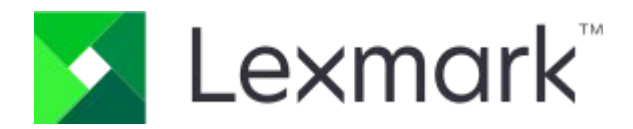

# CX833, CX961, CX962, CX963, XC8355, XC9635, XC9645, XC9655 MFPs

User's Guide

December 2024

www.lexmark.com

# Contents

## Safety information

| Conventions                                                                                                    | 14       |
|----------------------------------------------------------------------------------------------------|----------|
| Product statements                                                                                                    | 14       |
| Learn about the printer                                                                                                    |          |
| Finding information about the printer                                                                                                    | 19       |
| Finding the printer serial number                                                                                                    | 20       |
| Printer configurations                                                                                                    | 22       |
| Basic model                                                                                                    | 22       |
| Configured model                                                                                                    | 23       |
| Using the control panel                                                                                                    | 25       |
| Home screen icons                                                                                                    | 26       |
| Colors of the indicator light                                                                                                    | 27       |
| Using the automatic document feeder and scanner glass                                                                                                    | 28       |
| Locating the security slot                                                                                                    | 28       |
| Selecting paper                                                                                                    | 29       |
| Paper guidelines                                                                                                    | 29       |
| Paper characteristics                                                                                                    | 29       |
| Weight                                                                                                    | 29       |
| Curl                                                                                                    | 29       |
| Smoothness                                                                                                    | 29       |
| Moisture content                                                                                                    | 30       |
| Fiber content                                                                                                    | 30       |
| Unacceptable paper                                                                                                    | 30       |
| Using recycled paper                                                                                                    | 30       |
| Storing paper                                                                                                    | 31       |
| Selecting preprinted forms and letterhead                                                                                                    | 31       |
| Supported paper sizes                                                                                                    | 32       |
| Paper sizes supported by the basic configuration                                                                                                    | 32       |
| Paper sizes supported by the optional trays                                                                                                    | 37       |
| Paper sizes supported by the output bins                                                                                                    | 42       |
| Paper sizes supported for staple and punch jobs                                                                                                    | 60       |
| Paper sizes supported for offset stacking jobs                                                                                                    | 73<br>QA |
| Sunnorted naner weights                                                                                                    | 100      |
| Supported paper weights                                                                                                    | 100      |
| Paper types supported by the basic configuration.                                                                                                    | 100      |
| Paper types supported by the optional trays                                                                                                    | 101      |
| Paper types supported by the output bin (with folding paper transport)                                                                                                   | 102      |
| Paper types supported by the folding paper transport, offset stacker, staple finisher .<br>Paper types supported by the staple, hole punch finisher and booklet finisher | 104      |
|                                                                                                    |          |

| 106 |
|-----|
| 106 |
|     |
|     |
| 107 |
| -   |

### Set up, install, and configure

| Selecting a location for the printer                                                                            | 108        |
|----------------------------------------------------------------------------------------------------|------------|
| Printer ports                                                                                                   | 109        |
| Configuring apps and solutions                                                                                  |            |
| Setting up Scan Center                                                                                          |            |
| Using Display Customization                                                                                     |            |
| Configuring bookmarks                                                                                           |            |
| Configuring Address Book                                                                                        | 114        |
| Setting up and using the accessibility features                                                                 | 114        |
| Activating Voice Guidance                                                                                       |            |
| Deactivating Voice Guidance                                                                                     | 115        |
| Navigating the screen using gestures                                                                            | 115        |
| Using the on-screen keyboard                                                                                    | 120        |
| Enabling Magnification mode                                                                                     | 120        |
| Adjusting the Voice Guidance speech rate                                                                        | 121        |
| Adjusting the default headphone volume                                                                          |            |
| Adjusting the default internal speaker volume                                                                   |            |
| Enabling spoken passwords or personal identification numbers                                                    | 122        |
| Setting up the printer to fax                                                                                   | 122        |
| Setting up the fax function using analog fax                                                                    | 122        |
| Setting up the fax function using ether AX                                                                      |            |
| Setting up the fax junction using fax server                                                                    |            |
| Setun 1: Printer is connected to a dedicated fax line                                                           | 120        |
| Setup 2: Printer is sharing the line with an answering machine                                                  |            |
| Setting up fax in countries or regions with different telephone wall jacks and                                  | ł          |
| plugs                                                                                                    | 130        |
| Connecting the printer to a non-RJ-11 wall jack                                                                 |            |
| Connecting to a distinctive ring service                                                                        |            |
| Setting the fax date and time                                                                                   |            |
| Configuring daying its Saving time                                                                              | 132        |
| Configuring the las speaker settings                                                                            | 100        |
| Conting paper and specially media                                                                               | 132        |
| Setting the size and type of the specialty media                                                                |            |
| Loading the EEO shoet trav                                                                                      | 133<br>122 |
| Loading the 2000 shoet tandom tray                                                                              |            |
| Loading the 1500-sheet trav                                                                                     | ،<br>1/1   |
| Loading the multipurpose feeder                                                                                 | 146        |
| Linking travs                                                                                                   |            |
| антан алаан айтаа айтаа айтаа айтаа айтаа айтаа айтаа айтаа айтаа айтаа айтаа айтаа айтаа айтаа айтаа айтаа айт |            |

| Installing and updating software, drivers, and firmware                        | 151  |
|--------------------------------------------------------------------------------|------|
| Installing the printer software                                                | 151  |
| Installing the fax driver                                                      | 152  |
| Adding printers to a computer                                                  | 152  |
| Exporting a configuration file                                                 | 153  |
| Importing a configuration file                                                 | 153  |
| Adding available options in the print driver                                   | 154  |
| For Windows users                                                              | 154  |
| For Macintosh users                                                            | .154 |
| Printer firmware instructions                                                  | 155  |
| Checking the printer firmware version                                          | .155 |
| Undating firmware                                                              | 156  |
| Installing hardware options                                                    | 158  |
| Installing the optional 550-sheet trav                                         | 158  |
| Installing the 2 x 550-sheet trav                                              | 167  |
| Installing the 2000-sheet tandem trav                                          | 177  |
| Installing the cabinet                                                         | 188  |
| Installing the 1500-sheet trav                                                 | 197  |
| Installing the staple finisher                                                 | 206  |
| Installing the offset stacker                                                  | 223  |
| Installing the folding paper transport                                         | 232  |
| Installing the staple, hole punch finisher and paper transport option          | 253  |
| Installing the staple, hole punch finisher and folding paper transport         | 276  |
| Installing the booklet finisher and paper transport option                     | 307  |
| Installing the booklet finisher and folding paper transport                    | 332  |
| Installing the keyboard shelf                                                  | 364  |
| Installing a fax card                                                          | 370  |
| Installing the card reader                                                     | 377  |
| Installing an internal solutions port                                          | 383  |
| Changing the printer port settings after installing an internal solutions port | 391  |
| Networking                                                                     | 391  |
| Connecting the printer to a Wi-Ei network                                      | 391  |
| Connecting the printer to a wireless network using Wi-Fi Protected Setup (WPS) | 392  |
| Configuring Wi-Fi Direct                                                       | 393  |
| Connecting a mobile device to the printer                                      | 393  |
| Using Wi-Fi Direct                                                             |      |
| Using Wi-Fi                                                                    | 394  |
| Connecting a computer to the printer                                           | 394  |
| For Windows users                                                              | .394 |
| For Macintosh users                                                            | .394 |
| Deactivating the WI-FI network                                                 | 395  |
|                                                                                | 395  |
| Setting up serial printing (windows only)                                      | 395  |
| Secure the printer                                                             |      |

| Erasing printer memory        | 396 |
|-------------------------------|-----|
| Erasing printer storage drive | 396 |

| Restoring factory default settings                        | 396 |
|-----------------------------------------------------------|-----|
| Statement of Volatility                                   | 397 |
| Print                                                     |     |
| Printing from a computer                                  | 398 |
|                                                           | 398 |
| Printing from a mobile device                             | 398 |
| Printing from a mobile device using Lexmark Print         | 398 |
| Printing from a mobile device using Mopria™ Print Service | 399 |
| Printing from a mobile device using AirPrint              | 399 |
| Printing from a mobile device using Wi-Fi Direct®         | 399 |
| Printing from a flash drive                               | 400 |
| Configuring confidential jobs                             | 401 |
| Printing confidential and other held jobs                 | 402 |
| Printing a font sample list                               | 403 |
| Printing a directory list                                 | 403 |
| Placing separator sheets in print jobs                    | 403 |
| Canceling a print job                                     | 404 |
| Adjusting toner darkness                                  | 404 |

### Сору

| Making copies                              | 405 |
|--------------------------------------------|-----|
| Copying photos                             | 405 |
| Copying on letterhead                      | 405 |
| Copying on both sides of the paper         | 405 |
| Reducing or enlarging copies               | 406 |
| Collating copies                           | 406 |
| Placing separator sheets between copies    | 406 |
| Copying multiple pages onto a single sheet | 406 |
| Copying cards                              | 406 |
| Creating a copy shortcut                   | 406 |
|                                            |     |

### Email

| Configuring the email SMTP settings                                         | 408 |
|-----------------------------------------------------------------------------|-----|
| Using the Embedded Web Server                                               | 408 |
| Setting up OAuth 2.0 Authentication for Email Server using the Embedded Web |     |
| Server                                                                      | 408 |
| Using the email setup wizard in the printer                                 | 409 |
| Using the email setup wizard in the printer                                 | 409 |
| Email service providers                                                     | 410 |
| Sending an email                                                            | 420 |

| Creating an email shortcut          |     |
|-------------------------------------|-----|
| Fax                                 |     |
| Sending a fax                       |     |
| Using the control panel             | 422 |
| Using the computer                  | 422 |
| Scheduling a fax                    | 422 |
| Creating a fax destination shortcut |     |
| Changing the fax resolution         |     |
| Adjusting the fax darkness          |     |
| Printing a fax log                  |     |
| Blocking junk faxes                 |     |
| Holding faxes                       |     |
| Forwarding a fax                    |     |

### Scan

| Scanning to a computer                   | 425 |
|------------------------------------------|-----|
| Scanning to an FTP server                | 426 |
| Creating an FTP shortcut                 | 426 |
| Scanning to a network folder             | 426 |
| Configuring a network folder destination | 427 |
| Creating a network folder shortcut       | 427 |
| Scanning to a flash drive                | 427 |

### **Printer menus**

| Menu map 4               | 130 |
|--------------------------|-----|
| Device                   | 431 |
| Preferences              | 431 |
| Eco-Mode                 | 434 |
| Remote Operator Panel    | 436 |
| Notifications            | 437 |
| Power Management         | 442 |
| Share Data with Lexmark  | 443 |
| Accessibility            | 444 |
| Restore Factory Defaults | 445 |
| Maintenance              | 445 |
| Configuration Menu       | 445 |
| Out of Service Erase     | 455 |
| Update firmware          | 457 |
| About this Printer       | 457 |
| Print                    | 457 |
| Layout                   | 457 |
| Finishing                | 459 |

| Setup                            | 461   |
|----------------------------------|-------|
| Quality                          | 466   |
| Job Accounting                   | 468   |
| PDF                              | 470   |
| PostScript                       | 471   |
| PCL                              | 473   |
| Image                            | 477   |
| Paper                            | . 478 |
| Tray Configuration               | 478   |
| Media Configuration              | 479   |
| Bin Configuration                | 481   |
| Сору                             | . 481 |
| Copy Defaults                    | 481   |
| Fax                              | . 488 |
| Fax Defaults                     | 488   |
| Fax Mode                         |       |
| Fax Setup                        | 489   |
| Fax Server Setup                 | 506   |
| E-mail                           | . 510 |
| Email Setup                      | 510   |
| Email Defaults                   | 512   |
| Web Link Setup                   | 519   |
| FTP                              | . 520 |
| FTP Defaults                     | 520   |
| USB Drive                        | . 527 |
| Flash Drive Scan                 | 527   |
| Flash Drive Print                | 533   |
| Network/Ports                    | 535   |
| Network Overview                 | 525   |
| W/ireless                        | 537   |
| Wieless                          | 546   |
| Mohile Services Management       | 547   |
| Fthernet                         | 548   |
| TCP/IP                           |       |
| SNMP                             |       |
| IPSec                            |       |
| 802.1x                           | 558   |
| LPD Configuration                | 559   |
| HTTP/FTP Settings                | 560   |
| ThinPrint                        | 562   |
| USB                              | 562   |
| Restrict external network access | 563   |
| Security                         | . 565 |
| Login Methods                    | 565   |
| Manage Permissions               |       |
| Local Accounts                   | 567   |
| Default Login Methods            | 567   |

| Schedule USB Devices                                                                                                    | 568                                                                                                    |
|----------------------------------------------------------------------------------------------------|----------------------------------------------------------------------------------------------------|
| Security Audit Log                                                                                                    | 568                                                                                                    |
| Login Restrictions                                                                                                    |                                                                                                    |
| Confidential Print Setup                                                                                                    |                                                                                                    |
| Encryption<br>Eraso Tomporary Data Eilos                                                                                                    | 573<br>574                                                                                                    |
| Solutions I DAP Settings                                                                                                    |                                                                                                    |
| Miscellaneous                                                                                                    |                                                                                                    |
| Cloud Services                                                                                                    |                                                                                                    |
| Cloud Services Enrollment                                                                                                    | 576                                                                                                    |
| Reports                                                                                                    | 577                                                                                                    |
| Menu Settings Page                                                                                                    | 577                                                                                                    |
| Device                                                                                                    | 577                                                                                                    |
| Print                                                                                                    | 578                                                                                                    |
| Shortcuts                                                                                                    |                                                                                                    |
| Fax                                                                                                    |                                                                                                    |
|                                                                                                    |                                                                                                    |
|                                                                                                    |                                                                                                    |
| Forms Merge                                                                                                    |                                                                                                    |
| Printing the Menu Settings Page                                                                                                    | 581                                                                                                    |
| Printer finisher options                                                                                                    |                                                                                                    |
|                                                                                                    |                                                                                                    |
| Using the staple finisher                                                                                                    |                                                                                                    |
| Using the staple finisher                                                                                                    | 582<br>582                                                                                                    |
| Using the staple finisher                                                                                                    | 582<br>582<br>582                                                                                                    |
| Using the staple finisher                                                                                                    |                                                                                                    |
| Using the staple finisher<br>Using the staple, hole-punch finisher                                                                                                    |                                                                                                    |
| Using the staple finisher<br>Using the staple, hole-punch finisher                                                                                                    |                                                                                                    |
| Using the staple finisher<br>Using the staple, hole-punch finisher                                                                                                    |                                                                                                    |
| Using the staple finisher<br>Using the staple, hole-punch finisher<br>Using the offset stacker.                                                                                                    |                                                                                                    |
| Using the staple finisher<br>Using the staple, hole-punch finisher<br>Using the offset stacker                                                                                                    |                                                                                                    |
| Using the staple finisher<br>Using the staple, hole-punch finisher<br>Using the offset stacker                                                                                                    |                                                                                                    |
| Using the staple finisher<br>Using the staple, hole-punch finisher<br>Using the offset stacker<br>Using the offset stacker                                                                                  |                                                                                                    |
| Using the staple finisher<br>Using the staple, hole-punch finisher<br>Using the offset stacker<br>Using the booklet finisher                                                                                |                                                                                                    |
| Using the staple finisher<br>Using the staple, hole-punch finisher<br>Using the offset stacker<br>Using the booklet finisher                                                                                |                                                                                                    |
| Using the staple finisher<br>Using the staple, hole-punch finisher<br>Using the offset stacker<br>Using the booklet finisher                                                                                | 582<br>582<br>582<br>582<br>582<br>583<br>583<br>583<br>583<br>583<br>583<br>583<br>584<br>584<br>584                                           |
| Using the staple finisher<br>Using the staple, hole-punch finisher<br>Using the offset stacker<br>Using the booklet finisher<br>Using the booklet finisher<br>Using the paper transport with folding option | 582<br>582<br>582<br>582<br>582<br>583<br>583<br>583<br>583<br>583<br>583<br>583<br>583<br>583<br>584<br>584<br>584<br>584                      |
| Using the staple finisher<br>Using the staple, hole-punch finisher<br>Using the offset stacker<br>Using the booklet finisher<br>Using the booklet finisher                                                  | 582<br>582<br>582<br>582<br>582<br>583<br>583<br>583<br>583<br>583<br>583<br>583<br>583<br>583<br>584<br>584<br>584<br>584<br>584<br>584<br>585 |
| Using the staple finisher<br>Using the staple, hole-punch finisher<br>Using the offset stacker<br>Using the booklet finisher<br>Using the booklet finisher                                                  | 582<br>582<br>582<br>582<br>582<br>583<br>583<br>583<br>583<br>583<br>583<br>583<br>584<br>584<br>584<br>584<br>584<br>584<br>585<br>585        |

| Checking the status of parts and supplies | 586 |
|-------------------------------------------|-----|
| Configuring supply notifications          | 586 |
| Setting up email alerts                   | 586 |

| Generating reports and logs58                                     | 37               |
|-------------------------------------------------------------------|------------------|
| Ordering parts and supplies 58                                    | 38               |
| Contact information and precaution58                              | 38               |
| Using genuine Lexmark parts and supplies58                        | 38               |
| Ordering a toner cartridge 58                                     | 39               |
| Return Program toner cartridges                                   | 89               |
| High Yield Return Program toner cartridges                        | 90<br>01         |
| Algh field Regular toner carnuges                                 | 37<br>91         |
| Ordering a color imaging kit                                      | 32               |
| Ordering the waste toner bottle                                   | 22               |
| Ordering a staple cartridge 50                                    | 33               |
| Ordering a maintenance kit 59                                     | 33               |
| Replacing parts and supplies 50                                   | אג               |
| Deplacing a topor contridge                                       | )                |
| Replacing to black imaging unit                                   | 94<br>06         |
| Replacing the color imaging kit                                   | 90<br>07         |
| Replacing the weste topor bettle                                  | <i>ו</i> ע<br>10 |
| Penlacing the fuser                                               | 10<br>21         |
| Replacing the trav insert 62                                      | <br>25           |
| Replacing the size guides in the optional 550-sheet tray          | 26               |
| Replacing the cover in the optional 550-sheet tray                | 29               |
| Replacing the booklet finisher top bin extension 63               | 31               |
| Replacing the hole punch box                                      | 33               |
| Replacing the standard bin.                                       | 36               |
| Replacing the fan cover                                           | 38               |
| Replacing the right cover                                         | 40               |
| Replacing the glass cleaner tool                                  | 42               |
| Replacing the paper transport connector cover                     | 44               |
| Replacing the staple cartridge unit                               | 47               |
| Replacing the staple cartridge in the staple finisher             | 47               |
| Replacing the staple cartridge in the staple, hole punch finisher | 51               |
| Replacing the staple cartridge in the booklet finisher            | 56               |
| Replacing the staple cartridge holders in the booklet finisher    | 01<br>64         |
| Resetting the supply usage counters                               | )4<br>>E         |
| Cleaning printer parts                                            | 5                |
| Cleaning the printer                                              | 55               |
| Cleaning the touch screen                                         | 56               |
| Cleaning the scanner                                              | 36               |
| Cleaning the printhead lenses                                     | 70               |
| Emptying the hole punch box                                       | /3               |
| Saving energy and paper                                           | 76               |
| Configuring the power save mode settings67                        | 76               |
| Adjusting the brightness of the display67                         | 77               |
| Conserving supplies67                                             | 77               |
| Moving the printer to another location                            | 77               |

### Troubleshoot a problem

| Print quality problems                               | 679 |
|------------------------------------------------------|-----|
| Printer error codes                                  | 682 |
| Printing problems                                    | 698 |
| Print quality is poor                                | 698 |
| Blank or white pages                                 | 698 |
| Dark print                                           | 700 |
| Ghost images                                         | 701 |
| Gray or colored background                           | 702 |
| Incorrect margins                                    | 703 |
| Light philt                                          | 704 |
| Missing coors                                        | 706 |
| Print crooked or skewed                              | 707 |
| Solid color or black images                          | 708 |
| Text or images cut off                               | 709 |
| Toner easily rubs off                                | 711 |
| Uneven print density                                 | 712 |
| Horizontal dark lines                                | 713 |
| Honzonial white lines                                | /14 |
| Vertical dark lines or streaks                       | 716 |
| Repeating defects                                    | 717 |
| Print jobs do not print                              | 718 |
| Confidential and other held documents do not print   | 718 |
| Job prints from the wrong tray or on the wrong paper | 719 |
| Slow printing                                        | 719 |
| The printer is not responding                        | 720 |
| Linable to read flash drive                          | 720 |
|                                                      | 701 |
| Enabling the USB port                                | /21 |
| Clearing jams                                        | 721 |
| Avoiding jams                                        | 721 |
| Identifying jam locations                            | 723 |
| Paper jam in the standard tray                       | 725 |
| Paper jam in the optional 550-sheet tray             | 727 |
| Paper jam in the automatic document feeder           | 731 |
| Paper jam in the multipurpose feeder                 | 735 |
| Paper jam in the 2 x 550-sheet tray                  | 735 |
| Paper jam in the 2000-sheet tandem trav              | 738 |
| Paper jam in the 1500-sheet trav                     | 739 |
| Paper jam in door B                                  | 741 |
| Paper jam in the standard hin                        | 7/7 |
| Paper jam in the standard bin                        | 7/7 |
| Paper jam in the slaple initialer                    | 751 |
| Paper jam in the staple, hele nunch finisher         | 755 |
| Paper jan in the backlet finisher                    | 100 |
|                                                      | 113 |
| Network connection problems                          | 799 |
| Cannot open Embedded Web Server                      | 799 |
|                                                      | 200 |

| Hardware options problems                                    | . 800 |
|--------------------------------------------------------------|-------|
| Cannot detect internal option                                | . 800 |
| Internal solutions port does not operate correctly           | . 801 |
| Parallel or serial interface card does not operate correctly | . 801 |
| Defective flash detected                                     | . 802 |
| Not enough free space in flash memory for resources          | . 802 |
| Issues with supplies                                         | . 802 |
| Replace cartridge, printer region mismatch                   | . 802 |
| Refilled regular [color] cartridge                           | . 803 |
| Non-Lexmark supply                                           | . 803 |
| Paper feed problems                                          | . 804 |
| Paper curl                                                   | . 804 |
| Envelope seals when printing                                 | . 804 |
| Collated printing does not work                              | . 804 |
| Tray linking does not work                                   | . 805 |
| Paper frequently jams                                        | . 805 |
| Jammed pages are not reprinted                               | . 805 |
| Emailing problems                                            | . 806 |
| Disabling the "SMTP server not set up" error message         | . 806 |
| Cannot send emails                                           | . 806 |
| Faxing problems                                              | . 806 |
| Caller ID is not shown                                       | 806   |
| Cannot send or receive faxes using analog fax                | . 806 |
| Can receive but not send faxes using analog fax              | . 807 |
| Can send but not receive faxes using analog fax              | . 807 |
| Cannot set up etherFAX                                       | . 807 |
| Cannot send or receive faxes using etherFAX                  | . 808 |
| Poor fax print quality                                       | . 808 |
| Missing information on the fax cover page                    | . 808 |
| Cannot send the fax cover page from the computer             | . 808 |
| Scanning problems                                            | . 809 |
| Cannot scan to a computer                                    | 809   |
| Cannot scan to a network folder.                             | . 809 |
| Partial copies of document or photo                          | . 810 |
| Poor copy guality                                            | . 810 |
| Vertical dark streaks when scanning from the ADF             | 811   |
| Jagged image or text when scanning from the ADF              | 811   |
| Scan job was not successful                                  | 811   |
| Scanner does not close                                       | 811   |
| Scanning takes too long or freezes the computer              | . 812 |
| Scanner does not respond                                     | . 812 |
| Adjusting scanner registration                               | . 812 |
| Adjusting ADF registration                                   | . 812 |
| Color quality problems                                       | 813   |
| Modifying the colors in printed output                       | . 813 |
| FAQ about color printing                                     | . 814 |
|                                                              |       |

| What is RGB color?<br>What is CMYK color?<br>How is color specified in a document to be printed?<br>How does the printer know what color to print?<br>What is manual color correction?<br>How can I match a particular color (such as a corporate logo)? | 814<br>814<br>815<br>815<br>815<br>815<br>815 |
|----------------------------------------------------------------------------------------------------|-----------------------------------------------|
| Contacting sustamor support                                                                                                    | 010                                           |
|                                                                                                    |                                               |
| Recycle and dispose                                                                                                    |                                               |
| Recycling Lexmark products                                                                                                    | 817                                           |
| Recycling Lexmark packaging                                                                                                    | 817                                           |
| Notices                                                                                                    |                                               |
| Product information                                                                                                    | 818                                           |
| Edition and logal notices                                                                                                    | 010                                           |
|                                                                                                    | 010                                           |
|                                                                                                    | 010                                           |
| GOVERNMENT END USERS                                                                                                    | 019<br>810                                    |
| Licensing notices                                                                                                    |                                               |
| STATEMENT OF LIMITED WARRANTY FOR LEXMARK LASER PRINTER                                                                                                    | 29                                            |
| EXMARK LED PRINTERS AND LEXMARK MULTIEUNCTION LASER PRINTE                                                                                                    | -RS 820                                       |
| Lexmark International. Inc., Lexington, KY                                                                                                    |                                               |
| Limited warranty                                                                                                    |                                               |
| Limited warranty service                                                                                                    |                                               |
| Extent of limited warranty                                                                                                    |                                               |
| Limitation of liability                                                                                                    |                                               |
| Specifications                                                                                                    | <br>ຊາງ                                       |
|                                                                                                    |                                               |
| Laser nouce                                                                                                    | 822                                           |
| remperature information                                                                                                    | 823                                           |
| Dreduct newer concumption                                                                                                    | 023                                           |
| Sloop Mode                                                                                                    |                                               |
| Sleep Mode                                                                                                    |                                               |
| Off mode                                                                                                    |                                               |
| Total energy usage                                                                                                    |                                               |
| Environmental and sustainability notices                                                                                                    | 020                                           |
|                                                                                                    |                                               |
| Noise emission levels                                                                                                    | 820                                           |
| India E Waste notice                                                                                                    | 021<br>700                                    |
| Lithium ion rochargophic bettony                                                                                                    | 021<br>020                                    |
| Dogulation (EU) 2022/15/2                                                                                                    | 020<br>020                                    |
| WEEE (Turkey)                                                                                                    |                                               |
| Guide de Tri nour la France                                                                                                    |                                               |
| Environmental labeling for packaging                                                                                                    | 029                                           |
|                                                                                                    |                                               |
| Product disposal                                                                                                    | 830                                           |
| Product disposal<br>Returning Lexmark cartridges for reuse or recycling                                                                                                    |                                               |

| 經濟部標準檢驗局 (BSMI) 電池聲明                                                                                                    |                         |
|----------------------------------------------------------------------------------------------------|-------------------------|
| BSMI RoHS Information 限用物質含有情況標示                                                                                                    |                         |
| 中国 ROHS 丌划的信忌<br>ENERGY STAR                                                                                                    | 832<br>834              |
| Class A davico noticos                                                                                                    |                         |
| Class A device fiduces                                                                                                    |                         |
| Federal Communications Commission (FCC) compliance information statel<br>BSMI EMC 注意事項                                                              | ment 835                |
| Innovation, Science and Economic Development Canada compliance state<br>Avis de conformité aux normes de l'Innovation, Sciences et Développement éc | ment . 836<br>conomique |
|                                                                                                    |                         |
| CCC EMC 注意事项                                                                                                    |                         |
| 日本の VCCI 規定                                                                                                    |                         |
| 안국 KC 인증서                                                                                                    |                         |
| Aviso aos usuários de produtos Classe A no Brasil                                                                                                   |                         |
| European Community (EC) directives conformity                                                                                                    |                         |
| United Kingdom (UK) conformity                                                                                                    | 837                     |
| Radio interference notice                                                                                                    | 838                     |
| Other regulatory notices                                                                                                    | 838                     |
| 高溫警告標籤                                                                                                    | 838                     |
| Deutsche Kontaktinformationen                                                                                                    | 838                     |
| Static sensitivity notice                                                                                                    | 839                     |
| Applicability of Regulation (EU) 2019/2015 and (EU) 2019/2020                                                                                       | 839                     |
| The UK Product Security and Telecommunications Infrastructure Act 2022 (                                                                            | (PSTI Act)              |
| —Summary Statement of Compliance                                                                                                    | 839                     |
| Thailand NBTC technical standards conformity statement                                                                                              | 839                     |
| Aviso aos usuários de produtos no Brasil                                                                                                    | 840                     |
| Index                                                                                                    | 841                     |
|                                                                                                    |                         |

# Safety information

# Conventions

**Note**: A *note* identifies information that could help you.

**Warning**: A *warning* identifies something that could damage the product hardware or software.

**WARNING (in full capitals)**: A *WARNING* indicates a risk of death or serious injury if not avoided.

**CAUTION**: A *caution* indicates a potentially hazardous situation that could injure you. Different types of caution statements include:

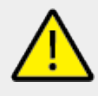

CAUTION—POTENTIAL INJURY Indicates a risk of injury.

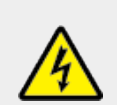

**CAUTION—SHOCK HAZARD** Indicates a risk of electrical shock.

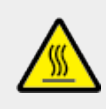

**CAUTION—HOT SURFACE** Indicates a risk of burn if touched.

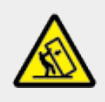

**CAUTION—TIPPING HAZARD** Indicates a crush hazard.

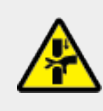

**CAUTION—PINCH HAZARD** Indicates a risk of being caught between moving parts.

# Product statements

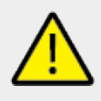

### CAUTION—POTENTIAL INJURY

To avoid the risk of fire or electrical shock, connect the power cord to an appropriately rated and properly grounded electrical outlet that is near the product and easily accessible.

#### CAUTION—POTENTIAL INJURY

To avoid the risk of fire or electrical shock, use only the power cord provided with this product or the manufacturer's authorized replacement.

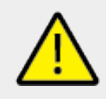

#### CAUTION—POTENTIAL INJURY

Do not use this product with extension cords, multioutlet power strips, multioutlet extenders, or UPS devices. The power capacity of these types of accessories can be easily overloaded by a laser printer and may result in a risk of fire, property damage, or poor printer performance.

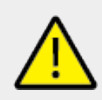

#### CAUTION—POTENTIAL INJURY

Only a Lexmark Inline Surge Protector that is properly connected between the printer and the power cord provided with the printer may be used with this product. The use of non-Lexmark surge protection devices may result in a risk of fire, property damage, or poor printer performance.

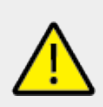

#### CAUTION—POTENTIAL INJURY

To reduce the risk of fire, use only a 26 AWG or larger telecommunications (RJ-11) cord when connecting this product to the public switched telephone network. For users in Australia, the cord must be approved by the Australian Communications and Media Authority.

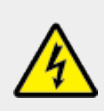

### CAUTION—SHOCK HAZARD

To avoid the risk of electrical shock, do not place or use this product near water or wet locations.

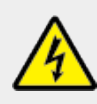

### CAUTION—SHOCK HAZARD

To avoid the risk of electrical shock, do not set up this product or make any electrical or cabling connections, such as the power cord, fax feature, or telephone, during a lightning storm.

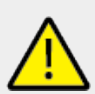

#### CAUTION—POTENTIAL INJURY

Do not cut, twist, bind, crush, or place heavy objects on the power cord. Do not subject the power cord to abrasion or stress. Do not pinch the power cord between objects such as furniture and walls. If any of these things happen, a risk of fire or electrical shock results. Inspect the power cord regularly for signs of such problems. Remove the power cord from the electrical outlet before inspecting it.

#### CAUTION—SHOCK HAZARD

To avoid the risk of electrical shock, make sure that all external connections (such as Ethernet and telephone system connections) are properly installed in their marked plug-in ports.

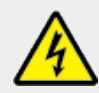

#### CAUTION—SHOCK HAZARD

To avoid the risk of electrical shock, if you are accessing the controller board or installing optional hardware or memory devices sometime after setting up the printer, then turn the printer off, and unplug the power cord from the electrical outlet before continuing. If you have any other devices attached to the printer, then turn them off as well, and unplug any cables going into the printer.

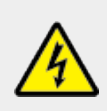

#### CAUTION—SHOCK HAZARD

To avoid the risk of electrical shock, do not use the fax feature during a lightning storm.

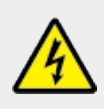

#### CAUTION—SHOCK HAZARD

To avoid the risk of electrical shock when cleaning the exterior of the printer, unplug the power cord from the electrical outlet and disconnect all cables from the printer before proceeding.

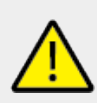

#### CAUTION—POTENTIAL INJURY

If the printer weight is greater than 20 kg (44 lb), then it may require two or more people to lift it safely.

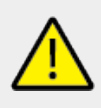

#### CAUTION—POTENTIAL INJURY

When moving the printer, follow these guidelines to avoid personal injury or printer damage:

- Make sure that all doors and trays are closed.
- Turn off the printer, and then unplug the power cord from the electrical outlet.
- Disconnect all cords and cables from the printer.
- If the printer has separate floor-standing optional trays or output options attached to it, then disconnect them before moving the printer.
- If the printer has a caster base, then carefully roll it to the new location. Use caution when passing over thresholds and breaks in flooring.
- If the printer does not have a caster base but is configured with optional trays or output options, then remove the output options and lift the printer off the trays. Do not try to lift the printer and any options at the same time.
- Always use the handholds on the printer to lift it.

- Any cart used to move the printer must have a surface able to support the full footprint of the printer.
- Any cart used to move the hardware options must have a surface able to support the dimensions of the options.
- Keep the printer in an upright position.
- Avoid severe jarring movements.
- Make sure that your fingers are not under the printer when you set it down.
- Make sure that there is adequate clearance around the printer.

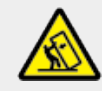

#### **CAUTION—TIPPING HAZARD**

Installing one or more options on your printer or MFP may require a caster base, furniture, or other feature to prevent instability causing possible injury. For more information on supported configurations, see www.lexmark.com/multifunctionprinters.

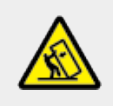

### CAUTION—TIPPING HAZARD

To reduce the risk of equipment instability, load each tray separately. Keep all other trays closed until needed.

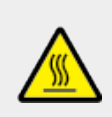

### CAUTION—HOT SURFACE

The inside of the printer might be hot. To reduce the risk of injury from a hot component, allow the surface to cool before touching it.

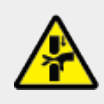

### **CAUTION—PINCH HAZARD**

To avoid the risk of a pinch injury, use caution in areas marked with this label. Pinch injuries may occur around moving parts, such as gears, doors, trays, and covers.

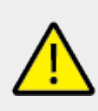

### CAUTION—POTENTIAL INJURY

This product uses a laser. Use of controls or adjustments or performance of procedures other than those specified in the *User's Guide* may result in hazardous radiation exposure.

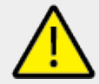

### **CAUTION—POTENTIAL INJURY**

The lithium battery in this product is not intended to be replaced. There is a danger of explosion if a lithium battery is incorrectly replaced. Do not recharge, disassemble, or incinerate a lithium battery. Discard used lithium batteries according to the manufacturer's instructions and local regulations.

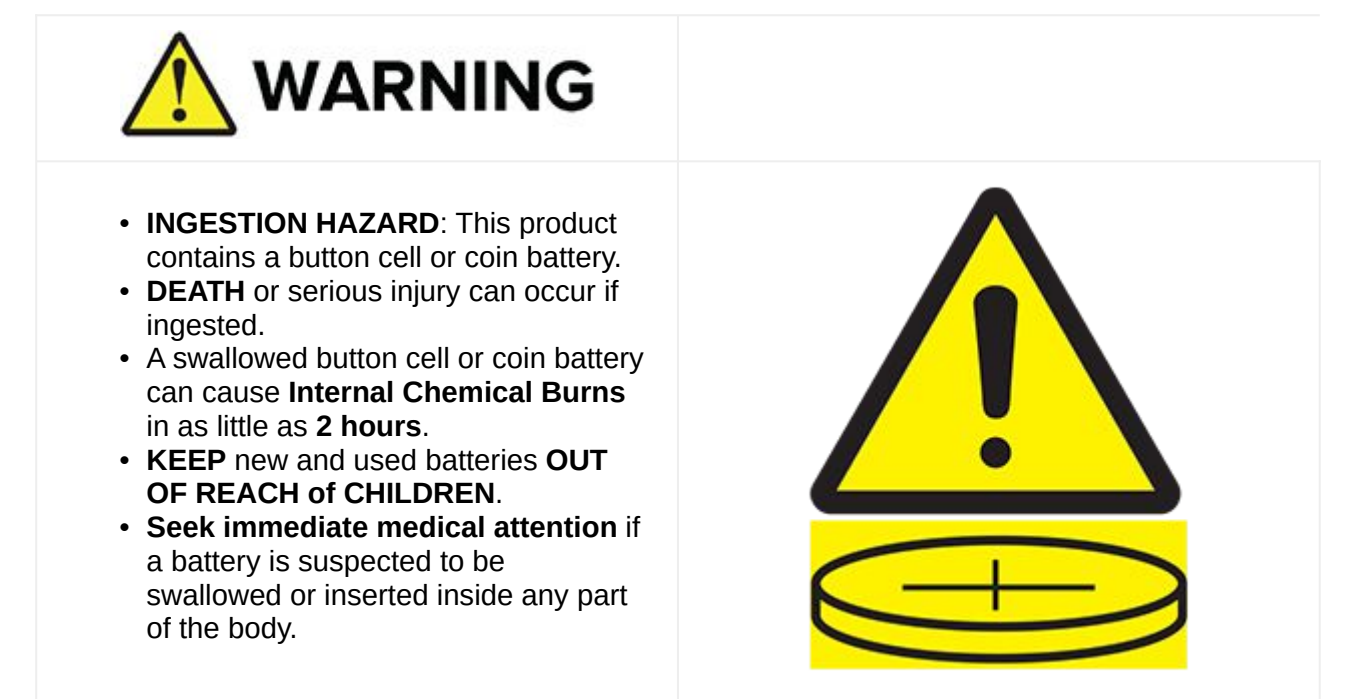

Remove and immediately recycle or dispose of used batteries according to local regulations and keep away from children. Do not dispose of batteries in household trash or incinerate. Even used batteries may cause severe injury or death. Call a local poison control center for treatment information.

Battery type: CR6821

Nominal battery voltage: 3V

Do not force discharge, recharge, disassemble, heat above 60°C (140°F), or incinerate. Doing so may result in injury due to venting, leakage, or explosion resulting in chemical burns.

This product is designed, tested, and approved to meet strict global safety standards with the use of specific manufacturer's components. The safety features of some parts may not always be obvious. The manufacturer is not responsible for the use of other replacement parts.

Refer service or repairs, other than those described in the user documentation, to a service representative.

### SAVE THESE INSTRUCTIONS.

# Finding information about the printer

| What are you looking for?                                                                                    | Find it here                                                                                                    |
|----------------------------------------------------------------------------------------------------|----------------------------------------------------------------------------------------------------|
| Initial setup instructions                                                                                   | See the setup documentation that came with the printer.                                                                                                    |
| <ul> <li>Printer software</li> <li>Print or fax driver</li> <li>Printer firmware</li> <li>Utility</li> </ul> | Go to www.lexmark.com/downloads.                                                                                                    |
| Interactive User's Guide                                                                                     | Go to https://support.lexmark.com.                                                                                                    |
| How-to videos                                                                                                | Go to https://infoserve.lexmark.com/ids/idv.                                                                                                    |
| Help information for using the printer software.                                                             | <ul> <li>Help for Microsoft Windows or Macintosh operating systems—Open a printer software program or application, and then click Help.</li> <li>Click Original to view context-sensitive information.</li> <li>Notes</li> <li>Help is automatically installed with the printer software.</li> <li>Depending on the operating system, the printer software is either in the printer program folder or on the desktop.</li> </ul> |

| What are you looking for?                                                                                                    | Find it here                                                                                                    |
|----------------------------------------------------------------------------------------------------|----------------------------------------------------------------------------------------------------|
| <ul> <li>Documentation</li> <li>Live chat support</li> <li>E-mail support</li> <li>Voice support</li> </ul>                             | <ul> <li>Go to https://support.lexmark.com.</li> <li>Note: Select your country or region, and then select your product to view the appropriate support site.</li> <li>Support contact information for your country or region can be found on the website or on the printed warranty that came with the printer.</li> <li>Have the following information ready when you contact customer support:</li> <li>Place and date of purchase</li> <li>Machine type and serial number</li> <li>For more information, see Finding the printer serial number on page 20.</li> </ul> |
| <ul> <li>Safety information</li> <li>Regulatory information</li> <li>Warranty information</li> <li>Environmental information</li> </ul> | <ul> <li>Warranty information varies by country or region:</li> <li>In the U.S.—See the Statement of Limited Warranty included with the printer, or go to https://support.lexmark.com.</li> <li>In other countries and regions—See the printed warranty that came with the printer.</li> </ul> Product Information Guide—See the documentation that came with the printer or go to https://support.lexmark.com.                                                                                                    |
| Information on Lexmark digital passport                                                                                                 | Go to https://csr.lexmark.com/digital-<br>passport.php.                                                                                                    |

# Finding the printer serial number

1. Open the tray.

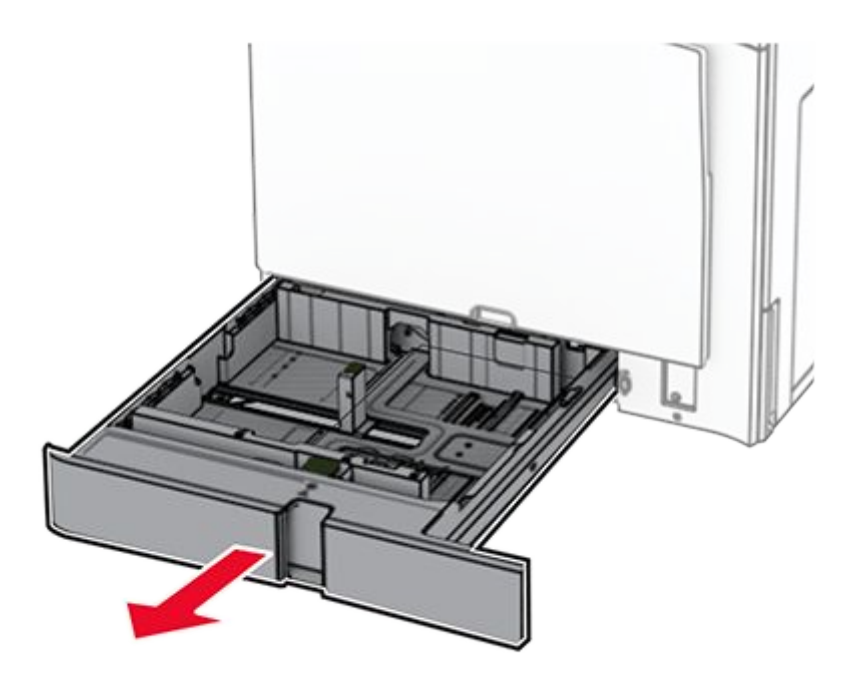

2. Locate the serial number at the right side of the printer.

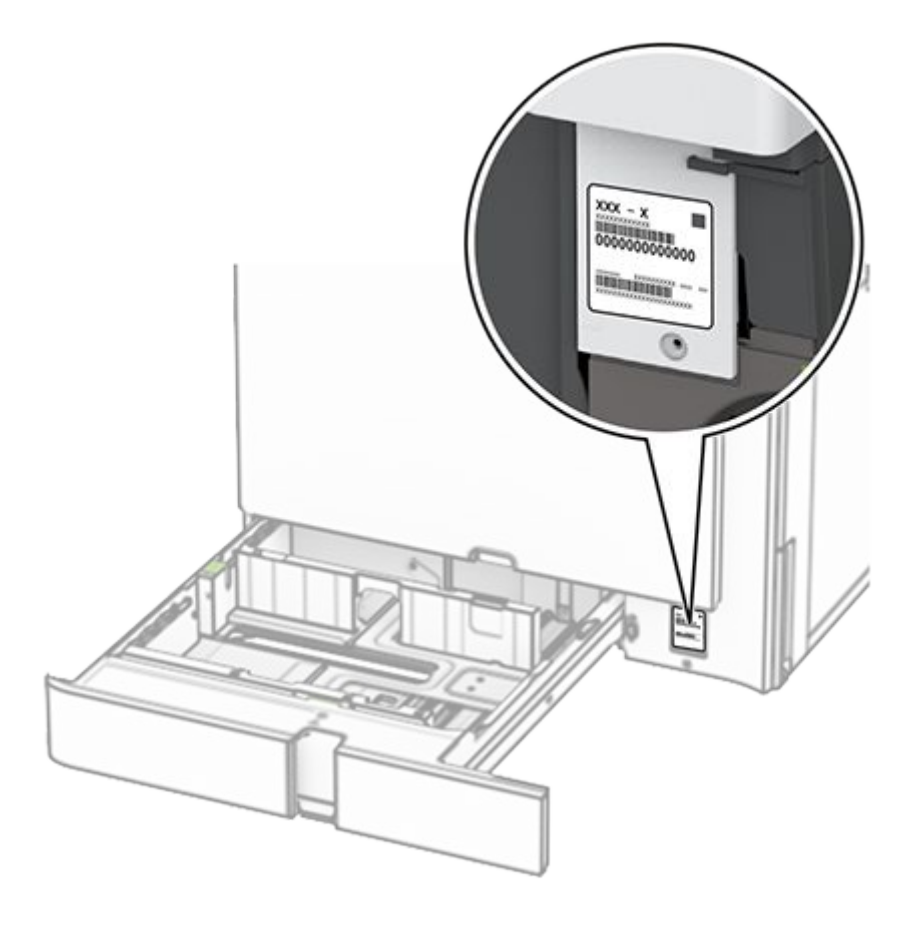

# **Printer configurations**

Note: Make sure to configure the printer on a flat, sturdy, and stable surface.

# **Basic model**

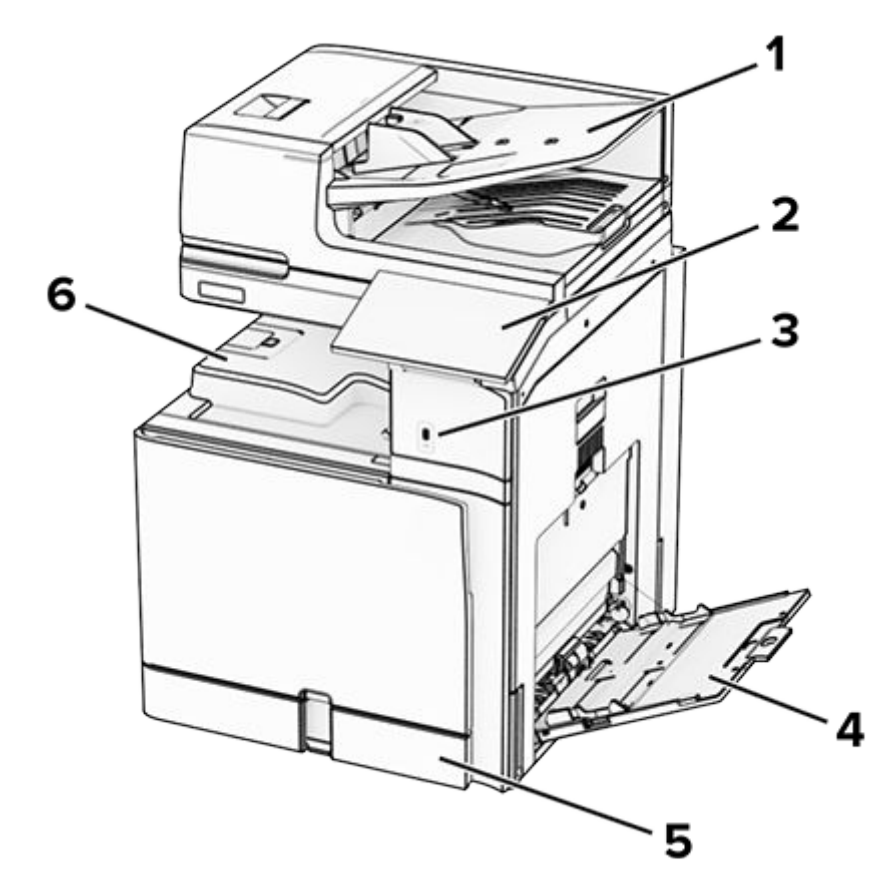

| 1 | Automatic document feeder (ADF) |
|---|---------------------------------|
| 2 | Control panel                   |
| 3 | USB port                        |
| 4 | Multipurpose feeder             |
| 5 | Standard 550-sheet tray         |
| 6 | Standard bin                    |

# **Configured model**

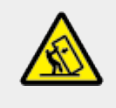

### **CAUTION—TIPPING HAZARD**

Installing one or more options on your printer or MFP may require a caster base, furniture, or other feature to prevent instability causing possible injury. For more information on supported configurations, see www.lexmark.com/multifunctionprinters.

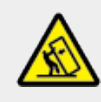

### **CAUTION—TIPPING HAZARD**

To reduce the risk of equipment instability, load each tray separately. Keep all other trays closed until needed.

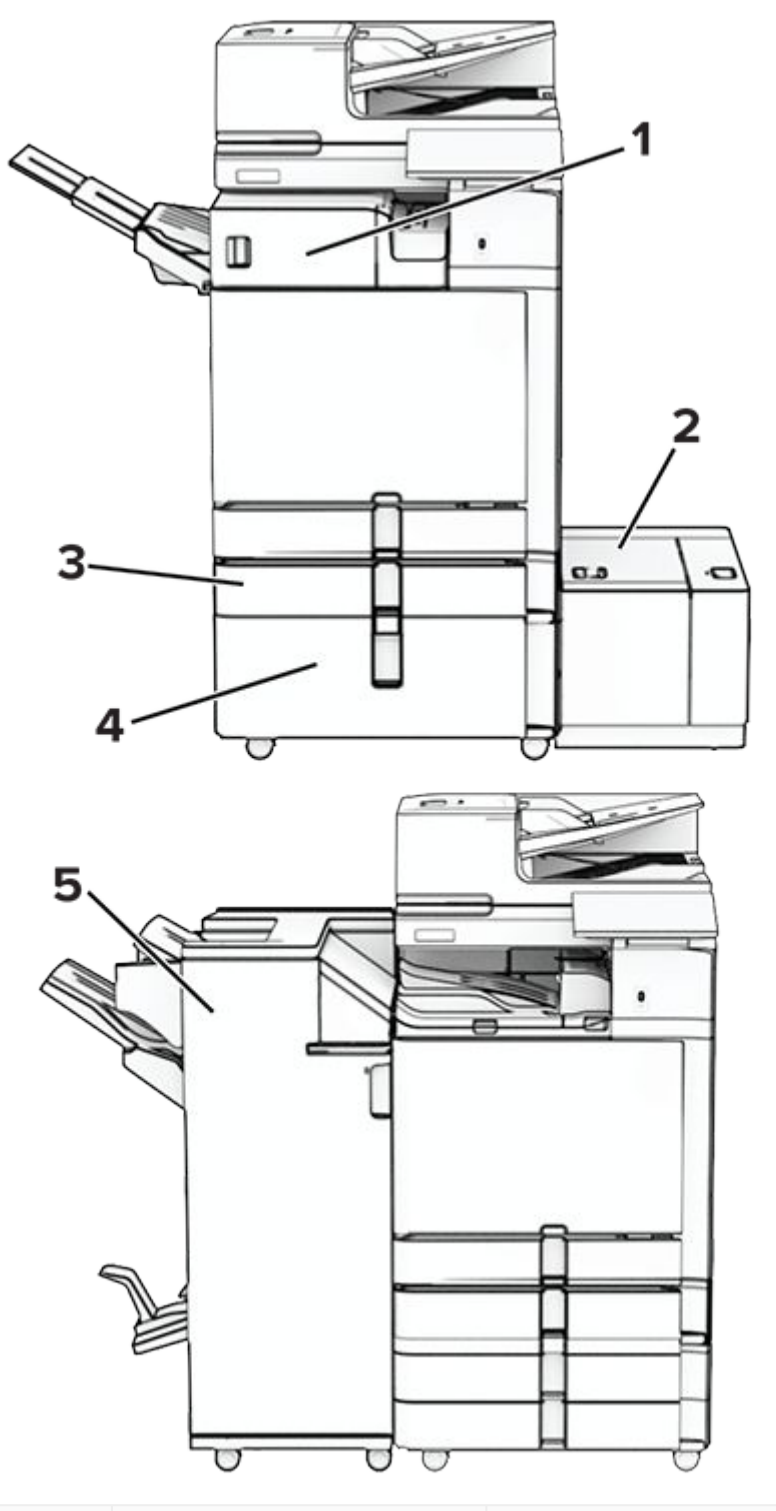

| # | Hardware option                         | Alternative hardware option                                                                              |
|---|-----------------------------------------|----------------------------------------------------------------------------------------------------|
| 1 | Staple finisher <sup>1</sup>            | <ul> <li>Offset stacker<sup>1</sup></li> <li>Paper transport</li> <li>Folding paper transport</li> </ul> |
| 2 | 1500-sheet tray <sup>2</sup>            | None                                                                                                    |
| 3 | Optional 550-sheet<br>tray <sup>3</sup> | None                                                                                                    |

| # | Hardware option                        | Alternative hardware option                                                     |
|---|----------------------------------------|---------------------------------------------------------------------------------|
| 4 | 2000-sheet tandem<br>tray <sup>4</sup> | <ul> <li>2 x 550-sheet tray<sup>4</sup></li> <li>Cabinet<sup>4</sup></li> </ul> |
| 5 | Booklet finisher <sup>5</sup>          | Staple, hole punch finisher <sup>5</sup>                                        |

 $^{1}$  Cannot be installed together with a booklet finisher or staple, hole punch finisher.

 $^2$  Must be always installed together with an optional 550-sheet tray and either the 2 x 550-sheet tray or 2000-sheet tandem tray.

<sup>3</sup> Must be always installed directly under the printer and must not be installed together with another optional 550-sheet tray.

<sup>4</sup> Must be always installed under the optional 550-sheet tray.

 $^5$  Must be always installed together with an optional 550-sheet tray and one of the following: 2 x 550-sheet tray, 2000-sheet tandem tray, or cabinet.

# Using the control panel

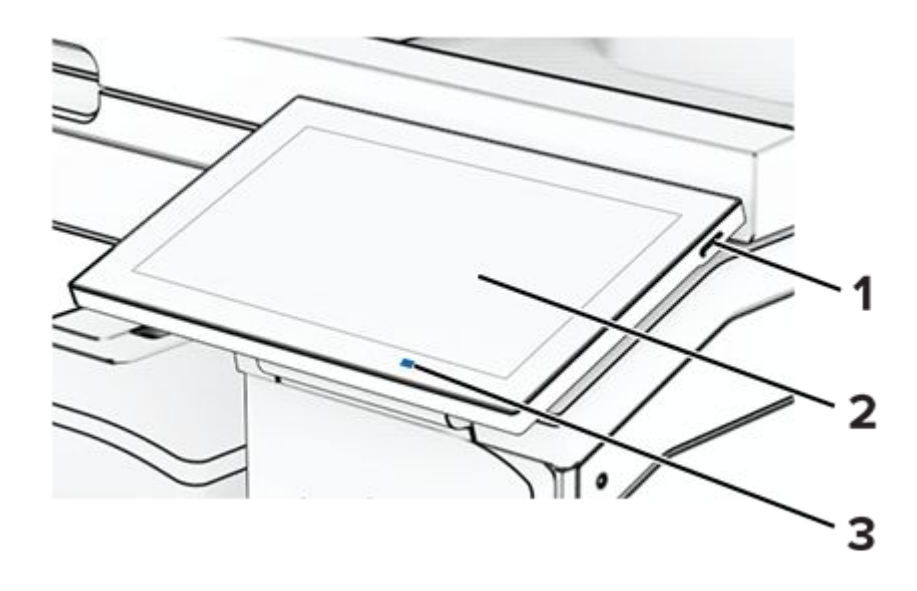

|   | Control panel part | Function                                                                                                    |  |  |
|---|--------------------|----------------------------------------------------------------------------------------------------|--|--|
| 1 | Power button       | • Turn on or turn off the printer.                                                                             |  |  |
|   |                    | <b>Note:</b> To turn off the printer, press and hold the power button for five seconds.                        |  |  |
|   |                    | <ul> <li>Set the printer to Sleep mode.</li> <li>Wake the printer from Sleep or<br/>Hibernate mode.</li> </ul> |  |  |
| 2 | Display            | <ul><li>View the printer messages and<br/>supply status.</li><li>Set up and operate the printer.</li></ul>     |  |  |
| 3 | Indicator light    | Check the status of the printer.                                                                               |  |  |

# Home screen icons

**Note:** Your home screen may vary depending on your home screen customization settings, administrative setup, and active embedded solutions.

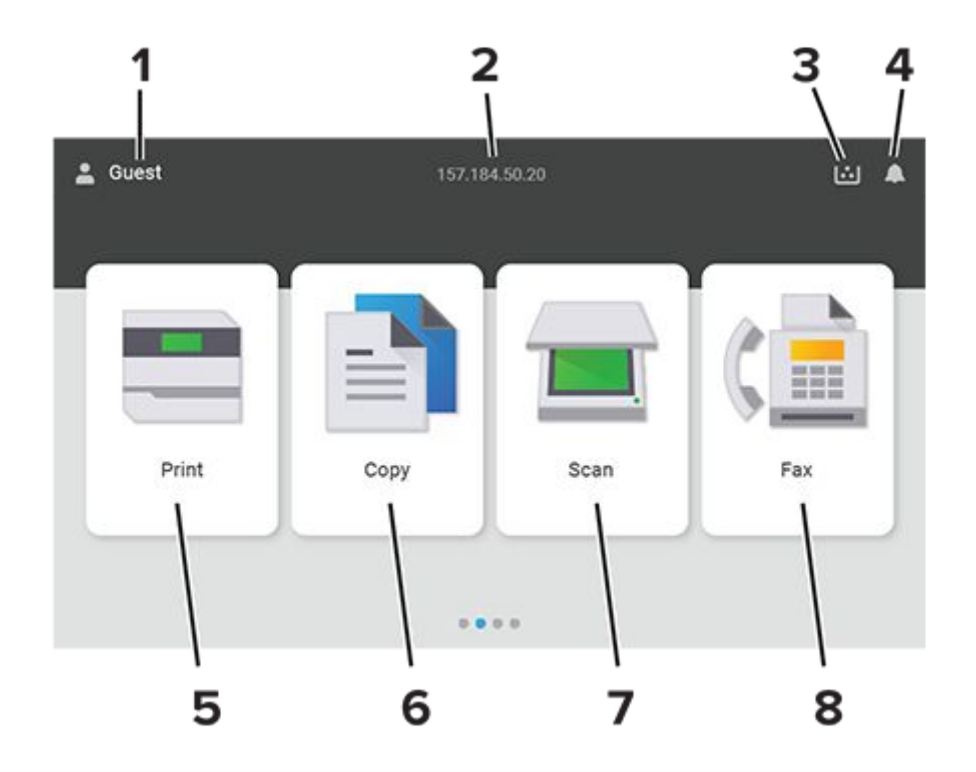

| # | Icon name             | Function                                                                                                    |
|---|-----------------------|----------------------------------------------------------------------------------------------------|
| 1 | User                  | Show if a user is logged in to the printer.                                                                                                    |
| 2 | Displayed information | Show customized printer information such as the printer IP address or the date and time.                                                                                                    |
| 3 | Supply                | Show the status of supplies.                                                                                                    |
| 4 | Notification          | <ul> <li>Show a printer warning or error message whenever the printer requires intervention to continue processing.</li> <li>View more information on the printer warning or message and how to clear it.</li> </ul> |
| 5 | Print                 | Print photos and documents.                                                                                                    |
| 6 | Сору                  | Copy photos and documents.                                                                                                    |
| 7 | Scan                  | Scan photos and documents.                                                                                                    |
| 8 | Fax                   | Send fax messages.                                                                                                    |

# **Colors of the indicator light**

| Color of the indicator light | Printer status                                  |
|------------------------------|-------------------------------------------------|
| Off                          | The printer is off.                             |
| Solid blue                   | The printer is ready.                           |
| Blinking blue                | The printer is printing or processing data.     |
| Blinking red                 | The printer requires user intervention.         |
| Solid amber                  | The printer is in Sleep mode.                   |
| Blinking amber               | The printer is in Deep Sleep or Hibernate mode. |

# Using the automatic document feeder and scanner glass

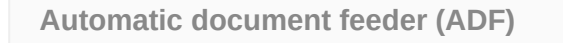

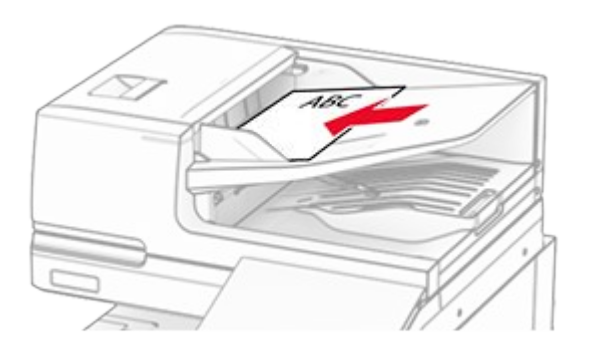

- Use the ADF for multiple-page or twosided documents.
- Load an original document faceup. For multiple-page documents, make sure to align the leading edge before loading.
- Make sure to adjust the ADF guides to match the width of the paper that you are loading.

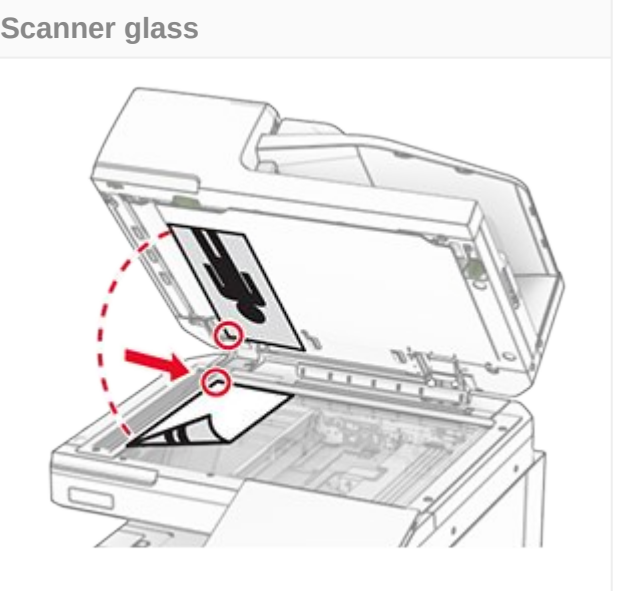

- Use the scanner glass for single-page documents, book pages, small items (such as postcards or photos), transparencies, photo paper, or thin media (such as magazine clippings).
- Place the document facedown in the corner with the arrow.

# Locating the security slot

The printer is equipped with a security lock feature. Attach a security lock compatible with most laptop computers in the location shown to secure the printer in place.

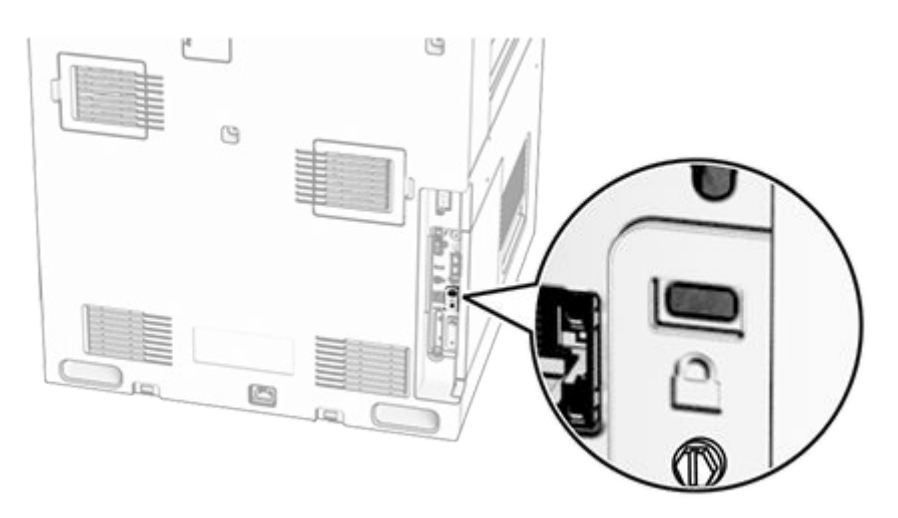

# Selecting paper

# **Paper guidelines**

Use the appropriate paper to prevent jams and help ensure trouble-free printing.

- Always use new, undamaged paper.
- Before loading paper, know the recommended printable side of the paper. This information is usually indicated on the paper package.
- Do not use paper that has been cut or trimmed by hand.
- Do not mix paper sizes, types, or weights in the same tray; mixing results in jams.
- Do not use coated papers unless they are specifically designed for electrophotographic printing.

For more information, see the *Paper and Specialty Media Guide*.

## **Paper characteristics**

The following paper characteristics affect print quality and reliability. Consider these factors before printing on them.

### Weight

Trays can feed paper of varying weights. Paper lighter than 60 g/m<sup>2</sup> (16 lb) may not be stiff enough to feed properly, and may cause jams. For more information, see the "Supported paper weights" topic.

### Curl

Curl is the tendency for paper to curl at its edges. Excessive curl can cause paper feeding problems. Curl can occur after the paper passes through the printer, where it is exposed to high temperatures. Storing paper unwrapped in hot, humid, cold, or dry conditions can contribute to paper curling before printing and can cause feeding problems.

### Smoothness

Paper smoothness directly affects print quality. If paper is too rough, toner cannot fuse to it properly. If paper is too smooth, it can cause paper feeding or print quality issues. We recommend the use of paper with 50 Sheffield points.

### Moisture content

The amount of moisture in paper affects both print quality and the printer ability to feed the paper correctly. Leave paper in its original wrapper until you use it. Exposure of paper to moisture changes can degrade its performance.

Before printing, store paper in its original wrapper for 24 to 48 hours. The environment in which the paper is stored must be the same as the printer. Extend the time several days if the storage or transportation environment is very different from the printer environment. Thick paper may also require a longer conditioning period.

### **Grain direction**

Grain refers to the alignment of the paper fibers in a sheet of paper. Grain is either *grain long* which runs the length of the paper, or *grain short* which runs the width of the paper. For recommended grain direction, see the "Supported paper weights" topic.

### Fiber content

Most high-quality xerographic paper is made from 100 percent chemically treated pulped wood. This content provides the paper with a high degree of stability, resulting in fewer paper feeding problems and better print quality. Paper containing fibers such as cotton can negatively affect paper handling.

# **Unacceptable paper**

The following paper types are not recommended for use with the printer:

- Chemically treated papers that are used to make copies without carbon paper. They are also known as carbonless papers, carbonless copy paper (CCP), or no carbon required (NCR) paper.
- Preprinted papers with chemicals that may contaminate the printer.
- Preprinted papers that can be affected by the temperature in the printer fuser.
- Preprinted papers that require a registration (the precise print location on the page) greater than ±2.3 mm (±0.09 in.). For example, optical character recognition (OCR) forms.

Sometimes, registration can be adjusted with a software app to print successfully on these forms.

- Coated papers (erasable bond), synthetic papers, or thermal papers.
- Rough-edged, rough or heavily textured surface papers, or curled papers.
- Papers that fail EN12281:2002 (European).
- Paper weighing less than 60 g/m<sup>2</sup> (16 lb).
- Multiple-part forms or documents.

# Using recycled paper

Lexmark works to reduce the environmental impact of paper by providing customers choices when it comes to printing. One way we achieve this is by testing products to

ensure recycled paper may be used—specifically, papers made with 30%, 50%, and 100% post-consumer recycled content. Our expectation is that recycled papers perform as well as virgin paper in our printers. While no official standard exists for office equipment use of paper, Lexmark uses European Standard EN 12281 as a minimum properties standard. To ensure breadth of testing, test paper includes 100% recycled papers from North America, Europe, and Asia, and tests are conducted at 8–80% relative humidity. Testing includes duplex printing. Office paper using renewable, recycled, or chlorine-free content may all be used.

# Storing paper

Use these paper storage guidelines to help avoid jams and uneven print quality:

- Store paper in its original wrapper in the same environment as the printer for 24 to 48 hours before printing.
- Extend the time several days if the storage or transportation environment is very different from the printer environment. Thick paper may also require a longer conditioning period.
- For best results, store paper where the temperature is 21°C (70°F) and the relative humidity is 40 percent.
- Most label manufacturers recommend printing in a temperature range of 18–24°C (65–75°F) with relative humidity between 40 and 60 percent.
- Store paper in cartons, on a pallet or shelf, rather than on the floor.
- Store individual packages on a flat surface.
- Do not store anything on top of individual paper packages.
- Take paper out of the carton or wrapper only when you are ready to load it in the printer. The carton and wrapper help keep the paper clean, dry, and flat.

# Selecting preprinted forms and letterhead

- Use grain long paper.
- Use only forms and letterhead printed using an offset lithographic or engraved printing process.
- Avoid paper with rough or heavily textured surfaces.
- Use inks that are not affected by the resin in toner. Inks that are oxidation-set or oil-based generally meet these requirements; latex inks might not.
- Print samples on preprinted forms and letterheads considered for use before buying large quantities. This action determines whether the ink in the preprinted form or letterhead affects print quality.
- When in doubt, contact your paper supplier.
- When printing on letterhead, load the paper in the proper orientation for your printer. For more information, see the *Paper and Specialty Media Guide*.

# Supported paper sizes

### Paper sizes supported by the basic configuration

### Note:

- The Lexmark CX833 and XC8355 printer models do not support the following paper sizes:
  - A3 in all paper sources
  - Envelope (ISO C4) in the multipurpose feeder
  - JIS B4 in all paper sources except the automatic document feeder
  - Ledger in all paper sources except the automatic document feeder
  - SRA3 in all paper sources
  - 12x18 in all paper sources

| Paper size                                    | Orientation        | Standard<br>550-sheet<br>tray | Multipurpose<br>feeder | Two-sided printing | Automatic<br>document<br>feeder |
|-----------------------------------------------|--------------------|-------------------------------|------------------------|--------------------|---------------------------------|
| 4x6 Card                                      | Short-edge<br>feed | Х                             | $\checkmark$           | Х                  | Х                               |
|                                               | Long-edge<br>feed  | Х                             | Х                      | Х                  | Х                               |
| A6<br>105 x 148<br>mm<br>(4.13 x<br>5.83 in.) | Short-edge<br>feed | $\checkmark$                  | $\checkmark$           | $\checkmark$       | $\checkmark$                    |
|                                               | Long-edge<br>feed  | Х                             | Х                      | Х                  | Х                               |
| 1/3 A4                                        | Short-edge<br>feed | $\checkmark$                  | $\checkmark$           | Х                  | $\checkmark$                    |
|                                               | Long-edge<br>feed  | Х                             | Х                      | Х                  | Х                               |
| A5<br>148 x 210<br>mm<br>(5.83 x<br>8.27 in.) | Short-edge<br>feed | $\checkmark$                  | Х                      | $\checkmark$       | $\checkmark$                    |
|                                               | Long-edge<br>feed  | $\checkmark$                  | $\checkmark$           | $\checkmark$       | $\checkmark$                    |

| Paper size                                                    | Orientation        | Standard<br>550-sheet<br>tray | Multipurpose<br>feeder | Two-sided printing | Automatic<br>document<br>feeder |
|---------------------------------------------------------------|--------------------|-------------------------------|------------------------|--------------------|---------------------------------|
| <b>A4</b><br>210 x 297<br>mm<br>(8.27 x 11.7<br>in.)          | Short-edge<br>feed | $\checkmark$                  | Х                      | $\checkmark$       | $\checkmark$                    |
|                                                               | Long-edge<br>feed  | $\checkmark$                  | $\checkmark$           | $\checkmark$       | $\checkmark$                    |
| A3<br>297 x 420<br>mm<br>(11.69 x<br>16.54 in.)               | Short-edge<br>feed | X                             | $\checkmark$           | √1                 | √1                              |
| JIS B5                                                        | Short-edge<br>feed | $\checkmark$                  | Х                      | $\checkmark$       | $\checkmark$                    |
| (7.17 x<br>10.1 in.)                                          | Long-edge<br>feed  | $\checkmark$                  | $\checkmark$           | $\checkmark$       | $\checkmark$                    |
| JIS B4<br>257 x 364<br>mm<br>(10.12 x<br>14.33 in.)           | Short-edge<br>feed | X                             | √1                     | $\sqrt{1}$         | $\checkmark$                    |
| <b>Statement</b><br>139.7 x<br>215.9 mm<br>(5.5 x 8.5<br>in.) | Short-edge<br>feed | $\checkmark$                  | Х                      | $\checkmark$       | $\checkmark$                    |
|                                                               | Long-edge<br>feed  | $\checkmark$                  | $\checkmark$           | $\checkmark$       | $\checkmark$                    |
| Executive<br>184.2 x<br>266.7 mm<br>(7.25 x<br>10.5 in.)      | Short-edge<br>feed | $\checkmark$                  | х                      | $\checkmark$       | $\checkmark$                    |
|                                                               | Long-edge<br>feed  | $\checkmark$                  | $\checkmark$           | $\checkmark$       | $\checkmark$                    |
| Letter                                                        | Short-edge<br>feed | $\checkmark$                  | Х                      | $\checkmark$       | $\checkmark$                    |
| 279.4 mm<br>(8.5 x 11<br>in.)                                 | Long-edge<br>feed  | $\checkmark$                  | $\checkmark$           | $\checkmark$       | $\checkmark$                    |

| Paper size                                                       | Orientation        | Standard<br>550-sheet<br>tray | Multipurpose<br>feeder | Two-sided printing | Automatic<br>document<br>feeder |
|------------------------------------------------------------------|--------------------|-------------------------------|------------------------|--------------------|---------------------------------|
| Folio<br>215.9 x<br>330.2 mm<br>(8.5 x 13<br>in.)                | Short-edge<br>feed | $\checkmark$                  | $\checkmark$           | $\checkmark$       | √                               |
| Oficio<br>(Mexico)<br>215.9 x<br>340.4 mm<br>(8.5 x 13.4<br>in.) | Short-edge<br>feed | $\checkmark$                  | $\checkmark$           | $\checkmark$       | $\checkmark$                    |
| <b>Legal</b><br>215.9 x<br>355.6 mm<br>(8.5 x 14<br>in.)         | Short-edge<br>feed | ✓                             | ✓                      | $\checkmark$       | $\checkmark$                    |
| Ledger<br>279.4 x<br>431.8 mm<br>(11 x 17 in.)                   | Short-edge<br>feed | X                             | √ <sup>1</sup>         | $\sqrt{1}$         | $\checkmark$                    |
| <b>12x18</b><br>304.8 x<br>457.2 mm<br>(12.0 x<br>18.0 in.)      | Short-edge<br>feed | X                             | $\sqrt{1}$             | $\sqrt{1}$         | X                               |
| SRA3<br>320.04 x<br>449.58 mm<br>(12.6 x<br>17.7 in.)            | Short-edge<br>feed | Х                             | $\sqrt{1}$             | √1                 | Х                               |

| Paper size                                                                    | Orientation        | Standard<br>550-sheet<br>tray | Multipurpose<br>feeder | Two-sided printing | Automatic<br>document<br>feeder |
|-------------------------------------------------------------------------------|--------------------|-------------------------------|------------------------|--------------------|---------------------------------|
| Envelope<br>(Choukei<br>#3)<br>120 x 235<br>mm<br>(4.75 x<br>9.25 in.)        | Short-edge<br>feed | ✓                             | ✓                      | Х                  | X                               |
| Hagaki<br>100 x 148<br>mm<br>(3.94 x<br>5.83 in.)                             | Short-edge<br>feed | ✓                             | ✓                      | X                  | Х                               |
| <b>B5</b><br>Envelope<br>176 x 250<br>mm<br>(6.93 x<br>9.84 in.)              | Short-edge<br>feed | $\checkmark$                  | $\checkmark$           | Х                  | Х                               |
| Envelope<br>(Commercial<br>#9)<br>98.4 x<br>225.4 mm<br>(3.875 x<br>8.9 in.)  | Short-edge<br>feed | ✓                             | ✓                      | Х                  | X                               |
| Envelope<br>(Commercial<br>#10)<br>104.8 x<br>241.3 mm<br>(4.12 x 9.5<br>in.) | Short-edge<br>feed | ✓                             | ✓                      | X                  | X                               |

| Paper size                     | Orientation        | Standard<br>550-sheet<br>tray | Multipurpose<br>feeder | Two-sided printing | Automatic<br>document<br>feeder |
|--------------------------------|--------------------|-------------------------------|------------------------|--------------------|---------------------------------|
| Envelope<br>(Monarch<br>7-3/4) | Short-edge<br>feed | $\checkmark$                  | $\checkmark$           | Х                  | Х                               |
| 98.4 x<br>190.5 mm             |                    |                               |                        |                    |                                 |
| (3.875 x<br>7.5 in.)           |                    |                               |                        |                    |                                 |
| Envelope<br>(DL)               | Short-edge<br>feed | $\checkmark$                  | $\checkmark$           | Х                  | Х                               |
| 110 x 220<br>mm                |                    |                               |                        |                    |                                 |
| (4.33 x<br>8.66 in.)           |                    |                               |                        |                    |                                 |
| Envelope<br>(ISO C4)           | Short-edge<br>feed | Х                             | $\sqrt{1}$             | Х                  | Х                               |
| 229 x 324<br>mm                |                    |                               |                        |                    |                                 |
| (9 x 12.8<br>in.)              |                    |                               |                        |                    |                                 |
| Envelope<br>(ISO C5)           | Short-edge<br>feed | $\checkmark$                  | $\checkmark$           | Х                  | Х                               |
| 162 x 229<br>mm                |                    |                               |                        |                    |                                 |
| (6.38 x 9<br>in.)              |                    |                               |                        |                    |                                 |
| Universal                      | N/A                | √ <sup>2</sup>                | √ <sup>3, 4</sup>      | $\sqrt{5}$         | $\sqrt{6}$                      |

 $^{1}$  Not supported in the Lexmark CX833 and XC8355 printer models.

 $^2$  Supports paper sizes ranging from 95 x 139.7 mm (3.74 x 5.5 in.) to 297 x 355.6 mm (11.69 x 14 in.).

 $^3$  The maximum length of the universal paper size in the case of banner paper is 1320.8 mm (52 in.). Load only one sheet of banner paper at a time.

 $^4$  Supports paper sizes ranging from 95 x 139.7 mm (3.74 x 5.5 in.) to 320 x 457.2 mm (12.6 x 18 in.).

 $^5$  Supports paper sizes ranging from 105 x 139.7 mm (4.13 x 5.5 in.) to 320 x 457.2 mm (12.59 x 18 in.).
$^6$  Supports paper sizes ranging from 76.2 x 128 mm (3 x 5.04 in.) to 297 x 432 mm (11.69 x 17.01 in.).

### Paper sizes supported by the optional trays

#### Notes

- The Lexmark CX833 and XC8355 printer models do not support the following paper sizes:
  - A3 in all paper sources
  - JIS B4 in all paper sources
  - Ledger in all paper sources
  - SRA3 in all paper sources
  - 12x18 in all paper sources
- The Lexmark CX961, CX962, CX963, XC9635, XC9645, and XC9655 printer models do not support Envelope (Commercial #9) in the optional 550-sheet trays.

| Paper size                                           | Orientation        | Optional<br>550-sheet<br>tray | 2 x<br>550-sheet<br>tray | 2000-sheet<br>tandem<br>tray | 1500-sheet<br>tray |
|------------------------------------------------------|--------------------|-------------------------------|--------------------------|------------------------------|--------------------|
| 4x6 Card                                             | Short-edge<br>feed | Х                             | Х                        | Х                            | Х                  |
|                                                      | Long-edge<br>feed  | Х                             | Х                        | Х                            | Х                  |
| <b>A6</b>                                            | Short-edge<br>feed | $\checkmark$                  | $\checkmark$             | Х                            | Х                  |
| 105 x<br>148 mm<br>(4.13 x<br>5.83 in.)              | Long-edge<br>feed  | Х                             | Х                        | Х                            | Х                  |
| 1/3 A4                                               | Short-edge<br>feed | Х                             | Х                        | Х                            | Х                  |
|                                                      | Long-edge<br>feed  | Х                             | Х                        | Х                            | Х                  |
| <b>A5</b><br>148 x<br>210 mm<br>(5.83 x<br>8.27 in.) | Short-edge<br>feed | $\checkmark$                  | $\checkmark$             | Х                            | Х                  |
|                                                      | Long-edge<br>feed  | $\checkmark$                  | $\checkmark$             | Х                            | Х                  |

| Paper size                                          | Orientation        | Optional<br>550-sheet<br>tray | 2 x<br>550-sheet<br>tray | 2000-sheet<br>tandem<br>tray | 1500-sheet<br>tray |
|-----------------------------------------------------|--------------------|-------------------------------|--------------------------|------------------------------|--------------------|
| <b>A4</b>                                           | Short-edge<br>feed | $\checkmark$                  | $\checkmark$             | Х                            | х                  |
| 297 mm<br>(8.27 x<br>11.7 in.)                      | Long-edge<br>feed  | $\checkmark$                  | $\checkmark$             | $\checkmark$                 | $\checkmark$       |
| A3<br>297 x<br>420 mm<br>(11.69 x<br>16.54 in.)     | Short-edge<br>feed | √1                            | $\sqrt{1}$               | Х                            | X                  |
| JIS B5                                              | Short-edge<br>feed | $\checkmark$                  | $\checkmark$             | Х                            | x                  |
| 257 mm<br>(7.17 x<br>10.1 in.)                      | Long-edge<br>feed  | $\checkmark$                  | $\checkmark$             | Х                            | $\checkmark$       |
| JIS B4<br>257 x<br>364 mm<br>(10.12 x<br>14.33 in.) | Short-edge<br>feed | $\sqrt{1}$                    | $\sqrt{1}$               | Х                            | Х                  |
| Statement                                           | Short-edge<br>feed | $\checkmark$                  | $\checkmark$             | Х                            | Х                  |
| 215.9 mm<br>(5.5 x<br>8.5 in.)                      | Long-edge<br>feed  | Х                             | Х                        | Х                            | X                  |
| Executive                                           | Short-edge<br>feed | $\checkmark$                  | $\checkmark$             | Х                            | Х                  |
| 184.2 x<br>266.7 mm<br>(7.25 x<br>10.5 in.)         | Long-edge<br>feed  | $\checkmark$                  | $\checkmark$             | X                            | Х                  |
| Letter                                              | Short-edge<br>feed | $\checkmark$                  | $\checkmark$             | Х                            | Х                  |
| 279.4 mm<br>(8.5 x<br>11 in.)                       | Long-edge<br>feed  | $\checkmark$                  | $\checkmark$             | $\checkmark$                 | $\checkmark$       |

| Paper size                                                       | Orientation        | Optional<br>550-sheet<br>tray | 2 x<br>550-sheet<br>tray | 2000-sheet<br>tandem<br>tray | 1500-sheet<br>tray |
|------------------------------------------------------------------|--------------------|-------------------------------|--------------------------|------------------------------|--------------------|
| Folio<br>215.9 x<br>330.2 mm<br>(8.5 x<br>13 in.)                | Short-edge<br>feed | $\checkmark$                  | $\checkmark$             | Х                            | Х                  |
| Oficio<br>(Mexico)<br>215.9 x<br>340.4 mm<br>(8.5 x<br>13.4 in.) | Short-edge<br>feed | $\checkmark$                  | $\checkmark$             | Х                            | Х                  |
| <b>Legal</b><br>215.9 x<br>355.6 mm<br>(8.5 x<br>14 in.)         | Short-edge<br>feed | ✓                             | $\checkmark$             | Х                            | X                  |
| Ledger<br>279.4 x<br>431.8 mm<br>(11 x 17 in.)                   | Short-edge<br>feed | √ <sup>1</sup>                | √ <sup>1</sup>           | X                            | Х                  |
| <b>12x18</b><br>304.8 x<br>457.2 mm<br>(12 x<br>18 in.)          | Short-edge<br>feed | √1                            | √1                       | Х                            | Х                  |
| SRA3<br>320.04 x<br>449.58 mm<br>(12.6 x<br>17.7 in.)            | Short-edge<br>feed | $\sqrt{1}$                    | $\sqrt{1}$               | Х                            | X                  |

| Paper size                                                                    | Orientation        | Optional<br>550-sheet<br>tray | 2 x<br>550-sheet<br>tray | 2000-sheet<br>tandem<br>tray | 1500-sheet<br>tray |
|-------------------------------------------------------------------------------|--------------------|-------------------------------|--------------------------|------------------------------|--------------------|
| Envelope<br>(Choukei<br>#3)<br>120 x<br>235 mm<br>(4.75 x<br>9.25 in.)        | Short-edge<br>feed | X                             | Х                        | X                            | X                  |
| Hagaki<br>100 x<br>148 mm<br>(3.94 x<br>5.83 in.)                             | Short-edge<br>feed | $\checkmark$                  | $\checkmark$             | Х                            | Х                  |
| <b>B5</b><br>Envelope<br>176 x<br>250 mm<br>(6.93 x<br>9.84 in.)              | Short-edge<br>feed | Х                             | Х                        | Х                            | X                  |
| Envelope<br>(Commercial<br>#9)<br>98.4 x<br>225.4 mm<br>(3.875 x<br>8.9 in.)  | Short-edge<br>feed | √ <sup>2</sup>                | Х                        | X                            | X                  |
| Envelope<br>(Commercial<br>#10)<br>104.8 x<br>241.3 mm<br>(4.12 x<br>9.5 in.) | Short-edge<br>feed | Х                             | Х                        | X                            | X                  |

| Paper size                     | Orientation        | Optional<br>550-sheet<br>tray | 2 x<br>550-sheet<br>tray | 2000-sheet<br>tandem<br>tray | 1500-sheet<br>tray |
|--------------------------------|--------------------|-------------------------------|--------------------------|------------------------------|--------------------|
| Envelope<br>(Monarch<br>7-3/4) | Short-edge<br>feed | $\checkmark$                  | $\checkmark$             | Х                            | Х                  |
| 98.4 x<br>190.5 mm             |                    |                               |                          |                              |                    |
| (3.875 x<br>7.5 in.)           |                    |                               |                          |                              |                    |
| Envelope<br>(DL)               | Short-edge<br>feed | $\checkmark$                  | $\checkmark$             | Х                            | Х                  |
| 110 x<br>220 mm                |                    |                               |                          |                              |                    |
| (4.33 x<br>8.66 in.)           |                    |                               |                          |                              |                    |
| Envelope<br>(ISO C4)           | Short-edge<br>feed | Х                             | Х                        | Х                            | Х                  |
| 229 x<br>324 mm                |                    |                               |                          |                              |                    |
| (9 x<br>12.8 in.)              |                    |                               |                          |                              |                    |
| Envelope<br>(ISO C5)           | Short-edge<br>feed | $\checkmark$                  | $\checkmark$             | Х                            | Х                  |
| 162 x<br>229 mm                |                    |                               |                          |                              |                    |
| (6.38 x<br>9 in.)              |                    |                               |                          |                              |                    |
| Universal                      | N/A                | $\sqrt{3}$                    | $\sqrt{3}$               | $\checkmark$                 | $\checkmark$       |

 $^{1}$  Not supported in the Lexmark CX833 and XC8355 printer models.

 $^2$  Not supported in the Lexmark CX961, CX962, CX963, XC9635, XC9645, and XC9655 printer models.

 $^3$  Supports paper sizes ranging from 139.7 x 215.9 mm (5.5 x 8.5 in.) to 304.8 x 457.2 mm (12 x 18 in.).

# Paper sizes supported by the output bins

**Note:** Make sure that the paper transport and either of the staple, hole punch finisher or booklet finisher are installed to the printer.

| Paper size                                          | Orientation        | Paper transport + Staple, hole punch finisher |                                                         |                                |  |  |
|-----------------------------------------------------|--------------------|-----------------------------------------------|---------------------------------------------------------|--------------------------------|--|--|
|                                                     |                    | Standard bin<br>(Finisher top<br>bin)         | Bin 1<br>(Finisher<br>stapler/<br>punch, offset<br>bin) | Bin 2 (Paper<br>transport bin) |  |  |
| 4x6 Card                                            | Short-edge<br>feed | $\checkmark$                                  | $\checkmark$                                            | $\checkmark$                   |  |  |
|                                                     | Long-edge<br>feed  | Х                                             | Х                                                       | Х                              |  |  |
| <b>A6</b>                                           | Short-edge<br>feed | $\checkmark$                                  | $\checkmark$                                            | $\checkmark$                   |  |  |
| 105 x 148 mm<br>(4.13 x<br>5.83 in.)                | Long-edge<br>feed  | Х                                             | Х                                                       | Х                              |  |  |
| 1/3 A4                                              | Short-edge<br>feed | $\checkmark$                                  | $\checkmark$                                            | $\checkmark$                   |  |  |
|                                                     | Long-edge<br>feed  | Х                                             | Х                                                       | Х                              |  |  |
| <b>A5</b>                                           | Short-edge<br>feed | $\checkmark$                                  | $\checkmark$                                            | $\checkmark$                   |  |  |
| (5.83 x<br>8.27 in.)                                | Long-edge<br>feed  | $\checkmark$                                  | $\checkmark$                                            | $\checkmark$                   |  |  |
| <b>A4</b><br>210 x 297 mm                           | Short-edge<br>feed | $\checkmark$                                  | $\checkmark$                                            | $\checkmark$                   |  |  |
| (8.27 x<br>11.7 in.)                                | Long-edge<br>feed  | $\checkmark$                                  | $\checkmark$                                            | $\checkmark$                   |  |  |
| <b>A3</b><br>297 x 420 mm<br>(11.69 x<br>16.54 in.) | Short-edge<br>feed | $\checkmark$                                  | $\checkmark$                                            | $\checkmark$                   |  |  |

| Paper size                                                    | Orientation        | Paper transport + Staple, hole punch finisher |                                                         |                                |  |  |
|---------------------------------------------------------------|--------------------|-----------------------------------------------|---------------------------------------------------------|--------------------------------|--|--|
|                                                               |                    | Standard bin<br>(Finisher top<br>bin)         | Bin 1<br>(Finisher<br>stapler/<br>punch, offset<br>bin) | Bin 2 (Paper<br>transport bin) |  |  |
| JIS B5                                                        | Short-edge<br>feed | $\checkmark$                                  | $\checkmark$                                            | $\checkmark$                   |  |  |
| (7.17 x<br>10.1 in.)                                          | Long-edge<br>feed  | $\checkmark$                                  | $\checkmark$                                            | $\checkmark$                   |  |  |
| <b>JIS B4</b><br>257 x 364 mm<br>(10.12 x<br>14.33 in.)       | Short-edge<br>feed | $\checkmark$                                  | $\checkmark$                                            | $\checkmark$                   |  |  |
| Statement                                                     | Short-edge<br>feed | $\checkmark$                                  | $\checkmark$                                            | $\checkmark$                   |  |  |
| 139.7 x<br>215.9 mm<br>(5.5 x 8.5 in.)                        | Long-edge<br>feed  | $\checkmark$                                  | $\checkmark$                                            | $\checkmark$                   |  |  |
| Executive                                                     | Short-edge<br>feed | $\checkmark$                                  | $\checkmark$                                            | $\checkmark$                   |  |  |
| 184.2 x<br>266.7 mm<br>(7.25 x<br>10.5 in.)                   | Long-edge<br>feed  | $\checkmark$                                  | $\checkmark$                                            | $\checkmark$                   |  |  |
| Letter                                                        | Short-edge<br>feed | $\checkmark$                                  | $\checkmark$                                            | $\checkmark$                   |  |  |
| 215.9 x<br>279.4 mm<br>(8.5 x 11 in.)                         | Long-edge<br>feed  | $\checkmark$                                  | $\checkmark$                                            | $\checkmark$                   |  |  |
| Folio<br>215.9 x<br>330.2 mm<br>(8.5 x 13 in.)                | Short-edge<br>feed | ✓                                             | $\checkmark$                                            | $\checkmark$                   |  |  |
| Oficio<br>(Mexico)<br>215.9 x<br>340.4 mm<br>(8.5 x 13.4 in.) | Short-edge<br>feed | ✓                                             | $\checkmark$                                            | ✓                              |  |  |

| Paper size                                                       | Orientation        | Paper transport + Staple, hole punch finisher |                                                         |                                |  |  |
|------------------------------------------------------------------|--------------------|-----------------------------------------------|---------------------------------------------------------|--------------------------------|--|--|
|                                                                  |                    | Standard bin<br>(Finisher top<br>bin)         | Bin 1<br>(Finisher<br>stapler/<br>punch, offset<br>bin) | Bin 2 (Paper<br>transport bin) |  |  |
| <b>Legal</b><br>215.9 x<br>355.6 mm<br>(8.5 x 14 in.)            | Short-edge<br>feed | $\checkmark$                                  | $\checkmark$                                            | $\checkmark$                   |  |  |
| Ledger<br>279.4 x<br>431.8 mm<br>(11 x 17 in.)                   | Short-edge<br>feed | $\checkmark$                                  | $\checkmark$                                            | $\checkmark$                   |  |  |
| <b>12x18</b><br>304.8 x<br>457.2 mm<br>(12 x 18 in.)             | Short-edge<br>feed | $\checkmark$                                  | $\checkmark$                                            | $\checkmark$                   |  |  |
| SRA3<br>320.04 x<br>449.58 mm<br>(12.6 x<br>17.7 in.)            | Short-edge<br>feed | $\checkmark$                                  | $\checkmark$                                            | Х                              |  |  |
| Envelope<br>(Choukei #3)<br>120 x 235 mm<br>(4.75 x<br>9.25 in.) | Short-edge<br>feed | X                                             | Х                                                       | $\checkmark$                   |  |  |
| <b>Hagaki</b><br>100 x 148 mm<br>(3.94 x<br>5.83 in.)            | Short-edge<br>feed | X                                             | Х                                                       | $\checkmark$                   |  |  |
| <b>B5 Envelope</b><br>176 x 250 mm<br>(6.93 x<br>9.84 in.)       | Short-edge<br>feed | Х                                             | Х                                                       | $\checkmark$                   |  |  |

| Paper size                                                                   | Orientation        | Paper transport + Staple, hole punch finisher |                                                         |                                |  |  |
|------------------------------------------------------------------------------|--------------------|-----------------------------------------------|---------------------------------------------------------|--------------------------------|--|--|
|                                                                              |                    | Standard bin<br>(Finisher top<br>bin)         | Bin 1<br>(Finisher<br>stapler/<br>punch, offset<br>bin) | Bin 2 (Paper<br>transport bin) |  |  |
| Envelope<br>(Commercial<br>#9)<br>98.4 x<br>225.4 mm<br>(3.875 x<br>8.9 in.) | Short-edge<br>feed | X                                             | X                                                       | $\checkmark$                   |  |  |
| Envelope<br>(Commercial<br>#10)<br>104.8 x<br>241.3 mm<br>(4.12 x 9.5 in.)   | Short-edge<br>feed | X                                             | Х                                                       | $\checkmark$                   |  |  |
| Envelope<br>(Monarch<br>7-3/4)<br>98.4 x<br>190.5 mm<br>(3.875 x<br>7.5 in.) | Short-edge<br>feed | Х                                             | X                                                       | $\checkmark$                   |  |  |
| <b>Envelope</b><br>( <b>DL</b> )<br>110 x 220 mm<br>(4.33 x<br>8.66 in.)     | Short-edge<br>feed | X                                             | X                                                       | $\checkmark$                   |  |  |
| <b>Envelope</b><br>(ISO C4)<br>229 x 324 mm<br>(9 x 12.8 in.)                | Short-edge<br>feed | X                                             | Х                                                       | $\checkmark$                   |  |  |
| <b>Envelope</b><br>(ISO C5)<br>162 x 229 mm<br>(6.38 x 9 in.)                | Short-edge<br>feed | X                                             | X                                                       | $\checkmark$                   |  |  |

| Paper size | Orientation | Paper transport + Staple, hole punch finisher |                                                         |                                |  |
|------------|-------------|-----------------------------------------------|---------------------------------------------------------|--------------------------------|--|
|            |             | Standard bin<br>(Finisher top<br>bin)         | Bin 1<br>(Finisher<br>stapler/<br>punch, offset<br>bin) | Bin 2 (Paper<br>transport bin) |  |
| Universal  | N/A         | $\checkmark^1$                                | $\checkmark^1$                                          | $\sqrt{2}$                     |  |

| Paper size                              | Orientation        | Paper transport + Booklet finisher       |                                                         |                                       |                                      |  |
|-----------------------------------------|--------------------|------------------------------------------|---------------------------------------------------------|---------------------------------------|--------------------------------------|--|
|                                         |                    | Standard<br>bin<br>(Finisher<br>top bin) | Bin 1<br>(Finisher<br>stapler/<br>punch,<br>offset bin) | Bin 2<br>(Finisher<br>booklet<br>bin) | Bin 3<br>(Paper<br>transport<br>bin) |  |
| 4x6 Card                                | Short-edge<br>feed | $\checkmark$                             | $\checkmark$                                            | Х                                     | $\checkmark$                         |  |
|                                         | Long-edge<br>feed  | Х                                        | Х                                                       | Х                                     | $\checkmark$                         |  |
| <b>A6</b>                               | Short-edge<br>feed | $\checkmark$                             | $\checkmark$                                            | Х                                     | $\checkmark$                         |  |
| 105 x<br>148 mm<br>(4.13 x<br>5.83 in.) | Long-edge<br>feed  | Х                                        | Х                                                       | Х                                     | X                                    |  |
| 1/3 A4                                  | Short-edge<br>feed | $\checkmark$                             | $\checkmark$                                            | Х                                     | $\checkmark$                         |  |
|                                         | Long-edge<br>feed  | Х                                        | Х                                                       | Х                                     | $\checkmark$                         |  |
| <b>A5</b>                               | Short-edge<br>feed | $\checkmark$                             | $\checkmark$                                            | Х                                     | $\checkmark$                         |  |
| 146 x<br>210 mm<br>(5.83 x<br>8.27 in.) | Long-edge<br>feed  | $\checkmark$                             | $\checkmark$                                            | Х                                     | $\checkmark$                         |  |
| A4                                      | Short-edge<br>feed | $\checkmark$                             | $\checkmark$                                            | $\checkmark$                          | $\checkmark$                         |  |
| 210 x<br>297 mm<br>(8.27 x<br>11.7 in.) | Long-edge<br>feed  | $\checkmark$                             | $\checkmark$                                            | $\checkmark$                          | $\checkmark$                         |  |

| Paper size                                             | Orientation        | Paper transport + Booklet finisher       |                                                         |                                       |                                      |  |
|--------------------------------------------------------|--------------------|------------------------------------------|---------------------------------------------------------|---------------------------------------|--------------------------------------|--|
|                                                        |                    | Standard<br>bin<br>(Finisher<br>top bin) | Bin 1<br>(Finisher<br>stapler/<br>punch,<br>offset bin) | Bin 2<br>(Finisher<br>booklet<br>bin) | Bin 3<br>(Paper<br>transport<br>bin) |  |
| <b>A3</b><br>297 x<br>420 mm<br>(11.69 x<br>16.54 in.) | Short-edge<br>feed | $\checkmark$                             | $\checkmark$                                            | $\checkmark$                          | $\checkmark$                         |  |
| JIS B5                                                 | Short-edge<br>feed | $\checkmark$                             | $\checkmark$                                            | $\checkmark$                          | $\checkmark$                         |  |
| 182 x<br>257 mm<br>(7.17 x<br>10.1 in.)                | Long-edge<br>feed  | $\checkmark$                             | $\checkmark$                                            | Х                                     | $\checkmark$                         |  |
| JIS B4<br>257 x<br>364 mm<br>(10.12 x<br>14.33 in.)    | Short-edge<br>feed | $\checkmark$                             | $\checkmark$                                            | $\checkmark$                          | $\checkmark$                         |  |
| Statement                                              | Short-edge<br>feed | $\checkmark$                             | $\checkmark$                                            | Х                                     | $\checkmark$                         |  |
| 139.7 x<br>215.9 mm<br>(5.5 x<br>8.5 in.)              | Long-edge<br>feed  | $\checkmark$                             | ✓                                                       | Х                                     | $\checkmark$                         |  |
| Executive                                              | Short-edge<br>feed | $\checkmark$                             | $\checkmark$                                            | Х                                     | $\checkmark$                         |  |
| 184.2 x<br>266.7 mm<br>(7.25 x<br>10.5 in.)            | Long-edge<br>feed  | $\checkmark$                             | $\checkmark$                                            | Х                                     | $\checkmark$                         |  |
| Letter                                                 | Short-edge<br>feed | $\checkmark$                             | $\checkmark$                                            | $\checkmark$                          | $\checkmark$                         |  |
| 279.4 mm<br>(8.5 x<br>11 in.)                          | Long-edge<br>feed  | $\checkmark$                             | $\checkmark$                                            | Х                                     | $\checkmark$                         |  |

| Paper size                                                       | Orientation        | Paper transport + Booklet finisher       |                                                         |                                       |                                      |  |
|------------------------------------------------------------------|--------------------|------------------------------------------|---------------------------------------------------------|---------------------------------------|--------------------------------------|--|
|                                                                  |                    | Standard<br>bin<br>(Finisher<br>top bin) | Bin 1<br>(Finisher<br>stapler/<br>punch,<br>offset bin) | Bin 2<br>(Finisher<br>booklet<br>bin) | Bin 3<br>(Paper<br>transport<br>bin) |  |
| Folio<br>215.9 x<br>330.2 mm<br>(8.5 x<br>13 in.)                | Short-edge<br>feed | $\checkmark$                             | $\checkmark$                                            | $\checkmark$                          | $\checkmark$                         |  |
| Oficio<br>(Mexico)<br>215.9 x<br>340.4 mm<br>(8.5 x<br>13.4 in.) | Short-edge<br>feed | ✓                                        | ✓                                                       | ✓                                     | ✓                                    |  |
| Legal<br>215.9 x<br>355.6 mm<br>(8.5 x<br>14 in.)                | Short-edge<br>feed | $\checkmark$                             | $\checkmark$                                            | $\checkmark$                          | $\checkmark$                         |  |
| Ledger<br>279.4 x<br>431.8 mm<br>(11 x 17 in.)                   | Short-edge<br>feed | $\checkmark$                             | $\checkmark$                                            | $\checkmark$                          | ✓                                    |  |
| <b>12x18</b><br>304.8 x<br>457.2 mm<br>(12 x<br>18 in.)          | Short-edge<br>feed | ✓                                        | ✓                                                       | ✓                                     | ✓                                    |  |
| <b>SRA3</b><br>320.04 x<br>449.58 mm<br>(12.6 x<br>17.7 in.)     | Short-edge<br>feed | ✓                                        | ✓                                                       | X                                     | ✓                                    |  |

| Paper size                                                                    | Orientation        | Paper transport + Booklet finisher       |                                                         |                                       |                                      |  |
|-------------------------------------------------------------------------------|--------------------|------------------------------------------|---------------------------------------------------------|---------------------------------------|--------------------------------------|--|
| ·                                                                             |                    | Standard<br>bin<br>(Finisher<br>top bin) | Bin 1<br>(Finisher<br>stapler/<br>punch,<br>offset bin) | Bin 2<br>(Finisher<br>booklet<br>bin) | Bin 3<br>(Paper<br>transport<br>bin) |  |
| Envelope<br>(Choukei<br>#3)<br>120 x<br>235 mm<br>(4.75 x<br>9.25 in.)        | Short-edge<br>feed | Х                                        | X                                                       | X                                     | $\checkmark$                         |  |
| Hagaki<br>100 x<br>148 mm<br>(3.94 x<br>5.83 in.)                             | Short-edge<br>feed | Х                                        | Х                                                       | Х                                     | $\checkmark$                         |  |
| <b>B5</b><br>Envelope<br>176 x<br>250 mm<br>(6.93 x<br>9.84 in.)              | Short-edge<br>feed | Х                                        | X                                                       | X                                     | ✓                                    |  |
| Envelope<br>(Commercial<br>#9)<br>98.4 x<br>225.4 mm<br>(3.875 x<br>8.9 in.)  | Short-edge<br>feed | Х                                        | X                                                       | X                                     | ✓                                    |  |
| Envelope<br>(Commercial<br>#10)<br>104.8 x<br>241.3 mm<br>(4.12 x<br>9.5 in.) | Short-edge<br>feed | X                                        | X                                                       | Х                                     | $\checkmark$                         |  |

| Paper size                                                                   | Orientation        | Paper transport + Booklet finisher       |                                                         |                                       |                                      |  |
|------------------------------------------------------------------------------|--------------------|------------------------------------------|---------------------------------------------------------|---------------------------------------|--------------------------------------|--|
|                                                                              |                    | Standard<br>bin<br>(Finisher<br>top bin) | Bin 1<br>(Finisher<br>stapler/<br>punch,<br>offset bin) | Bin 2<br>(Finisher<br>booklet<br>bin) | Bin 3<br>(Paper<br>transport<br>bin) |  |
| Envelope<br>(Monarch<br>7-3/4)<br>98.4 x<br>190.5 mm<br>(3.875 x<br>7.5 in.) | Short-edge<br>feed | X                                        | Х                                                       | X                                     | $\checkmark$                         |  |
| <b>Envelope</b><br>(DL)<br>110 x<br>220 mm<br>(4.33 x<br>8.66 in.)           | Short-edge<br>feed | Х                                        | Х                                                       | Х                                     | $\checkmark$                         |  |
| Envelope<br>(ISO C4)<br>229 x<br>324 mm<br>(9 x<br>12.8 in.)                 | Short-edge<br>feed | Х                                        | X                                                       | Х                                     | ✓                                    |  |
| Envelope<br>(ISO C5)<br>162 x<br>229 mm<br>(6.38 x<br>9 in.)                 | Short-edge<br>feed | Х                                        | X                                                       | Х                                     | ✓                                    |  |
| Universal                                                                    | N/A                | $\sqrt{1}$                               | $\sqrt{1}$                                              | $\sqrt{3}$                            | $\sqrt{2}$                           |  |

 $^1$  Supports paper sizes ranging from 90 x 148 mm (3.55 x 5.83 in.) to 320 x 600 mm (12.59 x 23.62 in.).

 $^2$  Supports paper sizes ranging from 90 x 148 mm (3.55 x 5.83 in.) to 320 x 1260 mm (12.59 x 49.6 in.).

 $^3$  Supports paper sizes ranging from 182 x 257 mm (7.17 x 10.12 in.) to 304.8 x 457.2 mm (12 x 18 in.).

**Note:** Make sure that the folding paper transport and either of the staple, hole punch finisher or booklet finisher are installed to the printer.

| Paper size                                          | Orientation        | Folding paper transport + Staple, hole punch finisher |                                                         |                                |  |  |
|-----------------------------------------------------|--------------------|-------------------------------------------------------|---------------------------------------------------------|--------------------------------|--|--|
|                                                     |                    | Standard bin<br>(Finisher top<br>bin)                 | Bin 1<br>(Finisher<br>stapler/<br>punch, offset<br>bin) | Bin 2 (Paper<br>transport bin) |  |  |
| 4x6 Card                                            | Short-edge<br>feed | $\checkmark$                                          | $\checkmark$                                            | $\checkmark$                   |  |  |
|                                                     | Long-edge<br>feed  | X                                                     | X                                                       | X                              |  |  |
| <b>A6</b><br>105 x 148 mm                           | Short-edge<br>feed | $\checkmark$                                          | $\checkmark$                                            | $\checkmark$                   |  |  |
| (4.13 x<br>5.83 in.)                                | Long-edge<br>feed  | X                                                     | X                                                       | X                              |  |  |
| 1/3 A4                                              | Short-edge<br>feed | $\checkmark$                                          | $\checkmark$                                            | $\checkmark$                   |  |  |
|                                                     | Long-edge<br>feed  | Х                                                     | Х                                                       | X                              |  |  |
| <b>A5</b>                                           | Short-edge<br>feed | $\checkmark$                                          | $\checkmark$                                            | $\checkmark$                   |  |  |
| 148 x 210 mm<br>(5.83 x<br>8.27 in.)                | Long-edge<br>feed  | $\checkmark$                                          | $\checkmark$                                            | $\checkmark$                   |  |  |
| <b>A4</b><br>210 x 297 mm                           | Short-edge<br>feed | $\checkmark$                                          | $\checkmark$                                            | $\checkmark$                   |  |  |
| (8.27 x<br>11.7 in.)                                | Long-edge<br>feed  | $\checkmark$                                          | $\checkmark$                                            | $\checkmark$                   |  |  |
| <b>A3</b><br>297 x 420 mm<br>(11.69 x<br>16.54 in.) | Short-edge<br>feed | $\checkmark$                                          | $\checkmark$                                            | $\checkmark$                   |  |  |

| Paper size                                                           | Orientation        | Folding paper transport + Staple, hole punch finisher |                                                         |                                |  |  |
|----------------------------------------------------------------------|--------------------|-------------------------------------------------------|---------------------------------------------------------|--------------------------------|--|--|
|                                                                      |                    | Standard bin<br>(Finisher top<br>bin)                 | Bin 1<br>(Finisher<br>stapler/<br>punch, offset<br>bin) | Bin 2 (Paper<br>transport bin) |  |  |
| JIS B5                                                               | Short-edge<br>feed | $\checkmark$                                          | $\checkmark$                                            | $\checkmark$                   |  |  |
| (7.17 x<br>10.1 in.)                                                 | Long-edge<br>feed  | $\checkmark$                                          | $\checkmark$                                            | $\checkmark$                   |  |  |
| <b>JIS B4</b><br>257 x 364 mm<br>(10.12 x<br>14.33 in.)              | Short-edge<br>feed | $\checkmark$                                          | $\checkmark$                                            | $\checkmark$                   |  |  |
| Statement                                                            | Short-edge<br>feed | $\checkmark$                                          | $\checkmark$                                            | $\checkmark$                   |  |  |
| 139.7 x<br>215.9 mm<br>(5.5 x 8.5 in.)                               | Long-edge<br>feed  | $\checkmark$                                          | $\checkmark$                                            | $\checkmark$                   |  |  |
| Executive                                                            | Short-edge<br>feed | $\checkmark$                                          | $\checkmark$                                            | $\checkmark$                   |  |  |
| 164.2 x<br>266.7 mm<br>(7.25 x<br>10.5 in.)                          | Long-edge<br>feed  | $\checkmark$                                          | $\checkmark$                                            | $\checkmark$                   |  |  |
| Letter                                                               | Short-edge<br>feed | $\checkmark$                                          | $\checkmark$                                            | $\checkmark$                   |  |  |
| 213.9 x<br>279.4 mm<br>(8.5 x 11 in.)                                | Long-edge<br>feed  | $\checkmark$                                          | $\checkmark$                                            | $\checkmark$                   |  |  |
| Folio<br>215.9 x<br>330.2 mm<br>(8.5 x 13 in.)                       | Short-edge<br>feed | $\checkmark$                                          | $\checkmark$                                            | $\checkmark$                   |  |  |
| <b>Oficio</b><br>(Mexico)<br>215.9 x<br>340.4 mm<br>(8.5 x 13.4 in.) | Short-edge<br>feed | $\checkmark$                                          | ✓                                                       | ✓                              |  |  |

| Paper size                                                              | Orientation        | Folding paper transport + Staple, hole punch finisher |                                                         |                                |  |  |
|-------------------------------------------------------------------------|--------------------|-------------------------------------------------------|---------------------------------------------------------|--------------------------------|--|--|
|                                                                         |                    | Standard bin<br>(Finisher top<br>bin)                 | Bin 1<br>(Finisher<br>stapler/<br>punch, offset<br>bin) | Bin 2 (Paper<br>transport bin) |  |  |
| <b>Legal</b><br>215.9 x<br>355.6 mm<br>(8.5 x 14 in.)                   | Short-edge<br>feed | $\checkmark$                                          | $\checkmark$                                            | $\checkmark$                   |  |  |
| Ledger<br>279.4 x<br>431.8 mm<br>(11 x 17 in.)                          | Short-edge<br>feed | $\checkmark$                                          | $\checkmark$                                            | $\checkmark$                   |  |  |
| <b>12x18</b><br>304.8 x<br>457.2 mm<br>(12 x 18 in.)                    | Short-edge<br>feed | $\checkmark$                                          | $\checkmark$                                            | Х                              |  |  |
| SRA3<br>320.04 x<br>449.58 mm<br>(12.6 x<br>17.7 in.)                   | Short-edge<br>feed | $\checkmark$                                          | $\checkmark$                                            | Х                              |  |  |
| <b>Envelope</b><br>(Choukei #3)<br>120 x 235 mm<br>(4.75 x<br>9.25 in.) | Short-edge<br>feed | Х                                                     | Х                                                       | $\checkmark$                   |  |  |
| <b>Hagaki</b><br>100 x 148 mm<br>(3.94 x<br>5.83 in.)                   | Short-edge<br>feed | Х                                                     | Х                                                       | $\checkmark$                   |  |  |
| <b>B5 Envelope</b><br>176 x 250 mm<br>(6.93 x<br>9.84 in.)              | Short-edge<br>feed | Х                                                     | Х                                                       | $\checkmark$                   |  |  |

| Deneraire                       | Ovientation        |                                       | ananart i Ctanla k                                      |                                |  |  |
|---------------------------------|--------------------|---------------------------------------|---------------------------------------------------------|--------------------------------|--|--|
| Paper Size                      | Orientation        | finisher                              |                                                         |                                |  |  |
|                                 |                    | Standard bin<br>(Finisher top<br>bin) | Bin 1<br>(Finisher<br>stapler/<br>punch, offset<br>bin) | Bin 2 (Paper<br>transport bin) |  |  |
| Envelope<br>(Commercial<br>#9)  | Short-edge<br>feed | х                                     | Х                                                       | $\checkmark$                   |  |  |
| 98.4 x<br>225.4 mm              |                    |                                       |                                                         |                                |  |  |
| (3.875 x<br>8.9 in.)            |                    |                                       |                                                         |                                |  |  |
| Envelope<br>(Commercial<br>#10) | Short-edge<br>feed | Х                                     | х                                                       | $\checkmark$                   |  |  |
| 104.8 x<br>241.3 mm             |                    |                                       |                                                         |                                |  |  |
| (4.12 x 9.5 in.)                |                    |                                       |                                                         |                                |  |  |
| Envelope<br>(Monarch<br>7-3/4)  | Short-edge<br>feed | Х                                     | Х                                                       | $\checkmark$                   |  |  |
| 98.4 x<br>190.5 mm              |                    |                                       |                                                         |                                |  |  |
| (3.875 x<br>7.5 in.)            |                    |                                       |                                                         |                                |  |  |
| Envelope<br>(DL)                | Short-edge<br>feed | Х                                     | Х                                                       | $\checkmark$                   |  |  |
| 110 x 220 mm                    |                    |                                       |                                                         |                                |  |  |
| (4.33 x<br>8.66 in.)            |                    |                                       |                                                         |                                |  |  |
| Envelope<br>(ISO C4)            | Short-edge<br>feed | Х                                     | Х                                                       | $\checkmark$                   |  |  |
| 229 x 324 mm                    |                    |                                       |                                                         |                                |  |  |
| (9 x 12.8 in.)                  |                    |                                       |                                                         |                                |  |  |
| Envelope<br>(ISO C5)            | Short-edge<br>feed | Х                                     | Х                                                       | $\checkmark$                   |  |  |
| 162 x 229 mm                    |                    |                                       |                                                         |                                |  |  |
| (6.38 x 9 in.)                  |                    |                                       |                                                         |                                |  |  |

| Paper size | Orientation | Folding paper transport + Staple, hole punch finisher |                                                         |                                |  |
|------------|-------------|-------------------------------------------------------|---------------------------------------------------------|--------------------------------|--|
|            |             | Standard bin<br>(Finisher top<br>bin)                 | Bin 1<br>(Finisher<br>stapler/<br>punch, offset<br>bin) | Bin 2 (Paper<br>transport bin) |  |
| Universal  | N/A         | $\sqrt{1}$                                            | $\sqrt{1}$                                              | $\sqrt{2}$                     |  |

| Paper size                              | Orientation        | Folding paper transport + Booklet finisher |                                                         |                                       |                                      |  |
|-----------------------------------------|--------------------|--------------------------------------------|---------------------------------------------------------|---------------------------------------|--------------------------------------|--|
|                                         |                    | Standard<br>bin<br>(Finisher<br>top bin)   | Bin 1<br>(Finisher<br>stapler/<br>punch,<br>offset bin) | Bin 2<br>(Finisher<br>booklet<br>bin) | Bin 3<br>(Paper<br>transport<br>bin) |  |
| 4x6 Card                                | Short-edge<br>feed | $\checkmark$                               | $\checkmark$                                            | Х                                     | $\checkmark$                         |  |
|                                         | Long-edge<br>feed  | Х                                          | Х                                                       | Х                                     | Х                                    |  |
| <b>A6</b>                               | Short-edge<br>feed | $\checkmark$                               | $\checkmark$                                            | Х                                     | $\checkmark$                         |  |
| 105 x<br>148 mm<br>(4.13 x<br>5.83 in.) | Long-edge<br>feed  | Х                                          | Х                                                       | Х                                     | Х                                    |  |
| 1/3 A4                                  | Short-edge<br>feed | $\checkmark$                               | $\checkmark$                                            | Х                                     | $\checkmark$                         |  |
|                                         | Long-edge<br>feed  | Х                                          | Х                                                       | Х                                     | Х                                    |  |
| A5                                      | Short-edge<br>feed | $\checkmark$                               | $\checkmark$                                            | Х                                     | $\checkmark$                         |  |
| 148 x<br>210 mm<br>(5.83 x<br>8.27 in.) | Long-edge<br>feed  | $\checkmark$                               | $\checkmark$                                            | Х                                     | $\checkmark$                         |  |
| <b>A4</b>                               | Short-edge<br>feed | $\checkmark$                               | $\checkmark$                                            | $\checkmark$                          | $\checkmark$                         |  |
| 210 x<br>297 mm<br>(8.27 x<br>11.7 in.) | Long-edge<br>feed  | $\checkmark$                               | $\checkmark$                                            | X                                     | $\checkmark$                         |  |

| Paper size                                          | Orientation        | Folding paper transport + Booklet finisher |                                                         |                                       |                                      |  |
|-----------------------------------------------------|--------------------|--------------------------------------------|---------------------------------------------------------|---------------------------------------|--------------------------------------|--|
|                                                     |                    | Standard<br>bin<br>(Finisher<br>top bin)   | Bin 1<br>(Finisher<br>stapler/<br>punch,<br>offset bin) | Bin 2<br>(Finisher<br>booklet<br>bin) | Bin 3<br>(Paper<br>transport<br>bin) |  |
| A3<br>297 x<br>420 mm<br>(11.69 x<br>16.54 in.)     | Short-edge<br>feed | $\checkmark$                               | $\checkmark$                                            | $\checkmark$                          | $\checkmark$                         |  |
| JIS B5                                              | Short-edge<br>feed | $\checkmark$                               | $\checkmark$                                            | $\checkmark$                          | $\checkmark$                         |  |
| 182 x<br>257 mm<br>(7.17 x<br>10.1 in.)             | Long-edge<br>feed  | $\checkmark$                               | $\checkmark$                                            | X                                     | $\checkmark$                         |  |
| JIS B4<br>257 x<br>364 mm<br>(10.12 x<br>14.33 in.) | Short-edge<br>feed | $\checkmark$                               | $\checkmark$                                            | $\checkmark$                          | $\checkmark$                         |  |
| Statement                                           | Short-edge<br>feed | $\checkmark$                               | $\checkmark$                                            | Х                                     | $\checkmark$                         |  |
| 215.9 mm<br>(5.5 x<br>8.5 in.)                      | Long-edge<br>feed  | $\checkmark$                               | $\checkmark$                                            | X                                     | $\checkmark$                         |  |
| Executive                                           | Short-edge<br>feed | $\checkmark$                               | $\checkmark$                                            | $\checkmark$                          | $\checkmark$                         |  |
| 184.2 x<br>266.7 mm<br>(7.25 x<br>10.5 in.)         | Long-edge<br>feed  | $\checkmark$                               | $\checkmark$                                            | X                                     | $\checkmark$                         |  |
| Letter                                              | Short-edge<br>feed | $\checkmark$                               | $\checkmark$                                            | $\checkmark$                          | $\checkmark$                         |  |
| 279.4 mm<br>(8.5 x<br>11 in.)                       | Long-edge<br>feed  | $\checkmark$                               | $\checkmark$                                            | Х                                     | $\checkmark$                         |  |

| Paper size                                                       | Orientation        | Folding paper transport + Booklet finisher |                                                         |                                       |                                      |  |
|------------------------------------------------------------------|--------------------|--------------------------------------------|---------------------------------------------------------|---------------------------------------|--------------------------------------|--|
|                                                                  |                    | Standard<br>bin<br>(Finisher<br>top bin)   | Bin 1<br>(Finisher<br>stapler/<br>punch,<br>offset bin) | Bin 2<br>(Finisher<br>booklet<br>bin) | Bin 3<br>(Paper<br>transport<br>bin) |  |
| Folio<br>215.9 x<br>330.2 mm<br>(8.5 x<br>13 in.)                | Short-edge<br>feed | $\checkmark$                               | $\checkmark$                                            | $\checkmark$                          | $\checkmark$                         |  |
| Oficio<br>(Mexico)<br>215.9 x<br>340.4 mm<br>(8.5 x<br>13.4 in.) | Short-edge<br>feed | $\checkmark$                               | ✓                                                       | ✓                                     | ✓                                    |  |
| Legal<br>215.9 x<br>355.6 mm<br>(8.5 x<br>14 in.)                | Short-edge<br>feed | $\checkmark$                               | $\checkmark$                                            | $\checkmark$                          | $\checkmark$                         |  |
| Ledger<br>279.4 x<br>431.8 mm<br>(11 x 17 in.)                   | Short-edge<br>feed | $\checkmark$                               | $\checkmark$                                            | $\checkmark$                          | $\checkmark$                         |  |
| <b>12x18</b><br>304.8 x<br>457.2 mm<br>(12 x<br>18 in.)          | Short-edge<br>feed | $\checkmark$                               | ✓                                                       | $\checkmark$                          | Х                                    |  |
| SRA3<br>320.04 x<br>449.58 mm<br>(12.6 x<br>17.7 in.)            | Short-edge<br>feed | $\checkmark$                               | ✓                                                       | Х                                     | Х                                    |  |

| Dapar cizo                                                                    | Orientation        | Eolding paper                              | r transport + Do                                        | oklet finisher                        |                                      |  |
|-------------------------------------------------------------------------------|--------------------|--------------------------------------------|---------------------------------------------------------|---------------------------------------|--------------------------------------|--|
| raper size                                                                    | Orientation        | Folding paper transport + BOOKIET IINISNER |                                                         |                                       |                                      |  |
|                                                                               |                    | Standard<br>bin<br>(Finisher<br>top bin)   | Bin 1<br>(Finisher<br>stapler/<br>punch,<br>offset bin) | Bin 2<br>(Finisher<br>booklet<br>bin) | Bin 3<br>(Paper<br>transport<br>bin) |  |
| Envelope<br>(Choukei<br>#3)<br>120 x<br>235 mm<br>(4.75 x<br>9.25 in.)        | Short-edge<br>feed | Х                                          | Х                                                       | Х                                     | $\checkmark$                         |  |
| Hagaki<br>100 x<br>148 mm<br>(3.94 x<br>5.83 in.)                             | Short-edge<br>feed | X                                          | X                                                       | Х                                     | $\checkmark$                         |  |
| <b>B5</b><br>Envelope<br>176 x<br>250 mm<br>(6.93 x<br>9.84 in.)              | Short-edge<br>feed | Х                                          | Х                                                       | Х                                     | $\checkmark$                         |  |
| Envelope<br>(Commercial<br>#9)<br>98.4 x<br>225.4 mm<br>(3.875 x<br>8.9 in.)  | Short-edge<br>feed | X                                          | X                                                       | X                                     | ✓                                    |  |
| Envelope<br>(Commercial<br>#10)<br>104.8 x<br>241.3 mm<br>(4.12 x<br>9.5 in.) | Short-edge<br>feed | Х                                          | Х                                                       | X                                     | ✓                                    |  |

| Paper size                                                                   | Orientation        | Folding pape                             | Folding paper transport + Booklet finisher              |                                       |                                      |  |  |  |  |
|------------------------------------------------------------------------------|--------------------|------------------------------------------|---------------------------------------------------------|---------------------------------------|--------------------------------------|--|--|--|--|
|                                                                              |                    | Standard<br>bin<br>(Finisher<br>top bin) | Bin 1<br>(Finisher<br>stapler/<br>punch,<br>offset bin) | Bin 2<br>(Finisher<br>booklet<br>bin) | Bin 3<br>(Paper<br>transport<br>bin) |  |  |  |  |
| Envelope<br>(Monarch<br>7-3/4)<br>98.4 x<br>190.5 mm<br>(3.875 x<br>7.5 in.) | Short-edge<br>feed | X                                        | X                                                       | X                                     | $\checkmark$                         |  |  |  |  |
| <b>Envelope</b><br>(DL)<br>110 x<br>220 mm<br>(4.33 x<br>8.66 in.)           | Short-edge<br>feed | Х                                        | Х                                                       | Х                                     | $\checkmark$                         |  |  |  |  |
| Envelope<br>(ISO C4)<br>229 x<br>324 mm<br>(9 x<br>12.8 in.)                 | Short-edge<br>feed | X                                        | Х                                                       | Х                                     | ✓                                    |  |  |  |  |
| Envelope<br>(ISO C5)<br>162 x<br>229 mm<br>(6.38 x<br>9 in.)                 | Short-edge<br>feed | X                                        | Х                                                       | Х                                     | $\checkmark$                         |  |  |  |  |
| Universal                                                                    | N/A                | $\sqrt{1}$                               | $\sqrt{1}$                                              | $\sqrt{3}$                            | $\sqrt{2}$                           |  |  |  |  |

 $^1$  Supports paper sizes ranging from 90 x 148 mm (3.55 x 5.83 in.) to 320 x 600 mm (12.59 x 23.62 in.).

 $^2$  Supports paper sizes ranging from 90 x 148 mm (3.55 x 5.83 in.) to 297 x 1260 mm (11.69 x 49.6 in.).

 $^3$  Supports paper sizes ranging from 182 x 257 mm (7.17 x 10.12 in.) to 304.8 x 457.2 mm (12 x 18 in.).

# Paper sizes supported for staple and punch jobs

## Paper sizes supported by the staple finisher

| Paper size                                          | Orientation        | Staple       |              |              |  |  |  |
|-----------------------------------------------------|--------------------|--------------|--------------|--------------|--|--|--|
|                                                     |                    | Single       | Dual         | Dual Left    |  |  |  |
| 4x6 Card                                            | Short-edge<br>feed | Х            | Х            | Х            |  |  |  |
|                                                     | Long-edge<br>feed  | Х            | Х            | Х            |  |  |  |
| <b>A6</b>                                           | Short-edge<br>feed | Х            | Х            | Х            |  |  |  |
| (4.13 x<br>5.83 in.)                                | Long-edge<br>feed  | Х            | Х            | Х            |  |  |  |
| 1/3 A4                                              | Short-edge<br>feed | Х            | Х            | Х            |  |  |  |
|                                                     | Long-edge<br>feed  | Х            | Х            | Х            |  |  |  |
| <b>A5</b><br>148 x 210 mm<br>(5.83 x<br>8.27 in.)   | Short-edge<br>feed | Х            | Х            | X            |  |  |  |
|                                                     | Long-edge<br>feed  | Х            | Х            | Х            |  |  |  |
| <b>A4</b>                                           | Short-edge<br>feed | $\checkmark$ | $\checkmark$ | $\checkmark$ |  |  |  |
| (8.27 x<br>11.7 in.)                                | Long-edge<br>feed  | $\checkmark$ | $\checkmark$ | $\checkmark$ |  |  |  |
| <b>A3</b><br>297 x 420 mm<br>(11.69 x<br>16.54 in.) | Short-edge<br>feed | $\checkmark$ | $\checkmark$ | $\checkmark$ |  |  |  |
| <b>JIS B5</b>                                       | Short-edge<br>feed | $\checkmark$ | $\checkmark$ | $\checkmark$ |  |  |  |
| 182 x 257 mm<br>(7.17 x<br>10.1 in.)                | Long-edge<br>feed  | $\checkmark$ | $\checkmark$ | $\checkmark$ |  |  |  |

| Paper size                                                    | Orientation        | Staple       |              |              |  |  |  |
|---------------------------------------------------------------|--------------------|--------------|--------------|--------------|--|--|--|
|                                                               |                    | Single       | Dual         | Dual Left    |  |  |  |
| <b>JIS B4</b><br>257 x 364 mm<br>(10.12 x<br>14.33 in.)       | Short-edge<br>feed | $\checkmark$ | $\checkmark$ | $\checkmark$ |  |  |  |
| Statement                                                     | Short-edge<br>feed | Х            | Х            | Х            |  |  |  |
| 139.7 x<br>215.9 mm<br>(5.5 x 8.5 in.)                        | Long-edge<br>feed  | Х            | Х            | Х            |  |  |  |
| Executive                                                     | Short-edge<br>feed | $\checkmark$ | Х            | Х            |  |  |  |
| 184.2 x<br>266.7 mm<br>(7.25 x<br>10.5 in.)                   | Long-edge<br>feed  | $\checkmark$ | $\checkmark$ | $\checkmark$ |  |  |  |
| Letter                                                        | Short-edge<br>feed | $\checkmark$ | $\checkmark$ | Х            |  |  |  |
| 279.4 mm<br>(8.5 x 11 in.)                                    | Long-edge<br>feed  | $\checkmark$ | $\checkmark$ | Х            |  |  |  |
| Folio<br>215.9 x<br>330.2 mm<br>(8.5 x 13 in.)                | Short-edge<br>feed | $\checkmark$ | $\checkmark$ | X            |  |  |  |
| Oficio<br>(Mexico)<br>215.9 x<br>340.4 mm<br>(8.5 x 13.4 in.) | Short-edge<br>feed | $\checkmark$ | $\checkmark$ | X            |  |  |  |
| <b>Legal</b><br>215.9 x<br>355.6 mm<br>(8.5 x 14 in.)         | Short-edge<br>feed | ✓            | $\checkmark$ | $\checkmark$ |  |  |  |

| Paper size                                                                   | Orientation        | Staple       |              |              |  |  |  |
|------------------------------------------------------------------------------|--------------------|--------------|--------------|--------------|--|--|--|
|                                                                              |                    | Single       | Dual         | Dual Left    |  |  |  |
| Ledger<br>279.4 x<br>431.8 mm<br>(11 x 17 in.)                               | Short-edge<br>feed | $\checkmark$ | $\checkmark$ | $\checkmark$ |  |  |  |
| <b>12x18</b><br>304.8 x<br>457.2 mm<br>(12 x 18 in.)                         | Short-edge<br>feed | X            | Х            | Х            |  |  |  |
| SRA3<br>320.04 x<br>449.58 mm<br>(12.6 x<br>17.7 in.)                        | Short-edge<br>feed | X            | X            | Х            |  |  |  |
| <b>Envelope</b><br>(Choukei #3)<br>120 x 235 mm<br>(4.75 x<br>9.25 in.)      | Short-edge<br>feed | X            | Х            | Х            |  |  |  |
| <b>Hagaki</b><br>100 x 148 mm<br>(3.94 x<br>5.83 in.)                        | Short-edge<br>feed | X            | X            | Х            |  |  |  |
| <b>B5 Envelope</b><br>176 x 250 mm<br>(6.93 x<br>9.84 in.)                   | Short-edge<br>feed | Х            | Х            | Х            |  |  |  |
| Envelope<br>(Commercial<br>#9)<br>98.4 x<br>225.4 mm<br>(3.875 x<br>8.9 in.) | Short-edge<br>feed | Х            | X            | X            |  |  |  |

| Paper size                                                                   | Orientation        | Staple |      |           |  |  |  |
|------------------------------------------------------------------------------|--------------------|--------|------|-----------|--|--|--|
|                                                                              |                    | Single | Dual | Dual Left |  |  |  |
| Envelope<br>(Commercial<br>#10)<br>104.8 x<br>241.3 mm<br>(4.12 x 9.5 in.)   | Short-edge<br>feed | X      | Х    | Х         |  |  |  |
| Envelope<br>(Monarch<br>7-3/4)<br>98.4 x<br>190.5 mm<br>(3.875 x<br>7.5 in.) | Short-edge<br>feed | Х      | Х    | Х         |  |  |  |
| <b>Envelope</b><br>( <b>DL</b> )<br>110 x 220 mm<br>(4.33 x<br>8.66 in.)     | Short-edge<br>feed | Х      | X    | X         |  |  |  |
| <b>Envelope</b><br>(ISO C4)<br>229 x 324 mm<br>(9 x 12.8 in.)                | Short-edge<br>feed | X      | Х    | X         |  |  |  |
| <b>Envelope</b><br>(ISO C5)<br>162 x 229 mm<br>(6.38 x 9 in.)                | Short-edge<br>feed | X      | Х    | X         |  |  |  |

## Paper sizes supported by the staple, hole punch finisher

| Paper size Orientation | Orientation        | Staple |              |              | Hole punch     |               |   |
|------------------------|--------------------|--------|--------------|--------------|----------------|---------------|---|
|                        | Single             | Dual   | Dual<br>Left | Two-<br>hole | Three-<br>hole | Four-<br>hole |   |
| 4x6 Card               | Short-edge<br>feed | х      | Х            | х            | Х              | х             | Х |

| Paper size                                      | Orientation        | Staple       |              |              | Hole punch   |                |               |
|-------------------------------------------------|--------------------|--------------|--------------|--------------|--------------|----------------|---------------|
|                                                 |                    | Single       | Dual         | Dual<br>Left | Two-<br>hole | Three-<br>hole | Four-<br>hole |
|                                                 | Long-edge<br>feed  | Х            | Х            | Х            | Х            | Х              | Х             |
| <b>A6</b>                                       | Short-edge<br>feed | Х            | Х            | Х            | Х            | х              | Х             |
| 148 mm<br>(4.13 x<br>5.83 in.)                  | Long-edge<br>feed  | Х            | Х            | Х            | Х            | X              | Х             |
| 1/3 A4                                          | Short-edge<br>feed | Х            | Х            | х            | Х            | Х              | х             |
|                                                 | Long-edge<br>feed  | х            | Х            | Х            | Х            | Х              | Х             |
| <b>A5</b><br>148 x                              | Short-edge<br>feed | х            | Х            | х            | $\checkmark$ | Х              | х             |
| 148 x<br>210 mm<br>(5.83 x<br>8.27 in.)         | Long-edge<br>feed  | Х            | Х            | Х            | $\checkmark$ | Х              | Х             |
| <b>A4</b>                                       | Short-edge<br>feed | $\checkmark$ | $\checkmark$ | $\checkmark$ | $\checkmark$ | х              | Х             |
| 210 x<br>297 mm<br>(8.27 x<br>11.7 in.)         | Long-edge<br>feed  | $\checkmark$ | $\checkmark$ | $\checkmark$ | $\checkmark$ | $\checkmark$   | $\checkmark$  |
| A3<br>297 x<br>420 mm<br>(11.69 x<br>16.54 in.) | Short-edge<br>feed | √            | √            | √            | √            | √              | √             |
| JIS B5                                          | Short-edge<br>feed | $\checkmark$ | $\checkmark$ | $\checkmark$ | $\checkmark$ | Х              | Х             |
| 257 mm<br>(7.17 x<br>10.1 in.)                  | Long-edge<br>feed  | $\checkmark$ | $\checkmark$ | $\checkmark$ | $\checkmark$ | $\checkmark$   | $\checkmark$  |

| Paper size                                                       | Orientation        | Staple       | Staple       |              |              | Hole punch     |               |  |
|------------------------------------------------------------------|--------------------|--------------|--------------|--------------|--------------|----------------|---------------|--|
|                                                                  |                    | Single       | Dual         | Dual<br>Left | Two-<br>hole | Three-<br>hole | Four-<br>hole |  |
| JIS B4<br>257 x<br>364 mm<br>(10.12 x<br>14.33 in.)              | Short-edge<br>feed | $\checkmark$ | $\checkmark$ | X            | $\checkmark$ | $\checkmark$   | $\checkmark$  |  |
| Statement                                                        | Short-edge<br>feed | Х            | Х            | х            | $\checkmark$ | Х              | Х             |  |
| 215.9 mm<br>(5.5 x<br>8.5 in.)                                   | Long-edge<br>feed  | Х            | Х            | Х            | $\checkmark$ | Х              | Х             |  |
| Executive<br>184.2 x<br>266.7 mm<br>(7.25 x<br>10.5 in.)         | Short-edge<br>feed | $\checkmark$ | $\checkmark$ | $\checkmark$ | $\checkmark$ | Х              | х             |  |
|                                                                  | Long-edge<br>feed  | $\checkmark$ | $\checkmark$ | $\checkmark$ | $\checkmark$ | $\checkmark$   | $\checkmark$  |  |
| Letter                                                           | Short-edge<br>feed | $\checkmark$ | $\checkmark$ | $\checkmark$ | $\checkmark$ | Х              | Х             |  |
| 215.9 x<br>279.4 mm<br>(8.5 x<br>11 in.)                         | Long-edge<br>feed  | $\checkmark$ | $\checkmark$ | $\checkmark$ | $\checkmark$ | $\checkmark$   | √             |  |
| Folio<br>215.9 x<br>330.2 mm<br>(8.5 x<br>13 in.)                | Short-edge<br>feed | √            | $\checkmark$ | $\checkmark$ | $\checkmark$ | X              | X             |  |
| Oficio<br>(Mexico)<br>215.9 x<br>340.4 mm<br>(8.5 x<br>13.4 in.) | Short-edge<br>feed | $\checkmark$ | $\checkmark$ | $\checkmark$ | $\checkmark$ | X              | X             |  |

| Paper size                                                             | Orientation        | Staple       |              |              | Hole punch   |                |               |
|------------------------------------------------------------------------|--------------------|--------------|--------------|--------------|--------------|----------------|---------------|
|                                                                        |                    | Single       | Dual         | Dual<br>Left | Two-<br>hole | Three-<br>hole | Four-<br>hole |
| Legal<br>215.9 x<br>355.6 mm<br>(8.5 x<br>14 in.)                      | Short-edge<br>feed | $\checkmark$ | $\checkmark$ | $\checkmark$ | $\checkmark$ | X              | X             |
| Ledger<br>279.4 x<br>431.8 mm<br>(11 x 17 in.)                         | Short-edge<br>feed | $\checkmark$ | $\checkmark$ | $\checkmark$ | $\checkmark$ | $\checkmark$   | $\checkmark$  |
| <b>12x18</b><br>304.8 x<br>457.2 mm<br>(12 x<br>18 in.)                | Short-edge<br>feed | Х            | X            | Х            | Х            | Х              | Х             |
| SRA3<br>320.04 x<br>449.58 mm<br>(12.6 x<br>17.7 in.)                  | Short-edge<br>feed | Х            | X            | Х            | Х            | X              | Х             |
| Envelope<br>(Choukei<br>#3)<br>120 x<br>235 mm<br>(4.75 x<br>9.25 in.) | Short-edge<br>feed | X            | X            | X            | X            | X              | X             |
| Hagaki<br>100 x<br>148 mm<br>(3.94 x<br>5.83 in.)                      | Short-edge<br>feed | X            | X            | X            | X            | X              | X             |

| Paper size                                                                    | Orientation        | Staple |      |              | Hole punch   |                |               |
|-------------------------------------------------------------------------------|--------------------|--------|------|--------------|--------------|----------------|---------------|
|                                                                               |                    | Single | Dual | Dual<br>Left | Two-<br>hole | Three-<br>hole | Four-<br>hole |
| <b>B5</b><br>Envelope<br>176 x<br>250 mm<br>(6.93 x<br>9.84 in.)              | Short-edge<br>feed | X      | X    | X            | X            | X              | X             |
| Envelope<br>(Commercial<br>#9)<br>98.4 x<br>225.4 mm<br>(3.875 x<br>8.9 in.)  | Short-edge<br>feed | X      | X    | X            | X            | X              | X             |
| Envelope<br>(Commercial<br>#10)<br>104.8 x<br>241.3 mm<br>(4.12 x<br>9.5 in.) | Short-edge<br>feed | X      | X    | X            | X            | X              | X             |
| Envelope<br>(Monarch<br>7-3/4)<br>98.4 x<br>190.5 mm<br>(3.875 x<br>7.5 in.)  | Short-edge<br>feed | Х      | Х    | X            | X            | X              | X             |
| Envelope<br>(DL)<br>110 x<br>220 mm<br>(4.33 x<br>8.66 in.)                   | Short-edge<br>feed | Х      | Х    | X            | Х            | X              | X             |

| Paper size Or        | Orientation        | Staple | Staple |              |              | Hole punch     |               |  |
|----------------------|--------------------|--------|--------|--------------|--------------|----------------|---------------|--|
|                      |                    | Single | Dual   | Dual<br>Left | Two-<br>hole | Three-<br>hole | Four-<br>hole |  |
| Envelope<br>(ISO C4) | Short-edge<br>feed | Х      | Х      | Х            | Х            | х              | х             |  |
| 229 x<br>324 mm      |                    |        |        |              |              |                |               |  |
| (9 x<br>12.8 in.)    |                    |        |        |              |              |                |               |  |
| Envelope<br>(ISO C5) | Short-edge<br>feed | х      | х      | х            | х            | х              | Х             |  |
| 162 x<br>229 mm      |                    |        |        |              |              |                |               |  |
| (6.38 x<br>9 in.)    |                    |        |        |              |              |                |               |  |

## Paper sizes supported by the booklet finisher

| Paper size                                    | Orientation        | Staple |      |              | Hole punch   |                |               |
|-----------------------------------------------|--------------------|--------|------|--------------|--------------|----------------|---------------|
|                                               |                    | Single | Dual | Dual<br>Left | Two-<br>hole | Three-<br>hole | Four-<br>hole |
| 4x6 Card                                      | Short-edge<br>feed | х      | Х    | Х            | Х            | х              | Х             |
|                                               | Long-edge<br>feed  | х      | х    | Х            | Х            | х              | Х             |
| A6<br>105 x<br>148 mm<br>(4.13 x<br>5.83 in.) | Short-edge<br>feed | х      | х    | Х            | Х            | х              | Х             |
|                                               | Long-edge<br>feed  | Х      | Х    | Х            | Х            | Х              | Х             |
| 1/3 A4                                        | Short-edge<br>feed | х      | Х    | Х            | Х            | х              | Х             |
|                                               | Long-edge<br>feed  | х      | х    | х            | х            | х              | х             |

| Paper size                                                    | Orientation        | Staple       |              |              | Hole punch   |                |               |
|---------------------------------------------------------------|--------------------|--------------|--------------|--------------|--------------|----------------|---------------|
|                                                               |                    | Single       | Dual         | Dual<br>Left | Two-<br>hole | Three-<br>hole | Four-<br>hole |
| A5<br>148 x<br>210 mm<br>(5.83 x<br>8.27 in.)                 | Short-edge<br>feed | Х            | Х            | Х            | $\checkmark$ | Х              | Х             |
|                                                               | Long-edge<br>feed  | Х            | Х            | Х            | $\checkmark$ | Х              | Х             |
| A4<br>210 x<br>297 mm<br>(8.27 x<br>11.7 in.)                 | Short-edge<br>feed | $\checkmark$ | $\checkmark$ | $\checkmark$ | $\checkmark$ | Х              | Х             |
|                                                               | Long-edge<br>feed  | $\checkmark$ | $\checkmark$ | $\checkmark$ | $\checkmark$ | $\checkmark$   | $\checkmark$  |
| <b>A3</b><br>297 x<br>420 mm<br>(11.69 x<br>16.54 in.)        | Short-edge<br>feed | √            | $\checkmark$ | √            | √            | √              | √             |
| JIS B5<br>182 x<br>257 mm<br>(7.17 x<br>10.1 in.)             | Short-edge<br>feed | $\checkmark$ | $\checkmark$ | $\checkmark$ | Х            | Х              | Х             |
|                                                               | Long-edge<br>feed  | $\checkmark$ | $\checkmark$ | $\checkmark$ | $\checkmark$ | Х              | Х             |
| JIS B4<br>257 x<br>364 mm<br>(10.12 x<br>14.33 in.)           | Short-edge<br>feed | √            | $\checkmark$ | X            | $\checkmark$ | $\checkmark$   | $\checkmark$  |
| <b>Statement</b><br>139.7 x<br>215.9 mm<br>(5.5 x<br>8.5 in.) | Short-edge<br>feed | Х            | Х            | х            | $\checkmark$ | Х              | Х             |
|                                                               | Long-edge<br>feed  | Х            | Х            | Х            | $\checkmark$ | Х              | Х             |

| -                                                                |                    | <u></u>      |              |              |              |                |               |  |
|------------------------------------------------------------------|--------------------|--------------|--------------|--------------|--------------|----------------|---------------|--|
| Paper size                                                       | Orientation        | Staple       |              |              | Hole punch   |                |               |  |
|                                                                  |                    | Single       | Dual         | Dual<br>Left | Two-<br>hole | Three-<br>hole | Four-<br>hole |  |
| Executive<br>184.2 x<br>266.7 mm<br>(7.25 x<br>10.5 in.)         | Short-edge<br>feed | $\checkmark$ | $\checkmark$ | $\checkmark$ | $\checkmark$ | Х              | Х             |  |
|                                                                  | Long-edge<br>feed  | $\checkmark$ | $\checkmark$ | $\checkmark$ | $\checkmark$ | $\checkmark$   | $\checkmark$  |  |
| Letter<br>215.9 x<br>279.4 mm<br>(8.5 x<br>11 in.)               | Short-edge<br>feed | $\checkmark$ | $\checkmark$ | $\checkmark$ | $\checkmark$ | Х              | Х             |  |
|                                                                  | Long-edge<br>feed  | $\checkmark$ | $\checkmark$ | $\checkmark$ | $\checkmark$ | $\checkmark$   | $\checkmark$  |  |
| Folio<br>215.9 x<br>330.2 mm<br>(8.5 x<br>13 in.)                | Short-edge<br>feed | $\checkmark$ | $\checkmark$ | $\checkmark$ | $\checkmark$ | Х              | Х             |  |
| Oficio<br>(Mexico)<br>215.9 x<br>340.4 mm<br>(8.5 x<br>13.4 in.) | Short-edge<br>feed | √            | $\checkmark$ | $\checkmark$ | $\checkmark$ | X              | X             |  |
| <b>Legal</b><br>215.9 x<br>355.6 mm<br>(8.5 x<br>14 in.)         | Short-edge<br>feed | ✓            | $\checkmark$ | $\checkmark$ | $\checkmark$ | X              | X             |  |
| Ledger<br>279.4 x<br>431.8 mm<br>(11 x 17 in.)                   | Short-edge<br>feed | √            | $\checkmark$ | $\checkmark$ | $\checkmark$ | $\checkmark$   | $\checkmark$  |  |

| Paper size                                                                   | Orientation        | Staple |      |              | Hole punch   |                |               |
|------------------------------------------------------------------------------|--------------------|--------|------|--------------|--------------|----------------|---------------|
|                                                                              |                    | Single | Dual | Dual<br>Left | Two-<br>hole | Three-<br>hole | Four-<br>hole |
| <b>12x18</b><br>304.8 x<br>457.2 mm<br>(12 x<br>18 in.)                      | Short-edge<br>feed | X      | X    | X            | X            | X              | X             |
| SRA3<br>320.04 x<br>449.58 mm<br>(12.6 x<br>17.7 in.)                        | Short-edge<br>feed | X      | X    | ×            | ×            | X              | X             |
| Envelope<br>(Choukei<br>#3)<br>120 x<br>235 mm<br>(4.75 x<br>9.25 in.)       | Short-edge<br>feed | X      | X    | X            | X            | X              | X             |
| Hagaki<br>100 x<br>148 mm<br>(3.94 x<br>5.83 in.)                            | Short-edge<br>feed | Х      | Х    | Х            | Х            | X              | X             |
| <b>B5</b><br>Envelope<br>176 x<br>250 mm<br>(6.93 x<br>9.84 in.)             | Short-edge<br>feed | Х      | Х    | X            | Х            | X              | X             |
| Envelope<br>(Commercial<br>#9)<br>98.4 x<br>225.4 mm<br>(3.875 x<br>8.9 in.) | Short-edge<br>feed | Х      | Х    | X            | Х            | X              | X             |

| Paper size                                                                    | Orientation        | Staple |      |              | Hole punch   |                |               |  |
|-------------------------------------------------------------------------------|--------------------|--------|------|--------------|--------------|----------------|---------------|--|
| i apoi oilo                                                                   |                    |        |      |              |              |                |               |  |
|                                                                               |                    | Single | Dual | Dual<br>Left | lwo-<br>hole | Three-<br>hole | Four-<br>hole |  |
| Envelope<br>(Commercial<br>#10)<br>104.8 x<br>241.3 mm<br>(4.12 x<br>9.5 in.) | Short-edge<br>feed | X      | X    | ×            | X            | X              | X             |  |
| Envelope<br>(Monarch<br>7-3/4)<br>98.4 x<br>190.5 mm<br>(3.875 x<br>7.5 in.)  | Short-edge<br>feed | X      | X    | X            | X            | X              | X             |  |
| <b>Envelope</b><br>(DL)<br>110 x<br>220 mm<br>(4.33 x<br>8.66 in.)            | Short-edge<br>feed | Х      | X    | X            | X            | X              | X             |  |
| Envelope<br>(ISO C4)<br>229 x<br>324 mm<br>(9 x<br>12.8 in.)                  | Short-edge<br>feed | Х      | X    | X            | X            | X              | X             |  |
| Envelope<br>(ISO C5)<br>162 x<br>229 mm<br>(6.38 x<br>9 in.)                  | Short-edge<br>feed | Х      | Х    | Х            | X            | X              | X             |  |
## Paper sizes supported for fold jobs

### Paper sizes supported by the folding paper transport

| Paper size                                      | Orientation        | Folding paper transport only |              |                   |              |  |
|-------------------------------------------------|--------------------|------------------------------|--------------|-------------------|--------------|--|
|                                                 |                    | C-fold                       | Z-fold       | Z-fold half sheet | V-fold       |  |
|                                                 |                    | Standard bin                 |              |                   |              |  |
| 4x6 Card                                        | Short-edge<br>feed | x                            | Х            | Х                 | Х            |  |
|                                                 | Long-edge<br>feed  | Х                            | Х            | Х                 | Х            |  |
| <b>A6</b>                                       | Short-edge<br>feed | Х                            | Х            | Х                 | Х            |  |
| 105 x<br>148 mm<br>(4.13 x<br>5.83 in.)         | Long-edge<br>feed  | Х                            | Х            | Х                 | Х            |  |
| 1/3 A4                                          | Short-edge<br>feed | Х                            | Х            | Х                 | Х            |  |
|                                                 | Long-edge<br>feed  | Х                            | Х            | Х                 | Х            |  |
| <b>A5</b>                                       | Short-edge<br>feed | Х                            | Х            | Х                 | Х            |  |
| 148 x<br>210 mm<br>(5.83 x<br>8.27 in.)         | Long-edge<br>feed  | Х                            | Х            | Х                 | Х            |  |
| <b>A4</b>                                       | Short-edge<br>feed | $\checkmark$                 | $\checkmark$ | $\checkmark$      | $\checkmark$ |  |
| 210 x<br>297 mm<br>(8.27 x<br>11.7 in.)         | Long-edge<br>feed  | Х                            | X            | X                 | Х            |  |
| A3<br>297 x<br>420 mm<br>(11.69 x<br>16.54 in.) | Short-edge<br>feed | ✓                            | $\checkmark$ | $\checkmark$      | $\checkmark$ |  |

| Paper size                                          | Orientation        | Folding paper transport only |              |                   |              |  |
|-----------------------------------------------------|--------------------|------------------------------|--------------|-------------------|--------------|--|
|                                                     |                    | C-fold                       | Z-fold       | Z-fold half sheet | V-fold       |  |
|                                                     |                    | Standard bin                 |              |                   |              |  |
| JIS B5                                              | Short-edge<br>feed | х                            | х            | Х                 | х            |  |
| 257 mm<br>(7.17 x<br>10.1 in.)                      | Long-edge<br>feed  | Х                            | Х            | Х                 | Х            |  |
| JIS B4<br>257 x<br>364 mm<br>(10.12 x<br>14.33 in.) | Short-edge<br>feed | X                            | X            | $\checkmark$      | ✓            |  |
| Statement                                           | Short-edge<br>feed | х                            | х            | х                 | х            |  |
| 139.7 x<br>215.9 mm<br>(5.5 x<br>8.5 in.)           | Long-edge<br>feed  | Х                            | X            | X                 | Х            |  |
| Executive                                           | Short-edge<br>feed | Х                            | Х            | Х                 | Х            |  |
| 184.2 x<br>266.7 mm<br>(7.25 x<br>10.5 in.)         | Long-edge<br>feed  | Х                            | Х            | Х                 | Х            |  |
| Letter                                              | Short-edge<br>feed | $\checkmark$                 | $\checkmark$ | $\checkmark$      | $\checkmark$ |  |
| 215.9 x<br>279.4 mm<br>(8.5 x<br>11 in.)            | Long-edge<br>feed  | Х                            | Х            | Х                 | Х            |  |
| Folio<br>215.9 x<br>330.2 mm<br>(8.5 x<br>13 in.)   | Short-edge<br>feed | Х                            | X            | X                 | Х            |  |

| Paper size                                                             | Orientation        | Folding paper transport only |                   |              |              |  |
|------------------------------------------------------------------------|--------------------|------------------------------|-------------------|--------------|--------------|--|
|                                                                        | C-fold             | Z-fold                       | Z-fold half sheet | V-fold       |              |  |
|                                                                        |                    | Standard bin                 |                   |              |              |  |
| Oficio<br>(Mexico)<br>215.9 x<br>340.4 mm<br>(8.5 x<br>13.4 in.)       | Short-edge<br>feed | $\checkmark$                 | $\checkmark$      | $\checkmark$ | $\checkmark$ |  |
| Legal<br>215.9 x<br>355.6 mm<br>(8.5 x<br>14 in.)                      | Short-edge<br>feed | ✓                            | $\checkmark$      | ✓            | ✓            |  |
| Ledger<br>279.4 x<br>431.8 mm<br>(11 x 17 in.)                         | Short-edge<br>feed | $\checkmark$                 | $\checkmark$      | $\checkmark$ | $\checkmark$ |  |
| <b>12x18</b><br>304.8 x<br>457.2 mm<br>(12 x<br>18 in.)                | Short-edge<br>feed | Х                            | Х                 | X            | X            |  |
| SRA3<br>320.04 x<br>449.58 mm<br>(12.6 x<br>17.7 in.)                  | Short-edge<br>feed | Х                            | X                 | Х            | Х            |  |
| Envelope<br>(Choukei<br>#3)<br>120 x<br>235 mm<br>(4.75 x<br>9.25 in.) | Short-edge<br>feed | Х                            | Х                 | X            | X            |  |

| Paper size                                                                    | Orientation        | Folding pape | r transport only |                   |        |
|-------------------------------------------------------------------------------|--------------------|--------------|------------------|-------------------|--------|
|                                                                               |                    | C-fold       | Z-fold           | Z-fold half sheet | V-fold |
|                                                                               |                    | Standard bin |                  |                   |        |
| Hagaki<br>100 x<br>148 mm<br>(3.94 x<br>5.83 in.)                             | Short-edge<br>feed | X            | Х                | X                 | X      |
| <b>B5</b><br>Envelope<br>176 x<br>250 mm<br>(6.93 x<br>9.84 in.)              | Short-edge<br>feed | X            | X                | X                 | X      |
| Envelope<br>(Commercial<br>#9)<br>98.4 x<br>225.4 mm<br>(3.875 x<br>8.9 in.)  | Short-edge<br>feed | Х            | Х                | Х                 | Х      |
| Envelope<br>(Commercial<br>#10)<br>104.8 x<br>241.3 mm<br>(4.12 x<br>9.5 in.) | Short-edge<br>feed | X            | X                | X                 | X      |
| Envelope<br>(Monarch<br>7-3/4)<br>98.4 x<br>190.5 mm<br>(3.875 x<br>7.5 in.)  | Short-edge<br>feed | X            | X                | X                 | X      |

| Paper size                                                   | Orientation        | Folding paper transport only |        |                   |        |
|--------------------------------------------------------------|--------------------|------------------------------|--------|-------------------|--------|
|                                                              |                    | C-fold                       | Z-fold | Z-fold half sheet | V-fold |
|                                                              |                    | Standard bin                 |        |                   |        |
| Envelope<br>(DL)                                             | Short-edge<br>feed | x                            | х      | х                 | x      |
| 110 x<br>220 mm                                              |                    |                              |        |                   |        |
| (4.33 x<br>8.66 in.)                                         |                    |                              |        |                   |        |
| Envelope<br>(ISO C4)<br>229 x<br>324 mm<br>(9 x<br>12.8 in.) | Short-edge<br>feed | Х                            | Х      | Х                 | Х      |
| Envelope<br>(ISO C5)<br>162 x<br>229 mm<br>(6.38 x<br>9 in.) | Short-edge<br>feed | Х                            | Х      | X                 | Х      |

### Paper sizes supported by the paper transport and booklet finisher

| Paper size        | Orientation     | Paper transport + Booklet finisher |                               |  |
|-------------------|-----------------|------------------------------------|-------------------------------|--|
|                   |                 | V-fold multiple                    | V-fold                        |  |
|                   |                 | Bin 2                              | Standard bin, bin<br>1, bin 2 |  |
| 4x6 Card          | Short-edge feed | Х                                  | Х                             |  |
|                   | Long-edge feed  | Х                                  | Х                             |  |
| A6                | Short-edge feed | Х                                  | Х                             |  |
| 105 x 148 mm      | Long-edge feed  | Х                                  | Х                             |  |
| (4.13 x 5.83 in.) |                 |                                    |                               |  |
| 1/3 A4            | Short-edge feed | Х                                  | Х                             |  |
|                   | Long-edge feed  | Х                                  | Х                             |  |

| Paper size          | Orientation     | Paper transport + Booklet finisher |                               |  |  |
|---------------------|-----------------|------------------------------------|-------------------------------|--|--|
|                     |                 | V-fold multiple                    | V-fold                        |  |  |
|                     |                 | Bin 2                              | Standard bin, bin<br>1, bin 2 |  |  |
| A5                  | Short-edge feed | X                                  | Х                             |  |  |
| 148 x 210 mm        | Long-edge feed  | Х                                  | Х                             |  |  |
| (5.83 x 8.27 in.)   |                 |                                    |                               |  |  |
| A4                  | Short-edge feed | $\checkmark$                       | $\checkmark$                  |  |  |
| 210 x 297 mm        | Long-edge feed  | Х                                  | Х                             |  |  |
| (8.27 x 11.7 in.)   |                 |                                    |                               |  |  |
| A3                  | Short-edge feed | $\checkmark$                       | $\checkmark$                  |  |  |
| 297 x 420 mm        |                 |                                    |                               |  |  |
| (11.69 x 16.54 in.) |                 |                                    |                               |  |  |
| JIS B5              | Short-edge feed | $\checkmark$                       | $\checkmark$                  |  |  |
| 182 x 257 mm        | Long-edge feed  | Х                                  | Х                             |  |  |
| (7.17 x 10.1 in.)   |                 |                                    |                               |  |  |
| JIS B4              | Short-edge feed | $\checkmark$                       | $\checkmark$                  |  |  |
| 257 x 364 mm        |                 |                                    |                               |  |  |
| (10.12 x 14.33 in.) |                 |                                    |                               |  |  |
| Statement           | Short-edge feed | Х                                  | Х                             |  |  |
| 139.7 x 215.9 mm    | Long-edge feed  | Х                                  | Х                             |  |  |
| (5.5 x 8.5 in.)     |                 |                                    |                               |  |  |
| Executive           | Short-edge feed | Х                                  | Х                             |  |  |
| 184.2 x 266.7 mm    | Long-edge feed  | Х                                  | Х                             |  |  |
| (7.25 x 10.5 in.)   |                 |                                    |                               |  |  |
| Letter              | Short-edge feed | $\checkmark$                       | $\checkmark$                  |  |  |
| 215.9 x 279.4 mm    | Long-edge feed  | Х                                  | Х                             |  |  |
| (8.5 x 11 in.)      |                 |                                    |                               |  |  |
| Folio               | Short-edge feed | $\checkmark$                       | $\checkmark$                  |  |  |
| 215.9 x 330.2 mm    |                 |                                    |                               |  |  |
| (8.5 x 13 in.)      |                 |                                    |                               |  |  |

| Paper size               | Orientation     | Paper transport + Booklet finisher |                               |  |  |
|--------------------------|-----------------|------------------------------------|-------------------------------|--|--|
|                          |                 | V-fold multiple                    | V-fold                        |  |  |
|                          |                 | Bin 2                              | Standard bin, bin<br>1, bin 2 |  |  |
| Oficio (Mexico)          | Short-edge feed | $\checkmark$                       | $\checkmark$                  |  |  |
| 215.9 x 340.4 mm         |                 |                                    |                               |  |  |
| (8.5 x 13.4 in.)         |                 |                                    |                               |  |  |
| Legal                    | Short-edge feed | $\checkmark$                       | $\checkmark$                  |  |  |
| 215.9 x 355.6 mm         |                 |                                    |                               |  |  |
| (8.5 x 14 in.)           |                 |                                    |                               |  |  |
| Ledger                   | Short-edge feed | $\checkmark$                       | $\checkmark$                  |  |  |
| 279.4 x 431.8 mm         |                 |                                    |                               |  |  |
| (11 x 17 in.)            |                 |                                    |                               |  |  |
| 12x18                    | Short-edge feed | $\checkmark$                       | $\checkmark$                  |  |  |
| 304.8 x 457.2 mm         |                 |                                    |                               |  |  |
| (12 x 18 in.)            |                 |                                    |                               |  |  |
| SRA3                     | Short-edge feed | $\checkmark$                       | $\checkmark$                  |  |  |
| 320.04 x<br>449.58 mm    |                 |                                    |                               |  |  |
| (12.6 x 17.7 in.)        |                 |                                    |                               |  |  |
| Envelope<br>(Choukei #3) | Short-edge feed | Х                                  | Х                             |  |  |
| 120 x 235 mm             |                 |                                    |                               |  |  |
| (4.75 x 9.25 in.)        |                 |                                    |                               |  |  |
| Hagaki                   | Short-edge feed | Х                                  | Х                             |  |  |
| 100 x 148 mm             |                 |                                    |                               |  |  |
| (3.94 x 5.83 in.)        |                 |                                    |                               |  |  |
| B5 Envelope              | Short-edge feed | х                                  | Х                             |  |  |
| 176 x 250 mm             |                 |                                    |                               |  |  |
| (6.93 x 9.84 in.)        |                 |                                    |                               |  |  |

| Paper size                   | Orientation     | Paper transport + Booklet finisher |                               |  |  |
|------------------------------|-----------------|------------------------------------|-------------------------------|--|--|
|                              |                 | V-fold multiple                    | V-fold                        |  |  |
|                              |                 | Bin 2                              | Standard bin, bin<br>1, bin 2 |  |  |
| Envelope<br>(Commercial #9)  | Short-edge feed | Х                                  | Х                             |  |  |
| 98.4 x 225.4 mm              |                 |                                    |                               |  |  |
| (3.875 x 8.9 in.)            |                 |                                    |                               |  |  |
| Envelope<br>(Commercial #10) | Short-edge feed | Х                                  | Х                             |  |  |
| 104.8 x 241.3 mm             |                 |                                    |                               |  |  |
| (4.12 x 9.5 in.)             |                 |                                    |                               |  |  |
| Envelope<br>(Monarch 7-3/4)  | Short-edge feed | Х                                  | Х                             |  |  |
| 98.4 x 190.5 mm              |                 |                                    |                               |  |  |
| (3.875 x 7.5 in.)            |                 |                                    |                               |  |  |
| Envelope (DL)                | Short-edge feed | Х                                  | х                             |  |  |
| 110 x 220 mm                 |                 |                                    |                               |  |  |
| (4.33 x 8.66 in.)            |                 |                                    |                               |  |  |
| Envelope (ISO C4)            | Short-edge feed | Х                                  | Х                             |  |  |
| 229 x 324 mm                 |                 |                                    |                               |  |  |
| (9 x 12.8 in.)               |                 |                                    |                               |  |  |
| Envelope (ISO C5)            | Short-edge feed | Х                                  | Х                             |  |  |
| 162 x 229 mm                 |                 |                                    |                               |  |  |
| (6.38 x 9 in.)               |                 |                                    |                               |  |  |

# Paper sizes supported by the folding paper transport and staple, hole punch finisher

| Paper size                                      | Orientation        | Folding paper transport + Staple, hole punch finisher |              |                   |              |  |
|-------------------------------------------------|--------------------|-------------------------------------------------------|--------------|-------------------|--------------|--|
|                                                 |                    | C-fold                                                | Z-fold       | Z-fold half sheet | V-fold       |  |
|                                                 |                    | Bin 2                                                 |              | Standard bin      | bin 2        |  |
| 4x6 Card                                        | Short-edge<br>feed | х                                                     | х            | Х                 | х            |  |
|                                                 | Long-edge<br>feed  | Х                                                     | Х            | Х                 | Х            |  |
| <b>A6</b>                                       | Short-edge<br>feed | Х                                                     | Х            | Х                 | Х            |  |
| 105 x<br>148 mm<br>(4.13 x<br>5.83 in.)         | Long-edge<br>feed  | Х                                                     | Х            | Х                 | Х            |  |
| 1/3 A4                                          | Short-edge<br>feed | Х                                                     | Х            | Х                 | Х            |  |
|                                                 | Long-edge<br>feed  | Х                                                     | Х            | Х                 | Х            |  |
| A5                                              | Short-edge<br>feed | Х                                                     | Х            | Х                 | Х            |  |
| 148 x<br>210 mm<br>(5.83 x<br>8.27 in.)         | Long-edge<br>feed  | Х                                                     | Х            | Х                 | Х            |  |
| <b>A4</b>                                       | Short-edge<br>feed | $\checkmark$                                          | $\checkmark$ | $\checkmark$      | $\checkmark$ |  |
| 210 x<br>297 mm<br>(8.27 x<br>11.7 in.)         | Long-edge<br>feed  | Х                                                     | Х            | Х                 | Х            |  |
| A3<br>297 x<br>420 mm<br>(11.69 x<br>16.54 in.) | Short-edge<br>feed | ✓                                                     | ✓            | ✓                 | ✓            |  |

| Paper size                                          | Orientation        | Folding paper transport + Staple, hole punch finisher |              |                   |              |
|-----------------------------------------------------|--------------------|-------------------------------------------------------|--------------|-------------------|--------------|
|                                                     |                    | C-fold                                                | Z-fold       | Z-fold half sheet | V-fold       |
|                                                     |                    | Bin 2                                                 |              | Standard bin      | , bin 2      |
| JIS B5                                              | Short-edge<br>feed | х                                                     | х            | Х                 | x            |
| 257 mm<br>(7.17 x<br>10.1 in.)                      | Long-edge<br>feed  | X                                                     | Х            | Х                 | Х            |
| JIS B4<br>257 x<br>364 mm<br>(10.12 x<br>14.33 in.) | Short-edge<br>feed | X                                                     | X            | $\checkmark$      | ✓            |
| Statement                                           | Short-edge<br>feed | Х                                                     | Х            | Х                 | x            |
| 139.7 x<br>215.9 mm<br>(5.5 x<br>8.5 in.)           | Long-edge<br>feed  | X                                                     | Х            | Х                 | Х            |
| Executive                                           | Short-edge<br>feed | Х                                                     | Х            | Х                 | Х            |
| 184.2 x<br>266.7 mm<br>(7.25 x<br>10.5 in.)         | Long-edge<br>feed  | Х                                                     | Х            | Х                 | Х            |
| Letter                                              | Short-edge<br>feed | $\checkmark$                                          | $\checkmark$ | $\checkmark$      | $\checkmark$ |
| 279.4 mm<br>(8.5 x<br>11 in.)                       | Long-edge<br>feed  | X                                                     | Х            | Х                 | Х            |
| Folio<br>215.9 x<br>330.2 mm<br>(8.5 x<br>13 in.)   | Short-edge<br>feed | Х                                                     | Х            | Х                 | Х            |

| Paper size                                                             | Orientation        | Folding paper transport + Staple, hole punch finisher |              |                   |              |  |
|------------------------------------------------------------------------|--------------------|-------------------------------------------------------|--------------|-------------------|--------------|--|
|                                                                        |                    | C-fold                                                | Z-fold       | Z-fold half sheet | V-fold       |  |
|                                                                        |                    | Bin 2                                                 |              | Standard bin      | , bin 2      |  |
| Oficio<br>(Mexico)<br>215.9 x<br>340.4 mm<br>(8.5 x<br>13.4 in.)       | Short-edge<br>feed | $\checkmark$                                          | $\checkmark$ | ✓                 | $\checkmark$ |  |
| <b>Legal</b><br>215.9 x<br>355.6 mm<br>(8.5 x<br>14 in.)               | Short-edge<br>feed | $\checkmark$                                          | $\checkmark$ | $\checkmark$      | $\checkmark$ |  |
| Ledger<br>279.4 x<br>431.8 mm<br>(11 x 17 in.)                         | Short-edge<br>feed | $\checkmark$                                          | $\checkmark$ | $\checkmark$      | $\checkmark$ |  |
| <b>12x18</b><br>304.8 x<br>457.2 mm<br>(12 x<br>18 in.)                | Short-edge<br>feed | X                                                     | Х            | Х                 | √            |  |
| SRA3<br>320.04 x<br>449.58 mm<br>(12.6 x<br>17.7 in.)                  | Short-edge<br>feed | X                                                     | X            | Х                 | $\checkmark$ |  |
| Envelope<br>(Choukei<br>#3)<br>120 x<br>235 mm<br>(4.75 x<br>9.25 in.) | Short-edge<br>feed | X                                                     | X            | X                 | X            |  |

| Paper size                                                                    | Orientation        | Folding pape | r transport + St | aple, hole punch finisher |         |  |
|-------------------------------------------------------------------------------|--------------------|--------------|------------------|---------------------------|---------|--|
|                                                                               |                    | C-fold       | Z-fold           | Z-fold half sheet         | V-fold  |  |
|                                                                               |                    | Bin 2        |                  | Standard bin              | , bin 2 |  |
| <b>Hagaki</b><br>100 x<br>148 mm<br>(3.94 x                                   | Short-edge<br>feed | Х            | Х                | Х                         | X       |  |
| 5.83 in.)                                                                     |                    |              |                  |                           |         |  |
| <b>B5</b><br><b>Envelope</b><br>176 x<br>250 mm<br>(6.93 x<br>9.84 in.)       | Short-edge<br>feed | Х            | Х                | X                         | X       |  |
| Envelope<br>(Commercial<br>#9)<br>98.4 x<br>225.4 mm<br>(3.875 x<br>8.9 in.)  | Short-edge<br>feed | X            | X                | X                         | X       |  |
| Envelope<br>(Commercial<br>#10)<br>104.8 x<br>241.3 mm<br>(4.12 x<br>9.5 in.) | Short-edge<br>feed | X            | Х                | X                         | X       |  |
| Envelope<br>(Monarch<br>7-3/4)<br>98.4 x<br>190.5 mm<br>(3.875 x<br>7.5 in.)  | Short-edge<br>feed | X            | X                | Х                         | Х       |  |

| Paper size                                                   | Orientation        | Folding paper transport + Staple, hole punch finisher |        |                   |         |  |
|--------------------------------------------------------------|--------------------|-------------------------------------------------------|--------|-------------------|---------|--|
|                                                              |                    | C-fold                                                | Z-fold | Z-fold half sheet | V-fold  |  |
|                                                              |                    | Bin 2                                                 |        | Standard bin      | , bin 2 |  |
| Envelope<br>(DL)<br>110 x<br>220 mm                          | Short-edge<br>feed | Х                                                     | Х      | Х                 | Х       |  |
| (4.33 x<br>8.66 in.)                                         |                    |                                                       |        |                   |         |  |
| Envelope<br>(ISO C4)<br>229 x<br>324 mm<br>(9 x<br>12.8 in.) | Short-edge<br>feed | Х                                                     | Х      | Х                 | Х       |  |
| Envelope<br>(ISO C5)<br>162 x<br>229 mm<br>(6.38 x<br>9 in.) | Short-edge<br>feed | Х                                                     | Х      | Х                 | X       |  |

# Paper sizes supported by the folding paper transport and booklet finisher

| Paper size | Orientation        | Folding paper transport + Booklet finisher |        |                                  |                    |                                            |  |
|------------|--------------------|--------------------------------------------|--------|----------------------------------|--------------------|--------------------------------------------|--|
|            |                    | C-fold                                     | Z-fold | Z-fold<br>half<br>sheet          | V-fold<br>multiple | V-fold                                     |  |
|            |                    | Bin 3                                      | Bin 3  | Standard<br>bin, bin<br>1, bin 3 | Bin 2              | Standard<br>bin, bin<br>1, bin<br>2, bin 3 |  |
| 4x6 Card   | Short-edge<br>feed | Х                                          | Х      | Х                                | Х                  | Х                                          |  |
|            | Long-edge<br>feed  | Х                                          | Х      | Х                                | Х                  | Х                                          |  |

| Paper size                                             | Orientation        | Folding paper transport + Booklet finisher |              |                                  |                    |                                            |
|--------------------------------------------------------|--------------------|--------------------------------------------|--------------|----------------------------------|--------------------|--------------------------------------------|
|                                                        |                    | C-fold                                     | Z-fold       | Z-fold<br>half<br>sheet          | V-fold<br>multiple | V-fold                                     |
|                                                        |                    | Bin 3                                      | Bin 3        | Standard<br>bin, bin<br>1, bin 3 | Bin 2              | Standard<br>bin, bin<br>1, bin<br>2, bin 3 |
| <b>A6</b>                                              | Short-edge<br>feed | Х                                          | Х            | Х                                | Х                  | Х                                          |
| 148 mm<br>(4.13 x<br>5.83 in.)                         | Long-edge<br>feed  | х                                          | х            | X                                | Х                  | x                                          |
| 1/3 A4                                                 | Short-edge<br>feed | Х                                          | Х            | Х                                | Х                  | Х                                          |
|                                                        | Long-edge<br>feed  | Х                                          | Х            | Х                                | Х                  | Х                                          |
| A5<br>148 x<br>210 mm<br>(5.83 x<br>8.27 in.)          | Short-edge<br>feed | Х                                          | Х            | Х                                | Х                  | Х                                          |
|                                                        | Long-edge<br>feed  | X                                          | x            | X                                | Х                  | x                                          |
| <b>A4</b>                                              | Short-edge<br>feed | $\checkmark$                               | $\checkmark$ | $\checkmark$                     | $\checkmark$       | $\checkmark$                               |
| 297 mm<br>(8.27 x<br>11.7 in.)                         | Long-edge<br>feed  | x                                          | x            | X                                | X                  | X                                          |
| <b>A3</b><br>297 x<br>420 mm<br>(11.69 x<br>16.54 in.) | Short-edge<br>feed | $\checkmark$                               | $\checkmark$ | $\checkmark$                     | $\checkmark$       | $\checkmark$                               |
| <b>JIS B5</b>                                          | Short-edge<br>feed | Х                                          | Х            | Х                                | $\checkmark$       | $\checkmark$                               |
| 257 mm<br>(7.17 x<br>10.1 in.)                         | Long-edge<br>feed  | X                                          | X            | X                                | Х                  | X                                          |

| Paper size                                                       | Orientation        | Folding paper transport + Booklet finisher |              |                                  |                    |                                            |  |
|------------------------------------------------------------------|--------------------|--------------------------------------------|--------------|----------------------------------|--------------------|--------------------------------------------|--|
|                                                                  |                    | C-fold                                     | Z-fold       | Z-fold<br>half<br>sheet          | V-fold<br>multiple | V-fold                                     |  |
|                                                                  |                    | Bin 3                                      | Bin 3        | Standard<br>bin, bin<br>1, bin 3 | Bin 2              | Standard<br>bin, bin<br>1, bin<br>2, bin 3 |  |
| JIS B4<br>257 x<br>364 mm<br>(10.12 x<br>14.33 in.)              | Short-edge<br>feed | Х                                          | Х            | $\checkmark$                     | $\checkmark$       | $\checkmark$                               |  |
| Statement                                                        | Short-edge<br>feed | Х                                          | Х            | Х                                | Х                  | Х                                          |  |
| 139.7 x<br>215.9 mm<br>(5.5 x<br>8.5 in.)                        | Long-edge<br>feed  | x                                          | x            | X                                | Х                  | Х                                          |  |
| Executive                                                        | Short-edge<br>feed | Х                                          | Х            | Х                                | Х                  | Х                                          |  |
| 184.2 x<br>266.7 mm<br>(7.25 x<br>10.5 in.)                      | Long-edge<br>feed  | X                                          | X            | X                                | Х                  | Х                                          |  |
| Letter                                                           | Short-edge<br>feed | $\checkmark$                               | $\checkmark$ | $\checkmark$                     | $\checkmark$       | $\checkmark$                               |  |
| 215.9 x<br>279.4 mm<br>(8.5 x 11 in.)                            | Long-edge<br>feed  | Х                                          | Х            | Х                                | Х                  | Х                                          |  |
| Folio<br>215.9 x<br>330.2 mm<br>(8.5 x<br>13 in.)                | Short-edge<br>feed | X                                          | X            | X                                | $\checkmark$       | $\checkmark$                               |  |
| Oficio<br>(Mexico)<br>215.9 x<br>340.4 mm<br>(8.5 x<br>13.4 in.) | Short-edge<br>feed | $\checkmark$                               | $\checkmark$ | $\checkmark$                     | √                  | $\checkmark$                               |  |

| Paper size                                                             | Orientation        | Folding paper transport + Booklet finisher |              |                                  |                    |                                            |  |
|------------------------------------------------------------------------|--------------------|--------------------------------------------|--------------|----------------------------------|--------------------|--------------------------------------------|--|
|                                                                        |                    | C-fold                                     | Z-fold       | Z-fold<br>half<br>sheet          | V-fold<br>multiple | V-fold                                     |  |
|                                                                        |                    | Bin 3                                      | Bin 3        | Standard<br>bin, bin<br>1, bin 3 | Bin 2              | Standard<br>bin, bin<br>1, bin<br>2, bin 3 |  |
| Legal<br>215.9 x<br>355.6 mm<br>(8.5 x<br>14 in.)                      | Short-edge<br>feed | $\checkmark$                               | $\checkmark$ | $\checkmark$                     | $\checkmark$       | $\checkmark$                               |  |
| Ledger<br>279.4 x<br>431.8 mm<br>(11 x 17 in.)                         | Short-edge<br>feed | $\checkmark$                               | $\checkmark$ | $\checkmark$                     | √                  | $\checkmark$                               |  |
| <b>12x18</b><br>304.8 x<br>457.2 mm<br>(12 x 18 in.)                   | Short-edge<br>feed | Х                                          | Х            | Х                                | Х                  | $\checkmark$                               |  |
| SRA3<br>320.04 x<br>449.58 mm<br>(12.6 x<br>17.7 in.)                  | Short-edge<br>feed | X                                          | X            | X                                | Х                  | $\checkmark$                               |  |
| Envelope<br>(Choukei<br>#3)<br>120 x<br>235 mm<br>(4.75 x<br>9.25 in.) | Short-edge<br>feed | Х                                          | X            | X                                | X                  | Х                                          |  |
| Hagaki<br>100 x<br>148 mm<br>(3.94 x<br>5.83 in.)                      | Short-edge<br>feed | Х                                          | X            | X                                | Х                  | Х                                          |  |

| Paper size                      | Orientation        | Folding paper transport + Booklet finisher |        |                                  |                    |                                            |  |
|---------------------------------|--------------------|--------------------------------------------|--------|----------------------------------|--------------------|--------------------------------------------|--|
|                                 |                    | C-fold                                     | Z-fold | Z-fold<br>half<br>sheet          | V-fold<br>multiple | V-fold                                     |  |
|                                 |                    | Bin 3                                      | Bin 3  | Standard<br>bin, bin<br>1, bin 3 | Bin 2              | Standard<br>bin, bin<br>1, bin<br>2, bin 3 |  |
| B5<br>Envelope                  | Short-edge<br>feed | Х                                          | Х      | Х                                | Х                  | Х                                          |  |
| 176 x<br>250 mm                 |                    |                                            |        |                                  |                    |                                            |  |
| (6.93 x<br>9.84 in.)            |                    |                                            |        |                                  |                    |                                            |  |
| Envelope<br>(Commercial<br>#9)  | Short-edge<br>feed | Х                                          | Х      | Х                                | Х                  | Х                                          |  |
| 98.4 x<br>225.4 mm              |                    |                                            |        |                                  |                    |                                            |  |
| (3.875 x<br>8.9 in.)            |                    |                                            |        |                                  |                    |                                            |  |
| Envelope<br>(Commercial<br>#10) | Short-edge<br>feed | Х                                          | Х      | Х                                | Х                  | Х                                          |  |
| 104.8 x<br>241.3 mm             |                    |                                            |        |                                  |                    |                                            |  |
| (4.12 x<br>9.5 in.)             |                    |                                            |        |                                  |                    |                                            |  |
| Envelope<br>(Monarch<br>7-3/4)  | Short-edge<br>feed | Х                                          | Х      | Х                                | Х                  | Х                                          |  |
| 98.4 x<br>190.5 mm              |                    |                                            |        |                                  |                    |                                            |  |
| (3.875 x<br>7.5 in.)            |                    |                                            |        |                                  |                    |                                            |  |
| Envelope<br>(DL)                | Short-edge<br>feed | Х                                          | Х      | Х                                | Х                  | Х                                          |  |
| 110 x<br>220 mm                 |                    |                                            |        |                                  |                    |                                            |  |
| (4.33 x<br>8.66 in.)            |                    |                                            |        |                                  |                    |                                            |  |

| Paper size           | Orientation        | Folding paper transport + Booklet finisher |        |                                  |                    |                                            |
|----------------------|--------------------|--------------------------------------------|--------|----------------------------------|--------------------|--------------------------------------------|
|                      |                    | C-fold                                     | Z-fold | Z-fold<br>half<br>sheet          | V-fold<br>multiple | V-fold                                     |
|                      |                    | Bin 3                                      | Bin 3  | Standard<br>bin, bin<br>1, bin 3 | Bin 2              | Standard<br>bin, bin<br>1, bin<br>2, bin 3 |
| Envelope<br>(ISO C4) | Short-edge<br>feed | Х                                          | Х      | Х                                | Х                  | Х                                          |
| 229 x<br>324 mm      |                    |                                            |        |                                  |                    |                                            |
| (9 x<br>12.8 in.)    |                    |                                            |        |                                  |                    |                                            |
| Envelope<br>(ISO C5) | Short-edge<br>feed | Х                                          | Х      | Х                                | Х                  | Х                                          |
| 162 x<br>229 mm      |                    |                                            |        |                                  |                    |                                            |
| (6.38 x<br>9 in.)    |                    |                                            |        |                                  |                    |                                            |

## Paper sizes supported for offset stacking jobs

### Paper sizes supported by the offset stacker or staple finisher

| Paper size        | Orientation     | Offset stacker | Staple finisher |
|-------------------|-----------------|----------------|-----------------|
| 4x6 Card          | Short-edge feed | Х              | X               |
|                   | Long-edge feed  | Х              | Х               |
| A6                | Short-edge feed | Х              | X               |
| 105 x 148 mm      | Long-edge feed  | Х              | х               |
| (4.13 x 5.83 in.) |                 |                |                 |
| 1/3 A4            | Short-edge feed | Х              | X               |
|                   | Long-edge feed  | Х              | х               |
| A5                | Short-edge feed | $\checkmark$   | $\checkmark$    |
| 148 x 210 mm      | Long-edge feed  | $\checkmark$   | $\checkmark$    |
| (5.83 x 8.27 in.) |                 |                |                 |

#### Learn about the printer

| Paper size          | Orientation     | Offset stacker | Staple finisher |
|---------------------|-----------------|----------------|-----------------|
| A4                  | Short-edge feed | $\checkmark$   | $\checkmark$    |
| 210 x 297 mm        | Long-edge feed  | $\checkmark$   | $\checkmark$    |
| (8.27 x 11.7 in.)   |                 |                |                 |
| A3                  | Short-edge feed | $\checkmark$   | $\checkmark$    |
| 297 x 420 mm        |                 |                |                 |
| (11.69 x 16.54 in.) |                 |                |                 |
| JIS B5              | Short-edge feed | $\checkmark$   | $\checkmark$    |
| 182 x 257 mm        | Long-edge feed  | $\checkmark$   | $\checkmark$    |
| (7.17 x 10.1 in.)   |                 |                |                 |
| JIS B4              | Short-edge feed | $\checkmark$   | $\checkmark$    |
| 257 x 364 mm        |                 |                |                 |
| (10.12 x 14.33 in.) |                 |                |                 |
| Statement           | Short-edge feed | $\checkmark$   | Х               |
| 139.7 x 215.9 mm    | Long-edge feed  | $\checkmark$   | Х               |
| (5.5 x 8.5 in.)     |                 |                |                 |
| Executive           | Short-edge feed | $\checkmark$   | $\checkmark$    |
| 184.2 x 266.7 mm    | Long-edge feed  | $\checkmark$   | $\checkmark$    |
| (7.25 x 10.5 in.)   |                 |                |                 |
| Letter              | Short-edge feed | $\checkmark$   | $\checkmark$    |
| 215.9 x 279.4 mm    | Long-edge feed  | $\checkmark$   | $\checkmark$    |
| (8.5 x 11 in.)      |                 |                |                 |
| Folio               | Short-edge feed | $\checkmark$   | $\checkmark$    |
| 215.9 x 330.2 mm    |                 |                |                 |
| (8.5 x 13 in.)      |                 |                |                 |
| Oficio (Mexico)     | Short-edge feed | $\checkmark$   | $\checkmark$    |
| 215.9 x 340.4 mm    |                 |                |                 |
| (8.5 x 13.4 in.)    |                 |                |                 |

#### Learn about the printer

| Paper size                      | Orientation     | Offset stacker | Staple finisher |
|---------------------------------|-----------------|----------------|-----------------|
| Legal                           | Short-edge feed | $\checkmark$   | $\checkmark$    |
| 215.9 x 355.6 mm                |                 |                |                 |
| (8.5 x 14 in.)                  |                 |                |                 |
| Ledger                          | Short-edge feed | $\checkmark$   | $\checkmark$    |
| 279.4 x 431.8 mm                |                 |                |                 |
| (11 x 17 in.)                   |                 |                |                 |
| 12x18                           | Short-edge feed | х              | х               |
| 304.8 x 457.2 mm                |                 |                |                 |
| (12 x 18 in.)                   |                 |                |                 |
| SRA3                            | Short-edge feed | х              | х               |
| 320.04 x                        |                 |                |                 |
| $(12.6 \times 17.7 \text{ in})$ |                 |                |                 |
| (12.0 X 17.7 111.)              |                 |                |                 |
| Envelope<br>(Choukei #3)        | Short-edge feed | $\checkmark$   | X               |
| 120 x 235 mm                    |                 |                |                 |
| (4.75 x 9.25 in.)               |                 |                |                 |
| Hagaki                          | Short-edge feed | $\checkmark$   | Х               |
| 100 x 148 mm                    |                 |                |                 |
| (3.94 x 5.83 in.)               |                 |                |                 |
| B5 Envelope                     | Short-edge feed | $\checkmark$   | Х               |
| 176 x 250 mm                    |                 |                |                 |
| (6.93 x 9.84 in.)               |                 |                |                 |
| Envelope<br>(Commercial #9)     | Short-edge feed | $\checkmark$   | Х               |
| 98.4 x 225.4 mm                 |                 |                |                 |
| (3.875 x 8.9 in.)               |                 |                |                 |
| Envelope<br>(Commercial #10)    | Short-edge feed | $\checkmark$   | Х               |
| 104.8 x 241.3 mm                |                 |                |                 |
| (4.12 x 9.5 in.)                |                 |                |                 |

| Paper size                  | Orientation     | Offset stacker | Staple finisher |
|-----------------------------|-----------------|----------------|-----------------|
| Envelope<br>(Monarch 7-3/4) | Short-edge feed | $\checkmark$   | Х               |
| 98.4 x 190.5 mm             |                 |                |                 |
| (3.875 x 7.5 in.)           |                 |                |                 |
| Envelope (DL)               | Short-edge feed | $\checkmark$   | Х               |
| 110 x 220 mm                |                 |                |                 |
| (4.33 x 8.66 in.)           |                 |                |                 |
| Envelope (ISO C4)           | Short-edge feed | $\checkmark$   | Х               |
| 229 x 324 mm                |                 |                |                 |
| (9 x 12.8 in.)              |                 |                |                 |
| Envelope (ISO C5)           | Short-edge feed | $\checkmark$   | Х               |
| 162 x 229 mm                |                 |                |                 |
| (6.38 x 9 in.)              |                 |                |                 |
| Universal                   | N/A             | $\sqrt{1}$     | $\sqrt{2}$      |

<sup>1</sup> Supports paper sizes ranging from 90 x 148 mm (3.55 x 5.83 in.) to 320 x 600 mm (12.59 x 23.62 in.).

 $^2$  Supports paper sizes ranging from 148 x 148 mm (5.83 x 5.83 in.) to 297 x 431.8 mm (11.69 x 17 in.).

### Paper sizes supported by the output bins

| Paper size        | Orientation     | Paper transport +<br>Staple, hole<br>punch finisher | Paper transport +<br>Booklet finisher |  |
|-------------------|-----------------|-----------------------------------------------------|---------------------------------------|--|
|                   |                 | Bin 1                                               |                                       |  |
| 4x6 Card          | Short-edge feed | Х                                                   | Х                                     |  |
|                   | Long-edge feed  | Х                                                   | Х                                     |  |
| A6                | Short-edge feed | Х                                                   | Х                                     |  |
| 105 x 148 mm      | Long-edge feed  | Х                                                   | Х                                     |  |
| (4.13 x 5.83 in.) |                 |                                                     |                                       |  |
| 1/3 A4            | Short-edge feed | Х                                                   | Х                                     |  |
|                   | Long-edge feed  | Х                                                   | Х                                     |  |

| Paper size          | Orientation     | Paper transport +<br>Staple, hole<br>punch finisher | Paper transport +<br>Booklet finisher |  |
|---------------------|-----------------|-----------------------------------------------------|---------------------------------------|--|
|                     |                 | Bin 1                                               |                                       |  |
| A5                  | Short-edge feed | $\checkmark$                                        | $\checkmark$                          |  |
| 148 x 210 mm        | Long-edge feed  | $\checkmark$                                        | $\checkmark$                          |  |
| (5.83 x 8.27 in.)   |                 |                                                     |                                       |  |
| A4                  | Short-edge feed | $\checkmark$                                        | $\checkmark$                          |  |
| 210 x 297 mm        | Long-edge feed  | $\checkmark$                                        | $\checkmark$                          |  |
| (8.27 x 11.7 in.)   |                 |                                                     |                                       |  |
| A3                  | Short-edge feed | $\checkmark$                                        | $\checkmark$                          |  |
| 297 x 420 mm        |                 |                                                     |                                       |  |
| (11.69 x 16.54 in.) |                 |                                                     |                                       |  |
| JIS B5              | Short-edge feed | $\checkmark$                                        | $\checkmark$                          |  |
| 182 x 257 mm        | Long-edge feed  | $\checkmark$                                        | $\checkmark$                          |  |
| (7.17 x 10.1 in.)   |                 |                                                     |                                       |  |
| JIS B4              | Short-edge feed | $\checkmark$                                        | $\checkmark$                          |  |
| 257 x 364 mm        |                 |                                                     |                                       |  |
| (10.12 x 14.33 in.) |                 |                                                     |                                       |  |
| Statement           | Short-edge feed | $\checkmark$                                        | $\checkmark$                          |  |
| 139.7 x 215.9 mm    | Long-edge feed  | $\checkmark$                                        | $\checkmark$                          |  |
| (5.5 x 8.5 in.)     |                 |                                                     |                                       |  |
| Executive           | Short-edge feed | $\checkmark$                                        | $\checkmark$                          |  |
| 184.2 x 266.7 mm    | Long-edge feed  | $\checkmark$                                        | $\checkmark$                          |  |
| (7.25 x 10.5 in.)   |                 |                                                     |                                       |  |
| Letter              | Short-edge feed | $\checkmark$                                        | $\checkmark$                          |  |
| 215.9 x 279.4 mm    | Long-edge feed  | $\checkmark$                                        | $\checkmark$                          |  |
| (8.5 x 11 in.)      |                 |                                                     |                                       |  |
| Folio               | Short-edge feed | $\checkmark$                                        | $\checkmark$                          |  |
| 215.9 x 330.2 mm    |                 |                                                     |                                       |  |
| (8.5 x 13 in.)      |                 |                                                     |                                       |  |

| Paper size               | Orientation     | Paper transport +<br>Staple, hole<br>punch finisher | Paper transport +<br>Booklet finisher |
|--------------------------|-----------------|-----------------------------------------------------|---------------------------------------|
|                          |                 | Bin 1                                               |                                       |
| Oficio (Mexico)          | Short-edge feed | $\checkmark$                                        | $\checkmark$                          |
| 215.9 x 340.4 mm         |                 |                                                     |                                       |
| (8.5 x 13.4 in.)         |                 |                                                     |                                       |
| Legal                    | Short-edge feed | $\checkmark$                                        | $\checkmark$                          |
| 215.9 x 355.6 mm         |                 |                                                     |                                       |
| (8.5 x 14 in.)           |                 |                                                     |                                       |
| Ledger                   | Short-edge feed | $\checkmark$                                        | $\checkmark$                          |
| 279.4 x 431.8 mm         |                 |                                                     |                                       |
| (11 x 17 in.)            |                 |                                                     |                                       |
| 12x18                    | Short-edge feed | $\checkmark$                                        | $\checkmark$                          |
| 304.8 x 457.2 mm         |                 |                                                     |                                       |
| (12 x 18 in.)            |                 |                                                     |                                       |
| SRA3                     | Short-edge feed | Х                                                   | Х                                     |
| 320.04 x<br>449.58 mm    |                 |                                                     |                                       |
| (12.6 x 17.7 in.)        |                 |                                                     |                                       |
| Envelope<br>(Choukei #3) | Short-edge feed | Х                                                   | Х                                     |
| 120 x 235 mm             |                 |                                                     |                                       |
| (4.75 x 9.25 in.)        |                 |                                                     |                                       |
| Hagaki                   | Short-edge feed | Х                                                   | Х                                     |
| 100 x 148 mm             |                 |                                                     |                                       |
| (3.94 x 5.83 in.)        |                 |                                                     |                                       |
| B5 Envelope              | Short-edge feed | Х                                                   | Х                                     |
| 176 x 250 mm             |                 |                                                     |                                       |
| (6.93 x 9.84 in.)        |                 |                                                     |                                       |

| Paper size                   | Orientation     | Paper transport +<br>Staple, hole<br>punch finisher | Paper transport +<br>Booklet finisher |
|------------------------------|-----------------|-----------------------------------------------------|---------------------------------------|
|                              |                 | Bin 1                                               |                                       |
| Envelope<br>(Commercial #9)  | Short-edge feed | Х                                                   | Х                                     |
| 98.4 x 225.4 mm              |                 |                                                     |                                       |
| (3.875 x 8.9 in.)            |                 |                                                     |                                       |
| Envelope<br>(Commercial #10) | Short-edge feed | Х                                                   | Х                                     |
| 104.8 x 241.3 mm             |                 |                                                     |                                       |
| (4.12 x 9.5 in.)             |                 |                                                     |                                       |
| Envelope<br>(Monarch 7-3/4)  | Short-edge feed | Х                                                   | Х                                     |
| 98.4 x 190.5 mm              |                 |                                                     |                                       |
| (3.875 x 7.5 in.)            |                 |                                                     |                                       |
| Envelope (DL)                | Short-edge feed | Х                                                   | Х                                     |
| 110 x 220 mm                 |                 |                                                     |                                       |
| (4.33 x 8.66 in.)            |                 |                                                     |                                       |
| Envelope (ISO C4)            | Short-edge feed | Х                                                   | Х                                     |
| 229 x 324 mm                 |                 |                                                     |                                       |
| (9 x 12.8 in.)               |                 |                                                     |                                       |
| Envelope (ISO C5)            | Short-edge feed | Х                                                   | Х                                     |
| 162 x 229 mm                 |                 |                                                     |                                       |
| (6.38 x 9 in.)               |                 |                                                     |                                       |
| Universal                    | N/A             | $\sqrt{1}$                                          | $\sqrt{2}$                            |

<sup>1</sup> Supports paper sizes ranging from 139.7 x 148 mm (5.5 x 5.83 in.) to 304.8 x 600 mm (12 x 23.62 in.).

 $^2$  Supports paper sizes ranging from 125 x 148 mm (4.93 x 5.83 in.) to 304.8 x 457.2 mm (12 x 18 in.).

### Paper sizes supported by the output bins (with folding paper transport)

| Paper size          | Orientation     | Folding paper<br>transport + Staple,<br>hole punch<br>finisher | Folding paper<br>transport +<br>Booklet finisher |
|---------------------|-----------------|----------------------------------------------------------------|--------------------------------------------------|
|                     |                 | Bin 1                                                          |                                                  |
| 4x6 Card            | Short-edge feed | х                                                              | х                                                |
|                     | Long-edge feed  | Х                                                              | Х                                                |
| A6                  | Short-edge feed | Х                                                              | Х                                                |
| 105 x 148 mm        | Long-edge feed  | Х                                                              | Х                                                |
| (4.13 x 5.83 in.)   |                 |                                                                |                                                  |
| 1/3 A4              | Short-edge feed | Х                                                              | Х                                                |
|                     | Long-edge feed  | X                                                              | X                                                |
| A5                  | Short-edge feed | $\checkmark$                                                   | $\checkmark$                                     |
| 148 x 210 mm        | Long-edge feed  | $\checkmark$                                                   | $\checkmark$                                     |
| (5.83 x 8.27 in.)   |                 |                                                                |                                                  |
| A4                  | Short-edge feed | $\checkmark$                                                   | $\checkmark$                                     |
| 210 x 297 mm        | Long-edge feed  | $\checkmark$                                                   | $\checkmark$                                     |
| (8.27 x 11.7 in.)   |                 |                                                                |                                                  |
| A3                  | Short-edge feed | $\checkmark$                                                   | $\checkmark$                                     |
| 297 x 420 mm        |                 |                                                                |                                                  |
| (11.69 x 16.54 in.) |                 |                                                                |                                                  |
| JIS B5              | Short-edge feed | $\checkmark$                                                   | $\checkmark$                                     |
| 182 x 257 mm        | Long-edge feed  | $\checkmark$                                                   | $\checkmark$                                     |
| (7.17 x 10.1 in.)   |                 |                                                                |                                                  |
| JIS B4              | Short-edge feed | $\checkmark$                                                   | $\checkmark$                                     |
| 257 x 364 mm        |                 |                                                                |                                                  |
| (10.12 x 14.33 in.) |                 |                                                                |                                                  |
| Statement           | Short-edge feed | $\checkmark$                                                   | $\checkmark$                                     |
| 139.7 x 215.9 mm    | Long-edge feed  | $\checkmark$                                                   | $\checkmark$                                     |
| (5.5 x 8.5 in.)     |                 |                                                                |                                                  |

| Paper size            | Orientation     | Folding paper<br>transport + Staple,<br>hole punch<br>finisher | Folding paper<br>transport +<br>Booklet finisher |
|-----------------------|-----------------|----------------------------------------------------------------|--------------------------------------------------|
|                       |                 | Bin 1                                                          |                                                  |
| Executive             | Short-edge feed | $\checkmark$                                                   | $\checkmark$                                     |
| 184.2 x 266.7 mm      | Long-edge feed  | $\checkmark$                                                   | $\checkmark$                                     |
| (7.25 x 10.5 in.)     |                 |                                                                |                                                  |
| Letter                | Short-edge feed | $\checkmark$                                                   | $\checkmark$                                     |
| 215.9 x 279.4 mm      | Long-edge feed  | $\checkmark$                                                   | $\checkmark$                                     |
| (8.5 x 11 in.)        |                 |                                                                |                                                  |
| Folio                 | Short-edge feed | $\checkmark$                                                   | $\checkmark$                                     |
| 215.9 x 330.2 mm      |                 |                                                                |                                                  |
| (8.5 x 13 in.)        |                 |                                                                |                                                  |
| Oficio (Mexico)       | Short-edge feed | $\checkmark$                                                   | $\checkmark$                                     |
| 215.9 x 340.4 mm      |                 |                                                                |                                                  |
| (8.5 x 13.4 in.)      |                 |                                                                |                                                  |
| Legal                 | Short-edge feed | $\checkmark$                                                   | $\checkmark$                                     |
| 215.9 x 355.6 mm      |                 |                                                                |                                                  |
| (8.5 x 14 in.)        |                 |                                                                |                                                  |
| Ledger                | Short-edge feed | $\checkmark$                                                   | $\checkmark$                                     |
| 279.4 x 431.8 mm      |                 |                                                                |                                                  |
| (11 x 17 in.)         |                 |                                                                |                                                  |
| 12x18                 | Short-edge feed | $\checkmark$                                                   | $\checkmark$                                     |
| 304.8 x 457.2 mm      |                 |                                                                |                                                  |
| (12 x 18 in.)         |                 |                                                                |                                                  |
| SRA3                  | Short-edge feed | Х                                                              | Х                                                |
| 320.04 x<br>449.58 mm |                 |                                                                |                                                  |
| (12.6 x 17.7 in.)     |                 |                                                                |                                                  |

| Paper size                   | Orientation     | Folding paper<br>transport + Staple,<br>hole punch<br>finisher | Folding paper<br>transport +<br>Booklet finisher |
|------------------------------|-----------------|----------------------------------------------------------------|--------------------------------------------------|
|                              |                 | Bin 1                                                          |                                                  |
| Envelope<br>(Choukei #3)     | Short-edge feed | Х                                                              | х                                                |
| 120 x 235 mm                 |                 |                                                                |                                                  |
| (4.75 x 9.25 in.)            |                 |                                                                |                                                  |
| Hagaki                       | Short-edge feed | х                                                              | х                                                |
| 100 x 148 mm                 |                 |                                                                |                                                  |
| (3.94 x 5.83 in.)            |                 |                                                                |                                                  |
| B5 Envelope                  | Short-edge feed | х                                                              | х                                                |
| 176 x 250 mm                 |                 |                                                                |                                                  |
| (6.93 x 9.84 in.)            |                 |                                                                |                                                  |
| Envelope<br>(Commercial #9)  | Short-edge feed | Х                                                              | Х                                                |
| 98.4 x 225.4 mm              |                 |                                                                |                                                  |
| (3.875 x 8.9 in.)            |                 |                                                                |                                                  |
| Envelope<br>(Commercial #10) | Short-edge feed | Х                                                              | Х                                                |
| 104.8 x 241.3 mm             |                 |                                                                |                                                  |
| (4.12 x 9.5 in.)             |                 |                                                                |                                                  |
| Envelope<br>(Monarch 7-3/4)  | Short-edge feed | Х                                                              | Х                                                |
| 98.4 x 190.5 mm              |                 |                                                                |                                                  |
| (3.875 x 7.5 in.)            |                 |                                                                |                                                  |
| Envelope (DL)                | Short-edge feed | Х                                                              | Х                                                |
| 110 x 220 mm                 |                 |                                                                |                                                  |
| (4.33 x 8.66 in.)            |                 |                                                                |                                                  |
| Envelope (ISO C4)            | Short-edge feed | Х                                                              | Х                                                |
| 229 x 324 mm                 |                 |                                                                |                                                  |
| (9 x 12.8 in.)               |                 |                                                                |                                                  |

| Paper size Orientation | Folding paper<br>transport + Staple,<br>hole punch<br>finisher | Folding paper<br>transport +<br>Booklet finisher |            |
|------------------------|----------------------------------------------------------------|--------------------------------------------------|------------|
|                        |                                                                | Bin 1                                            |            |
| Envelope (ISO C5)      | Short-edge feed                                                | Х                                                | Х          |
| 162 x 229 mm           |                                                                |                                                  |            |
| (6.38 x 9 in.)         |                                                                |                                                  |            |
| Universal              | N/A                                                            | $\checkmark^1$                                   | $\sqrt{2}$ |

 $^1$  Supports paper sizes ranging from 139.7 x 148 mm (5.5 x 5.83 in.) to 304.8 x 600 mm (12 x 23.62 in.).

 $^2$  Supports paper sizes ranging from 125 x 148 mm (4.93 x 5.83 in.) to 304.8 x 457.2 mm (12 x 18 in.).

## Supported paper weights

| 550-sheet tray, 2 x<br>550-sheet tray,<br>1500-sheet tray,<br>and 2000-sheet<br>tandem tray | Multipurpose<br>feeder  | Two-sided printing      | Automatic<br>document feeder |
|---------------------------------------------------------------------------------------------|-------------------------|-------------------------|------------------------------|
| 60–300 g/m <sup>2</sup>                                                                     | 60–300 g/m <sup>2</sup> | 60–220 g/m <sup>2</sup> | 50–150 g/m <sup>2</sup>      |
| (16–80-lb bond)                                                                             | (16–80-lb bond)         | (16–59-lb bond)         | (14–40-lb bond)              |

## Supported paper types

### Paper types supported by the basic configuration

| Paper type   | Standard<br>550-sheet<br>tray | Multipurpose<br>feeder | Two-sided printing | Automatic<br>document<br>feeder |
|--------------|-------------------------------|------------------------|--------------------|---------------------------------|
| Plain paper  | $\checkmark$                  | $\checkmark$           | $\checkmark$       | $\checkmark$                    |
| Card stock   | $\checkmark$                  | $\checkmark$           | $\checkmark$       | Х                               |
| Recycled     | $\checkmark$                  | $\checkmark$           | $\checkmark$       | $\checkmark$                    |
| Glossy       | $\checkmark$                  | $\checkmark$           | $\checkmark$       | Х                               |
| Heavy glossy | $\checkmark$                  | $\checkmark$           | $\checkmark$       | Х                               |
| Labels       | $\checkmark$                  | $\checkmark$           | х                  | х                               |

| Paper type        | Standard<br>550-sheet<br>tray | Multipurpose<br>feeder | Two-sided printing | Automatic<br>document<br>feeder |
|-------------------|-------------------------------|------------------------|--------------------|---------------------------------|
| Vinyl labels      | $\checkmark$                  | $\checkmark$           | х                  | х                               |
| Bond              | $\checkmark$                  | $\checkmark$           | $\checkmark$       | $\checkmark$                    |
| Envelope          | $\checkmark$                  | $\checkmark$           | Х                  | Х                               |
| Rough<br>envelope | $\checkmark$                  | $\checkmark$           | Х                  | Х                               |
| Letterhead        | $\checkmark$                  | $\checkmark$           | $\checkmark$       | $\checkmark$                    |
| Preprinted        | $\checkmark$                  | $\checkmark$           | $\checkmark$       | $\checkmark$                    |
| Colored<br>paper  | $\checkmark$                  | $\checkmark$           | $\checkmark$       | $\checkmark$                    |
| Light paper       | $\checkmark$                  | $\checkmark$           | $\checkmark$       | $\checkmark$                    |
| Heavy paper       | $\checkmark$                  | $\checkmark$           | $\checkmark$       | $\checkmark$                    |
| Rough cotton      | $\checkmark$                  | $\checkmark$           | $\checkmark$       | Х                               |
| Custom type       | $\checkmark$                  | $\checkmark$           | $\checkmark$       | $\checkmark$                    |

## Paper types supported by the optional trays

| Paper type        | Optional 550-<br>sheet tray | 2 x 550-sheet<br>tray | 2000-sheet tandem tray | 1500-sheet<br>tray |
|-------------------|-----------------------------|-----------------------|------------------------|--------------------|
| Plain paper       | $\checkmark$                | $\checkmark$          | $\checkmark$           | $\checkmark$       |
| Card stock        | $\checkmark$                | $\checkmark$          | $\checkmark$           | $\checkmark$       |
| Transparencies    | Х                           | Х                     | Х                      | Х                  |
| Recycled          | $\checkmark$                | $\checkmark$          | $\checkmark$           | $\checkmark$       |
| Glossy            | $\checkmark$                | $\checkmark$          | $\checkmark$           | $\checkmark$       |
| Heavy glossy      | $\checkmark$                | $\checkmark$          | $\checkmark$           | $\checkmark$       |
| Labels            | $\checkmark$                | $\checkmark$          | х                      | х                  |
| Vinyl labels      | $\checkmark$                | $\checkmark$          | Х                      | Х                  |
| Bond              | $\checkmark$                | $\checkmark$          | $\checkmark$           | $\checkmark$       |
| Envelope          | $\checkmark$                | $\checkmark$          | Х                      | Х                  |
| Rough<br>envelope | $\checkmark$                | $\checkmark$          | Х                      | Х                  |

| Paper type       | Optional 550-<br>sheet tray | 2 x 550-sheet<br>tray | 2000-sheet<br>tandem tray | 1500-sheet<br>tray |
|------------------|-----------------------------|-----------------------|---------------------------|--------------------|
| Letterhead       | $\checkmark$                | $\checkmark$          | $\checkmark$              | $\checkmark$       |
| Preprinted       | $\checkmark$                | $\checkmark$          | $\checkmark$              | $\checkmark$       |
| Colored<br>paper | $\checkmark$                | $\checkmark$          | $\checkmark$              | $\checkmark$       |
| Light paper      | $\checkmark$                | $\checkmark$          | $\checkmark$              | $\checkmark$       |
| Heavy paper      | $\checkmark$                | $\checkmark$          | $\checkmark$              | $\checkmark$       |
| Rough cotton     | $\checkmark$                | $\checkmark$          | $\checkmark$              | $\checkmark$       |
| Custom type      | $\checkmark$                | $\checkmark$          | $\checkmark$              | $\checkmark$       |

# Paper types supported by the output bin (with folding paper transport)

| Paper type     | Folding paper transport + Staple, hole punch finisher |                                                  |                                |  |
|----------------|-------------------------------------------------------|--------------------------------------------------|--------------------------------|--|
|                | Standard bin<br>(Finisher top bin)                    | Bin 1 (Finisher<br>stapler/punch,<br>offset bin) | Bin 2 (Paper<br>transport bin) |  |
| Plain paper    | $\checkmark$                                          | $\checkmark$                                     | $\checkmark$                   |  |
| Card stock     | $\checkmark$                                          | $\checkmark$                                     | $\checkmark$                   |  |
| Recycled       | $\checkmark$                                          | $\checkmark$                                     | $\checkmark$                   |  |
| Glossy         | $\checkmark$                                          | $\checkmark$                                     | $\checkmark$                   |  |
| Heavy glossy   | $\checkmark$                                          | $\checkmark$                                     | $\checkmark$                   |  |
| Labels         | $\checkmark$                                          | $\checkmark$                                     | $\checkmark$                   |  |
| Vinyl labels   | $\checkmark$                                          | $\checkmark$                                     | $\checkmark$                   |  |
| Bond           | $\checkmark$                                          | $\checkmark$                                     | $\checkmark$                   |  |
| Envelope       | X                                                     | Х                                                | $\checkmark$                   |  |
| Rough envelope | Х                                                     | Х                                                | $\checkmark$                   |  |
| Letterhead     | $\checkmark$                                          | $\checkmark$                                     | $\checkmark$                   |  |
| Preprinted     | $\checkmark$                                          | $\checkmark$                                     | $\checkmark$                   |  |
| Colored paper  | $\checkmark$                                          | $\checkmark$                                     | $\checkmark$                   |  |
| Light paper    | $\checkmark$                                          | $\checkmark$                                     | $\checkmark$                   |  |

| Paper type   | Folding paper transport + Staple, hole punch finisher |                                                  |                                |  |
|--------------|-------------------------------------------------------|--------------------------------------------------|--------------------------------|--|
|              | Standard bin<br>(Finisher top bin)                    | Bin 1 (Finisher<br>stapler/punch,<br>offset bin) | Bin 2 (Paper<br>transport bin) |  |
| Heavy paper  | $\checkmark$                                          | $\checkmark$                                     | $\checkmark$                   |  |
| Rough cotton | $\checkmark$                                          | $\checkmark$                                     | $\checkmark$                   |  |
| Custom type  | $\checkmark$                                          | $\checkmark$                                     | $\checkmark$                   |  |

| Paper type        | Folding paper transport + Booklet finisher |                                                         |                                    |                                |
|-------------------|--------------------------------------------|---------------------------------------------------------|------------------------------------|--------------------------------|
|                   | Standard bin<br>(Finisher top<br>bin)      | Bin 1<br>(Finisher<br>stapler/<br>punch, offset<br>bin) | Bin 2<br>(Finisher<br>booklet bin) | Bin 3 (Paper<br>transport bin) |
| Plain paper       | $\checkmark$                               | $\checkmark$                                            | $\checkmark$                       | $\checkmark$                   |
| Card stock        | $\checkmark$                               | $\checkmark$                                            | х                                  | $\checkmark$                   |
| Recycled          | $\checkmark$                               | $\checkmark$                                            | $\checkmark$                       | $\checkmark$                   |
| Glossy            | $\checkmark$                               | $\checkmark$                                            | $\checkmark$                       | $\checkmark$                   |
| Heavy glossy      | $\checkmark$                               | $\checkmark$                                            | Х                                  | $\checkmark$                   |
| Labels            | $\checkmark$                               | $\checkmark$                                            | Х                                  | $\checkmark$                   |
| Vinyl labels      | $\checkmark$                               | $\checkmark$                                            | Х                                  | $\checkmark$                   |
| Bond              | $\checkmark$                               | $\checkmark$                                            | $\checkmark$                       | $\checkmark$                   |
| Envelope          | Х                                          | Х                                                       | Х                                  | $\checkmark$                   |
| Rough<br>envelope | Х                                          | Х                                                       | Х                                  | $\checkmark$                   |
| Letterhead        | $\checkmark$                               | $\checkmark$                                            | Х                                  | $\checkmark$                   |
| Preprinted        | $\checkmark$                               | $\checkmark$                                            | Х                                  | $\checkmark$                   |
| Colored<br>paper  | $\checkmark$                               | $\checkmark$                                            | $\checkmark$                       | $\checkmark$                   |
| Light paper       | $\checkmark$                               | $\checkmark$                                            | $\checkmark$                       | $\checkmark$                   |
| Heavy paper       | $\checkmark$                               | $\checkmark$                                            | Х                                  | Х                              |
| Rough cotton      | $\checkmark$                               | $\checkmark$                                            | Х                                  | Х                              |
| Custom type       | $\checkmark$                               | $\checkmark$                                            | $\checkmark$                       | $\checkmark$                   |

# Paper types supported by the folding paper transport, offset stacker, staple finisher

| Paper type     | Folding paper transport only | Offset stacker | Staple finisher |
|----------------|------------------------------|----------------|-----------------|
| Plain paper    | $\checkmark$                 | $\checkmark$   | $\checkmark$    |
| Card stock     | $\checkmark$                 | $\checkmark$   | $\checkmark$    |
| Recycled       | $\checkmark$                 | $\checkmark$   | $\checkmark$    |
| Glossy         | $\checkmark$                 | $\checkmark$   | $\checkmark$    |
| Heavy glossy   | $\checkmark$                 | $\checkmark$   | $\checkmark$    |
| Labels         | $\checkmark$                 | $\checkmark$   | $\checkmark$    |
| Vinyl labels   | $\checkmark$                 | $\checkmark$   | $\checkmark$    |
| Bond           | $\checkmark$                 | $\checkmark$   | $\checkmark$    |
| Envelope       | $\checkmark$                 | $\checkmark$   | $\checkmark$    |
| Rough envelope | $\checkmark$                 | $\checkmark$   | $\checkmark$    |
| Letterhead     | $\checkmark$                 | $\checkmark$   | $\checkmark$    |
| Preprinted     | $\checkmark$                 | $\checkmark$   | $\checkmark$    |
| Colored paper  | $\checkmark$                 | $\checkmark$   | $\checkmark$    |
| Light paper    | $\checkmark$                 | $\checkmark$   | $\checkmark$    |
| Heavy paper    | $\checkmark$                 | $\checkmark$   | $\checkmark$    |
| Rough cotton   | $\checkmark$                 | $\checkmark$   | $\checkmark$    |
| Custom type    | $\checkmark$                 | $\checkmark$   | $\checkmark$    |

# Paper types supported by the staple, hole punch finisher and booklet finisher

| Paper type  | Finisher top bin (Standard bin) |              |        |              |  |
|-------------|---------------------------------|--------------|--------|--------------|--|
|             | Offset                          | Hole punch   | Staple | Fold         |  |
| Plain paper | х                               | $\checkmark$ | Х      | $\checkmark$ |  |
| Card stock  | Х                               | Х            | Х      | Х            |  |
| Recycled    | х                               | $\checkmark$ | Х      | $\checkmark$ |  |

#### Learn about the printer

| Paper type       | Finisher top bin (Standard bin) |              |        |              |
|------------------|---------------------------------|--------------|--------|--------------|
|                  | Offset                          | Hole punch   | Staple | Fold         |
| Glossy           | х                               | $\checkmark$ | х      | $\checkmark$ |
| Heavy glossy     | Х                               | Х            | Х      | Х            |
| Labels           | Х                               | Х            | Х      | Х            |
| Vinyl labels     | Х                               | Х            | Х      | х            |
| Bond             | Х                               | $\checkmark$ | Х      | $\checkmark$ |
| Letterhead       | Х                               | $\checkmark$ | Х      | $\checkmark$ |
| Preprinted       | Х                               | $\checkmark$ | Х      | $\checkmark$ |
| Colored<br>paper | Х                               | $\checkmark$ | X      | $\checkmark$ |
| Light paper      | х                               | $\checkmark$ | х      | $\checkmark$ |
| Heavy paper      | Х                               | Х            | Х      | Х            |
| Rough cotton     | Х                               | $\checkmark$ | Х      | Х            |
| Custom type      | Х                               | $\checkmark$ | Х      | $\checkmark$ |

| Paper type       | Finisher staple bin (Bin 1) |              |              |              |  |
|------------------|-----------------------------|--------------|--------------|--------------|--|
|                  | Offset                      | Hole punch   | Staple       | Fold         |  |
| Plain paper      | $\checkmark$                | $\checkmark$ | $\checkmark$ | $\checkmark$ |  |
| Card stock       | $\checkmark$                | Х            | Х            | х            |  |
| Recycled         | $\checkmark$                | $\checkmark$ | $\checkmark$ | $\checkmark$ |  |
| Glossy           | $\checkmark$                | $\checkmark$ | $\checkmark$ | $\checkmark$ |  |
| Heavy glossy     | $\checkmark$                | Х            | Х            | х            |  |
| Labels           | $\checkmark$                | Х            | Х            | х            |  |
| Vinyl labels     | $\checkmark$                | Х            | Х            | х            |  |
| Bond             | $\checkmark$                | $\checkmark$ | $\checkmark$ | $\checkmark$ |  |
| Letterhead       | $\checkmark$                | $\checkmark$ | $\checkmark$ | $\checkmark$ |  |
| Preprinted       | $\checkmark$                | $\checkmark$ | $\checkmark$ | $\checkmark$ |  |
| Colored<br>paper | $\checkmark$                | $\checkmark$ | $\checkmark$ | $\checkmark$ |  |
| Light paper      | $\checkmark$                | $\checkmark$ | $\checkmark$ | $\checkmark$ |  |

| Paper type   | Finisher staple bin (Bin 1) |              |              |              |  |
|--------------|-----------------------------|--------------|--------------|--------------|--|
|              | Offset                      | Hole punch   | Staple       | Fold         |  |
| Heavy paper  | $\checkmark$                | Х            | Х            | Х            |  |
| Rough cotton | $\checkmark$                | $\checkmark$ | Х            | Х            |  |
| Custom type  | $\checkmark$                | $\checkmark$ | $\checkmark$ | $\checkmark$ |  |

## Additional printer features and support

## **Supported applications**

| Application           | Printer models                                                                                        |
|-----------------------|----------------------------------------------------------------------------------------------------|
| Scan Center           | CX833, CX950, CX951, CX961, CX962,<br>CX963, MX953, XC8355, XC9525, XC9535,<br>XC9635, XC9645, XC9655 |
| Display Customization | CX833, CX950, CX951, CX961, CX962,<br>CX963, MX953, XC8355, XC9525, XC9535,<br>XC9635, XC9645, XC9655 |

## Supported flash drives and file types

### **Flash drives**

- Flash drives that support USB 2.0 or lower.
- Flash drives that support a New Technology File System (NTFS) or the File Allocation Table (FAT32) file system.

### File types

| Documents                                                                                                    | Images                                                                                                    |
|----------------------------------------------------------------------------------------------------|----------------------------------------------------------------------------------------------------|
| <ul> <li>PDF (version 1.7 or earlier)</li> <li>Microsoft file formats (DOC, DOCX, XLS, XLSX, PPT, PPTX)</li> </ul> | <ul> <li>JPEG or JPG</li> <li>TIFF or TIF</li> <li>GIF</li> <li>BMP</li> <li>PNG</li> <li>PCX</li> <li>DCX</li> </ul> |

## Available internal options

- Hard disk
- Licensed features
  - IPDS
  - Bar Code
- Lexmark<sup>™</sup> internal solutions port (ISP)
  - RS-232C Serial Card
  - MarkNet<sup>™</sup> N8230 Fiber Ethernet 100BASE-FX(LC), 1000BASE-SX(LC)

## Set up, install, and configure

## Selecting a location for the printer

- Leave enough room to open trays, covers, and doors and to install hardware options.
- Set up the printer near an electrical outlet.

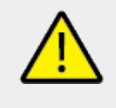

#### CAUTION—POTENTIAL INJURY

To avoid the risk of fire or electrical shock, connect the power cord to an appropriately rated and properly grounded electrical outlet that is near the product and easily accessible.

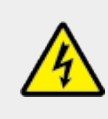

#### CAUTION—SHOCK HAZARD

To avoid the risk of electrical shock, do not place or use this product near water or wet locations.

- Make sure that airflow in the room meets the latest revision of the ASHRAE 62 standard or the CEN Technical Committee 156 standard.
- Provide a flat, sturdy, and stable surface.
- Keep the printer:
  - Clean, dry, and free of dust.
  - Away from stray staples and paper clips.
  - $\circ\,$  Away from the direct airflow of air conditioners, heaters, or ventilators.
  - Free from direct sunlight and humidity extremes.
- Observe the recommended temperatures and avoid fluctuations:

| Ambient temperature | 10 to 32.2°C (50 to 90°F)   |
|---------------------|-----------------------------|
| Storage temperature | 15.6 to 32.2°C (60 to 90°F) |

• Allow the following recommended amount of space around the printer for proper ventilation:
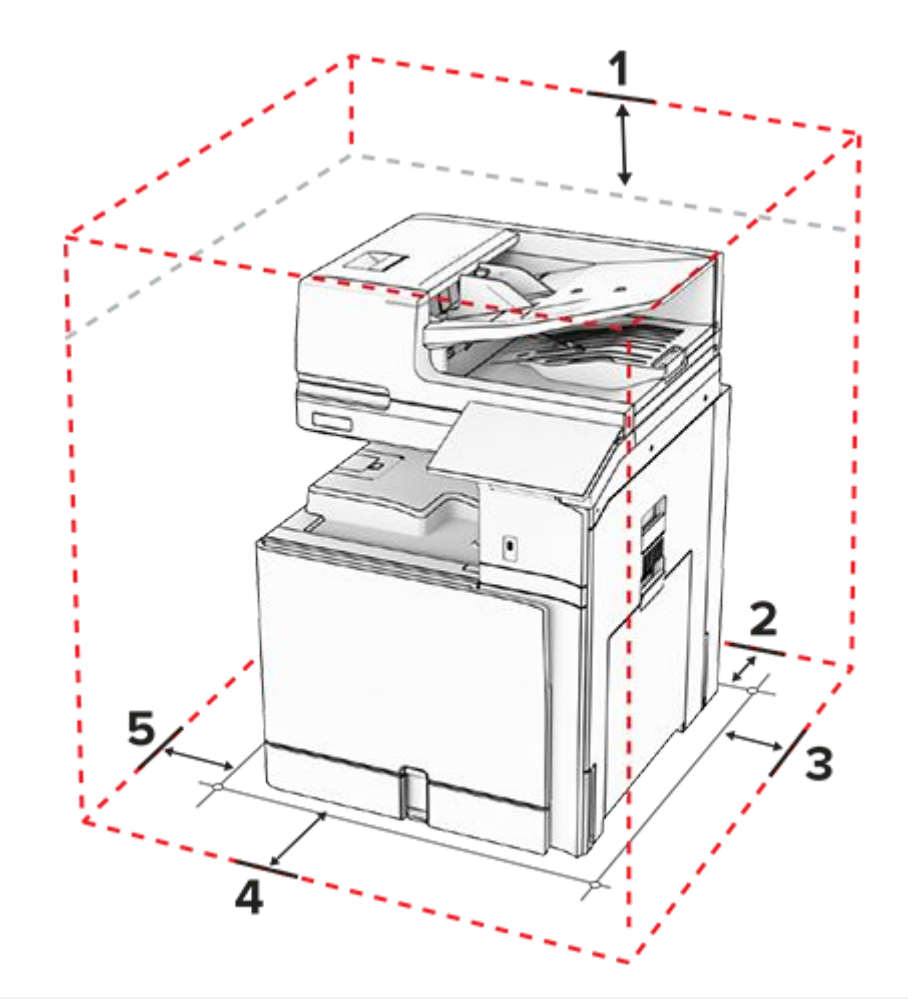

| 1 | Тор        | 330 mm (13 in.)  |
|---|------------|------------------|
| 2 | Rear       | 203 mm (8 in.)   |
| 3 | Right side | 574 mm (22.6 in) |
| 4 | Front      | 338 mm (13.3 in) |
| 5 | Left side  | 152 mm (6 in)    |

## **Printer ports**

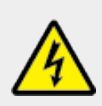

## CAUTION—SHOCK HAZARD

To avoid the risk of electrical shock, do not set up this product or make any electrical or cabling connections, such as the power cord, fax feature, or telephone, during a lightning storm.

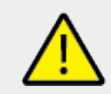

## CAUTION—POTENTIAL INJURY

To avoid the risk of fire or electrical shock, connect the power cord to an appropriately rated and properly grounded electrical outlet that is near the product and easily accessible.

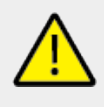

## CAUTION—POTENTIAL INJURY

To avoid the risk of fire or electrical shock, use only the power cord provided with this product or the manufacturer's authorized replacement.

## CAUTION—POTENTIAL INJURY

To reduce the risk of fire, use only a 26 AWG or larger telecommunications (RJ-11) cord when connecting this product to the public switched telephone network. For users in Australia, the cord must be approved by the Australian Communications and Media Authority.

## Warning—Potential Damage

To avoid loss of data or printer malfunction, do not touch the USB cable, any wireless network adapter, or the printer in the areas shown while actively printing.

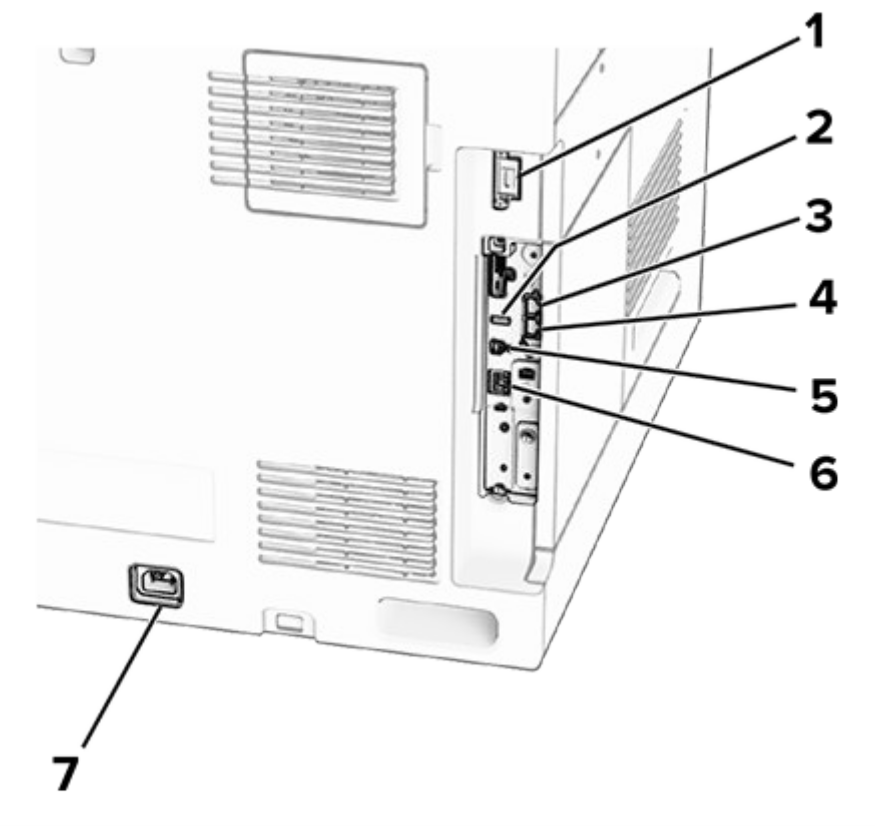

|   | Printer port            | Function                                        |
|---|-------------------------|-------------------------------------------------|
| 1 | Finisher or option port | Connect the printer to a finisher or an option. |
| 2 | USB port                | Attach a keyboard or any compatible option.     |

|   | Printer port                                                             | Function                                                                                                    |
|---|--------------------------------------------------------------------------|----------------------------------------------------------------------------------------------------|
| 3 | LINE port<br>Note: Available<br>only when a fax<br>card is<br>installed. | Connect the printer to<br>an active telephone line<br>through a standard wall<br>jack (RJ-11), DSL filter,<br>or VoIP adapter, or any<br>other adapter that<br>allows you to access<br>the telephone line to<br>send and receive faxes.                                |
| 4 | EXT port<br>Note: Available<br>only when a fax<br>card is<br>installed.  | Connect more devices<br>(telephone or<br>answering machine) to<br>the printer and the<br>telephone line. Use this<br>port if you do not have<br>a dedicated fax line for<br>the printer and if this<br>connection method is<br>supported in your<br>country or region. |
| 5 | USB printer port                                                         | Connect the printer to a computer.                                                                                                    |
| 6 | Ethernet port                                                            | Connect the printer to a network.                                                                                                    |
| 7 | Power cord socket                                                        | Connect the printer to a properly grounded electrical outlet.                                                                                                    |

## Configuring apps and solutions

## Setting up Scan Center

- 1. From the control panel, select Scan Center.
- 2. Select and create a destination, and then configure the settings.

**Note:** Only destinations created from the Embedded Web Server are saved. For more information, see the documentation for the solution.

3. Scan the document.

## **Using Display Customization**

Note: Make sure that the Screen Saver, Slideshow, and Wallpaper settings are enabled from the Embedded Web Server. Navigate to Apps > Display Customization > Configure.

## Managing screen saver and slide show images

1. In the Screen Saver and Slideshow Images section, add, edit, or delete an image.

#### Notes

- $\,\circ\,$  You can add up to 10 images.
- When enabled, the status icons appear on the screen saver only when there are errors, warnings, or cloud-based notifications.
- 2. Apply the changes.

## Changing the wallpaper image

- 1. From the control panel, select **Change Wallpaper**.
- 2. Select an image to use.
- 3. Apply the changes.

#### Running a slide show from a flash drive

- 1. Insert a flash drive into the USB port.
- 2. From the control panel, select **Slideshow**.

**Note:** You can remove the flash drive after the slide show starts, but the images are not stored in the printer. If the slide show stops, then insert the flash drive again to view the images.

## **Configuring bookmarks**

## **Creating bookmarks**

1. Open a web browser, and then type the printer IP address in the address field.

#### Notes

- View the printer IP address on the printer home screen. The IP address appears as four sets of numbers separated by periods, such as 123.123.123.123.
- If you are using a proxy server, then temporarily disable it to load the web page correctly.
- 2. Click **Bookmarks > Add Bookmark**, and then type a bookmark name.
- 3. Select an Address protocol type, and then do one of the following:
  - For HTTP and HTTPS, type the URL that you want to bookmark.
  - For HTTPS, make sure to use the host name instead of the IP address. For example, type myWebsite.com/sample.pdf instead of typing 123.123.123.123/sample.pdf.
     Make sure that the host name also matches the Common Name (CN) value in the server certificate. For more information on obtaining the CN value in the server certificate, see the help information for your web browser.
  - For FTP, type the FTP address. For example, myServer/myDirectory. Enter the FTP port number. Port 21 is the default port for sending commands.
  - For SMB, type the network folder address. For example, myServer/myShare/ myFile.pdf. Type the network domain name.
  - If necessary, select the Authentication type for FTP and SMB.

To limit access to the bookmark, enter a PIN.

**Note:** The application supports the following file types: PDF, JPEG, and TIFF. Other file types such as DOCX and XLSX are supported in some printer models.

4. Click Save.

#### **Creating folders**

1. Open a web browser, and then type the printer IP address in the address field.

#### Notes

- View the printer IP address on the printer home screen. The IP address appears as four sets of numbers separated by periods, such as 123.123.123.123.
- If you are using a proxy server, then temporarily disable it to load the web page correctly.
- 2. Click **Bookmarks > Add Folder**, and then type a folder name.

Note: To limit access to the folder, enter a PIN.

3. Click Save.

## **Configuring Address Book**

## Adding contacts

1. Open a web browser, and then type the printer IP address in the address field.

#### Notes

- View the printer IP address on the printer home screen. The IP address appears as four sets of numbers separated by periods, such as 123.123.123.123.
- If you are using a proxy server, then temporarily disable it to load the web page correctly.
- 2. Click Address Book, and then click Add Contact.
- 3. If necessary, specify a login method to allow application access.
- 4. Click Save.

## Adding groups

1. Open a web browser, and then type the printer IP address in the address field.

#### Notes

- View the printer IP address on the printer home screen. The IP address appears as four sets of numbers separated by periods, such as 123.123.123.123.
- If you are using a proxy server, then temporarily disable it to load the web page correctly.
- 2. Click Address Book, and then click Add Contact.

Note: You can assign one or more contacts to the group.

3. Click Save.

## Setting up and using the accessibility features

## **Activating Voice Guidance**

## From the home screen

- 1. In one motion and using one finger, slowly swipe left then up on the display until you hear a voice message.
- 2. Using two fingers, select OK.

Note: If the gesture does not work, then apply more pressure.

## From the keyboard

- 1. Press and hold the **5** key until you hear a voice message.
- 2. Press Tab to navigate the focus cursor to the OK button, and then press Enter.

#### Notes

- When Voice Guidance is activated, always use two fingers to select any item on the display.
- Voice Guidance has limited language support.

## **Deactivating Voice Guidance**

- 1. In one motion and using one finger, slowly swipe left then up on the display until you hear a voice message.
- 2. Using two fingers, do either of the following:
  - Select Voice Guidance, and then select OK.
  - Select Cancel.

Note: If the gesture does not work, then apply more pressure.

Pressing the power button or putting the printer in Sleep or Hibernate mode also deactivates Voice Guidance.

## Navigating the screen using gestures

- Most of the gestures are applicable only when Voice Guidance is activated.
- Use a physical keyboard to type characters and adjust certain settings.

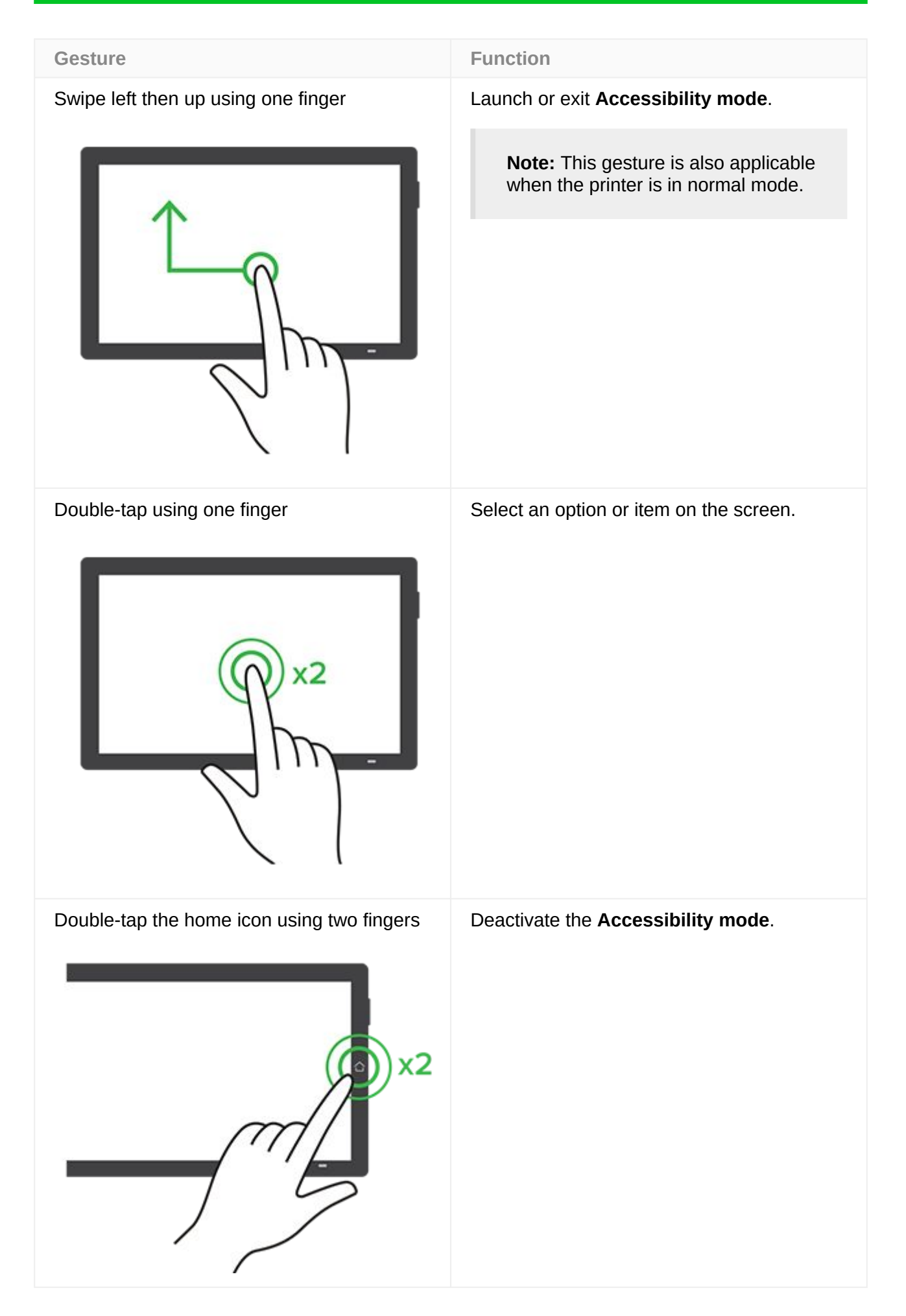

# Gesture Function Triple-tap using one finger Zoom in or zoom out text and images. **Note:** Enable **Magnification mode** to use the zoom feature. xЗ Swipe right or swipe down using one finger Move to the next item on the screen.

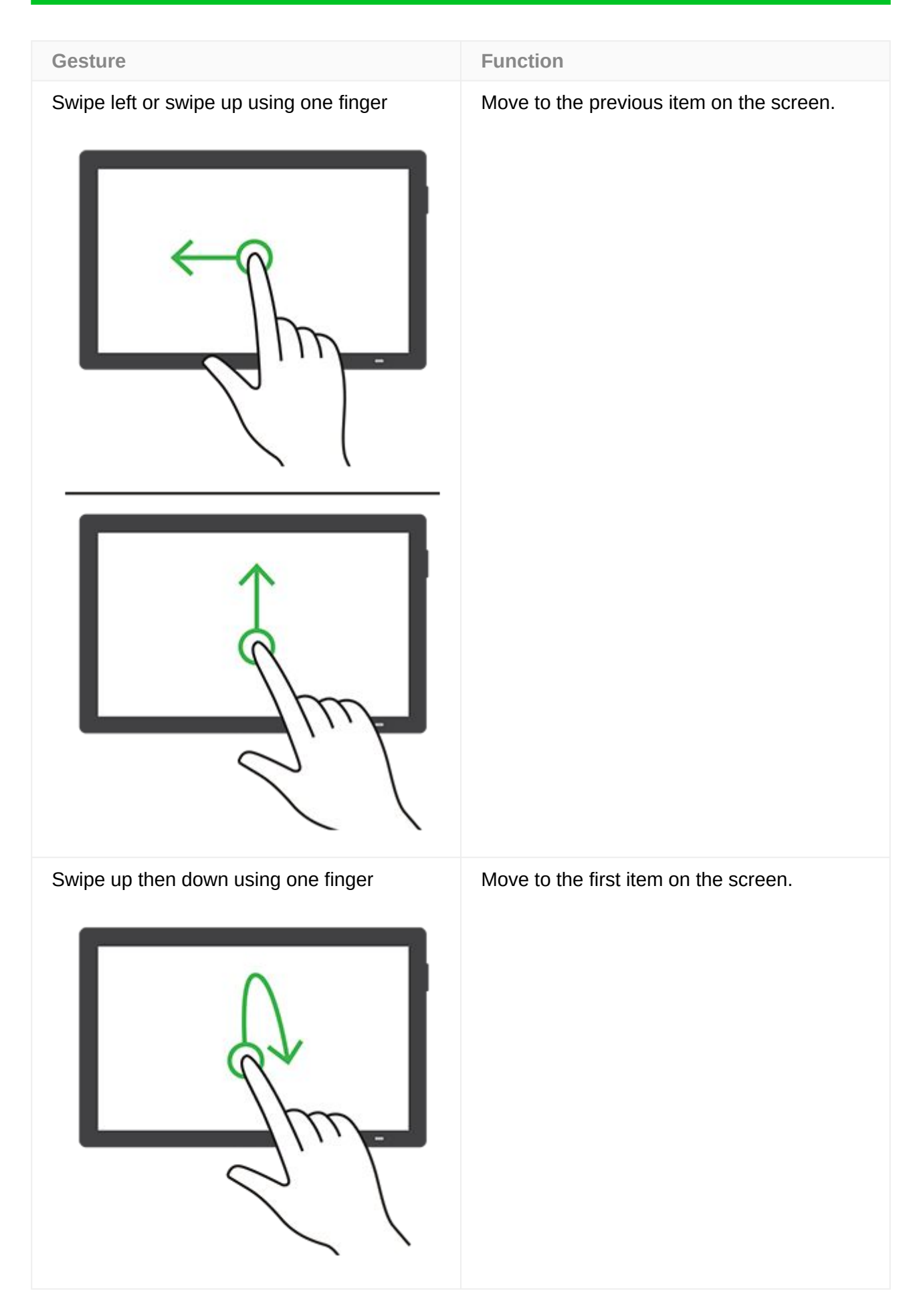

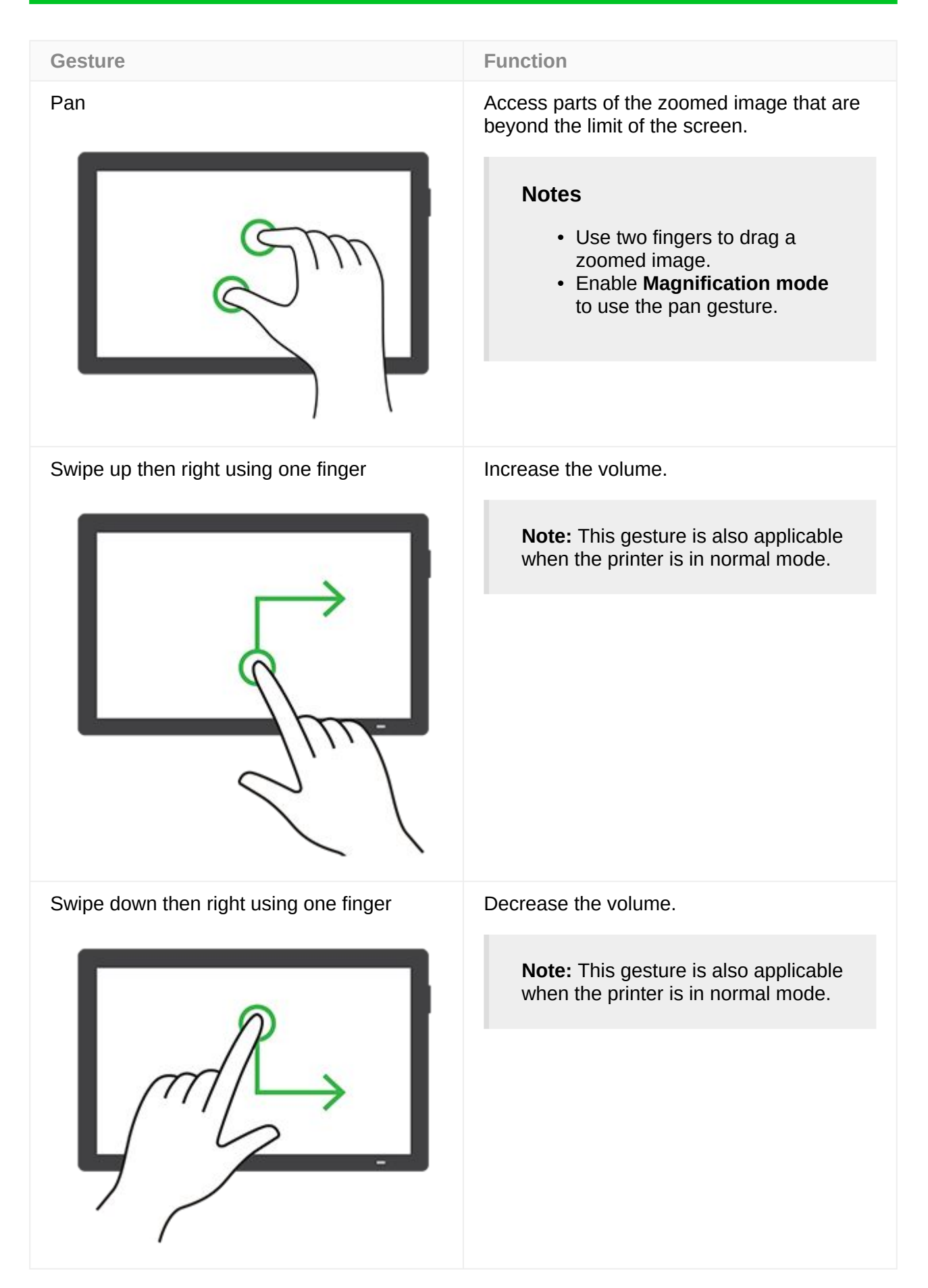

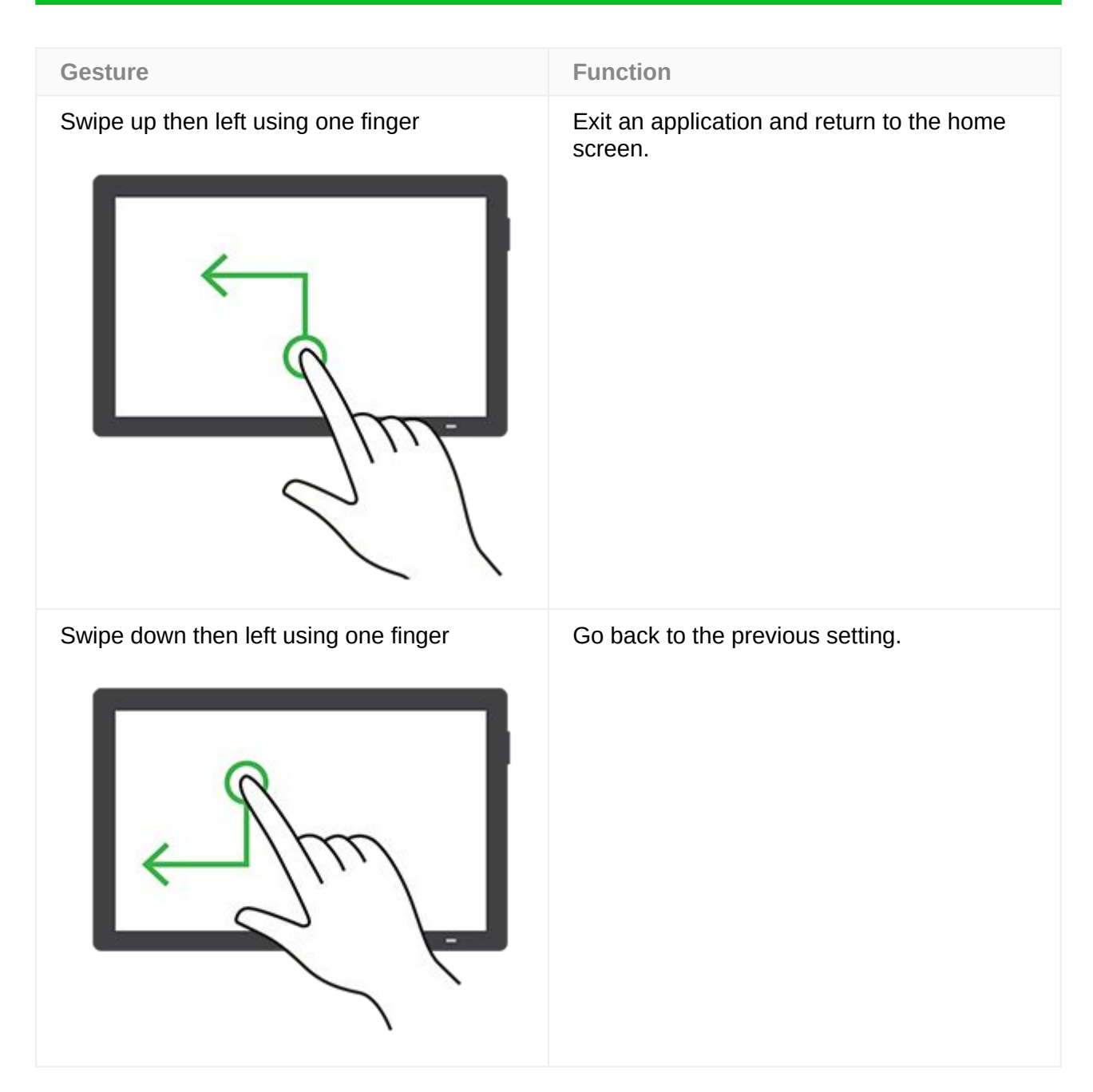

## Using the on-screen keyboard

When the on-screen keyboard appears, do one or more of the following:

- Touch a key to announce and type the character in the field.
- Drag a finger across different characters to announce and type the character in the field.
- Touch a text box using two fingers to announce the characters in the field.
- Touch **Backspace** to delete characters.

## **Enabling Magnification mode**

1. In one motion and using one finger, slowly swipe left then up on the display until you hear a voice message.

**Note:** For printer models without built-in speakers, use headphones to hear the message.

2. Using two fingers, do the following:

Note: If the gesture does not work, then apply more pressure.

- a. Touch Magnification mode.
- b. Touch OK.

Note: If the gesture does not work, then apply more pressure.

For more information on navigating a magnified screen, see Navigating the screen using gestures on page 115.

## Adjusting the Voice Guidance speech rate

- 1. From the control panel, navigate to Settings > Device > Accessibility > Speech Rate.
- 2. Select the speech rate.

## Adjusting the default headphone volume

- 1. From the control panel, navigate to **Settings > Device > Accessibility**.
- 2. Adjust the headphone volume.

**Note:** The volume resets to the default value after the user exits Accessibility mode or when the printer wakes from Sleep or Hibernate mode.

## Adjusting the default internal speaker volume

- 1. From the control panel, swipe right to the control center.
- 2. Adjust the volume.

#### Notes

- If **Quiet Mode** is enabled, then the audible alerts are turned off. This setting also slows the printer performance.
- The volume resets to the default value after the user exits the Accessibility mode or when the printer wakes from Sleep or Hibernate mode.

## Enabling spoken passwords or personal identification numbers

- 1. From the control panel, navigate to Settings > Device > Accessibility > Speak Passwords/PINs.
- 2. Enable the setting.

## Setting up the printer to fax

## Setting up the fax function using analog fax

## Notes

- A fax card must be installed for the printer to use analog fax.
- Some connection methods are applicable only in some countries or regions.
- If the fax function is enabled and not fully set up, then the indicator light may blink red.
- If you do not have a TCP/IP environment, then use the control panel to set up fax.

## Warning—Potential Damage

To avoid loss of data or printer malfunction, do not touch cables or the printer in the area shown while actively sending or receiving a fax.

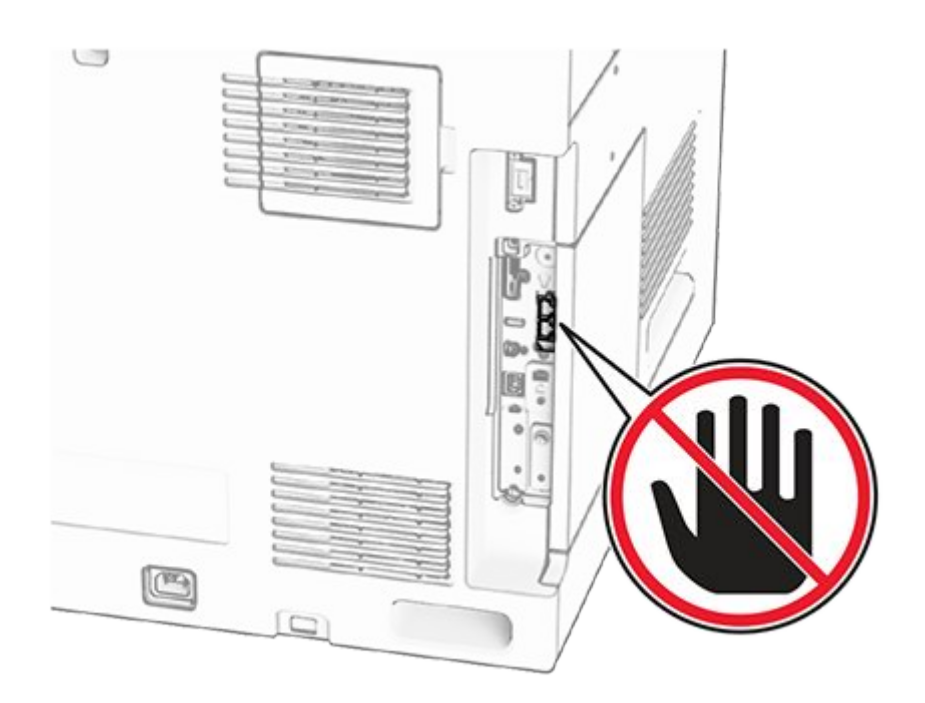

## Using the control panel

- 1. From the control panel, navigate to **Settings > Fax > Fax Setup > General Fax Settings**.
- 2. Configure the settings.

## Using the Embedded Web Server

1. Open a web browser, and then type the printer IP address in the address field.

- View the printer IP address on the control panel. The IP address appears as four sets of numbers separated by periods, such as 123.123.123.123.
- If you are using a proxy server, then temporarily disable it to load the web page correctly.
- 2. Click Settings > Fax > Fax Setup > General Fax Settings.
- 3. Configure the settings.
- 4. Apply the changes.

## Setting up the fax function using etherFAX

#### Notes

- The printer firmware must be updated to the latest version. For more information, see the "Printer firmware instructions" section.
- An appropriate license bundle must be installed in your printer. For more information, contact etherFAX.
- Make sure that you have registered your printer to the etherFAX portal. For more information, go to https://www.etherfax.net/lexmark.
- The printer serial number is required on registration. For more information, see Finding the printer serial number on page 20.
- 1. Open a web browser, and then type the printer IP address in the address field.

#### Notes

- View the printer IP address on the control panel. The IP address appears as four sets of numbers separated by periods, such as 123.123.123.123.
- If you are using a proxy server, then temporarily disable it to load the web page correctly.
- 2. Click Settings > Fax > Fax Setup > General Fax Settings.

Note: Fax Setup appears only if Fax Mode is set to Fax.

- 3. In the **Fax Name** field, type a unique name.
- 4. In the **Fax Number** field, enter the fax number that etherFAX provided.
- 5. From the **Fax Transport** menu, select etherFAX.

- $\,\circ\,$  This menu shows up only when more than one fax transport is available.
- $\circ~$  If the printer only has etherFAX installed, then it is automatically configured.
- 6. Apply the changes.

## Setting up the fax function using fax server

#### Notes

- This feature lets you send fax messages to a fax service provider that supports email receiving.
- This feature supports outgoing fax messages only. To support fax receive, make sure that you have a device-based fax, such as analog fax, etherFAX, or Fax over IP (FoIP), configured in your printer.
- 1. Open a web browser, and then type the printer IP address in the address field.

#### Notes

- View the printer IP address on the control panel. The IP address appears as four sets of numbers separated by periods, such as 123.123.123.123.
- If you are using a proxy server, then temporarily disable it to load the web page correctly.
- 2. Click **Settings > Fax**.
- 3. From the **Fax Mode** menu, select **Fax Server**, and then click **Save**.
- 4. Click Fax Server Setup.
- 5. In the To Format field, type [#]@myfax.com, where **[#]** is the fax number and **myfax.com** is the fax provider domain.

#### Notes

- If necessary, configure the Reply Address, Subject, or Message fields.
- To let the printer receive fax messages, enable the device-based fax receive setting. Make sure that you have a device-based fax configured.
- 6. Click Save.
- 7. Click Fax Server Email Settings, and then enable Use Email SMTP Server.

**Note:** If the settings are not configured, then see Configuring the email SMTP settings on page 408.

8. Apply the changes.

## Setting up fax using a standard telephone line

**Note:** These instructions apply only to printers that have a fax card installed.

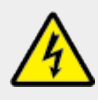

## CAUTION—SHOCK HAZARD

To avoid the risk of electrical shock, do not set up this product or make any electrical or cabling connections, such as the power cord, fax feature, or telephone, during a lightning storm.

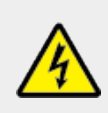

## CAUTION—SHOCK HAZARD

To avoid the risk of electrical shock, do not use the fax feature during a lightning storm.

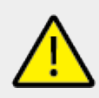

## CAUTION—POTENTIAL INJURY

To reduce the risk of fire, use only a 26 AWG or larger telecommunications (RJ-11) cord when connecting this product to the public switched telephone network. For users in Australia, the cord must be approved by the Australian Communications and Media Authority.

## Setup 1: Printer is connected to a dedicated fax line

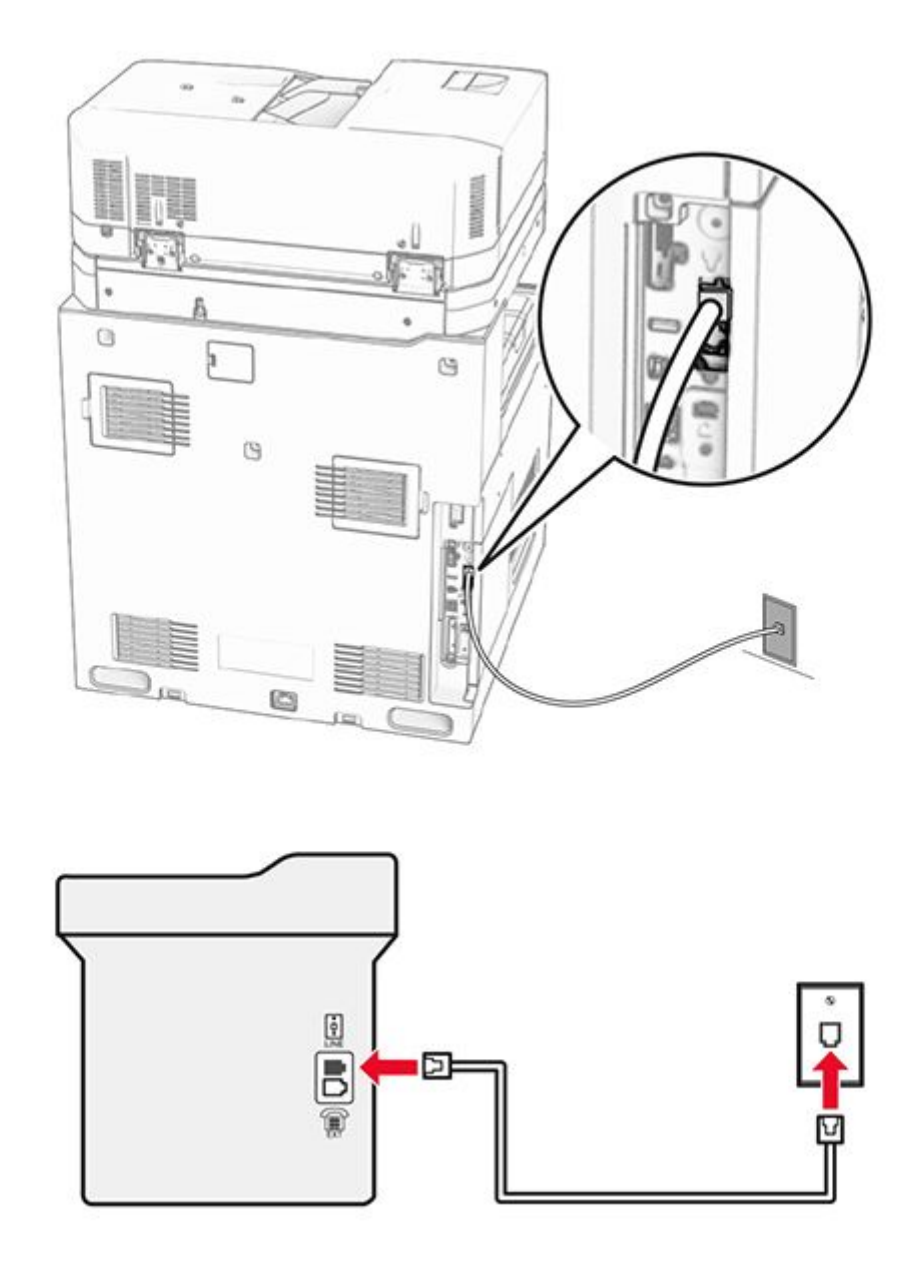

- 1. Connect one end of the telephone cable to the line port of the printer.
- 2. Connect the other end of the cable to an active analog telephone wall jack.

- You can set the printer to receive faxes automatically (set **Auto Answer** to **On**) or manually (set **Auto Answer** to **Off**).
- If you want to receive faxes automatically, then set the printer to pick up on a specified number of rings.

## Setup 2: Printer is sharing the line with an answering machine

**Note:** If you subscribe to a distinctive ring service, then make sure that you set the correct ring pattern for the printer. Otherwise, the printer does not receive faxes even if you have set it to receive faxes automatically.

## Connected to the same telephone wall jack

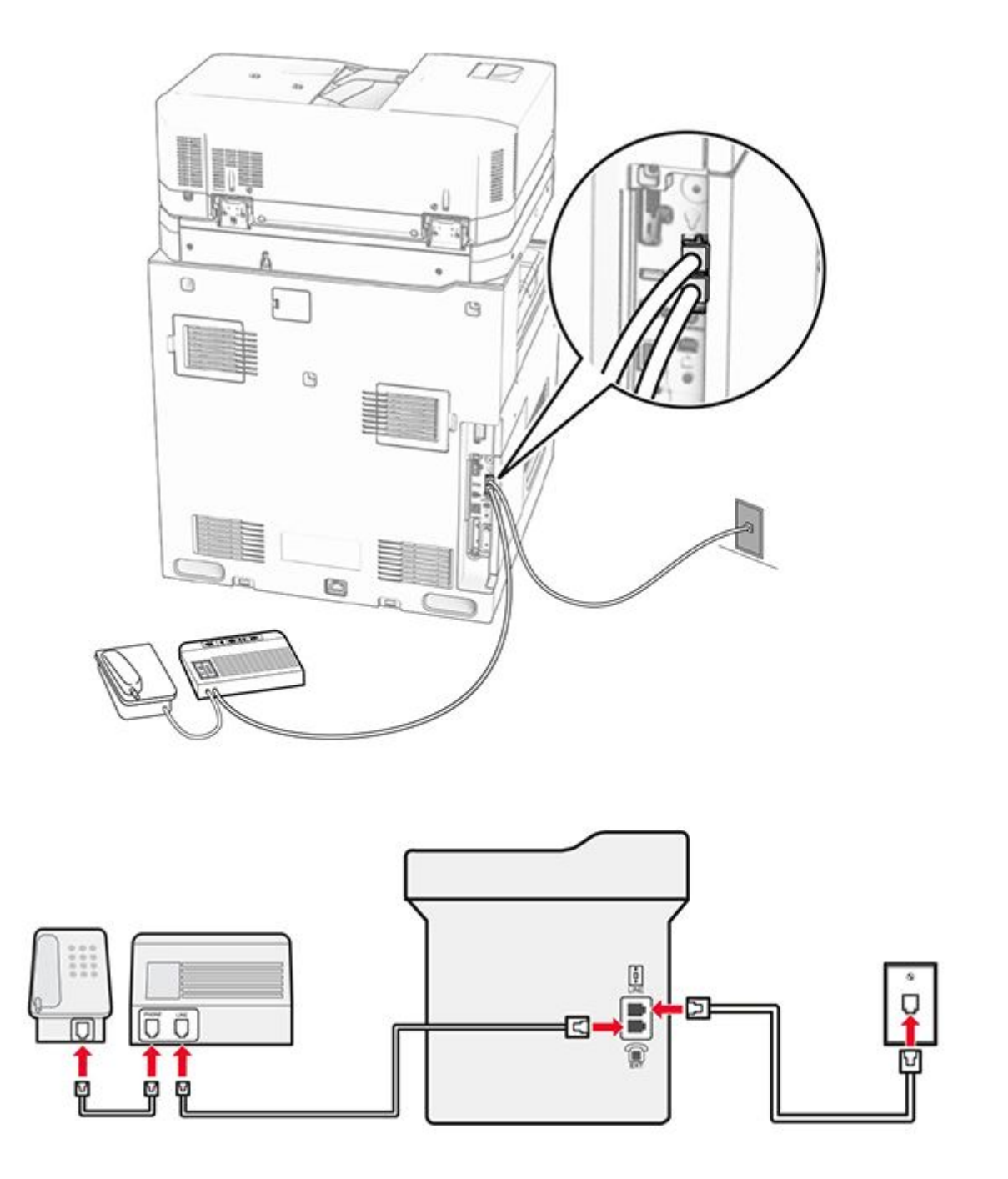

- 1. Connect one end of the telephone cable to the line port of the printer.
- 2. Connect the other end of the cable to an active analog wall jack.
- 3. Connect the answering machine to the telephone port of the printer.

## Connected to different wall jacks

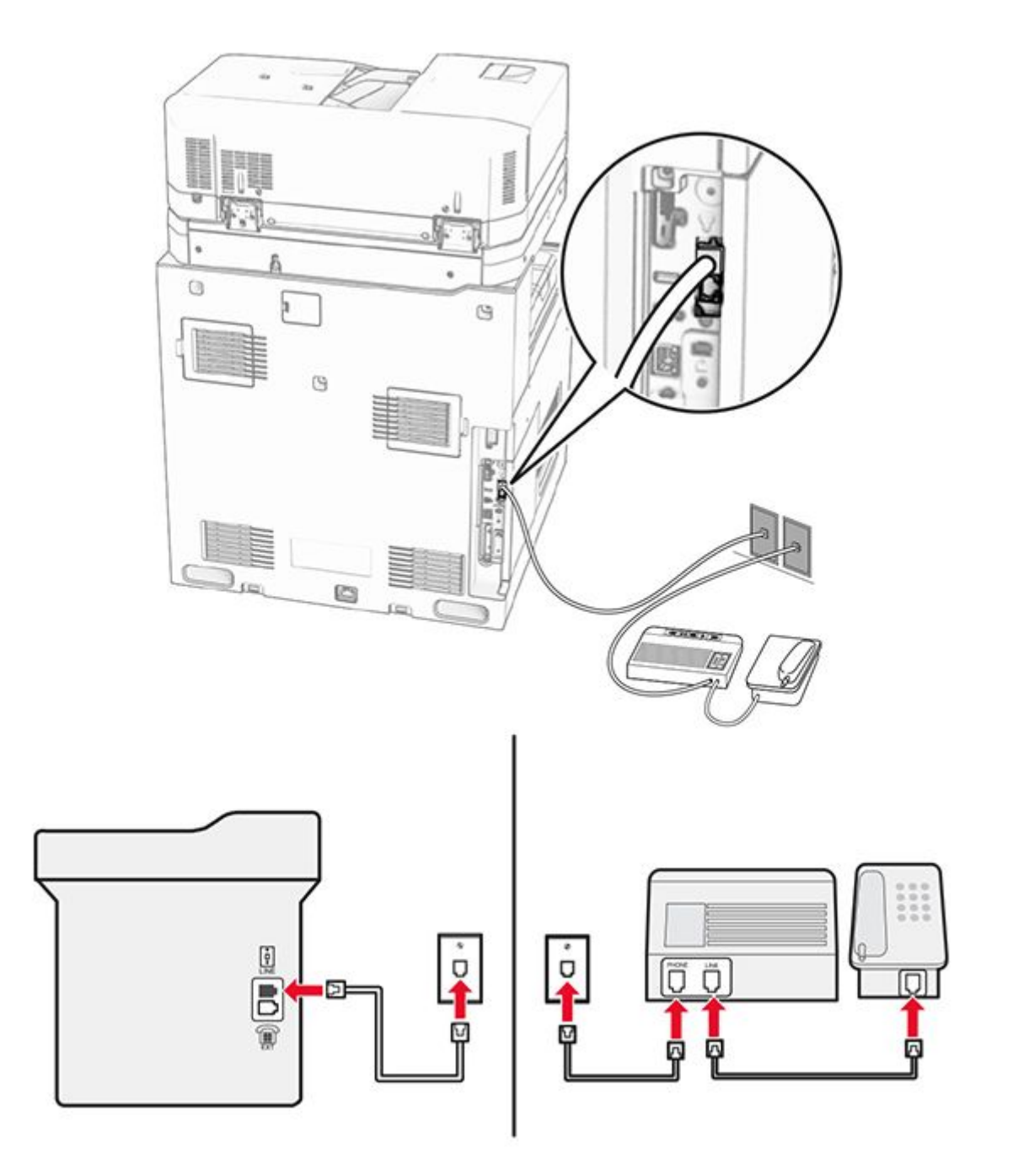

- 1. Connect one end of the telephone cable to the line port of the printer.
- 2. Connect the other end of the cable to an active analog wall jack.

- If you have only one telephone number on your line, then set the printer to receive faxes automatically.
- Set the printer to pick up calls two rings after the answering machine. For example, if the answering machine picks up calls after four rings, then set the printer **Rings to Answer** setting to **6**.

# Setting up fax in countries or regions with different telephone wall jacks and plugs

**Note:** These instructions apply only to printers that have a fax card installed.

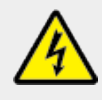

#### CAUTION—SHOCK HAZARD

To avoid the risk of electrical shock, do not set up this product or make any electrical or cabling connections, such as the power cord, fax feature, or telephone, during a lightning storm.

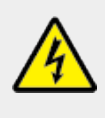

## CAUTION—SHOCK HAZARD

To avoid the risk of electrical shock, do not use the fax feature during a lightning storm.

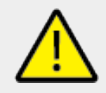

## CAUTION—POTENTIAL INJURY

To reduce the risk of fire, use only a 26 AWG or larger telecommunications (RJ-11) cord when connecting this product to the public switched telephone network. For users in Australia, the cord must be approved by the Australian Communications and Media Authority.

The standard wall jack adopted by most countries or regions is RJ-11. If the wall jack or equipment in your facility is not compatible with this type of connection, then use a telephone adapter. An adapter for your country or region may not come with your printer, and you may need to purchase it separately.

There may be an adapter plug installed in the telephone port of the printer. Do not remove the adapter plug from the telephone port of the printer if you are connecting to a serial or cascaded telephone system.

| Part name            | Part number |
|----------------------|-------------|
| Lexmark adapter plug | 40X8519     |

## Connecting the printer to a non-RJ-11 wall jack

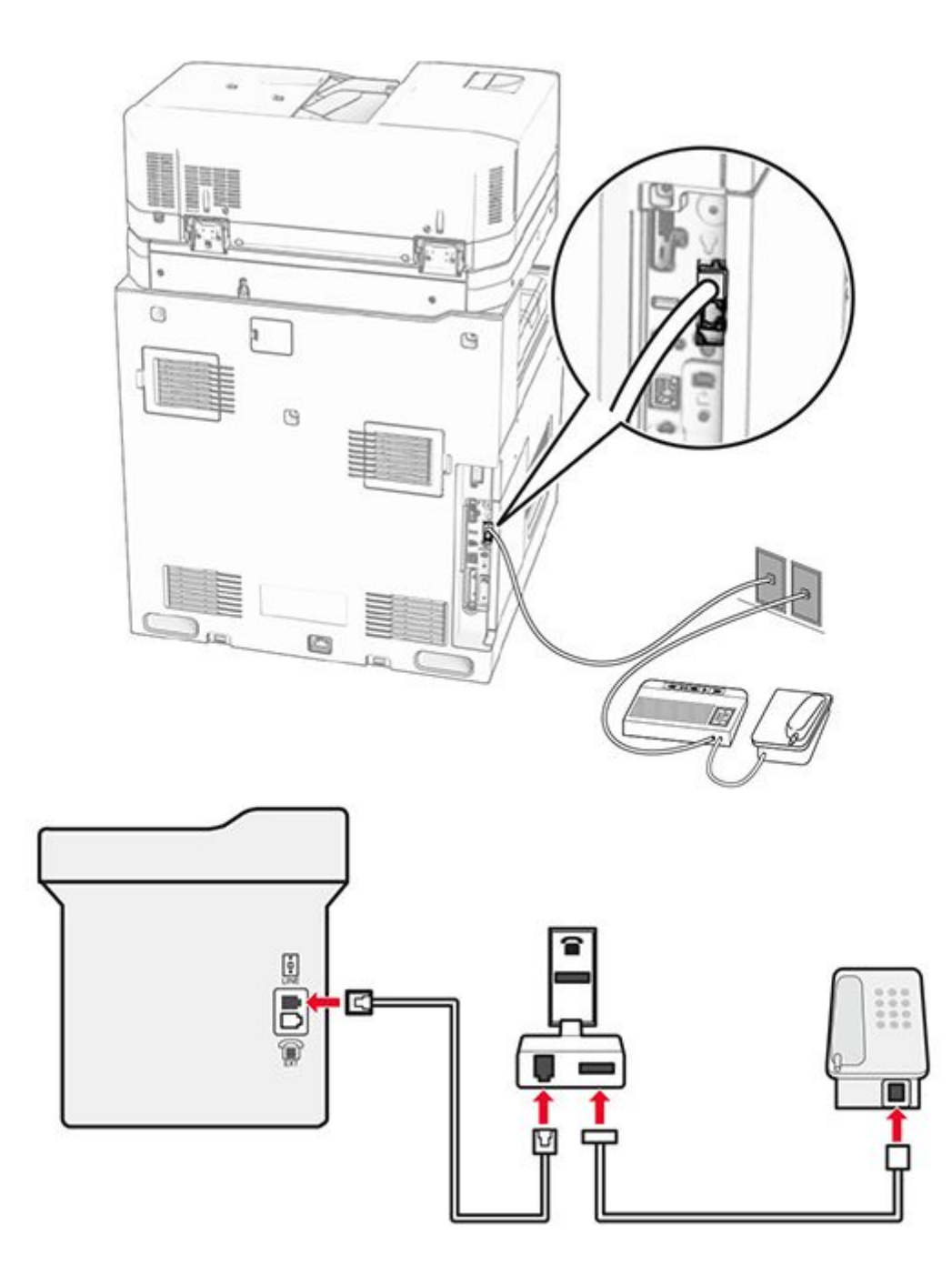

- 1. Connect one end of the telephone cable to the line port of the printer.
- 2. Connect the other end of the cable to the RJ-11 adapter, and then connect the adapter to the wall jack.

**Note:** If you want to connect another device with a non-RJ-11 connector to the same wall jack, then connect it directly to the telephone adapter.

## **Connecting to a distinctive ring service**

A distinctive ring service lets you have multiple telephone numbers on one telephone line. Each telephone number is assigned a different ring pattern.

- 1. From the control panel, navigate to Settings > Fax > Fax Setup > Fax Receive Settings > Admin Controls > Answer On.
- 2. Select a ring pattern.

## Setting the fax date and time

- From the control panel, navigate to Settings > Device > Preferences > Date and Time > Configure.
- 2. Configure the settings.

## Configuring daylight saving time

- 1. From the control panel, navigate to Settings > Device > Preferences > Date and Time > Configure.
- 2. In the Time Zone menu, select (UTC+user) Custom.
- 3. In the **Configure** menu, select **UTC Offset**.
- 4. Configure the settings.

## **Configuring the fax speaker settings**

- 1. From the control panel, navigate to **Settings > Fax > Fax Setup > Speaker Settings**.
- 2. Do the following:
  - Set Speaker Mode to Always On.
  - Set Speaker Volume to High.
  - Activate **Ringer Volume**.

## Loading paper and specialty media

## Setting the size and type of the specialty media

For specialty media like labels, card stock, or envelopes, do the following:

- From the control panel, navigate to Settings > Paper > Tray Configuration > Paper Size/ Type.
- 2. Select a paper source, and then set the size and type of the specialty media.

## **Configuring Universal paper settings**

The **Universal Setup** menu lets you set the width and height of a paper size that is not preset in the printer.

- 1. From the control panel, navigate to Settings > Paper > Media Configuration > Universal Setup.
- 2. Select **All Input Trays**, and then configure the settings for the paper size that you want to customize.

## Loading the 550-sheet tray

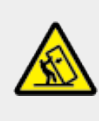

## CAUTION—TIPPING HAZARD

To reduce the risk of equipment instability, load each tray separately. Keep all other trays closed until needed.

1. Open the tray.

**Note:** To avoid jams, do not open trays while the printer is busy.

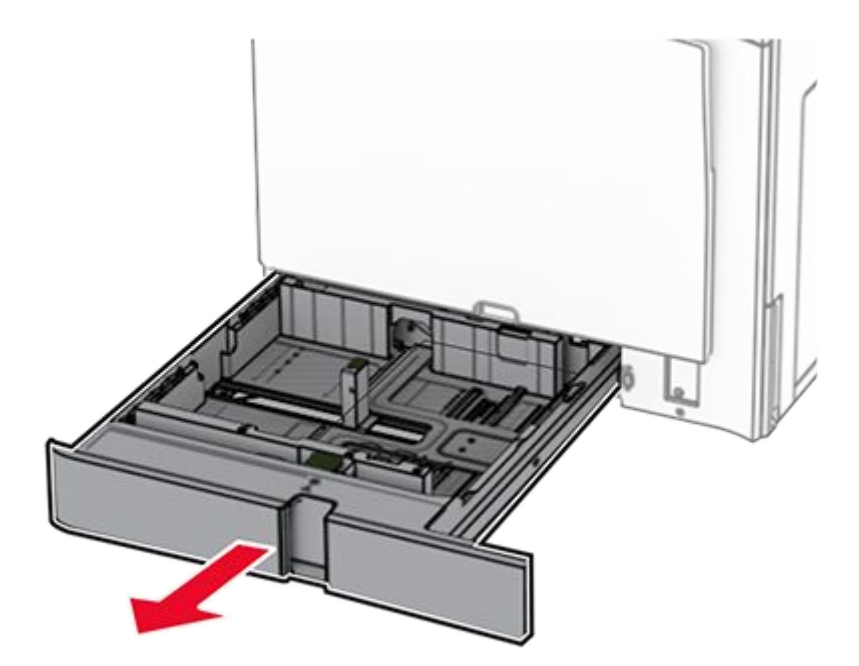

2. Adjust the guides to match the size of the paper that you are loading.

#### Notes

- $\circ~$  Use the indicators on the bottom of the tray to position the guides.
- Prepunched paper is supported only in the standard 550-sheet tray.
  A3-size paper is supported only in the optional 550-sheet tray.

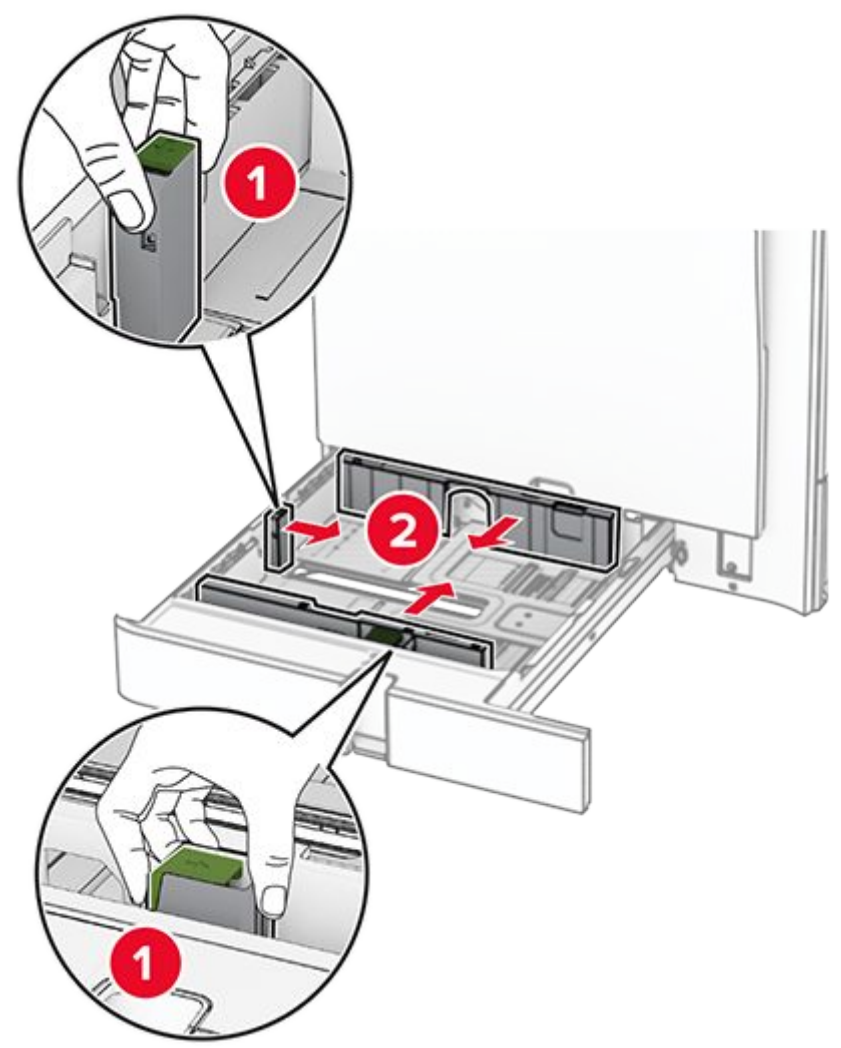

3. Flex, fan, and align the paper edges before loading.

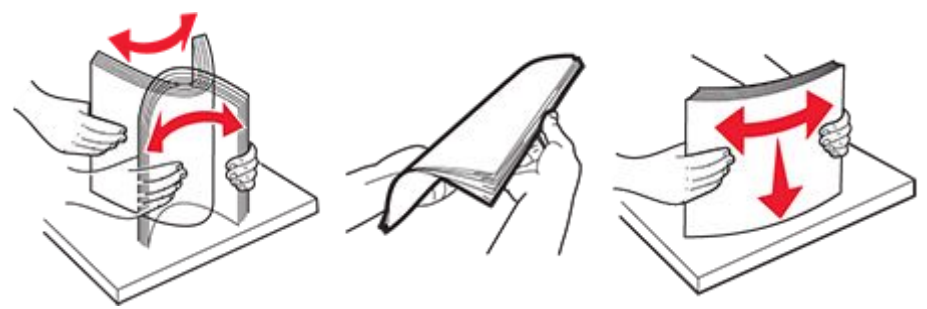

4. Load the paper stack with the printable side faceup.

#### Notes

- Do not slide paper into the tray.
- $\circ\,$  Make sure that the side guides fit snugly against the paper.
- Make sure that the stack height is below the maximum paper fill indicator. Overfilling may cause paper jams.

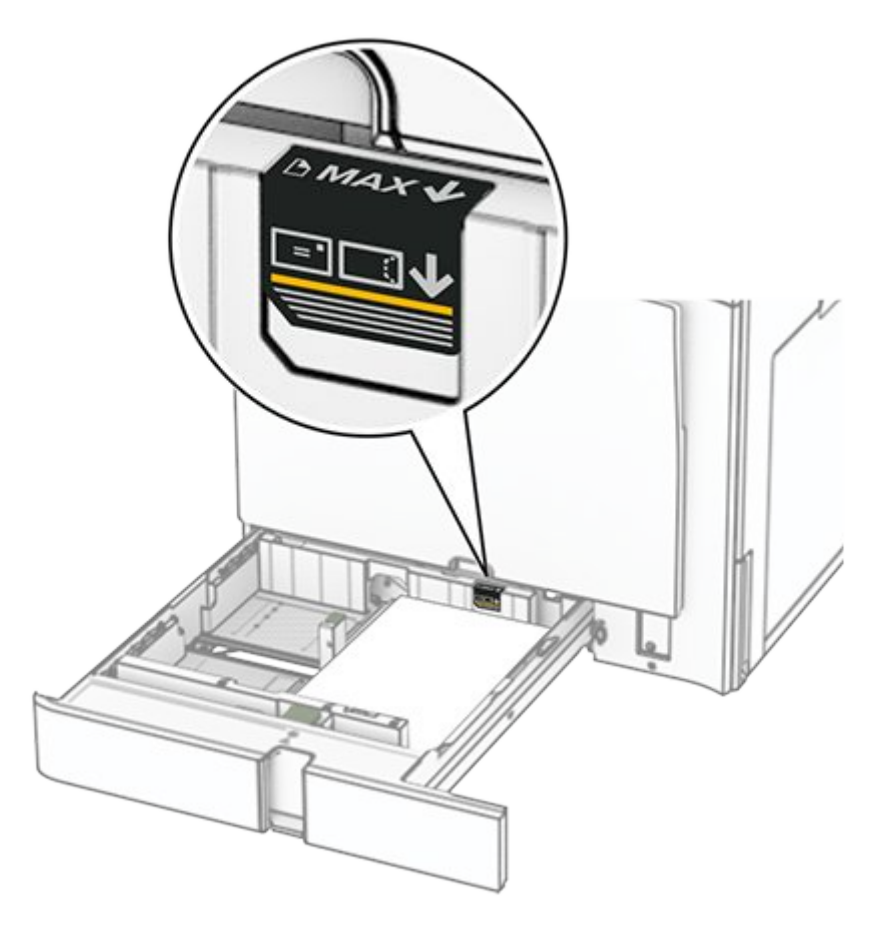

5. Insert the tray.

If necessary, set the paper size and paper type to match the paper loaded in the tray.

Note: When a finisher is installed, the pages are rotated to 180° when printed.

When loading letterhead, do any of the following:

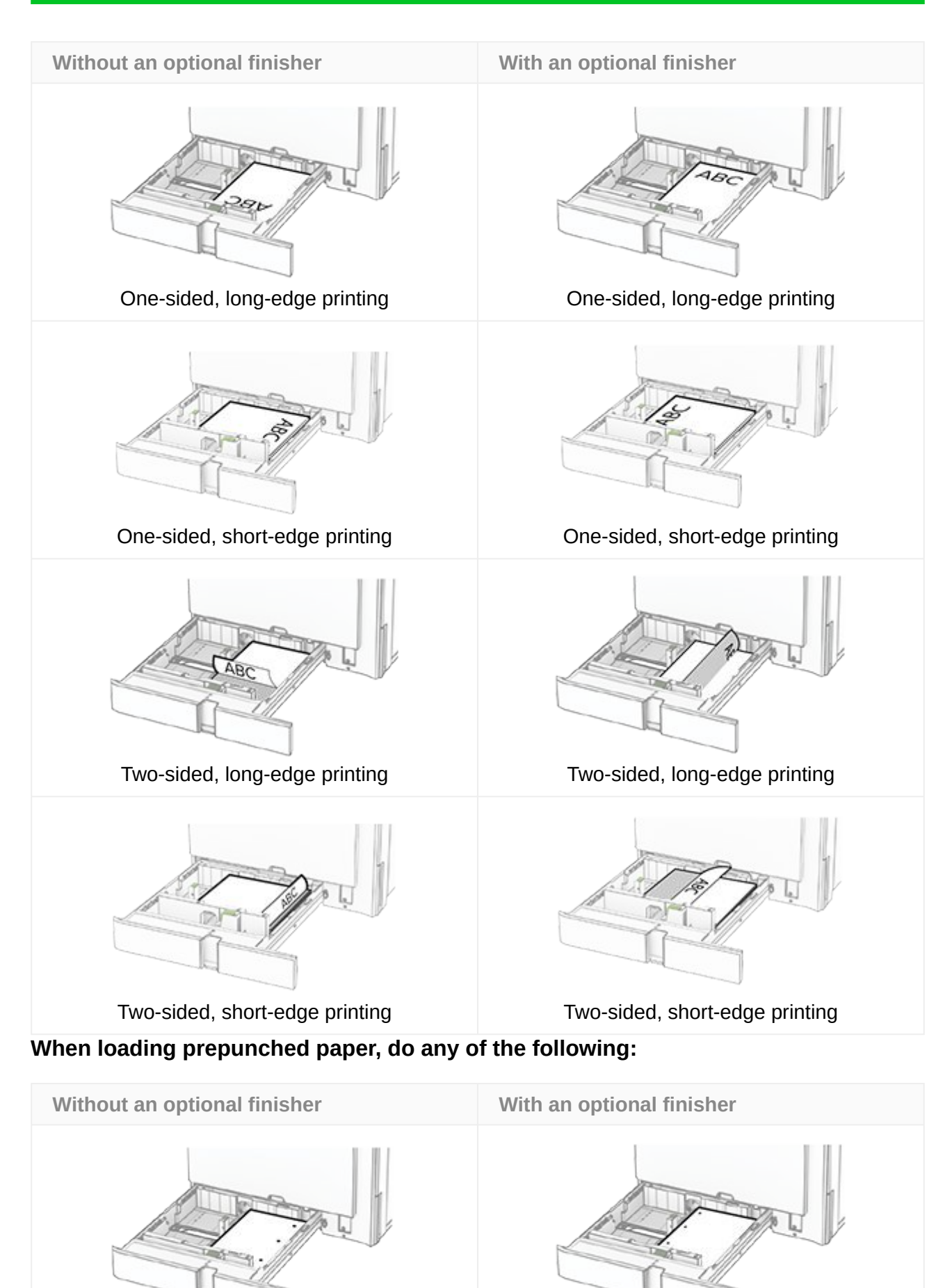

One-sided, long-edge printing

One-sided, long-edge printing

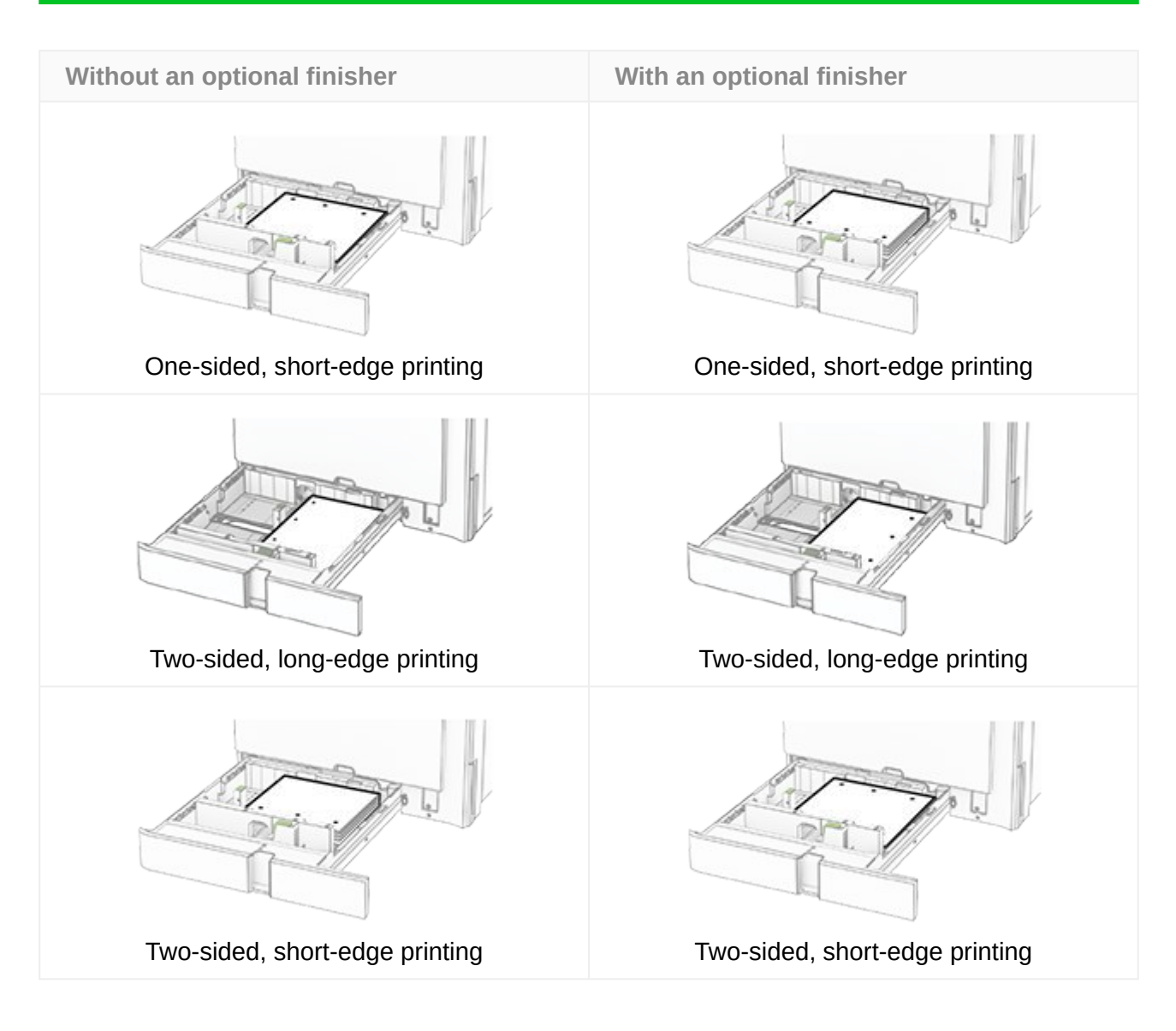

## Loading the 2000-sheet tandem tray

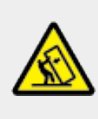

## CAUTION—TIPPING HAZARD

To reduce the risk of equipment instability, load each tray separately. Keep all other trays closed until needed.

1. Open the tray.

Note: To avoid jams, do not pull out trays while the printer is busy.

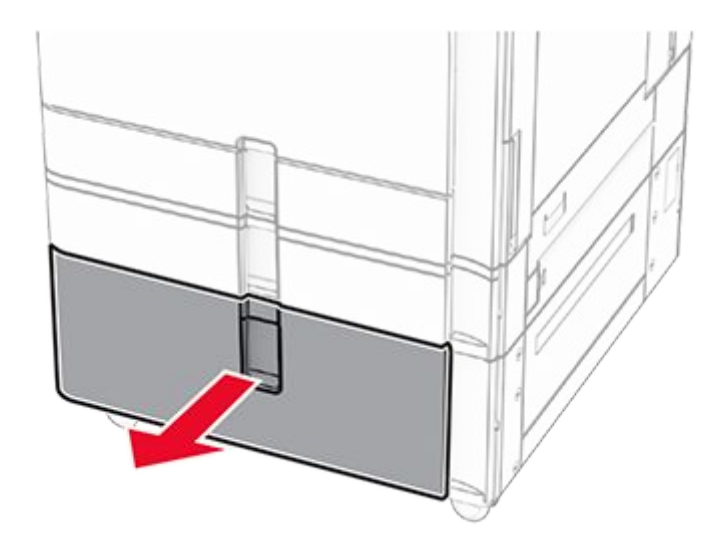

2. Flex, fan, and align the paper edges before loading.

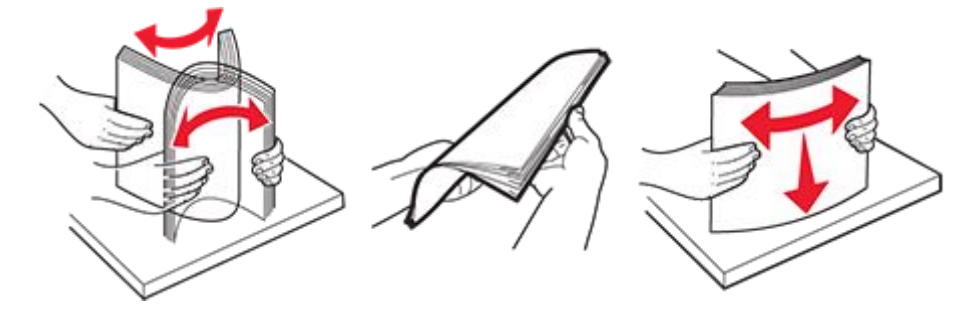

3. Load the paper stack to the right tray insert with the printable side faceup.

- Do not slide paper into the tray.
- Make sure that the stack height is below the maximum paper fill indicator. Overfilling may cause paper jams.

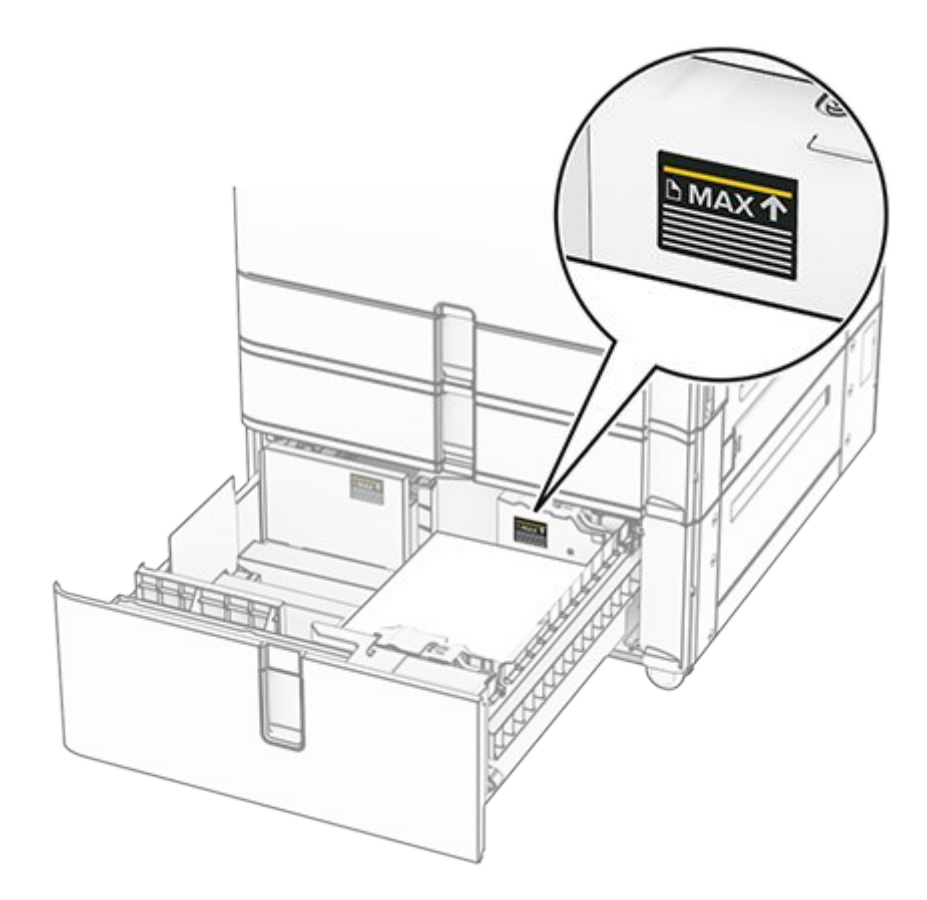

- 4. Insert the right tray insert into the printer.
- 5. Load the paper stack to the left tray insert with the printable side faceup.

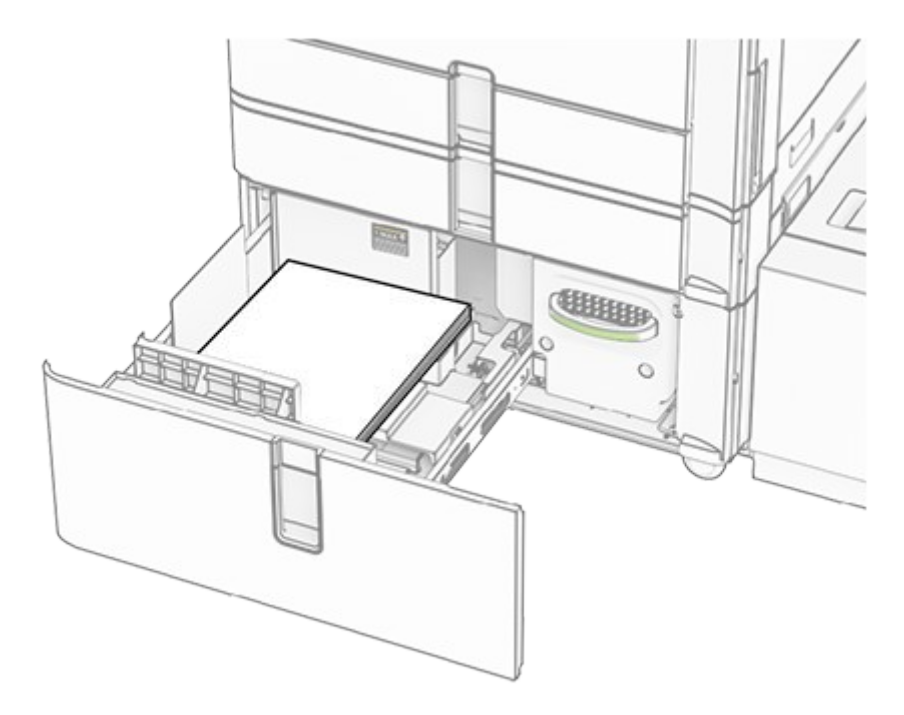

6. Insert the tray.

If necessary, set the paper size and type to match the paper loaded in the tray.

**Note:** When a finisher is installed, the pages are rotated to 180° when printed.

When loading letterhead for one-sided printing, load it faceup with the header toward the front of the tray.

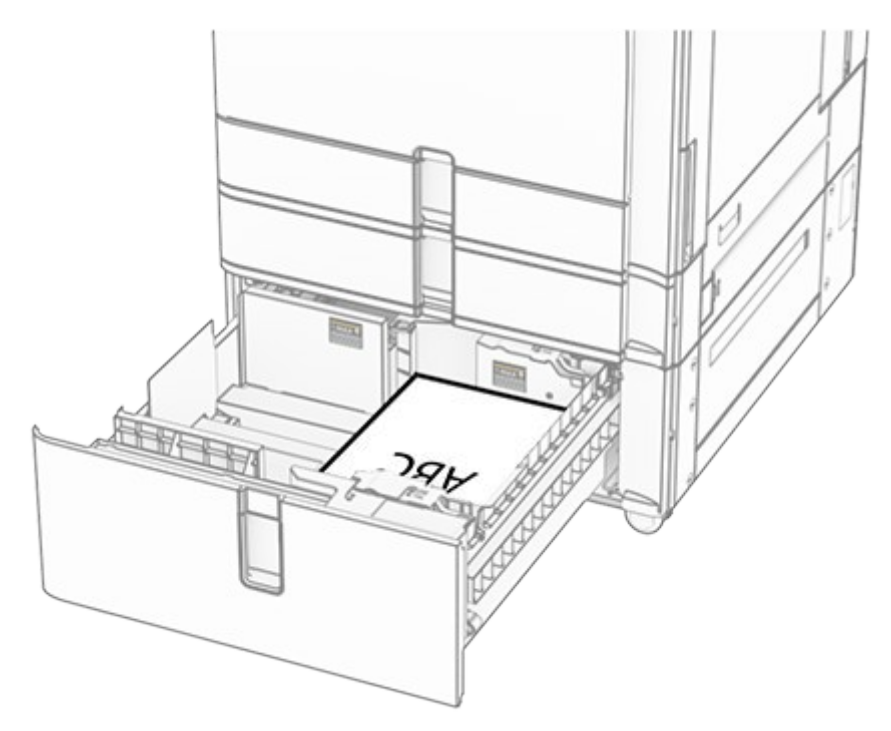

When loading letterhead for two-sided printing, load it facedown with the header toward the front of the tray.

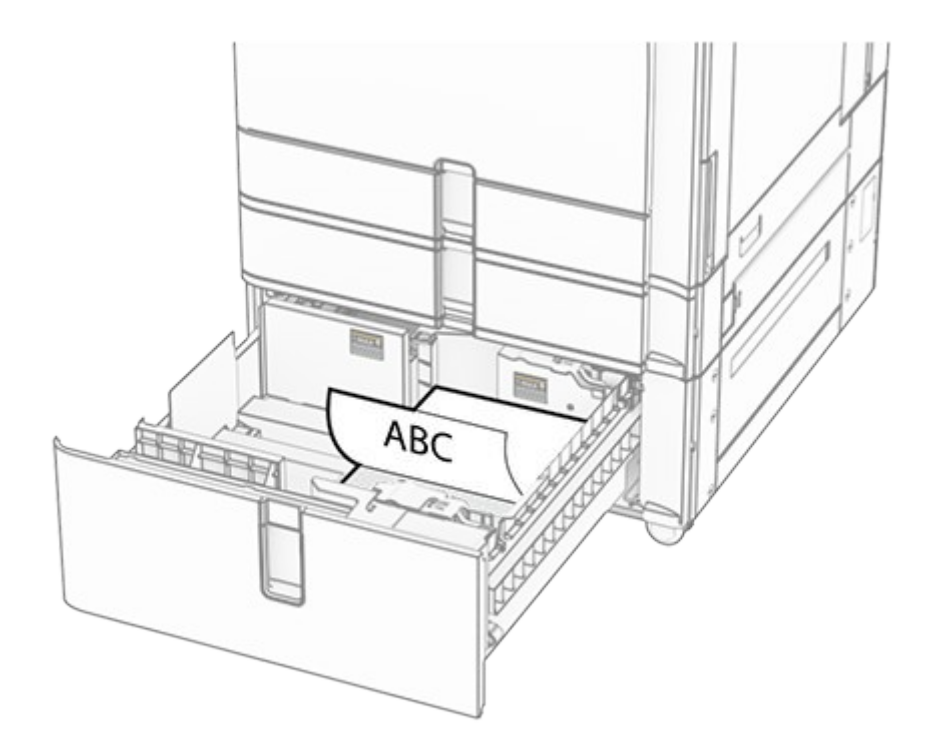

## Loading the 1500-sheet tray

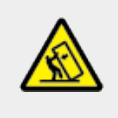

## **CAUTION—TIPPING HAZARD**

To reduce the risk of equipment instability, load each tray separately. Keep all other trays closed until needed.

1. Open door K.

Note: To avoid jams, do not open trays while the printer is busy.

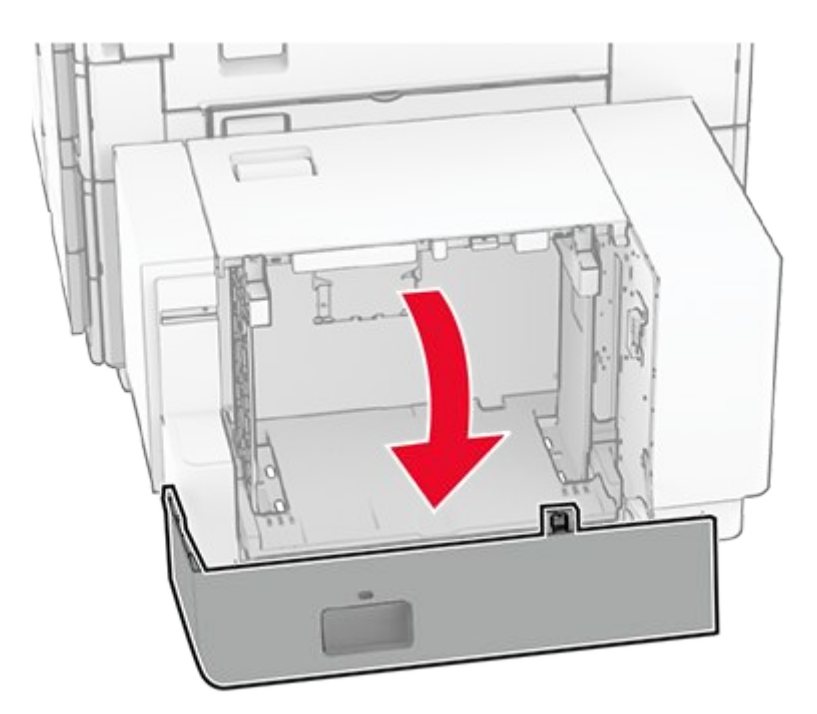

2. Flex, fan, and align the paper edges before loading.

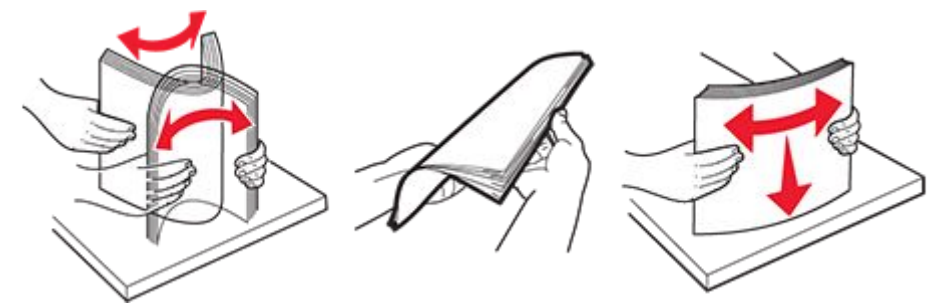

3. Load the paper stack with the printable side facedown.

- Do not slide paper into the tray.
- Make sure that the stack height is below the maximum paper fill indicator. Overfilling may cause paper jams.

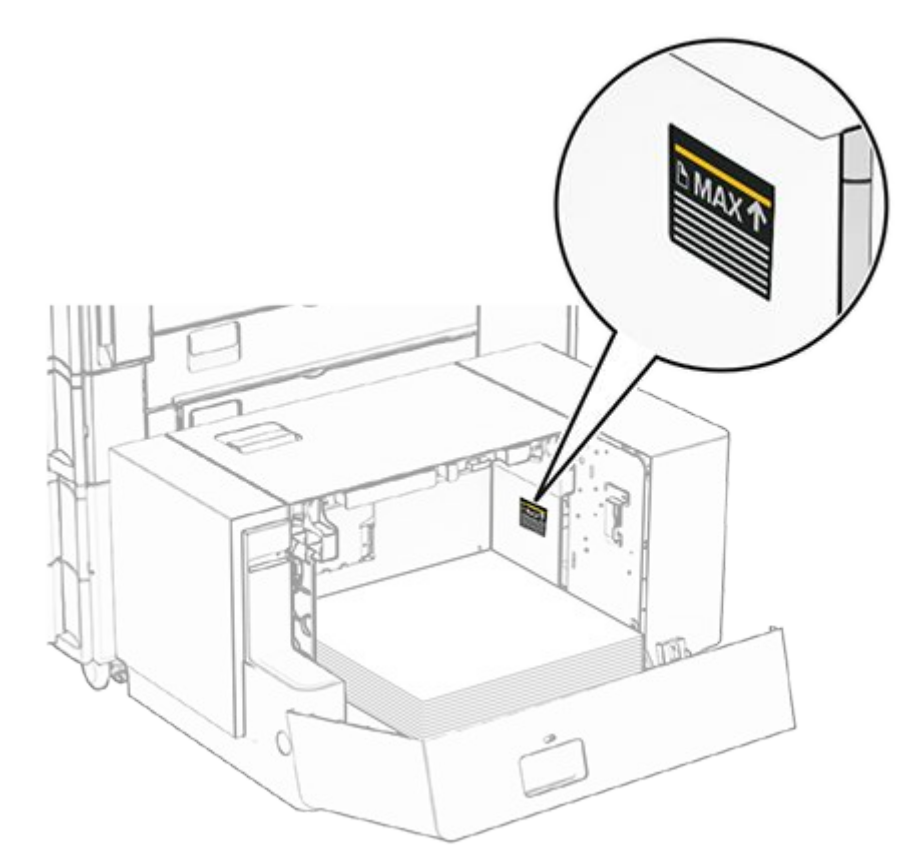

4. Close door K.

If necessary, set the paper size and type to match the paper loaded in the tray.

When loading letterhead for one-sided printing, load it facedown with the header toward the rear of the printer.

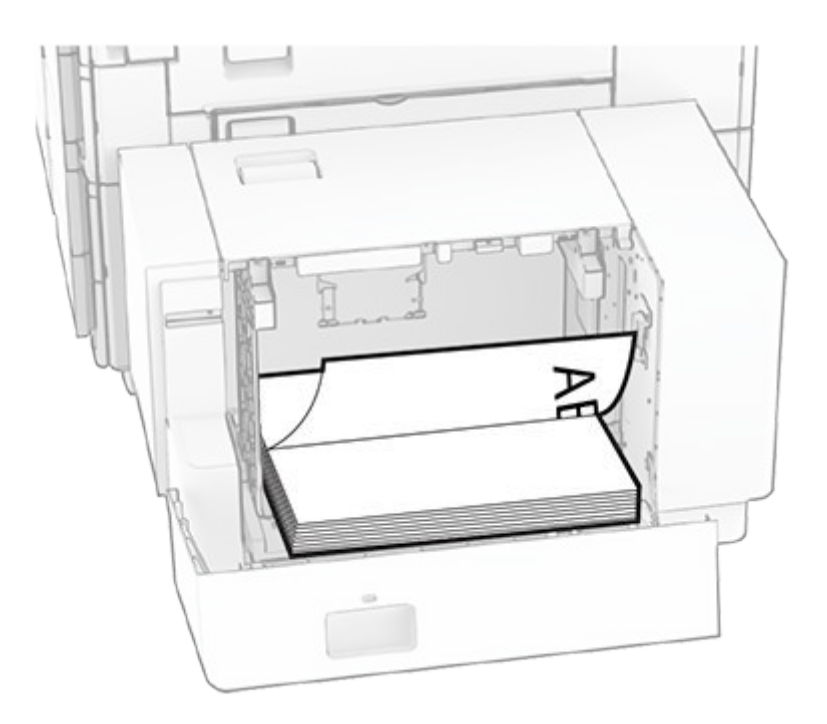

When loading letterhead for two-sided printing, load it faceup with the header toward the rear of the printer.

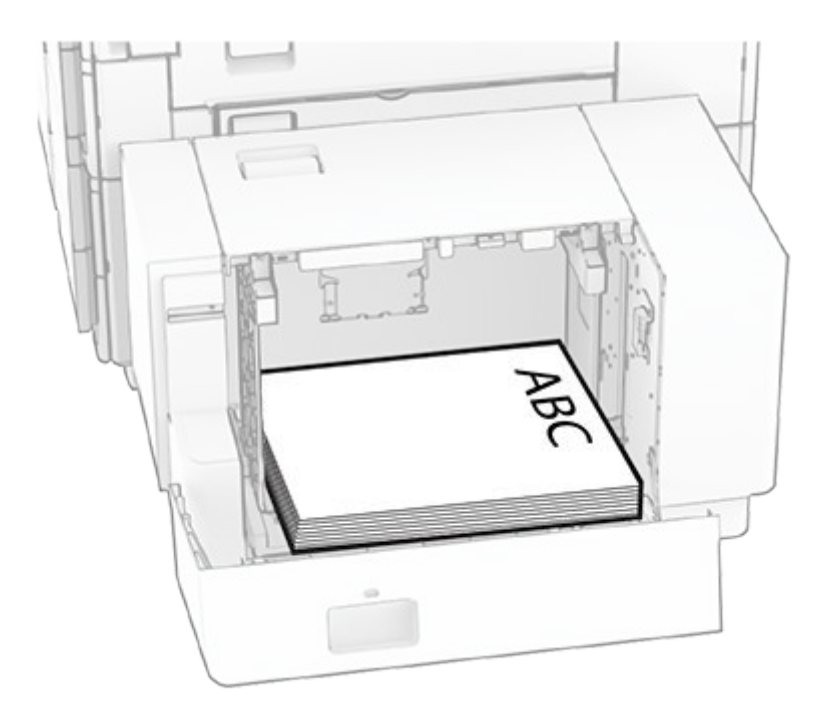

When loading a different paper size, make sure to adjust the guides. Do the following:

1. Using a flat-head screwdriver, remove the screws from the paper guides.

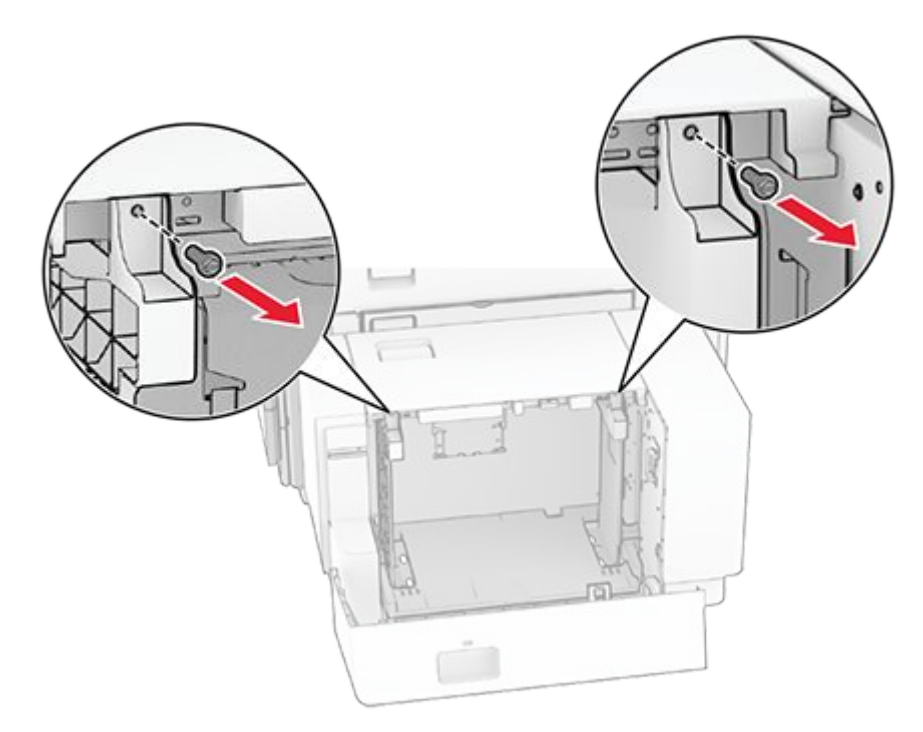

2. Remove the paper guides.

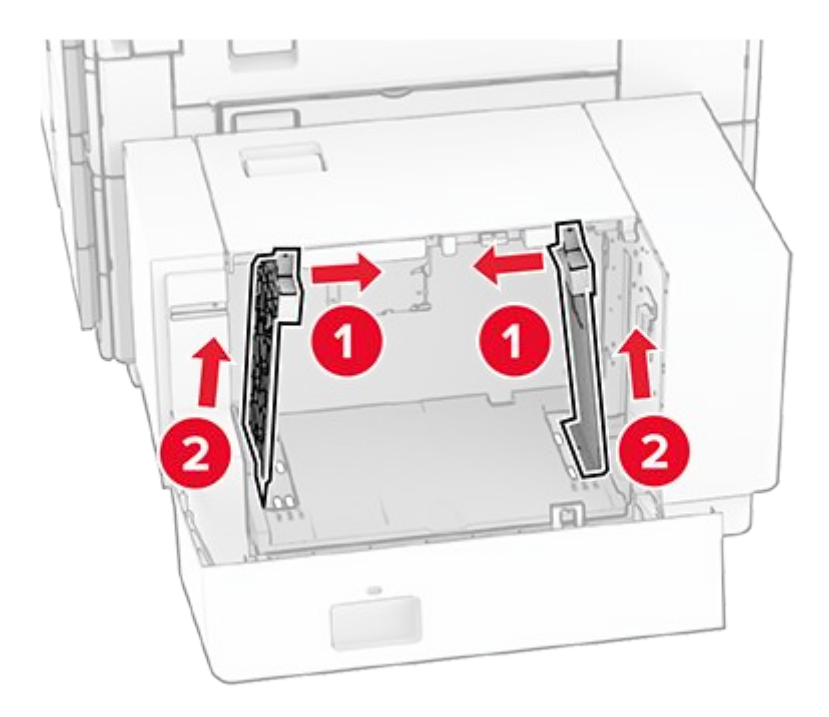

3. Align the paper guides to match the size of the paper that you are loading.
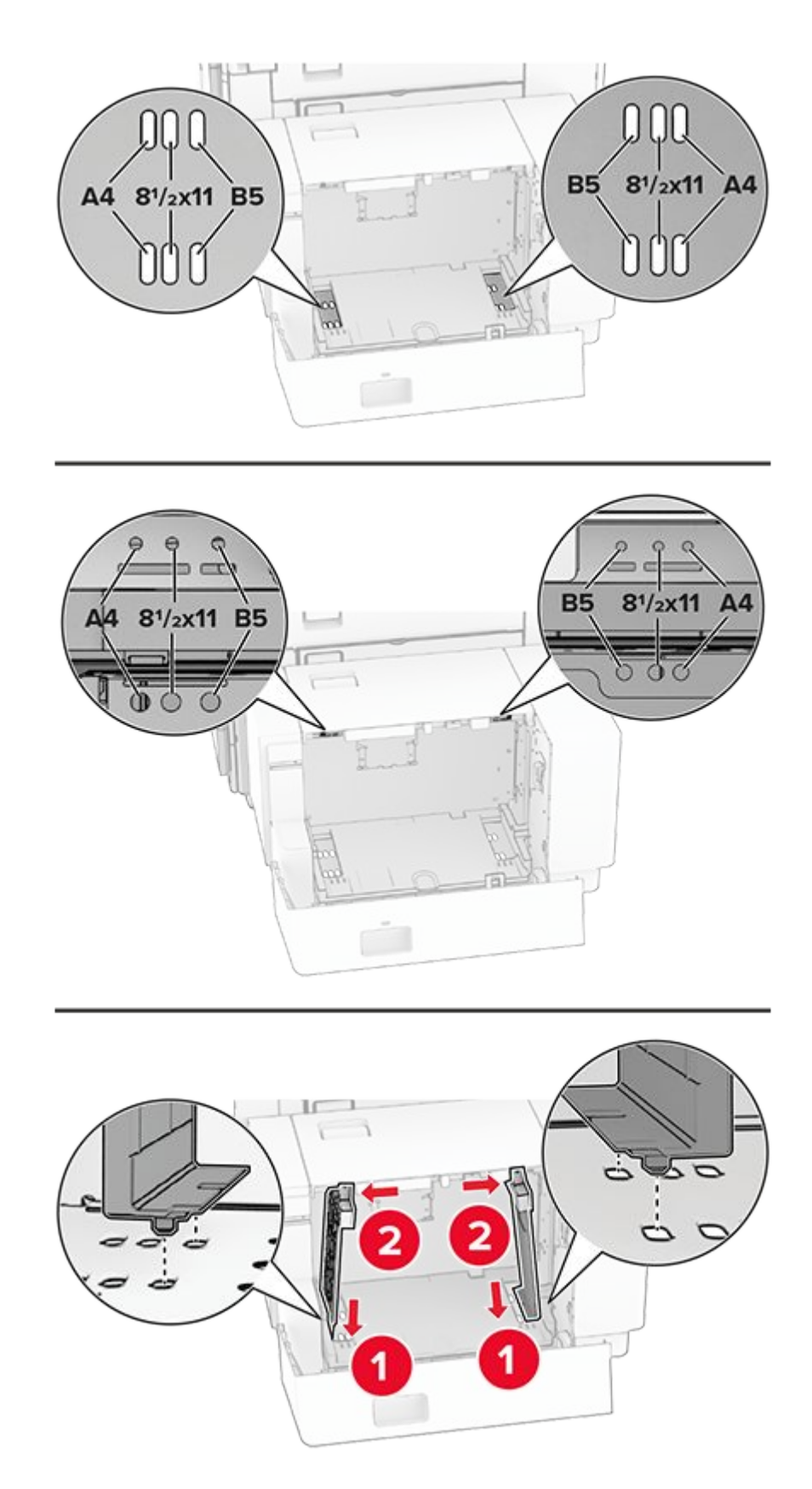

4. Install the screws on the paper guides.

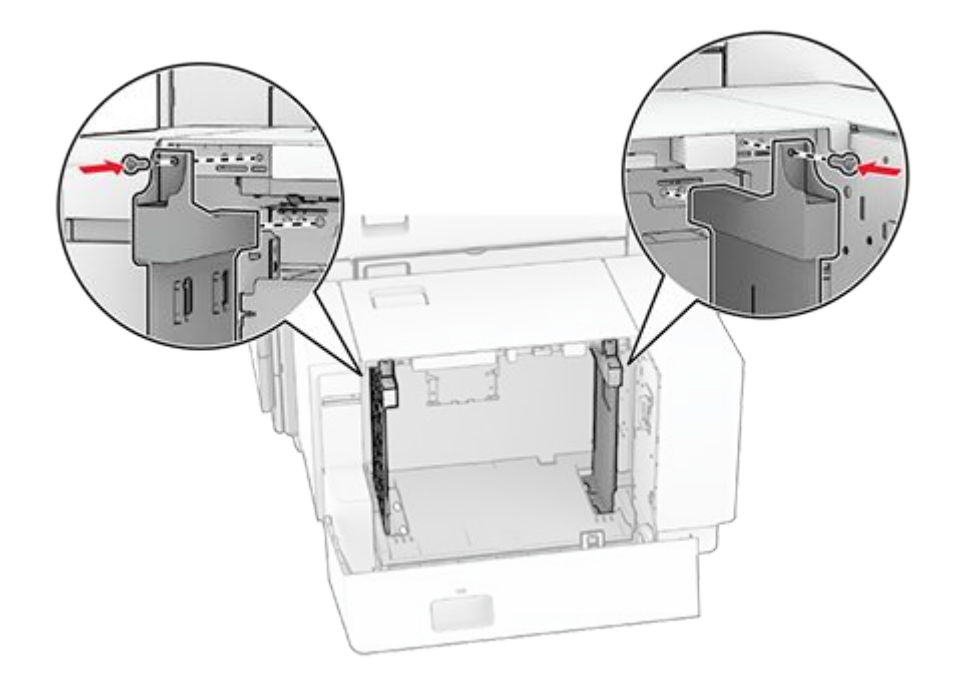

# Loading the multipurpose feeder

1. Open the multipurpose feeder.

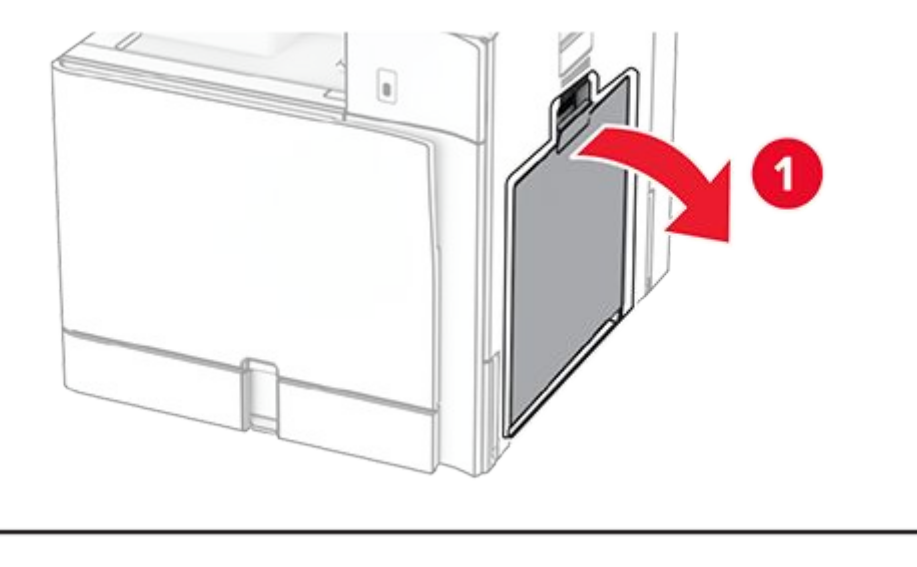

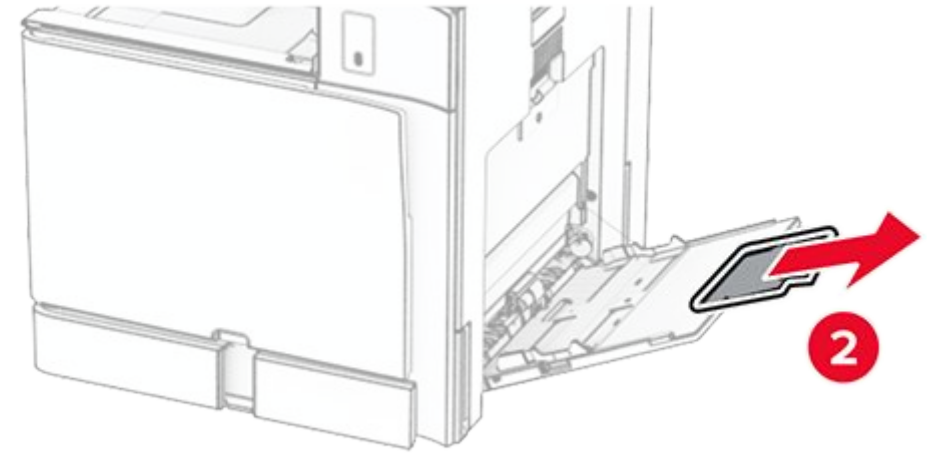

2. Adjust the side guides to match the size of the paper that you are loading.

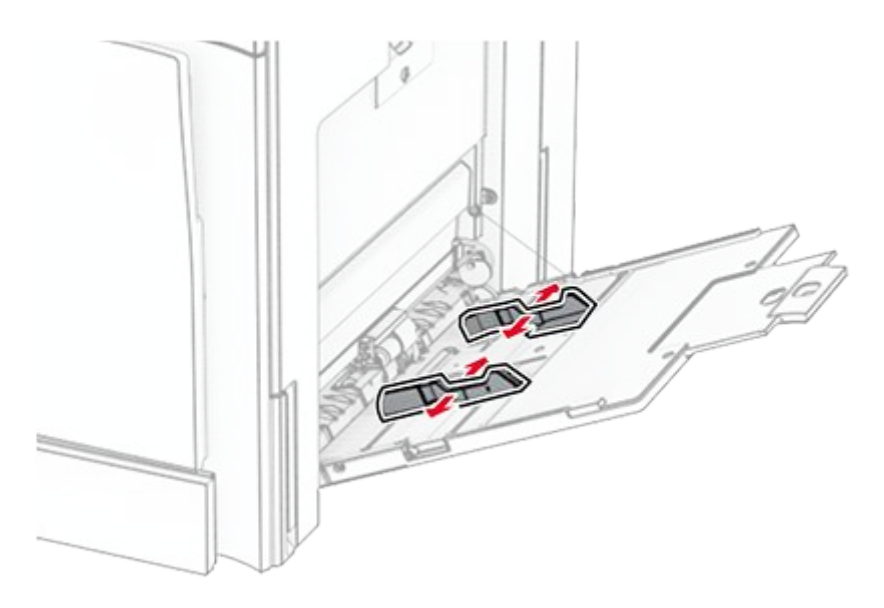

3. Flex, fan, and align the paper edges before loading.

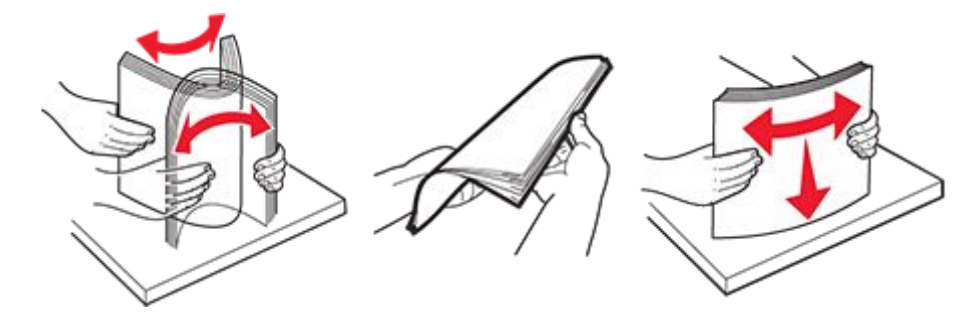

4. Load the paper.

**Note:** Make sure that the side guides fit snugly against the paper.

• When loading letterhead, do either of the following:

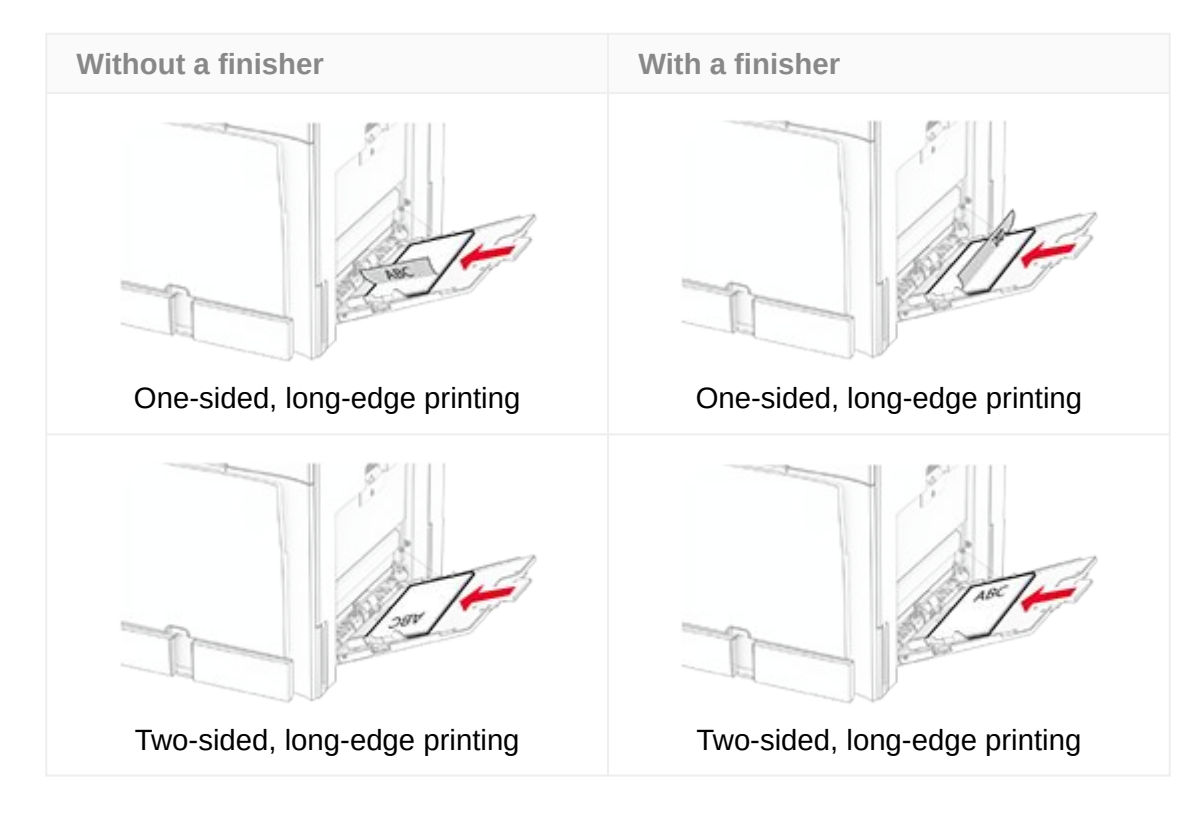

• When loading prepunched paper, do either of the following:

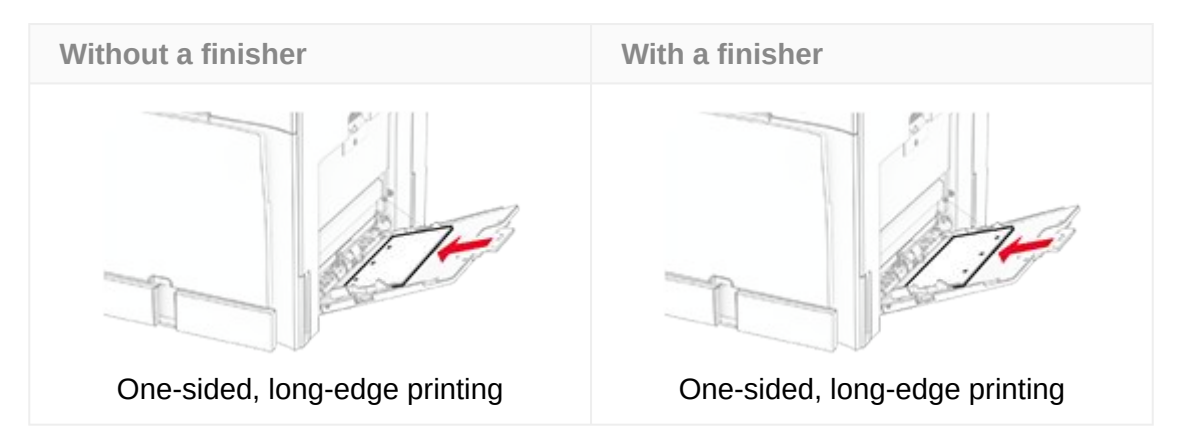

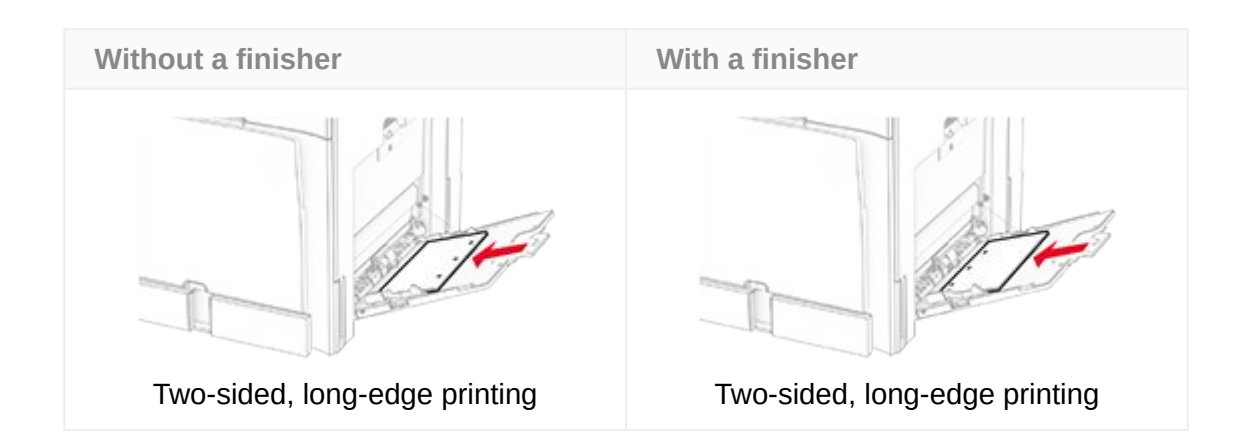

## For envelopes

Load envelope with the flap faceup toward the rear of the printer. Load European envelope with the flap faceup entering the multipurpose feeder first.

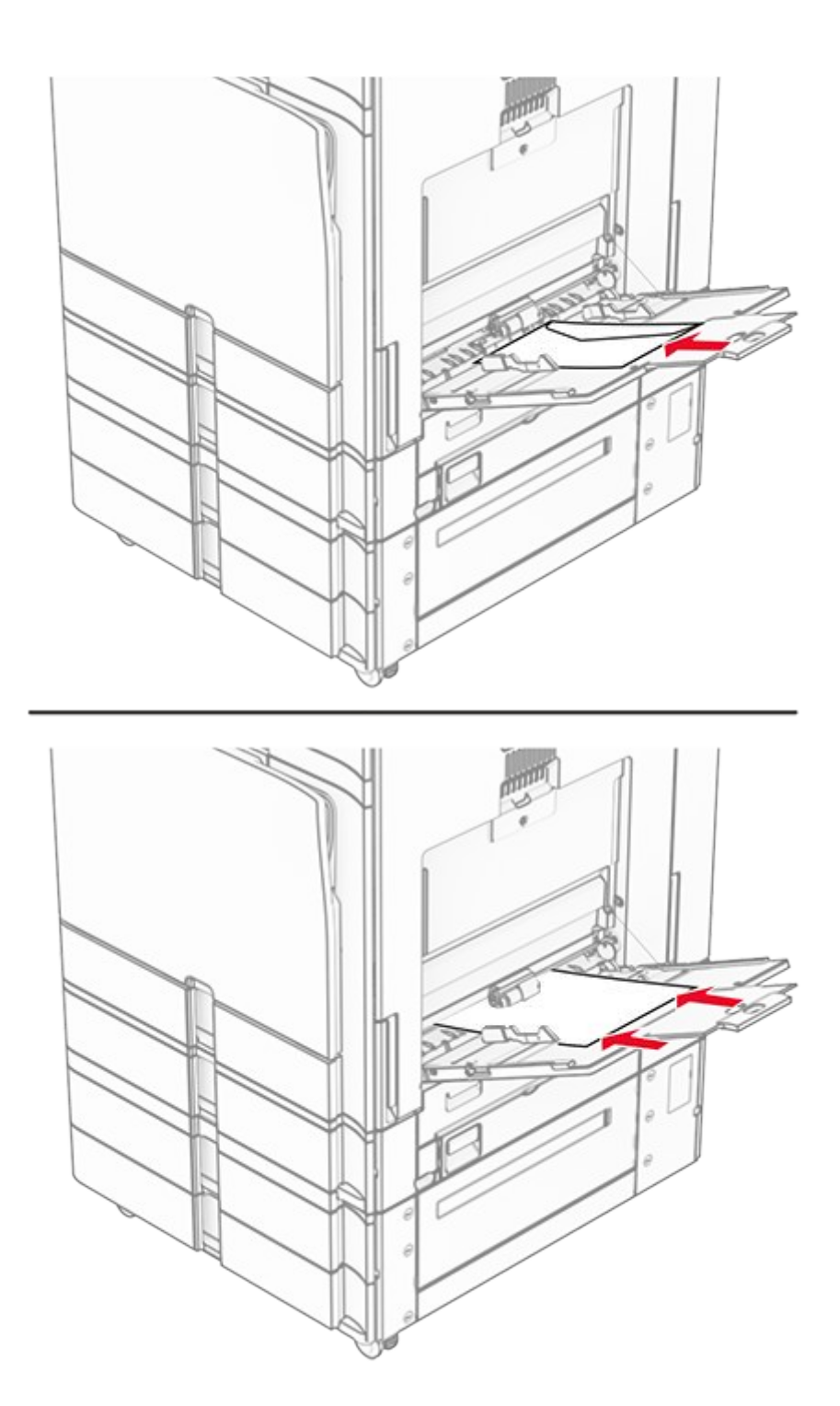

Note: When a finisher is installed, the pages are rotated to  $180^{\circ}$  when printed.

# Linking trays

1. Open a web browser, and then type the printer IP address in the address field.

#### Notes

- View the printer IP address on the printer home screen. The IP address appears as four sets of numbers separated by periods, such as 123.123.123.123.
- If you are using a proxy server, then temporarily disable it to load the web page correctly.
- 2. Click Settings > Paper > Tray Configuration.
- 3. Set the same paper size and paper type for the trays that you are linking.

Note: Make sure to load the linked trays with the same paper orientation.

- 4. Save the settings.
- 5. Click Settings > Device > Maintenance > Configuration Menu > Tray Configuration.
- 6. Set Tray Linking to Automatic.
- 7. Save the settings.

To unlink the trays, make sure that no trays have the same paper size and paper type settings.

### Warning—Potential Damage

The temperature of the fuser varies according to the specified paper type. To avoid printing issues, match the paper type setting in the printer with the paper loaded in the tray.

# Installing and updating software, drivers, and firmware

# Installing the printer software

#### Notes

- The print driver is included in the software installer package.
- For Macintosh computers with macOS version 10.7 or later, you do not need to install the driver to print on an AirPrint-certified printer. If you want custom printing features, then download the print driver.
- 1. Obtain a copy of the software installer package.
  - From the software CD that came with your printer.
  - Go to www.lexmark.com/downloads.
- 2. Run the installer, and then follow the instructions on the computer screen.

# Installing the fax driver

- 1. Go to www.lexmark.com/downloads, search for your printer model, and then download the appropriate installer package.
- 2. From your computer, click **Printer Properties**, and then navigate to the **Configuration** tab.
- 3. Select **Fax**, and then click **Apply**.

# Adding printers to a computer

Before you begin, do one of the following:

- Connect the printer and the computer to the same network. For more information on connecting the printer to a network, see Connecting the printer to a Wi-Fi network on page 391.
- Connect the computer to the printer. For more information, see Connecting a computer to the printer on page 394.
- Connect the printer to the computer using a USB cable. For more information, see Printer ports on page 109.

**Note:** The USB cable is sold separately.

### For Windows users

1. Install the print driver on the computer.

Note: For more information, see Installing the printer software on page 151.

- 2. Open Printers & scanners, and then click Add a printer or scanner.
- 3. Depending on your printer connection, do one of the following:
  - Select a printer from the list, and then click Add device.
  - Click Show Wi-Fi Direct printers, select a printer, and then click Add device.
  - Click **The printer that I want isn't listed**, and then from the **Add Printer** window, do the following:
    - 1. Select Add a printer using an IP address or hostname, and then click Next.
    - 2. In the Device type field, select **TCP/IP Device**.
    - 3. In the Hostname or IP address field, type the printer IP address, and then click **Next**.

### Notes

- View the printer IP address on the printer home screen. The IP address appears as four sets of numbers separated by periods, such as 123.123.123.123.
- If you are using a proxy server, then temporarily disable it to load the web page correctly.
- 4. Select a print driver, and then click Next.

- 5. Select Use the driver that is currently installed (recommended), and then click Next.
- 6. Type a printer name, and then click **Next**.
- 7. Click Finish.

### For Macintosh users

- 1. Open Printers & Scanners.
- 2. Click Add Printer, Scanner, or Fax, and then select a printer.
- 3. From the **Add Printer** menu, select a print driver.

#### Notes

- To use the Macintosh print driver, select either AirPrint or Secure AirPrint.
- If you want custom printing features, then select the Lexmark print driver. To install the driver, see Installing the printer software on page 151.
- 4. Add the printer.

# Exporting a configuration file

1. Open a web browser, and then type the printer IP address in the address field.

#### Notes

- View the printer IP address on the printer home screen. The IP address appears as four sets of numbers separated by periods, such as 123.123.123.123.
- If you are using a proxy server, then temporarily disable it to load the web page correctly.
- 2. From the Embedded Web Server, click Export Configuration.
- 3. Select a configuration to export.

**Note:** Depending on the configuration that you selected, the files are either exported in a ZIP or CSV format.

# Importing a configuration file

1. Open a web browser, and then type the printer IP address in the address field.

### Notes

- View the printer IP address on the printer home screen. The IP address appears as four sets of numbers separated by periods, such as 123.123.123.123.
- If you are using a proxy server, then temporarily disable it to load the web page correctly.
- 2. From the Embedded Web Server, click **Import Configuration**.
- 3. Browse to the location that the file is saved.

Note: The files are either saved in a ZIP or CSV format.

4. Click Import.

# Adding available options in the print driver

# For Windows users

- 1. Open the printers folder.
- 2. Select the printer that you want to update, and then do either of the following:
  - For Windows 7 or later, select **Printer properties**.
  - For earlier versions, select **Properties**.
- 3. Navigate to the **Configuration** tab, and then select **Update Now Ask Printer**.
- 4. Apply the changes.

# For Macintosh users

- 1. Open Printers & Scanners.
- 2. Click Add Printer, Scanner, or Fax, and then select a printer.
- 3. Choose a print driver.
- 4. Apply the changes.

# **Printer firmware instructions**

# Checking the printer firmware version

# Using the Embedded Web Server

**Note:** Make sure that the printer is connected to the network.

1. Open a web browser, and then type the printer IP address in the address field.

#### Notes

- The IP address appears as four sets of numbers separated by periods. For example, 123.123.123.123.
- If you are using a proxy server, then temporarily disable it to load the web page correctly.
- 2. Click Reports > Device > Device Information.
- 3. Look for **Base**.

**Note:** The firmware version appears as sets of letters and numbers separated by periods. For example, ABCDE.123.123.

# Using the control panel

- 1. Navigate to Settings > Device > About this printer.
- 2. Look for Firmware Version.

**Note:** The firmware version appears as sets of letters and numbers separated by periods. For example, ABCDE.123.123.

# Downloading the printer firmware

- 1. Go to the drivers and downloads page.
- 2. Type the printer model, and then click **Find Drivers & Downloads**.
- 3. In the Recommended Firmware section, click the zip file.
- 4. Accept the End-User License Agreement, and then start the download.

Note: You can save the file either to your computer or flash drive.

5. After downloading the firmware, extract the zip file, and then locate the firmware flash file **(.fls)**.

# **Updating firmware**

# Updating the firmware using the control panel

# Using the notification center

Note: This method is applicable only in some printer models.

1. From the home screen, navigate to the notification center, and then select **Firmware update available**.

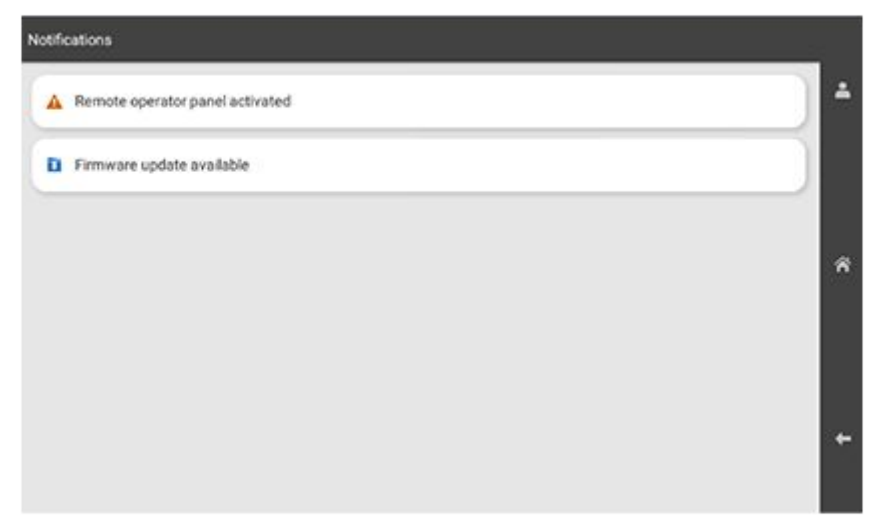

2. Select Install now.

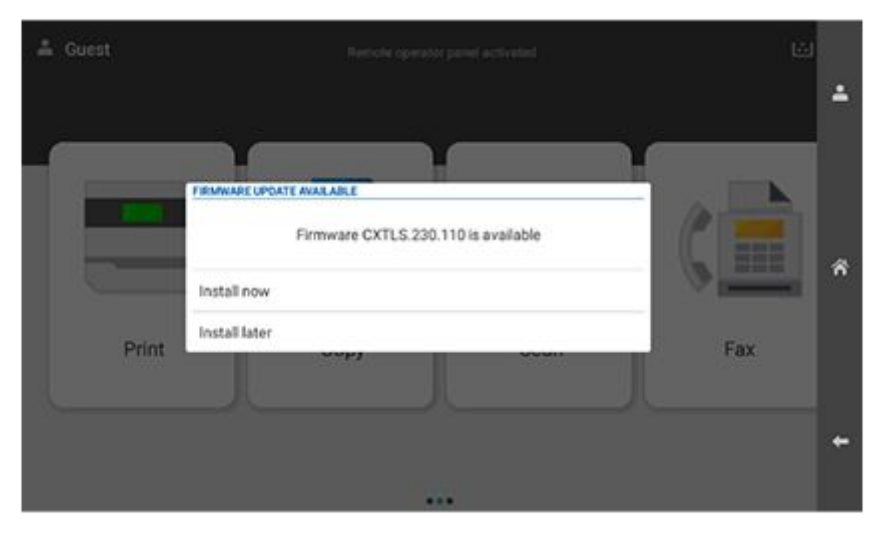

The printer restarts automatically after the update.

### Using the Settings menu

- 1. From the control panel, navigate to **Settings > Device**.
- 2. Depending on your printer model, select Update firmware or Firmware Update.
- 3. Depending on your printer model, select Check for updates or Check for updates now.

If an update is available, then select Install now.

The printer restarts automatically after the update.

# Updating the firmware using the Embedded Web Server

#### Notes

- Before you begin, make sure that you have downloaded the firmware and saved it on your computer or flash drive. For more information, see Downloading the printer firmware on page 155.
- Make sure that the printer is connected to the network.

### Using the update button

1. Open a web browser, and then type the printer IP address in the address field.

#### Notes

- The IP address appears as four sets of numbers separated by periods. For example, 123.123.123.123.
- If you are using a proxy server, then temporarily disable it to load the web page correctly.
- 2. Click Device.
- 3. Scroll down, and then click Firmware Update.
- 4. Depending on your printer model, click Check for updates or Check for updates now.

If an update is available, then click Install now.

The printer restarts automatically after the update.

### Using the firmware flash file (.fls)

1. Open a web browser, and then type the printer IP address in the address field.

#### Notes

- The IP address appears as four sets of numbers separated by periods. For example, 123.123.123.123.
- If you are using a proxy server, then temporarily disable it to load the web page correctly.
- 2. Click Device.
- 3. Scroll down, and then click Firmware Update.
- 4. In the Update Firmware from File section, click Browse.
- 5. Search, and then select the **.fls** file.
- 6. Click Upload.

The printer restarts automatically after the update.

# Updating the firmware using a flash drive

#### Notes

- Before you begin, make sure that you have downloaded the firmware and saved it on your computer or flash drive. For more information, see Downloading the printer firmware on page 155.
- The flash drive is formatted to FAT32.
- 1. Insert the flash drive into the front USB port of the printer.

The flash drive contents appear automatically on the printer display. If the files do not appear, then select **USB Drive** on the home screen.

- 2. Search, and then select the **.fls** file.
- 3. Select Update Code.

The printer restarts automatically after the update.

# Installing hardware options

# Installing the optional 550-sheet tray

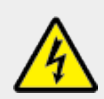

#### CAUTION—SHOCK HAZARD

To avoid the risk of electrical shock, if you are accessing the controller board or installing optional hardware or memory devices sometime after setting up the printer, then turn the printer off, and unplug the power cord from the electrical outlet before continuing. If you have any other devices attached to the printer, then turn them off as well, and unplug any cables going into the printer.

### Notes

- This option must be always installed directly under the printer and must not be installed together with another optional 550-sheet tray.
- This task requires a flat-head screwdriver.
- 1. Turn off the printer.

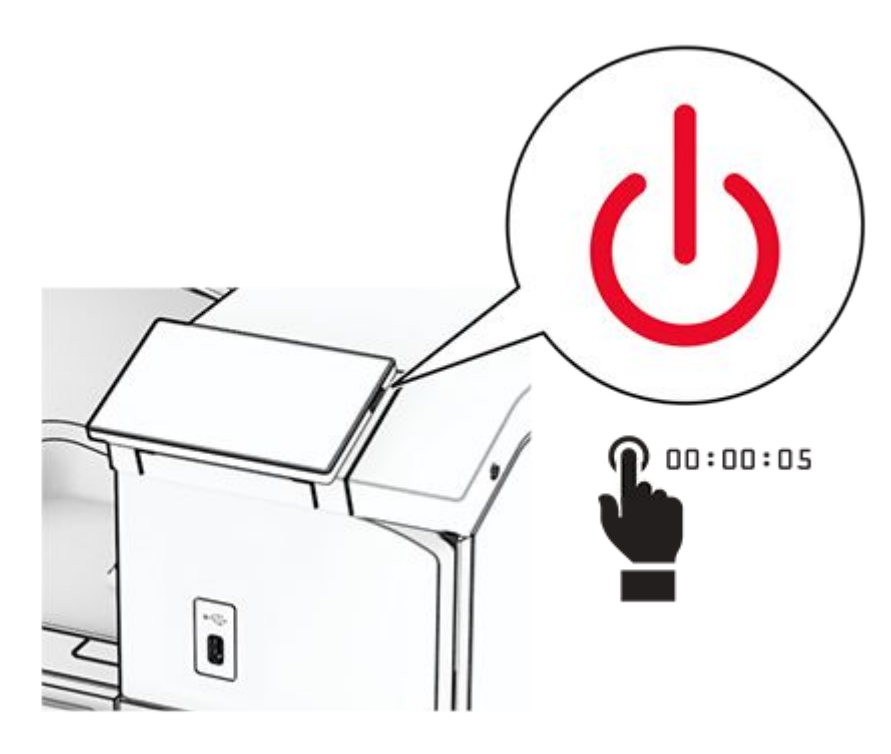

2. Unplug the power cord from the electrical outlet, and then from the printer.

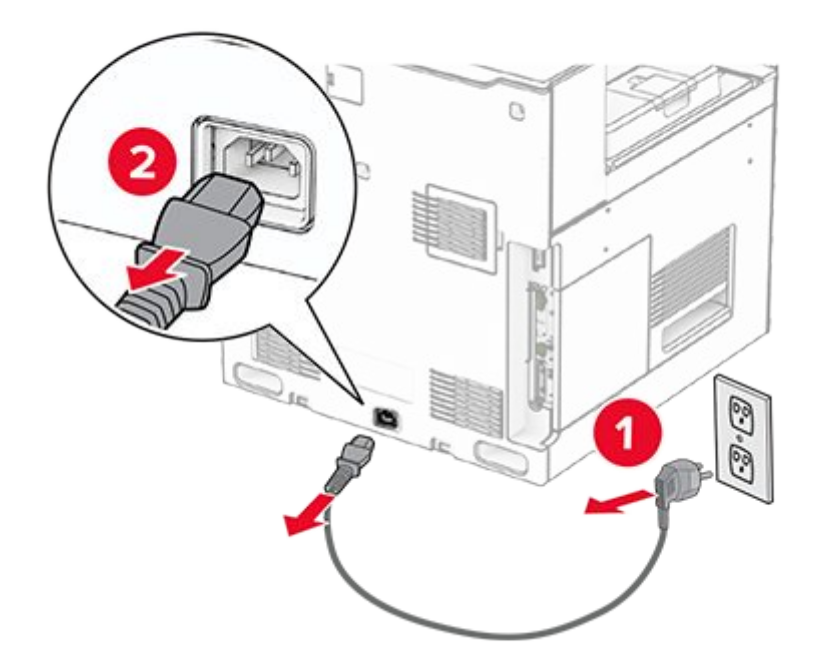

3. Unpack the optional 550-sheet tray.

**Note:** To avoid damaging the tray, make sure to hold the front and rear sides when lifting it.

4. Attach the right tray cover.

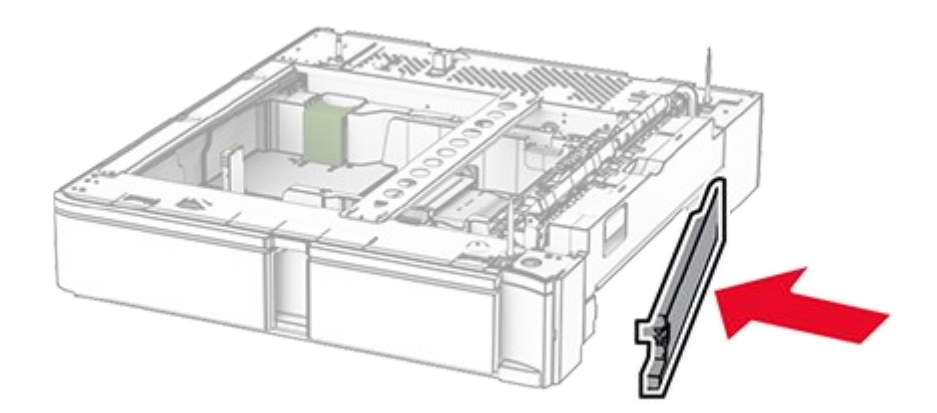

5. Pull out the 550-sheet tray insert.

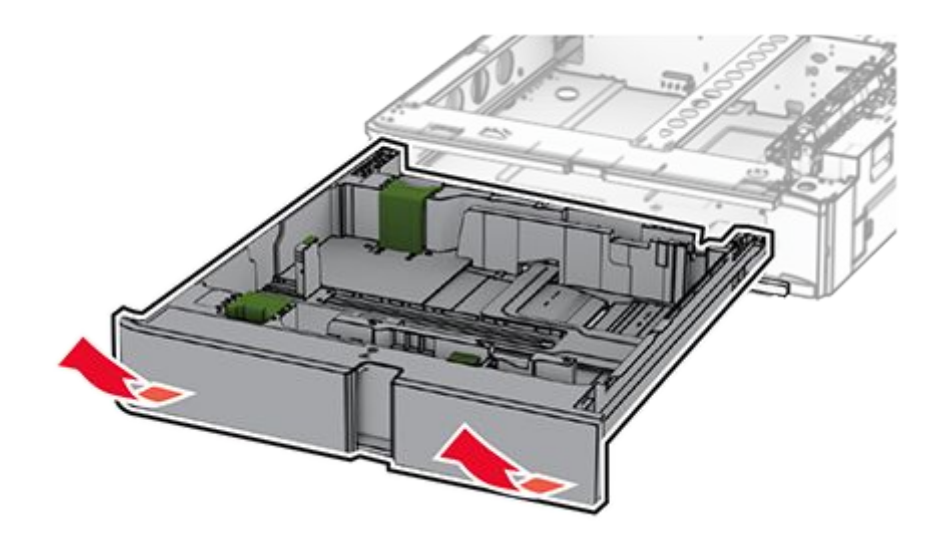

6. Remove the upper tray cover.

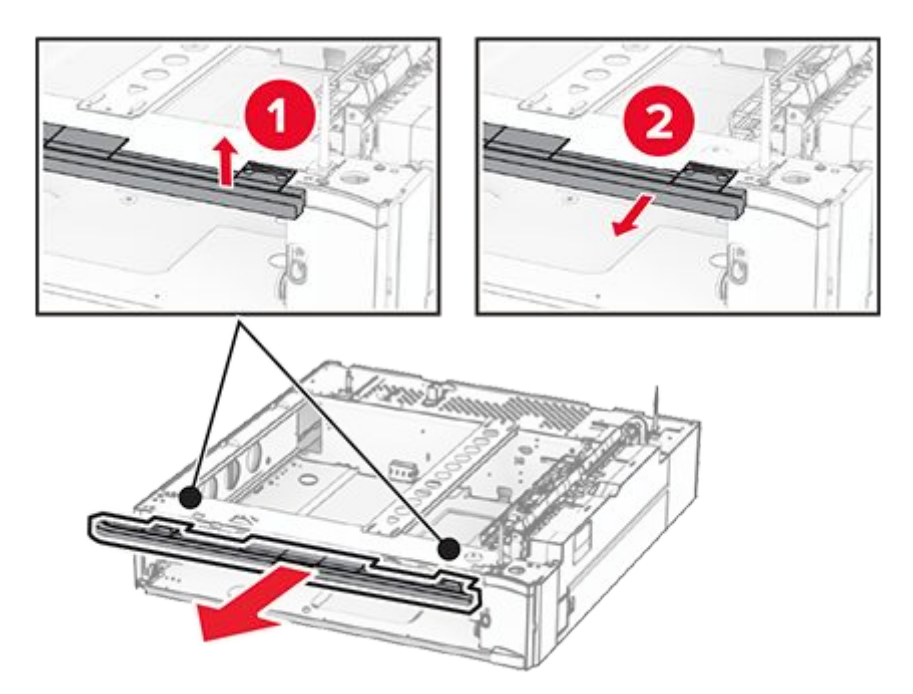

7. Remove the screws.

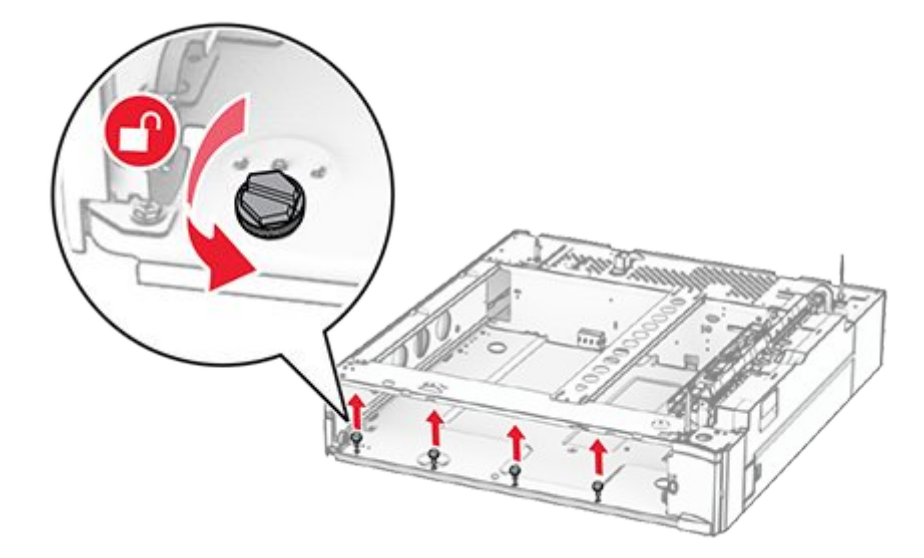

8. Attach the lower tray cover.

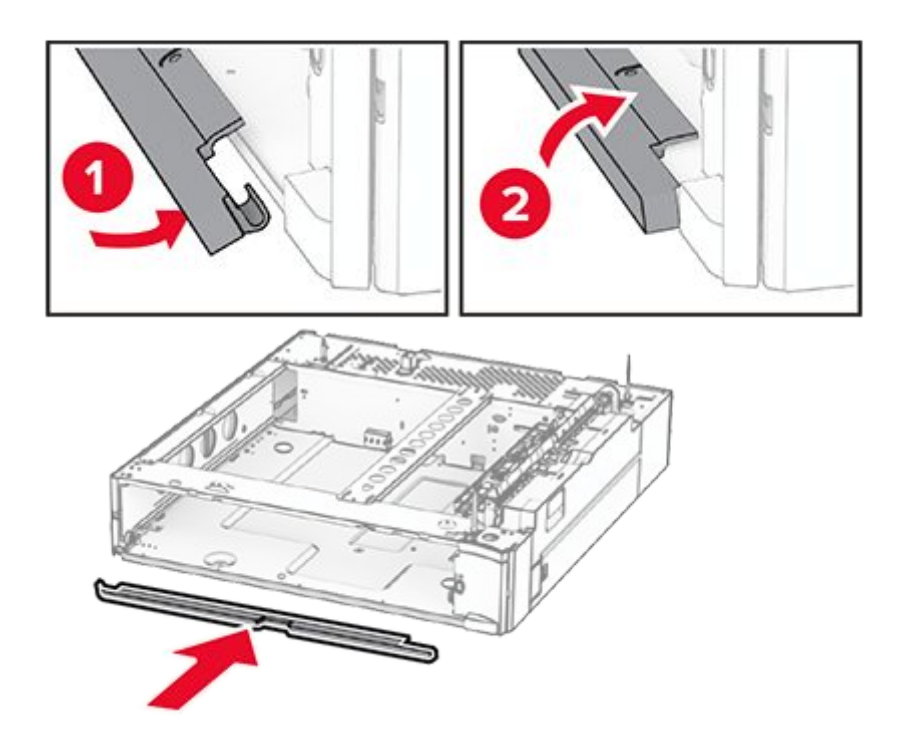

9. Install the screws.

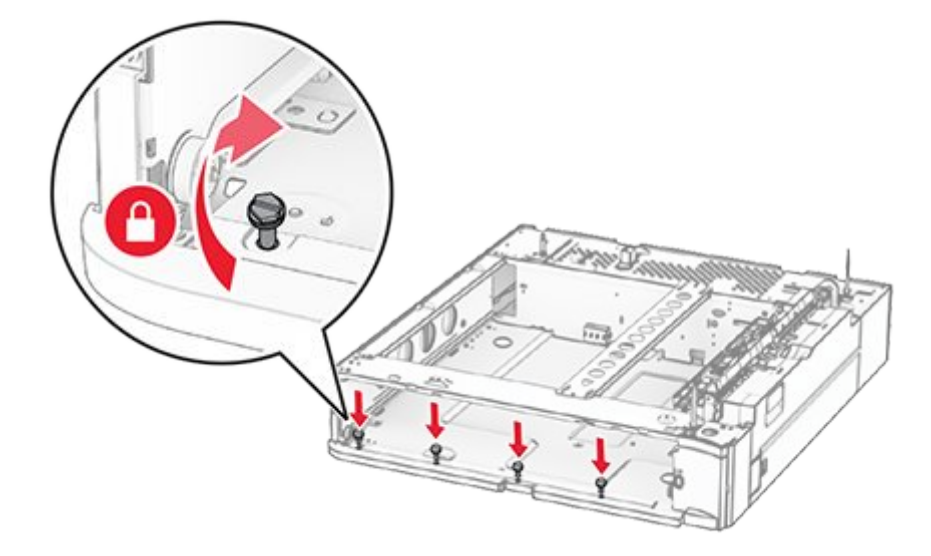

10. Attach the upper tray cover.

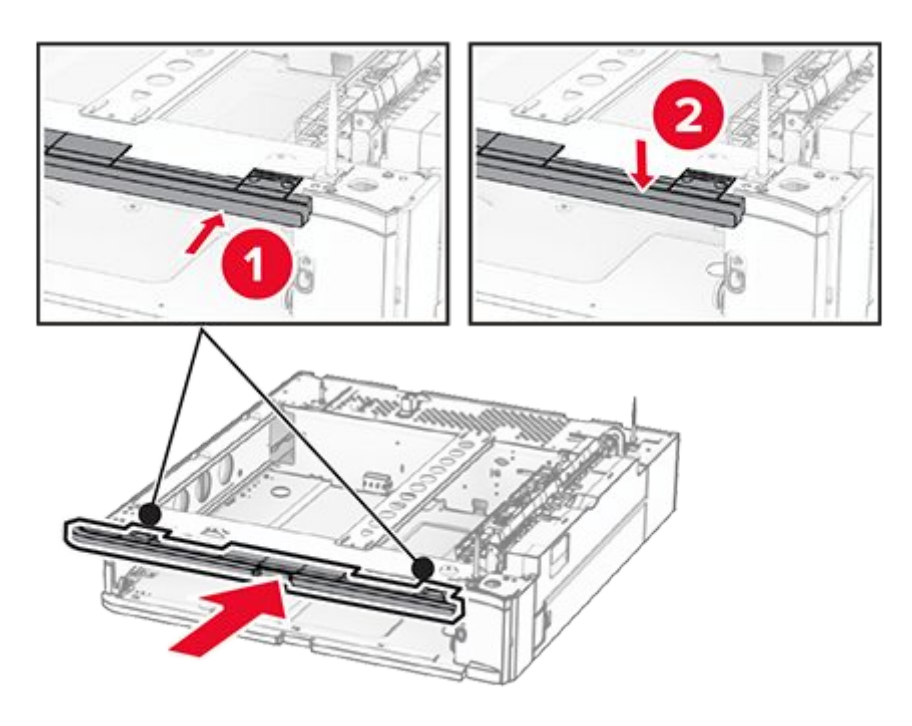

- 11. Insert the 550-sheet tray insert.
- 12. Remove the cover under the right side of the printer.

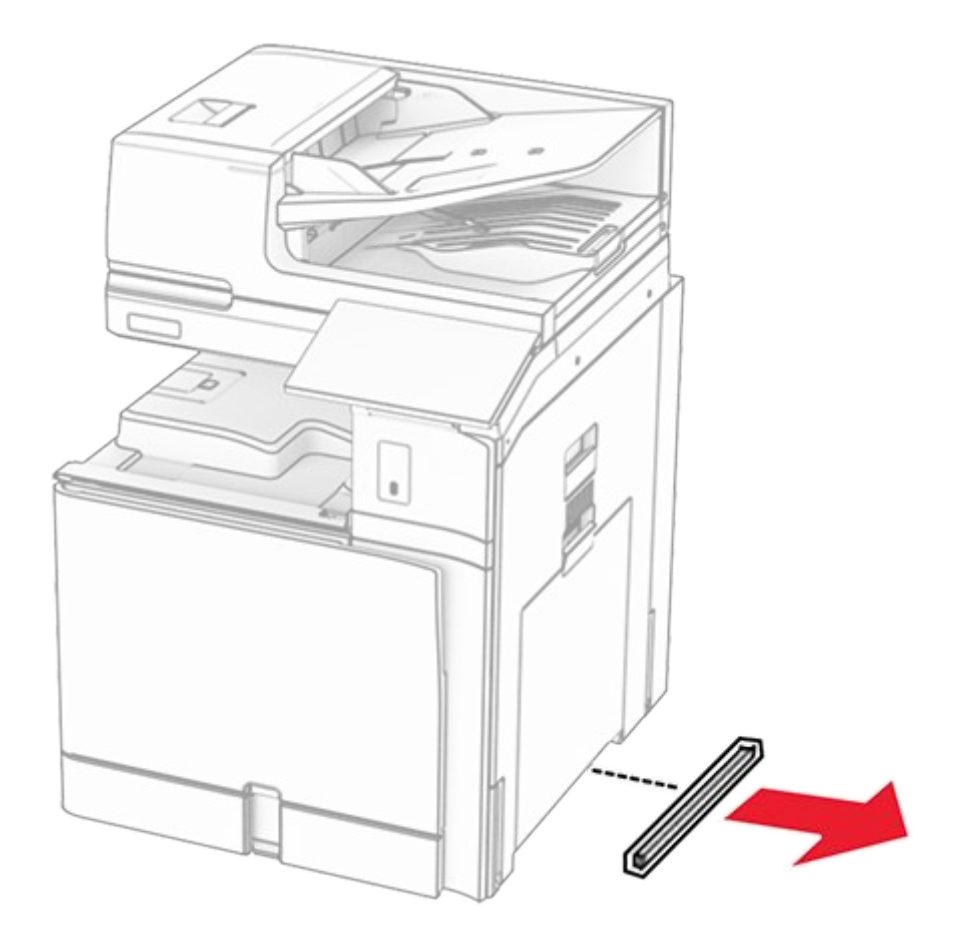

13. Align the printer with the 550-sheet tray, and then lower it into place.

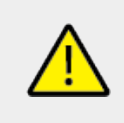

# CAUTION—POTENTIAL INJURY

If the printer weight is greater than 20 kg (44 lb), then it may require two or more people to lift it safely.

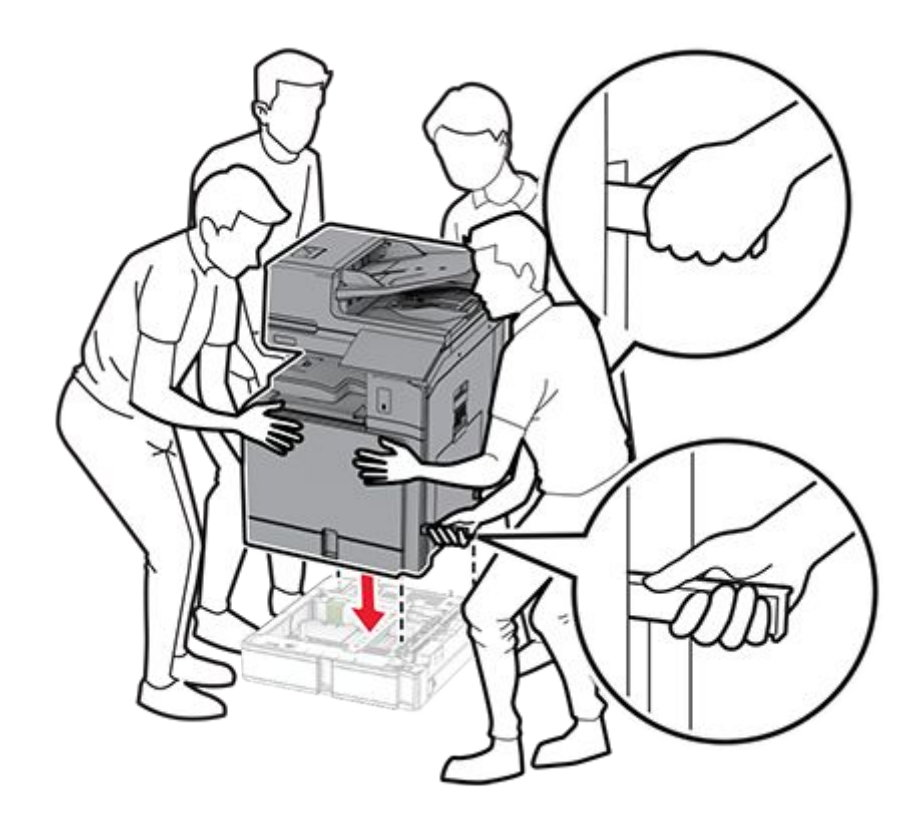

14. Pull out the standard tray insert.

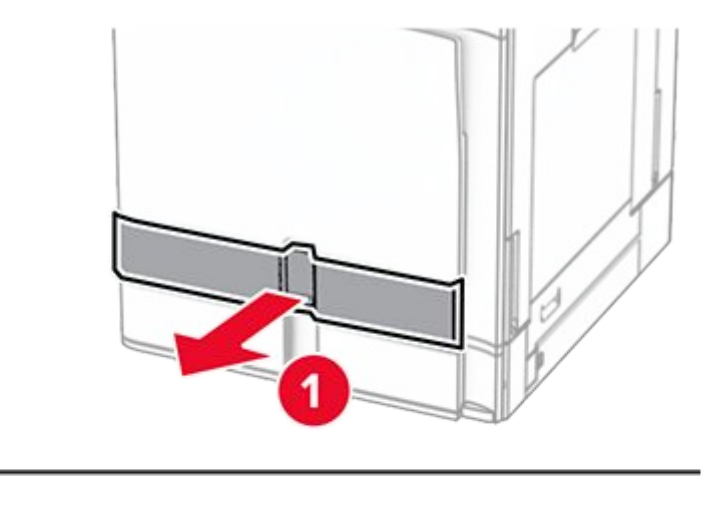

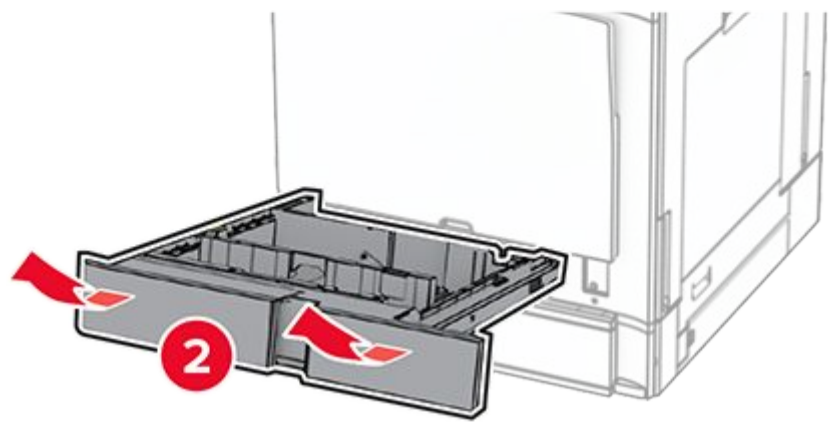

15. Secure the 550-sheet tray to the printer.

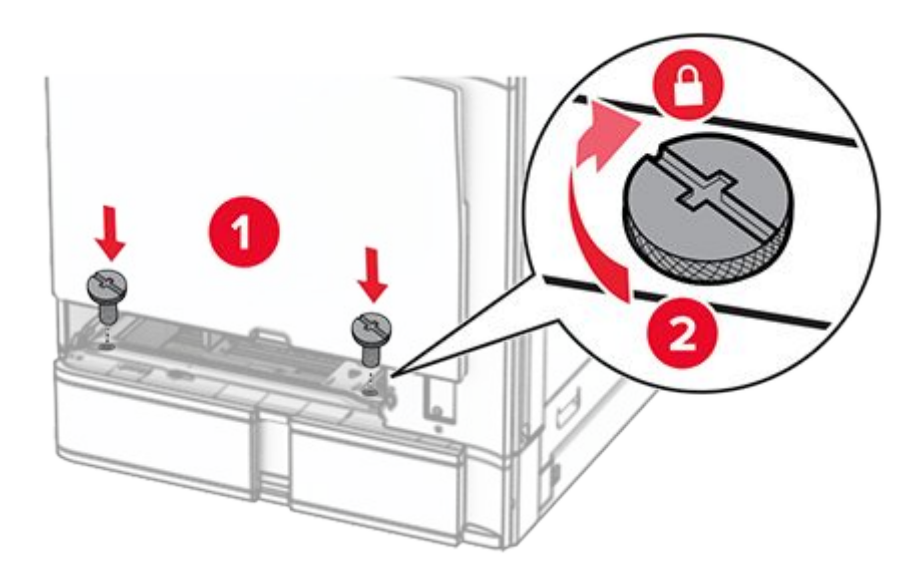

16. Insert the standard tray insert.

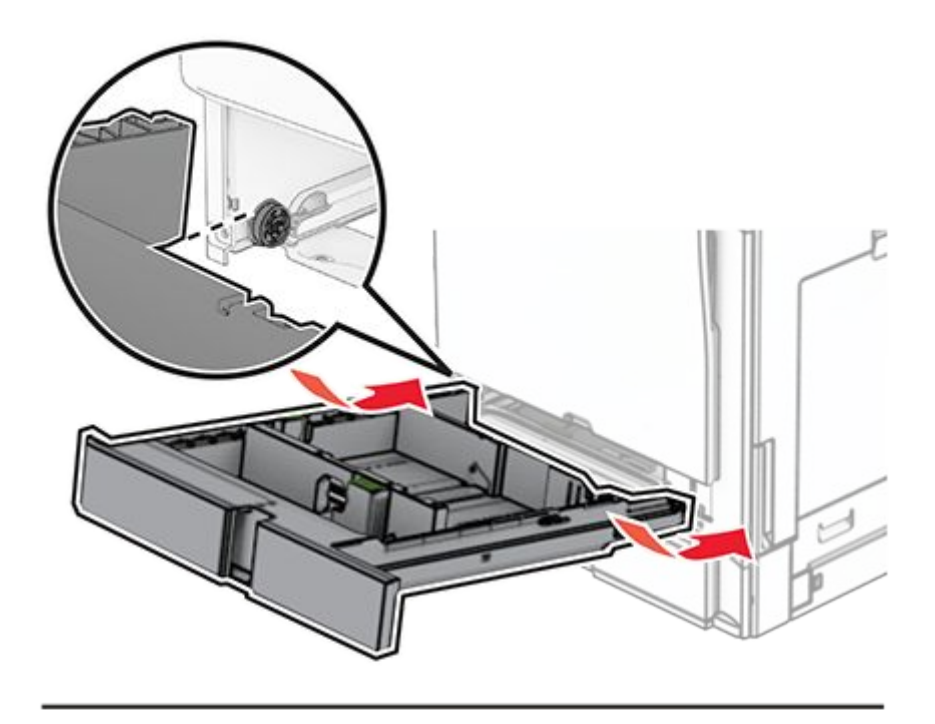

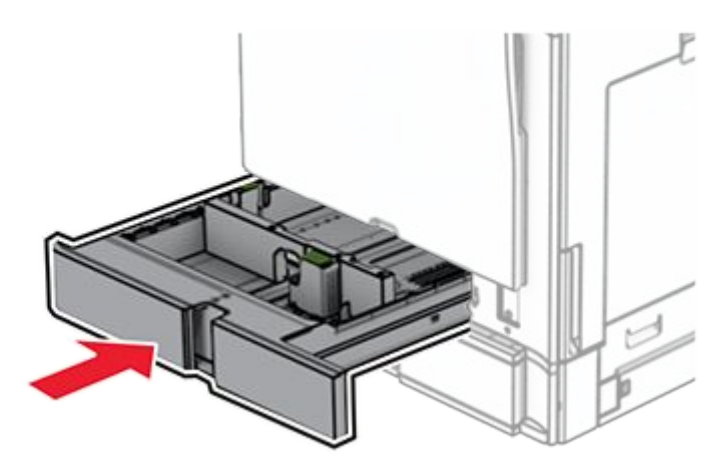

17. Secure the rear part of the 550-sheet tray to the printer.

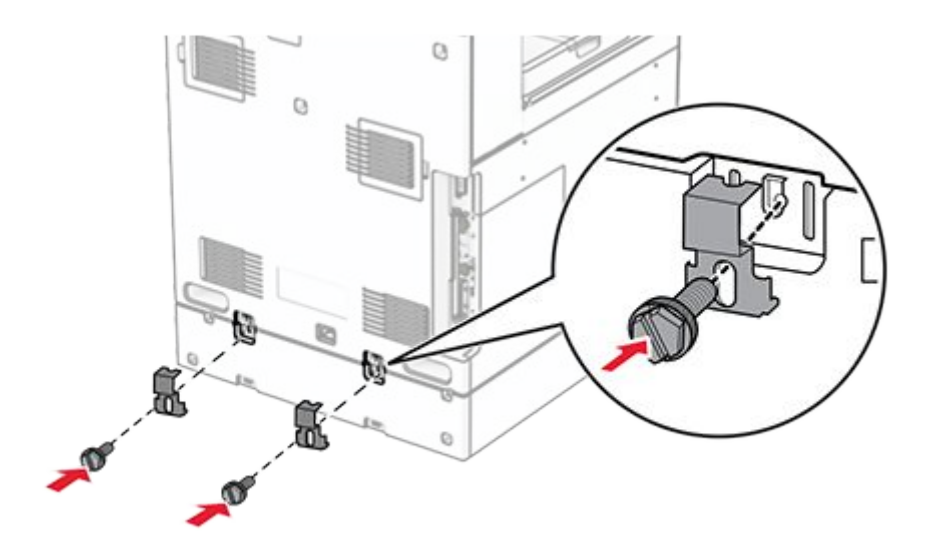

18. Connect one end of the power cord to the printer, and then the other end to the electrical outlet.

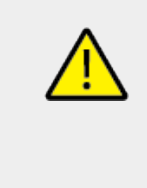

### CAUTION—POTENTIAL INJURY

To avoid the risk of fire or electrical shock, connect the power cord to an appropriately rated and properly grounded electrical outlet that is near the product and easily accessible.

19. Turn on the printer.

Add the tray in the print driver to make it available for print jobs. For more information, see Adding available options in the print driver on page 154.

# Installing the 2 x 550-sheet tray

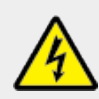

### CAUTION—SHOCK HAZARD

To avoid the risk of electrical shock, if you are accessing the controller board or installing optional hardware or memory devices sometime after setting up the printer, then turn the printer off, and unplug the power cord from the electrical outlet before continuing. If you have any other devices attached to the printer, then turn them off as well, and unplug any cables going into the printer.

### Notes

- This option must be installed together with an optional 550-sheet tray. Place the option at the bottom of the configuration.
- If a 550-sheet tray is already installed, uninstall the tray, remove the tray side cover, remove the lower tray cover, and then place the tray on top of this option.
- This task requires a flat-head screwdriver.
- 1. Turn off the printer.

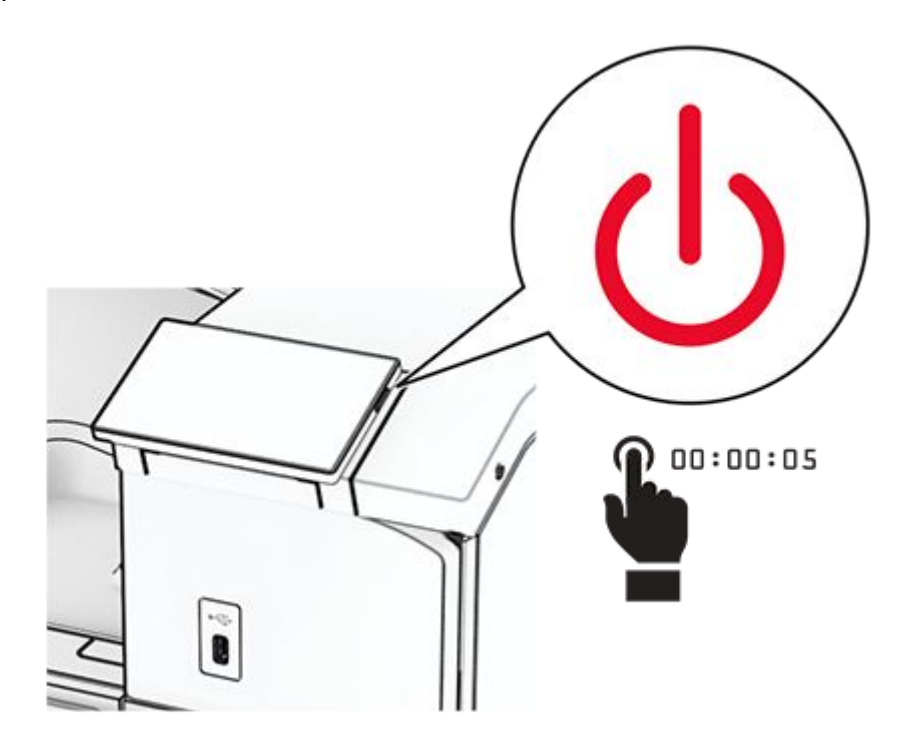

2. Unplug the power cord from the electrical outlet, and then from the printer.

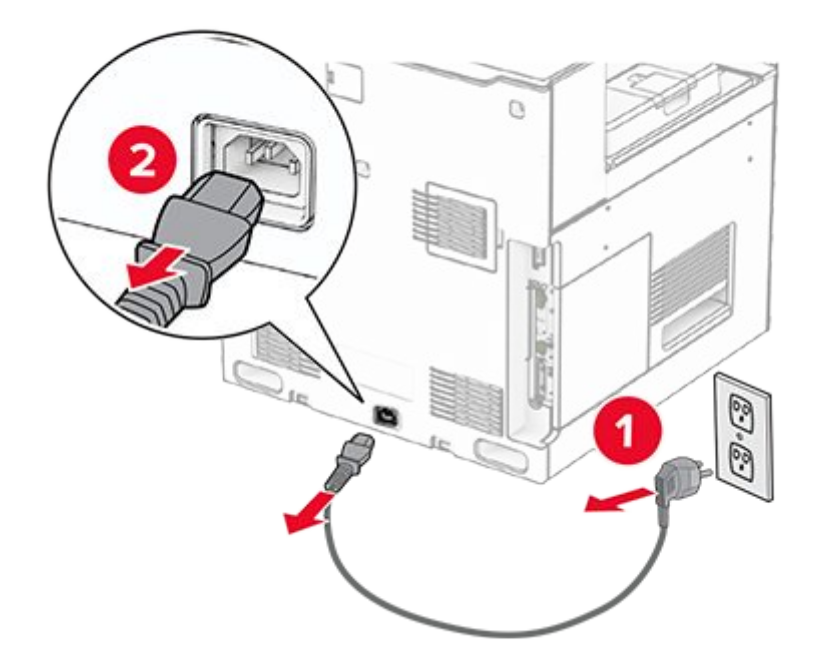

- 3. Unpack the 2 x 550-sheet tray.
- 4. Lock the caster to keep the  $2 \times 550$ -sheet tray from moving.

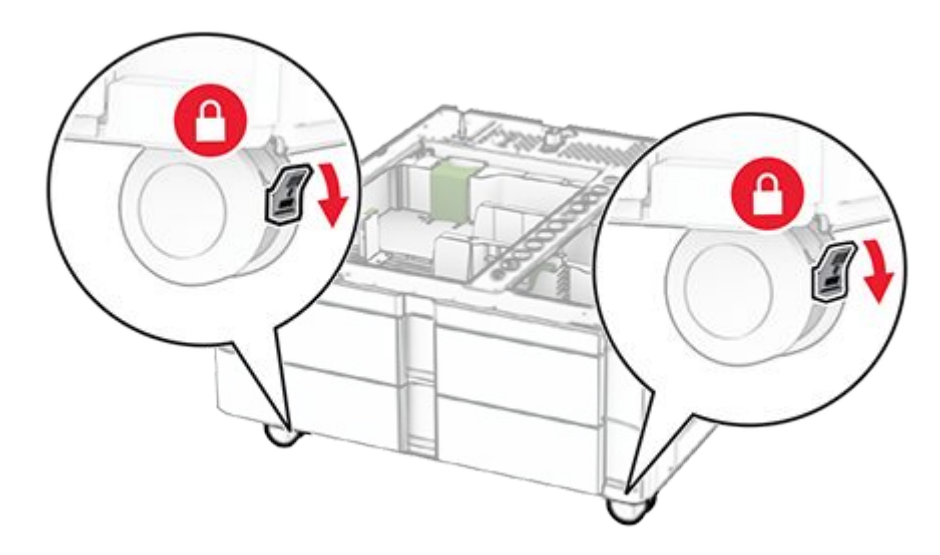

5. Align the 550-sheet tray with the  $2 \times 550$ -sheet tray, and then lower it into place.

**Note:** To avoid damaging the tray, make sure to hold the front and rear sides when lifting it.

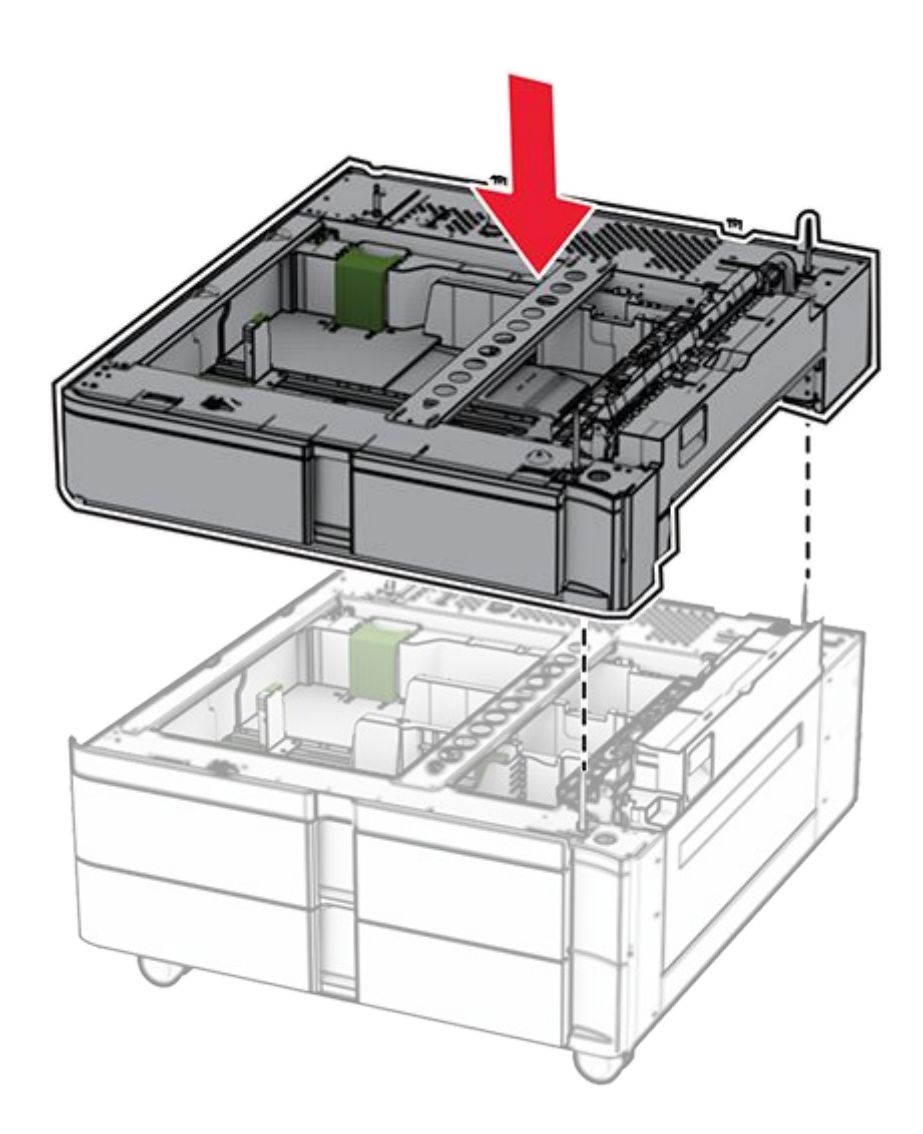

6. Pull out the 550-sheet tray insert.

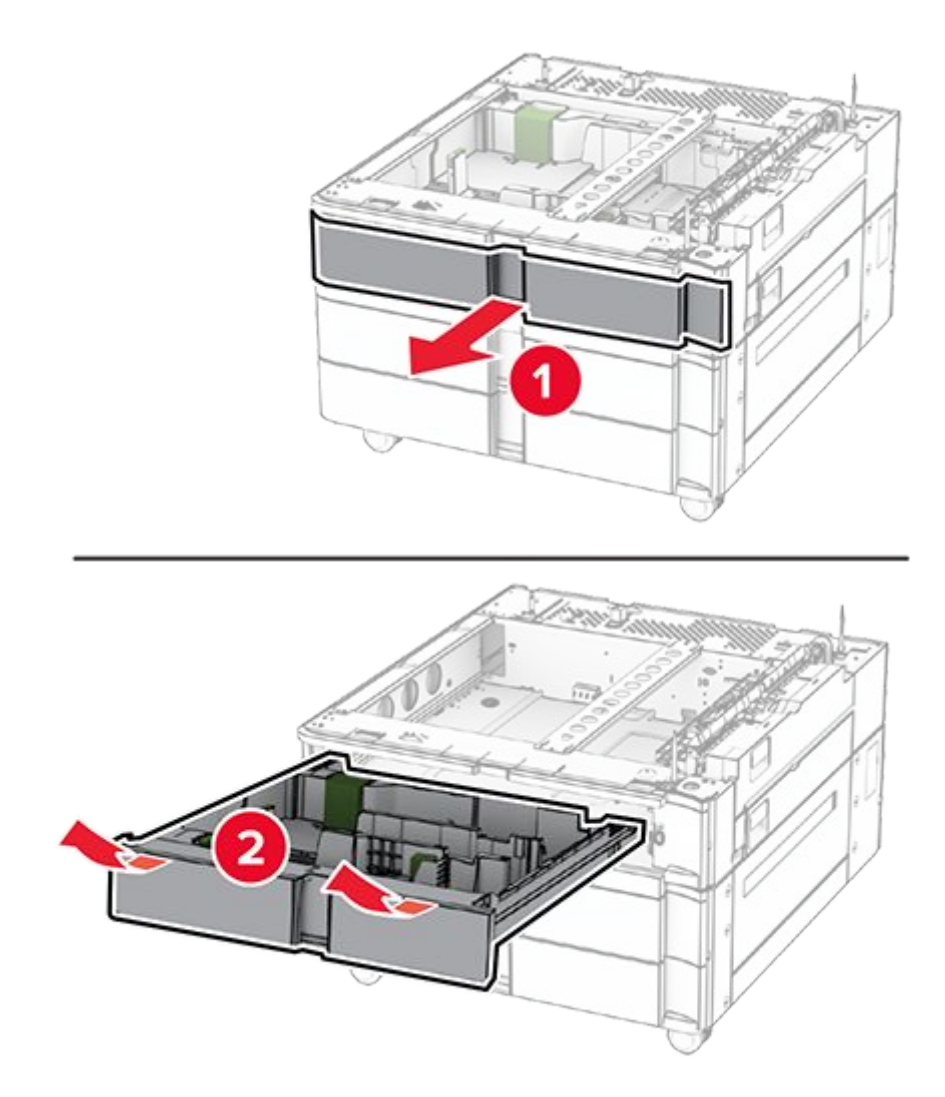

7. Secure the 550-sheet tray to the  $2 \times 550$ -sheet tray.

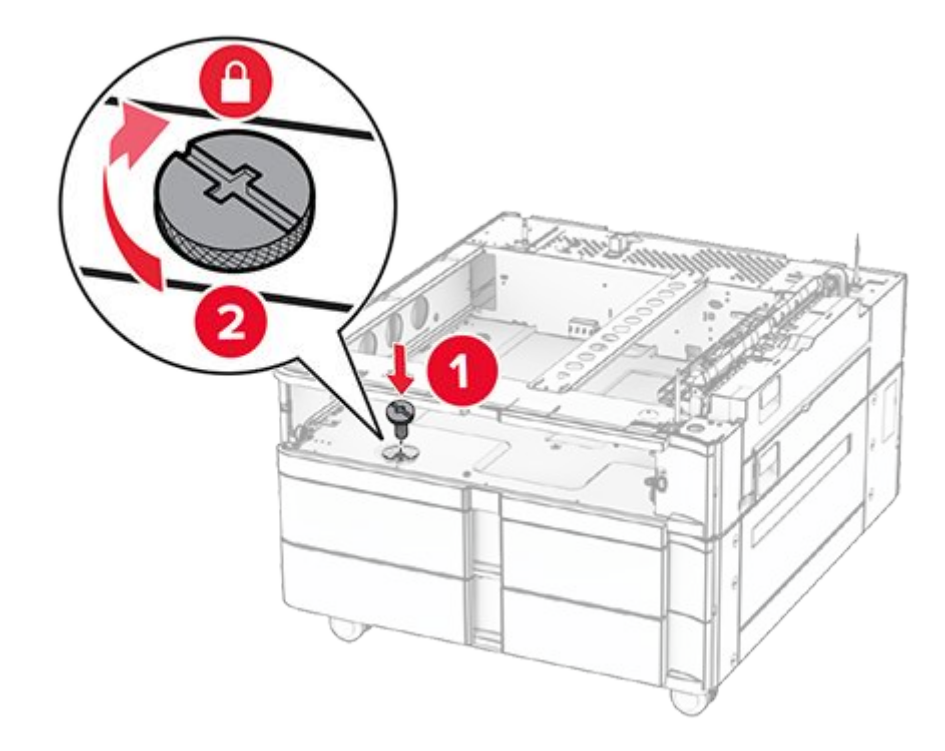

8. Insert the 550-sheet tray insert.

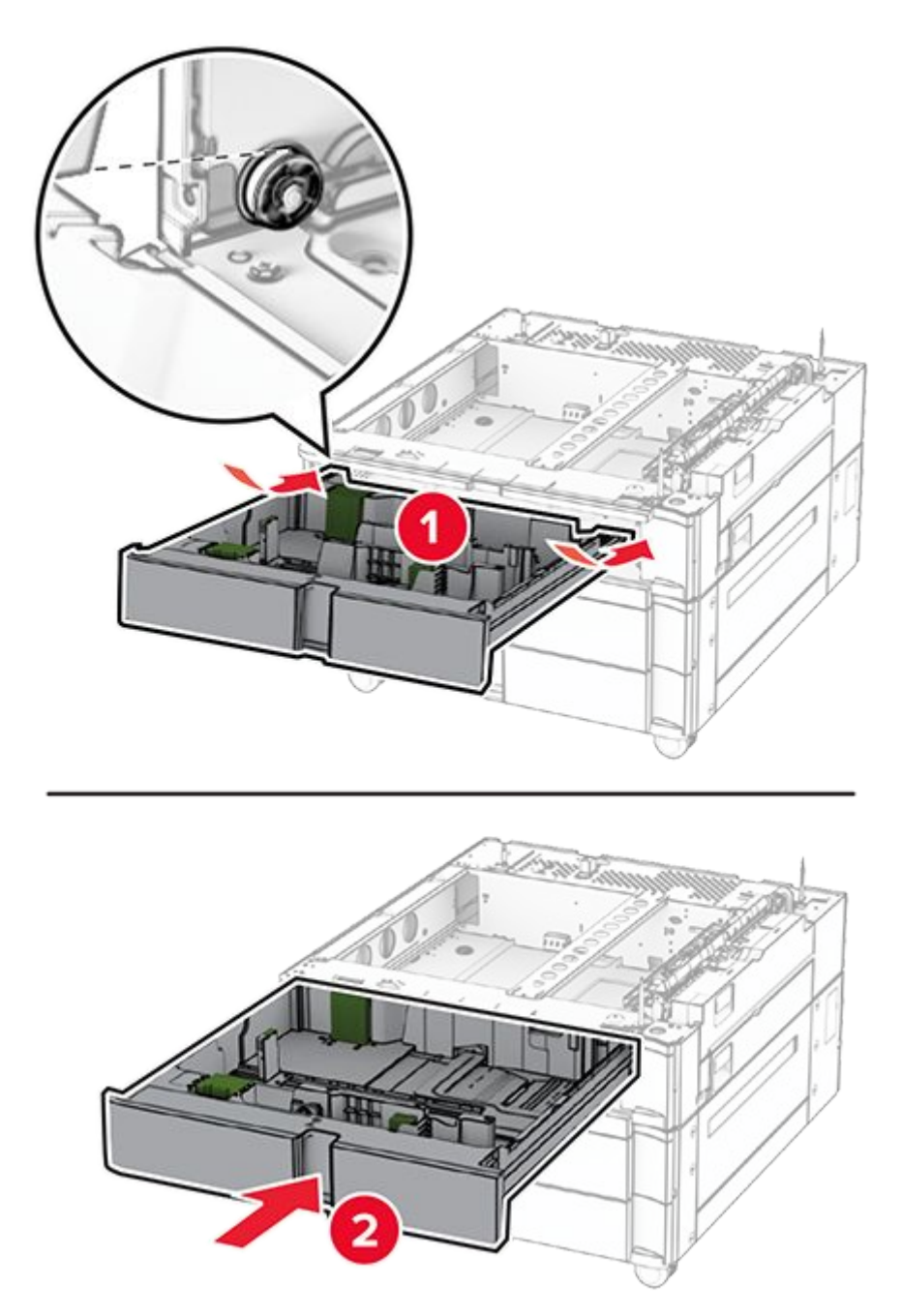

9. Secure the rear part of the 550-sheet tray to the  $2 \times 550$ -sheet tray.

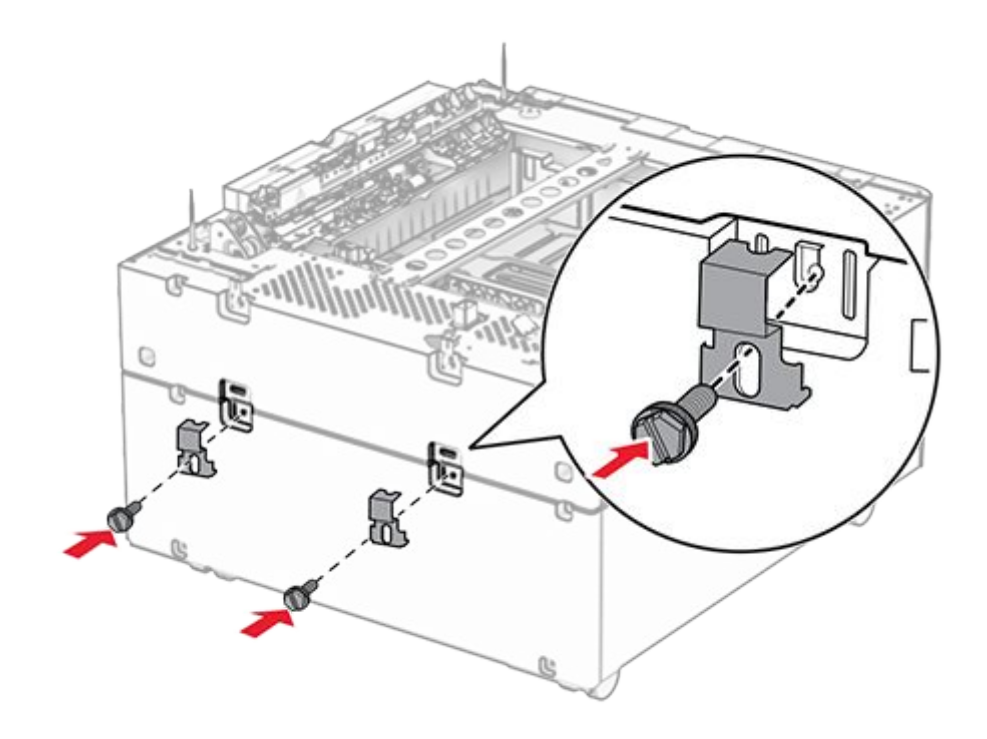

10. Remove the cover under the right side of the printer.

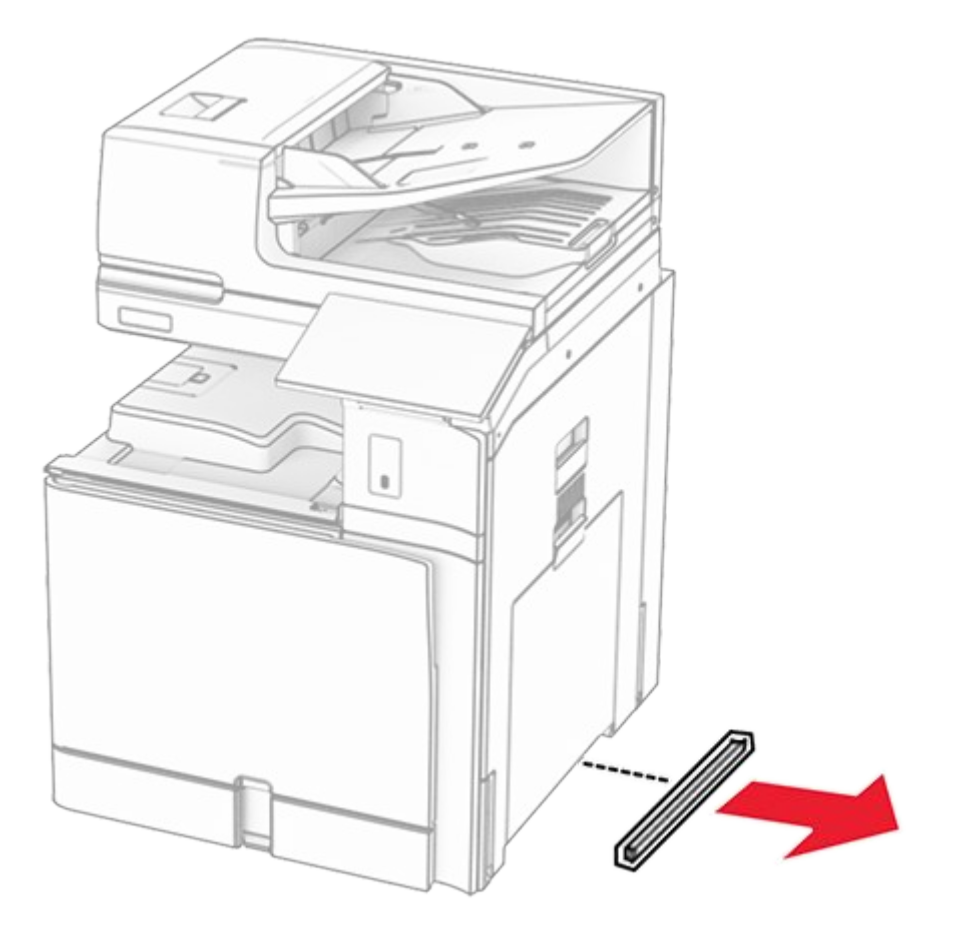

11. Align the printer with the optional trays, and then lower it into place.

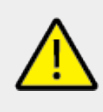

# CAUTION—POTENTIAL INJURY

If the printer weight is greater than 20 kg (44 lb), then it may require two or more people to lift it safely.

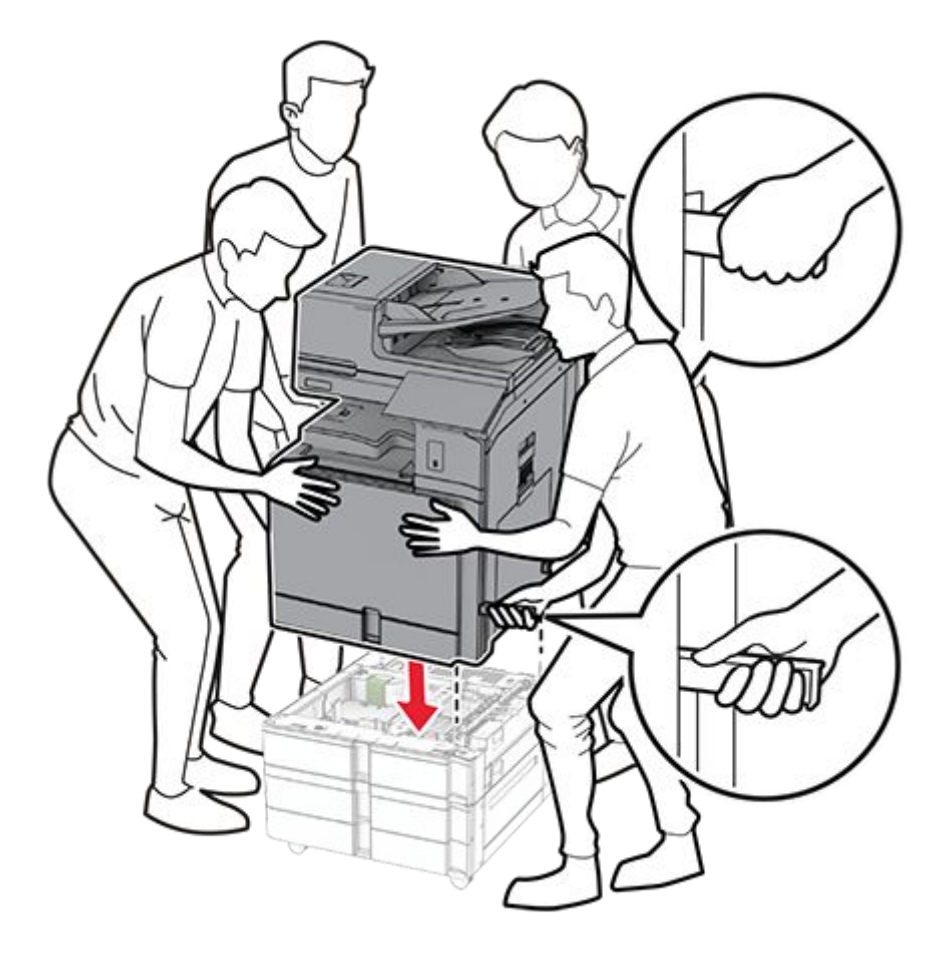

12. Pull out the standard tray insert.

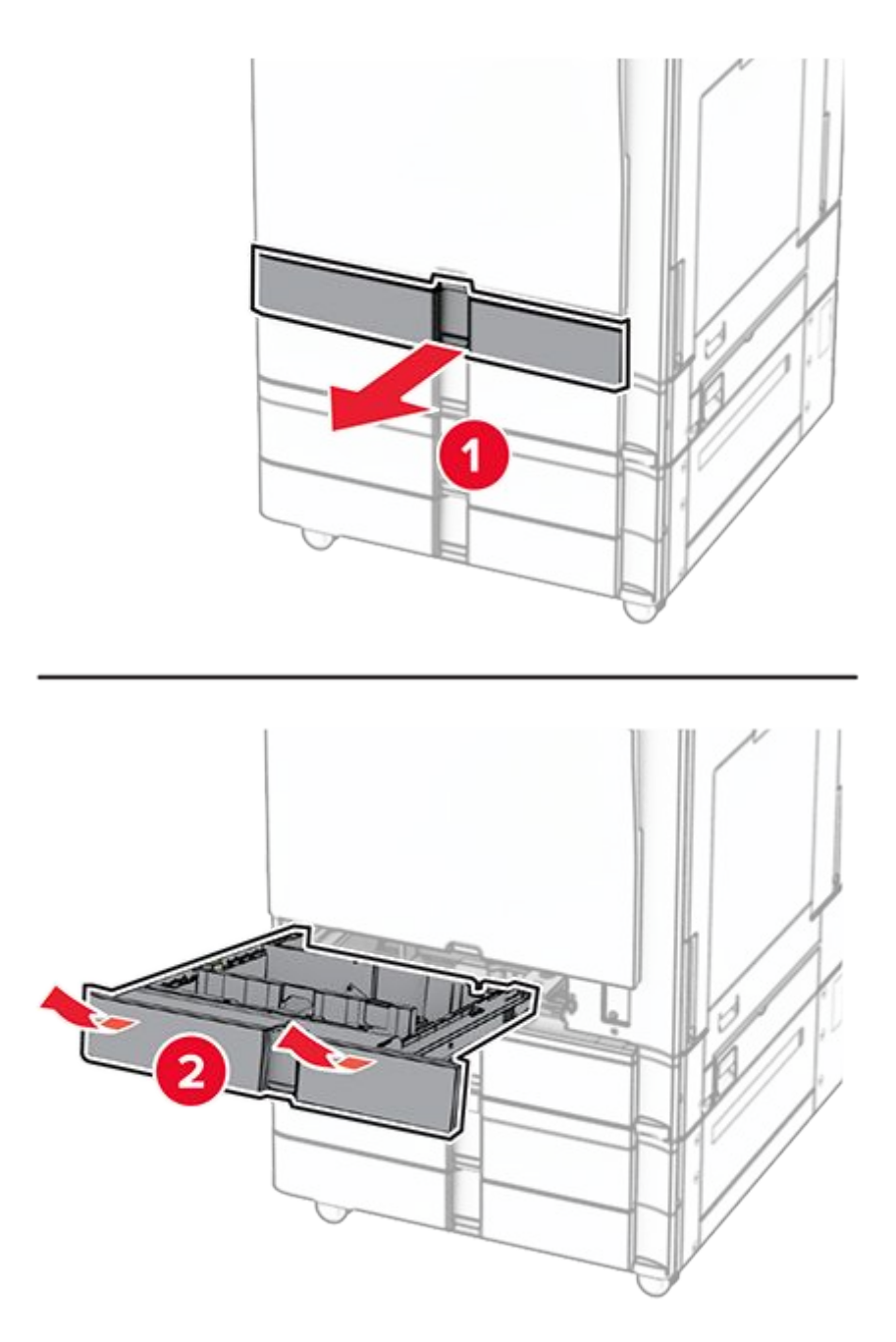

13. Secure the 550-sheet tray to the printer.

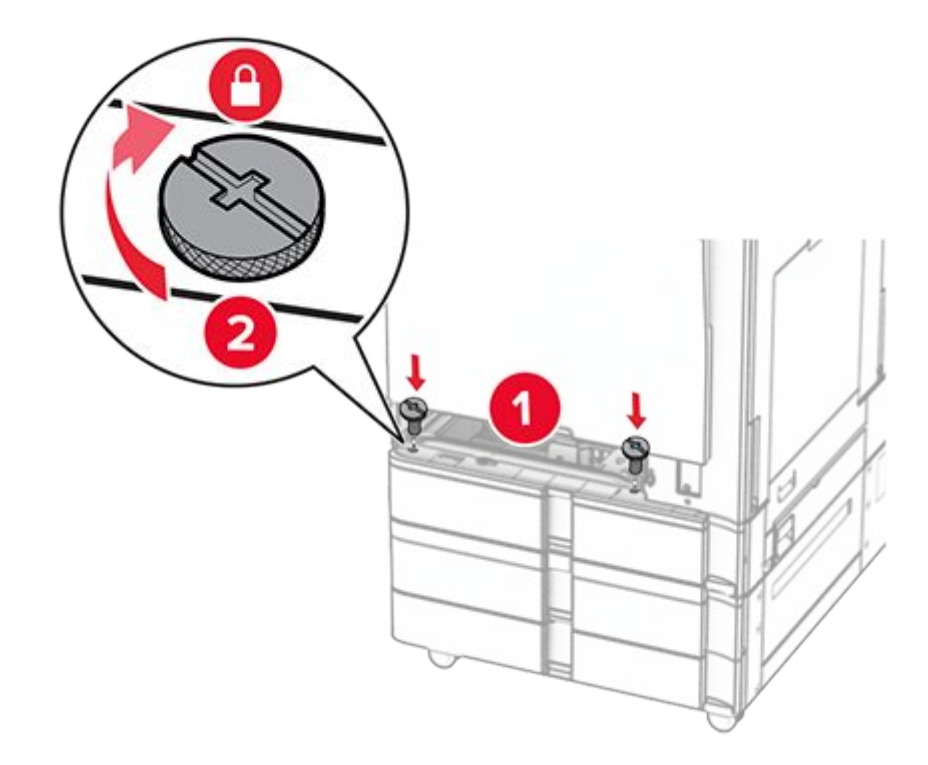

- 14. Insert the standard tray insert.
- 15. Secure the rear part of the 550-sheet tray to the printer.

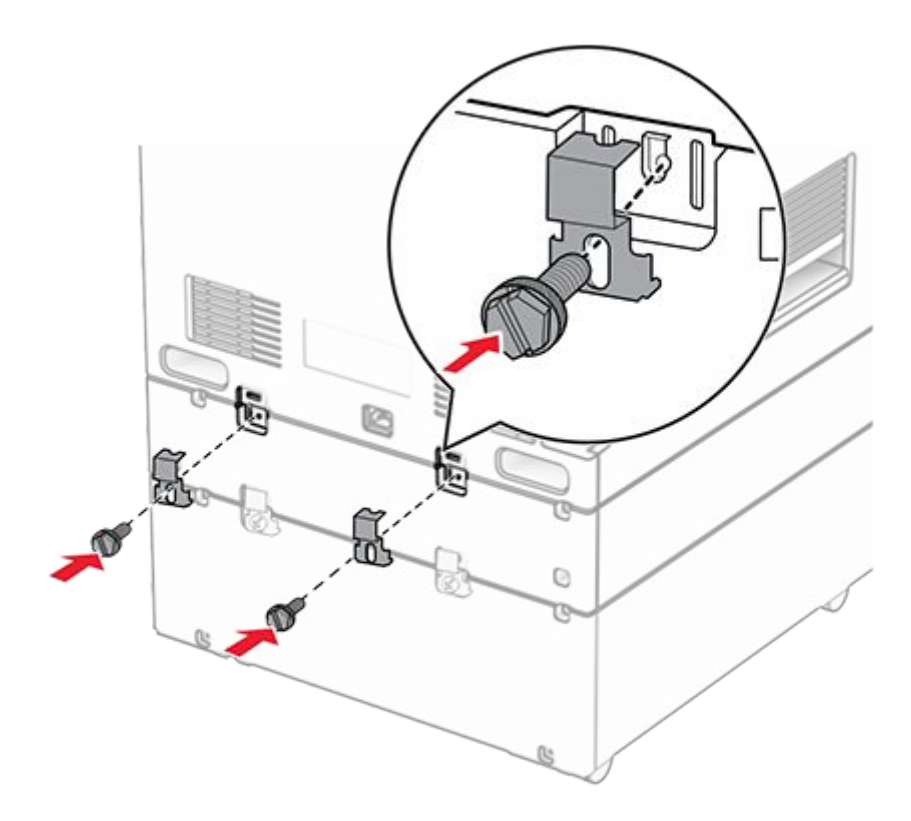

16. Connect one end of the power cord to the printer, and then the other end to the electrical outlet.

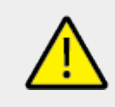

### CAUTION—POTENTIAL INJURY

To avoid the risk of fire or electrical shock, connect the power cord to an appropriately rated and properly grounded electrical outlet that is near the product and easily accessible.

17. Turn on the printer.

Add the tray in the print driver to make it available for print jobs. For more information, see Adding available options in the print driver on page 154.

# Installing the 2000-sheet tandem tray

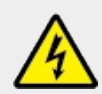

### CAUTION—SHOCK HAZARD

To avoid the risk of electrical shock, if you are accessing the controller board or installing optional hardware or memory devices sometime after setting up the printer, then turn the printer off, and unplug the power cord from the electrical outlet before continuing. If you have any other devices attached to the printer, then turn them off as well, and unplug any cables going into the printer.

### Notes

- This option must be installed together with an optional 550-sheet tray. Placed this option at the bottom of the configuration.
- If a 550-sheet tray is already installed, uninstall the tray, remove the tray side cover, remove the lower tray cover, and then place the tray on top of this option.
- This task requires a flat-head screwdriver.
- 1. Turn off the printer.

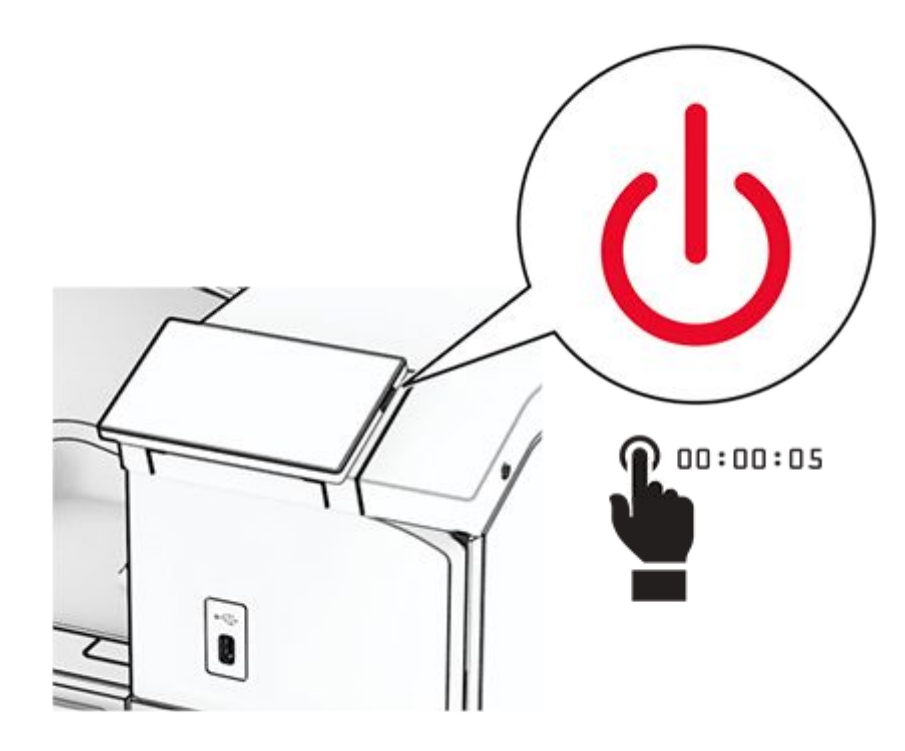

2. Unplug the power cord from the electrical outlet, and then from the printer.

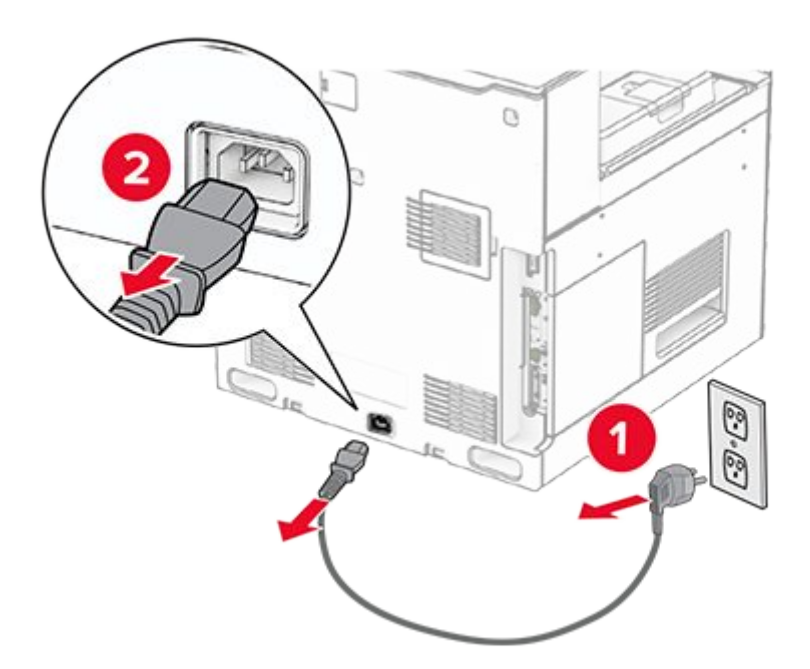

- 3. Unpack the tandem tray, and then remove all the packing material.
- 4. Lock the caster to keep the tandem tray from moving.

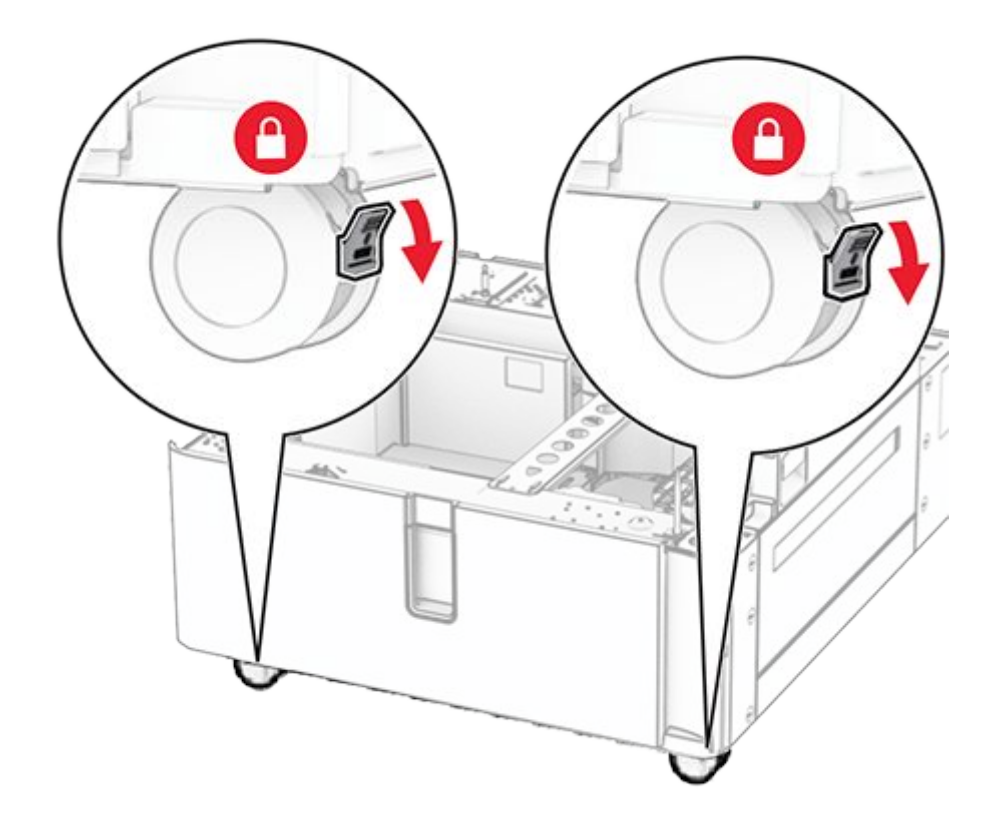

5. Align the 550-sheet tray with the tandem tray, and then lower it into place.

**Note:** To avoid damaging the tray, make sure to hold the front and rear sides when lifting it.

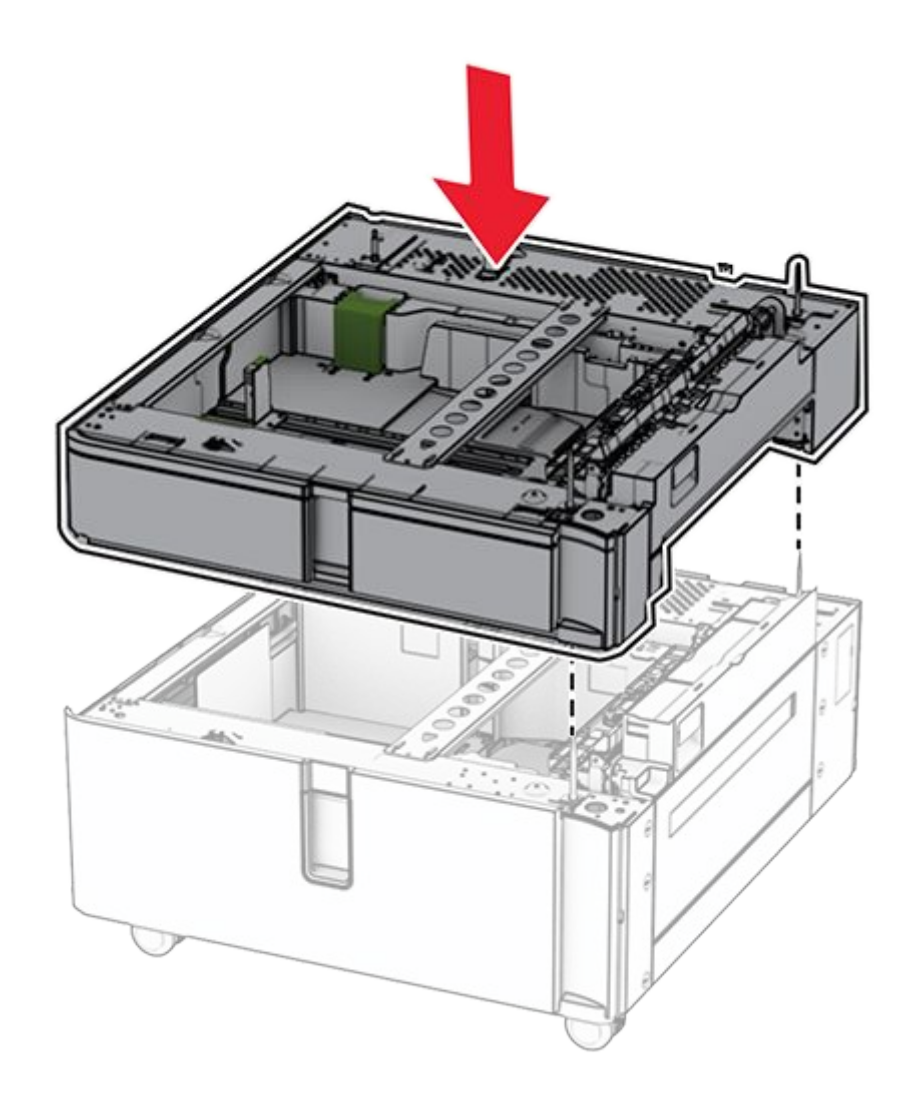

6. Pull out the 550-sheet tray insert.
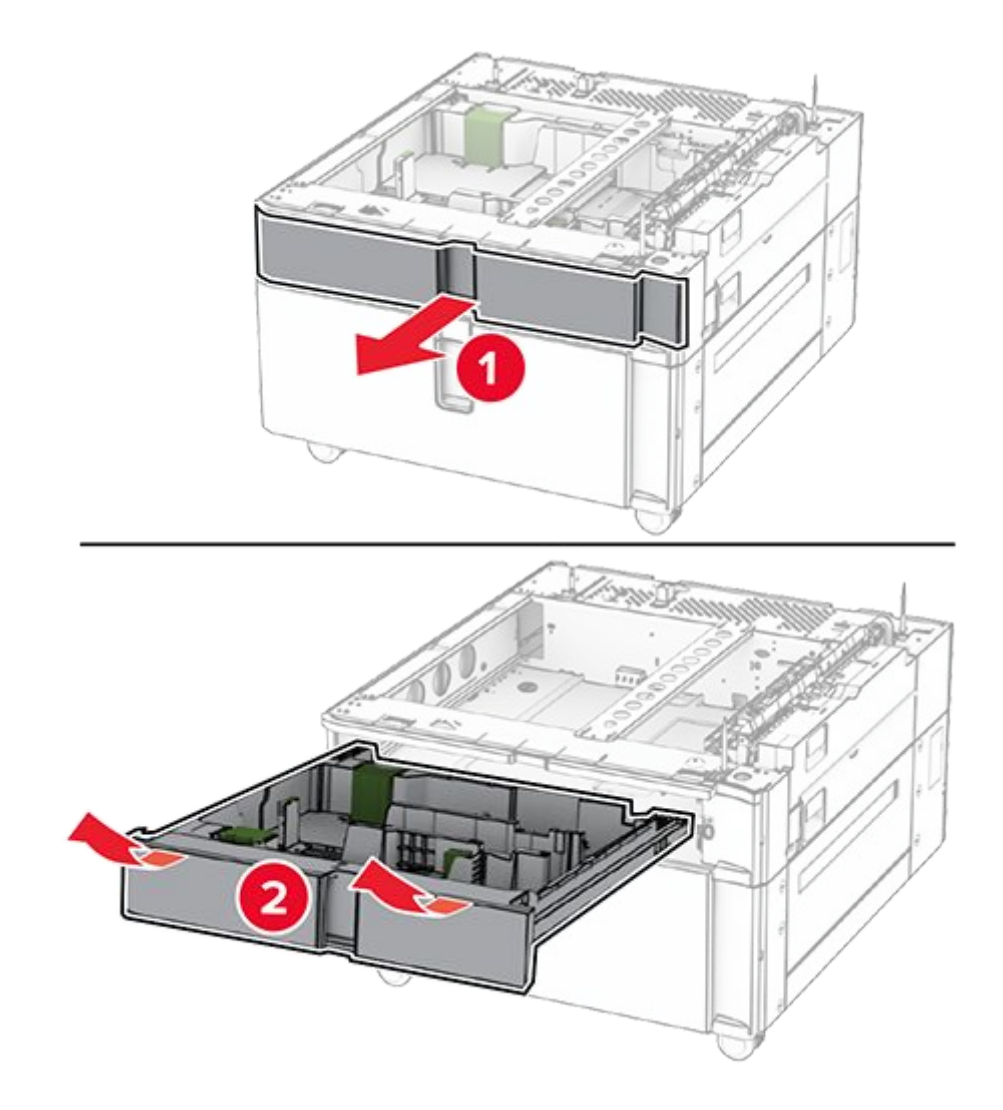

7. Secure the 550-sheet tray to the tandem tray.

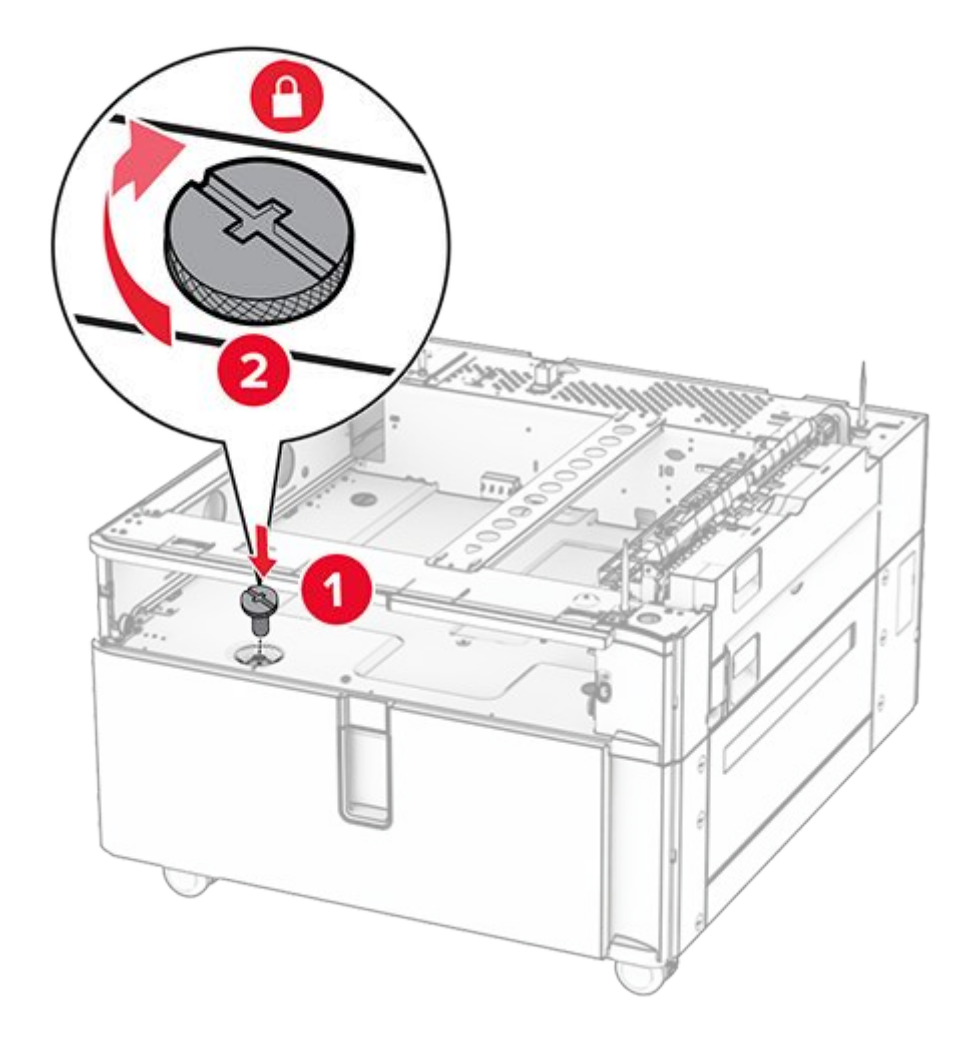

- 8. Insert the tray insert.
- 9. Secure the rear part of the 550-sheet tray to the tandem tray.

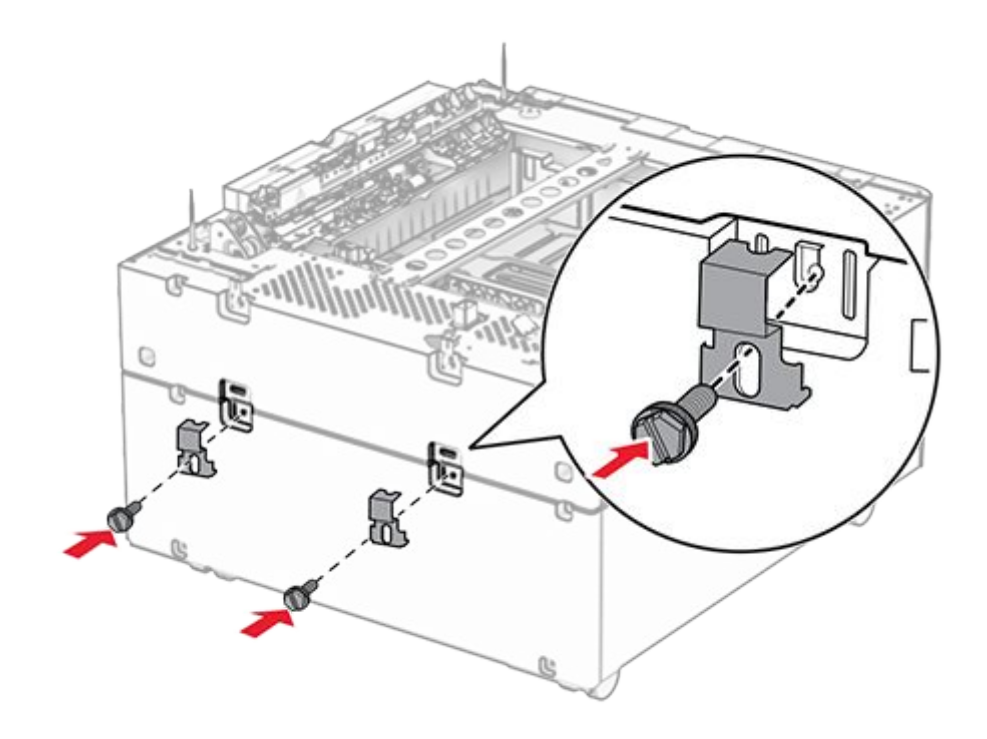

10. Remove the cover under the right side of the printer.

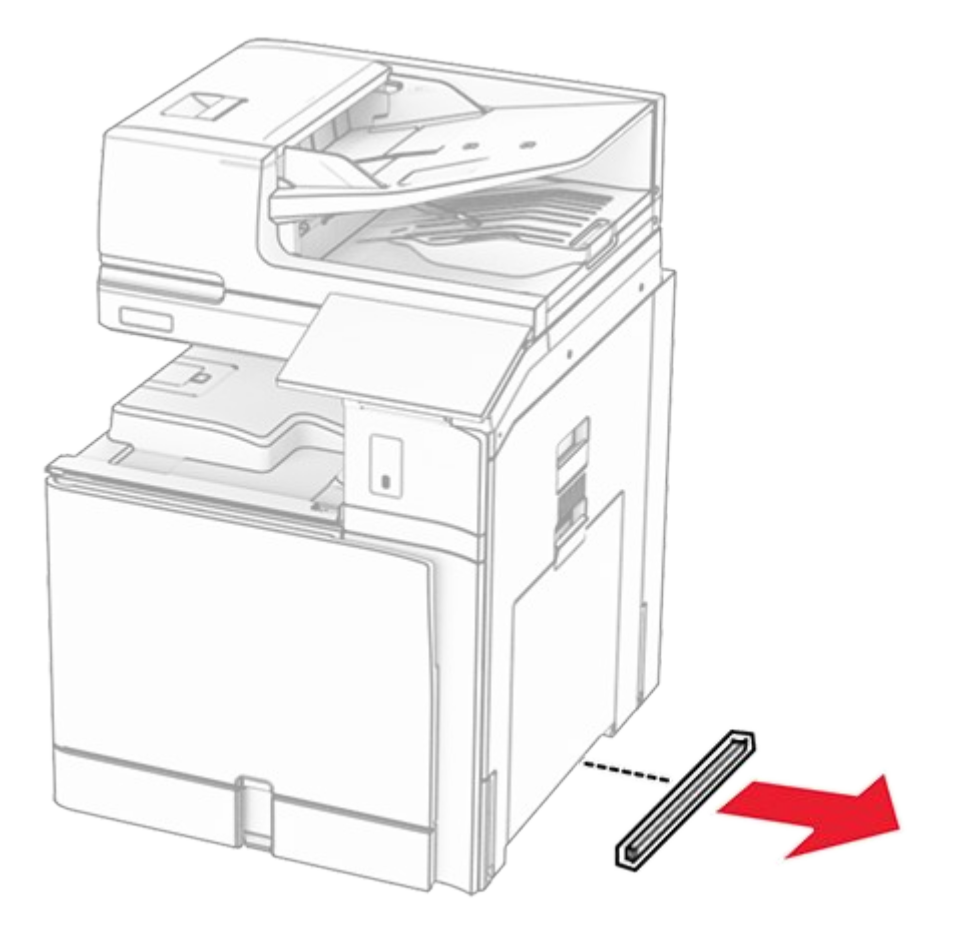

11. Align the printer with the optional trays, and then lower it into place.

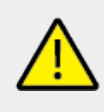

### CAUTION—POTENTIAL INJURY

If the printer weight is greater than 20 kg (44 lb), then it may require two or more people to lift it safely.

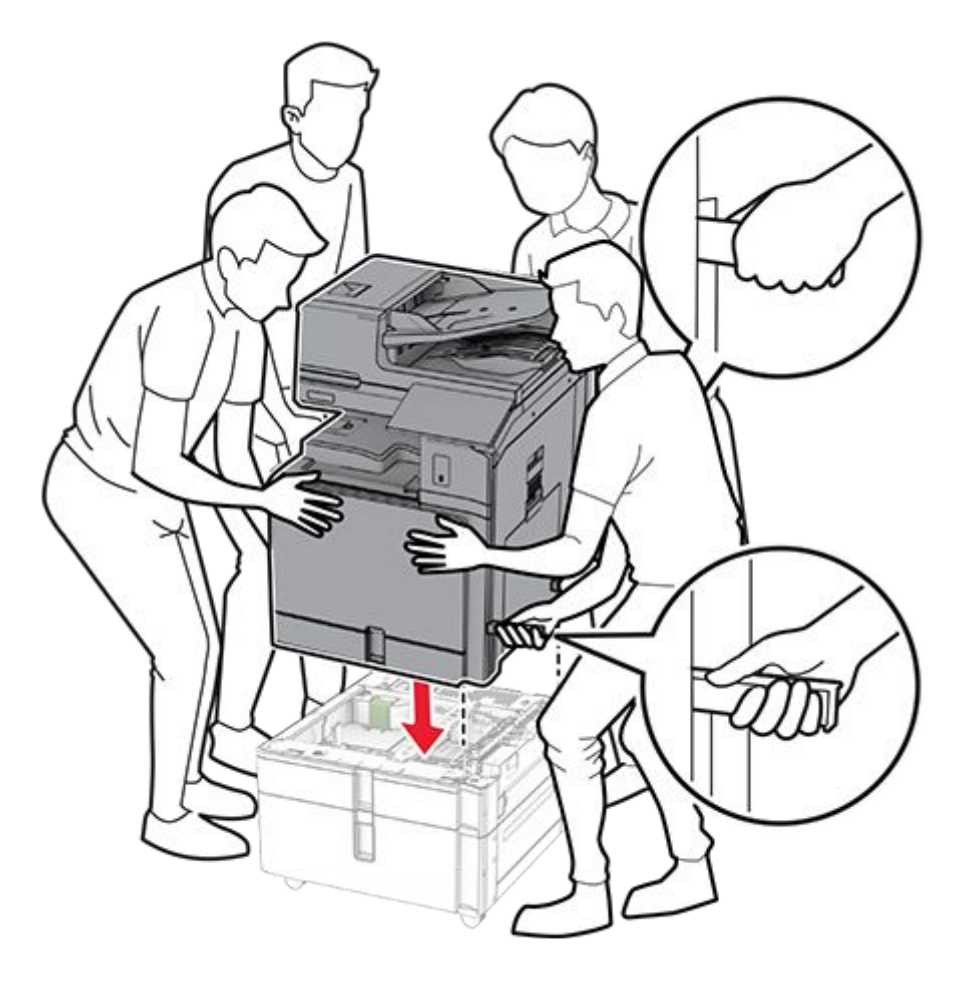

12. Pull out the standard tray.

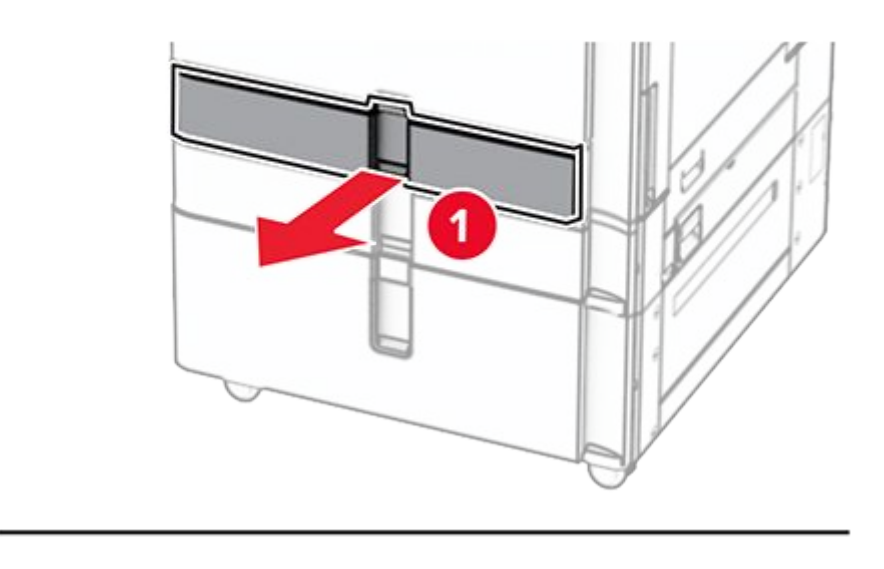

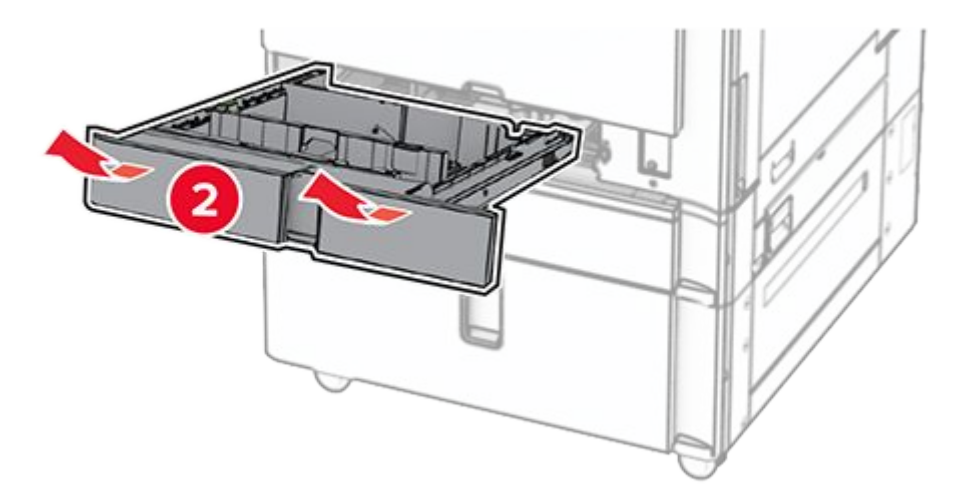

13. Secure the 550-sheet tray to the printer.

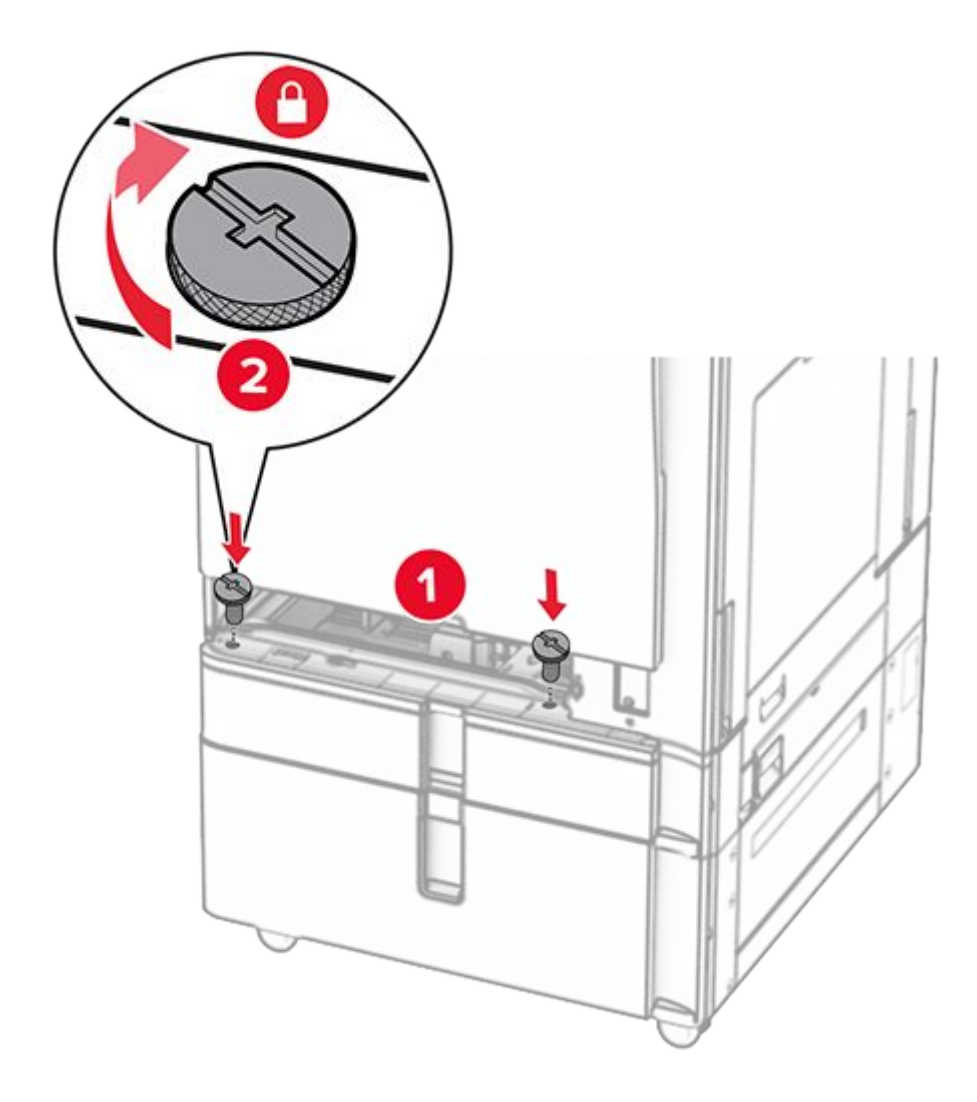

- 14. Insert the tray.
- 15. Secure the rear part of the 550-sheet tray to the printer.

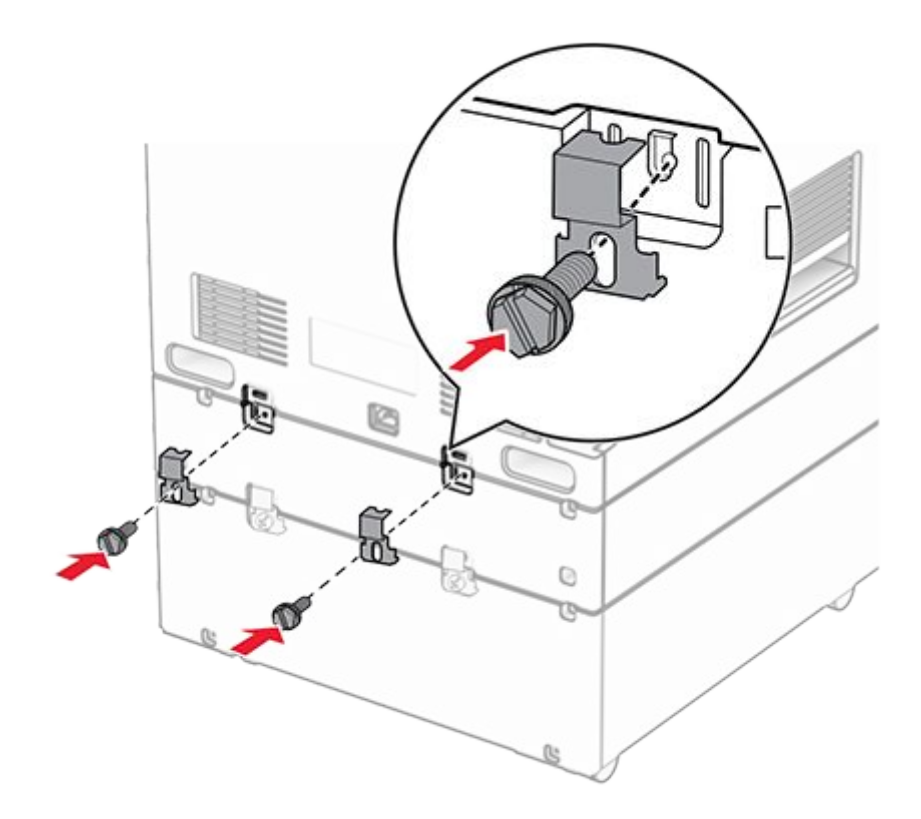

16. Connect one end of the power cord to the printer, and then the other end to the electrical outlet.

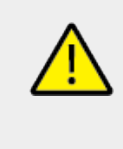

### CAUTION—POTENTIAL INJURY

To avoid the risk of fire or electrical shock, connect the power cord to an appropriately rated and properly grounded electrical outlet that is near the product and easily accessible.

17. Turn on the printer.

Add the tray in the print driver to make it available for print jobs. For more information, see Adding available options in the print driver on page 154.

# Installing the cabinet

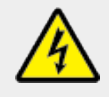

### CAUTION—SHOCK HAZARD

To avoid the risk of electrical shock, if you are accessing the controller board or installing optional hardware or memory devices sometime after setting up the printer, then turn the printer off, and unplug the power cord from the electrical outlet before continuing. If you have any other devices attached to the printer, then turn them off as well, and unplug any cables going into the printer.

#### Notes

- This option must be installed together with a 550-sheet tray. Place this option at the bottom of the configuration.
- If a 550-sheet tray is already installed, then uninstall the tray, remove the lower tray cover and place it on top of this option.
- This task requires a flat-head screwdriver.
- 1. Unpack, and then assemble the cabinet.
- 2. Turn off the printer.

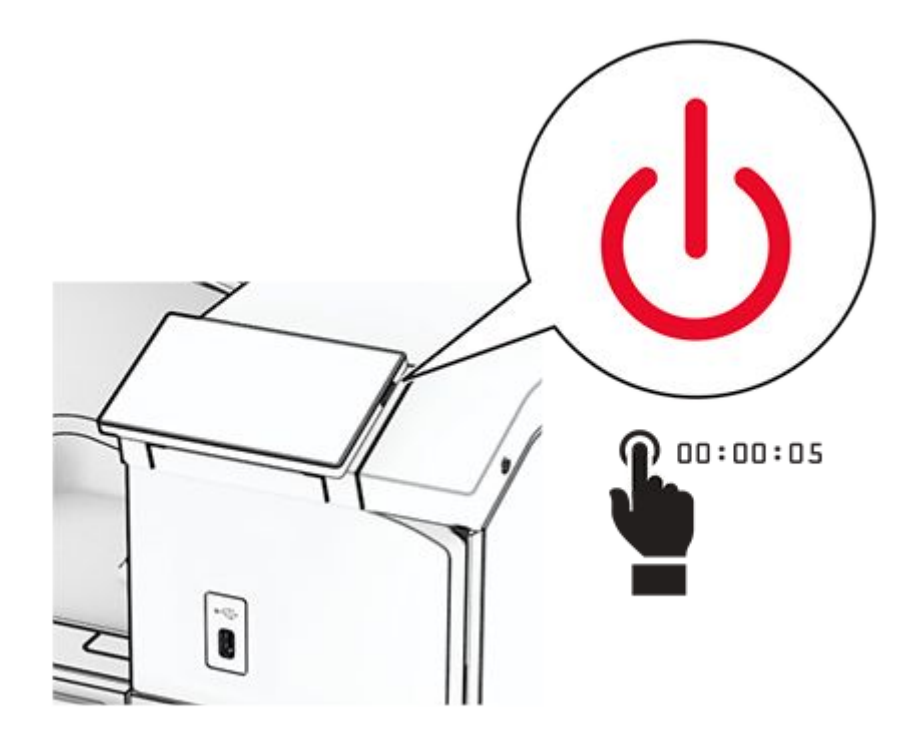

3. Unplug the power cord from the electrical outlet, and then from the printer.

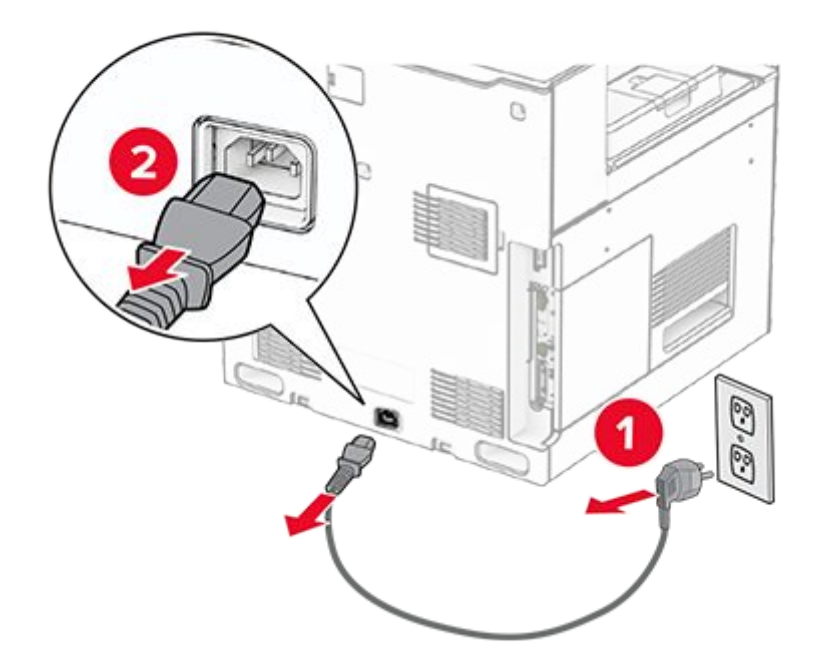

4. Lock the caster to keep the cabinet from moving.

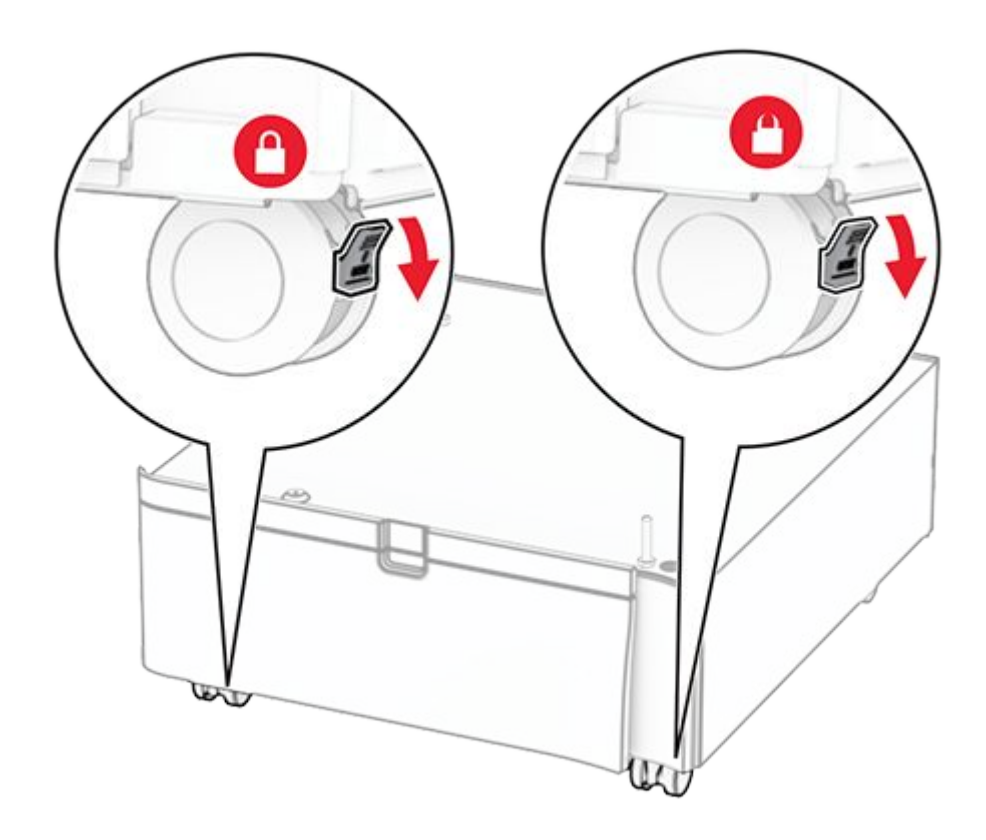

5. Attach the side cover of the 550-sheet tray.

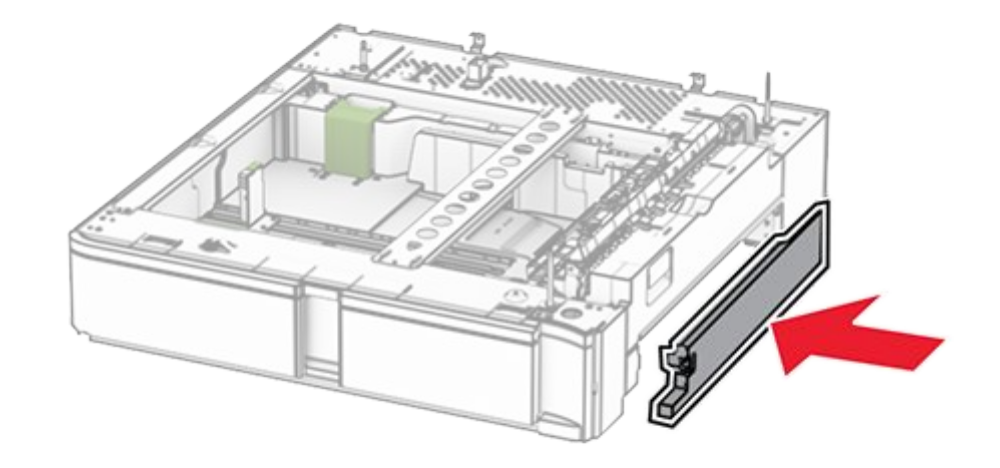

6. Align the tray with the cabinet, and then lower it into place.

**Note:** To avoid damaging the tray, make sure to hold the front and rear sides when lifting it.

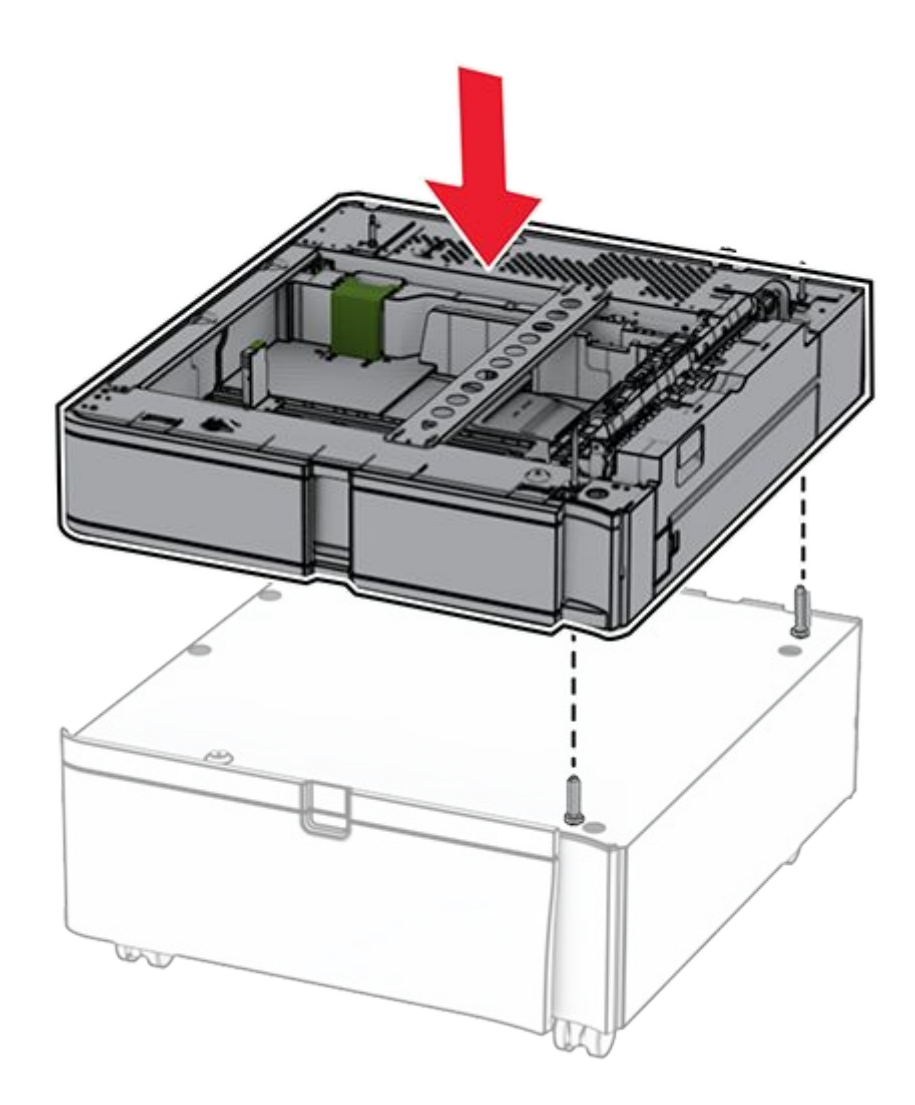

7. Pull out the tray insert.

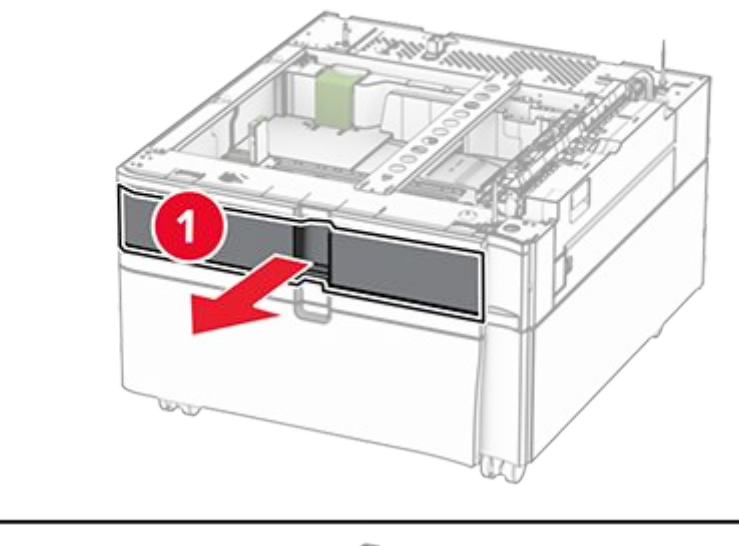

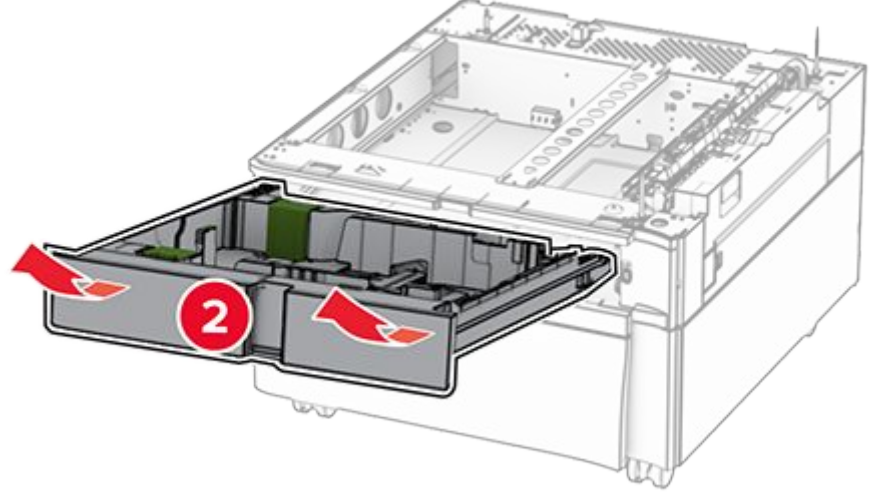

8. Secure the tray to the cabinet.

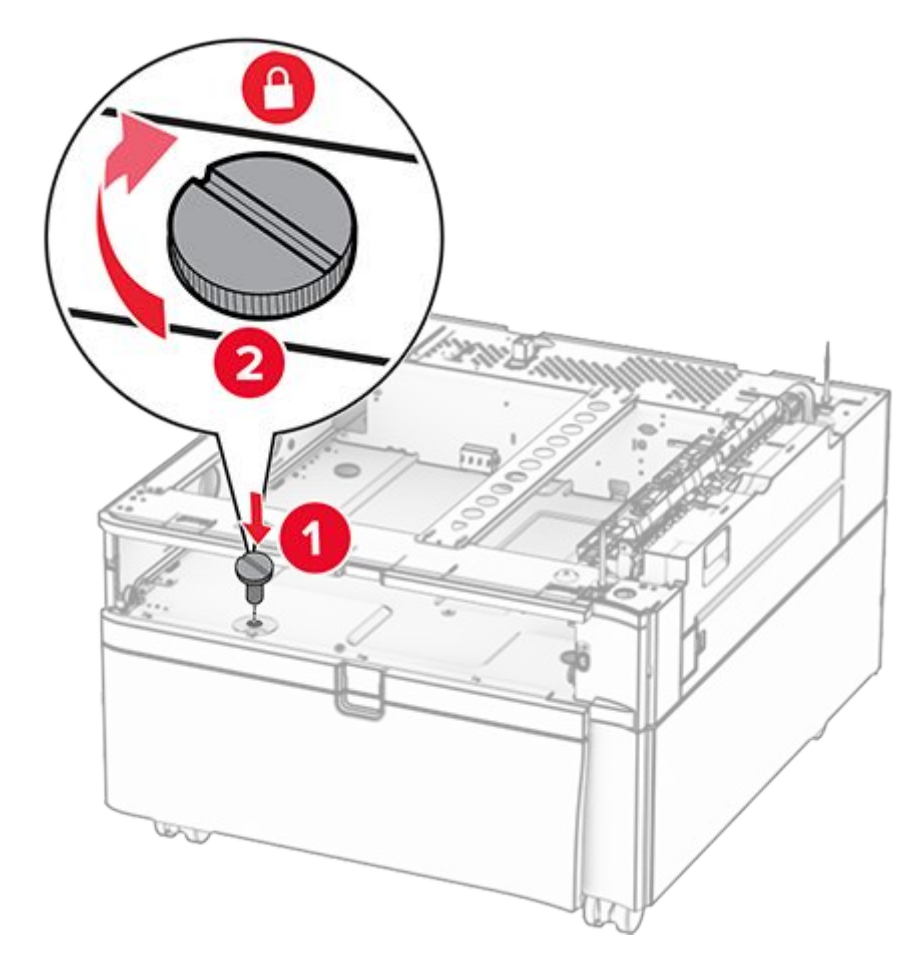

- 9. Insert the tray insert.
- 10. Secure the rear part of the tray to the cabinet.

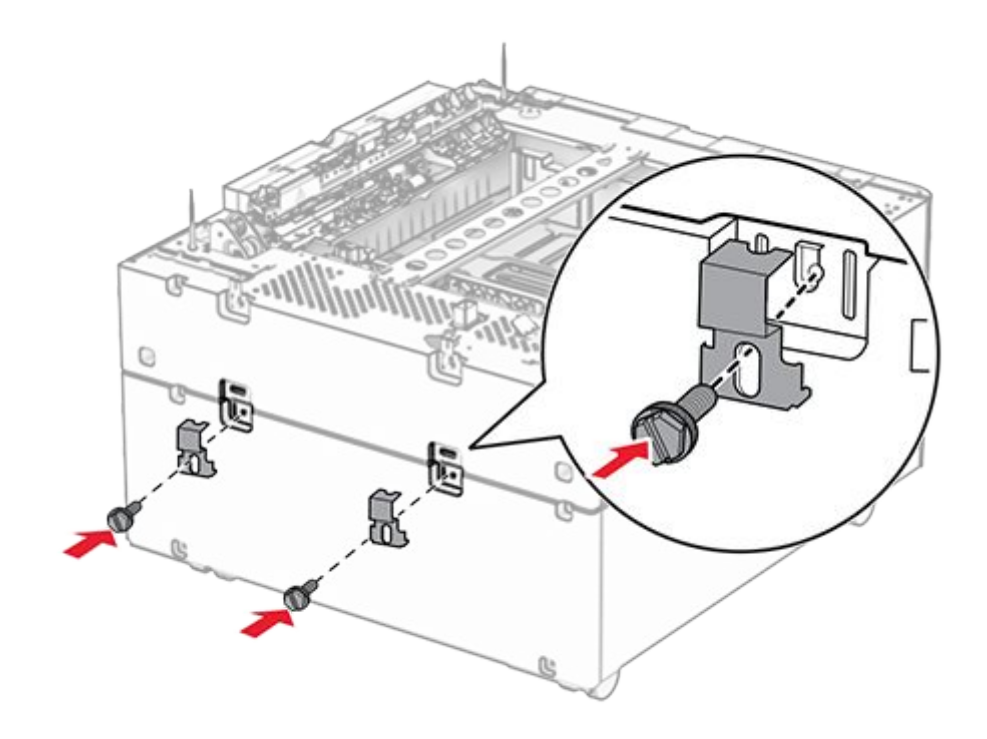

11. Remove the cover under the right side of the printer.

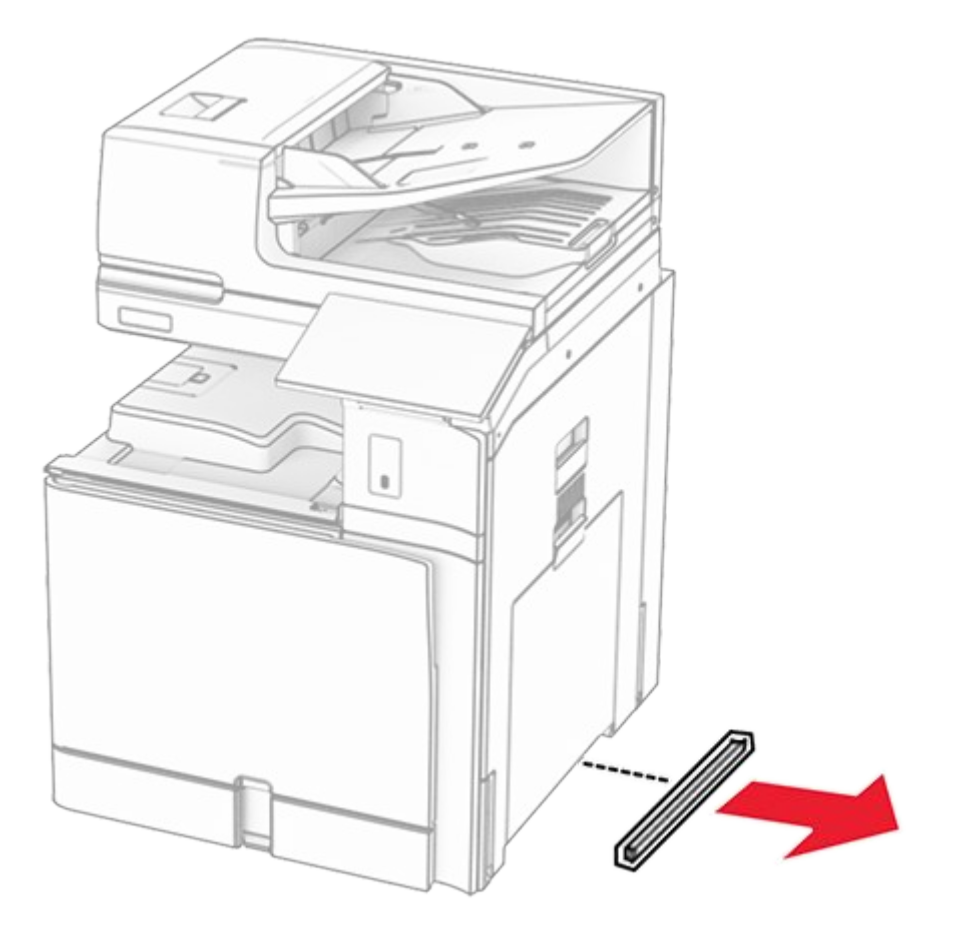

12. Align the printer with the cabinet and the tray, and then lower it into place.

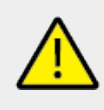

### CAUTION—POTENTIAL INJURY

If the printer weight is greater than 20 kg (44 lb), then it may require two or more people to lift it safely.

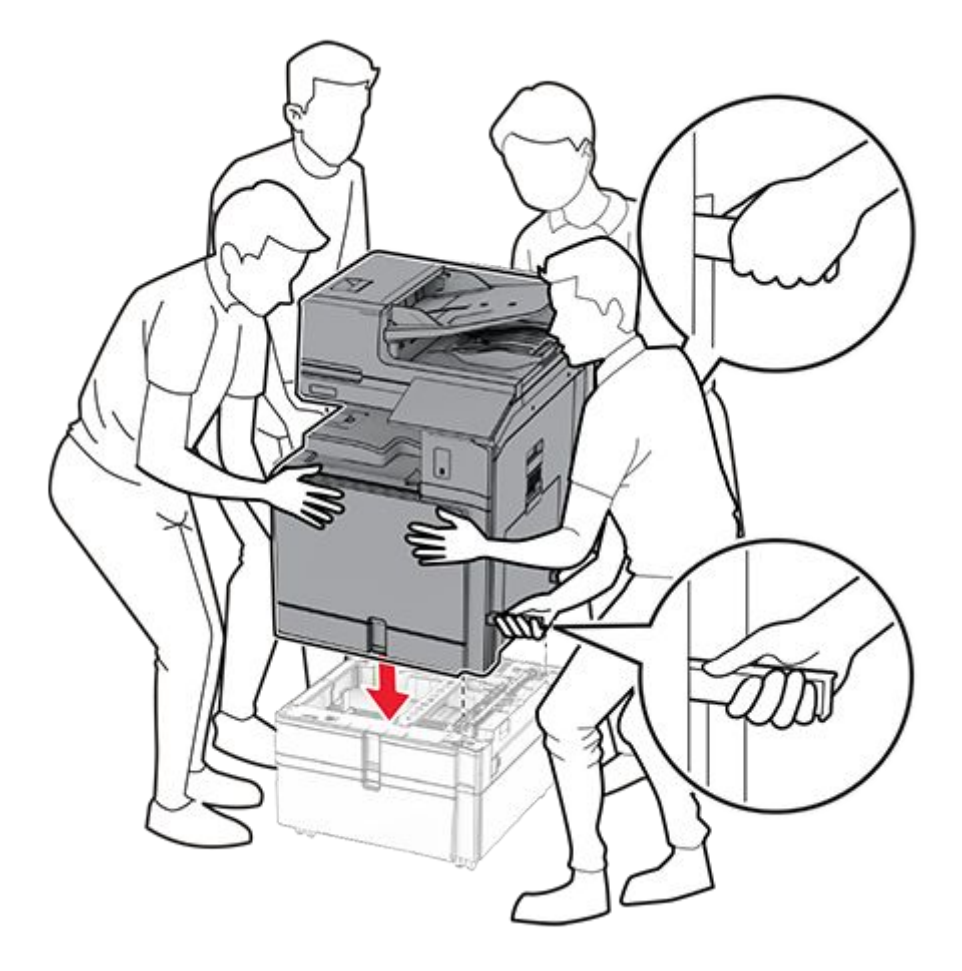

- 13. Pull out the standard tray insert.
- 14. Secure the 550-sheet tray to the printer.

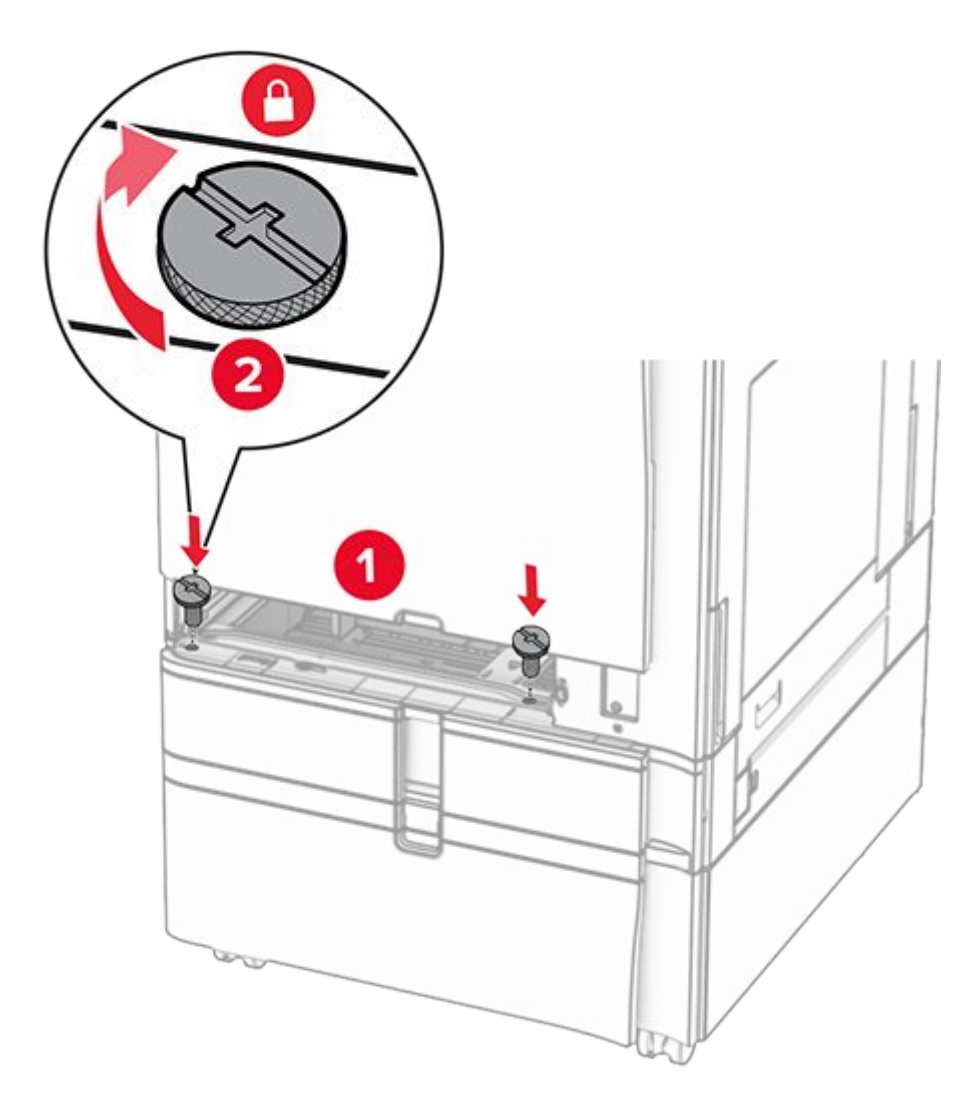

- 15. Insert the standard tray insert.
- 16. Secure the rear part of the 550-sheet tray to the printer.

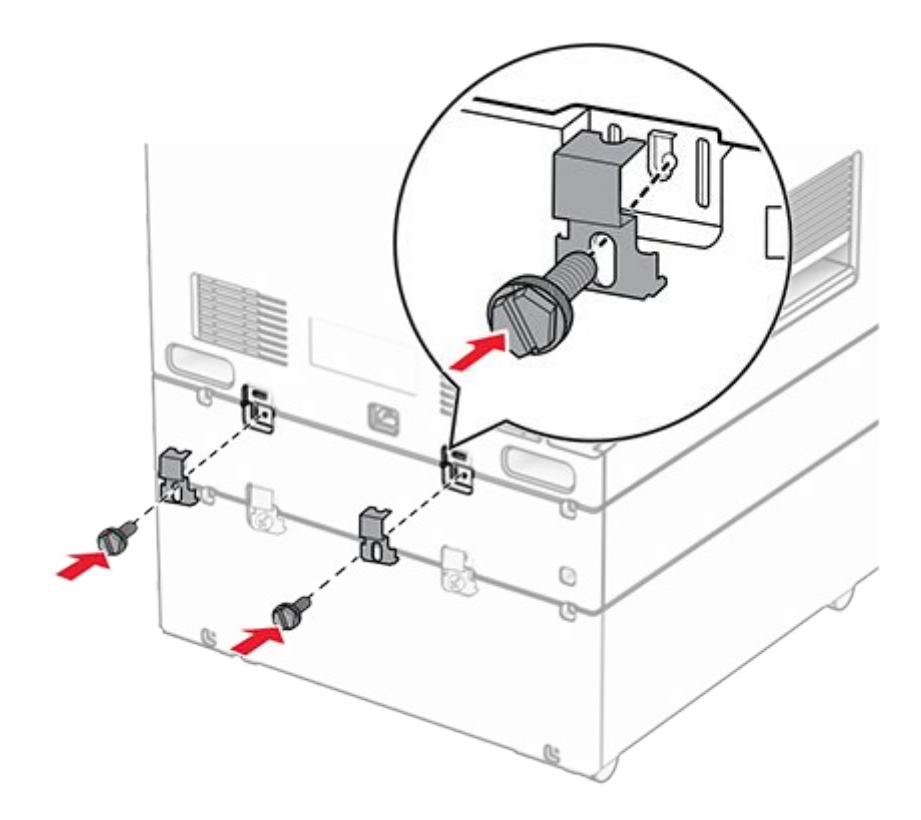

17. Connect one end of the power cord to the printer, and then the other end to the electrical outlet.

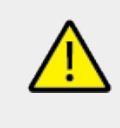

### CAUTION—POTENTIAL INJURY

To avoid the risk of fire or electrical shock, connect the power cord to an appropriately rated and properly grounded electrical outlet that is near the product and easily accessible.

18. Turn on the printer.

## Installing the 1500-sheet tray

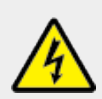

### CAUTION—SHOCK HAZARD

To avoid the risk of electrical shock, if you are accessing the controller board or installing optional hardware or memory devices sometime after setting up the printer, then turn the printer off, and unplug the power cord from the electrical outlet before continuing. If you have any other devices attached to the printer, then turn them off as well, and unplug any cables going into the printer.

### Notes

- Before installing this option, make sure that an optional 550-sheet tray and either of the 2 x 500-sheet tray or 2000-sheet tray are already installed.
- This task requires a flat-head screwdriver.
- 1. Turn off the printer.

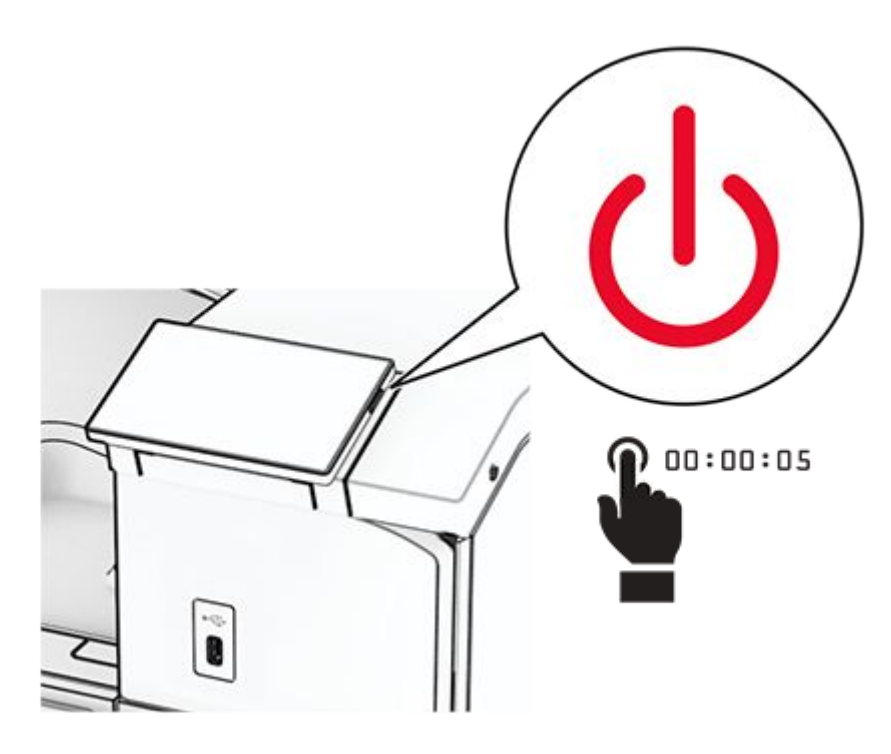

2. Unplug the power cord from the electrical outlet, and then from the printer.

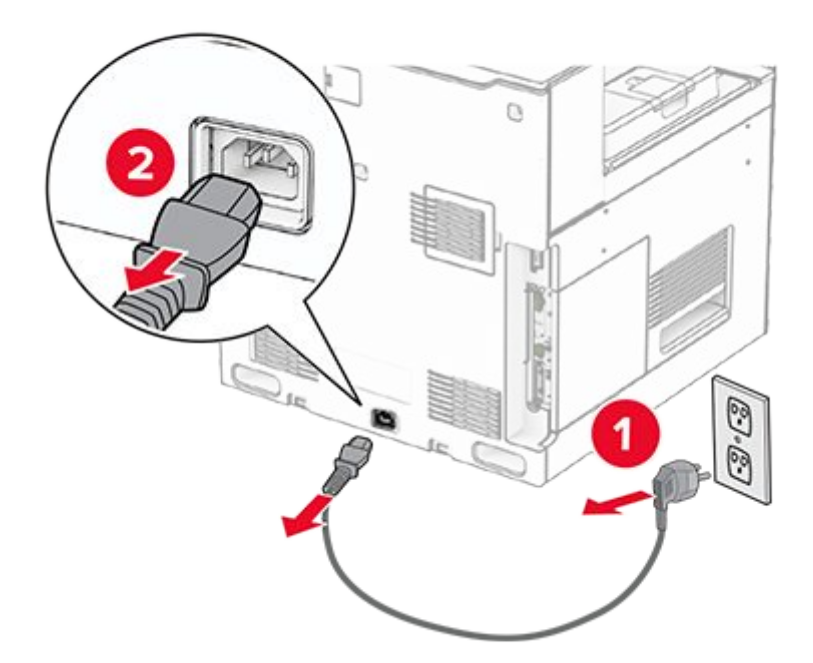

3. Remove the connection cover.

Note: Do not throw away the cover.

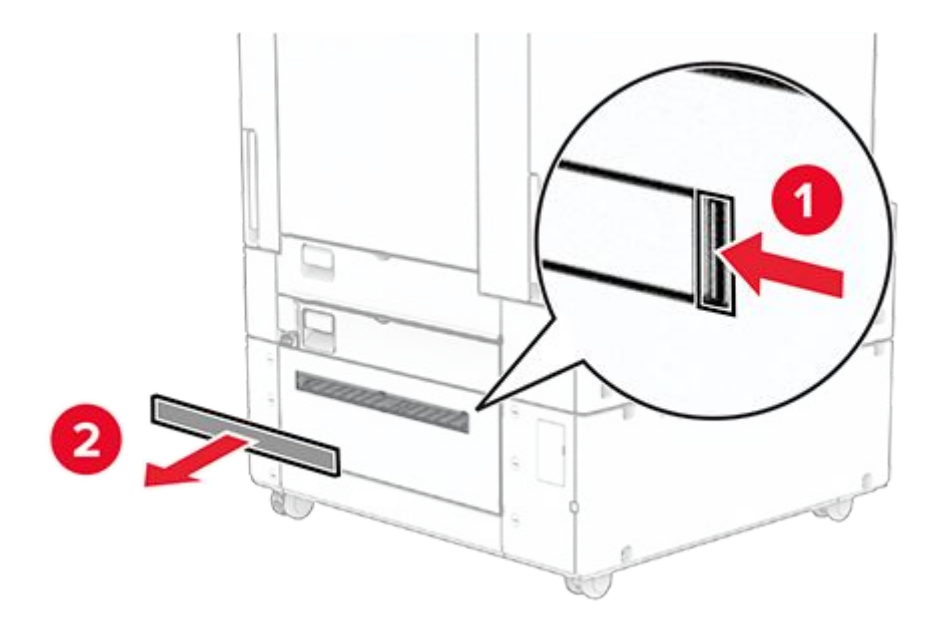

4. Remove the port cover.

Note: Do not throw away the cover.

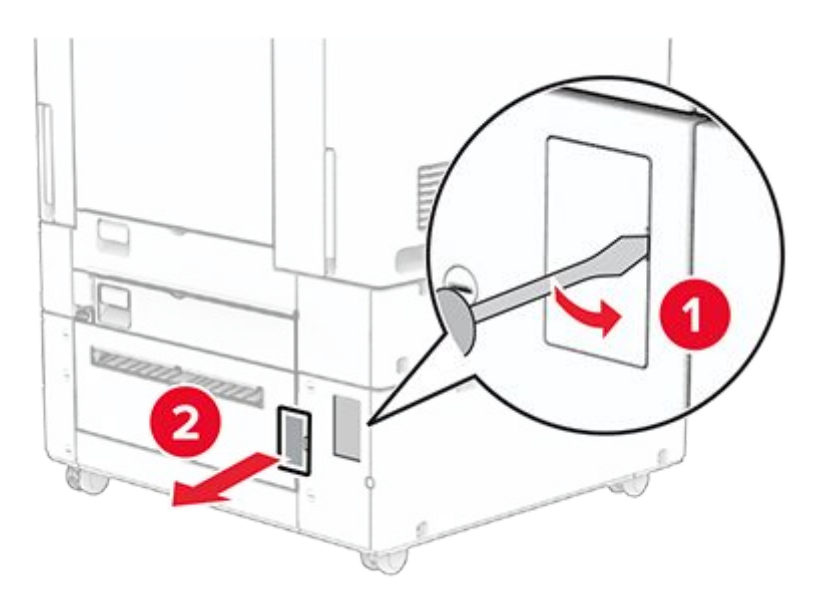

5. Remove the screw caps from the printer.

Note: Do not throw away the screw caps.

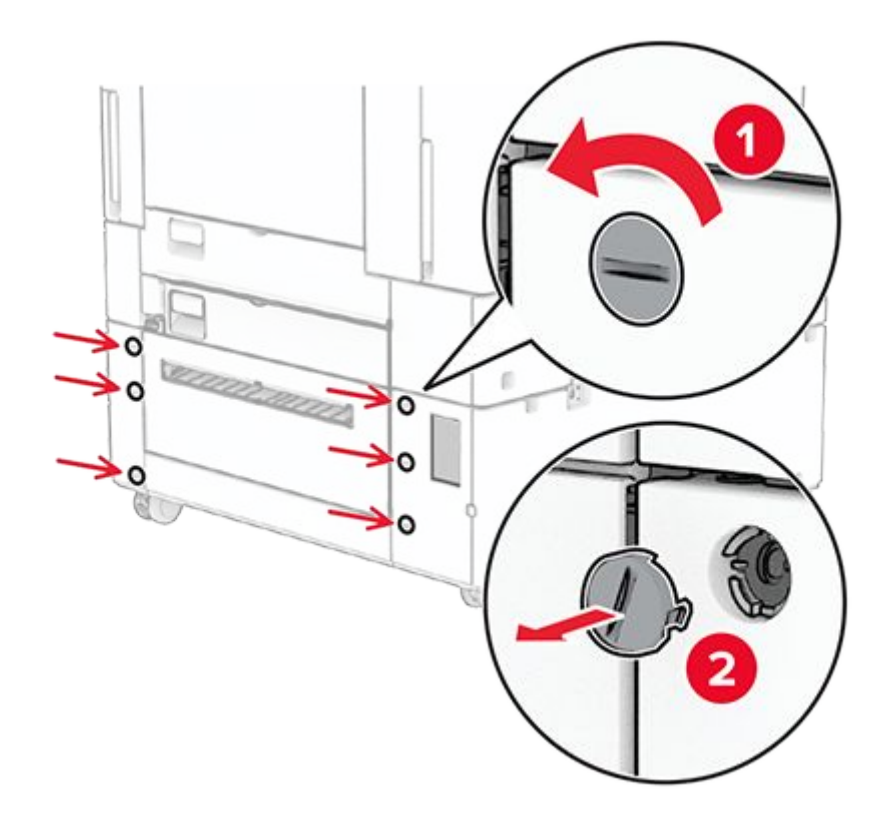

- 6. Unpack the 1500-sheet tray.
- 7. Install the screws for the mounting bracket.

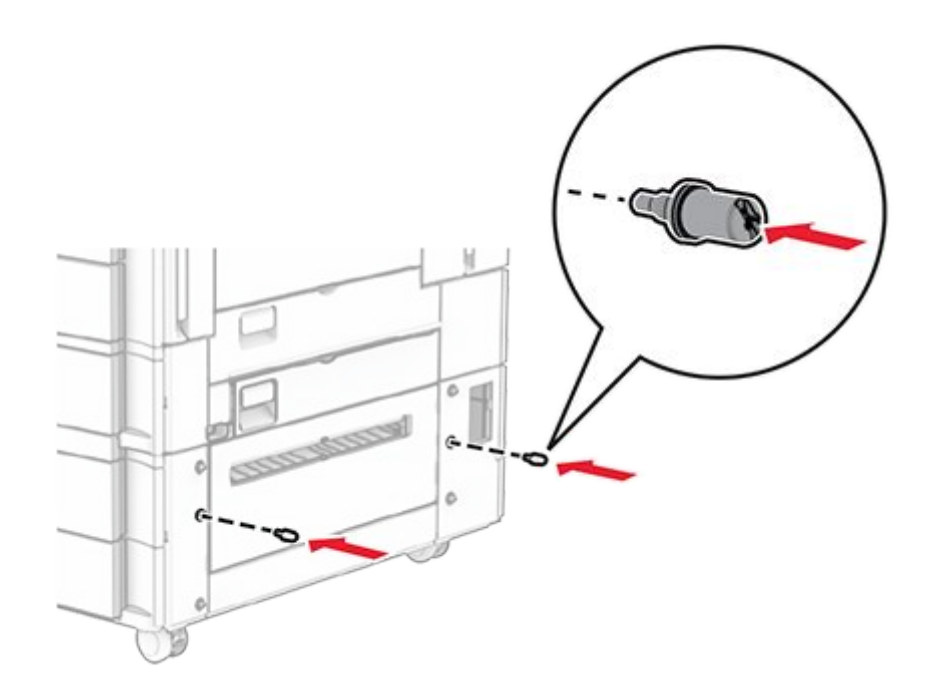

8. Attach the mounting bracket to the printer.

Note: Use the mounting bracket and screws that came with the 1500-sheet tray.

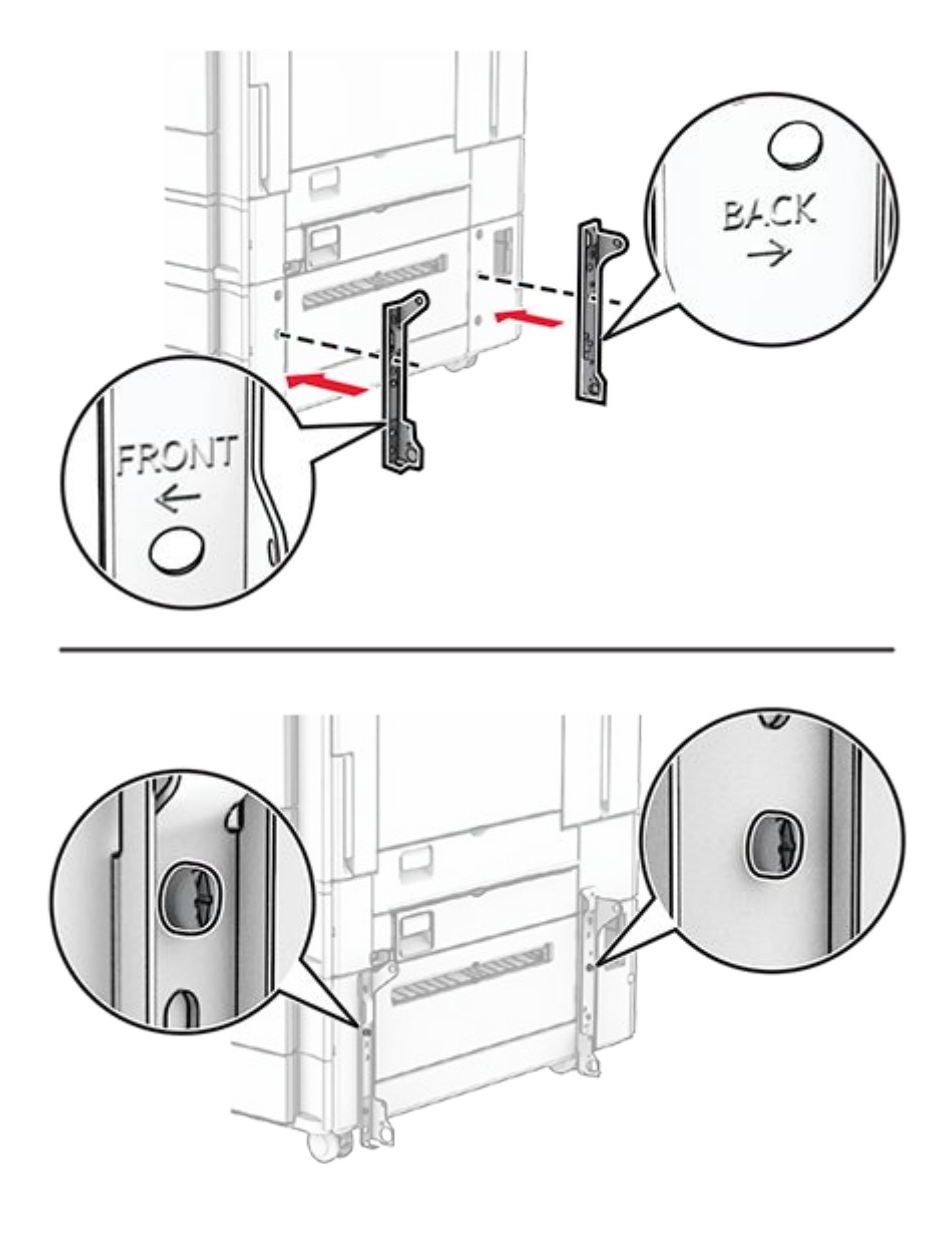

9. Install the remaining screws.

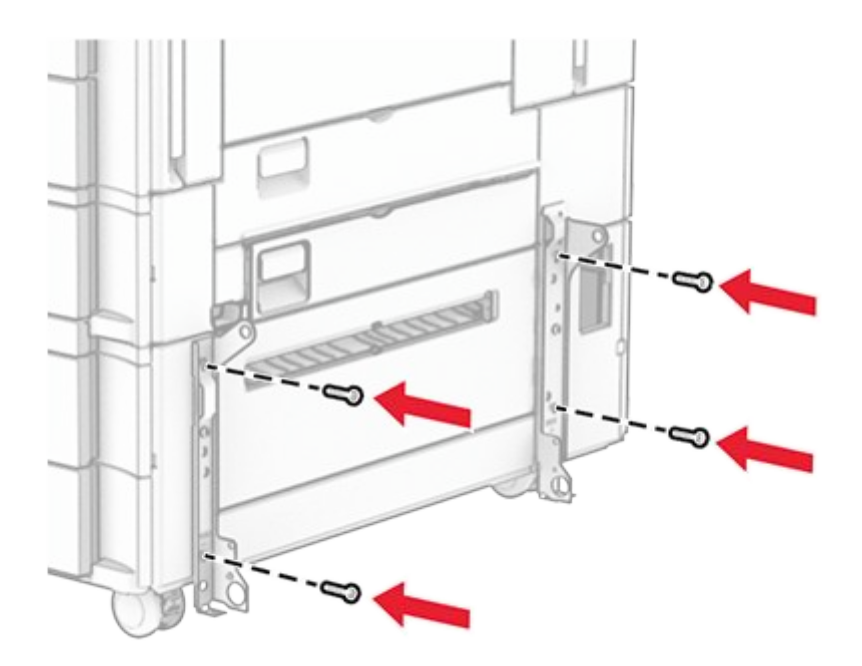

10. Install the 1500-sheet tray.

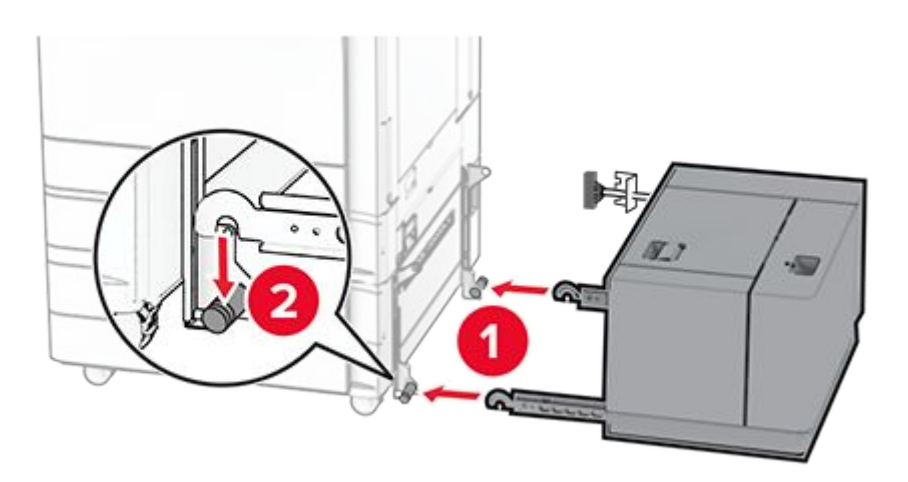

11. Connect the tray cable to the printer.

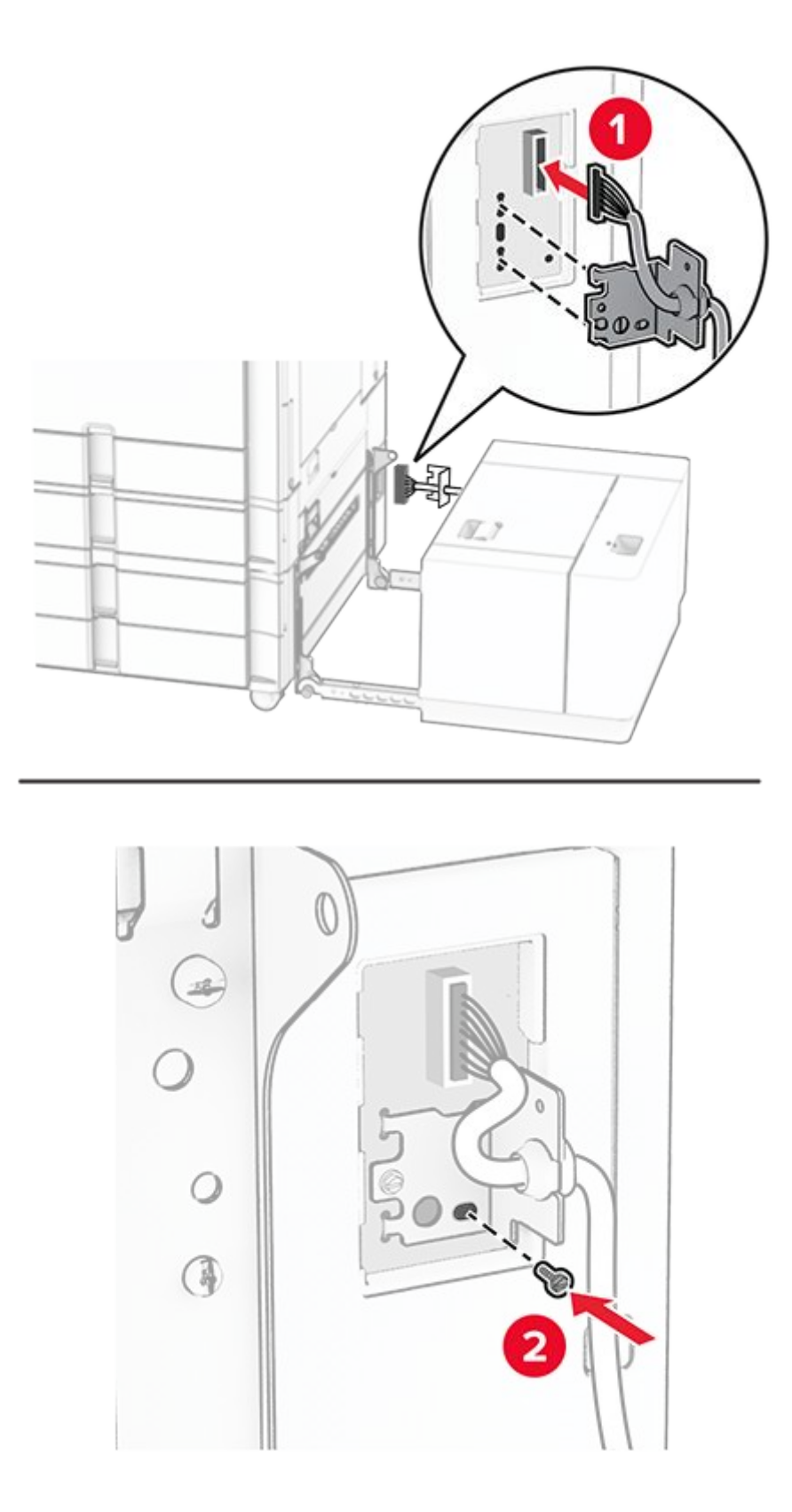

12. Attach the tray cable cover.

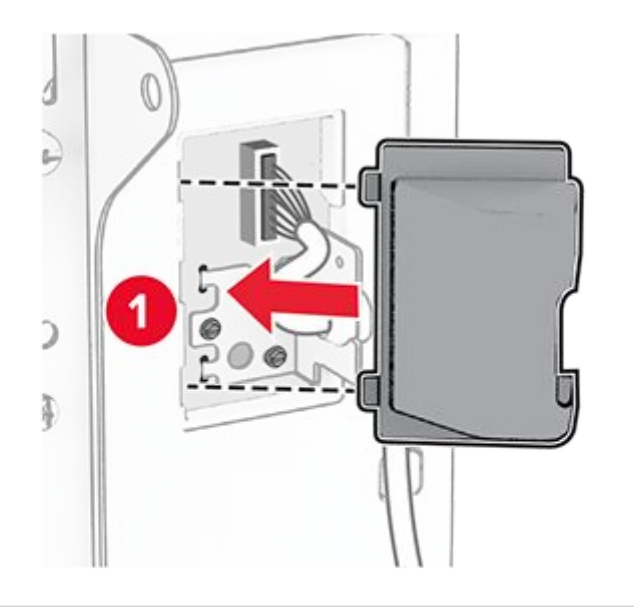

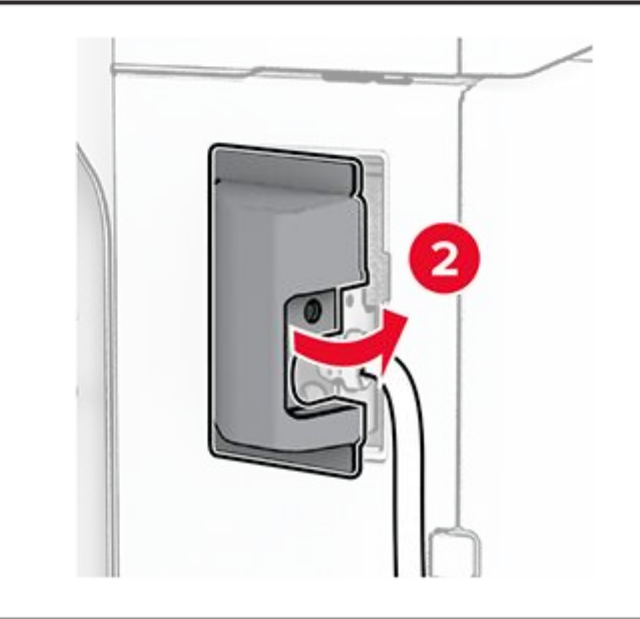

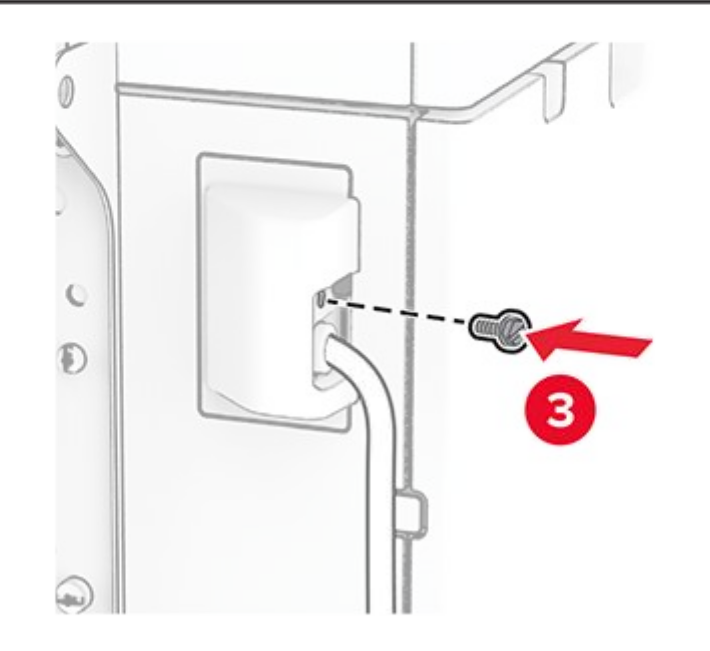

13. Slide the 1500-sheet tray toward the printer.

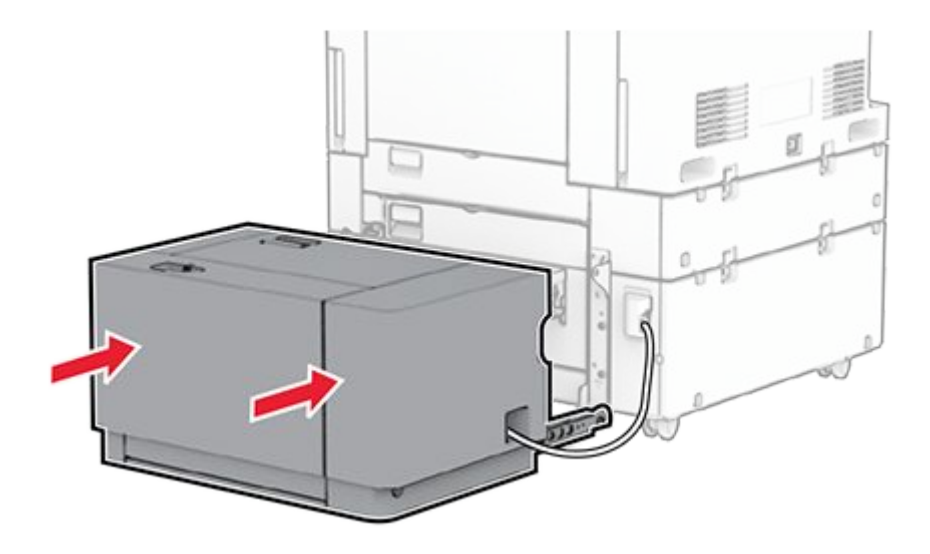

14. Connect one end of the printer power cord to the printer, and then the other end to the electrical outlet.

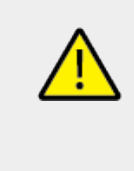

### CAUTION—POTENTIAL INJURY

To avoid the risk of fire or electrical shock, connect the power cord to an appropriately rated and properly grounded electrical outlet that is near the product and easily accessible.

15. Turn on the printer.

Add the tray in the print driver to make it available for print jobs. For more information, see Adding available options in the print driver on page 154.

## Installing the staple finisher

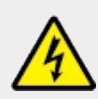

### CAUTION—SHOCK HAZARD

To avoid the risk of electrical shock, if you are accessing the controller board or installing optional hardware or memory devices sometime after setting up the printer, then turn the printer off, and unplug the power cord from the electrical outlet before continuing. If you have any other devices attached to the printer, then turn them off as well, and unplug any cables going into the printer.

Note: This task requires a flat-head screwdriver.

1. Turn off the printer.

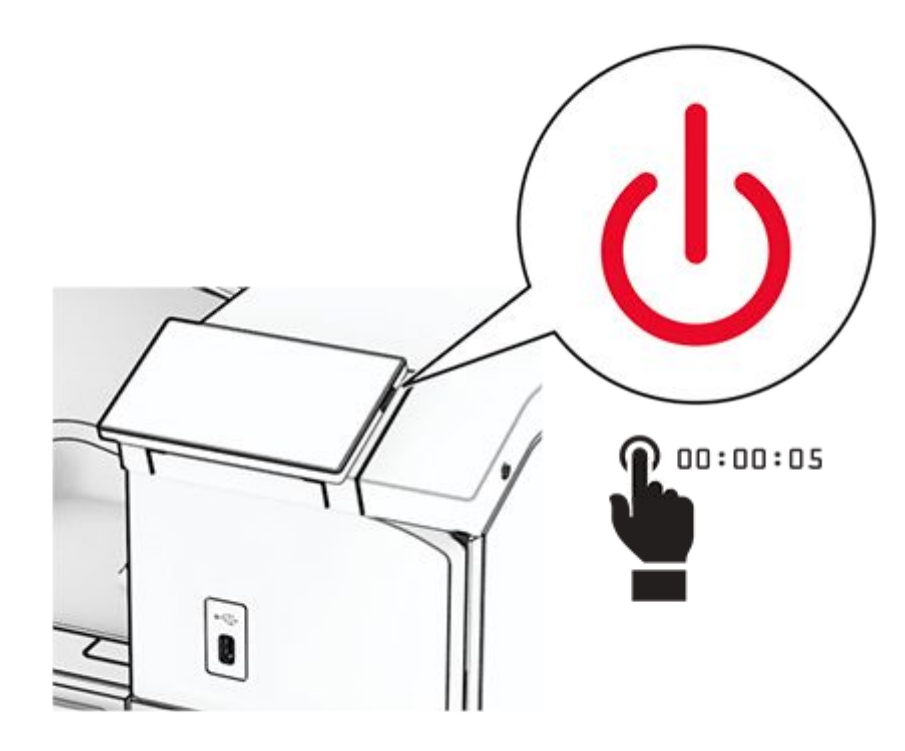

2. Unplug the power cord from the electrical outlet, and then from the printer.

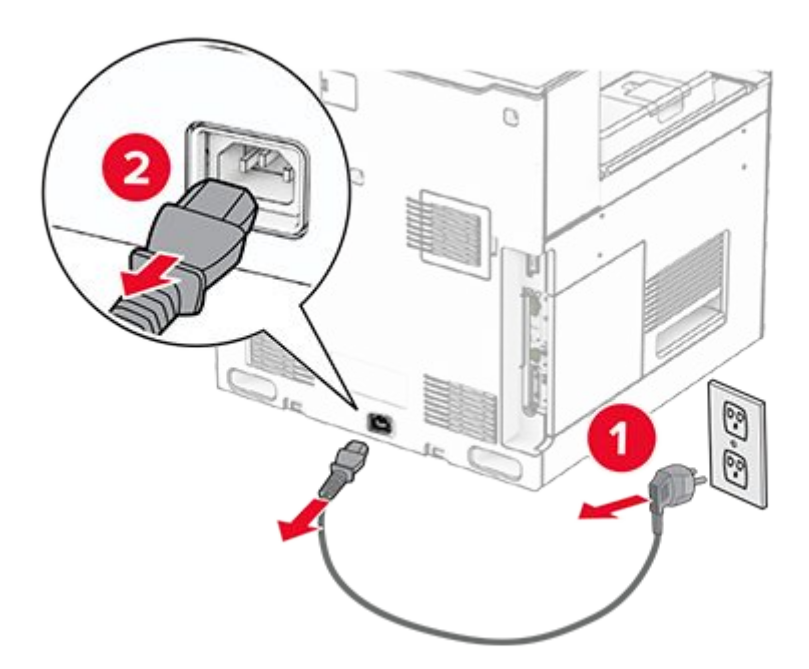

- 3. Unpack the staple finisher, and then remove all the packing material.
- 4. Install the feed guide.

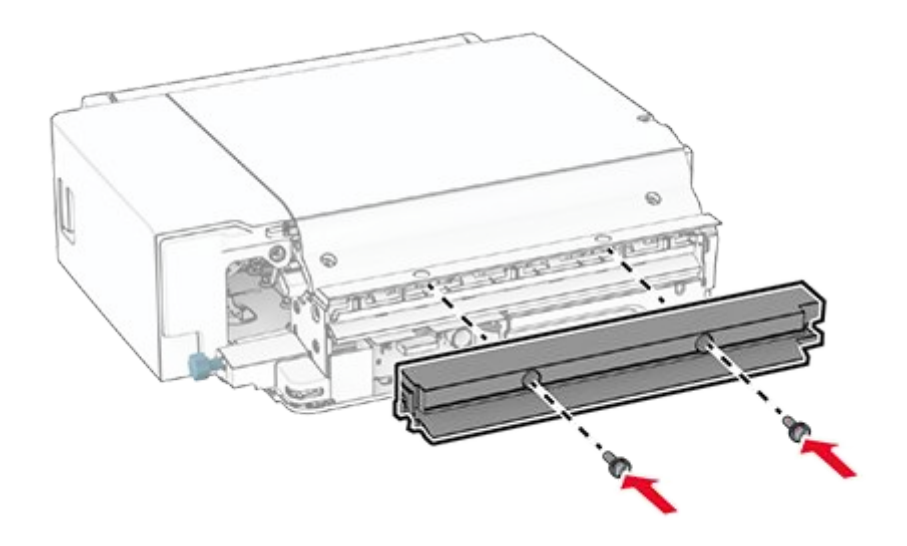

5. Remove the standard bin.

Note: Do not throw away the bin.

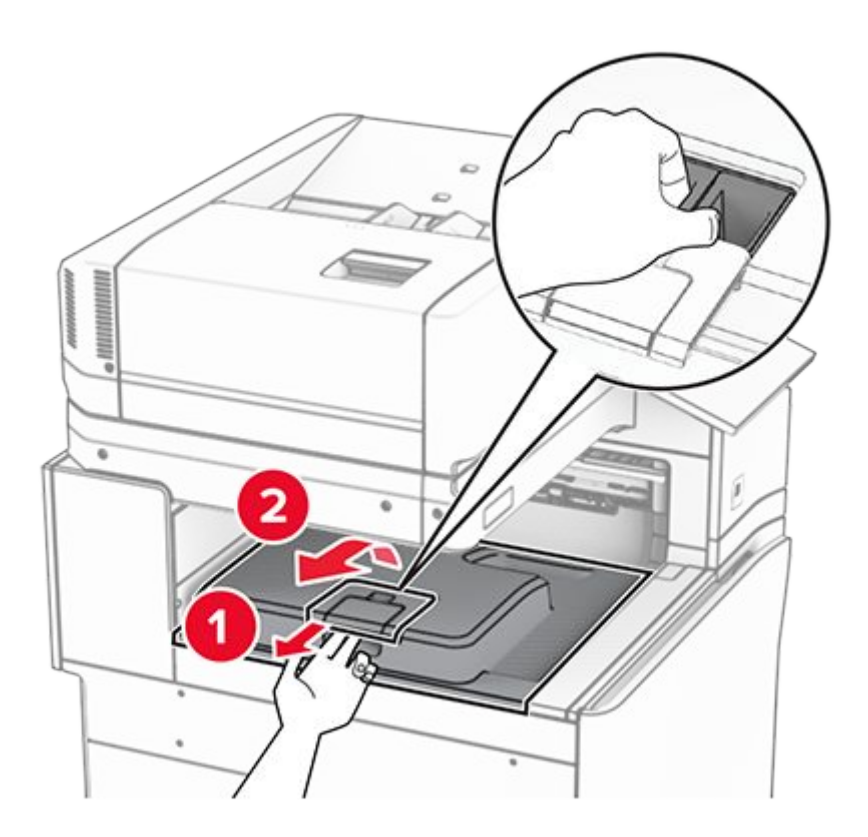

6. Before installing the option, place the exit bin flag into the closed position.

Note: When the option is removed, place the exit bin flag into the open position.

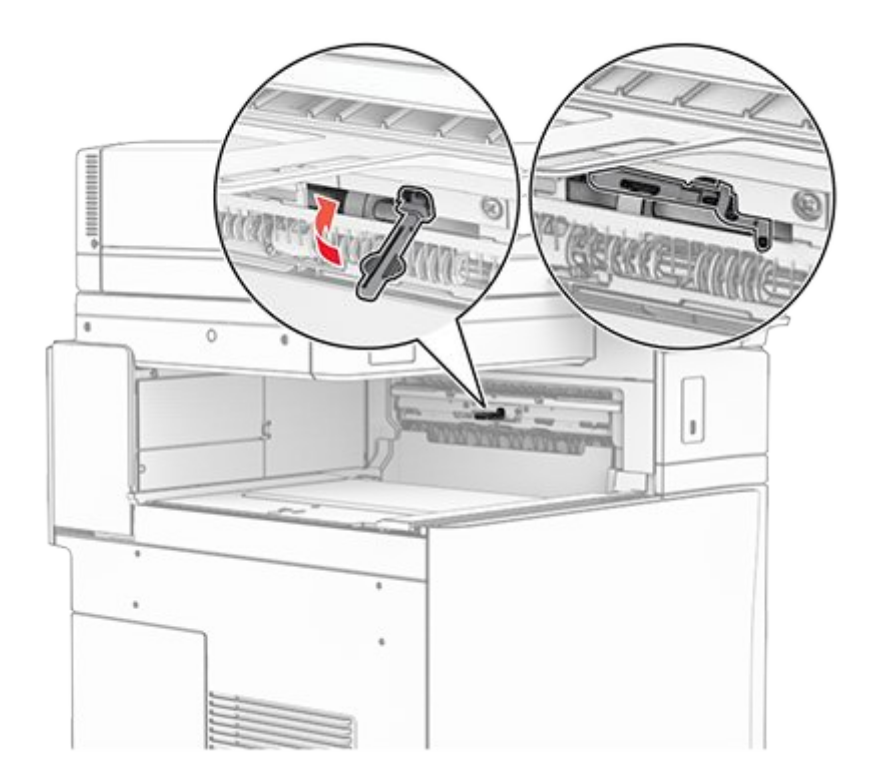

7. Remove the backup roller.

Note: Do not throw away the roller.

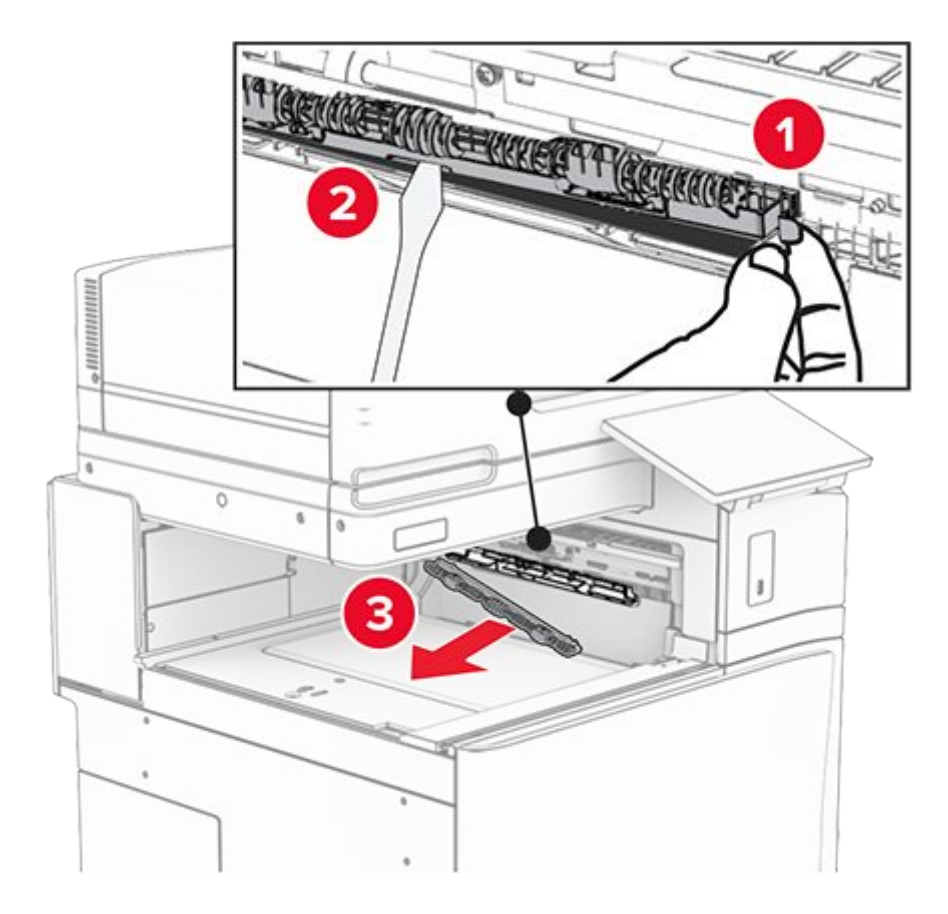

8. Insert the feed roller that came with the staple finisher until it clicks into place.

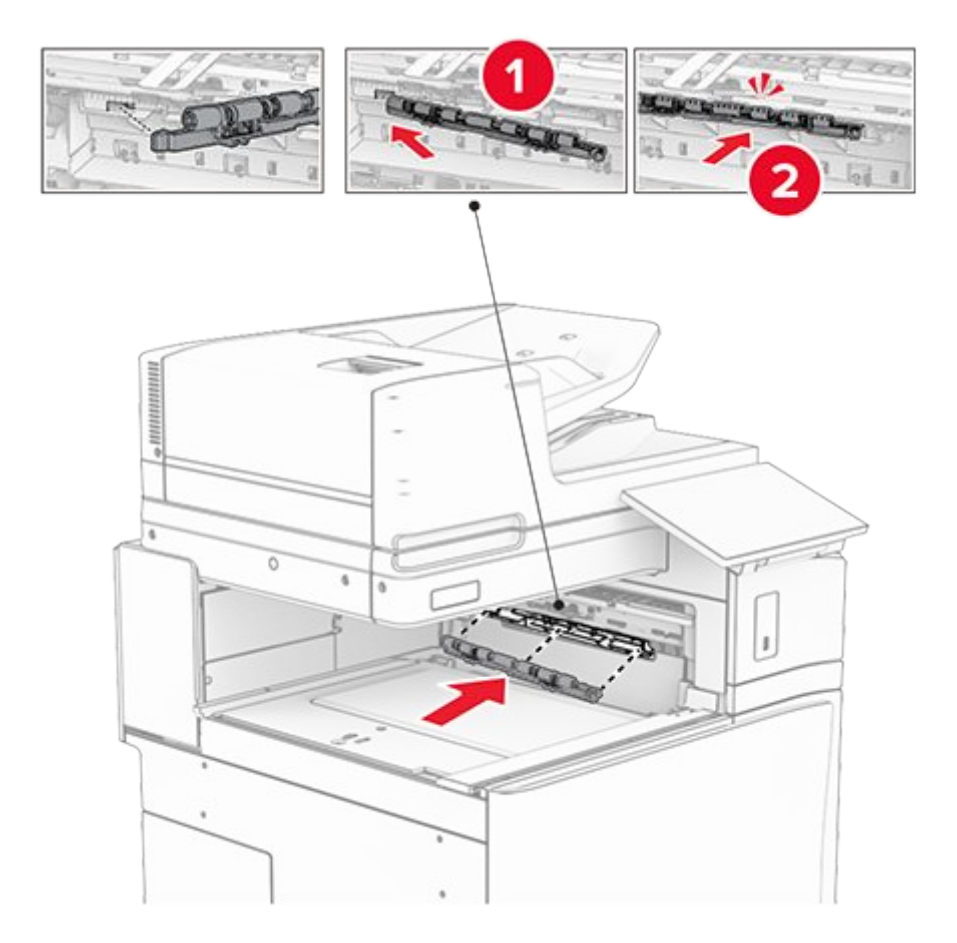

**Note:** Make sure that the metal spring is in front of the feed roller.

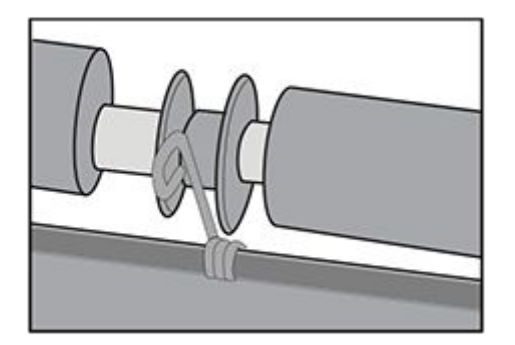

9. Attach the roller cover until it clicks into place.

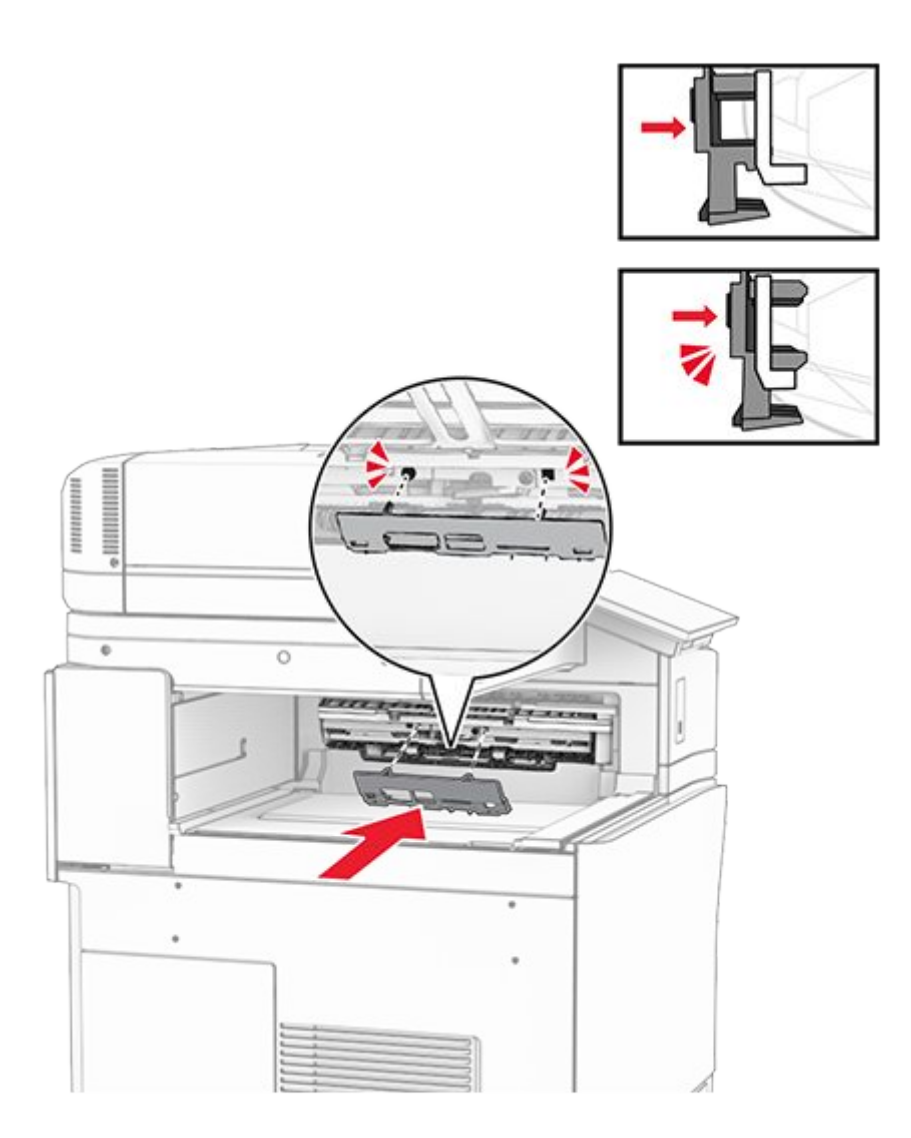

10. Open the front door, and then remove the cover on the left side of the printer.

Note: Do not throw away the screw and cover.

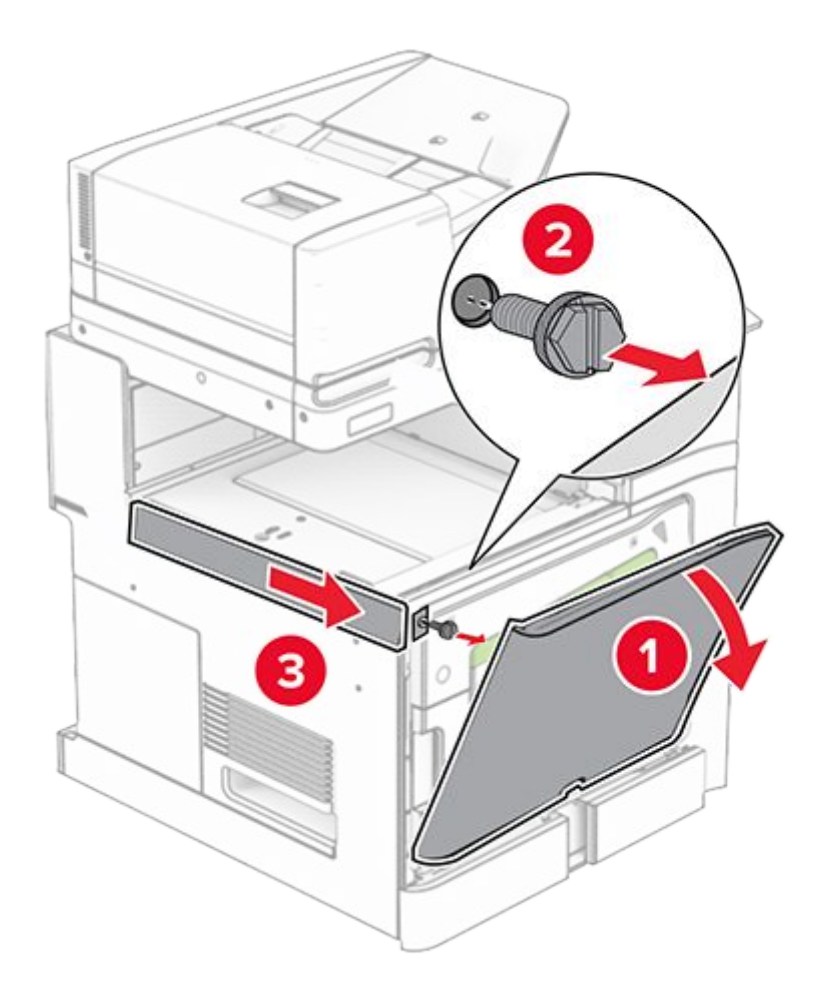

11. Remove the left rear cover.

Note: Do not throw away the screw and cover.

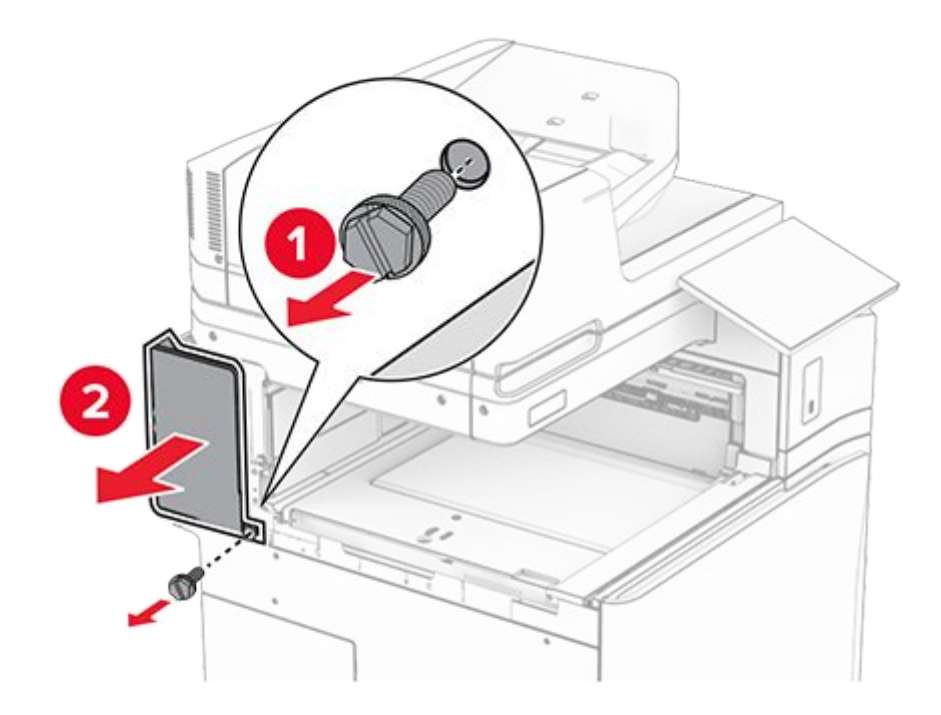

12. Remove the inner bin cover.

Note: Do not throw away the cover.

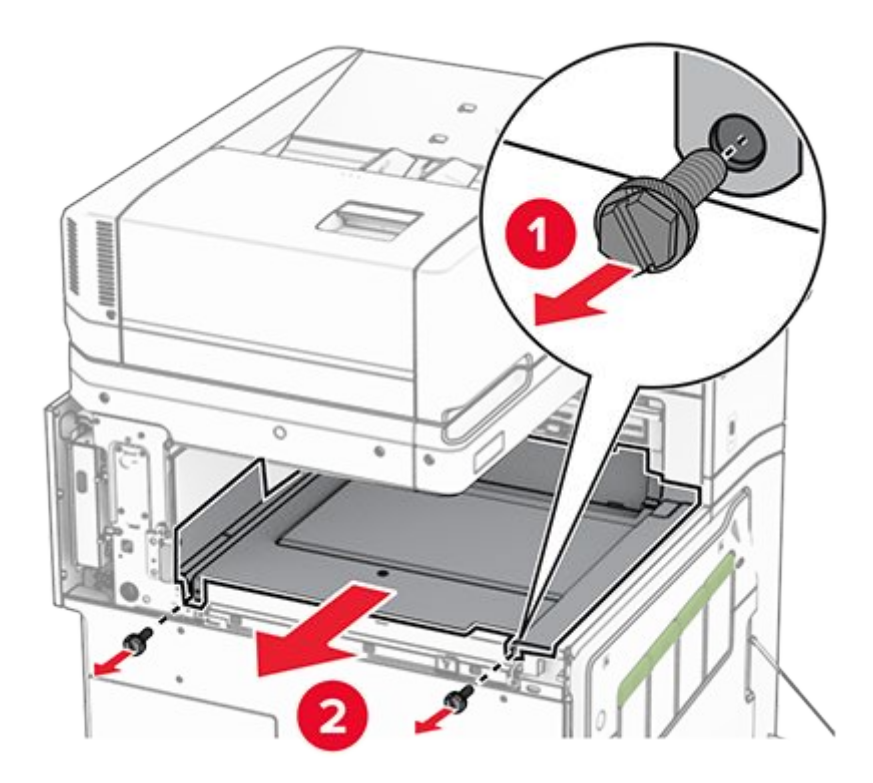

13. Align, and then insert the inner bin cover that came with the staple finisher.

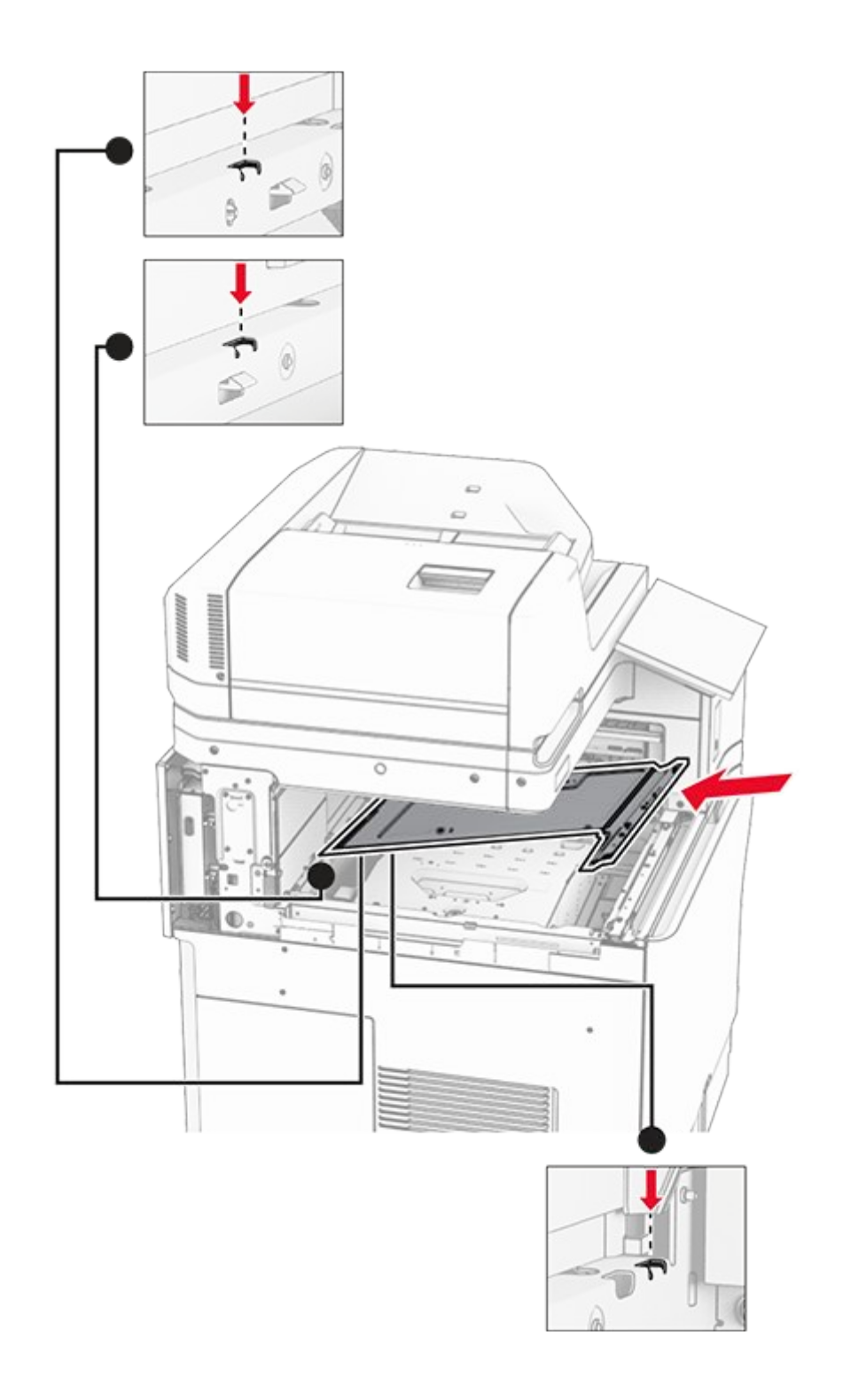

14. Install the screws to the inner bin cover.
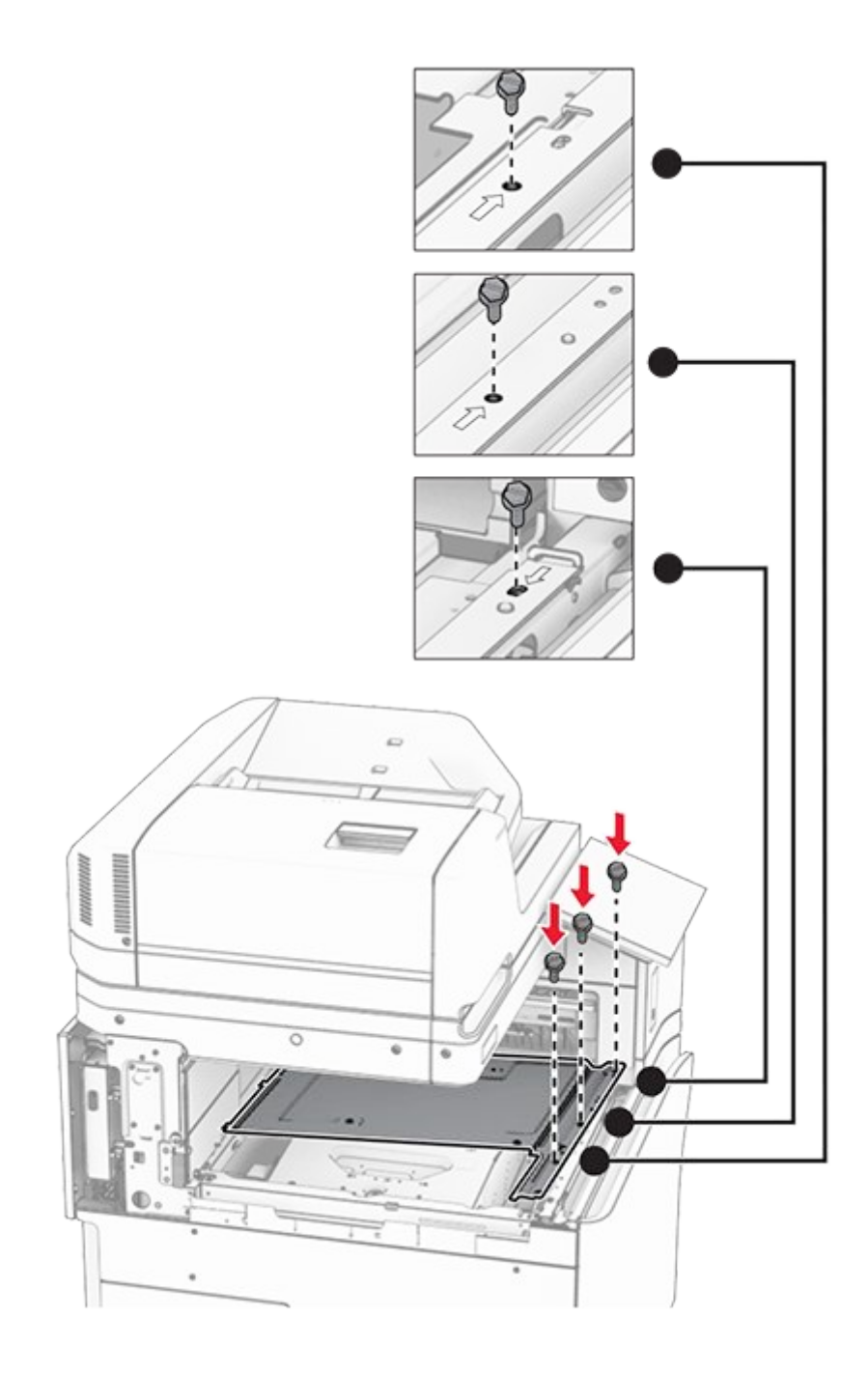

15. Attach the staple finisher slider.

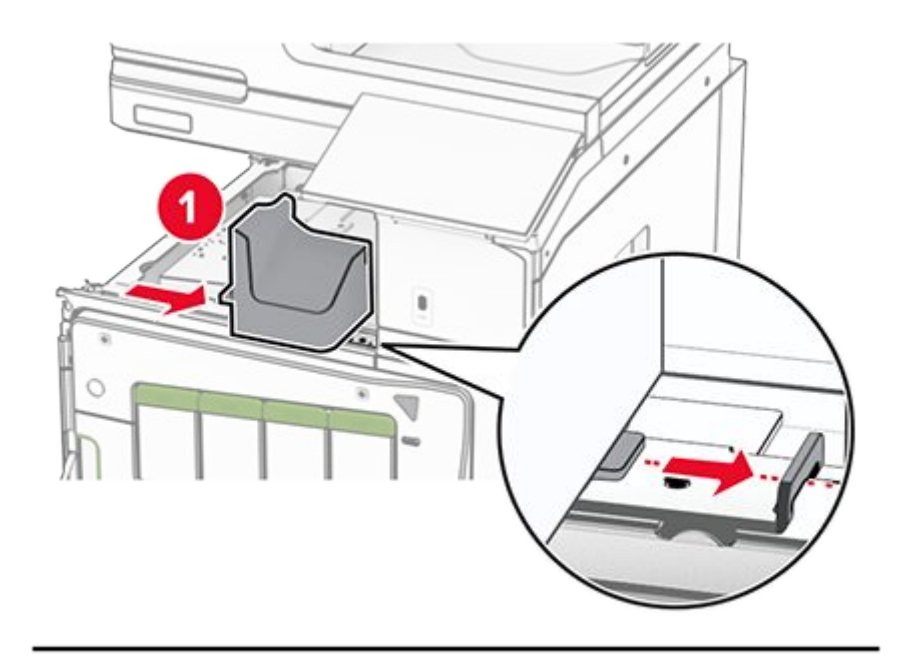

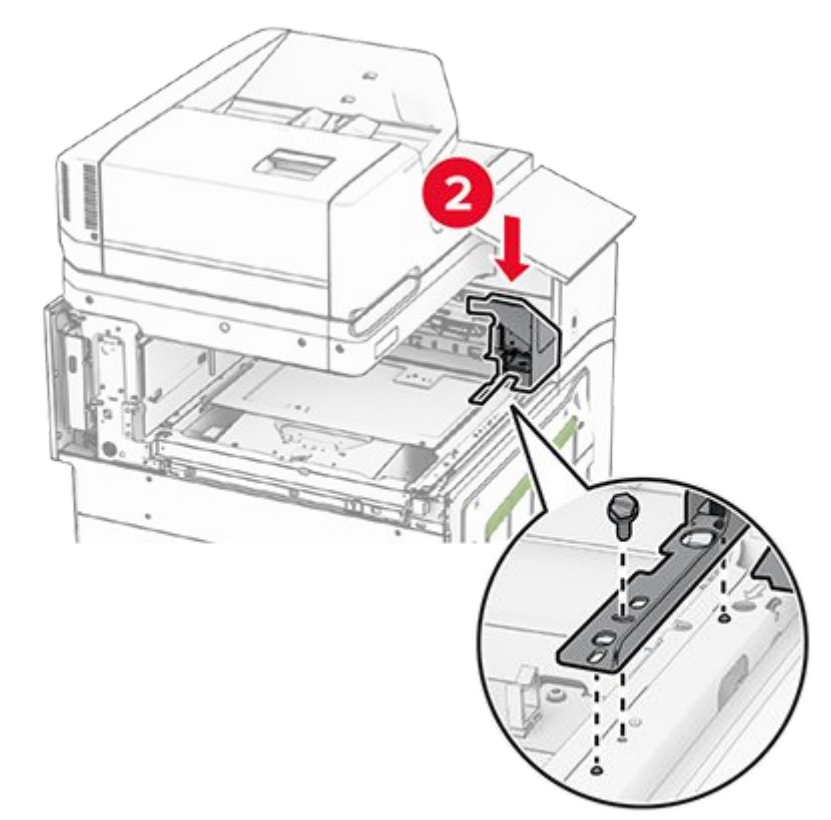

16. Insert the staple finisher.

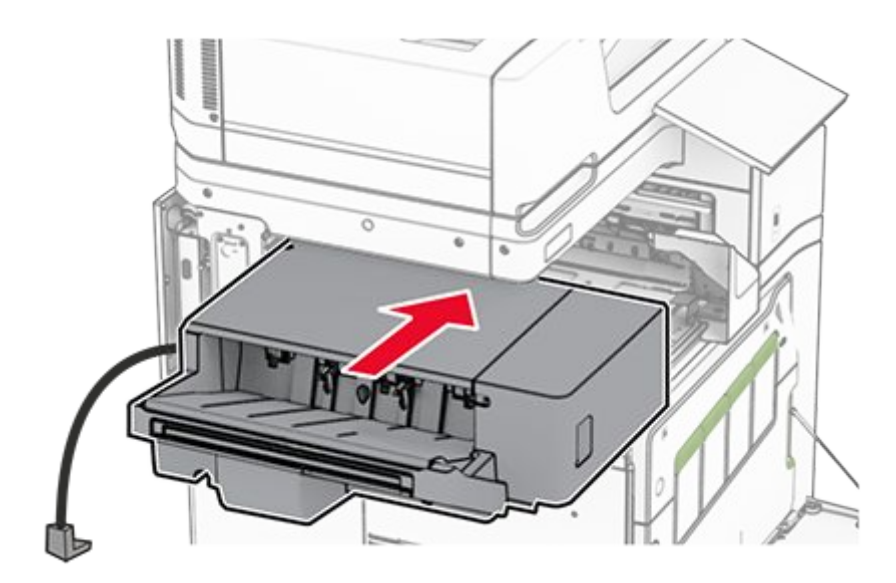

17. Install the mounting bracket to secure the finisher to the printer.

Note: Use the screw that came with the finisher.

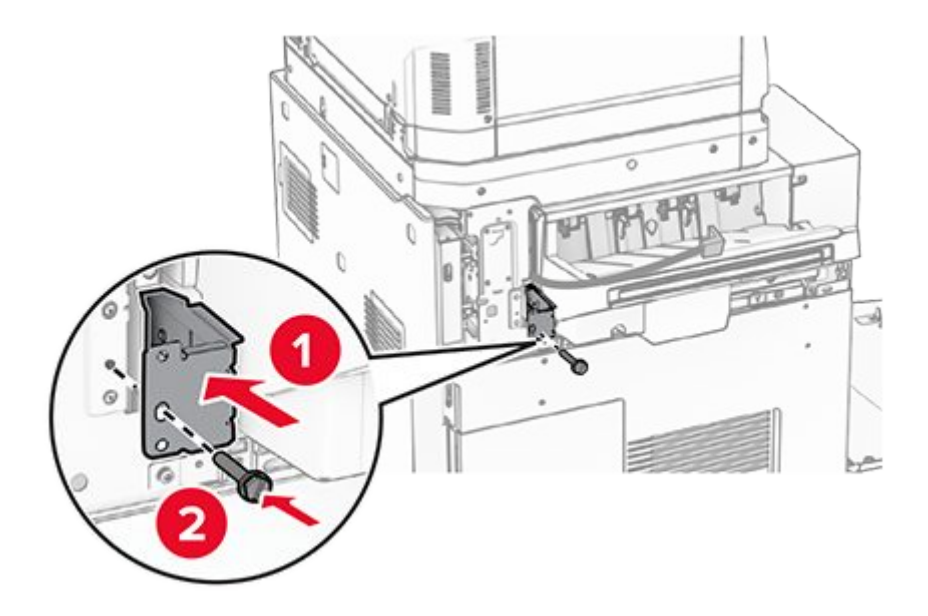

18. Attach the left rear cover, and then slide the staple finisher to the left.

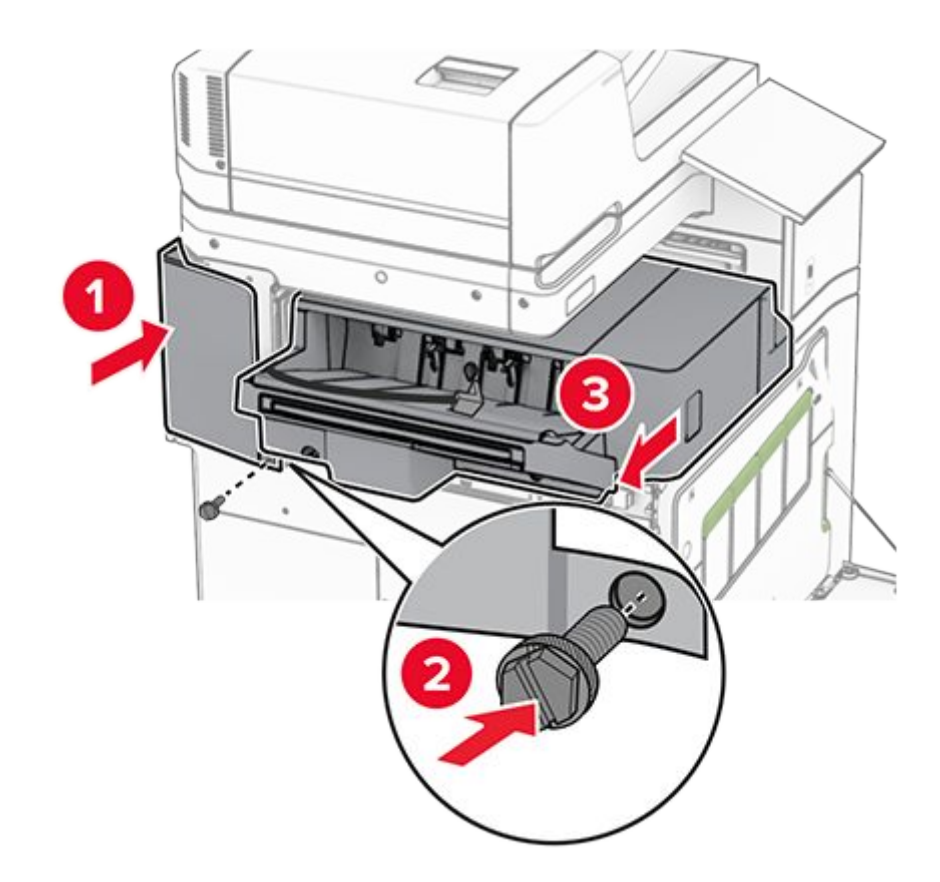

19. Attach the left upper trim cover that came with the finisher.

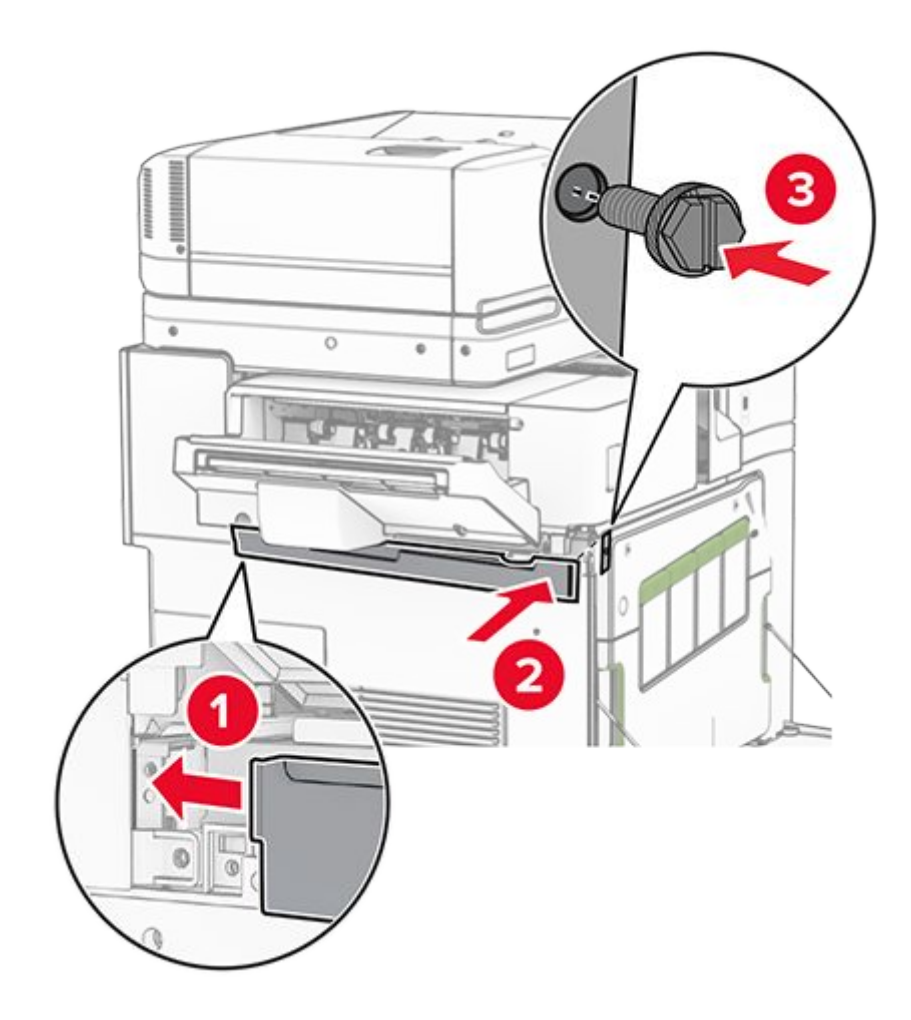

20. Insert the staple cartridge into the finisher until it clicks into place.

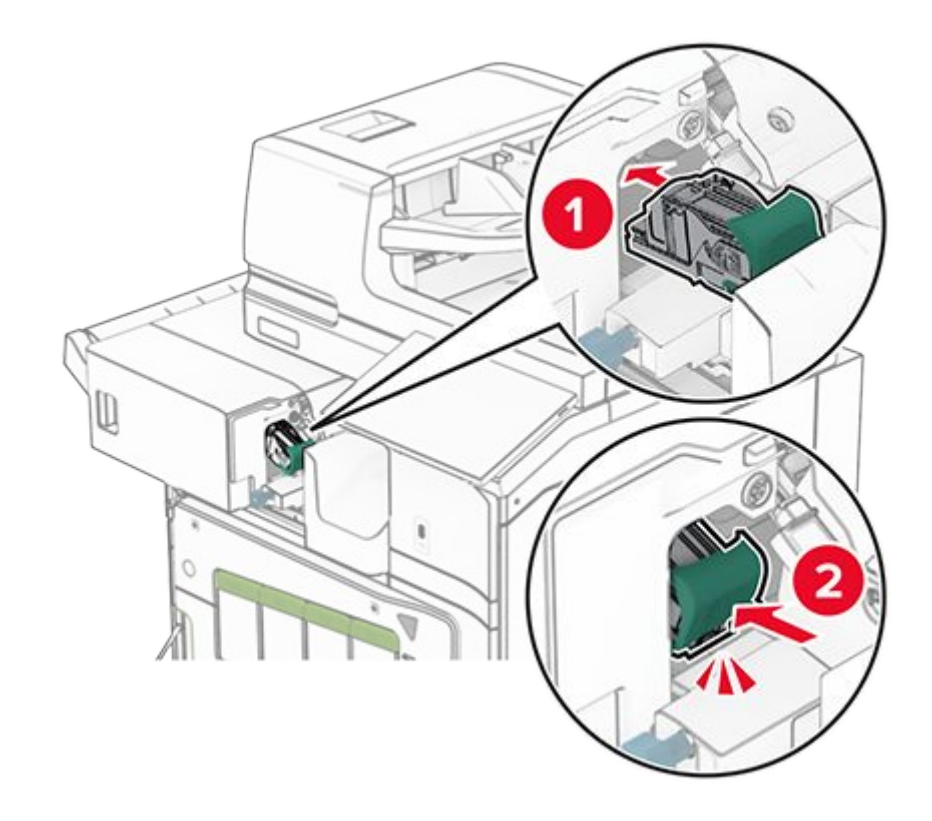

21. Close the front door, and then slide the finisher toward the printer.

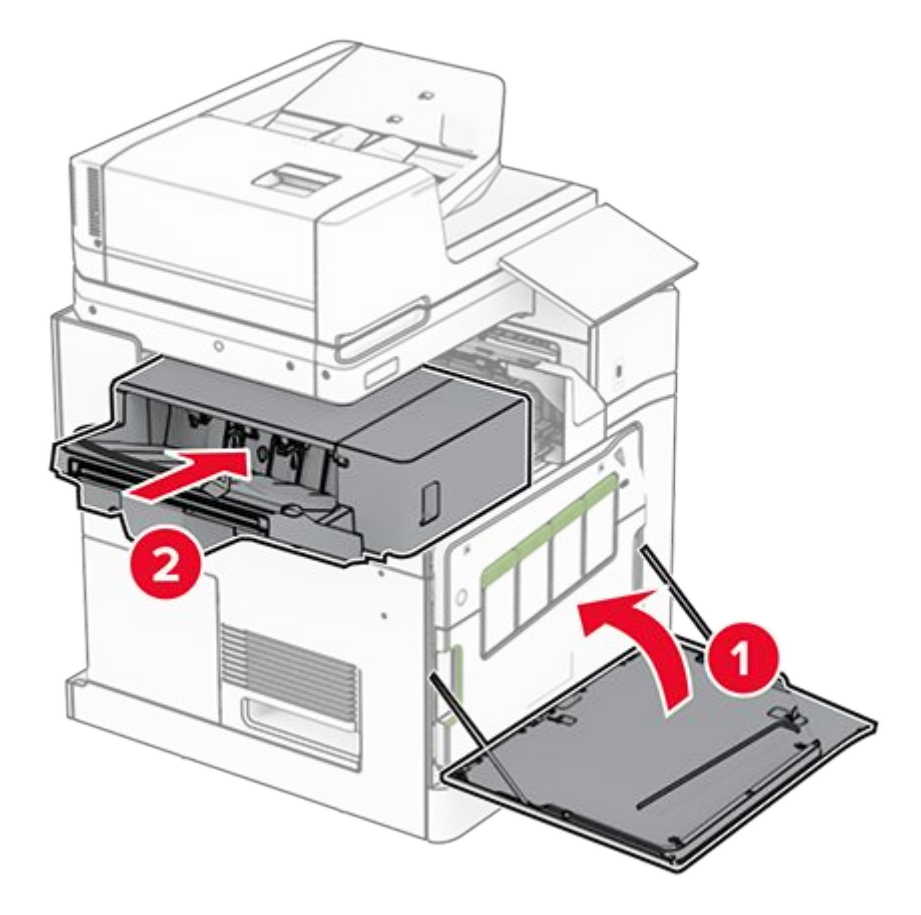

22. Connect the option cable to the printer.

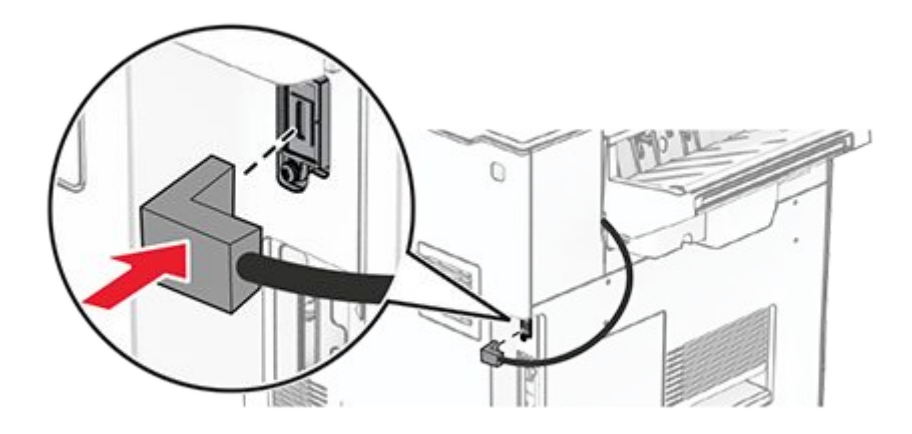

23. Connect one end of the printer power cord to the printer, and then the other end to the electrical outlet.

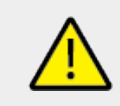

## **CAUTION—POTENTIAL INJURY**

To avoid the risk of fire or electrical shock, connect the power cord to an appropriately rated and properly grounded electrical outlet that is near the product and easily accessible.

24. Turn on the printer.

Add the finisher in the print driver to make it available for print jobs. For more information, see Adding available options in the print driver on page 154.

# Installing the offset stacker

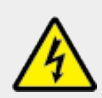

## CAUTION—SHOCK HAZARD

To avoid the risk of electrical shock, if you are accessing the controller board or installing optional hardware or memory devices sometime after setting up the printer, then turn the printer off, and unplug the power cord from the electrical outlet before continuing. If you have any other devices attached to the printer, then turn them off as well, and unplug any cables going into the printer.

1. Turn off the printer.

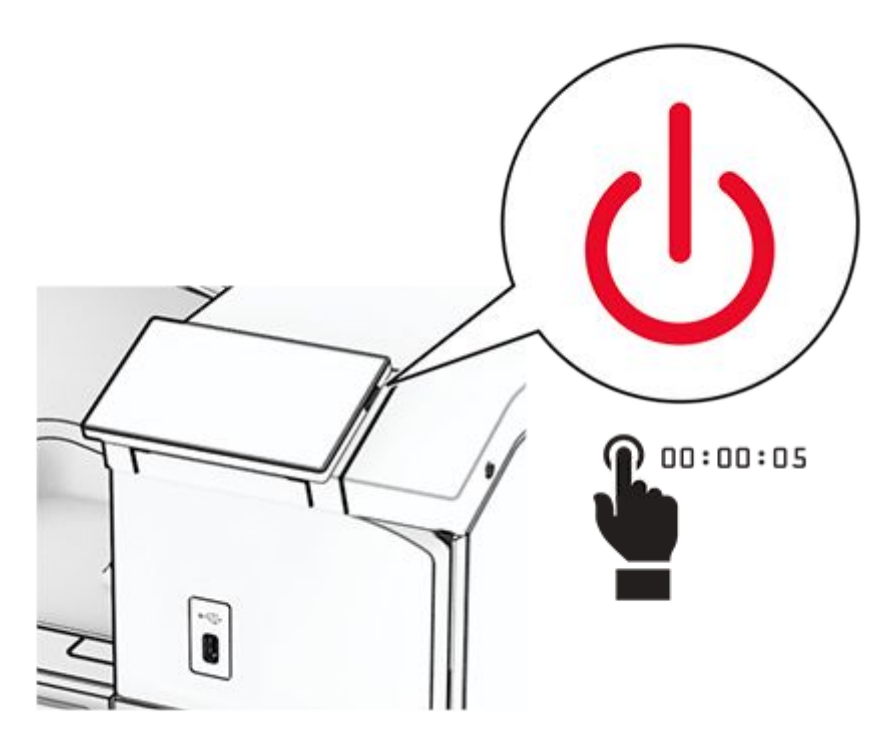

2. Unplug the power cord from the electrical outlet, and then from the printer.

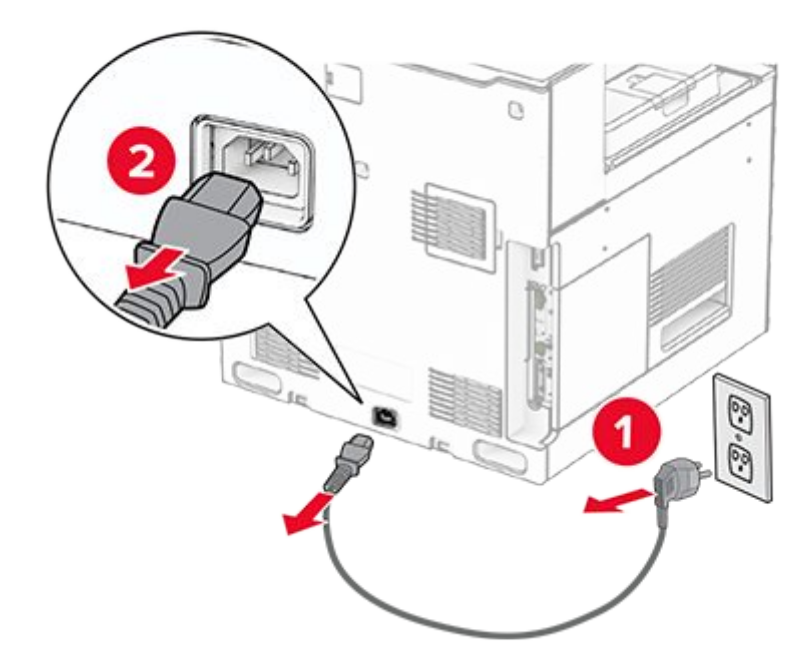

- 3. Unpack the offset stacker, and then remove all the packing material.
- 4. Attach the inner rear cover to the offset stacker.

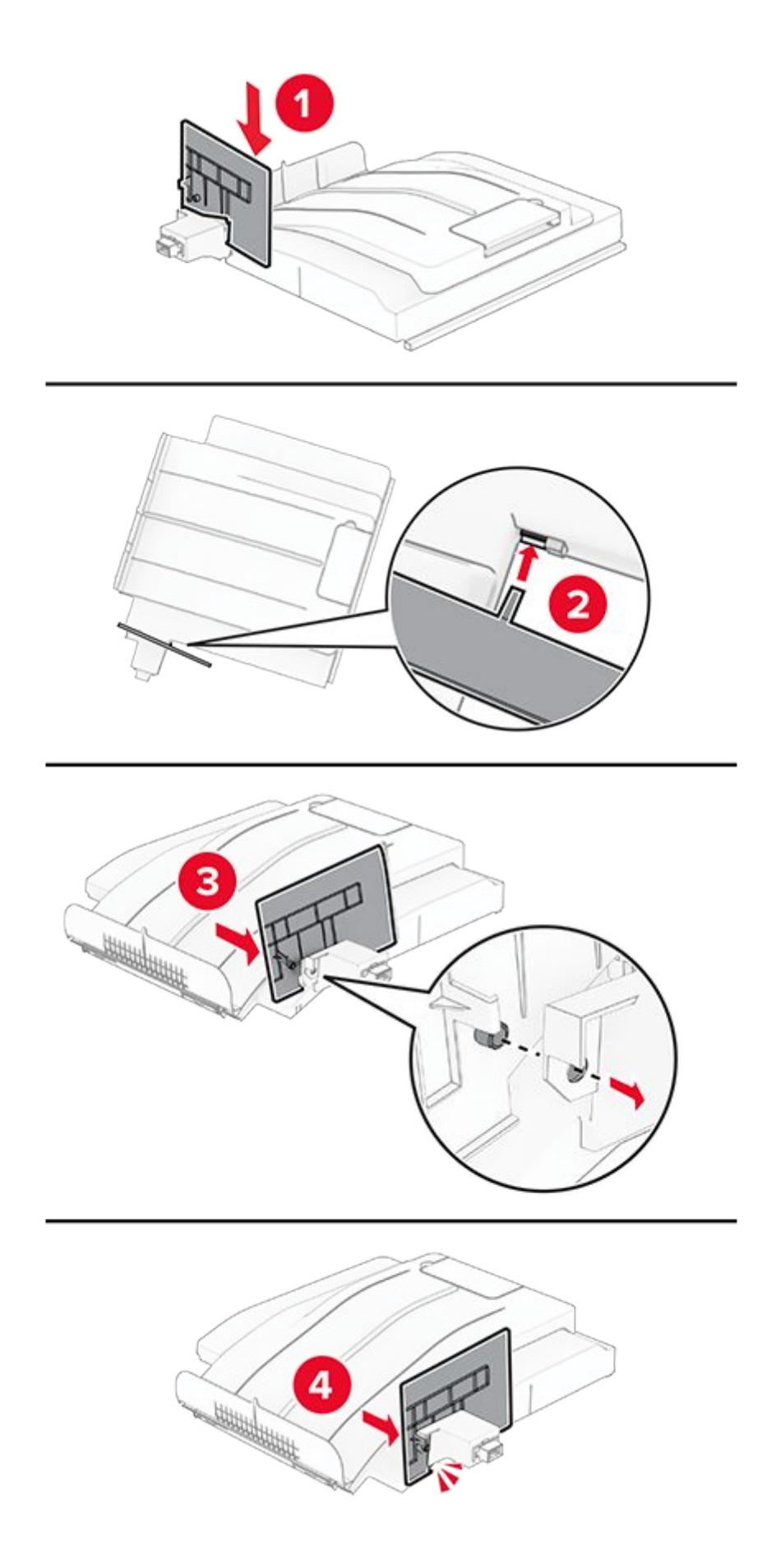

5. Remove the standard bin.

Note: Do not throw away the bin.

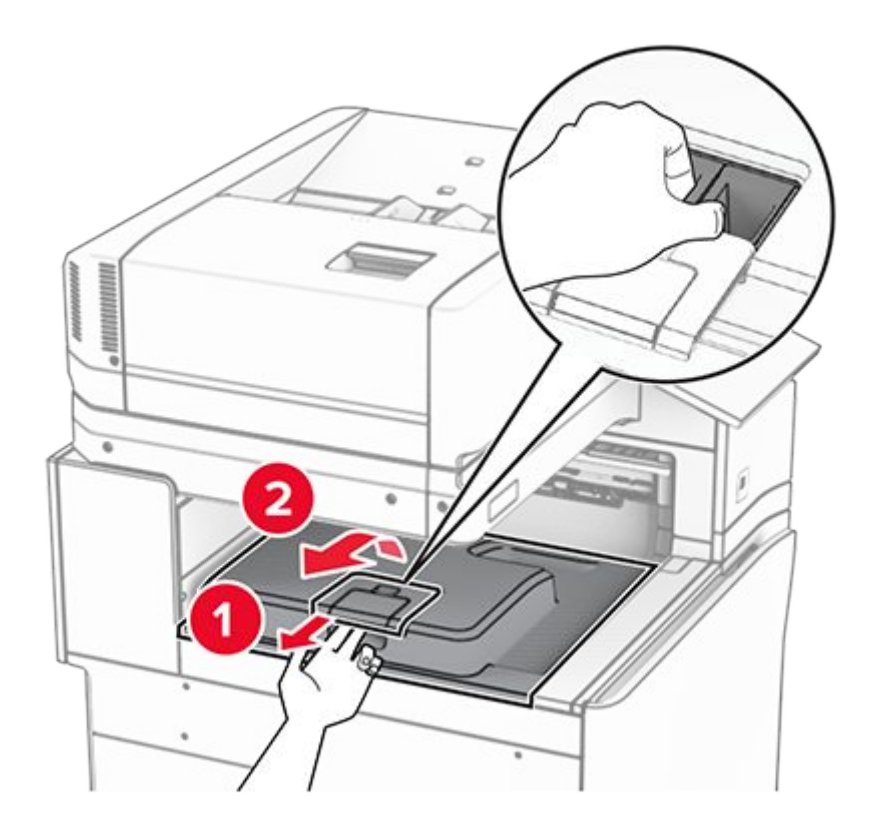

6. Remove the paper transport connector cover.

Note: Do not throw away the cover.

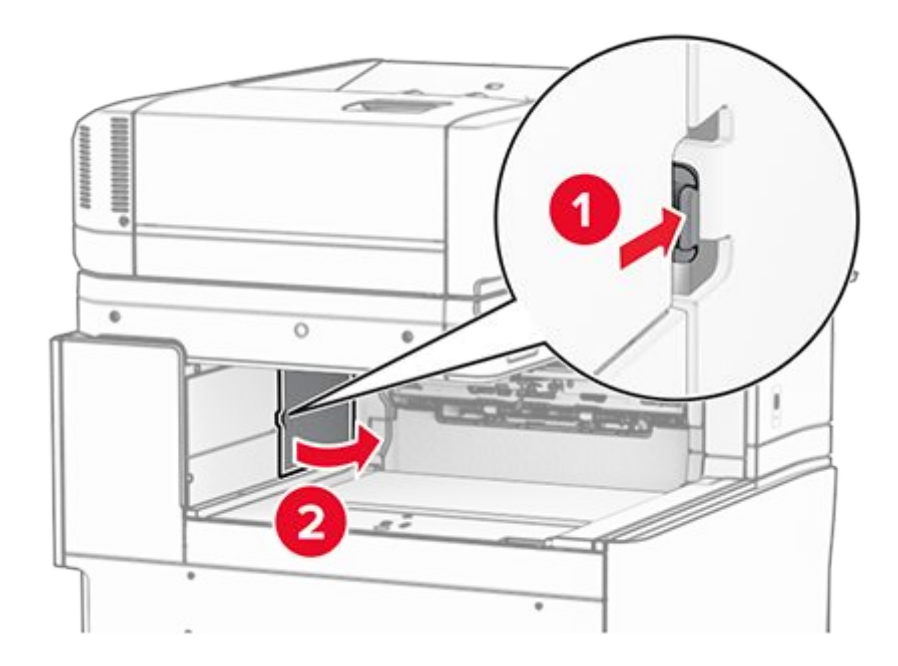

7. Before installing the option, place the exit bin flag into the closed position.

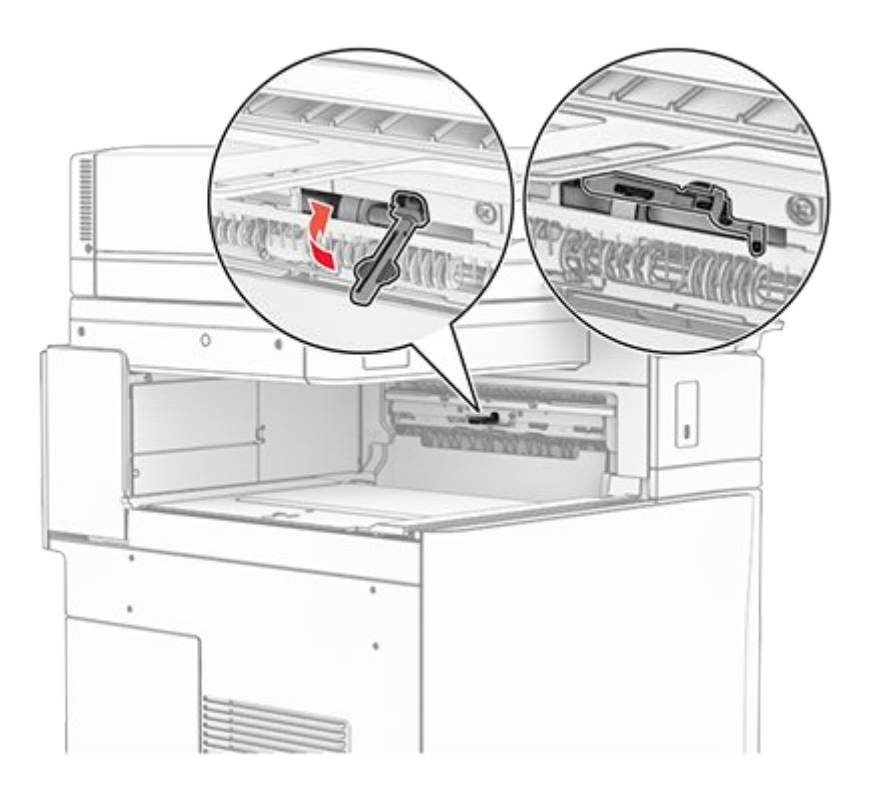

8. Align, and then install the offset stacker to the printer.

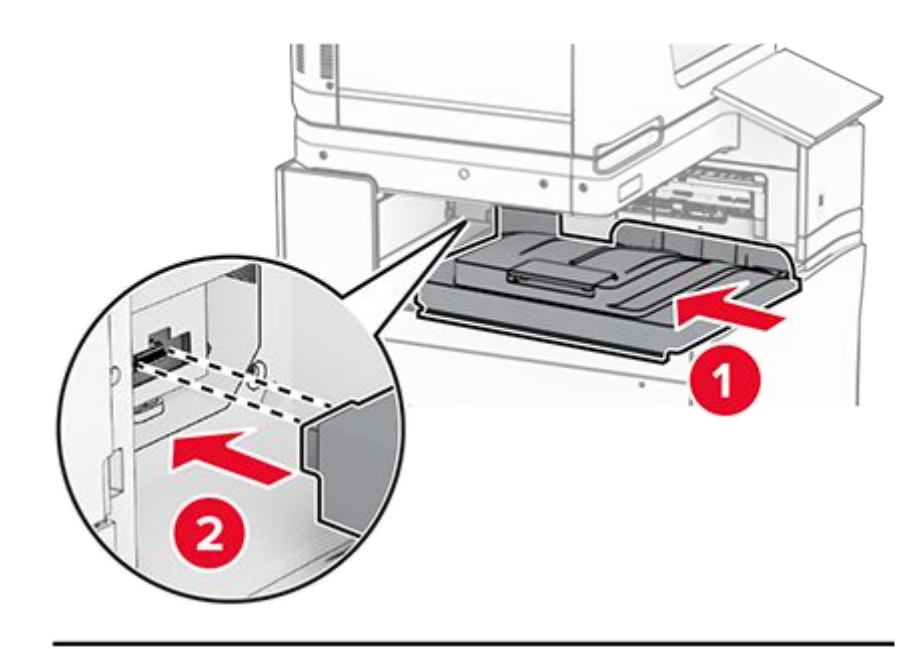

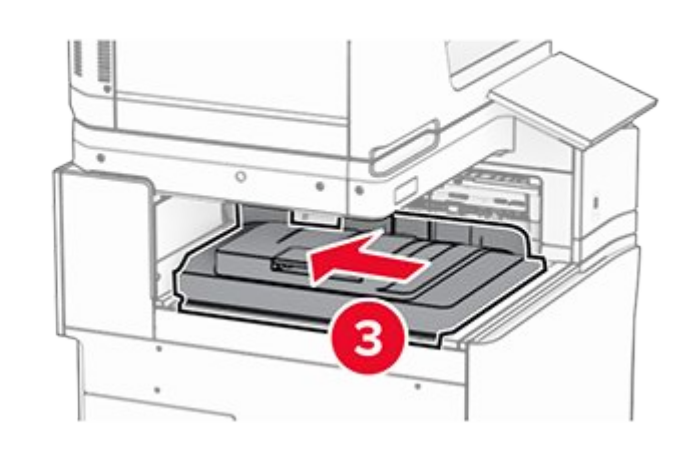

Note: Make sure that the parts are securely attached and aligned to the printer.

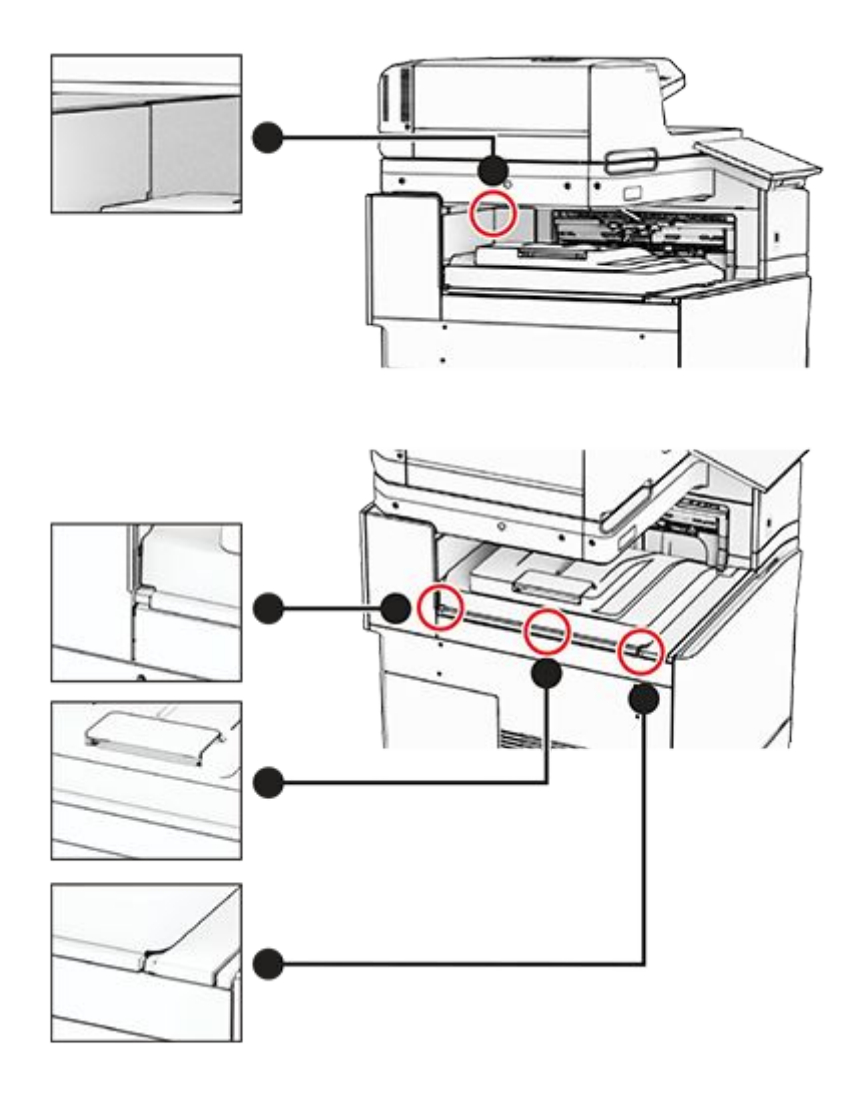

9. Attach the protective strips of the offset stacker to the printer.

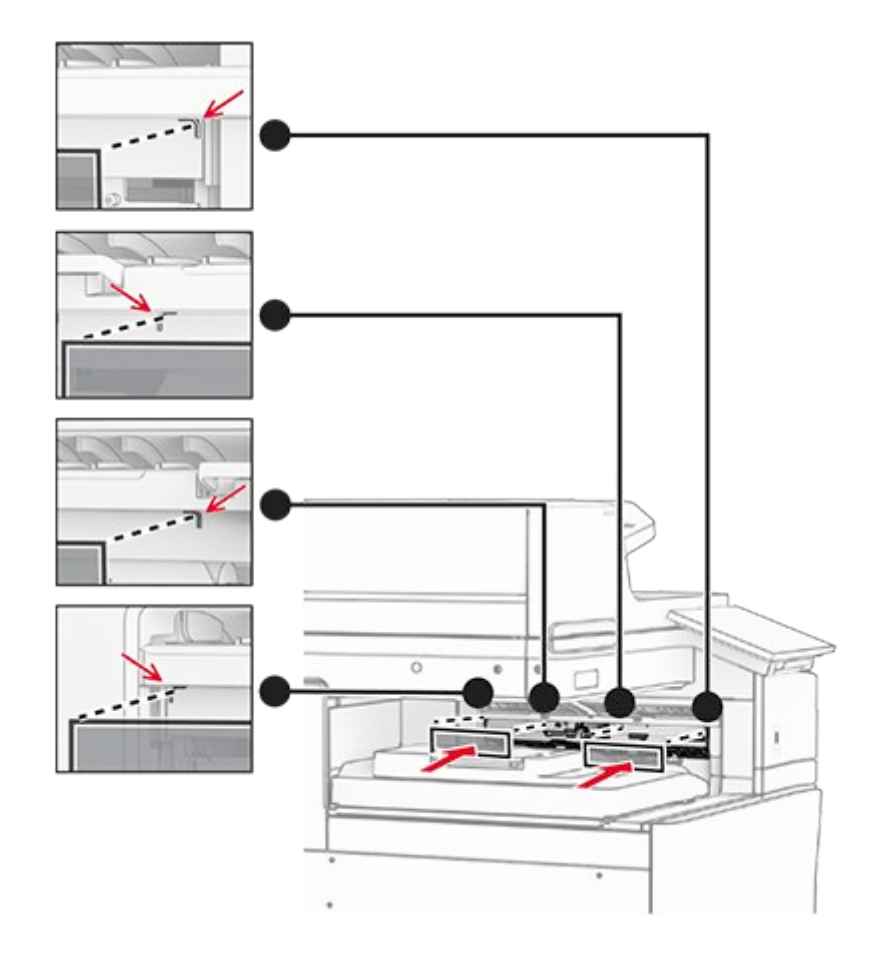

10. Place the exit bin flag into the open position.

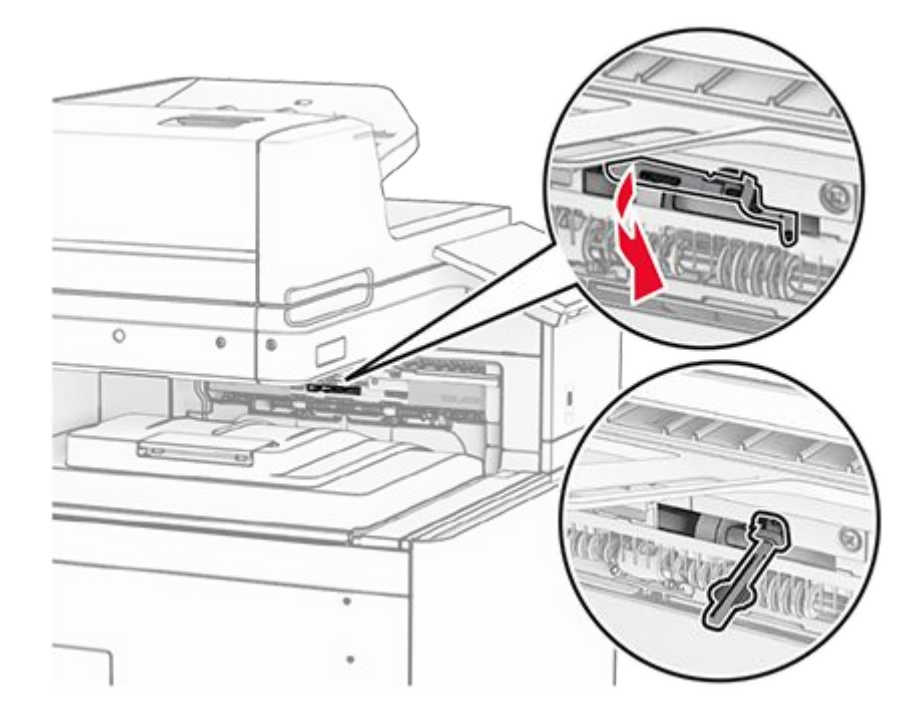

11. Attach the bin flag cover until it clicks into place.

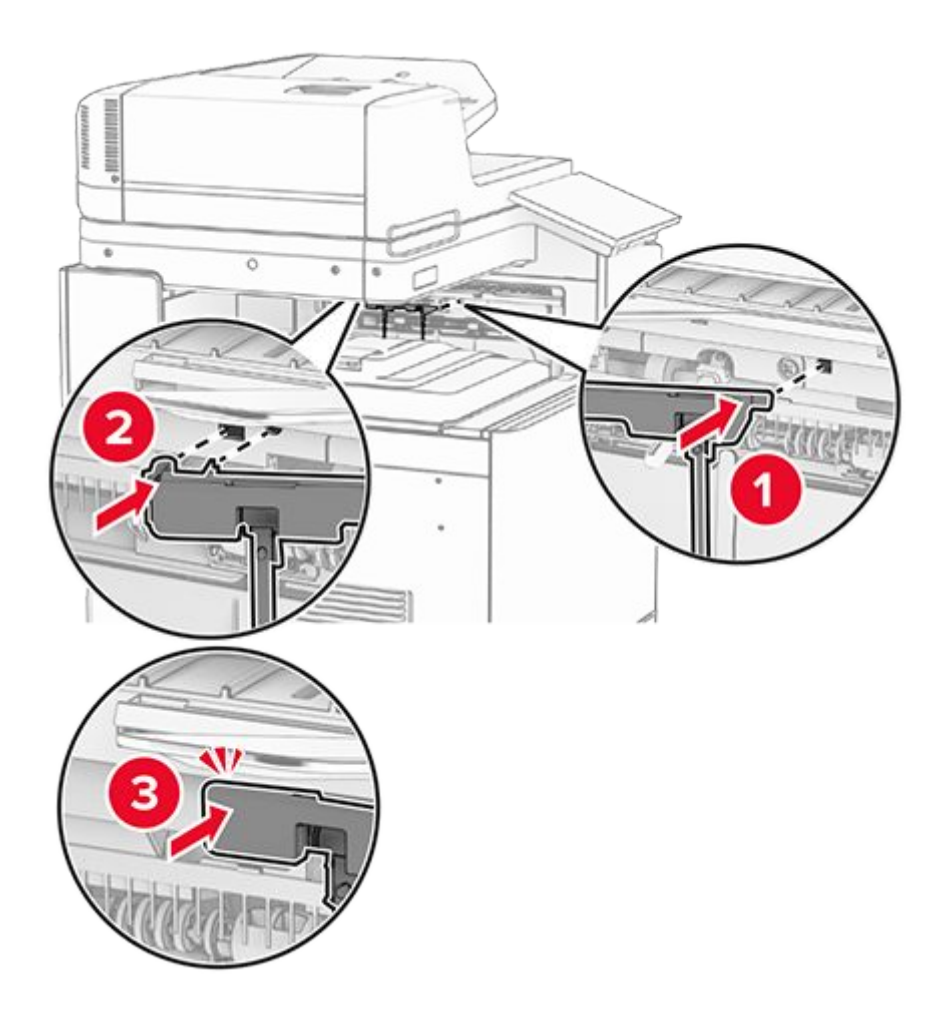

12. Connect one end of the printer power cord to the printer, and then the other end to the electrical outlet.

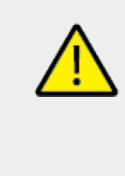

# CAUTION—POTENTIAL INJURY

To avoid the risk of fire or electrical shock, connect the power cord to an appropriately rated and properly grounded electrical outlet that is near the product and easily accessible.

13. Turn on the printer.

Add the offset stacker in the print driver to make it available for print jobs. For more information, see Adding available options in the print driver on page 154.

# Installing the folding paper transport

## CAUTION—SHOCK HAZARD

To avoid the risk of electrical shock, if you are accessing the controller board or installing optional hardware or memory devices sometime after setting up the printer, then turn the printer off, and unplug the power cord from the electrical outlet before continuing. If you have any other devices attached to the printer, then turn them off as well, and unplug any cables going into the printer.

## Notes

- This option can also be installed together with a staple, hole punch finisher or booklet finisher.
- This task requires a flat-head screwdriver.
- 1. Turn off the printer.

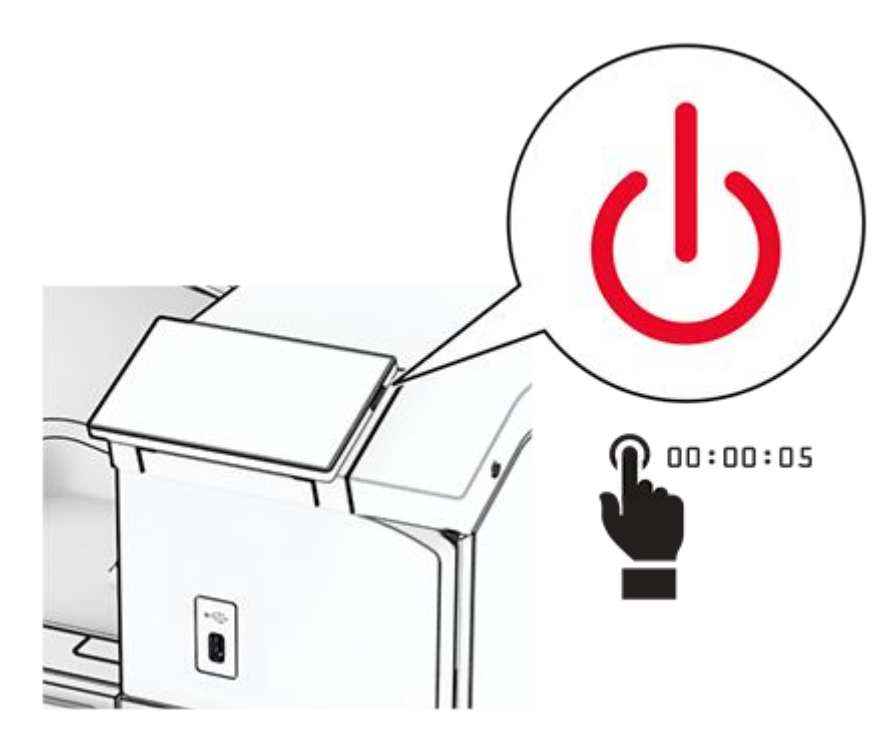

2. Unplug the power cord from the electrical outlet, and then from the printer.

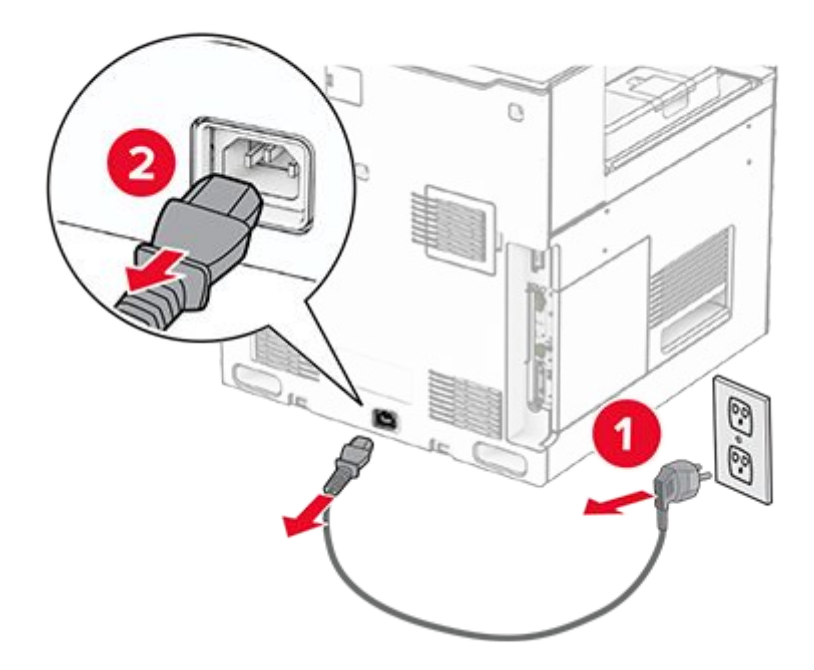

- 3. Unpack the folding paper transport, and then remove all the packing material.
- 4. Remove the standard bin.

Note: Do not throw away the bin.

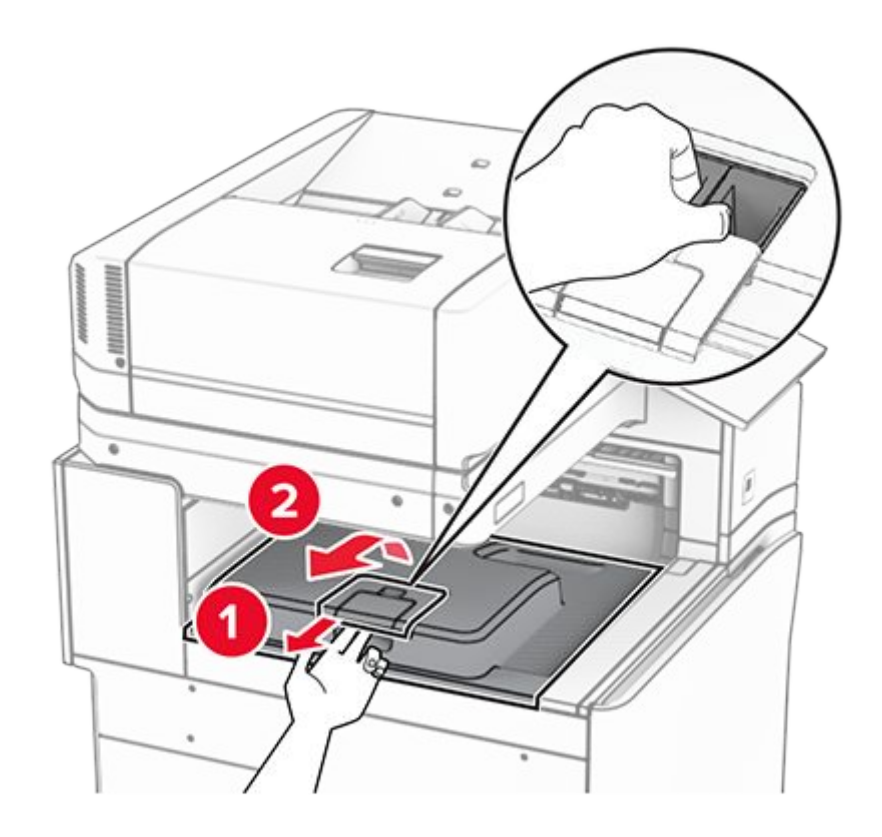

5. Before installing the option, place the exit bin flag into the closed position.

**Note:** When the option is removed, place the exit bin flag into the open position.

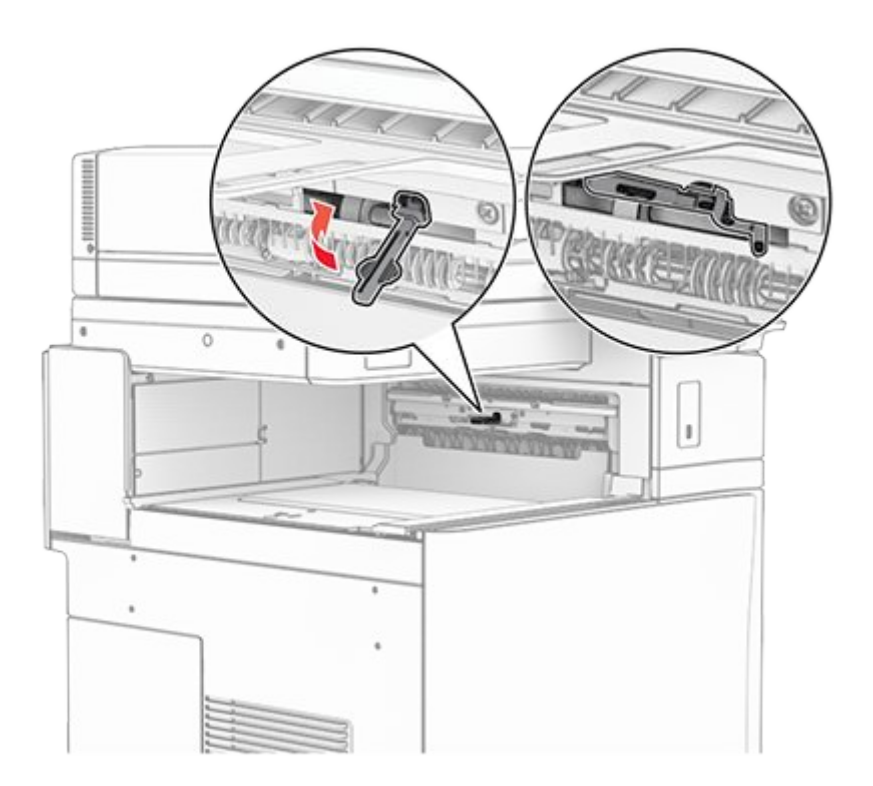

6. Remove the backup roller.

Note: Do not throw away the roller.

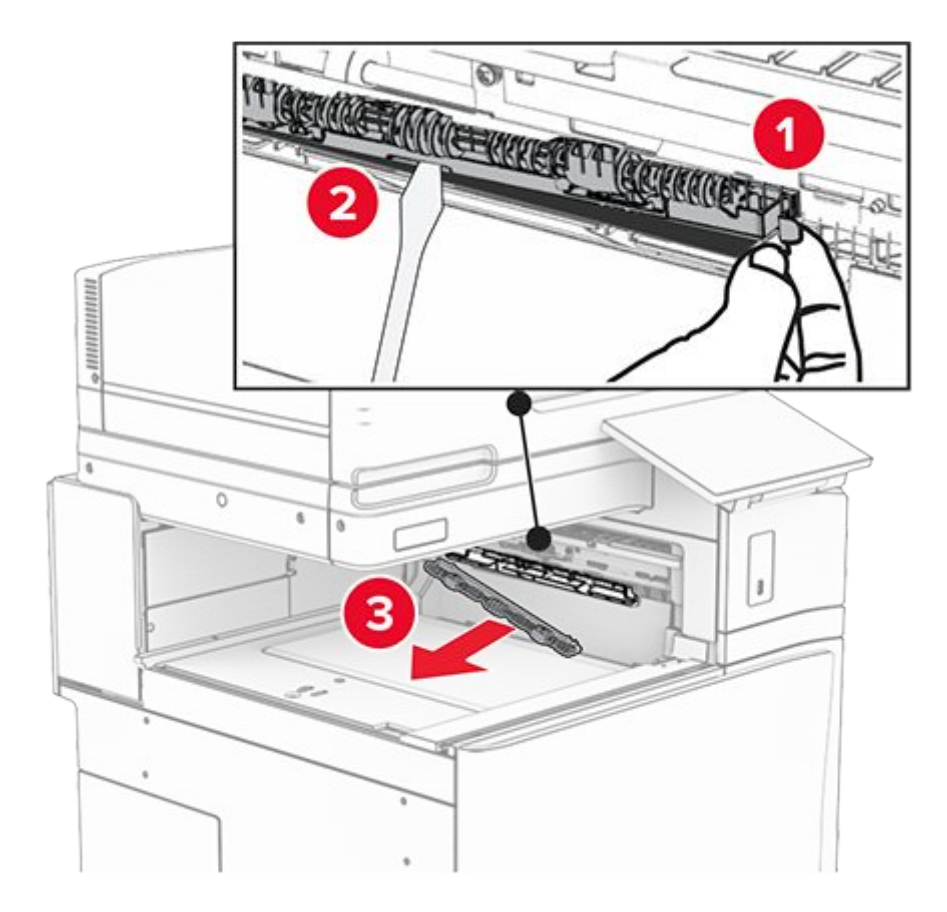

7. Insert the feed roller that came with the option until it clicks into place.

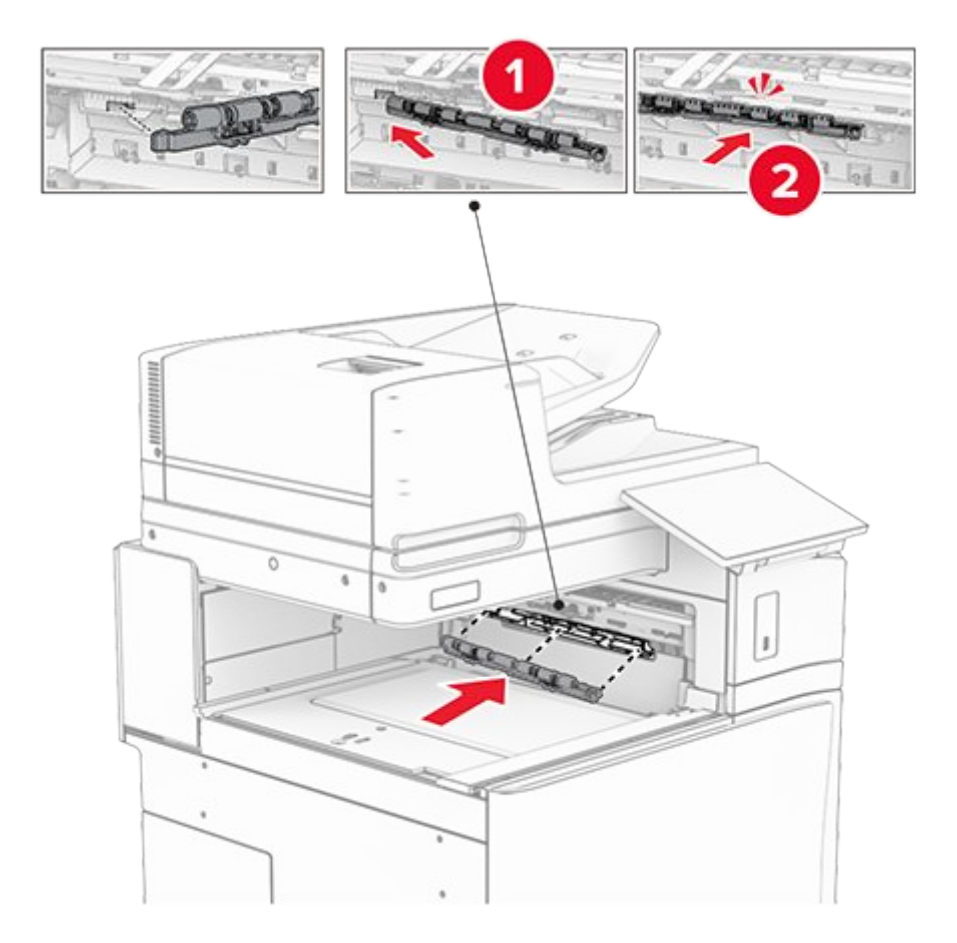

**Note:** Make sure that the metal spring is in front of the feed roller.

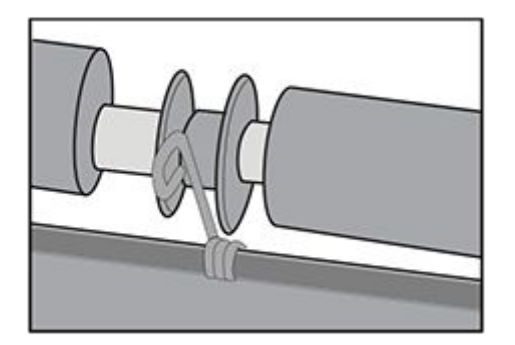

8. Attach the roller cover until it clicks into place.

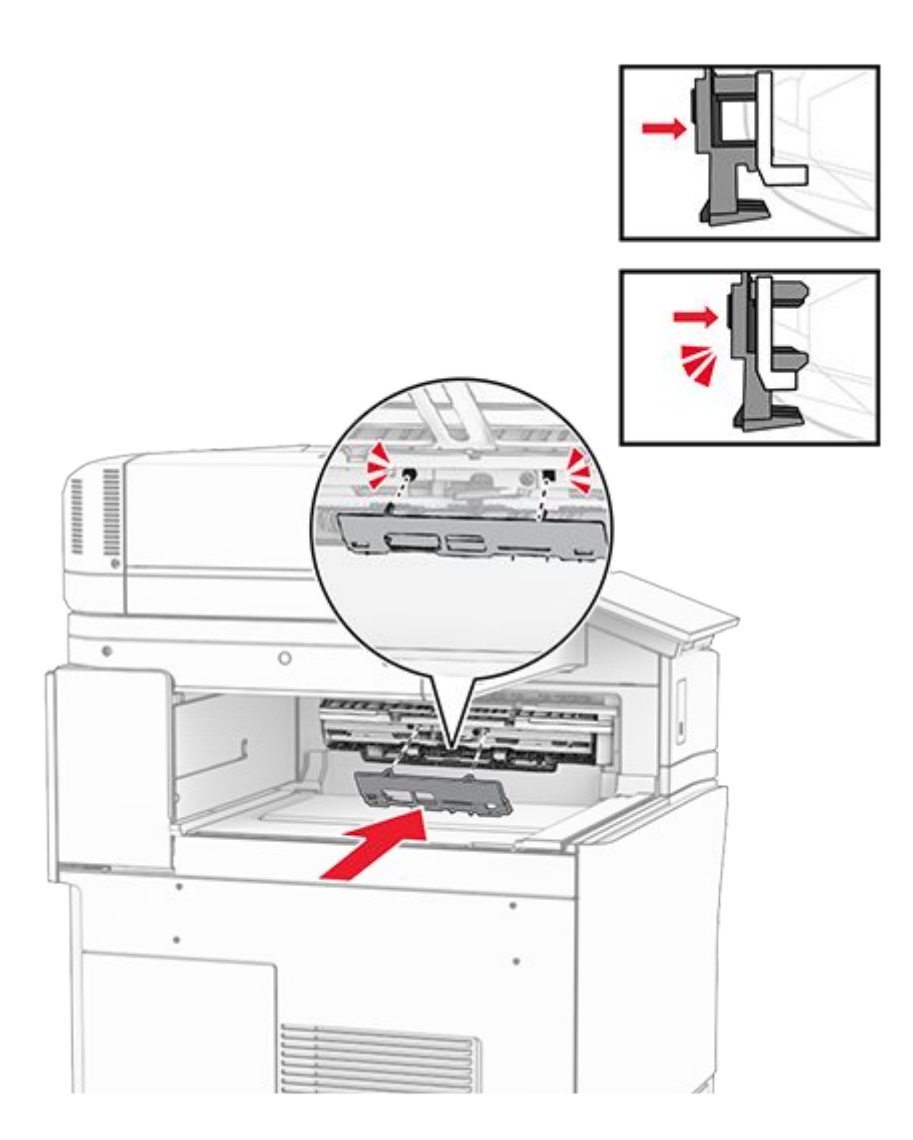

9. Open the front door, and then remove the cover on the left side of the printer.

Note: Do not throw away the screw and cover.

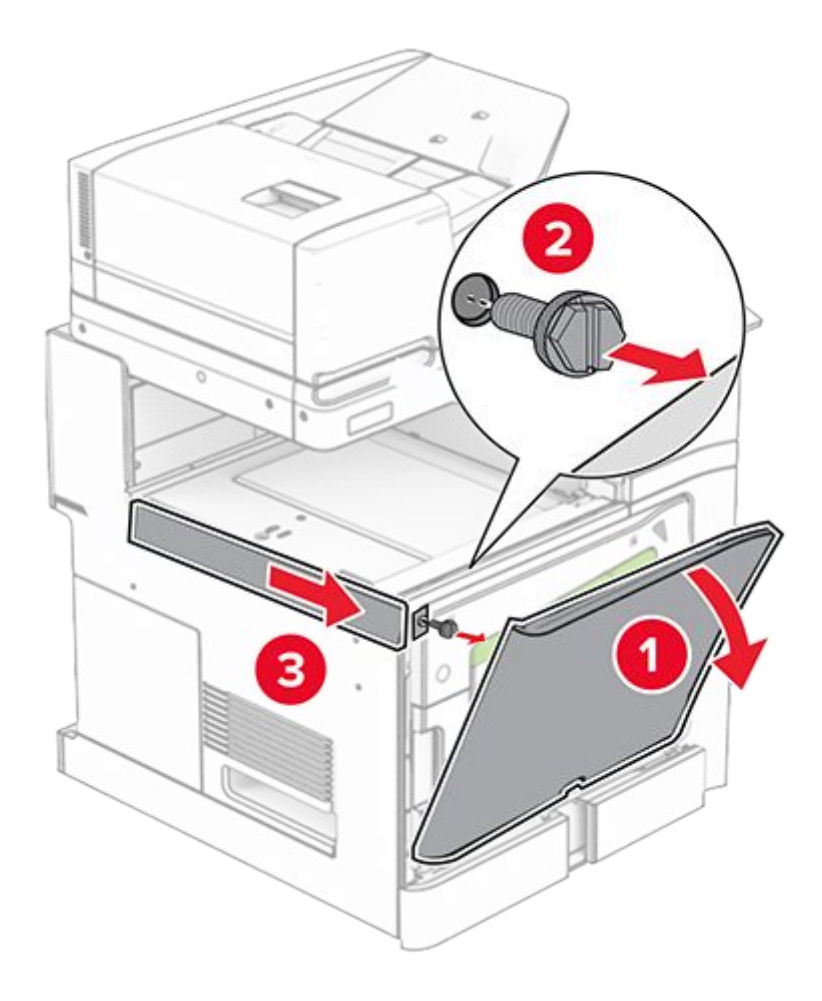

- 10. Close the front door.
- 11. Remove the paper transport connector cover.

Note: Do not throw away the cover.

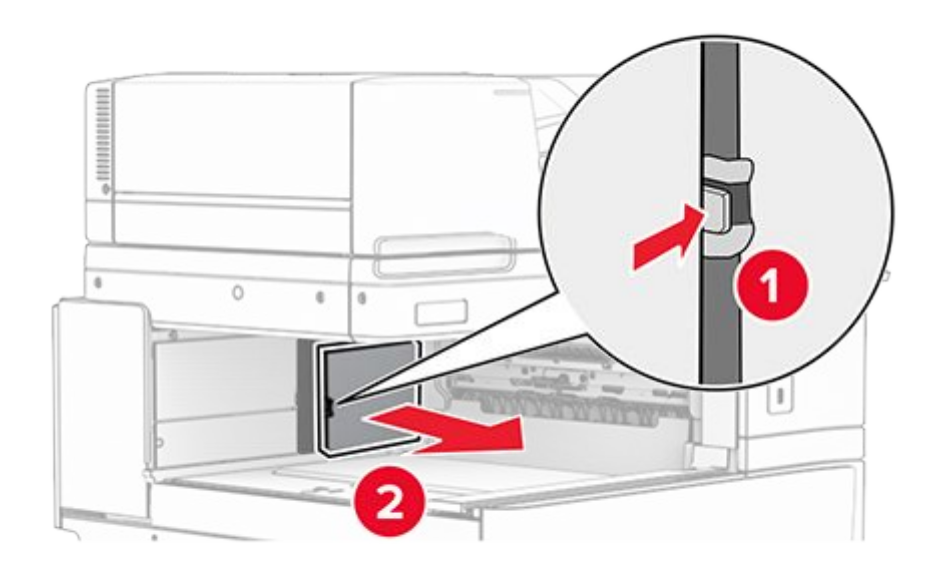

12. Remove the left rear cover.

Note: Do not throw away the screw and cover.

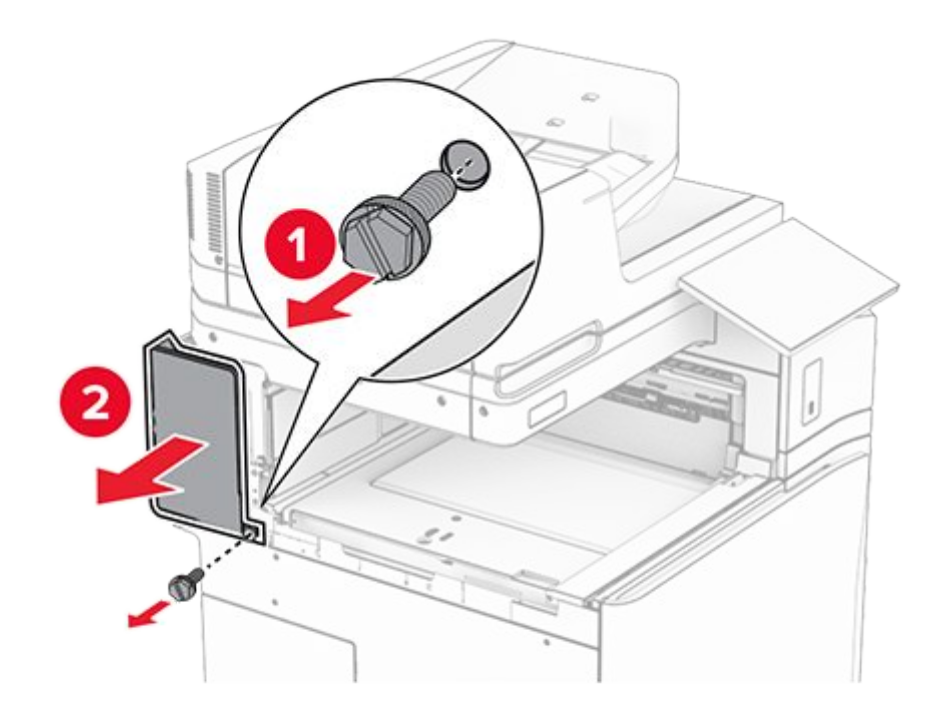

13. Remove the inner bin cover.

Note: Do not throw away the screw and cover.

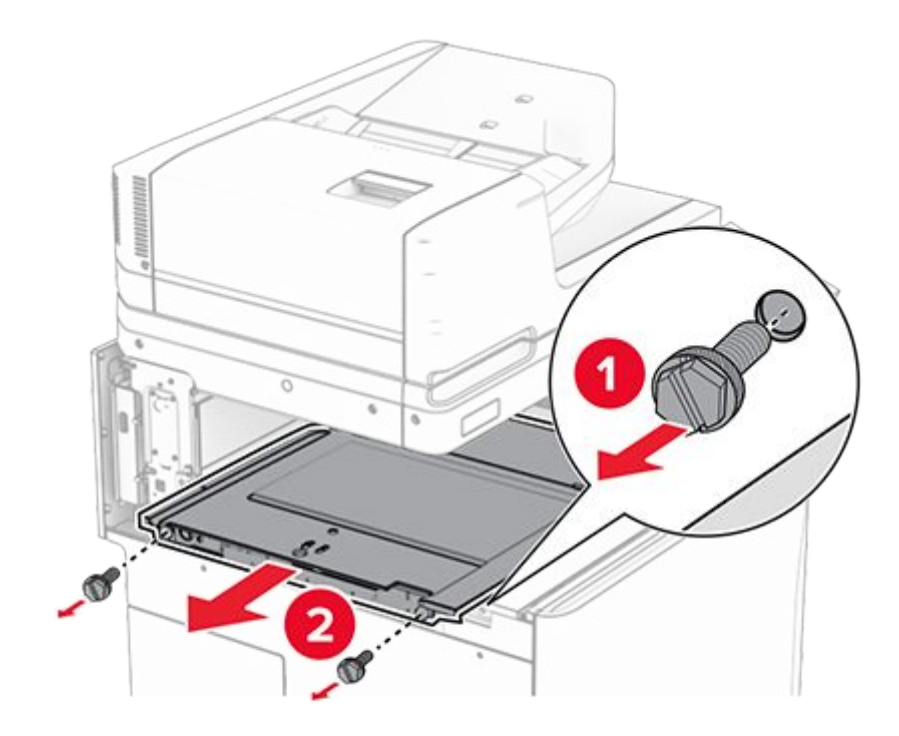

14. Align, and then insert the inner bin cover that came with the option.

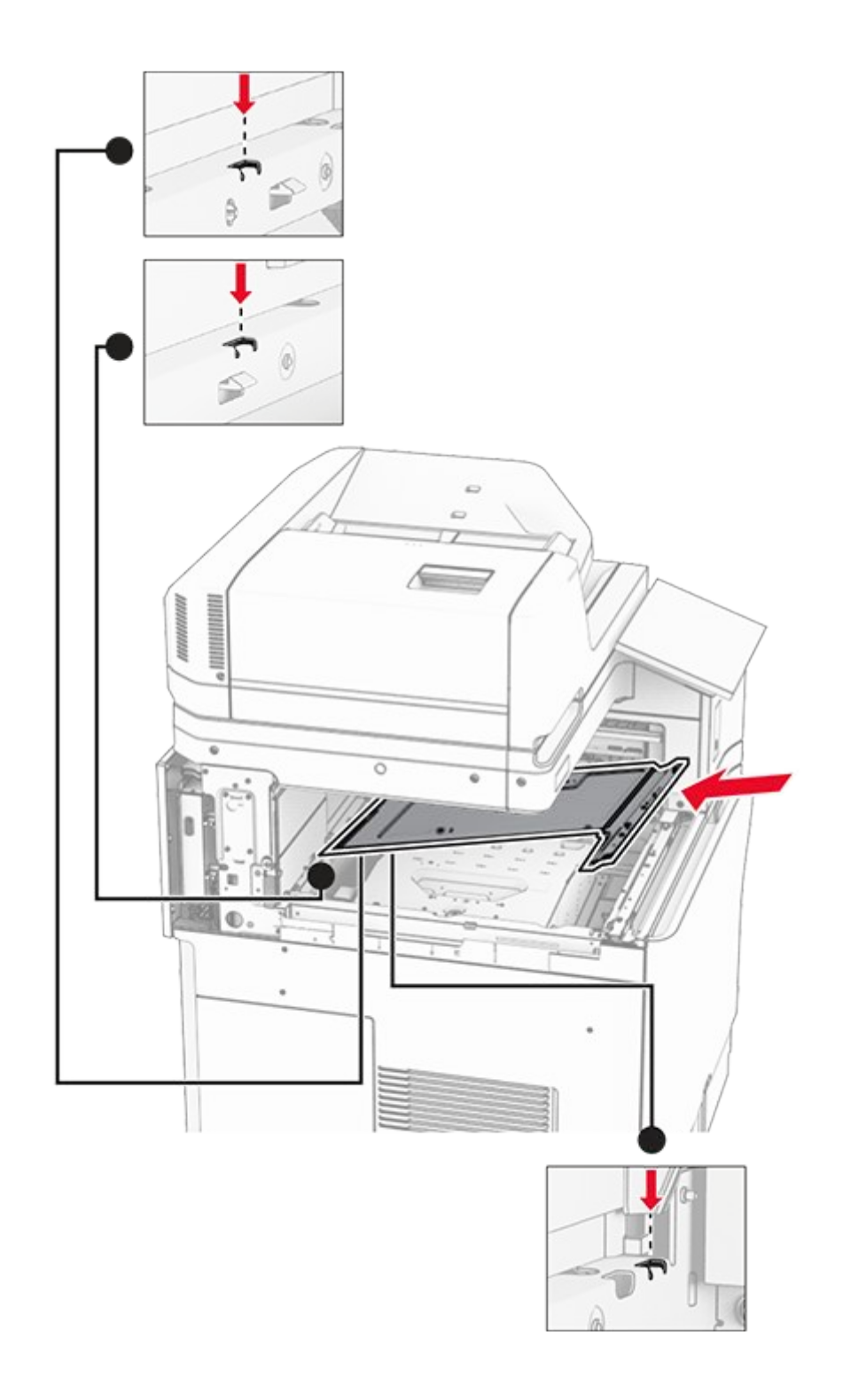

15. Install the screws to the inner bin cover.

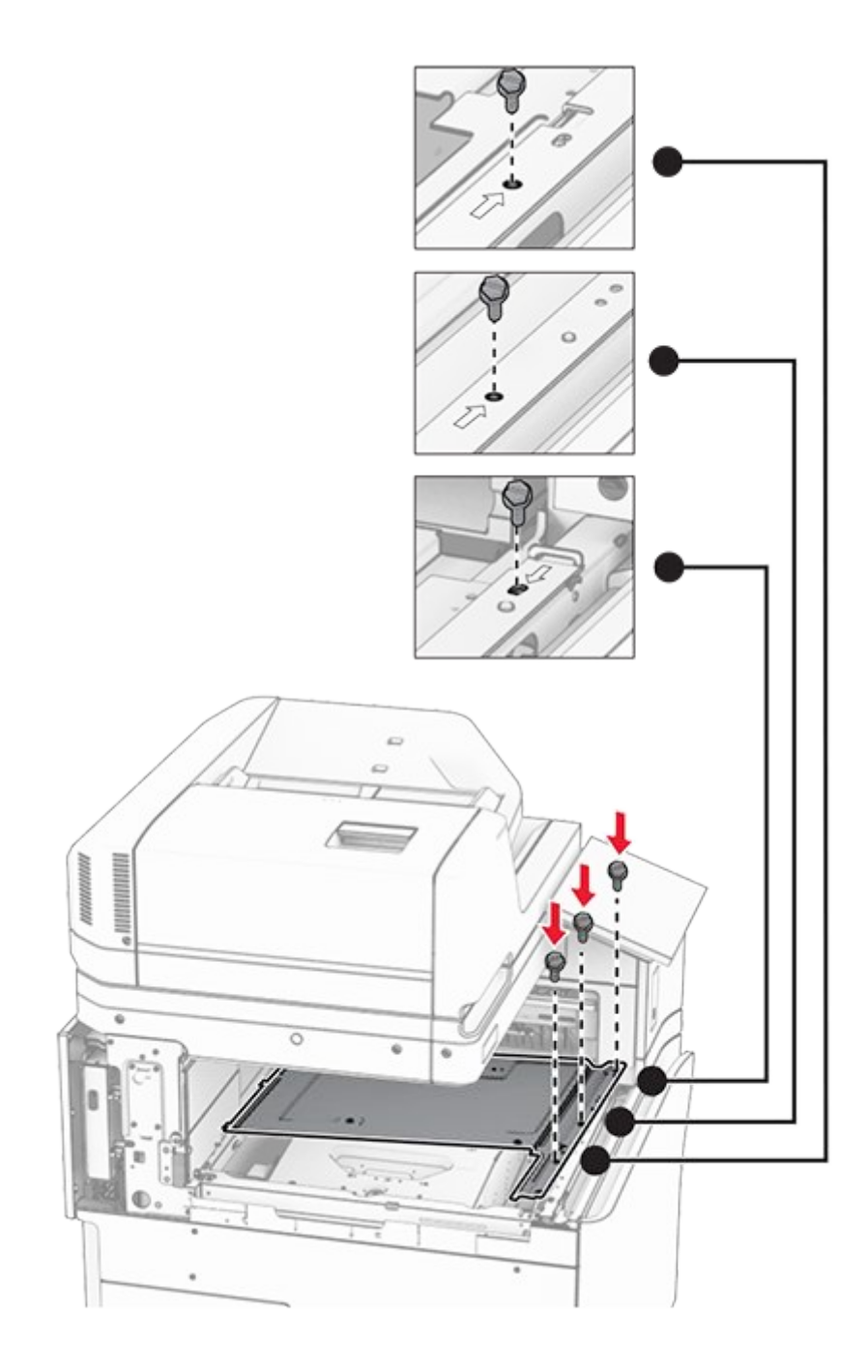

16. Attach the pieces of foam tape to the option.

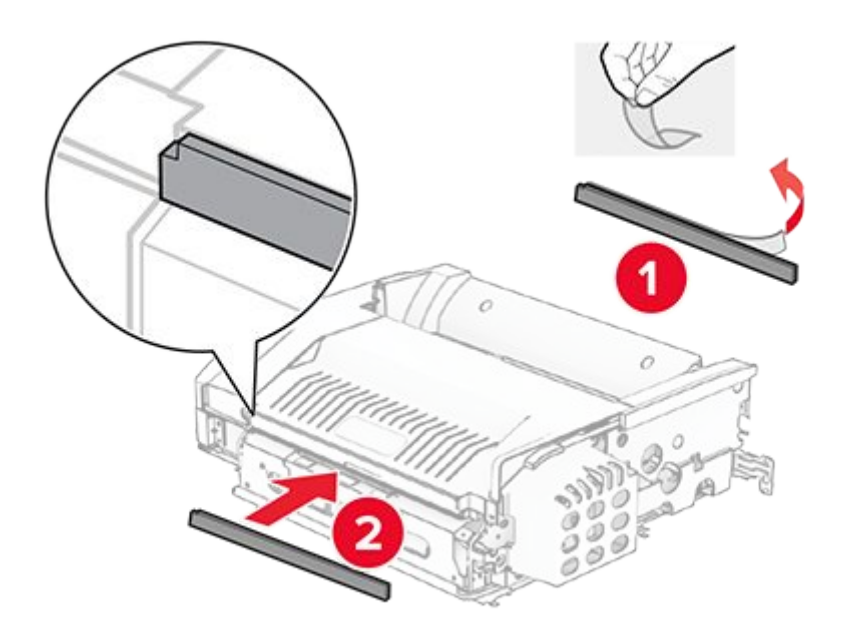

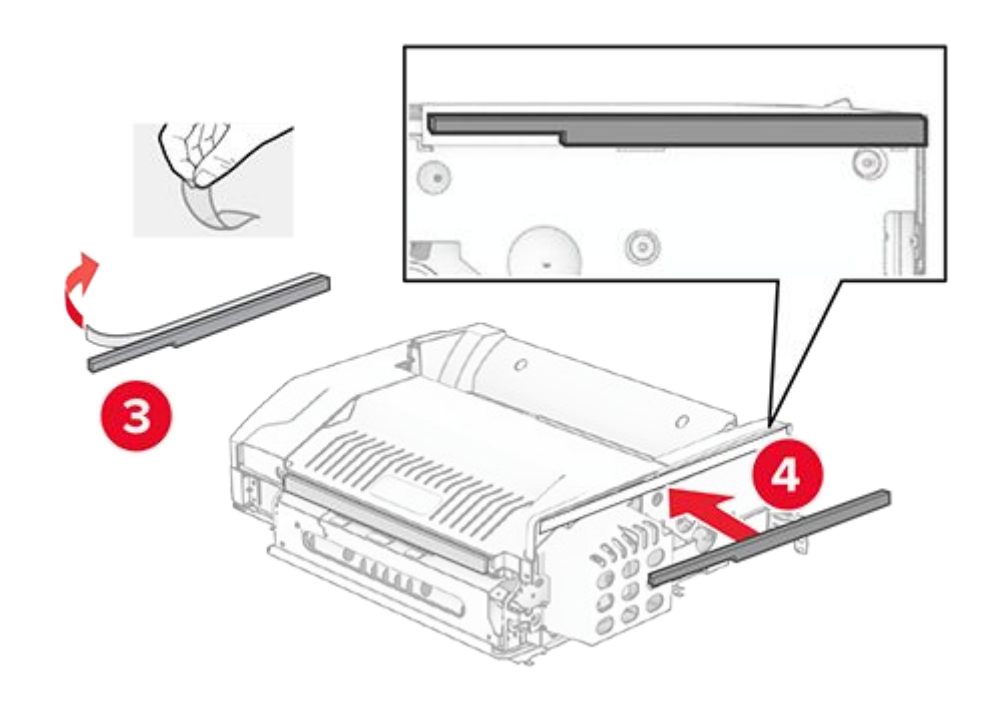

17. Open door F, and then tighten the screws.

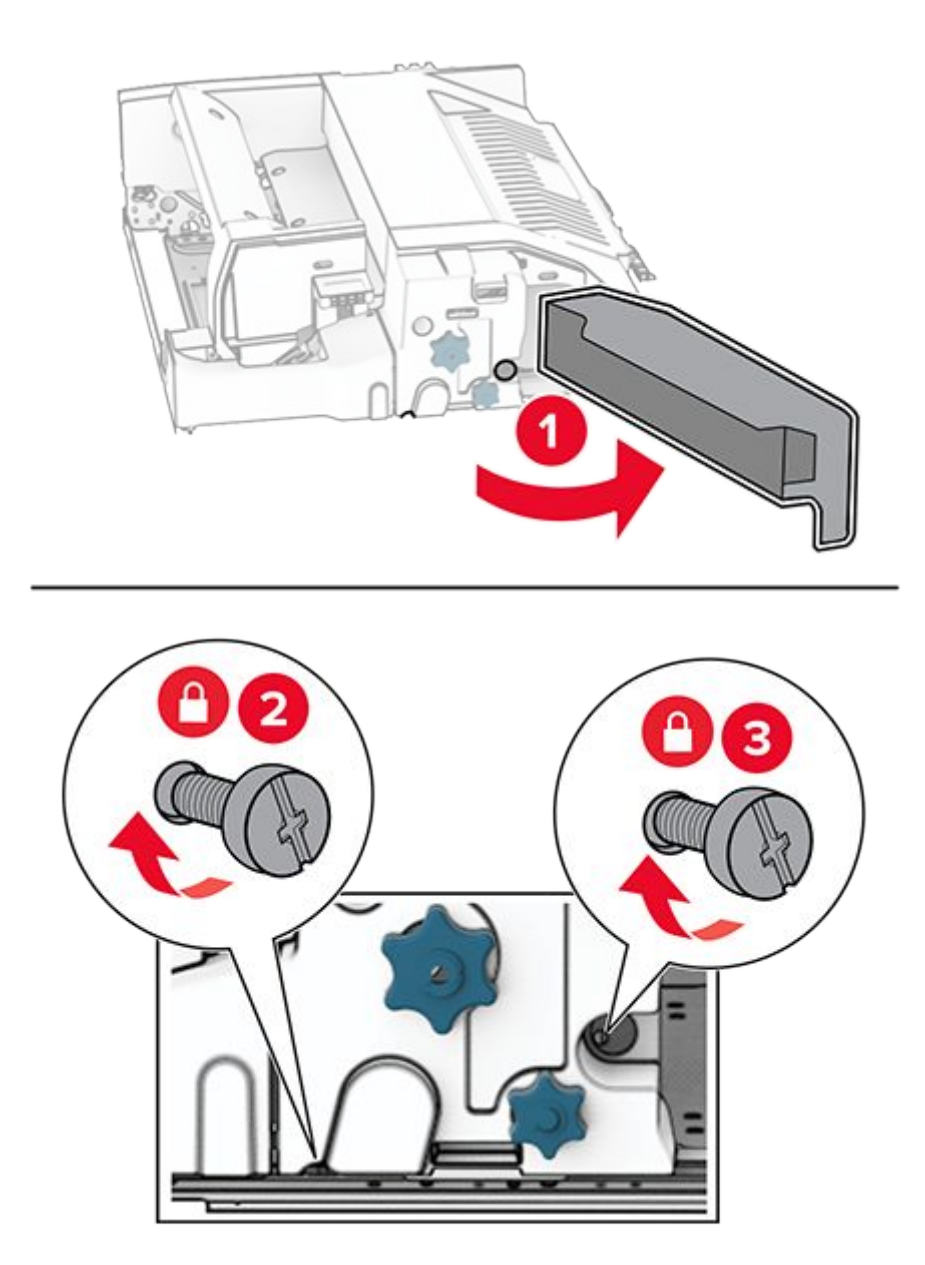

- 18. Close door F.
- 19. Attach the metal bracket to the option.

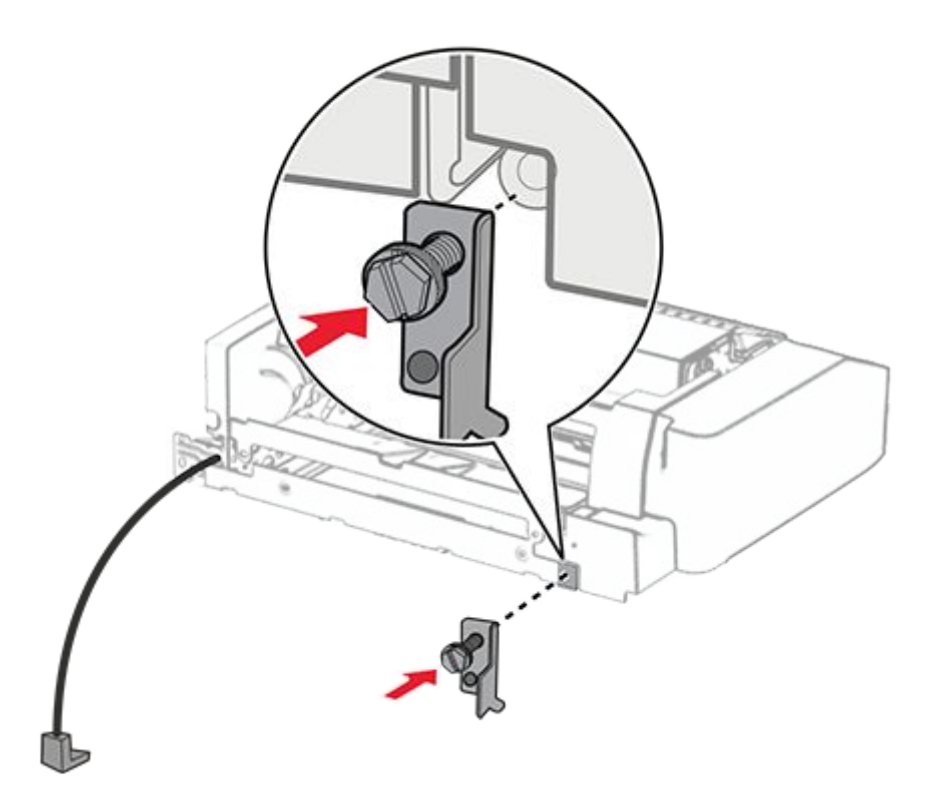

20. Insert the option.

Note: Make sure that the metal bracket is in front of the printer.

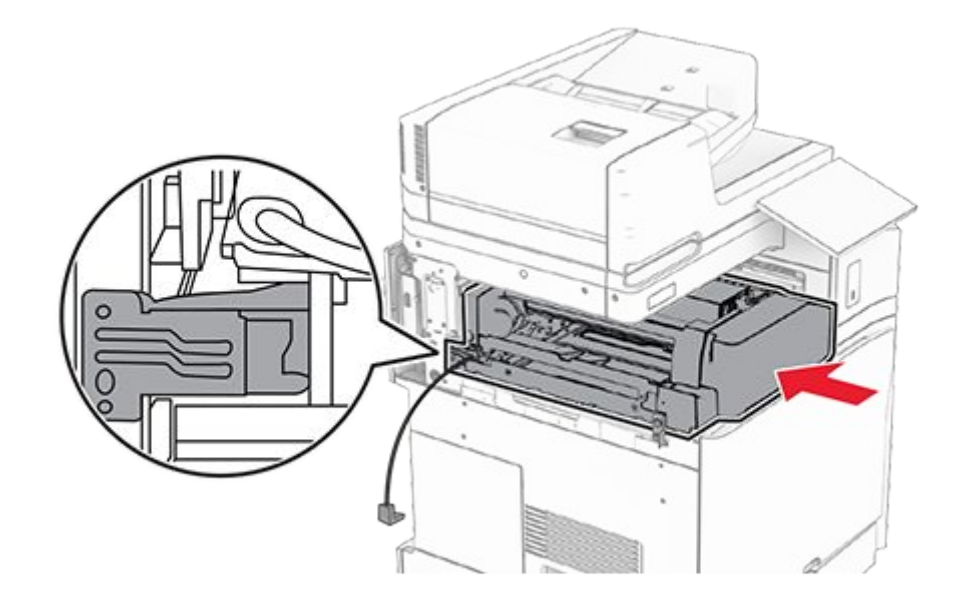

21. Open door F, and then using the screwdriver that came with the option, install the screw.

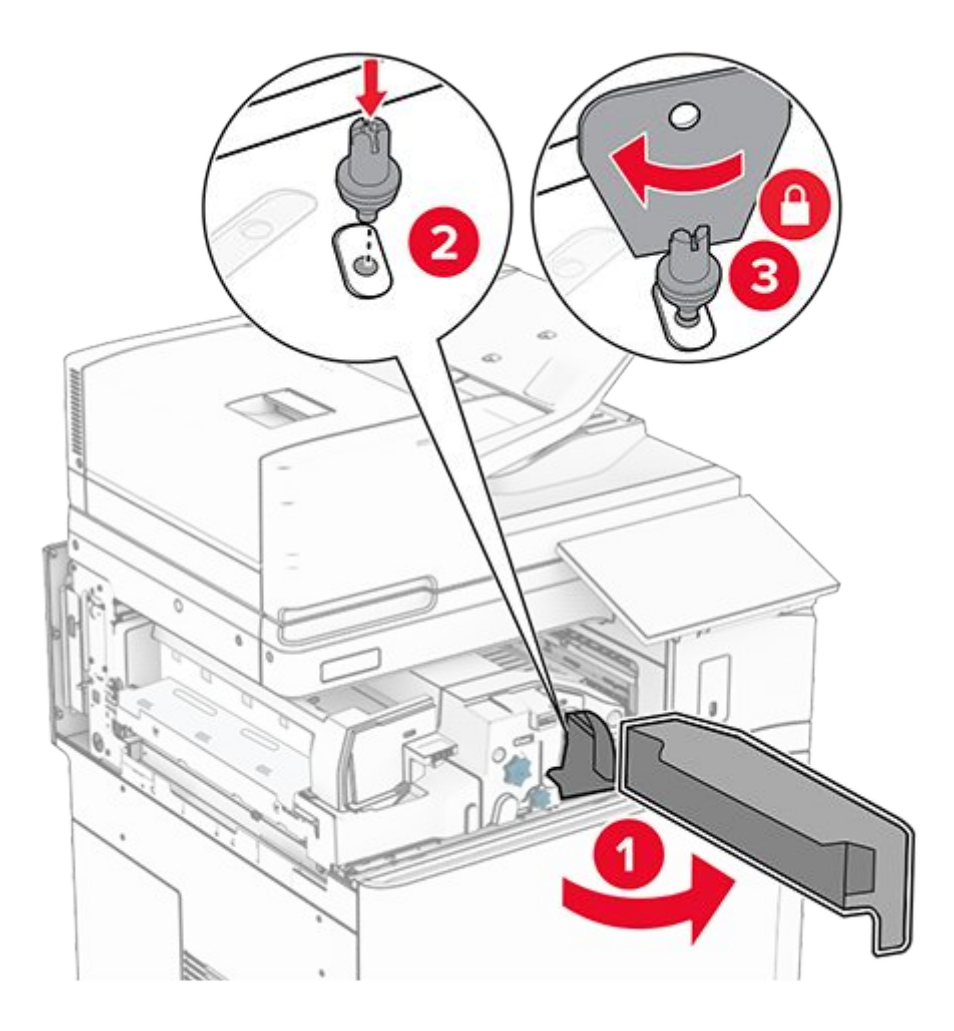

- 22. Close door F.
- 23. Install the screws into the option.

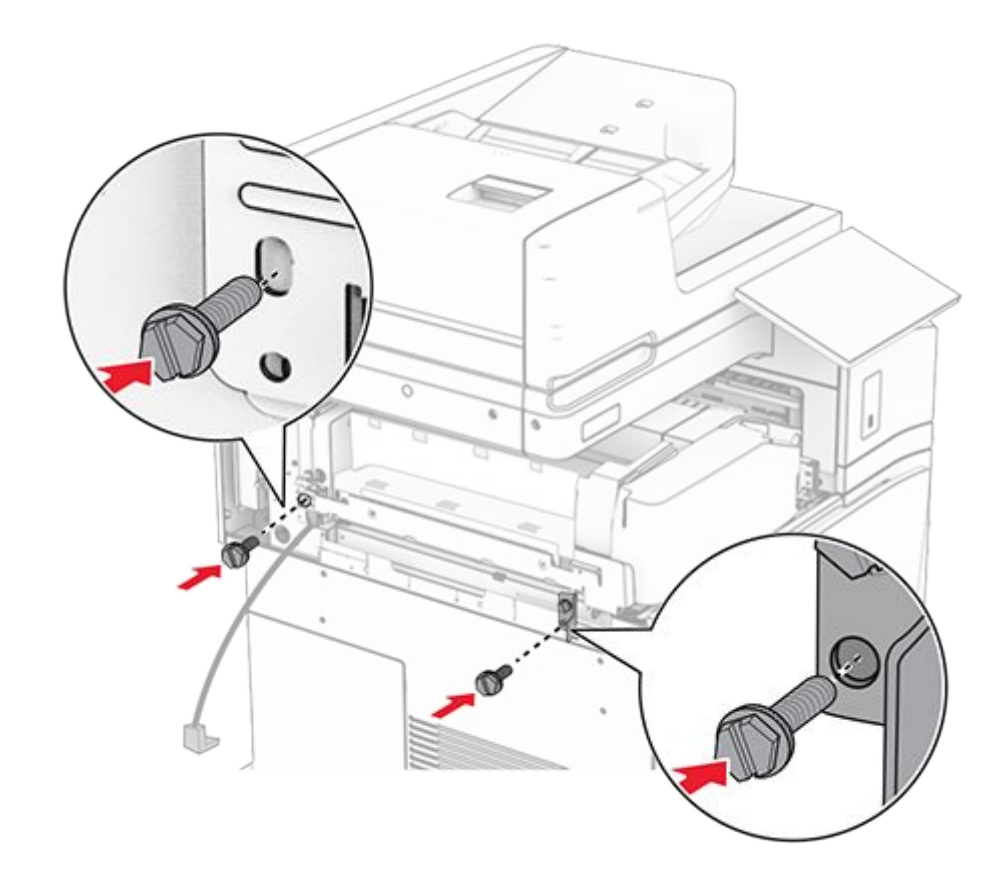

24. Attach the left rear cover.

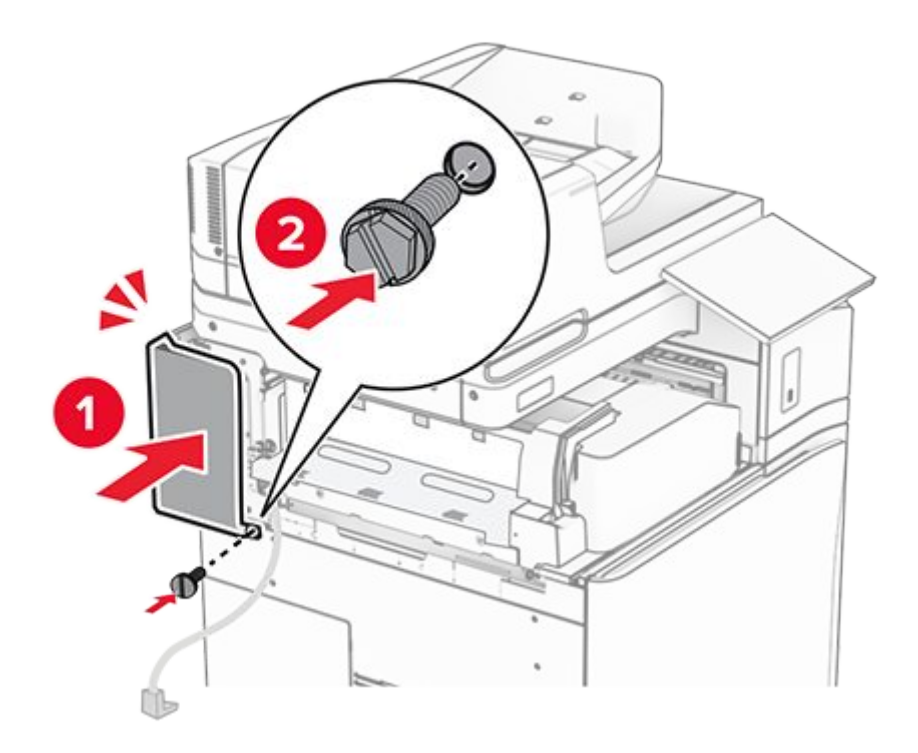

25. Open the front door, and then attach the cover to the left side of the printer.

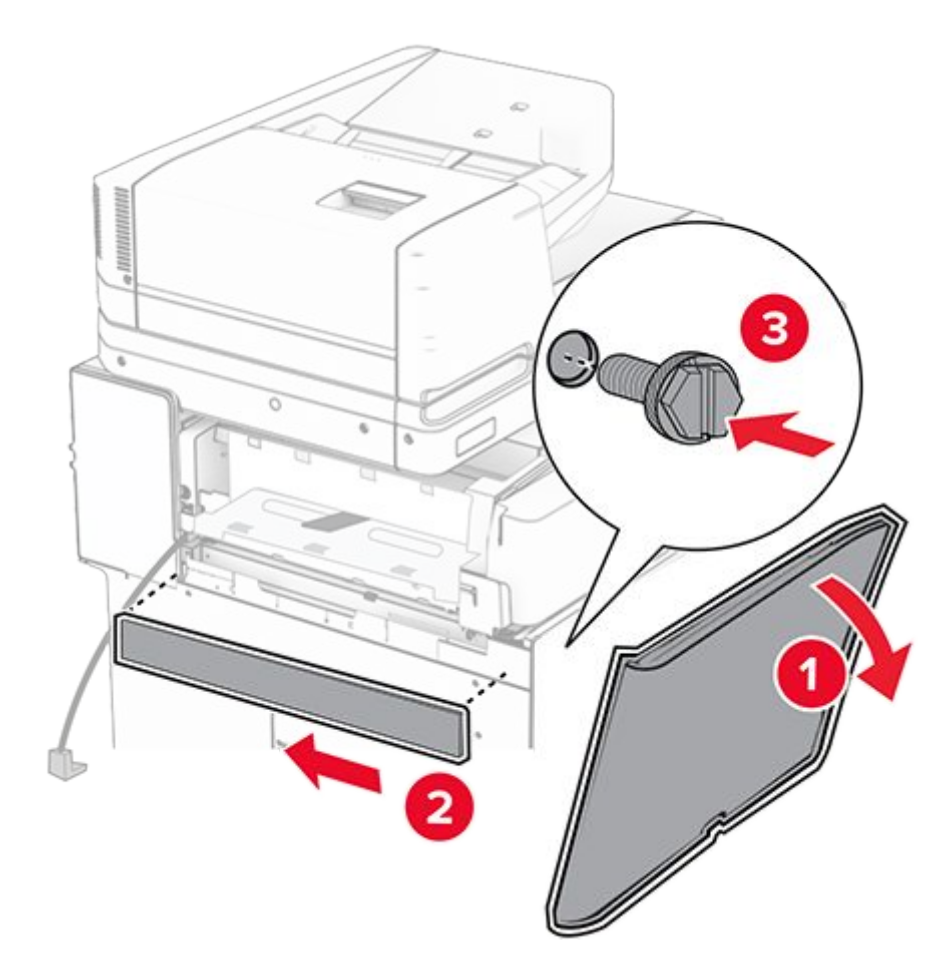

- 26. Close the front door.
- 27. Raise the bin flap, and then align and attach the option bin.

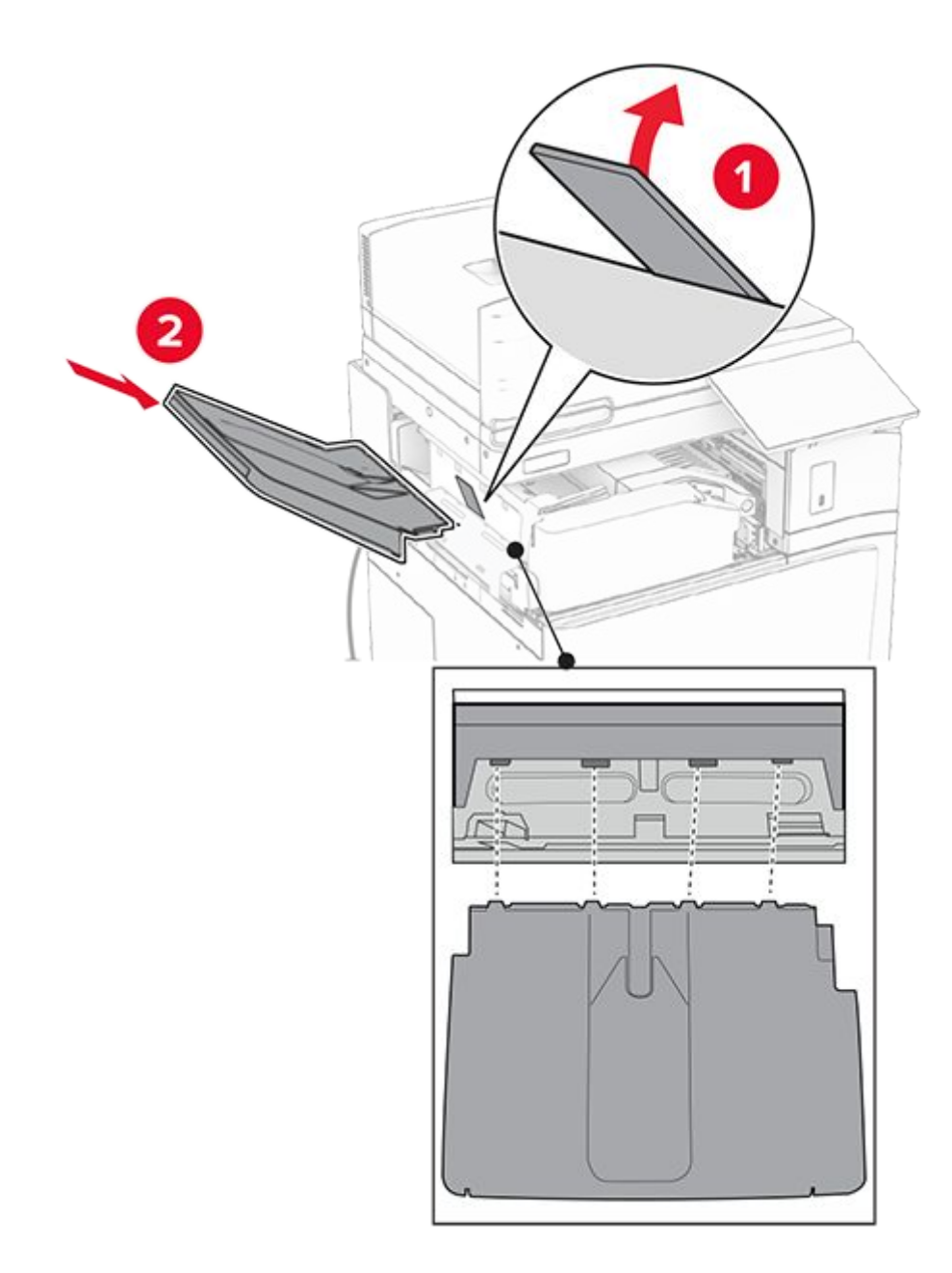

28. Install the screws to the option bin.

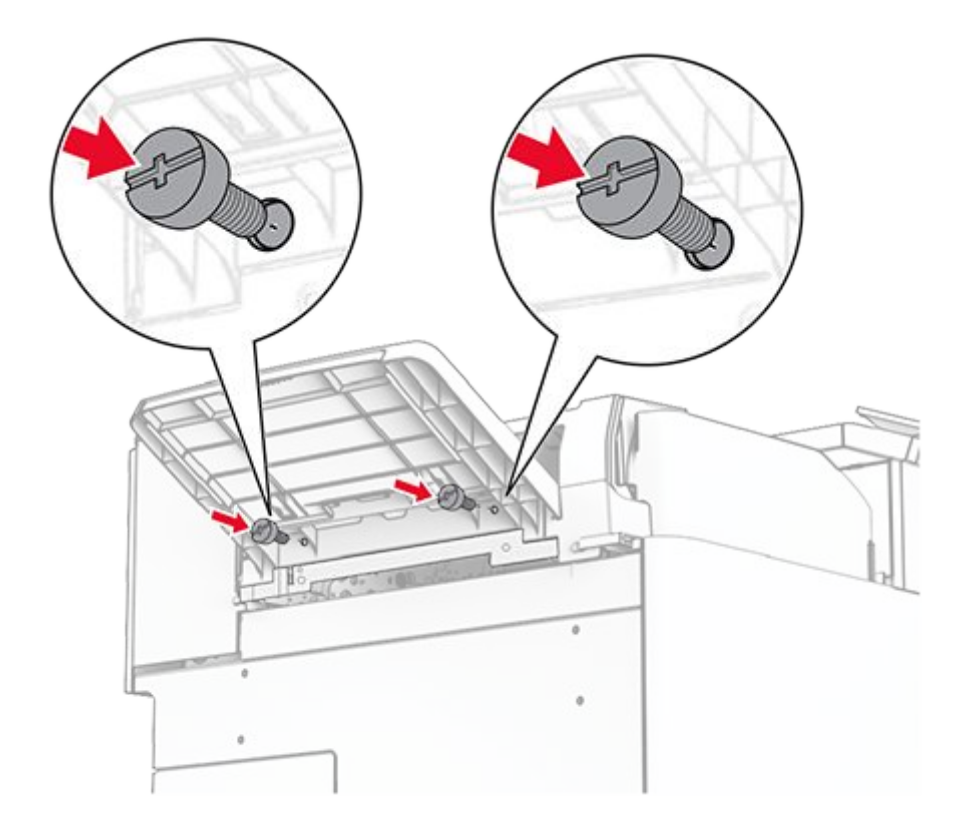

29. Attach the trim cover.

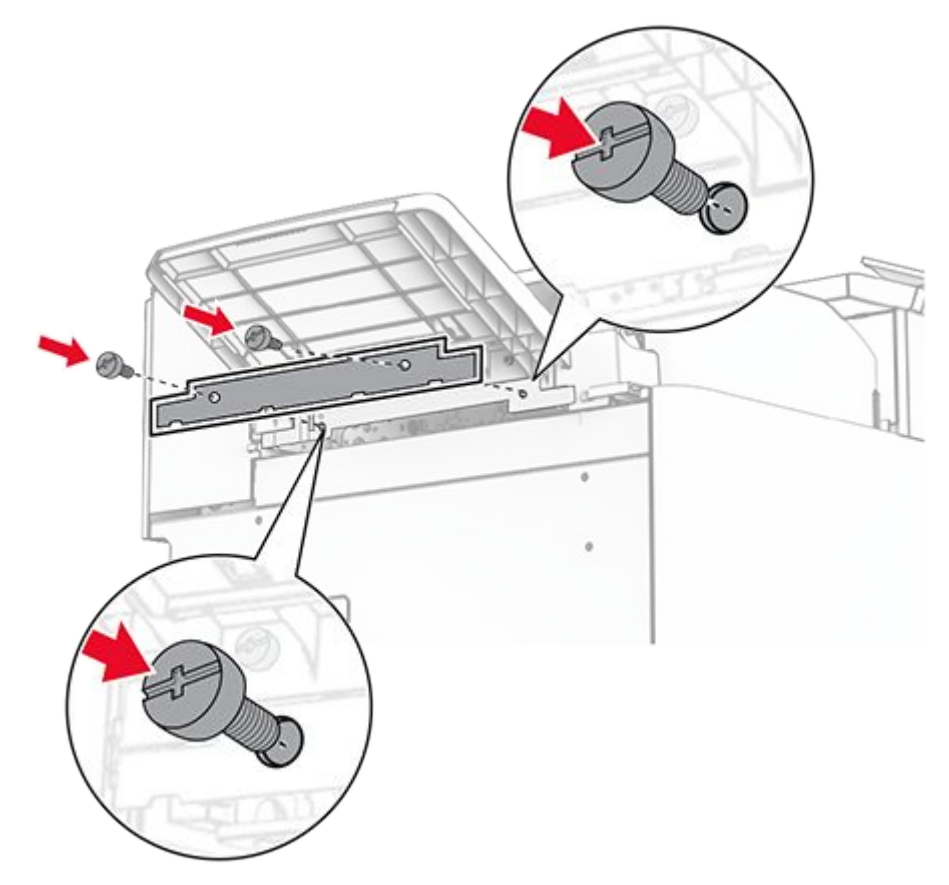

30. Connect the option cable to the printer.

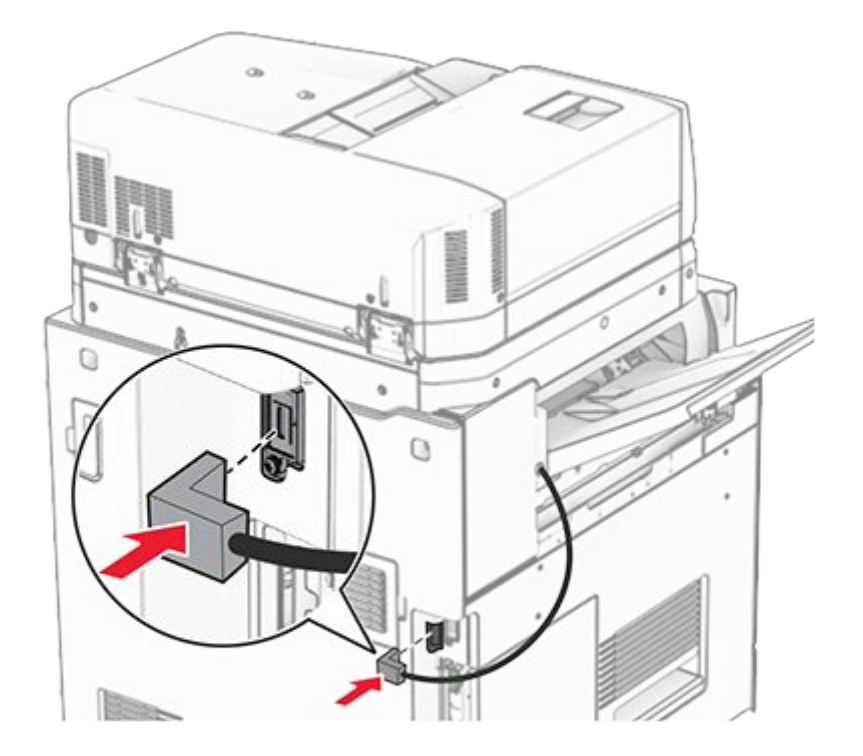

31. Connect one end of the power cord to the printer, and then the other end to the electrical outlet.

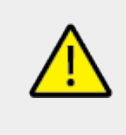

## CAUTION—POTENTIAL INJURY

To avoid the risk of fire or electrical shock, connect the power cord to an appropriately rated and properly grounded electrical outlet that is near the product and easily accessible.

32. Turn on the printer.
# Installing the staple, hole punch finisher and paper transport option

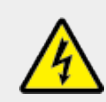

## CAUTION—SHOCK HAZARD

To avoid the risk of electrical shock, if you are accessing the controller board or installing optional hardware or memory devices sometime after setting up the printer, then turn the printer off, and unplug the power cord from the electrical outlet before continuing. If you have any other devices attached to the printer, then turn them off as well, and unplug any cables going into the printer.

Note: This task requires a flat-head screwdriver.

1. Turn off the printer.

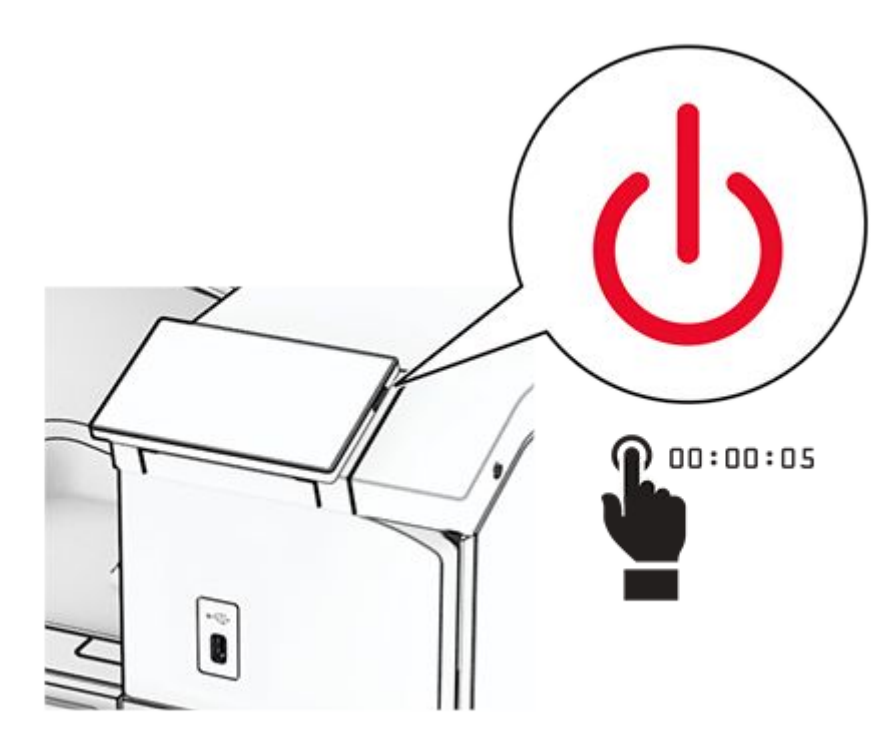

2. Unplug the power cord from the electrical outlet, and then from the printer.

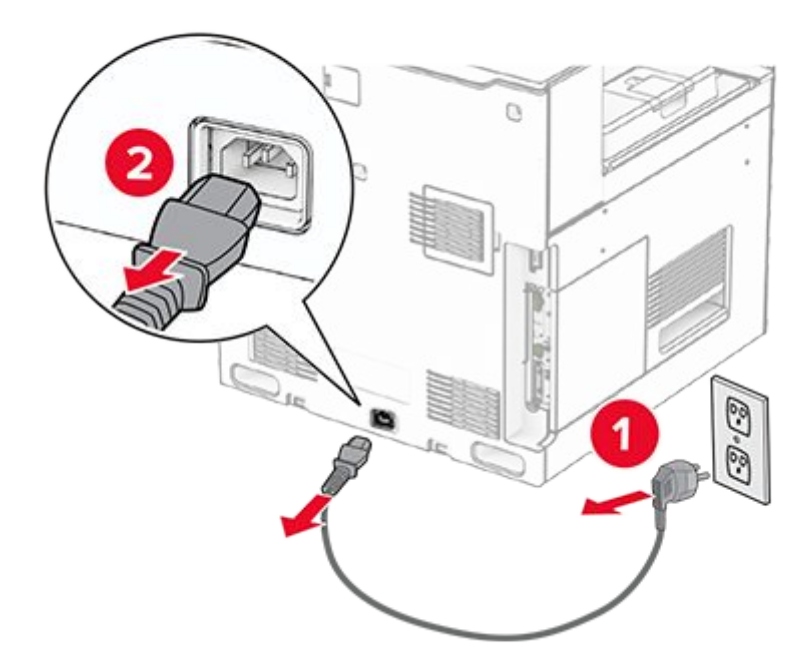

- 3. Unpack the paper transport.
- 4. Remove the standard bin.

Note: Do not throw away the bin.

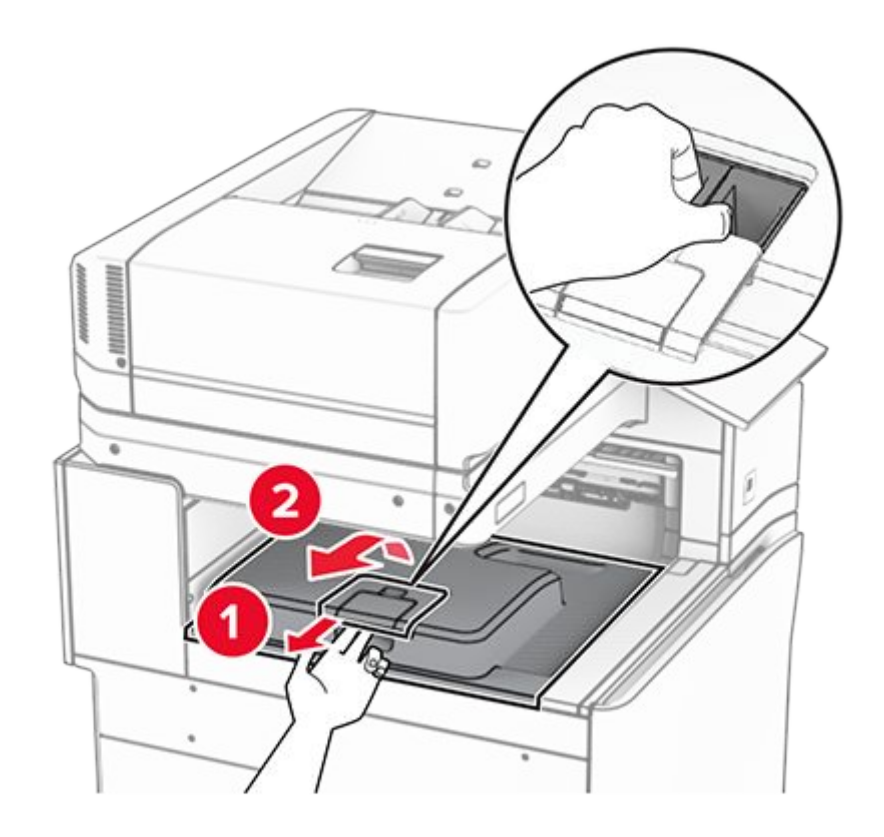

5. Before installing the option, place the exit bin flag into the closed position.

**Note:** When the option is removed, place the exit bin flag into the open position.

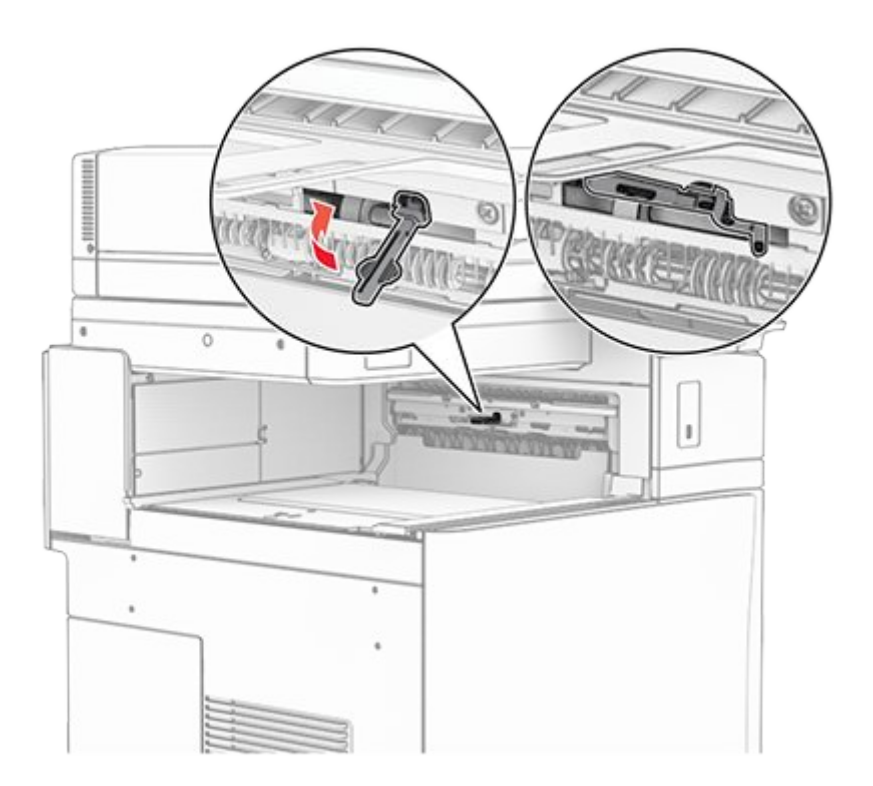

6. Remove the backup roller.

**Note:** Do not throw away the roller.

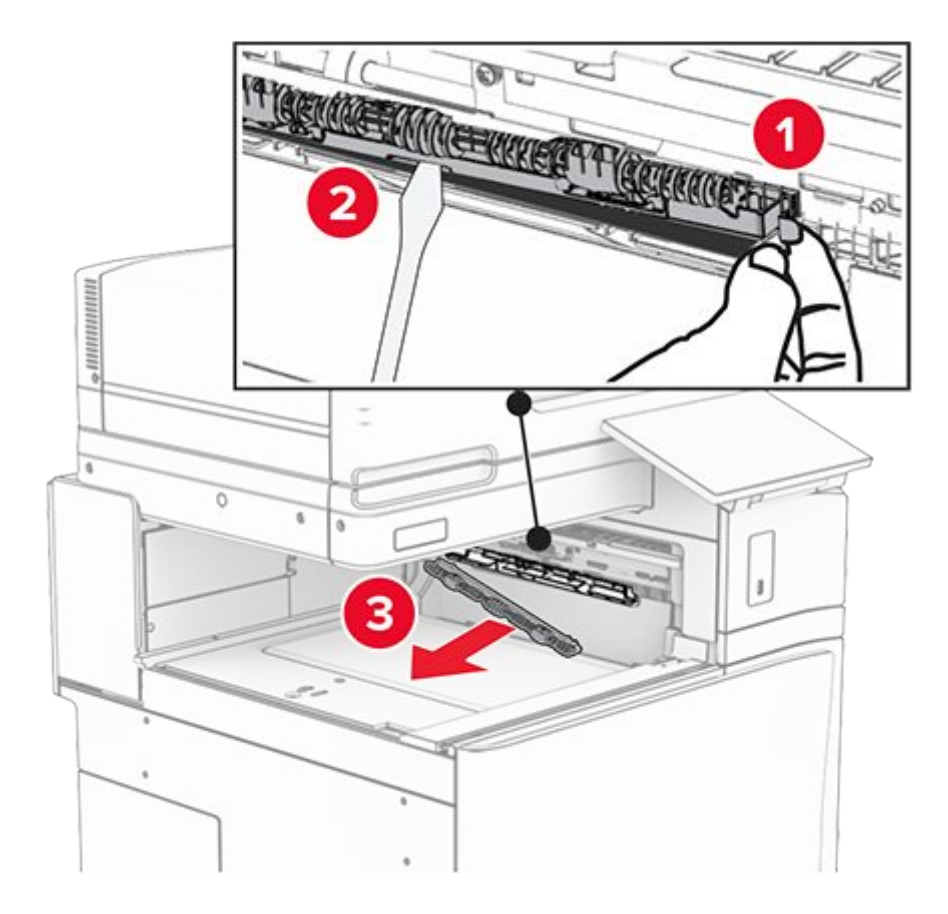

7. Insert the feed roller that came with the paper transport until it clicks into place.

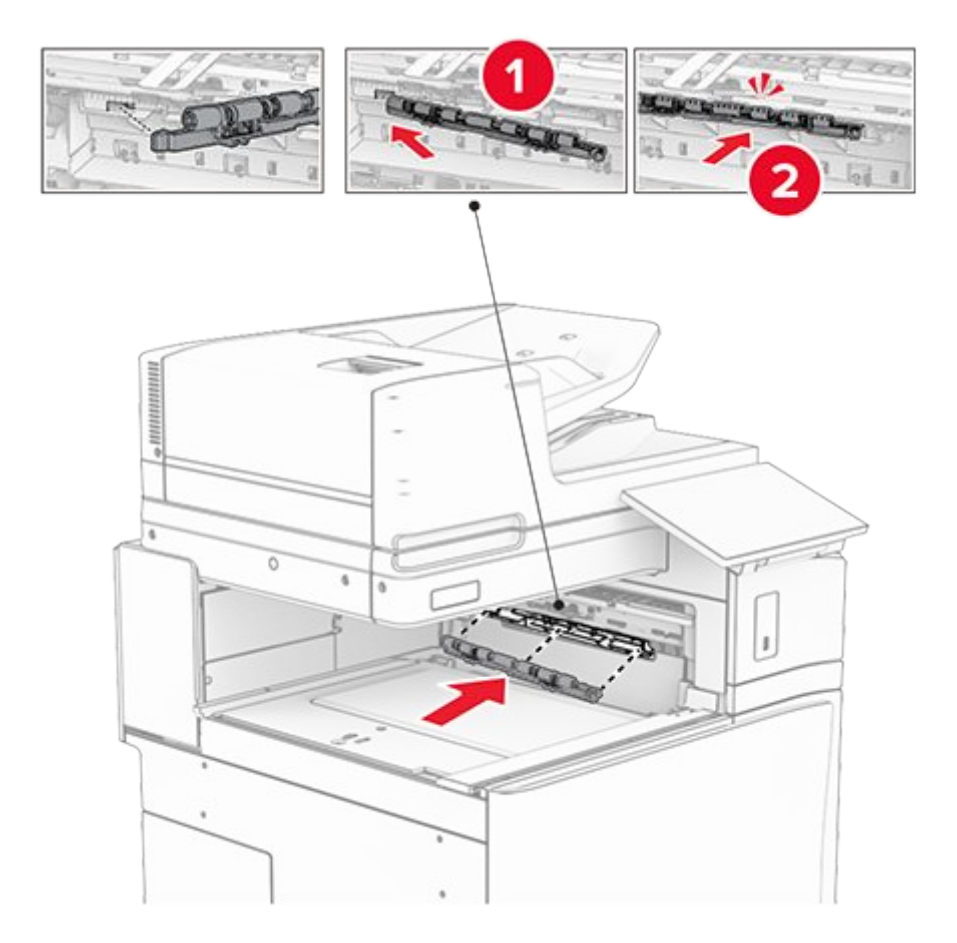

**Note:** Make sure that the metal spring is in front of the feed roller.

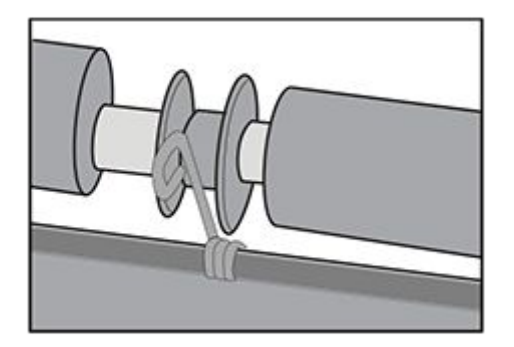

8. Attach the cover until it clicks into place.

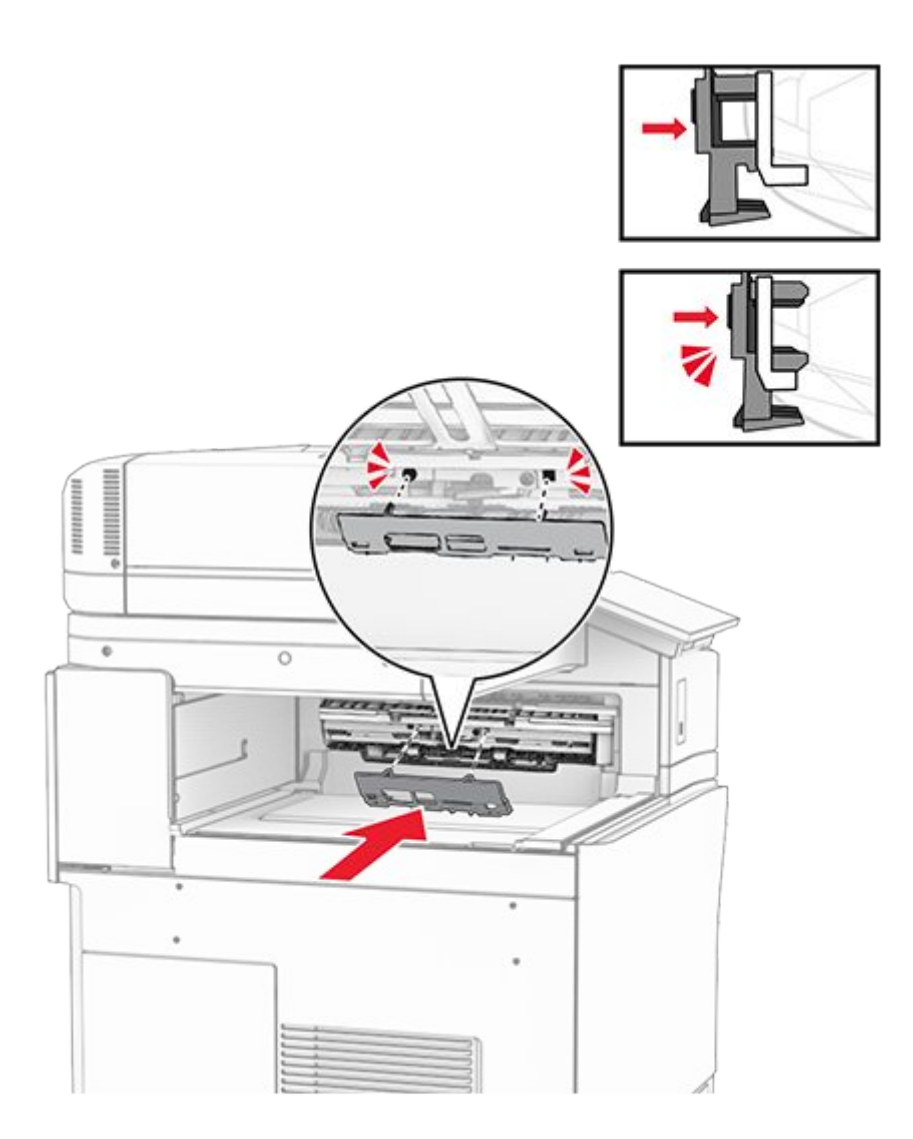

9. Open the front door, and then remove the cover on the left side of the printer.

Note: Do not throw away the screw and cover.

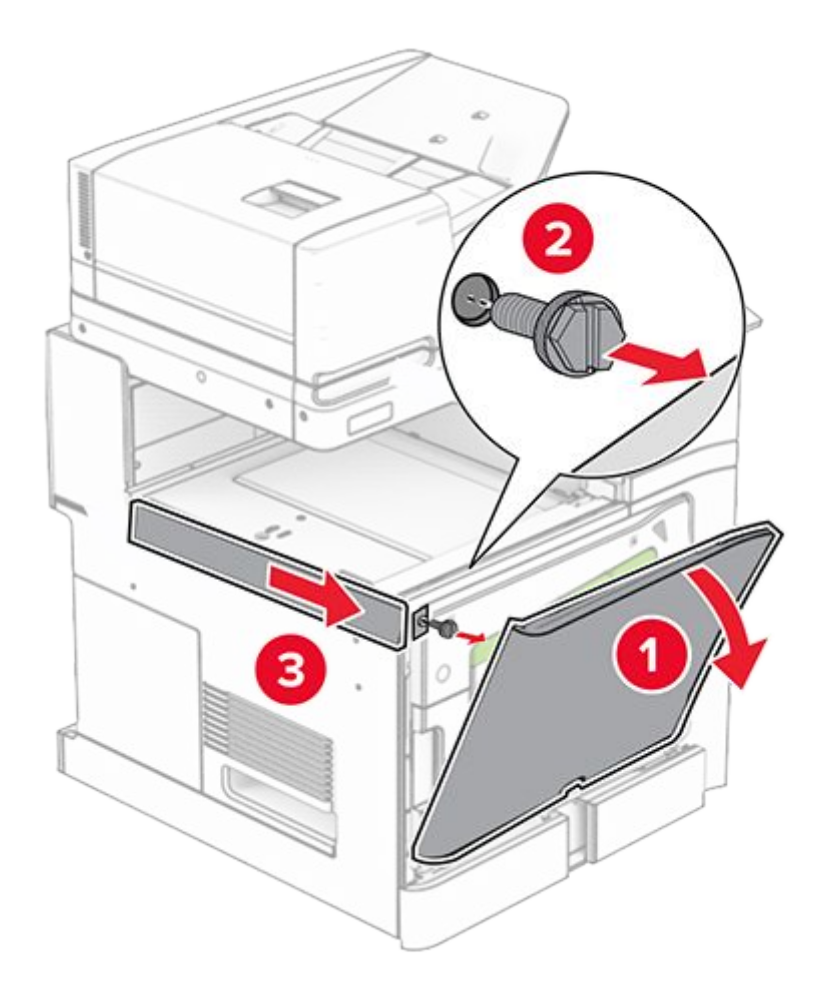

- 10. Close the front door.
- 11. Remove the paper transport connector cover.

Note: Do not throw away the cover.

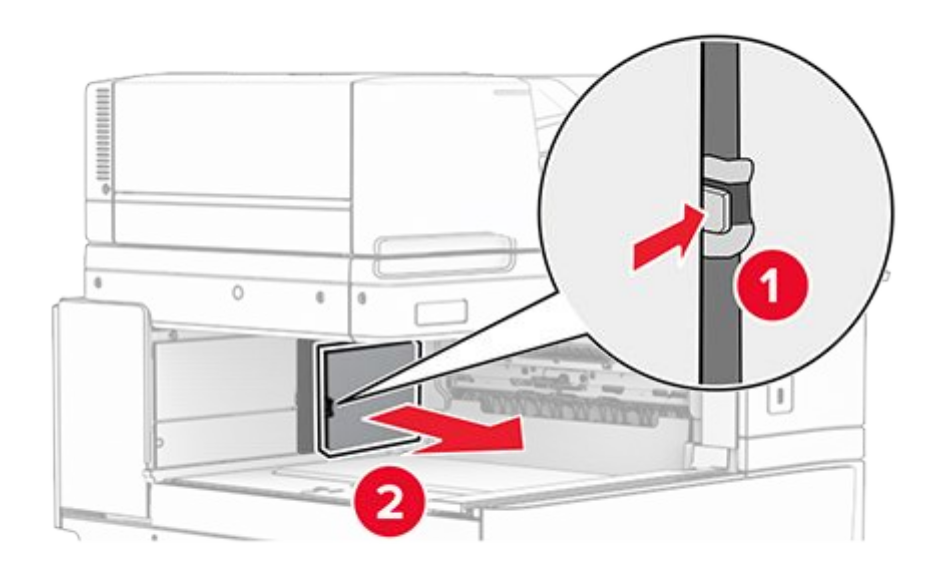

12. Remove the cover.

Note: Do not throw away the cover.

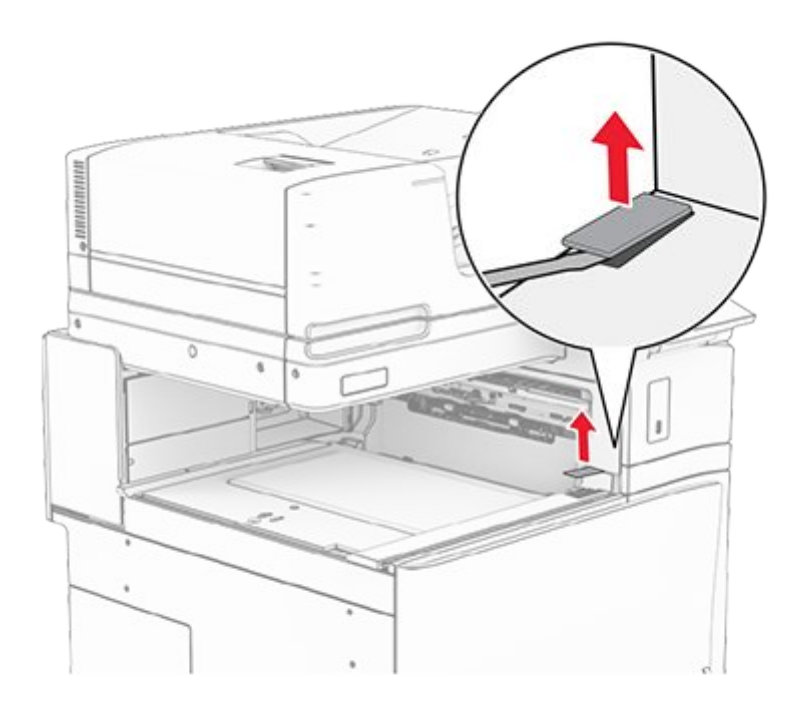

13. Attach the metal bracket.

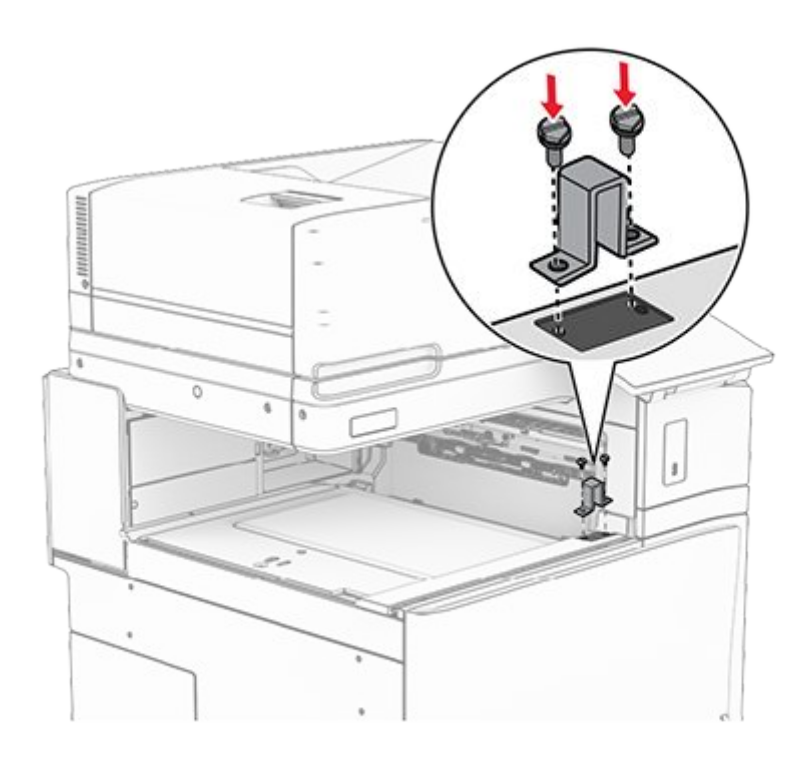

14. Insert the paper transport.

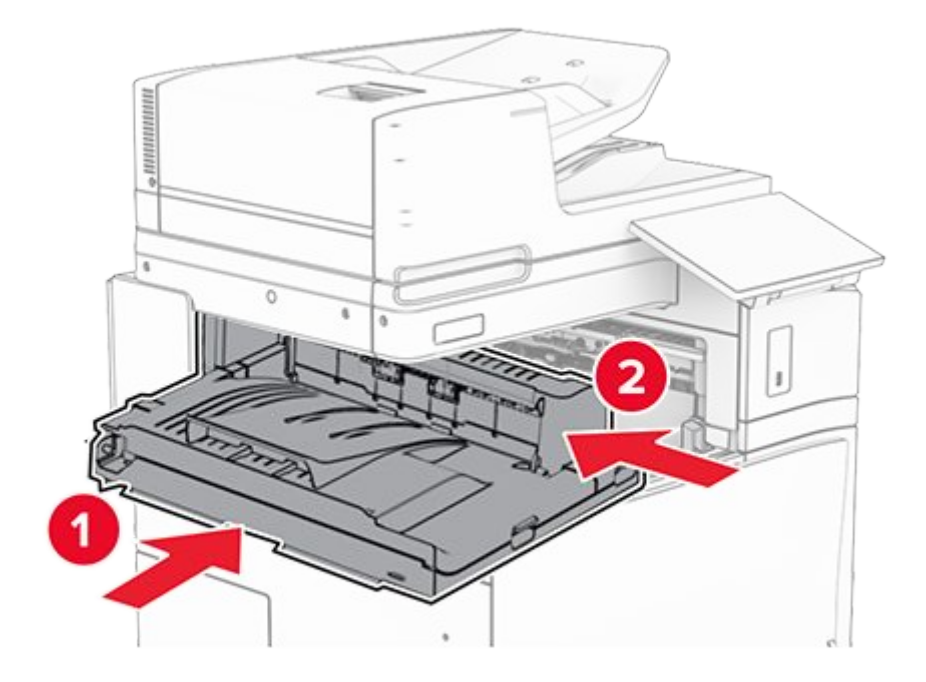

15. Open handle G, and then install the screw into the front of the paper transport.

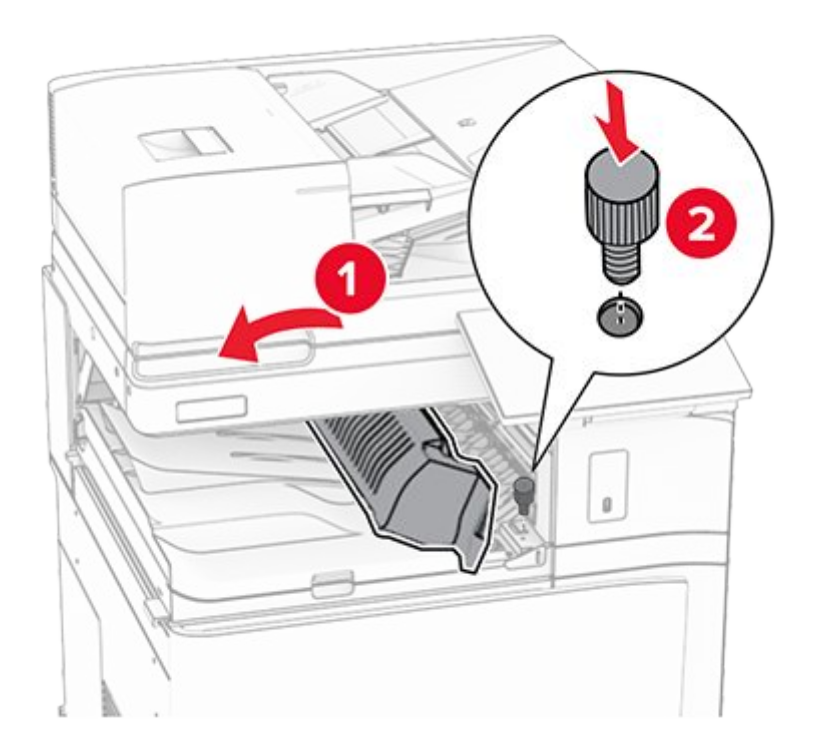

- 16. Close handle G.
- 17. Install the screw into the rear of the paper transport.

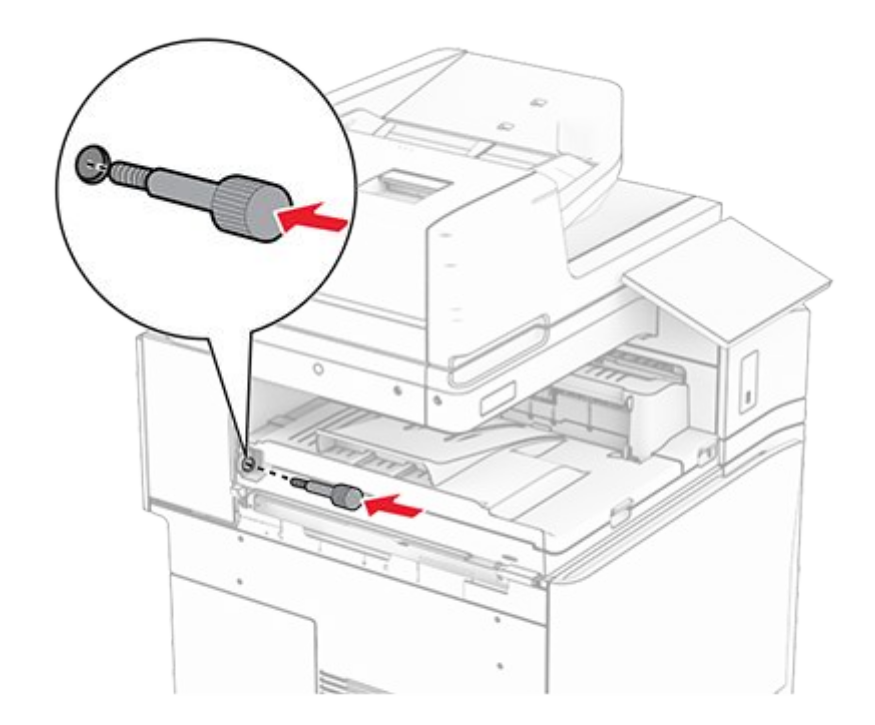

18. Open the front door, and then attach the cover that came with the paper transport to the left side of the printer.

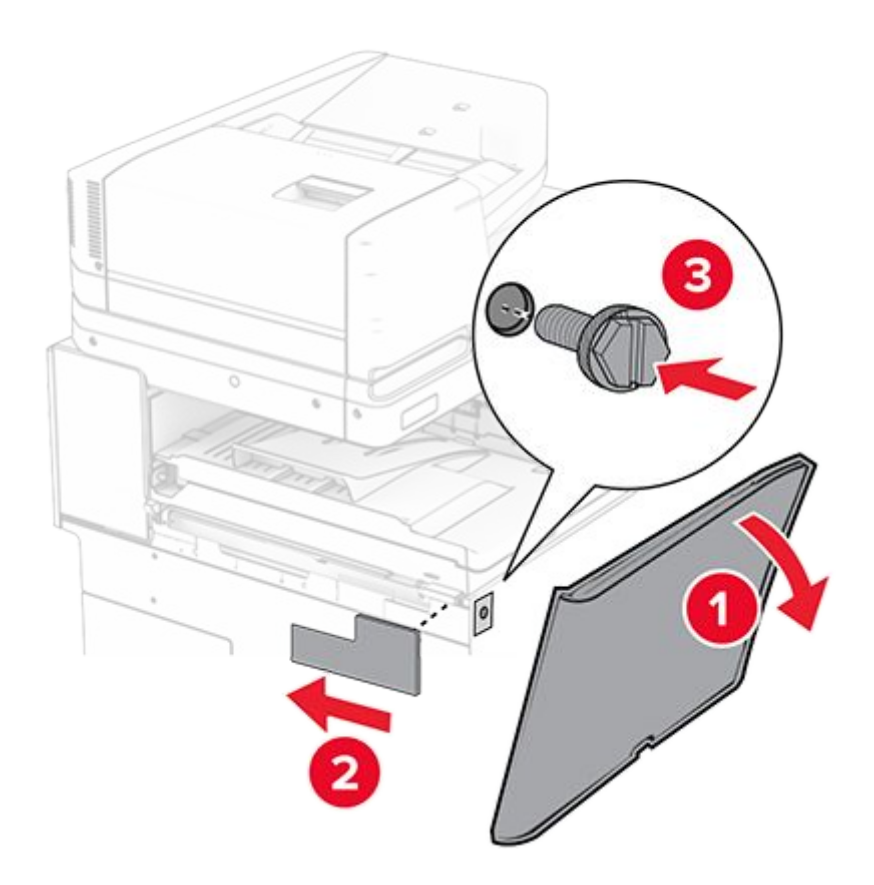

- 19. Close the front door.
- 20. Unpack the staple, hole punch finisher.
- 21. Install the stabilizer.

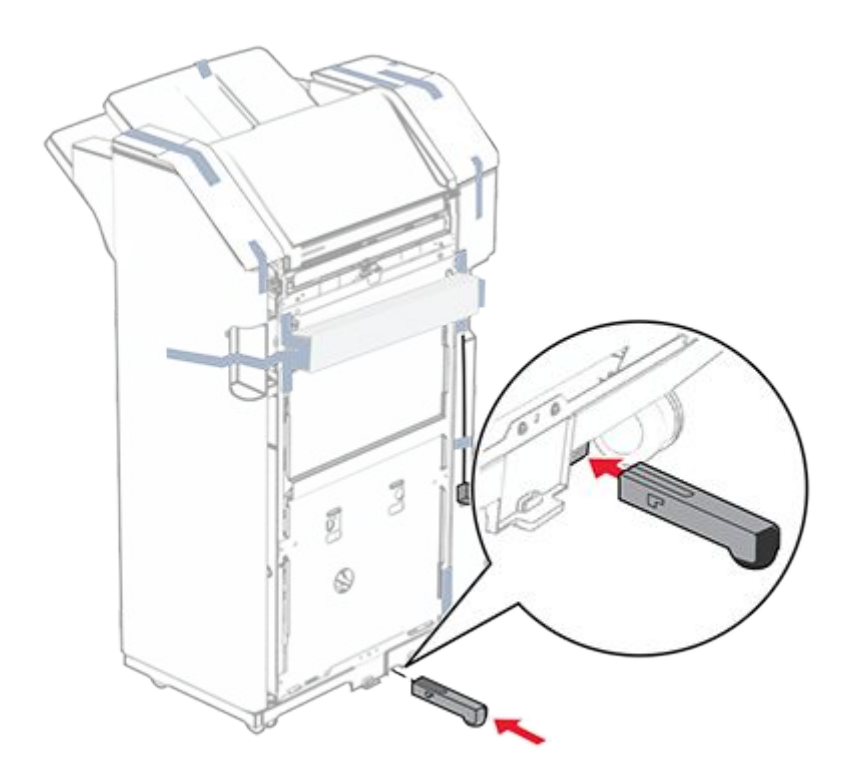

22. Remove the pieces of tape around the finisher.

23. Attach the bracket to the finisher.

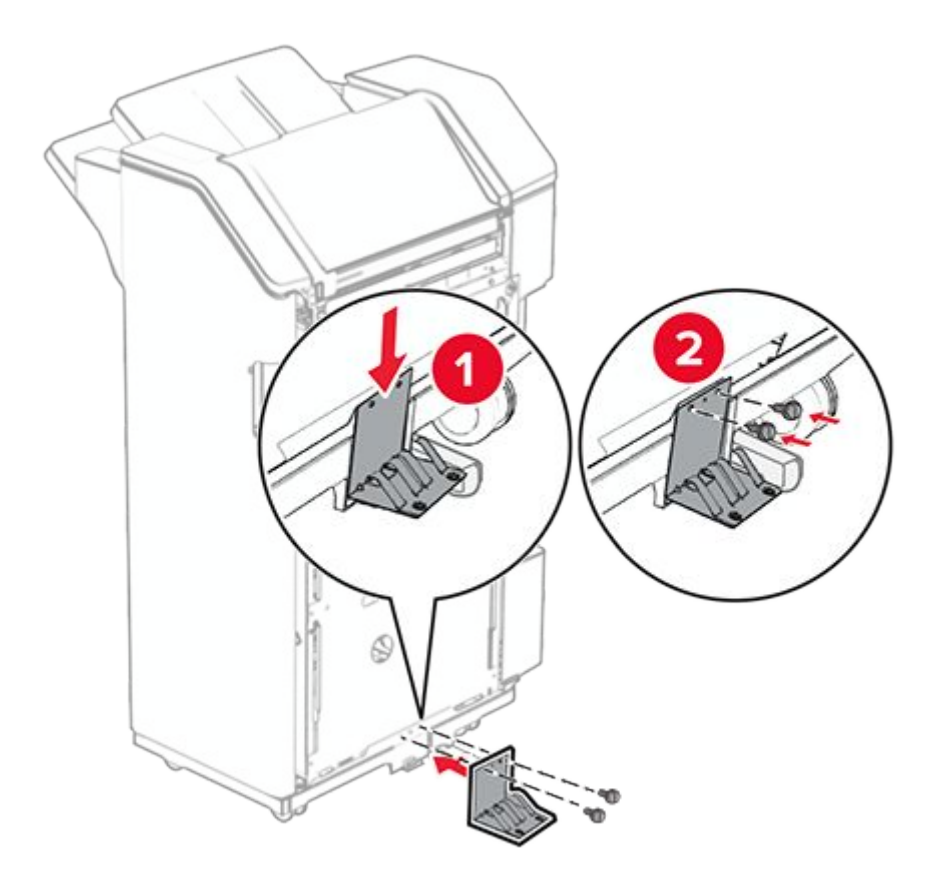

24. Attach the foam tape to the finisher.

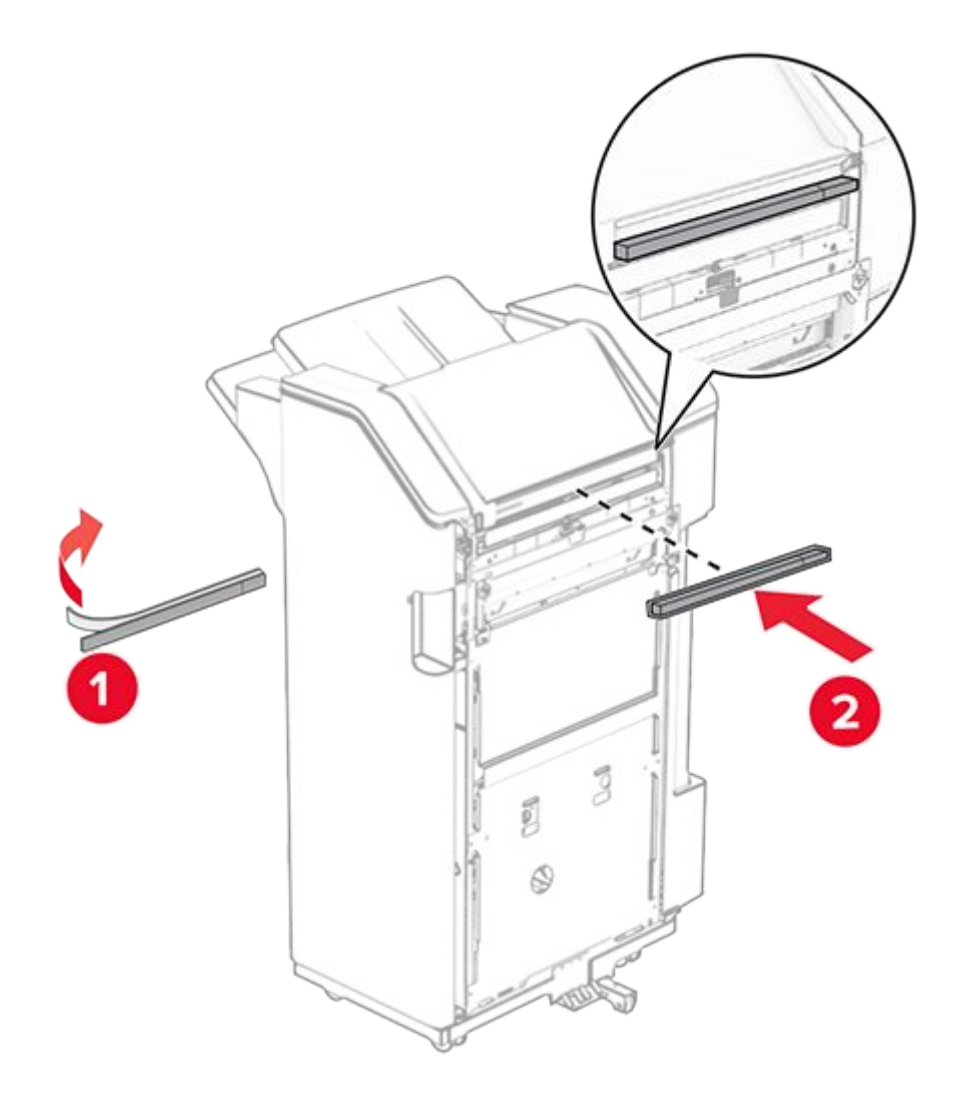

25. Attach the feed guide to the finisher.

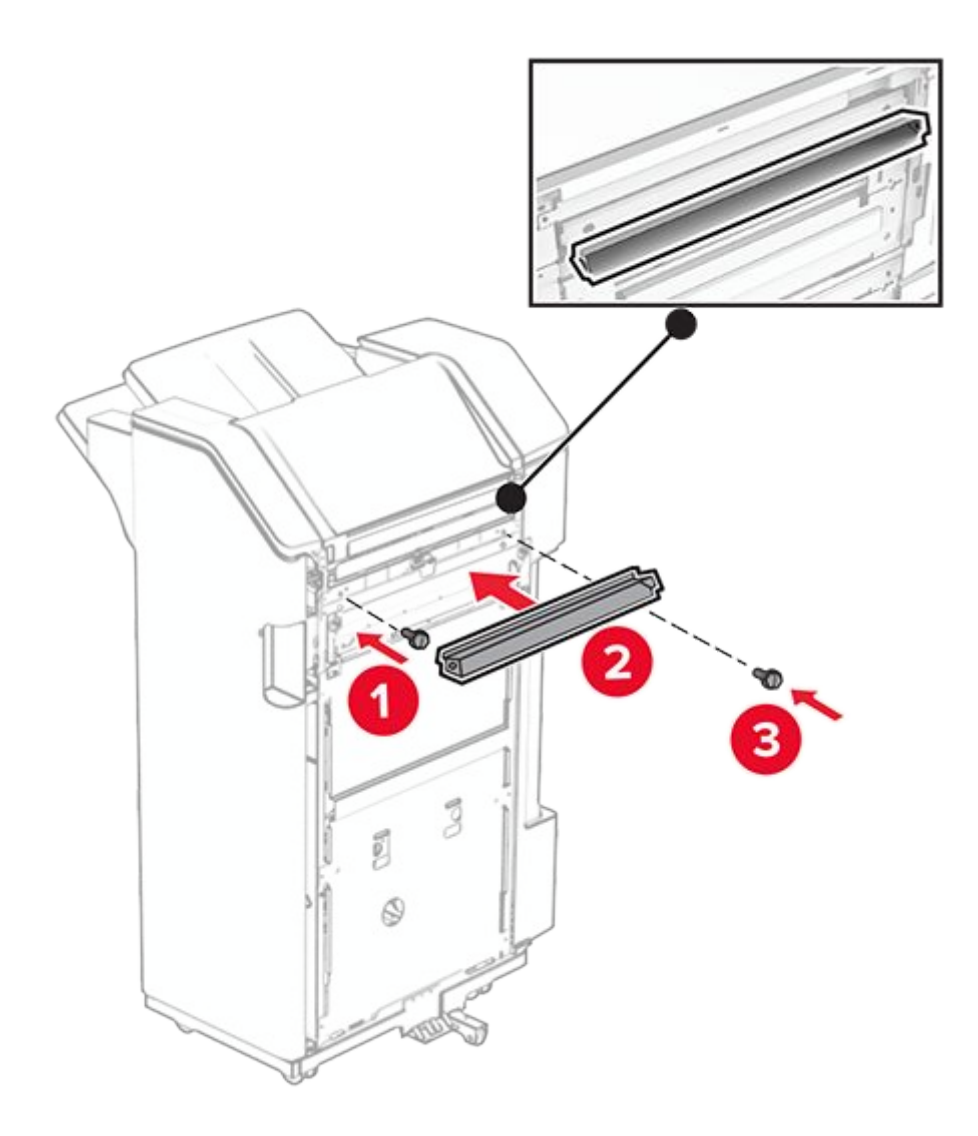

26. Attach the bin to the finisher.

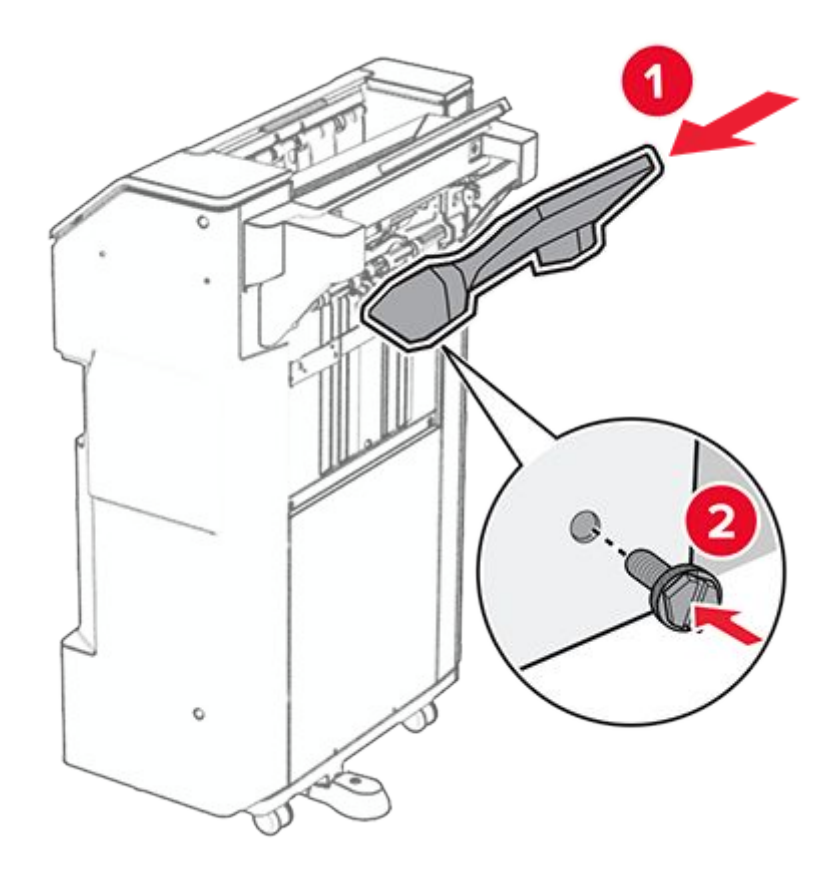

 $\ensuremath{\text{27.}}$  Open the finisher door, and then insert the hole punch box.

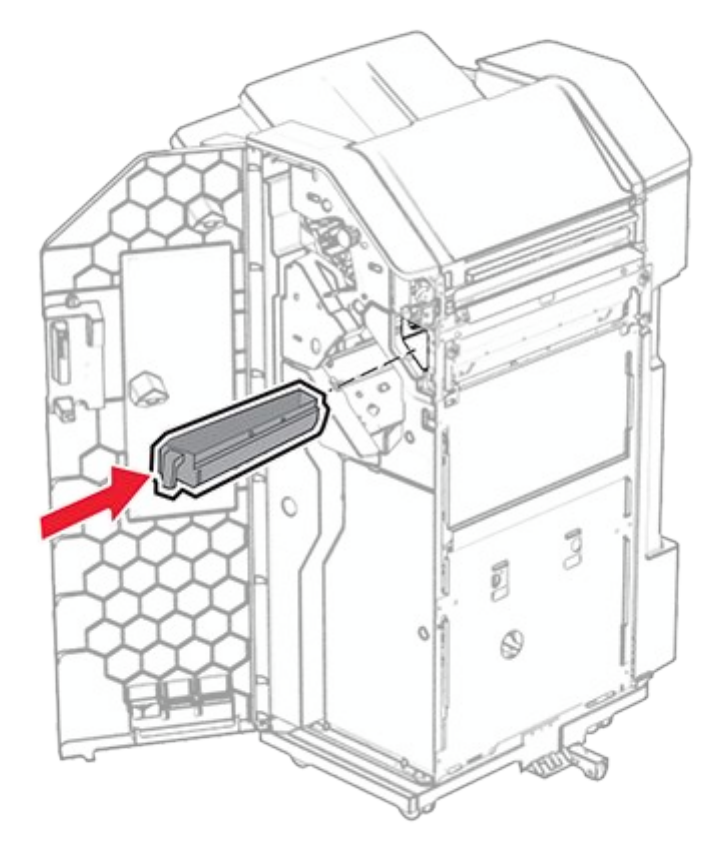

28. Place the bin extender into the finisher bin.

### Notes

- The bin extender is used for A3-size paper or longer and in high humidity conditions to help in stacking the paper.
- $\,\circ\,$  The bin capacity is reduced when the bin extender is used.

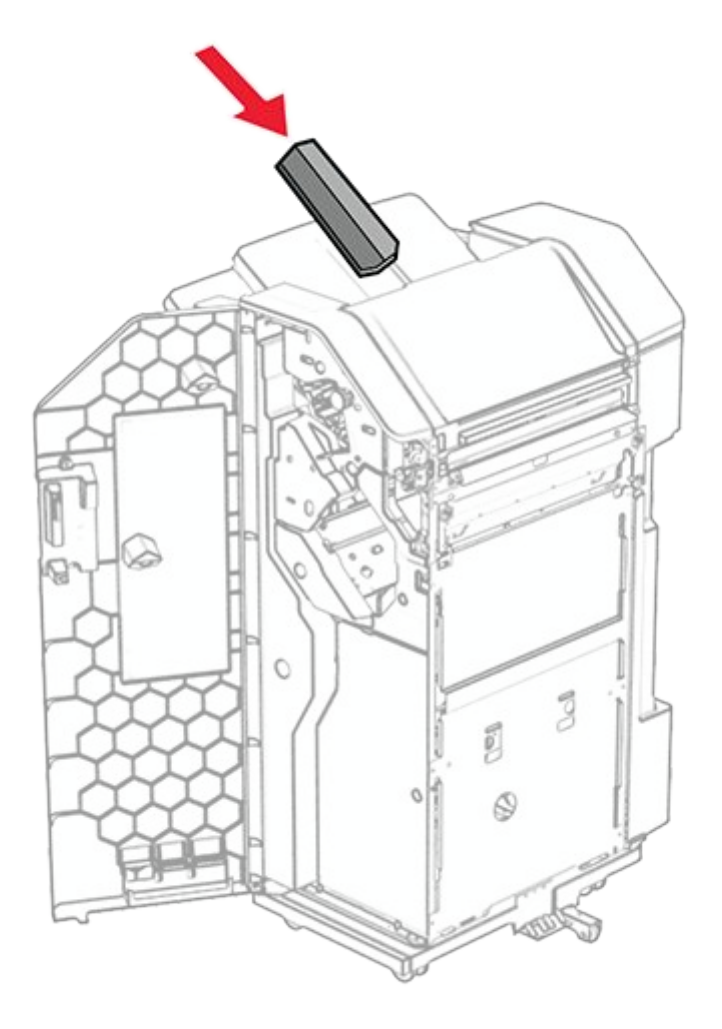

- 29. Close the finisher door.
- 30. Attach the mounting bracket to the printer.

**Note:** Make sure that the screws are aligned to the markers on the mounting bracket.

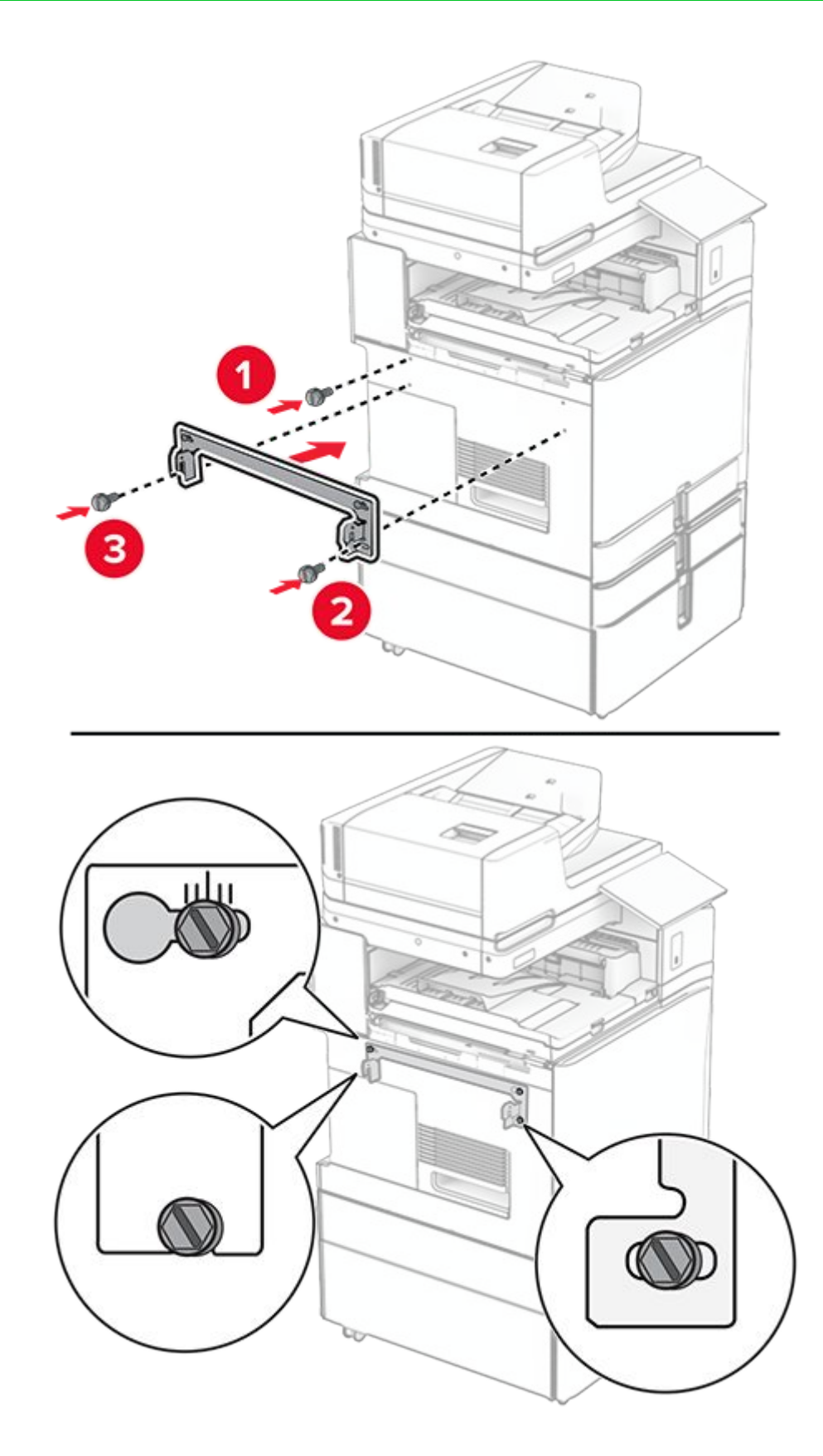

31. Attach the metal bracket that came with the paper transport to the printer.

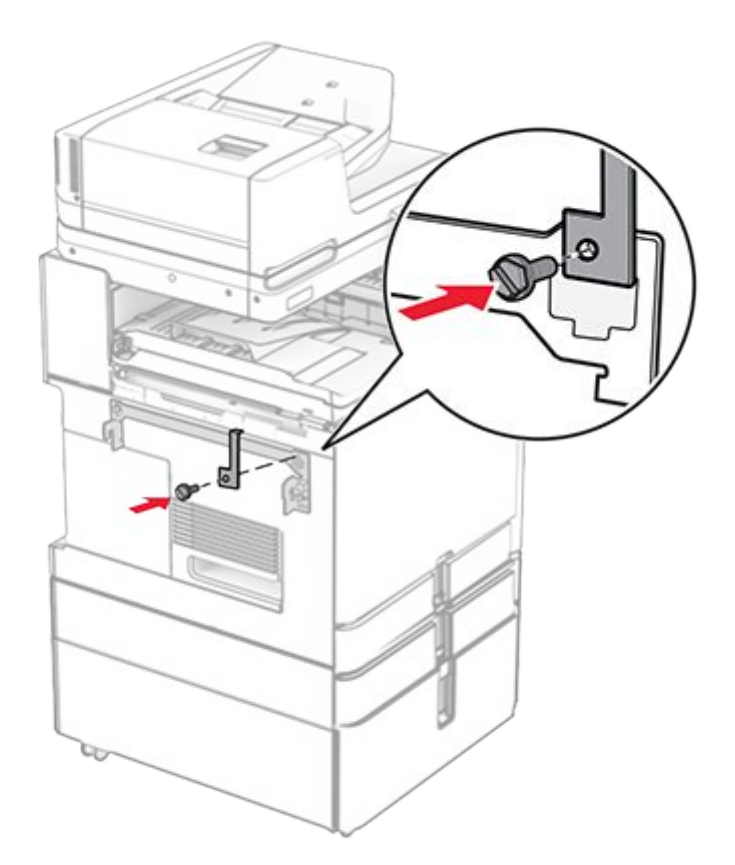

32. Open the finisher door, remove the screw, and then pull the finisher lock.

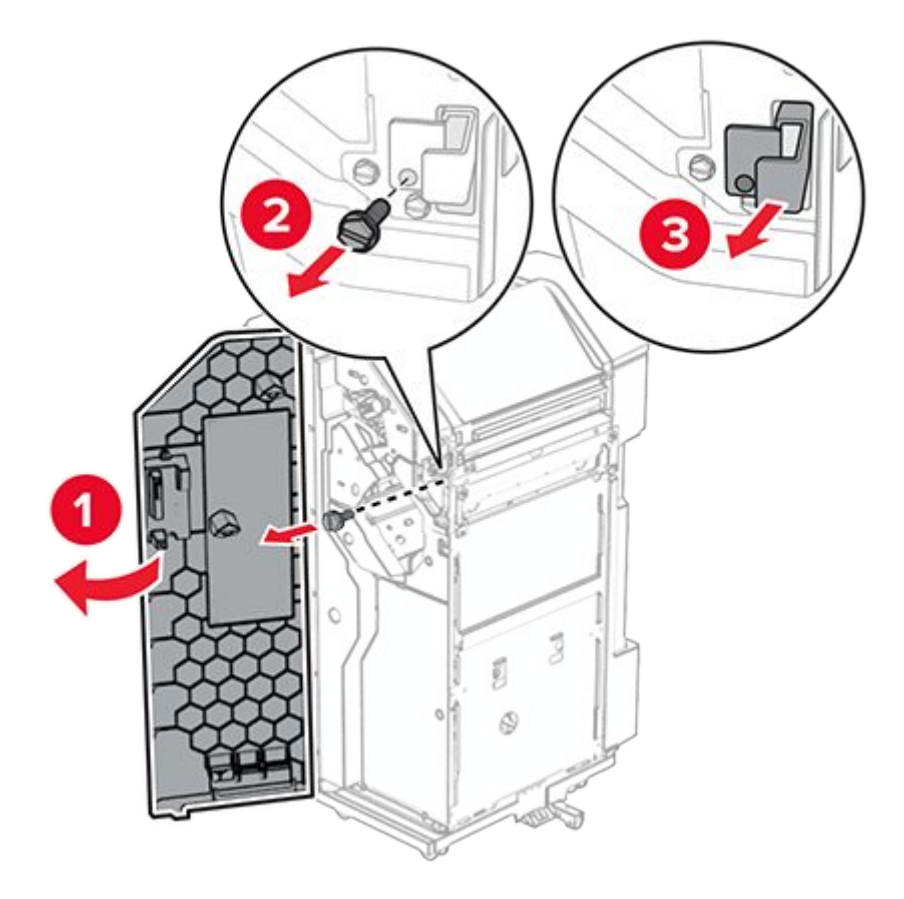

33. Attach the finisher to the printer.

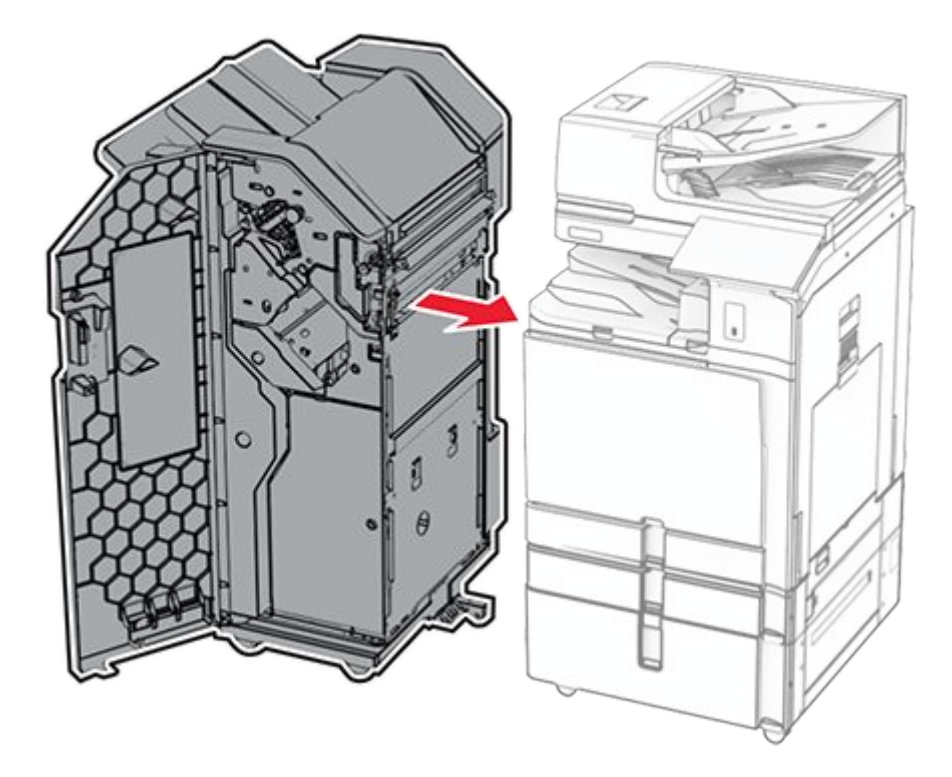

34. Lock the finisher to the printer, and then install the screw.

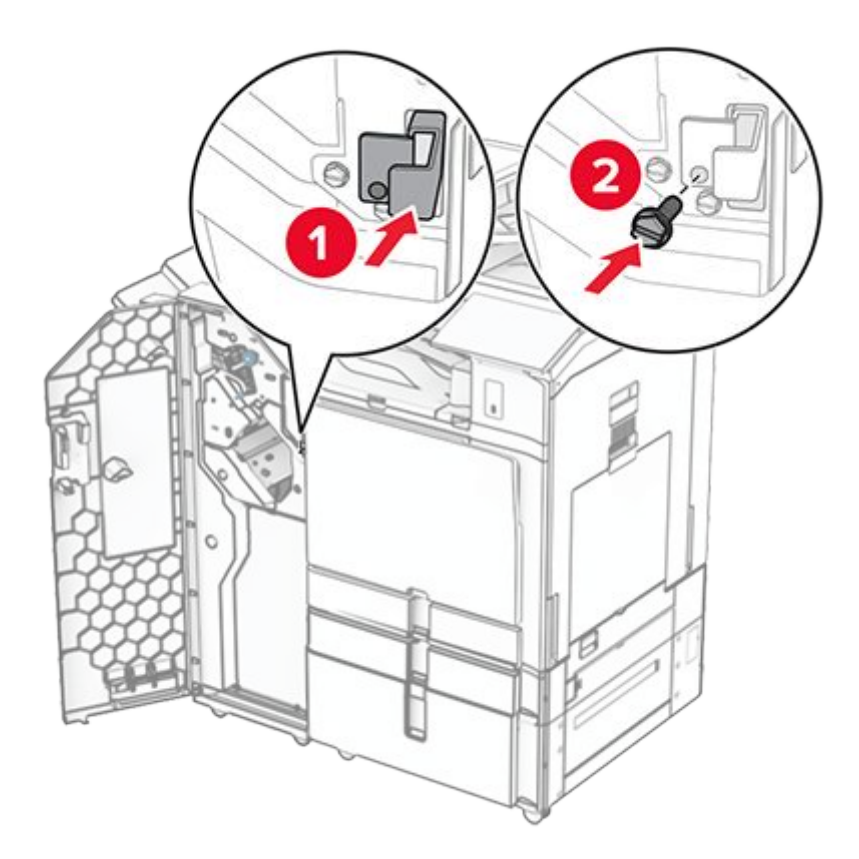

35. Connect the finisher cable to the printer.

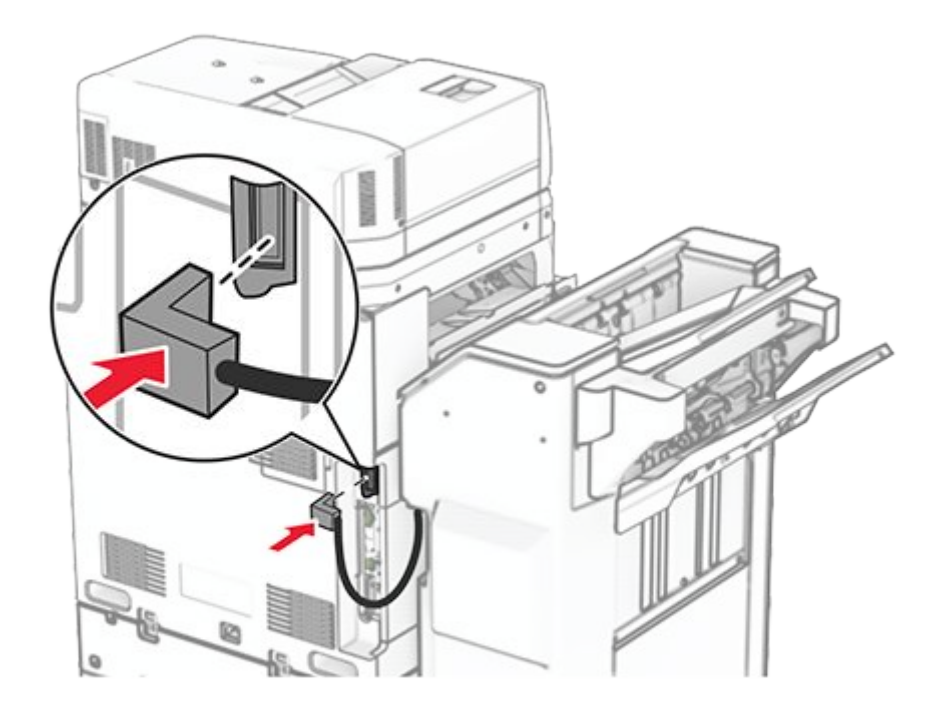

36. Connect one end of the power cord to the printer, and then the other end to the electrical outlet.

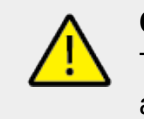

#### CAUTION—POTENTIAL INJURY

To avoid the risk of fire or electrical shock, connect the power cord to an appropriately rated and properly grounded electrical outlet that is near the product and easily accessible.

37. Turn on the printer.

# Installing the staple, hole punch finisher and folding paper transport

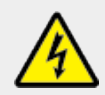

#### CAUTION—SHOCK HAZARD

To avoid the risk of electrical shock, if you are accessing the controller board or installing optional hardware or memory devices sometime after setting up the printer, then turn the printer off, and unplug the power cord from the electrical outlet before continuing. If you have any other devices attached to the printer, then turn them off as well, and unplug any cables going into the printer.

Note: This task requires a flat-head screwdriver.

1. Turn off the printer.

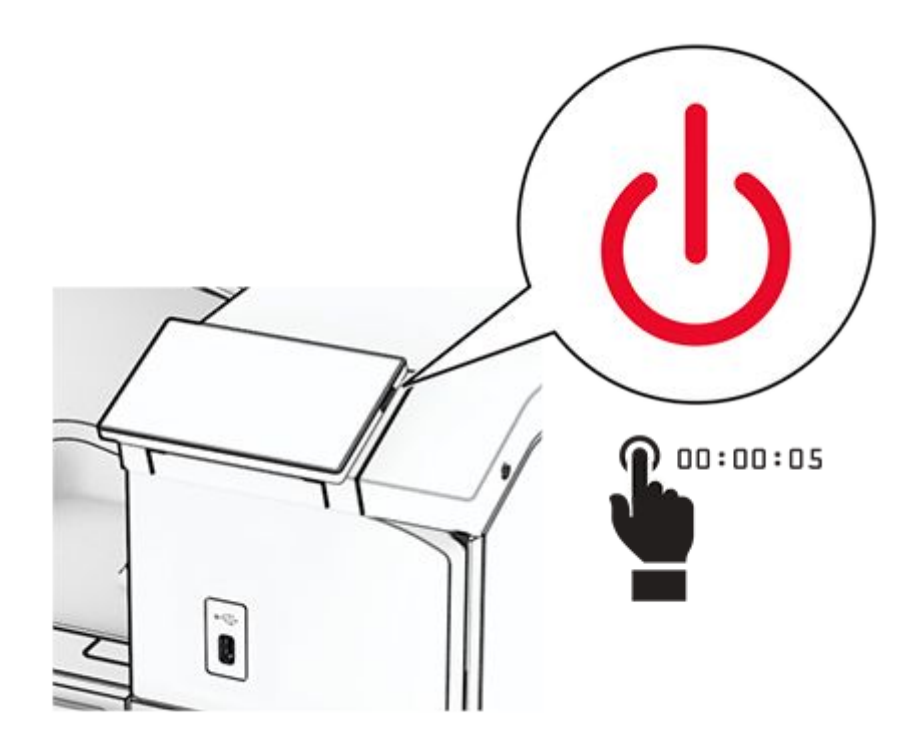

2. Unplug the power cord from the electrical outlet, and then from the printer.

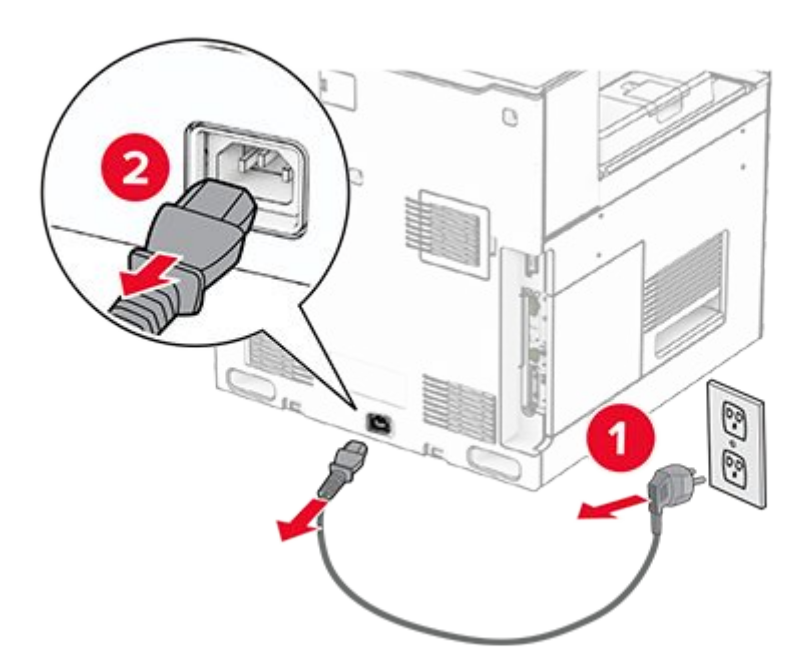

- 3. Unpack the folding paper transport, and then remove all the packing material.
- 4. Remove the standard bin.

Note: Do not throw away the bin.

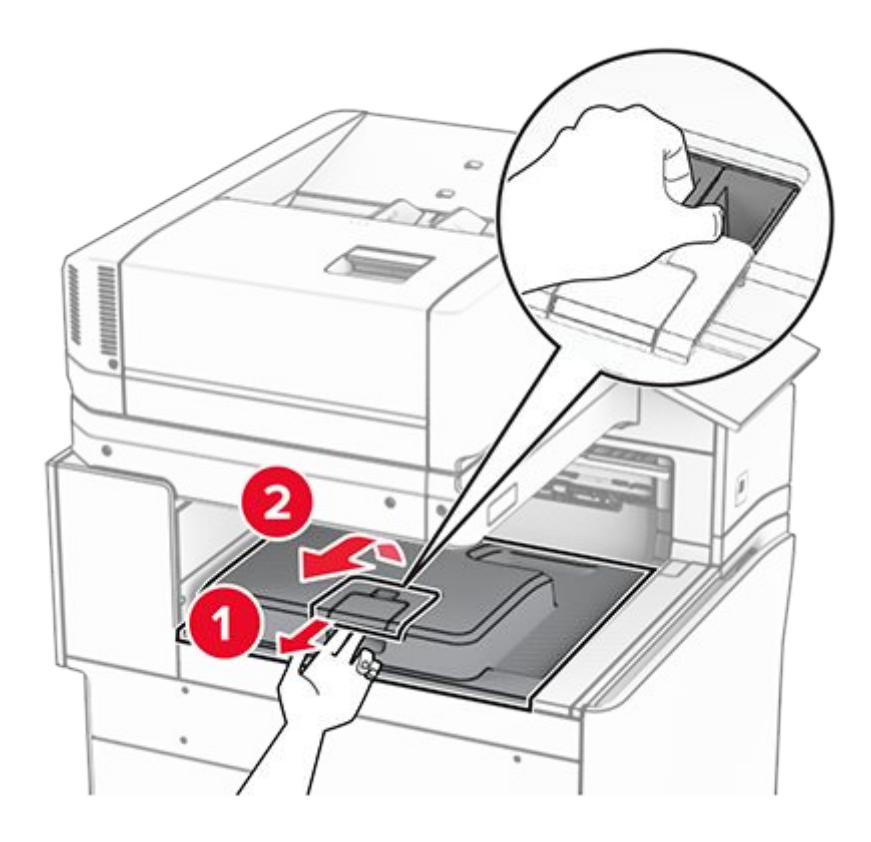

5. Before installing the option, place the exit bin flag into the closed position.

Note: When the option is removed, place the exit bin flag into the open position.

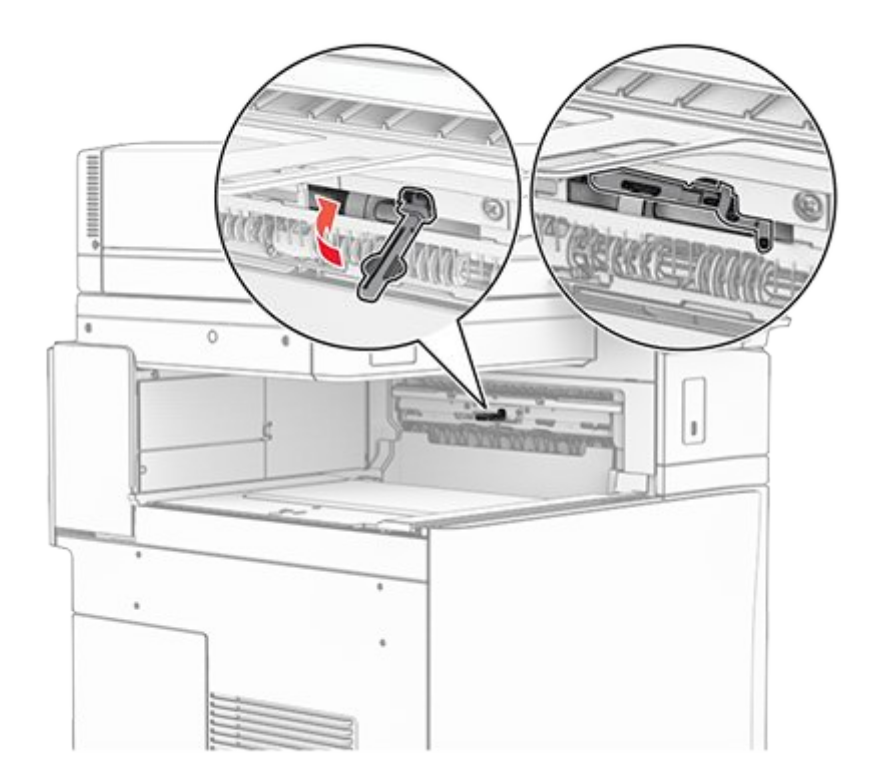

6. Remove the backup roller.

Note: Do not throw away the roller.

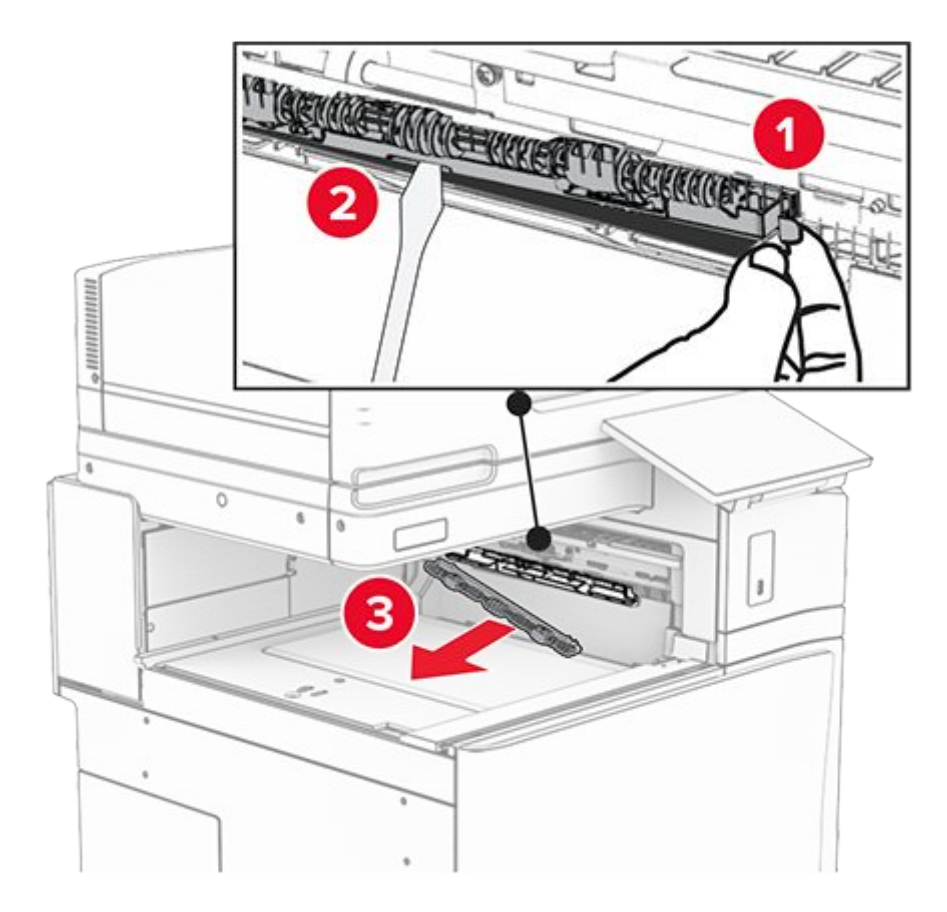

7. Insert the feed roller that came with the option until it clicks into place.

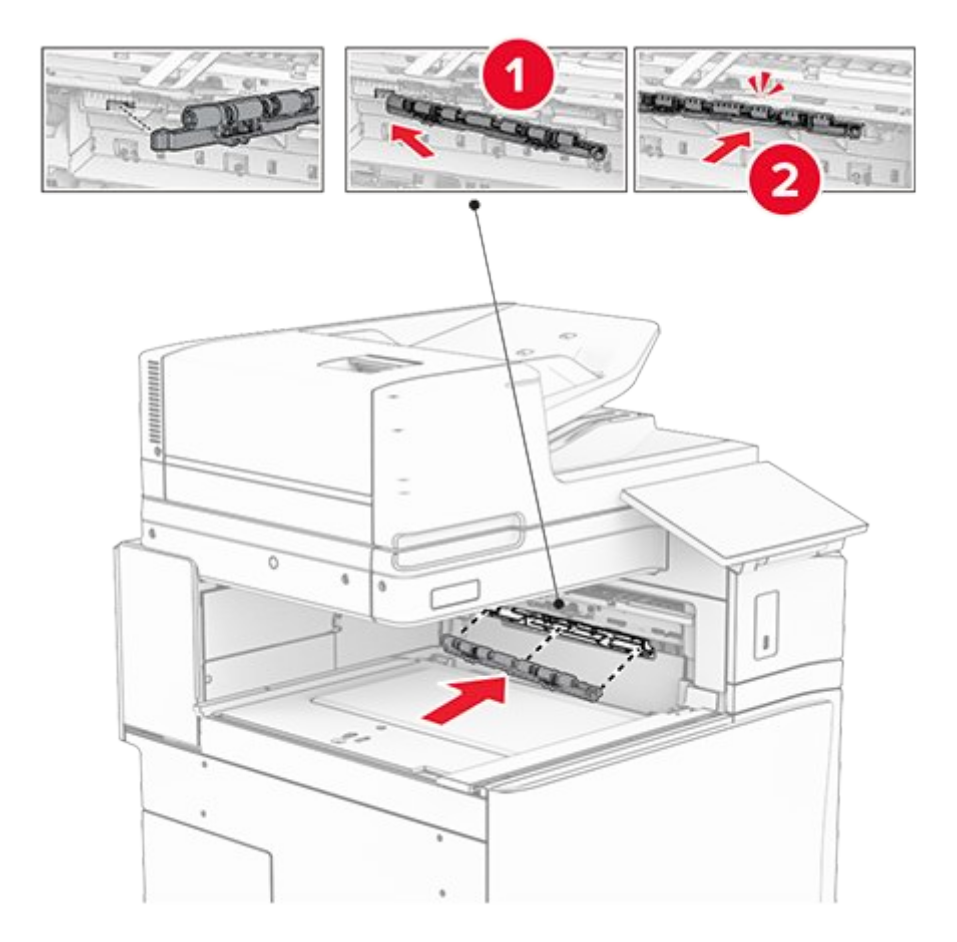

**Note:** Make sure that the metal spring is in front of the feed roller.

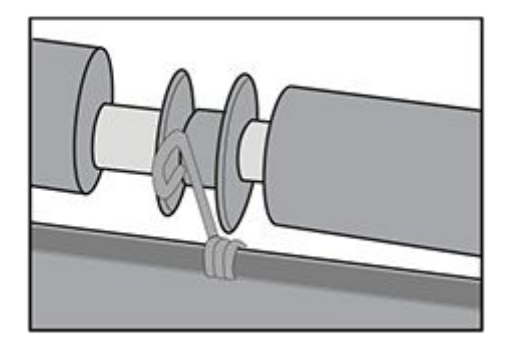

8. Attach the cover until it clicks into place.

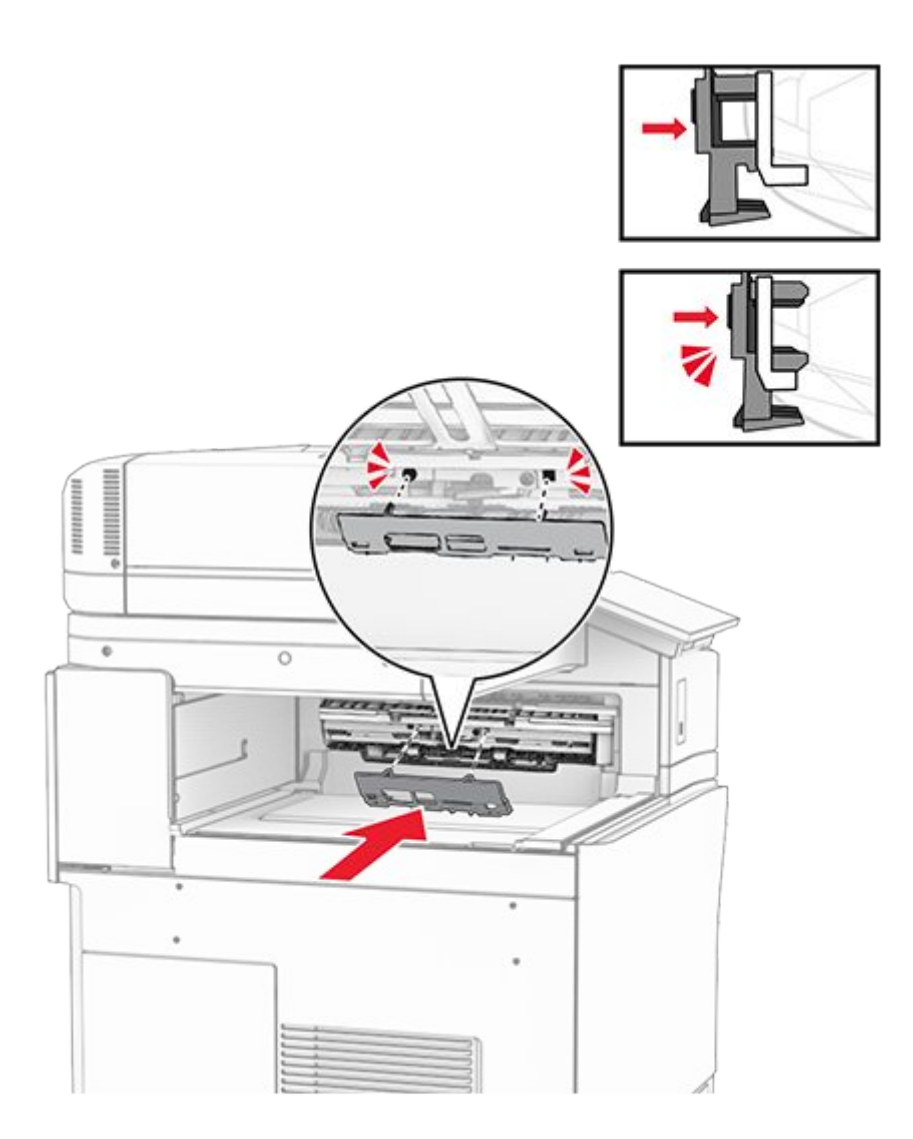

9. Open the front door, and then remove the cover on the left side of the printer.

Note: Do not throw away the screw and cover.

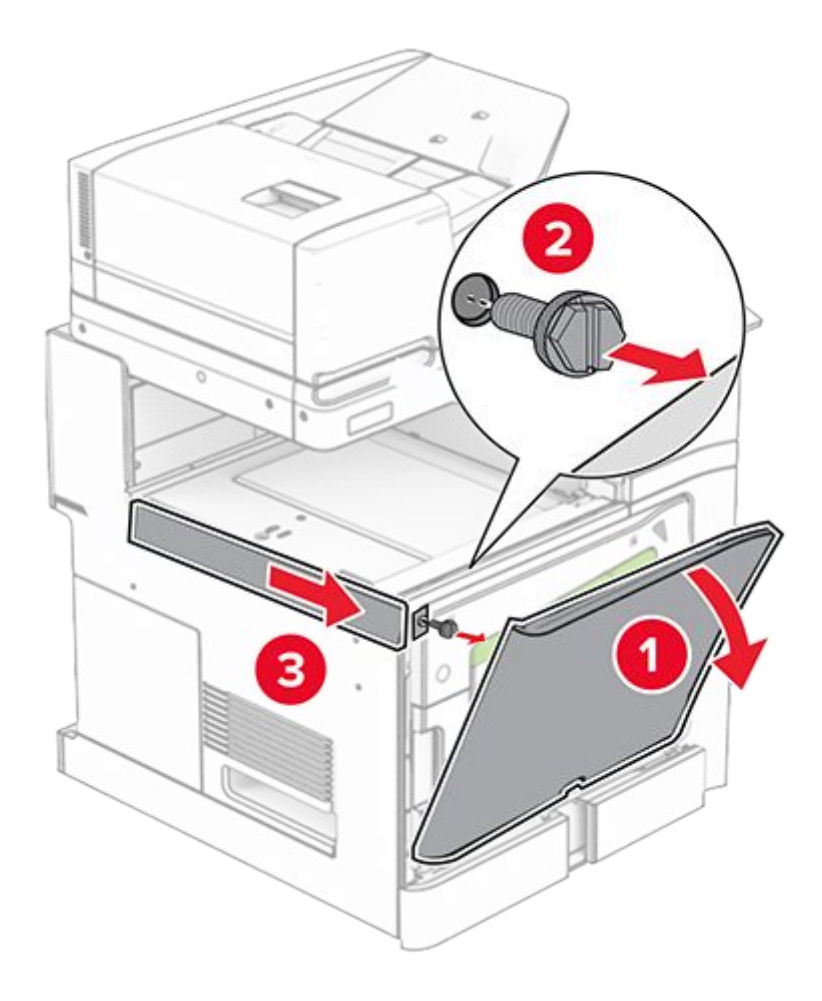

- 10. Close the front door.
- 11. Remove the paper transport connector cover.

Note: Do not throw away the cover.

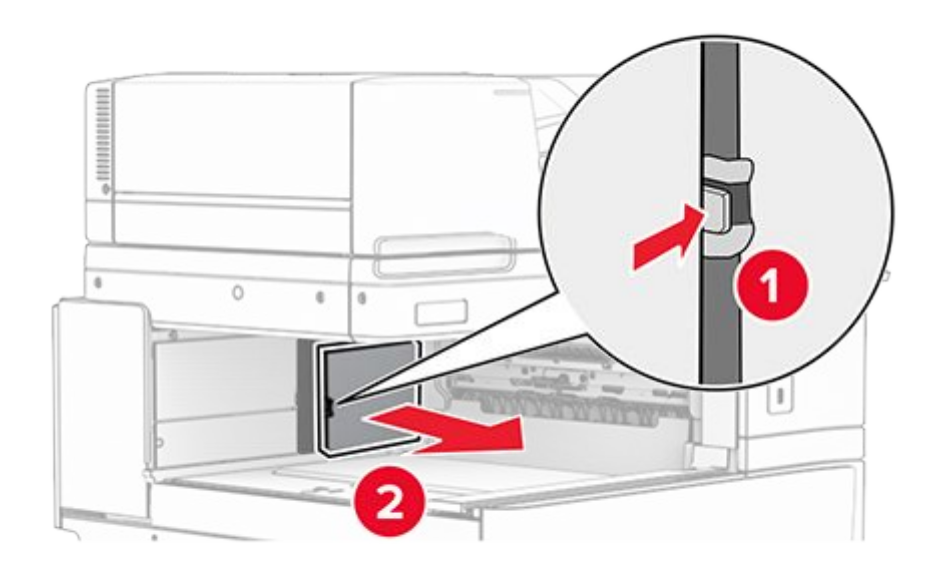

12. Remove the left rear cover.

Note: Do not throw away the screw and cover.

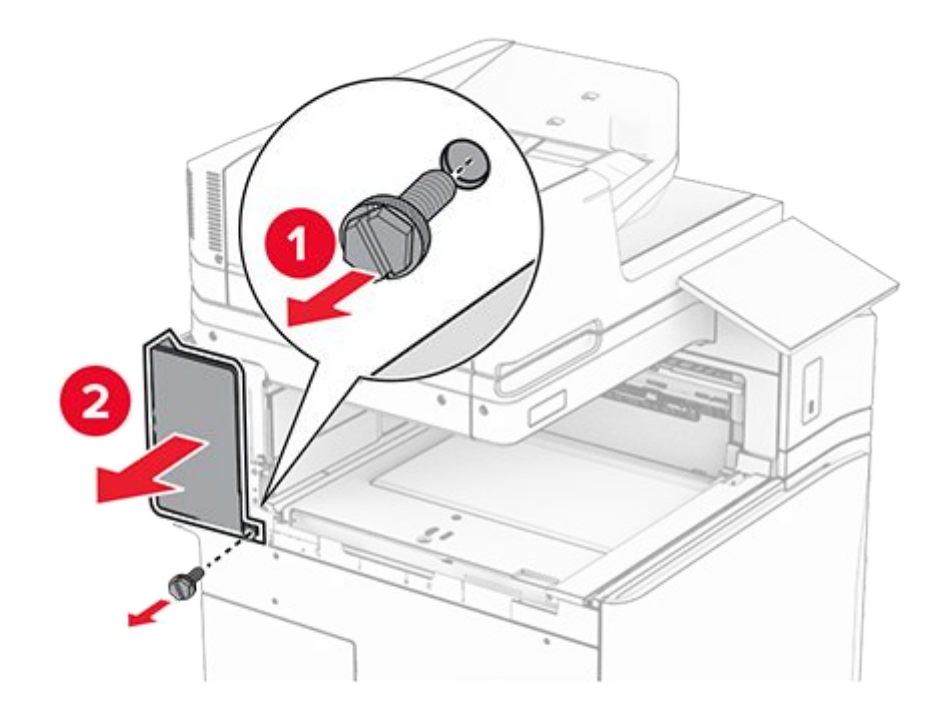

13. Remove the inner bin cover.

Note: Do not throw away the screw and cover.

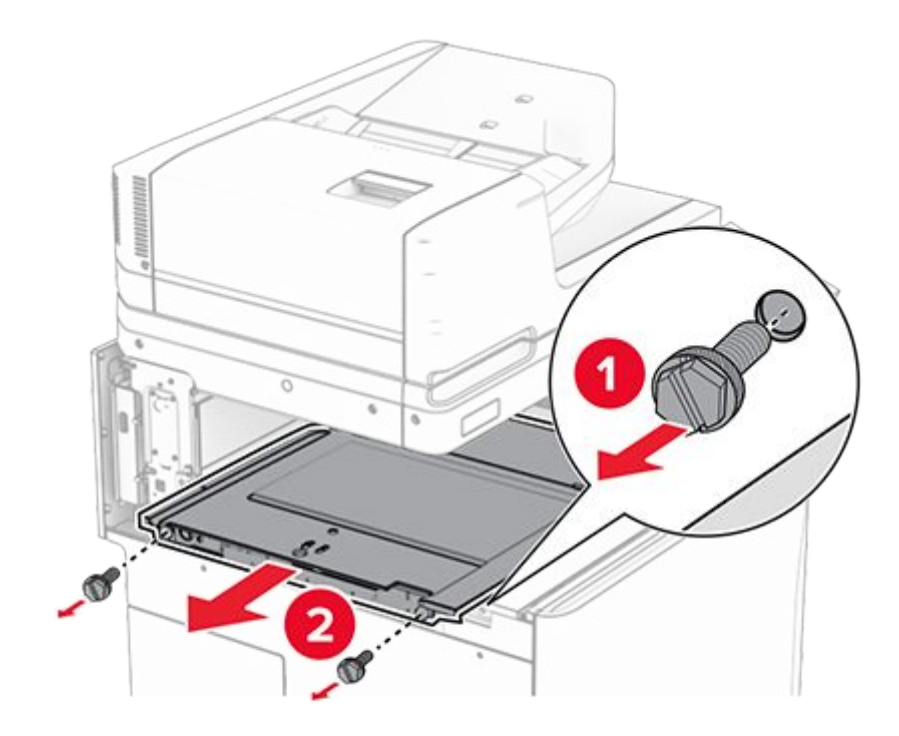

14. Align, and then insert the inner bin cover that came with the folding paper transport.

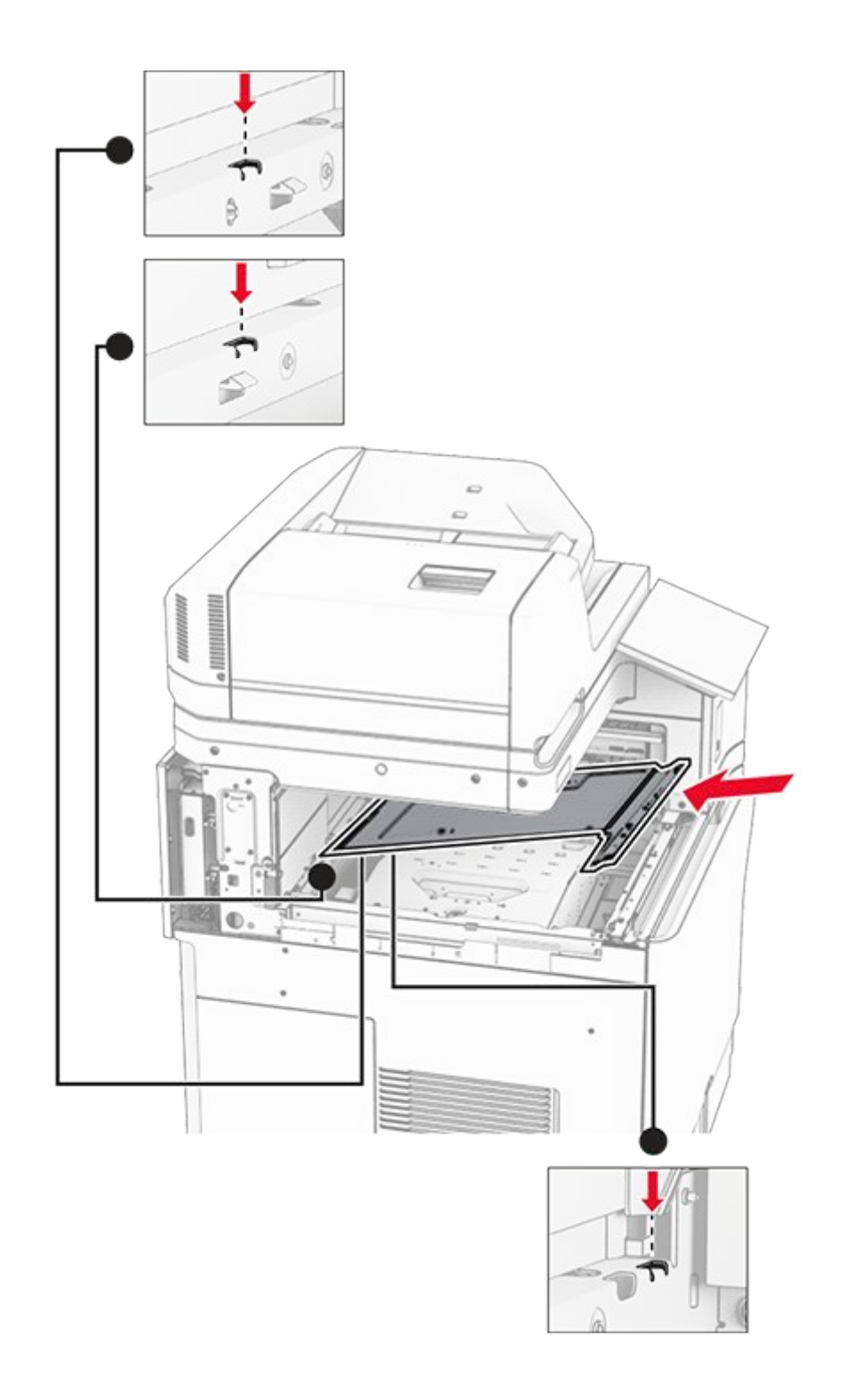

15. Install the screws to the inner bin cover.

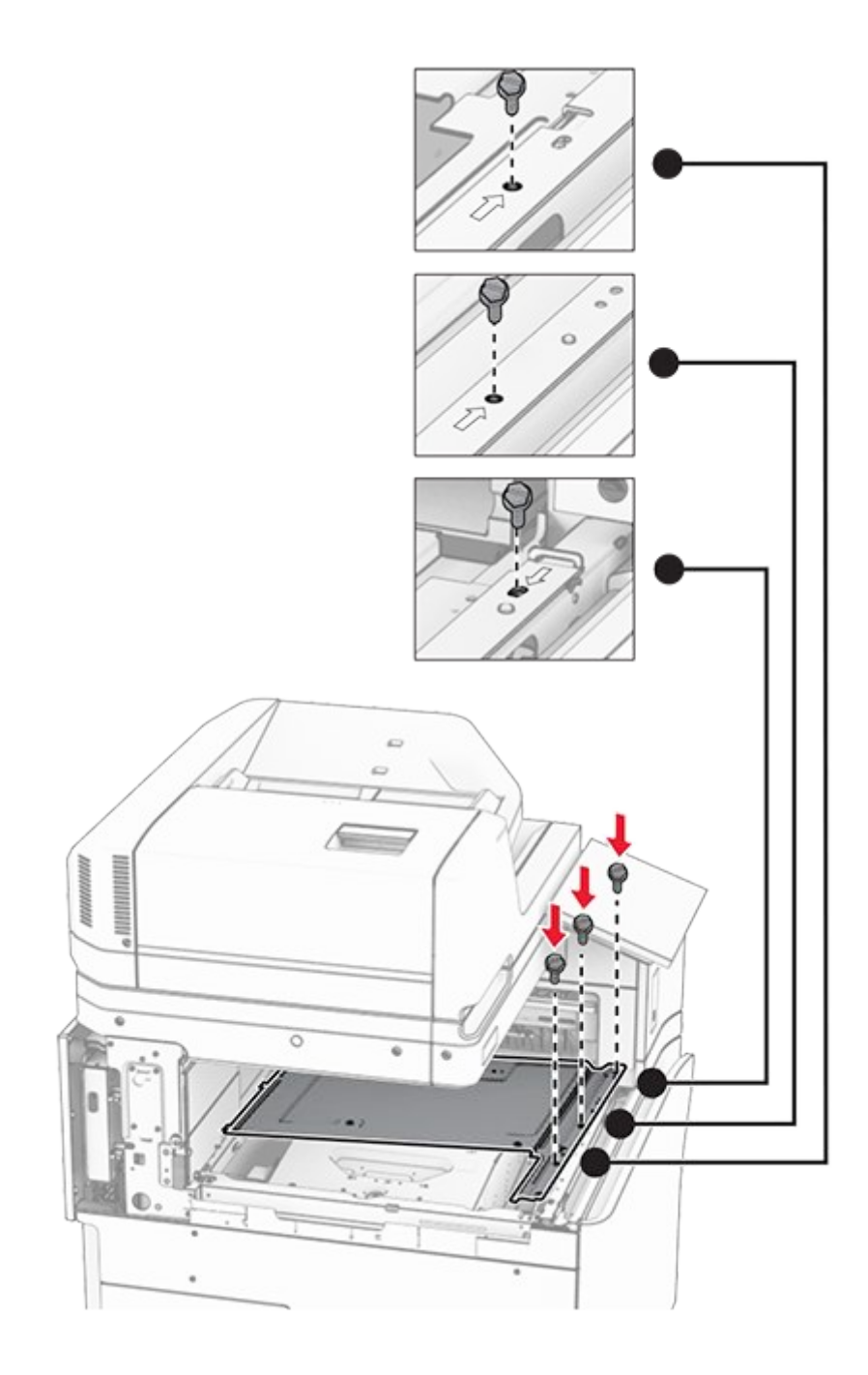

16. Attach the pieces of foam tape to the option.
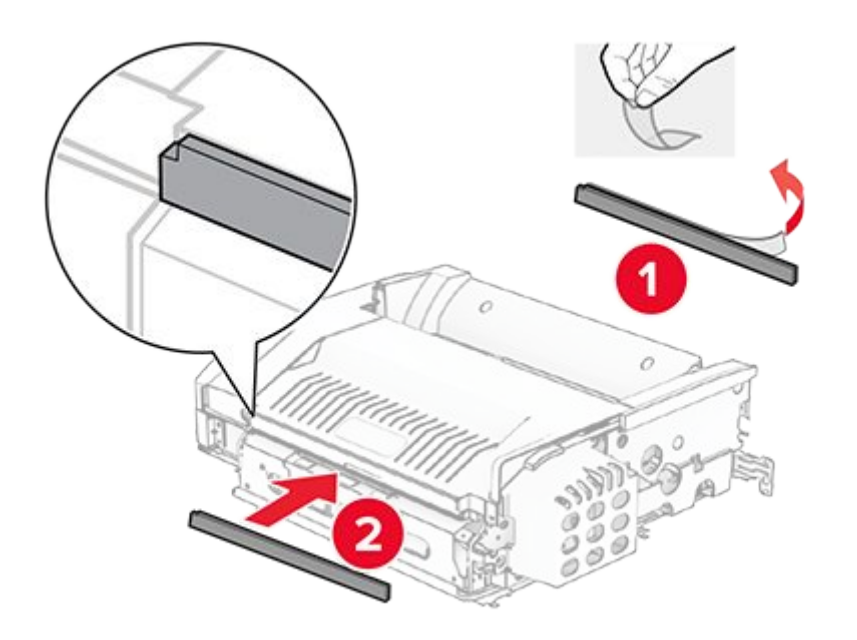

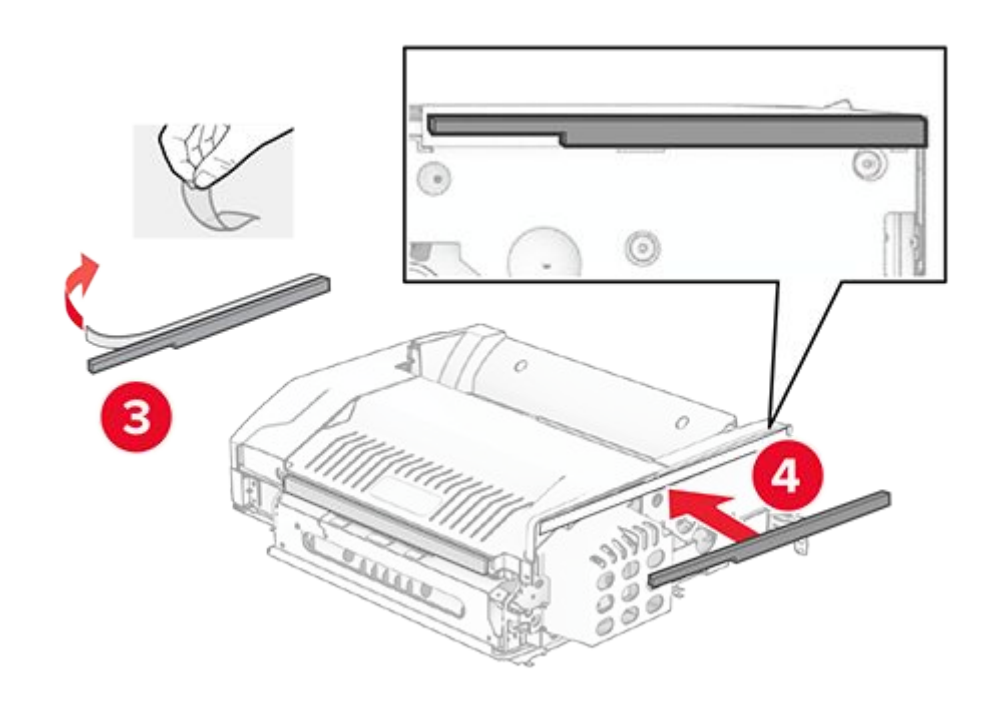

17. Open door F, and then tighten the screws.

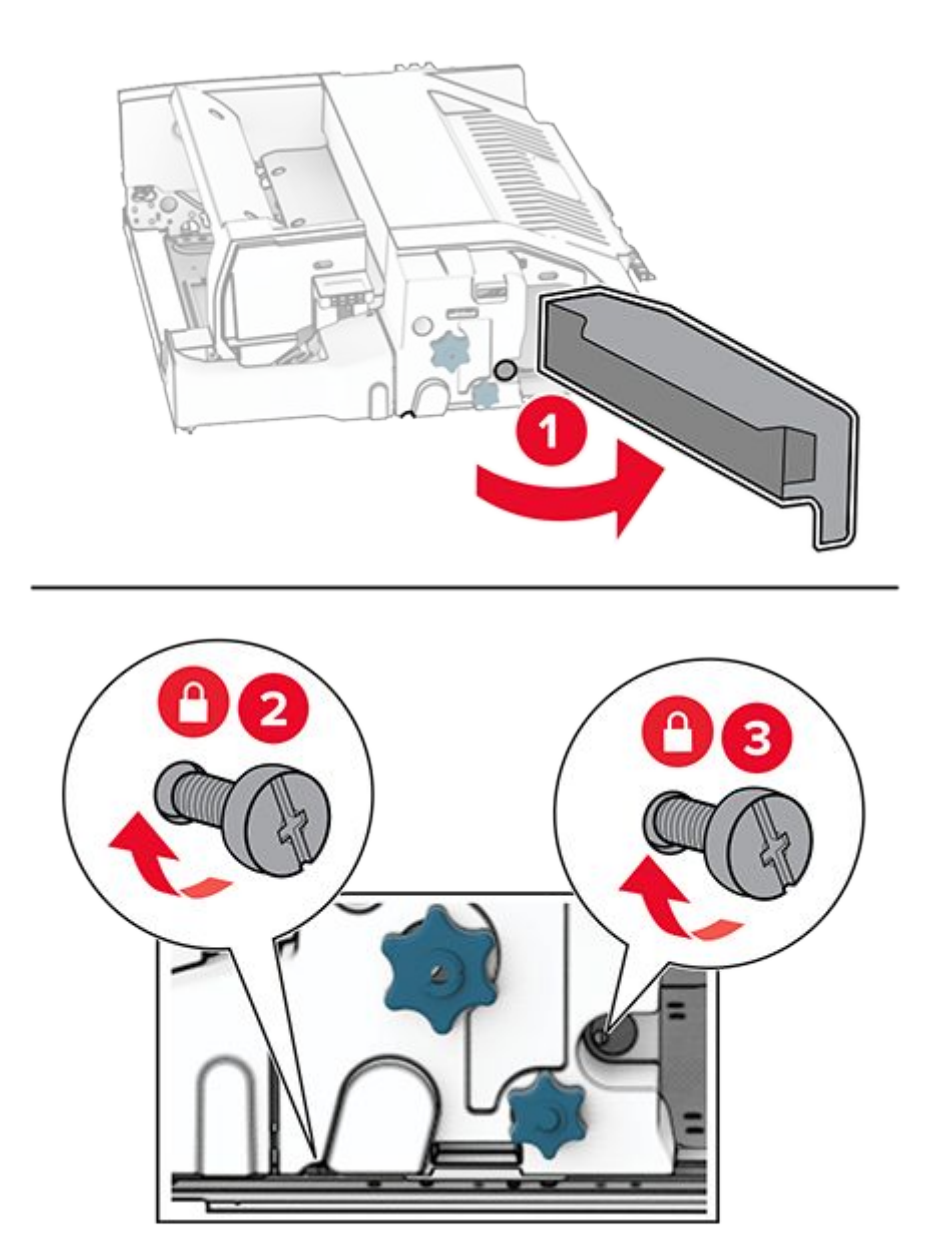

- 18. Close door F.
- 19. Attach the bracket to the option.

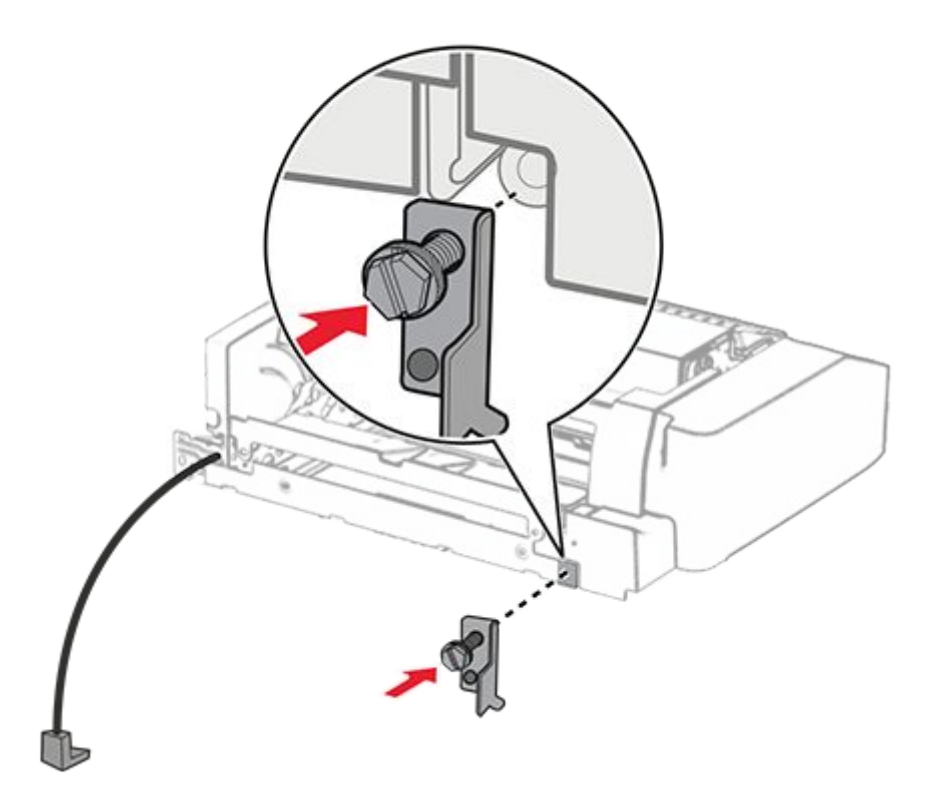

20. Insert the option.

Note: Make sure that the metal bracket is in front of the printer.

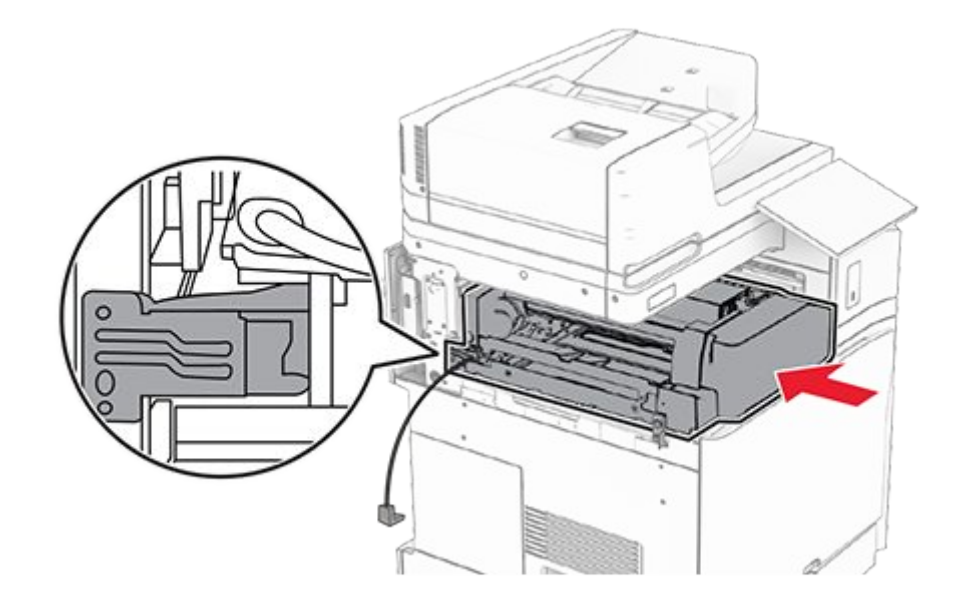

21. Open door F, and then using the screwdriver that came with the option, install the screw.

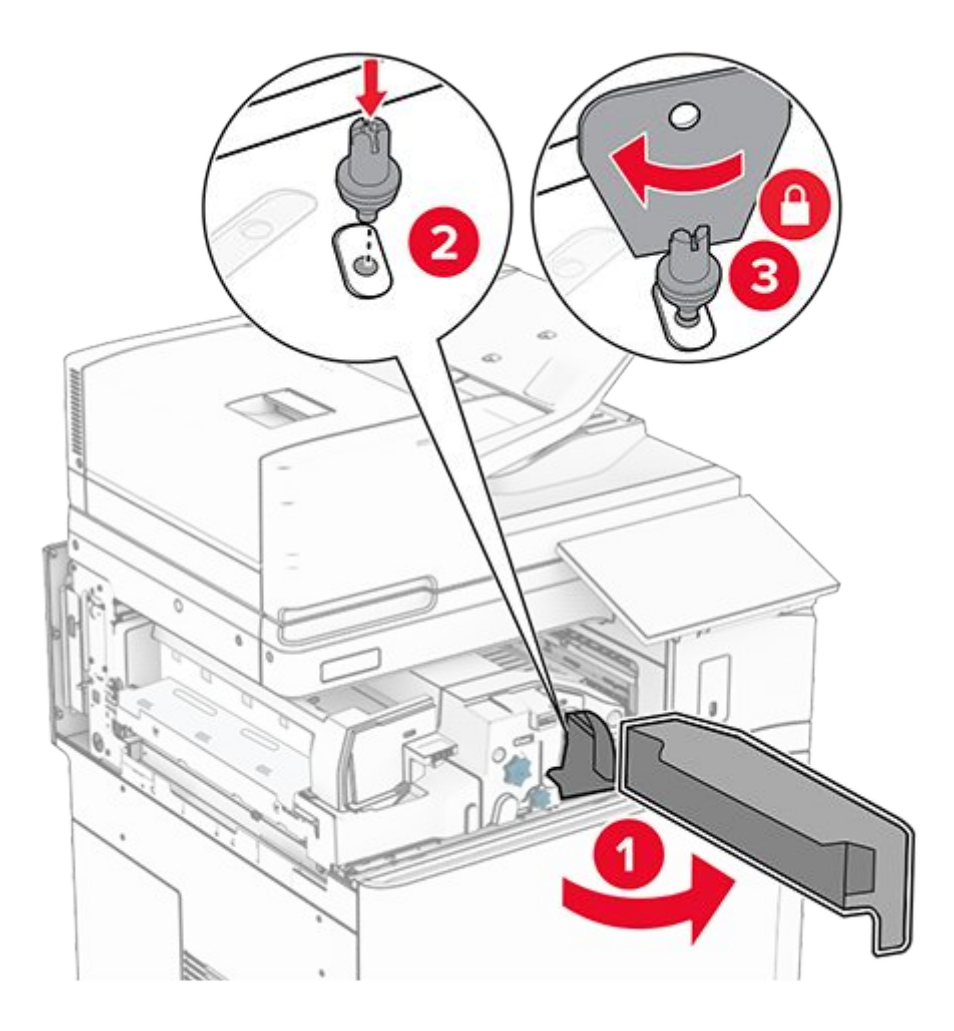

- 22. Close door F.
- 23. Install the screws into the option.

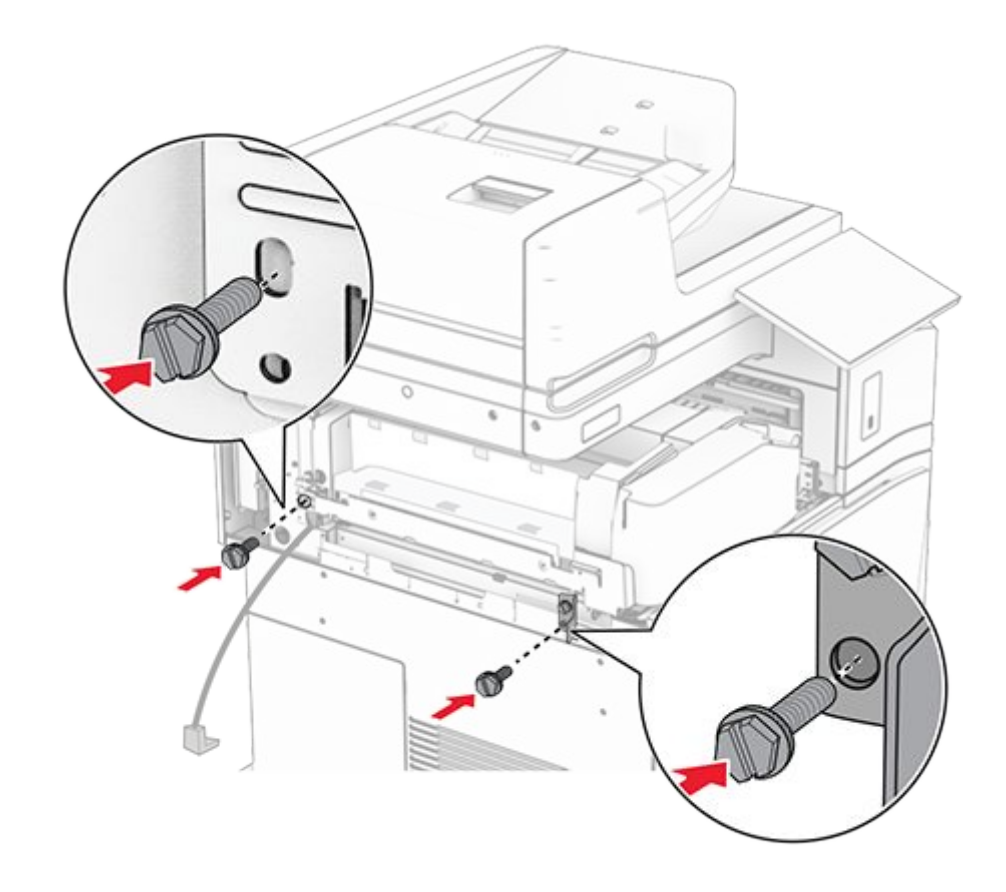

24. Attach the left rear cover.

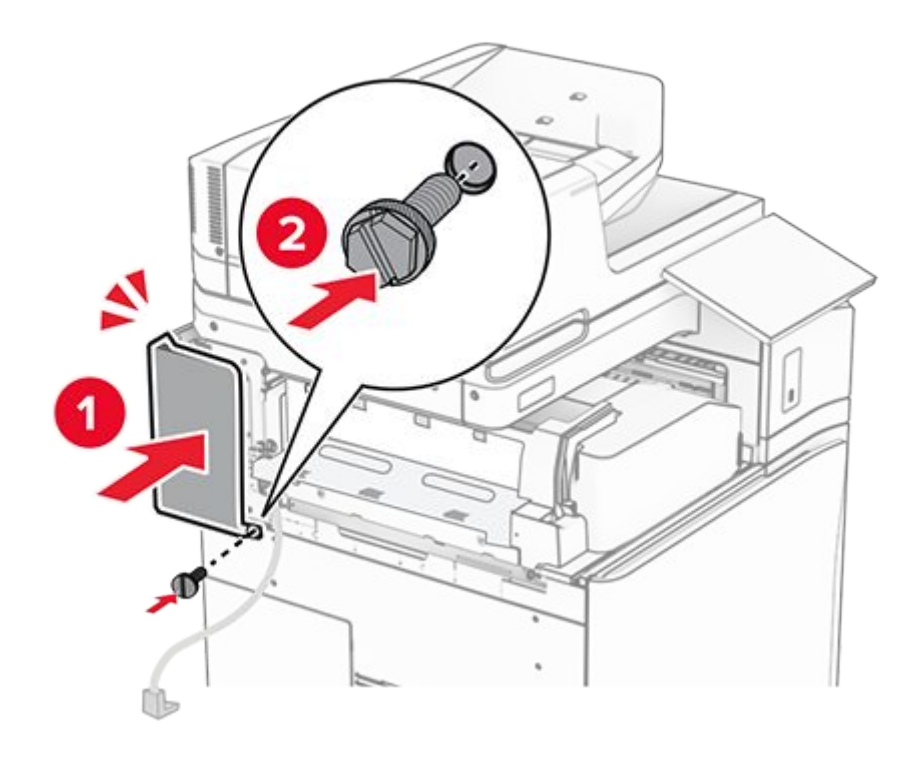

- 25. Unpack the staple, hole punch finisher.
- 26. Install the stabilizer.

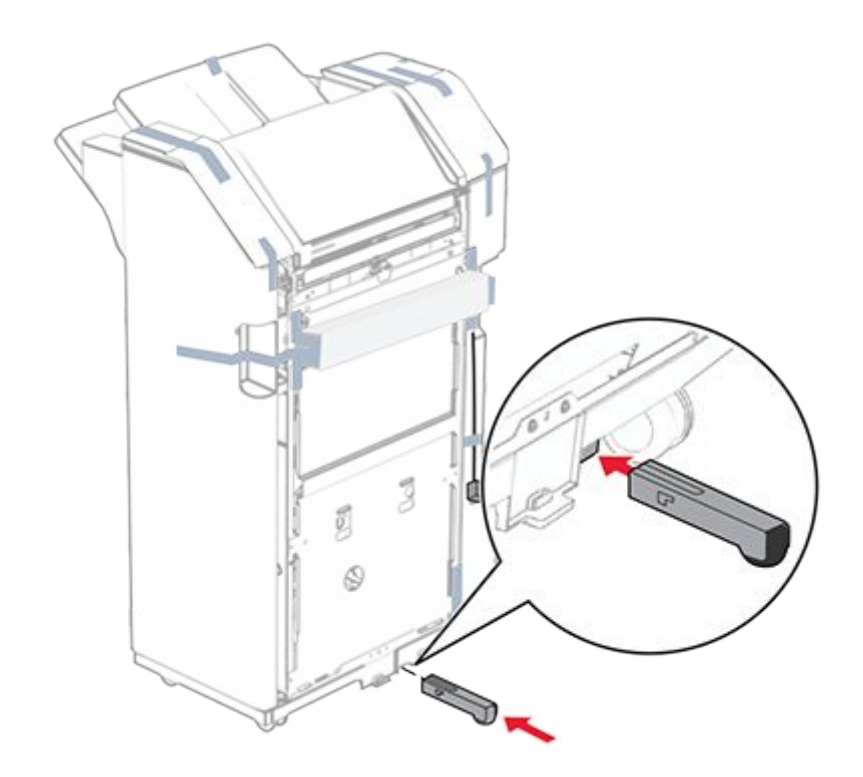

- 27. Remove the pieces of tape around the finisher.
- 28. Attach the bracket to the finisher.

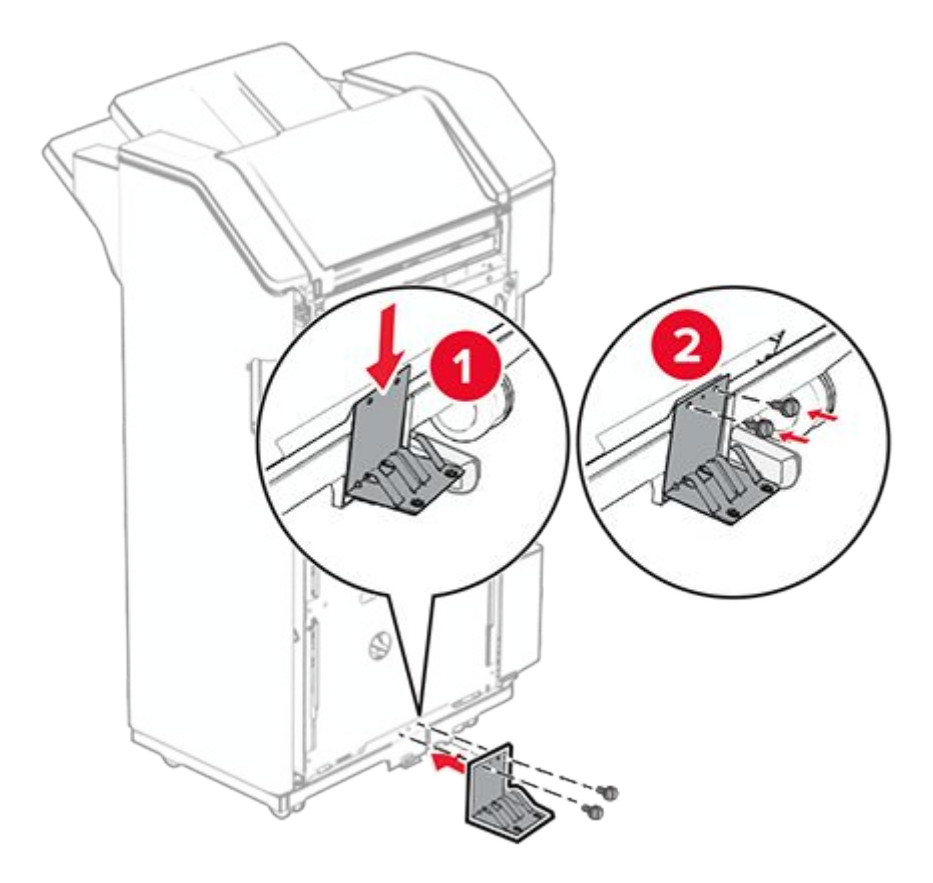

29. Attach the foam tape to the finisher.

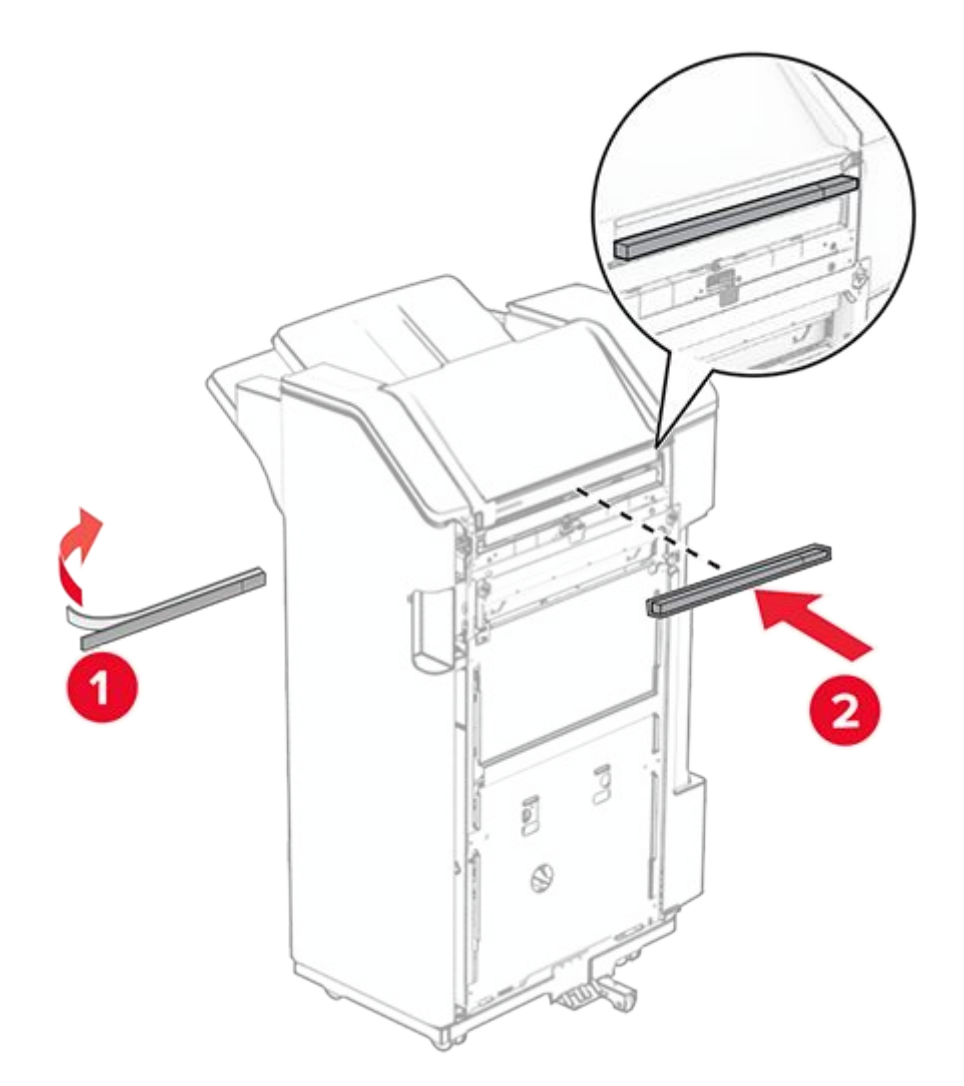

 $\ensuremath{\textbf{Note:}}$  Remove the small portion of foam on the right side of the finisher.

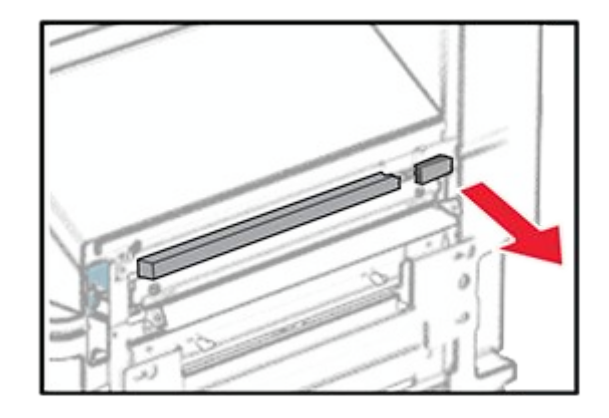

30. Attach the feed guide to the finisher.

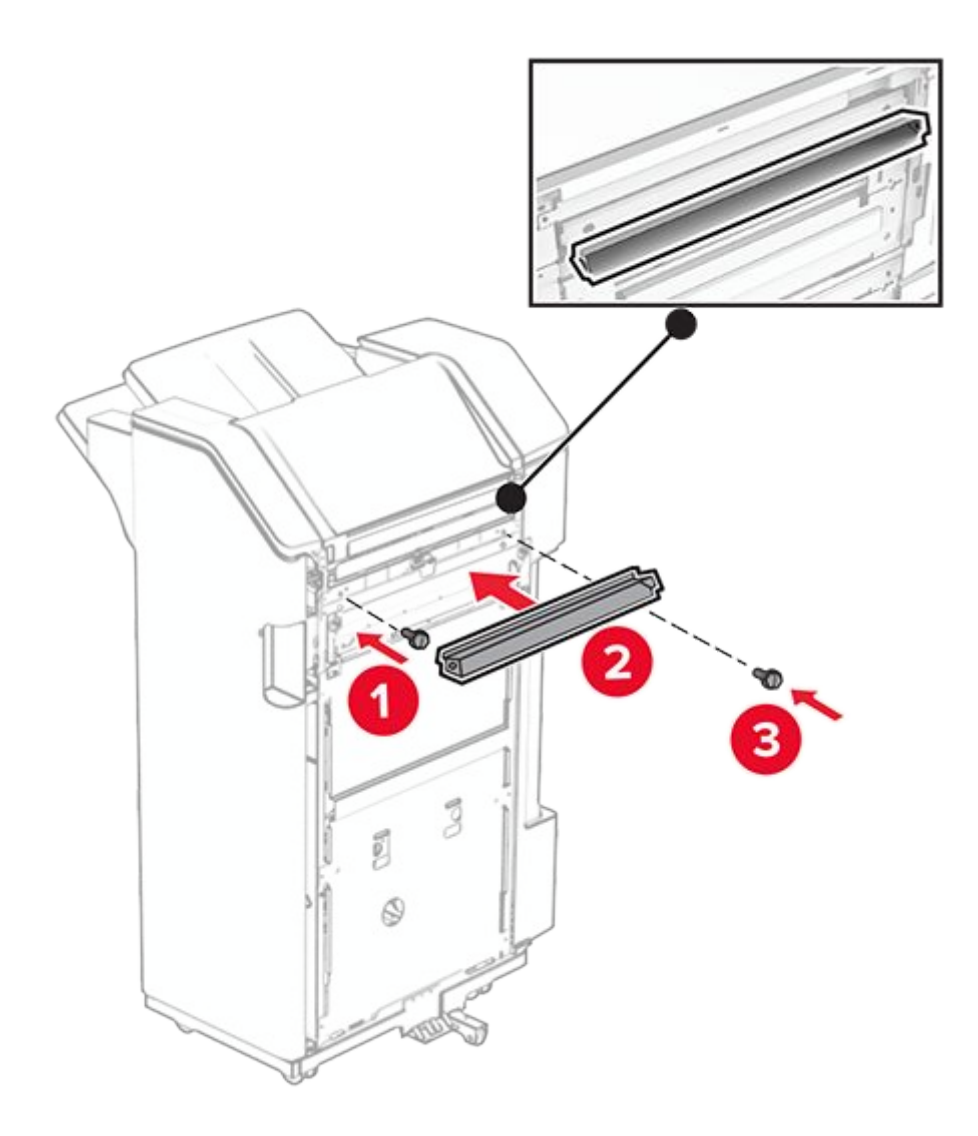

31. Attach the bin to the finisher.

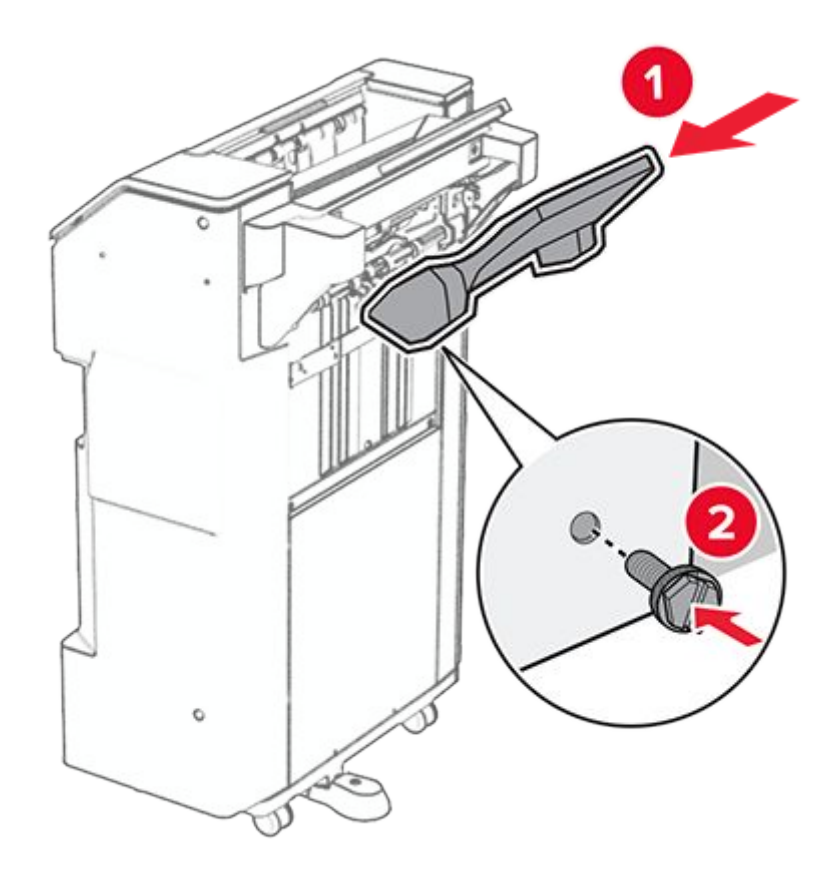

32. Open the finisher door, and then insert the hole punch box.

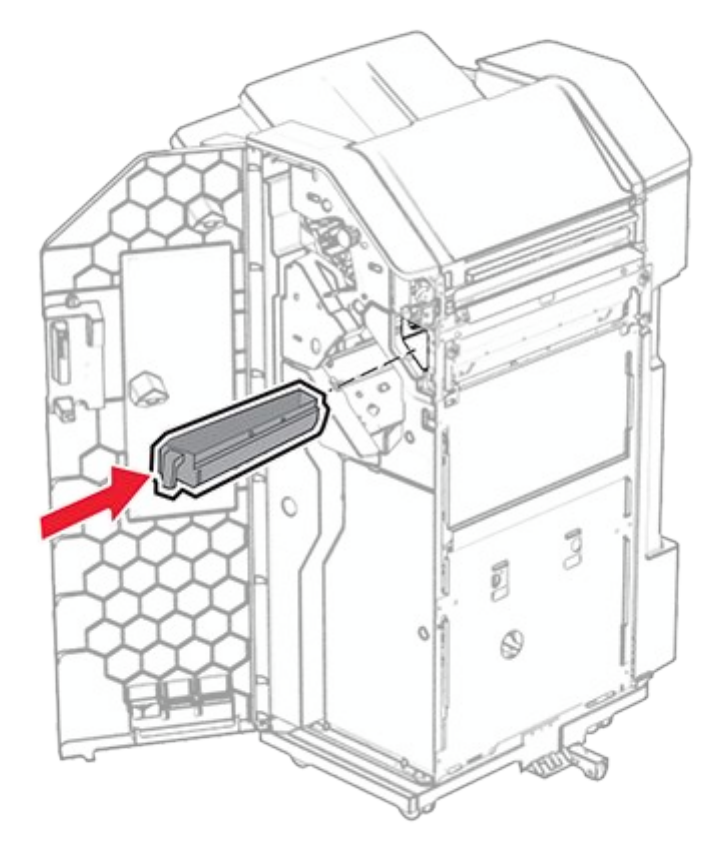

33. Place the bin extender into the finisher bin.

## Notes

- The bin extender is used for A3-size paper or longer and in high humidity conditions to help in stacking the paper.
- $\,\circ\,$  The bin capacity is reduced when the bin extender is used.

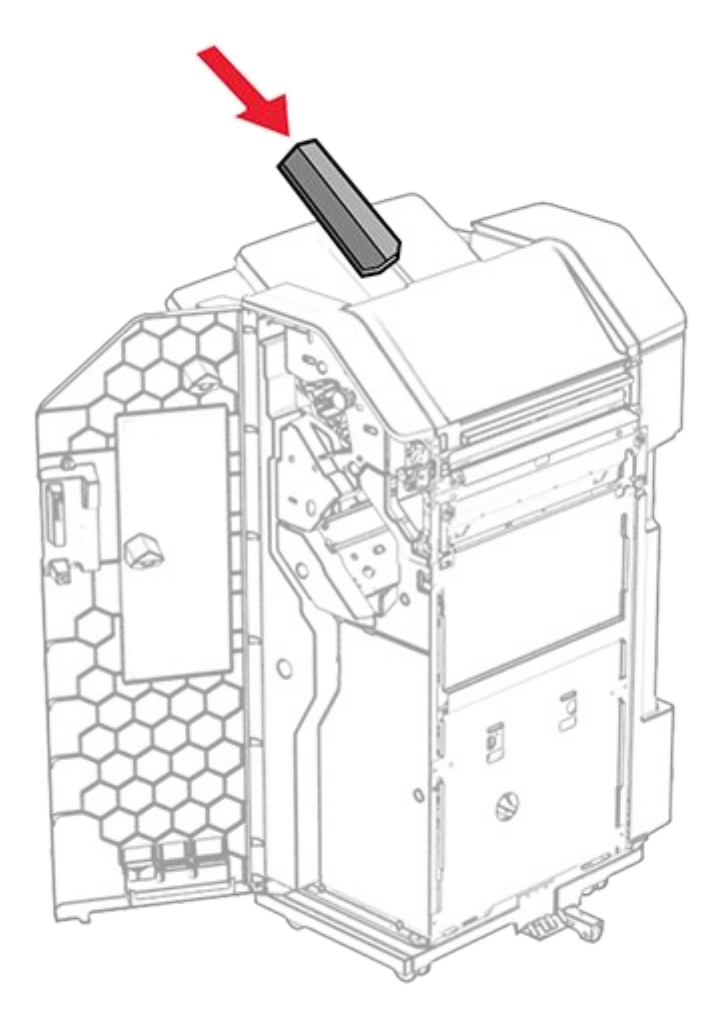

- 34. Close the finisher door.
- 35. Raise the bin flap, and then align and attach the cover to the option.

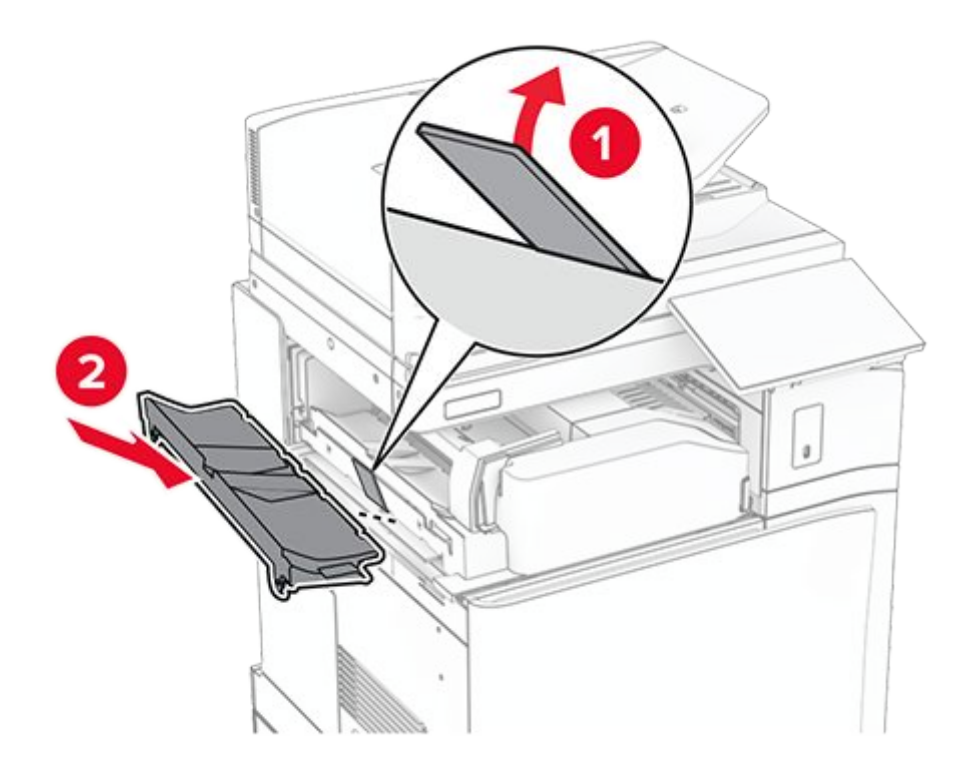

36. Install the screws.

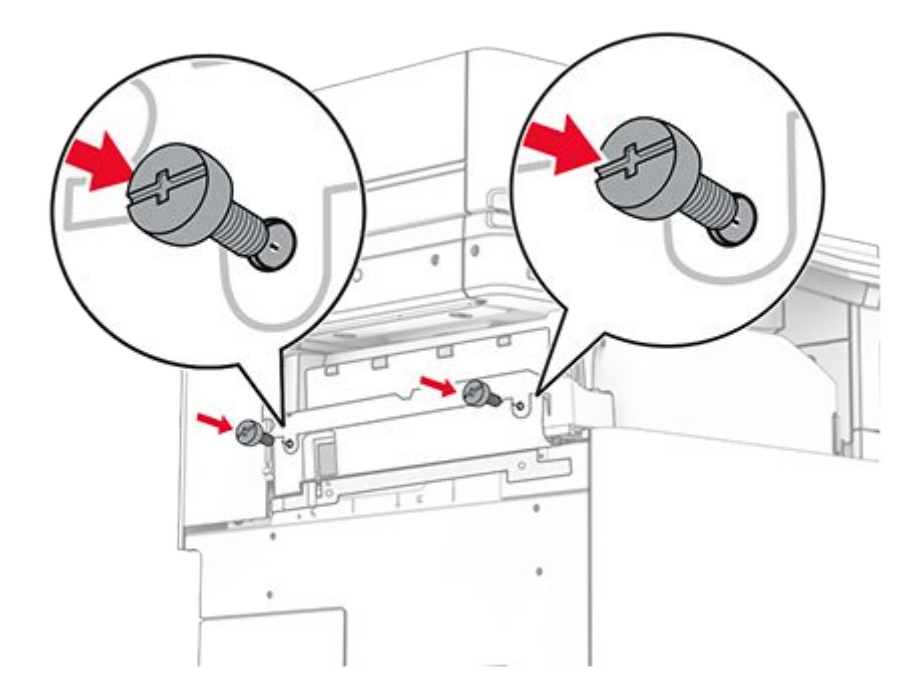

37. Open the front door, and then attach the trim cover that came with the option.

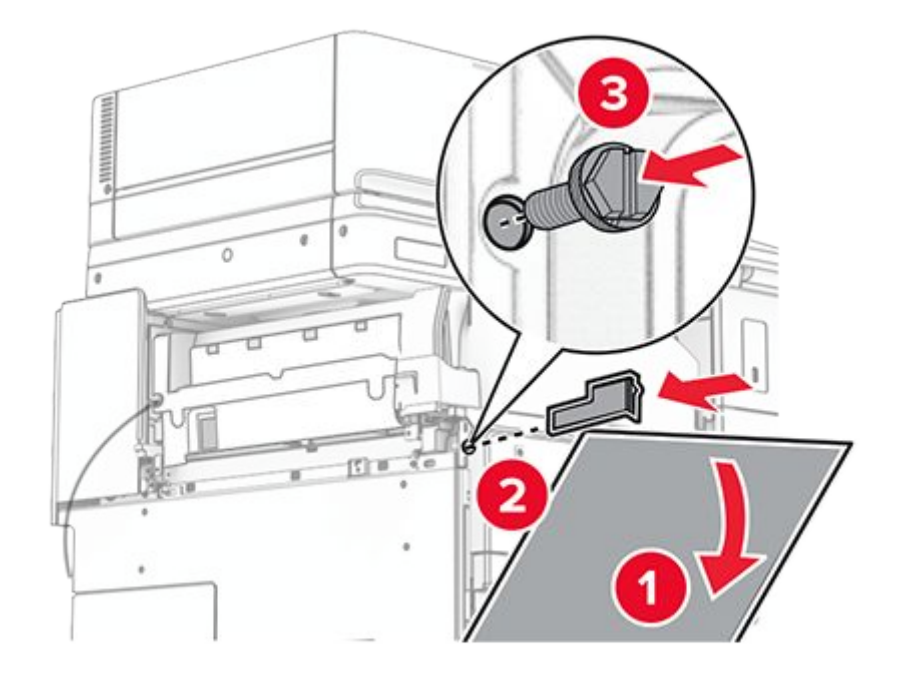

38. Loosely attach a screw to the printer.

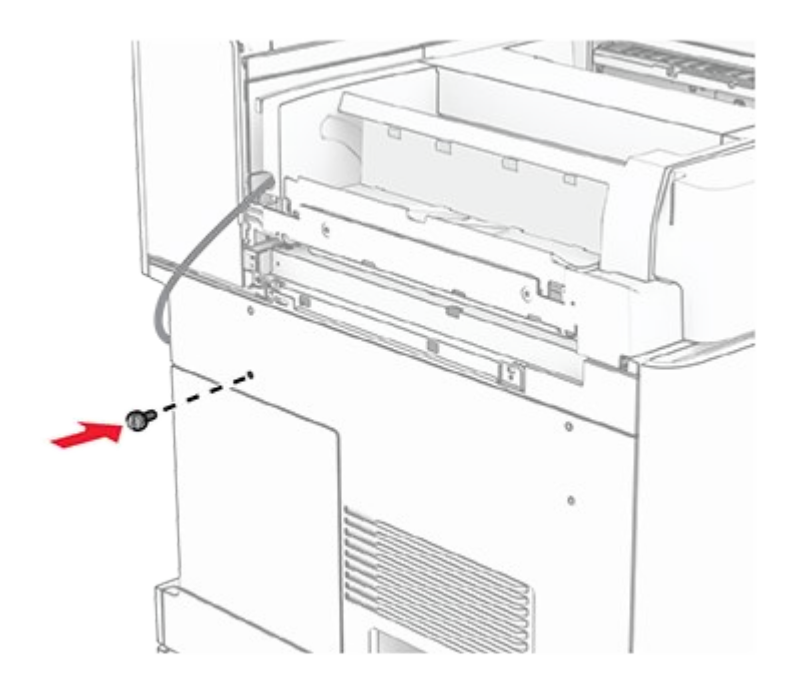

39. Align the mounting bracket to the screw.

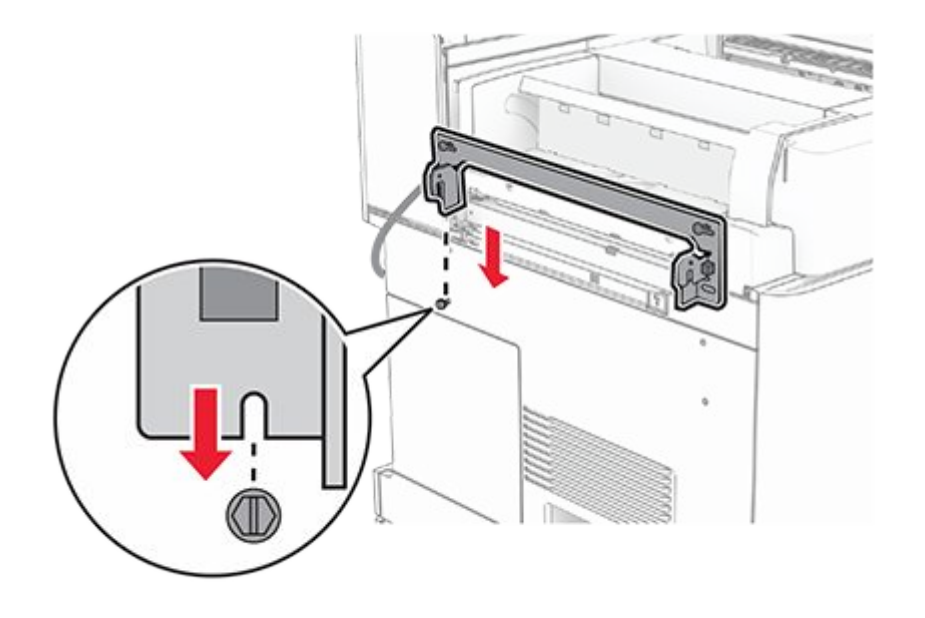

40. Loosely attach screws into the mounting bracket.

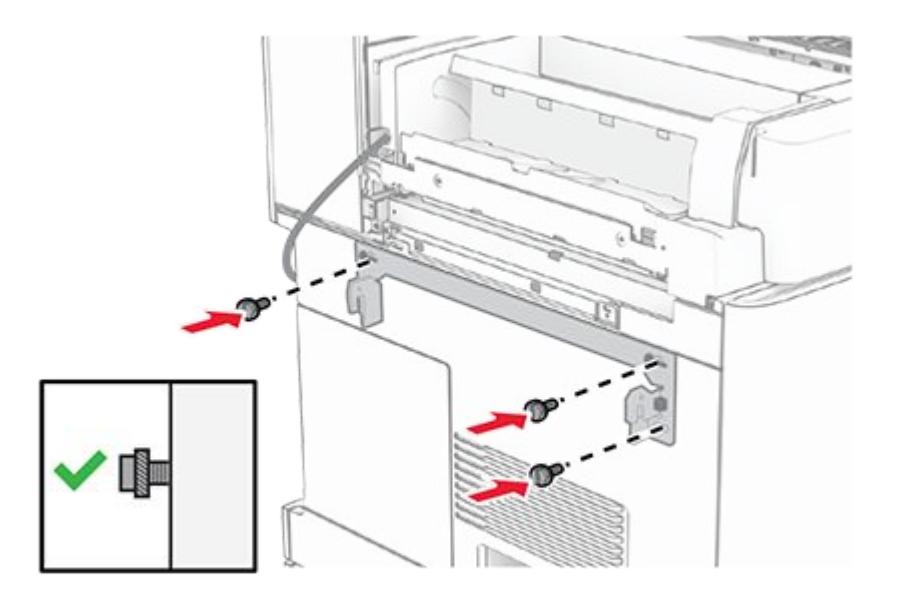

41. Tighten the screws to secure the mounting bracket onto the printer.

**Note:** Make sure that the screws are aligned to the markers on the mounting bracket.

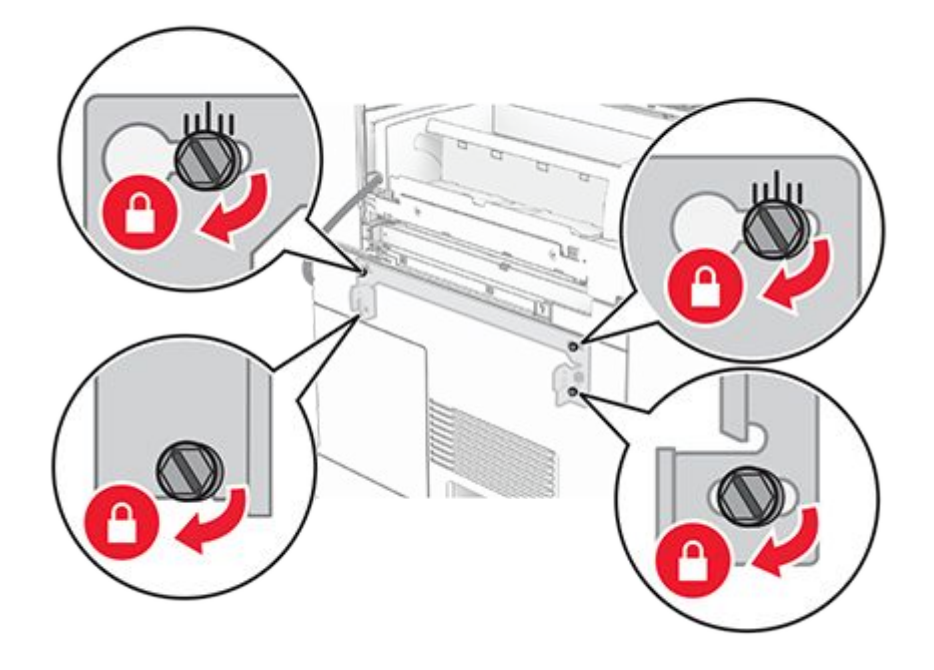

42. Open the finisher door, remove the screw, and then pull the finisher lock.

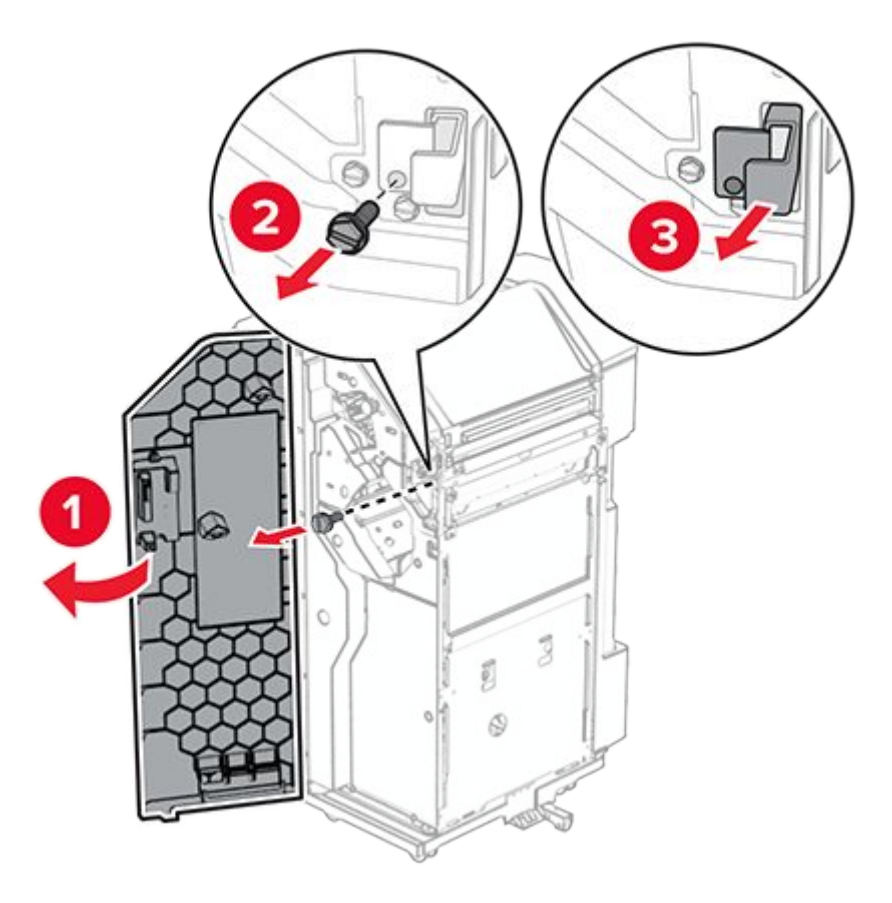

43. Connect the option cable to the printer.

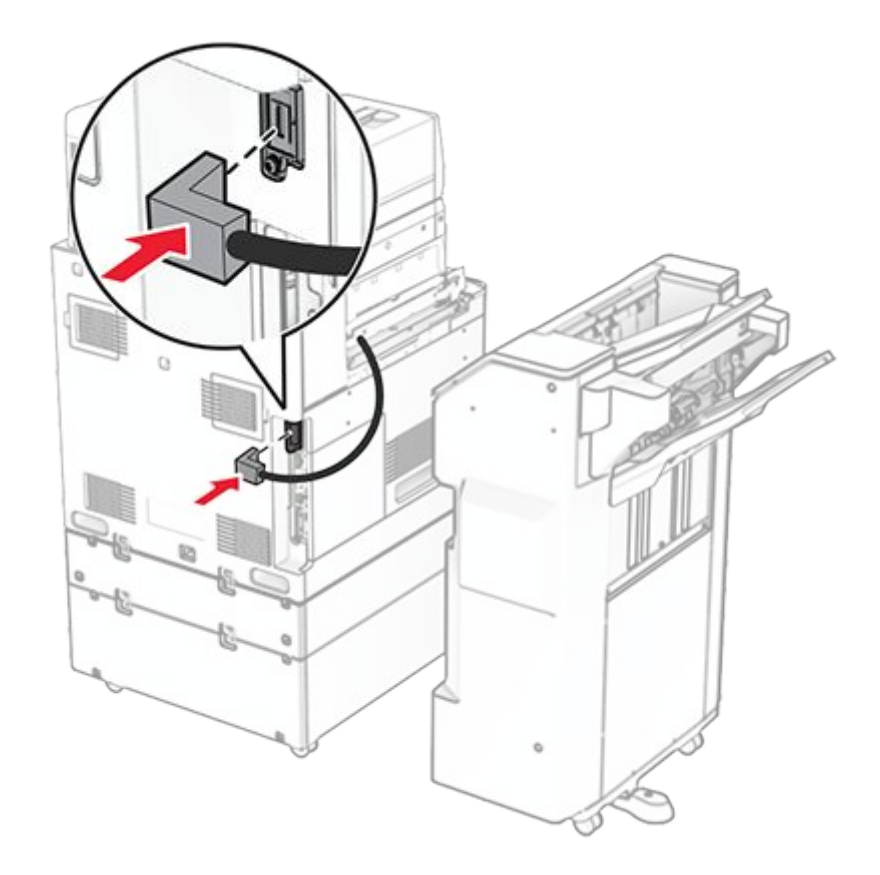

44. Connect the finisher cable to the option.

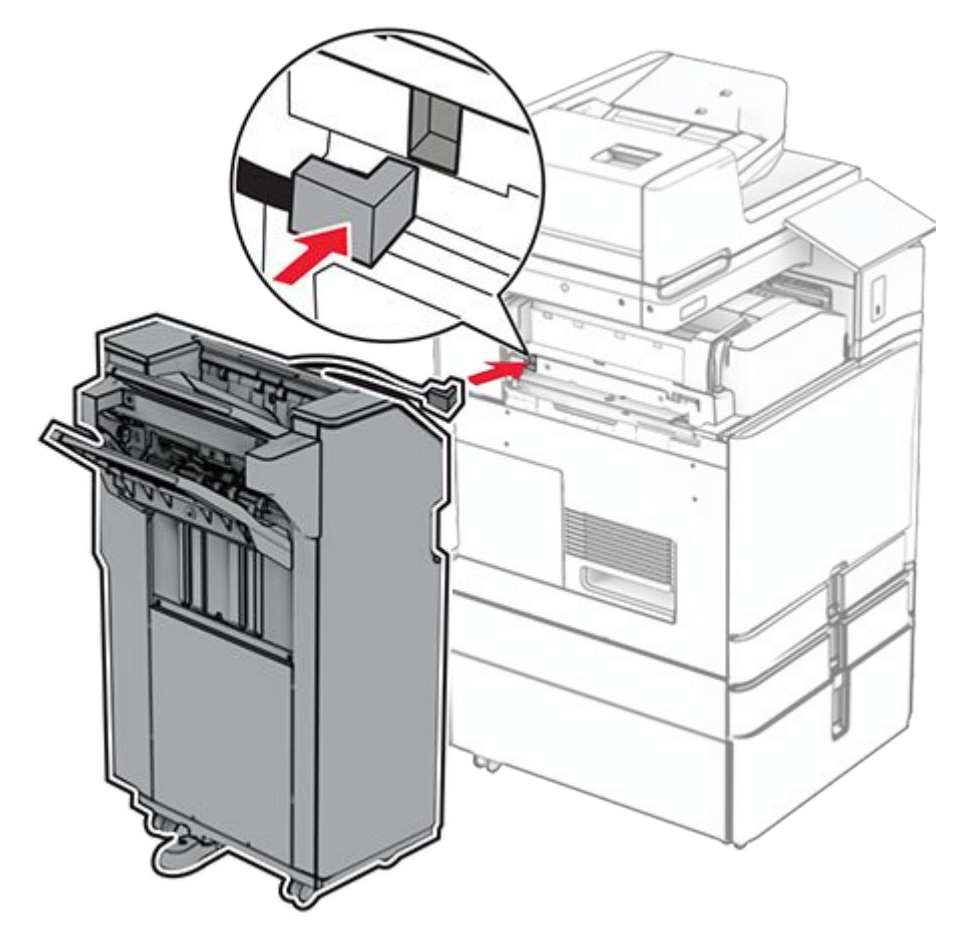

45. Attach the finisher to the printer.

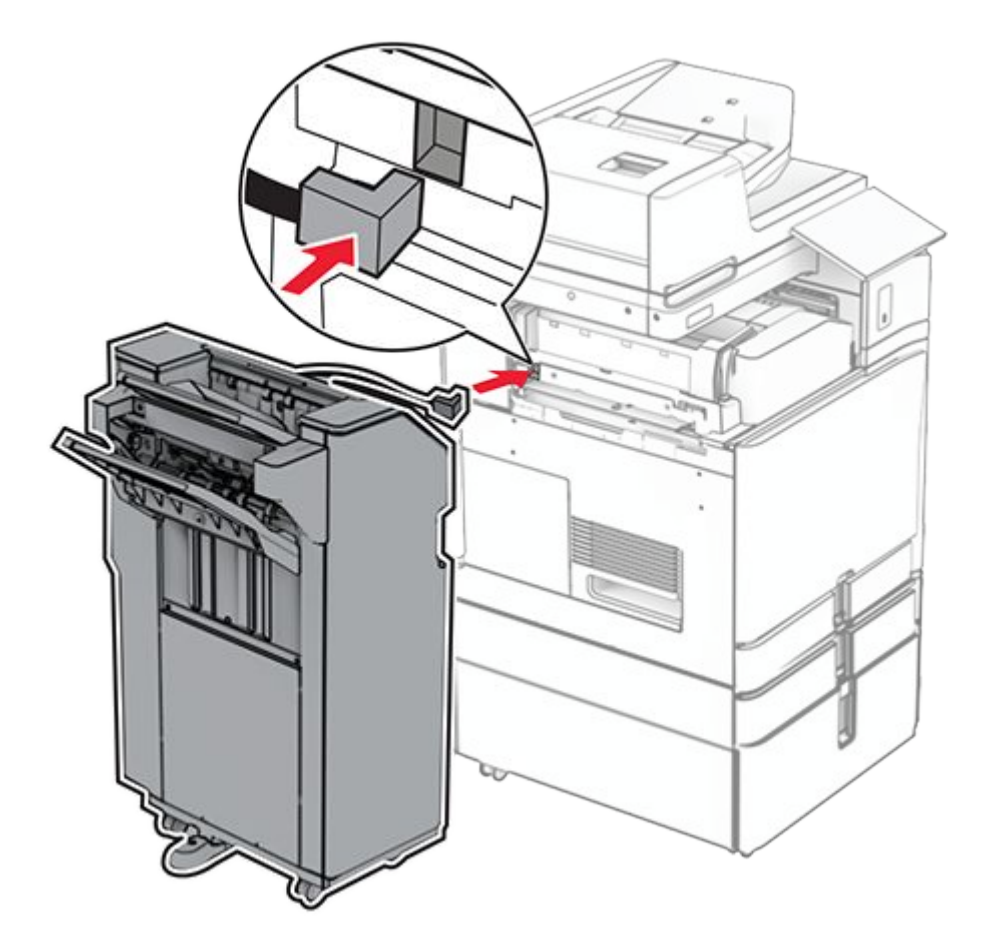

46. Lock the finisher to the printer, and then install the screw.

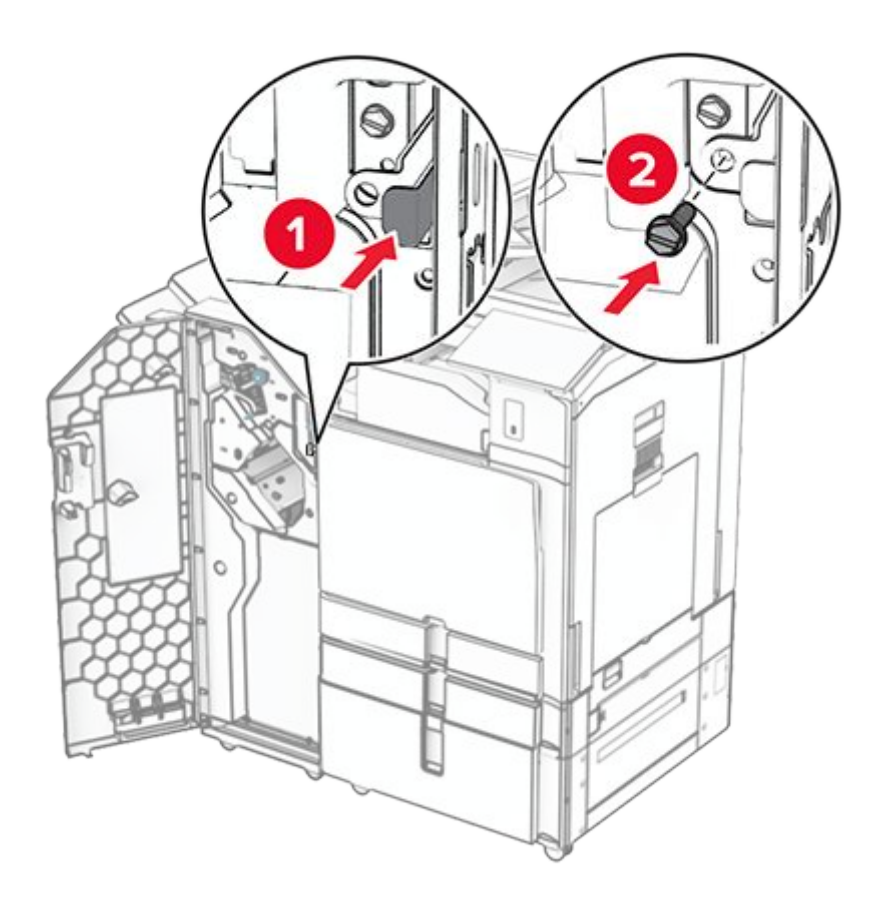

- 47. Close the finisher door.
- 48. Connect one end of the power cord to the printer, and then the other end to the electrical outlet.

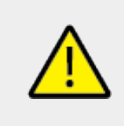

## CAUTION—POTENTIAL INJURY

To avoid the risk of fire or electrical shock, connect the power cord to an appropriately rated and properly grounded electrical outlet that is near the product and easily accessible.

49. Turn on the printer.

## Installing the booklet finisher and paper transport option

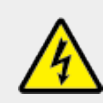

## CAUTION—SHOCK HAZARD

To avoid the risk of electrical shock, if you are accessing the controller board or installing optional hardware or memory devices sometime after setting up the printer, then turn the printer off, and unplug the power cord from the electrical outlet before continuing. If you have any other devices attached to the printer, then turn them off as well, and unplug any cables going into the printer.

Note: This task requires a flat-head screwdriver.

1. Turn off the printer.

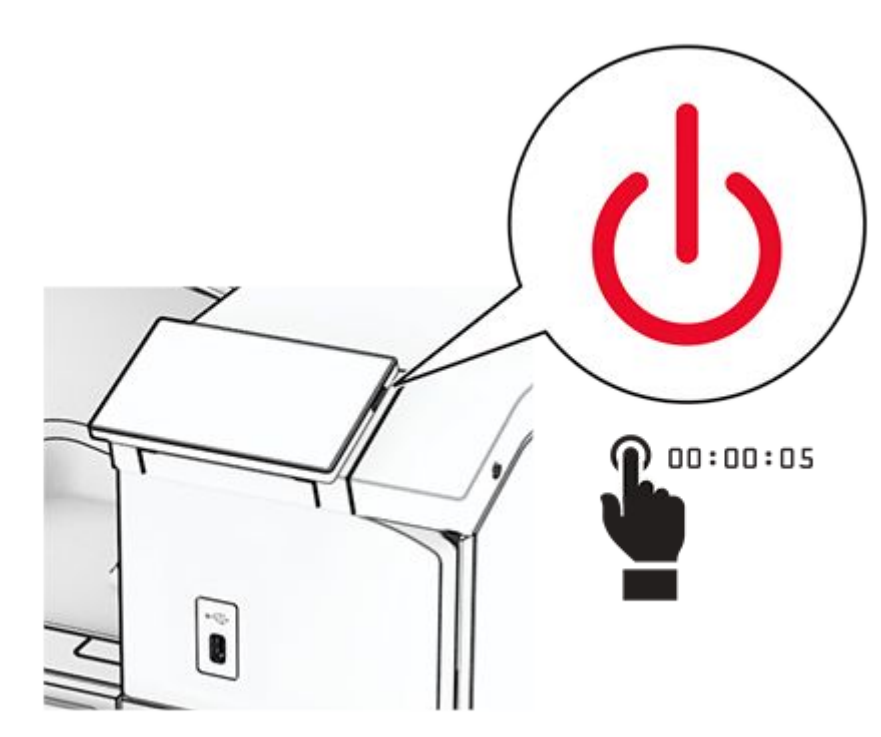

2. Unplug the power cord from the electrical outlet, and then from the printer.

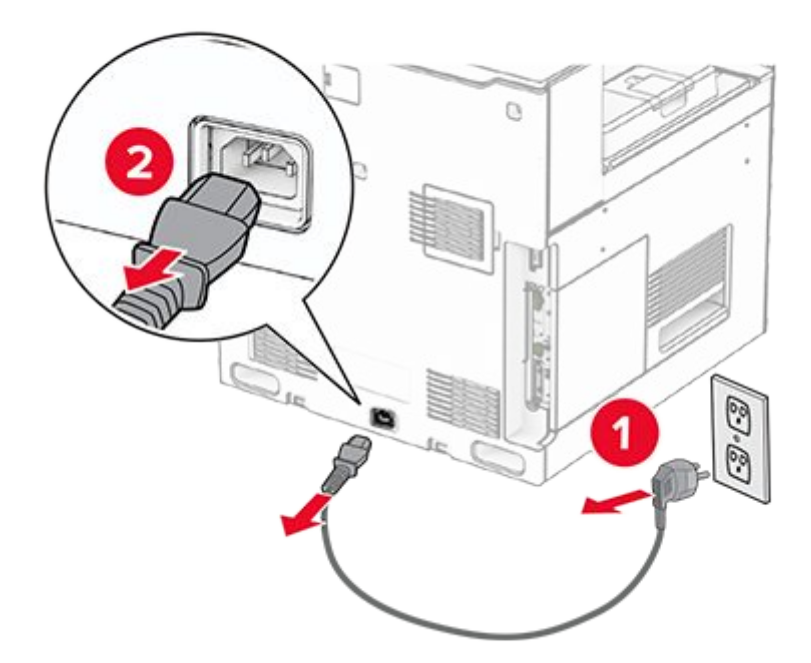

- 3. Unpack the paper transport.
- 4. Remove the standard bin.

Note: Do not throw away the bin.

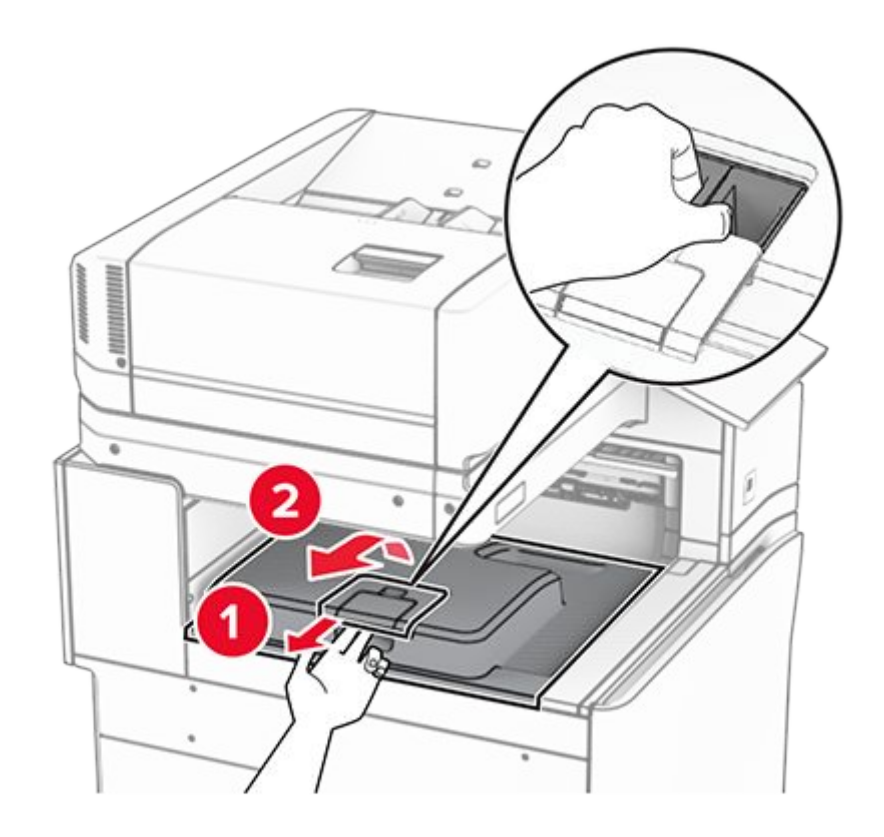

5. Before installing the option, place the exit bin flag into the closed position.

**Note:** When the option is removed, place the exit bin flag into the open position.

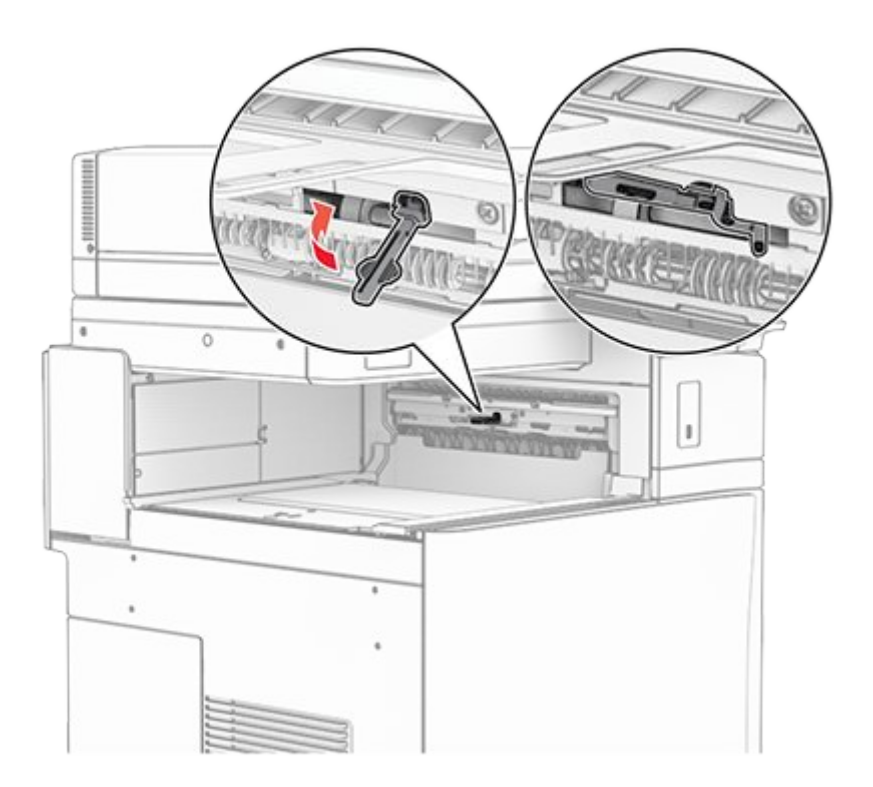

6. Remove the backup roller.

Note: Do not throw away the roller.

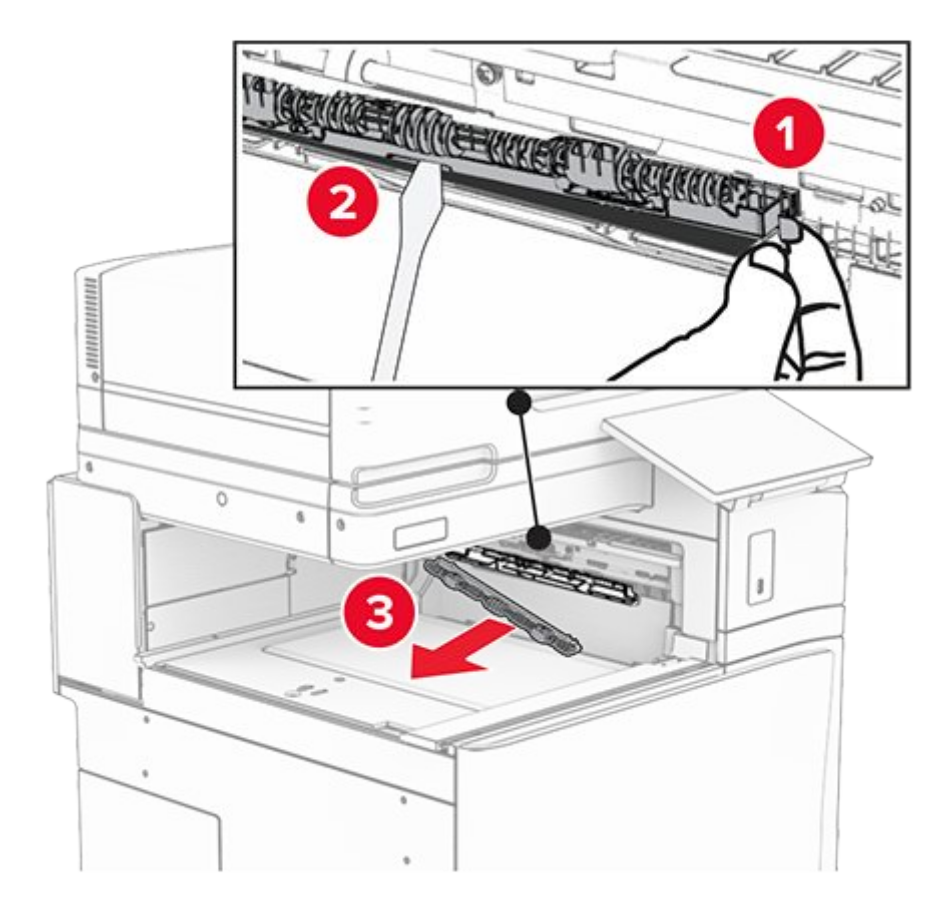

7. Insert the feed roller that came with the paper transport until it clicks into place.

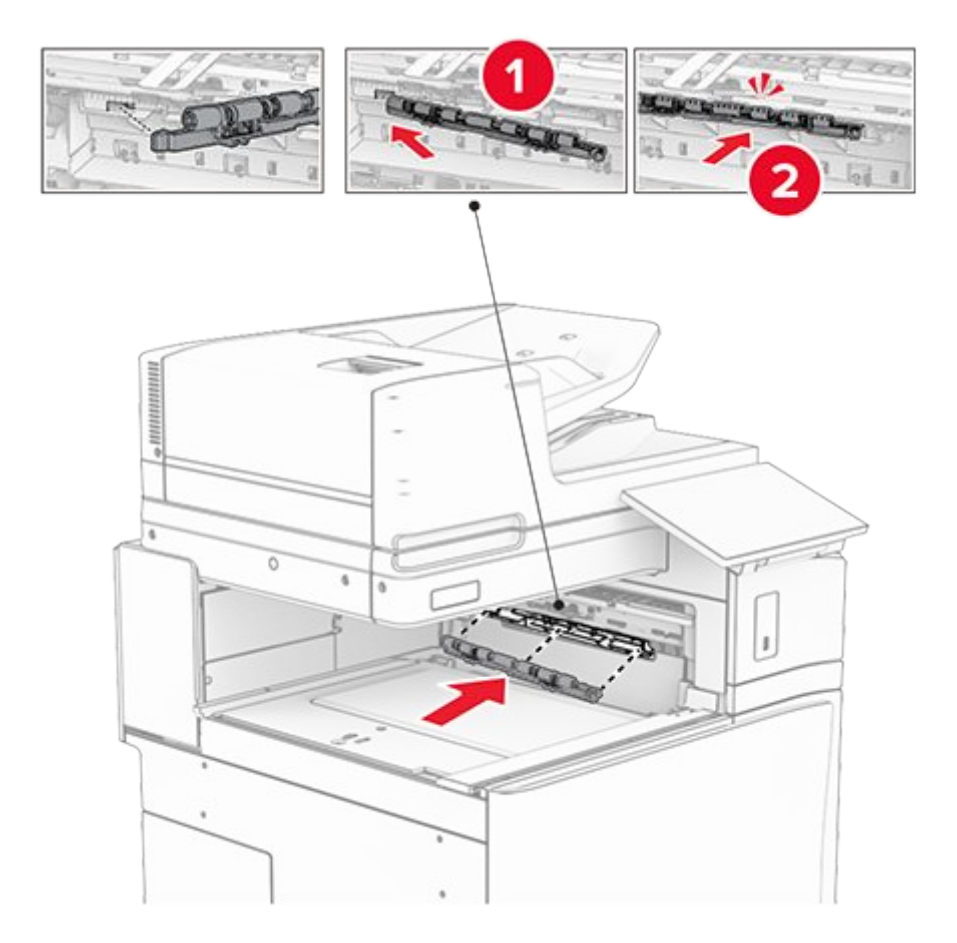

**Note:** Make sure that the metal spring is in front of the feed roller.

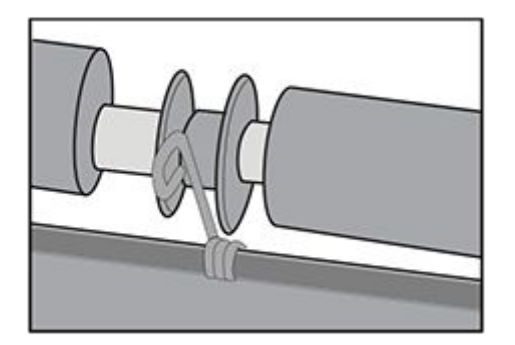

8. Attach the roller cover until it clicks into place.

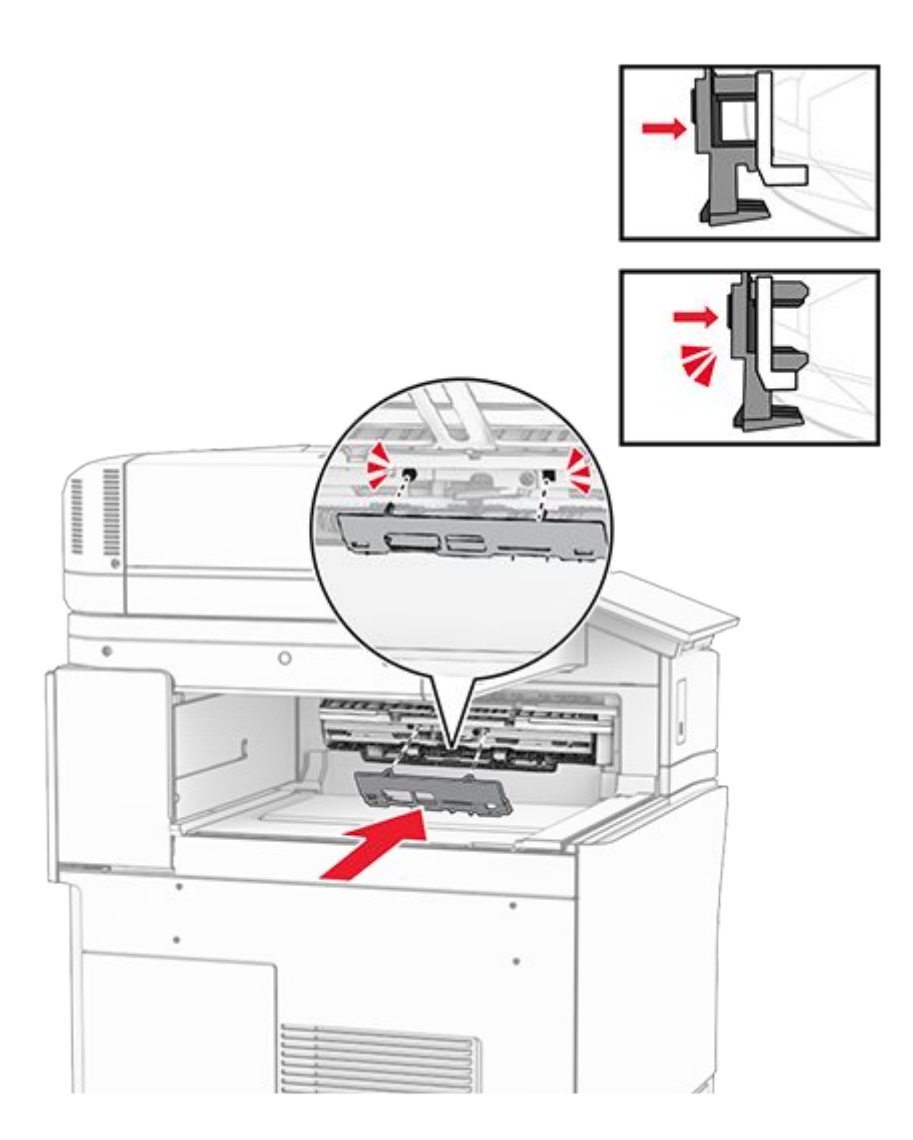

9. Open the front door, and then remove the cover on the left side of the printer.

Note: Do not throw away the screw and cover.

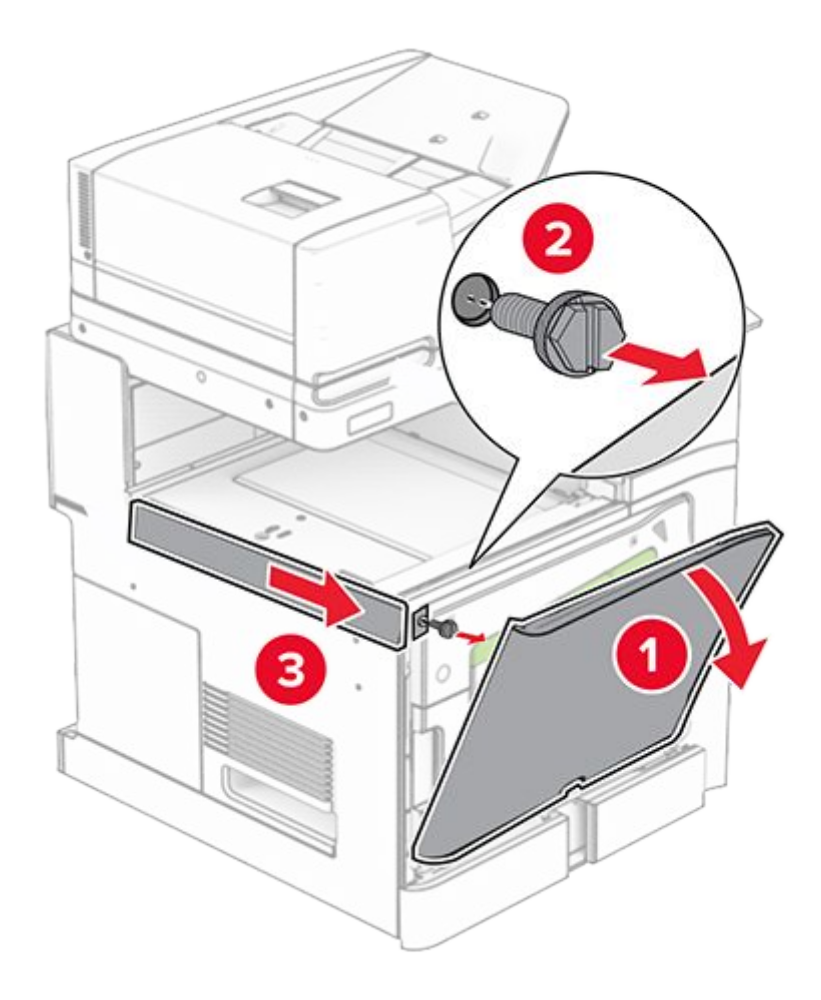

- 10. Close the front door.
- 11. Remove the paper transport connector cover.

Note: Do not throw away the cover.

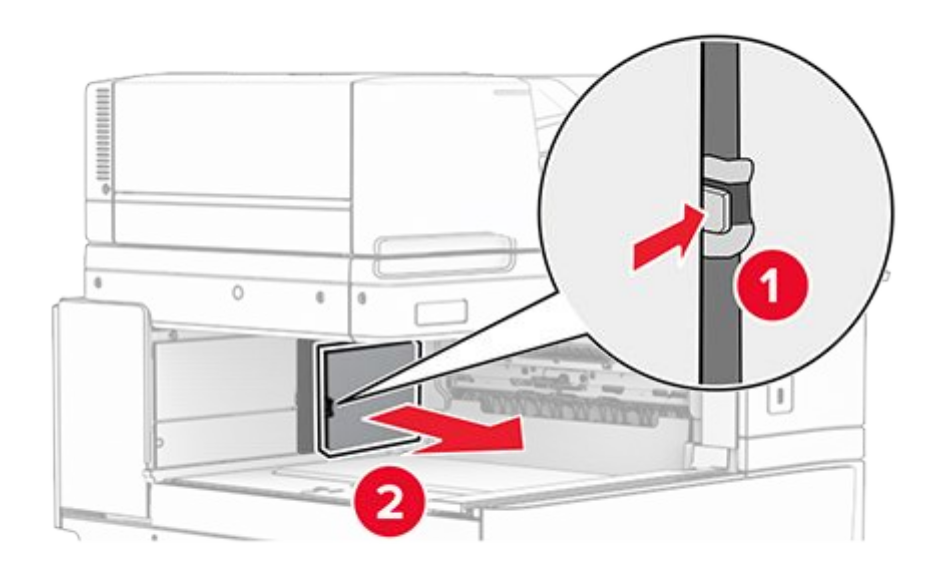

12. Remove the cover.

Note: Do not throw away the cover.

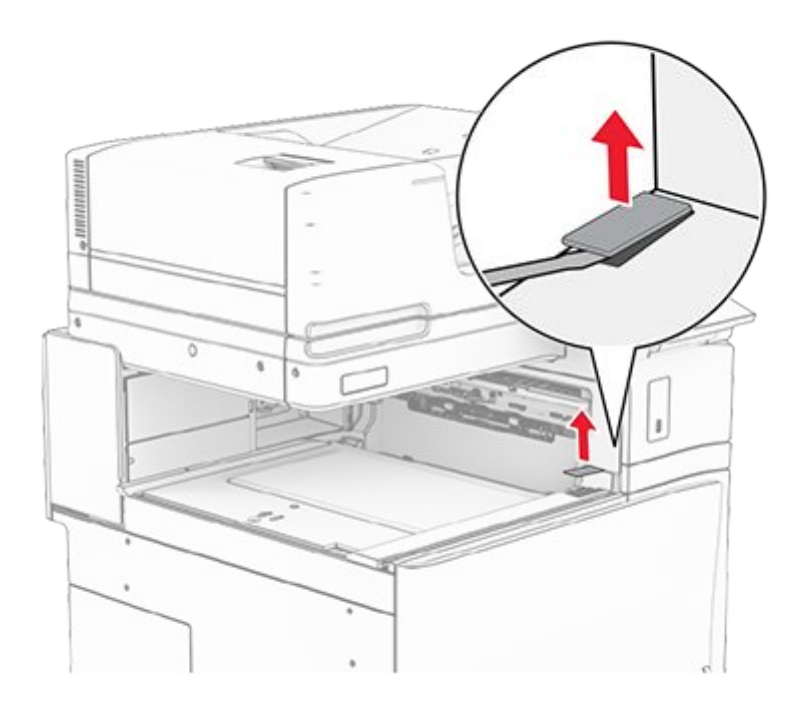

13. Attach the metal bracket.

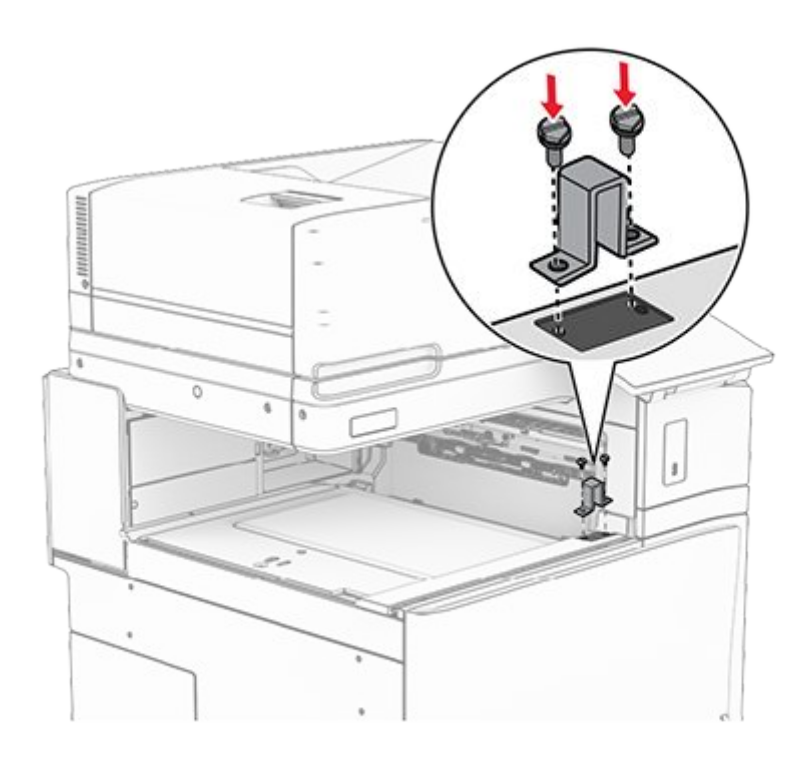

14. Insert the paper transport.

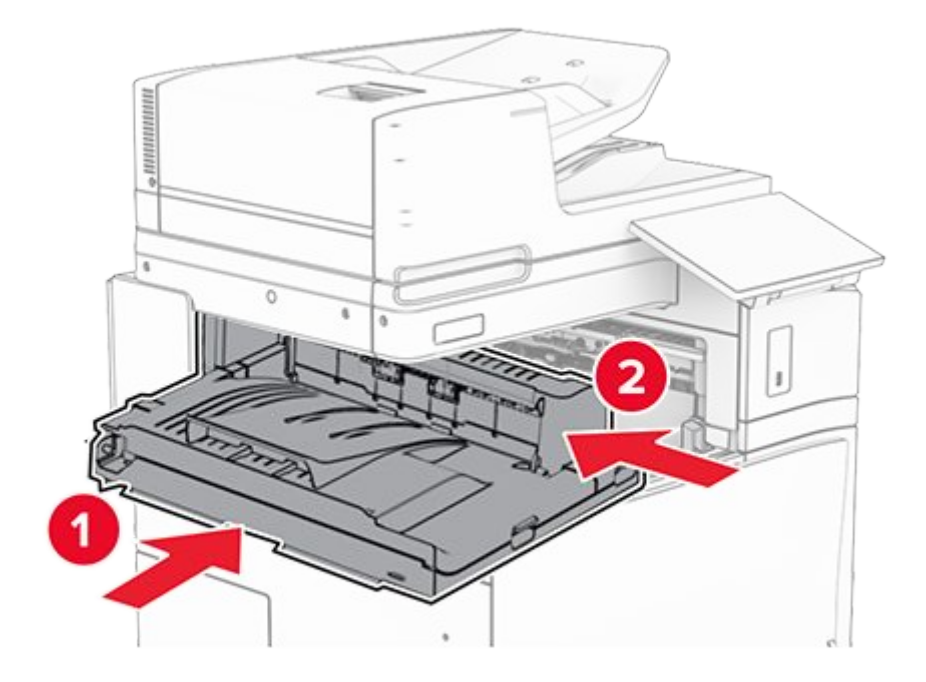

15. Open handle G, and then install the screw into the front of the paper transport.

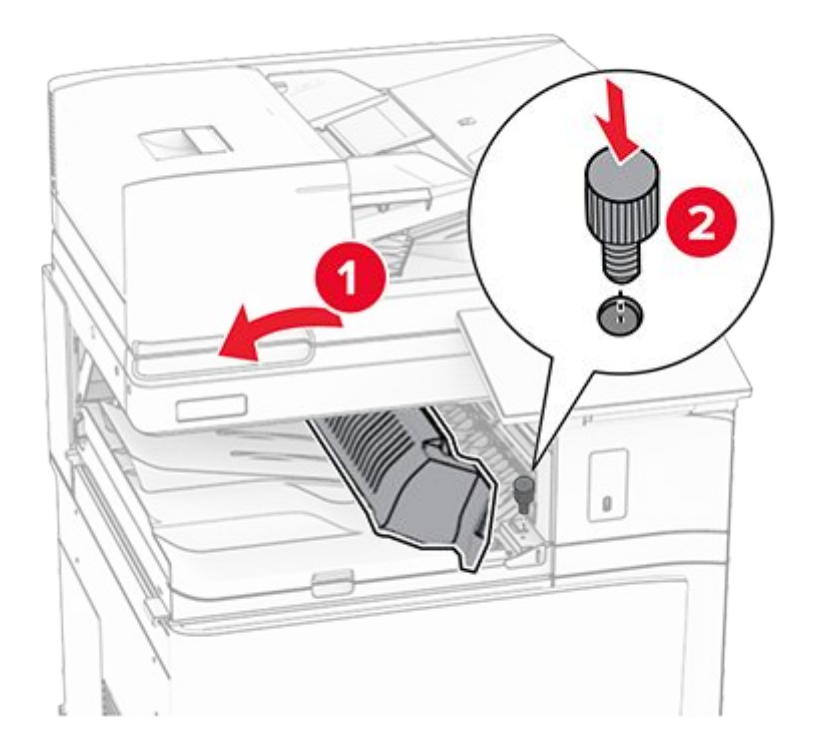

- 16. Close handle G.
- 17. Install the screw into the rear of the paper transport.

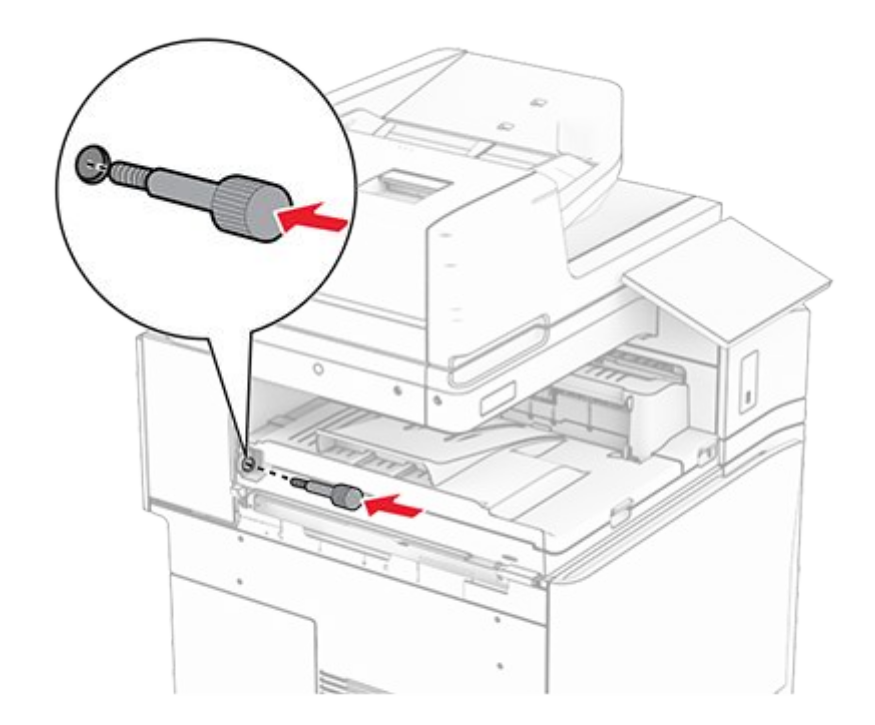

18. Open the front door, and then attach the cover that came with the paper transport to the left side of the printer.

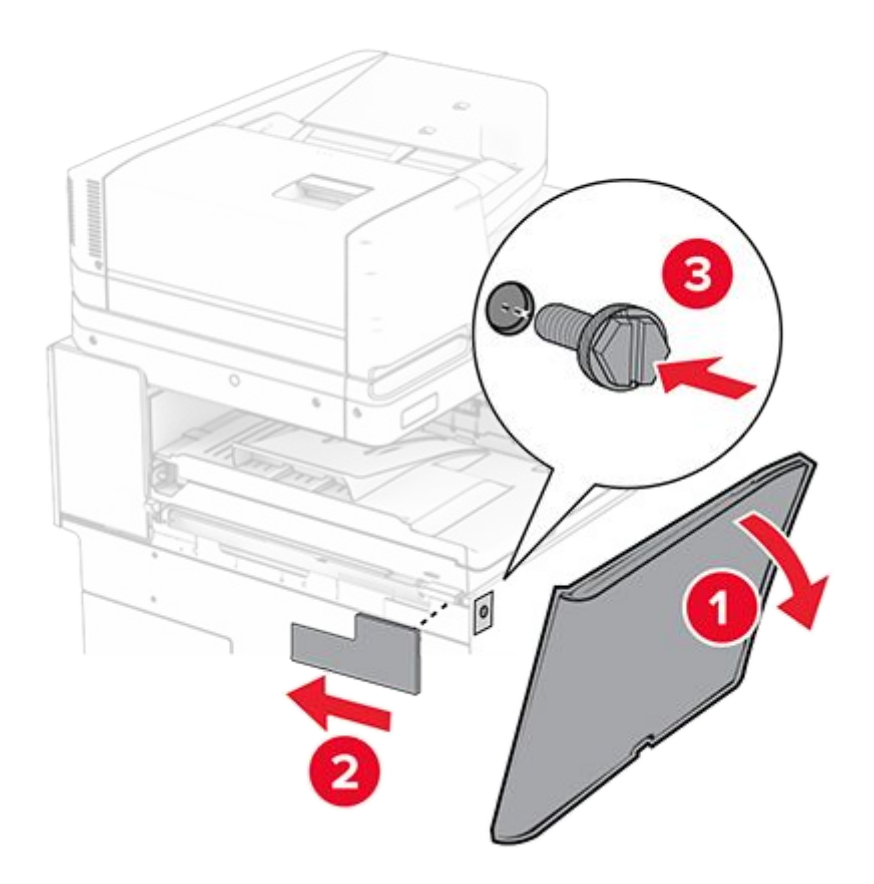

- 19. Close the front door.
- 20. Unpack the booklet finisher, and then remove all the packing material.
- 21. Attach the bracket to the finisher.

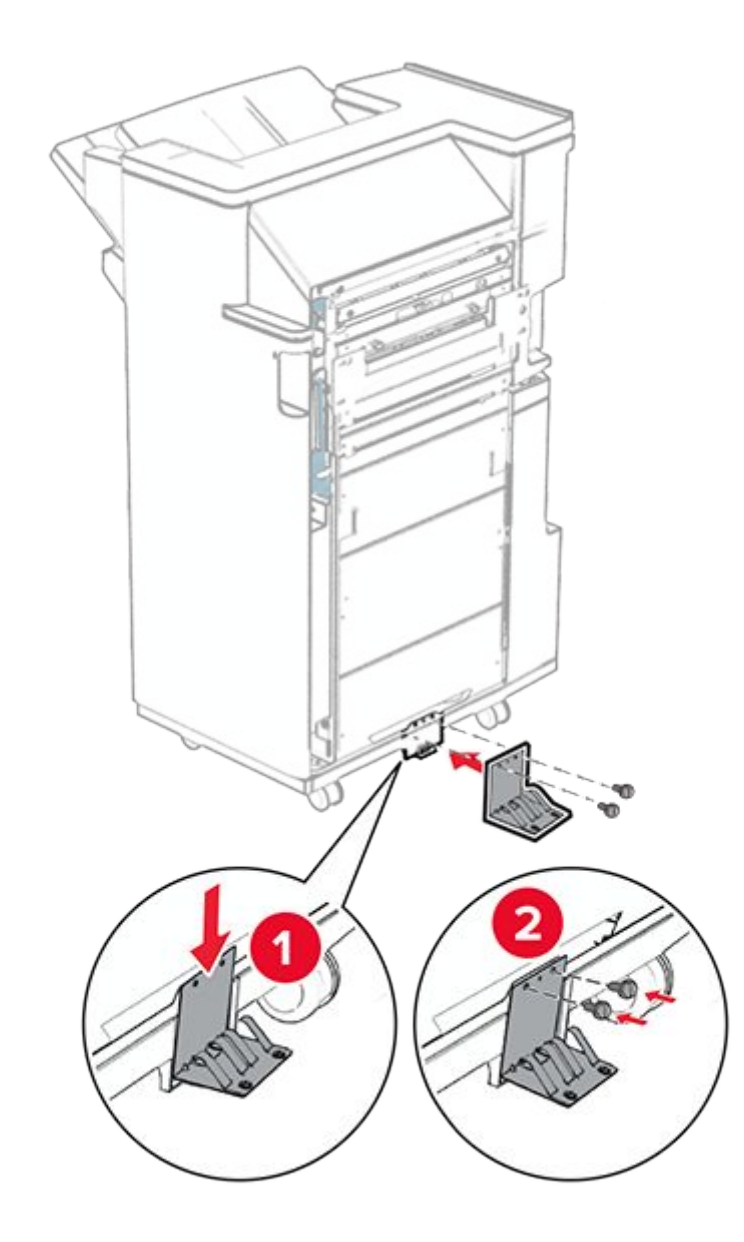

22. Attach the foam tape to the finisher.

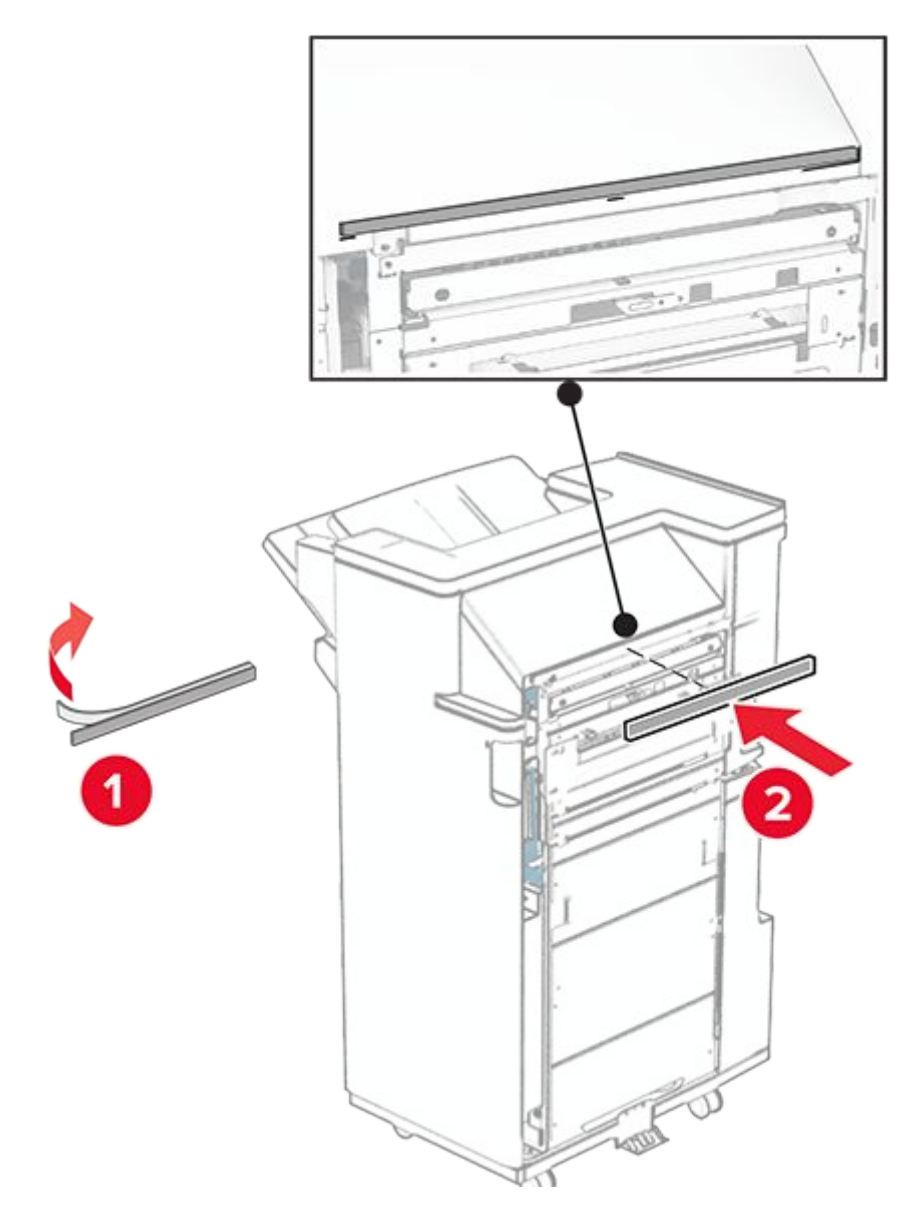

23. Attach the feed guide to the finisher.

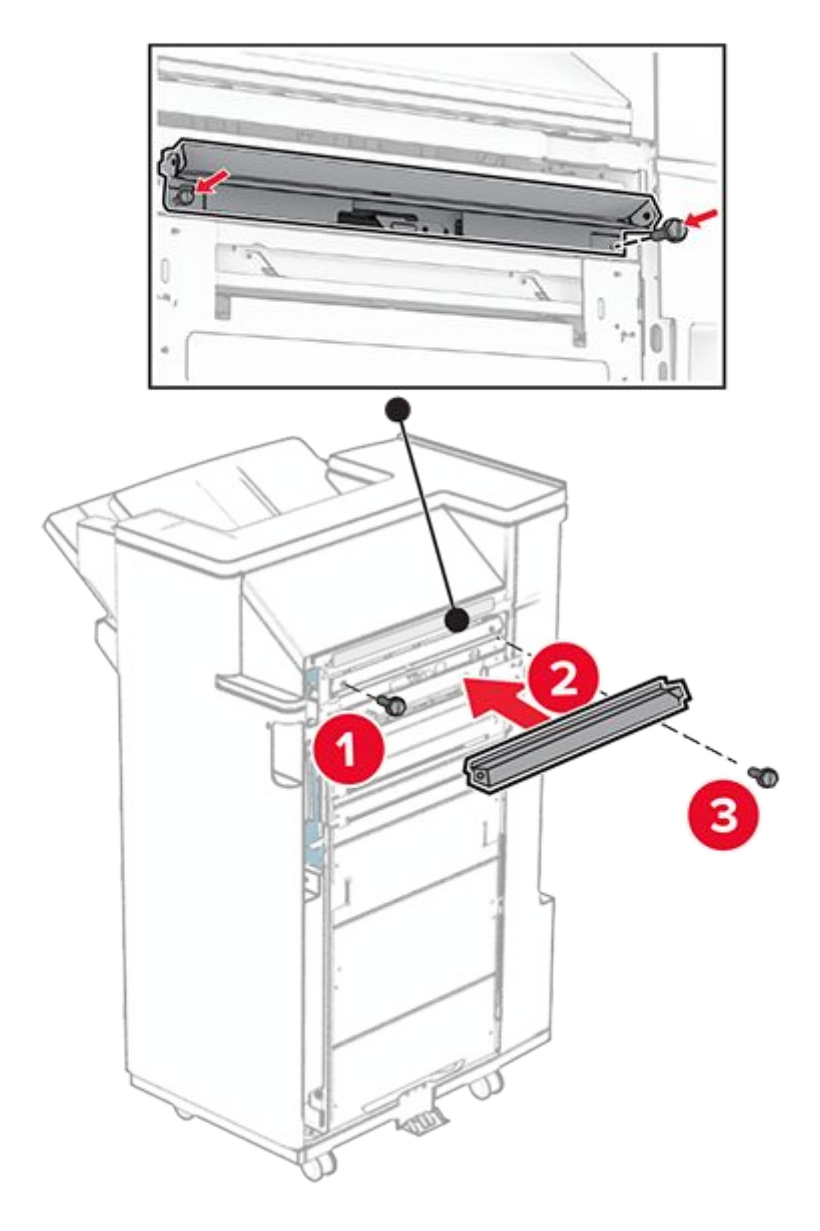

24. Attach the upper bin to the finisher.

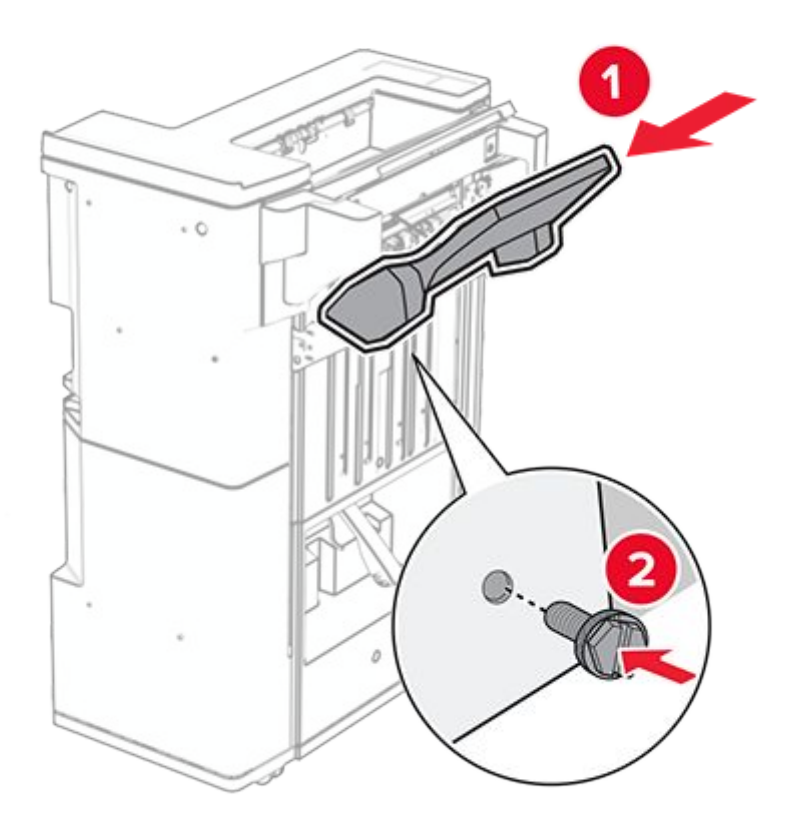

25. Raise the bin flap, and then attach the lower bin to the finisher.

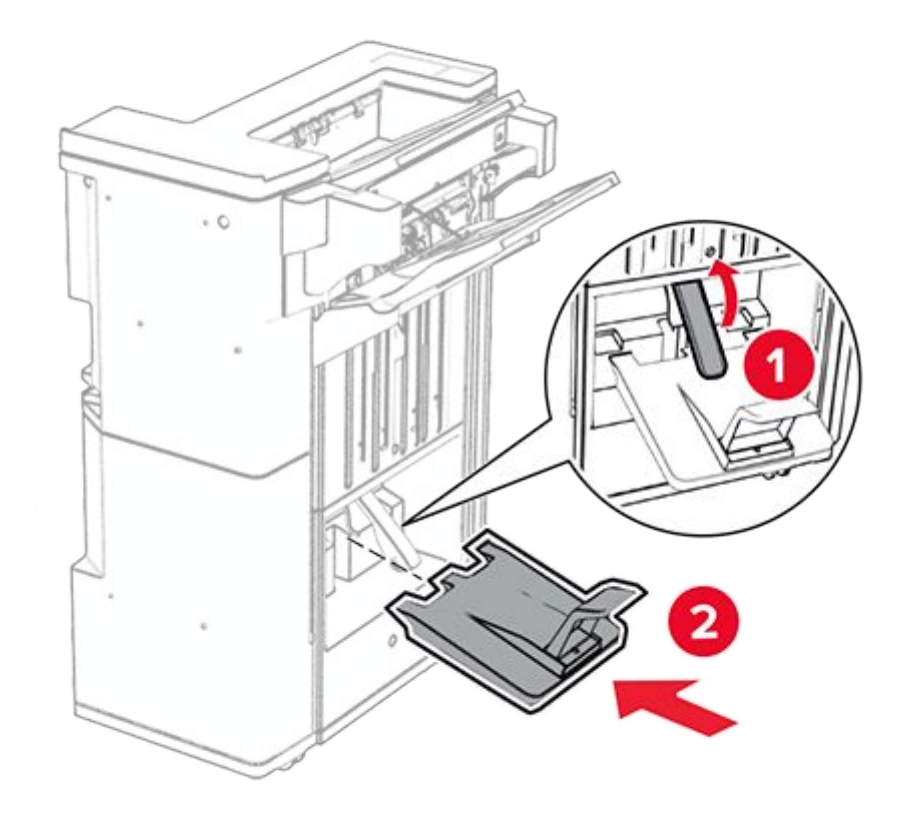

- 26. Open the finisher door.
- 27. Remove the packing material from the hole punch box, and then insert it into the finisher.
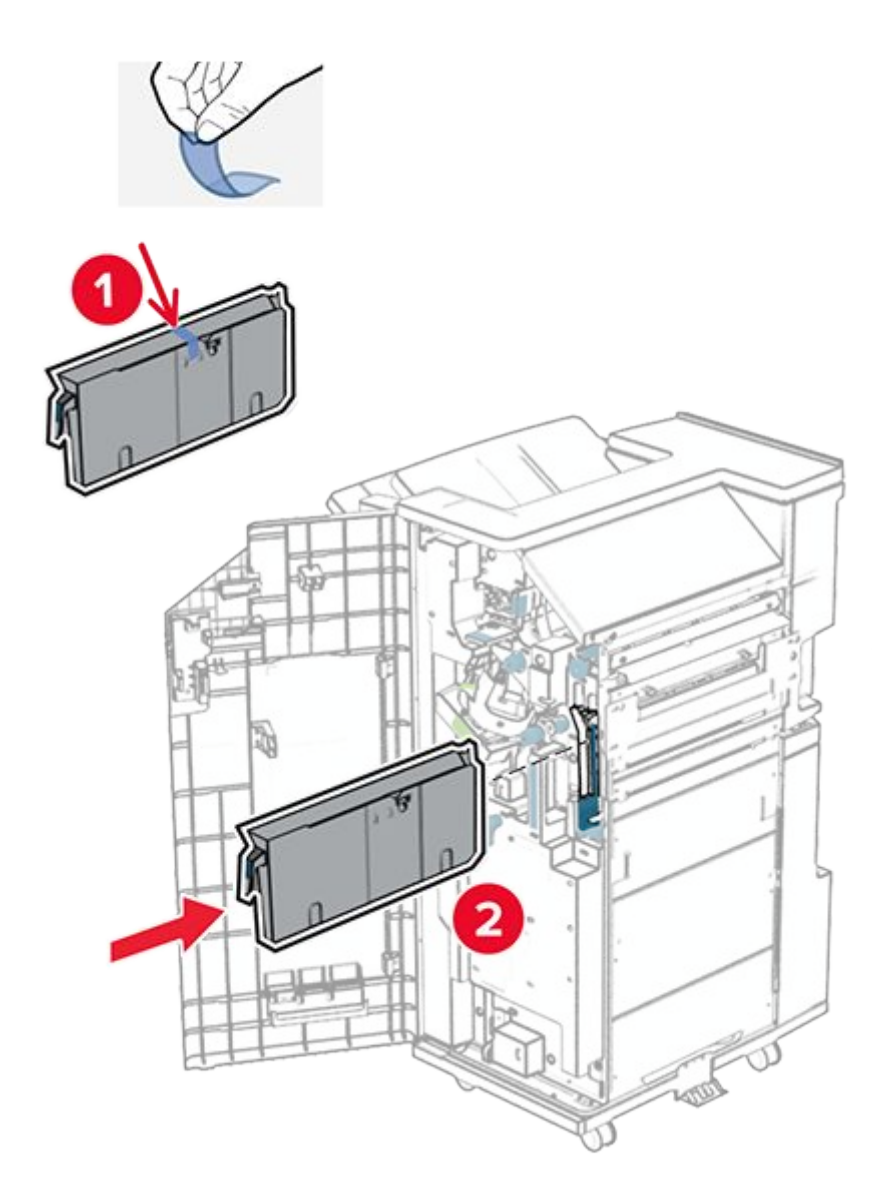

28. Place the bin extender on the finisher bin.

## Notes

- The bin extender is used for A3-size paper or longer and in high humidity conditions to help in stacking the paper.
- $\,\circ\,$  The bin capacity is reduced when the bin extender is used.

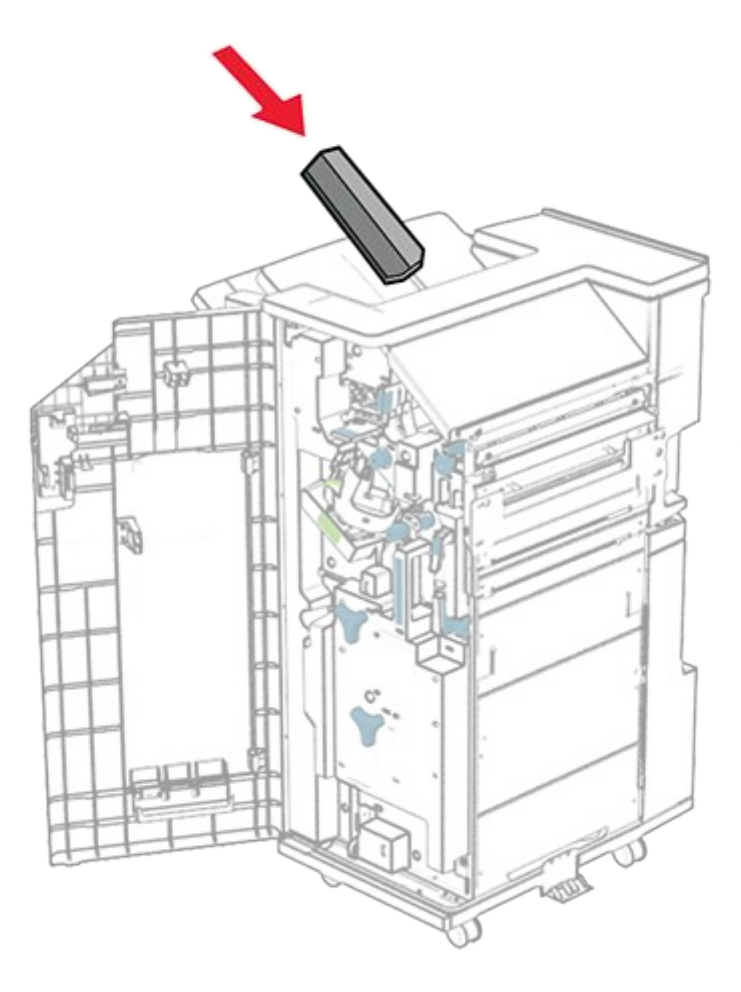

29. Attach the basket to the rear of the finisher.

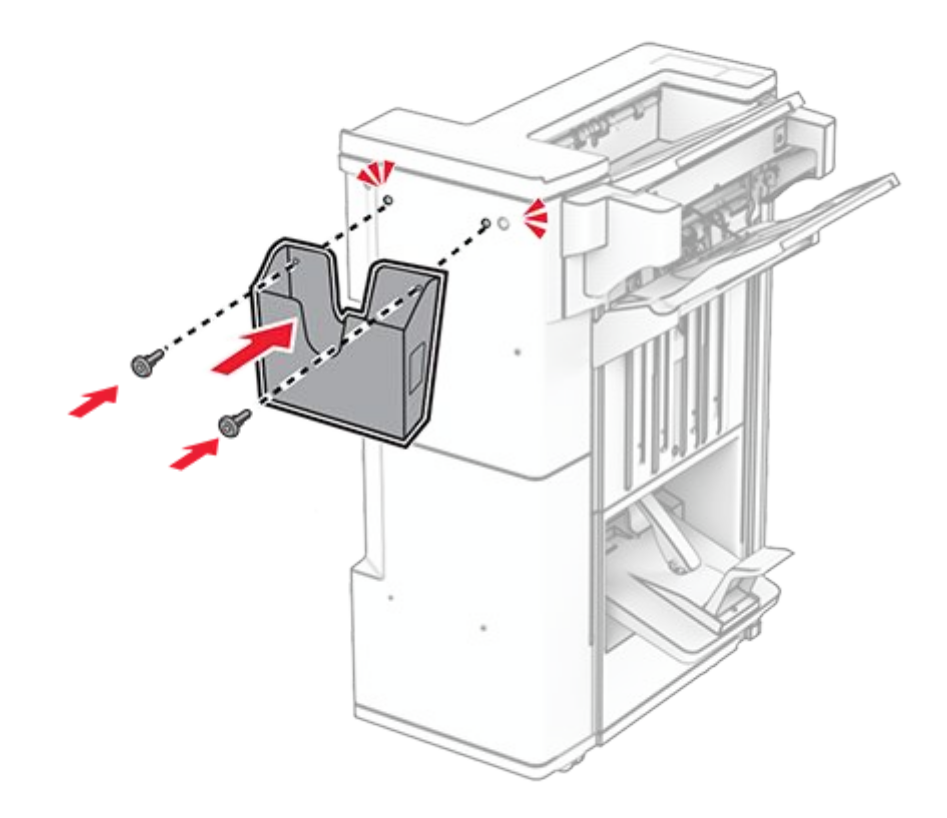

- 30. Close the finisher door.
- 31. Loosely attach a screw to the printer.

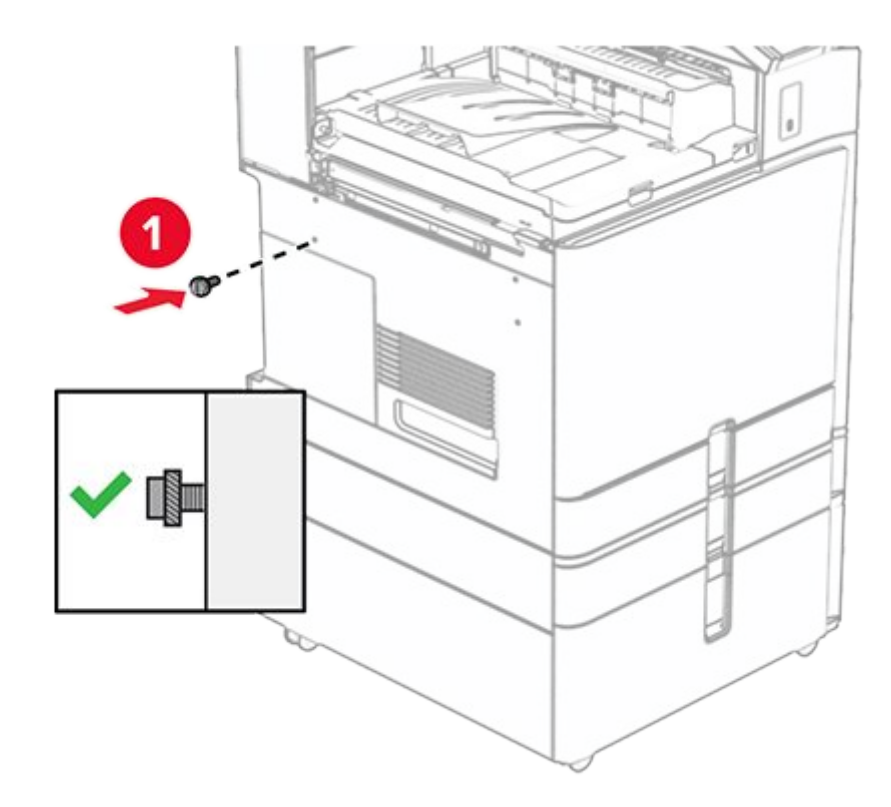

32. Align the mounting bracket to the screw.

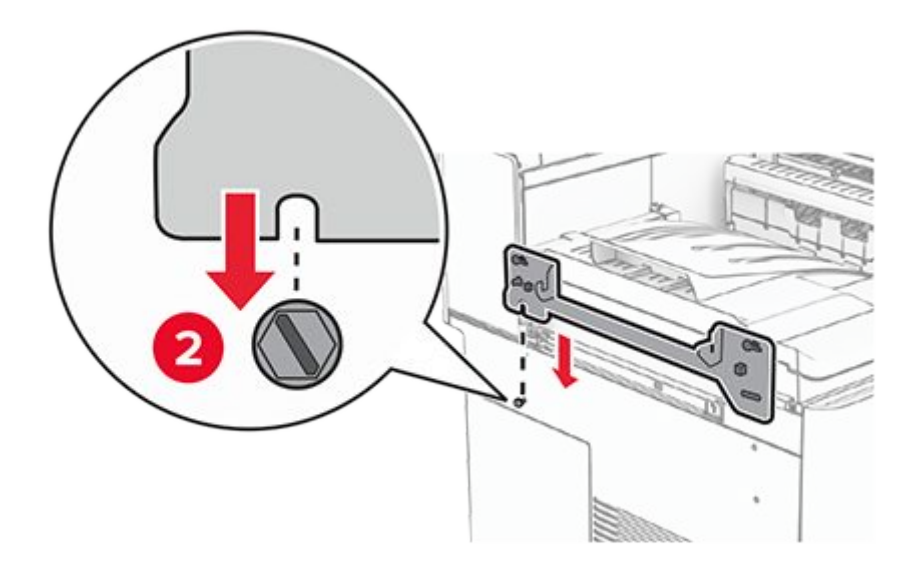

33. Loosely attach screws to the mounting bracket.

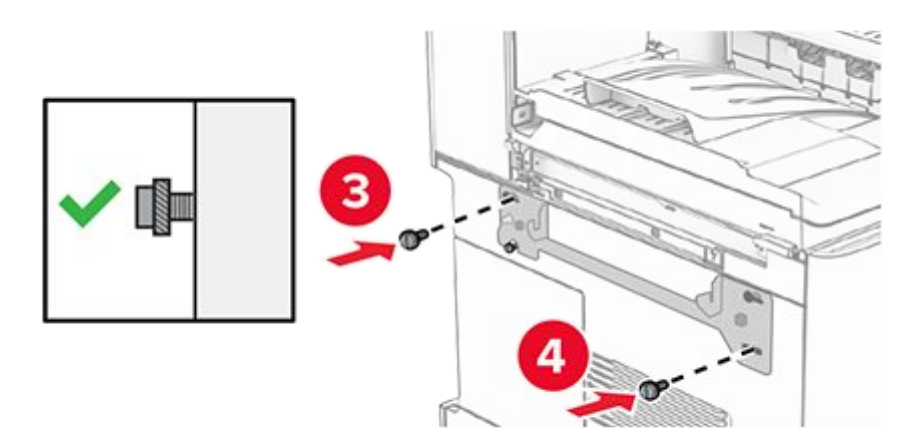

34. Attach the bracket that came with the paper transport to the printer.

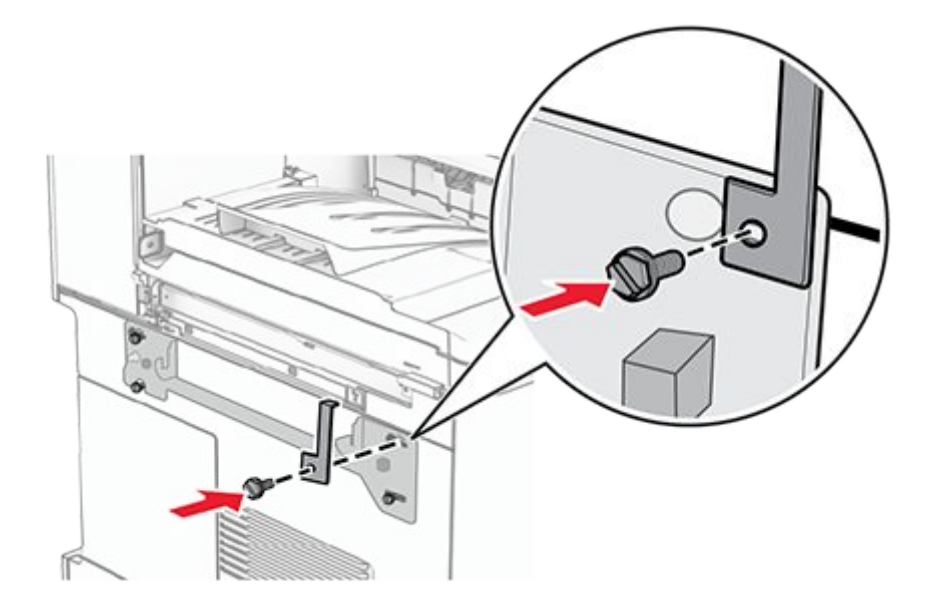

35. Tighten the screws to secure the mounting bracket onto the printer.

**Note:** Make sure that the screws are aligned to the markers on the mounting bracket.

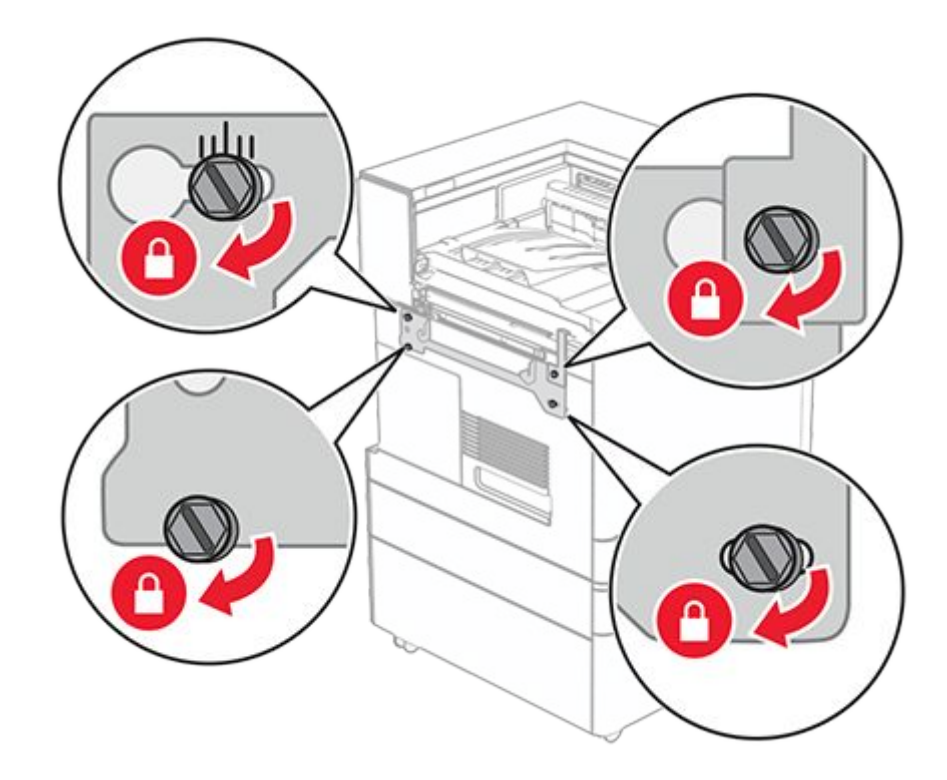

36. Open the finisher door, remove the screw, and then pull the finisher lock.

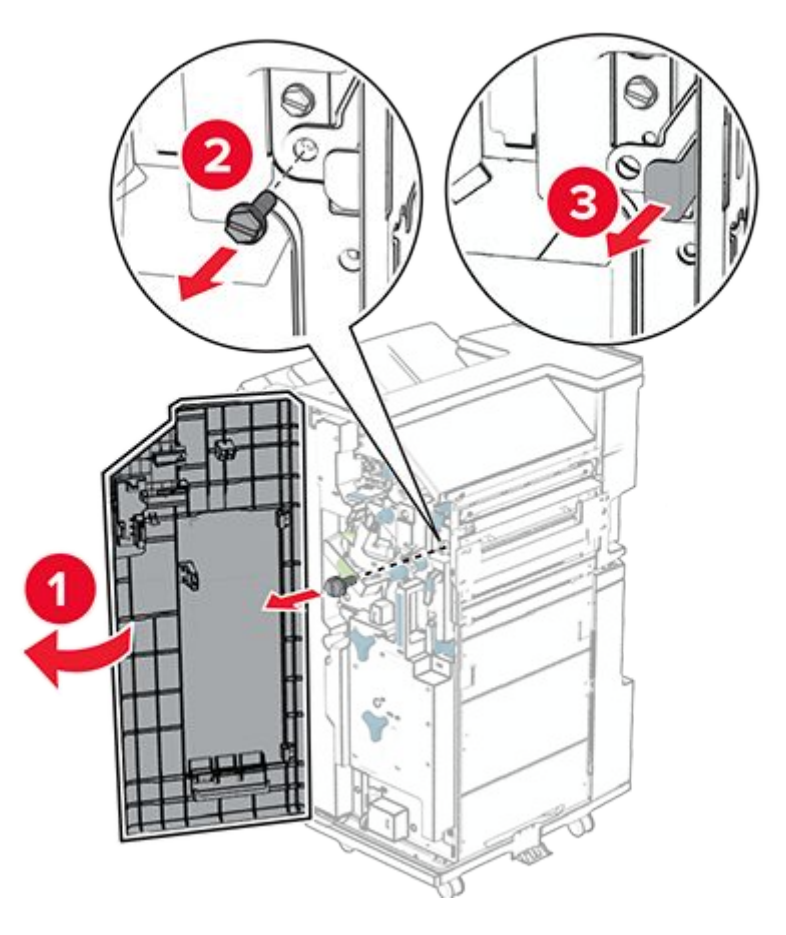

37. Attach the finisher to the printer.

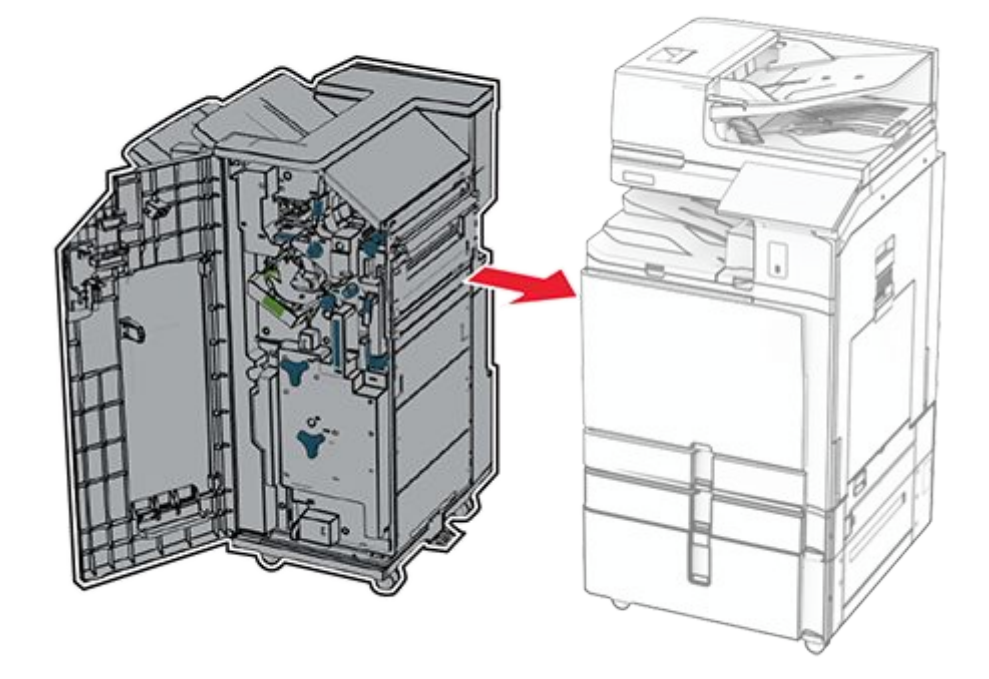

38. Lock the finisher to the printer, and then install the screw.

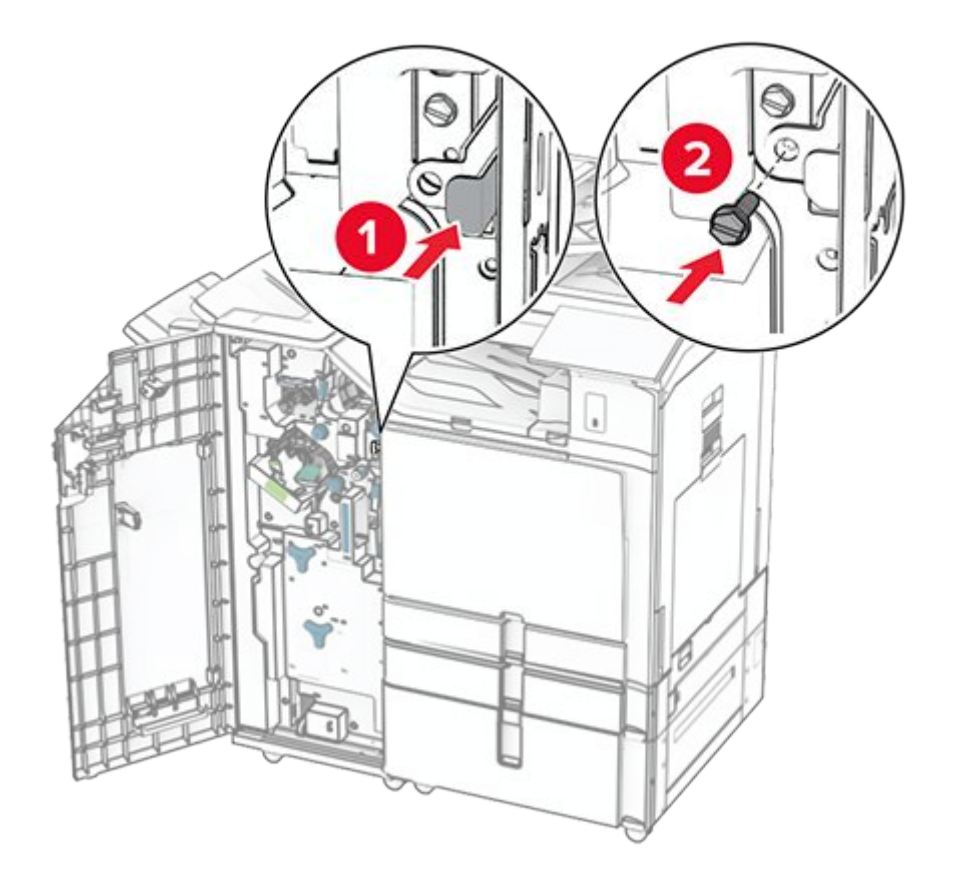

- 39. Close the finisher door.
- 40. Connect the finisher cable to the printer.

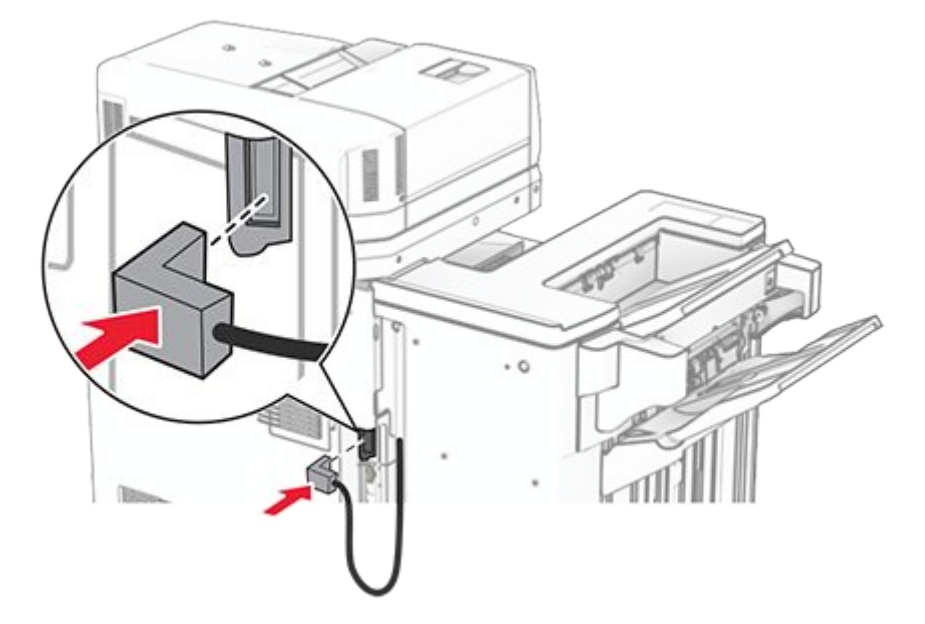

41. Connect one end of the power cord to the printer, and then the other end to the electrical outlet.

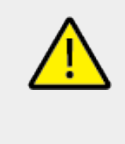

### CAUTION—POTENTIAL INJURY

To avoid the risk of fire or electrical shock, connect the power cord to an appropriately rated and properly grounded electrical outlet that is near the product and easily accessible.

42. Turn on the printer.

# Installing the booklet finisher and folding paper transport

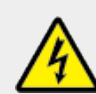

#### **CAUTION—SHOCK HAZARD**

To avoid the risk of electrical shock, if you are accessing the controller board or installing optional hardware or memory devices sometime after setting up the printer, then turn the printer off, and unplug the power cord from the electrical outlet before continuing. If you have any other devices attached to the printer, then turn them off as well, and unplug any cables going into the printer.

Note: This task requires a flat-head screwdriver.

1. Turn off the printer.

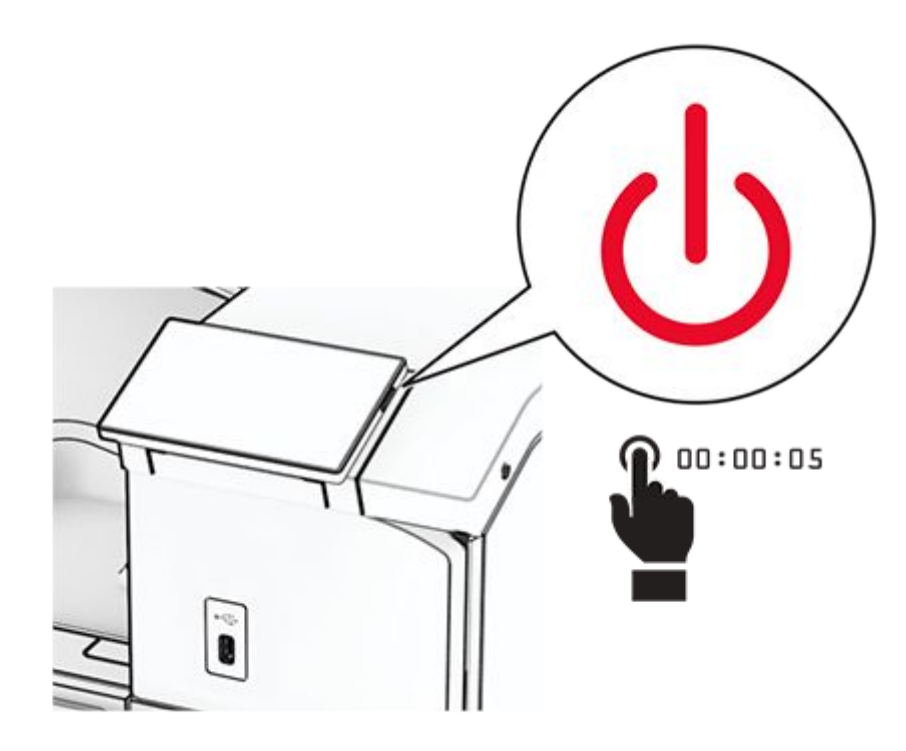

2. Unplug the power cord from the electrical outlet, and then from the printer.

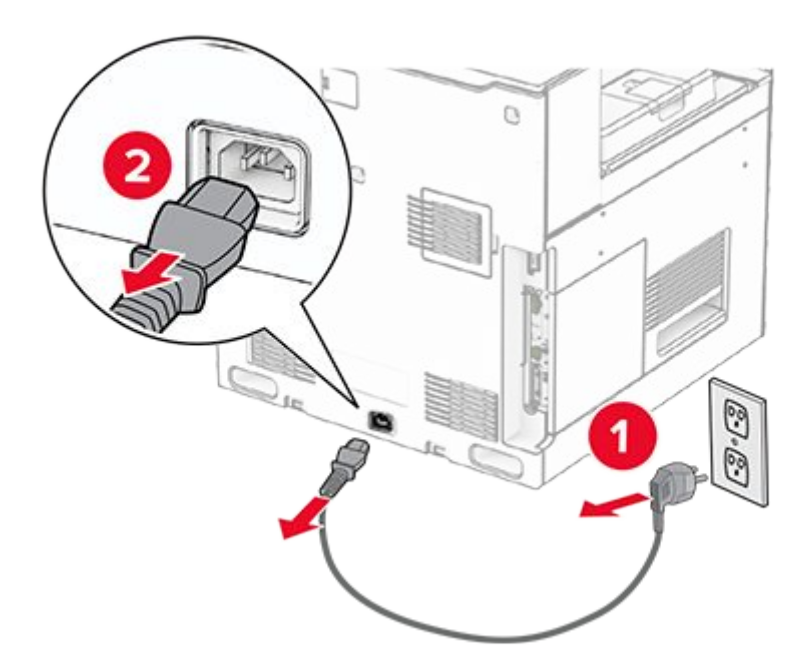

- 3. Unpack the folding paper transport.
- 4. Remove the standard bin.

Note: Do not throw away the bin.

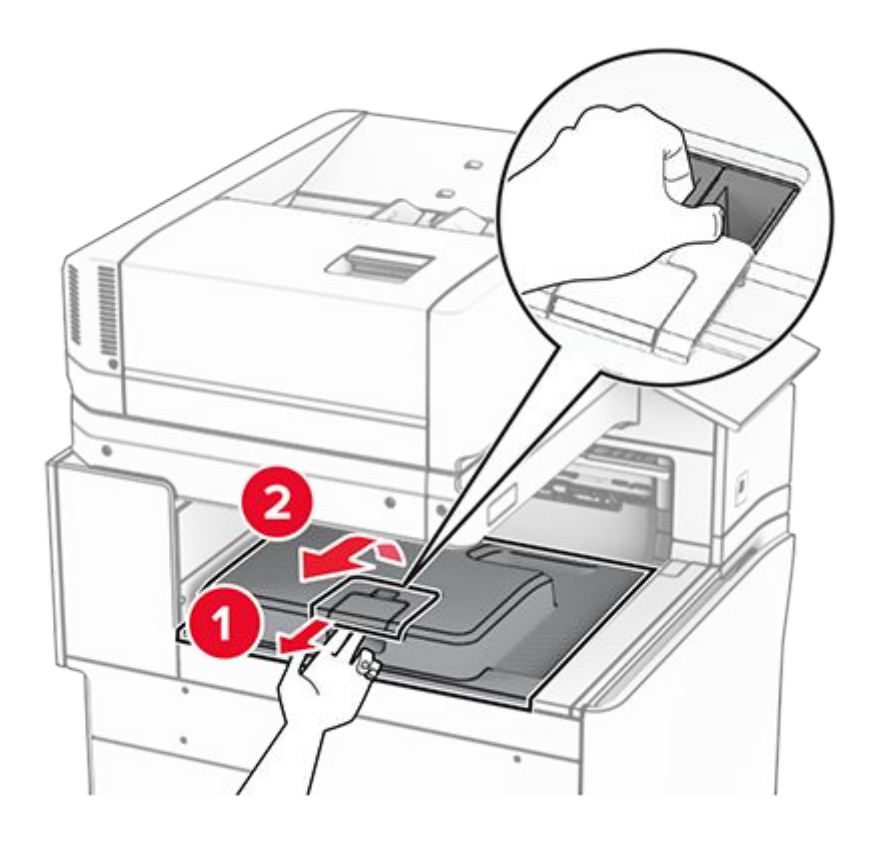

5. Before installing the option, place the exit bin flag into the closed position.

**Note:** When the option is removed, place the exit bin flag into the open position.

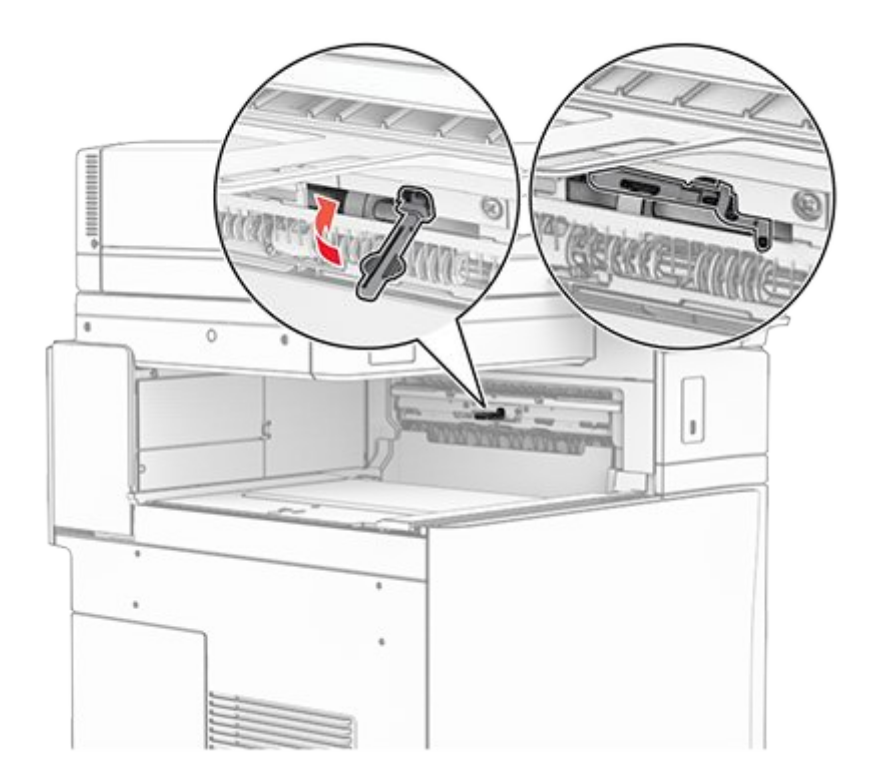

6. Remove the backup roller.

Note: Do not throw away the roller.

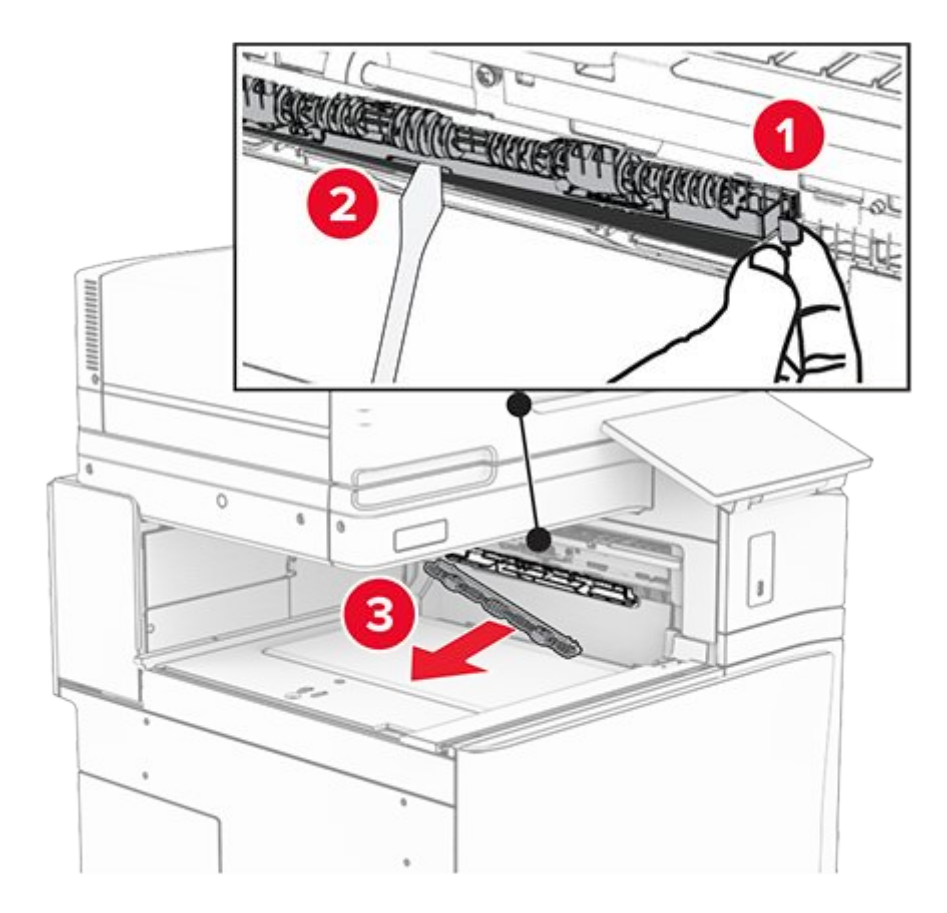

7. Insert the feed roller that came with the option until it clicks into place.

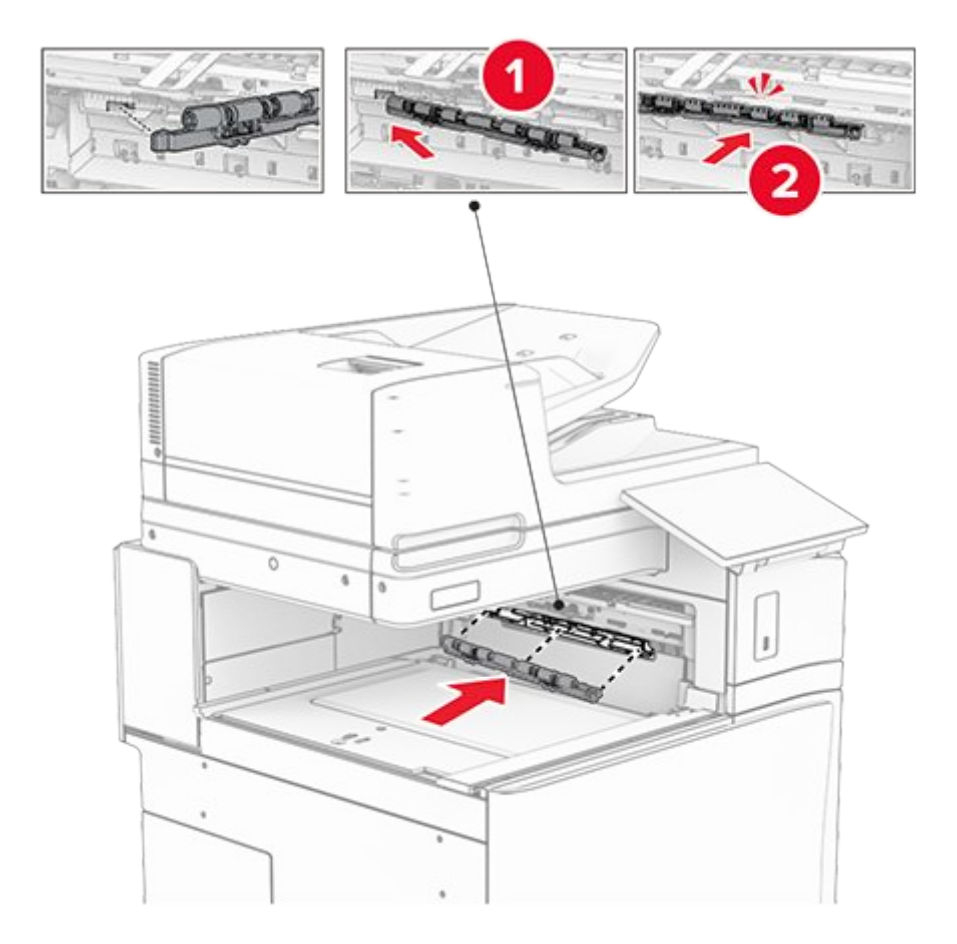

**Note:** Make sure that the metal spring is in front of the feed roller.

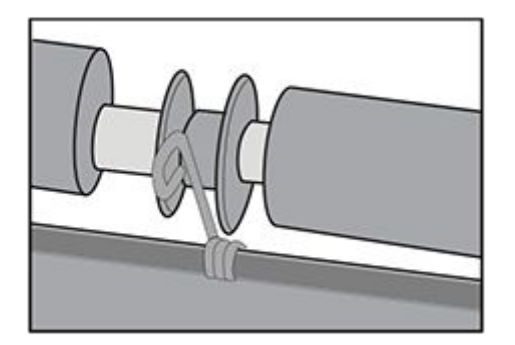

8. Attach the roller cover until it clicks into place.

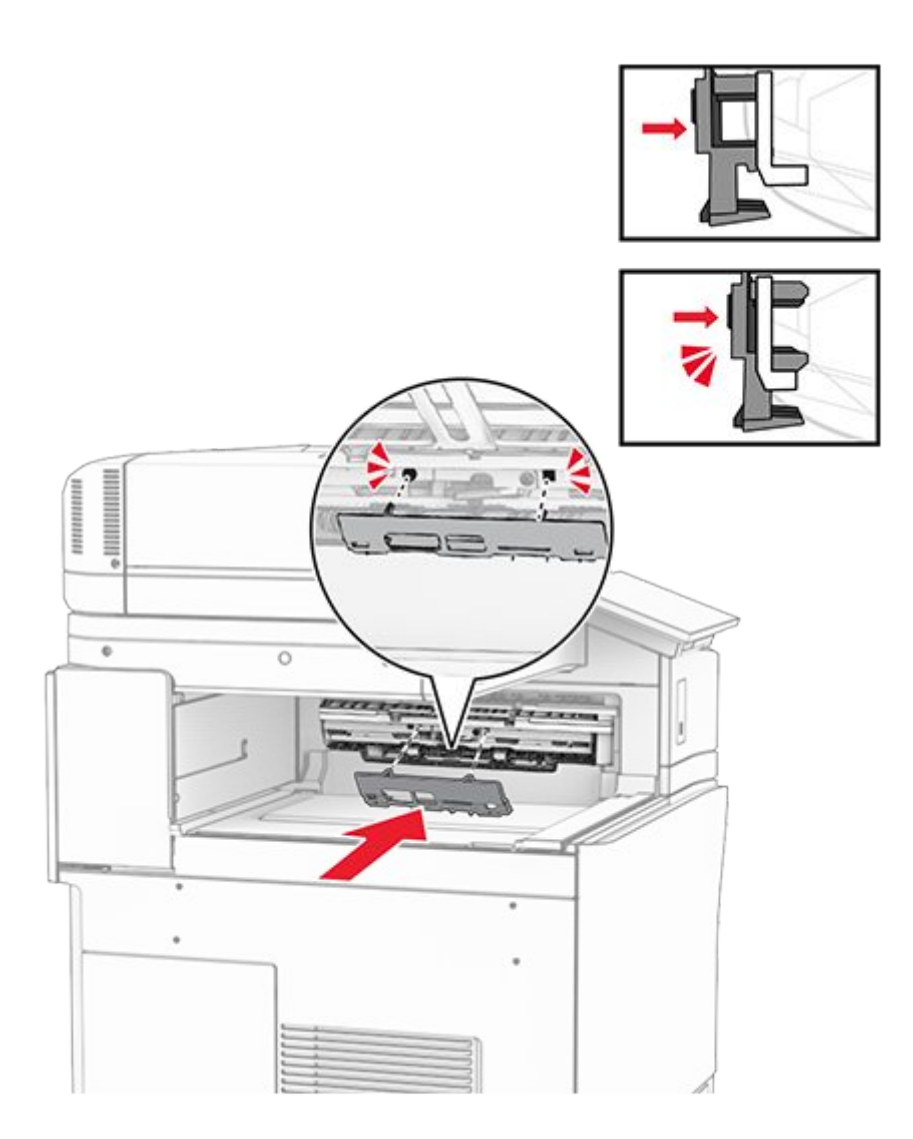

9. Open the front door, and then remove the cover on the left side of the printer.

Note: Do not throw away the screw and cover.

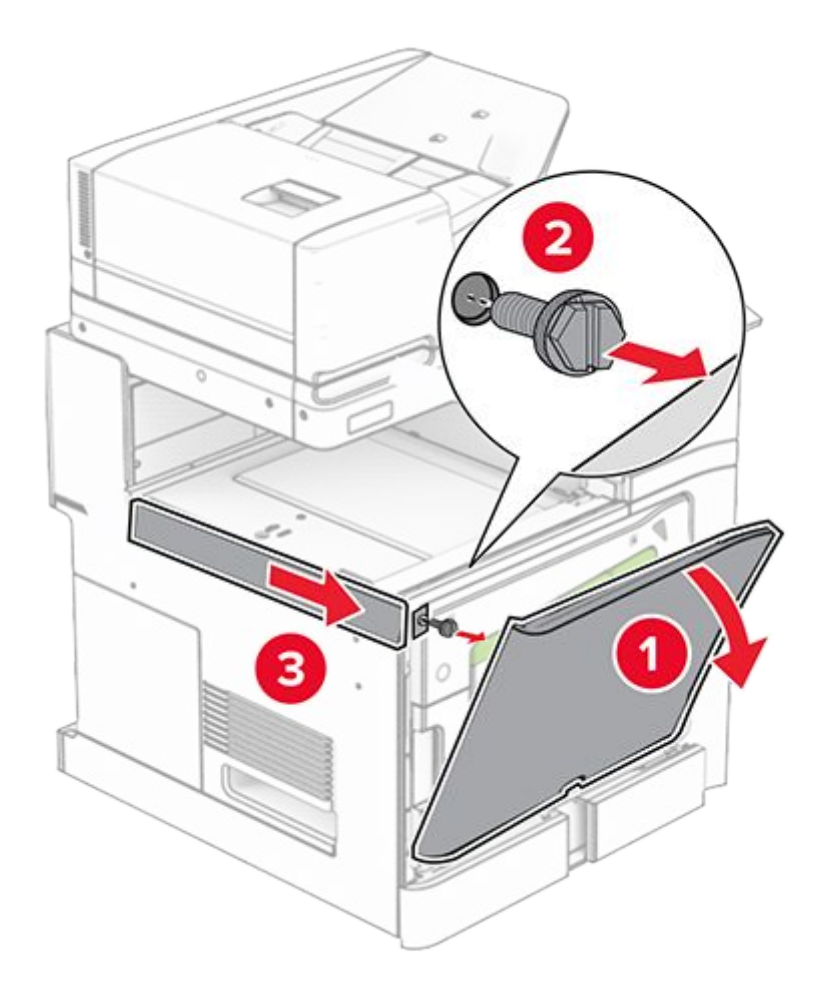

- 10. Close the front door.
- 11. Remove the paper transport connector cover.

Note: Do not throw away the cover.

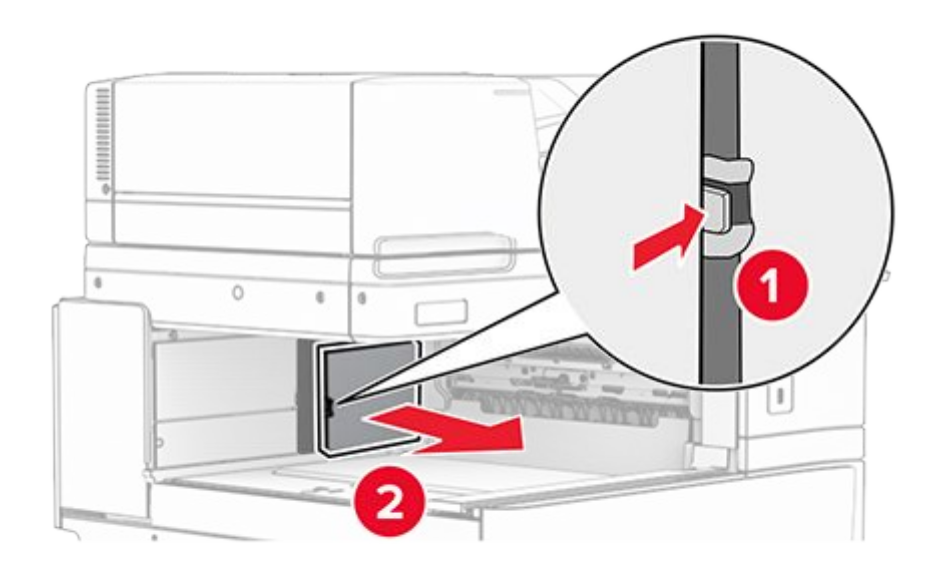

12. Remove the left rear cover.

Note: Do not throw away the screw and cover.

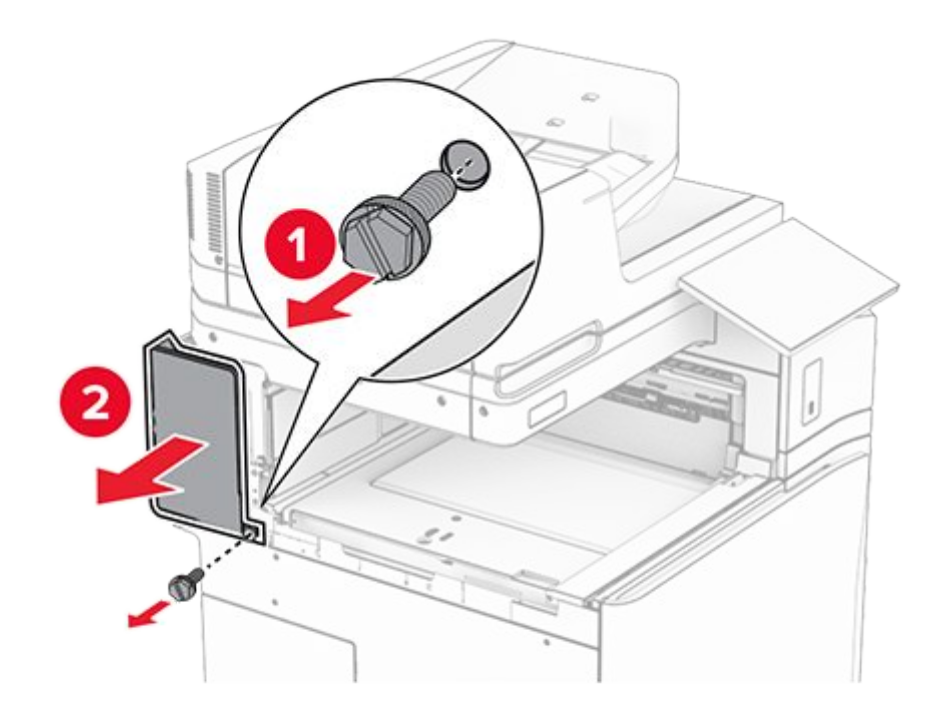

13. Remove the inner bin cover.

Note: Do not throw away the screw and cover.

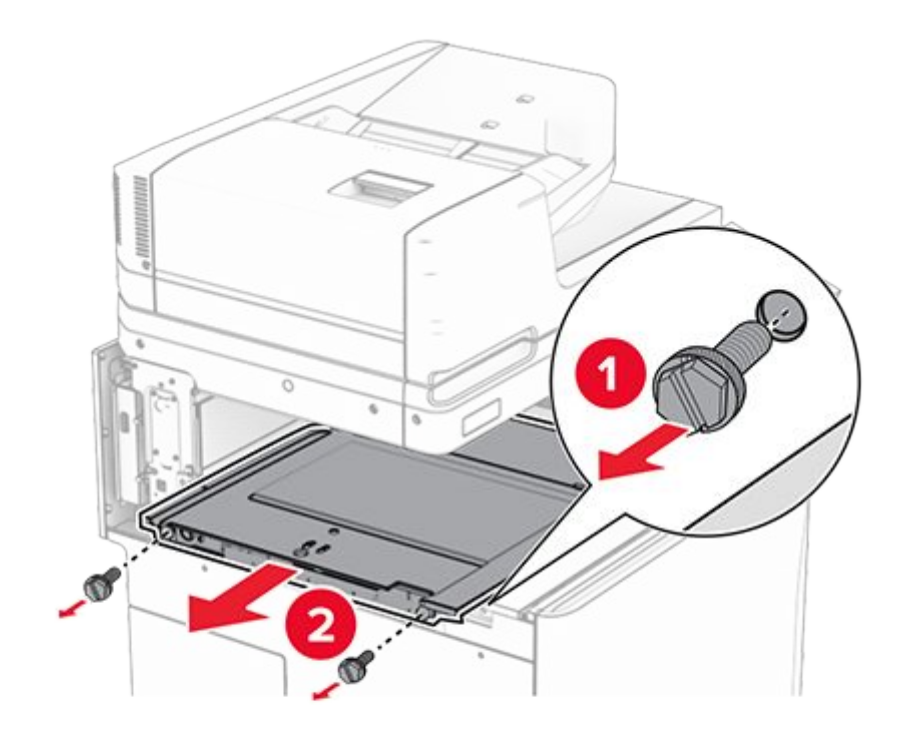

14. Align, and then insert the inner bin cover that came with the option.

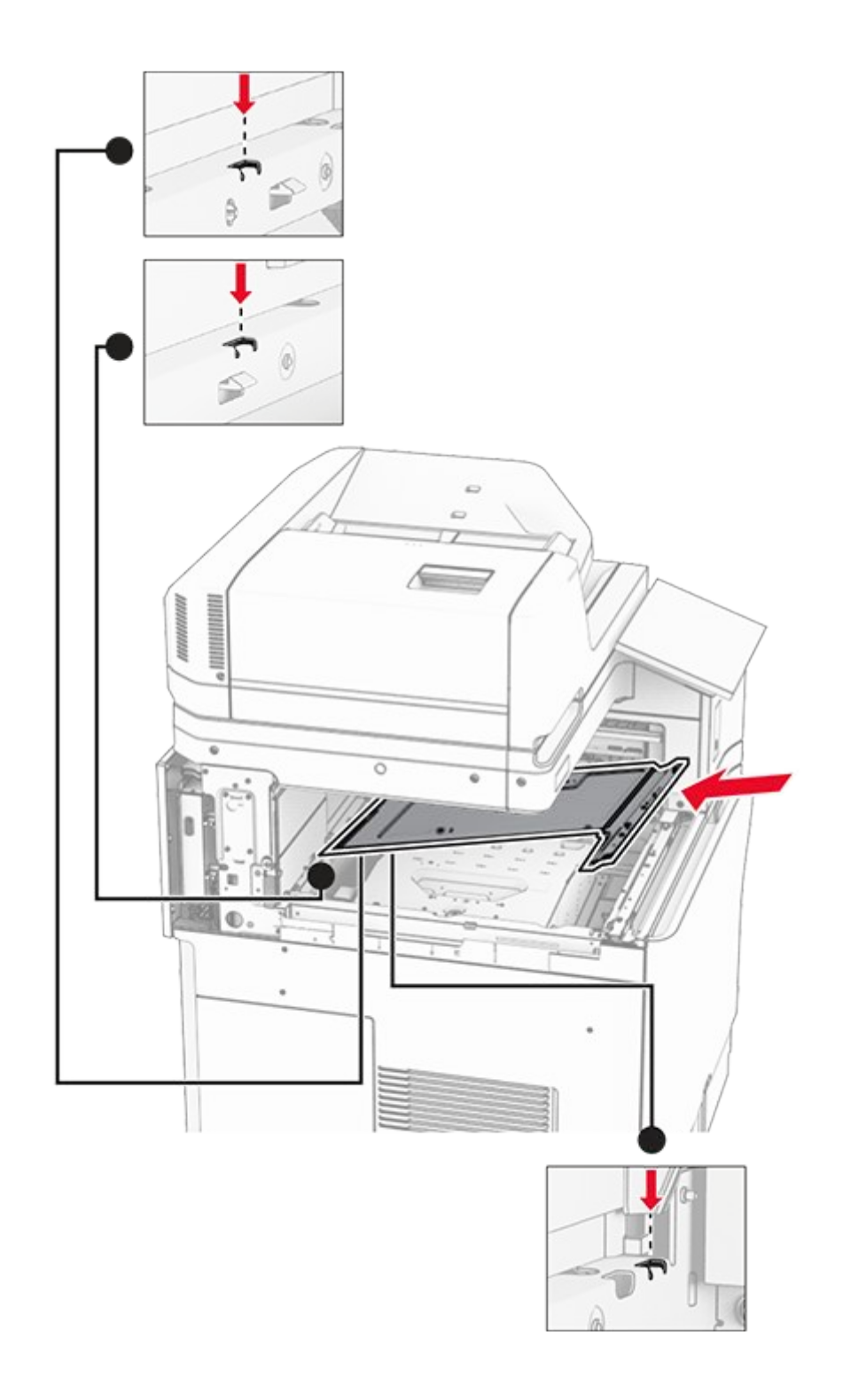

15. Install the screws to the inner bin cover.

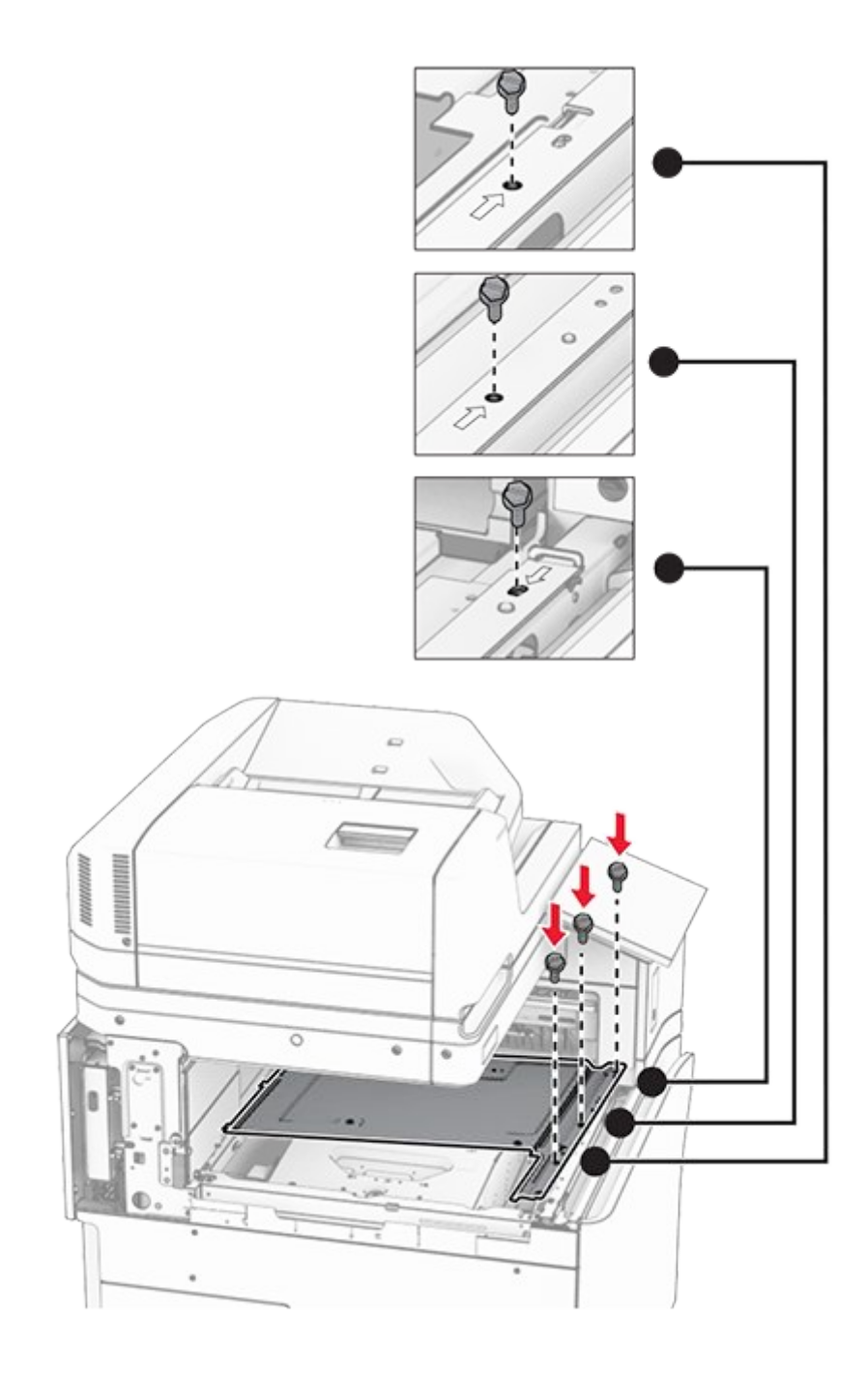

16. Attach the pieces of foam tape to the option.

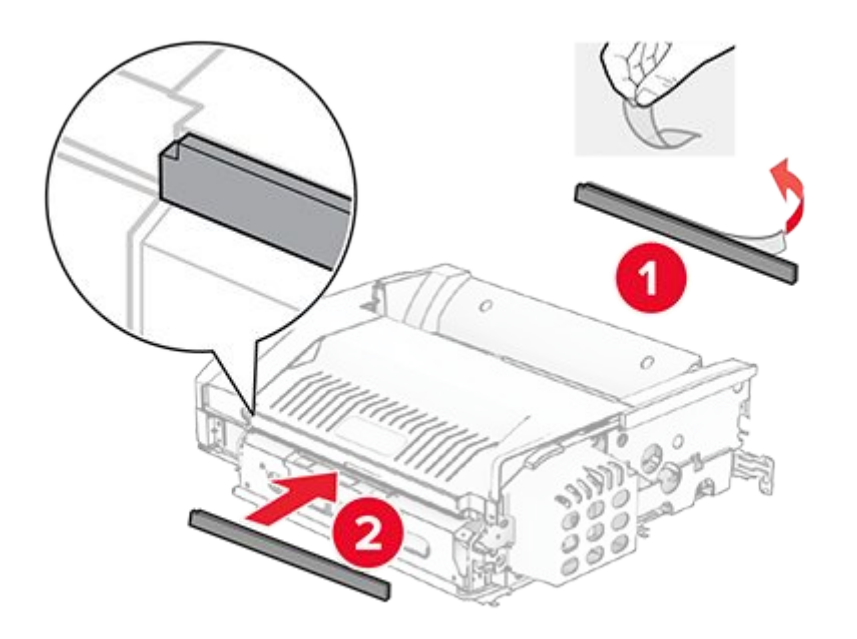

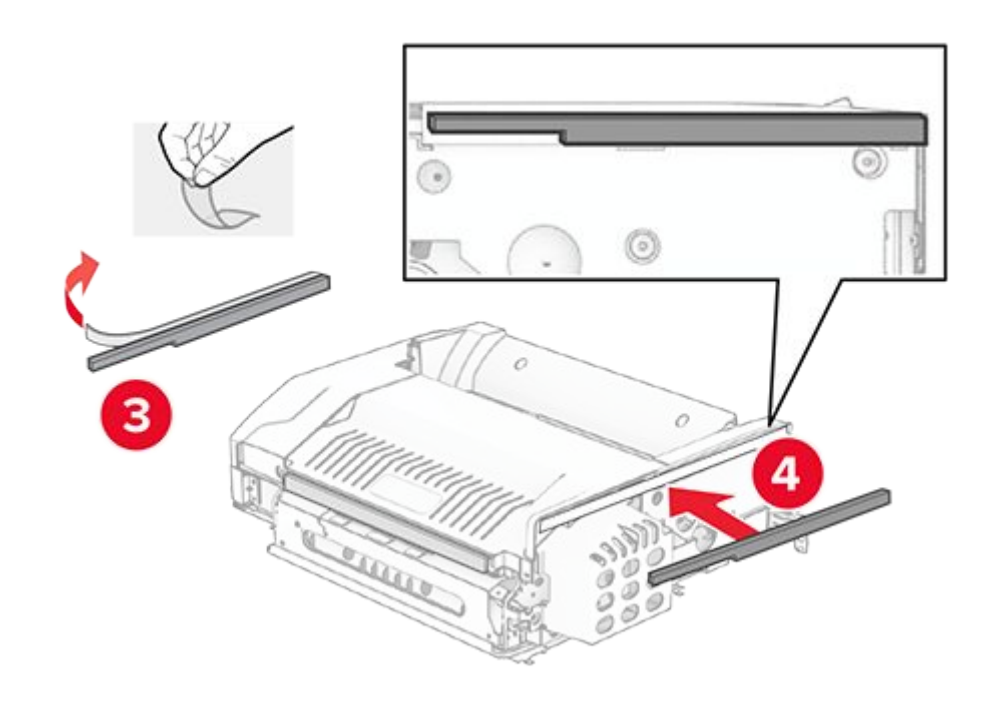

17. Open door F, and then tighten the screws.

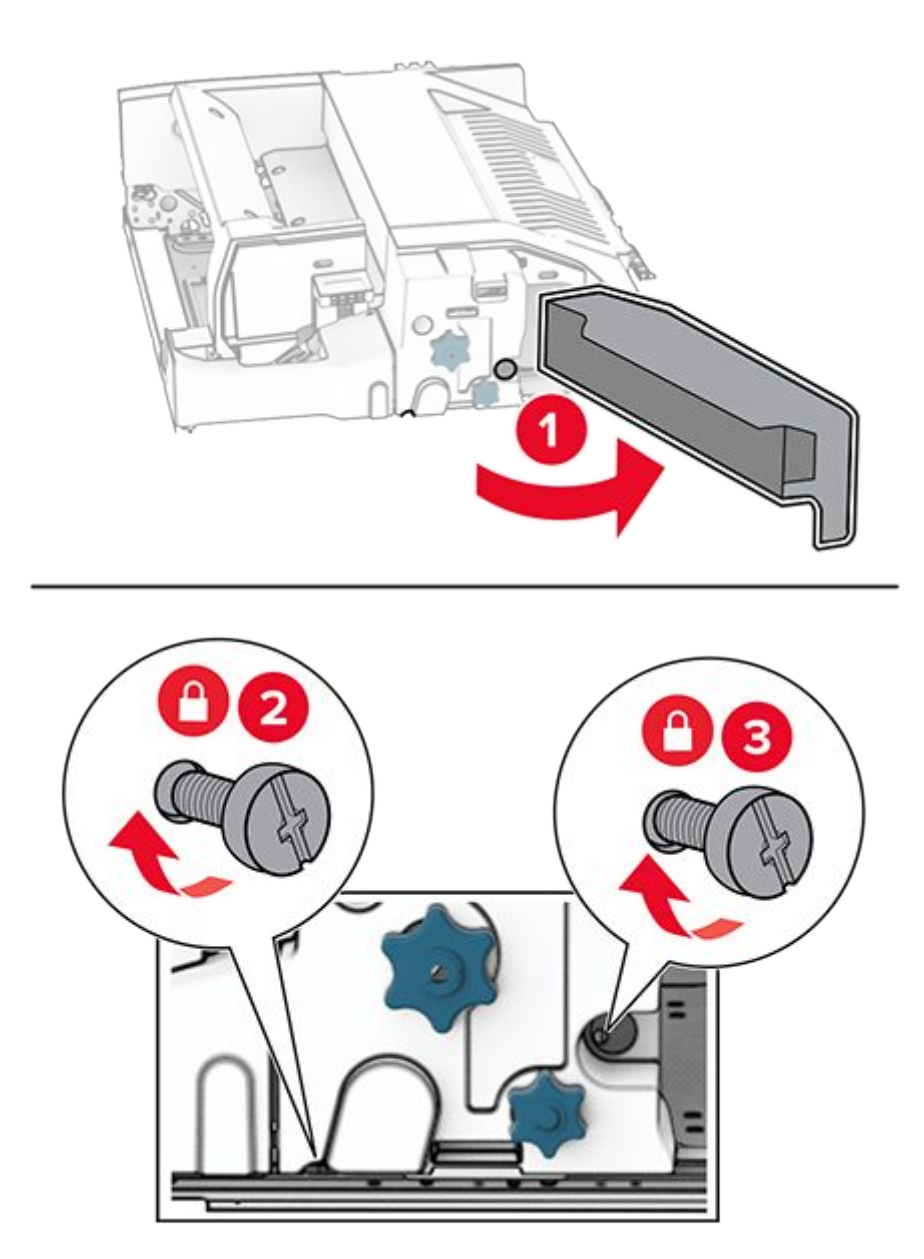

- 18. Close door F.
- 19. Attach the bracket to the option.

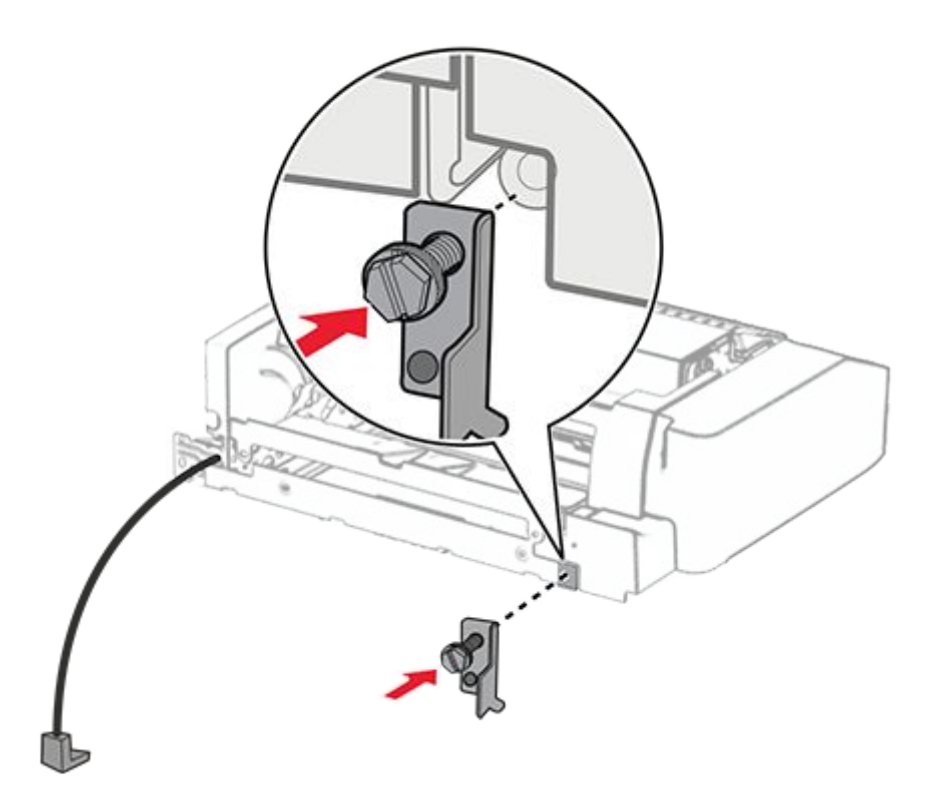

20. Insert the option.

Note: Make sure that the metal bracket is in front of the printer.

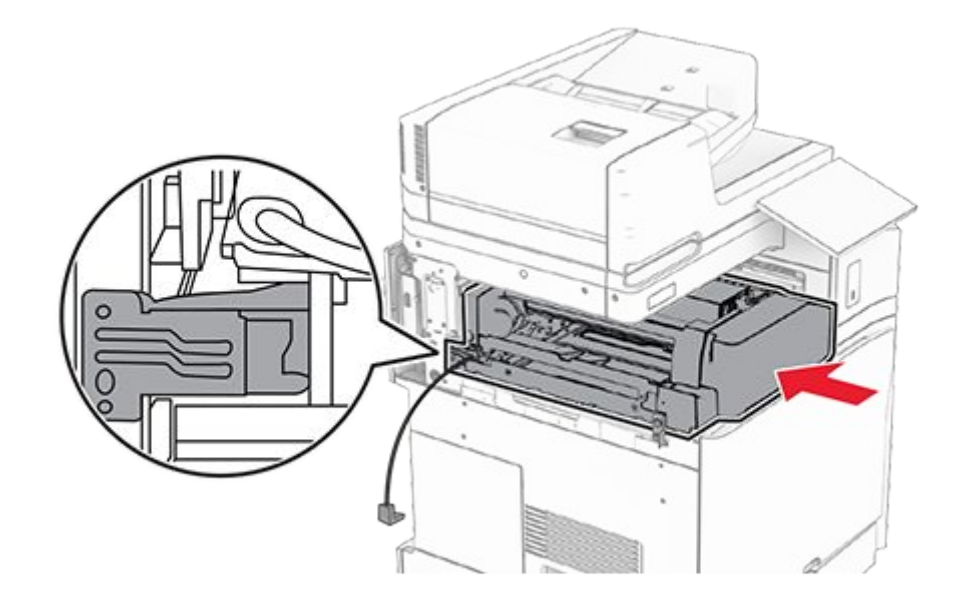

21. Open door F, and then using the screwdriver that came with the option, install the screw.

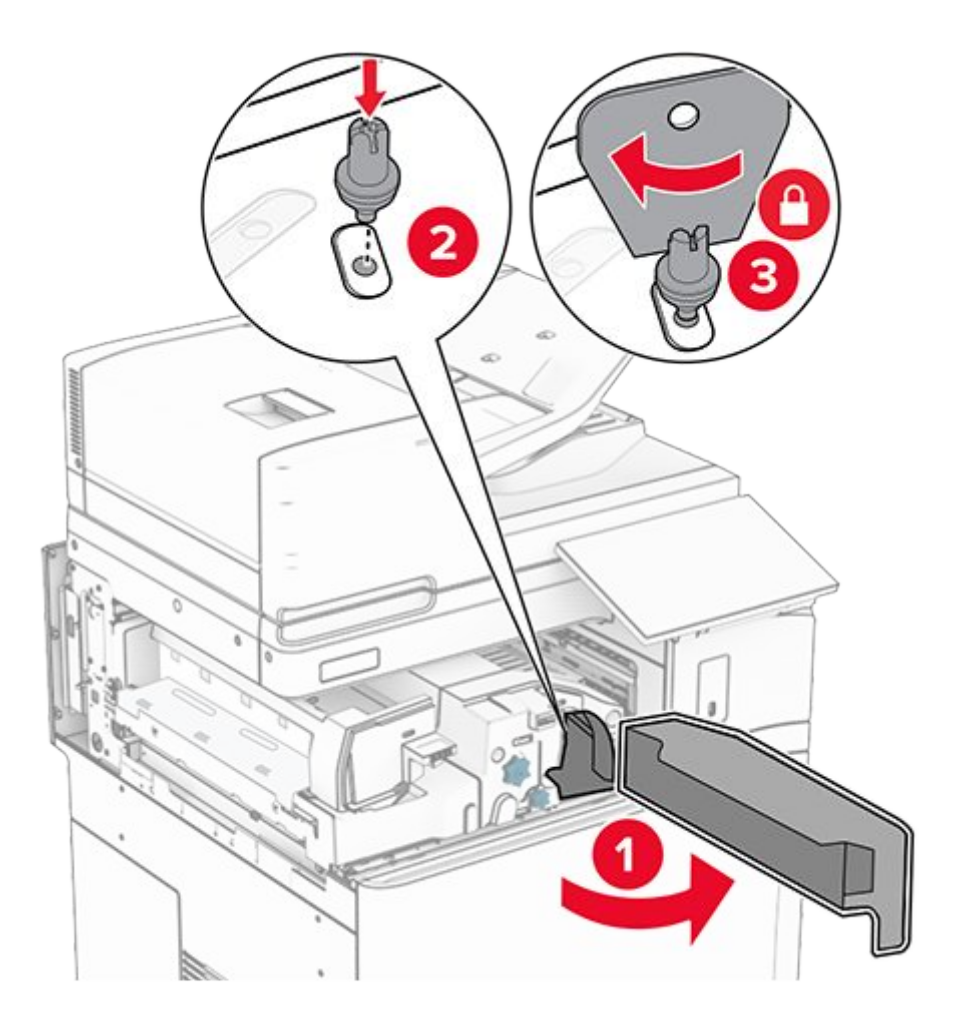

- 22. Close door F.
- 23. Install the screws into the option.

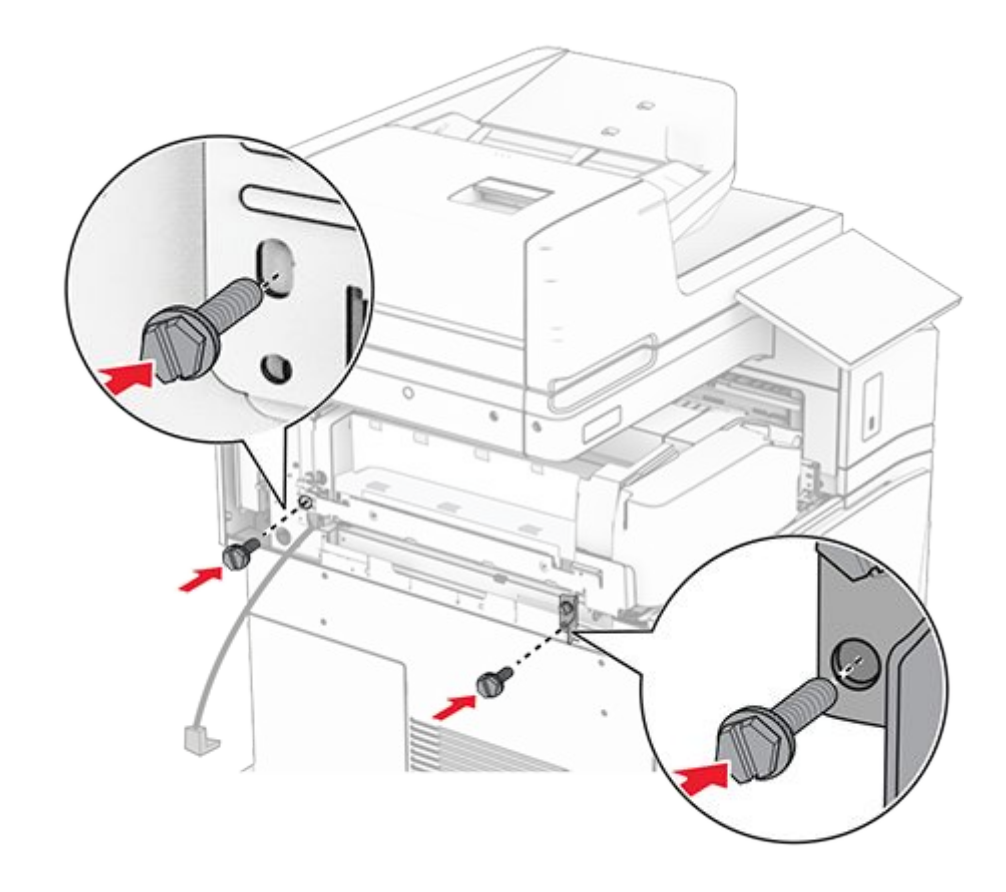

24. Attach the left rear cover.

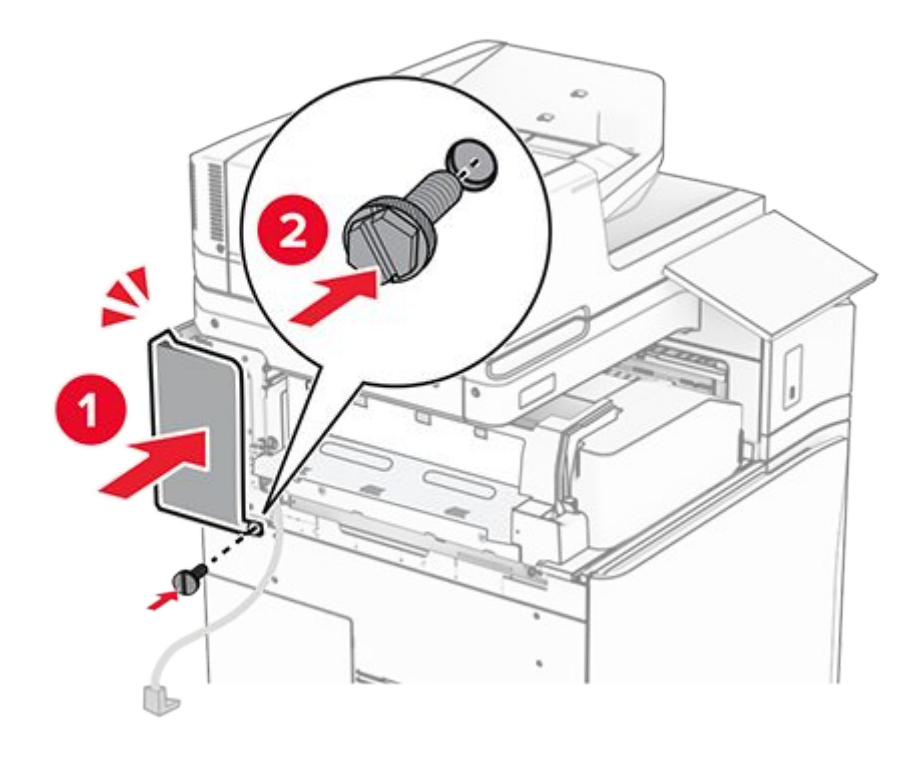

- 25. Unpack the booklet finisher, and then remove all the packing material.
- 26. Attach the bracket to the finisher.

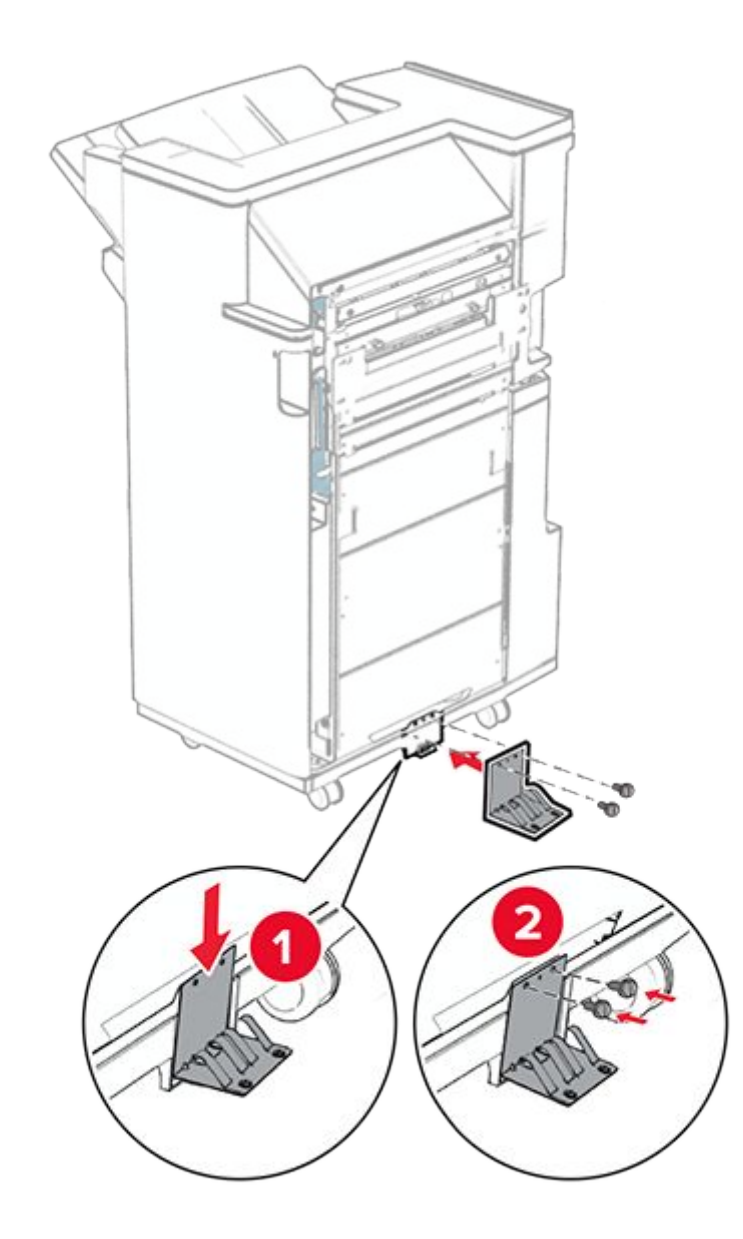

27. Attach the foam tape to the finisher.

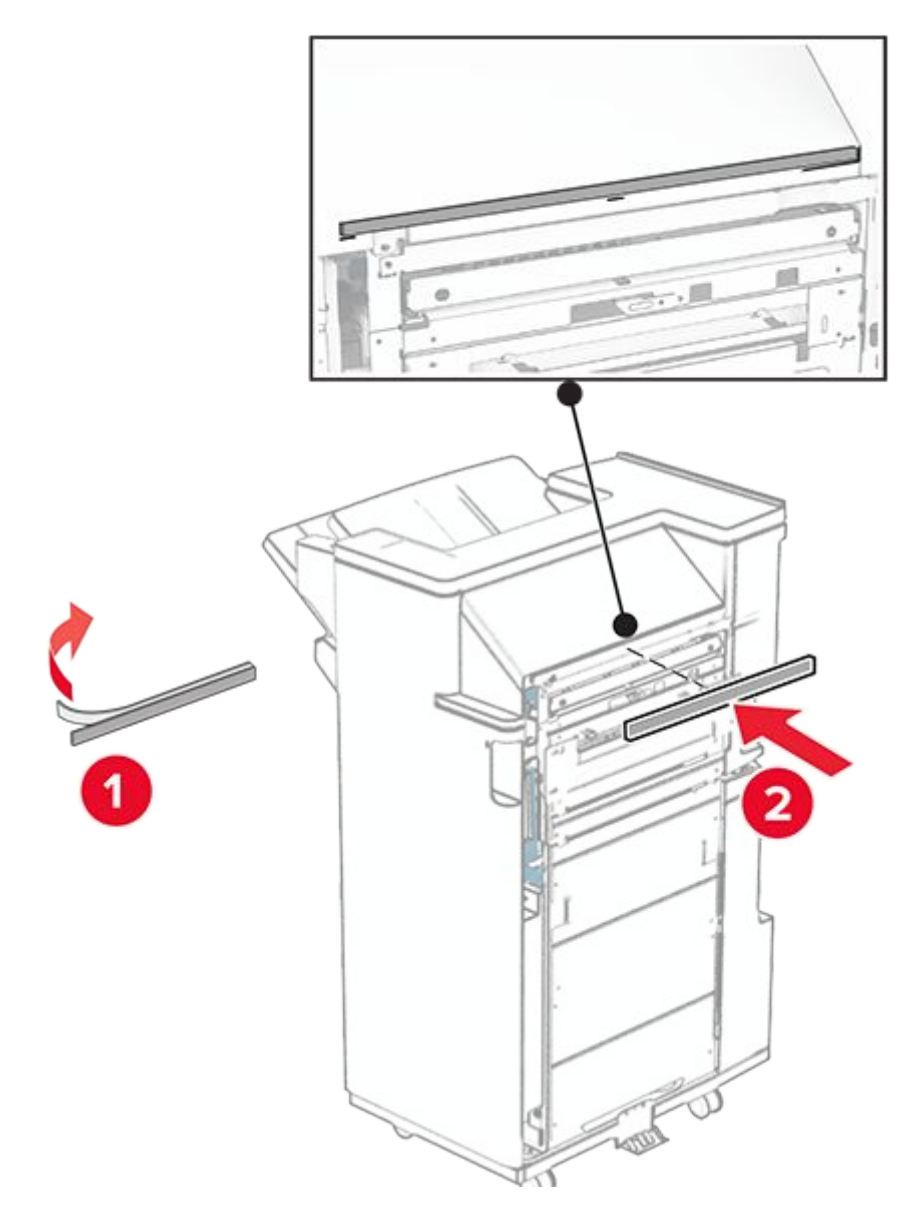

28. Attach the feed guide to the finisher.

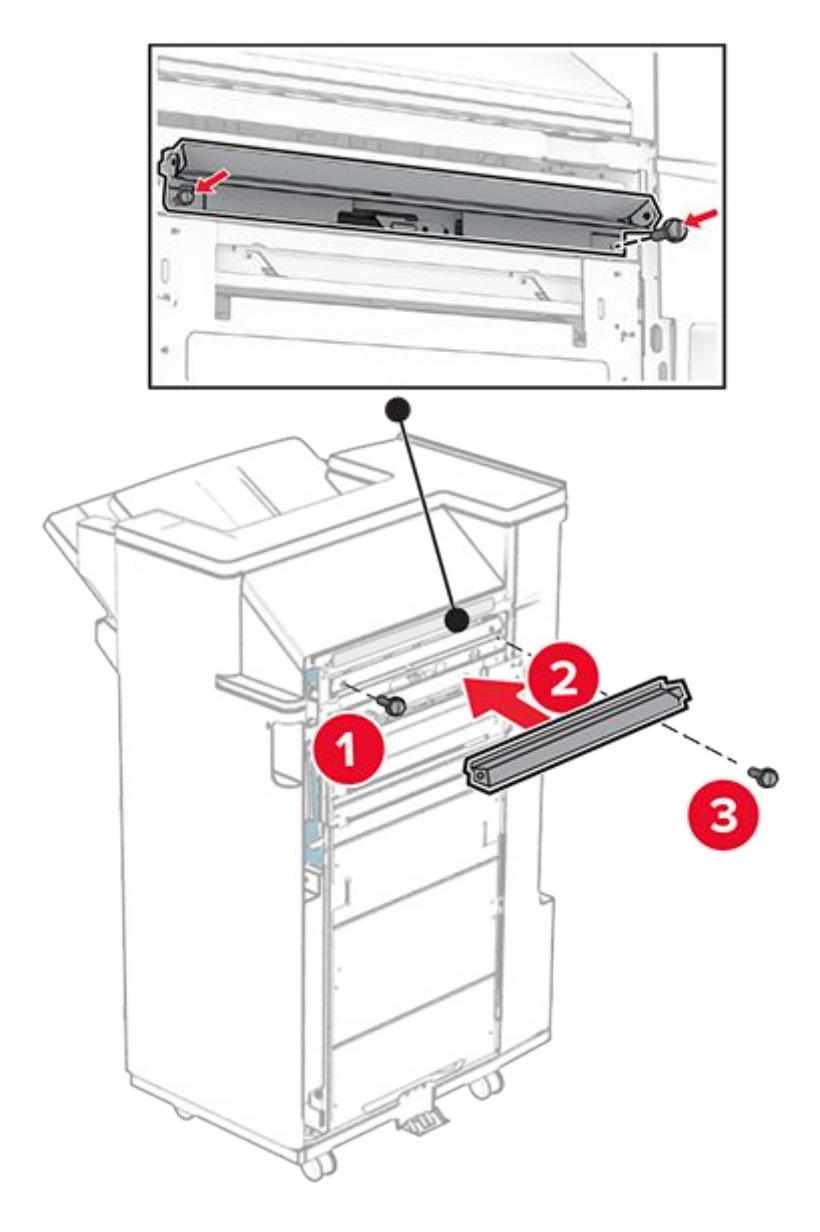

29. Attach the upper bin to the finisher.

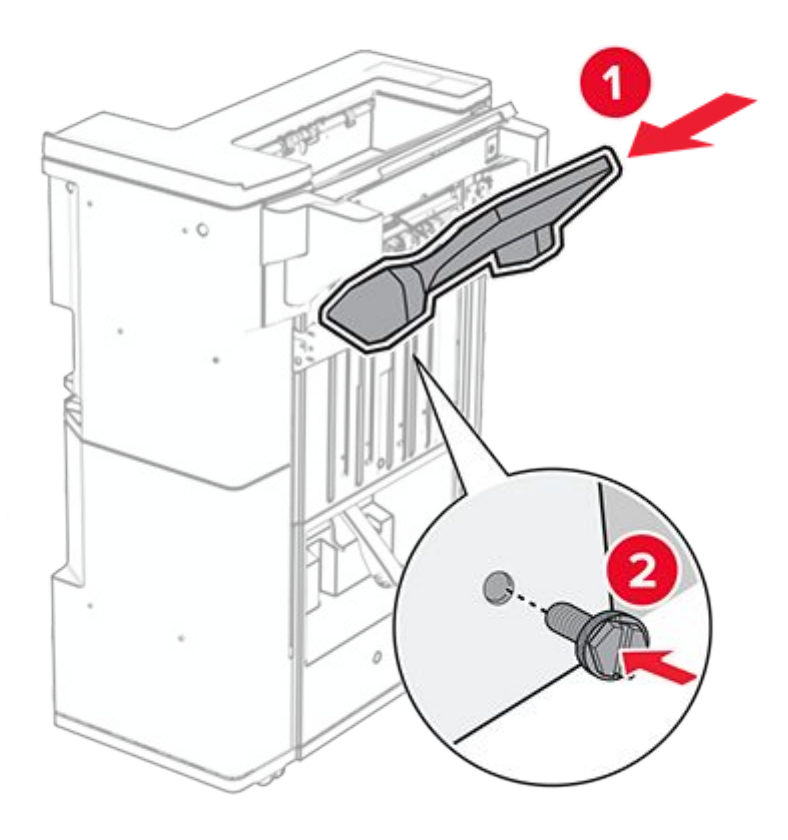

30. Raise the bin flap, and then attach the lower bin to the finisher.

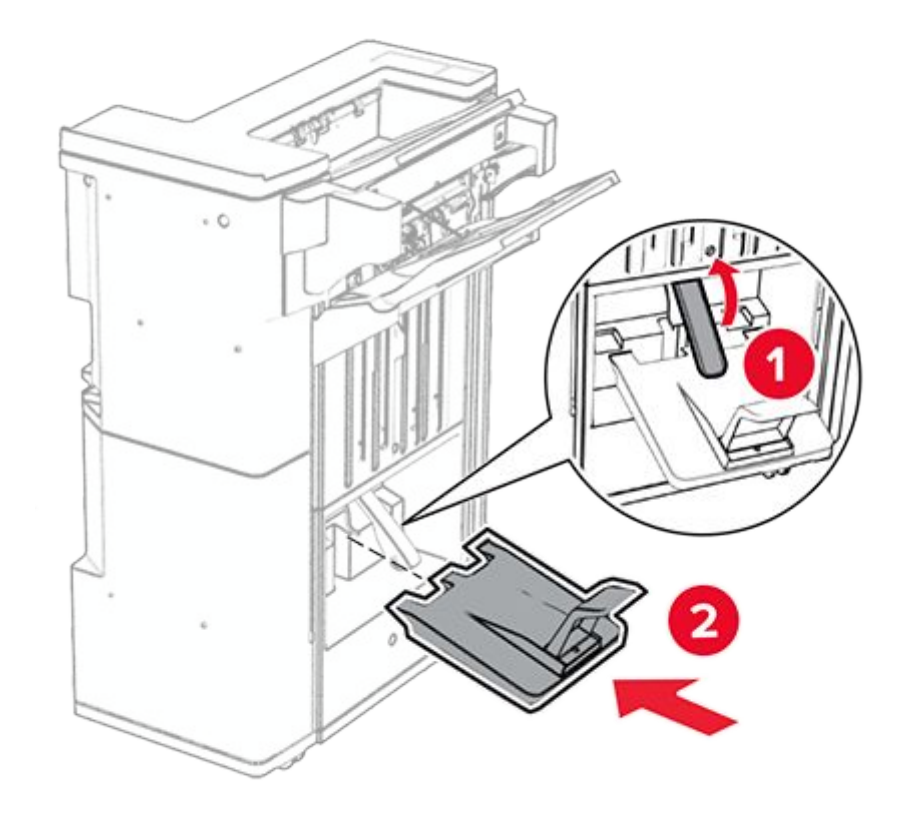

- 31. Open the finisher door.
- 32. Remove the packing material from the hole punch box, and then insert it into the finisher.

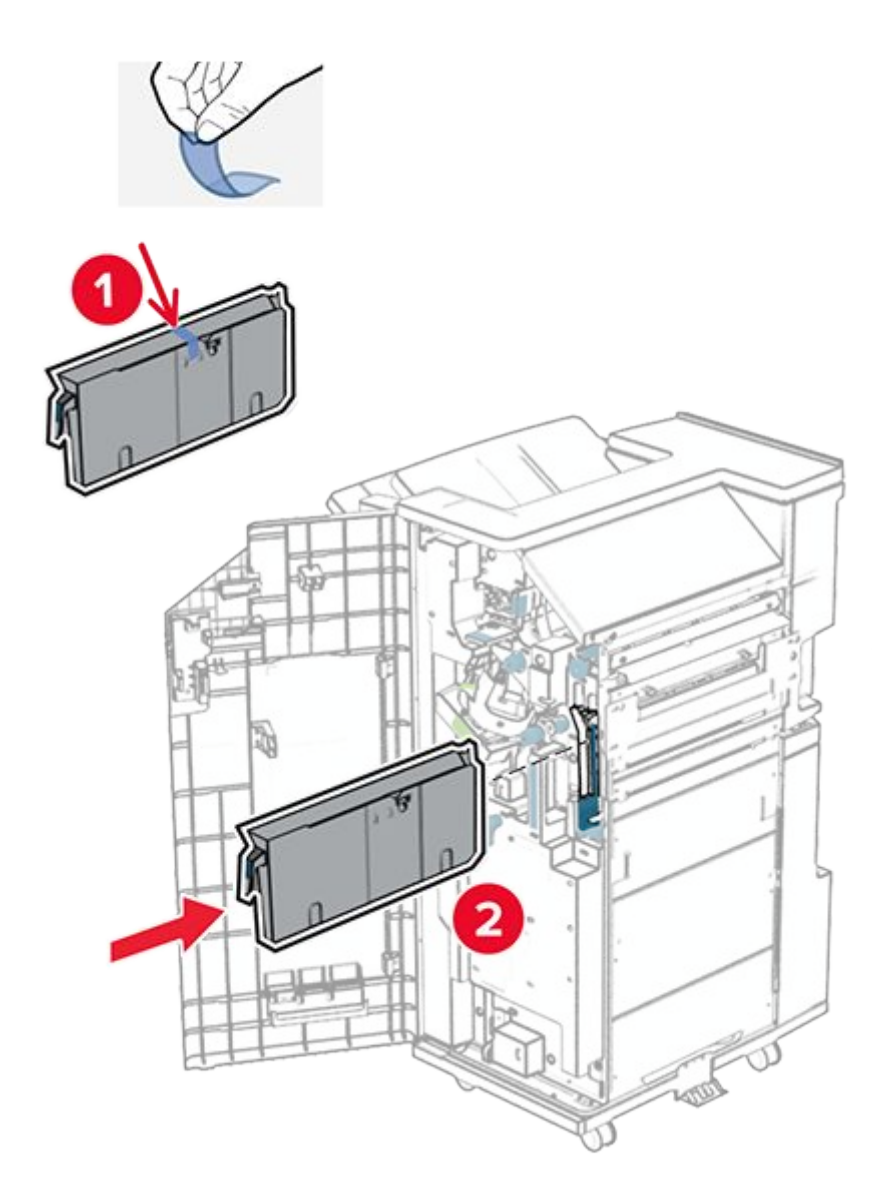

33. Place the bin extender on the finisher bin.

## Notes

- The bin extender is used for A3-size paper or longer and in high humidity conditions to help in stacking the paper.
- $\,\circ\,$  The bin capacity is reduced when the bin extender is used.

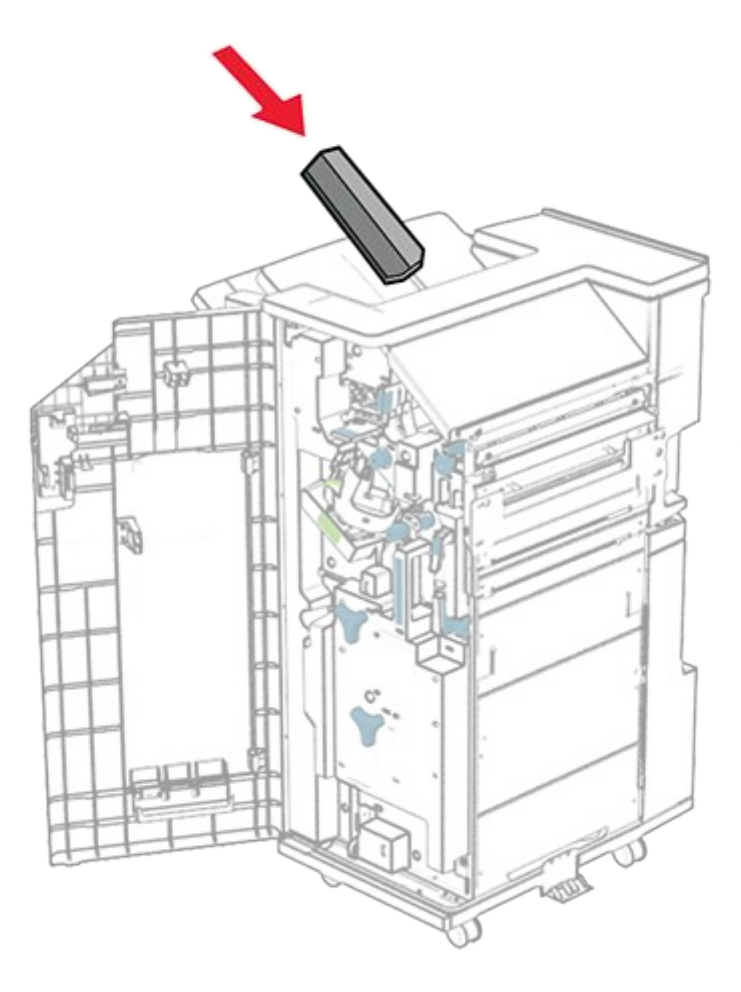

34. Attach the basket to the rear of the finisher.

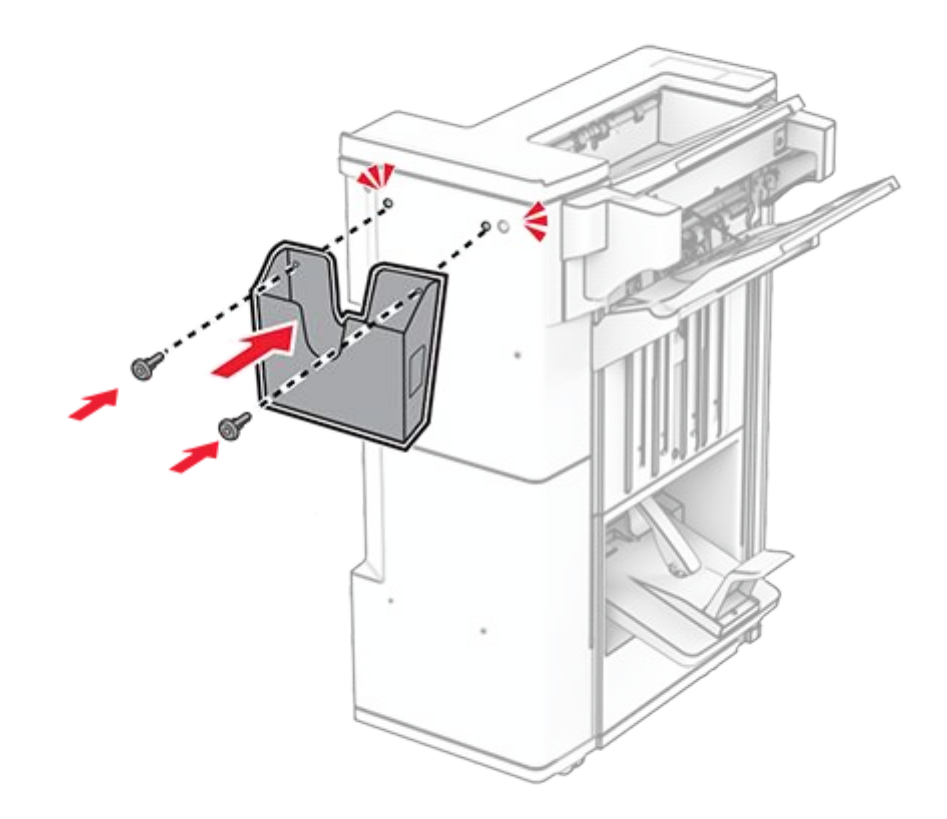

- 35. Close the finisher door.
- 36. Raise the bin flap, and then align and attach the cover to the option.

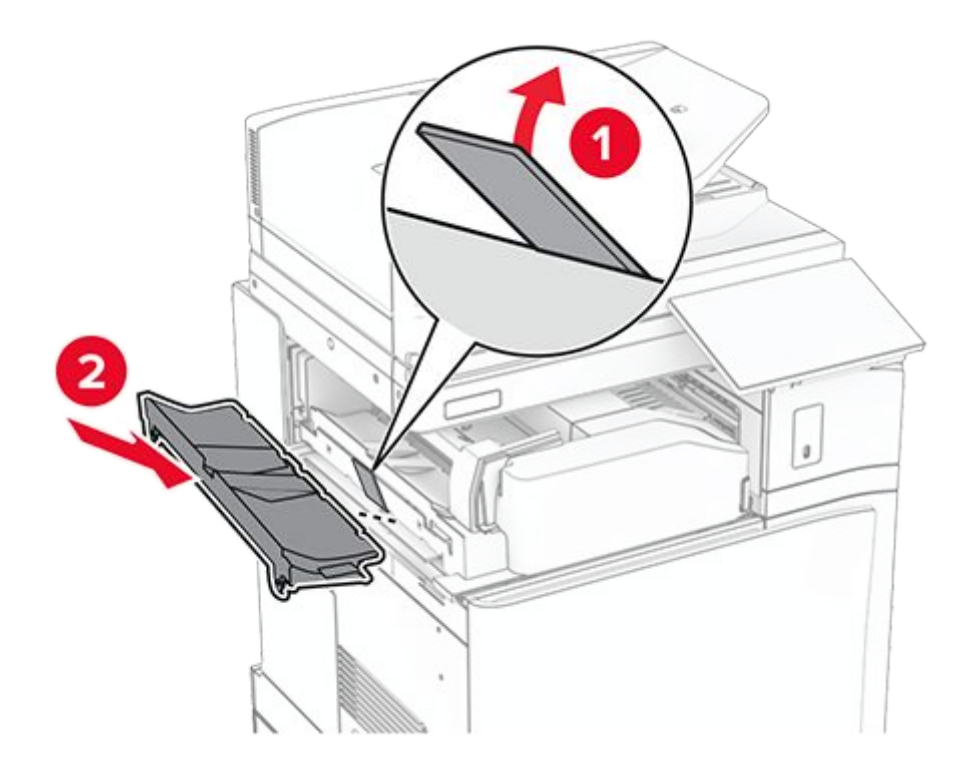

37. Install the screws.

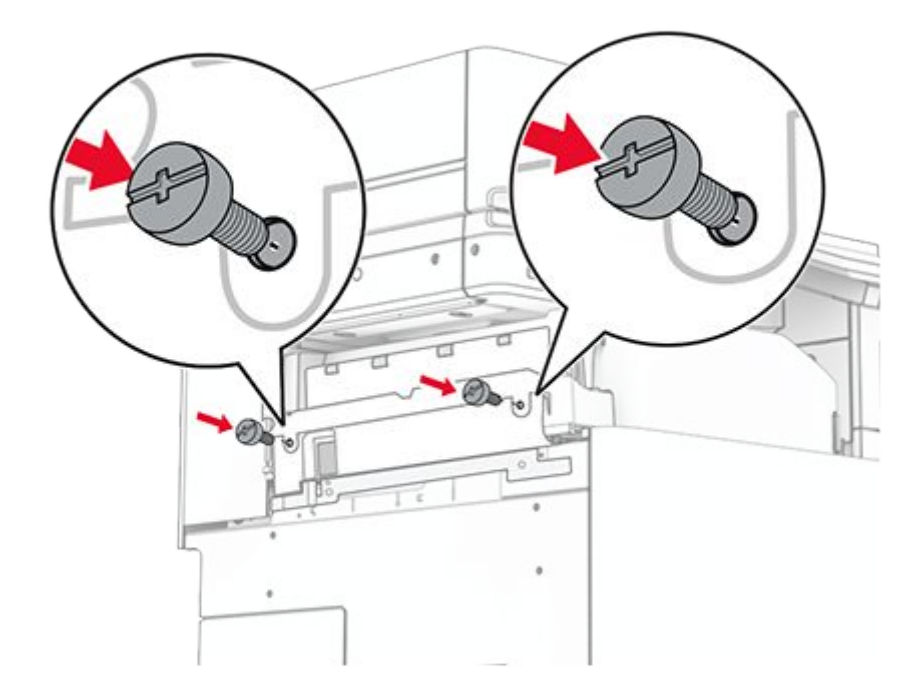

38. Open the front door, and then attach the trim cover that came with the option.

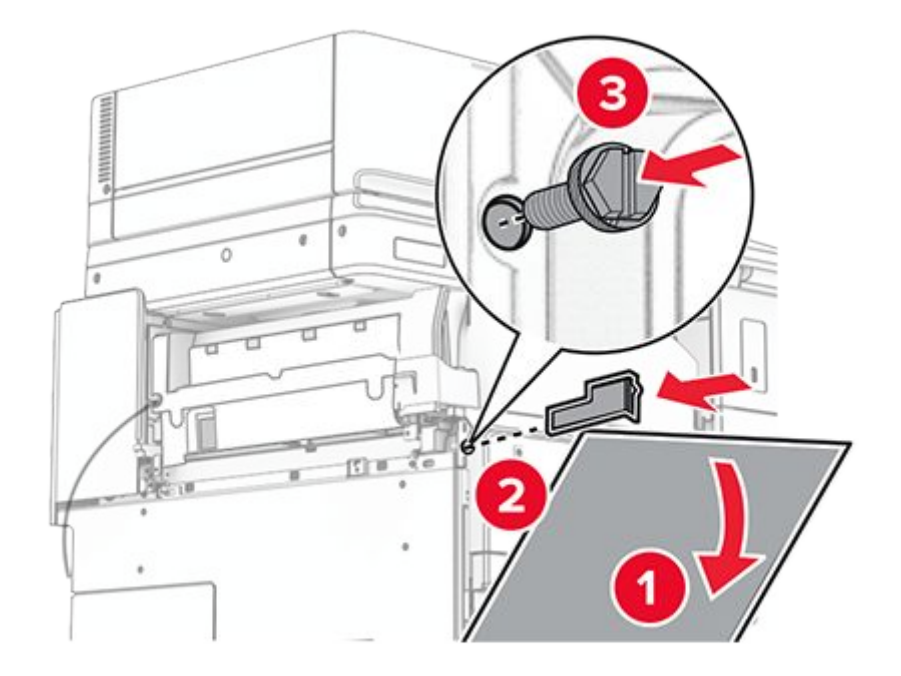

39. Loosely attach a screw to the printer.

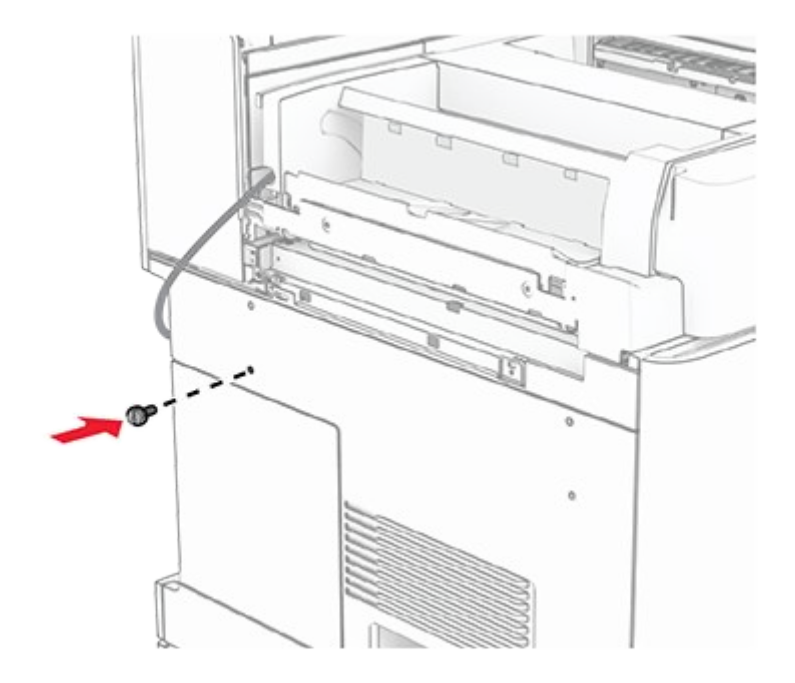

40. Align the mounting bracket to the screw.

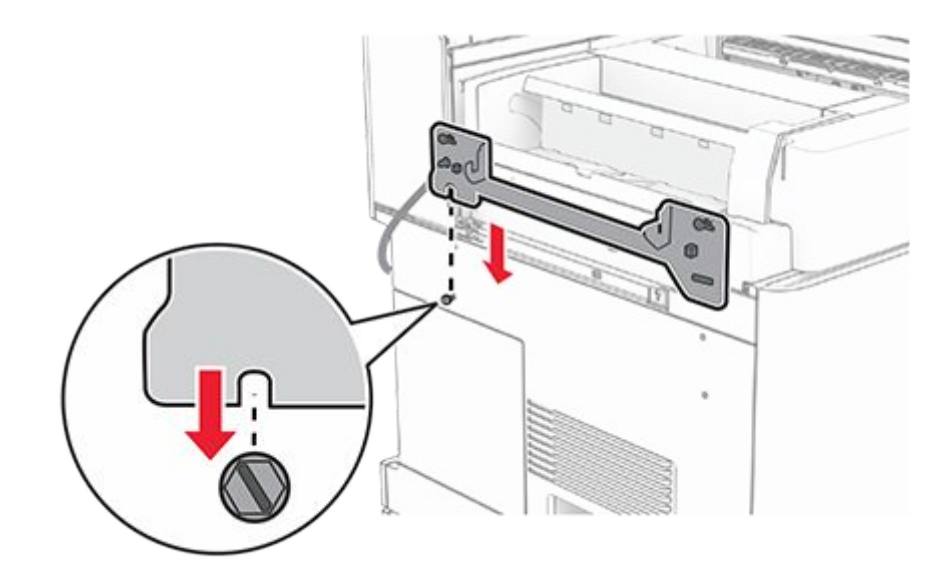

41. Loosely attach screws into the mounting bracket.

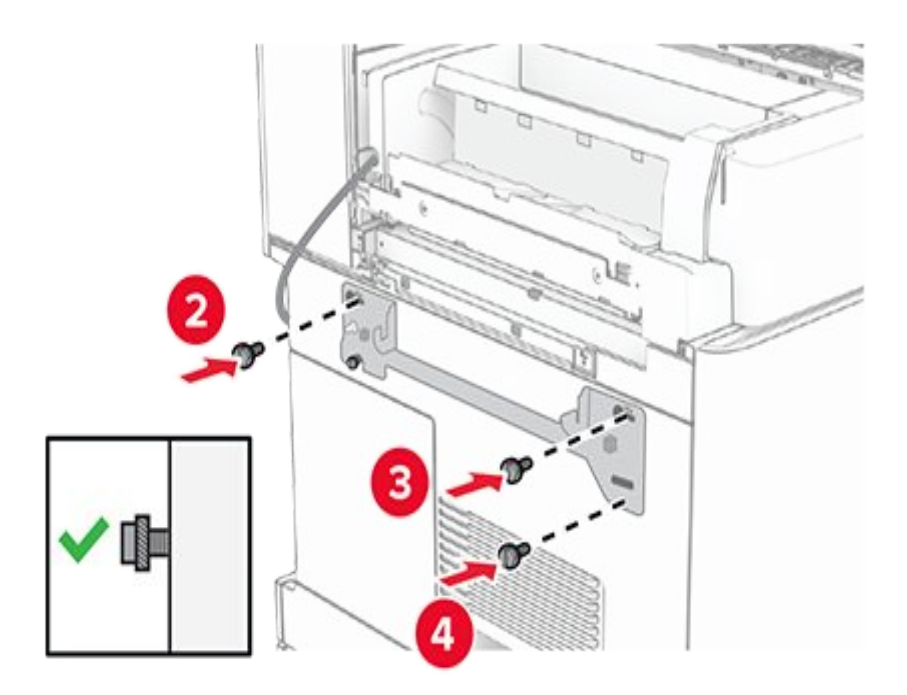

42. Tighten the screws to secure the mounting bracket onto the printer.

**Note:** Make sure that the screws are aligned to the markers on the mounting bracket.
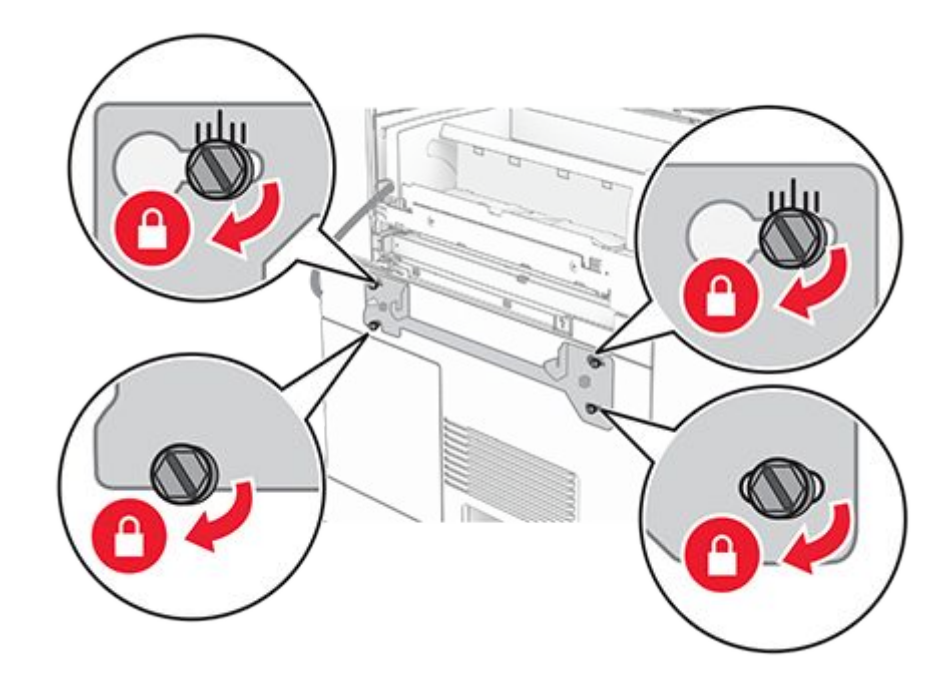

43. Open the finisher door, remove the screw, and then pull the finisher lock.

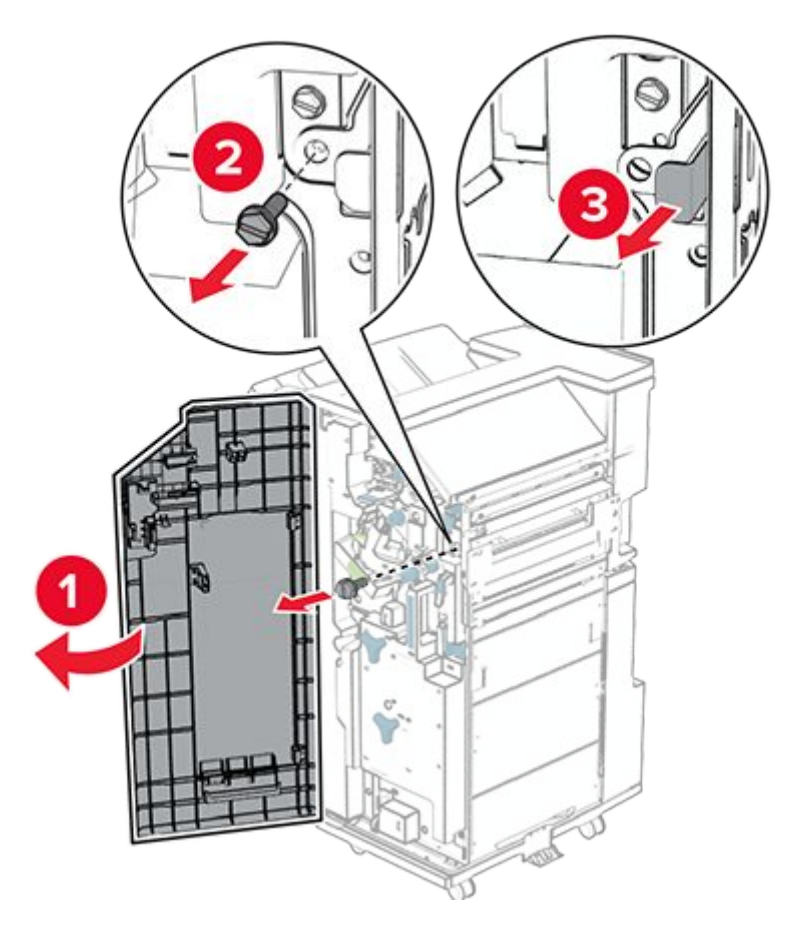

44. Connect the option cable to the printer.

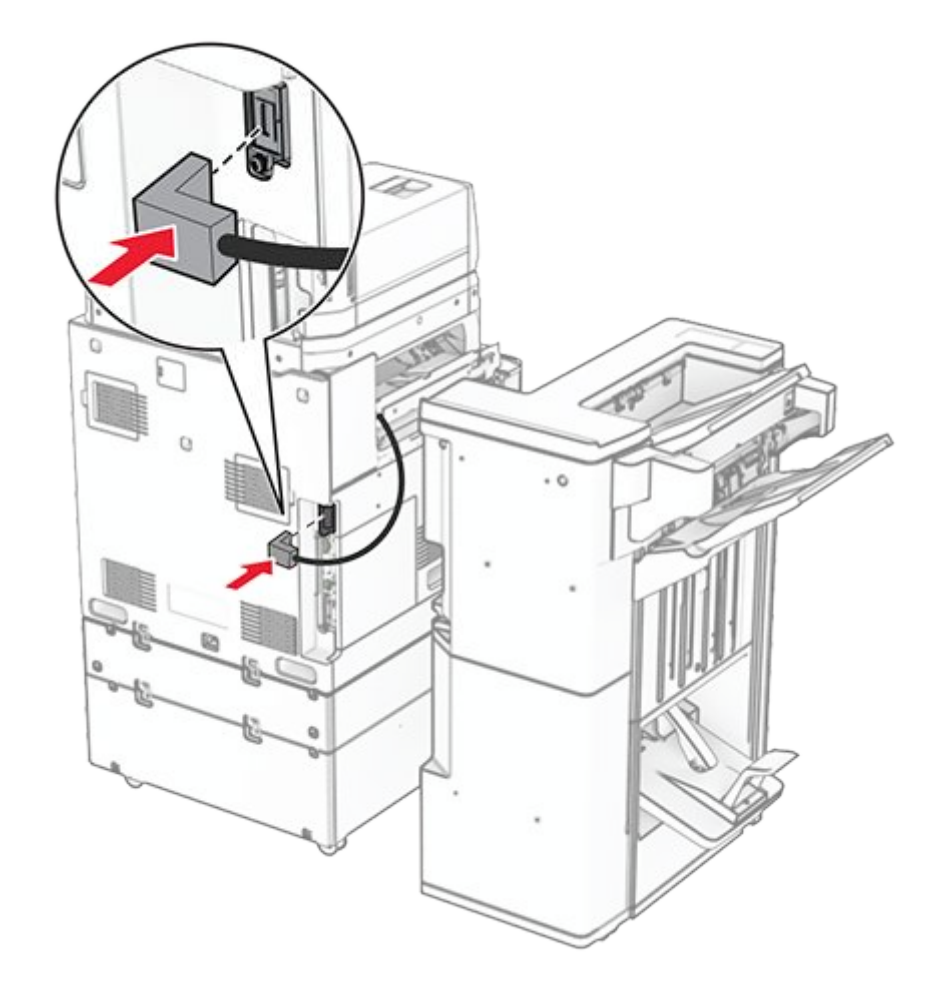

45. Connect the finisher cable to the option.

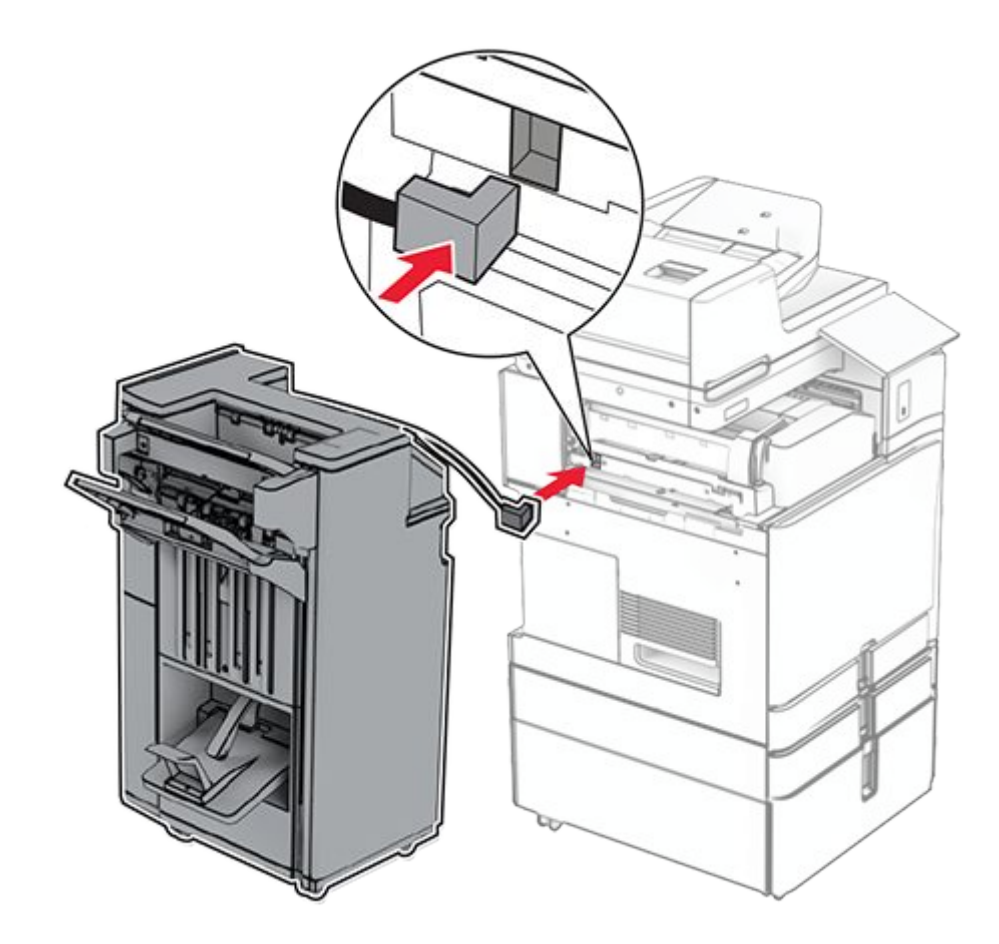

46. Attach the finisher to the printer.

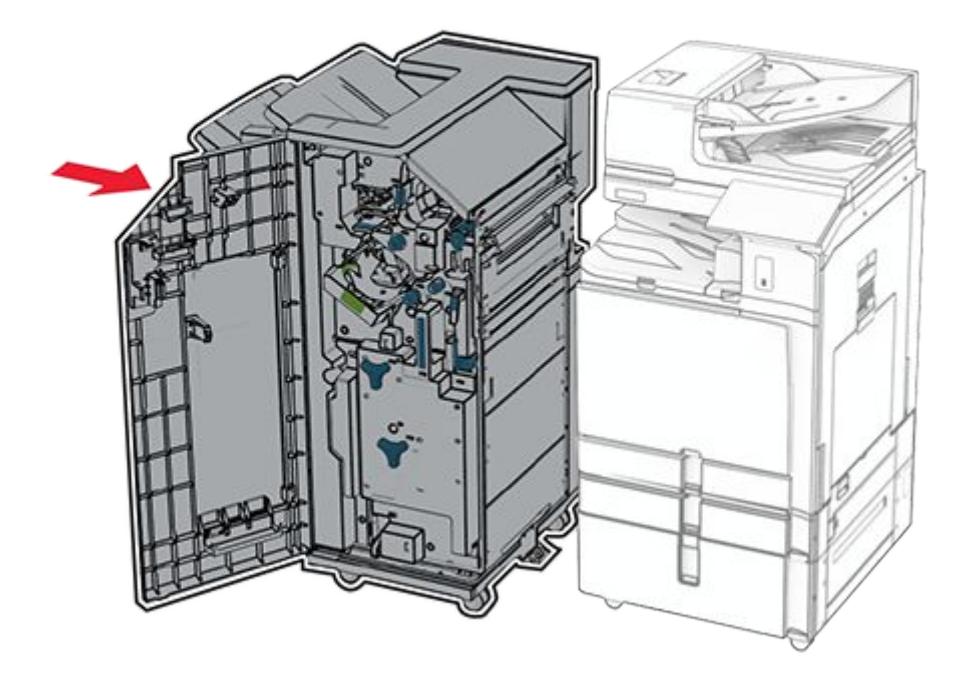

47. Lock the finisher to the printer, and then install the screw.

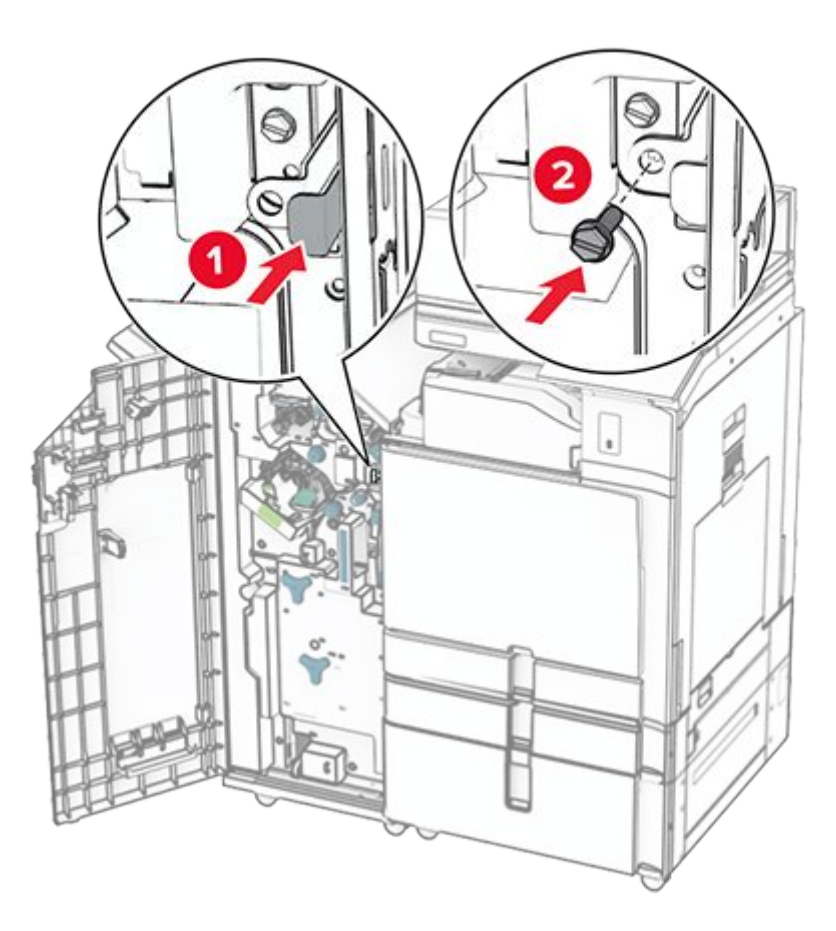

- 48. Close the finisher door.
- 49. Connect one end of the power cord to the printer, and then the other end to the electrical outlet.

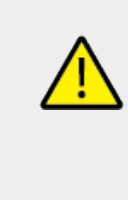

#### CAUTION—POTENTIAL INJURY

To avoid the risk of fire or electrical shock, connect the power cord to an appropriately rated and properly grounded electrical outlet that is near the product and easily accessible.

50. Turn on the printer.

### Installing the keyboard shelf

1. Turn off the printer.

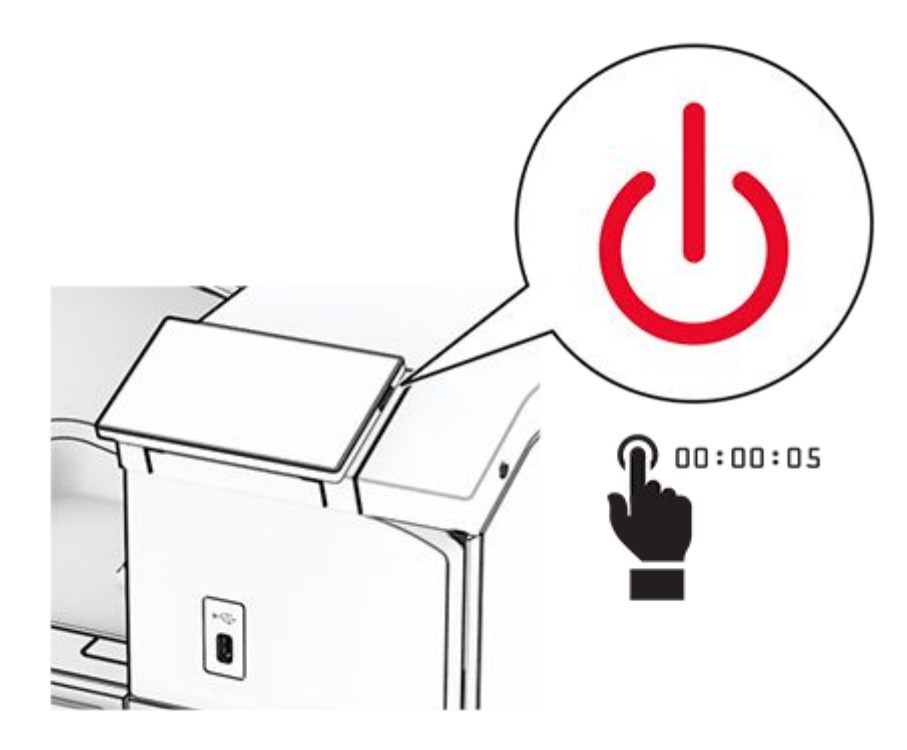

2. Open door B.

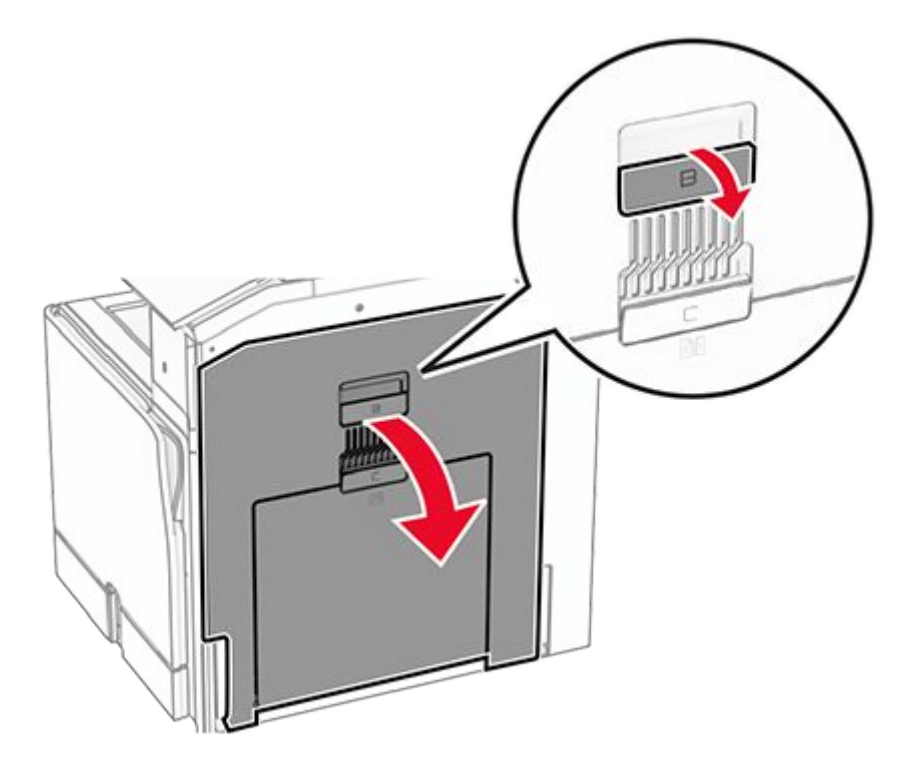

3. Remove the front cover, and then close door B.

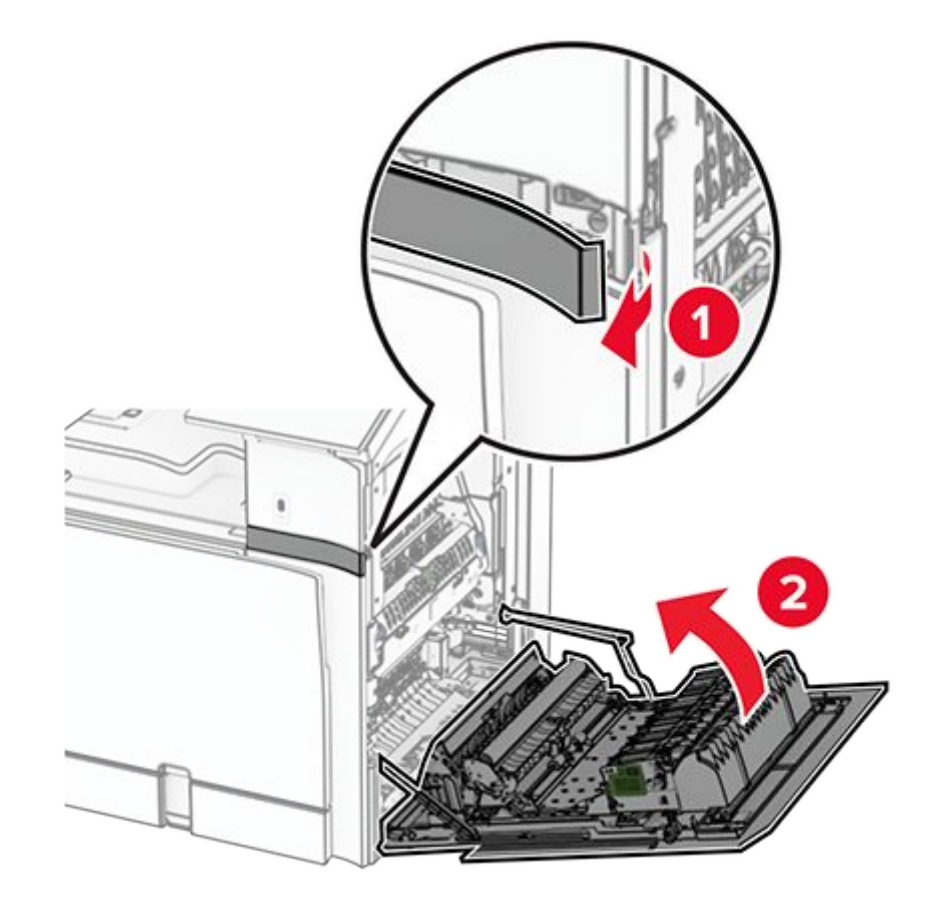

- 4. Unpack the keyboard shelf.
- 5. Insert the keyboard cable into the shelf.

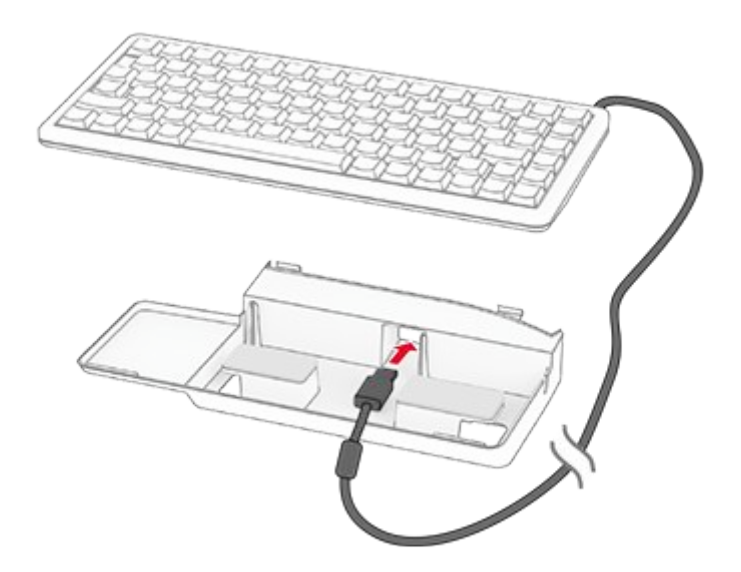

6. Loop the cable inside the shelf.

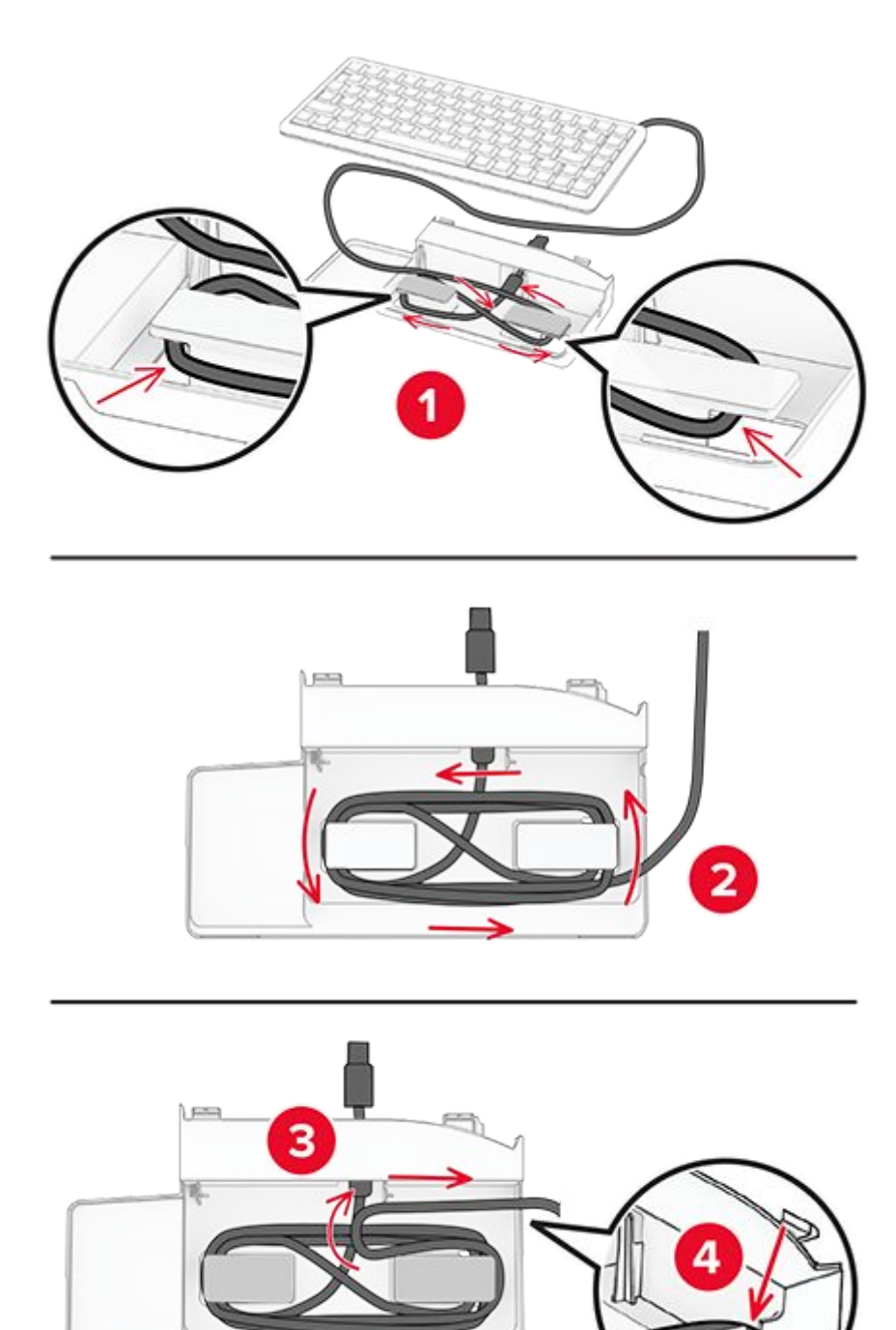

7. Remove the adhesive cover.

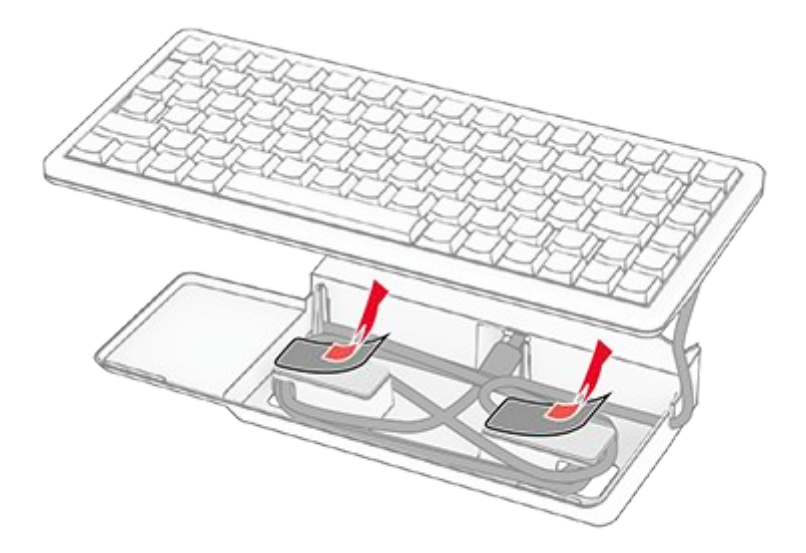

8. Align, and then attach the keyboard to the base.

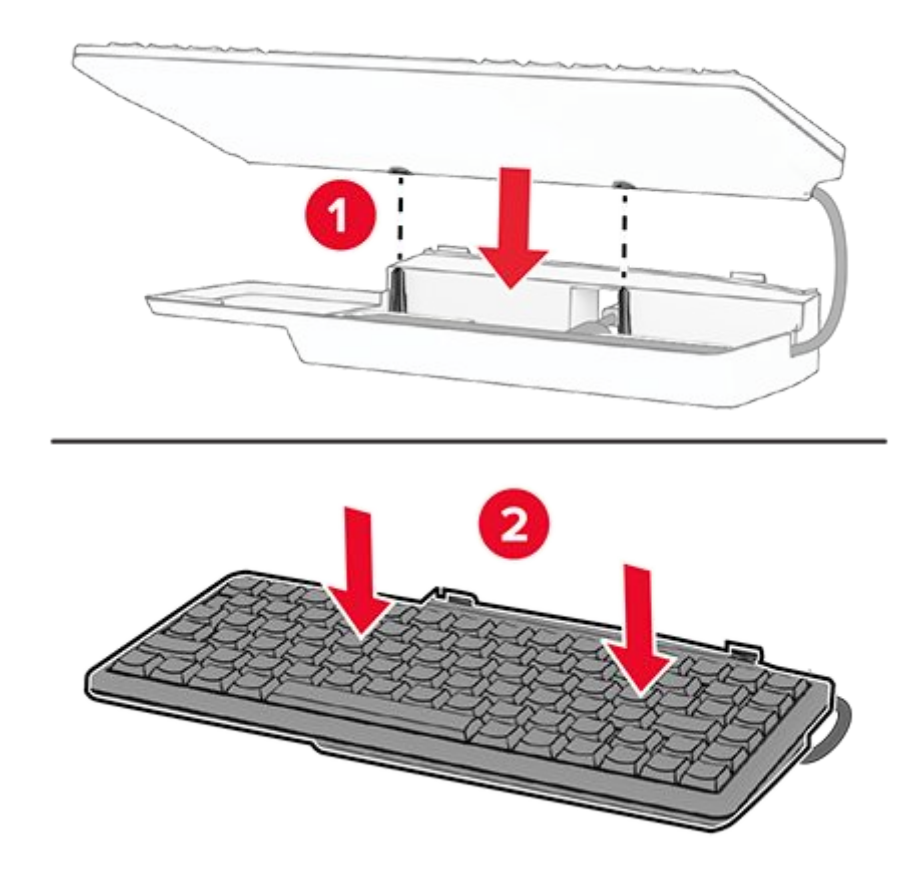

9. Align the shelf, connect the keyboard cable to the printer, insert the shelf, and then attach it to the printer.

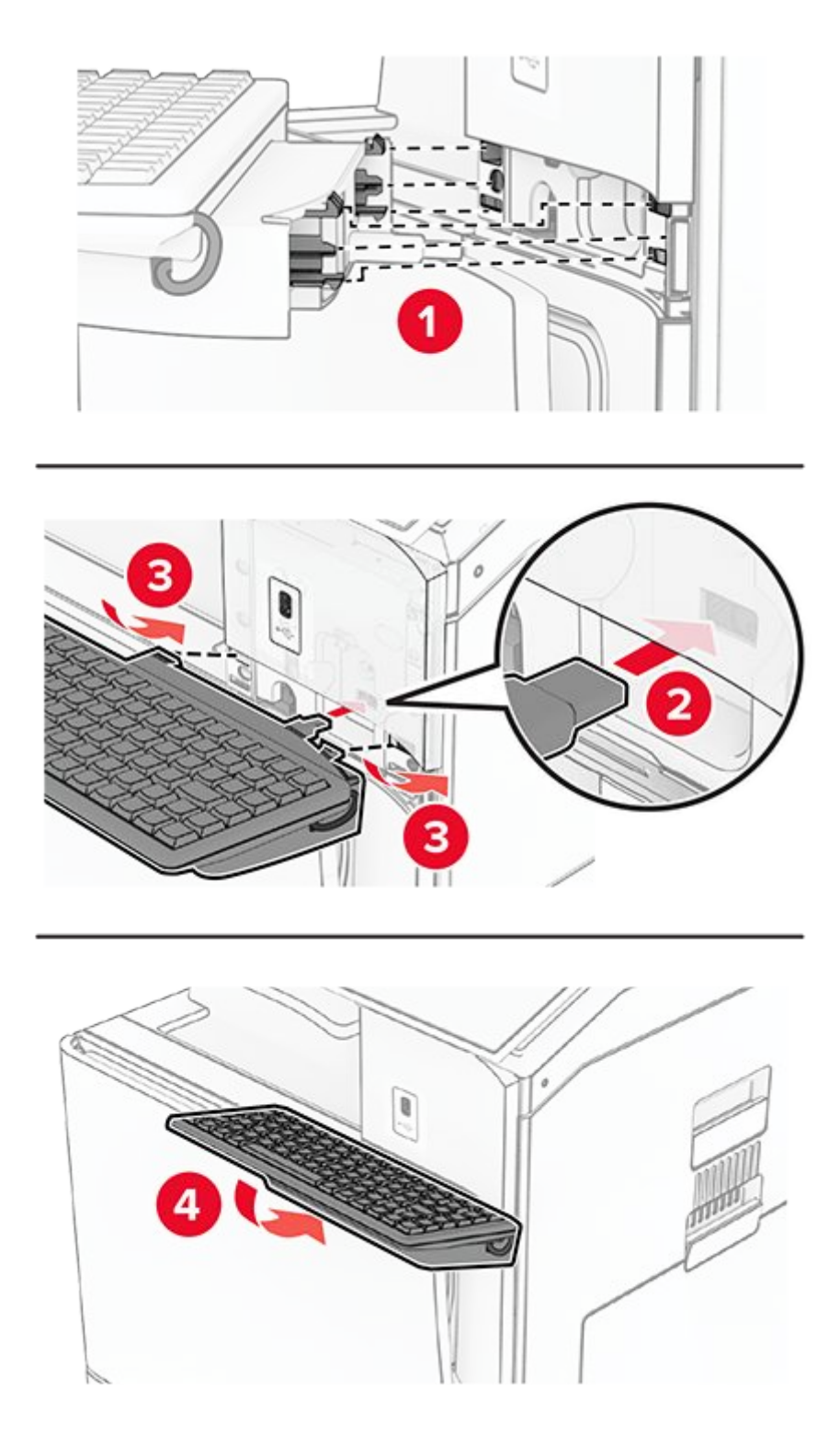

10. Turn on the printer.

### Installing a fax card

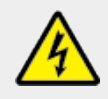

#### CAUTION—SHOCK HAZARD

To avoid the risk of electrical shock, if you are accessing the controller board or installing optional hardware or memory devices sometime after setting up the printer, then turn the printer off, and unplug the power cord from the electrical outlet before continuing. If you have any other devices attached to the printer, then turn them off as well, and unplug any cables going into the printer.

Note: This task requires a flat-head screwdriver.

1. Turn off the printer.

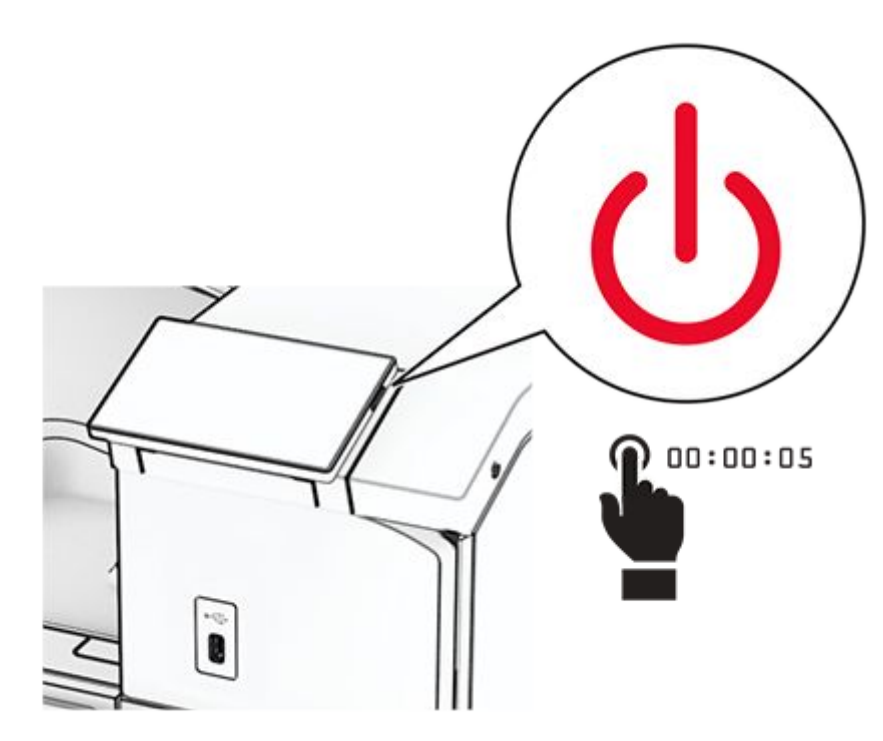

2. Unplug the power cord from the electrical outlet, and then from the printer.

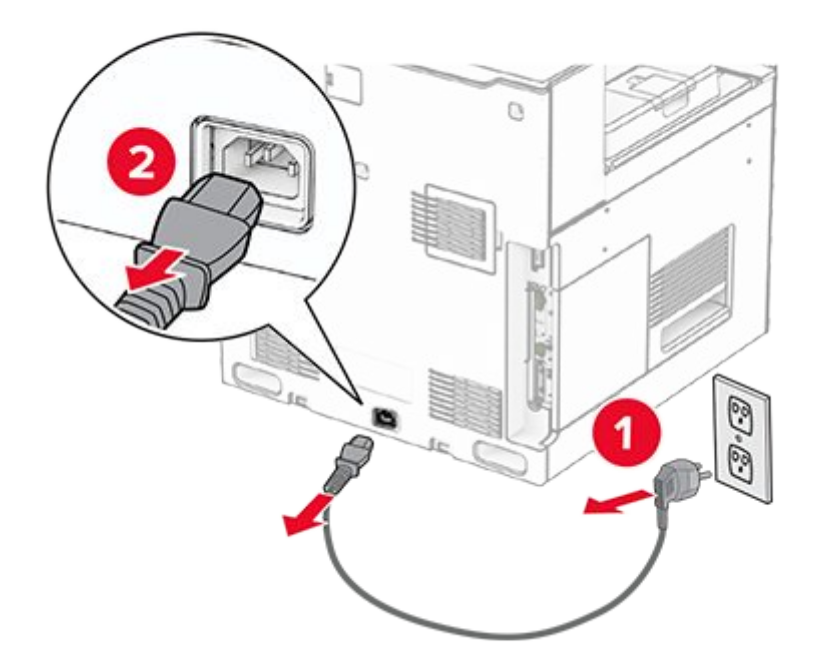

3. Open the controller board access cover.

#### Warning—Potential Damage

Controller board electronic components are easily damaged by static electricity. Touch a metal surface on the printer before touching any controller board electronic components or connectors.

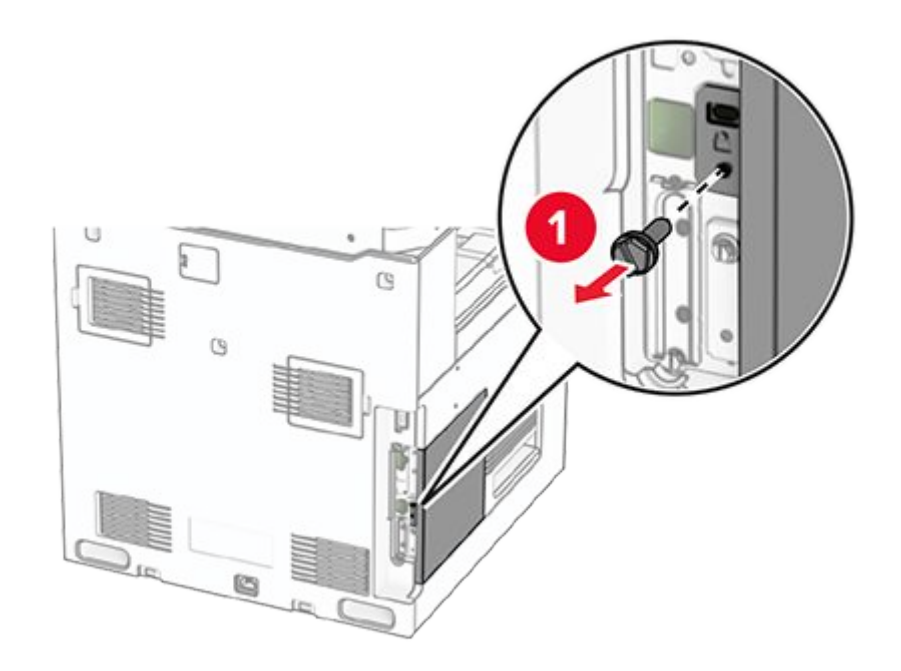

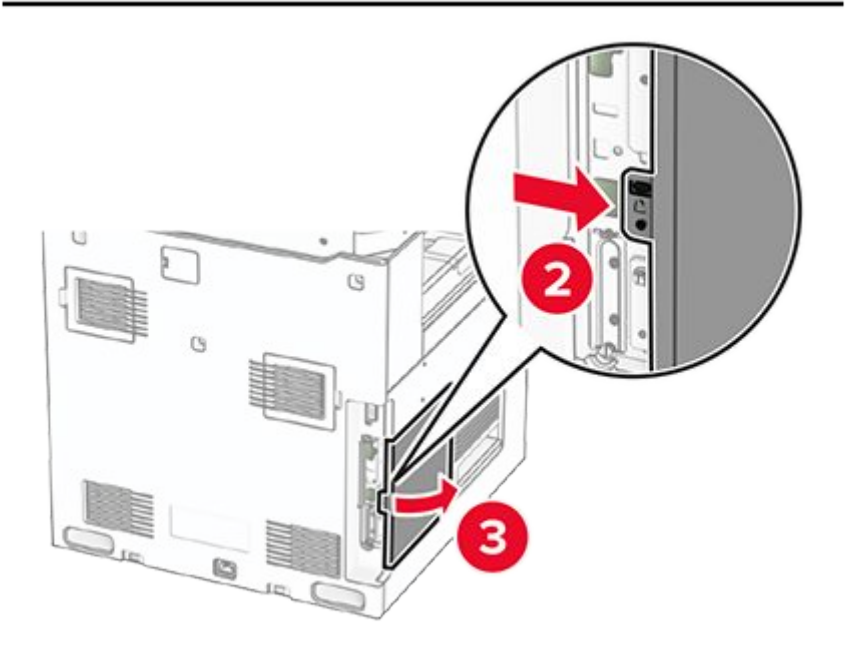

4. Remove the fax port cover.

Note: Do not throw away the screw and cover.

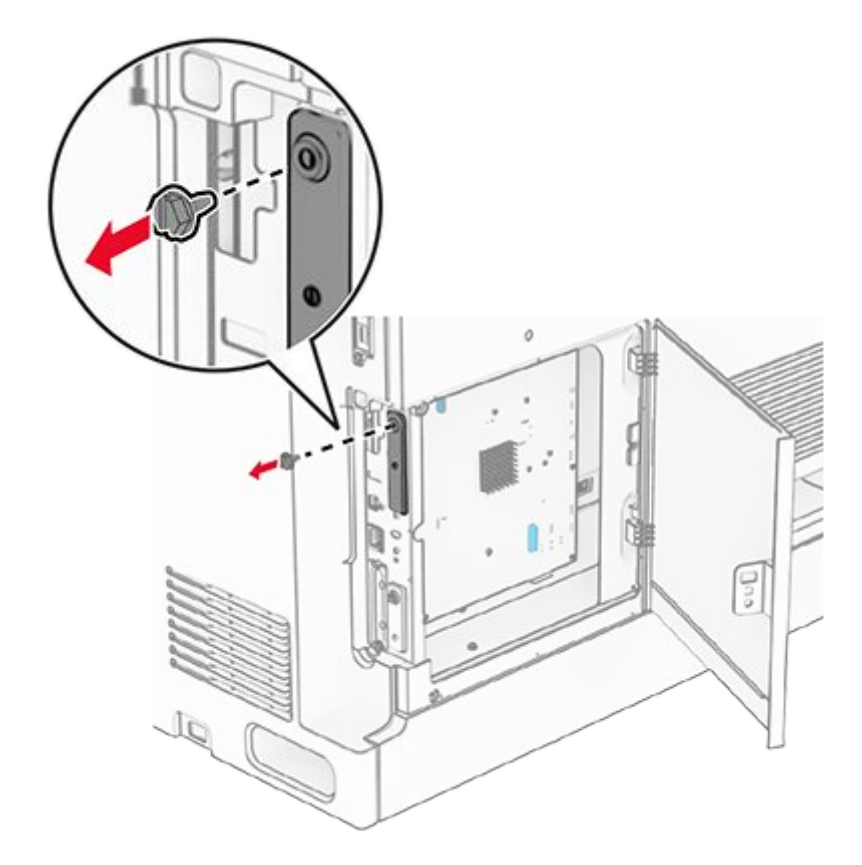

- 5. Unpack the fax card.
- 6. Connect the fax cable to the controller board.

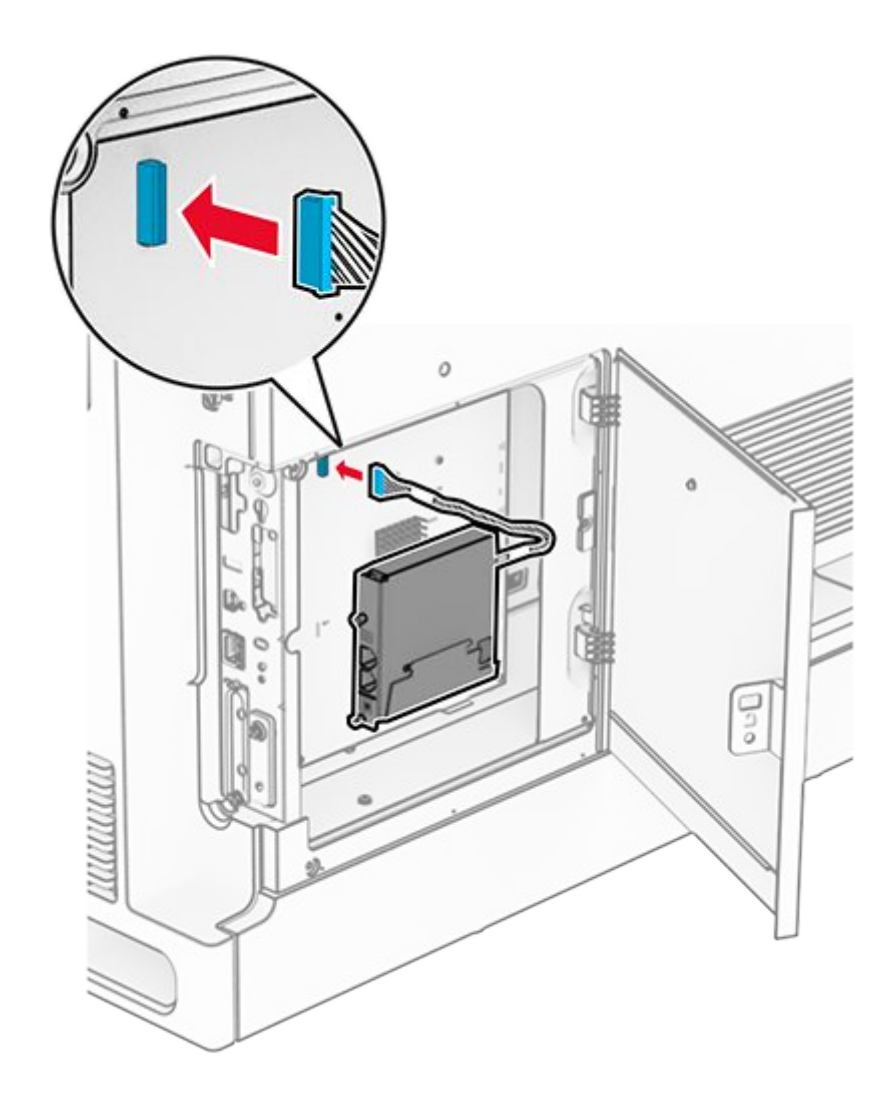

7. Align, and then install the fax card to the printer.

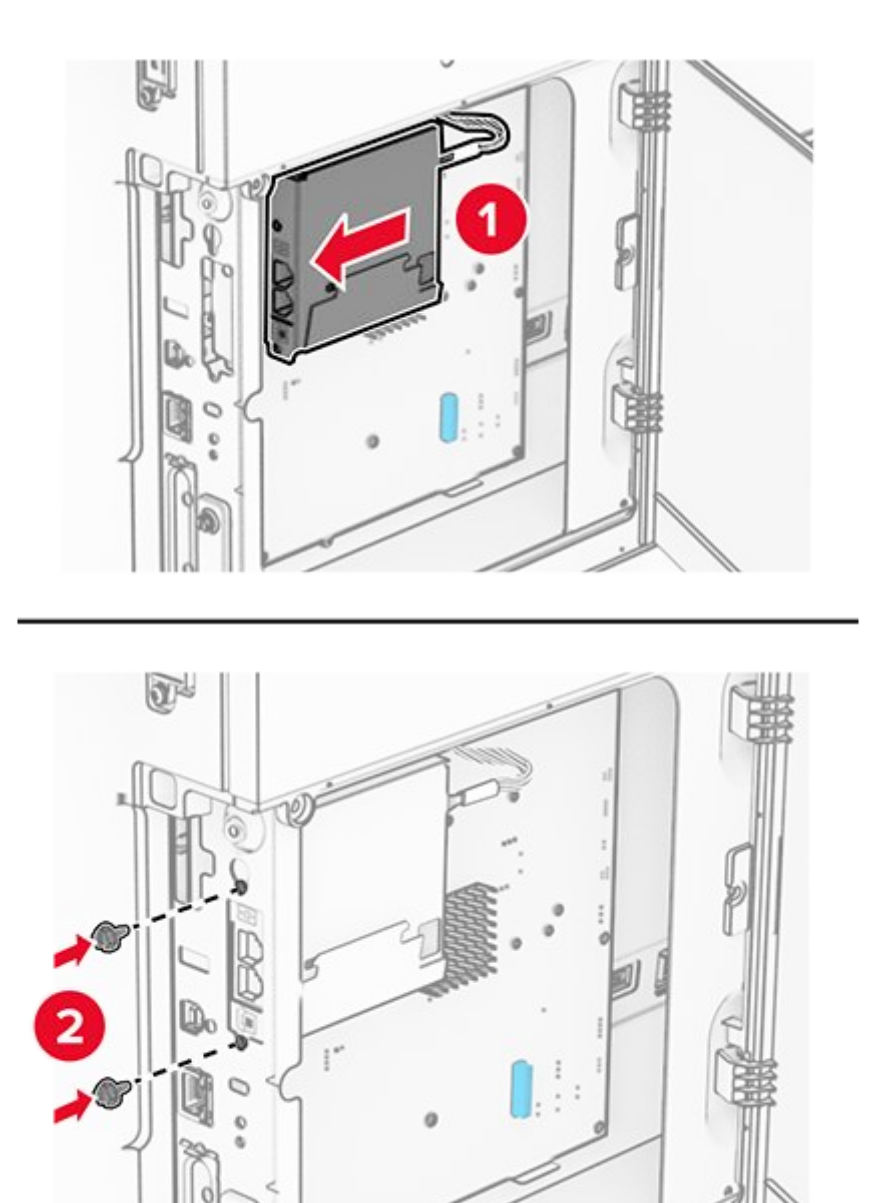

8. Close the controller board access cover until it clicks into place, and then install the screw.

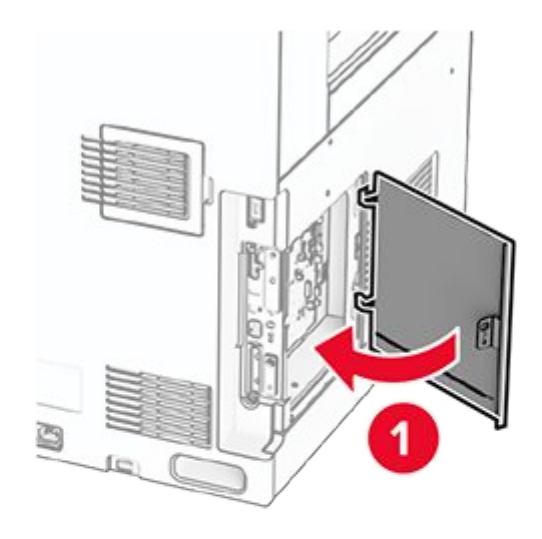

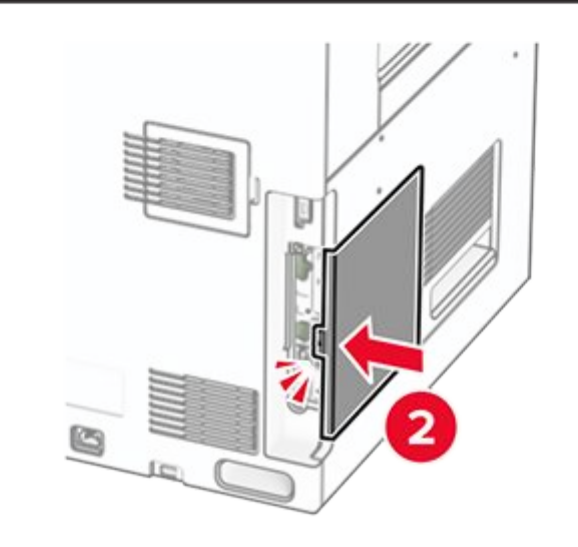

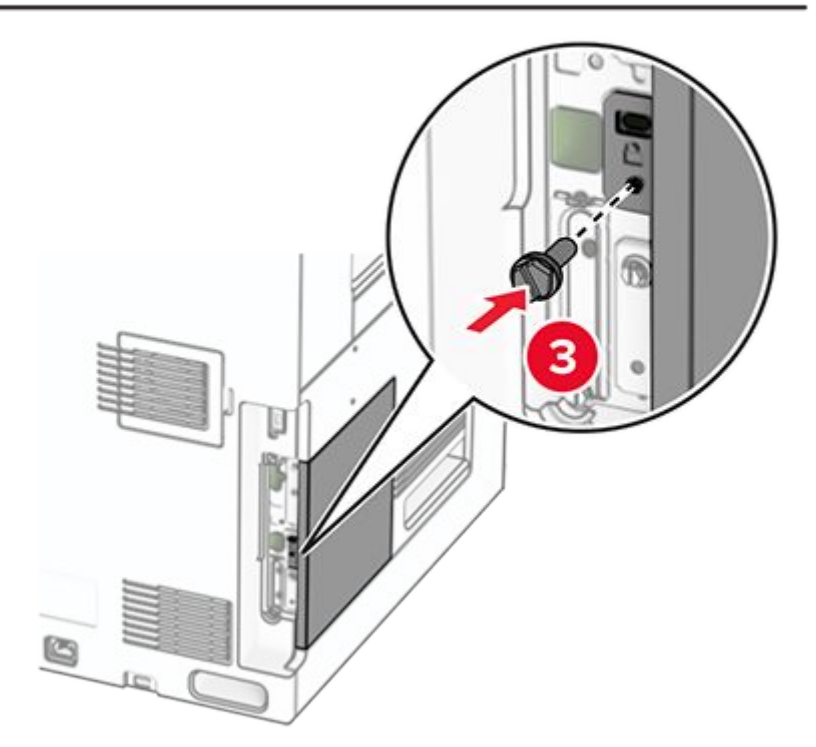

9. Connect one end of the power cord to the printer, and then the other end to the electrical outlet.

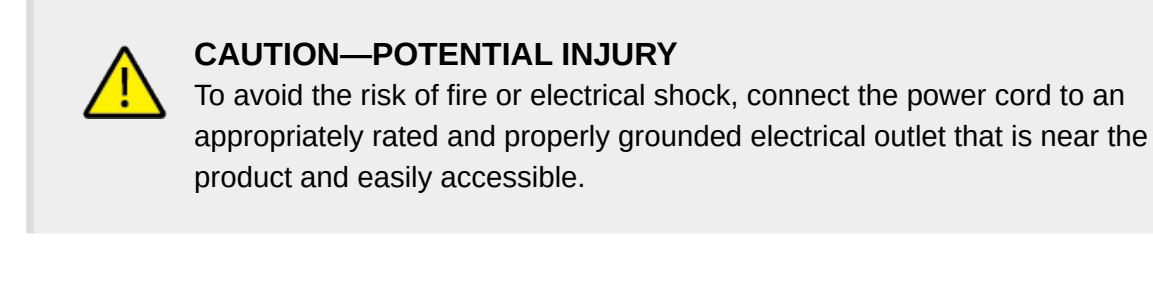

10. Turn on the printer.

### Installing the card reader

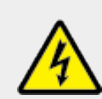

#### CAUTION—SHOCK HAZARD

To avoid the risk of electrical shock, if you are accessing the controller board or installing optional hardware or memory devices sometime after setting up the printer, then turn the printer off, and unplug the power cord from the electrical outlet before continuing. If you have any other devices attached to the printer, then turn them off as well, and unplug any cables going into the printer.

1. Turn off the printer.

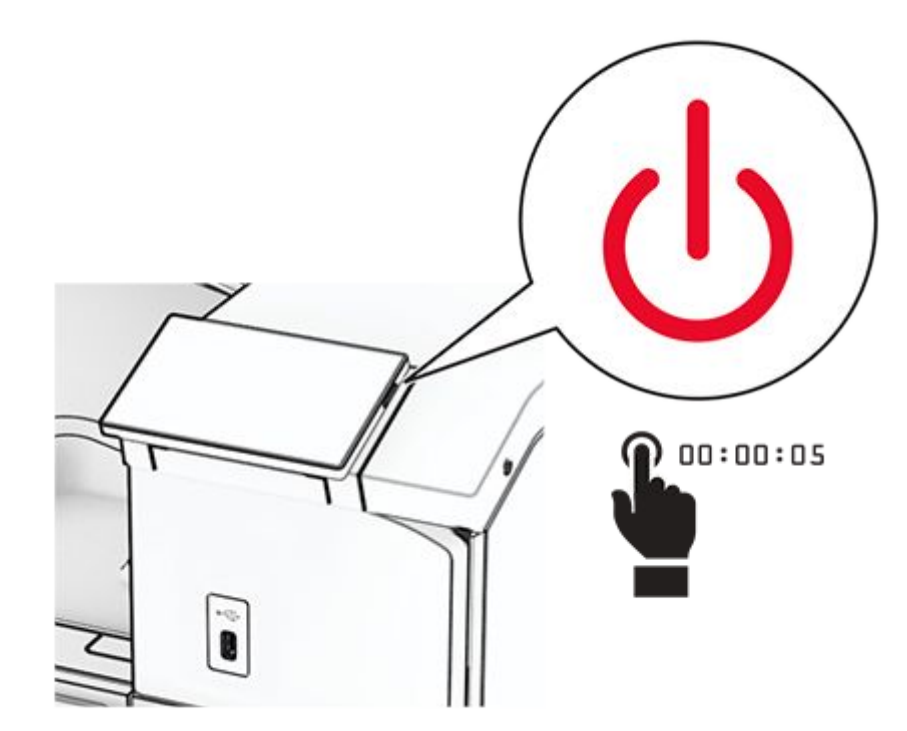

2. Open door B.

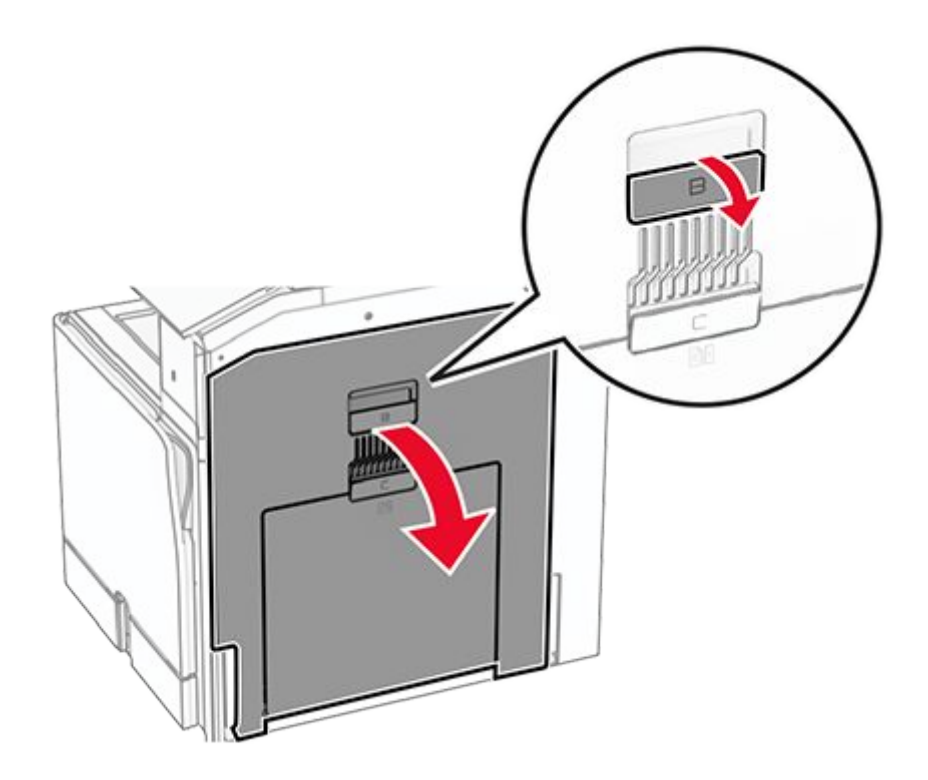

3. Open the front USB port cover.

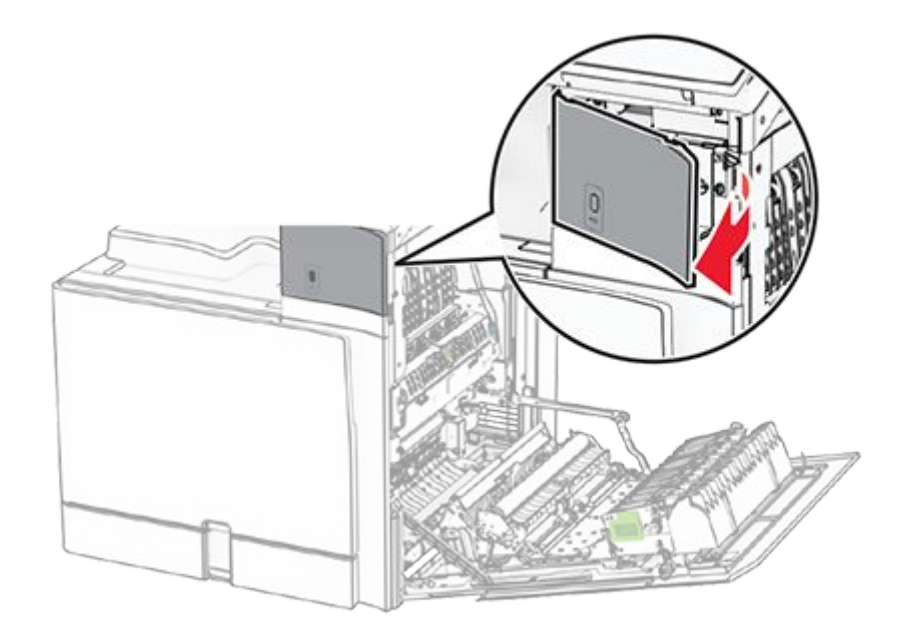

4. Remove the lower cover of the front USB port.

Note: If your printer does not have this part, then proceed to the next step.

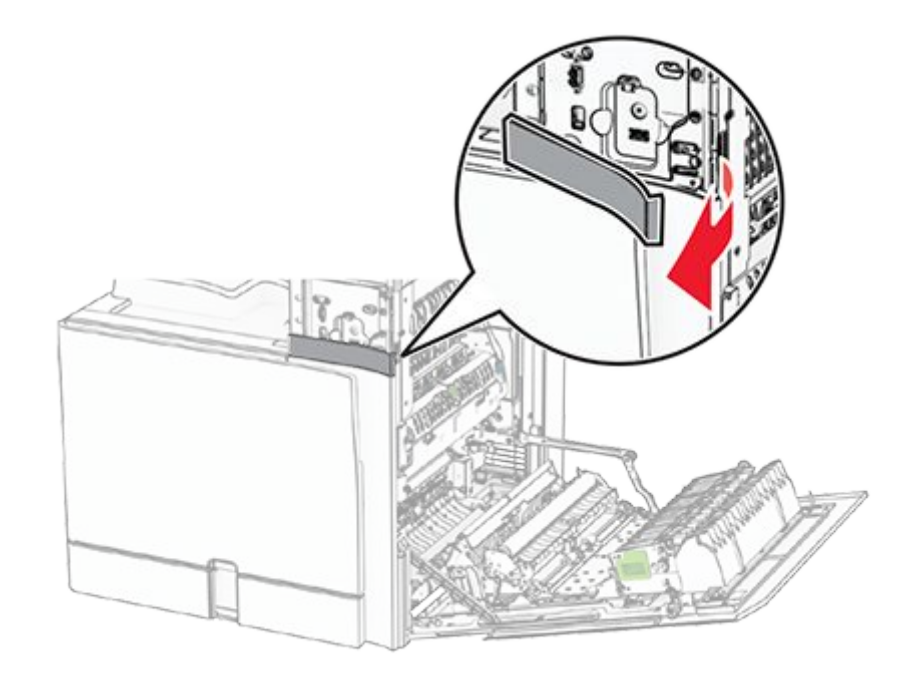

5. Remove the protective cover from the card reader.

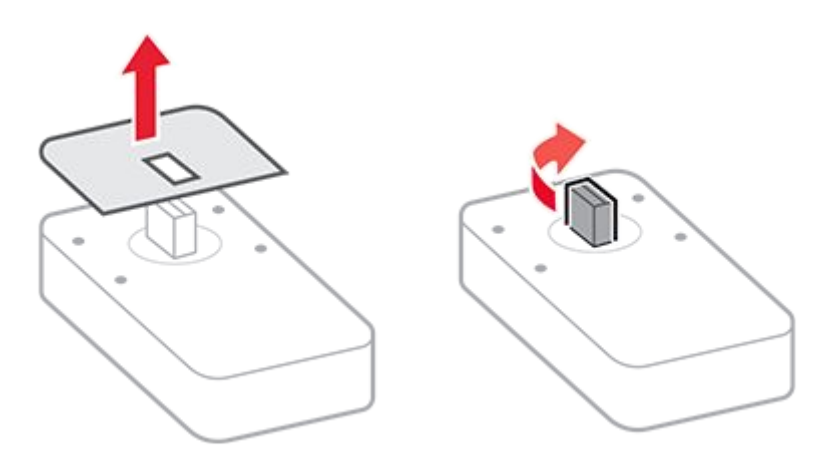

6. Insert the card reader.

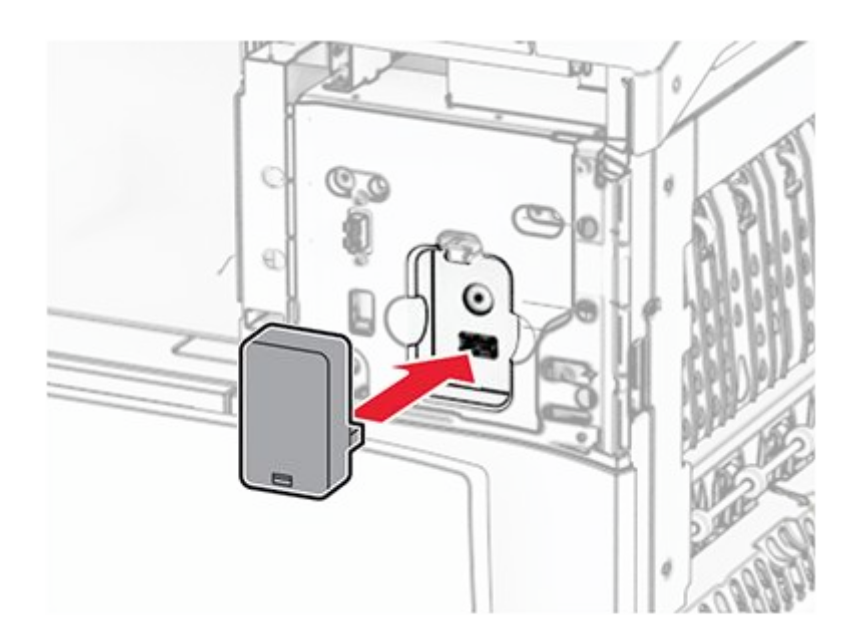

7. Attach the lower cover until it clicks into place.

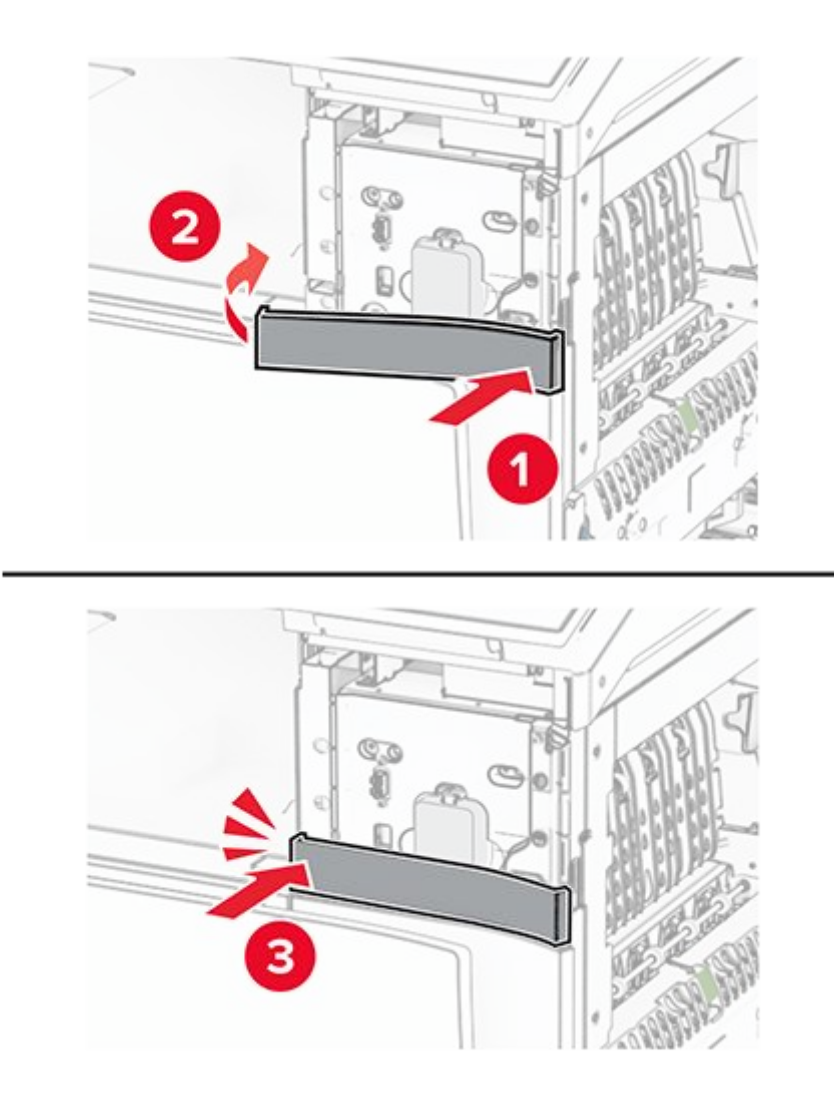

8. Attach the sticker guide to front USB port cover.

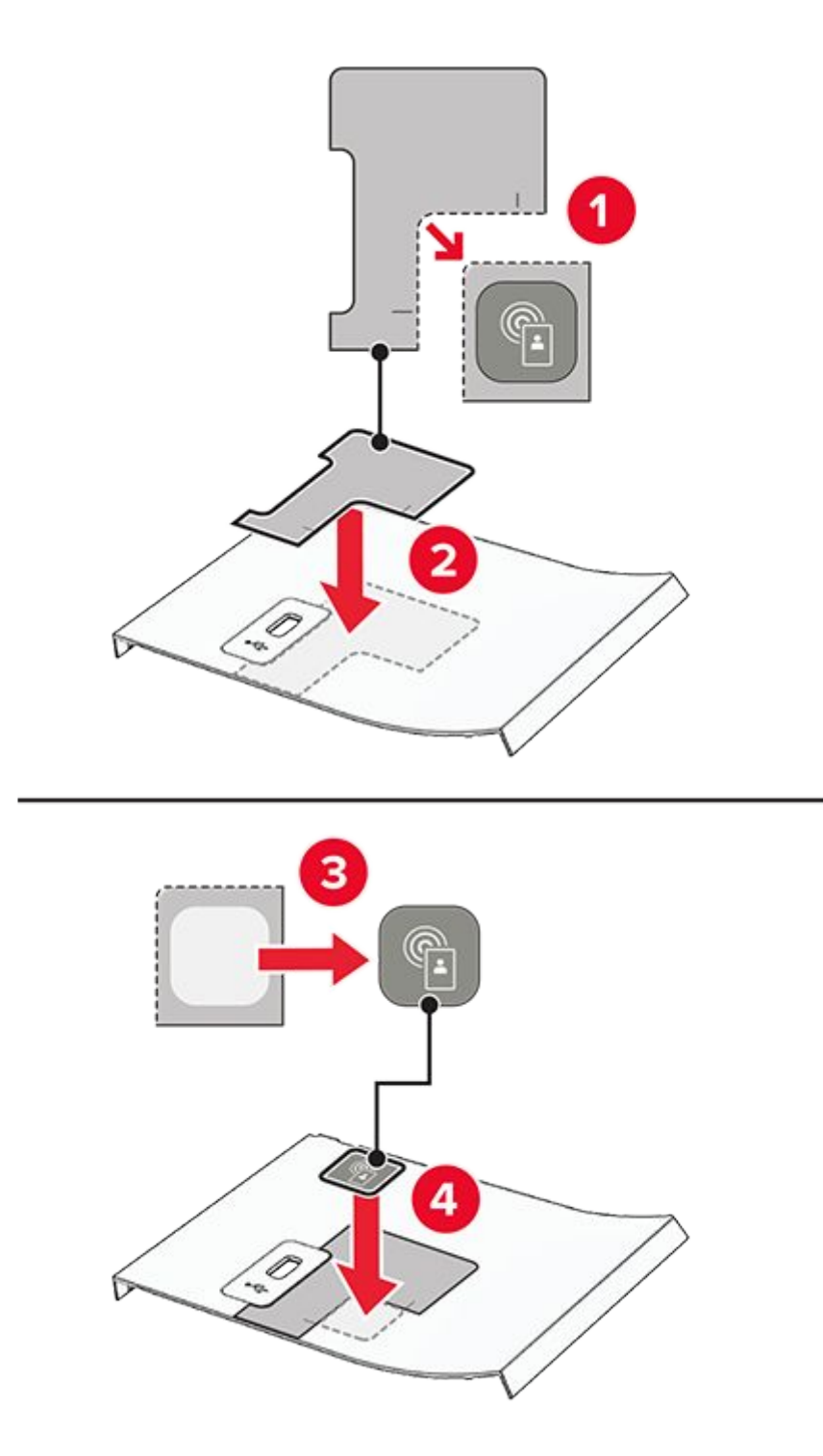

9. Attach the front USB port cover until it clicks into place.

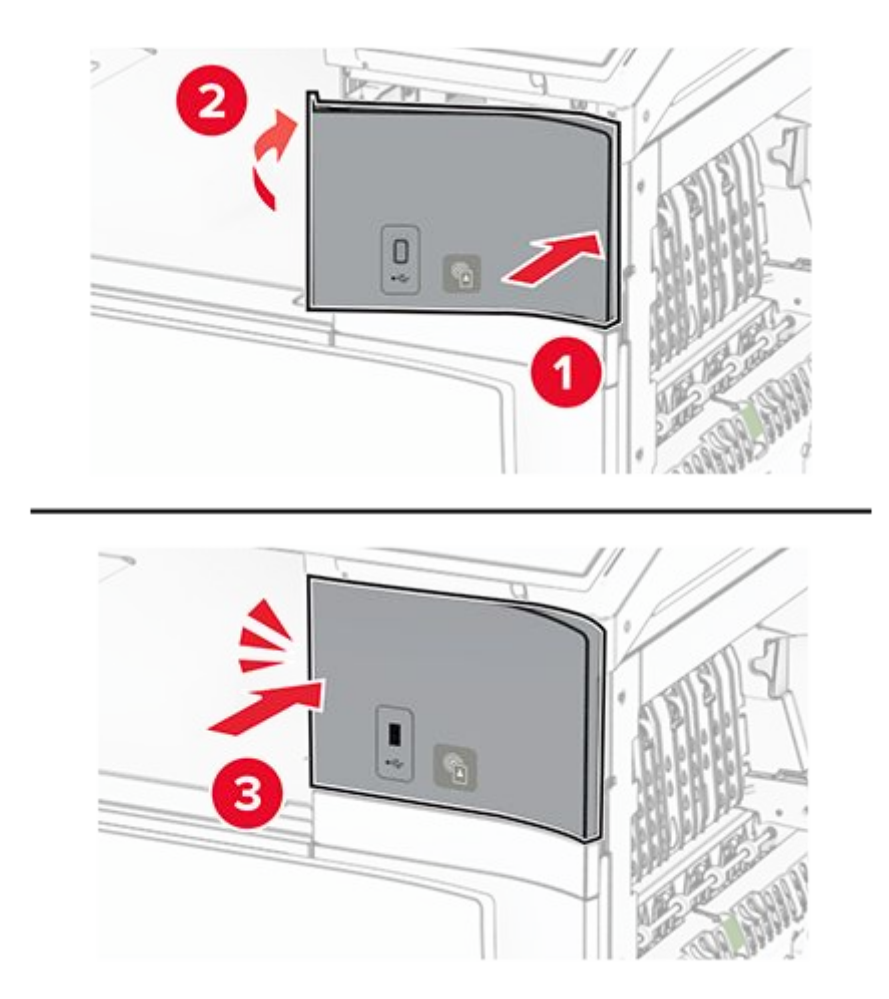

10. Close door B until it clicks into place.

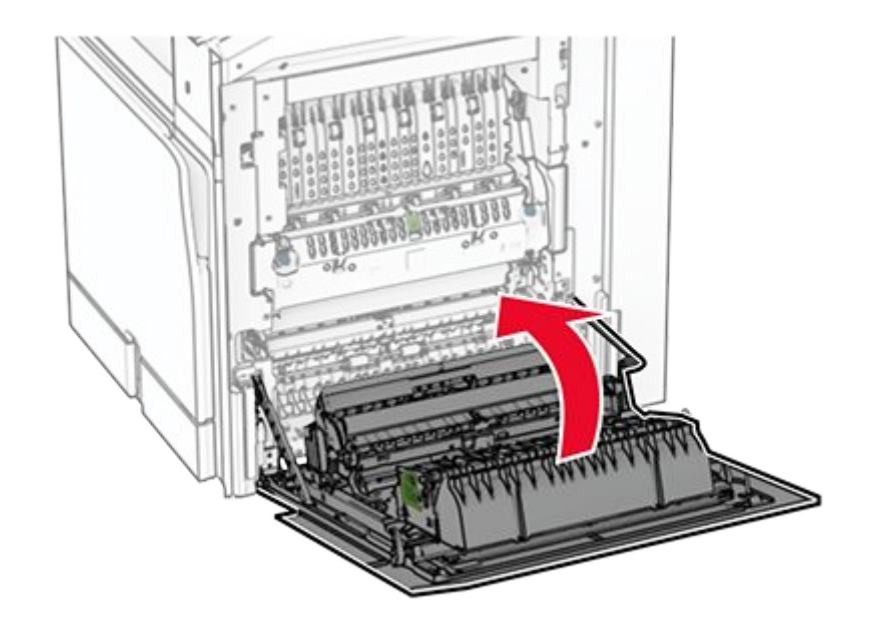

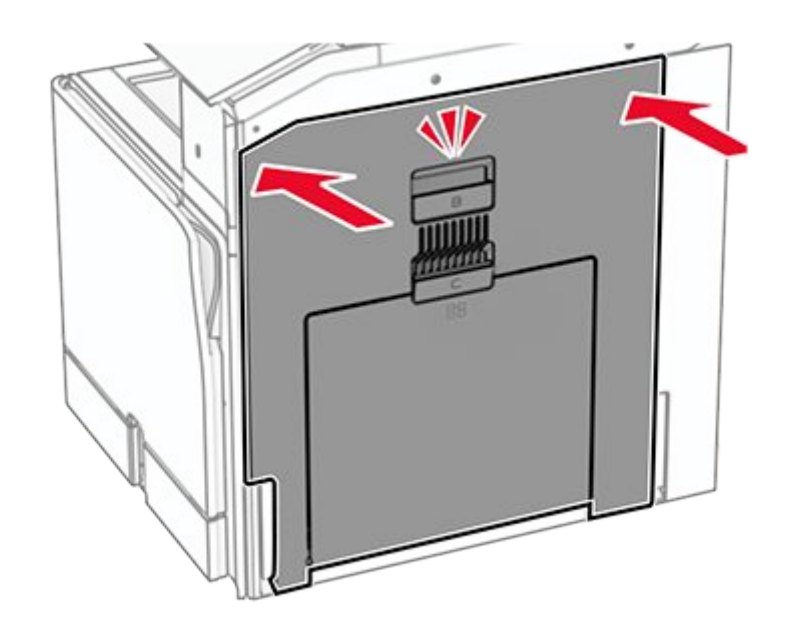

11. Turn on the printer.

### Installing an internal solutions port

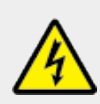

#### CAUTION—SHOCK HAZARD

To avoid the risk of electrical shock, if you are accessing the controller board or installing optional hardware or memory devices sometime after setting up the printer, then turn the printer off, and unplug the power cord from the electrical outlet before continuing. If you have any other devices attached to the printer, then turn them off as well, and unplug any cables going into the printer. **Note:** This task requires a flat-head screwdriver.

1. Turn off the printer.

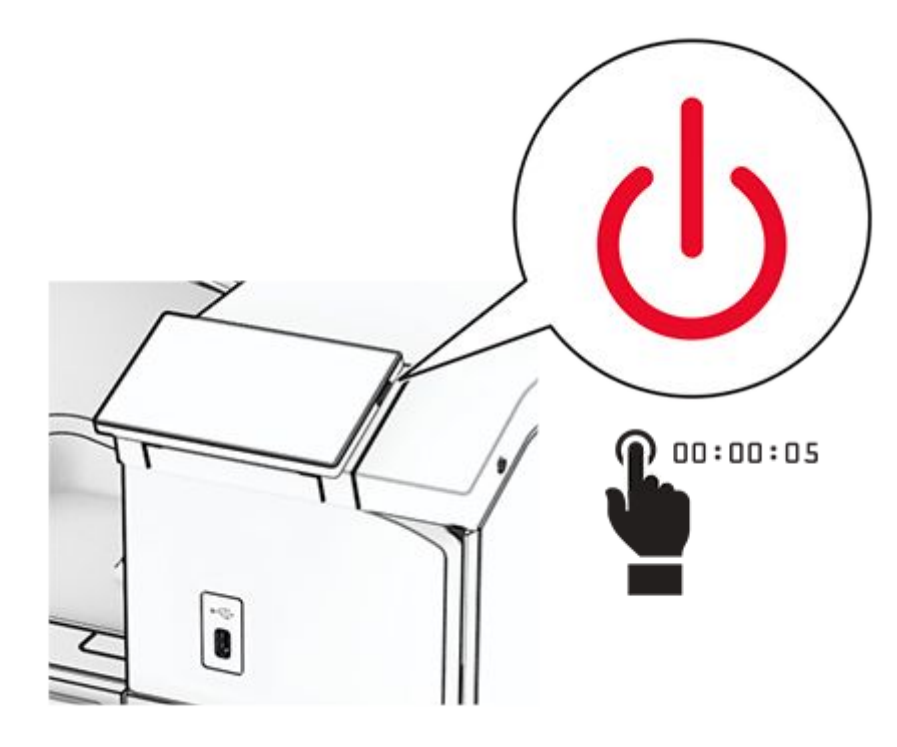

2. Unplug the power cord from the electrical outlet, and then from the printer.

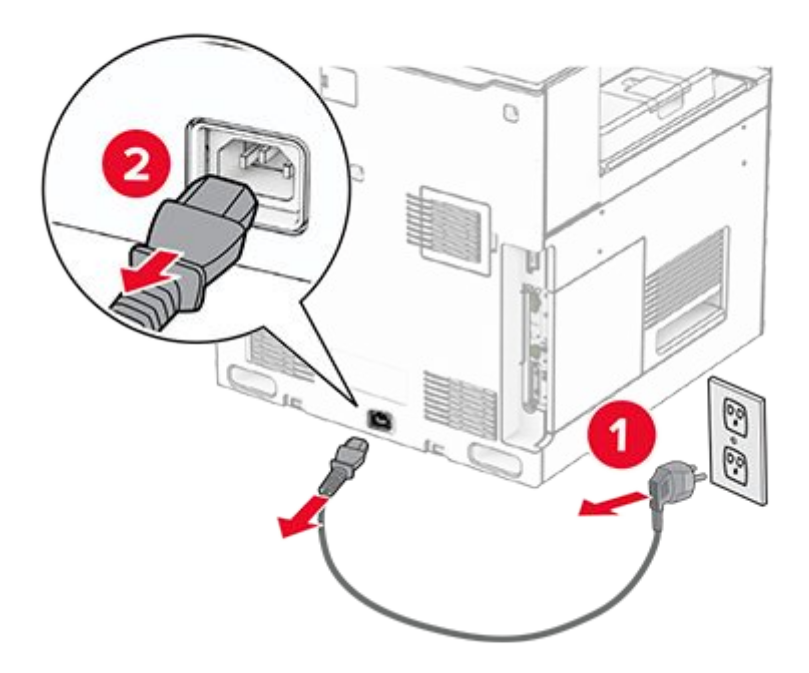

3. Open the controller board access cover.

#### Warning—Potential Damage

Controller board electronic components are easily damaged by static electricity. Touch a metal surface on the printer before touching any controller board electronic components or connectors.

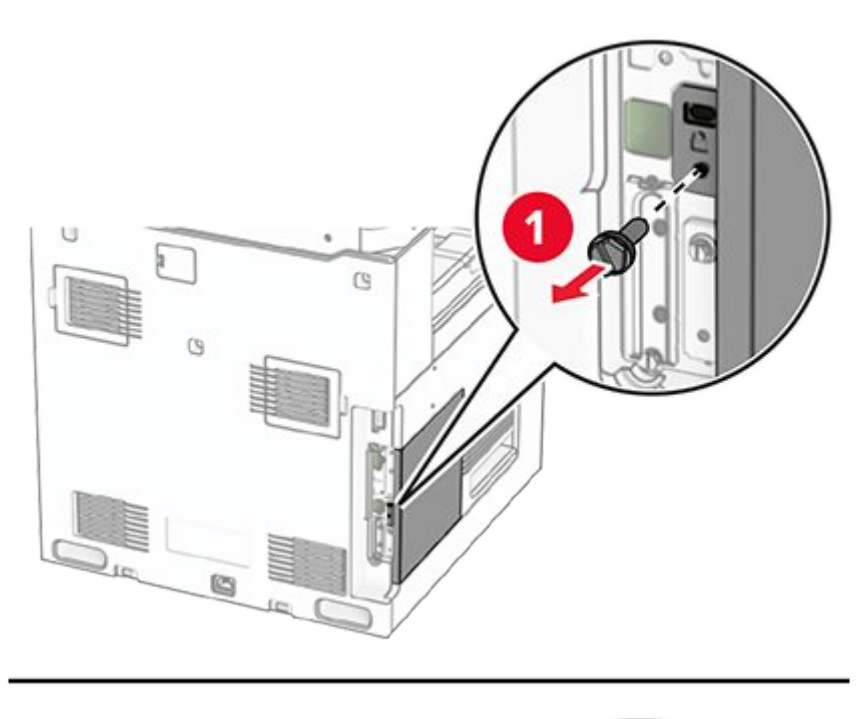

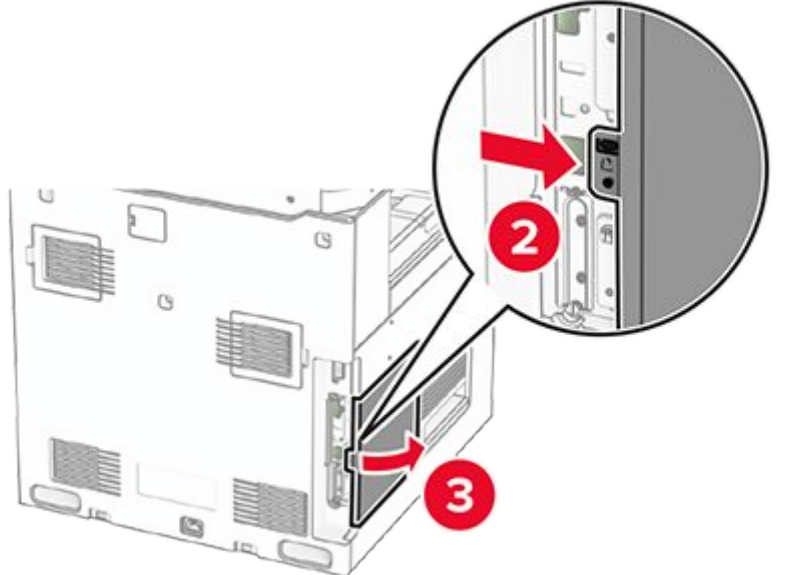

4. Remove the internal solutions port (ISP) cover.

Note: Do not throw away the screw and cover.

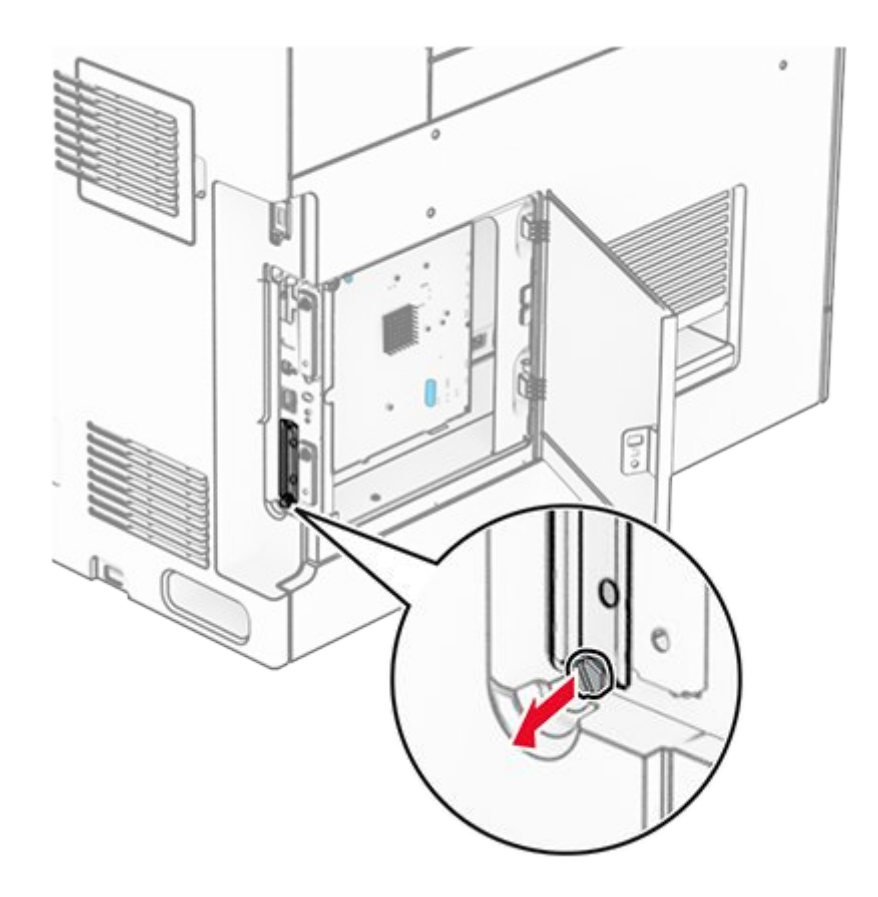

5. Unpack the ISP kit.

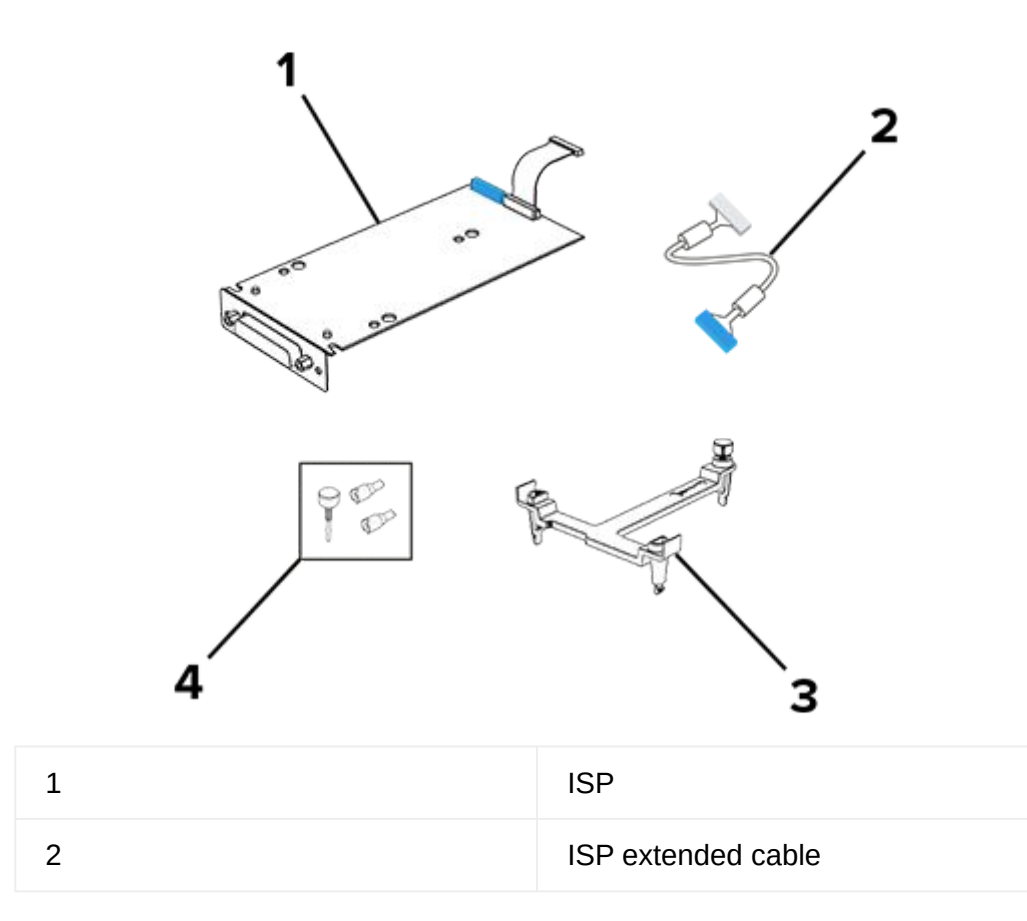

| 3 | Mounting bracket |
|---|------------------|
| 4 | Thumbscrews      |

6. Attach the mounting bracket to the controller board until it clicks into place.

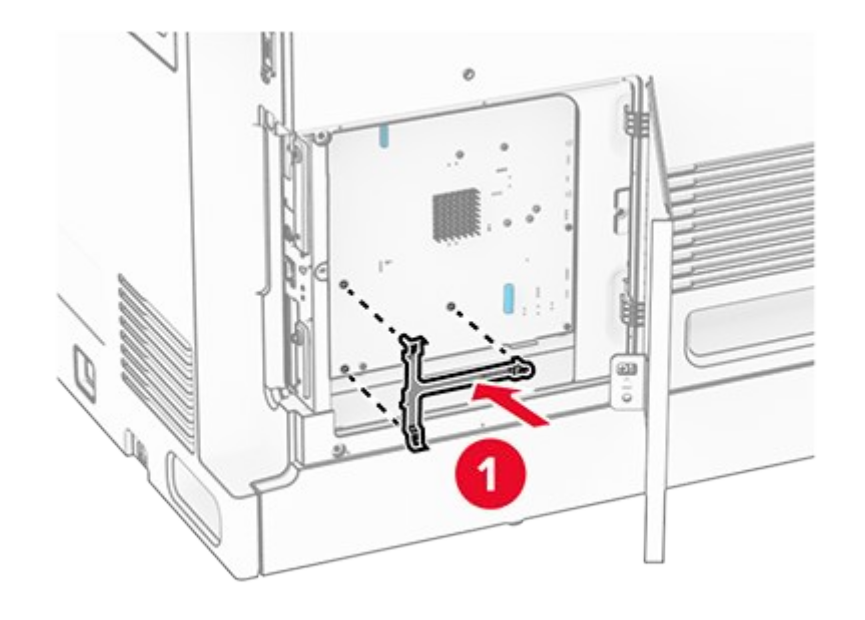

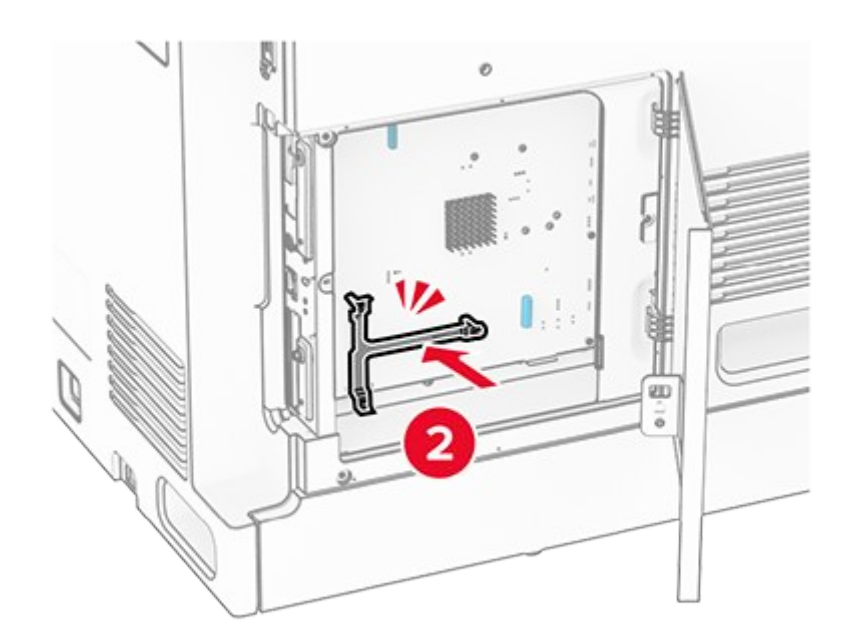

7. Attach the ISP to the mounting bracket, and then connect the ISP extended cable to its connector on the controller board.

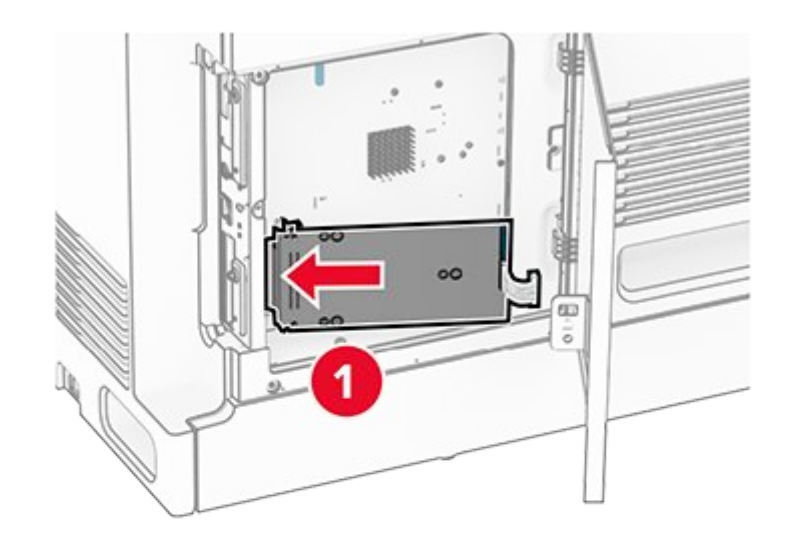

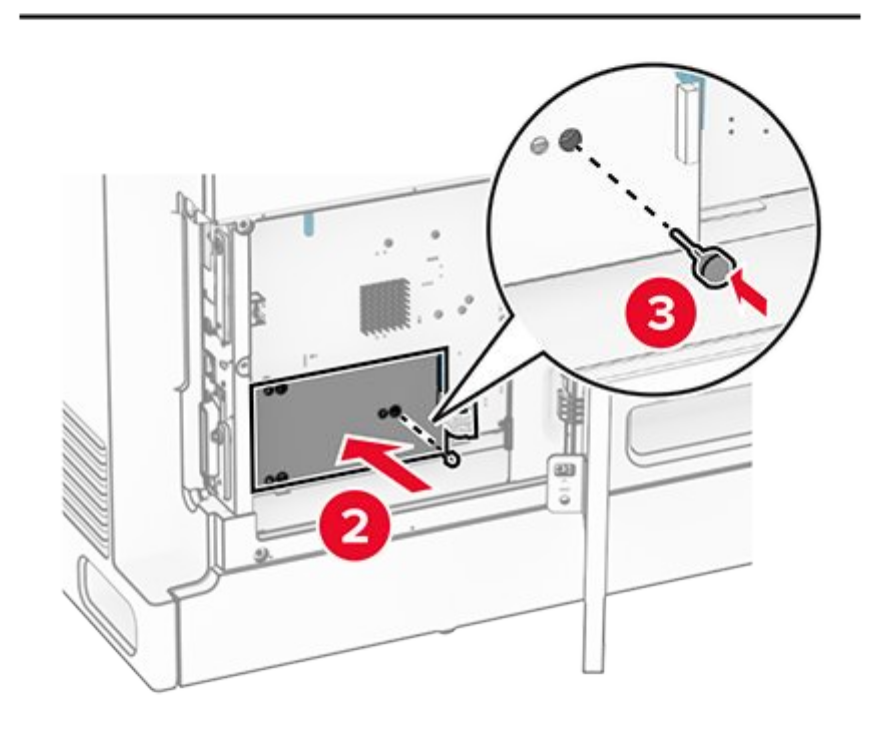

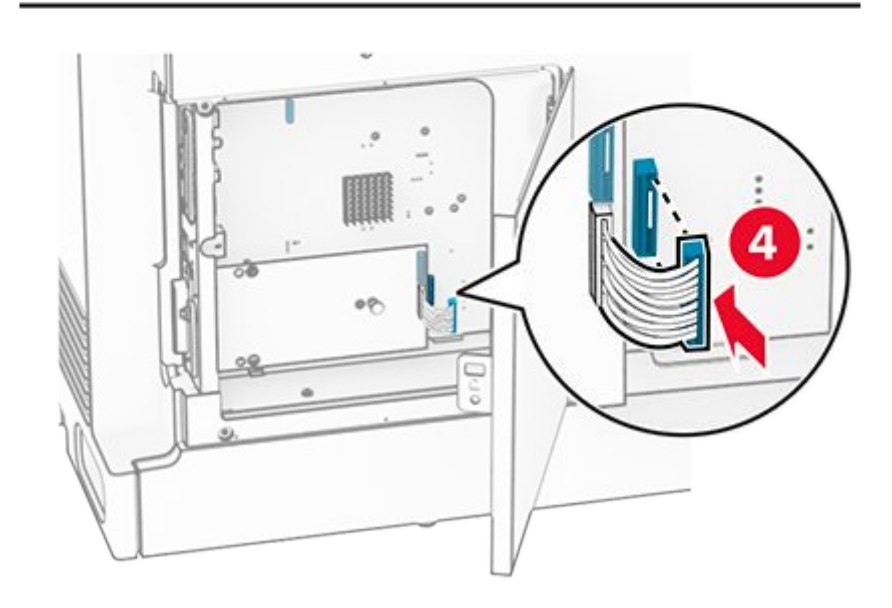

8. Secure the ISP to the printer.

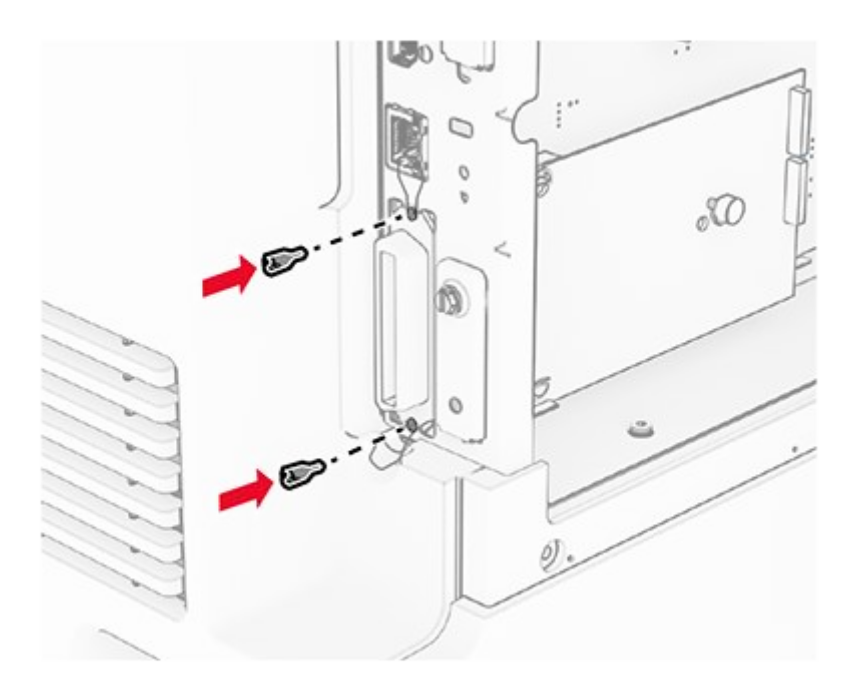

9. Close the controller board access cover.

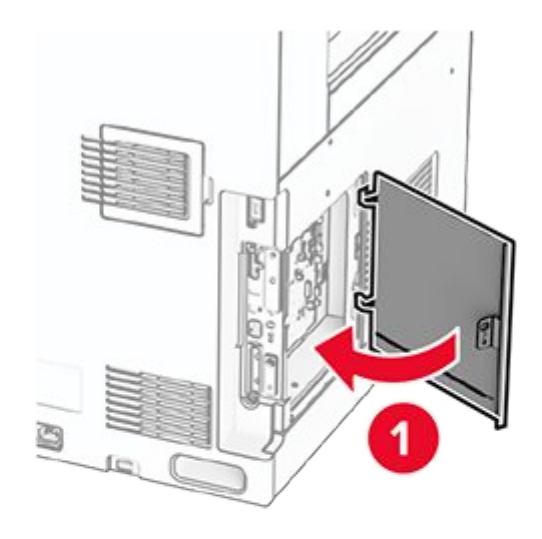

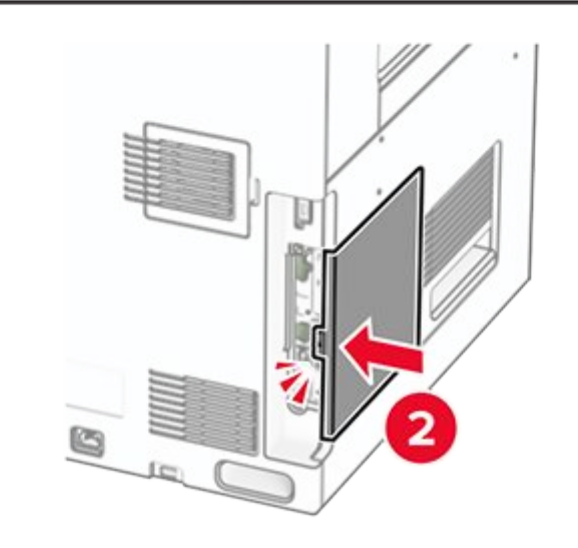

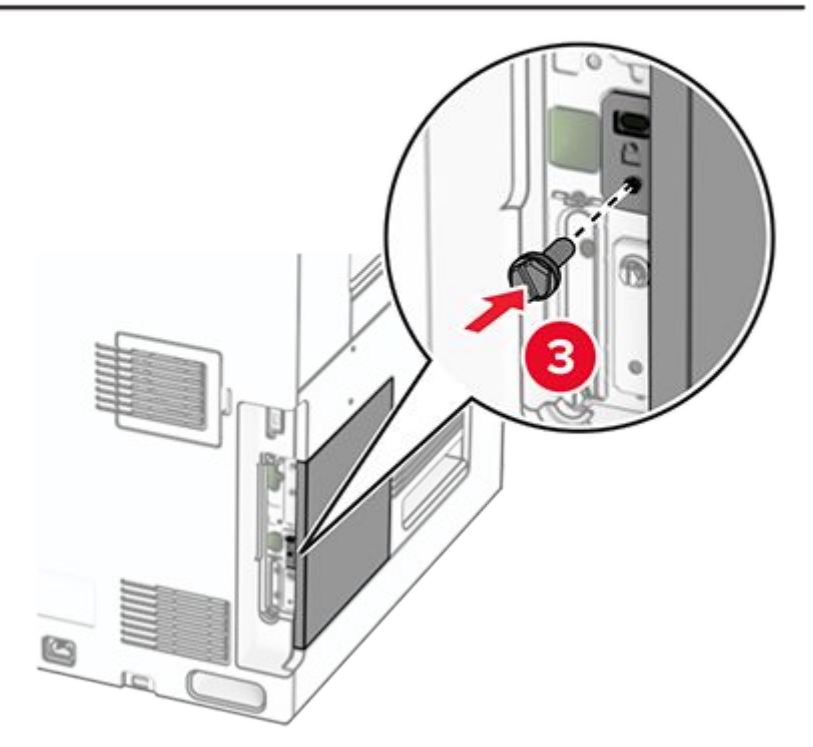

10. Connect one end of the power cord to the printer, and then the other end to the electrical outlet.

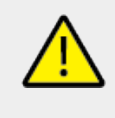

#### CAUTION—POTENTIAL INJURY

To avoid the risk of fire or electrical shock, connect the power cord to an appropriately rated and properly grounded electrical outlet that is near the product and easily accessible.

11. Turn on the printer.

# Changing the printer port settings after installing an internal solutions port

#### Notes

- If the printer has a static IP address, then do not change the configuration.
- If the computers are configured to use the network name instead of an IP address, then do not change the configuration.
- If you are adding a wireless internal solutions port (ISP) to a printer previously configured for an Ethernet connection, then disconnect the printer from the Ethernet network.

#### For Windows users

- 1. Open the printers folder.
- 2. From the shortcut menu of the printer with the new ISP, open the printer properties.
- 3. Configure the port from the list.
- 4. Update the IP address.
- 5. Apply the changes.

#### For Macintosh users

- 1. From **System Preferences** in the **Apple** menu, navigate to the list of printers, and then select + > IP.
- 2. Type the IP address in the address field.
- 3. Apply the changes.

# Networking

### Connecting the printer to a Wi-Fi network

Before you begin, make sure that:

• Active Adapter is set to Auto. From the control panel, navigate to Settings > Network/Ports > Network Overview > Active Adapter.

• The Ethernet cable is not connected to the printer.

#### Using the control panel

- 1. From the control panel, navigate to Settings > Network/Ports > Wireless > Setup On Printer Panel > Choose Network.
- 2. Select a Wi-Fi network, and then type the network password.

**Note:** For printers with built-in Wi-Fi capability, a prompt for setting up the Wi-Fi network appears during initial setup.

### Connecting the printer to a wireless network using Wi-Fi Protected Setup (WPS)

Before you begin, make sure that:

- The access point (wireless router) is WPS-certified or WPS-compatible. For more information, see the documentation that came with your access point.
- A wireless network adapter is installed in your printer. For more information, see the instructions that came with the adapter.
- Active Adapter is set to Auto. From the control panel, navigate to Settings > Network/ Ports > Network Overview > Active Adapter.

#### Using the Push Button method

- 1. From the control panel, navigate to Settings > Network/Ports > Wireless > Wi-Fi Protected Setup > Start Push Button Method.
- 2. Follow the instructions on the display.

#### Using the personal identification number (PIN) method

- 1. From the control panel, navigate to Settings > Network/Ports > Wireless > Wi-Fi Protected Setup > Start PIN Method.
- 2. Copy the eight-digit WPS PIN.
- 3. Open a web browser, and then type the IP address of your access point in the address field.

#### Notes

- To know the IP address, see the documentation that came with your access point.
- If you are using a proxy server, then temporarily disable it to load the web page correctly.
- 4. Access the WPS settings. For more information, see the documentation that came with your access point.
- 5. Enter the eight-digit PIN, and then save the changes.

### **Configuring Wi-Fi Direct**

Wi-Fi Direct® enables Wi-Fi devices to connect directly to each other without using an access point (wireless router).

- 1. From the control panel, navigate to **Settings > Network/Ports > Wi-Fi Direct**.
- 2. Configure the settings.
  - Enable Wi-Fi Direct—Enables the printer to broadcast its own Wi-Fi Direct network.
  - Wi-Fi Direct Name—Assigns a name for the Wi-Fi Direct network.
  - **Wi-Fi Direct Password**—Assigns the password for negotiating the wireless security when using the peer-to-peer connection.
  - Show Password on Setup Page—Shows the password on the Network Setup Page.
  - Preferred Channel Number—Assigns the preferred channel of the Wi-Fi Direct network.
  - Group Owner IP Address—Assigns the IP address of the group owner.
  - Auto-Accept Push Button Requests—Lets the printer accept connection requests automatically.

Note: Accepting push-button requests automatically is not secured.

#### Notes

- By default, the Wi-Fi Direct network password is not visible on the printer display. To show the password, enable the password peek icon. From the control panel, navigate to Settings > Security > Miscellaneous > Enable Password/PIN Reveal.
- To know the password of the Wi-Fi Direct network without showing it on the printer display, print the Network Setup Page. From the control panel, navigate to Settings > Reports > Network > Network Setup Page.

### Connecting a mobile device to the printer

Before connecting your mobile device, make sure that Wi-Fi Direct has been configured. For more information, see Configuring Wi-Fi Direct on page 393.

### **Using Wi-Fi Direct**

**Note:** These instructions apply only to mobile devices running on the Android<sup>™</sup> platform.

- 1. From the mobile device, go to the **Settings** menu.
- 2. Enable Wi-Fi, and then tap **I** > Wi-Fi Direct.
- 3. Select the printer Wi-Fi Direct name.
- 4. Confirm the connection on the printer control panel.

### Using Wi-Fi

- 1. From the mobile device, go to the Settings menu.
- 2. Tap Wi-Fi, and then select the printer Wi-Fi Direct name.

**Note:** The string DIRECT-xy (where x and y are two random characters) is added before the Wi-Fi Direct name.

3. Enter the Wi-Fi Direct password.

### Connecting a computer to the printer

Before connecting your computer, make sure that Wi-Fi Direct has been configured. For more information, see Configuring Wi-Fi Direct on page 393.

### For Windows users

- 1. Open Printers & scanners, and then click Add a printer or scanner.
- 2. Click **Show Wi-Fi Direct printers**, and then select the printer Wi-Fi Direct name.
- 3. From the printer display, take note of the eight-digit PIN of the printer.
- 4. Enter the PIN on the computer.

**Note:** If the print driver is not already installed, then Windows downloads the appropriate driver.

### For Macintosh users

1. Click the wireless icon, and then select the printer Wi-Fi Direct name.

**Note:** The string DIRECT-xy (where x and y are two random characters) is added before the Wi-Fi Direct name.

2. Type the Wi-Fi Direct password.

### **Deactivating the Wi-Fi network**

- 1. From the control panel, navigate to Settings > Network/Ports > Network Overview > Active Adapter > Standard Network.
- 2. Select **Yes** to restart the printer.

### Checking the printer connectivity

- 1. From the control panel, navigate to **Settings > Reports > Network > Network Setup Page**.
- 2. Check the first section of the page, and confirm that the status is connected.

If the status is not connected, then the LAN drop may be inactive or the network cable may be malfunctioning. Contact your administrator for assistance.

### Setting up serial printing (Windows only)

- 1. Set the parameters in the printer.
  - a. From the control panel, navigate to the menu for the port settings.
  - b. Locate the menu for the serial port settings, and then adjust the settings, if necessary.
  - c. Apply the changes.
- 2. From your computer, open the printers folder, and then select your printer.
- 3. Open the printer properties, and then select the COM port from the list.
- 4. Set the COM port parameters in Device Manager.

#### Notes

- Serial printing reduces printing speed.
- Make sure that the serial cable is connected to the serial port on your printer.

# Secure the printer

# Erasing printer memory

To erase volatile memory or buffered data in your printer, turn off the printer. To erase nonvolatile memory, device and network settings, security settings, and embedded solutions, do the following:

- 1. From the control panel, navigate to Settings > Device > Maintenance > Out of Service Erase.
- 2. Select Sanitize all information on nonvolatile memory, and then select ERASE.
- 3. Select Start initial setup wizard or Leave printer offline, and then select Next.
- 4. Start the process.

**Note:** This process also destroys the encryption key that is used to protect user data. Destroying the encryption key makes the data irrecoverable.

# **Erasing printer storage drive**

- 1. From the control panel, navigate to Settings > Device > Maintenance > Out of Service Erase.
- 2. Depending on the storage drive that is installed on your printer, do either of the following:
  - For hard disk, select **Sanitize all information on hard disk**, select **ERASE**, and then select a method to erase data.

**Note:** The process to sanitize the hard disk can take from several minutes to more than an hour, making the printer unavailable for other tasks.

• For intelligent storage drive, select **Cryptographically erase all user data on ISD**, and then select **ERASE**.

# **Restoring factory default settings**

- 1. From the control panel, navigate to Settings > Device > Restore Factory Defaults. Select Restore Settings.
- 2. Select the settings that you want to restore, and then select **RESTORE**.
### Statement of Volatility

| Type of memory                  | Description                                                                                                    |
|---------------------------------|----------------------------------------------------------------------------------------------------|
| Volatile memory                 | The printer uses standard random access<br>memory (RAM) to buffer temporarily user<br>data during simple print and copy jobs.                                                                                                    |
| Nonvolatile memory              | The printer may use two forms of nonvolatile<br>memory: EEPROM and NAND (flash<br>memory). Both types store the operating<br>system, printer settings, and network<br>information. They also store scanner and<br>bookmark settings and embedded solutions. |
| Hard disk storage drive         | Some printers may have a hard disk drive<br>installed. The printer hard disk is designed<br>for printer-specific functionality. The hard<br>disk lets the printer retain buffered user data<br>from complex print jobs, form data, and font<br>data.        |
| Intelligent storage drive (ISD) | Some printers may have an ISD installed.<br>ISD uses nonvolatile flash memory to store<br>user data from complex print jobs, form<br>data, and font data.                                                                                                   |

Erase the content of any installed printer memory in the following circumstances:

- The printer is decommissioned.
- The printer hard disk or ISD is replaced.
- The printer is moved to a different department or location.
- The printer is serviced by someone from outside your organization.
- The printer is removed from your premises for service.
- The printer is sold to another organization.

**Note:** To dispose a storage drive, follow the policies and procedures of your organization.

# Print

### Printing from a computer

#### For Windows users

- 1. With a document open, click **File > Print**.
- Select a printer, and then click Properties, Preferences, Options, or Setup. If necessary, adjust the settings.
- 3. Click **OK**, and then click **Print**.

#### For Macintosh users

- 1. With a document open, choose **File > Print**.
- 2. Select a printer, and then select a setting from **Presets**.

If necessary, adjust the settings.

3. Click Print.

### Printing from a mobile device

### Printing from a mobile device using Lexmark Print

Lexmark<sup>™</sup> Print is a mobile printing solution for mobile devices running on Android<sup>™</sup> platform version 6.0 or later. It lets you send documents and images to network-connected printers and print management servers.

#### Notes

- Make sure that you download the Lexmark Print app from the Google Play<sup>™</sup> store and enable it in the mobile device.
- Make sure that the printer and mobile device are connected to the same network.
- 1. From your mobile device, select a document from the file manager.
- 2. Send or share the document to Lexmark Print.

**Note:** Some third-party apps may not support the send or share feature. For more information, see the documentation that came with the app.

3. Select a printer.

If necessary, adjust the settings.

4. Print the document.

### Printing from a mobile device using Mopria<sup>™</sup> Print Service

Mopria Print Service is a mobile printing solution for mobile devices running on Android<sup>™</sup> version 5.0 or later. It lets you print directly to any Mopria<sup>™</sup> certified printer.

**Note:** Make sure that you download Mopria Print Service from the Google Play<sup>™</sup> store and enable it on your mobile device.

- 1. From your mobile device, launch a compatible application or select a document from the file manager.
- 2. Tap **I** > Print.
- 3. Select a printer, and then adjust the settings, if necessary.
- 4. Tap 📥.

### Printing from a mobile device using AirPrint

The AirPrint software feature is a mobile printing solution that lets you print directly from Apple devices to an AirPrint-certified printer.

#### Notes

- Make sure that the Apple device and the printer are connected to the same network. If the network has multiple wireless hubs, then make sure that both devices are connected to the same subnet.
- This application is supported only in some Apple devices.
- 1. From your mobile device, select a document from your file manager or launch a compatible application.
- 2. Tap  **> Print**.
- 3. Select a printer, and then adjust the settings, if necessary.
- 4. Print the document.

### Printing from a mobile device using Wi-Fi Direct®

Wi-Fi Direct® is a printing service that lets you print to any Wi-Fi Direct-ready printer.

**Note:** Make sure that the mobile device is connected to the printer wireless network. For more information, see Connecting a mobile device to the printer on page 393.

- 1. From your mobile device, launch a compatible application or select a document from your file manager.
- 2. Depending on your mobile device, do one of the following:

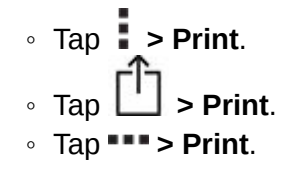

- 3. Select a printer, and then adjust the settings, if necessary.
- 4. Print the document.

# Printing from a flash drive

1. Insert the flash drive.

For more information on supported flash drives, see Supported flash drives and file types on page 106.

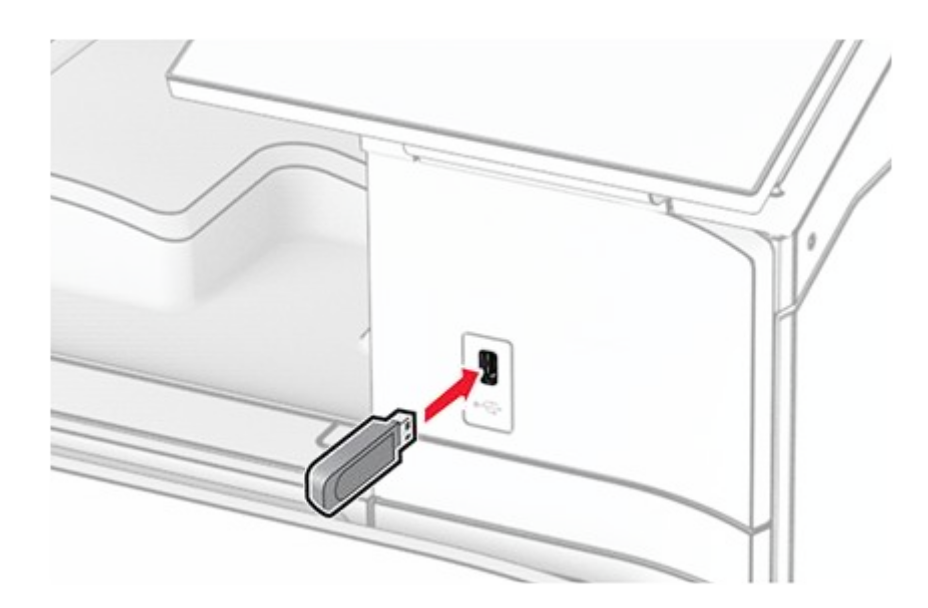

#### Notes

- If you insert the flash drive when an error message appears, then the printer ignores the flash drive.
- If you insert the flash drive while the printer is processing other print jobs, then Busy appears on the display.

- 2. From the control panel, select **Print**.
- 3. Select **USB Drive**, and then select the document that you want to print.

If necessary, configure the settings.

4. Print the document.

#### Warning—Potential Damage

To avoid loss of data or printer malfunction, do not touch the flash drive or the printer in the area shown while actively printing, reading, or writing from the memory device.

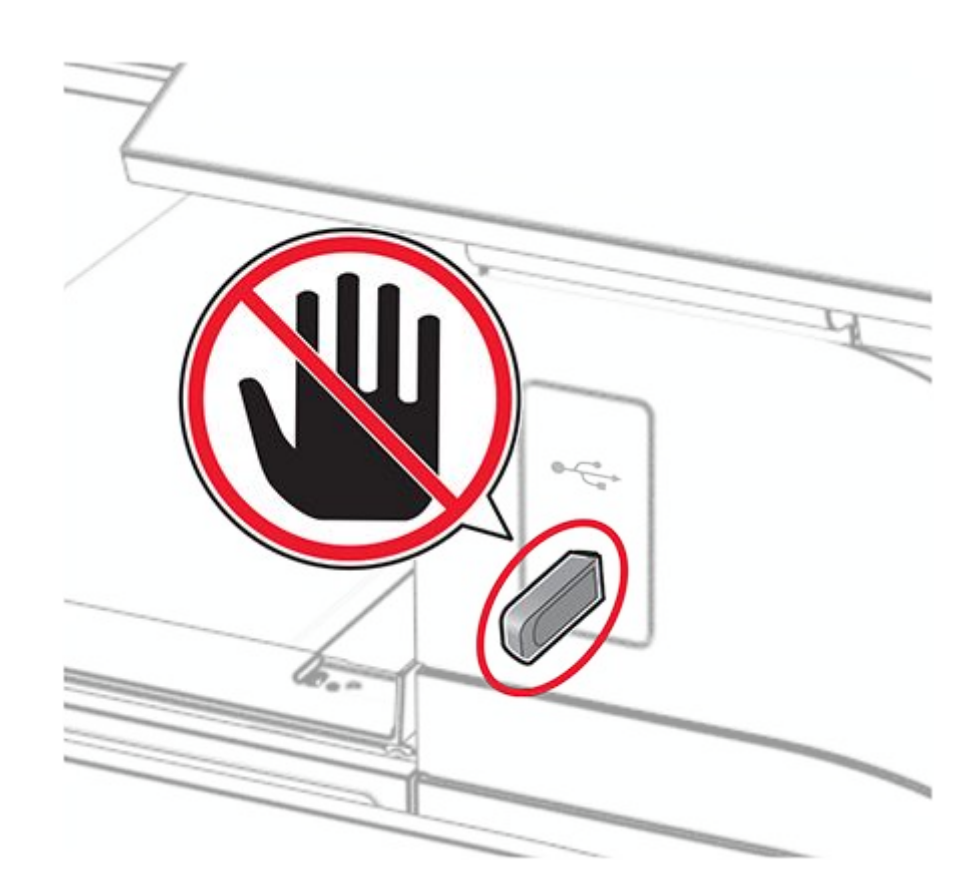

# **Configuring confidential jobs**

- 1. From the control panel, navigate to Settings > Security > Confidential Print Setup.
- 2. Configure the settings.

| Setting                     | Description                                                                                                    |
|-----------------------------|----------------------------------------------------------------------------------------------------|
| Max Invalid PIN             | Set the limit for entering an invalid PIN.                                                                                                    |
|                             | <b>Note:</b> When the limit is reached, the print jobs for that username are deleted.                                                                             |
| Confidential Job Expiration | Set an individual expiration time for each<br>held job before it is automatically deleted<br>from the printer memory, hard disk, or<br>intelligent storage drive. |
|                             | <b>Note:</b> A held job is either<br><b>Confidential</b> , <b>Repeat</b> , <b>Reserve</b> , or<br><b>Verify</b> .                                                 |
| Repeat Job Expiration       | Set the expiration time for print jobs that you want to repeat.                                                                                                   |
| Verify Job Expiration       | Set the expiration time for printing a copy of<br>a job for you to check its quality before<br>printing the remaining copies.                                     |
| Reserve Job Expiration      | Set the expiration time for jobs that you want to store in the printer for printing later.                                                                        |
| Require All Jobs to be Held | Set the printer to hold all print jobs.                                                                                                    |
| Keep duplicate documents    | Set the printer to keep all documents with the same file name.                                                                                                    |

# Printing confidential and other held jobs

#### For Windows users

- 1. With a document open, click **File > Print**.
- 2. Select a printer, and then click Properties, Preferences, Options, or Setup.
- 3. Click **Print and Hold**.
- 4. Click **Use Print and Hold**, and then assign a username.
- 5. Select from any of the following print job types:
  - **Confidential print**—The printer asks for a personal identification number before letting you print the job.

**Note:** If you select this job type, then enter a four-digit personal identification number (PIN).

- **Verify print**—The printer prints one copy and holds the remaining copies that you requested from the driver in printer memory.
- **Reserve print**—The printer stores the job in memory so that you can print the job later.
- **Repeat print**—The printer prints all requested copies of the job and stores the job in memory so you can print additional copies later.
- 6. Click **OK**.
- 7. Click Print.
- 8. From the printer control panel, release the print job.
  - a. Select Print.
  - b. Select Held jobs, and then select your username.

Note: For confidential print jobs, select  ${\bf Confidential},$  enter the PIN, and then select  ${\bf OK}.$ 

c. Select the print job, and then select **Print**.

#### For Macintosh users

- 1. With a document open, choose File > Print.
- 2. Select a printer.
- 3. From the **Print Job Security** drop-down menu, enable **Print with PIN**, and then enter a four-digit PIN.
- 4. Click Print.
- 5. From the printer control panel, release the print job.
  - a. Select Held jobs, and then select the computer name.
  - b. Select Confidential, and then enter the PIN.
  - c. Select the print job, and then select **Print**.

### Printing a font sample list

- 1. From the control panel, navigate to **Settings > Reports > Print > Print Fonts**.
- 2. Select the type of font.

# Printing a directory list

- 1. From the control panel, navigate to Settings > Reports > Print.
- 2. Select Print Directory.

### Placing separator sheets in print jobs

- 1. With a document open, click **File > Print**.
- 2. Select a printer, and then click Properties, Preferences, Options, or Setup.

- 3. Click Paper/Finishing.
- 4. In the Separator sheets menu, select a setting.
- 5. Click **OK**, and then click **Print**.

# Canceling a print job

- 1. From the control panel, select **Job Queue**.
- 2. Select Print, and then select a job to cancel.

**Note:** If a document is already printing, then select **Cancel job** in the lower-right corner of the display to stop printing.

# Adjusting toner darkness

- 1. From the control panel, navigate to **Settings > Print > Quality**.
- 2. Adjust the setting for **Toner Darkness**.

# Сору

# Making copies

1. Load an original document into the ADF tray or on the scanner glass.

**Note:** To avoid a resized image, make sure that the original document and output have the same paper size.

- From the control panel, select Copy, and then specify the number of copies.
   If necessary, adjust the copy settings.
- 3. Copy the document.

# Copying photos

- 1. Place a photo on the scanner glass.
- 2. From the control panel, navigate to Copy > More Settings > Content > Content Type > Photo.
- 3. Select **Content Source**, and then select the setting that best matches the original photo.
- 4. Copy the photo.

# Copying on letterhead

- 1. Load an original document into the ADF tray or on the scanner glass.
- 2. From the control panel, navigate to **Copy > Copy From**.
- 3. Select the size of the original document.
- 4. Select Copy To, and then select the paper source that contains the letterhead.

If you loaded the letterhead into the multipurpose feeder, select **Multipurpose Feeder**, select a paper size, and then select **Letterhead**.

5. Copy the document.

# Copying on both sides of the paper

- 1. Load an original document into the ADF tray or on the scanner glass.
- 2. From the control panel, navigate to **Copy > More Settings > Sides**.
- 3. Select a setting.
- 4. Copy the document.

# Reducing or enlarging copies

- 1. Load an original document into the ADF tray or on the scanner glass.
- 2. From the control panel, navigate to **Copy > More Settings > Scale**.
- 3. Select a setting.

**Note:** Changing the size of the original document or output after setting **Scale** restores the scale value to **Auto**.

4. Copy the document.

# **Collating copies**

- 1. Load an original document into the ADF tray or on the scanner glass.
- 2. From the control panel, navigate to Copy > More Settings > Collate > On [1,2,1,2,1,2].
- 3. Copy the document.

### Placing separator sheets between copies

- 1. Load an original document into the ADF tray or on the scanner glass.
- 2. From the control panel, navigate to Copy > More Settings > Separator Sheets.
- 3. Enable the menu, and then select a setting.
- 4. Copy the document.

# Copying multiple pages onto a single sheet

- 1. Load an original document into the ADF tray or on the scanner glass.
- 2. From the control panel, navigate to Copy > More Settings > Pages per Side.
- 3. Enable the menu, and then select a setting.
- 4. Copy the document.

# Copying cards

- 1. Load a card on the scanner glass.
- 2. From the control panel, navigate to Copy > Copy From > ID Card.
- 3. Copy the card.

### Creating a copy shortcut

1. From the control panel, select Copy.

- 2. Configure the settings, and then select  $\mathbf{X}$ .
- 3. Create a shortcut.

# Configuring the email SMTP settings

Configure the Simple Mail Transfer Protocol (SMTP) settings to send a scanned document through email. The settings vary with each service provider. For more information, see email service providers.

Before you begin, make sure that the printer is connected to a network and that the network is connected to the Internet.

### Using the Embedded Web Server

1. Open a web browser, and then type the printer IP address in the address field.

#### Notes

- View the printer IP address on the printer home screen. The IP address appears as four sets of numbers separated by periods, such as 123.123.123.123.
- If you are using a proxy server, then temporarily disable it to load the web page correctly.
- 2. Click Settings > Email.
- 3. Configure the email settings. For more information, see Email service providers.

#### Notes

- For email service providers that are not on the list, contact your provider and ask for the settings.
- For video instructions on configuring the SMTP settings for Gmail<sup>™</sup> email service, go to https://infoserve.lexmark.com/ref/common/configuring-emailvideo.html.
- For Microsoft 365 OAuth 2.0 Authentication, you must register your printer to OAuth 2.0 Authentication. For more information, see Setting up OAuth 2.0 Authentication for Email Server using the Embedded Web Server.
- 4. Click Save.

# Setting up OAuth 2.0 Authentication for Email Server using the Embedded Web Server

1. Open a web browser, and then type the printer IP address in the address field.

#### Notes

- View the printer IP address on the printer home screen. The IP address appears as four sets of numbers separated by periods, such as 123.123.123.123.
- If you are using a proxy server, then temporarily disable it to load the web page correctly.
- 2. Click Settings > Email.
- 3. Scroll down to the Set Up OAuth 2 for Email Server section, and then click Register.
- 4. Go to https://microsoft.com/devicelogin.
- 5. Enter the code that was generated in the Embedded Web Server.
- 6. Log in to your Outlook account.
- 7. Follow the instructions on the screen.

### Using the email setup wizard in the printer

The wizard appears when you attempt to send an email and the SMTP settings are not yet configured. These instructions apply only to some printer models.

#### Notes

- Before using the wizard, make sure that the printer firmware is updated. For more information, see the "Printer firmware instructions" section.
- Setting up the SMTP settings using the email setup wizard is not applicable for OAuth 2.0 Authentication.
- 1. From the home screen, touch **Email**.
- 2. Touch Set up now, and then type your email address.
- 3. Type the password.

#### Notes

- Depending on your email service provider, type your account password, app password, or authentication password. For more information on the password, see email service providers, and then look for Device Password.
- If your provider is not listed, then contact your provider and ask for the Primary SMTP Gateway, Primary SMTP Gateway Port, Use SSL/TLS, and SMTP Server Authentication settings. Proceed with the setup after getting the settings.
- 4. Touch OK.

### Using the email setup wizard in the printer

- 1. From the control panel, navigate to **Settings > Email > Email Setup**.
- 2. Configure the settings.

#### Notes

- For more information on the password, see email service providers.
- If your service provider is not listed, then contact your provider.

### Email service providers

Use the following table to determine the SMTP settings of your service provider.

#### Notes

- If you encounter errors using the settings provided, then contact your service provider.
- If your service provider is not listed, then contact your provider.
- AOL Mail
- Comcast Mail
- Gmail
- iCloud Mail
- Mail.com
- NetEase Mail (mail.126.com)
- NetEase Mail (mail.163.com)
- NetEase Mail (mail.yeah.net)
- Outlook Live or Microsoft 365
- QQ Mail
- Sina Mail
- Sohu Mail
- Yahoo! Mail
- Zoho Mail

#### Notes

- If you encounter errors using the settings provided, then contact your email service provider.
- For email service providers that are not on the list, contact your provider.

#### AOL Mail

| Setting                     | Value        |
|-----------------------------|--------------|
| Primary SMTP Gateway        | smtp.aol.com |
| Primary SMTP Gateway Port   | 587          |
| Use SSL/TLS                 | Required     |
| Require Trusted Certificate | Disabled     |

| Setting                    | Value                                                                                                    |
|----------------------------|----------------------------------------------------------------------------------------------------|
| Reply Address              | Your email address                                                                                                    |
| SMTP Server Authentication | Login / Plain                                                                                                    |
| Device-Initiated E-mail    | Use Device SMTP Credentials                                                                                                    |
| Device UserID              | Your email address                                                                                                    |
| Device Password            | App password                                                                                                    |
|                            | <b>Note:</b> To create an app password,<br>go to the AOL Account Security<br>page, log in to your account, and<br>then click <b>Generate app password</b> . |

#### Comcast Mail

| Setting                     | Value                       |
|-----------------------------|-----------------------------|
| Primary SMTP Gateway        | smtp.comcast.net            |
| Primary SMTP Gateway Port   | 587                         |
| Use SSL/TLS                 | Required                    |
| Require Trusted Certificate | Disabled                    |
| Reply Address               | Your email address          |
| SMTP Server Authentication  | Login / Plain               |
| Device-Initiated E-mail     | Use Device SMTP Credentials |
| Device UserID               | Your email address          |
| Device Password             | Account password            |
| Gmail™                      |                             |

**Note:** Make sure that two-step verification is enabled on your Google account. To enable two-step verification, go to the <u>Google Account Security</u> page, log in to your account, and then from the "Signing in to Google" section, click **2-Step Verification**.

| Setting                   | Value          |
|---------------------------|----------------|
| Primary SMTP Gateway      | smtp.gmail.com |
| Primary SMTP Gateway Port | 587            |

| Setting                     | Value                                                                                                    |
|-----------------------------|----------------------------------------------------------------------------------------------------|
| Use SSL/TLS                 | Required                                                                                                    |
| Require Trusted Certificate | Disabled                                                                                                    |
| Reply Address               | Your email address                                                                                                    |
| SMTP Server Authentication  | Login / Plain                                                                                                    |
| Device-Initiated E-mail     | Use Device SMTP Credentials                                                                                                    |
| Device UserID               | Your email address                                                                                                    |
| Device Password             | App password                                                                                                    |
|                             | <ul> <li>Notes</li> <li>To create an app password, go to the Google Account Security page, log in to your account, and then from the "Signing in to Google" section, click App passwords.</li> <li>"App passwords" shows only if two-step verification is enabled.</li> </ul> |

#### iCloud Mail

Note: Make sure that two-step verification is enabled on your account.

| Setting                     | Value                       |
|-----------------------------|-----------------------------|
| Primary SMTP Gateway        | smtp.mail.me.com            |
| Primary SMTP Gateway Port   | 587                         |
| Use SSL/TLS                 | Required                    |
| Require Trusted Certificate | Disabled                    |
| Reply Address               | Your email address          |
| SMTP Server Authentication  | Login / Plain               |
| Device-Initiated E-mail     | Use Device SMTP Credentials |
| Device UserID               | Your email address          |

| Setting         | Value                                                                                                    |
|-----------------|----------------------------------------------------------------------------------------------------|
| Device Password | App password                                                                                                    |
|                 | <b>Note:</b> To create an app password,<br>go to the iCloud Account<br>Management page, log in to your<br>account, and then from the Security<br>section, click <b>Generate Password</b> . |

#### Mail.com

| Setting                     | Value                       |
|-----------------------------|-----------------------------|
| Primary SMTP Gateway        | smtp.mail.com               |
| Primary SMTP Gateway Port   | 587                         |
| Use SSL/TLS                 | Required                    |
| Require Trusted Certificate | Disabled                    |
| Reply Address               | Your email address          |
| SMTP Server Authentication  | Login / Plain               |
| Device-Initiated E-mail     | Use Device SMTP Credentials |
| Device UserID               | Your email address          |
| Device Password             | Account password            |

NetEase Mail (mail.126.com)

**Note:** Make sure that the SMTP service is enabled on your account. To enable the service, from the NetEase Mail home page, click **Settings > POP3/SMTP/IMAP**, and then enable either **IMAP/SMTP service** or **POP3/SMTP service**.

| Setting                     | Value                       |
|-----------------------------|-----------------------------|
| Primary SMTP Gateway        | smtp.126.com                |
| Primary SMTP Gateway Port   | 465                         |
| Use SSL/TLS                 | Required                    |
| Require Trusted Certificate | Disabled                    |
| Reply Address               | Your email address          |
| SMTP Server Authentication  | Login / Plain               |
| Device-Initiated E-mail     | Use Device SMTP Credentials |

| Setting         | Value                                                                                                    |
|-----------------|----------------------------------------------------------------------------------------------------|
| Device UserID   | Your email address                                                                                          |
| Device Password | Authorization password                                                                                      |
|                 | <b>Note:</b> The authorization password is provided when IMAP/SMTP service or POP3/SMTP service is enabled. |

#### NetEase Mail (mail.163.com)

**Note:** Make sure that the SMTP service is enabled on your account. To enable the service, from the NetEase Mail home page, click **Settings > POP3/SMTP/IMAP**, and then enable either **IMAP/SMTP service** or **POP3/SMTP service**.

| Setting                     | Value                                                                                                    |
|-----------------------------|----------------------------------------------------------------------------------------------------|
| Primary SMTP Gateway        | smtp.163.com                                                                                                |
| Primary SMTP Gateway Port   | 465                                                                                                    |
| Use SSL/TLS                 | Required                                                                                                    |
| Require Trusted Certificate | Disabled                                                                                                    |
| Reply Address               | Your email address                                                                                          |
| SMTP Server Authentication  | Login / Plain                                                                                               |
| Device-Initiated E-mail     | Use Device SMTP Credentials                                                                                 |
| Device UserID               | Your email address                                                                                          |
| Device Password             | Authorization password                                                                                      |
|                             | <b>Note:</b> The authorization password is provided when IMAP/SMTP service or POP3/SMTP service is enabled. |

#### NetEase Mail (mail.yeah.net)

**Note:** Make sure that the SMTP service is enabled on your account. To enable the service, from the NetEase Mail home page, click **Settings > POP3/SMTP/IMAP**, and then enable either **IMAP/SMTP service** or **POP3/SMTP service**.

| Setting                     | Value                                                                                                    |
|-----------------------------|----------------------------------------------------------------------------------------------------|
| Primary SMTP Gateway        | smtp.yeah.net                                                                                               |
| Primary SMTP Gateway Port   | 465                                                                                                    |
| Use SSL/TLS                 | Required                                                                                                    |
| Require Trusted Certificate | Disabled                                                                                                    |
| Reply Address               | Your email address                                                                                          |
| SMTP Server Authentication  | Login / Plain                                                                                               |
| Device-Initiated E-mail     | Use Device SMTP Credentials                                                                                 |
| Device UserID               | Your email address                                                                                          |
| Device Password             | Authorization password                                                                                      |
|                             | <b>Note:</b> The authorization password is provided when IMAP/SMTP service or POP3/SMTP service is enabled. |

#### **Outlook Live or Microsoft 365**

These settings apply to outlook.com and hotmail.com email domains, and Microsoft 365 accounts.

| Setting                        | Value (Simple<br>Authentication) | Value (OAuth2.0<br>Authentication)                          |
|--------------------------------|----------------------------------|-------------------------------------------------------------|
| Primary SMTP Gateway           | smtp.office365.com               | smtp.office365.com                                          |
| Primary SMTP Gateway<br>Port   | 587                              | 587                                                         |
| Use SSL/TLS                    | Required                         | Required                                                    |
| Require Trusted<br>Certificate | Disabled                         | Disabled                                                    |
| Reply Address                  | Your email address               | The email address used to register OAuth 2.0 Authentication |
| SMTP Server<br>Authentication  | Login / Plain                    | OAuth2.0                                                    |
| User-Initiated Email           | N/A                              | Use Device SMTP<br>Credentials                              |
| Device-Initiated E-mail        | Use Device SMTP<br>Credentials   | Use Device SMTP<br>Credentials                              |

| Setting         | Value (Simple<br>Authentication)                                                                                                    | Value (OAuth2.0<br>Authentication) |
|-----------------|----------------------------------------------------------------------------------------------------|------------------------------------|
| Device UserID   | Your email address                                                                                                    | N/A                                |
| Device Password | Account password or app password                                                                                                    | N/A                                |
|                 | <ul> <li>Notes</li> <li>For accounts with two-step verification disabled, use your account password.</li> <li>For outlook.com or hotmail.com accounts with two-step verification enabled, use an app password. To create an app password, go to the Outlook Live Account Management page, and then log in to your account.</li> </ul> |                                    |
|                 |                                                                                                    |                                    |

**Note:** For more setup options for business using Microsoft 365, go to the Microsoft 365 help page.

#### QQ Mail

**Note:** Make sure that the SMTP service is enabled on your account. To enable the service, from the QQ Mail home page, click **Settings > Account**, and then from the POP3/IMAP/SMTP/Exchange/CardDAV/CalDAV Service section, enable either **POP3/SMTP service** or **IMAP/SMTP service**.

| Setting              | Value       |
|----------------------|-------------|
| Primary SMTP Gateway | smtp.qq.com |

| Value                                                                                                    |
|----------------------------------------------------------------------------------------------------|
| 587                                                                                                    |
| Required                                                                                                    |
| Disabled                                                                                                    |
| Your email address                                                                                                    |
| Login / Plain                                                                                                    |
| Use Device SMTP Credentials                                                                                                    |
| Your email address                                                                                                    |
| Authorization code                                                                                                    |
| <b>Note:</b> To generate an authorization<br>code, from the QQ Mail home page,<br>click <b>Settings &gt; Account</b> . From the<br>POP3/IMAP/SMTP/Exchange/<br>CardDAV/CalDAV Service section,<br>click <b>Generate authorization code</b> . |
|                                                                                                    |

#### Sina Mail

**Note:** Make sure that the POP3/SMTP service is enabled on your account. To enable the service, from the Sina Mail home page, click **Settings > More settings > User-end POP/IMAP/SMTP**, and then enable **POP3/SMTP service**.

| Setting                     | Value                       |
|-----------------------------|-----------------------------|
| Primary SMTP Gateway        | smtp.sina.com               |
| Primary SMTP Gateway Port   | 587                         |
| Use SSL/TLS                 | Required                    |
| Require Trusted Certificate | Disabled                    |
| Reply Address               | Your email address          |
| SMTP Server Authentication  | Login / Plain               |
| Device-Initiated E-mail     | Use Device SMTP Credentials |
| Device UserID               | Your email address          |

| Setting         | Value                                                                                                    |
|-----------------|----------------------------------------------------------------------------------------------------|
| Device Password | Authorization code                                                                                                    |
|                 | Note: To create an authorization<br>code, from the email home page,<br>click Settings > More settings ><br>User-end POP/IMAP/SMTP, and<br>then enable Authorization code<br>status. |

#### Sohu Mail

**Note:** Make sure that the SMTP service is enabled on your account. To enable the service, from the Sohu Mail home page, click **Options > Settings > POP3/SMTP/ IMAP**, and then enable either **IMAP/SMTP service** or **POP3/SMTP service**.

| Setting                     | Value                                                                                                    |
|-----------------------------|----------------------------------------------------------------------------------------------------|
| Primary SMTP Gateway        | smtp.sohu.com                                                                                             |
| Primary SMTP Gateway Port   | 465                                                                                                    |
| Use SSL/TLS                 | Required                                                                                                  |
| Require Trusted Certificate | Disabled                                                                                                  |
| Reply Address               | Your email address                                                                                        |
| SMTP Server Authentication  | Login / Plain                                                                                             |
| Device-Initiated E-mail     | Use Device SMTP Credentials                                                                               |
| Device UserID               | Your email address                                                                                        |
| Device Password             | Independent password                                                                                      |
|                             | <b>Note:</b> The independent password is provided when IMAP/SMTP service or POP3/SMTP service is enabled. |

#### Yahoo! Mail

| Setting                   | Value               |
|---------------------------|---------------------|
| Primary SMTP Gateway      | smtp.mail.yahoo.com |
| Primary SMTP Gateway Port | 587                 |

| Setting                     | Value                                                                                                    |
|-----------------------------|----------------------------------------------------------------------------------------------------|
| Use SSL/TLS                 | Required                                                                                                    |
| Require Trusted Certificate | Disabled                                                                                                    |
| Reply Address               | Your email address                                                                                                    |
| SMTP Server Authentication  | Login / Plain                                                                                                    |
| Device-Initiated E-mail     | Use Device SMTP Credentials                                                                                                    |
| Device UserID               | Your email address                                                                                                    |
| Device Password             | App password                                                                                                    |
|                             | <b>Note:</b> To create an app password,<br>go to the Yahoo Account Security<br>page, log in to your account, and<br>then click <b>Generate app password</b> . |

#### Zoho Mail

| Setting                     | Value                       |
|-----------------------------|-----------------------------|
| Primary SMTP Gateway        | smtp.zoho.com               |
| Primary SMTP Gateway Port   | 587                         |
| Use SSL/TLS                 | Required                    |
| Require Trusted Certificate | Disabled                    |
| Reply Address               | Your email address          |
| SMTP Server Authentication  | Login / Plain               |
| Device-Initiated E-mail     | Use Device SMTP Credentials |
| Device UserID               | Your email address          |

| Setting         | Value                                                                                                    |
|-----------------|----------------------------------------------------------------------------------------------------|
| Device Password | Account password or app password                                                                                                    |
|                 | <ul> <li>Notes</li> <li>For accounts with two-step verification disabled, use your account password.</li> <li>For accounts with two-step verification enabled, use an app password. To create an app password, go to the Zoho Mail Account Security page, log in to your account, and then from the Application-Specific Passwords section, click Generate New Password.</li> </ul> |
|                 |                                                                                                    |

# Sending an email

Before you begin, make sure that the SMTP settings are configured. For more information, see Configuring the email SMTP settings on page 408.

- 1. Load an original document into the ADF tray or on the scanner glass.
- 2. From the control panel, navigate to **Scan > Email**.
- 3. Enter the needed information, and then select Next.

If necessary, configure the settings.

4. Select **Scan**, and then send the email.

### Creating an email shortcut

#### Using the control panel

- 1. From the control panel, navigate to **Scan > E-mail**.
- 2. Enter the needed information, and then select
- 3. Create a shortcut.

#### Using the Embedded Web Server

1. Open a web browser, and then type the printer IP address in the address field.

#### Notes

- View the printer IP address on the printer home screen. The IP address appears as four sets of numbers separated by periods, such as 123.123.123.123.
- If you are using a proxy server, then temporarily disable it to load the web page correctly.
- 2. Click Shortcuts > Add Shortcut.
- 3. Configure the settings.
- 4. Click Save.

### Fax

# Sending a fax

### Using the control panel

- 1. Load an original document into the ADF tray or on the scanner glass.
- 2. From the control panel, select Fax.
- 3. Select Add Recipient or Address Book.

If necessary, adjust the settings.

4. Send the fax.

### Using the computer

Before you begin, make sure that the fax driver is installed. For more information, see Installing the fax driver on page 152.

#### For Windows users

- 1. With a document open, click **File > Print**.
- 2. Select a printer, and then click Properties, Preferences, Options, or Setup.
- 3. Click Fax > Enable fax > Always display settings prior to faxing, and then enter the recipient number.

If necessary, configure the settings.

4. Send the fax.

#### For Macintosh users

- 1. With a document open, choose **File > Print**.
- 2. Select the printer that has Fax added after its name.
- 3. In the To field, enter the recipient number.

If necessary, configure the settings.

4. Send the fax.

### Scheduling a fax

- 1. Load an original document into the ADF tray or on the scanner glass.
- 2. From the control panel, select **Fax**.
- 3. Select Add Recipient or Address Book, and then enter the needed information.
- 4. Select Send Time, configure the date and time, and then select Done.

If necessary, configure other fax settings.

5. Send the fax.

### Creating a fax destination shortcut

- 1. From the control panel, select **Fax**.
- 2. Select Add Recipient or Address Book, and then enter the needed information.

If necessary, adjust the settings.

3. Select

4. Create a shortcut.

# Changing the fax resolution

- 1. Load an original document into the ADF tray or on the scanner glass.
- 2. From the control panel, select Fax.
- 3. Select Add Recipient or Address Book, and then enter the needed information.
- 4. Select **Resolution**, and then select a setting.
- 5. Send the fax.

# Adjusting the fax darkness

- 1. Load an original document into the ADF tray or on the scanner glass.
- 2. From the control panel, select **Fax**.
- 3. Select Add Recipient or Address Book, and then enter the needed information.
- 4. Select **More Settings > Darkness**, and then adjust the setting.
- 5. Send the fax.

# Printing a fax log

- 1. From the control panel, navigate to Settings > Reports > Fax.
- 2. Select a fax log.

# Blocking junk faxes

- 1. From the control panel, navigate to Settings > Fax > Fax Setup > Fax Receive Settings > Admin Controls.
- 2. Enable the Block No Name Fax menu.

# Holding faxes

- From the control panel, navigate to Settings > Fax > Fax Setup > Fax Receive Settings > Holding Faxes.
- 2. Select a setting.

# Forwarding a fax

- 1. From the control panel, navigate to Settings > Fax > Fax Setup > Fax Receive Settings > Admin Controls.
- 2. Select Fax Forwarding, and then select Print and Forward or Forward.
- 3. In the **Forward to** menu, select a destination and then configure the settings.

# Scan

### Scanning to a computer

Before you begin, make sure that the computer and the printer are connected to the same network.

#### For Windows users

#### Using Lexmark ScanBack Utility

1. From the computer, run Lexmark ScanBack Utility, and then click Create profile.

#### Notes

- To download the utility, go to www.lexmark.com/downloads.
- If you prefer to use an existing scanning profile, click **Existing profile**.
- 2. Click Setup, add then add the printer IP address.

**Note:** View the printer IP address on the printer home screen. The IP address appears as four sets of numbers separated by periods, such as 123.123.123.123.

- 3. Click **OK**, and then click **Close**.
- 4. Select the format and the size of the document to be scanned.
- 5. Select a file format and scan resolution, and then click **Next**.
- 6. Type a unique scan profile name.
- 7. Browse to the location that you want to save the scanned document to, and then create a file name.

**Note:** To reuse the scan profile, enable **Create Shortcut**, and then create a unique shortcut name.

- 8. Click Finish.
- 9. Load an original document into the automatic document feeder or on the scanner glass.
- 10. From the control panel, navigate to **Scan Profiles > Scan to Computer**, and then select a scan profile.
- 11. On your computer, click Scan Complete.

#### Using Windows Fax and Scan

**Note:** Make sure that the printer is added to the computer. For more information, see Adding printers to a computer on page 152.

- 1. Load an original document into the automatic document feeder or on the scanner glass.
- 2. From the computer, open Windows Fax and Scan.
- 3. Click **New Scan**, and then select a scanner source.

- 4. If necessary, change the scan settings.
- 5. Scan the document.
- 6. Click **Save as**, type a file name, and then click **Save**.

#### For Macintosh users

**Note:** Make sure that the printer is added to the computer. For more information, see Adding printers to a computer on page 152.

- 1. Load an original document into the automatic document feeder or on the scanner glass.
- 2. From the computer, do either of the following:
  - Open Image Capture.
  - Open **Printers & Scanners**, and then select a printer. Click **Scan > Open Scanner**.
- 3. From the **Scanner** dialog, do one or more of the following:
  - Select the location that you want to save the scanned document to.
  - Select the size of the original document.
  - To scan from the ADF, select **Document Feeder** from the **Scan Menu** or enable **Use Document Feeder**.
  - If necessary, configure the scan settings.
- 4. Click Scan.

### Scanning to an FTP server

Before you begin, make sure that the printer is connected to an FTP server.

- 1. Load an original document into the ADF tray or on the scanner glass.
- 2. From the control panel, navigate to Scan > FTP.
- 3. Enter the needed information, and then select **Next**. If necessary, configure the FTP settings.
- 4. Scan the document.

### Creating an FTP shortcut

- 1. From the control panel, navigate to Scan > FTP.
- 2. Enter the FTP server address, and then select 📕
- 3. Create a shortcut.

# Scanning to a network folder

Before you begin, make sure that the network folder that you want to scan the document to is already configured.

- 1. Load an original document into the ADF tray or on the scanner glass.
- 2. From the control panel, navigate to **Scan Center > Network Folder**.
- 3. Select the applicable network folder.

**Note:** To add a network folder, see Configuring a network folder destination on page 427.

4. Scan the document.

### **Configuring a network folder destination**

- 1. From the control panel, navigate to Scan Center > Network Folder > Create Network Folder.
- 2. Configure the necessary settings.
- 3. Log in to the network, and then select Next.
- 4. Configure the network folder settings, and then select **Done**.

**Note:** To scan a document to a network folder, see Scanning to a network folder on page 426.

### Creating a network folder shortcut

1. Open a web browser, and then type the printer IP address in the address field.

#### Notes

- View the printer IP address on the printer home screen. The IP address appears as four sets of numbers separated by periods, such as 123.123.123.123.
- If you are using a proxy server, then temporarily disable it to load the web page correctly.
- 2. Click Shortcuts > Add Shortcut.
- 3. From the Shortcut Type menu, select Network Folder, and then configure the settings.
- 4. Apply the changes.

### Scanning to a flash drive

- 1. Load an original document into the ADF tray or on the scanner glass.
- 2. Insert the flash drive.

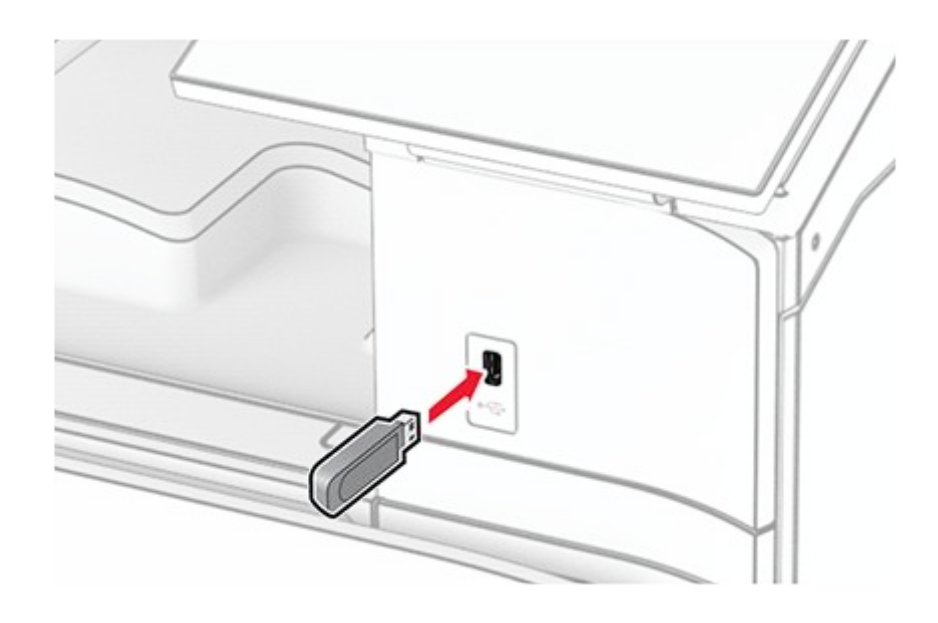

- 3. From the control panel, select **Scan**, and then select **USB Drive**.
- 4. Select a location to save the file, create a file name, and then select Next.
- 5. Configure the scan settings.
- 6. Scan the document.

#### Warning—Potential Damage

To avoid loss of data or printer malfunction, do not touch the flash drive or the printer in the area shown while actively printing, reading, or writing from the memory device.

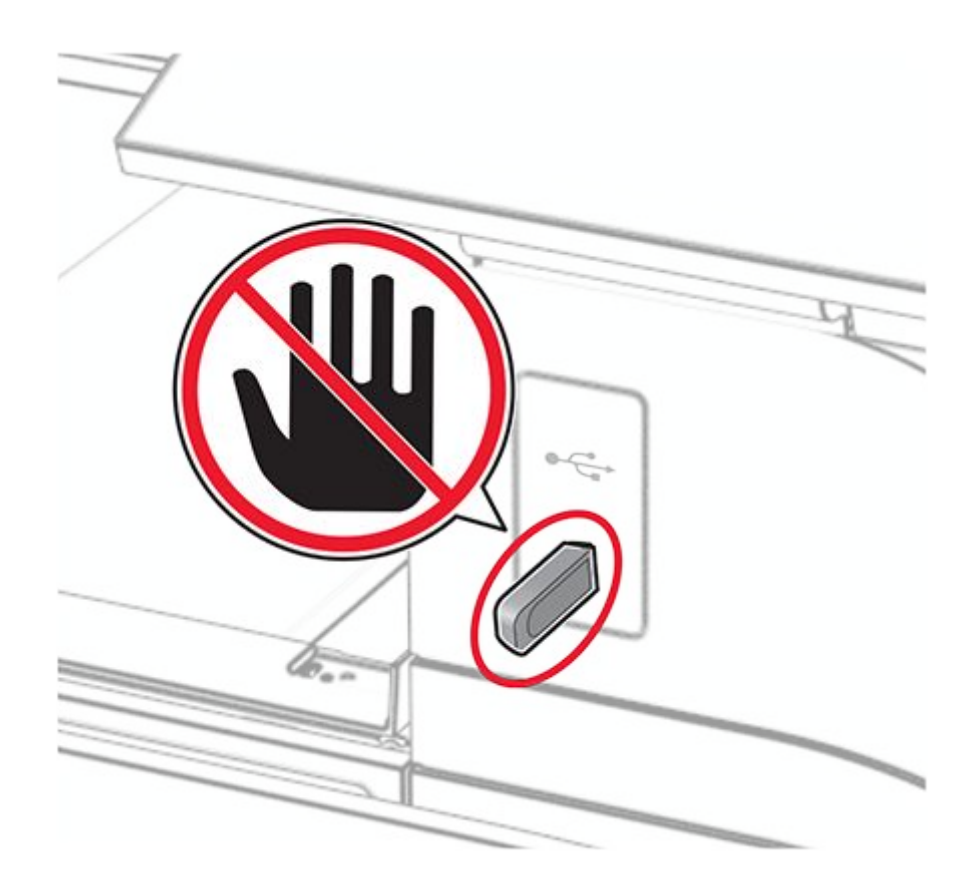

# **Printer menus**

# Menu map

| Device        | <ul> <li>Preferences</li> <li>Eco-Mode</li> <li>Remote Operator<br/>Panel</li> <li>Notifications</li> <li>Power Management</li> <li>Share Data with<br/>Lexmark</li> </ul>                  | <ul> <li>Accessibility</li> <li>Restore Factory Defaults</li> <li>Maintenance</li> <li>Update Firmware</li> <li>About this Printer</li> </ul> |  |
|---------------|----------------------------------------------------------------------------------------------------|----------------------------------------------------------------------------------------------------|--|
| Print         | <ul> <li>Layout</li> <li>Finishing<sup>1</sup></li> <li>Setup</li> <li>Quality</li> <li>Job Accounting</li> <li>PDF</li> <li>PDF</li> <li>PostScript</li> <li>PCL</li> <li>Image</li> </ul> |                                                                                                    |  |
| Paper         | <ul> <li>Tray Configuration</li> <li>Media Configuration</li> </ul>                                                                                                    |                                                                                                    |  |
| Сору          | Copy Defaults                                                                                                    |                                                                                                    |  |
| Fax           | Fax Defaults                                                                                                    |                                                                                                    |  |
| Email         | <ul><li>Email Setup</li><li>Email Defaults</li></ul>                                                                                                    | Web Link Setup                                                                                                    |  |
| FTP           | FTP Defaults                                                                                                    |                                                                                                    |  |
| USB Drive     | Flash Drive Scan                                                                                                    | Flash Drive Print                                                                                                    |  |
| Network/Ports | <ul> <li>Network Overview</li> <li>Wireless</li> <li>Wi-Fi Direct</li> <li>Mobile Services<br/>Management</li> </ul>                                                                        | <ul> <li>IPSec</li> <li>802.1x</li> <li>LPD Configuration</li> <li>HTTP/FTP Settings</li> </ul>                                               |  |

| Network/Ports            | <ul> <li>Ethernet</li> <li>TCP/IP</li> <li>SNMP</li> <li>Restrict external networ access</li> </ul>                                                               |                                                                                                    |  |
|--------------------------|----------------------------------------------------------------------------------------------------|----------------------------------------------------------------------------------------------------|--|
| Security                 | <ul> <li>Login Methods</li> <li>Schedule USB<br/>Devices</li> <li>Security Audit Log</li> <li>Login Restrictions</li> <li>Confidential Print<br/>Setup</li> </ul> | <ul> <li>Encryption</li> <li>Erase Temporary Data Files</li> <li>Solutions LDAP Settings</li> <li>Miscellaneous</li> </ul> |  |
| Cloud Services           | Cloud Services Enrollment                                                                                                    |                                                                                                    |  |
| Reports                  | <ul><li>Menu Settings Page</li><li>Device</li><li>Print</li></ul>                                                                                                 | <ul><li>Shortcuts</li><li>Fax</li><li>Network</li></ul>                                                                    |  |
| Troubleshooting          | Print Quality Test Pages                                                                                                    | Cleaning the Scanner                                                                                                    |  |
| Forms Merge <sup>2</sup> | Forms Merge                                                                                                    |                                                                                                    |  |

<sup>1</sup> Appears only when a finisher is installed.

 $^{2}$  Appears only when a storage drive is installed.

# Device

### Preferences

Note: An asterisk (\*) next to a value indicates the factory default setting.

| Menu item            | Submenu item | Settings                       | Description                                                                |
|----------------------|--------------|--------------------------------|----------------------------------------------------------------------------|
| Display<br>Language  | N/A          | [List of<br>languages]         | Set the language of the text that appears on the display.                  |
| Country/<br>Region   | N/A          | [List of countries or regions] | Identify the country or region where the printer is configured to operate. |
| Run initial<br>setup | N/A          | Off*<br>On                     | Run the setup wizard.                                                      |

| Monuitom      | Submonu itom             | Sottings                                | Description                                                                                                    |
|---------------|--------------------------|-----------------------------------------|----------------------------------------------------------------------------------------------------|
| Menu item     | Submenu item             | Settings                                | Description                                                                                                    |
| Keyboard      | Keyboard Type            | [List of<br>languages]                  | Select a language as a<br>keyboard type.<br><b>Note:</b> All the<br><b>Keyboard Type</b>                                                                                                    |
|               |                          |                                         | values may not<br>appear or may require<br>special hardware to<br>appear.                                                                                                    |
| Date and Time | Configure                | Current Date<br>and Time                | Configure the printer date and time and network time protocol.                                                                                                    |
|               |                          | Manually Set<br>Date and Time           |                                                                                                    |
|               |                          | Date Format                             | Notes                                                                                                    |
|               |                          | (MM-DD-                                 | • MM-DD-YYYY                                                                                                    |
|               |                          | ¥¥¥¥^)                                  | is the U.S.<br>factory default                                                                                                    |
|               |                          | Time Format<br>(12 hour A.M./<br>P.M.*) | setting.<br>DD-MM-YYYY<br>is the                                                                                                    |
|               |                          | Time Zone                               | international<br>factory default<br>setting.<br>• UTC (GMT)<br>Offset, DST<br>Start, DST End,<br>and DST Offset<br>appear only<br>when Time<br>Zone is set to<br>(UTC+user)<br>Custom.<br>• Key ID and<br>Password<br>appear only<br>when Enable |
|               |                          | DST (GMT)<br>Offset                     |                                                                                                    |
|               |                          | DST Start                               |                                                                                                    |
|               |                          | DST End                                 |                                                                                                    |
|               |                          | DST Offset                              |                                                                                                    |
|               | Network Time<br>Protocol | Enable NTP<br>(On*)                     |                                                                                                    |
|               |                          | NTP Server                              |                                                                                                    |
|               |                          | Enable<br>Authentication<br>(None*)     | Authentication<br>is set to MD5<br>key.                                                                                                    |
|               |                          | Key ID                                  |                                                                                                    |
|               |                          | Password                                |                                                                                                    |
| Menu item                       | Submenu item       | Settings                         | Description                                                                                                    |
|---------------------------------|--------------------|----------------------------------|----------------------------------------------------------------------------------------------------|
| Paper Sizes                     | N/A                | U.S.*<br>Metric                  | Specify the unit of measurement for paper sizes. Note: The country or region selected in the initial setup wizard determines the initial paper size setting.                                                                        |
| Screen<br>Brightness            | N/A                | <b>20%</b> to <b>100%</b> (100*) | Adjust the brightness of the display.                                                                                                    |
| Flash Drive<br>Access           | N/A                | Disabled<br>Enabled*             | Enable access to the flash drive function of the printer.                                                                                                    |
| Allow<br>Background<br>Removal  | N/A                | Off<br>On*                       | Specify whether background removal is allowed.                                                                                                    |
| Allow Custom<br>Job scans       | N/A                | Off<br>On*                       | Specify whether the <b>Custom</b><br>Job Scanning setting<br>appears for copy, scan, and<br>fax.<br>Note: This menu item<br>appears only when a<br>storage drive is<br>installed.                                                   |
| One Page<br>Flatbed<br>Scanning | N/A                | Off*<br>On                       | Set the printer to scan any<br>type of job involving the<br>scanner glass as a single<br>page.<br>Note: The printer<br>returns to the home<br>screen after<br>performing a single<br>flatbed scan instead of<br>displaying prompts. |
| Device Sounds                   | Mute All<br>Sounds | Off*<br>On                       | Configure the sound settings of the printer.                                                                                                    |

| Menu item         | Submenu item       | Settings                                | Description                                                                                                    |
|-------------------|--------------------|-----------------------------------------|----------------------------------------------------------------------------------------------------|
|                   | Button<br>Feedback | Off<br>On*                              |                                                                                                    |
|                   | Volume             | <b>0</b> to <b>10</b> (5*)              |                                                                                                    |
|                   | ADF Loaded<br>Beep | Off<br>On*                              |                                                                                                    |
|                   | Alarm Control      | Off                                     |                                                                                                    |
|                   |                    | Single*                                 |                                                                                                    |
|                   |                    | Continuous                              |                                                                                                    |
|                   | Cartridge          | Off                                     |                                                                                                    |
|                   |                    | Single*                                 |                                                                                                    |
|                   |                    | Continuous                              |                                                                                                    |
|                   | Speaker Mode       | Always Off*                             |                                                                                                    |
|                   |                    | Always On                               |                                                                                                    |
|                   |                    | On until<br>Connected                   |                                                                                                    |
|                   | Ringer Volume      | Off*                                    |                                                                                                    |
|                   |                    | On                                      |                                                                                                    |
| Screen<br>Timeout | N/A                | <b>5</b> to <b>300</b><br>seconds (60*) | Set the idle time in seconds<br>before the display shows the<br>home screen, or before the<br>printer logs out a user account<br>automatically. |

## Eco-Mode

| Menu item | Submenu item | Settings            | Description                                                      |
|-----------|--------------|---------------------|------------------------------------------------------------------|
| Print     | Sides        | 1-Sided<br>2-Sided* | Specify whether to print on one side or both sides of the paper. |

| Menu item | Submenu item   | Settings                  | Description                                                                                   |
|-----------|----------------|---------------------------|-----------------------------------------------------------------------------------------------|
|           | Pages per Side | Off*                      | Specify the number of pages to print                                                          |
|           |                | 2 pages<br>per side       | on one side of a sheet of paper.                                                              |
|           |                | 3 pages<br>per side       |                                                                                               |
|           |                | 4 pages<br>per side       |                                                                                               |
|           |                | 6 pages<br>per side       |                                                                                               |
|           |                | 9 pages<br>per side       |                                                                                               |
|           |                | 12 pages<br>per side      |                                                                                               |
|           |                | 16 pages<br>per side      |                                                                                               |
|           | Toner Darkness | <b>1</b> to <b>5</b> (4*) | Determine the lightness or darkness of text images.                                           |
|           | Color Saver    | Off*<br>On                | Set the printer to reduce the amount of toner that it uses when printing graphics and images. |
| Сору      | Sides          | 1 sided to<br>1 sided*    | Specify the scanning behavior based on the original document.                                 |
|           |                | 1 sided to<br>2 sided     |                                                                                               |
|           |                | 2 sided to<br>1 sided     |                                                                                               |
|           |                | 2 sided to<br>2 sided     |                                                                                               |

| Menu item | Submenu item   | Settings                    | Description                                                          |
|-----------|----------------|-----------------------------|----------------------------------------------------------------------|
|           | Pages per Side | Off*<br>2 Portrait<br>pages | Specify the number of pages to copy on one side of a sheet of paper. |
|           |                | 4 Portrait<br>pages         |                                                                      |
|           |                | 2<br>Landscape<br>pages     |                                                                      |
|           |                | 4<br>Landscape<br>pages     |                                                                      |
|           | Darkness       | <b>1</b> to <b>9</b> (5*)   | Determine the darkness of the scanned text images.                   |

# **Remote Operator Panel**

| Menu item                  | Settings                            | Description                                                                                                    |
|----------------------------|-------------------------------------|----------------------------------------------------------------------------------------------------|
| External VNC<br>Connection | Don't Allow*<br>Allow               | Connect an external Virtual Network<br>Computing (VNC) client to the remote<br>control panel.                                                         |
| Authentication<br>Type     | None*<br>Standard<br>Authentication | Set the authentication type when accessing the VNC client server.                                                                                     |
| VNC Password               | The setting is user-defined.        | Specify the password to connect to the VNC client server. Note: This menu item appears only if Authentication Type is set to Standard Authentication. |
|                            |                                     |                                                                                                    |

# Notifications

| Menu item       | Submenu item             | Settings                                    | Description                                                                                                    |
|-----------------|--------------------------|---------------------------------------------|----------------------------------------------------------------------------------------------------|
| ADF Loaded Beep | N/A                      | Off<br>On*                                  | Specify whether the<br>printer emits a<br>custom beep when<br>an original<br>document is loaded<br>into the ADF.                                 |
| Alarm Control   | N/A                      | Off<br>Single*<br>Continuous                | Set the number of<br>times that the alarm<br>sounds when the<br>printer requires<br>user intervention.                                           |
| Supplies        | Show Supply<br>Estimates | Show estimates*<br>Do not show<br>estimates | Show the estimated status of the supplies.                                                                                                    |
|                 | Cartridge Alarm          | Off<br>Single*<br>Continuous                | Set the number of<br>times that the alarm<br>sounds when the<br>toner cartridge is<br>low.                                                       |
|                 | Staple Alarm             | Off*<br>Single<br>Continuous                | Set the number of<br>times that the alarm<br>sounds when the<br>staple cartridge is<br>empty.<br>Note: This<br>menu item<br>appears<br>only when |
|                 |                          |                                             | a staple<br>finisher is<br>installed.                                                                                                    |

| Menu item              | Submenu item                                | Settings                     | Description                                                                                                    |
|------------------------|---------------------------------------------|------------------------------|----------------------------------------------------------------------------------------------------|
|                        | Hole Punch Alarm                            | Off*<br>Single<br>Continuous | Set the number of<br>times that the alarm<br>sounds when the<br>hole punch<br>container is full or<br>missing.<br>Note: This<br>menu item<br>appears<br>only when<br>a staple,<br>hole punch<br>finisher is<br>installed. |
| E-mail Alerts<br>Setup | Primary SMTP<br>Gateway                     | The setting is user-defined. | Type the IP<br>address or host<br>name of the<br>primary SMTP<br>server.                                                                                                    |
|                        | Primary SMTP<br>Gateway Port                | <b>1–65535</b> (25*)         | Enter the port<br>number of the<br>primary SMTP<br>server.                                                                                                    |
|                        | Secondary SMTP<br>Gateway                   | The setting is user-defined. | Type the IP<br>address or host<br>name of the<br>secondary SMTP<br>server.                                                                                                    |
|                        | Secondary SMTP<br>Gateway Port              | <b>1–65535</b> (25*)         | Enter the server<br>port number of your<br>secondary SMTP<br>server.                                                                                                    |
|                        | SMTP Timeout                                | <b>5–30 seconds</b><br>(30*) | Specify the time<br>that the SMTP<br>server waits before<br>it stops trying to<br>send an email.                                                                                                    |
|                        | Reply Address                               | The setting is user-defined. | Specify a reply<br>address in the<br>email.                                                                                                    |
|                        | Always use SMTP<br>default Reply<br>Address | On<br>Off*                   | Always use the<br>default reply<br>address in the<br>SMTP server.                                                                                                    |

| Menu item | Submenu item                   | Settings                           | Description                                                            |
|-----------|--------------------------------|------------------------------------|------------------------------------------------------------------------|
|           | Use SSL/TLS                    | Disabled*<br>Negotiate<br>Required | Send an email<br>using an encrypted<br>link.                           |
|           | Require Trusted<br>Certificate | On*<br>Off                         | Require a trusted<br>certificate when<br>accessing the<br>SMTP server. |

| Menu item          | Submenu item                    | Settings                                     | Description                             |
|--------------------|---------------------------------|----------------------------------------------|-----------------------------------------|
| Email Alerts Setup | SMTP Server<br>Authentication   | No authentication required*                  | Set the authentication type             |
|                    |                                 | Login/Plain                                  | server.                                 |
|                    |                                 | NTLM                                         |                                         |
|                    |                                 | CRAM-MD5                                     |                                         |
|                    |                                 | Digest-MD5                                   |                                         |
|                    |                                 | Kerberos 5                                   |                                         |
|                    | Device-Initiated                | None*                                        | Set whether                             |
|                    | Email                           | Use Device SMTP                              | required for                            |
|                    |                                 | Credentials                                  | device-initiated<br>emails.             |
|                    | User-Initiated<br>Email         | None*                                        | Set whether                             |
|                    |                                 | Use Device SMTP<br>Credentials               | required for                            |
|                    |                                 | Use Session User                             | emails.                                 |
|                    |                                 | ID & Password                                |                                         |
|                    |                                 | Use Session<br>Email address and<br>Password |                                         |
|                    |                                 | Prompt user                                  |                                         |
|                    | Use Active                      | On                                           | Enable user                             |
|                    | Directory Device<br>Credentials | Off*                                         | group designations<br>to connect to the |
|                    |                                 |                                              | SMTP server.                            |

| Menu item        | Submenu item                                 | Settings                     | Description                                                                                    |
|------------------|----------------------------------------------|------------------------------|------------------------------------------------------------------------------------------------|
|                  | Device Userid                                | The setting is user-defined. | Specify the user ID to log in to the SMTP server.                                              |
|                  | Device Password                              | The setting is user-defined. | Specify the password to log in to the SMTP server.                                             |
|                  | Kerberos 5<br>REALM                          | The setting is user-defined. | Specify the realm<br>for the Kerberos 5<br>authentication<br>protocol.                         |
|                  | NTLM Domain                                  | The setting is user-defined. | Specify the domain name for the NTLM security protocol.                                        |
|                  | Disable "SMTP<br>server not set up"<br>error | On<br>Off*                   | Disable an error<br>message about the<br>SMTP server setup.                                    |
|                  | Setup Email Lists<br>and Alerts              | The setting is user-defined. | Specify the email<br>addresses and<br>enable the email<br>alert.                               |
|                  |                                              |                              | <b>Note:</b> This<br>menu item<br>appears<br>only in the<br>Embedded<br>Web<br>Server.         |
| Error Prevention | ADF Multifeed<br>Sensor                      | Off<br>On*                   | Set the printer to<br>detect when the<br>ADF picks more<br>than one sheet of<br>paper at once. |

| Menu item | Submenu item                 | Settings                                           | Description                                                                                                    |
|-----------|------------------------------|----------------------------------------------------|----------------------------------------------------------------------------------------------------|
|           | Auto Continue                | Off<br>On*                                         | Let the printer<br>continue<br>processing or<br>printing a job<br>automatically after<br>clearing certain<br>attendance<br>conditions. |
|           |                              |                                                    | Note:<br>When set<br>to <b>On</b> , the<br>default<br>setting is 5<br>seconds.                                                         |
|           | Auto Reboot                  | Reboot when idle<br>Reboot always*<br>Reboot never | Set the printer to restart when an error occurs.                                                                                       |
|           | Max Auto Reboots             | <b>1–20</b> (2*)                                   | Set the number of<br>automatic reboots<br>that the printer can<br>perform.                                                             |
|           | Auto Reboot<br>Window        | <b>1–525600</b> (720*)                             | Set the number of seconds before the printer performs an automatic reboot.                                                             |
|           | Auto Reboot<br>Counter       | The setting is a read-only information.            | Show the number<br>of automatic<br>reboots that the<br>printer has<br>performed.                                                       |
|           | Display Short<br>Paper Error | On<br>Auto-clear*                                  | Set the printer to<br>show a message<br>when a short paper<br>error occurs.                                                            |
|           |                              |                                                    | <b>Note:</b> Short<br>paper<br>refers to<br>the size of<br>the paper<br>loaded.                                                        |

| Menu item               | Submenu item            | Settings                 | Description                                                                                |
|-------------------------|-------------------------|--------------------------|--------------------------------------------------------------------------------------------|
|                         | Page Protect            | Off*<br>On               | Set the printer to<br>process the entire<br>page into the<br>memory before<br>printing it. |
| Jam Content<br>Recovery | Jam Recovery            | Off<br>On<br>Auto*       | Set the printer to reprint jammed pages.                                                   |
|                         | Scanner Jam<br>Recovery | Job level<br>Page level* | Specify how to<br>restart a scan job<br>after resolving a<br>paper jam.                    |

## **Power Management**

| Menu item             | Submenu item                     | Settings                                                            | Description                                                                           |
|-----------------------|----------------------------------|---------------------------------------------------------------------|---------------------------------------------------------------------------------------|
| Sleep Mode<br>Profile | Print from Sleep<br>Mode         | Stay awake after<br>printing<br>Enter Sleep Mode<br>after printing* | Set the printer to<br>stay awake or enter<br><b>Sleep Mode</b> after<br>printing.     |
|                       | Touch to Wake<br>from Deep Sleep | Off<br>On*                                                          | Wake the printer<br>from <b>Deep Sleep</b><br>Mode.                                   |
| Timeouts              | Sleep Mode                       | <b>1–114 minutes</b> (15*)                                          | Set the idle time<br>before the printer<br>begins operating in<br><b>Sleep Mode</b> . |

| time before                                                 |  |
|-------------------------------------------------------------|--|
| timo hoforo                                                 |  |
| Set the time before<br>the printer turns off.               |  |
|                                                             |  |
|                                                             |  |
|                                                             |  |
|                                                             |  |
|                                                             |  |
|                                                             |  |
|                                                             |  |
| ernate                                                      |  |
| ter while an<br>thernet<br>ion exists.                      |  |
| le the<br>vhen to<br><b>eep Mode</b><br>r <b>nate</b> mode. |  |
|                                                             |  |

## Share Data with Lexmark

| Menu item                  | Settings   | Description                                                |
|----------------------------|------------|------------------------------------------------------------|
| Share Data with<br>Lexmark | Yes<br>No* | Send printer usage and performance information to Lexmark. |

| Menu item               | Settings                | Description                                                                                                    |
|-------------------------|-------------------------|----------------------------------------------------------------------------------------------------|
| Share Data Send<br>Time | Start Time<br>Stop Time | Select the time window for data collection and transmission.                                                        |
|                         |                         | <b>Note: Share Data Send Time</b><br>appears only when you select <b>Yes</b> in<br><b>Share Data with Lexmark</b> . |

# Accessibility

| Menu item                                                 | Settings                           | Description                                                                                                    |
|-----------------------------------------------------------|------------------------------------|----------------------------------------------------------------------------------------------------|
| Duplicate Key<br>Strike Interval                          | <b>0.00</b> to <b>5.00</b> (0.00*) | Set the interval in seconds during which the printer ignores duplicate key presses on an attached keyboard.                                 |
| Key Repeat Initial<br>Delay                               | <b>0.25</b> to <b>5.00</b> (1.00*) | Set the initial length of delay in seconds before a repeating key starts repeating.                                                         |
| Key Repeat Rate                                           | <b>0.5</b> to <b>30.0</b> (30.0*)  | Set the number of presses per second for a repeating key.                                                                                   |
| Prolong Screen<br>Timeout                                 | Off*<br>On                         | Let the user remain in the same location and reset the <b>Screen Timeout</b> timer when it expires instead of returning to the home screen. |
| Headphone<br>Volume                                       | <b>1</b> to <b>10</b> (5*)         | Adjust the headphone volume.                                                                                                    |
| Enable Voice<br>Guidance When<br>Headphone is<br>Attached | Off*<br>On                         | Enable Voice Guidance when headphones are inserted into the headphone jack.                                                                 |
| Speak Passwords/<br>PINs                                  | Off*<br>On                         | Set the printer to read out loud passwords or personal identification numbers.                                                              |

| Menu item   | Settings   | Description                         |
|-------------|------------|-------------------------------------|
| Speech Rate | Very Slow  | Set the Voice Guidance speech rate. |
|             | Slow       |                                     |
|             | Normal*    |                                     |
|             | Fast       |                                     |
|             | Faster     |                                     |
|             | Very Fast  |                                     |
|             | Rapid      |                                     |
|             | Very Rapid |                                     |
|             | Fastest    |                                     |

# **Restore Factory Defaults**

| Menu item        | Settings                 | Description                                   |
|------------------|--------------------------|-----------------------------------------------|
| Restore Settings | Restore all settings     | Restore the printer factory default settings. |
|                  | Restore printer settings |                                               |
|                  | Restore network settings |                                               |
|                  | Restore fax settings     |                                               |
|                  | Restore app<br>settings  |                                               |

#### Maintenance

#### **Configuration Menu**

| Menu item            | Submenu item | Settings | Description                                                                                                    |
|----------------------|--------------|----------|----------------------------------------------------------------------------------------------------|
| USB<br>Configuration | USB PnP      | 1*<br>2  | Change the USB<br>driver mode of the<br>printer to improve<br>its compatibility with<br>a personal<br>computer. |

| Menu item             | Submenu item                | Settings                                        | Description                                                                                                    |
|-----------------------|-----------------------------|-------------------------------------------------|----------------------------------------------------------------------------------------------------|
|                       | USB Scan to<br>Local        | On*<br>Off                                      | Set whether the<br>USB device driver<br>enumerates as a<br>USB Simple device<br>(single interface) or<br>as a USB<br>Composite device<br>(multiple<br>interfaces). |
|                       | USB Speed                   | Full<br>Auto*                                   | Set the USB port to<br>run at full speed<br>and disable its<br>high-speed<br>capabilities.                                                                         |
| Tray<br>Configuration | Size Sensing                | Tray [x] Sensing<br>(On*)                       | Set the tray to<br>sense automatically<br>the paper size<br>loaded into it.                                                                                        |
|                       | Tray Linking                | Automatic*<br>Off                               | Set the printer to<br>link the trays that<br>have the same<br>paper type and<br>paper size settings.                                                               |
|                       | Show Tray Insert<br>Message | Off<br>Only for unknown<br>sizes*<br>Always     | Display a message<br>that lets the user<br>change the paper<br>size and paper type<br>settings after<br>inserting the tray.                                        |
|                       | Paper Prompts               | Auto*<br>Multipurpose<br>Feeder<br>Manual Paper | Set the paper<br>source that the user<br>fills when a prompt<br>to load paper<br>appears.                                                                          |
|                       |                             |                                                 | Note: For<br>Multipurpose<br>Feeder to<br>appear, in<br>the Paper<br>menu set<br>Configure<br>MP to<br>Cassette.                                                   |

| Menu item                    | Submenu item                       | Settings                                                   | Description                                                                                                    |
|------------------------------|------------------------------------|------------------------------------------------------------|----------------------------------------------------------------------------------------------------|
|                              | Envelope Prompts                   | Auto*<br>Multipurpose<br>Feeder<br>Manual Envelope         | Set the paper<br>source that the user<br>fills when a prompt<br>to load envelope<br>appears.<br>Note: For<br>Multipurpose<br>Feeder to<br>appear, in<br>the Paper<br>menu set<br>Configure<br>MP to<br>Cassette. |
|                              | Action for<br>Prompts              | Prompt user*<br>Continue<br>Use current                    | Set the printer to<br>resolve paper- or<br>envelope-related<br>change prompts.                                                                                                    |
|                              | Multiple Universal<br>Sizes        | Off*<br>On                                                 | Set the tray to<br>support multiple<br>universal paper<br>sizes.                                                                                                    |
| Reports                      | N/A                                | Menu Settings<br>Page<br>Event Log<br>Event Log<br>Summary | Print reports about<br>printer menu<br>settings, status,<br>and event logs.                                                                                                    |
| Supply Usage And<br>Counters | Clear Supply<br>Usage History      | Start                                                      | Reset the supply<br>usage history to the<br>factory shipped<br>level.                                                                                                    |
|                              | ITM Reset                          | Start                                                      | Reset the counter                                                                                                    |
|                              | Reset Black<br>Cartridge Counter   | Start                                                      | new supply item or maintenance kit.                                                                                                    |
|                              | Reset Cyan<br>Cartridge Counter    | Start                                                      |                                                                                                    |
|                              | Reset Magenta<br>Cartridge Counter | Start                                                      |                                                                                                    |
|                              | Reset Yellow<br>Cartridge Counter  | Start                                                      |                                                                                                    |

| Menu item             | Submenu item                           | Settings                           | Description                                                         |
|-----------------------|----------------------------------------|------------------------------------|---------------------------------------------------------------------|
|                       | Reset Black<br>Imaging Unit<br>Counter | Start                              |                                                                     |
|                       | Reset Color<br>Imaging Kit<br>Counter  | Start                              |                                                                     |
|                       | Reset MPF Roller<br>Kit Counter        | Start                              |                                                                     |
|                       | Reset 1500 Sheet<br>Roller Kit Counter | Start                              |                                                                     |
|                       | Reset Roller Kit<br>Counter            | Start                              |                                                                     |
|                       | Tiered Coverage<br>Ranges              | Tiered Coverage<br>Metrics (Show*) | Show the Tiered<br>Coverage Billing                                 |
|                       |                                        | Tiered Coverage<br>Ranges          | Device Statistics<br>report.                                        |
|                       | Large Media<br>Adjustments             | Off*<br>On                         | Allow adjustments<br>when printing for<br>large or thick paper.     |
| Printer<br>Emulations | PPDS Emulation                         | Off*<br>On                         | Set the printer to<br>recognize and use<br>the PPDS data<br>stream. |
|                       | PS Emulation                           | Off<br>On*                         | Set the printer to recognize and use the PS data stream.            |

| Menu item         | Submenu item             | Settings                                   | Description                                                                                                    |
|-------------------|--------------------------|--------------------------------------------|----------------------------------------------------------------------------------------------------|
|                   | Enable<br>Formsmerge     | Off*<br>On                                 | Activate Forms<br>Merge.                                                                                                    |
|                   |                          |                                            | Notes<br>• The<br>Formsmergelicense<br>must<br>be<br>installed.<br>• A<br>user<br>flash<br>memory<br>must<br>be<br>installed. |
|                   | Enable Prescribe         | Off*<br>On                                 | Activate the<br>PRESCRIBE<br>printer language.                                                                                |
|                   |                          |                                            | <b>Note:</b> The<br>PRESCRIBE<br>license<br>must be<br>installed.                                                             |
|                   | Emulator Security        | Page Timeout<br>(60*)                      | Set the page<br>timeout during<br>emulation.                                                                                  |
|                   |                          | Reset Emulator<br>After Job (Off*)         | Reset the emulator after a print job.                                                                                         |
|                   |                          | Disable Printer<br>Message Access<br>(On*) | Determine whether<br>the emulator can<br>access the initial<br>printer setup or not.                                          |
| Fax Configuration | Fax Low Power<br>Support | Disable Sleep<br>Permit Sleep<br>Auto*     | Determine if the<br>printer supports the<br>fax portion of the<br>low power<br>architecture.                                  |

| Menu item              | Submenu item            | Settings           | Description                                                                                                    |
|------------------------|-------------------------|--------------------|----------------------------------------------------------------------------------------------------|
|                        | Fax Storage<br>Location | Disk*<br>NAND      | Set the storage<br>location for all<br>faxes.                                                                          |
|                        |                         |                    | <b>Note:</b> This<br>menu item<br>appears<br>only when<br>a storage<br>drive is<br>installed.                          |
| Print<br>Configuration | Black Only Mode         | Off*<br>On         | Print non-copy jobs in grayscale.                                                                                      |
|                        | Color Trapping          | Off<br>1<br>2*     | Enhance the<br>printed output to<br>compensate for<br>misregistration in                                               |
|                        |                         | 3                  | the printer.                                                                                                    |
|                        |                         | 4<br>5             |                                                                                                    |
|                        | Font Sharpening         | <b>0–150</b> (24*) | Set a text point-size<br>value below which<br>the high-frequency<br>screens are used<br>when printing font<br>data.    |
|                        |                         |                    | For example, if the<br>value is 24, then all<br>fonts sized 24<br>points or less use<br>the high-frequency<br>screens. |

| Menu item         | Submenu item            | Settings   | Description                                                                                                    |
|-------------------|-------------------------|------------|----------------------------------------------------------------------------------------------------|
|                   | Use Native ISD<br>Fonts | On*<br>Off | Let the user choose<br>whether to use the<br>free fonts that are<br>in the intelligent<br>storage drive (ISD).<br><b>Note:</b> This<br>menu item<br>appears<br>only when<br>an ISD is<br>installed.                        |
| Device Operations | Quiet Mode              | Off*<br>On | Adjust the amount<br>of noise that the<br>printer produces.<br><b>Note:</b><br>Enabling<br>this setting<br>slows down<br>the overall<br>performance<br>of the<br>printer.                                                  |
|                   | Enable Burst<br>Mode    | On*<br>Off | Set the printer to<br>speed up one page<br>and possibly the<br>first page of a<br>multiple-page job to<br>get the job done<br>more quickly.<br>Note: This<br>menu item<br>appears<br>only in<br>some<br>printer<br>models. |

| Menu item | Submenu item                                | Settings                                    | Description                                                                                                    |
|-----------|---------------------------------------------|---------------------------------------------|----------------------------------------------------------------------------------------------------|
|           | Safe Mode                                   | Off*<br>On                                  | Set the printer to<br>operate in a special<br>mode where it<br>offers as much<br>functionality as<br>possible despite<br>known issues.<br>For example, when<br>set to <b>On</b> and the<br>duplex motor is<br>nonfunctional,<br>one-sided printing<br>is performed even if<br>a job is set to<br>two-sided printing. |
|           |                                             |                                             | <b>Note:</b><br>Enabling<br>this setting<br>allows<br>printing<br>only from<br>the<br>multipurpose<br>feeder.                                                                                                    |
|           | Minimum Copy<br>Memory                      | 20 MB<br>30 MB<br>50 MB<br>80 MB*<br>100 MB | Set the minimum<br>memory allocation<br>for storing copy<br>jobs.                                                                                                    |
|           | Clear Custom<br>Status                      | Start                                       | Erase user-defined<br>strings for the<br><b>Default</b> or<br><b>Alternate</b> custom<br>messages.                                                                                                    |
|           | Clear all<br>remotely-installed<br>messages | Start                                       | Erase messages that were remotely installed.                                                                                                    |

| Menu item                   | Submenu item                              | Settings                                                                                                    | Description                                                                                                    |
|-----------------------------|-------------------------------------------|----------------------------------------------------------------------------------------------------|----------------------------------------------------------------------------------------------------|
|                             | Automatically<br>Display Error<br>Screens | Off<br>On*                                                                                                    | Show existing error<br>messages on the<br>display after the<br>printer remains<br>inactive on the<br>home screen for a<br>length of time. |
|                             | Honor orientation<br>on fast path copy    | Off*<br>On                                                                                                    | Enable the printer<br>to use the<br>orientation setting<br>under the <b>Copy</b><br>menu when<br>sending quick copy<br>jobs.              |
|                             | Service<br>Nonvolatile<br>Memory          | Encryption Status                                                                                                    | Show the encryption status of the storage drive.                                                                                          |
|                             |                                           | Encrypt Service<br>Nonvolatile<br>Memory                                                                                               | Enable mirror<br>encryption<br>manually.                                                                                                  |
| Toner patch<br>sensor setup | Calibration<br>frequency<br>preference    | Disabled<br>Fewest color<br>adjustments<br>Fewer color<br>adjustments<br>Normal*<br>Better color<br>accuracy<br>Best color<br>accuracy | Set the printer to<br>put down the<br>correct amount of<br>toner to maintain<br>color consistency.                                        |
|                             | Full calibration                          | Start                                                                                                    | Run the full color calibration.                                                                                                    |
|                             | Print TPS<br>information page             | Start                                                                                                    | Print a diagnostic<br>page that contains<br>information on<br>toner patch sensor<br>calibration.                                          |
| App Configuration           | LES Applications                          | Off<br>On*                                                                                                    | Enable Lexmark<br>Embedded<br>Solutions (LES)<br>applications.                                                                            |

| N                        | Outers and items                | 0                                                                                                    | Description                                                                                                    |
|--------------------------|---------------------------------|----------------------------------------------------------------------------------------------------|----------------------------------------------------------------------------------------------------|
| Menu Item                | Submenu Item                    | Settings                                                                                             | Description                                                                                                    |
| Scanner<br>Configuration | Scanner Manual<br>Registration  | Print Quick Test<br>Front ADF<br>Registration<br>Rear ADF<br>Registration<br>Flatbed<br>Registration | Print a Quick Test<br>target page, or<br>manually register<br>the flatbed and<br>automatic<br>document feeder<br>(ADF) after<br>replacing the ADF,<br>scanner glass, or<br>controller board.                                                                |
|                          |                                 |                                                                                                    | Note:<br>When<br>printing a<br>Quick Test<br>target<br>page, make<br>sure that<br>the margin<br>spacing on<br>the target<br>page is<br>uniform all<br>the way<br>around the<br>target. If it<br>is not, then<br>the printer<br>margins<br>must be<br>reset. |
|                          | Reset<br>Maintenance<br>Counter | Resetting ADF<br>Maintenance<br>Counter (Start)                                                      | Reset the counter<br>after replacing the<br>ADF maintenance<br>kit.                                                                                                    |
|                          | Edge Erase                      | Flatbed Edge<br>Erase (3*)<br>ADF Edge Erase<br>(3*)                                                 | Set the size, in<br>millimeters, of the<br>no-print area<br>around an ADF or<br>flatbed scan job.                                                                                                    |
|                          | ADF Deskew                      | ADF Electronic<br>Deskew (On*)                                                                       | Reduce skewing of<br>documents that are<br>scanned from the<br>ADF.                                                                                                    |

| Menu item                                                                          | Submenu item                           | Settings                                      | Description                                                                                       |
|------------------------------------------------------------------------------------|----------------------------------------|-----------------------------------------------|---------------------------------------------------------------------------------------------------|
|                                                                                    | Disable Scanner                        | No*<br>Yes<br>ADF Only                        | Disable the scanner<br>when it is not<br>working properly.                                        |
|                                                                                    | Tiff Byte Order                        | CPU Endianness<br>Little Endian<br>Big Endian | Set the byte order<br>of a TIFF-formatted<br>scan output.                                         |
|                                                                                    | Exact Tiff Rows<br>Per Strip           | On*<br>Off                                    | Set the<br>RowsPerStrip tag<br>value of a<br>TIFF-formatted<br>scan output.                       |
|                                                                                    | Scanner Glass<br>Cleaning<br>Threshold | <b>1000–30000</b><br>(10000*)                 | Set the number of<br>scans before the<br>user receives a<br>prompt to clean the<br>scanner glass. |
| <b>Note:</b> An asterisk (*) next to a value indicates the factory default setting |                                        |                                               |                                                                                                   |

#### **Out of Service Erase**

| Menu item                   | Submenu item                                                                  | Settings                                      | Description                                                             |
|-----------------------------|-------------------------------------------------------------------------------|-----------------------------------------------|-------------------------------------------------------------------------|
| Out of<br>Service<br>Erase  | tt of rvice ase Memory Last Sanitized The setting is a read-only information. | Show when the printer memory was last erased. |                                                                         |
| Hard Disk Last<br>Sanitized | The setting<br>is a<br>read-only                                              | Show when hard disk was last erased.          |                                                                         |
|                             |                                                                               | information.                                  | <b>Note:</b> This menu item appears only when a hard disk is installed. |
|                             |                                                                               |                                               |                                                                         |

| Monuitom      | Cubmonuitom                                                             | Cottingo                                                                        | Description                                                                                                    |
|---------------|-------------------------------------------------------------------------|---------------------------------------------------------------------------------|----------------------------------------------------------------------------------------------------|
| Menu Item     | Submenu item                                                            | Settings                                                                        | Description                                                                                                    |
|               | <b>ISD last erased</b> The setting<br>is a<br>read-only<br>information. |                                                                                 | Show when the intelligent storage<br>drive (ISD) was last erased.<br><b>Note:</b> This menu item<br>appears only when an ISD<br>is installed. |
|               |                                                                         |                                                                                 |                                                                                                    |
|               | Sanitize all<br>information on<br>nonvolatile<br>memory                 | Erase all<br>printer and<br>network<br>settings<br>Erase all<br>apps and<br>app | Clear all information on nonvolatile memory.                                                                                                  |
|               |                                                                         | settings                                                                        |                                                                                                    |
|               | Erase all<br>shortcuts<br>and<br>shortcut<br>settings                   |                                                                                 |                                                                                                    |
|               | Sanitize all<br>information on                                          | Erase<br>downloads<br>(Erases all                                               | Clear all information on the hard disk.                                                                                                    |
|               |                                                                         | macros,<br>fonts,<br>PFOs, etc.)<br>Erase                                       | <b>Note:</b> This menu item appears only when a hard disk is installed.                                                                       |
|               |                                                                         | buffered<br>jobs                                                                |                                                                                                    |
|               |                                                                         | Erase Held<br>Jobs                                                              |                                                                                                    |
|               | Erase Intelligent                                                       | Erase                                                                           | Clear all information on the ISD.                                                                                                    |
| Storage Drive |                                                                         | <b>Note:</b> This menu item appears only when an ISD is installed.              |                                                                                                    |

# Update firmware

| Menu item              | Settings                                | Description                                                 |
|------------------------|-----------------------------------------|-------------------------------------------------------------|
| Current Version        | The setting is a read-only information. | Show the current firmware version installed on the printer. |
| Check for updates now  | Install now                             | Check for firmware updates.                                 |
|                        | Install later                           |                                                             |
| Auto check for updates | On                                      | Set the printer to check for                                |
|                        | Off*                                    | automatically.                                              |

## **About this Printer**

| Menu item                        | Description                                         |
|----------------------------------|-----------------------------------------------------|
| Asset Tag                        | Specify the identity of the printer.                |
| Printer's Location               | Specify the printer location.                       |
| Contact                          | Specify the contact information for the printer.    |
| Firmware Version                 | Show the firmware version installed on the printer. |
| Engine                           | Show the engine number of the printer.              |
| Serial Number                    | Show the serial number of the printer.              |
| Export Configuration File to USB | Export the configuration file to a flash drive.     |
| Export Compressed Logs to USB    | Export the compressed log files to a flash drive.   |
| Send Logs                        | Send printer log information to Lexmark.            |

# Print

## Layout

| Menu item                  | Settings                                                                                                    | Description                                                                                               |
|----------------------------|----------------------------------------------------------------------------------------------------|----------------------------------------------------------------------------------------------------|
| Sides                      | 1-Sided<br>2-Sided*                                                                                                    | Specify whether to print on one side or both sides of the paper.                                          |
| Flip Style                 | Long Edge*<br>Short Edge                                                                                                    | Determine which side of the paper is bound when performing two-sided printing.                            |
| Blank Pages                | Print<br>Do Not Print*                                                                                                    | Print blank pages that are included in a print job.                                                       |
| Collate                    | Off (1,1,1,2,2,2)<br>On (1,2,1,2,1,2)*                                                                                                    | Keep the pages of a print job stacked in sequence, particularly when printing multiple copies of the job. |
| Separator Sheets           | None*<br>Between Copies<br>Between Jobs<br>Between Pages                                                                                           | Insert blank separator sheets when printing.                                                              |
| Separator Sheet<br>Source  | Tray [x] (1*)<br>Multipurpose<br>Feeder                                                                                                    | Specify the paper source for the separator sheet.                                                         |
| Pages per Side             | Off*<br>2 pages per side<br>3 pages per side<br>4 pages per side<br>6 pages per side<br>9 pages per side<br>12 pages per side<br>16 pages per side | Print multiple page images on one side of a sheet of paper.                                               |
| Pages per Side<br>Ordering | Horizontal*<br>Reverse<br>Horizontal<br>Vertical<br>Reverse Vertical                                                                               | Specify the positioning of multiple page images when using the <b>Pages per Side</b> menu.                |

| Menu item                     | Settings                             | Description                                                                                |
|-------------------------------|--------------------------------------|--------------------------------------------------------------------------------------------|
| Pages per Side<br>Orientation | Auto*<br>Landscape<br>Portrait       | Specify the orientation of multiple page images when using the <b>Pages per Side</b> menu. |
| Pages per Side<br>Border      | None*<br>Solid                       | Print a border around each page image when using the <b>Pages per Side</b> menu.           |
| Copies                        | <b>1</b> to <b>9999</b> (1*)         | Specify the number of copies for each print job.                                           |
| Print Area                    | Normal*<br>Fit to page<br>Whole Page | Set the printable area on a sheet of paper.                                                |

# Finishing

| Menu item               | Settings                        | Description                                                                   |
|-------------------------|---------------------------------|-------------------------------------------------------------------------------|
| Staple Job              | Off*                            | Specify the staple position for all print jobs.                               |
| 1 staple, top<br>corner | 1 staple, top left<br>corner    | <b>Note:</b> This menu item appears only when a staple finisher is installed. |
|                         | 2 staples, left                 |                                                                               |
|                         | 1 staple, top right corner      |                                                                               |
|                         | 2 staples, top                  |                                                                               |
|                         | 1 staple, bottom<br>left corner |                                                                               |
|                         | 2 staples, bottom               |                                                                               |
|                         | 1 staple, bottom right corner   |                                                                               |
|                         | 2 staples, right                |                                                                               |

| Menu item       | Settings                      | Description                                                                                                    |
|-----------------|-------------------------------|----------------------------------------------------------------------------------------------------|
| Staple Test     | Start                         | Determine whether the staple finisher is functioning properly.<br><b>Note:</b> This menu item appears only when a staple finisher is installed.                                                                                                    |
| Hole Punch      | Off*<br>On                    | Punch holes along the edge of the printed output.           Note:         This menu item appears only when a staple, hole punch finisher is installed.                                                                                                    |
| Hole Punch Mode | 2 holes<br>3 holes<br>4 holes | <ul> <li>Set the hole punch mode for the printed output.</li> <li>Notes</li> <li>3 holes is the U.S. factory default setting. 4 holes is the international factory default setting.</li> <li>This menu item appears only when a staple, hole punch finisher or booklet finisher is installed.</li> </ul> |

| Menu item                                                    | Settings                                                                                                    | Description                                                                                                    |
|--------------------------------------------------------------|----------------------------------------------------------------------------------------------------|----------------------------------------------------------------------------------------------------|
| Menu itemSettingsOffset PagesNone*Between CopiesBetween Jobs | Description         Offset the output of each print job or each copy of a print job.         Notes         • Between Copies offsets each copy of a print job if Collate is set to On [1,2,1,2,1,2]. If Collate is set to Off |                                                                                                    |
|                                                              |                                                                                                    | <ul> <li>[1,1,1,2,2,2], then each set of printed pages is offset, such as all pages designated as 1 and all pages designated as 2.</li> <li>Between Jobs sets the same offset position for the entire print job regardless of the number of copies printed.</li> </ul> |

## Setup

| Menu item              | Settings                                                                                                   | Description                                                                                                    |
|------------------------|----------------------------------------------------------------------------------------------------|----------------------------------------------------------------------------------------------------|
| Printer Language       | PCL Emulation                                                                                              | Set the printer language.                                                                                                    |
|                        | PS Emulation*                                                                                              | <b>Note:</b> Setting a printer language default does not prevent a software program from sending print jobs that use another printer language. |
| Job Waiting Off*<br>On | Preserve print jobs requiring<br>supplies so that jobs not<br>requiring the missing<br>supplies can print. |                                                                                                    |
|                        |                                                                                                    | <b>Note:</b> This menu<br>item appears only<br>when a storage<br>drive is installed.                                                           |

| Menu item        | Settings              | Description                                                                                                    |
|------------------|-----------------------|----------------------------------------------------------------------------------------------------|
| Job Hold Timeout | <b>0–255</b> (30*)    | Set the time in seconds that<br>the printer waits for user<br>intervention before it holds<br>jobs that require unavailable<br>resources. |
|                  |                       | <b>Note:</b> This menu<br>item appears only<br>when a storage<br>drive is installed.                                                      |
| Download Target  | RAM*<br>Flash<br>Disk | Specify where to save all permanent resources that have been downloaded to the printer.                                                   |
|                  |                       | <b>Note:</b> This menu<br>item appears only<br>when a storage<br>drive is installed.                                                      |

| Monuitom      | Settings                | Description                                                                                                    |
|---------------|-------------------------|----------------------------------------------------------------------------------------------------|
|               | octungs                 | Description                                                                                                    |
| Printer Usage | Max Speed<br>Max Yield* | Determine if the retraction<br>hardware disengages or<br>engages the color<br>developer units during<br>printing. |
|               |                         | <section-header><list-item><list-item></list-item></list-item></section-header>                                   |

| Menu item                                       | Settings | Description                                                                                                    |
|-------------------------------------------------|----------|----------------------------------------------------------------------------------------------------|
| Low-Speed Printer Usage Max Yield*<br>Max Speed |          | Determine if the retraction<br>hardware disengages or<br>engages the color<br>developer units during<br>printing at low speed.                                                                                                    |
|                                                 |          | Note: This setting<br>only changes<br>printer behavior<br>when the print<br>engine is running at<br>a 25<br>pages-per-minute<br>process speed. It<br>has no effect when<br>the print engine is<br>running at faster<br>process speeds. |

| Menu item               | Settings                      | Description                                                                                                    |
|-------------------------|-------------------------------|----------------------------------------------------------------------------------------------------|
| Menu item Resource Save | Settings<br>Off*<br>On        | Description<br>Determine what the printer<br>does with downloaded<br>resources when it receives<br>a job that requires more<br>than the available memory.<br>Notes<br>• When set to<br>Off, the<br>printer retains<br>downloaded<br>resources<br>only until<br>memory is<br>needed.<br>Resources<br>associated<br>with the<br>inactive<br>printer<br>language are |
|                         |                               | <ul> <li>language are deleted.</li> <li>When set to On, the printer preserves all the permanent downloaded resources across all language switches. When necessary, the printer shows memory full messages instead of deleting permanent resources.</li> </ul>                                                                                                    |
| Print All Order         | Alphabetical*<br>Newest First | Specify the order when you choose to print all held and confidential jobs.                                                                                                    |
|                         | Oldest First                  |                                                                                                    |

| Menu item                                     | Settings   | Description                                                                                                    |
|-----------------------------------------------|------------|----------------------------------------------------------------------------------------------------|
| Automatic Deletion of<br>Suspended Print Jobs | Off*<br>On | Set the printer to cancel<br>automatically the queued<br>print jobs that are<br>interrupted by errors such<br>as paper jams and missing<br>supplies. |

# Quality

| Description                                                                                                 |
|----------------------------------------------------------------------------------------------------|
| Set how the printer generates color content.                                                                |
| Set the resolution for the printed output.                                                                  |
| <b>Note: 4800 CQ</b> provides<br>high-quality output at<br>maximum speed.                                   |
| Determine the lightness or darkness of text images.                                                         |
| Enhance the printed output to have smoother lines with sharper edges.                                       |
| Reduce the amount of toner used to print graphics and images.                                               |
| <b>Note:</b> When set to <b>On</b> , this setting overrides the value of the <b>Toner Darkness</b> setting. |
|                                                                                                    |

| Menu item           | Submenu item  | Settings                                                                              | Description                                                                                                    |
|---------------------|---------------|---------------------------------------------------------------------------------------|----------------------------------------------------------------------------------------------------|
| RGB<br>Brightness   | N/A           | -6 to 6 (0*)                                                                          | Adjust the brightness of every RGB<br>and gray object on the page.<br><b>Note:</b> This setting does not<br>affect files where CMYK<br>color specifications are<br>used.                                      |
| RGB<br>Contrast     | N/A           | <b>0</b> to <b>5</b> (0*)                                                             | Adjust the contrast of every RGB<br>and gray object on the page.<br><b>Note:</b> This setting does not<br>affect files where CMYK<br>color specifications are<br>used.                                        |
| RGB<br>Saturation   | N/A           | <b>0</b> to <b>5</b> (0*)                                                             | Preserve the black and white values<br>while adjusting the color values of<br>every object on the page.<br><b>Note:</b> This setting does not<br>affect files where CMYK<br>color specifications are<br>used. |
| Advanced<br>Imaging | Color Balance | <b>Cyan</b> (0*)<br><b>Magenta</b><br>(0*)<br><b>Yellow</b> (0*)<br><b>Black</b> (0*) | Adjust the amount of toner that is used for each color.                                                                                                    |
|                     |               | Reset<br>Defaults                                                                     | Reset all color settings to their default values.                                                                                                    |

| Menu item | Submenu item              | Settings                                                                                                    | Description                                                                                                    |
|-----------|---------------------------|----------------------------------------------------------------------------------------------------|----------------------------------------------------------------------------------------------------|
|           | Color Correction          | Off<br>Auto*Modify the color settings that are<br>used to print documents.ManualNotes• Off—Sets the printer<br>to receive the color<br>correction from the<br>software.• Auto—Sets the<br>printer to apply<br>different color profiles<br>to each object on the<br>printed page.• Manual—Allows the<br>customization of the<br>RGB or CMYK color<br>conversions applied | Modify the color settings that are used to print documents.                                                                                                    |
|           |                           |                                                                                                    | <ul> <li>Notes</li> <li>Off—Sets the printer to receive the color correction from the software.</li> <li>Auto—Sets the printer to apply different color profiles to each object on the printed page.</li> <li>Manual—Allows the customization of the RGB or CMYK color conversions applied</li> </ul> |
|           |                           |                                                                                                    | to each object on the printed page.                                                                                                    |
|           | Color Samples             | Print Color<br>Samples                                                                                                    | Print sample pages for each of the RGB and CMYK color conversion tables that are used in the printer.                                                                                                    |
|           | Color Adjust              | Color<br>Adjust                                                                                                    | Calibrate the printer to adjust color variations in the printed output.                                                                                                    |
|           | Spot Color<br>Replacement | Set<br>Custom<br>CMYK                                                                                                    | Assign specific CMYK values to 20 named spot colors.                                                                                                    |

# **Job Accounting**

| Menu item      | Settings | Description                                  |  |
|----------------|----------|----------------------------------------------|--|
| Job Accounting | Off*     | Set the printer to create a log of the print |  |
|                | On       | jobs that it receives.                       |  |
| Accounting Log | Daily    | Specify how often the printer creates a log  |  |
| Fiequeiley     | Weekly   |                                              |  |
|                | Monthly* |                                              |  |
| Menu item                      | Settings                                        | Description                                                                                                    |  |  |
|--------------------------------|-------------------------------------------------|----------------------------------------------------------------------------------------------------|--|--|
| Log Action at End of Frequency | None*<br>Email Current Log                      | Specify how the printer responds when the frequency threshold expires.                                              |  |  |
|                                | Email & Delete<br>Current Log                   | Note: The value defined in Accounting Log Frequency                                                                 |  |  |
|                                | Post Current Log                                | determines when this action is triggered.                                                                           |  |  |
|                                | Post & Delete<br>Current Log                    |                                                                                                    |  |  |
| Log Near Full<br>Level         | On* (5MB)<br>Off                                | Specify the maximum size of the log file before the printer executes the <b>Log Action at Near Full</b> .           |  |  |
|                                |                                                 | <b>Note:</b> This menu item appears only when a storage drive is installed.                                         |  |  |
| Log Action at Near             | None*                                           | Specify how the printer responds when a                                                                             |  |  |
| Full                           | Email Current Log                               | storage drive is nearly full.                                                                                       |  |  |
|                                | Email & Delete<br>Current Log<br>Email & Delete | <b>Note:</b> The value defined in <b>Log</b><br><b>Near Full Level</b> determines when<br>this action is triggered. |  |  |
|                                | Oldest Log                                      |                                                                                                    |  |  |
|                                | Post Current Log                                |                                                                                                    |  |  |
|                                | Post & Delete<br>Current Log                    |                                                                                                    |  |  |
|                                | Post & Delete<br>Oldest Log                     |                                                                                                    |  |  |
|                                | Delete Current<br>Log                           |                                                                                                    |  |  |
|                                | Delete Oldest Log                               |                                                                                                    |  |  |
|                                | Delete All But<br>Current                       |                                                                                                    |  |  |
|                                | Delete All Logs                                 |                                                                                                    |  |  |

| Settings                         | Description                                                                                                    |
|----------------------------------|----------------------------------------------------------------------------------------------------|
| None*                            | Specify how the printer responds when a                                                                                                    |
| Email & Delete<br>Current Log    | limit (100MB).                                                                                                    |
| Email & Delete<br>Oldest Log     |                                                                                                    |
| Post & Delete<br>Current Log     |                                                                                                    |
| Post & Delete<br>Oldest Log      |                                                                                                    |
| Delete Current<br>Log            |                                                                                                    |
| Delete Oldest Log                |                                                                                                    |
| Delete All But<br>Current        |                                                                                                    |
| Delete All Logs                  |                                                                                                    |
| The setting is user-<br>defined. | Specify where the printer posts job accounting logs.                                                                                                    |
| The setting is user-<br>defined. | Specify the email address to which the printer sends job accounting logs.                                                                                                    |
| The setting is user-<br>defined. | Specify the prefix for the log files.                                                                                                    |
|                                  | <b>Note:</b> The current host name defined in the TCP/IP menu is used as the default log file prefix.                                                                                                    |
|                                  | SettingsNone*Email & Delete<br>Current LogEmail & Delete<br>Oldest LogPost & Delete<br>Current LogPost & Delete<br>Oldest LogDelete Current<br>LogDelete All But<br>CurrentDelete All LogsThe setting is user-<br>defined.The setting is user-<br>defined.The setting is user-<br>defined. |

### PDF

| Menu item    | Settings               | Description                                            |
|--------------|------------------------|--------------------------------------------------------|
| Scale To Fit | Off*<br>On             | Scale the page content to fit the selected paper size. |
| Annotations  | Print<br>Do Not Print* | Specify whether to print annotations in the PDF.       |

| Menu item       | Settings | Description                       |
|-----------------|----------|-----------------------------------|
| Print PDF Error | Off      | Enable the printing of PDF error. |
|                 | On*      |                                   |

### PostScript

| Menu item                       | Settings                                                                                    | Description                                                                                                    |
|---------------------------------|---------------------------------------------------------------------------------------------|----------------------------------------------------------------------------------------------------|
| Print PS Error                  | Off*<br>On                                                                                  | Print a page that describes the PostScript® emulation error.                                                                                   |
|                                 |                                                                                             | <b>Note:</b> When an error occurs, processing of the job stops, the printer prints an error message, and the rest of the print job is flushed. |
| Minimum Line<br>Width           | <b>1</b> to <b>30</b> (2*)                                                                  | Set the minimum stroke width.                                                                                                    |
| width                           |                                                                                             | <b>Note:</b> Jobs printed in 1200 dpi use the value directly.                                                                                  |
|                                 | <b>•</b>                                                                                    |                                                                                                    |
| Lock PS Startup Off<br>Mode On* | Off                                                                                         | Disable the SysStart file.                                                                                                    |
|                                 | <b>Note:</b> Enabling the SysStart file exposes your printer or network to a security risk. |                                                                                                    |
|                                 |                                                                                             |                                                                                                    |
| Image Smoothing                 | Off*<br>On                                                                                  | Enhance the contrast and sharpness of low-resolution images.                                                                                   |
|                                 |                                                                                             | <b>Note:</b> This setting has no effect on images with a resolution of 300 dpi or higher.                                                      |
|                                 |                                                                                             |                                                                                                    |

| Menu item               | Settings                                                                                                    | Description                                                                                                    |
|-------------------------|----------------------------------------------------------------------------------------------------|----------------------------------------------------------------------------------------------------|
| Font Priority           | Resident*<br>Flash/Disk                                                                                                    | Establish the font search order. Notes Resident—Sets the printer to search its memory for the requested font before |
|                         | <ul> <li>searching the storage drive.</li> <li>Flash/Disk—Sets the printer to search the storage drive for the requested font before searching the printer memory.</li> <li>This menu item appears only when a storage drive is installed.</li> </ul> |                                                                                                    |
| Wait Timeout Off<br>On* | Off<br>On*                                                                                                    | Enable the printer to wait for more data before canceling a print job.                                              |
|                         |                                                                                                    | <b>Note:</b> When set to <b>On</b> , 40 seconds is the factory default setting.                                     |
|                         |                                                                                                    |                                                                                                    |

### PCL

| Menu item             | Settings                                                               | Description                                                                                                    |
|-----------------------|------------------------------------------------------------------------|----------------------------------------------------------------------------------------------------|
| Menu item Font Source | Settings<br>Resident*<br>Disk<br>Download<br>Flash<br>Font Card<br>All | Description<br>Select the source which<br>contains the default font<br>selection.<br>Notes<br>• Disk—<br>appears only<br>and if a<br>non-defective,<br>non-read/<br>write<br>protected<br>hard disk that<br>contains fonts<br>is installed.<br>• Download—                                                                                                    |
| Font Name             |                                                                        | <ul> <li>appears only<br/>if downloaded<br/>fonts exist in<br/>the printer<br/>memory.</li> <li>Flash—<br/>appears only<br/>if a<br/>non-defective,<br/>non-read/<br/>write<br/>protected<br/>flash memory<br/>that contains<br/>fonts is<br/>installed.</li> <li>Font Card—<br/>appears only<br/>if a valid font<br/>card is<br/>installed or an<br/>intelligent<br/>storage drive<br/>is configured.</li> </ul> |
| Font Name             | [List of available fonts]<br>( <b>Courier</b> *)                       | Select a font from the specified font source.                                                                                                    |

| Menu item   | Settings                                                        | Description                                                                                                    |
|-------------|-----------------------------------------------------------------|----------------------------------------------------------------------------------------------------|
| Symbol Set  | [List of available symbol<br>sets] ( <b>10U PC-8</b> *)         | Specify the symbol set for<br>each font name.<br>Note: A symbol set<br>is a set of<br>alphabetic and<br>numeric characters,<br>punctuation, and<br>special symbols.<br>Symbol sets<br>support the different<br>languages or<br>specific programs<br>such as math<br>symbols for<br>scientific text. |
| Pitch       | <b>0.08–100.00</b> (10.00*)                                     | Specify the pitch for fixed or<br>monospaced fonts.<br><b>Note:</b> This menu<br>item refers to the<br>number of<br>fixed-space<br>characters in a<br>horizontal inch of<br>type.                                                                                                    |
| Orientation | Portrait*<br>Landscape<br>Reverse Portrait<br>Reverse Landscape | Specify the orientation of text and graphics on the page.                                                                                                    |

| Menu item                   | Settings          | Description                                                                                                    |  |
|-----------------------------|-------------------|----------------------------------------------------------------------------------------------------|--|
| Lines per Page              | 1–255             | Specify the number of lines<br>of text for each page printed<br>through the PCL® data<br>stream.                                                                                                    |  |
|                             |                   | <ul> <li>This field<br/>item activates<br/>vertical<br/>escapement<br/>that<br/>causes the<br/>selected<br/>number of<br/>requested<br/>lines to print<br/>between the<br/>default<br/>margins of<br/>the page.</li> <li>60 is the U.S.<br/>factory<br/>default<br/>setting. 64 is<br/>the<br/>international<br/>factory<br/>default<br/>setting.</li> </ul> |  |
| PCL5 Minimum Line<br>Width  | <b>1–30</b> (2*)  | Set the initial minimum<br>stroke width value of any<br>job printed in 1200 dpi                                                                                                    |  |
| PCLXL Minimum Line<br>Width | <b>1–30</b> (2*)  | through the applicable emulator.                                                                                                    |  |
| A4 Width                    | 198 mm*<br>203 mm | Set the width of the logical page on A4-size paper. Note: Logical page is the space on the physical page where data is printed.                                                                                                    |  |

| Menu item        | Settings                                                                             | Description                                                                                                    |
|------------------|--------------------------------------------------------------------------------------|----------------------------------------------------------------------------------------------------|
| Auto CR after LF | On<br>Off*                                                                           | Set the printer to perform a carriage return after a line feed control command.<br><b>Note:</b> Carriage return is a mechanism that commands the printer to move the position of the cursor to the first position on the same line.                                                                                                    |
| Auto LF after CR | On<br>Off*                                                                           | Set the printer to perform a line feed after a carriage return control command.                                                                                                    |
| Tray Renumber    | Assign MP Feeder<br>Assign Tray [x]<br>Assign Manual Paper<br>Assign Manual Envelope | Configure the printer to<br>work with a different print<br>driver or custom application<br>that uses a different set of<br>source assignments to<br>request a given paper<br>source.<br>Choose from the following<br>options:<br>Off*—The printer uses the<br>factory default paper source<br>assignments.<br>None—The paper source<br>ignores the Select Paper<br>Feed command.<br>0–199—Select a numeric<br>value to assign a custom<br>value to a paper source. |
|                  | View Factory Defaults                                                                | Show the factory default value assigned for each paper source.                                                                                                    |
|                  | Restore Defaults                                                                     | Restore the tray renumber values to their factory defaults.                                                                                                    |
| Print Timeout    | <b>Off</b><br><b>On</b> * (90)                                                       | Set the printer to end a print<br>job after it has been idle for<br>the specified amount of<br>time.                                                                                                    |

Note: An asterisk (\*) next to a value indicates the factory default setting.

### Image

| Menu item                                                                 | Settings                                                                          | Description                                                                                                    |  |
|---------------------------------------------------------------------------|-----------------------------------------------------------------------------------|----------------------------------------------------------------------------------------------------|--|
| Auto Fit                                                                  | On<br>Off*                                                                        | Select the best available paper size and orientation setting for an image.                                        |  |
|                                                                           |                                                                                   | <b>Note:</b> When set to <b>On</b> , this menu item overrides the scaling and orientation settings for the image. |  |
| Invert                                                                    | Off*                                                                              | Invert bitonal monochrome images.                                                                                 |  |
| Or                                                                        | On                                                                                | <b>Note:</b> This menu item does not apply to GIF or JPEG image formats.                                          |  |
|                                                                           |                                                                                   |                                                                                                    |  |
| Scaling Best Fit*<br>Anchor Top Left<br>Anchor Center<br>Fit Height/Width | Best Fit*                                                                         | Adjust the image to fit the printable area.                                                                       |  |
|                                                                           | Note: When Auto Fit is set to On,<br>Scaling is automatically set to Best<br>Fit. |                                                                                                    |  |
|                                                                           | Fit Height                                                                        |                                                                                                    |  |
|                                                                           | Fit Width                                                                         |                                                                                                    |  |
| Orientation                                                               | Portrait*                                                                         | Specify the orientation of text and graphics                                                                      |  |
|                                                                           | Landscape                                                                         | on the page.                                                                                                    |  |
|                                                                           | Reverse Portrait                                                                  |                                                                                                    |  |
|                                                                           | Reverse<br>Landscape                                                              |                                                                                                    |  |

# Paper

## **Tray Configuration**

| Menu item          | Submenu item                                                          | Settings                                                                            | Description                                                                                                    |
|--------------------|-----------------------------------------------------------------------|-------------------------------------------------------------------------------------|----------------------------------------------------------------------------------------------------|
| Default<br>Source  | N/A                                                                   | Tray [X]<br>(1*)<br>Multipurpose<br>Feeder<br>Manual<br>Paper<br>Manual<br>Envelope | Set the default paper source for all print jobs.                                                                                                    |
| Paper<br>Size/Type | Tray [x]<br>Multipurpose<br>Feeder<br>Manual Paper<br>Manual Envelope | Size<br>Type                                                                        | Specify the paper size or paper type loaded in each paper source.                                                                                                    |
| Substitute<br>Size | N/A                                                                   | Off<br>Statement/<br>A5<br>Letter/A4<br>11 x 17/A3<br>All Listed*                   | Set the printer to substitute a specified paper size if the requested size is not loaded in any paper source.<br>Notes  Off—Prompts the user to load the required paper size.  All Listed—Allows all available substitutions. |

| Configure<br>MPN/ACassette*<br>ManualDetermine the behavior of the<br>multipurpose feeder.FirstNotesVotes- Cassette<br>Configures the<br>multipurpose feeder<br>as the automatic<br>paper source.Manual- Sets the<br>multipurpose feeder<br>as the automatic<br>paper source.Manual- First                                                                                                    | Menu item                            | Submenu item                                       | Settings | Description                                                                                                    |
|----------------------------------------------------------------------------------------------------|--------------------------------------|----------------------------------------------------|----------|----------------------------------------------------------------------------------------------------|
| FirstNotesImage: NotesImage: NotesImag | Configure N/A Cassette*<br>MP Manual | Determine the behavior of the multipurpose feeder. |          |                                                                                                    |
|                                                                                                    |                                      |                                                    | First    | <ul> <li>Notes</li> <li>Cassette—<br/>Configures the<br/>multipurpose feeder<br/>as the automatic<br/>paper source.</li> <li>Manual—Sets the<br/>multipurpose feeder<br/>only for manual-feed<br/>print jobs.</li> <li>First—Configures the<br/>multipurpose feeder<br/>as the primary paper<br/>source.</li> </ul> |

## **Media Configuration**

| Menu item                          | Submenu item                               | Settings                                                                                                    | Description                                     |
|------------------------------------|--------------------------------------------|----------------------------------------------------------------------------------------------------|-------------------------------------------------|
| Units of<br>Measure                | Units of N/A Inches<br>Measure Millimeters | Specify the unit of measurement for the universal paper.                                                                              |                                                 |
|                                    |                                            | <b>Note: Inches</b> is the U.S.<br>factory default setting.<br><b>Millimeters</b> is the<br>international factory default<br>setting. |                                                 |
| Universal All Input Trays<br>Setup | All Input Trays                            | Portrait<br>Width                                                                                                    | Set the portrait width of the universal paper.  |
|                                    |                                            | Portrait<br>Height                                                                                                    | Set the portrait height of the universal paper. |

| Menu item              | Submenu item          | Settings                                           | Description                                                                                                    |
|------------------------|-----------------------|----------------------------------------------------|----------------------------------------------------------------------------------------------------|
|                        |                       | Feed<br>Direction<br>(Short<br>Edge*)              | Set the printer to pick paper from<br>the short edge or long edge<br>direction.<br>Note: Long Edge appears<br>only when the longest edge |
|                        |                       |                                                    | width supported.                                                                                                    |
| Custom<br>Scan Sizes   | Scan Size Name        | The setting<br>is user-<br>defined.                | Assign a name for the custom scan.                                                                                                    |
|                        | Width                 | <b>1</b> to <b>8.5</b><br>inches<br>(8.5*)         | Specify the width of the original document.                                                                                              |
|                        |                       | <b>25</b> to <b>215.9</b><br><b>mm</b><br>(215.9*) |                                                                                                    |
|                        | Height                | <b>1</b> to <b>25</b><br>inches<br>(11*)           | Specify the height of the original document.                                                                                             |
|                        |                       | <b>25</b> to <b>635</b><br><b>mm</b><br>(279.4*)   |                                                                                                    |
|                        | Orientation           | Portrait*<br>Landscape                             | Specify the orientation of the content on the original document.                                                                         |
|                        | 2 scans per side      | Off*<br>On                                         | Set the default number of scans on each side of the printer.                                                                             |
| Media<br>Type<br>Setup | [List of paper types] | Texture<br>Weight                                  | Specify the texture, weight, and orientation of the paper.                                                                               |
|                        |                       | Loading<br>Orientation                             |                                                                                                    |
|                        |                       | Send to<br>Bin                                     |                                                                                                    |

### **Bin Configuration**

Note: An asterisk (\*) next to a value indicates the factory default setting.

| Menu item           | Settings                                             | Description                                                                                                    |
|---------------------|------------------------------------------------------|----------------------------------------------------------------------------------------------------|
| Output Bin          | Standard Bin*<br>Bin [x]                             | Specify the output bin for the print jobs.                                                                                                    |
| Configure Bins      | Mailbox*<br>Link<br>Link Optional<br>Type Assignment | Configure the mode of operation for the output bins.<br>Notes<br>• Mailbox—Allows the standard bin and any optional bin to be selected individually.<br>• Link—Allows all output bins to be linked together as though they were one large bin.<br>• Link Optional—Treats all optional bins as one large output bin.<br>• Type Assignment—Assigns each paper type a bin or a linked bin set. |
| Custom Bin<br>Names | Standard Bin<br>Bin [x]                              | Assign a name for each bin.                                                                                                    |

# Сору

### **Copy Defaults**

#### **Printer menus**

| Menu item                 | Submenu<br>items | Settings                                                                                                    | Description                                                                    |
|---------------------------|------------------|----------------------------------------------------------------------------------------------------|--------------------------------------------------------------------------------|
| Content Type              | N/A              | Text<br>Text/Photo*<br>Photo<br>Graphics                                                                    | Improve the output result<br>based on the content of the<br>original document. |
| Content<br>Source         | N/A              | Black and<br>White Laser<br>Color Laser*<br>Inkjet<br>Photo/Film<br>Magazine<br>Newspaper<br>Press<br>Other | Improve the output result<br>based on the source of the<br>original document.  |
| Sides                     | N/A              | 1 sided to 1<br>sided*<br>1 sided to 2<br>sided<br>2 sided to 1<br>sided<br>2 sided to 2<br>sided to 2      | Specify the scanning behavior<br>based on the original<br>document.            |
| Separator<br>Sheets       | N/A              | None*<br>Between<br>Copies<br>Between Jobs<br>Between<br>Pages                                              | Specify whether to insert<br>blank separator sheets when<br>printing.          |
| Separator<br>Sheet Source | N/A              | Tray [x] (1*)<br>Multipurpose<br>Feeder                                                                     | Specify the paper source for the separator sheet.                              |

| Menu item             | Submenu<br>items | Settings                                                                                           | Description                                                                       |
|-----------------------|------------------|----------------------------------------------------------------------------------------------------|-----------------------------------------------------------------------------------|
| Color                 | N/A              | Off<br>On*<br>Auto                                                                                 | Set the printer to generate color output from a scan job.                         |
| Pages per Side        | N/A              | Off*<br>2 Portrait<br>pages<br>4 Portrait<br>pages<br>2 Landscape<br>pages<br>4 Landscape<br>pages | Specify the number of page<br>images to print on one side of<br>a sheet of paper. |
| Print Page<br>Borders | N/A              | Off*<br>On                                                                                         | Place a border around each image when printing multiple pages on a single page.   |
| Collate               | N/A              | Off [1,1,1,2,2,2]<br>On<br>[1,2,1,2,1,2]*                                                          | Print multiple copies in sequence.                                                |

| Menu item                 | Submenu<br>items        | Settings                                               | Description                                                                                                    |
|---------------------------|-------------------------|--------------------------------------------------------|----------------------------------------------------------------------------------------------------|
| Menu item<br>Offset Pages | Submenu<br>items<br>N/A | Settings<br>None*<br>Between<br>Copies<br>Between Jobs | Description<br>Offset the output of each print<br>job or each copy of a print job.<br>Notes<br>• Between<br>Copies—<br>Offsets each<br>copy of a print<br>job if Collate is<br>set to On<br>[1,2,1,2,1,2]. If<br>Collate is set to                                                                                                    |
|                           |                         |                                                        | <ul> <li>Off <ul> <li>[1,1,1,2,2,2],</li> <li>then each set of printed pages is offset, such as all page 1s and all page 2s.</li> </ul> </li> <li>Between Jobs <ul> <li>Sets the same offset position for the entire print job regardless of the number of copies printed.</li> </ul> </li> <li>This menu item appears only when an offset stacker or a staple, hole punch finisher is installed.</li> </ul> |

| Menu item           | Submenu<br>items | Settings                                                                                                    | Description                                                                                                    |
|---------------------|------------------|----------------------------------------------------------------------------------------------------|----------------------------------------------------------------------------------------------------|
| Staple              | N/A              | Off*  1 staple, top<br>left corner  2 staples, left  1 staple, top<br>right corner  2 staples, top  1 staple, bottom left<br>corner  2 staples, bottom  1 staple, bottom right<br>corner  2 staples, right  4 staples | Specify the staple position for<br>all print jobs.<br>Note: This menu item<br>appears only when a<br>staple finisher is<br>installed.                            |
| Punch               | N/A              | Off*<br>2 holes<br>3 holes<br>4 holes                                                                                                    | Punch holes on the printed<br>output.<br>Note: This menu item<br>appears only when a<br>staple, hole punch<br>finisher or booklet<br>finisher is installed.      |
| "Copy from"<br>Size |                  | [List of paper<br>sizes]                                                                                                    | Set the paper size of the original document.<br><b>Note: Letter</b> is the U.S. factory default setting. <b>A4</b> is the international factory default setting. |

| Menu item           | Submenu<br>items | Settings                                                                                     | Description                                                            |
|---------------------|------------------|----------------------------------------------------------------------------------------------|------------------------------------------------------------------------|
| "Copy to"<br>Source | N/A              | Tray [x] (1*)<br>Multipurpose<br>Feeder<br>Auto Size<br>Match                                | Specify the paper source for the copy job.                             |
| Temperature         | N/A              | -4 to 4 (0*)                                                                                 | Specify whether to generate a cooler or warmer output.                 |
| Darkness            | N/A              | <b>1</b> to <b>9</b> (5*)                                                                    | Adjust the darkness of the scanned image.                              |
| Number of<br>Copies | N/A              | <b>1</b> to <b>9999</b> (1*)                                                                 | Specify the number of copies.                                          |
| Header/Footer       | N/A              | Left Header<br>Middle Header<br>Right Header<br>Left Footer<br>Middle Footer<br>Right Footer | Specify the header or footer<br>information on the scanned<br>image.   |
| Overlay             | N/A              | Confidential<br>Copy<br>Draft<br>Urgent<br>Custom<br>Off*                                    | Specify the overlay text to print on each copy.                        |
| Custom<br>overlay   | N/A              | The setting is user-defined.                                                                 | Type the text for the <b>Custom</b> choice in the <b>Overlay</b> menu. |
| Advanced<br>Imaging | Color Balance    | Cyan to Red<br>(0*)<br>Magenta to<br>Green (0*)<br>Yellow to Blue<br>(0*)                    | Adjust the color intensity for cyan, magenta, and yellow.              |

| Menu item | Submenu<br>items      | Settings                                                                                                    | Description                                                                                                    |
|-----------|-----------------------|----------------------------------------------------------------------------------------------------|----------------------------------------------------------------------------------------------------|
|           | Color Dropout         | Color Dropout<br>(None*)<br>Default Red<br>Threshold<br>(128*)<br>Default Green<br>Threshold<br>(128*)<br>Default Blue<br>Threshold<br>(128*) | Specify which color to drop<br>during scanning, and adjust<br>the dropout setting for that<br>color.                                                                                                    |
|           | Auto Color<br>Detect  | Color<br>Sensitivity (5*)<br>Area<br>Sensitivity (5*)                                                                                         | Configure the auto color detection setting.                                                                                                    |
|           | Contrast              | Best for<br>content*<br>0 to 5                                                                                                    | Specify the contrast for the scanned image.                                                                                                    |
|           | Background<br>Removal | Background<br>Detection<br>(Content-<br>based*)<br>Level (0*)                                                                                 | Remove the background color<br>or image noise from the<br>original document.<br>Notes<br>• Content-based<br>—Removes the<br>background<br>color from the<br>original<br>document.<br>• Fixed—<br>Removes image<br>noise from a<br>photo. |
|           | Auto Center           | Off*<br>On                                                                                                    | Align the content at the center of the page.                                                                                                    |
|           | Mirror Image          | Off*<br>On                                                                                                    | Create a mirror image of the original document.                                                                                                    |

| Menu item         | Submenu<br>items          | Settings                  | Description                                                                                                    |
|-------------------|---------------------------|---------------------------|----------------------------------------------------------------------------------------------------|
|                   | Negative<br>Image         | Off*<br>On                | Create a negative image of the original document.                                                                                                    |
|                   | Shadow Detail             | -4 to 4 (0*)              | Adjust the shadow detail in the original document.                                                                                                    |
|                   | Scan Edge to<br>Edge      | Off*<br>On                | Scan the original document from edge to edge.                                                                                                    |
|                   | Sharpness                 | <b>1</b> to <b>5</b> (3*) | Adjust the sharpness of the scanned image.                                                                                                    |
| Admin<br>Controls | Allow Color<br>Copies     | Off<br>On*                | Print copies in color.                                                                                                    |
|                   | Allow Priority<br>Copies  | Off<br>On*                | Interrupt a print job to make copies                                                                                                    |
|                   | Custom Job<br>Scanning    | Off*<br>On                | Set the printer to scan the first<br>set of original documents<br>using the specified settings,<br>and then the next set with the<br>same or different settings. |
|                   | Allow Save as<br>Shortcut | Off<br>On*                | Save copy settings as a shortcut.                                                                                                    |
|                   | Adjust ADF<br>Skew        | Off<br>On*                | Set the printer to adjust the<br>skewed images from<br>documents that are scanned<br>from the ADF.                                                               |
|                   | Sample Copy               | Off*<br>On                | Print a sample copy to check<br>the quality before printing the<br>remaining copies.                                                                             |

# Fax

### **Fax Defaults**

#### Fax Mode

| Menu item | Settings   | Description        |
|-----------|------------|--------------------|
| Fax Mode  | Fax*       | Select a fax mode. |
|           | Fax Server |                    |
|           | Disabled   |                    |

#### **Fax Setup**

| Menu item               | Submenu item | Settings                     | Description                                   |
|-------------------------|--------------|------------------------------|-----------------------------------------------|
| General Fax<br>Settings | Fax Name     | The setting is user-defined. | Specify your fax ID.                          |
|                         | Fax Number   | The setting is user-defined. | Specify your fax number.                      |
|                         | Fax ID       | Fax Name<br>Fax Number*      | Set the fax ID to use during fax negotiation. |

| Menu item | Submenu item         | Settings   | Description                                                                                                    |
|-----------|----------------------|------------|----------------------------------------------------------------------------------------------------|
|           | Enable Manual<br>Fax | Off*<br>On | Turn on the manual fax function in the printer.                                                                                                    |
|           |                      |            | Notes<br>• This<br>menu<br>item<br>requires<br>a line<br>splitter<br>and a<br>telephone<br>handset.<br>• Use<br>a<br>regular<br>telephone<br>line<br>to<br>answer<br>an<br>incoming<br>fax<br>job<br>and<br>to<br>dial a<br>fax<br>number.<br>• To go<br>directly<br>to the<br>manual<br>fax<br>function,<br>touch<br># and<br>0 on<br>the<br>keypad. |

| Menu item               | Submenu item                          | Settings                                                           | Description                                                              |
|-------------------------|---------------------------------------|--------------------------------------------------------------------|--------------------------------------------------------------------------|
|                         | Memory Use                            | All receive<br>Mostly receive<br>Equal*<br>Mostly send<br>All send | Set the amount of internal printer memory allocated for faxing.          |
|                         | Cancel Faxes                          | Allow*<br>Don't Allow                                              | Cancel outgoing or incoming faxes.                                       |
|                         | Fax Number<br>Masking                 | Off*<br>From Left<br>From Right                                    | Specify the format<br>for masking an<br>outgoing fax<br>number.          |
| General Fax<br>Settings | Digits to Mask                        | <b>0–58</b> (0*)                                                   | Specify the number<br>of digits to mask in<br>an outgoing fax<br>number. |
|                         | Enable Line<br>Connected<br>Detection | Off<br>On*                                                         | Determine whether<br>a telephone line is<br>connected to the<br>printer. |
|                         |                                       |                                                                    | <b>Note:</b><br>Events are<br>detected<br>immediately.                   |
|                         |                                       |                                                                    |                                                                          |

| Menu item | Submenu item                              | Settings                     | Description                                                                                                    |
|-----------|-------------------------------------------|------------------------------|----------------------------------------------------------------------------------------------------|
|           | Enable Line In<br>Wrong Jack<br>Detection | Off<br>On*                   | Determine whether<br>a telephone line is<br>connected to the<br>correct port on the<br>printer.                                                  |
|           |                                           |                              | <b>Note:</b><br>Events are<br>detected<br>immediately.                                                                                           |
|           | Enable Extension<br>in Use Support        | Off<br>On*                   | Determine whether<br>a telephone line is<br>used by another<br>device, such as<br>another phone on<br>the same line.                             |
|           |                                           |                              | <b>Note:</b><br>Events are<br>detected<br>immediately.                                                                                           |
|           | Optimize Fax<br>Compatibility             | The setting is user-defined. | Configure the<br>printer fax<br>functionality for<br>optimal<br>compatibility with<br>other fax machines.                                        |
|           | Fax Transport                             | T.38<br>Analog               | Set the fax transport method.                                                                                                    |
|           |                                           | G.711<br>etherFAX            | Note: This<br>menu item<br>appears<br>only if an<br>etherFAX<br>or Fax over<br>IP (FoIP)<br>license<br>bundle is<br>installed in<br>the printer. |

| Menu item                                   | Submenu item              | Settings                                         | Description                                                                                                    |
|---------------------------------------------|---------------------------|--------------------------------------------------|----------------------------------------------------------------------------------------------------|
| HTTPS Fax<br>Settings<br>Note: This<br>menu | HTTPS service<br>URL      | The setting is user-defined.                     | Specify the<br>etherFAX service<br>URL.                                                                               |
|                                             | HTTPS Proxy               | The setting is user-defined.                     | Specify a proxy server URL.                                                                                           |
| only if <b>Fax</b>                          | HTTPS Proxy User          | The setting is                                   | Specify the                                                                                                    |
| is set to<br>etherFAX.                      | HTTPS Proxy<br>Password   | user-denned.                                     | password for the proxy server.                                                                                        |
|                                             | Fax Send<br>Encryption    | Disabled<br>Enabled*<br>Required                 | Enable encryption<br>for outgoing fax<br>messages.                                                                    |
|                                             | Fax Receive<br>Encryption | Disabled<br>Enabled*<br>Required                 | Enable encryption for incoming fax messages.                                                                          |
|                                             | HTTPS Fax Status          | The setting is a read-only information.          | Show the etherFAX communication status.                                                                               |
| Fax Send Settings                           | Resolution                | Standard*<br>Fine                                | Set the resolution of the scanned image.                                                                              |
|                                             |                           | Super Fine<br>Ultra Fine                         | <b>Note:</b> A<br>higher<br>resolution<br>increases<br>fax<br>transmission<br>time and<br>requires<br>more<br>memory. |
|                                             | Original Size             | [List of paper sizes]<br>( <b>Mixed Sizes</b> *) | Specify the size of the original document.                                                                            |
|                                             | Orientation               | Portrait*<br>Landscape                           | Specify the orientation of the original document.                                                                     |

| Menu item | Submenu item   | Settings                                                                                                    | Description                                                                                                  |
|-----------|----------------|----------------------------------------------------------------------------------------------------|----------------------------------------------------------------------------------------------------|
|           | Sides          | Off*<br>Short Edge<br>Long Edge                                                                             | Specify the<br>orientation of the<br>original document<br>when scanning on<br>both sides of the<br>document. |
|           | Content Type   | Text*<br>Text/Photo<br>Photo<br>Graphics                                                                    | Improve the output<br>result based on the<br>content of the<br>original document.                            |
|           | Content Source | Black and White<br>Laser<br>Color Laser*<br>Inkjet<br>Photo/Film<br>Magazine<br>Newspaper<br>Press<br>Other | Improve the output<br>result based on the<br>source of the<br>original document.                             |
|           | Darkness       | <b>1–9</b> (5*)                                                                                             | Adjust the darkness of the scanned image.                                                                    |

| Menu item           | Submenu item  | Settings                                                         | Description                                                                                                    |
|---------------------|---------------|------------------------------------------------------------------|----------------------------------------------------------------------------------------------------|
|                     | Behind a PABX | On<br>Off*                                                       | Set the printer to<br>dial a fax number<br>without waiting to<br>recognize the dial<br>tone.                                                                                                    |
|                     |               |                                                                  | <b>Note:</b><br>Private<br>Automated<br>Branch<br>Exchange<br>(PABX) is a<br>telephone<br>network<br>that allows<br>a single<br>access<br>number to<br>offer<br>multiple<br>lines to<br>outside<br>callers. |
|                     | Dial Mode     | Tone*<br>Pulse                                                   | Specify the dial mode for incoming or outgoing faxes.                                                                                                    |
| Advanced<br>Imaging | Color Balance | Cyan - Red (0*)<br>Magenta - Green<br>(0*)<br>Yellow - Blue (0*) | Adjust the color<br>intensity during<br>scanning.                                                                                                    |
|                     | Color Dropout | Best for Content* 0 1 2 3 4                                      | Set the contrast of the output.                                                                                                    |
|                     |               | 5                                                                |                                                                                                    |

| Menu item      | Submenu item         | Settings                  | Description                                                                                                    |
|----------------|----------------------|---------------------------|----------------------------------------------------------------------------------------------------|
|                | Shadow Detail        | <b>-4 to 4</b> (0*)       | Adjust the amount<br>of shadow detail<br>visible on a<br>scanned image.                                                                                            |
|                | Scan Edge to<br>Edge | Off<br>On*                | Allow edge-to-edge<br>scanning of the<br>original document.                                                                                                    |
|                | Sharpness            | <b>1–5</b> (3*)           | Adjust the sharpness of the scanned image.                                                                                                    |
|                | Temperature          | <b>-4 to 4</b> (0*)       | Specify whether to generate a cooler or warmer output.                                                                                                    |
| Admin Controls | Automatic Redial     | <b>0–9</b> (5*)           | Specify the number<br>of attempts that the<br>printer redials<br>before it cancels<br>sending the fax to a<br>specified<br>destination.                            |
|                | Redial Frequency     | <b>1–200</b> minutes (3*) | Increase the time<br>between redial<br>attempts to<br>increase the<br>chance of sending<br>fax successfully.                                                       |
|                | Enable ECM           | On*<br>Off                | Activate Error<br>Correction Mode<br>(ECM) for fax jobs.                                                                                                    |
|                |                      |                           | Note: ECM<br>detects and<br>corrects<br>errors in<br>the fax<br>transmission<br>process<br>caused by<br>telephone<br>line noise<br>and poor<br>signal<br>strength. |

| Monutiton | Submonuitom      | Cottingo        | Description                            |
|-----------|------------------|-----------------|----------------------------------------|
| Menu nem  | Submenu item     | Settings        | Description                            |
|           | Enable Fax Scans | On*             | Create faxes using the printer scanner |
|           |                  | Off             |                                        |
|           | Driver to Fax    | On*             | Allow the print                        |
|           |                  | Off             | driver to send fax.                    |
|           | Allow Save as    | On*             | Save fax numbers                       |
|           | Shortcut         | Off             | as shortcuts on the                    |
|           |                  |                 |                                        |
|           | Max Speed        | 33600*          | Set the maximum speed for sending      |
|           |                  | 14400           | fax.                                   |
|           |                  | 9600            |                                        |
|           |                  | 4800            |                                        |
|           |                  | 2400            |                                        |
|           | Custom Job       | Off*            | Turn on scanning of                    |
|           | Scanning         | On              | custom jobs by<br>default.             |
|           | Scan Preview     | Off*            | Show a preview of                      |
|           | Courrent         | On              | the scan on the                        |
|           |                  | On              | display.                               |
|           | Adjust ADF Skew  | Off             | Correct slight skew<br>in the scanned  |
|           |                  | On*             | image.                                 |
|           | Enable Color Fax | Off by Default* | Enable color scans                     |
|           | Scans            | On by Default   | for fax.                               |
|           |                  | Never Use       |                                        |
|           |                  | Always Use      |                                        |
|           | Auto Convert     | -<br>On*        | Convert all                            |
|           | Color Faxes to   | 0#              | outgoing color                         |
|           | Mono Faxes       | on              | white.                                 |
|           | Confirm Fax      | Off*            | Ask the user to                        |
|           | Number           | On              | confirm the fax                        |
|           |                  |                 |                                        |
|           | υιαι ργετιχ      | user-defined.   | Set a dialing prefix.                  |
|           | Dialing Prefix   | The setting is  | Establish a dialing                    |
|           | Rules            | user-defined.   | prefix rule.                           |

| Menu item               | Submenu item              | Settings                                | Description                                                                                       |
|-------------------------|---------------------------|-----------------------------------------|---------------------------------------------------------------------------------------------------|
| Fax Receive<br>Settings | Fax Job Waiting           | None*<br>Toner<br>Toner and<br>Supplies | Remove fax jobs<br>that request<br>specific unavailable<br>resources from the<br>print queue.     |
|                         | Rings to Answer           | <b>1–25</b> (3*)                        | Set the number of<br>rings required<br>before the printer<br>answers the<br>incoming calls.       |
|                         | Auto Reduction            | On*<br>Off                              | Scale incoming fax to fit on the page.                                                            |
|                         | Paper Source              | Tray [x]<br>Auto*                       | Set the paper<br>source for printing<br>incoming fax.                                             |
|                         | Sides                     | On<br>Off*                              | Print on both sides of the paper.                                                                 |
|                         | Separator Sheets          | None*<br>Before Job<br>After Job        | Specify whether to<br>insert blank<br>separator sheets<br>when printing.                          |
|                         | Separator Sheet<br>Source | <b>Tray</b> [X] (1*)                    | Specify the paper source for the separator sheet.                                                 |
|                         | Output Bin                | Standard Bin                            | Specify the output bin for received faxes.                                                        |
|                         | Fax Footer                | On<br>Off*                              | Print the<br>transmission<br>information at the<br>bottom of each<br>page from a<br>received fax. |
|                         | Fax Footer Time<br>Stamp  | Receive*<br>Print                       | Print the time<br>stamp at the bottom<br>of each page from<br>a received fax.                     |
|                         | Holding Faxes             | Held Fax Mode<br>(Off*)                 | Hold received faxes from printing until they are released.                                        |

| Menu item      | Submenu item                | Settings                       | Description                                                                               |
|----------------|-----------------------------|--------------------------------|-------------------------------------------------------------------------------------------|
|                |                             | Fax Holding<br>Schedule        | Assign a schedule for holding faxes.                                                      |
|                |                             |                                | Note: This<br>menu item<br>appears<br>only if Held<br>Fax Mode<br>is set to<br>Scheduled. |
| Admin Controls | Enable Fax<br>Receive       | On*<br>Off                     | Set the printer to receive fax.                                                           |
|                | Enable Color Fax<br>Receive | On*<br>Off                     | Set the printer to receive fax in color.                                                  |
|                | Enable Caller ID            | On<br>Off*                     | Show the caller ID<br>information of the<br>incoming call on the<br>printer display.      |
|                | Block No Name<br>Fax        | On<br>Off*                     | Block incoming<br>faxes without fax<br>IDs.                                               |
|                | Banned Fax List             | Add Banned Fax                 | Specify the phone numbers that you want to block.                                         |
|                | Answer On                   | All Rings*                     | Set a distinctive                                                                         |
|                |                             | Single Ring Only               | incoming fax.                                                                             |
|                |                             | Double Ring Only               |                                                                                           |
|                |                             | Triple Ring Only               |                                                                                           |
|                |                             | Single or Double<br>Rings Only |                                                                                           |
|                |                             | Single or Triple<br>Rings Only |                                                                                           |
|                |                             | Double or Triple<br>Rings Only |                                                                                           |
|                | Auto Answer                 | On*<br>Off                     | Set the printer to receive fax automatically.                                             |

| Menu item                                                                | Submenu item          | Settings                               | Description                                                                                                    |
|--------------------------------------------------------------------------|-----------------------|----------------------------------------|----------------------------------------------------------------------------------------------------|
| Menu item     Submenu item       Manual Answer<br>Code     Manual Answer | Manual Answer<br>Code | 0–9 (9*)                               | Manually enter a<br>code on the<br>telephone number<br>pad to begin<br>receiving fax.<br>Notes<br>• This<br>menu<br>item<br>appears<br>only<br>when<br>the                                                                 |
|                                                                          |                       |                                        | <ul> <li>printer<br/>shares<br/>a line<br/>with<br/>a<br/>telephone.</li> <li>This<br/>menu<br/>item<br/>appears<br/>only<br/>when<br/>you<br/>set<br/>the<br/>printer<br/>to<br/>receive<br/>fax<br/>manually.</li> </ul> |
|                                                                          | Fax Forwarding        | Print*<br>Print and Forward<br>Forward | Specify whether to forward received fax.                                                                                                    |

| Monuitore      | Cubmanu itan             | Cottings                                                    | Description                                                                                                    |
|----------------|--------------------------|-------------------------------------------------------------|----------------------------------------------------------------------------------------------------|
| Menu item      | Submenu Item             | Settings                                                    | Description                                                                                                    |
|                | Forward To               | Destination 1<br>Destination 2                              | Specify where to<br>forward received<br>fax.                                                                             |
|                |                          |                                                             | Note: This<br>menu item<br>appears<br>only when<br>Fax<br>Forwarding<br>is set to<br>Print and<br>Forward or<br>Forward. |
|                | Max Speed                | 33600*<br>14400<br>9600<br>4800<br>2400                     | Set the maximum<br>speed for<br>transmitting fax.                                                                        |
| Fax Cover Page | Fax Cover Page           | Off by Default*<br>On by Default<br>Never Use<br>Always Use | Configure the settings for the fax cover page.                                                                           |
|                | Include To field         | Off*<br>On                                                  |                                                                                                    |
|                | Include From field       | Off*<br>On                                                  |                                                                                                    |
|                | From                     | The setting is user-defined.                                |                                                                                                    |
|                | Include Message<br>Field | Off*<br>On                                                  |                                                                                                    |
|                | Message:                 | The setting is user-defined.                                |                                                                                                    |

| Menu item        | Submenu item       | Settings                     | Description                                 |
|------------------|--------------------|------------------------------|---------------------------------------------|
|                  | Include Logo       | Off*                         |                                             |
|                  |                    | On                           |                                             |
|                  | Include Footer [x] | Off*                         |                                             |
|                  |                    | On                           |                                             |
|                  | Footer [x]         | The setting is user-defined. |                                             |
| Fax Log Settings | Transmission Log   | Always*                      | Specify how often the printer creates       |
|                  | Trequency          | Never                        | a transmission log.                         |
|                  |                    | Only for Error               |                                             |
|                  | Transmission Log   | Print (On*)                  | Print or e-mail a log                       |
|                  | Action             | E-mail (Off*)                | transmission or transmission error.         |
|                  | Receive Error Log  | Print Never*                 | Print a log for                             |
|                  |                    | Print on Error               | fax-receive failures.                       |
|                  | Auto Print Logs    | On*                          | Print all fax activity.                     |
|                  |                    | Off                          |                                             |
|                  | Log Paper Source   | <b>Tray</b> [X] (1*)         | Specify the paper source for printing logs. |
|                  | Logs Display       | Remote Fax                   | Identify the sender                         |
|                  |                    | Name                         | or fax number.                              |
|                  | Enable Job Log     | On*                          | View a summary of                           |
|                  | Linable Job Log    | Off                          | all fax jobs.                               |
|                  | Enable Call Log    | On*                          | View a summary of                           |
|                  |                    | Off                          | the fax call history.                       |
|                  | Log Output Bin     | Standard Bin*                | Specify the output                          |
|                  | - 3                | Bin [x]                      | bin for printed logs.                       |
| Speaker Settings | Speaker Mode       | Always Off*                  | Set the fax speaker                         |
|                  |                    | -<br>Always On               | mode.                                       |
|                  |                    | On until                     |                                             |
|                  |                    | Connected                    |                                             |

| Menu item     | Submenu item            | Settings                     | Description                                                                                                    |
|---------------|-------------------------|------------------------------|----------------------------------------------------------------------------------------------------|
|               | Speaker Volume          | Low*<br>High                 | Adjust the fax speaker volume.                                                                                                    |
|               | Ringer Volume           | Off*<br>On                   | Enable the ringer volume.                                                                                                    |
| VoIP Settings | VoIP Protocol           | SIP*<br>H.323                | Set the Voice over<br>Internet Protocol<br>(VoIP) protocol.                                                                                 |
|               | STUN Server             | The setting is user-defined. | Specify the STUN server to traverse a firewall.                                                                                             |
|               | Force Fax Mode          | Off<br>On*                   | Switch VoIP<br>gateway from<br>analog to T.38 at<br>the beginning of a<br>fax call.                                                         |
|               | Force Fax Mode<br>Delay | <b>0–15</b> (7*)             | Set the time delay<br>in seconds when<br>sending another<br>invite of <b>Force Fax</b><br><b>Mode</b> .                                     |
| SIP Settings  | Proxy                   | The setting is user-defined. | Specify the IP<br>address of the<br>system that<br>converts the phone<br>number to an IP<br>address where the<br>fax is sent.               |
|               | Registrar               | The setting is user-defined. | Specify a name or<br>IP address of the<br>system that<br>handles the<br>registration of<br>Session Initiation<br>Protocol (SIP)<br>clients. |
|               | User                    | The setting is user-defined. | Specify the name of the user for SIP.                                                                                                    |
|               | Password                | The setting is user-defined. | Specify the<br>password that is<br>used in registering<br>with the SIP<br>Registrar.                                                        |

| Menu item | Submenu item                    | Settings                     | Description                                                                                                    |
|-----------|---------------------------------|------------------------------|----------------------------------------------------------------------------------------------------|
|           | Auth ID                         | The setting is user-defined. | The username that is used when registering.                                                                                    |
|           |                                 |                              | Note: If the<br>Auth ID<br>setting is<br>not set, the<br>setting<br>uses the<br>username<br>of the User<br>field<br>instead.   |
|           | Transport For<br>Registration   | UDP*<br>TCP                  | Set the SIP<br>transport type for<br>registration.                                                                             |
|           | Transport For<br>Incoming Calls | UDP*<br>TCP<br>UDP And TCP   | Set the SIP<br>transport type for<br>incoming calls.                                                                           |
|           | Transport For<br>Outgoing Calls | UDP*<br>TCP                  | Set the SIP<br>transport type for<br>outgoing calls.                                                                           |
|           | Outbound Proxy                  | The setting is user-defined. | Specify an<br>outbound proxy to<br>forward all SIP<br>communication.                                                           |
|           | Contact                         | The setting is user-defined. | Specify a contact name for SIP.                                                                                                |
|           | Realm                           | The setting is user-defined. | Specify a realm name for SIP.                                                                                                  |
|           |                                 |                              | <b>Note:</b> If the<br>Realm<br>setting is<br>not set, the<br>setting<br>uses the<br>name of the<br><b>Contact</b><br>instead. |
| Menu item      | Submenu item                       | Settings                                | Description                                                                                      |
|----------------|------------------------------------|-----------------------------------------|--------------------------------------------------------------------------------------------------|
|                | SIP Registration<br>Status         | The setting is a read-only information. | Show the status of<br>the SIP<br>Registration.                                                   |
| H.323 Settings | Gateway                            | The setting is user-defined.            | Specify the H.323<br>gateway IP<br>address.                                                      |
|                | Gatekeeper                         | The setting is user-defined.            | Specify the H.323 gatekeeper.                                                                    |
|                | User                               | The setting is user-defined.            | Specify the<br>username used<br>with the H.323<br>gateway.                                       |
|                | Password                           | The setting is user-defined.            | Specify the<br>password for the<br>H.323 gateway.                                                |
|                | Enable Fast Start                  | Off*<br>On                              | Enable Fast Start.                                                                               |
|                | Disable H.245<br>Tunneling         | Off*<br>On                              | Disable H.323<br>Tunneling.                                                                      |
|                | Disable<br>Gatekeeper<br>Discovery | Off<br>On*                              | Disable H.323<br>Gatekeeper<br>Discovery.                                                        |
| T.38 Settings  | Indicator<br>Redundancy            | <b>0–5</b> (3*)                         | Set the number of<br>times that a fax<br>indicator is<br>repeated in the T.38<br>communication.  |
|                | Low Speed<br>Redundancy            | <b>0–5</b> (3*)                         | Set the number of<br>times that low<br>speed data is<br>repeated in the T.38<br>communication.   |
|                | High Speed<br>Redundancy           | <b>0–5</b> (1*)                         | Set the number of<br>times that high-<br>speed data is<br>repeated in the T.38<br>communication. |
|                |                                    |                                         |                                                                                                  |

#### **Fax Server Setup**

#### **General Fax Settings**

| Menu item             | Settings | Description                                                                                                |  |
|-----------------------|----------|----------------------------------------------------------------------------------------------------|--|
| To Format             | N/A      | Specify a fax recipient.                                                                                   |  |
|                       |          | <b>Note:</b> If you want to<br>use the fax number,<br>then type the<br>number sign (#)<br>before a number. |  |
| Reply Address         | N/A      | Specify a reply address for sending fax.                                                                   |  |
| Subject               | N/A      | Specify the fax subject and                                                                                |  |
| Message               | N/A      | messaye.                                                                                                   |  |
| Enable analog receive | Off*     | Set the printer to receive                                                                                 |  |
|                       | On       | analog laxes.                                                                                              |  |
|                       |          |                                                                                                    |  |

Note: An asterisk (\*) next to a value indicates the factory default setting.

#### Fax Server E-mail Settings

| Menu item              | Settings   | Description                                                                                                   |
|------------------------|------------|----------------------------------------------------------------------------------------------------|
| Use E-mail SMTP Server | On<br>Off* | Use the Simple Mail<br>Transfer Protocol (SMTP)<br>settings for email in<br>receiving and sending<br>faxes.   |
|                        |            | Note: When set to<br>On, all other<br>settings of the Fax<br>Server E-mail<br>Settings menu are<br>not shown. |

| Menu item                      | Settings                                                                                        | Description                                                                               |
|--------------------------------|-------------------------------------------------------------------------------------------------|-------------------------------------------------------------------------------------------|
| Primary SMTP Gateway           | N/A                                                                                             | Type the IP address or host name of the primary SMTP server.                              |
| Primary SMTP Gateway<br>Port   | 1–65535 (25*)                                                                                   | Enter the port number of the primary SMTP server.                                         |
| Secondary SMTP<br>Gateway      | N/A                                                                                             | Type the server IP address<br>or host name of your<br>secondary or backup SMTP<br>server. |
| Secondary SMTP<br>Gateway Port | 1–65535 (25*)                                                                                   | Enter the server port<br>number of your secondary<br>or backup SMTP server.               |
| SMTP Timeout                   | 5–30 (30*)                                                                                      | Set the time before the printer times out if the SMTP server does not respond.            |
| Reply Address                  | N/A                                                                                             | Specify a reply address for sending fax.                                                  |
| Use SSL/TLS                    | Disabled*<br>Negotiate<br>Required                                                              | Specify whether to send a fax using an encrypted link.                                    |
| Require Trusted<br>Certificate | Off<br>On*                                                                                      | Specify a trusted certificate when accessing the SMTP server.                             |
| SMTP Server<br>Authentication  | No authentication<br>required*<br>Login / Plain<br>NTLM<br>CRAM-MD5<br>Digest-MD5<br>Kerberos 5 | Set the authentication type<br>for the SMTP server.                                       |
| Device-Initiated E-mail        | None*<br>Use Device SMTP<br>Credentials                                                         | Specify whether credentials are required for device-initiated email.                      |

| Menu item                                  | Settings                                                                                                    | Description                                                                   |
|--------------------------------------------|----------------------------------------------------------------------------------------------------|-------------------------------------------------------------------------------|
| User-Initiated E-mail                      | None*<br>Use Device SMTP<br>Credentials<br>Use Session User ID and<br>Password<br>Use Session E-mail<br>address and Password<br>Prompt user | Specify whether credentials<br>are required for<br>user-initiated email.      |
| Use Active Directory<br>Device Credentials | Off*<br>On                                                                                                    | Enable user credentials and group destinations to connect to the SMTP server. |
| Device Userid                              | N/A                                                                                                    | Specify the user ID and                                                       |
| Device Password                            | N/A                                                                                                    | SMTP server.                                                                  |
| Kerberos 5 REALM                           | N/A                                                                                                    | Specify the realm for the Kerberos 5 authentication protocol.                 |
| NTLM Domain                                | N/A                                                                                                    | Specify the domain name for the NTLM security protocol.                       |
| Disable "SMTP server not set up" error     | Off*<br>On                                                                                                    | Hide the "SMTP server not set up" error message.                              |

#### **Fax Server Scan Settings**

| Menu item      | Settings                                                                                                    | Description                                                                                            |
|----------------|----------------------------------------------------------------------------------------------------|----------------------------------------------------------------------------------------------------|
| Image Format   | TIFF (.tif)<br>PDF (.pdf)*<br>XPS (.xps)<br>TXT (.txt)<br>RTF (.rtf)<br>DOCX (.docx)<br>XLSX (.xlsx)<br>CSV (.csv) | Specify the file format for<br>the scanned image.                                                      |
| Content Type   | Text*<br>Text/Photo<br>Photo<br>Graphics                                                                           | Improve the output result based on the content of the original document.                               |
| Content Source | Black and White Laser<br>Color Laser*<br>Inkjet<br>Photo/Film<br>Magazine<br>Newspaper<br>Press<br>Other           | Improve the output result<br>based on the source of the<br>original document.                          |
| Fax Resolution | Standard*<br>Fine<br>Super Fine<br>Ultra Fine                                                                      | Set the fax resolution.                                                                                |
| Sides          | Off*<br>Short Edge<br>Long Edge                                                                                    | Specify the orientation of<br>the original document when<br>scanning on both sides of<br>the document. |

| Menu item           | Settings               | Description                                                                                                    |
|---------------------|------------------------|----------------------------------------------------------------------------------------------------|
| Darkness            | 1–9 (5*)               | Set the darkness of the output.                                                                                                    |
| Orientation         | Portrait*<br>Landscape | Specify the orientation of text and graphics on the page.                                                                                                    |
| Original Size       | [List of paper sizes]  | Set the paper size of the original document.<br>Notes<br>• Mixed Sizes<br>is the U.S.<br>factory<br>default<br>setting. A4 is<br>the<br>international<br>factory<br>default<br>setting.<br>• This setting<br>may vary<br>depending on<br>your printer<br>model. |
| Use Multi-Page TIFF | Off<br>On*             | Choose between single-<br>and multiple-page TIFF<br>files.                                                                                                    |

# E-mail

### **Email Setup**

| Menu item                    | Settings                     | Description                                                                          |
|------------------------------|------------------------------|--------------------------------------------------------------------------------------|
| Primary SMTP Gateway         | The setting is user-defined. | Type the IP address or host<br>name of the primary SMTP<br>server for sending email. |
| Primary SMTP Gateway<br>Port | <b>1–65535</b> (25*)         | Enter the port number of the primary SMTP server.                                    |

| Menu item                                | Settings                                                                                        | Description                                                                               |
|------------------------------------------|-------------------------------------------------------------------------------------------------|-------------------------------------------------------------------------------------------|
| Secondary SMTP<br>Gateway                | The setting is user-defined.                                                                    | Type the server IP address<br>or host name of your<br>secondary or backup SMTP<br>server. |
| Secondary SMTP<br>Gateway Port           | <b>1–65535</b> (25*)                                                                            | Enter the server port<br>number of your secondary<br>or backup SMTP server.               |
| SMTP Timeout                             | <b>5–30 seconds</b> (30*)                                                                       | Set the time before the printer times out if the SMTP server does not respond.            |
| Reply Address                            | The setting is user-defined.                                                                    | Specify a reply address in the email.                                                     |
| Always use SMTP default<br>Reply Address | On<br>Off*                                                                                      | Always use the default reply address in the SMTP server.                                  |
| Use SSL/TLS                              | Disabled*<br>Negotiate<br>Required                                                              | Specify whether to send an email using an encrypted link.                                 |
| Require Trusted<br>Certificate           | Off<br>On*                                                                                      | Require a trusted certificate when accessing the SMTP server.                             |
| SMTP Server<br>Authentication            | No authentication<br>required*<br>Login / Plain<br>NTLM<br>CRAM-MD5<br>Digest-MD5<br>Kerberos 5 | Set the authentication type<br>for the SMTP server.                                       |
| Device-Initiated Email                   | None*<br>Use Device SMTP<br>Credentials                                                         | Specify whether credentials are required for device-initiated email.                      |

| Menu item                              | Settings                                  | Description                                                        |  |
|----------------------------------------|-------------------------------------------|--------------------------------------------------------------------|--|
| User-Initiated Email                   | None*<br>Use Device SMTP                  | Specify whether credentials are required for user-initiated email. |  |
|                                        | Credentials                               |                                                                    |  |
|                                        | Use Session User ID and<br>Password       |                                                                    |  |
|                                        | Use Session Email<br>address and Password |                                                                    |  |
|                                        | Prompt user                               |                                                                    |  |
| Use Active Directory                   | Off*                                      | Specify whether credentials                                        |  |
| Device Credenniais                     | On                                        | user-initiated email.                                              |  |
| Device Userid                          | The setting is user-defined.              | Specify the user ID and                                            |  |
| Device Password                        | The setting is user-defined.              | SMTP server.                                                       |  |
| Kerberos 5 REALM                       | The setting is user-defined.              | Specify the realm for the Kerberos 5 authentication protocol.      |  |
| NTLM Domain                            | The setting is user-defined.              | Specify the domain name for the NTLM security protocol.            |  |
| Disable "SMTP server not set up" error | Off*<br>On                                | Hide the "SMTP server not set up" error message.                   |  |

### **Email Defaults**

| Menu item | Submenu items | Settings                     | Description                                    |
|-----------|---------------|------------------------------|------------------------------------------------|
| Subject:  | N/A           | The setting is user-defined. | Specify the email subject and message.         |
| Message:  | N/A           | The setting is user-defined. |                                                |
| File Name | N/A           | The setting is user-defined. | Specify the filename for the scanned document. |

| Menu item              | Submenu items            | Settings                                                              | Description                                                                                                    |
|------------------------|--------------------------|-----------------------------------------------------------------------|----------------------------------------------------------------------------------------------------|
| Format                 | N/A                      | JPEG (.jpg)<br>PDF (.pdf)*                                            | Specify the file<br>format of the<br>scanned document.                                                                               |
|                        |                          | TIFF (.tif)<br>XPS (.xps)<br>TXT (.txt)<br>RTF (.rtf)<br>DOCX (.docx) | <b>Note:</b> The<br>menu items<br>may vary<br>depending<br>on your<br>printer<br>model.                                              |
|                        |                          | CSV (.csv)                                                            |                                                                                                    |
| Global OCR<br>Settings | Recognized<br>Languages  | [List of languages]                                                   | Configure the<br>settings for optical<br>character<br>recognition (OCR).<br><b>Note:</b> This<br>menu item<br>appears<br>only if you |
|                        | Auto Rotate              | Off*                                                                  |                                                                                                    |
|                        |                          | On                                                                    |                                                                                                    |
|                        | Despeckle                | Off*                                                                  |                                                                                                    |
|                        |                          | On                                                                    |                                                                                                    |
|                        | Auto Contrast<br>Enhance | Off*                                                                  | have<br>purchased                                                                                                    |
|                        |                          | On                                                                    | and<br>installed an<br>OCR<br>solution.                                                                                              |

| Menu item    | Submenu items         | Settings                                 | Description                                                                                                    |
|--------------|-----------------------|------------------------------------------|----------------------------------------------------------------------------------------------------|
| PDF Settings | PDF Version           | 1.3<br>1.4                               | Configure the PDF settings of the scanned image.                                                                                |
|              |                       | 1.5*                                     |                                                                                                    |
|              |                       | 1.6                                      | Notes                                                                                                    |
|              | 1.7                   | 1.7                                      | <ul> <li>Archival<br/>Version</li> </ul>                                                                                        |
|              | Archival (PDF/A)      | Off*                                     | and<br>Archival                                                                                                    |
|              |                       | On                                       | (PDF/<br>A)                                                                                                    |
|              | Archival Version      | A-1a*                                    | are                                                                                                    |
|              |                       | A-1b                                     | only<br>when                                                                                                    |
|              |                       | A-2u                                     | PDF                                                                                                    |
|              | Highly                | Off*                                     | is set                                                                                                    |
|              | Compressed            | On                                       | to 1.4<br>or                                                                                                    |
|              | Secure                | Off*                                     | 1.7.<br>• Highly                                                                                                    |
|              |                       | On                                       | Compresse<br>appears                                                                                                    |
|              | Searchable            | Off*                                     | only<br>when                                                                                                    |
|              |                       | On                                       | a<br>storage                                                                                                    |
|              | Split Job by<br>Pages | 0*                                       | drive<br>is<br>installed.<br>• Secure<br>is<br>supported<br>only<br>when<br>PDF<br>Version<br>is set<br>to 1.4<br>or<br>higher. |
| Content Type | N/A                   | Text<br>Text/Photo*<br>Photo<br>Graphics | Specify the content<br>of the original<br>document.                                                                             |

| Menu item      | Submenu items | Settings               | Description                                  |
|----------------|---------------|------------------------|----------------------------------------------|
| Content Source | N/A           | Black and White Laser* | Specify the source of the original           |
|                |               | Color Laser            | document.                                    |
|                |               | Inkjet                 |                                              |
|                |               | Photo/Film             |                                              |
|                |               | Magazine               |                                              |
|                |               | Newspaper              |                                              |
|                |               | Press                  |                                              |
|                |               | Other                  |                                              |
| Color          | N/A           | Black and White        | Specify how the                              |
|                |               | Gray                   | is captured.                                 |
|                |               | Color*                 |                                              |
|                |               | Auto                   |                                              |
| Resolution     | N/A           | 75 dpi                 | Set the resolution of the scanned image.     |
|                |               | 150 dpi*               |                                              |
|                |               | 200 dpi                |                                              |
|                |               | 300 dpi                |                                              |
|                |               | 400 dpi                |                                              |
|                |               | 600 dpi                |                                              |
| Darkness       | N/A           | <b>1–9</b> (5*)        | Adjust the darkness of the scanned image.    |
| Orientation    | N/A           | Portrait*              | Specify the                                  |
|                |               | Landscape              | original document.                           |
| Original Size  | N/A           | Mixed Sizes            | Set the paper size of the original document. |
| Sides          | N/A           | Off*                   | Specify the                                  |
|                |               | Short Edge             | original document                            |
|                |               | Long Edge              | when scanning on both sides of the document. |

| Menu item             | Submenu item               | Settings                                      | Description                                                                                                |
|-----------------------|----------------------------|-----------------------------------------------|----------------------------------------------------------------------------------------------------|
| Color Balance         | Cyan<br>Magenta<br>Yellow  | -4-4 (0*)<br>-4-4 (0*)<br>-4-4 (0*)           | Adjust the color<br>intensity for cyan,<br>magenta, and<br>yellow.                                         |
| Color Dropout         | Color Dropout              | None*<br>Red<br>Green<br>Blue                 | Specify which color<br>to drop during<br>scanning, and<br>adjust the dropout<br>setting for that<br>color. |
|                       | Default Red<br>Threshold   | <b>0–255</b> (128*)                           |                                                                                                    |
|                       | Default Green<br>Threshold | <b>0–255</b> (128*)                           |                                                                                                    |
|                       | Default Blue<br>Threshold  | <b>0–255</b> (128*)                           |                                                                                                    |
| Auto Color Detect     | Color Sensitivity          | <b>1–9</b> (5*)                               | Configure the auto color detection setting.                                                                |
|                       | Area Sensitivity           | <b>1–9</b> (5*)                               |                                                                                                    |
|                       | E-mail Bit Depth           | 1 bit*                                        |                                                                                                    |
|                       |                            | 8 bit                                         |                                                                                                    |
|                       | Minimum Scan<br>Resolution | 75 dpi<br>150 dpi<br>200 dpi<br>300 dpi*      |                                                                                                    |
| JPEG Quality          | N/A                        | Best for content*<br>5–95                     | Set the JPEG<br>quality of the<br>scanned image.                                                           |
| Contrast              | N/A                        | Best for content*<br>0–5                      | Specify the contrast for the scanned image.                                                                |
| Background<br>Removal | Background<br>Detection    | Content-based*<br>Fixed<br>Level -4 to 4 (0*) | Remove the<br>background color or<br>image noise from<br>the original<br>document.                         |

| Menu item            | Submenu item              | Settings                 | Description                                                                                   |
|----------------------|---------------------------|--------------------------|-----------------------------------------------------------------------------------------------|
| Mirror Image         | N/A                       | Off*<br>On               | Create a mirror<br>image of the<br>original document.                                         |
| Negative Image       | N/A                       | Off*<br>On               | Create a negative image of the original document.                                             |
| Shadow Detail        | N/A                       | <b>-4 to 4</b> (0*)      | Adjust the shadow<br>detail in the<br>scanned image.                                          |
| Scan Edge to<br>Edge | N/A                       | Off*<br>On               | Scan the original document from edge to edge.                                                 |
| Sharpness            | N/A                       | <b>1–5</b> (3*)          | Adjust the sharpness in the scanned image.                                                    |
| Temperature          | N/A                       | <b>-4 to 4</b> (0*)      | Generate a bluer or redder output of the original document.                                   |
| Blank Pages          | Blank Page<br>Removal     | Do Not Remove*<br>Remove | Remove the blank pages from the original document.                                            |
|                      | Blank Page<br>Sensitivity | <b>1–9</b> (5*)          | Set the sensitivity<br>of scans in relation<br>to blank pages in<br>the original<br>document. |

| Menu item          | Settings                     | Description                                                                                             |
|--------------------|------------------------------|----------------------------------------------------------------------------------------------------|
| Max Email Size     | <b>0–65535</b> (0*)          | Set the allowable file size for each email.                                                             |
| Size Error Message | The setting is user-defined. | Specify an error message<br>that the printer sends when<br>an email exceeds its<br>allowable file size. |
|                    |                              | <b>Note:</b> You can type<br>up to 1024<br>characters.                                                  |

| Menu item              | Settings                     | Description                                                  |
|------------------------|------------------------------|--------------------------------------------------------------|
| Limit Destinations     | The setting is user-defined. | Limit sending of email only to the specified list of         |
|                        |                              | domain name.                                                 |
|                        |                              | <b>Note:</b> Use a comma to separate                         |
|                        |                              | each domain.                                                 |
| Send Me a Copy         | Never appears*               | Send a copy of the email to                                  |
|                        | On by Default                | jouroom                                                      |
|                        | Off by Default               |                                                              |
|                        | Always On                    |                                                              |
| Allow self emails only | Off*                         | Set the printer to send                                      |
|                        | On                           | emails to yourself only.                                     |
| Use cc:/bcc:           | Off*                         | Enable carbon copy and                                       |
|                        | On                           | binu carbon copy in email.                                   |
| Use Multi-Page TIFF    | Off*                         | Enable scanning of multiple                                  |
|                        | On                           | file.                                                        |
| TIFF Compression       | JPEG                         | Specify the compression                                      |
|                        | LZW*                         | type for TIFF files.                                         |
| Text Default           | <b>5–95</b> (75*)            | Set the text quality of the content being scanned.           |
| Text/Photo Default     | <b>5–95</b> (75*)            | Set the text and photo quality of the content being scanned. |
| Photo Default          | <b>5–95</b> (50*)            | Set the photo quality of the content being scanned.          |
| Adjust ADF Skew        | Off*                         | Set the printer to adjust the                                |
|                        | On                           | documents that are scanned from the ADF.                     |
| Transmission Log       | Print log*                   | Print a transmission log for                                 |
|                        | Do Not Print Log             | ennan Scans.                                                 |
|                        | Print Only For Error         |                                                              |

| Menu item                                | Settings                             | Description                                                                                                    |
|------------------------------------------|--------------------------------------|----------------------------------------------------------------------------------------------------|
| Log Paper Source                         | Tray [x] (1*)<br>Multipurpose Feeder | Specify the paper source for printing logs.                                                                                                    |
| Custom Job Scanning                      | Off*<br>On                           | Set the printer to scan the<br>first set of original<br>documents using the<br>specified settings, and then<br>scan the next set with the<br>same or different settings. |
|                                          |                                      | <b>Note:</b> This menu<br>item appears only<br>when a storage<br>drive is installed.                                                                                     |
| Scan Preview                             | Off<br>On*                           | Show a scan preview of the original document.                                                                                                    |
|                                          |                                      |                                                                                                    |
| Allow Save as Shortcut                   | Off<br>On*                           | Save an email address as a shortcut.                                                                                                    |
| E-mail Images Sent As                    | Attachment*<br>Web Link              | Specify how to send the images that are included in the email.                                                                                                    |
| Reset Email Information<br>After Sending | Off<br>On*                           | Reset the To, Subject,<br>Message, and Filename<br>fields to their default values<br>after sending an email.                                                             |

## Web Link Setup

| Menu item | Settings                         | Description                                                                                      |
|-----------|----------------------------------|--------------------------------------------------------------------------------------------------|
| Server    | The setting is user-<br>defined. | Specify the credentials of the server that is hosting the images that are included in the email. |

| Menu item | Settings                         | Description |
|-----------|----------------------------------|-------------|
| Login     | The setting is user-<br>defined. |             |
| Password  | The setting is user-<br>defined. |             |
| Path      | The setting is user-<br>defined. |             |
| File Name | The setting is user-<br>defined. |             |
| Web Link  | The setting is user-<br>defined. |             |

# FTP

### **FTP Defaults**

| Menu item | Submenu items | Settings                   | Description                                    |
|-----------|---------------|----------------------------|------------------------------------------------|
| Format    | N/A           | JPEG (.jpg)<br>PDF (.pdf)* | Specify the file format for the scanned image. |
|           |               | TIFF (.tif)                |                                                |
|           |               | XPS (.xps)                 |                                                |
|           |               | TXT (.txt)                 |                                                |
|           |               | RTF (.rtf)                 |                                                |
|           |               | DOCX (.docx)               |                                                |
|           |               | CSV (.csv)                 |                                                |

| Menu item              | Submenu items           | Settings            | Description                                                       |
|------------------------|-------------------------|---------------------|-------------------------------------------------------------------|
| Global OCR<br>Settings | Recognized<br>Languages | [List of languages] | Configure the settings for optical                                |
|                        | Auto Rotate             | Off*                | recognition (OCR).                                                |
|                        |                         | On                  | Nede This                                                         |
|                        | Despeckle               | Off*                | Note: This<br>menu<br>appears<br>only if you<br>have<br>purchased |
|                        |                         | On                  |                                                                   |
|                        | Auto Contrast           | Off*                |                                                                   |
|                        | Emance                  | On                  | and<br>installed an<br>OCR<br>solution.                           |

| Menu item    | Submenu items         | Settings                                 | Description                                                                                                    |
|--------------|-----------------------|------------------------------------------|----------------------------------------------------------------------------------------------------|
| PDF Settings | PDF Version           | 1.3<br>1.4                               | Configure the PDF settings for the scanned image.                                                                               |
|              |                       | 1.5*                                     | <b>.</b> <i>.</i>                                                                                                    |
|              |                       | 1.6                                      | Notes                                                                                                    |
|              |                       | 1.7                                      | Archival     Version                                                                                                    |
|              | Archival (PDF/A)      | Off*                                     | and<br>Archival                                                                                                    |
|              |                       | On                                       | (PDF/<br>A)                                                                                                    |
|              | Archival Version      | A-1a*                                    | are<br>supported                                                                                                    |
|              |                       | A-1b                                     | only<br>when                                                                                                    |
|              |                       | A-2u                                     | PDF                                                                                                    |
|              | Highly                | Off*                                     | is set                                                                                                    |
|              | Compressed            | On                                       | to 1.4<br>or                                                                                                    |
|              | Secure                | Off*                                     | 1.7.<br>• Highly                                                                                                    |
|              |                       | On                                       | Compresse<br>appears                                                                                                    |
|              | Searchable            | Off*                                     | only<br>when                                                                                                    |
|              |                       | On                                       | a<br>storage                                                                                                    |
|              | Split Job by<br>Pages | 0*                                       | drive<br>is<br>installed.<br>• Secure<br>is<br>supported<br>only<br>when<br>PDF<br>Version<br>is set<br>to 1.4<br>or<br>higher. |
| Content Type | N/A                   | Text<br>Text/Photo*<br>Graphics<br>Photo | Improve the output<br>result based on the<br>content type of the<br>original document.                                          |

| Menu item      | Submenu items | Settings                                                                                                    | Description                                                                                 |
|----------------|---------------|----------------------------------------------------------------------------------------------------|---------------------------------------------------------------------------------------------|
| Content Source | N/A           | Black and White<br>Laser<br>Color Laser*<br>Inkjet<br>Photo/Film<br>Magazine<br>Newspaper<br>Press<br>Other | Improve the output<br>result based on the<br>content source of<br>the original<br>document. |
| Color          | N/A           | Black and White<br>Gray<br>Color*<br>Auto                                                                   | Set the printer to capture file content in color or in mono.                                |
| Resolution     | N/A           | 75 dpi<br>150 dpi*<br>200 dpi<br>300 dpi<br>400 dpi<br>600 dpi                                              | Set the resolution<br>of the scanned<br>image.                                              |
| Darkness       | N/A           | <b>1–9</b> (5*)                                                                                             | Adjust the darkness of the scanned image.                                                   |
| Orientation    | N/A           | Portrait*<br>Landscape                                                                                      | Specify the orientation of the original document.                                           |
| Original Size  | N/A           | Mixed Sizes*                                                                                                | Set the paper size of the original document.                                                |
| Sides          | N/A           | Off*<br>Long Edge<br>Short Edge                                                                             | Specify the<br>orientation when<br>scanning on both<br>sides of the<br>document.            |

| Menu item | Submenu items | Settings                         | Description                                       |
|-----------|---------------|----------------------------------|---------------------------------------------------|
| File Name | N/A           | The setting is user-<br>defined. | Specify the file<br>name of the<br>scanned image. |

| Menu item         | Submenu item               | Settings                            | Description                                                                                                |
|-------------------|----------------------------|-------------------------------------|----------------------------------------------------------------------------------------------------|
| Color Balance     | Cyan<br>Magenta<br>Yellow  | -4-4 (0*)<br>-4-4 (0*)<br>-4-4 (0*) | Adjust the color<br>intensity for cyan,<br>magenta, and<br>yellow.                                         |
| Color Dropout     | Color Dropout              | None*<br>Red<br>Green<br>Blue       | Specify which color<br>to drop during<br>scanning, and<br>adjust the dropout<br>setting for that<br>color. |
|                   | Default Red<br>Threshold   | <b>0–255</b> (128*)                 |                                                                                                    |
|                   | Default Green<br>Threshold | <b>0–255</b> (128*)                 |                                                                                                    |
|                   | Default Blue<br>Threshold  | <b>0–255</b> (128*)                 |                                                                                                    |
| Auto Color Detect | Color Sensitivity          | <b>1–9</b> (5*)                     | Configure the auto                                                                                         |
|                   | Area Sensitivity           | <b>1–9</b> (5*)                     | setting.                                                                                                   |
|                   | E-mail Bit Depth           | 1 bit*                              |                                                                                                    |
|                   | Minimum Scan               | 75 dpi                              |                                                                                                    |
|                   | Resolution                 | 75 upi<br>150 dni                   |                                                                                                    |
|                   |                            | 200 dpi                             |                                                                                                    |
|                   |                            | 300 dpi*                            |                                                                                                    |
| JPEG Quality      | N/A                        | Best for content*                   | Set the JPEG<br>quality of the<br>scanned image.                                                           |
| Contrast          | N/A                        | Best for content*<br>0–5            | Specify the contrast for the scanned image.                                                                |

#### **Printer menus**

| Menu item             | Submenu item              | Settings                                      | Description                                                                                   |
|-----------------------|---------------------------|-----------------------------------------------|-----------------------------------------------------------------------------------------------|
| Background<br>Removal | Background<br>Detection   | Content-based*<br>Fixed<br>Level -4 to 4 (0*) | Remove the<br>background color or<br>image noise from<br>the original<br>document.            |
| Mirror Image          | N/A                       | Off*<br>On                                    | Create a mirror<br>image of the<br>original document.                                         |
| Negative Image        | N/A                       | Off*<br>On                                    | Create a negative image of the original document.                                             |
| Shadow Detail         | N/A                       | <b>-4 to 4</b> (0*)                           | Adjust the shadow<br>detail in the<br>scanned image.                                          |
| Scan Edge to<br>Edge  | N/A                       | Off*<br>On                                    | Scan the original document from edge to edge.                                                 |
| Sharpness             | N/A                       | <b>1–5</b> (3*)                               | Adjust the sharpness in the scanned image.                                                    |
| Temperature           | N/A                       | -4 to 4 (0*)                                  | Generate a bluer or redder output of the original document.                                   |
| Blank Pages           | Blank Page<br>Removal     | Do Not Remove*<br>Remove                      | Remove the blank pages from the original document.                                            |
|                       | Blank Page<br>Sensitivity | <b>1–9</b> (5*)                               | Set the sensitivity<br>of scans in relation<br>to blank pages in<br>the original<br>document. |

| Menu item          | Settings          | Description                                             |
|--------------------|-------------------|---------------------------------------------------------|
| Text Default       | <b>5–95</b> (75*) | Set the quality of text on the scanned image.           |
| Text/Photo Default | <b>5–95</b> (75*) | Set the quality of text and photo on the scanned image. |
| Photo Default      | <b>5–95</b> (50*) | Set the quality of photo on the scanned image.          |

| Menu item              | Settings                                               | Description                                                                                                    |
|------------------------|--------------------------------------------------------|----------------------------------------------------------------------------------------------------|
| Use Multi-Page TIFF    | On*<br>Off                                             | Enable scanning of multiple<br>TIFF images in one TIFF<br>file.                                                                                                    |
| TIFF Compression       | LZW*<br>JPEG                                           | Specify the compression type for TIFF files.                                                                                                    |
| Transmission Log       | Print Log*<br>Do Not Print Log<br>Print Only For Error | Print a transmission log for<br>FTP scans.                                                                                                    |
| Log Paper Source       | Tray [x] (1*)<br>Multipurpose Feeder                   | Specify the paper source for printing FTP logs.                                                                                                    |
| Custom Job Scanning    | Off*<br>On                                             | Set the printer to scan the<br>first set of original<br>documents using the<br>specified settings, and then<br>scan the next set with the<br>same or different settings.<br><b>Note:</b> This menu<br>item appears only<br>when a storage<br>drive is installed. |
| Scan Preview           | Off<br>On*                                             | Show a preview of the original document. Note: This menu item appears only when a storage drive is installed.                                                                                                    |
| Allow Save as Shortcut | Off<br>On*                                             | Save an FTP address as a shortcut.                                                                                                    |

# USB Drive

### **Flash Drive Scan**

| Menu item              | Submenu item                                         | Settings                                                                                            | Description                                                                                                    |
|------------------------|------------------------------------------------------|----------------------------------------------------------------------------------------------------|----------------------------------------------------------------------------------------------------|
| Format                 | N/A                                                  | JPEG (.jpg)<br>PDF (.pdf)*                                                                          | Specify the file format for the scanned image.                                                                                                    |
|                        |                                                      | TIFF (.tif)<br>XPS (.xps)<br>TXT (.txt)<br>RTF (.rtf)*<br>DOCX (.doc)<br>XLSX (.xlsx)<br>CSV (.csv) | Note: TXT<br>(.txt), RTF<br>(.rtf),<br>DOCX<br>(.docx),<br>XLSX<br>(.xlsx), and<br>CSV (.csv)<br>appear only<br>if you have<br>purchased<br>and<br>installed an<br>optical<br>character<br>recognition<br>(OCR)<br>solution. |
| Global OCR<br>Settings | Recognized<br>Languages                              | [List of languages]                                                                                 | Configure the settings for OCR.                                                                                                    |
|                        | Auto Rotate<br>Despeckle<br>Auto Contrast<br>Enhance | Off*<br>On<br>Off*<br>On<br>Off*<br>On                                                              | Note: This<br>menu<br>appears<br>only if you<br>have<br>purchased<br>and<br>installed an<br>OCR<br>solution.                                                                                                    |
|                        |                                                      |                                                                                                    |                                                                                                    |

| Menu item    | Submenu item     | Settings    | Description                                                                                                    |
|--------------|------------------|-------------|----------------------------------------------------------------------------------------------------|
| PDF Settings | PDF Version      | 1.3<br>1.4  | Configure the PDF settings of the scanned image.                                                                                                    |
|              |                  | 1.5*<br>1.6 | Notes                                                                                                    |
|              |                  | 1.7         | Archival     (PDE/                                                                                                    |
|              | Archival (PDF/A) | Off*        | (PDF)<br>A)                                                                                                    |
|              |                  | On          | Archival                                                                                                    |
|              | Archival Version | A-1a*       | -are                                                                                                    |
|              |                  | A-1b        | only                                                                                                    |
|              |                  | A-2u        | when<br>PDF                                                                                                    |
|              | Highly           | Off*        | is set                                                                                                    |
|              | Compressed       | On          | to 1.4<br>or                                                                                                    |
|              | Secure           | Off*        | 1.7.<br>• Highly                                                                                                    |
|              |                  | On          | Compresse<br>—                                                                                                    |
|              | Searchable       | Off*        | appears<br>only                                                                                                    |
|              |                  | On          | when<br>a<br>hard<br>disk<br>is<br>installed.<br>• Secure<br>—is<br>supported<br>only<br>when<br>PDF<br>Version<br>is set<br>to 1.4<br>or<br>higher. |

#### **Printer menus**

| Menu item      | Submenu item | Settings                                                                                                    | Description                                                                                 |
|----------------|--------------|----------------------------------------------------------------------------------------------------|---------------------------------------------------------------------------------------------|
| Content Type   | N/A          | Text<br>Text/Photo*<br>Photo<br>Graphics                                                                    | Improve the output<br>result based on the<br>content type of the<br>original document.      |
| Content Source | N/A          | Black and White<br>Laser<br>Color Laser*<br>Inkjet<br>Photo/Film<br>Magazine<br>Newspaper<br>Press<br>Other | Improve the output<br>result based on the<br>content source of<br>the original<br>document. |
| Color          | N/A          | Black and White<br>Gray<br>Color*<br>Auto                                                                   | Set the printer to capture file content in color or in mono.                                |
| Resolution     | N/A          | 75 dpi<br>150 dpi*<br>200 dpi<br>300 dpi<br>400 dpi<br>600 dpi                                              | Set the resolution<br>of the scanned<br>image.                                              |
| Darkness       | N/A          | <b>1–9</b> (5*)                                                                                             | Adjust the darkness of the scanned image.                                                   |
| Orientation    | N/A          | Portrait*<br>Landscape                                                                                      | Specify the orientation of the original document.                                           |
| Original Size  | N/A          | Mixed Sizes*                                                                                                | Set the paper size of the original document.                                                |

| Menu item                                                                                                    | Submenu item          | Settings                                                                                                    | Description                                                                                                  |
|----------------------------------------------------------------------------------------------------|-----------------------|----------------------------------------------------------------------------------------------------|----------------------------------------------------------------------------------------------------|
| Sides                                                                                                    | N/A                   | Off*<br>Short edge<br>Long edge                                                                                                    | Specify the<br>orientation of the<br>original document<br>when scanning on<br>both sides of the<br>document. |
| File Name                                                                                                    | N/A                   | The setting is user-defined.                                                                                                    | Specify the file<br>name of the<br>scanned image.                                                            |
| Advanced<br>Imaging       Color Bat<br>Color Dr         Color Dr         Auto Color         JPEG Qu         Contrast | Color Balance         | Cyan (0*)<br>Magenta (0*)<br>Yellow (0*)                                                                                             | Adjust the color<br>intensity for cyan,<br>magenta, and<br>yellow.                                           |
|                                                                                                    | Color Dropout         | Color Dropout<br>(None*)<br>Default Red<br>Threshold (128*)<br>Default Green<br>Threshold (128*)<br>Default Blue<br>Threshold (128*) | Specify which color<br>to drop during<br>scanning, and<br>adjust the dropout<br>setting for that<br>color.   |
|                                                                                                    | Auto Color Detect     | Color Sensitivity<br>(5*)<br>Area Sensitivity<br>(5*)<br>Scan Bit Depth (1<br>bit*)<br>Minimum Scan<br>Resolution (300<br>dpi*)      | Configure the auto<br>color detection<br>setting.                                                            |
|                                                                                                    | JPEG Quality          | Best for content*<br>5–95                                                                                                    | Set the JPEG<br>quality of the<br>scanned image.                                                             |
|                                                                                                    | Contrast              | Best for content*<br>0–5                                                                                                    | Specify the contrast for the scanned image.                                                                  |
|                                                                                                    | Background<br>Removal | Background<br>Detection<br>(Content-based*)<br>Level (0*)                                                                            | Remove the<br>background color or<br>image noise from<br>the original<br>document.                           |

| Menu item | Submenu item | Settings   | Description                                           |
|-----------|--------------|------------|-------------------------------------------------------|
|           | Mirror Image | Off*<br>On | Create a mirror<br>image of the<br>original document. |

| Menu item           | Submenu item           | Settings                                                                                                    | Description                                                                                   |
|---------------------|------------------------|----------------------------------------------------------------------------------------------------|-----------------------------------------------------------------------------------------------|
| Advanced<br>Imaging | Negative Image         | Settings         Off*         On         -4 to 4 (0*)         Off*         On         1-5 (3*)         -4 to 4 (0*)         Blank Page<br>Removal (Do Not<br>Remove*)         Blank Page<br>Sensitivity (5*)         5-95 (75*)         5-95 (50*)         Off             | Create a negative image of the original document.                                             |
|                     | Shadow Detail          | <b>-4 to 4</b> (0*)                                                                                                    | Adjust the shadow<br>detail in the<br>scanned image.                                          |
|                     | Scan Edge to<br>Edge   | Off*<br>On                                                                                                    | Scan the original document from edge to edge.                                                 |
|                     | Sharpness              | <b>1–5</b> (3*)                                                                                                    | Adjust the sharpness in the scanned image.                                                    |
|                     | Temperature            | <b>-4 to 4</b> (0*)                                                                                                    | Generate a bluer or redder output of the original document.                                   |
|                     | Blank Pages            | Blank Page<br>Removal (Do Not<br>Remove*)<br>Blank Page<br>Sensitivity (5*)                                                                                                    | Set the sensitivity<br>of scans in relation<br>to blank pages in<br>the original<br>document. |
| Admin Controls      | Text Default           | Settings         Off*         On         -4 to 4 (0*)         Off*         On         1-5 (3*)         -4 to 4 (0*)         Blank Page<br>Removal (Do Not<br>Remove*)         Blank Page<br>Sensitivity (5*)         5-95 (75*)         5-95 (50*)         Off         On* | Set the quality of text on the scanned image.                                                 |
|                     | Text/Photo Default     | <b>5–95</b> (75*)                                                                                                    | Set the quality of text and photo on the scanned image.                                       |
|                     | Photo Default          | <b>5–95</b> (50*)                                                                                                    | Set the quality of a photo on the scanned image.                                              |
|                     | Use Multi-Page<br>TIFF | Off<br>On*                                                                                                    | Enable scanning of<br>multiple TIFF<br>images in one TIFF<br>file.                            |

| Submenu item           | Settings                                                                                                   | Description                                                                                                    |
|------------------------|----------------------------------------------------------------------------------------------------|----------------------------------------------------------------------------------------------------|
| TIFF Compression       | JPEG<br>LZW*                                                                                               | Specify the<br>compression type<br>for TIFF files.                                                                                                    |
| Custom Job<br>Scanning | Off*<br>On                                                                                                 | Set the printer to<br>scan the first set of<br>original documents<br>using the specified<br>settings, and then<br>scan the next set<br>with the same or<br>different settings.<br>Note: This<br>menu item<br>appears<br>only when<br>a storage<br>drive is<br>installed.                                                        |
| Scan Preview           | Off*<br>On                                                                                                 | Show a scan<br>preview of the<br>original document.                                                                                                    |
|                        |                                                                                                    | <b>Note:</b> This<br>menu item<br>appears<br>only when<br>a storage<br>drive is<br>installed.                                                                                                    |
| Adjust ADF Skew        | Off<br>On*                                                                                                 | Set the printer to<br>adjust the skewed<br>images from<br>documents that are<br>scanned from the<br>automatic<br>document feeder.                                                                                                    |
|                        | Submenu Item<br>TIFF Compression<br>Custom Job<br>Scanning<br>Scanning<br>Scanny Review<br>Adjust ADF Skew | Submenu item       Settings         TIFF Compression       JPEG         LZW*       Off*         Scanning       Off*         N       On         Scanning       Off*         Scanning       Off*         Non       On         Scan Preview       Off*         On       On         Adjust ADF Skew       Off         On*       On* |

## **Flash Drive Print**

| Menu item        | Settings                                                                   | Description                                                                                               |
|------------------|----------------------------------------------------------------------------|----------------------------------------------------------------------------------------------------|
| Number of Copies | 1 to 9999 (1*)                                                             | Set the number of copies in a print job.                                                                  |
| Paper Source     | Tray [X] (1*)<br>Multipurpose<br>Feeder<br>Manual Paper<br>Manual Envelope | Set the paper source for the print job.                                                                   |
| Color            | Off<br>On*                                                                 | Print the flash drive file in color.                                                                      |
| Collate          | Off [1,1,1,2,2,2]<br>On [1,2,1,2,1,2]*                                     | Keep the pages of a print job stacked in sequence, particularly when printing multiple copies of the job. |
| Sides            | 1-Sided*<br>2-Sided                                                        | Specify whether to print on one side or both sides of the paper.                                          |
| Staple           | Off*                                                                       | Specify the staple position for all print jobs.                                                           |
|                  | 1 staple, top left<br>corner<br>2 staples, left                            | <b>Note: Staple</b> appears only when a staple finisher is installed.                                     |
|                  | 1 staple, top right<br>corner                                              |                                                                                                    |
|                  | 2 staples, top                                                             |                                                                                                    |
|                  | 1 staple, bottom<br>left corner                                            |                                                                                                    |
|                  | 2 staples, bottom                                                          |                                                                                                    |
|                  | 1 staple, bottom right corner                                              |                                                                                                    |
|                  | 2 staples, right                                                           |                                                                                                    |

| Menu item      | Settings                                                                                                    | Description                                                                                                    |
|----------------|----------------------------------------------------------------------------------------------------|----------------------------------------------------------------------------------------------------|
| Hole Punch     | Off*<br>2 holes<br>3 holes<br>4 holes                                                                                                    | Set the punch mode for all print jobs.<br><b>Note:</b> This menu item appears only<br>when a staple, hole punch finisher<br>or booklet finisher is installed.                                                                                                    |
| Offset Pages   | None*<br>Between Copies<br>Between Jobs                                                                                                    | Offset the output of each print job or each copy of a print job.          Notes         • Between Copies—Offsets each copy of a print job if Collate is set to On [1,2,1,2,1,2]. If Collate is set to Off [1,1,1,2,2,2], then each set of printed pages is offset, such as all pages designated as 1 and all pages designated as 2.         • Between Jobs—Sets the same offset position for the entire print job regardless of the number of copies printed. |
| Flip Style     | Long Edge*<br>Short Edge                                                                                                    | Determine which side of the paper is bound when performing two-sided printing.                                                                                                    |
| Pages per Side | Off*<br>2 pages per side<br>3 pages per side<br>4 pages per side<br>6 pages per side<br>9 pages per side<br>12 pages per side<br>16 pages per side | Print multiple page images on one side of a sheet of paper.                                                                                                    |

| Menu item                     | Settings                                                             | Description                                                                                      |
|-------------------------------|----------------------------------------------------------------------|--------------------------------------------------------------------------------------------------|
| Pages per Side<br>Ordering    | Horizontal*<br>Reverse<br>Horizontal<br>Reverse Vertical<br>Vertical | Specify the positioning of multiple page<br>images when using the <b>Pages per Side</b><br>menu. |
| Pages per Side<br>Orientation | Auto*<br>Landscape<br>Portrait                                       | Specify the orientation of multiple page images when using the <b>Pages per Side</b> menu.       |
| Pages per Side<br>Border      | None*<br>Solid                                                       | Print a border around each page image when using the <b>Pages per Side</b> menu.                 |
| Separator Sheets              | Off*<br>Between Copies<br>Between Jobs<br>Between Pages              | Insert blank separator sheets when printing.                                                     |
| Separator Sheet<br>Source     | Tray [x] (1*)<br>Multipurpose<br>Feeder                              | Specify the paper source for the separator sheet.                                                |
| Blank Pages                   | Do Not Print*<br>Print                                               | Print blank pages in a print job.                                                                |

# Network/Ports

### **Network Overview**

| Menu item                                | Settings | Description                                                                                      |
|------------------------------------------|----------|--------------------------------------------------------------------------------------------------|
| Active Adapter Auto*<br>Standard Network |          | Specify the type of the network connection.                                                      |
|                                          | Wireless | <b>Note: Wireless</b> is<br>available only in<br>printers connected<br>to a wireless<br>network. |

| Moreu itore                          | Cattinga                                | Description                                                                       |
|--------------------------------------|-----------------------------------------|-----------------------------------------------------------------------------------|
| wenu item                            | Settings                                | Description                                                                       |
| Network Status                       | The setting is a read-only information. | Show the connectivity status of the printer network.                              |
| Display Network Status<br>on Printer | Off<br>On*                              | Show the network status on the display.                                           |
| Speed, Duplex                        | The setting is a read-only information. | Show the speed of the currently active network card.                              |
| IPv4                                 | The setting is a read-only information. | Show the IPv4 address.                                                            |
| All IPv6 Addresses                   | The setting is a read-only information. | Show all the IPv6 addresses.                                                      |
| Reset Print Server                   | Start                                   | Reset all active network connections to the printer.                              |
|                                      |                                         | <b>Note:</b> This setting<br>removes all network<br>configuration<br>settings.    |
|                                      |                                         |                                                                                   |
| Network Job Timeout                  | Off<br>On* (90 seconds)                 | Set the time before the printer cancels a network print job.                      |
| Banner Page                          | Off                                     | Print a banner page.                                                              |
|                                      | Un^                                     |                                                                                   |
| Scan to PC Port Range                | The setting is user-defined.            | Specify a valid port range for printers that are behind a port blocking firewall. |
| Enable Network<br>Connections        | Off<br>On*                              | Enable the printer to connect to a network.                                       |
| Enable LLDP                          | Off*                                    | Show the network status on                                                        |
|                                      | On                                      | the home screen.                                                                  |
|                                      |                                         |                                                                                   |

### Wireless

**Note:** This menu is available only in printers connected to a Wi-Fi network or printers that have a wireless network adapter.

| Menu item                 | Submenu item         | Settings                                                                                   | Description                                                           |
|---------------------------|----------------------|--------------------------------------------------------------------------------------------|-----------------------------------------------------------------------|
| Setup On Printer<br>Panel | Choose Network       | [List of available<br>wireless networks]                                                   | Determine the<br>wireless network<br>that the printer<br>connects to. |
|                           | Add Wi-Fi<br>Network | Network Name<br>Network Mode<br>(Infrastructure*)<br>Wireless Security<br>Mode (Disabled*) | Manually enter a network name and network type.                       |

| Menu item                | Submenu item | Settings                    | Description                             |
|--------------------------|--------------|-----------------------------|-----------------------------------------|
| Wi-Fi Protected<br>Setup | N/A          | Start Push Button<br>Method | Establish a Wi-Fi<br>network and enable |
|                          |              | Start PIN Method            | Helwork Security.                       |

| Menu item | Submenu item | Settings | Description                                                                                                    |
|-----------|--------------|----------|----------------------------------------------------------------------------------------------------|
|           |              |          | Notes<br>• Start<br>Push-<br>Button<br>Method<br>connects<br>the<br>printer<br>to a<br>Wi-Fi<br>network<br>when<br>buttons<br>on<br>both<br>the<br>printer<br>and<br>the<br>access<br>point<br>(wireless<br>router)<br>are<br>pressed<br>within<br>a<br>given<br>time. |

| Menu item     | Submenu item | Settings                                     | Description                                                                                                    |
|---------------|--------------|----------------------------------------------|----------------------------------------------------------------------------------------------------|
|               |              |                                              | • Start<br>PIN<br>Method<br>connects<br>the<br>printer<br>to a<br>Wi-Fi<br>network<br>when<br>a PIN<br>on<br>the<br>printer<br>is<br>entered<br>into<br>the<br>wireless<br>settings<br>of the<br>access<br>point. |
| Network Mode  | N/A          | BSS Type<br>Infrastructure*                  | Specify the network mode.                                                                                                    |
| Compatibility | N/A          | 802.11b/g/n<br>(2.4GHz)*<br>802.11a/b/g/n/ac | Specify the<br>standard for the<br>Wi-Fi network.                                                                                                    |
|               |              | (2.4GHz/5ĞHz)<br>802.11a/n/ac<br>(5GHz)      | Note:<br>802.11a/b/<br>g/n/ac<br>(2.4GHz/<br>5GHz) and<br>802.11a/n/<br>ac (5GHz)<br>appear only<br>when a<br>Wi-Fi<br>option is<br>installed.                                                                    |
| Menu item                 | Submenu item | Settings                                                                                                    | Description                                                                                                    |
|---------------------------|--------------|----------------------------------------------------------------------------------------------------|----------------------------------------------------------------------------------------------------|
| Wireless Security<br>Mode | N/A          | Disabled*<br>WPA2/WPA-<br>Personal<br>WPA2-Personal<br>WPA3/WPA-<br>Personal<br>WPA3-Personal<br>802.1x - RADIUS | Set the security<br>mode for<br>connecting the<br>printer to Wi-Fi<br>devices.                                                                                                    |
| WPA2/WPA<br>Personal      | N/A          | AES                                                                                                    | Enable Wi-Fi<br>security through<br>Wi-Fi Protected<br>Access (WPA).<br><b>Note:</b> This<br>menu item<br>appears<br>only when<br>the<br><b>Wireless</b><br><b>Security</b><br><b>Mode</b> is set<br>to WPA2/<br>WPA-<br>Personal. |
| Set PSK                   | N/A          | The setting is user-<br>defined.                                                                                 | Set the password for a secure Wi-Fi connection.                                                                                                    |
| WPA2-Personal             | N/A          | AES                                                                                                    | Enable Wi-Fi<br>security through<br>WPA2.<br>Note: This<br>menu item<br>appears<br>only when<br>the<br>Wireless<br>Security<br>Mode is set<br>to WPA2-<br>Personal.                                                                |

| Menu item                 | Submenu item             | Settings              | Description                                                                                                    |  |
|---------------------------|--------------------------|-----------------------|----------------------------------------------------------------------------------------------------|--|
| 802.1x Encryption<br>Mode | N/A                      | WPA+<br>WPA2*         | Enable Wi-Fi<br>security through the<br>802.1x standard.                                                                                                    |  |
|                           |                          |                       | Notes<br>• This<br>menu<br>item<br>appears<br>only<br>when<br>the<br>Wireless<br>Security<br>Mode<br>is set<br>to<br>802.1x<br>-<br>RADIUS.<br>• 802.1x<br>-<br>RADIUS.<br>• 802.1x<br>-<br>·<br>·<br>·<br>·<br>·<br>·<br>·<br>·<br>·<br>·<br>·<br>·<br>· |  |
| IPv4                      | Enable DHCP              | On*<br>Off            | Enable and<br>configure the IPv4<br>settings in the                                                                                                    |  |
|                           | Set Static IP<br>Address | IP Address<br>Netmask | printer.                                                                                                    |  |
|                           |                          | Gateway               |                                                                                                    |  |
| IPv6                      | Enable IPv6              | On*<br>Off            | Enable and<br>configure the IPv6                                                                                                    |  |
|                           | Enable DHCPv6            | On                    | printer.                                                                                                    |  |
|                           |                          | Off*                  |                                                                                                    |  |

| Menu item       | Submenu item                           | Settings                     | Description                 |
|-----------------|----------------------------------------|------------------------------|-----------------------------|
|                 | Stateless Address<br>Autoconfiguration | On*<br>Off                   |                             |
|                 | DNS Server<br>Address                  | The setting is user-defined. |                             |
|                 | Manually<br>Assigned IPv6<br>Address   | The setting is user-defined. |                             |
|                 | Manually<br>Assigned IPv6<br>Router    | The setting is user-defined. |                             |
|                 | Address Prefix                         | The setting is user-defined. |                             |
|                 | All IPv6<br>Addresses                  | The setting is user-defined. |                             |
|                 | All IPv6 Router<br>Addresses           | The setting is user-defined. |                             |
| Network Address | N/A                                    | UAA<br>LAA                   | View the network addresses. |

| Menu item       | Submenu item | Settings   | Description                                                                                                    |                                                                                                    |
|-----------------|--------------|------------|----------------------------------------------------------------------------------------------------|----------------------------------------------------------------------------------------------------|
| PCL SmartSwitch | N/A          | Off<br>On* | OffSet the printer to<br>switch<br>automatically to<br>PCL emulation<br>                                                                                                    | Set the printer to<br>switch<br>automatically to<br>PCL emulation<br>when a print job<br>requires it,<br>regardless of the<br>default printer<br>language. |
|                 |              |            | Note: If<br>PCL<br>SmartSwitch<br>is set to<br>Off, then<br>the printer<br>does not<br>examine<br>incoming<br>data and<br>uses the<br>default<br>printer<br>language<br>specified in<br>the Setup<br>menu. |                                                                                                    |

| Menu item          | Submenu item | Settings   | Description                                                                                                    |
|--------------------|--------------|------------|----------------------------------------------------------------------------------------------------|
| PS SmartSwitch N/A | N/A          | Off<br>On* | Set the printer to<br>switch<br>automatically to PS<br>emulation when a<br>print job requires it,<br>regardless of the<br>default printer<br>language.                                                    |
|                    |              |            | Note: If PS<br>SmartSwitch<br>is set to<br>Offoff, then<br>the printer<br>does not<br>examine<br>incoming<br>data and<br>uses the<br>default<br>printer<br>language<br>specified in<br>the Setup<br>menu. |
| Job Buffering      | N/A          | On<br>Off* | Temporarily store<br>print jobs in the<br>storage drive<br>before printing.<br><b>Note:</b> This<br>menu item<br>appears<br>only when<br>a storage<br>device is<br>installed.                             |
|                    |              |            |                                                                                                    |

| Menu item     | Submenu item | Settings           | Description                                                                                                    |
|---------------|--------------|--------------------|----------------------------------------------------------------------------------------------------|
| Mac Binary PS | N/A          | Auto*<br>On<br>Off | Set the printer to<br>process Macintosh<br>binary PostScript<br>emulation print<br>jobs.                                                                               |
|               |              |                    | Notes<br>• On<br>processes<br>raw<br>binary<br>PostScript<br>emulation<br>print<br>jobs.<br>• Off<br>filters<br>print<br>jobs<br>using<br>the<br>standard<br>protocol. |

# Wi-Fi Direct

| Menu item                      | Settings                     | Description                                                                |
|--------------------------------|------------------------------|----------------------------------------------------------------------------|
| Enable Wi-Fi<br>Direct         | On<br>Off*                   | Set the printer to connect directly to Wi-Fi devices.                      |
| Wi-Fi Direct Name              | The setting is user-defined. | Specify the name of the Wi-Fi Direct network.                              |
| Wi-Fi Direct<br>Password       | The setting is user-defined. | Set the password to authenticate and validate users on a Wi-Fi connection. |
| Show Password<br>on Setup Page | Off<br>On*                   | Show the Wi-Fi Direct Password on the Network Setup Page.                  |

| Menu item                                   | Settings                       | Description                                                  |
|---------------------------------------------|--------------------------------|--------------------------------------------------------------|
| Preferred Channel<br>Number                 | <b>1</b> to <b>11</b><br>Auto* | Set the preferred channel of the Wi-Fi network.              |
| Group Owner IP<br>Address                   | The setting is user-defined.   | Specify the IP address of the group owner.                   |
| Auto-Accept Push Off*<br>Button Requests On | Off*<br>On                     | Accept requests to connect to the network automatically.     |
|                                             |                                | <b>Note:</b> Accepting clients automatically is not secured. |
|                                             |                                |                                                              |

# **Mobile Services Management**

| Menu item                  | Settings   | Description                                                                                                    |
|----------------------------|------------|----------------------------------------------------------------------------------------------------|
| Enable IPP Print           | On*<br>Off | Enable a network printer to print jobs using Internet Printing Protocol (IPP).                                  |
| Enable IPP Fax             | On*<br>Off | Enable a USB printer to send fax jobs using IPP.                                                                |
| Enable IPP Over<br>USB     | On*<br>Off | Enable a USB printer to print jobs using IPP.<br><b>Note:</b> IPP is normally designed for<br>network printers. |
| Enable Scan                | On*<br>Off | Enable a network printer to print jobs using eSCL protocol.                                                     |
| Enable Mopria<br>Discovery | On*<br>Off | Enable mobile devices to discover a Mopria™ certified printer.                                                  |

# Ethernet

| Menu item       | Submenu item                           | Settings                                | Description                                   |
|-----------------|----------------------------------------|-----------------------------------------|-----------------------------------------------|
| Network Speed   | N/A                                    | The setting is a read-only information. | Show the speed of the active network adapter. |
| IPv4            | Enable DHCP                            | On*<br>Off                              | Configure the IPv4 settings.                  |
|                 | Set Static IP<br>Address               | IP Address<br>Netmask<br>Gateway        | <b>Note:</b> The settings are user-defined.   |
| IPv6            | Enable IPv6                            | On*<br>Off                              | Configure the IPv6 settings.                  |
|                 | Enable DHCPv6                          | Off*<br>On                              |                                               |
|                 | Stateless Address<br>Autoconfiguration | On*<br>Off                              |                                               |
|                 | DNS Server<br>Address                  | The setting is user-<br>defined.        |                                               |
|                 | Manually<br>Assigned IPv6<br>Address   | The setting is user-<br>defined.        |                                               |
|                 | Manually<br>Assigned IPv6<br>Router    | The setting is user-<br>defined.        |                                               |
|                 | Address Prefix                         | <b>0–128</b> (64*)                      |                                               |
|                 | All IPv6<br>Addresses                  | The setting is a read-only information. |                                               |
|                 | All IPv6 Router<br>Addresses           | The setting is a read-only information. |                                               |
| Network Address | N/A                                    | UAA<br>LAA                              | Specify the network address.                  |

| Menu item       | Submenu item | Settings   | Description                                                                                                    |
|-----------------|--------------|------------|----------------------------------------------------------------------------------------------------|
| PCL SmartSwitch | N/A          | Off<br>On* | Set the printer to<br>switch<br>automatically to<br>PCL emulation<br>when a print job<br>requires it,<br>regardless of the<br>default printer<br>language.                                             |
|                 |              |            | Note:<br>When this<br>setting is<br>disabled,<br>the printer<br>does not<br>examine<br>incoming<br>data and<br>uses the<br>default<br>printer<br>language<br>specified in<br>the <b>Setup</b><br>menu. |

| Menu item          | Submenu item | Settings                                                              | Description                                                                                                    |
|--------------------|--------------|-----------------------------------------------------------------------|----------------------------------------------------------------------------------------------------|
| PS SmartSwitch N/A | N/A          | Off<br>On*                                                            | Set the printer to<br>switch<br>automatically to<br>PostScript<br>emulation when a<br>print job requires it,<br>regardless of the<br>default printer<br>language.                                      |
|                    |              |                                                                       | Note:<br>When this<br>setting is<br>disabled,<br>the printer<br>does not<br>examine<br>incoming<br>data and<br>uses the<br>default<br>printer<br>language<br>specified in<br>the <b>Setup</b><br>menu. |
| Job Buffering N/A  | Off*<br>On   | Temporarily store<br>jobs on the storage<br>drive before<br>printing. |                                                                                                    |
|                    |              |                                                                       | <b>Note:</b> This<br>menu item<br>appears<br>only when<br>a storage<br>drive is<br>installed.                                                                                                    |

| Menu item                             | Submenu item                   | Settings                                                                                                    | Description                                                                                                    |
|---------------------------------------|--------------------------------|----------------------------------------------------------------------------------------------------|----------------------------------------------------------------------------------------------------|
| Menu itemSubmenu itemMac Binary PSN/A | Settings<br>Auto*<br>Off<br>On | Description<br>Set the printer to<br>process Macintosh<br>binary PostScript<br>emulation print<br>jobs.<br>Notes<br>• Auto<br>processes<br>print<br>jobs<br>from<br>computers<br>using<br>either<br>Windows |                                                                                                    |
|                                       |                                |                                                                                                    | or<br>Macintosh<br>operating<br>systems.<br>• Off<br>filters<br>PostScript<br>emulation<br>print<br>jobs<br>using<br>the<br>standard<br>protocol. |
| Energy Efficient<br>Ethernet          | N/A                            | On<br>Off<br>Auto*                                                                                                    | Reduce power<br>consumption when<br>the printer does not<br>receive data from<br>the Ethernet<br>network.                                         |

# TCP/IP

### Notes

- This menu appears only in network printers or printers attached to print servers.
  An asterisk (\*) next to a value indicates the factory default setting.

| Menu item                                    | Settings                     | Description                                                                                                    |  |
|----------------------------------------------|------------------------------|----------------------------------------------------------------------------------------------------|--|
| Set Hostname                                 | The setting is user-defined. | Set the current TCP/IP host name.                                                                                                    |  |
| Domain Name                                  | The setting is user-defined. | Set the domain name.                                                                                                    |  |
| Allow DHCP/<br>BOOTP to update<br>NTP server | On*<br>Off                   | Allow the Dynamic Host Configuration<br>Protocol (DHCP) and BOOTstrap Protocol<br>(BOOTP) clients to update the NTP settings<br>of the printer. |  |
| Zero<br>Configuration<br>Name                | The setting is user-defined. | Specify a service name for the zero configuration network.                                                                                      |  |
| Enable Auto IP                               | Off<br>On*                   | Assign an IP address automatically.                                                                                                    |  |
| DNS Server<br>Address                        | The setting is user-defined. | Specify the current Domain Name System (DNS) server address.                                                                                    |  |
| Backup DNS<br>Server Address                 | The setting is user-defined. | Specify the backup DNS server addresses.                                                                                                    |  |
| Backup DNS<br>Server Address 2               |                              |                                                                                                    |  |
| Backup DNS<br>Server Address 3               |                              |                                                                                                    |  |
| Domain Search<br>Order                       | The setting is user-defined. | Specify a list of domain names to locate the printer and its resources that reside in different domains on the network.                         |  |
| Enable DDNS                                  | Off*<br>On                   | Update the Dynamic DNS settings.                                                                                                    |  |
| DDNS TTL                                     | The setting is               | Specify the current DDNS settings.                                                                                                    |  |
| Default TTL                                  | นระเ-นะแแยน.                 |                                                                                                    |  |

| Monu itom                         | Sottings                                                                      | Description                                                                                                    |
|-----------------------------------|-------------------------------------------------------------------------------|----------------------------------------------------------------------------------------------------|
| Menu item                         | Settings                                                                      | Description                                                                                                    |
| DDNS Refresh<br>Time              |                                                                               |                                                                                                    |
| Enable mDNS                       | Off                                                                           | Update the multicast DNS settings.                                                                                  |
|                                   | On*                                                                           |                                                                                                    |
| WINS Server<br>Address            | The setting is user-defined.                                                  | Specify a server address for Windows Internet Name Service (WINS).                                                  |
| Enable BOOTP                      | Off*<br>On                                                                    | Allow the BOOTP to assign a printer IP address.                                                                     |
| Restricted Server<br>List         | The setting is user-defined.                                                  | Specify the IP addresses that are allowed to communicate with the printer over TCP/IP.                              |
|                                   |                                                                               | <ul><li>Notes</li><li>Use a comma to separate each IP address.</li><li>You can add up to 50 IP addresses.</li></ul> |
| Restricted Server<br>List Options | Block All Ports*<br>Block Printing<br>Only<br>Block Printing and<br>HTTP Only | Specify the access option for IP addresses that are not in the list.                                                |
| MTU                               | <b>256</b> to <b>1500</b><br><b>Ethernet</b> (1500*)                          | Specify a maximum transmission unit (MTU) parameter for the TCP connections.                                        |
| Raw Print Port                    | <b>1</b> to <b>65535</b> (9100*)                                              | Specify a raw port number for printers connected on a network.                                                      |
| Outbound Traffic                  | Outbound Traffic Off*<br>Maximum Speed On                                     | Set the maximum transfer rate of the printer.                                                                       |
| Maximum Speeu                     |                                                                               | <b>Note:</b> When enabled, the option for this setting is 100–1000000 Kilobits/ second.                             |

| Menu item       | Settings                               | Description                                   |
|-----------------|----------------------------------------|-----------------------------------------------|
| TLS Support     | Enable TLSv1.0<br>(Off*)               | Enable the Transport Layer Security protocol. |
|                 | Enable TLSv1.1<br>(Off*)               |                                               |
|                 | Enable TLSv1.2                         |                                               |
|                 | ( <b>On</b> *)                         |                                               |
| SSL Cipher List | ( <b>On</b> *)<br>The setting is user- | Specify the cipher algorithms to use for the  |

### **SNMP**

#### Notes

- This menu appears only in network printers or printers attached to print servers.
  An asterisk (\*) next to a value indicates the factory default setting.

| Menu item              | Submenu Item      | Settings                     | Description                                     |
|------------------------|-------------------|------------------------------|-------------------------------------------------|
| SNMP<br>Versions 1 and | Enabled           | Off                          | Configure Simple Network<br>Management Protocol |
| 2c                     |                   | On*                          | (SNMP) versions 1 and 2c to                     |
|                        | Allow SNMP        | Off                          | applications.                                   |
|                        | Set               | On*                          |                                                 |
|                        | Enable PPM<br>MIB | Off                          |                                                 |
|                        |                   | On*                          |                                                 |
|                        | SNMP<br>Community | The setting is user-defined. |                                                 |
| SNMP Version           | Enabled           | Off                          | Enable the SNMP version 3 to                    |
| 3                      |                   | On*                          | security.                                       |
|                        | Context Name      | The setting is user-defined. | Enter the context name.                         |

| Menu item | Submenu Item                       | Settings                                                                                            | Description                                                    |
|-----------|------------------------------------|----------------------------------------------------------------------------------------------------|----------------------------------------------------------------|
|           | Set Read/Write<br>Credentials      | Username<br>Authentication<br>Password<br>Privacy<br>Password                                       | Enter the read and write<br>credentials for SNMP version<br>3. |
|           | Set Read-only<br>Credentials       | Username<br>Authentication<br>Password<br>Privacy<br>Password                                       | Enter the read-only<br>credentials for SNMP version<br>3.      |
|           | Authentication<br>Hash             | MD5<br>SHA1*                                                                                        | Set the applicable authentication hash.                        |
|           | Minimum<br>Authentication<br>Level | No<br>Authentication,<br>No Privacy<br>Authentication,<br>No Privacy<br>Authentication,<br>Privacy* | Set the applicable minimum authentication level.               |
|           | Privacy<br>Algorithm               | DES<br>AES-128*                                                                                     | Set the applicable privacy algorithm.                          |

## **IPSec**

**Note:** This menu appears only in network printers or printers that are attached to print servers.

| Menu item    | Settings | Description                                |
|--------------|----------|--------------------------------------------|
| Enable IPSec | Off*     | Enable Internet Protocol Security (IPSec). |
|              | On       |                                            |

| Menu item                             | Settings                                                          | Description                                                                                                    |
|---------------------------------------|-------------------------------------------------------------------|----------------------------------------------------------------------------------------------------|
| Base Configuration                    | Default*<br>Compatibility<br>Secure                               | Set the IPSec base<br>configuration.<br>Note: This menu<br>item appears only<br>when Enable IPSec<br>is set to On.                                           |
| DH (Diffie-Hellman) Group<br>Proposal | modp2048 (14)*<br>modp3072 (15)<br>modp4096 (16)<br>modp6144 (17) | Set the IPSec base<br>configuration.<br>Note: This menu<br>item appears only<br>when Base<br>Configuration is<br>set to<br>Compatibility.                    |
| Proposed Encryption<br>Method         | 3DES<br>AES*                                                      | Set the encryption method.<br><b>Note:</b> This menu<br>item appears only<br>when <b>Base</b><br><b>Configuration</b> is<br>set to<br><b>Compatibility</b> . |
| Proposed Authentication<br>Method     | SHA1<br>SHA256*<br>SHA512                                         | Set the authentication<br>method.<br>Note: This menu<br>item appears only<br>when Base<br>Configuration is<br>set to<br>Compatibility.                       |

| Menu item                                      | Settings                  | Description                                                                                                    |
|------------------------------------------------|---------------------------|----------------------------------------------------------------------------------------------------|
| IKE SA Lifetime (Hours)                        | 1<br>2<br>4<br>8<br>24*   | Specify the IKE SA expiry period. Note: This menu item appears only when Base Configuration is set to Secure.                     |
| IPSec SA Lifetime (Hours)                      | 1<br>2<br>4<br>8<br>24*   | Specify the IPSec SA expiry<br>period.<br>Note: This menu<br>item appears only<br>when Base<br>Configuration is<br>set to Secure. |
| IPSec Device Certificate                       | default*                  | Specify an IPSec certificate.<br><b>Note:</b> This menu<br>item appears only<br>when <b>Enable IPSec</b><br>is set to <b>On</b> . |
| Pre-Shared Key<br>Authenticated<br>Connections | Host [x]                  | Configure the authenticated connections of the printer.                                                                           |
| Certificate Authenticated<br>Connections       | Host [x] Address[/subnet] | <b>Note:</b> These menu<br>items appear only<br>when <b>Enable IPSec</b><br>is set to <b>On</b> .                                 |

# 802.1x

### Notes

- This menu appears only in network printers or printers attached to print servers.
  An asterisk (\*) next to a value indicates the factory default setting.

| Menu item                   | Submenu<br>Items               | Settings                     | Description                                                                                                    |
|-----------------------------|--------------------------------|------------------------------|----------------------------------------------------------------------------------------------------|
| Active                      | N/A                            | Off*<br>On                   | Let the printer join networks that require authentication before allowing access.                                          |
| 802.1x<br>Authentication    | Device Login<br>Name           | The setting is user-defined. | Specify the unique login name.                                                                                             |
|                             | Device Login<br>Password       | The setting is user-defined. | Specify the unique password.                                                                                               |
|                             | Validate Server<br>Certificate | On*<br>Off                   | Enable this option to require<br>verification of the security<br>certificate on the<br>authenticating server.              |
|                             | Enable Event<br>Logging        | On<br>Off*                   | Enable the printer to record connection logs.                                                                              |
|                             | 802.1x Device<br>Certificate   | default*                     | Select the digital certificate that you want to use.                                                                       |
|                             |                                |                              | <b>Note:</b> If only one certificate is installed, then <b>default</b> is the only option that appears.                    |
| Authentication<br>Mechanism | EAP - MD5                      | On*<br>Off                   | Enable the Extensible<br>Authentication Protocol (EAP)<br>MD5 framework.                                                   |
|                             | EAP -<br>MSCHAPv2              | On*<br>Off                   | Enable the EAP Microsoft<br>Challenge Handshake<br>Authentication Protocol<br>(MSCHAP) version 2<br>authentication method. |

| Menu item | Submenu<br>Items                 | Settings                           | Description                                                                                                    |
|-----------|----------------------------------|------------------------------------|----------------------------------------------------------------------------------------------------|
|           | LEAP                             | On*<br>Off                         | Enable Lightweight Extensible<br>Authentication Protocol<br>(LEAP), a modified version of<br>MSCHAP.                                                                                          |
|           | ΡΕΑΡ                             | On*<br>Off                         | Enable Protected Extensible<br>Authentication Protocol<br>(PEAP), a method that<br>provides more secure<br>authentication for 802.11<br>WLANS. PEAP supports<br>802.1x port access control.   |
|           | EAP - TLS                        | On*<br>Off                         | Enable EAP Transport Layer<br>Security (TLS), a protocol in<br>which the client and server<br>authenticate each other using<br>digital certificates.                                          |
|           | EAP - TTLS                       | On*<br>Off                         | Enable EAP tunneled<br>Transport Layer Security<br>(TLS), a protocol similar to<br>EAP_TLS except that only the<br>server has a certificate to<br>authenticate itself to the client<br>first. |
|           | TTLS<br>Authentication<br>Method | CHAP<br>MSCHAP<br>MSCHAPv2*<br>PAP | Select which EAP TTLS method to use for your device.                                                                                                    |

# **LPD** Configuration

#### Notes

- This menu appears only in network printers or printers attached to print servers.
  An asterisk (\*) next to a value indicates the factory default setting.

| Menu item   | Settings                     | Description                                                                                                    |
|-------------|------------------------------|----------------------------------------------------------------------------------------------------|
| LPD Timeout | 0 to 665535<br>seconds (90*) | Set the timeout value to stop the Line Printer<br>Daemon (LPD) server from waiting<br>indefinitely for hung or invalid print jobs. |

| Menu item              | Settings                                                     | Description                                                                                                    |
|------------------------|--------------------------------------------------------------|----------------------------------------------------------------------------------------------------|
| LPD Banner Page        | 9 Banner Page Off*<br>On                                     | Print a banner page for all LPD print jobs.                                                                                                    |
|                        |                                                              | <b>Note:</b> A banner page is the first<br>page of a print job used as a<br>separator of print jobs and to identify<br>the originator of the print job<br>request. |
| LPD Trailer Page       | O Trailer Page Off*                                          | Print a trailer page for all LPD print jobs.                                                                                                    |
| On                     | <b>Note:</b> A trailer page is the last page of a print job. |                                                                                                    |
|                        |                                                              |                                                                                                    |
| LPD Carriage<br>Return | Off*                                                         | Enable carriage return conversion.                                                                                                    |
| Conversion             | On                                                           | <b>Note:</b> Carriage return is a mechanism that commands the printer to move the position of the cursor to the first position on the same line.                   |

# **HTTP/FTP Settings**

| Menu item                                                | Submenu Item             | Settings                                    | Description                                           |
|----------------------------------------------------------|--------------------------|---------------------------------------------|-------------------------------------------------------|
| Proxy                                                    | HTPP Proxy IP<br>Address | The setting is user-<br>defined.            | Configure the HTTP server settings.                   |
| HTTP Default IP The setting<br>Port is user-<br>defined. |                          | Configure the HTTP default IP port address. |                                                       |
|                                                          |                          |                                             | <b>Note:</b> The factory default port for HTTP is 80. |
|                                                          |                          |                                             |                                                       |

| Menu item         | Submenu Item                | Settings                                 | Description                                                                                                    |
|-------------------|-----------------------------|------------------------------------------|----------------------------------------------------------------------------------------------------|
|                   | FTP Proxy IP<br>Address     | The setting<br>is user-<br>defined.      | Configure the FTP settings.                                                                                           |
|                   | FTP Default IP<br>Port      | The setting<br>is user-<br>defined.      | Configure the FTP default IP port address.                                                                            |
|                   |                             |                                          | <b>Note:</b> The factory default port for HTTP is 21.                                                                 |
|                   | Authentication              | None<br>Auto*<br>Basic<br>Digest<br>NTLM | Specify the authentication credentials.                                                                               |
|                   | Username                    | The setting<br>is user-<br>defined.      | Specify the unique username.                                                                                          |
|                   | Password                    | The setting<br>is user-<br>defined.      | Specify the unique password.                                                                                          |
|                   | Local Domains               | The setting<br>is user-<br>defined.      | Specify domain names for HTTP and FTP servers.                                                                        |
| Other<br>Settings | Enable HTTP<br>Server       | On*<br>Off                               | Access the Embedded Web Server to monitor and manage the printer.                                                     |
|                   | Enable HTPPS                | On*<br>Off                               | Enable Hypertext Transfer Protocol<br>Secure (HTTPS) to encrypt data<br>transferring to and from the print<br>server. |
|                   | Force HTTPS<br>Connections  | On<br>Off*                               | Force the printer to use HTTPS connections.                                                                           |
|                   | Enable FTP/TFTP             | On*<br>Off                               | Send files using FTP/TFTP.                                                                                            |
|                   | HTTPS Device<br>Certificate | default*                                 | View the HTTP device certificate used on the printer.                                                                 |

| Menu item | Submenu Item                      | Settings                                   | Description                                                    |
|-----------|-----------------------------------|--------------------------------------------|----------------------------------------------------------------|
|           | Timeout for HTTP/<br>FTP Requests | <b>1</b> to<br><b>299 seconds</b><br>(30*) | Specify the amount of time before the server connection stops. |
|           | Retries for HTTP/<br>FTP Requests | 1 to<br>299 seconds<br>(3*)                | Set the number of retries to connect to the HTTP/FTP server.   |

# ThinPrint

| Settings                 | Description                                                                                                    |
|--------------------------|----------------------------------------------------------------------------------------------------|
| Off*                     | Print using ThinPrint.                                                                                             |
| On                       |                                                                                                    |
| <b>4000–4999</b> (4000*) | Set the port number for the ThinPrint server.                                                                      |
| <b>100–1000000</b> (0*)  | Set the speed to transmit data in a ThinPrint environment.                                                         |
| <b>0–64000</b> (0*)      | Set the packet size for data transmission.                                                                         |
|                          | Settings           Off*           On           4000-4999 (4000*)           100-1000000 (0*)           0-64000 (0*) |

Note: An asterisk (\*) next to a value indicates the factory default setting.

## USB

| Menu item                  | Settings                                                                                                    | Description                                                                                                    |
|----------------------------|----------------------------------------------------------------------------------------------------|----------------------------------------------------------------------------------------------------|
| PCL SmartSwitch Off<br>On* | Set the printer to switch to PCL emulation<br>when a print job received through a USB<br>port requires it, regardless of the default<br>printer language. |                                                                                                    |
|                            |                                                                                                    | <b>Note:</b> When this setting is disabled,<br>the printer does not examine<br>incoming data and uses the default<br>printer language specified in the<br><b>Setup</b> menu. |

| Menu item                             | Settings   | Description                                                                                                    |
|---------------------------------------|------------|----------------------------------------------------------------------------------------------------|
| PS SmartSwitch                        | Off<br>On* | Set the printer to switch to PostScript<br>emulation when a print job received through<br>a USB port requires it, regardless of the<br>default printer language.                                                        |
|                                       |            | <b>Note:</b> When this setting is disabled,<br>the printer does not examine<br>incoming data and uses the default<br>printer language specified in the<br><b>Setup</b> menu.                                            |
| Job Buffering                         | Off*<br>On | Temporarily store jobs on the storage drive before printing.                                                                                                    |
|                                       |            | <b>Note:</b> This menu item appears only when a storage drive is installed.                                                                                                    |
| Mac Pinany DS                         | Λ.uto*     | Sat the printer to process Magintash binany                                                                                                    |
| Mac Binary PS Auto <sup>*</sup><br>On |            | PostScript emulation print jobs.                                                                                                    |
|                                       | Off        | Notes                                                                                                    |
|                                       |            | <ul> <li>Auto—Processes print jobs<br/>from computers using either<br/>Windows or Macintosh<br/>operating systems.</li> <li>Off—Filters PostScript<br/>emulation print jobs using the<br/>standard protocol.</li> </ul> |
| Enable USB Port                       | Off        | Enable the front and rear USB ports.                                                                                                    |
|                                       | On*        |                                                                                                    |
|                                       |            |                                                                                                    |

# **Restrict external network access**

| Menu item                        | Settings   | Description                       |
|----------------------------------|------------|-----------------------------------|
| Restrict external network access | Off*<br>On | Restrict access to network sites. |

### **Printer menus**

| Menu item                      | Settings                     | Description                                                       |
|--------------------------------|------------------------------|-------------------------------------------------------------------|
| External network address       | The setting is user-defined. | Specify the network addresses with restricted access.             |
| Email address for notification | The setting is user-defined. | Specify an email address to send a notification of logged events. |
| Ping frequency                 | <b>1–300</b> (10*)           | Specify the network query interval in seconds.                    |
| Subject                        | The setting is user-defined. | Specify the subject and                                           |
| Message                        |                              | email.                                                            |

# Security

# Login Methods

# **Manage Permissions**

| Menu item       | Settings                            | Description                                             |
|-----------------|-------------------------------------|---------------------------------------------------------|
| Function Access | Access Address Book in<br>Apps      | Specify the printer functions that the user can access. |
|                 | Modify Address Book                 | Note: Come monu                                         |
|                 | Manage Shortcuts                    | items appear only                                       |
|                 | Create Profiles                     | when a storage drive is installed.                      |
|                 | Manage Bookmarks                    |                                                         |
|                 | Flash Drive Print                   |                                                         |
|                 | Flash Drive Color Printing          |                                                         |
|                 | Flash Drive Scan                    |                                                         |
|                 | Copy Function                       |                                                         |
|                 | Copy Color Printing                 |                                                         |
|                 | Color Dropout                       |                                                         |
|                 | E-mail Function                     |                                                         |
|                 | Fax Function                        |                                                         |
|                 | FTP Function                        |                                                         |
|                 | Release Held Faxes                  |                                                         |
|                 | Held Jobs Access                    |                                                         |
|                 | Use Profiles                        |                                                         |
|                 | Cancel Jobs at the Device           |                                                         |
|                 | Change Language                     |                                                         |
|                 | Internet Printing Protocol<br>(IPP) |                                                         |
|                 | Initiate Scans Remotely             |                                                         |
|                 | B/W Print                           |                                                         |
|                 | Color Print                         |                                                         |

| Menu item            | Settinas                        | Description                                    |
|----------------------|---------------------------------|------------------------------------------------|
|                      | Network Folder - Scan           |                                                |
|                      | Hard Disk - Print               |                                                |
|                      | Hard Disk - Color Print         |                                                |
|                      | Hard Disk - Scan                |                                                |
| Administrative Menus | Security Menu                   | Specify the printer manus                      |
| Auministrative menus | Security Menu                   | that the user can access.                      |
|                      | Network/Ports Menu              |                                                |
|                      | Paper Menu                      |                                                |
|                      | Reports Menu                    |                                                |
|                      | Function Configuration<br>Menus |                                                |
|                      | Supplies Menu                   |                                                |
|                      | Option Card Menu                |                                                |
|                      | SE Menu                         |                                                |
|                      | Device Menu                     |                                                |
| Device Management    | Remote Management               | Specify the <b>Device</b>                      |
|                      | Firmware Updates                | Management functions that the user can access. |
|                      | Apps Configuration              |                                                |
|                      | <b>Operator Panel Lock</b>      |                                                |
|                      | Embedded Web Server<br>Access   |                                                |
|                      | Import / Export All<br>Settings |                                                |
|                      | Out of Service Erase            |                                                |
|                      | Cloud Services<br>Enrollment    |                                                |

| Menu item | Settings               | Description                   |
|-----------|------------------------|-------------------------------|
| Apps      | New Apps               | Control access to the printer |
|           | Slideshow              | αμμς.                         |
|           | Change Wallpaper       |                               |
|           | Screen Saver           |                               |
|           | Card Copy              |                               |
|           | Scan Center            |                               |
|           | Scan Center Custom [X] |                               |

### **Local Accounts**

| Menu item                        | Submenu Item                                         | Settings                            | Description                                                                                                    |
|----------------------------------|------------------------------------------------------|-------------------------------------|----------------------------------------------------------------------------------------------------|
| Manage<br>Groups/<br>Permissions | Add Group                                            | The setting<br>is user-<br>defined. | Specify the groups that have access<br>to printer functions, administrative<br>menus, printer management<br>options, and apps. |
|                                  | All Users                                            | Import<br>Access<br>Controls        | Import access controls from accounts enrolled in the printer.                                                                  |
| Add User                         | Username/<br>Password<br>Username<br>Password<br>PIN | The setting<br>is user-<br>defined. | Add a user and specify the login method to the printer.                                                                        |

## **Default Login Methods**

Note: This menu appears only when the Local Accounts menu is configured.

| Menu item     | Settings                                             | Description                                                   |
|---------------|------------------------------------------------------|---------------------------------------------------------------|
| Control Panel | Username/<br>Password<br>Username<br>Password<br>PIN | Specify the default login method to access the control panel. |
| Browser       | Username/<br>Password<br>Username<br>Password<br>PIN | Specify the default login method to access the browser.       |

## **Schedule USB Devices**

| Menu item | Submenu items       | Settings         | Description                            |
|-----------|---------------------|------------------|----------------------------------------|
| Schedules | Add New<br>Schedule | Save<br>Schedule | Schedule access to the front USB port. |
|           |                     | Action           |                                        |
|           |                     | Day(s)           |                                        |
|           |                     | Time             |                                        |

# Security Audit Log

| Menu item            | Settings                     | Description                                                                     |
|----------------------|------------------------------|---------------------------------------------------------------------------------|
| Enable Audit         | Off*<br>On                   | Set the printer to record the events in the secure audit log and remote syslog. |
| Enable Remote Syslog | Off*<br>On                   | Set the printer to send audit logs to a remote server.                          |
| Remote Syslog Server | The setting is user-defined. | Specify the remote syslog server.                                               |
| Remote Syslog Port   | <b>1–65535</b> (514*)        | Specify the port over which the printer sends logged events to a remote server. |

| Menu item              | Settings                                        | Description                                             |
|------------------------|-------------------------------------------------|---------------------------------------------------------|
| Remote Syslog Method   | Normal UDP*                                     | Identify the protocol that the printer uses to transmit |
|                        | Stunnel                                         | logged events to a remote                               |
|                        |                                                 | server.                                                 |
| Remote Syslog Facility | 0 - Kernel Messages                             | Specify a Facility value that the printer uses when     |
|                        | 1 - User-Level Messages                         | sending log events to the<br>remote syslog server.      |
|                        | 2 - Mail System                                 |                                                         |
|                        | 3 - System Daemons                              |                                                         |
|                        | 4 - Security/Authorization<br>Messages*         |                                                         |
|                        | 5 - Messages Generated<br>Internally by Syslogs |                                                         |
|                        | 6 - Line Printer<br>Subsystem                   |                                                         |
|                        | 7 - Network News<br>Subsystem                   |                                                         |
|                        | 8 - UUCP Subsystem                              |                                                         |
|                        | 9 - Clock Daemon                                |                                                         |
|                        | 10 - Security/<br>Authorization Messages        |                                                         |
|                        | 11 - FTP Daemon                                 |                                                         |
|                        | 12 - NTP Subsystem                              |                                                         |
|                        | 13 - Log Audit                                  |                                                         |
|                        | 14 - Log Alert                                  |                                                         |
|                        | 15 - Clock Daemon                               |                                                         |
|                        | 16 - Local Use 0 (local0)                       |                                                         |
|                        | 17- Local Use 1 (local1)                        |                                                         |
|                        | 18 - Local Use 2 (local2)                       |                                                         |
|                        | 19 - Local Use 3 (local3)                       |                                                         |
|                        | 20 - Local Use 4 (local4)                       |                                                         |
|                        | 21 - Local Use 5 (local5)                       |                                                         |
|                        | 22 - Local Use 6 (local6)                       |                                                         |
|                        | 23 - Local Use 7 (local7)                       |                                                         |

| Menu item                          | Settings                                                                                                    | Description                                                                                              |
|------------------------------------|----------------------------------------------------------------------------------------------------|----------------------------------------------------------------------------------------------------|
| Severity of Events to Log          | 0 - Emergency<br>1 - Alert<br>2 - Critical<br>3 - Error<br>4 - Warning*<br>5 - Notice<br>6 - Informational<br>7 - Debug | Specify the severity value of each event.                                                                |
| Remote Syslog<br>Non-Logged Events | Off*<br>On                                                                                                    | Set the printer to send any applicable events.                                                           |
| Admin's Email Address              | The setting is user-defined.                                                                                            | Specify the email address<br>of the printer administrator<br>that are notified of certain<br>log events. |
| Email Log Cleared Alert            | Off*<br>On                                                                                                    | Set the printer to send an email to the administrator every time a log is deleted.                       |
| Email Log Wrapped Alert            | Off*<br>On                                                                                                    | Set the printer to send the administrator an email when log entries are wrapping.                        |
| Log Full Behaviorr                 | Wrap Over Oldest Entries*<br>Email Log Then Delete All<br>Entries                                                       | Determine how the printer<br>resolves log storage issues<br>when the log fills its allotted<br>memory.   |
| Email % Full Alert                 | Off*<br>On                                                                                                    | Set the printer to send the<br>administrator an email when<br>the log fills its allotted<br>memory.      |
| % Full Alert Level                 | <b>1–99</b> (90*)                                                                                                    | Determine if the space<br>occupied by the log equals<br>or exceeds the value of the<br>full alert level. |
| Email Log Exported Alert           | Off*<br>On                                                                                                    | Send an email notification to the administrator when a log is exported.                                  |

| Menu item                           | Settings                                      | Description                                                                                                    |
|-------------------------------------|-----------------------------------------------|----------------------------------------------------------------------------------------------------|
| Email Log Settings<br>Changed Alert | Off*<br>On                                    | Set the printer to send an<br>email to the administrator<br>when the value of the<br><b>Enable Audit</b> menu is<br>changed.                     |
| Log Line Endings                    | LF (\n)*<br>CR (\r)<br>CRLF (\r\n)            | Determine how the printer<br>handles line endings in the<br>log file, depending on the<br>operating system that the<br>file is parsed or viewed. |
| Digitally Sign Exports              | Off*<br>On                                    | Set the printer to sign exported security logs automatically.                                                                                    |
| Clear Log                           | The setting is user-defined.                  | Delete all audit logs.                                                                                                    |
| Export Log                          | Syslog (RFC 5424)<br>Syslog (RFC 3164)<br>CSV | Export logs from the printer or flash drive.                                                                                                    |

Note: An asterisk (\*) next to a value indicates the factory default setting.

# **Login Restrictions**

| Menu item            | Settings                              | Description                                                                                                    |
|----------------------|---------------------------------------|----------------------------------------------------------------------------------------------------|
| Login failures       | <b>1</b> to <b>10</b> (3*)            | Specify the number of failed login attempts before the user is locked out.                                                                  |
| Failure time frame   | <b>1</b> to <b>60 minutes</b><br>(5*) | Specify the time frame that failed login attempts are allowed before the user is locked out.                                                |
| Lockout time         | <b>1</b> to <b>60 minutes</b><br>(5*) | Specify the amount of time where no logins are allowed.                                                                                     |
| Web Login<br>Timeout | <b>1</b> to <b>120 minutes</b> (10*)  | Specify the amount of time that a remote<br>interface such as a web page can remain<br>idle before the user is logged off<br>automatically. |

# **Confidential Print Setup**

| Menu item                      | Settings                                                    | Description                                                                                                    |
|--------------------------------|-------------------------------------------------------------|----------------------------------------------------------------------------------------------------|
| Max Invalid PIN                | 2 to 10                                                     | Set the limit for entering an invalid PIN.<br><b>Note:</b> When the limit is reached, the print jobs for that username are deleted.                                                                                                    |
| Confidential Job<br>Expiration | Off*<br>1 Hour<br>4 Hours<br>24 Hours<br>72 Hours<br>1 Week | Set an individual expiration time for each type of held job before the printer deletes it automatically from memory.<br><b>Notes</b> <ul> <li>The types of held jobs are Confidential, Repeat, Reserve, and Verify.</li> <li>If the expiration time setting is changed while confidential print jobs reside on the printer memory or hard disk, then the expiration time for those print jobs does not change to the new default value.</li> <li>If the printer is turned off, then all confidential jobs held in the printer memory are deleted.</li> </ul> |
| Repeat Job<br>Expiration       | Off*<br>1 Hour<br>4 Hours<br>24 Hours<br>72 Hours<br>1 Week | Set the expiration time for print jobs that you want to repeat.                                                                                                    |

| Menu item                      | Settings                                                    | Description                                                                                                    |
|--------------------------------|-------------------------------------------------------------|----------------------------------------------------------------------------------------------------|
| Verify Job<br>Expiration       | Off*<br>1 Hour<br>4 Hours<br>24 Hours<br>72 Hours<br>1 Week | Set the expiration time for printing a copy of<br>a job for you to check its quality before<br>printing the remaining copies. |
| Reserve Job<br>Expiration      | Off*<br>1 Hour<br>4 Hours<br>24 Hours<br>72 Hours<br>1 Week | Set the expiration time for jobs that you want<br>to store in the printer for printing later.                                 |
| Require All Jobs<br>to be Held | Off*<br>On                                                  | Set the printer to hold all print jobs.                                                                                       |
| Keep duplicate<br>documents    | Off*<br>On                                                  | Set the printer to keep all documents with the same file name.                                                                |

# Encryption

| Menu item        | Settings                                        | Description                                                             |
|------------------|-------------------------------------------------|-------------------------------------------------------------------------|
| Internal Storage | The setting is a read-only information.         | Show the encryption status of the internal storage.                     |
| Hard Disk        | rd Disk The setting is a read-only information. | Show the encryption status of the hard disk.                            |
|                  |                                                 | <b>Note:</b> This menu item appears only when a hard disk is installed. |
|                  |                                                 |                                                                         |

| Menu item                                                                  | Settings                                                           | Description |
|----------------------------------------------------------------------------|--------------------------------------------------------------------|-------------|
| Intelligent Storage<br>Drive The setting is a<br>read-only<br>information. | Show the encryption status of the intelligent storage drive (ISD). |             |
|                                                                            | <b>Note:</b> This menu item appears only when an ISD is installed. |             |
|                                                                            |                                                                    |             |

# **Erase Temporary Data Files**

Note: An asterisk (\*) next to a value indicates the factory default setting.

| Menu item                | Settings                     | Description                                                                                |  |
|--------------------------|------------------------------|--------------------------------------------------------------------------------------------|--|
| Stored in onboard memory | Off*<br>On                   | Set the printer to erase all the data of a job from its memory after the job is finished.  |  |
| Stored on hard<br>disk   | 1 Pass Erase*                | Specify the method that the printer uses to erase all the data of a job from the hard disk |  |
|                          | 3 Pass Erase<br>7 Pass Erase | after the job is finished.                                                                 |  |
|                          |                              | <b>Note:</b> This menu item appears only when a hard disk is installed.                    |  |

## **Solutions LDAP Settings**

| Menu item                        | Settings   | Description                                                                |
|----------------------------------|------------|----------------------------------------------------------------------------|
| Follow LDAP<br>Referrals         | Off*<br>On | Search the different servers in the domain for the logged-in user account. |
| LDAP Certificate<br>Verification | Yes<br>No* | Enable verification of LDAP certificates.                                  |

# Miscellaneous

| Menu item                         | Settings                            | Description                                                                                                    |
|-----------------------------------|-------------------------------------|----------------------------------------------------------------------------------------------------|
| Protected Features                | Show*<br>Hide                       | Show all the features that<br>Function Access Control<br>(FAC) protects regardless of<br>the security permission that<br>the user has.<br><b>Note: Hide</b> displays<br>only FAC-protected<br>features that the<br>user has access. |
| Print Permission                  | Off*<br>On                          | Require the user to log in before printing.                                                                                                    |
| Default Print Permission<br>Login | Username/Password*<br>Username      | Set the default login for <b>Print Permission</b> .                                                                                                    |
| Security Reset Jumper             | Enable "Guest" access*<br>No Effect | Specify user access to the printer.                                                                                                    |
|                                   |                                     | <ul> <li>Notes</li> <li>Enable "Guest" access gives anyone access to all aspects of the printer.</li> <li>No Effect may make access to the printer impossible when the required security information is unavailable.</li> </ul>     |

| Menu item                                            | Settings         | Description                                                                                                    |
|------------------------------------------------------|------------------|----------------------------------------------------------------------------------------------------|
| Use Intelligent Storage<br>Drive for User Data       | Off<br>On*       | Enable the intelligent<br>storage drive to store user<br>data.                                                                                       |
|                                                      |                  | <b>Note:</b> This menu<br>item is disabled<br>when a hard disk is<br>installed.                                                                      |
| Minimum Password<br>Length                           | <b>0–32</b> (0*) | Specify the minimum<br>password length that is<br>used for internal accounts<br>such as <b>Password</b> and<br><b>Username/Password</b><br>accounts. |
| Enable Password/PIN<br>Reveal                        | Off<br>On*       | Show the password or personal identification number.                                                                                                 |
| Allow Encryption of<br>Service Nonvolatile<br>Memory | Off*<br>On       | Enable the encryption of service nonvolatile memory in your device.                                                                                  |
|                                                      |                  | Note: This setting is<br>available if Encrypt<br>Service<br>Nonvolatile<br>Memory is<br>disabled.                                                    |

Note: An asterisk (\*) next to a value indicates the factory default setting.

# **Cloud Services**

# **Cloud Services Enrollment**

| Menu item             | Settings                                | Description                                                   |
|-----------------------|-----------------------------------------|---------------------------------------------------------------|
| View More Information | The setting is a read-only information. | View more information on the usage of Lexmark Cloud Services. |
| Menu item                                              | Settings                                | Description                                                                      |
|--------------------------------------------------------|-----------------------------------------|----------------------------------------------------------------------------------|
| Enable communication<br>with Lexmark Cloud<br>Services | Off*<br>On                              | Enable the printer to communicate with Lexmark Cloud Services.                   |
| View Current Status                                    | The setting is a read-only information. | View the connection status<br>between the printer and<br>Lexmark Cloud Services. |

Note: An asterisk (\*) next to a value indicates the factory default setting.

## Reports

### Menu Settings Page

| Menu item          | Description                                     |
|--------------------|-------------------------------------------------|
| Menu Settings Page | Print a report that contains the printer menus. |

### Device

| Menu item          | Description                                                                               |  |
|--------------------|-------------------------------------------------------------------------------------------|--|
| Device Information | Print a report that contains information about the printer.                               |  |
| Device Statistics  | Print a report about supply status, paper count, job information, and more.               |  |
| Profiles List      | Print a list of profiles that are stored in the printer.                                  |  |
| Asset Report       | Print a diagnostic tool for print problems.                                               |  |
|                    | <b>Note:</b> To avoid clipping the content, print the report on letter- or A4-size paper. |  |

### Print

| Menu item       | Settings                         | Description                                                                                                    |
|-----------------|----------------------------------|----------------------------------------------------------------------------------------------------|
| Print Fonts     | PCL Fonts<br>PS Fonts            | Print samples and information about the fonts that are available in each printer language.                                                                                                    |
| Print Demo      | Demo Page                        | Print a diagnostic tool for print problems.                                                                                                    |
|                 |                                  | <ul> <li>Notes</li> <li>To avoid clipping the content, print the report on letter- or A4-size paper.</li> <li>This menu item appears only when the printer has a demo page installed.</li> </ul> |
| Print Directory | The setting is user-<br>defined. | Print a report that shows the resources that are stored in the flash drive or hard disk.                                                                                                    |

### Shortcuts

| Menu item                | Description                                      |  |
|--------------------------|--------------------------------------------------|--|
| All Shortcuts            | Print a report that lists the shortcuts that are |  |
| Fax Shortcuts            | stored in the printer.                           |  |
| Copy Shortcuts           | Note: Fax Shortcuts appears only                 |  |
| Email Shortcuts          | when <b>Fax</b> is installed.                    |  |
| FTP Shortcuts            |                                                  |  |
| Network Folder Shortcuts |                                                  |  |

### Fax

Note: This menu appears only if Fax is configured, and Enable Job Log is set to On.

| Menu item    | Description                                                               |
|--------------|---------------------------------------------------------------------------|
| Fax Job Log  | Print a report about the last 200 completed fax jobs.                     |
| Fax Call Log | Print a report about the last 100 attempted, received, and blocked calls. |

### Network

| Description                                                                                          |
|----------------------------------------------------------------------------------------------------|
| Print a page that shows the configured network and wireless settings on the printer.                 |
| <b>Note:</b> This menu item appears only in network printers or printers connected to print servers. |
| Print a page that shows the list of devices that are connected to the printer using Wi-Fi Direct.    |
| <b>Note:</b> This menu item appears only when <b>Enable Wi-Fi Direct</b> is set to <b>On</b> .       |
|                                                                                                    |

# Troubleshooting

| Menu item                | Description                                                       |
|--------------------------|-------------------------------------------------------------------|
| Print Quality Test Pages | Print sample pages to identify and correct print quality defects. |
| Cleaning the Scanner     | Print instructions on how to clean the scanner.                   |

# Forms Merge

#### Notes

- This menu item appears only when a storage drive is installed.An asterisk (\*) next to a value indicates the factory default setting.

| Menu item                         | Submenu item   | Settings                                                    | Description                                                                                                    |
|-----------------------------------|----------------|-------------------------------------------------------------|----------------------------------------------------------------------------------------------------|
| Merge Mode                        | N/A            | Print*<br>Data Capture<br>Disabled                          | Specify the mode of operation for Forms Merge.                                                                                                    |
| Data Capture<br>Target            | N/A            | Flash*                                                      | Set the target destination<br>where the captured data is<br>forwarded.<br>Note: This menu item<br>appears only when<br>Merge Mode is set to<br>Data Capture. |
| Print Port and<br>Filter Settings | Network Port   | On*<br>Off                                                  | Enable Forms Merge to process all data that are sent to the network port.                                                                                    |
|                                   | Network Filter | Disabled* NULL OFIS OFIS+NULL OFIS+AS400 AS400 PCL ZPL ZPLF | Specify the network filter for<br>all data that are sent to the<br>printer.                                                                                  |
|                                   | USB Port       | On*<br>Off                                                  | Enable Forms Merge to process all data that are sent to the USB port.                                                                                        |

| Menu item     | Submenu item          | Settings                                                    | Description                                                                                  |
|---------------|-----------------------|-------------------------------------------------------------|----------------------------------------------------------------------------------------------|
|               | USB Filter            | Disabled* NULL OFIS OFIS+NULL OFIS+AS400 AS400 PCL ZPL ZPLF | Specify the USB filter for all data that are sent to the printer.                            |
|               | Local Port<br>Timeout | <b>1</b> to <b>100</b> (10*)                                | Specify the timeout value for<br>Forms Merge jobs that are<br>sent to the local port.        |
| Miscellaneous | Print All Forms       | Start                                                       | Print all form sets that are stored in the intelligent storage drive or hard disk.           |
|               | Error Page<br>Print   | On*<br>Off                                                  | Enable printing of an error<br>page when an error is<br>encountered in a Forms<br>Merge job. |

# Printing the Menu Settings Page

- 1. From the control panel, navigate to **Settings > Reports**.
- 2. Select Menu Settings Page.

# **Printer finisher options**

## Using the staple finisher

### Stapling using the print driver

#### For Windows users

- 1. With a document open, click **File > Print**.
- 2. Select a printer, and then click Properties, Preferences, Options, or Setup.
- 3. Click Paper/Finishing, and then configure the Paper settings.
- 4. In the **Staple** menu, select a setting.
- 5. Click OK, and then click Print.

#### For Macintosh users

- 1. With a document open, choose File > Print.
- 2. Select a printer.
- 3. From the Finishing Options menu, select Apply Finishings > Printer Options.
- 4. Click **Staple**, and then select a setting.
- 5. Click Print.

### Stapling using the control panel

- 1. From the control panel, select **Print**, and then select the source of the print job.
- 2. Select the document.
- 3. Select More Settings, and then select Finishing Options.
- 4. Select **Staple**, and then select a setting.
- 5. Print the document.

## Using the staple, hole-punch finisher

### Stapling or punching paper using the print driver

#### For Windows users

- 1. With a document open, click **File > Print**.
- 2. Select a printer, and then click Properties, Preferences, Options, or Setup.
- 3. Click Paper/Finishing, and then configure the Paper settings.
- 4. Depending on the finishing that you want, select a setting for **Staple** or **Hole punch**.

**Note:** You can select a setting for both if you want to staple and punch the printed materials.

5. Click **OK**, and then click **Print**.

### For Macintosh users

- 1. With a document open, click **File > Print**.
- 2. Select a printer.
- 3. From the Finishing Options menu, select Apply Finishings > Printer Options.
- 4. Click **Staple** or **Punch**, and then select a setting.
- 5. Click Print.

#### Stapling or punching paper using the control panel

- 1. From the control panel, select **Print**, and then select the source of the print job.
- 2. Select the document.
- 3. Select More Settings, and then select Finishing Options.
- 4. Depending on the finishing that you want, select a setting for **Staple** or **Hole punch**.

**Note:** You can select a setting for both if you want to staple and punch the printed materials.

5. Print the document.

## Using the offset stacker

### Offset stacking using the print driver

#### For Windows users

- 1. With a document open, click **File > Print**.
- 2. Select a printer, and then click Properties, Preferences, Options, or Setup.
- 3. Click **Paper/Finishing**, and then configure the **Paper** settings.
- 4. In the **Offset** menu, select a setting.
- 5. Click **OK**, and then click **Print**.

#### For Macintosh users

- 1. With a document open, click **File > Print**.
- 2. Select a printer.
- 3. From the **Finishing Options** menu, select **Apply Finishings > Printer Options**.
- 4. Click **Offset**, and then select a setting.
- 5. Click Print.

### Offset stacking using the control panel

1. Load an original document into the ADF tray or on the scanner glass.

**Note:** To avoid a cropped image, make sure that the original document and output have the same paper size.

- 2. From the control panel, select Copy, and then specify the number of copies.
- 3. Select More Settings, and then select Offset Pages.
- 4. Enable the menu, and then select a setting.
- 5. Print the document.

## Using the booklet finisher

**Note:** Before creating a booklet, load paper with the short edge toward the right side of the tray.

#### Creating a booklet using the print driver

#### For Windows users

- 1. With a document open, click **File > Print**.
- 2. Select a printer, and then click Properties, Preferences, Options, or Setup.
- 3. Select **Booklet**.
- 4. Click the **Paper/Finishing** tab, and then configure the paper settings.
- 5. In the **Fold** menu, select a setting.
- 6. Click **OK**, and then click **Print**.

#### For Macintosh users

- 1. With a document open, click **File > Print**.
- 2. Select a printer.
- 3. From the **Finishing Options** menu, select **Apply Finishings > Printer Options**.
- 4. Select **Booklet**, and then select a **Fold** setting.
- 5. Click **OK**.

#### Creating a booklet using the control panel

1. Load an original document into the ADF tray or on the scanner glass.

**Note:** To avoid a cropped image, make sure that the original document and output have the same paper size.

- 2. From the control panel, select **Copy**, and then configure the settings.
- 3. Select More Settings, and then select Create Booklet.
- 4. Enable **Booklet Finishing**, and then select a setting.

5. Copy the document.

## Using the paper transport with folding option

#### Folding paper using the print driver

#### For Windows users

- 1. With a document open, click **File > Print**.
- 2. Select a printer, and then click Properties, Preferences, Options, or Setup.
- 3. Click Paper/Finishing, and then configure the paper settings.
- 4. In the **Fold** menu, select a setting.
- 5. Click **OK**, and then click **Print**.

#### For Macintosh users

- 1. With a document open, choose **File > Print**.
- 2. Select a printer.
- 3. From the **Finishing Options** menu, select **Apply Finishings > Printer Options**.
- 4. Click **Fold**, and then select a setting.
- 5. Click Print.

### Folding paper using the control panel

1. Load an original document into the ADF tray or on the scanner glass.

**Note:** To avoid a cropped image, make sure that the original document and output have the same paper size.

- 2. From the control panel, select **Copy**, and then specify the number of copies.
- 3. Select More Settings, and then select Finishing Options.
- 4. Select **Fold**, and then select a setting.
- 5. Copy the document.

## Maintain the printer

### Checking the status of parts and supplies

- 1. From the upper-right corner of the control panel, select
- 2. View the status of the printer parts and supplies.

**Note:** You can also select **I** to check notifications that require user intervention.

### Configuring supply notifications

1. Open a web browser, and then type the printer IP address in the address field.

#### Notes

- View the printer IP address on the printer home screen. The IP address appears as four sets of numbers separated by periods, such as 123.123.123.123.
- If you are using a proxy server, then temporarily disable it to load the web page correctly.
- 2. Click Settings > Device > Notifications.
- 3. Click Custom Supply Notifications.
- 4. Select a notification for each supply item.
- 5. Apply the changes.

### Setting up email alerts

1. Open a web browser, and then type the printer IP address in the address field.

#### Notes

- View the printer IP address on the printer home screen. The IP address appears as four sets of numbers separated by periods, such as 123.123.123.123.
- If you are using a proxy server, then temporarily disable it to load the web page correctly.
- 2. Click Settings > Device > Notifications.
- 3. Click Email Alert Setup, and then configure the settings.

Note: For more information on SMTP settings, contact your email provider.

- 4. Apply the changes.
- 5. Click Setup Email Lists and Alerts, and then configure the settings.
- 6. Apply the changes.

### Generating reports and logs

- 1. From the control panel, navigate to **Settings > Reports**.
- 2. Select the report or log that you want to print.
  - Menu Settings Page—Show the current printer preferences, settings, and configurations.
  - Device

**Device Information**—Show the printer serial number, installed solutions, and fax. **Device Statistics**—Show supply status, total printed sheets, and printer job information.

**Profiles List**—Show a list of profiles or shortcuts that are stored in the printer. **Asset Report**—Show the report containing printer asset information, such as serial number and model name.

• Print

**Print Fonts**—Show the fonts that are available in each printer language. **Print Demo**—Show the demo files that are available in the firmware, the flash option, and the disk option.

**Print Directory**—Show the resources that are stored on the flash drive, hard disk, or intelligent storage drive (ISD).

**Note:** The report appears only when a flash drive, a printer hard disk, or an ISD is installed.

• Shortcuts

All Shortcuts—Show a list of all the shortcuts that are stored on the printer.
Fax Shortcuts—Show a list of fax shortcuts that are stored on the printer.
Copy Shortcuts—Show a list of copy shortcuts that are stored on the printer.
E-mail Shortcuts—Show a list of email shortcuts that are stored on the printer.
FTP Shortcuts—Show a list of File Transfer Protocol (FTP) shortcuts that are stored on the printer.

**Network Folder Shortcuts**—Show a list of network folder shortcuts that are stored on the printer.

• Fax

**Fax Job Log**—List the last 200 completed fax jobs.

Note: This report appears only when Enable Job Log is enabled.

Fax Call Log—Show the resources that are stored on the flash drive or storage drive.

**Note:** This report appears only when a flash drive or storage drive is installed.

• Network

**Network Setup Page**—Show the configured network and wireless settings on the printer.

**Note:** This report appears only in network printers and printers connected to print servers.

**Wi-Fi Direct Connected Clients**—Show the list of devices that are connected to the printer using Wi-Fi Direct.

Note: This report appears only when Enable Wi-Fi Direct is set to On.

## Ordering parts and supplies

### **Contact information and precaution**

To order supplies in the U.S., contact Lexmark at 1-800-539-6275 for information about Lexmark authorized supplies dealers in your area. In other countries or regions, go to www.lexmark.com or contact the place where you purchased the printer.

**Note:** All life estimates for printer supplies assume printing on letter- or A4-size plain paper.

#### Warning—Potential Damage

Failure to maintain optimum printer performance, or to replace parts and supplies, may cause damage to your printer.

### **Using genuine Lexmark parts and supplies**

Your Lexmark printer is designed to function best with genuine Lexmark parts and supplies. Use of third-party supplies or parts may affect the performance, reliability, or life of the printer and its imaging components. It can also affect warranty coverage. Damage caused by the use of third-party parts and supplies is not covered by the warranty. All life indicators are designed to function with Lexmark parts and supplies, and may deliver unpredictable results if third-party parts and supplies are used. Imaging component usage beyond the intended life may damage your Lexmark printer or its associated components.

#### Warning—Potential Damage

Supplies and parts without Return Program agreement terms may be reset and remanufactured. However, the manufacturer's warranty does not cover any damage caused by non-genuine supplies or parts. Resetting counters on the supply or part without proper remanufacturing can cause damage to your printer. After resetting the supply or part counter, your printer may display an error indicating the presence of the reset item.

### Ordering a toner cartridge

#### Notes:

- The estimated cartridge yield is based on the ISO/IEC 19752 standard.
- Extremely low print coverage for extended periods of time may negatively affect actual yield.

### **Return Program toner cartridges**

| Lexmark CX83 | 3, CX961, | CX962, | CX963 |
|--------------|-----------|--------|-------|
|--------------|-----------|--------|-------|

| ltem    | United<br>States,<br>Canada,<br>Australia,<br>and New<br>Zealand | European<br>Union,<br>European<br>Economic<br>Area,<br>Iceland,<br>Liechtenstein<br>Norway,<br>Switzerland | Rest of<br>Asia<br>Pacific | Latin<br>America,<br>Puerto<br>Rico, and<br>Mexico | Rest of<br>Europe,<br>Middle<br>East,<br>Africa,<br>Central<br>Eastern<br>Europe,<br>Commonwealth<br>of<br>Independent<br>States |
|---------|------------------------------------------------------------------|----------------------------------------------------------------------------------------------------|----------------------------|----------------------------------------------------|----------------------------------------------------------------------------------------------------|
| Cyan    | 77L10C0                                                          | 77L20C0                                                                                                    | 77L30C0                    | 77L40C0                                            | 77L50C0                                                                                                    |
| Magenta | 77L10M0                                                          | 77L20M0                                                                                                    | 77L30M0                    | 77L40M0                                            | 77L50M0                                                                                                    |
| Yellow  | 77L10Y0                                                          | 77L20Y0                                                                                                    | 77L30Y0                    | 77L40Y0                                            | 77L50Y0                                                                                                    |
| Black   | 77L10K0                                                          | 77L20K0                                                                                                    | 77L30K0                    | 77L40K0                                            | 77L50K0                                                                                                    |

For more information on countries in each region, go to www.lexmark.com/regions.

#### Lexmark XC8355, XC9635, XC9645, XC9655

| Item | United States, Canada,<br>Australia, New Zealand | Rest of Europe, Middle<br>East, and Africa |
|------|--------------------------------------------------|--------------------------------------------|
| Cyan | 24B7602                                          | 24B7606                                    |

| Item    | United States, Canada,<br>Australia, New Zealand | Rest of Europe, Middle<br>East, and Africa |
|---------|--------------------------------------------------|--------------------------------------------|
| Magenta | 24B7603                                          | 24B7607                                    |
| Yellow  | 24B7604                                          | 24B7608                                    |
| Black   | 24B7605                                          | 24B7609                                    |

For more information on countries in each region, go to www.lexmark.com/regions.

### High Yield Return Program toner cartridges

### Lexmark CX833

| Item    | United<br>States,<br>Canada,<br>Australia,<br>and New<br>Zealand | European<br>Union,<br>European<br>Economic<br>Area,<br>Iceland,<br>Liechtenstein<br>Norway,<br>Switzerland | Rest of<br>Asia<br>Pacific | Latin<br>America,<br>Puerto<br>Rico, and<br>Mexico | Rest of<br>Europe,<br>Middle<br>East,<br>Africa,<br>Central<br>Eastern<br>Europe,<br>Commonwealth<br>of<br>Independent<br>States |
|---------|------------------------------------------------------------------|----------------------------------------------------------------------------------------------------|----------------------------|----------------------------------------------------|----------------------------------------------------------------------------------------------------|
| Cyan    | 79L10K0                                                          | 79L20K0                                                                                                    | 79L30K0                    | 79L40K0                                            | 79L50K0                                                                                                    |
| Magenta | 79L1HM0                                                          | 79L2HM0                                                                                                    | 79L3HM0                    | 79L4HM0                                            | 79L5HM0                                                                                                    |
| Yellow  | 79L1HY0                                                          | 79L2HY0                                                                                                    | 79L3HY0                    | 79L4HY0                                            | 79L5HY0                                                                                                    |
| Black   | 79L1HK0                                                          | 79L2HK0                                                                                                    | 79L3HK0                    | 79L4HK0                                            | 79L5HK0                                                                                                    |

For more information on countries in each region, go to www.lexmark.com/regions.

### Lexmark CX961, CX962, CX963

| Item    | United<br>States,<br>Canada,<br>Australia,<br>and New<br>Zealand | European<br>Union,<br>European<br>Economic<br>Area,<br>Iceland,<br>Liechtenstein<br>Norway,<br>Switzerland | Rest of<br>Asia<br>Pacific | Latin<br>America,<br>Puerto<br>Rico, and<br>Mexico | Rest of<br>Europe,<br>Middle<br>East,<br>Africa,<br>Central<br>Eastern<br>Europe,<br>Commonwealth<br>of<br>Independent<br>States |
|---------|------------------------------------------------------------------|----------------------------------------------------------------------------------------------------|----------------------------|----------------------------------------------------|----------------------------------------------------------------------------------------------------|
| Cyan    | 77L10K0                                                          | 77L20K0                                                                                                    | 77L30K0                    | 77L40K0                                            | 77L50K0                                                                                                    |
| Magenta | 77L1HM0                                                          | 77L2HM0                                                                                                    | 77L3HM0                    | 77L4HM0                                            | 77L5HM0                                                                                                    |
| Yellow  | 77L1HY0                                                          | 77L2HY0                                                                                                    | 77L3HY0                    | 77L4HY0                                            | 77L5HY0                                                                                                    |

| Item  | United<br>States,<br>Canada,<br>Australia,<br>and New<br>Zealand | European<br>Union,<br>European<br>Economic<br>Area,<br>Iceland,<br>Liechtenstein<br>Norway,<br>Switzerland | Rest of<br>Asia<br>Pacific | Latin<br>America,<br>Puerto<br>Rico, and<br>Mexico | Rest of<br>Europe,<br>Middle<br>East,<br>Africa,<br>Central<br>Eastern<br>Europe,<br>Commonwealth<br>of<br>Independent<br>States |
|-------|------------------------------------------------------------------|----------------------------------------------------------------------------------------------------|----------------------------|----------------------------------------------------|----------------------------------------------------------------------------------------------------|
| Black | 77L1HK0                                                          | 77L2HK0                                                                                                    | 77L3HK0                    | 77L4HK0                                            | 77L5HK0                                                                                                    |

For more information on countries in each region, go to www.lexmark.com/regions.

### Lexmark XC8355

| Item    | United States, Canada,<br>Australia, New Zealand | Rest of Europe, Middle<br>East, and Africa |
|---------|--------------------------------------------------|--------------------------------------------|
| Cyan    | 24B7574                                          | 24B7582                                    |
| Magenta | 24B7575                                          | 24B7583                                    |
| Yellow  | 24B7576                                          | 24B7584                                    |
| Black   | 24B7577                                          | 24B7585                                    |

For more information on countries in each region, go to www.lexmark.com/regions.

### Lexmark XC9635, XC9645, XC9655

| Item    | United States, Canada,<br>Australia, and New<br>Zealand | Rest of Europe, Middle<br>East, and Africa |
|---------|---------------------------------------------------------|--------------------------------------------|
| Cyan    | 24B7570                                                 | 24B7578                                    |
| Magenta | 24B7571                                                 | 24B7579                                    |
| Yellow  | 24B7572                                                 | 24B7580                                    |
| Black   | 24B7573                                                 | 24B7581                                    |

For more information on countries in each region, go to www.lexmark.com/regions.

### **High Yield Regular toner cartridges**

### Lexmark CX833

| Item    | Worldwide |
|---------|-----------|
| Cyan    | 77L0H20   |
| Magenta | 77L0H30   |

### Maintain the printer

| Item   | Worldwide |
|--------|-----------|
| Yellow | 77L0H40   |
| Black  | 77L0H10   |

For more information on countries in each region, go to www.lexmark.com/regions.

### Lexmark CX961, CX962, CX963

| Item    | Worldwide |
|---------|-----------|
| Cyan    | 79L0H20   |
| Magenta | 79L0H30   |
| Yellow  | 79L0H40   |
| Black   | 79L0H10   |

For more information on countries in each region, go to www.lexmark.com/regions.

### Lexmark XC8355

| Item    | Worldwide |
|---------|-----------|
| Cyan    | 77L0H20   |
| Magenta | 77L0H30   |
| Yellow  | 77L0H40   |
| Black   | 77L0H10   |

For more information on countries in each region, go to www.lexmark.com/regions.

### Lexmark XC9635, XC9645, XC9655

| Item    | Worldwide |
|---------|-----------|
| Cyan    | 79L0H20   |
| Magenta | 79L0H30   |
| Yellow  | 79L0H40   |
| Black   | 79L0H10   |

For more information on countries in each region, go to www.lexmark.com/regions.

### Ordering a black imaging unit

| Item                              | Part number |
|-----------------------------------|-------------|
| Return Program black imaging unit | 77L0ZK0     |

| Item               | Part number |
|--------------------|-------------|
| Black imaging unit | 77L0Z10     |

### Ordering a color imaging kit

| Item                             | Part number |
|----------------------------------|-------------|
| Return Program color imaging kit | 77L0ZV0     |
| Regular color imaging kit        | 77L0Z50     |

### Ordering the waste toner bottle

| Item               | Part number |
|--------------------|-------------|
| Waste toner bottle | 77L0W00     |

### Ordering a staple cartridge

| Item                                   | Part number |
|----------------------------------------|-------------|
| Staple cartridge (4-pack) <sup>1</sup> | 20L7500     |
| Staple cartridge (3-pack) <sup>2</sup> | 25A0013     |

<sup>1</sup> Available only for the booklet maker.

<sup>2</sup> Available only for the booklet finisher, staple finisher, and staple, hole punch finisher.

### Ordering a maintenance kit

Match the maintenance kit to the printer voltage.

#### Notes

- Using certain types of paper may require more frequent replacement of the maintenance kit.
- The maintenance kit includes a fuser and pick tires. These parts may be individually ordered and replaced if necessary.

| Item                                                | Part number |
|-----------------------------------------------------|-------------|
| 100 V Return Program fuser maintenance kit, Type 02 | 41X5654     |

| Item                                                       | Part number |
|------------------------------------------------------------|-------------|
| 110-120 V Return Program fuser<br>maintenance kit, Type 00 | 41X5655     |
| 220-240 V Return Program fuser maintenance kit, Type 01    | 41X5656     |
| 100 V Regular fuser maintenance kit, Type<br>12            | 41X6053     |
| 110-120 V Regular fuser maintenance kit,<br>Type 10        | 41X6051     |
| 220-240 V Regular fuser maintenance kit,<br>Type 11        | 41X6052     |

**Note:** Only an authorized service technician can replace the maintenance kit. Contact your service provider.

## Replacing parts and supplies

### **Replacing a toner cartridge**

1. Open the front door.

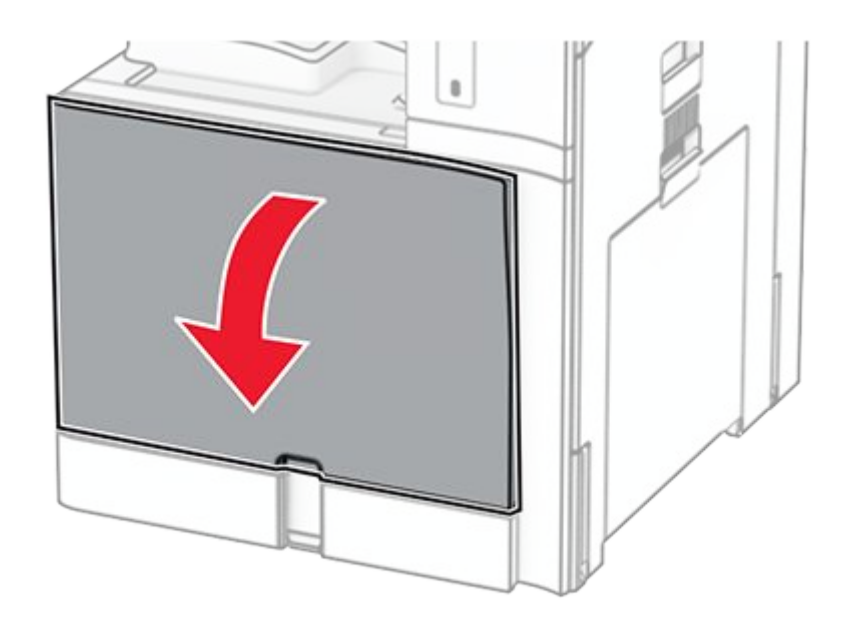

2. Remove the used toner cartridge.

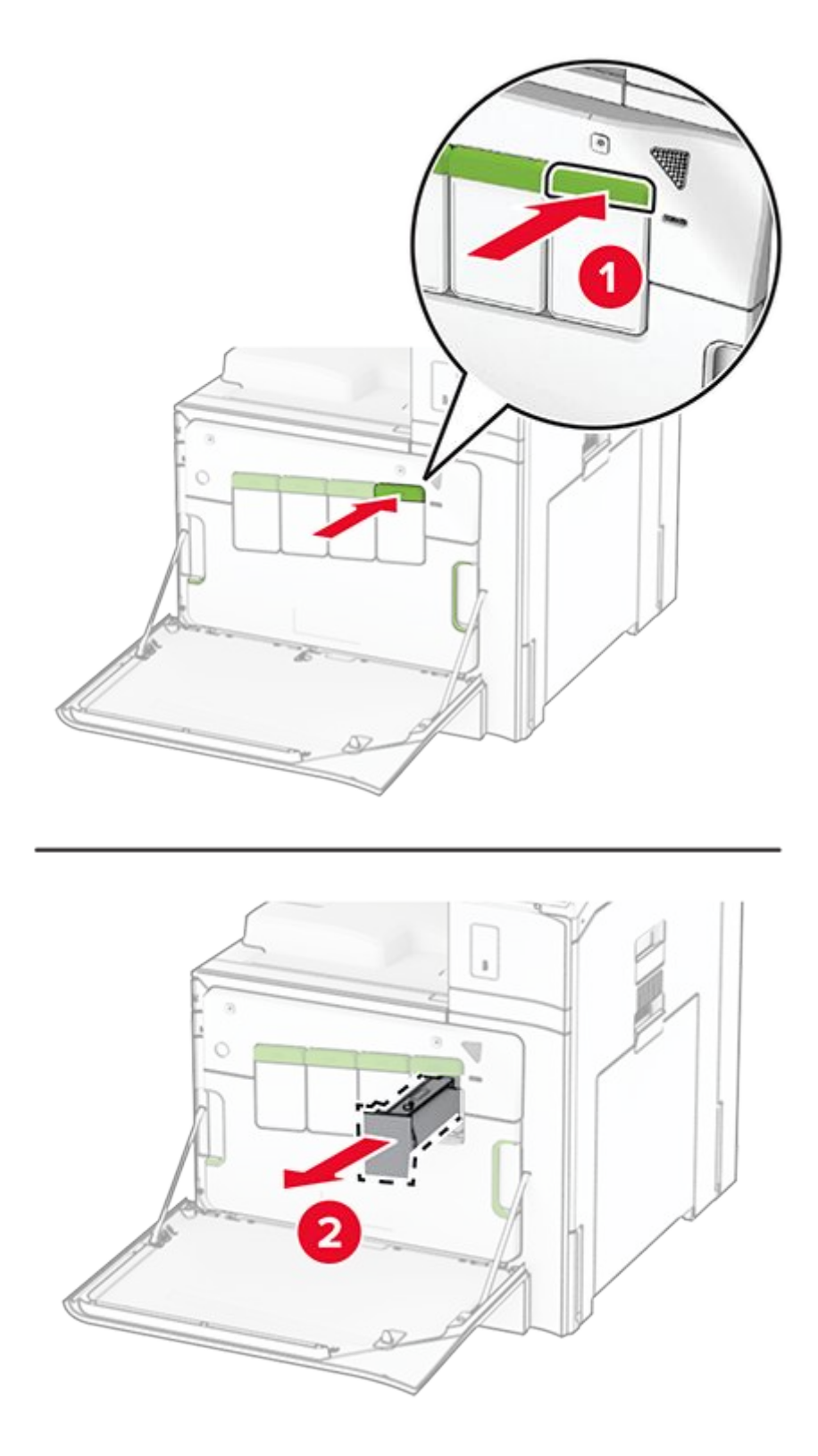

- 3. Unpack the new toner cartridge.
- 4. Insert the new toner cartridge until it clicks into place.

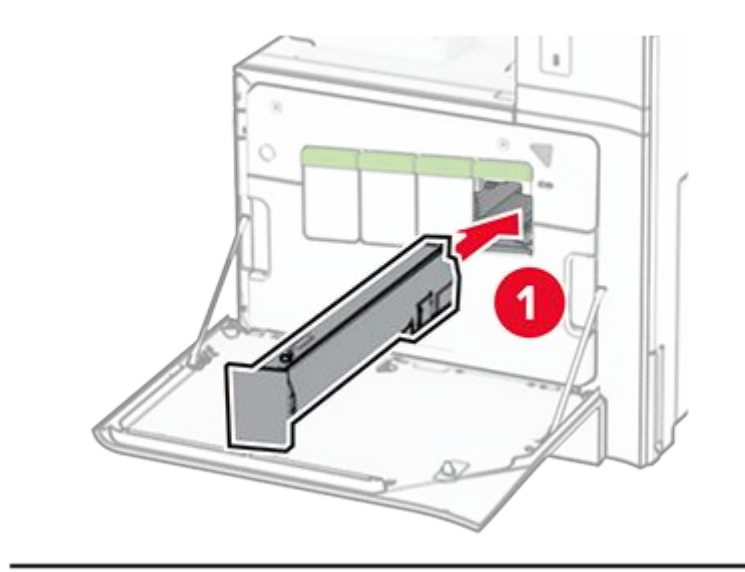

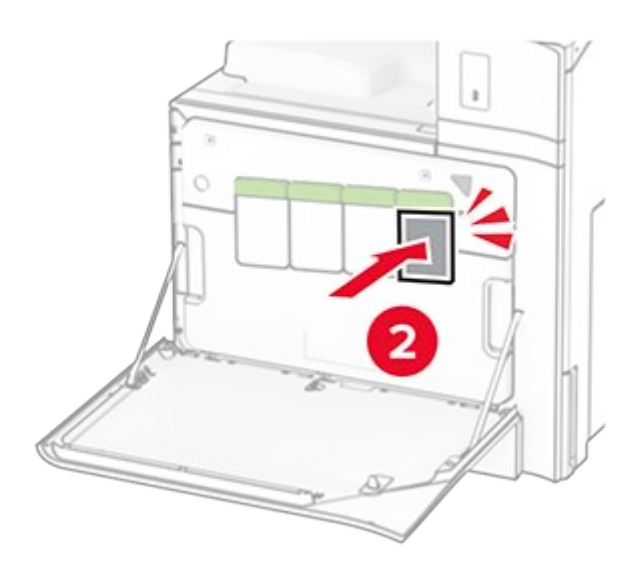

5. Close the door.

### Replacing the black imaging unit

1. Open the front door.

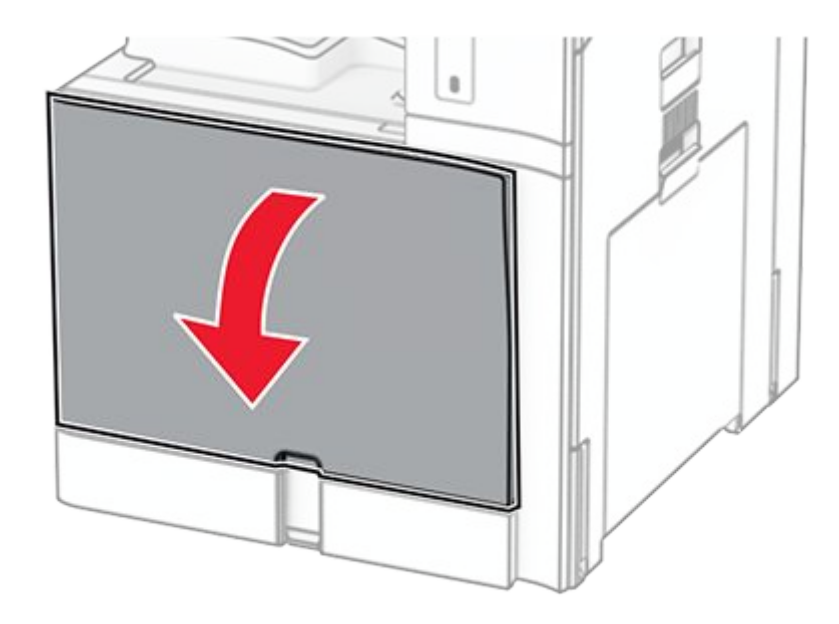

2. Remove the toner cartridges.

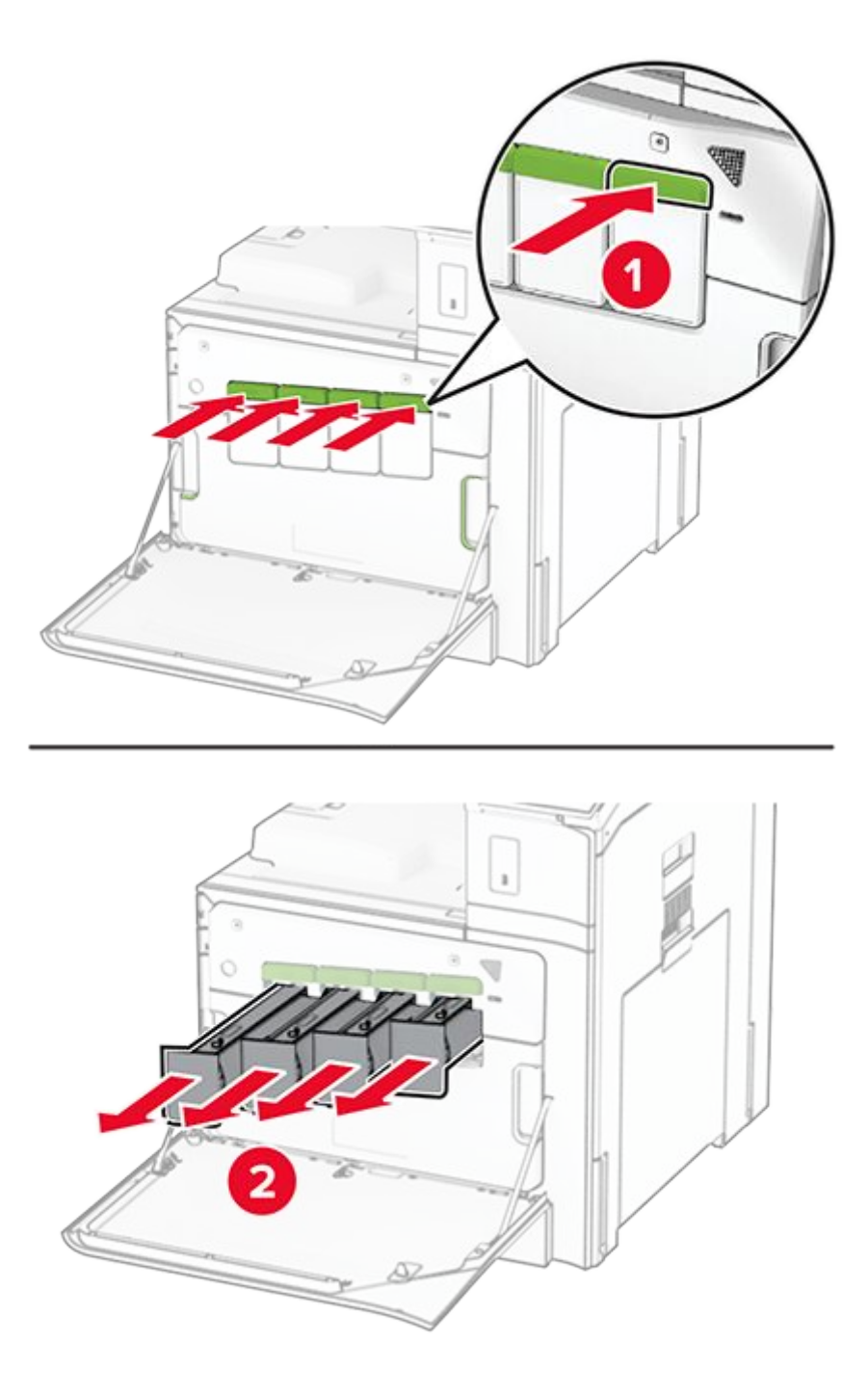

3. Remove the waste toner bottle.

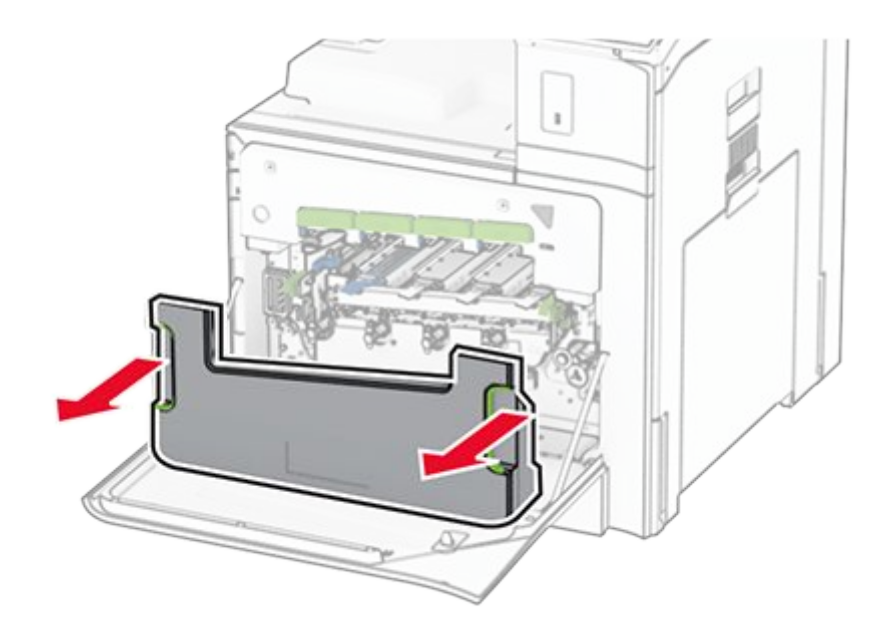

**Note:** To avoid spilling the toner, place the bottle in an upright position.

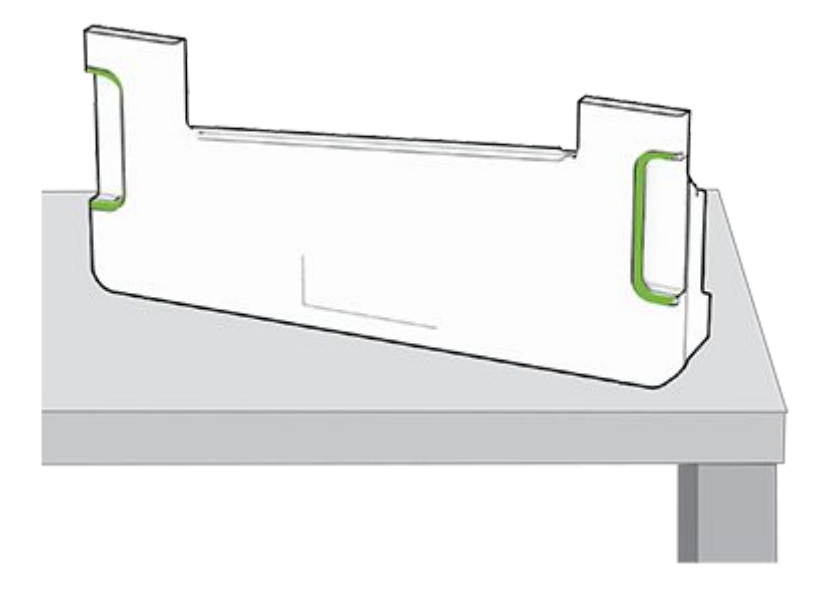

4. Remove the imaging kit.

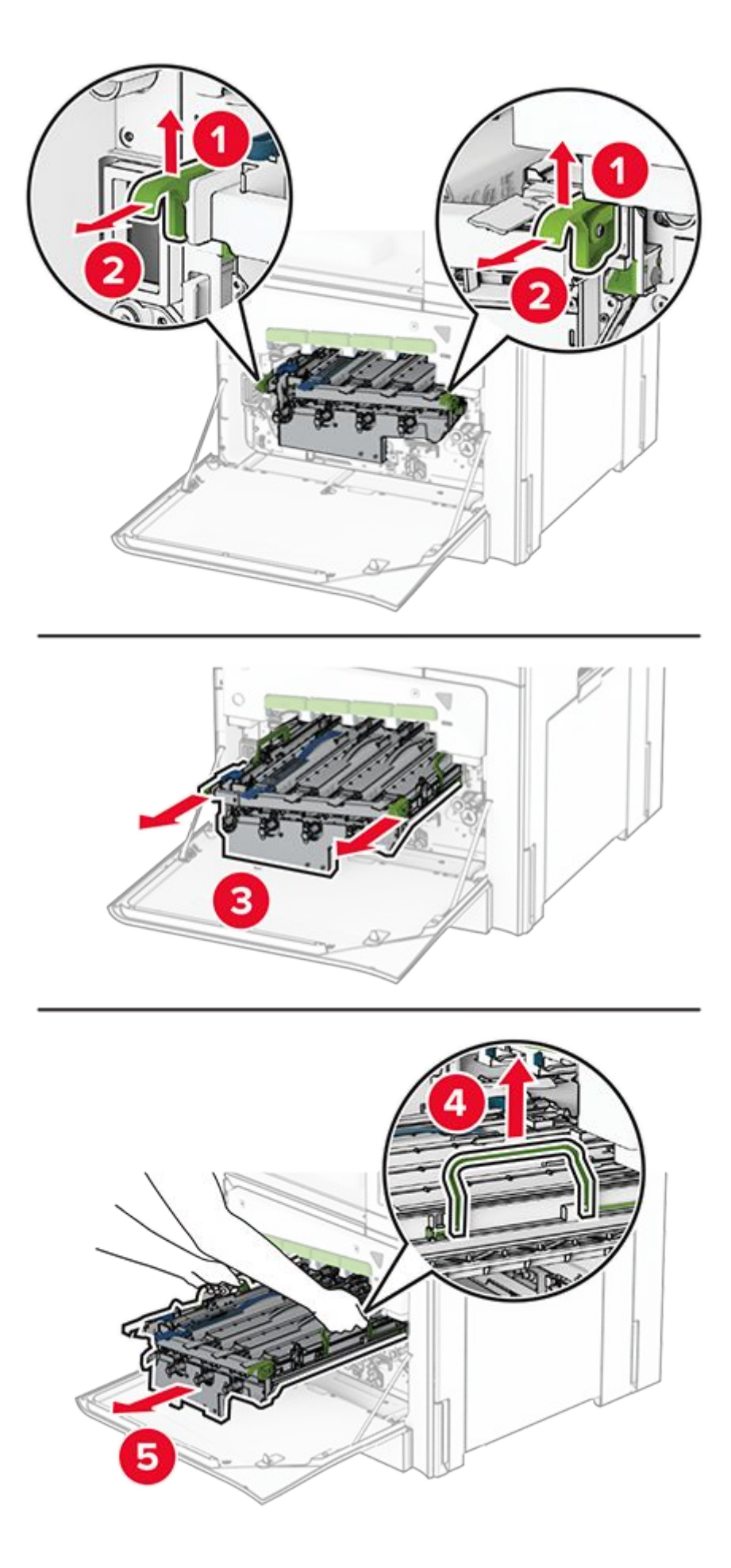

### Warning—Potential Damage

Do not expose the imaging kit to direct light. Extended exposure to light may cause print quality problems.

#### Warning—Potential Damage

Do not touch the photoconductor drum. Doing so may affect the quality of future print jobs.

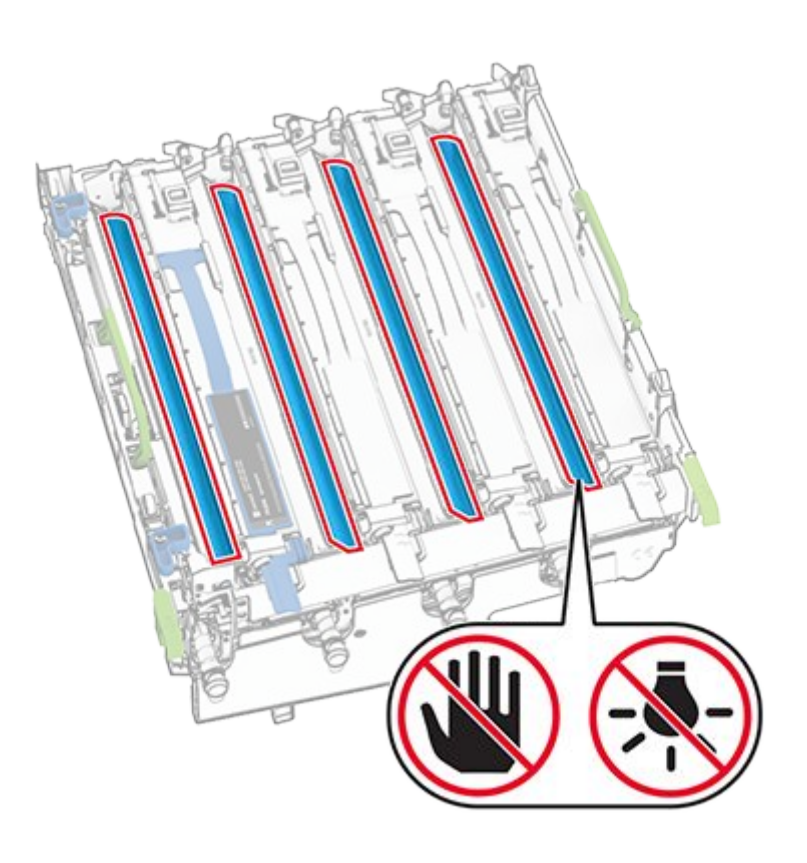

**Note:** Place the imaging kit on a clean, flat surface and in an upright position to avoid scratching or damaging the photoconductor drum.

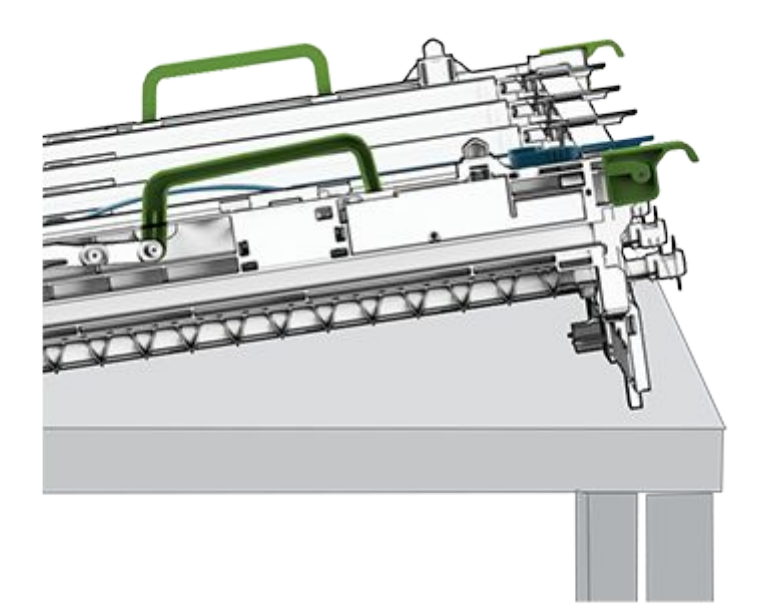

5. Unlock the used black imaging unit.

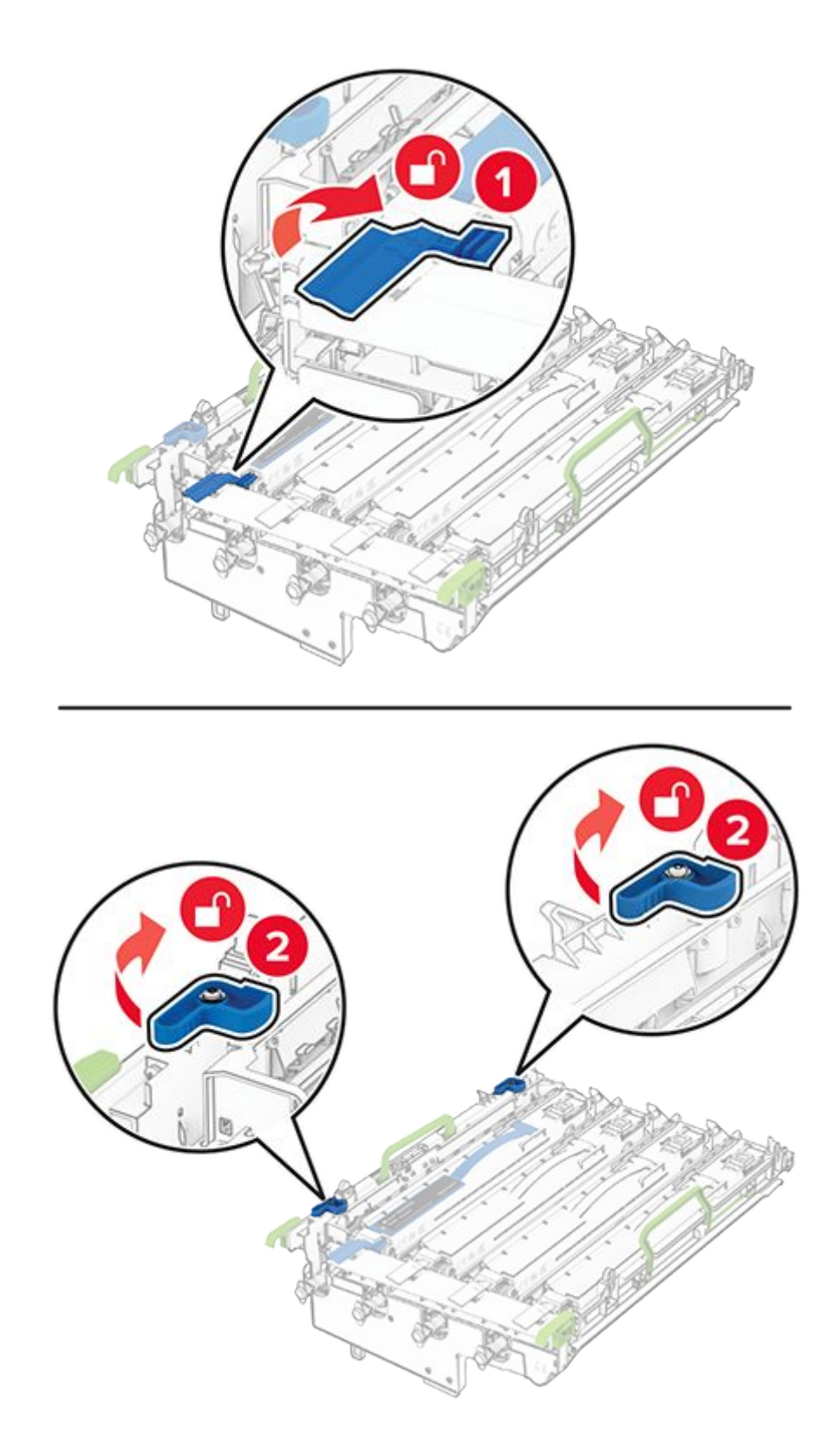

6. Remove the used black imaging unit.

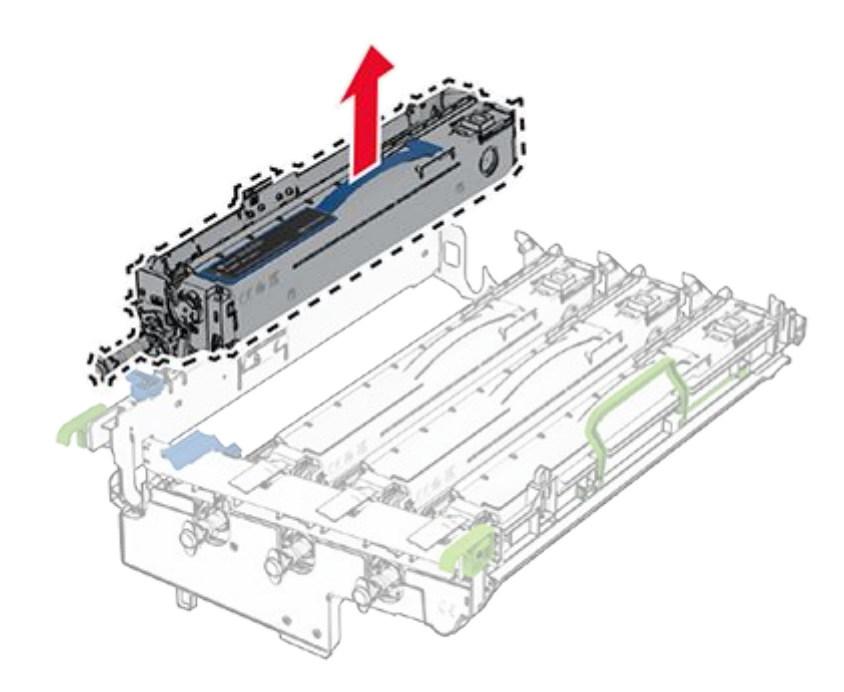

- 7. Unpack the new black imaging unit.
- 8. Insert the new black imaging unit.

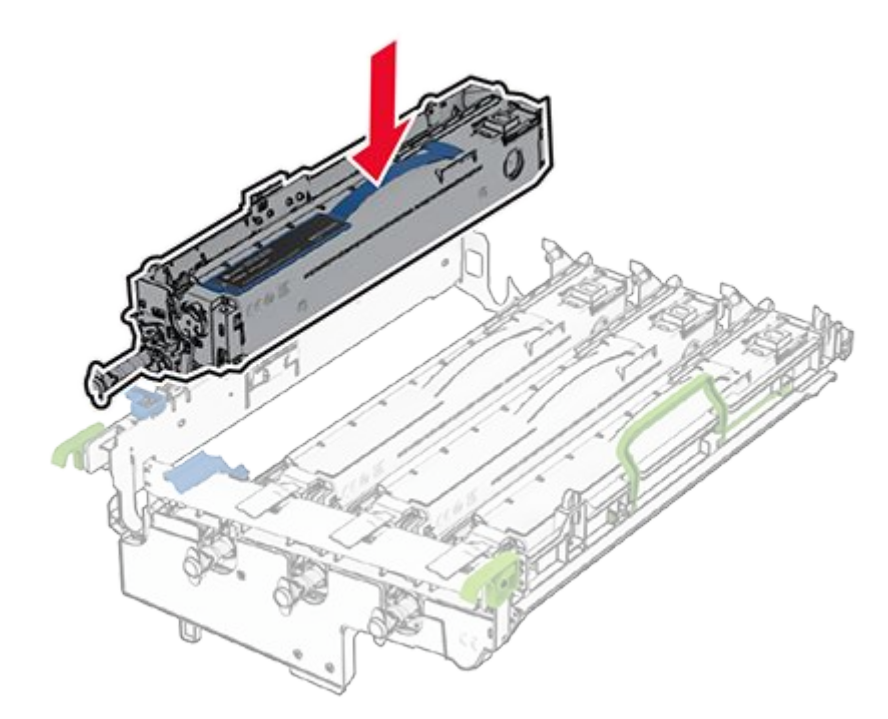

9. Lock the new black imaging unit in place.

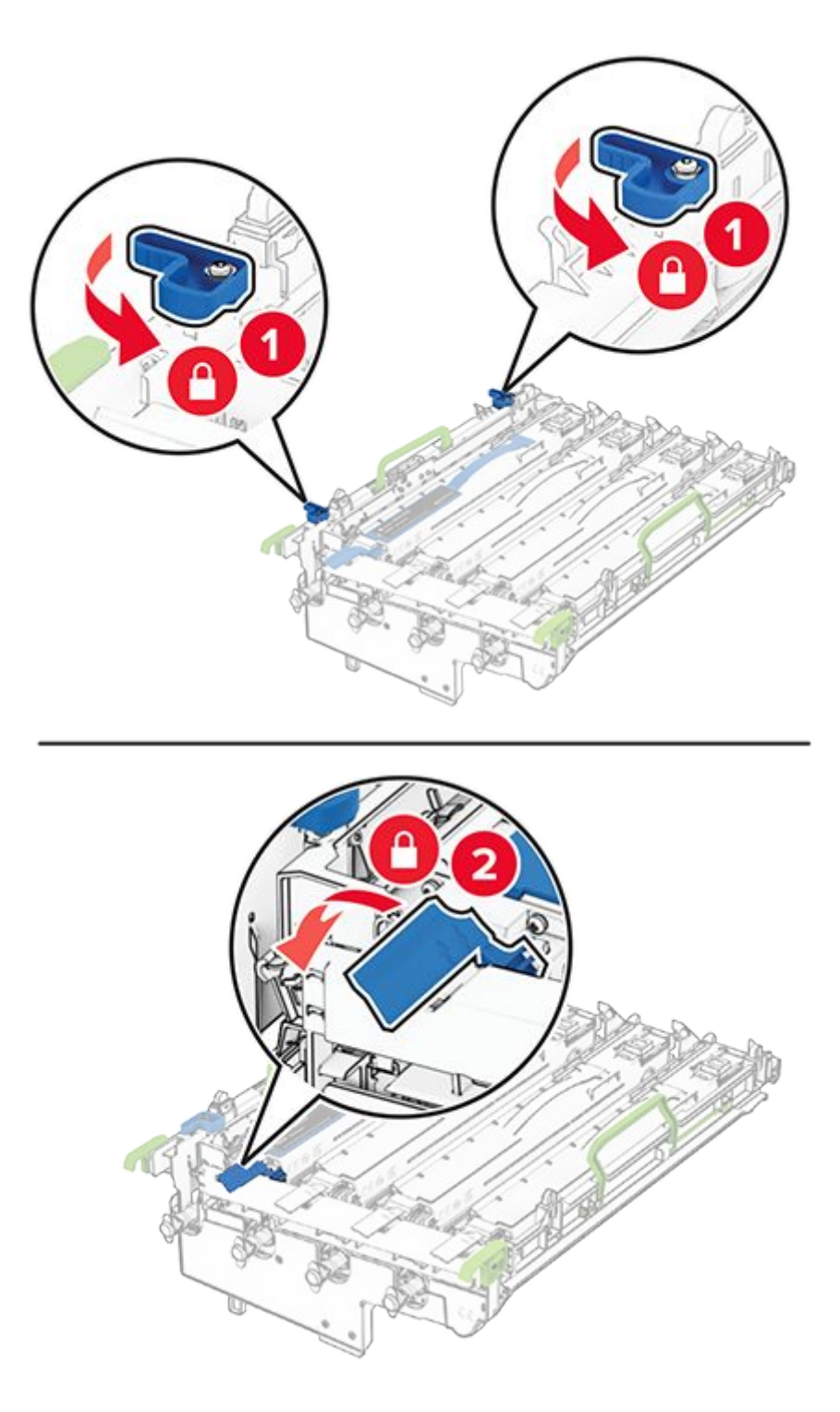

10. Insert the imaging kit until it is fully seated.

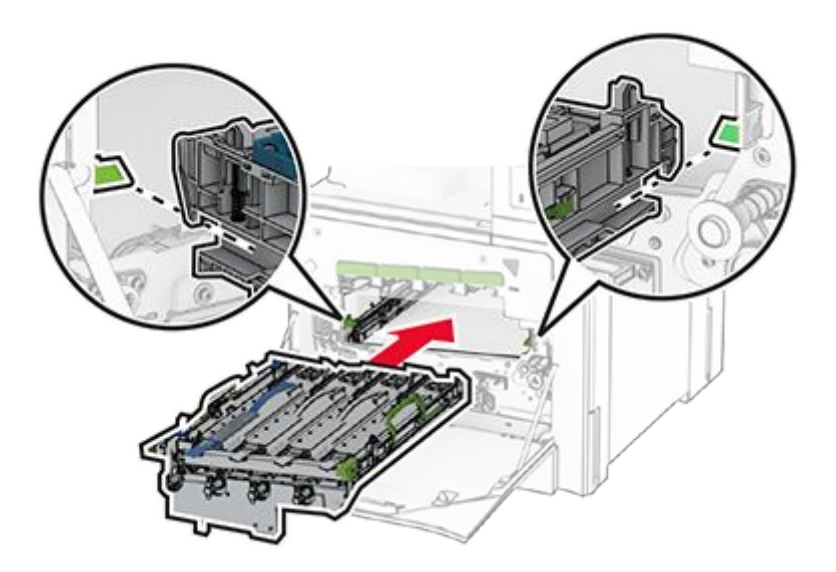

11. Insert the waste toner bottle until it clicks into place.

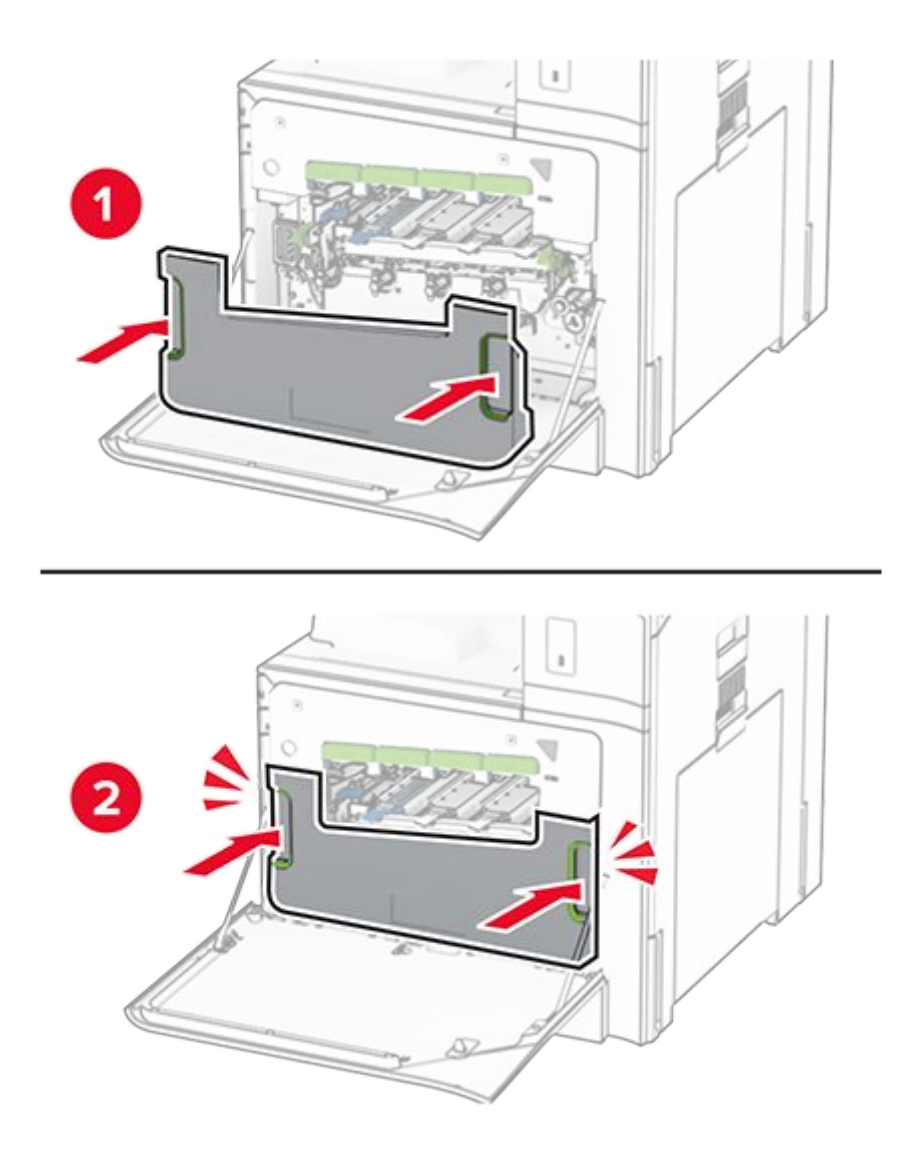

12. Gently pull out the printhead wipers, and then clean the printhead lenses.

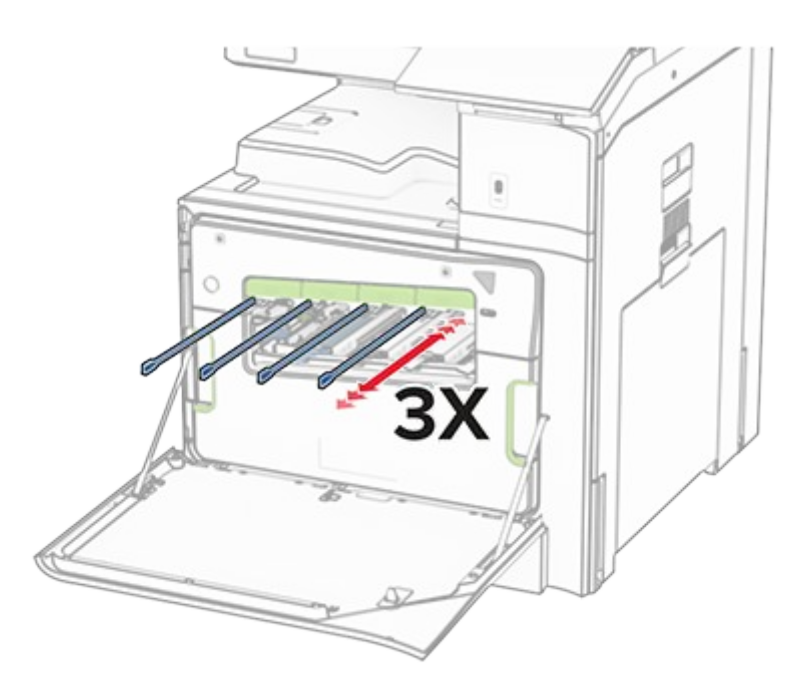

For more information on cleaning the printhead lenses, see Cleaning the printhead lenses on page 670.

13. Insert the toner cartridges.

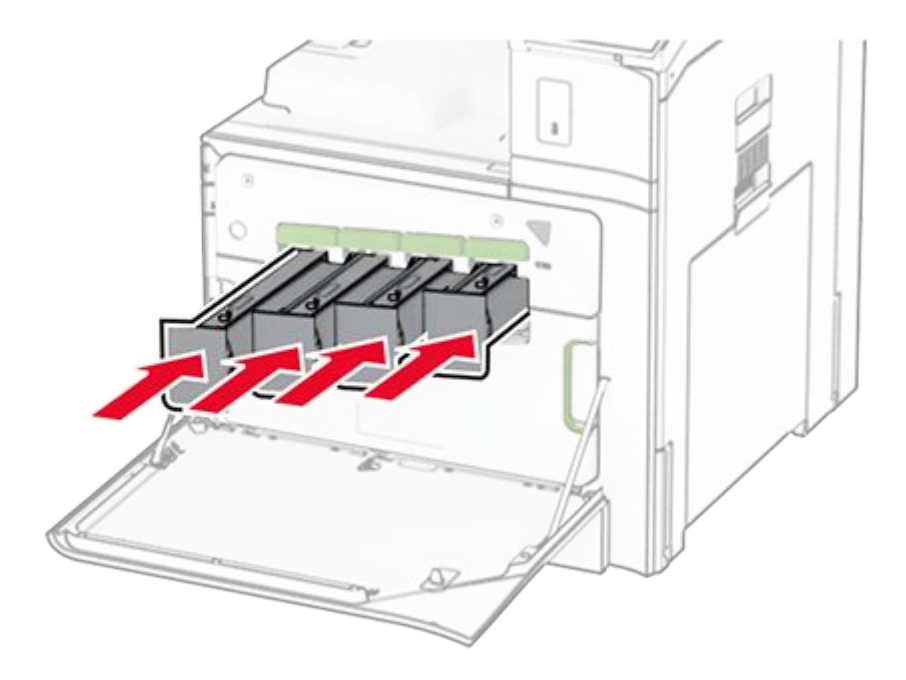

14. Close the door.

### Replacing the color imaging kit

1. Open the front door.

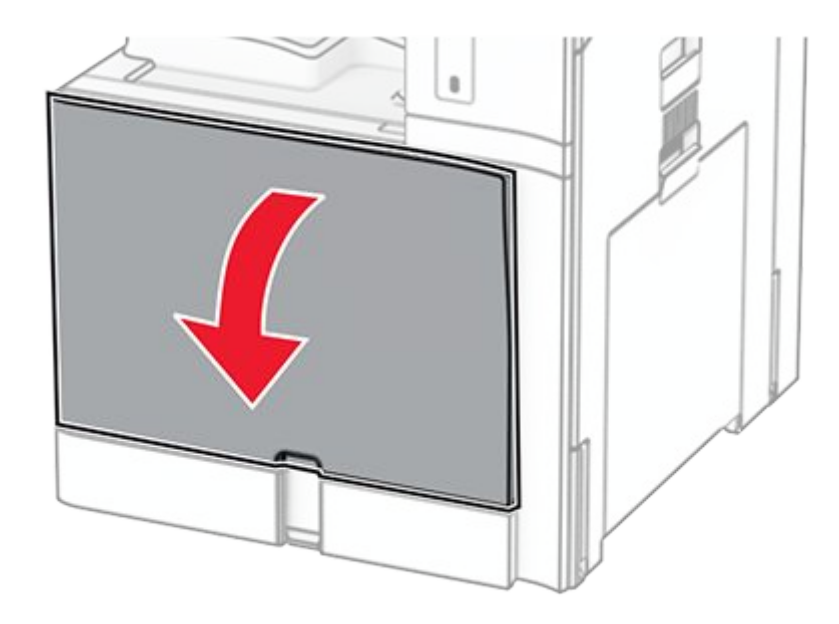

2. Remove the toner cartridges.

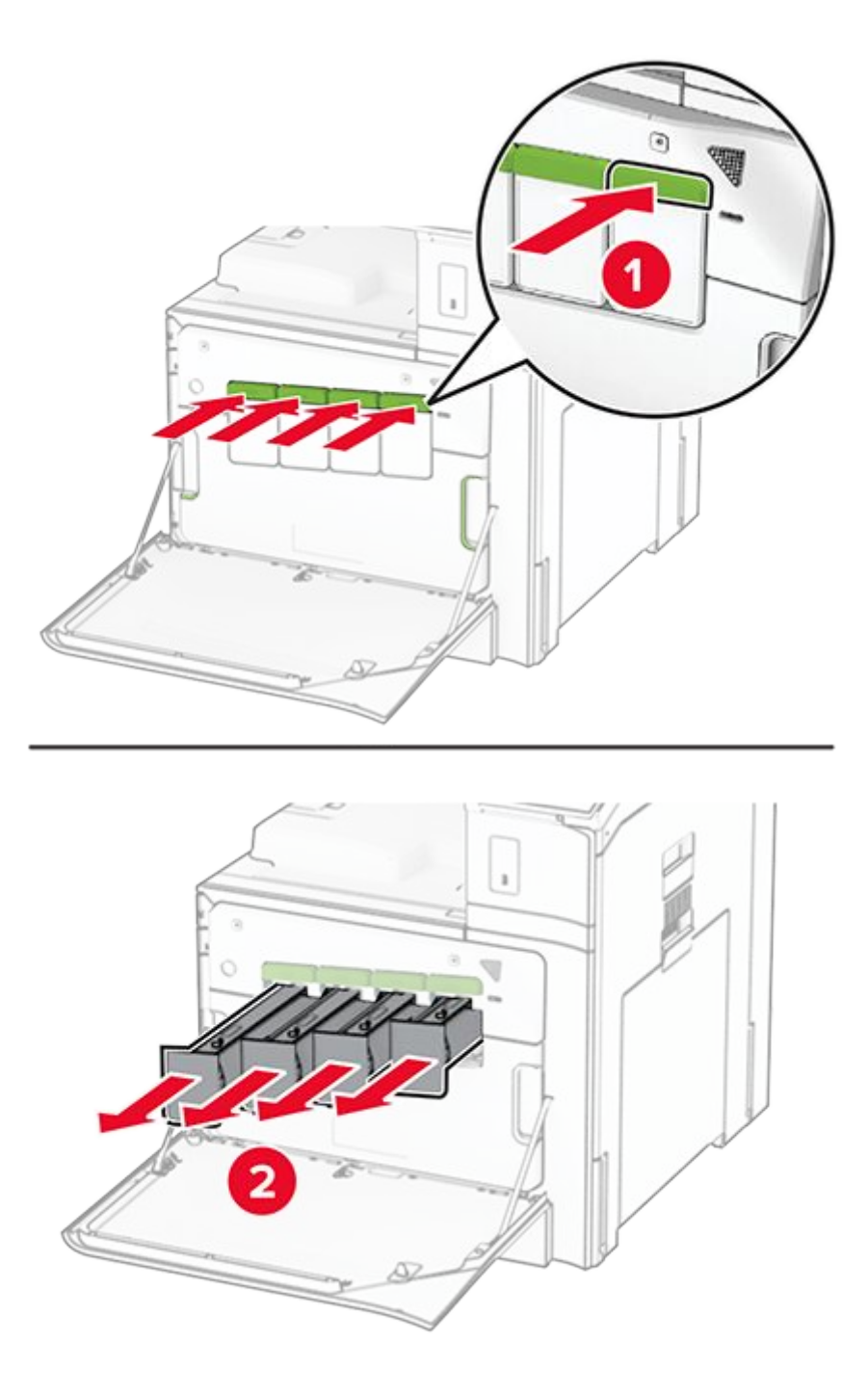

3. Remove the waste toner bottle.

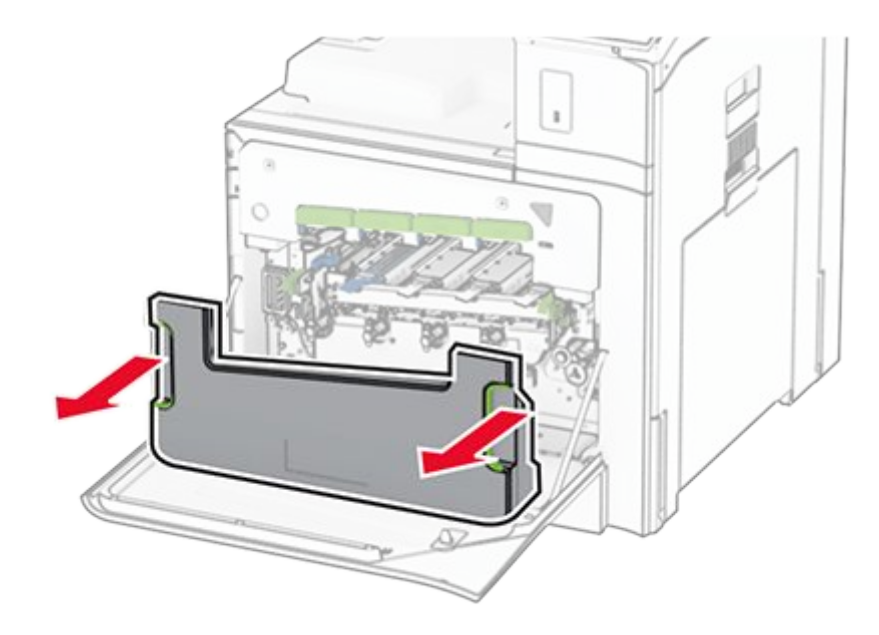

**Note:** To avoid spilling the toner, place the bottle in an upright position.

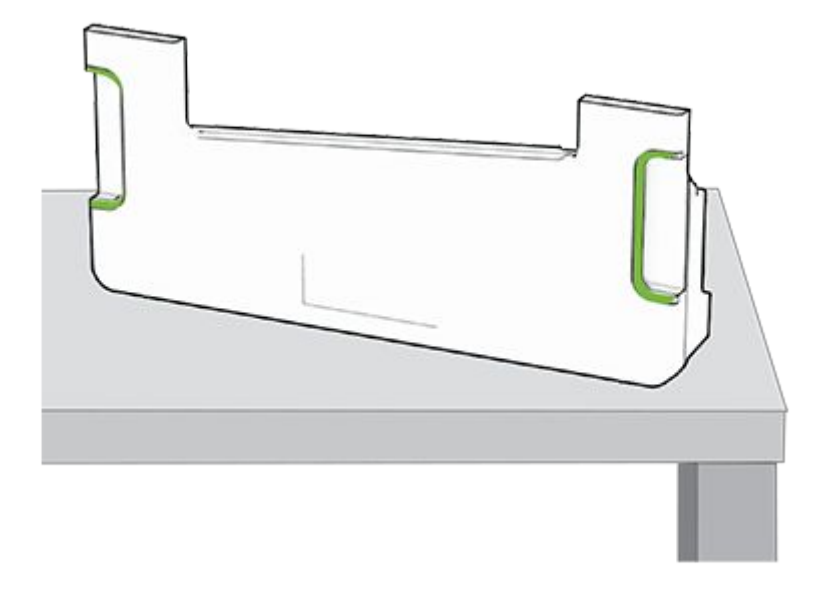

4. Remove the used imaging kit.

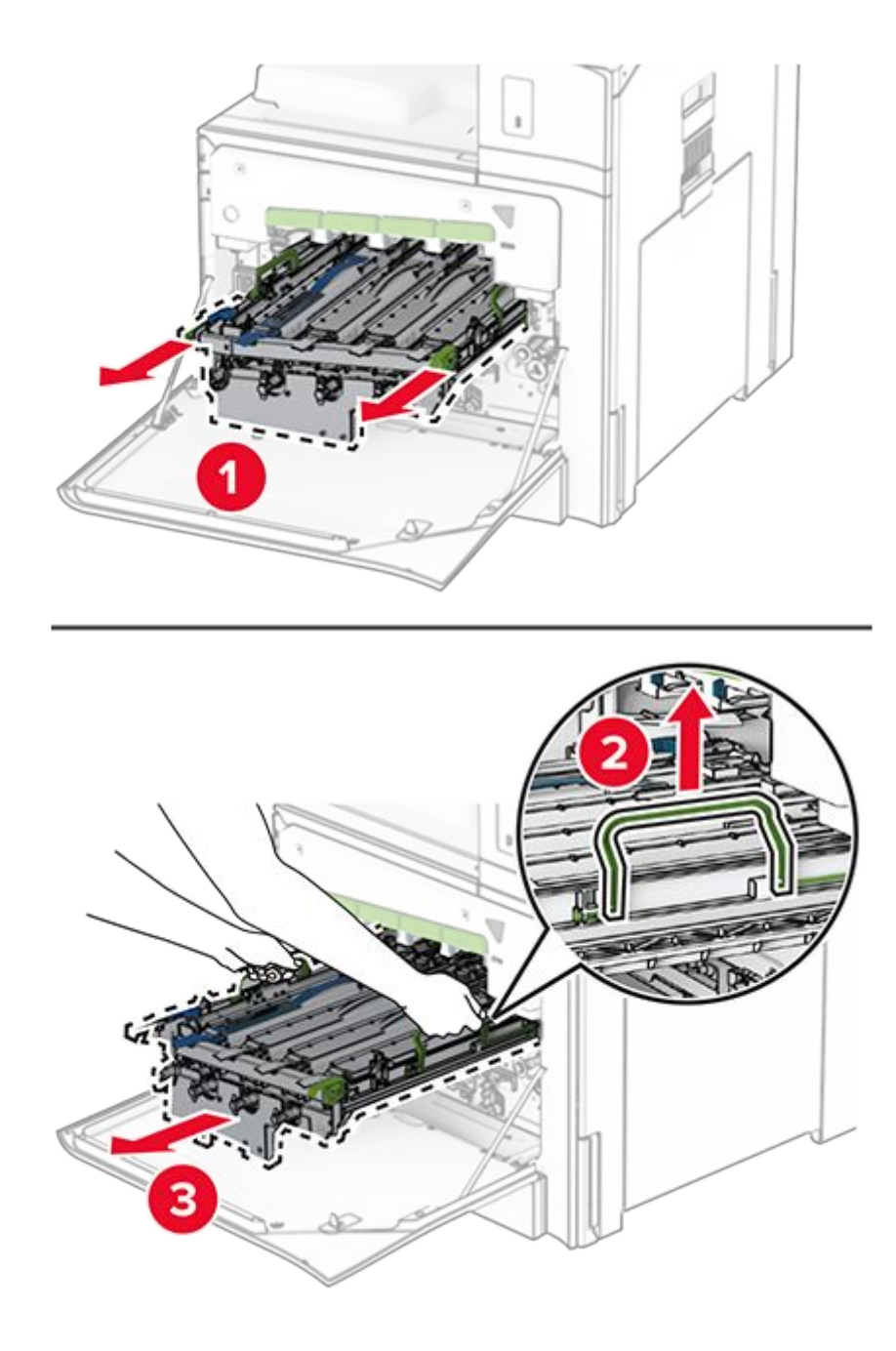

**Note:** Place the imaging kit on a clean, flat surface and in an upright position to avoid scratching or damaging the photoconductor drum.

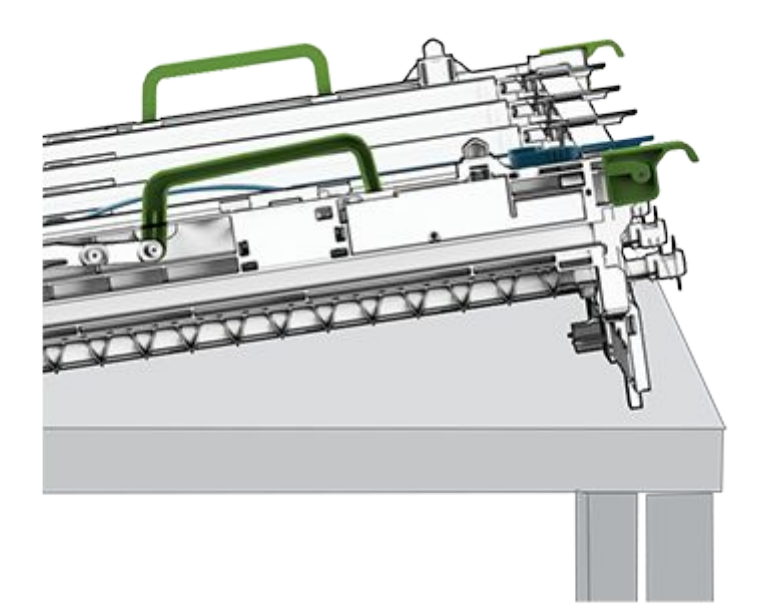

5. Unlock the black imaging unit.
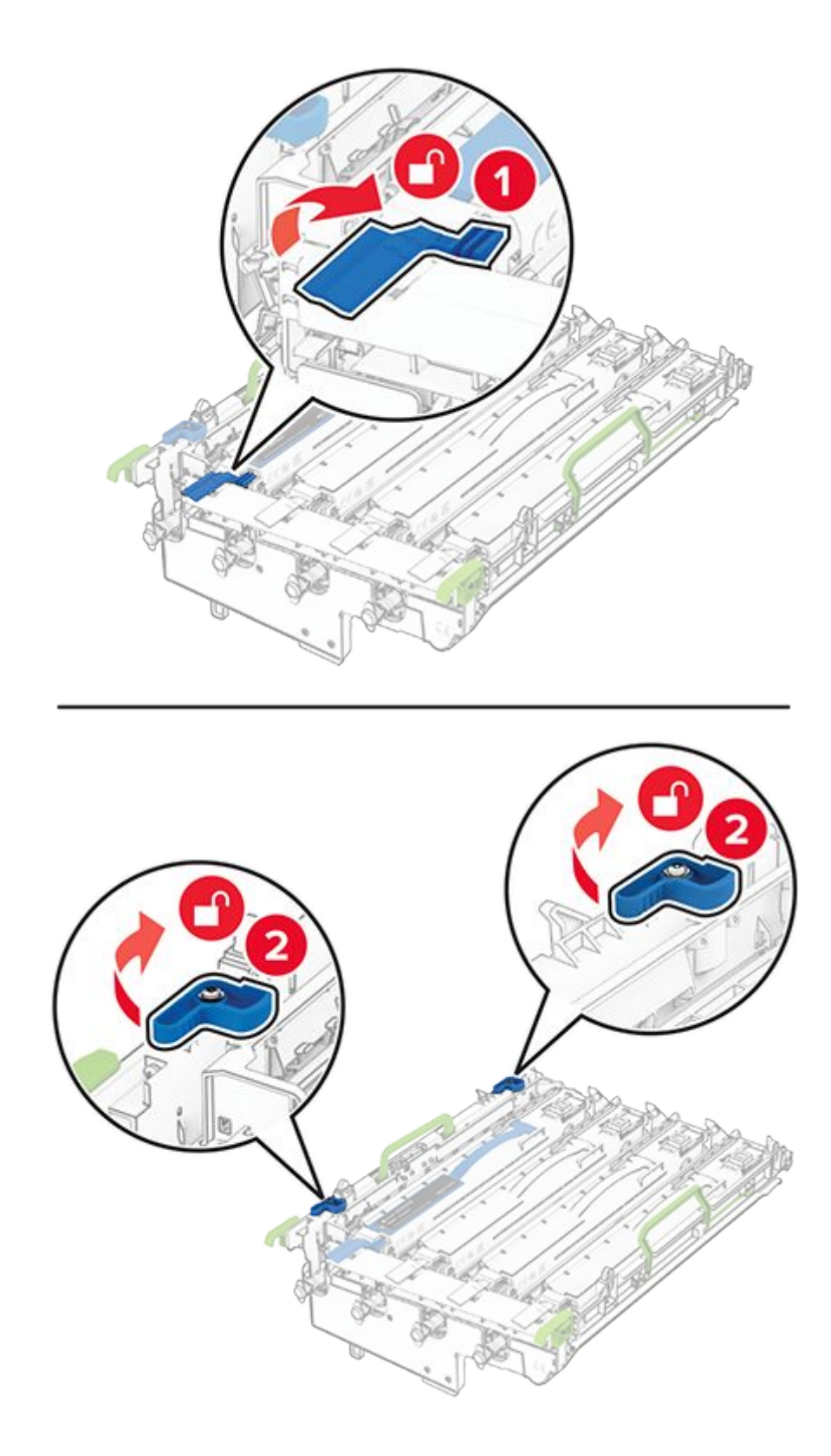

6. Remove the black imaging unit.

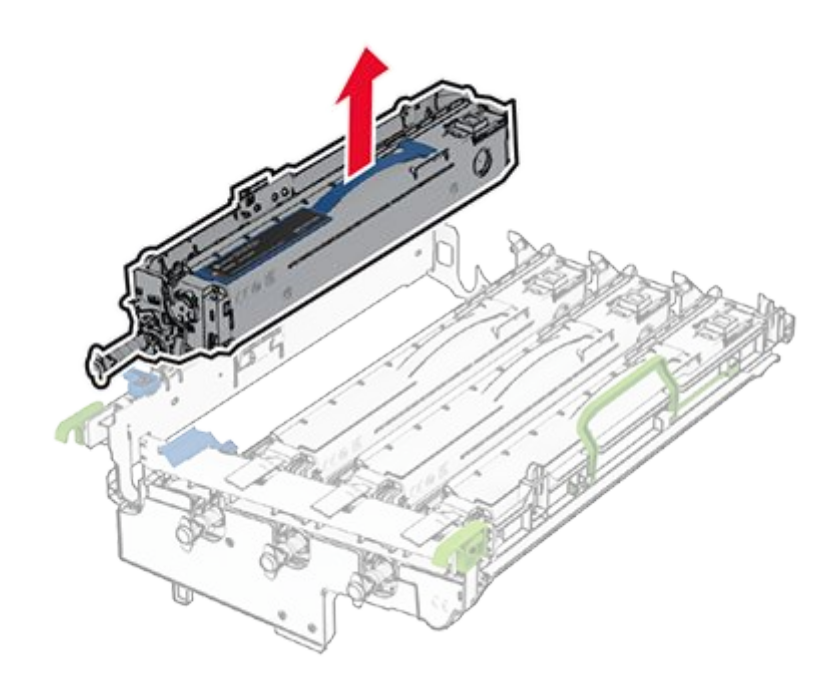

**Note:** Do not throw away the black imaging unit. It will be installed on the new imaging kit.

7. Unpack the new imaging kit.

**Note:** The imaging kit includes the imaging basket and the cyan, magenta, and yellow developer units.

#### Warning—Potential Damage

Do not expose the imaging kit to direct light. Extended exposure to light may cause print quality problems.

#### Warning—Potential Damage

Do not touch the photoconductor drum. Doing so may affect the quality of future print jobs.

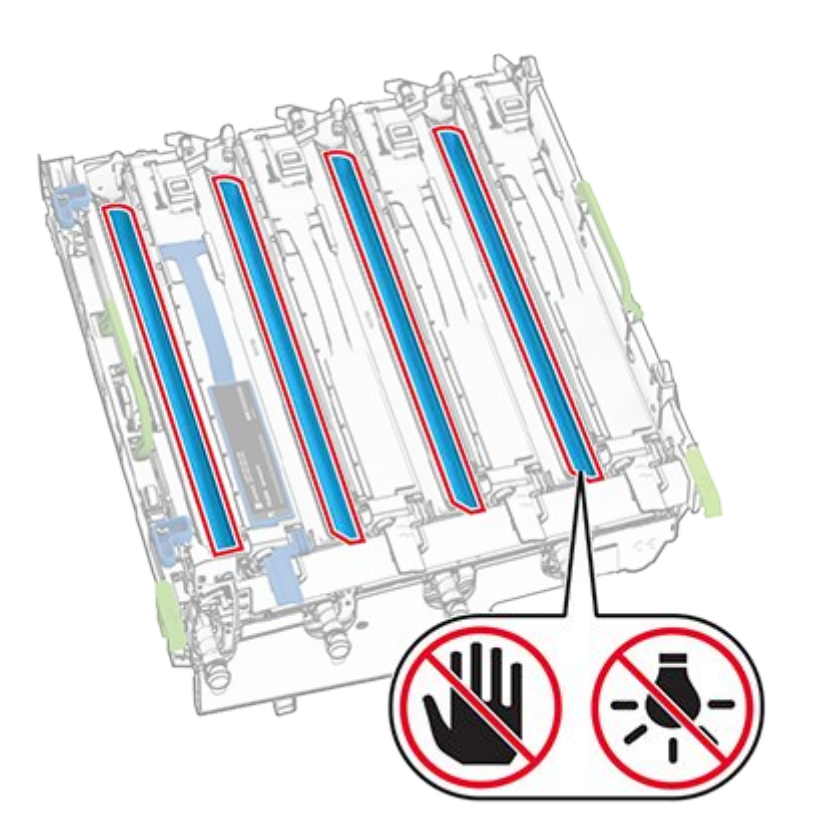

8. Insert the black imaging unit into the new imaging kit.

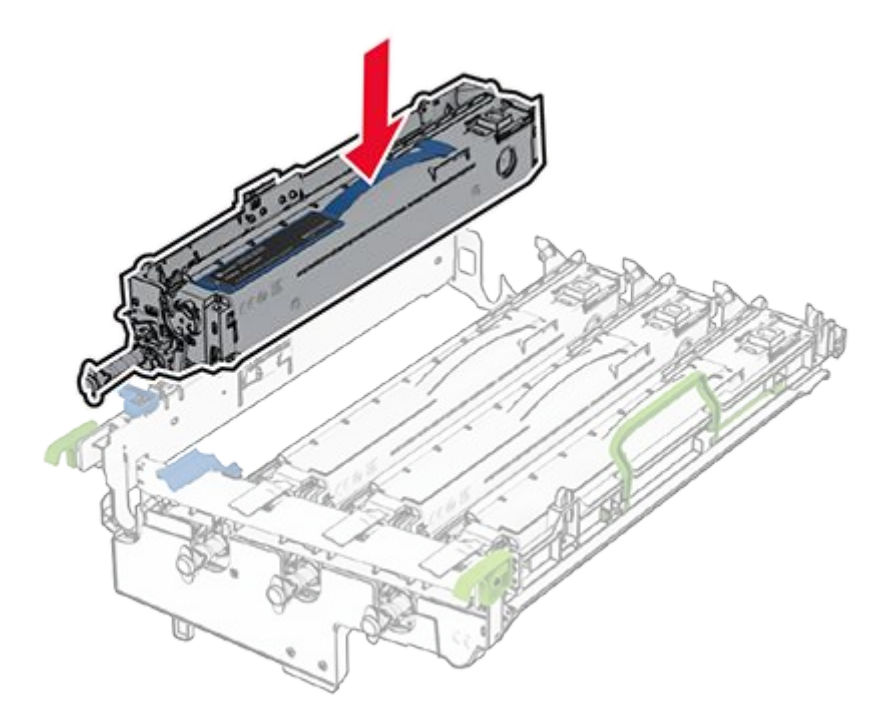

9. Lock the black imaging unit in place.

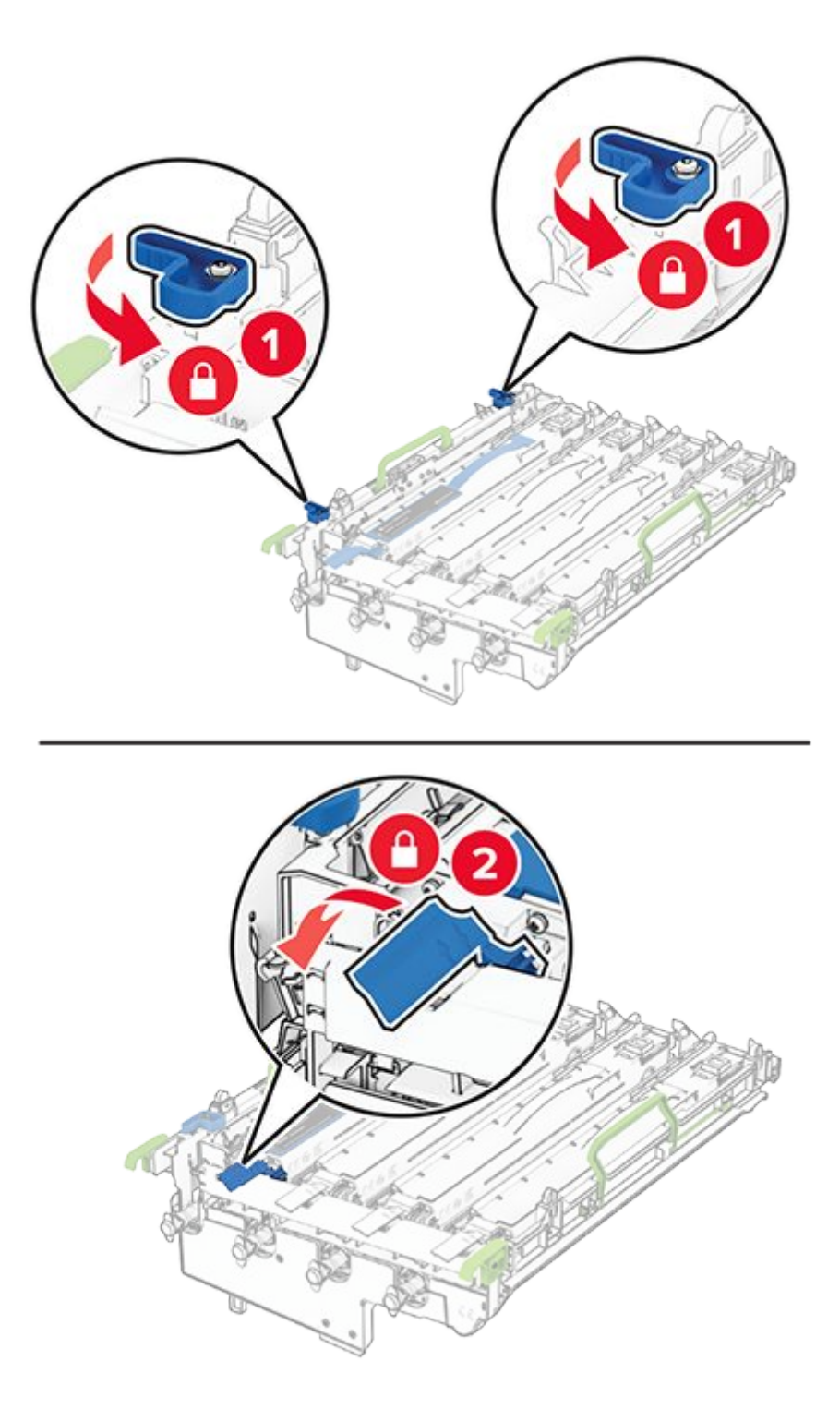

10. Insert the new imaging kit until it is fully seated.

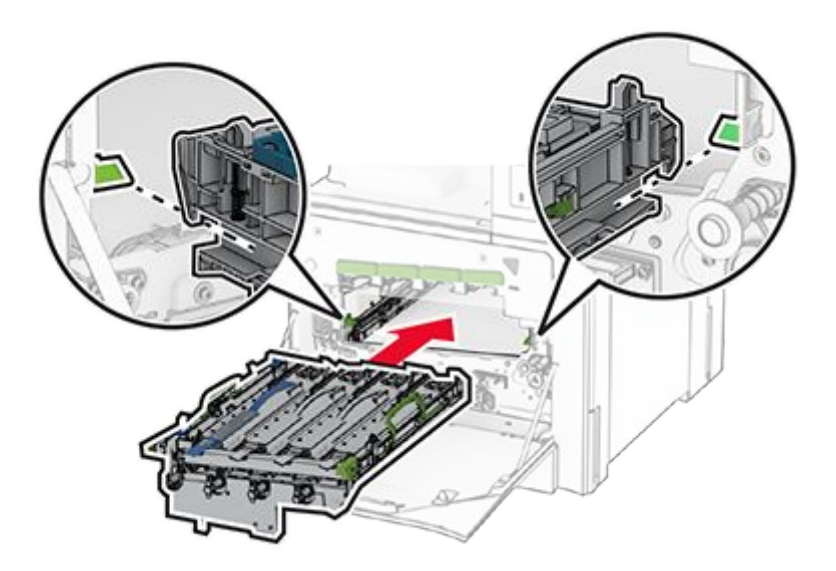

11. Insert the waste toner bottle until it clicks into place.

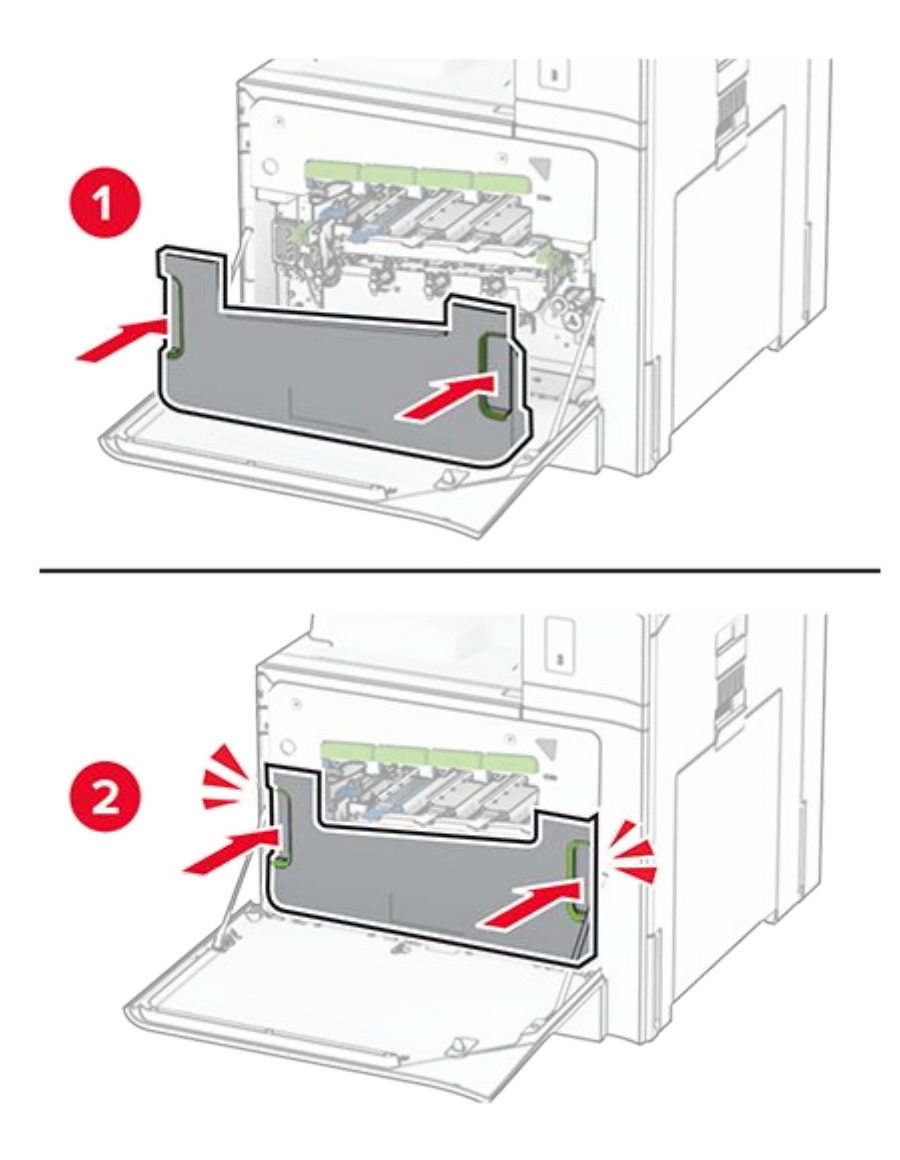

12. Gently pull out the printhead wipers, and then clean the printhead lenses.

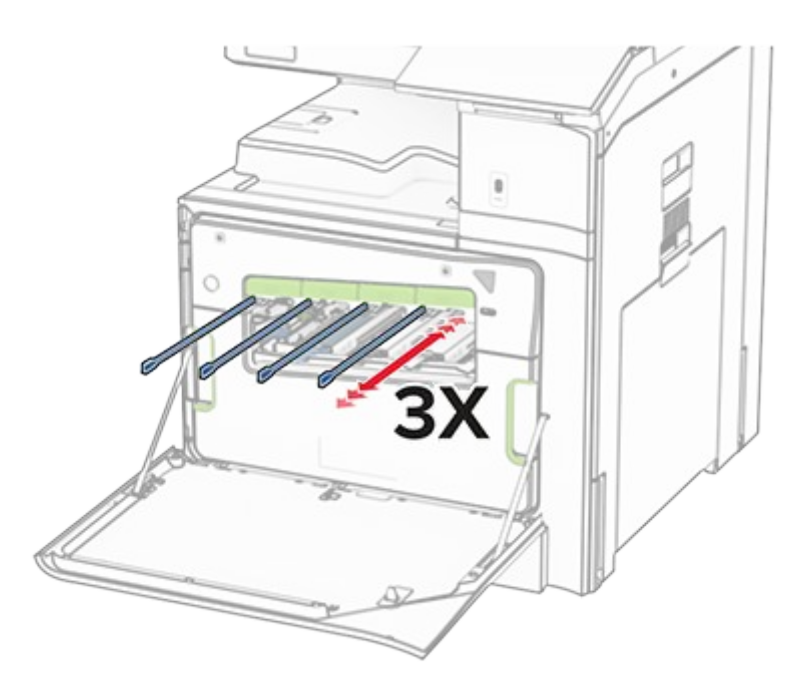

For more information on cleaning the printhead lenses, see Cleaning the printhead lenses on page 670.

13. Insert the toner cartridges.

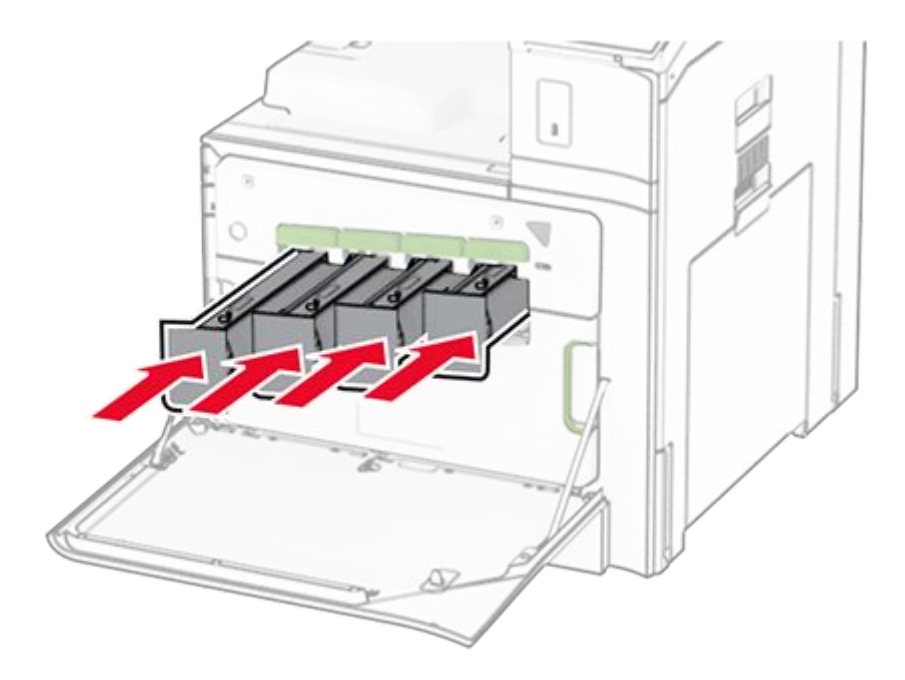

14. Close the door.

#### **Replacing the waste toner bottle**

1. Open the front door.

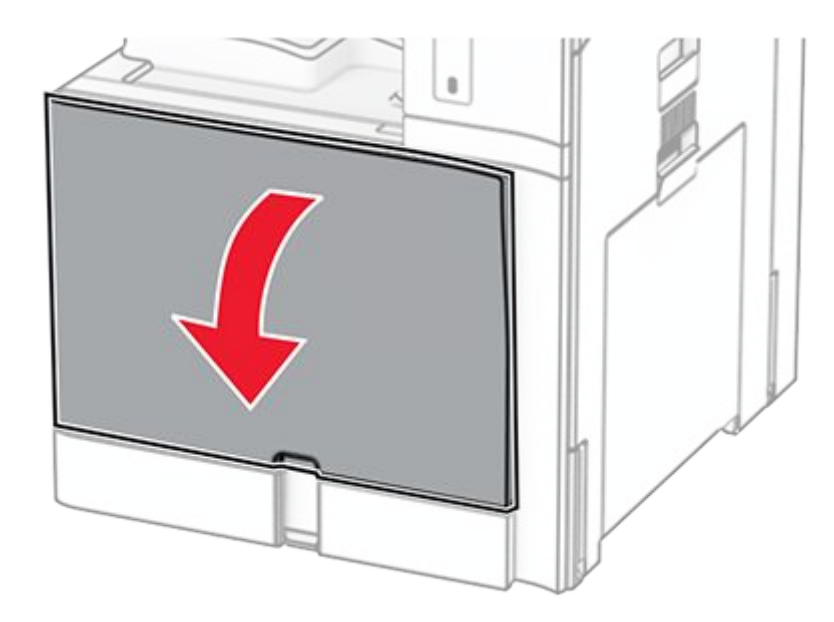

2. Remove the used waste toner bottle.

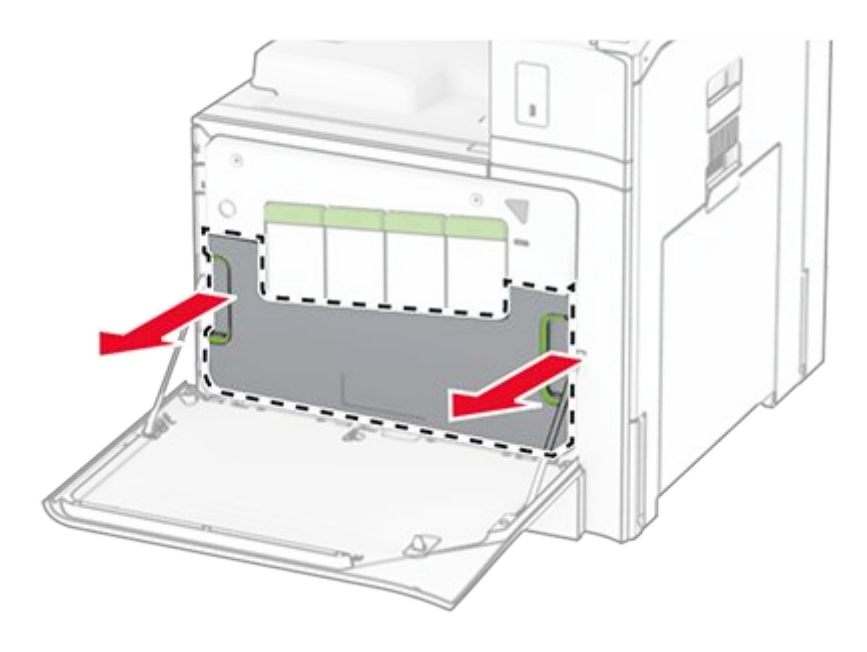

**Note:** To avoid spilling the toner, place the bottle in an upright position.

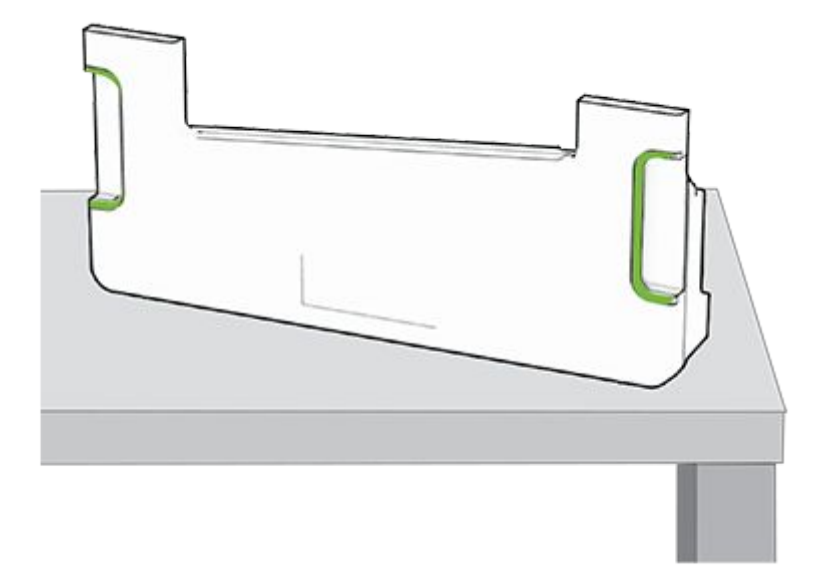

- 3. Unpack the new waste toner bottle.
- 4. Insert the new waste toner bottle until it clicks into place, and then close the door.

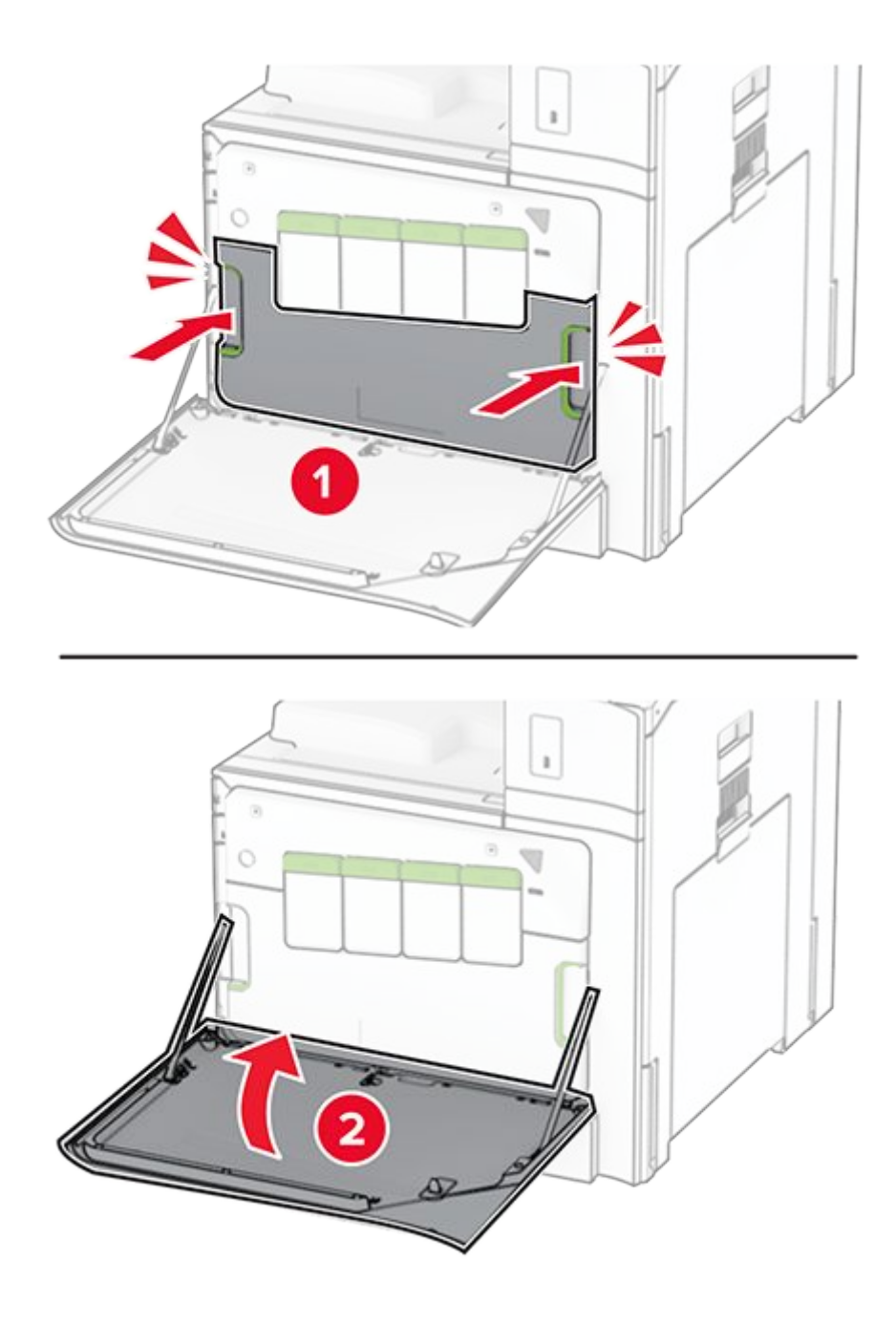

### **Replacing the fuser**

1. Turn off the printer.

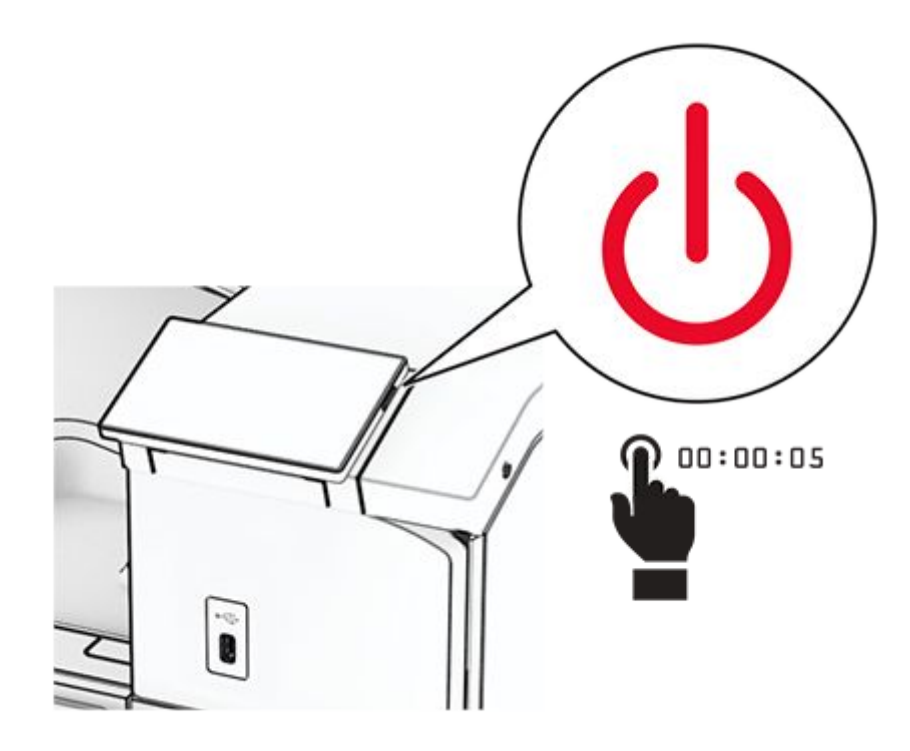

- 2. Unplug the power cord from the electrical outlet, and then from the printer.
- 3. Open door B.

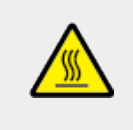

#### CAUTION—HOT SURFACE

The inside of the printer might be hot. To reduce the risk of injury from a hot component, allow the surface to cool before touching it.

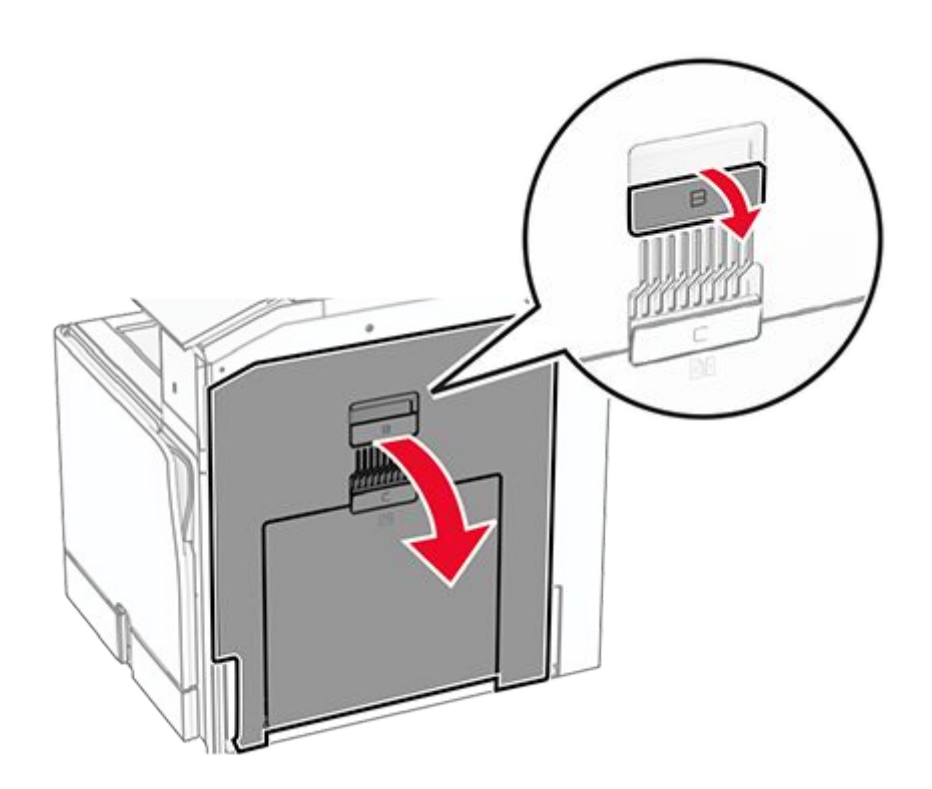

4. Unlock, and then remove the used fuser.

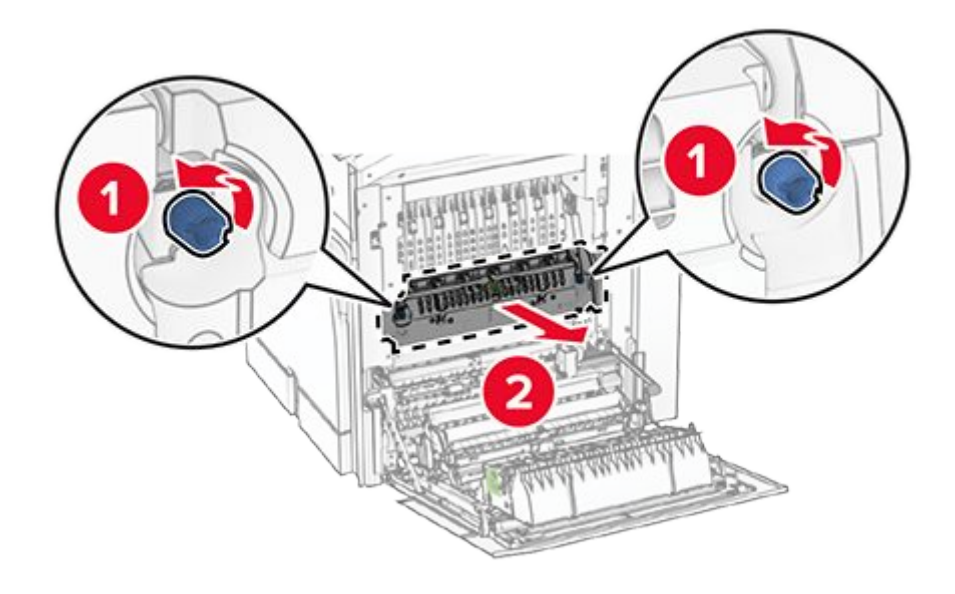

- 5. Unpack the new fuser.
- 6. Insert the new fuser until it clicks into place, and then lock it.

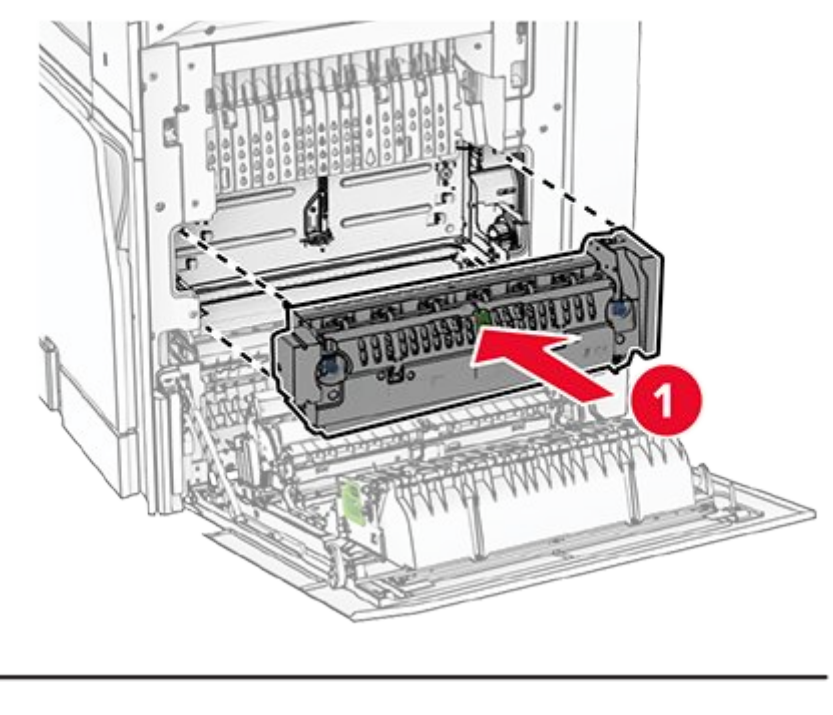

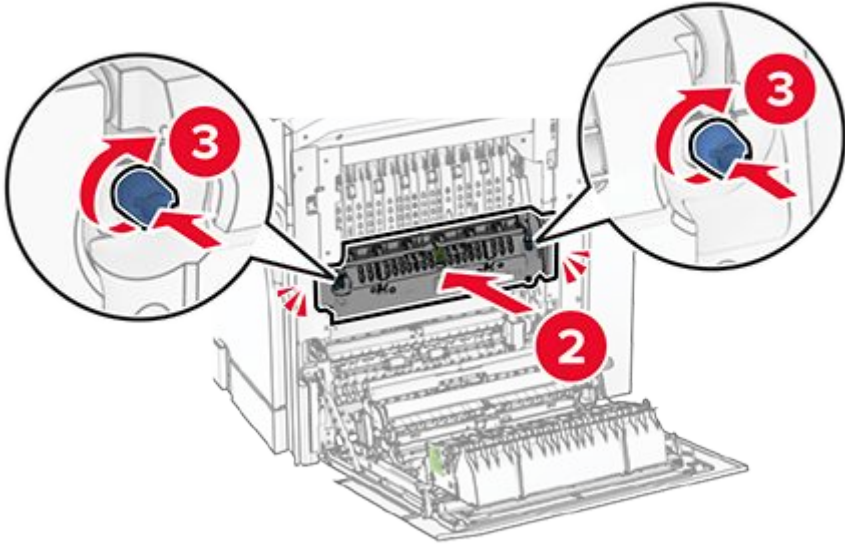

- 7. Close the door.
- 8. Connect one end of the power cord to the printer, and then the other end to the electrical outlet.

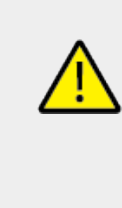

#### **CAUTION—POTENTIAL INJURY**

To avoid the risk of fire or electrical shock, connect the power cord to an appropriately rated and properly grounded electrical outlet that is near the product and easily accessible.

9. Turn on the printer.

### **Replacing the tray insert**

1. Pull out the used tray insert.

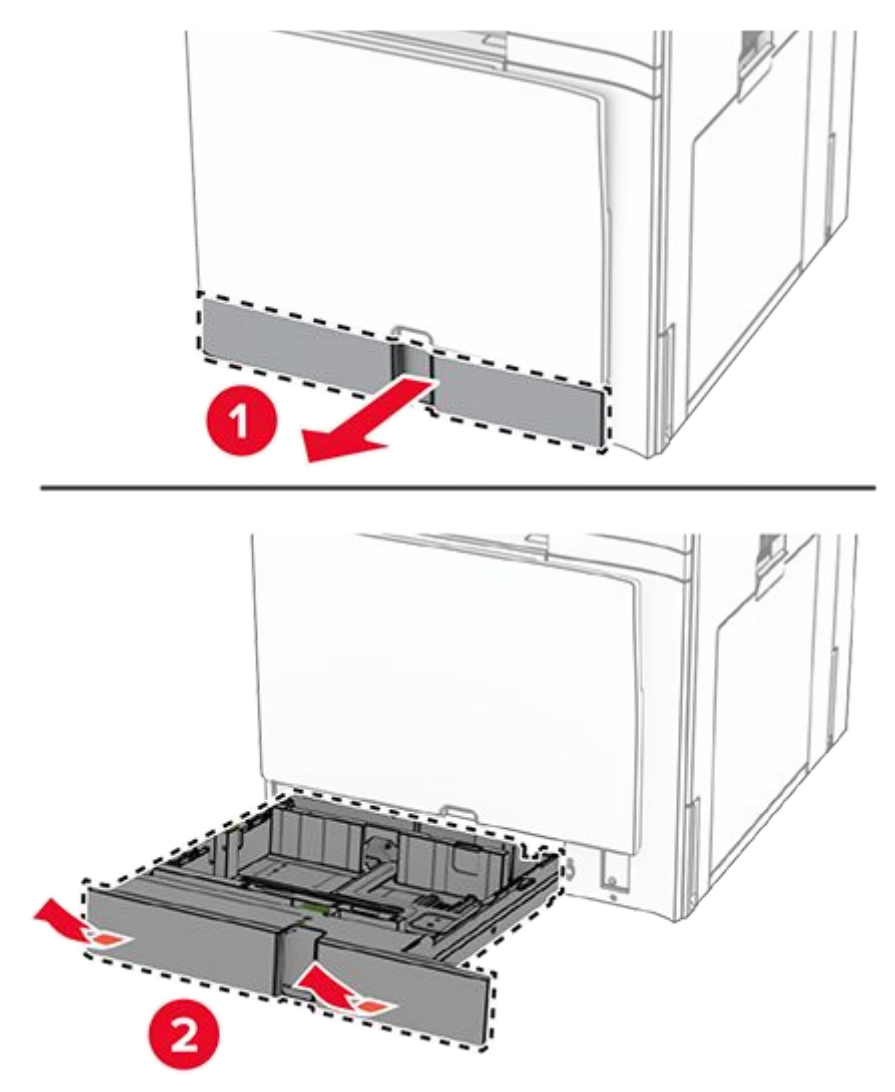

- Unpack the new tray insert.
  Insert the new tray insert.

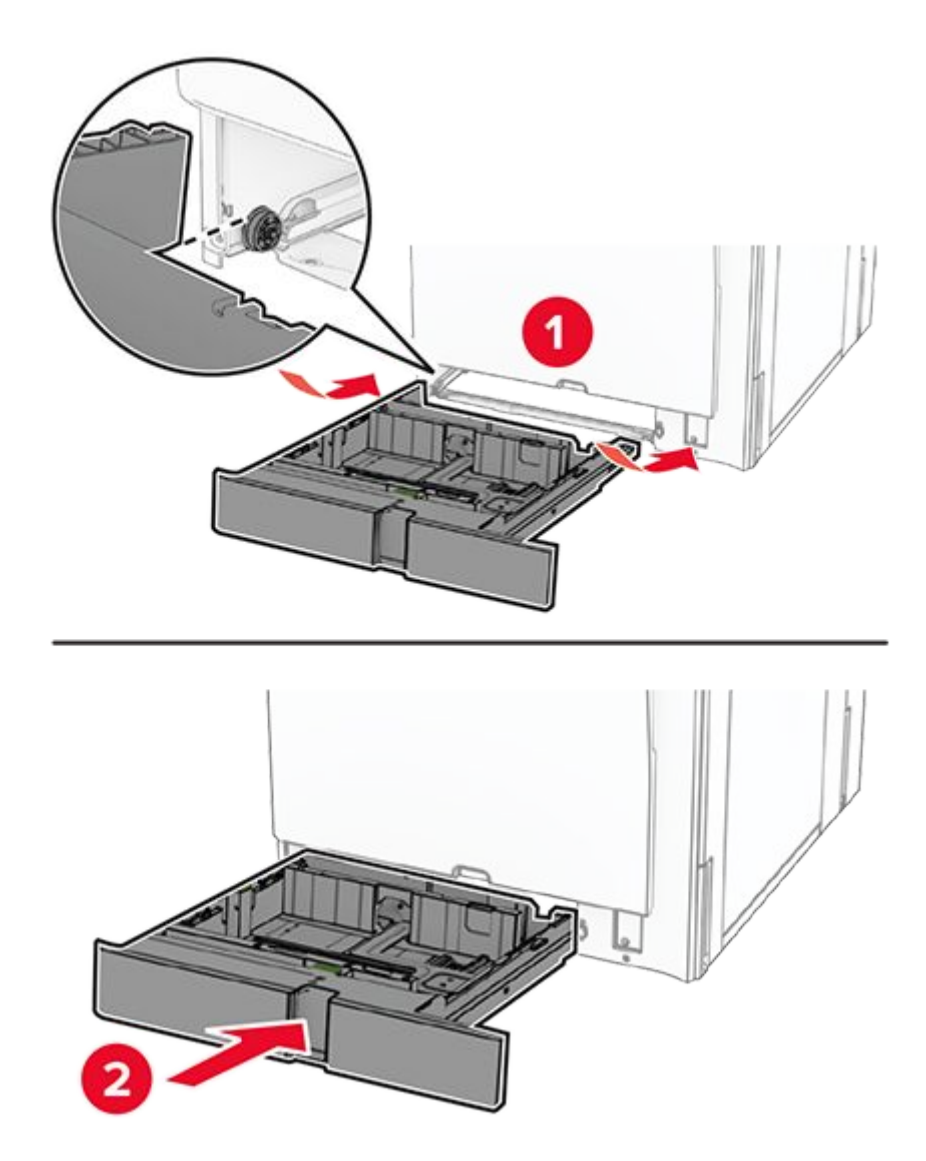

# Replacing the size guides in the optional 550-sheet tray

1. Pull out the tray.

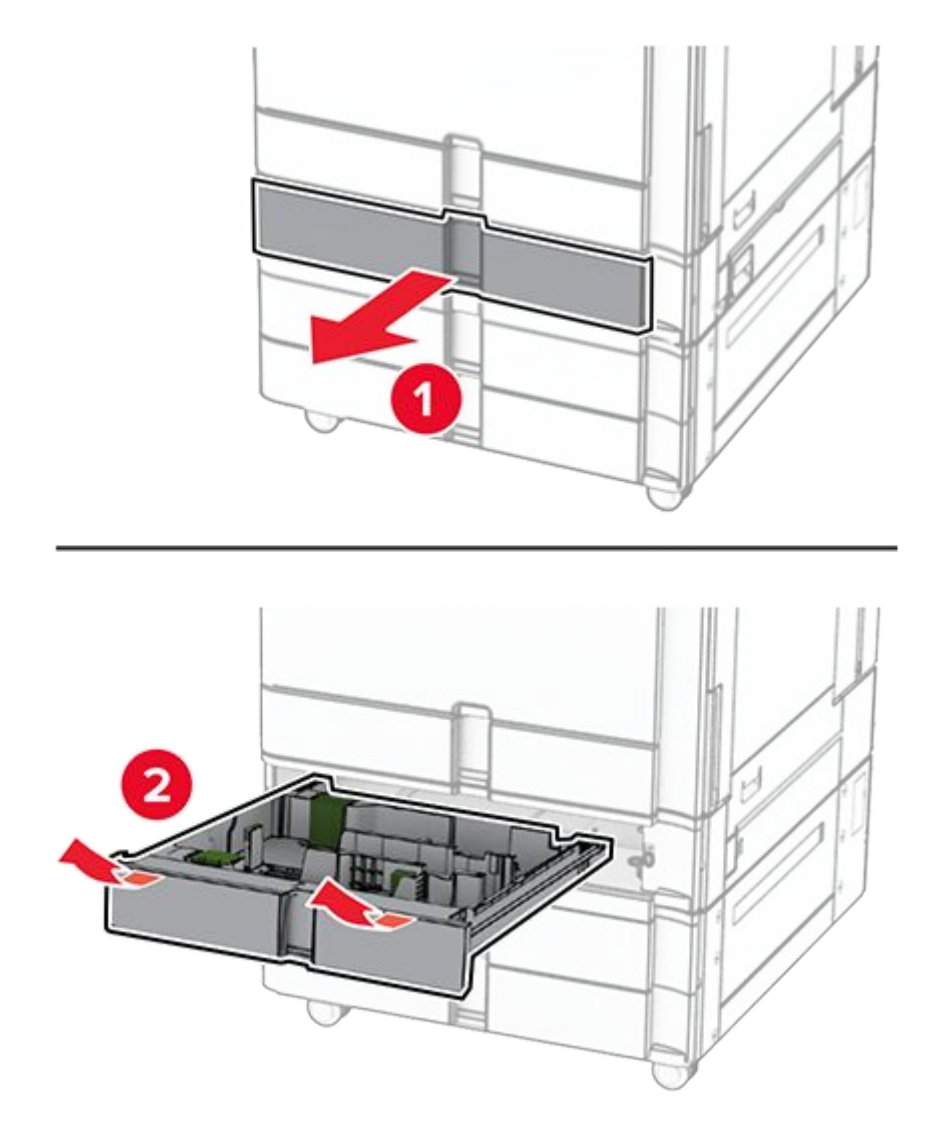

2. Remove the used size guides.

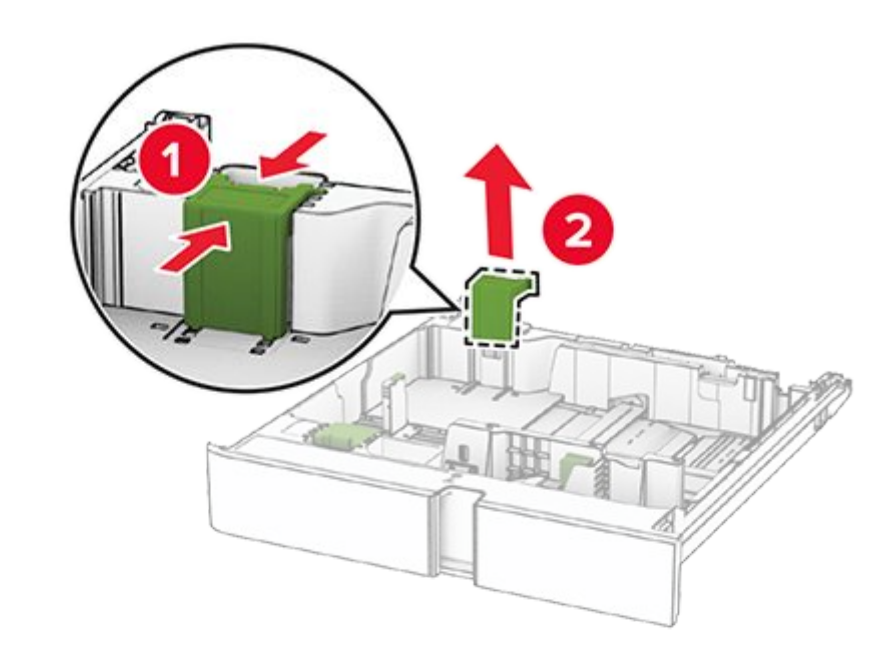

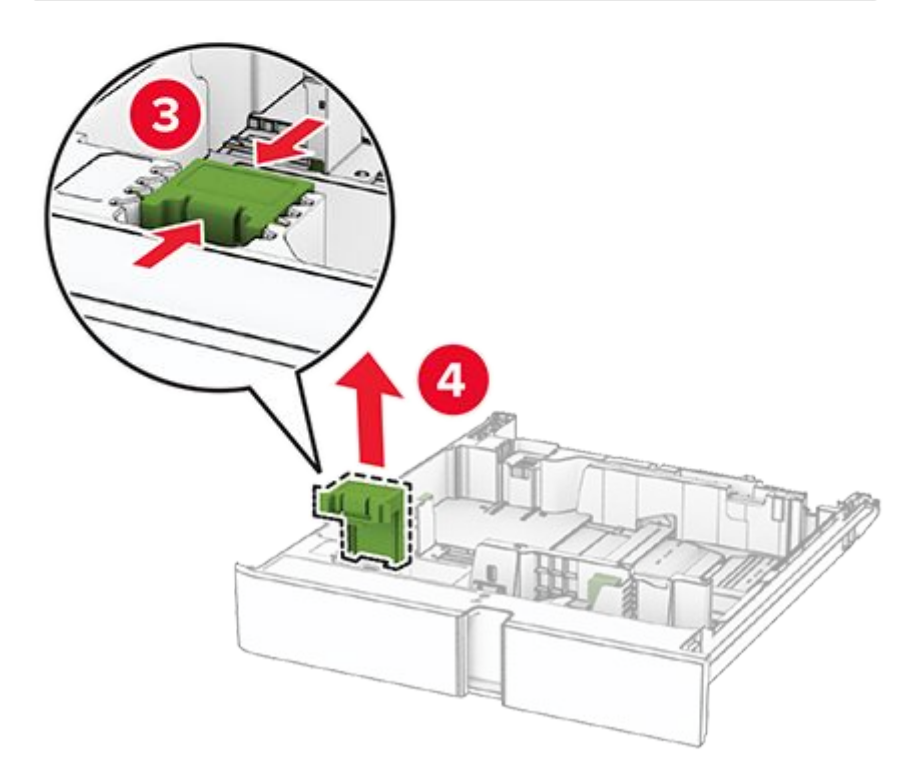

- Unpack the new size guides.
  Insert the new size guides until they click into place.

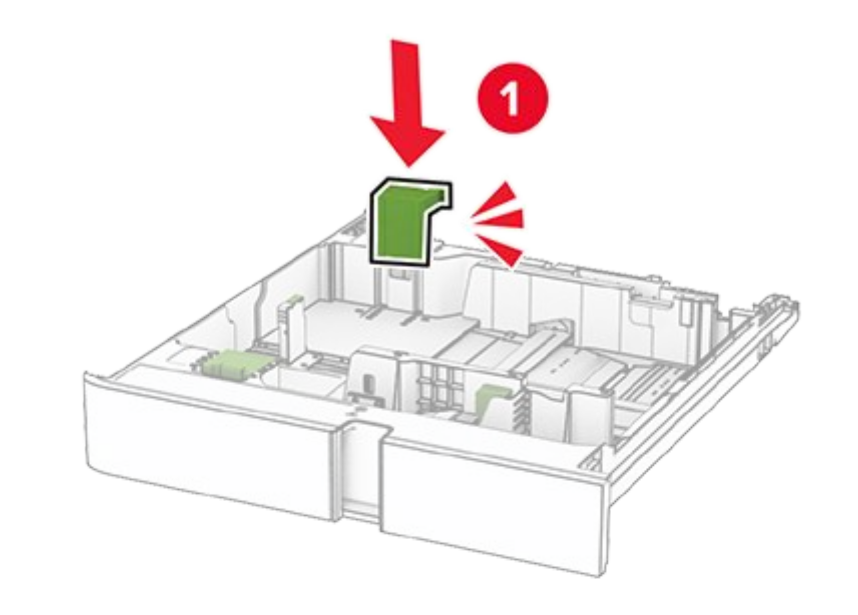

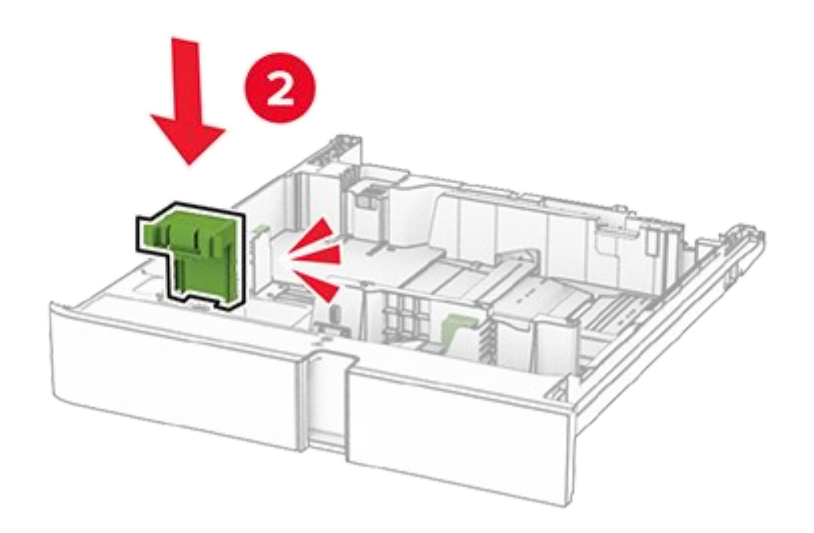

5. Insert the tray.

#### **Replacing the cover in the optional 550-sheet tray**

1. Remove the used tray cover.

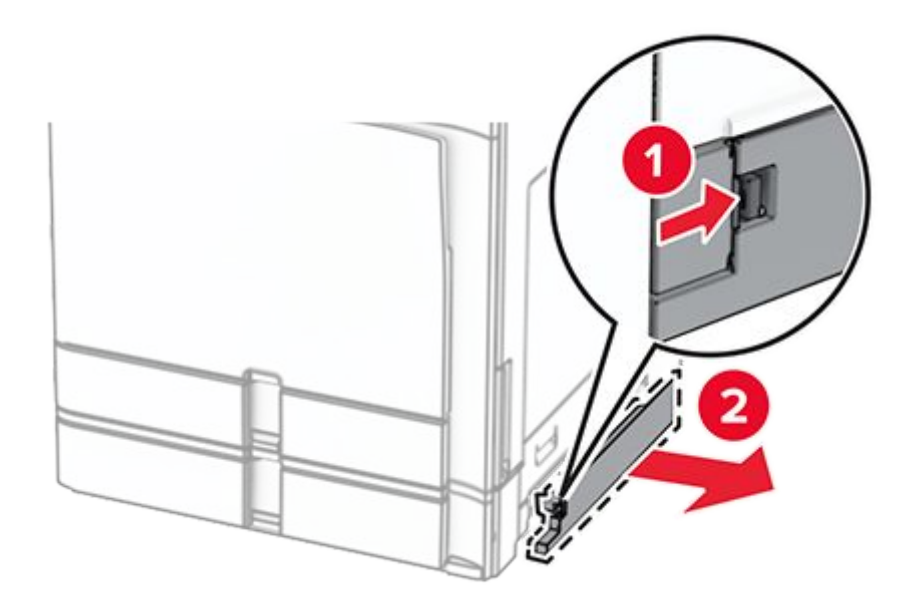

- 2. Unpack the new tray cover.
- 3. Insert the new tray cover until it clicks into place.

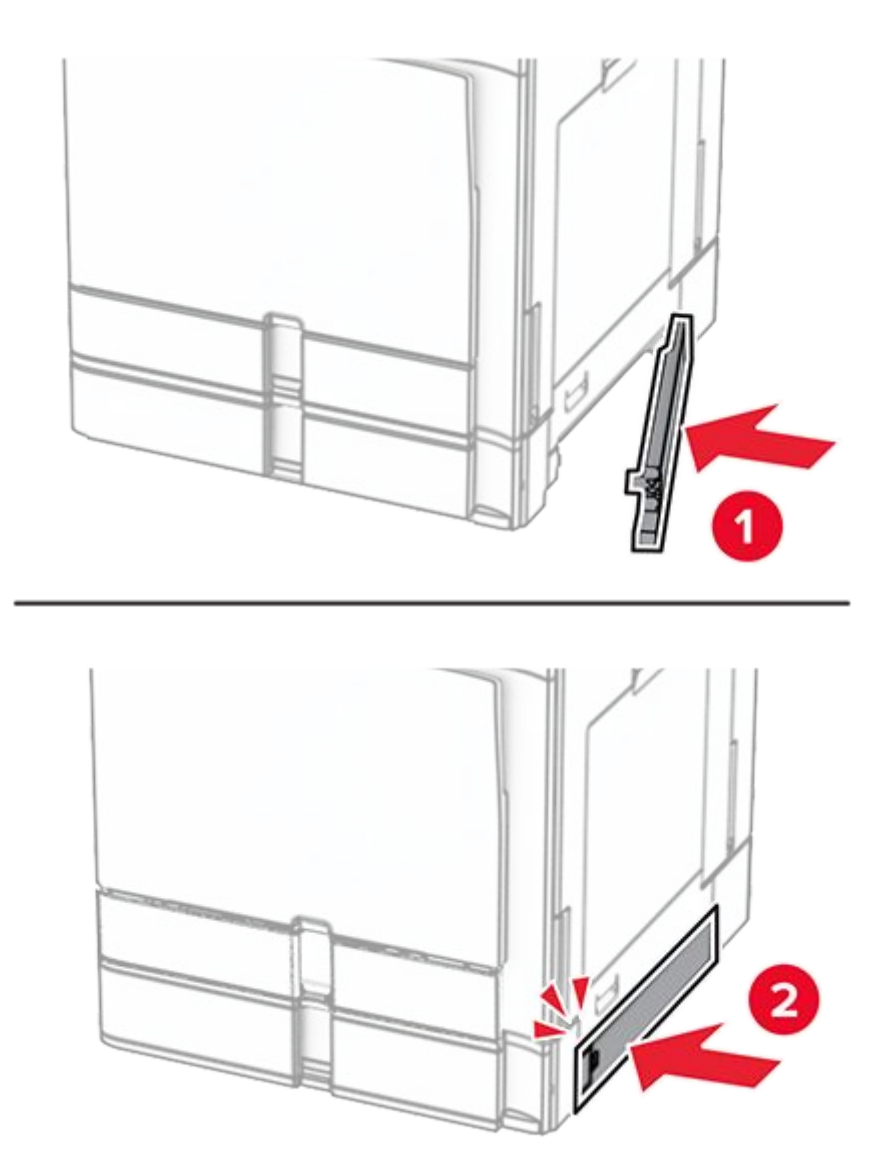

### Replacing the booklet finisher top bin extension

1. Remove the used top bin extension.

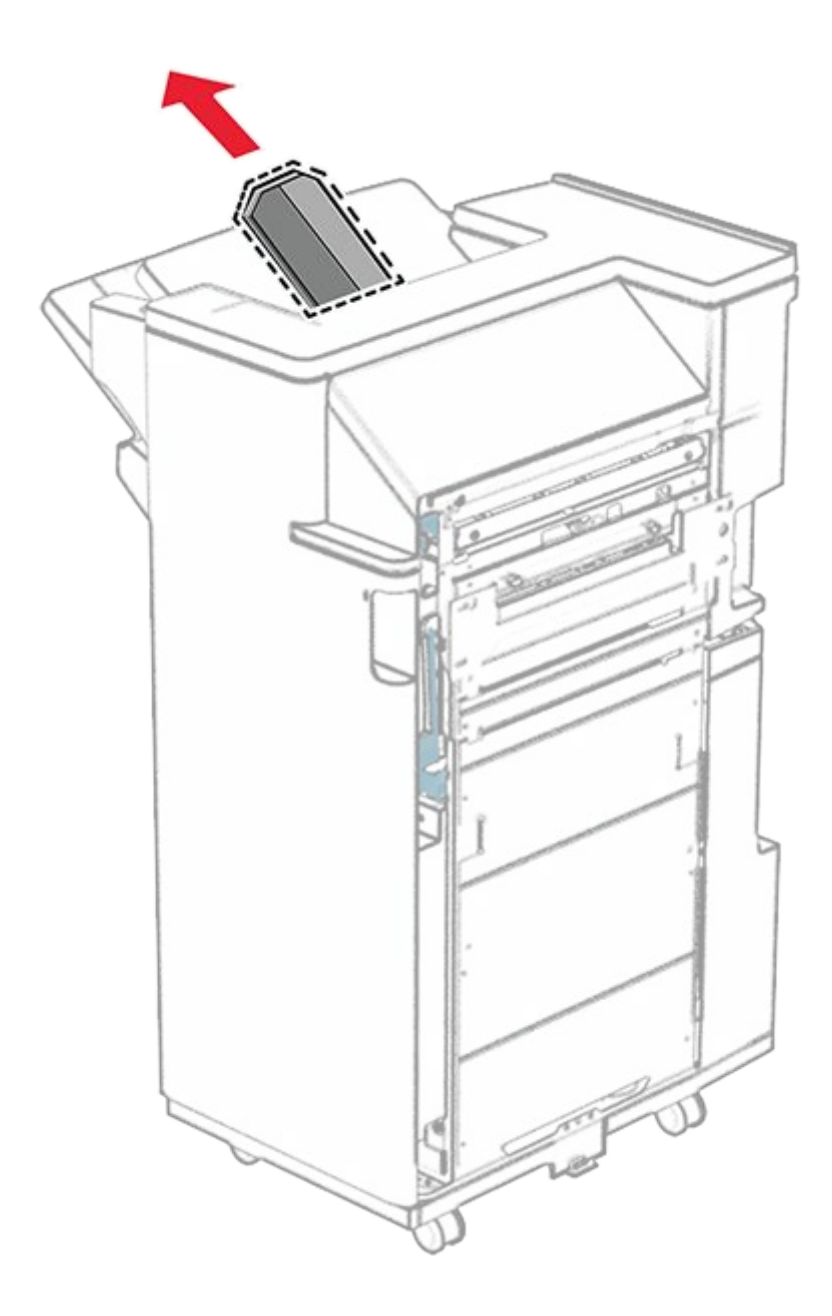

- 2. Unpack the new top bin extension.
- 3. Insert the new top bin extension.

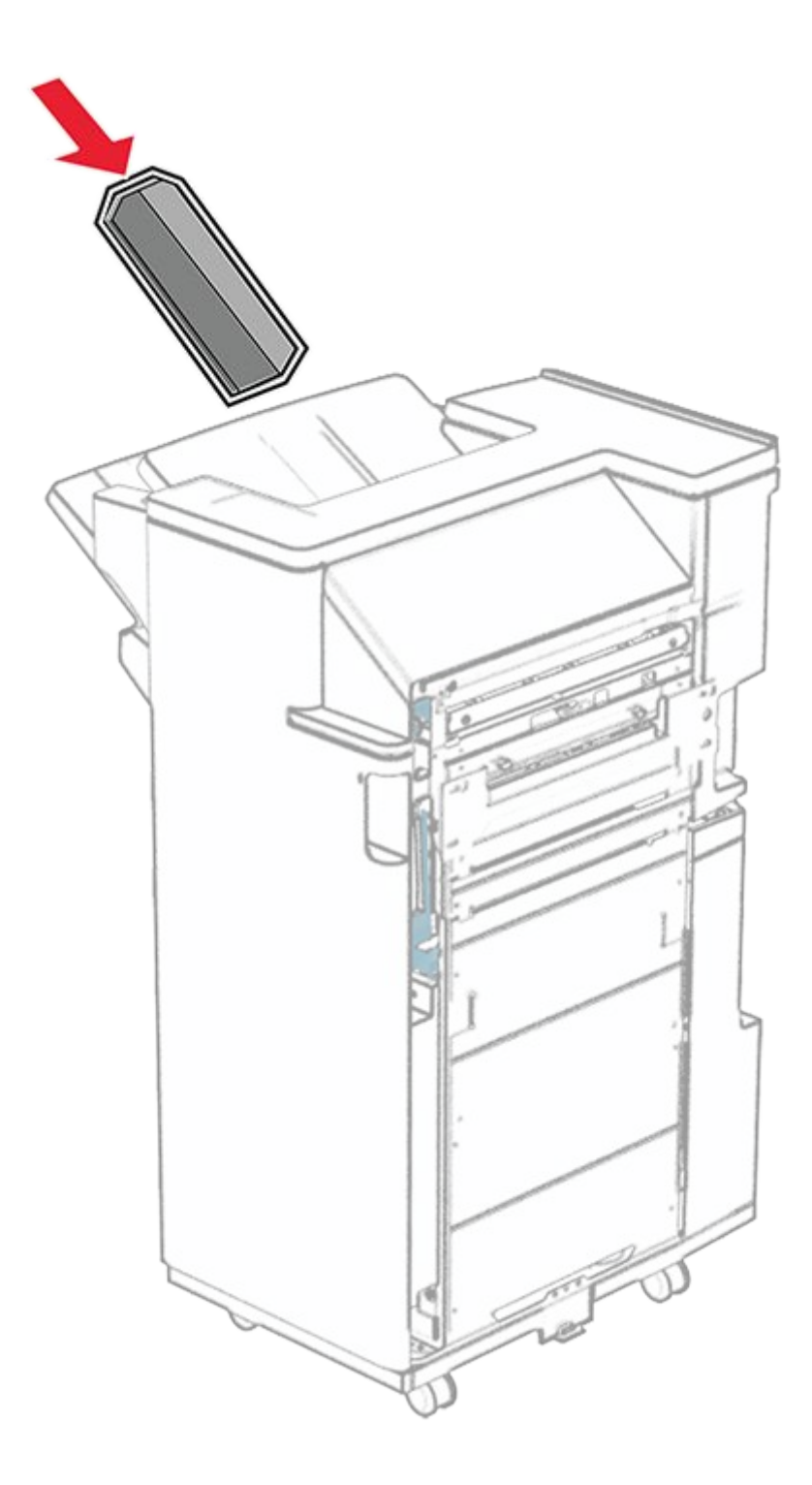

#### Replacing the hole punch box

**Note:** Depending on the finisher installed, the appearance of the hole punch box may vary.

1. Open the finisher door.

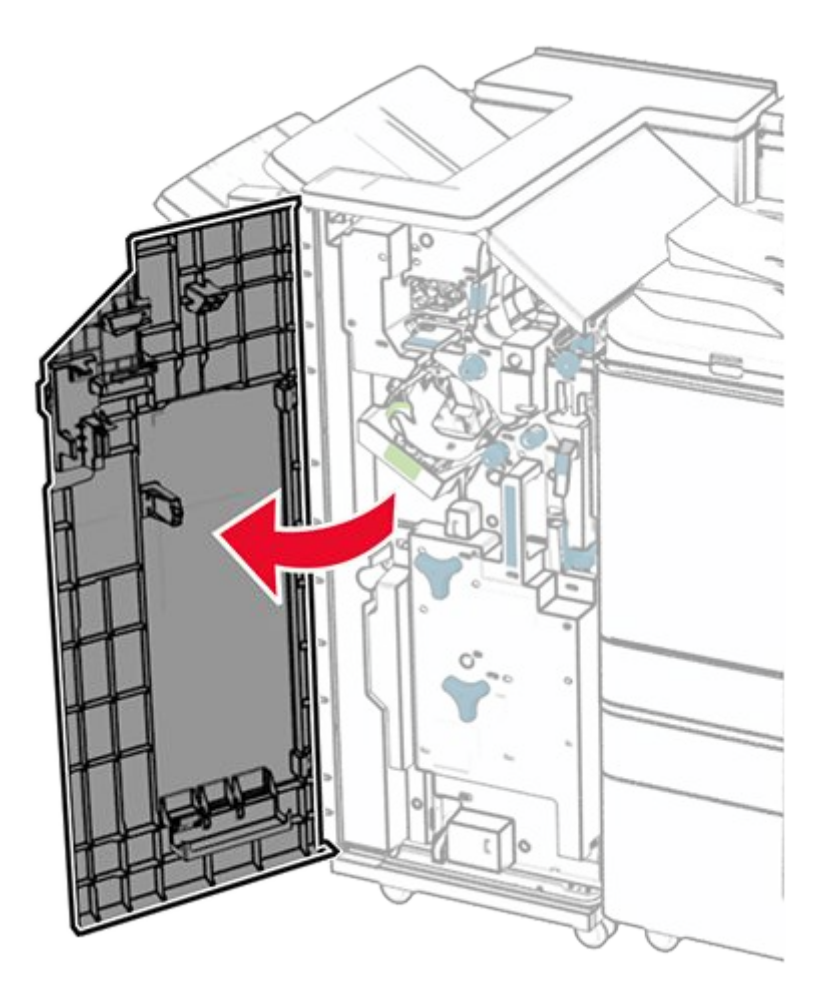

2. Remove the used hole punch box.

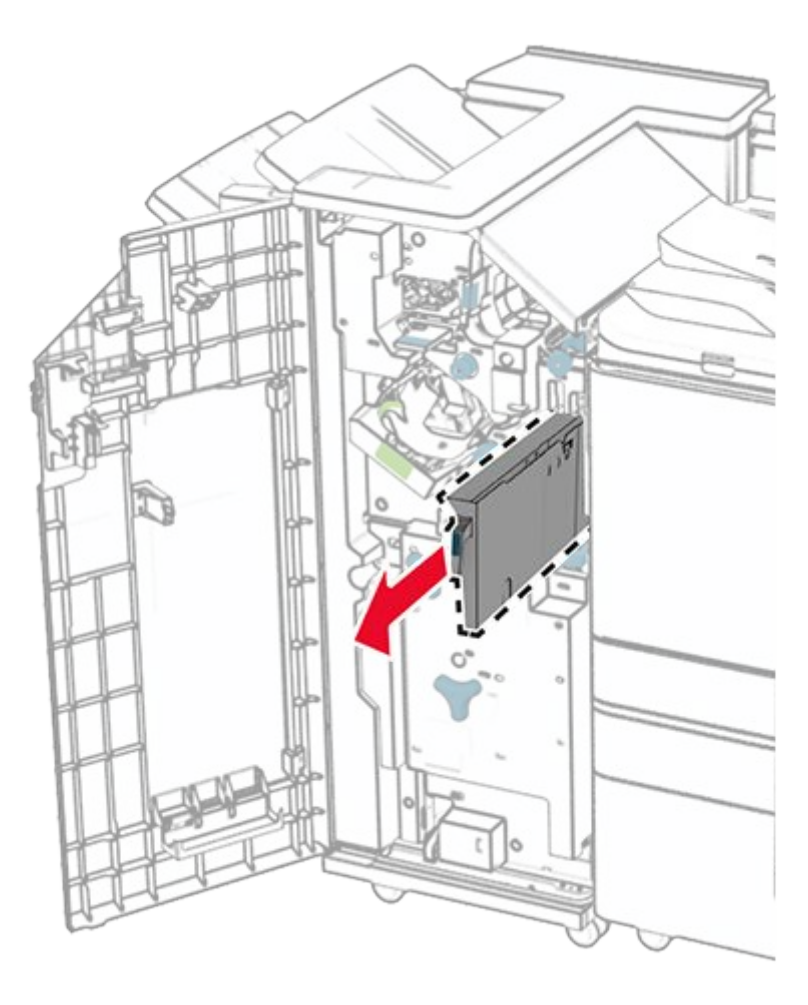

- 3. Unpack the new hole punch box.
- 4. Insert the new hole punch box.

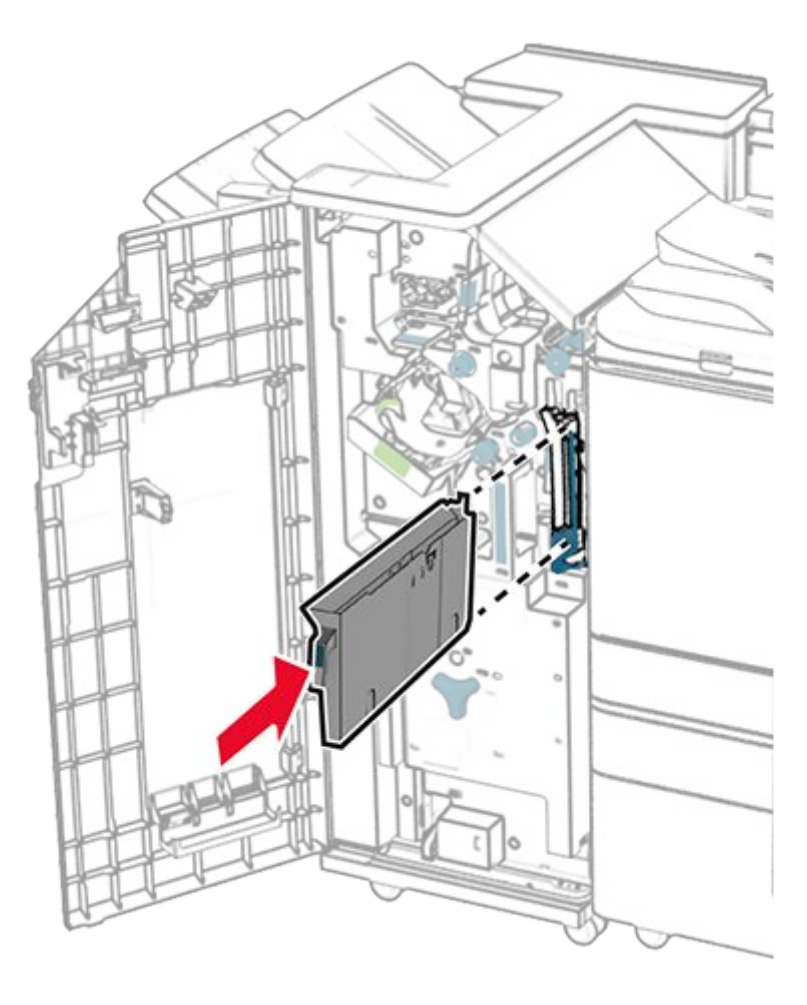

5. Close the finisher door.

### Replacing the standard bin

1. Remove the used standard bin.

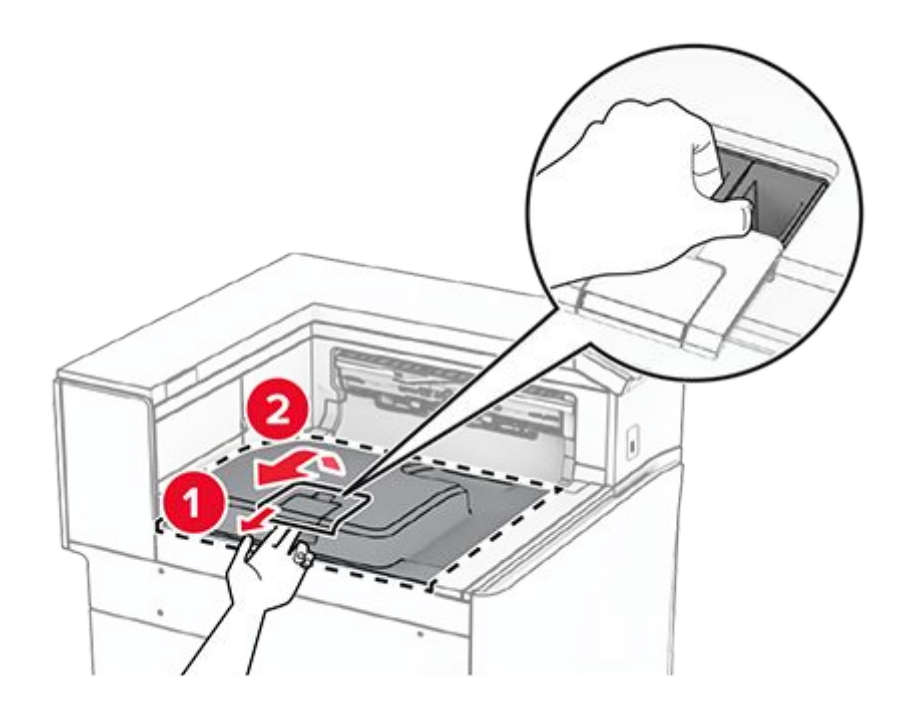

- 2. Unpack the new standard bin.
- 3. Attach the new standard bin.

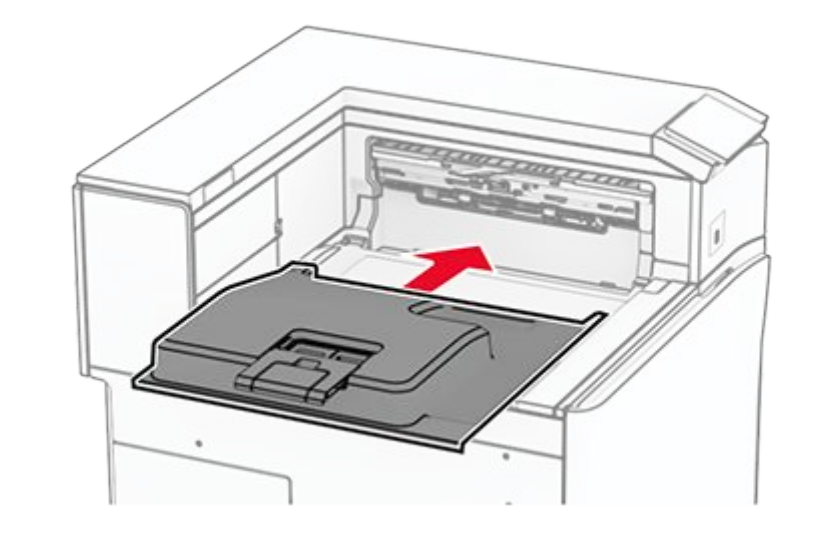

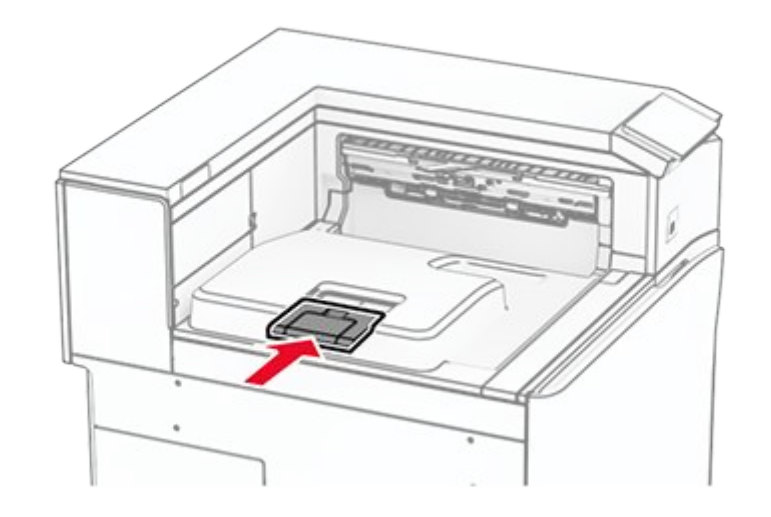

# Replacing the fan cover

1. Remove the used fan cover.

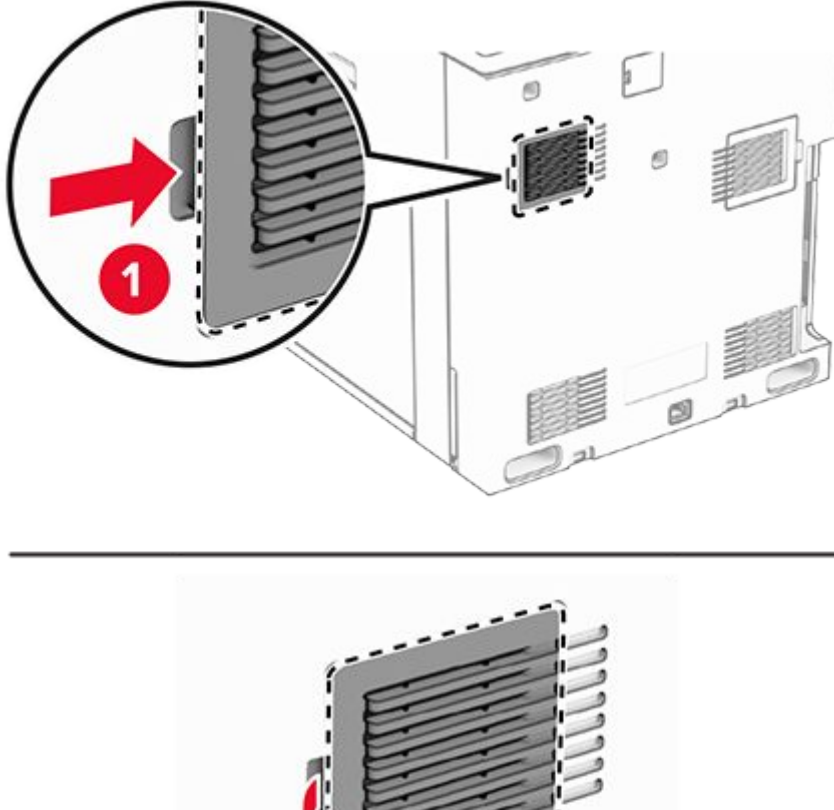

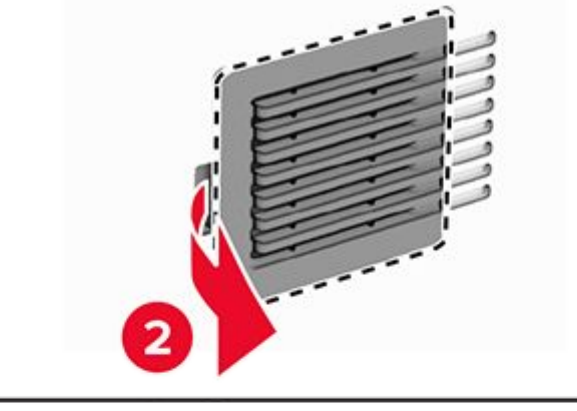

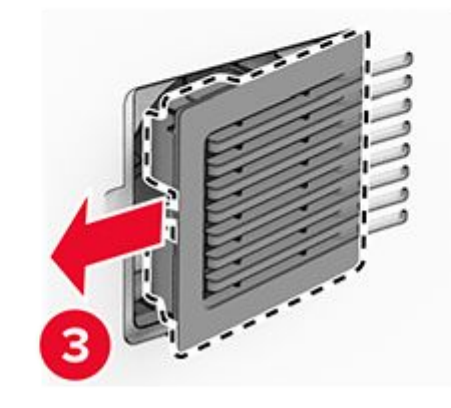

- 2. Unpack the new cover.
- 3. Insert the new cover until it clicks into place.

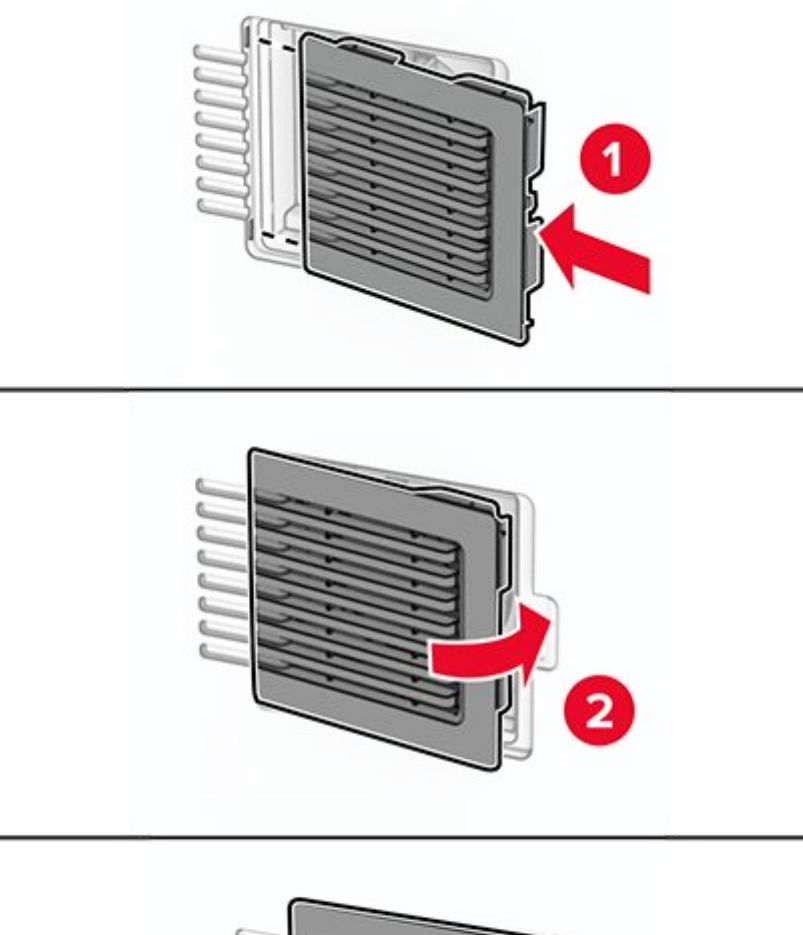

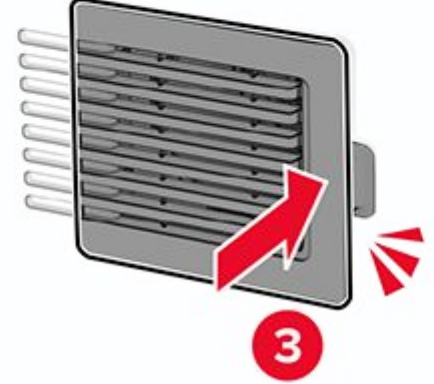

# **Replacing the right cover**

1. Remove the used right cover.

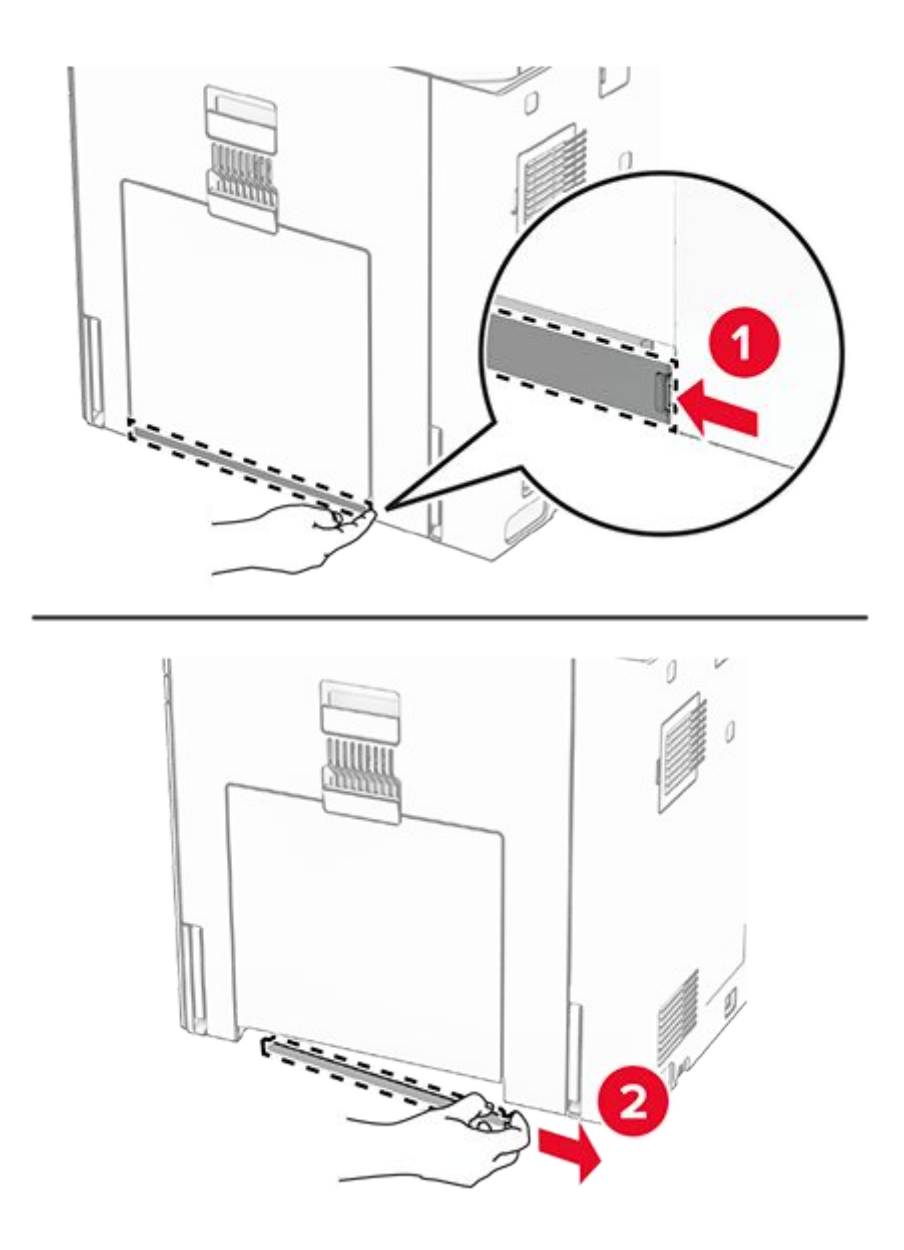

- 2. Unpack the new cover.
- 3. Insert the new cover until it clicks into place.

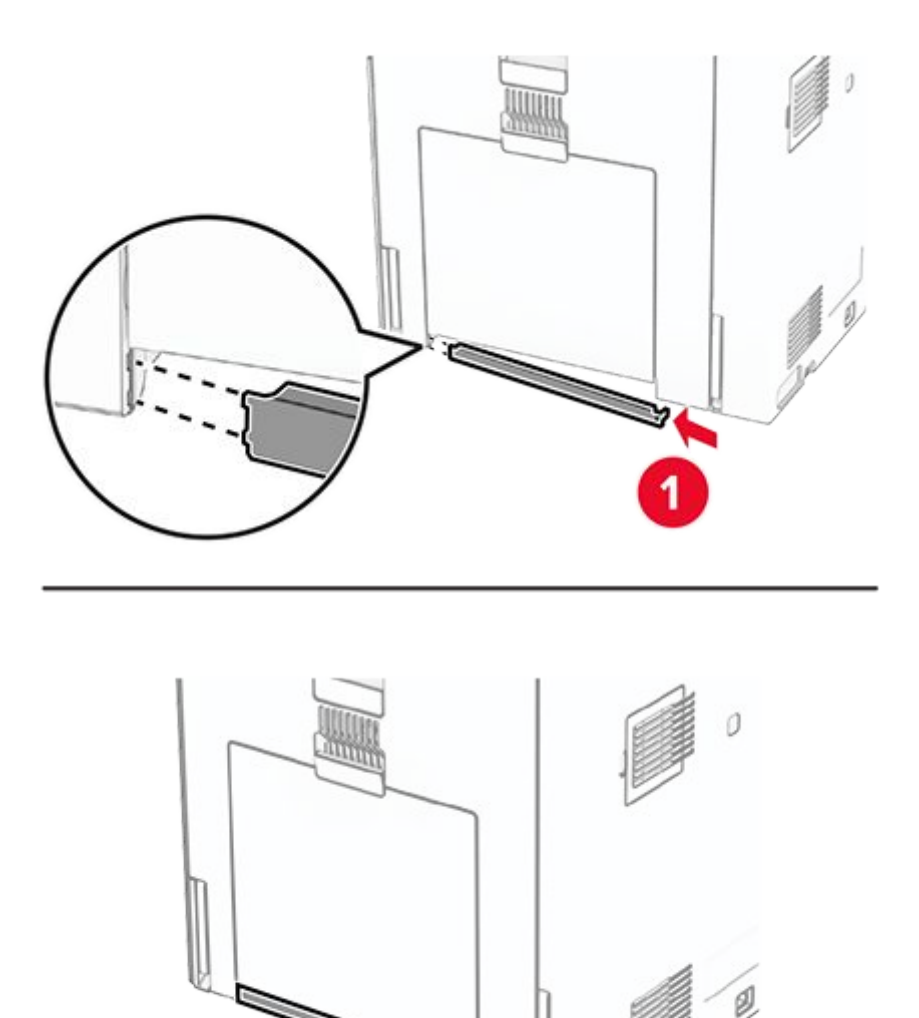

1

122

### **Replacing the glass cleaner tool**

1. Open the scanner cover.

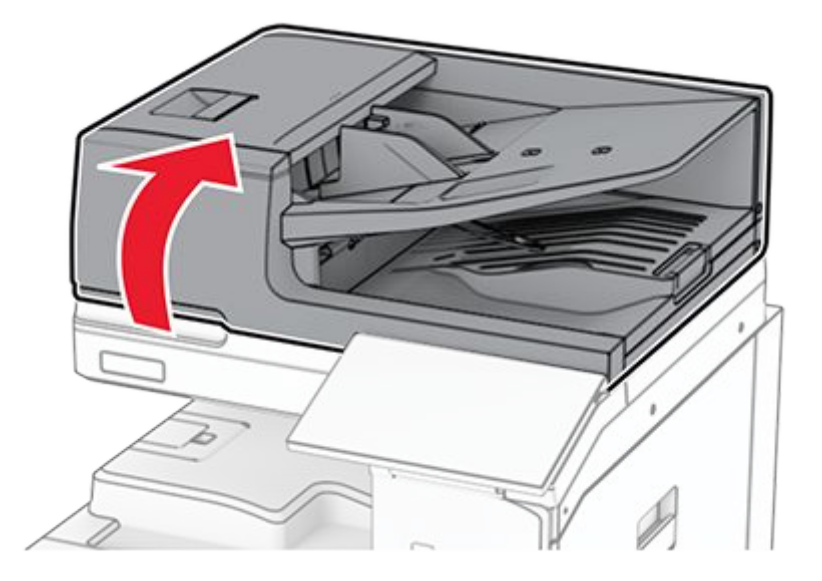

2. Remove the used glass cleaner tool.

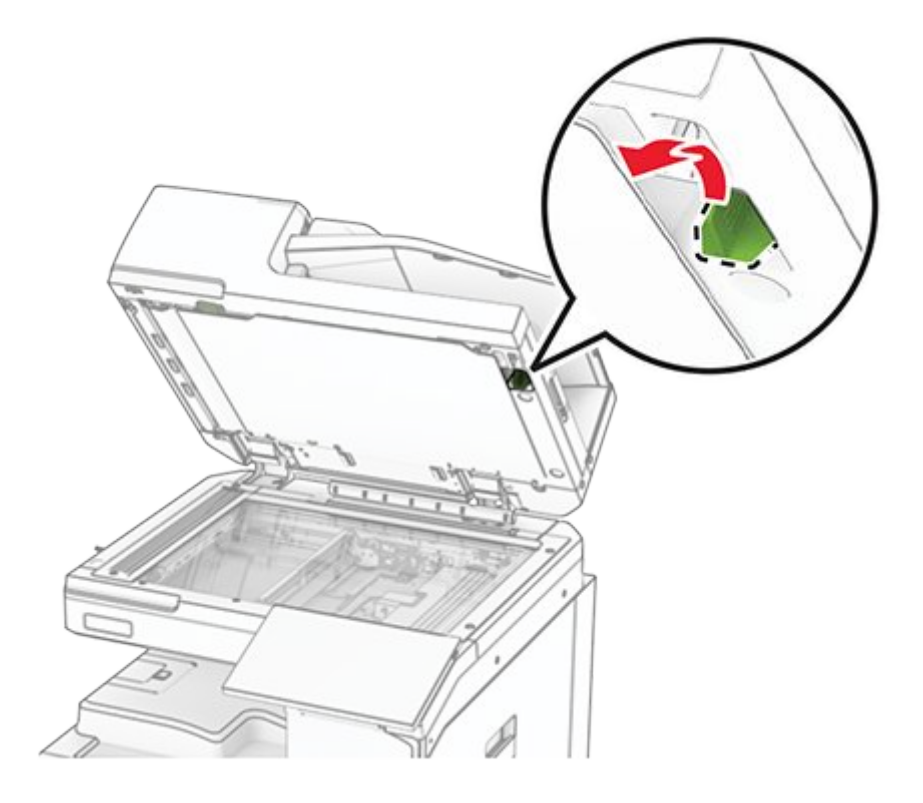

- 3. Unpack the new glass cleaner tool.
- 4. Insert the new glass cleaner tool.

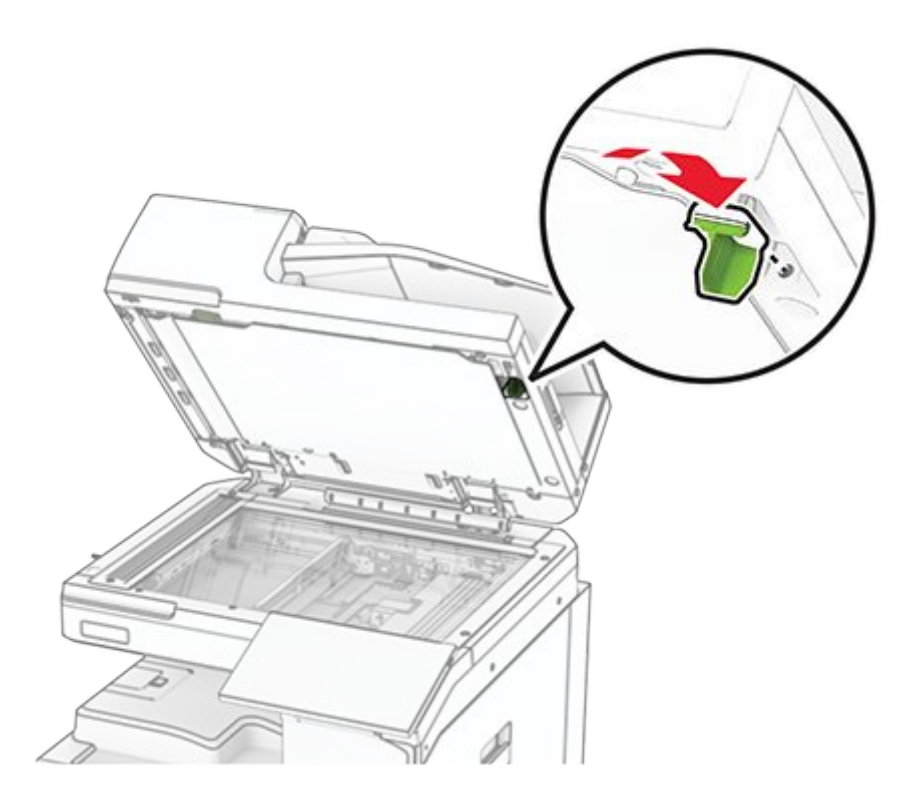

5. Close the scanner cover.

#### **Replacing the paper transport connector cover**

1. Remove the standard bin.

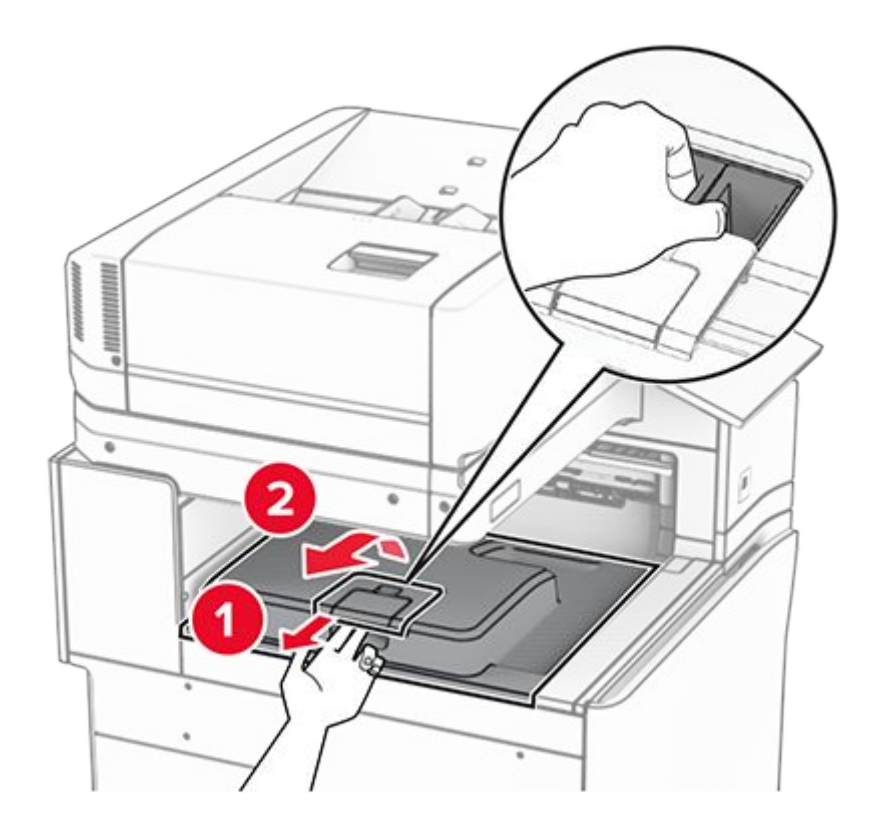

2. Remove the used paper transport connector cover.

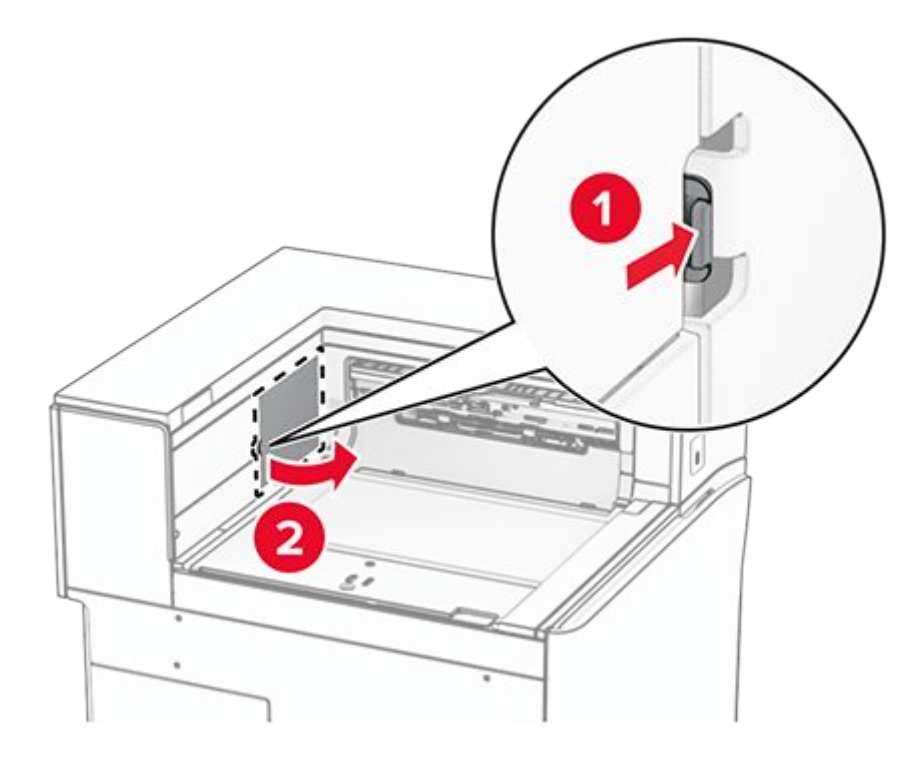

- 3. Unpack the new connector cover.
- 4. Attach the new connector cover until it clicks into place.

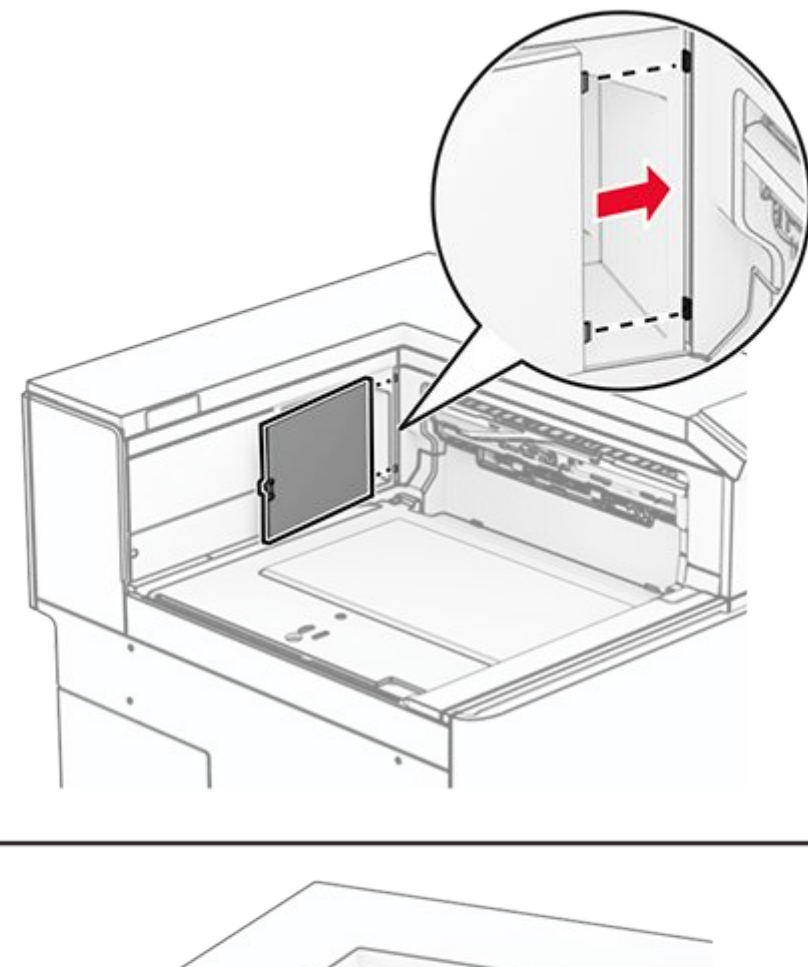

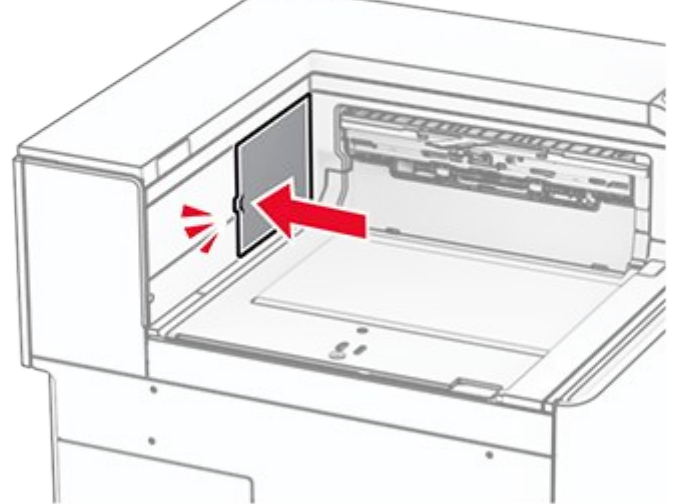

5. Attach the standard bin.

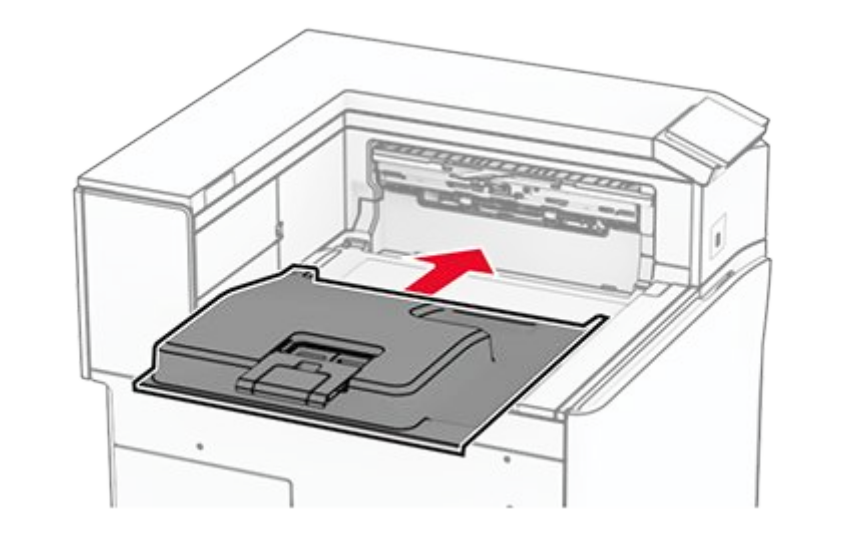

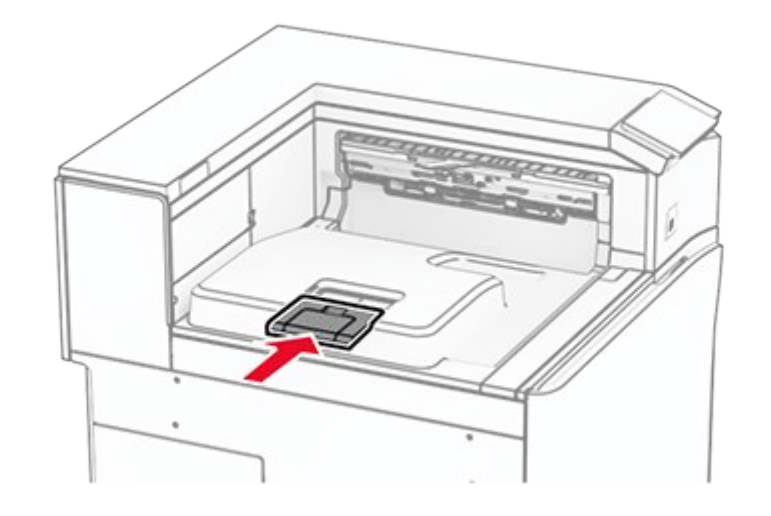

### Replacing the staple cartridge unit

#### Replacing the staple cartridge in the staple finisher

1. Grab handle F, and then slide the staple finisher to the left.

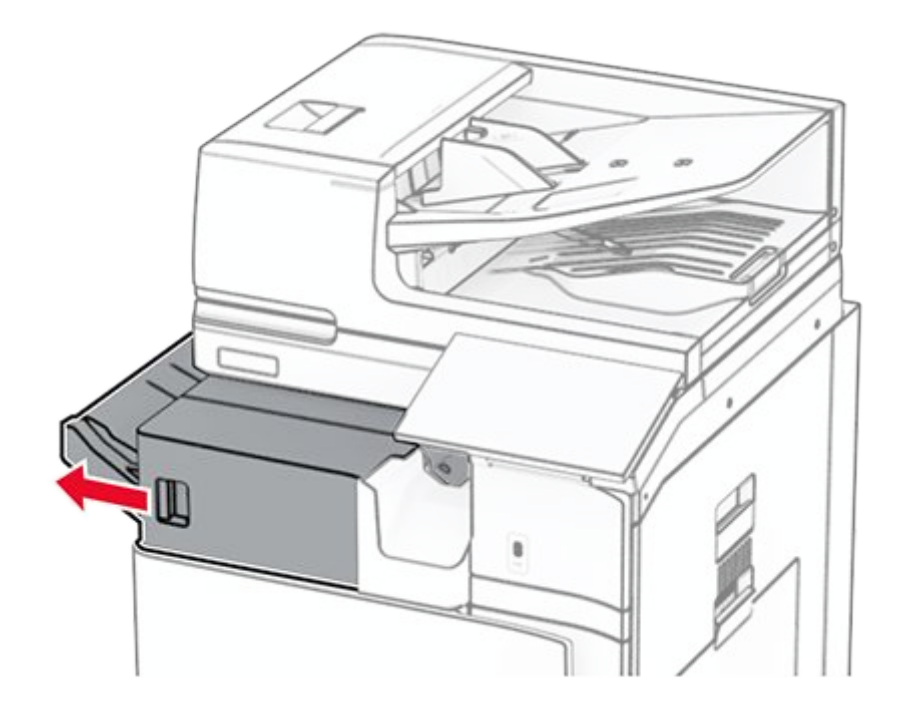

2. Remove the staple cartridge holder.
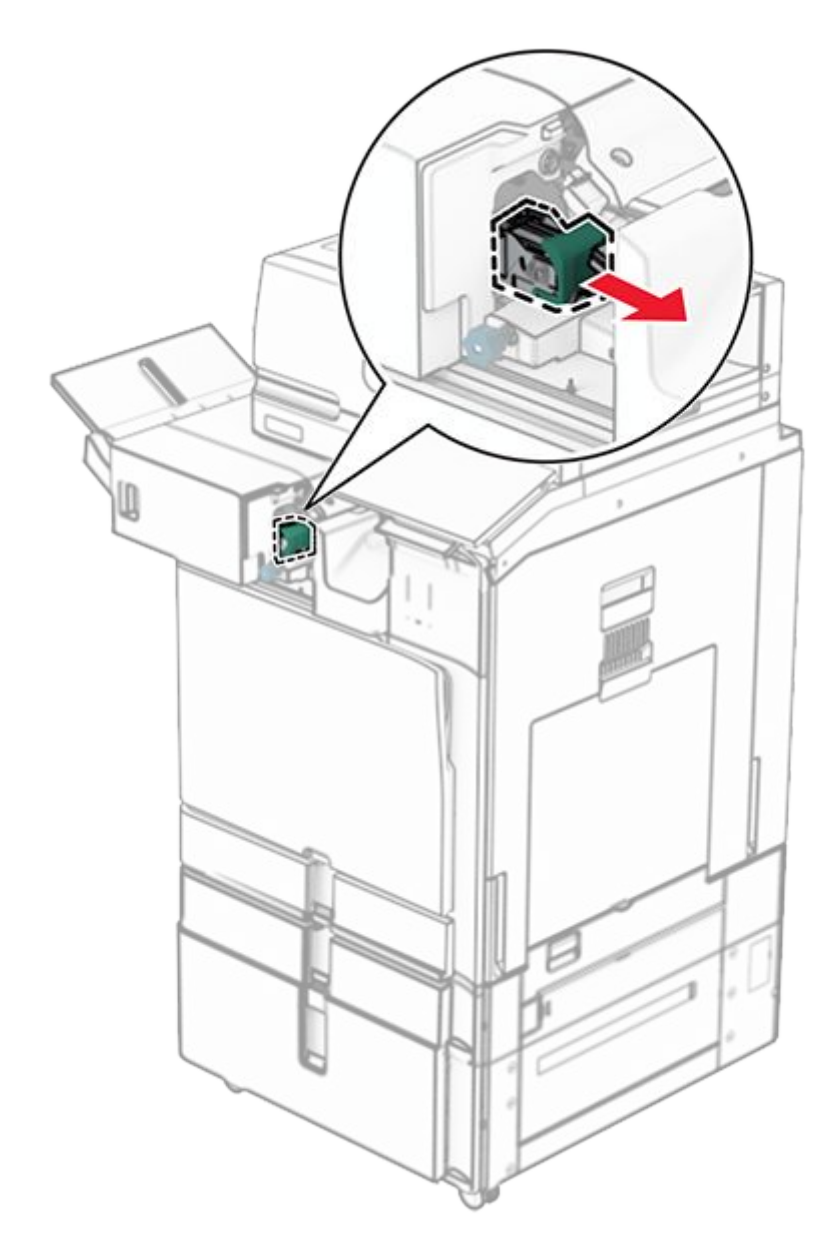

3. Remove the empty staple cartridge.

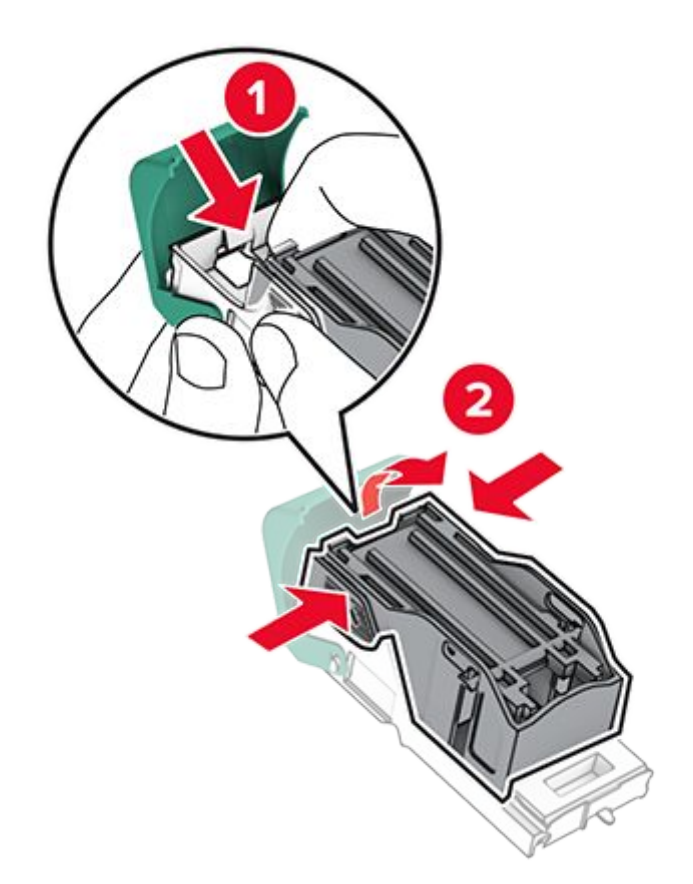

4. Insert the new staple cartridge until it clicks into place.

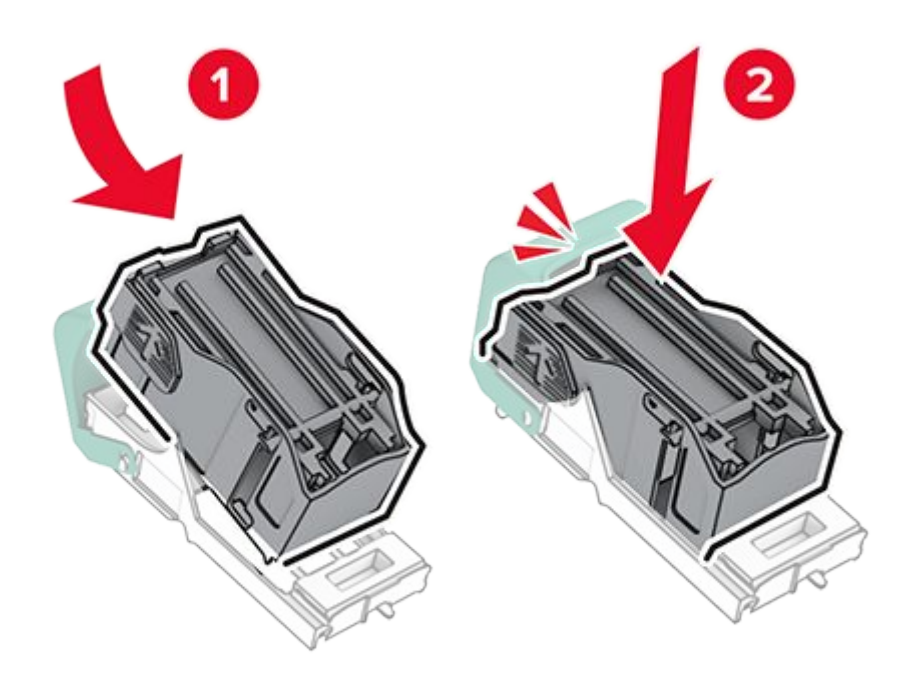

5. Insert the staple cartridge holder until it clicks into place.

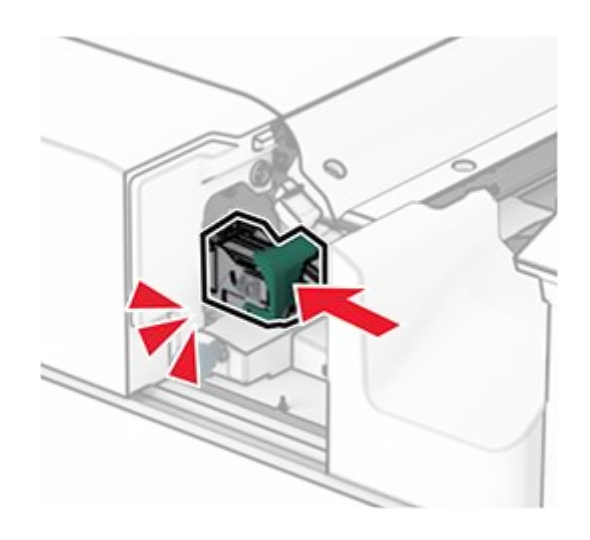

6. Slide the staple finisher to the right.

# Replacing the staple cartridge in the staple, hole punch finisher

1. Open door H.

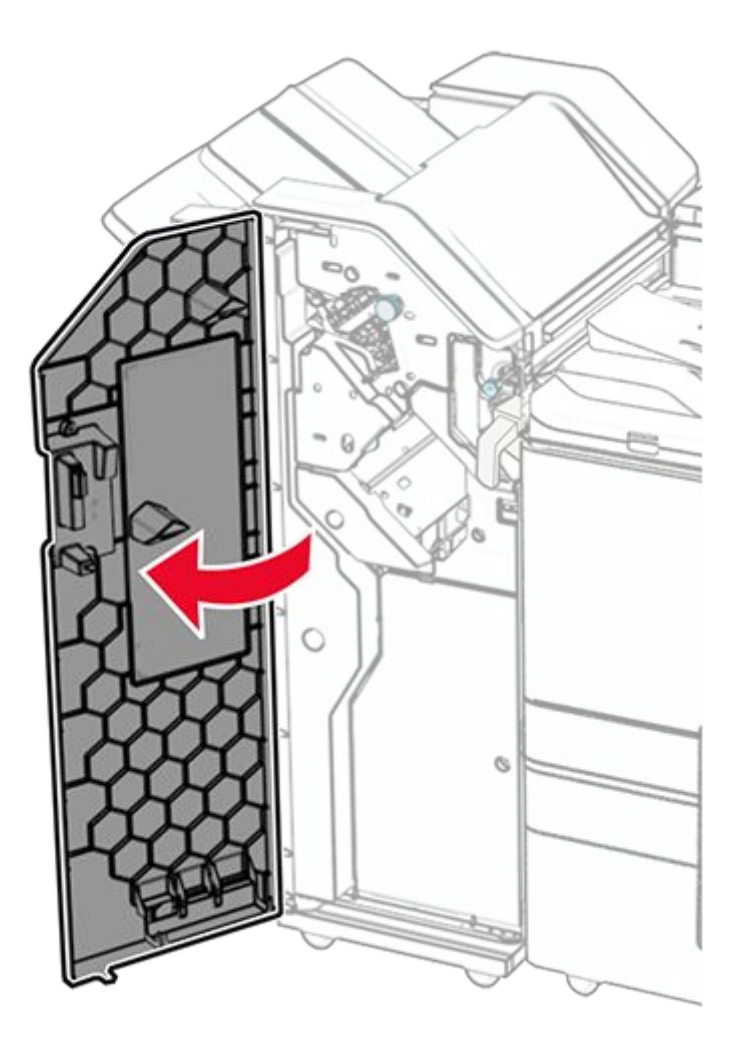

2. Pull out the green handle, and then remove the staple cartridge holder.

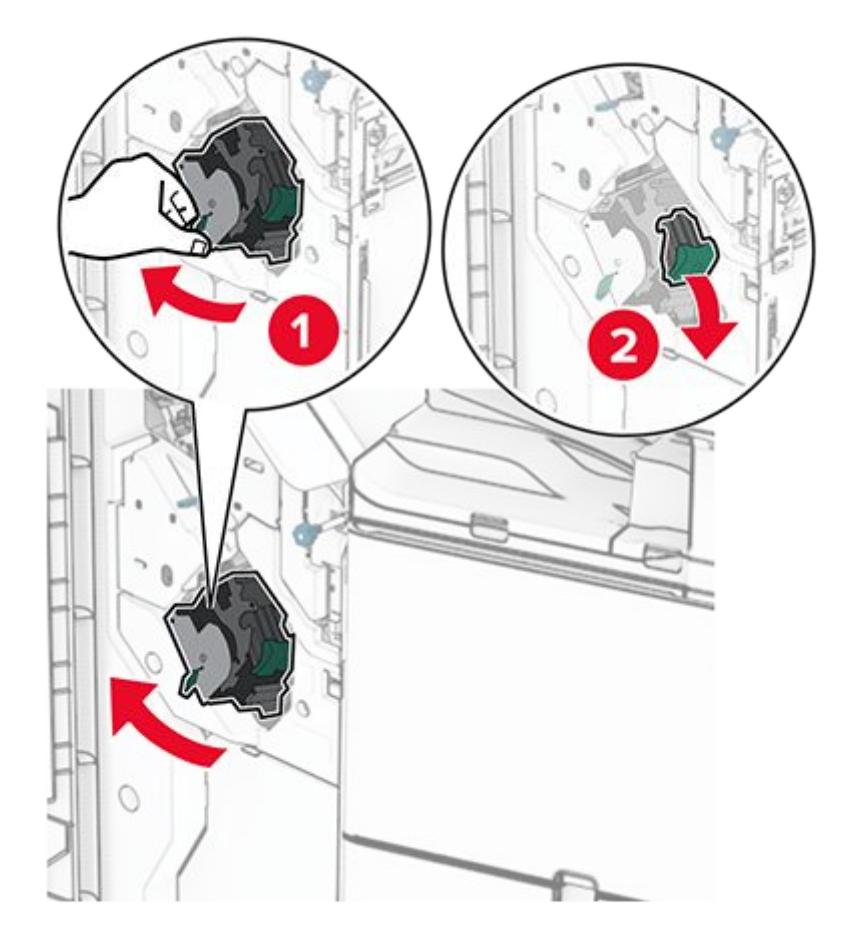

3. Remove the empty staple cartridge.

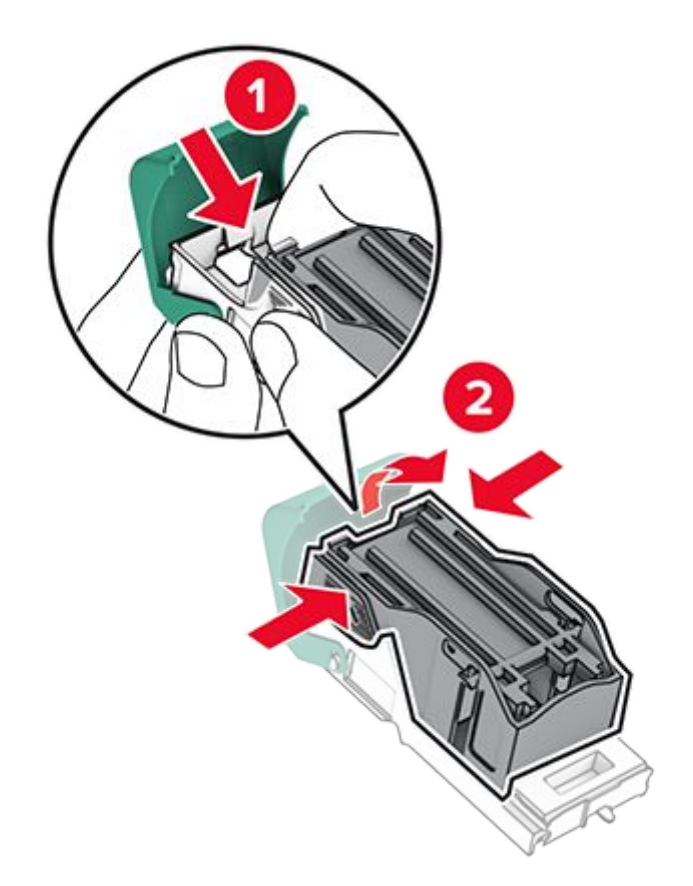

- 4. Unpack the new staple cartridge.
- 5. Insert the new staple cartridge until it clicks into place.

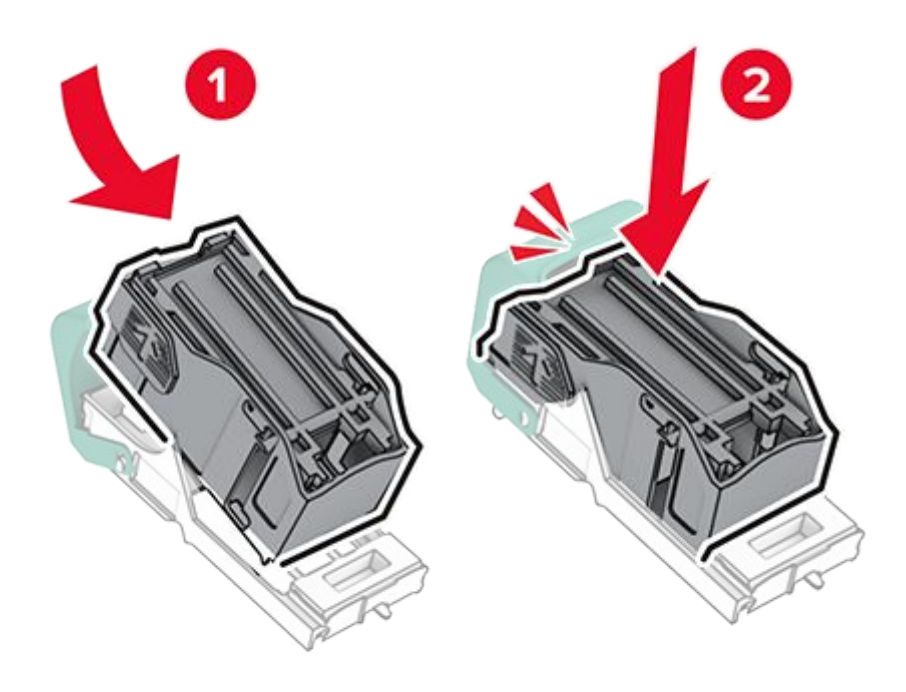

6. Insert the staple cartridge holder until it clicks into place.

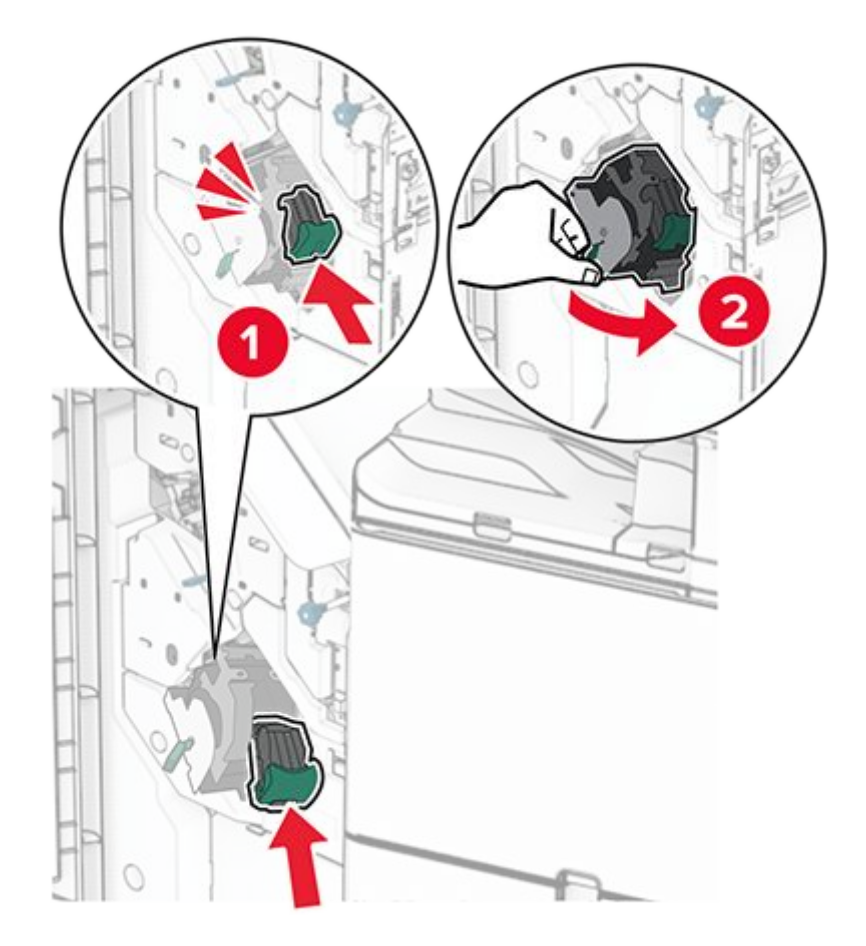

7. Close door H.

### **Replacing the staple cartridge in the booklet finisher**

1. Open door H.

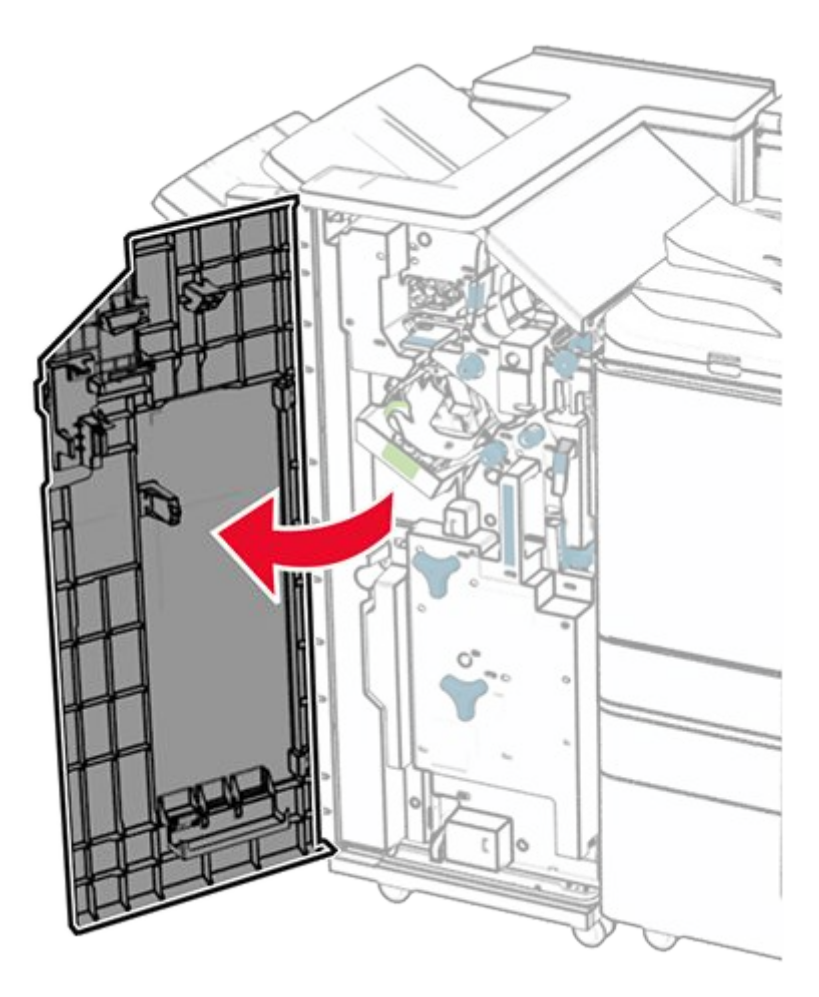

2. Pull out the green handle, and then remove the staple cartridge holder.

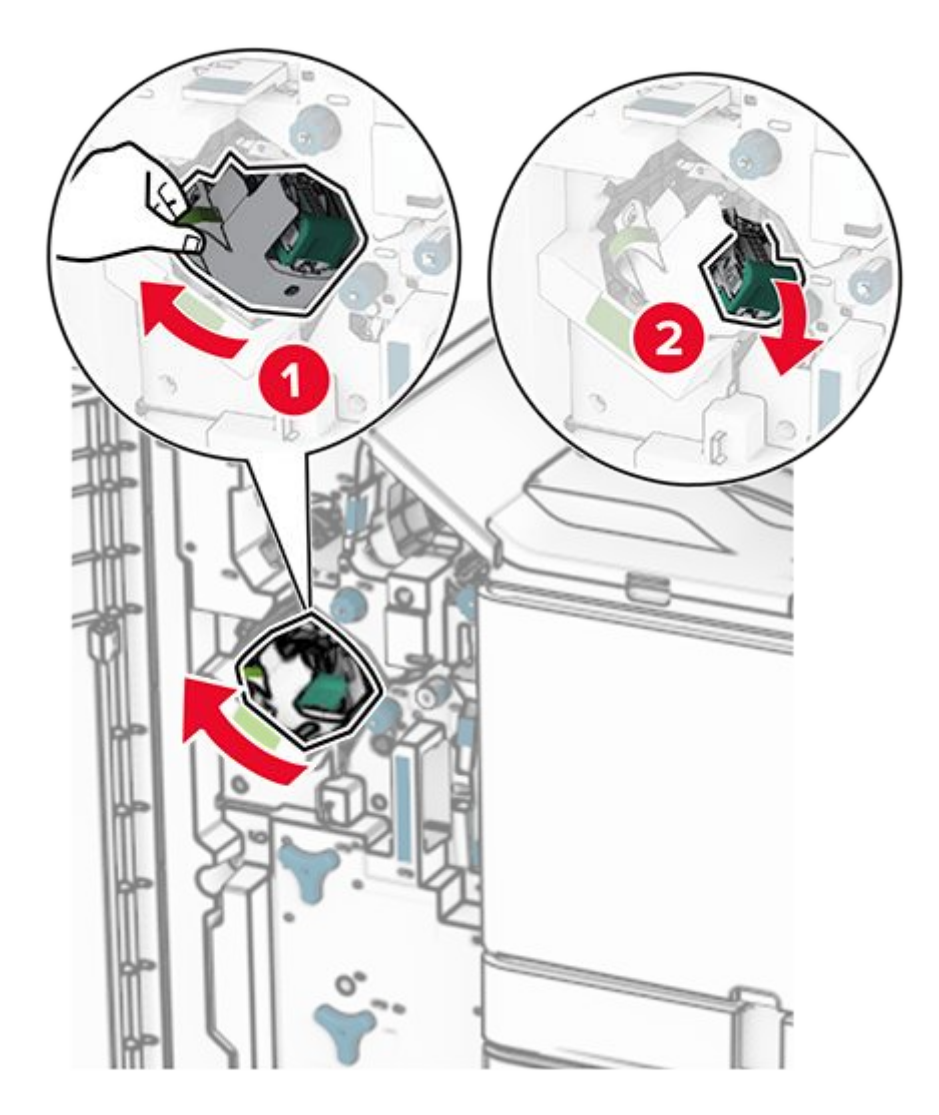

3. Remove the empty staple cartridge.

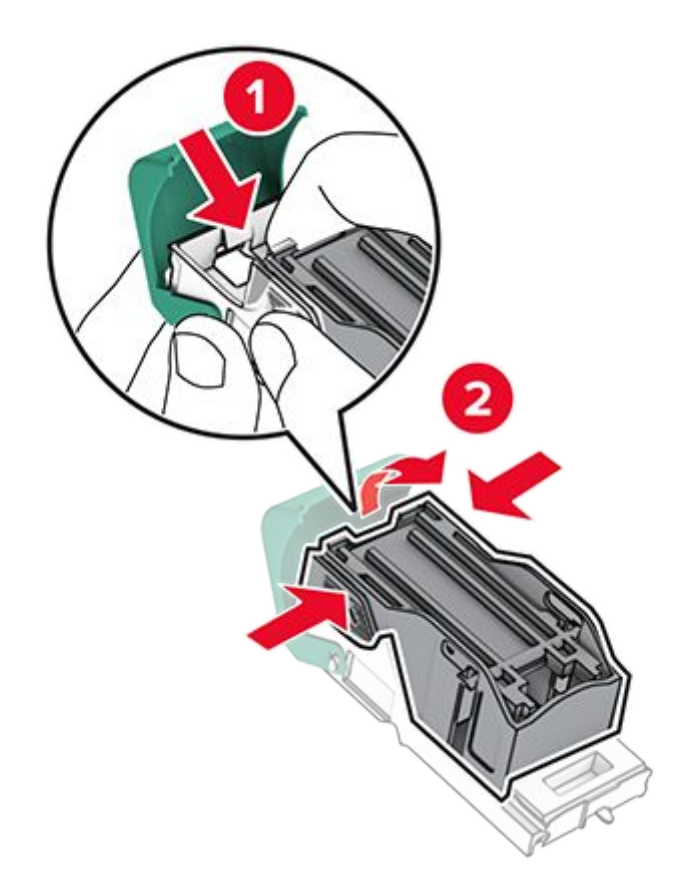

- 4. Unpack the new staple cartridge.
- 5. Insert the new staple cartridge until it clicks into place.

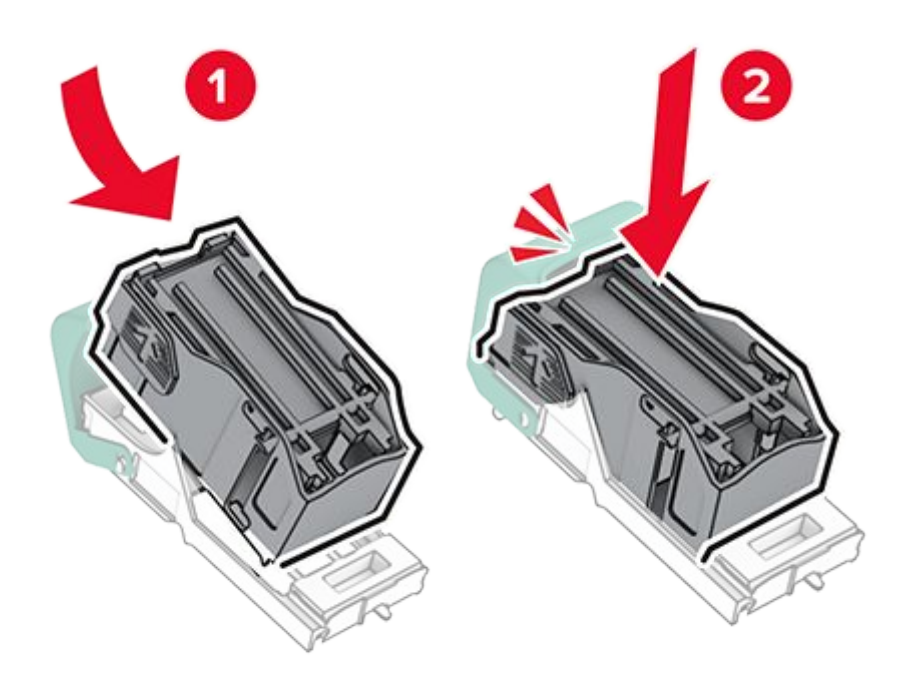

6. Insert the staple cartridge holder until it clicks into place.

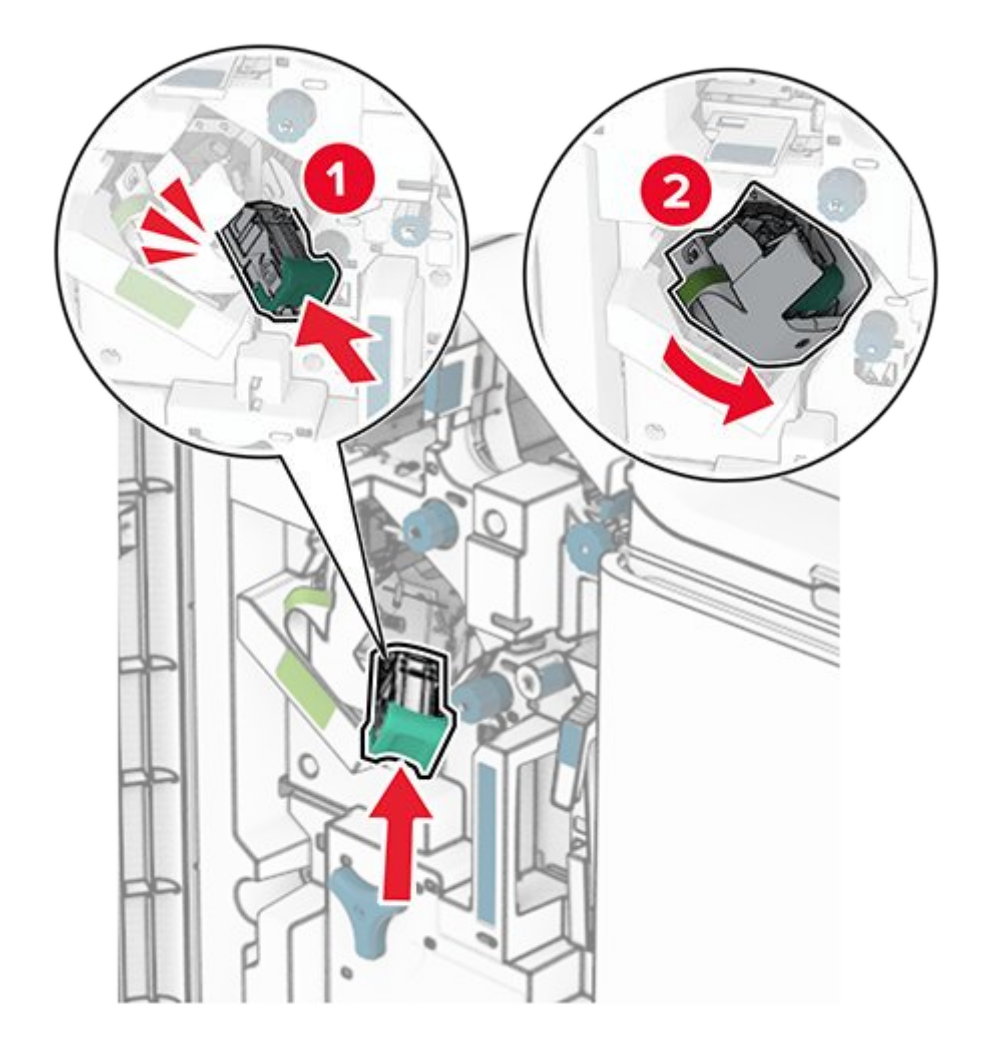

7. Close door H.

### Replacing the staple cartridge holders in the booklet finisher

1. Open the finisher door.

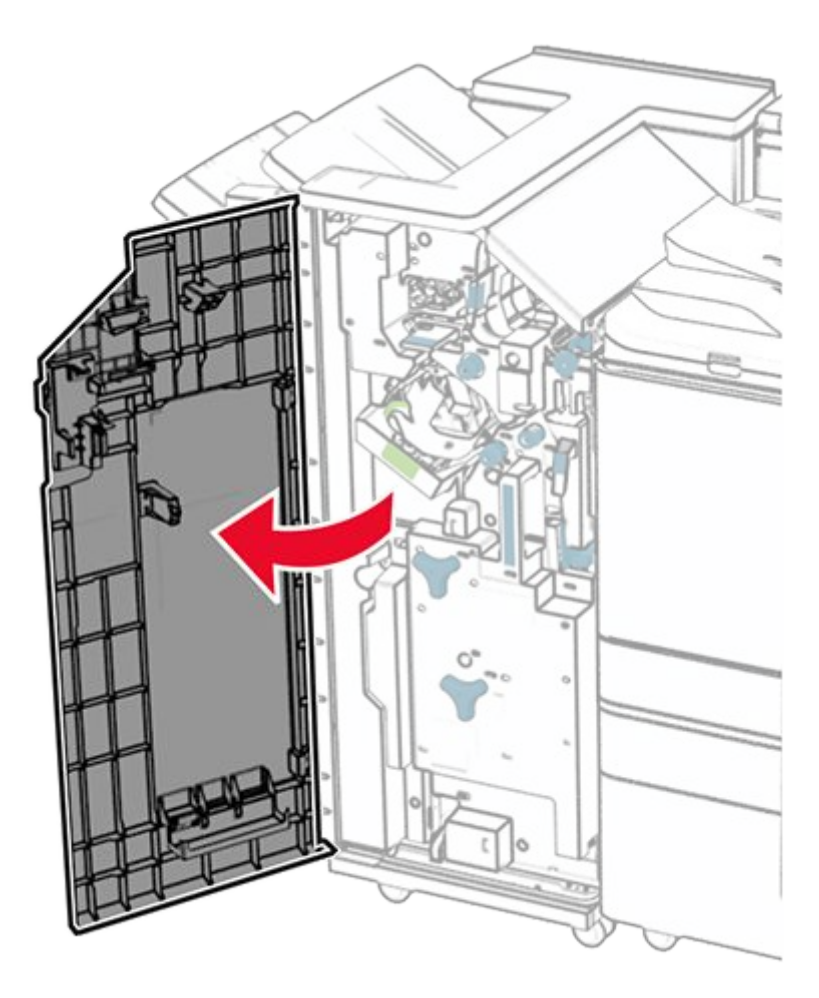

2. Pull out the booklet maker, and then remove the used staple cartridge holders.

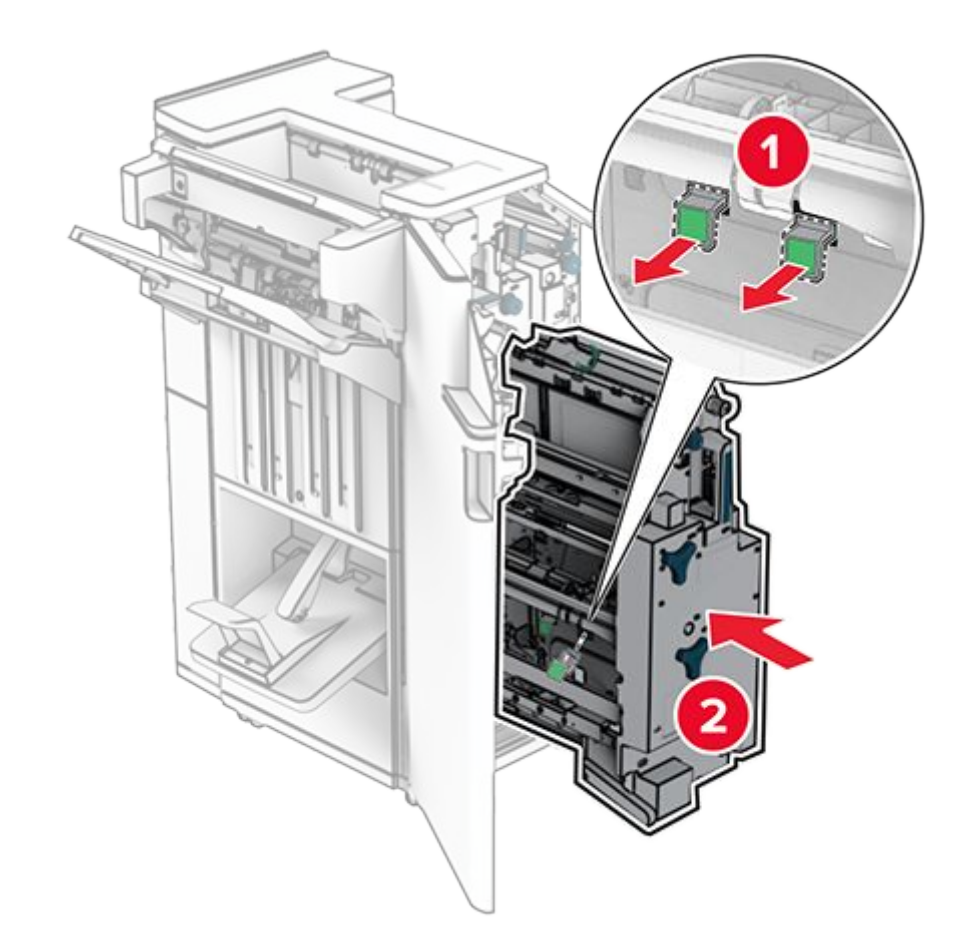

- 3. Unpack the new staple cartridge holders.
- 4. Insert the new staple cartridge holders.

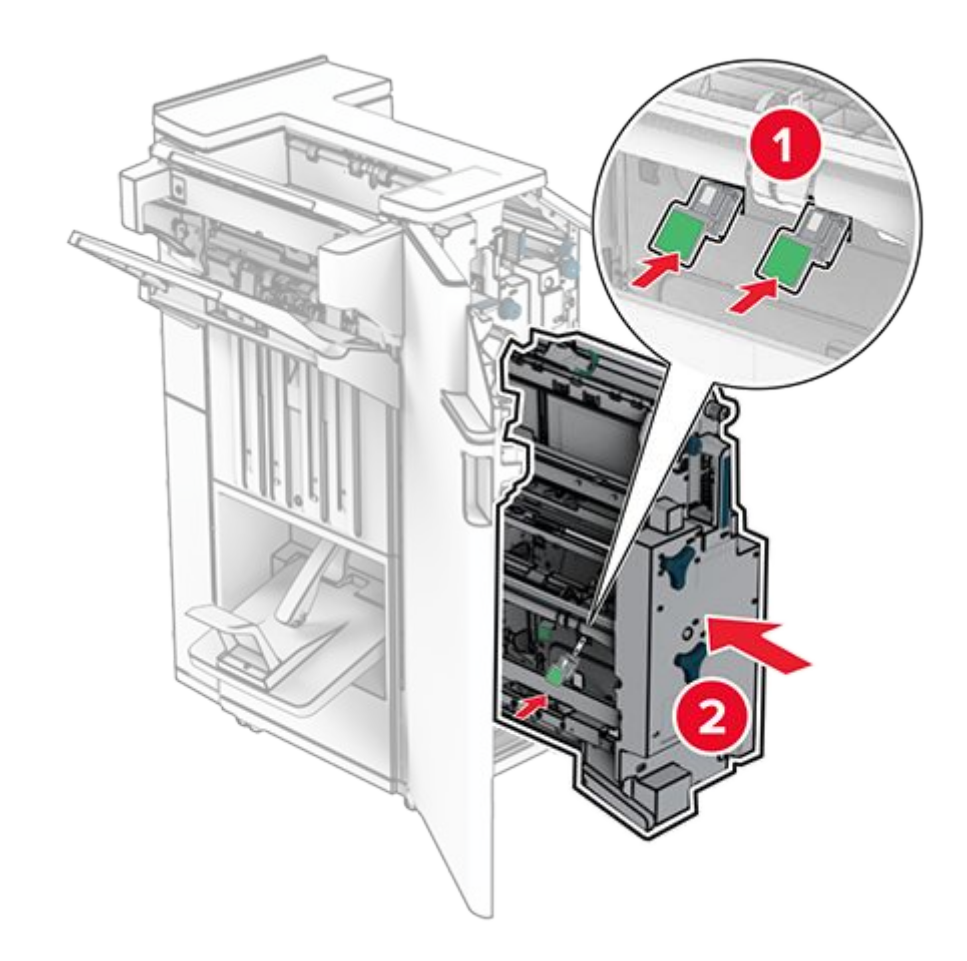

5. Insert the booklet maker, and then close the finisher door.

### Resetting the supply usage counters

- From the control panel, navigate to Settings > Device > Maintenance > Configuration Menu > Supply Usage And Counters.
- 2. Select the counter that you want to reset.

#### Warning—Potential Damage

Supplies and parts without Return Program agreement terms may be reset and remanufactured. However, the manufacturer's warranty does not cover any damage caused by non-genuine supplies or parts. Resetting counters on the supply or part without proper remanufacturing can cause damage to your printer. After resetting the supply or part counter, your printer may display an error indicating the presence of the reset item.

## Cleaning printer parts

### **Cleaning the printer**

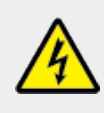

#### CAUTION—SHOCK HAZARD

To avoid the risk of electrical shock when cleaning the exterior of the printer, unplug the power cord from the electrical outlet and disconnect all cables from the printer before proceeding.

#### Notes

- Perform this task after every few months.
- Damage to the printer caused by improper handling is not covered by the printer warranty.
- 1. Turn off the printer, and then unplug the power cord from the electrical outlet.
- 2. Remove paper from the standard bin and multipurpose feeder.
- 3. Using a soft brush or vacuum, remove any dust, lint, and pieces of paper around the printer.
- 4. Using a damp, soft, lint-free cloth, wipe the outside of the printer.

#### Notes

- Do not use household cleaners or detergents, as they may damage the finish of the printer.
- Make sure that all areas of the printer are dry after cleaning.
- 5. Connect the power cord to the electrical outlet, and then turn on the printer.

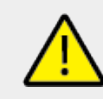

### CAUTION—POTENTIAL INJURY

To avoid the risk of fire or electrical shock, connect the power cord to an appropriately rated and properly grounded electrical outlet that is near the product and easily accessible.

### **Cleaning the touch screen**

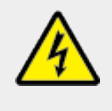

#### CAUTION—SHOCK HAZARD

To avoid the risk of electric shock when cleaning the exterior of the printer, unplug the power cord from the electrical outlet and disconnect all cables from the printer before proceeding.

- 1. Turn off the printer, and then unplug the power cord from the electrical outlet.
- 2. Using a damp, soft, lint-free cloth, wipe the touch screen.

#### Notes

- Do not use household cleaners or detergents as they may damage the touch screen.
- Make sure that the touch screen is dry after cleaning.
- 3. Connect the power cord to the electrical outlet, and then turn on the printer.

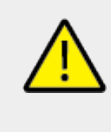

#### CAUTION—POTENTIAL INJURY

To avoid the risk of fire or electrical shock, connect the power cord to an appropriately rated and properly grounded electrical outlet that is near the product and easily accessible.

### **Cleaning the scanner**

1. Open the scanner cover.

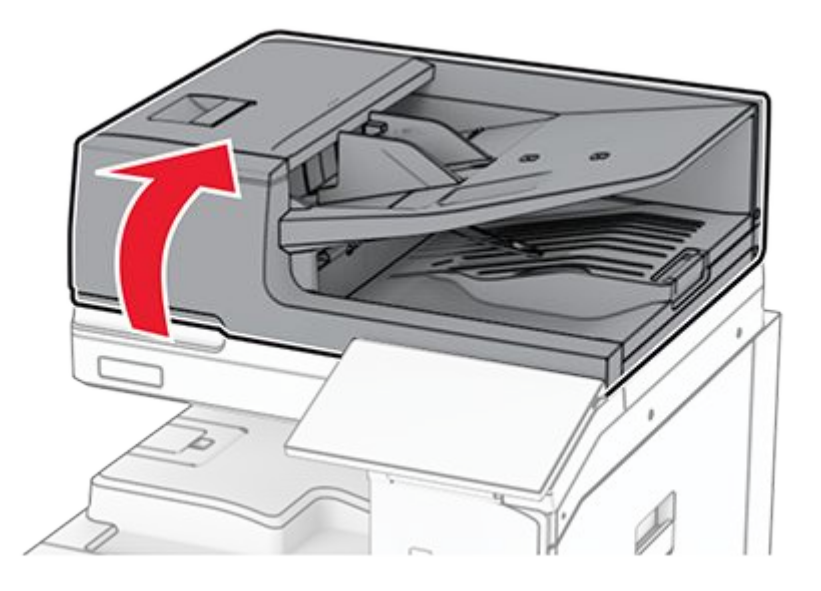

2. Remove the glass cleaner tool.

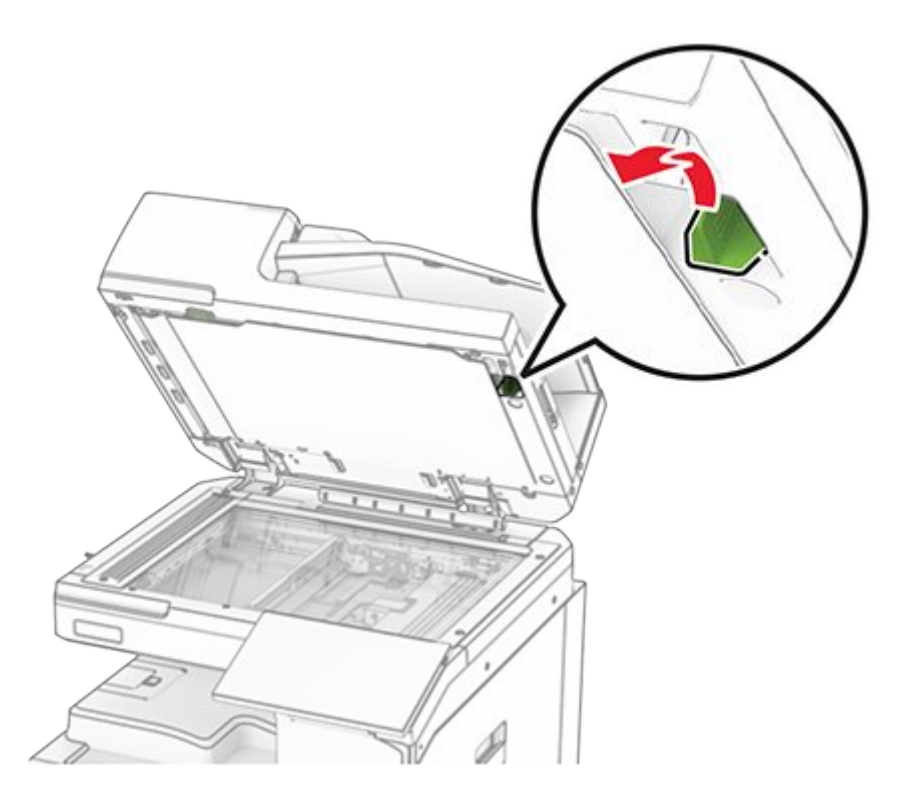

- 3. Open door A1.
- 4. Using the glass cleaner tool, wipe the ADF glass.

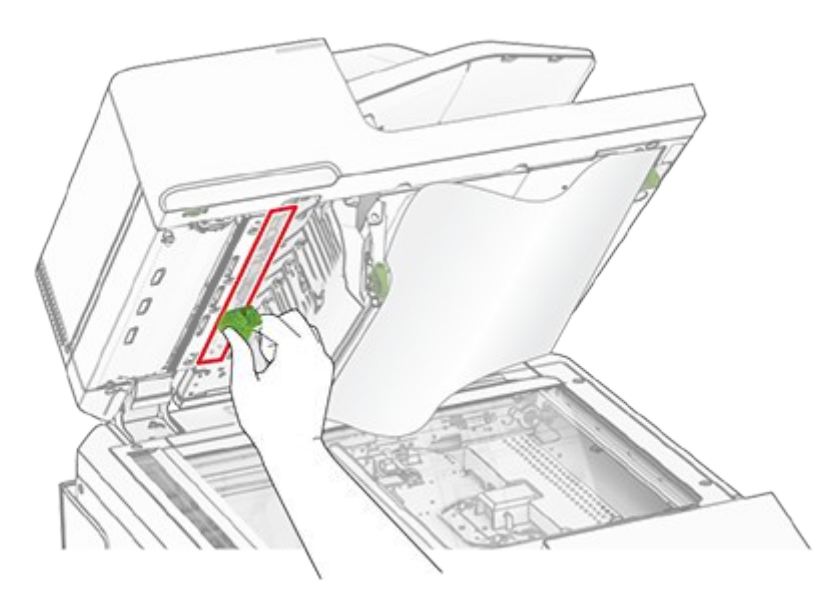

- 5. Close door A1.
- 6. Using a damp, soft, lint-free cloth, wipe the following areas:
  - a. ADF glass pad

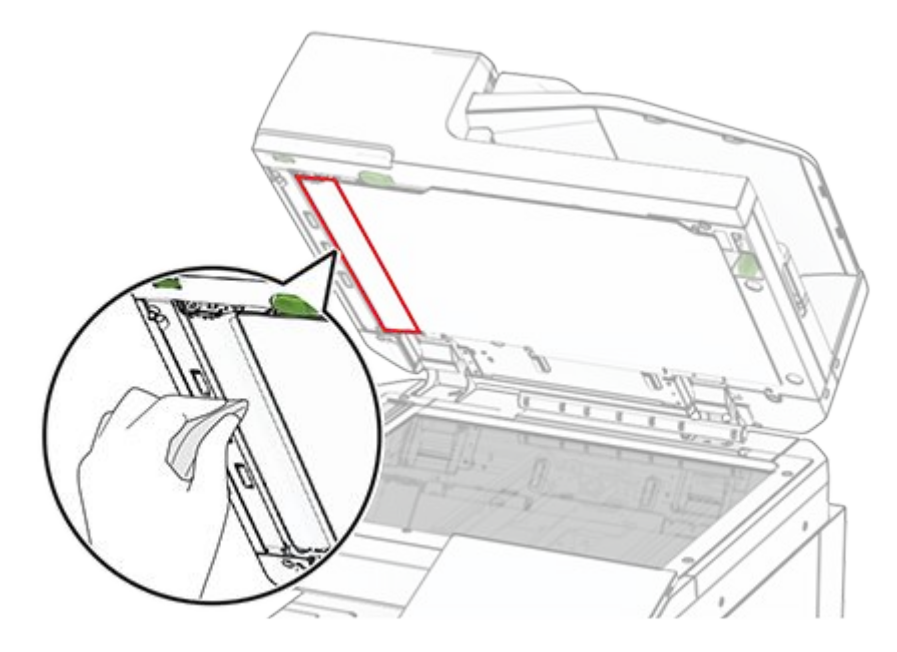

b. Scanner glass pad

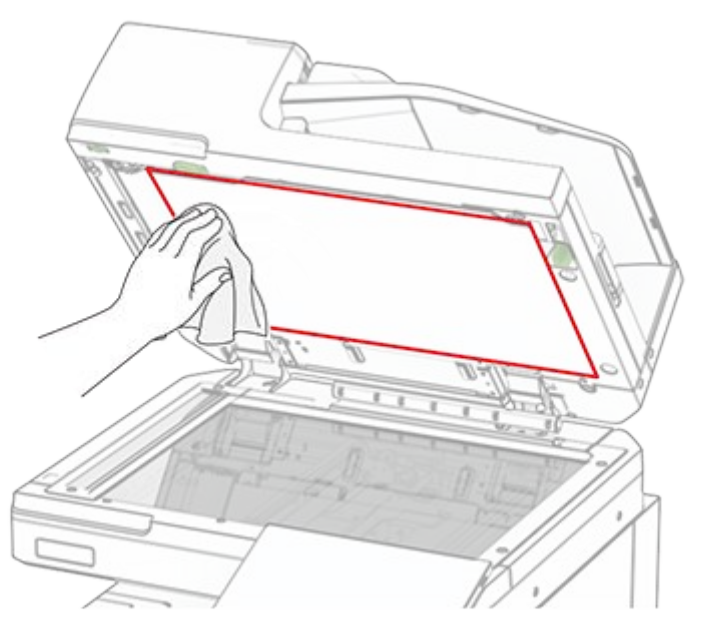

c. Scanner glass

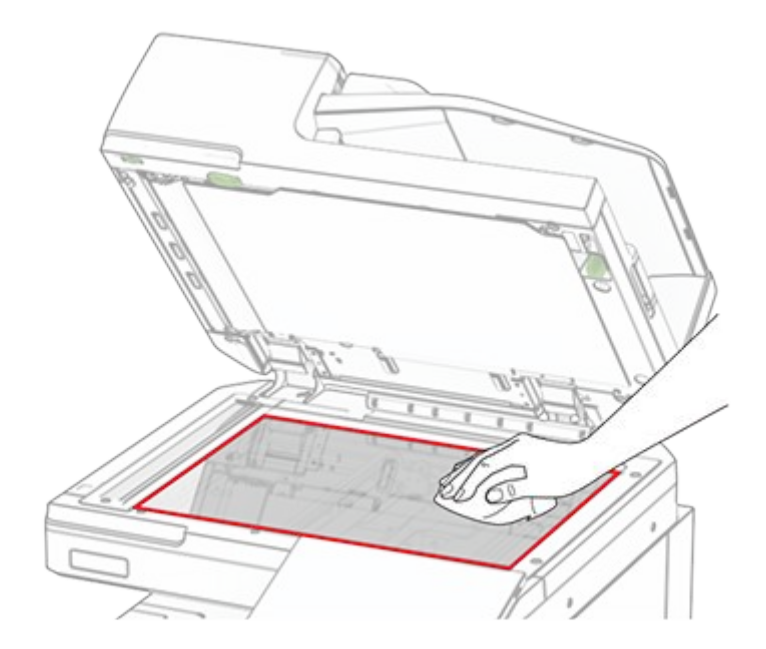

7. Using the glass cleaner tool, wipe the ADF glass.

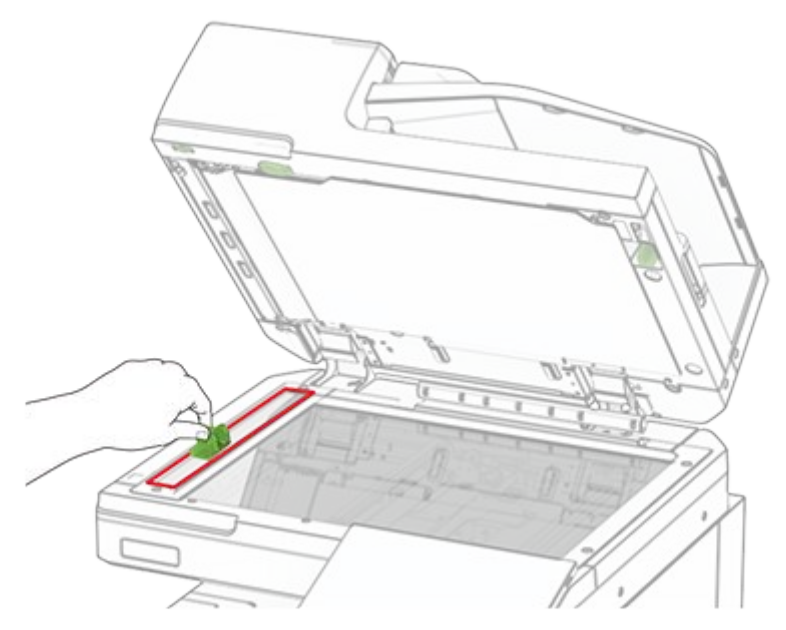

8. Return the glass cleaner tool to its place.

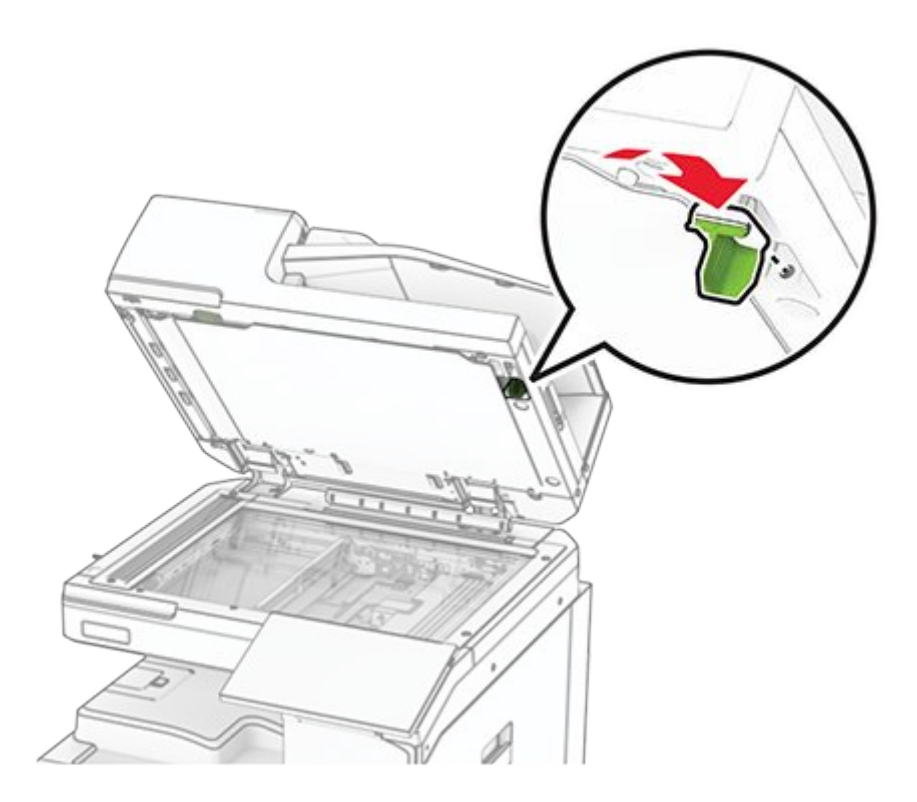

9. Close the scanner cover.

### **Cleaning the printhead lenses**

1. Open the front door.

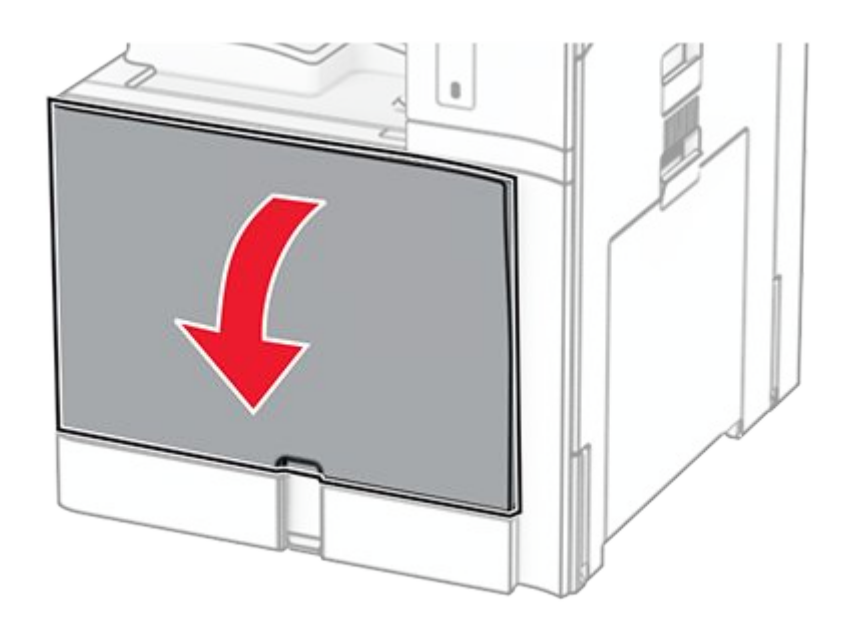

2. Remove the toner cartridges.

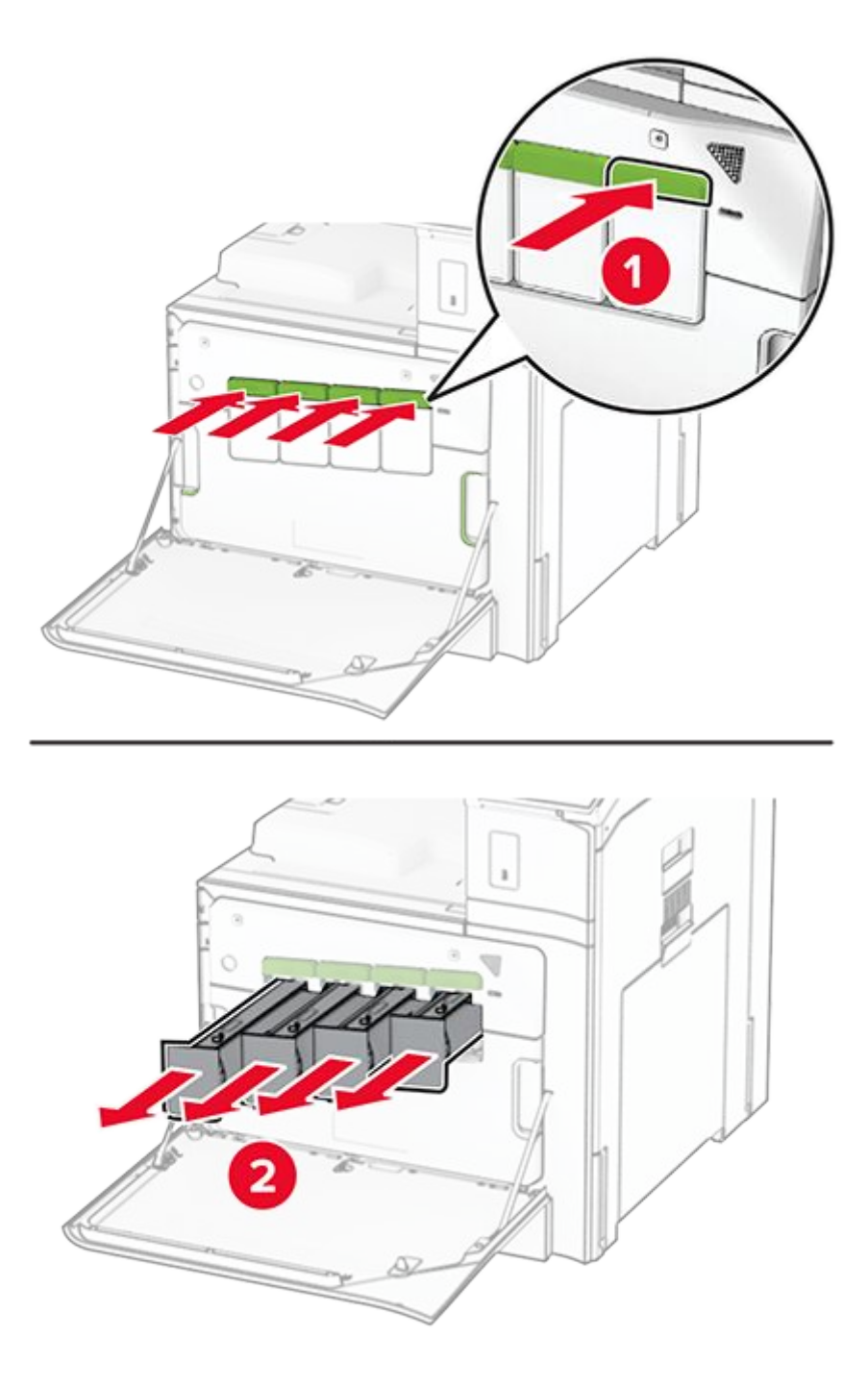

3. Gently pull out the wiper until it stops.

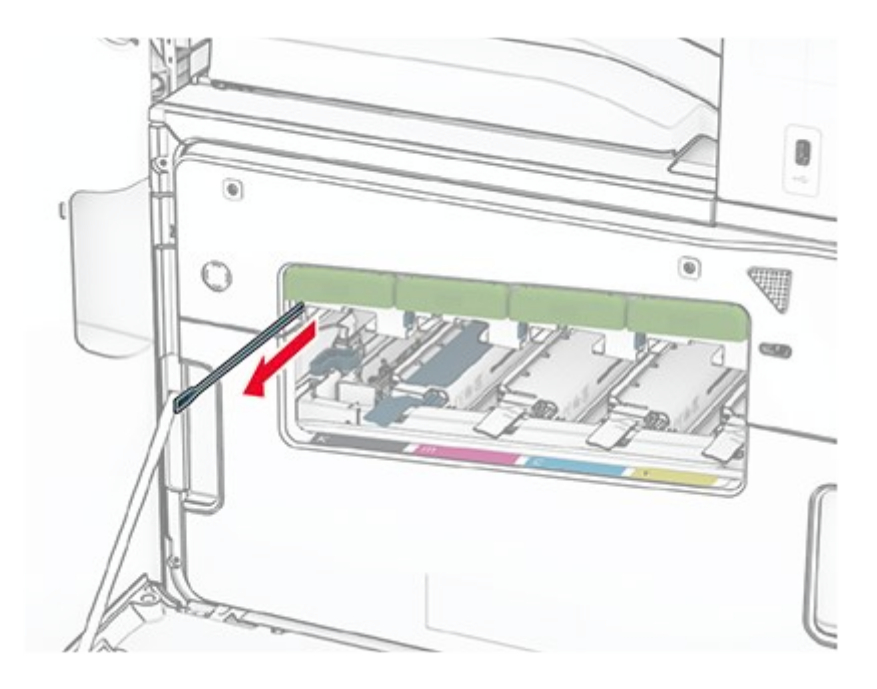

**Note:** The wiper does not detach from the printer.

4. Push the wiper back into the printhead until it stops.

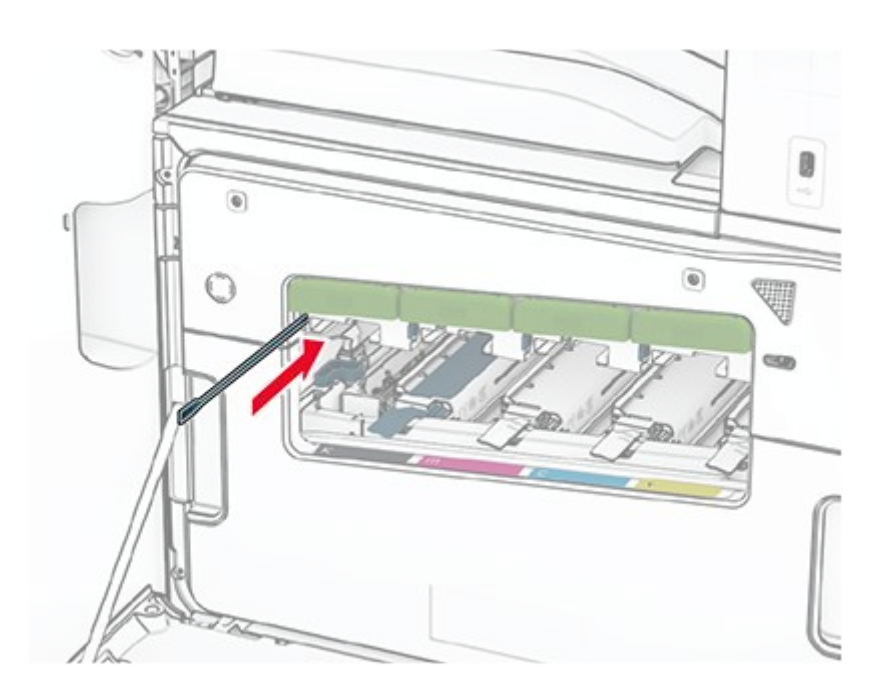

- 5. Repeat step 3 and step 4 three times for each printhead.
- 6. Insert the toner cartridges.

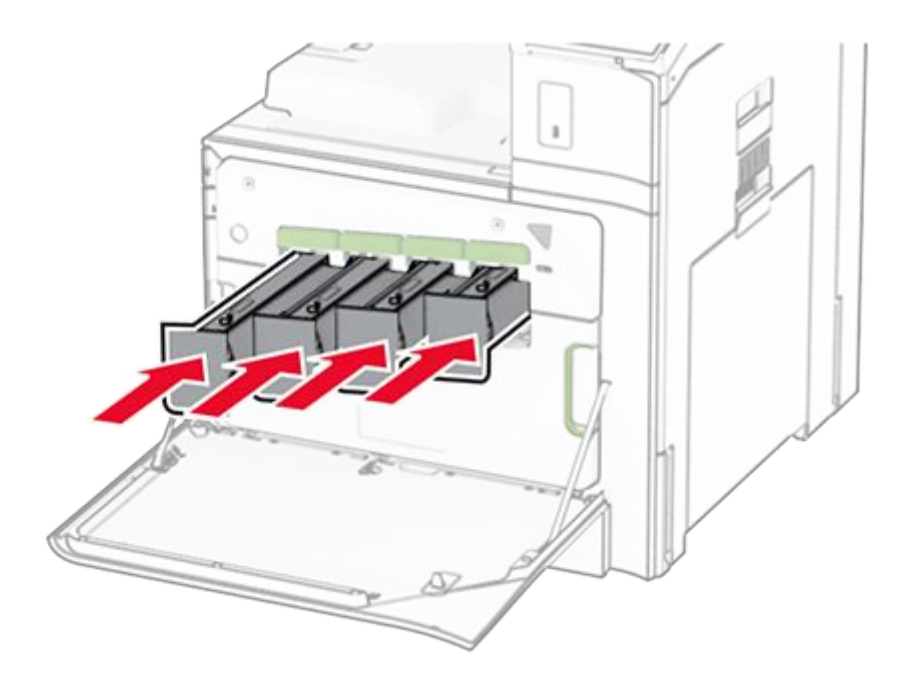

7. Close the front door.

### Emptying the hole punch box

**Note:** Depending on the finisher installed, the appearance of the hole punch box may vary.

1. Open the finisher door.

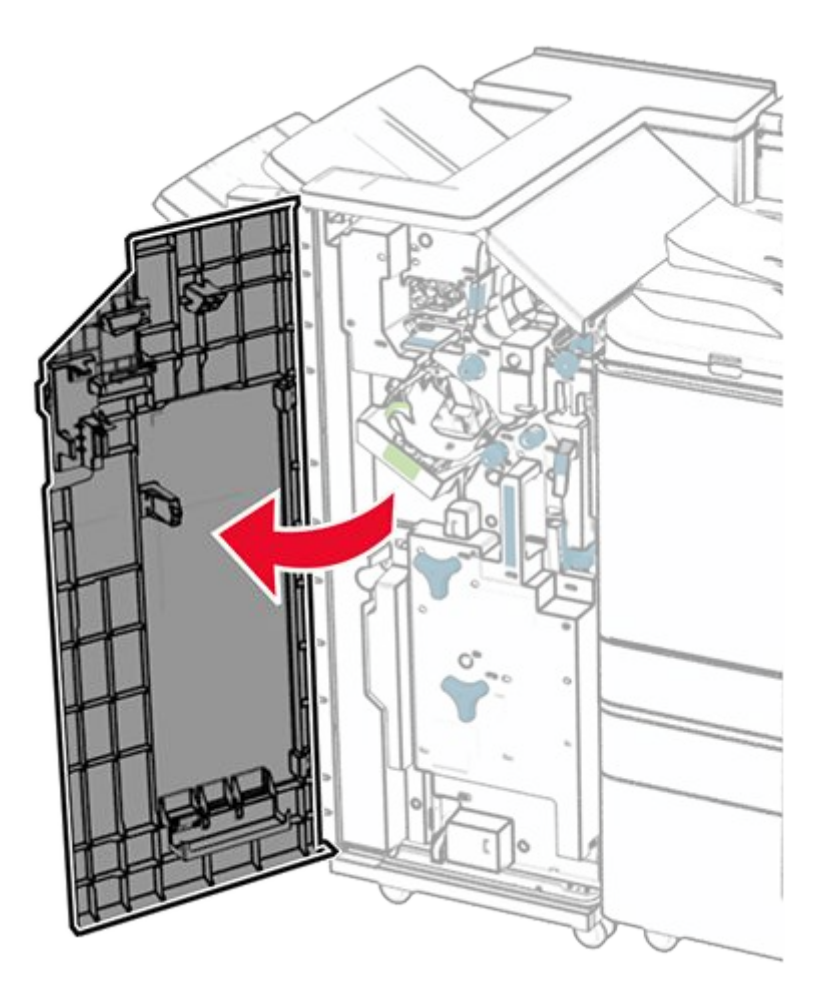

2. Remove, and then empty the hole punch box.

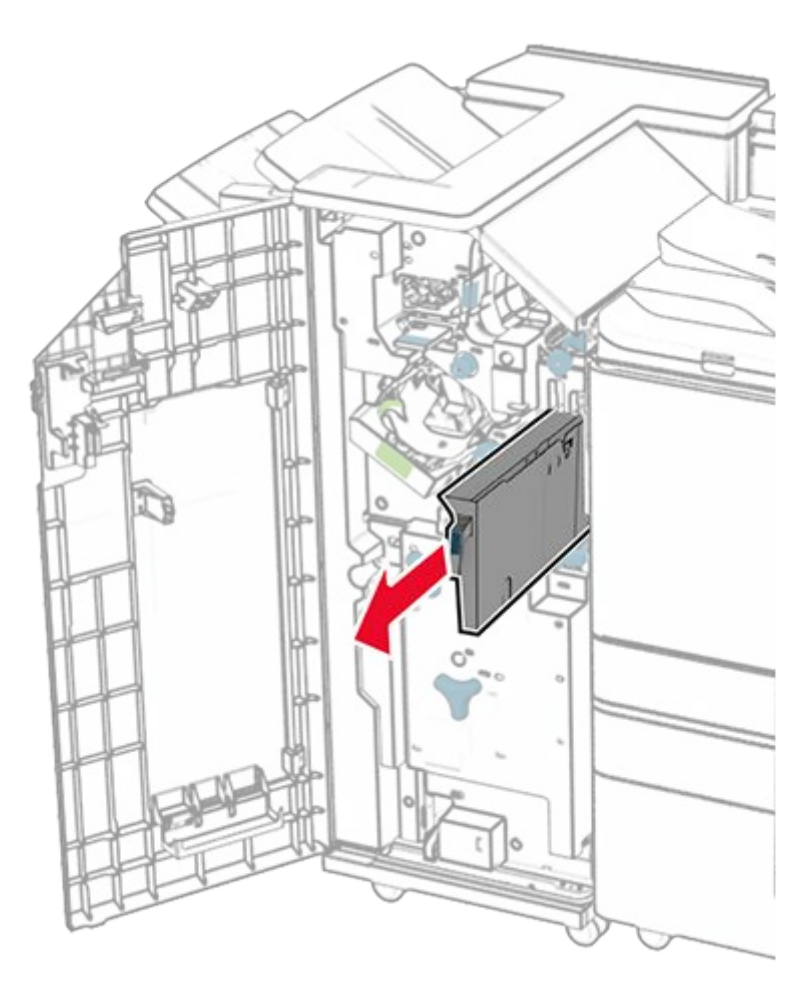

3. Insert the hole punch box.

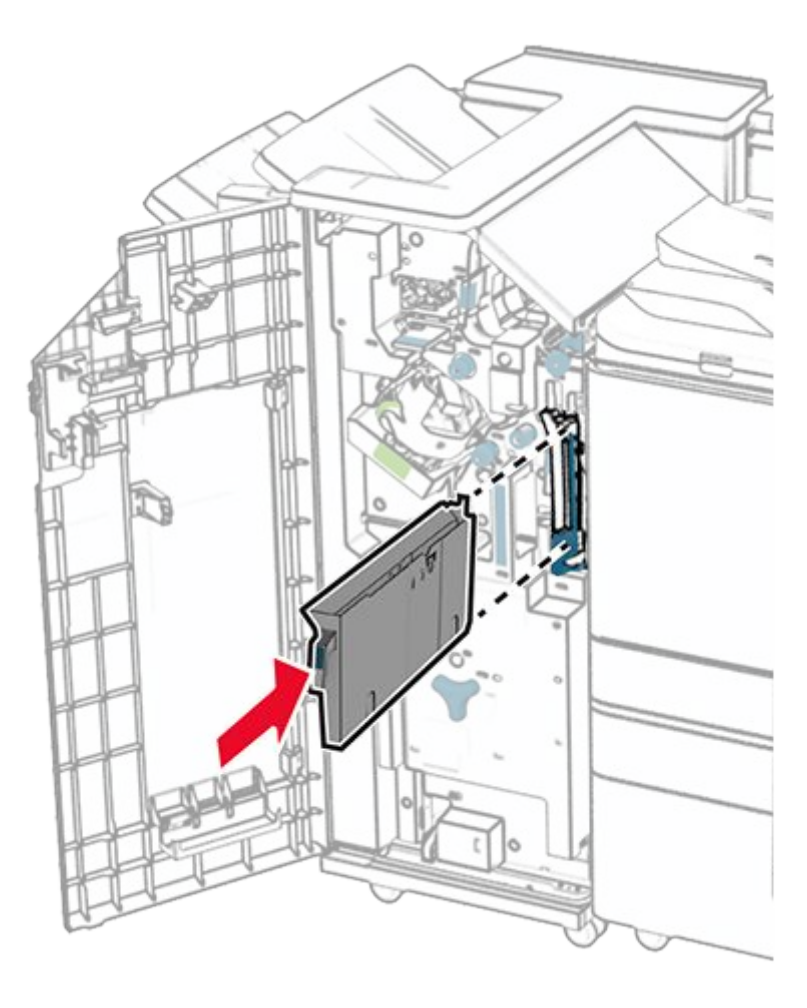

4. Close the finisher door.

# Saving energy and paper

### Configuring the power save mode settings

### Sleep mode

- 1. From the control panel, navigate to Settings > Device > Power Management > Timeouts > Sleep Mode.
- 2. Set the amount of time that the printer stays idle before it enters **Sleep Mode**.

#### Hibernate mode

- 1. From the control panel, navigate to Settings > Device > Power Management > Timeouts > Hibernate Timeout.
- 2. Set the amount of time that the printer stays idle before it enters hibernate mode.

#### Notes

- For Hibernate Timeout to work, set Hibernate Timeout on Connection to Hibernate.
- The Embedded Web Server is disabled when the printer is in hibernate mode.

### Adjusting the brightness of the display

- 1. From the control panel, navigate to **Settings > Device > Preferences**.
- 2. In the Screen Brightness menu, adjust the setting.

### **Conserving supplies**

• Print on both sides of the paper.

**Note:** Two-sided printing is the default setting in the printer.

- Print multiple pages on a single sheet of paper.
- Use the preview feature to see how the document looks like before printing it.
- Print one copy of the document to check its content and format for accuracy.

### Moving the printer to another location

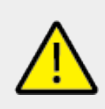

#### CAUTION—POTENTIAL INJURY

If the printer weight is greater than 20 kg (44 lb), then it may require two or more people to lift it safely.

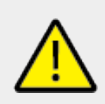

#### CAUTION—POTENTIAL INJURY

To avoid the risk of fire or electrical shock, use only the power cord provided with this product or the manufacturer's authorized replacement.

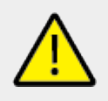

#### **CAUTION—POTENTIAL INJURY**

When moving the printer, follow these guidelines to avoid personal injury or printer damage:

- Make sure that all doors and trays are closed.
- Turn off the printer, and then unplug the power cord from the electrical outlet.
- Disconnect all cords and cables from the printer.

- If the printer has separate floor-standing optional trays or output options attached to it, then disconnect them before moving the printer.
- If the printer has a caster base, then carefully roll it to the new location. Use caution when passing over thresholds and breaks in flooring.
- If the printer does not have a caster base but is configured with optional trays or output options, then remove the output options and lift the printer off the trays. Do not try to lift the printer and any options at the same time.
- Always use the handholds on the printer to lift it.
- Any cart used to move the printer must have a surface able to support the full footprint of the printer.
- Any cart used to move the hardware options must have a surface able to support the dimensions of the options.
- Keep the printer in an upright position.
- Avoid severe jarring movements.
- Make sure that your fingers are not under the printer when you set it down.
- Make sure that there is adequate clearance around the printer.

**Note:** Damage to the printer caused by improper moving is not covered by the printer warranty.

# Troubleshoot a problem

# Print quality problems

Find the image that resembles the print quality problem you are having, and then click the link below it to read problem-solving steps.

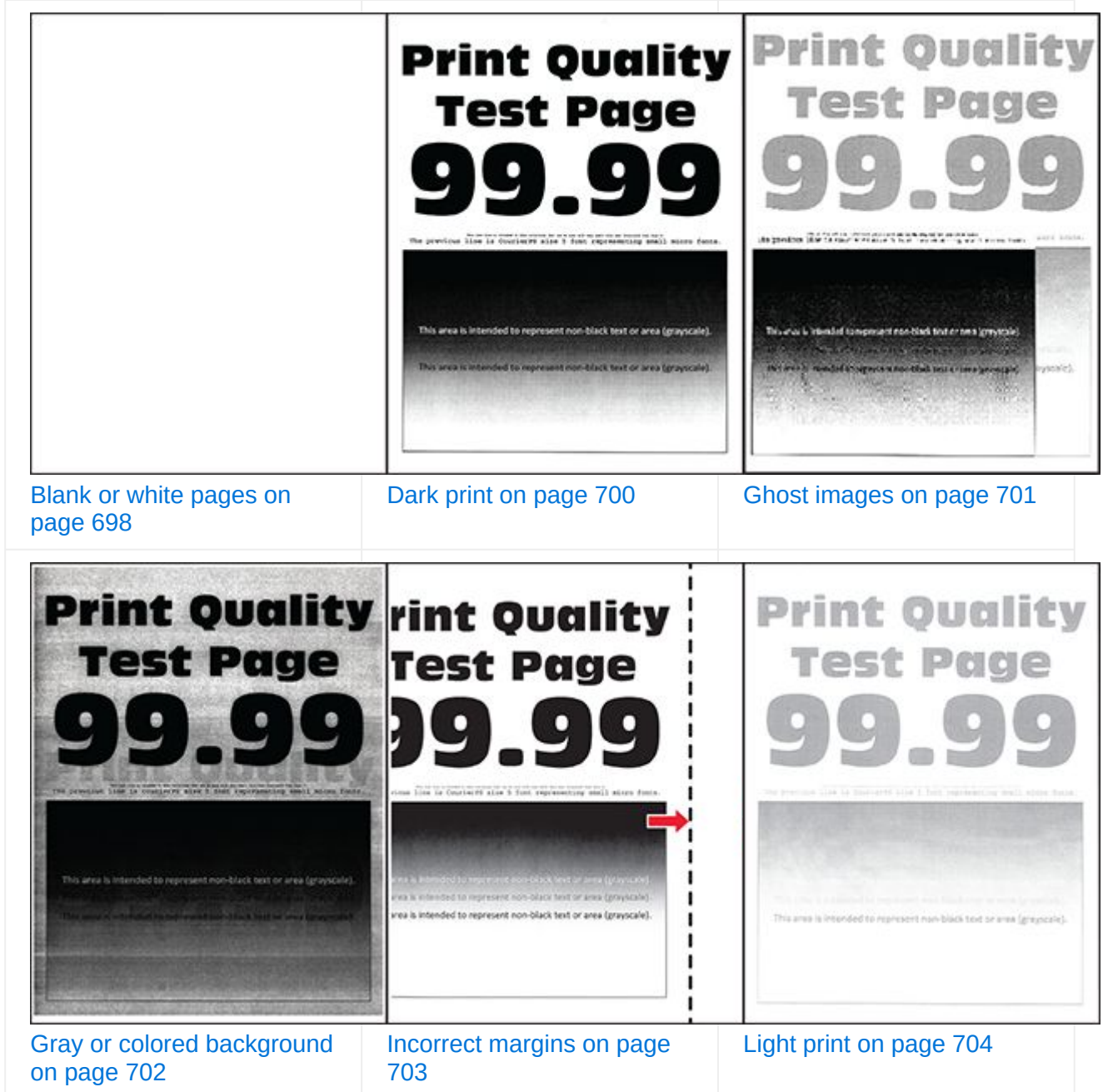

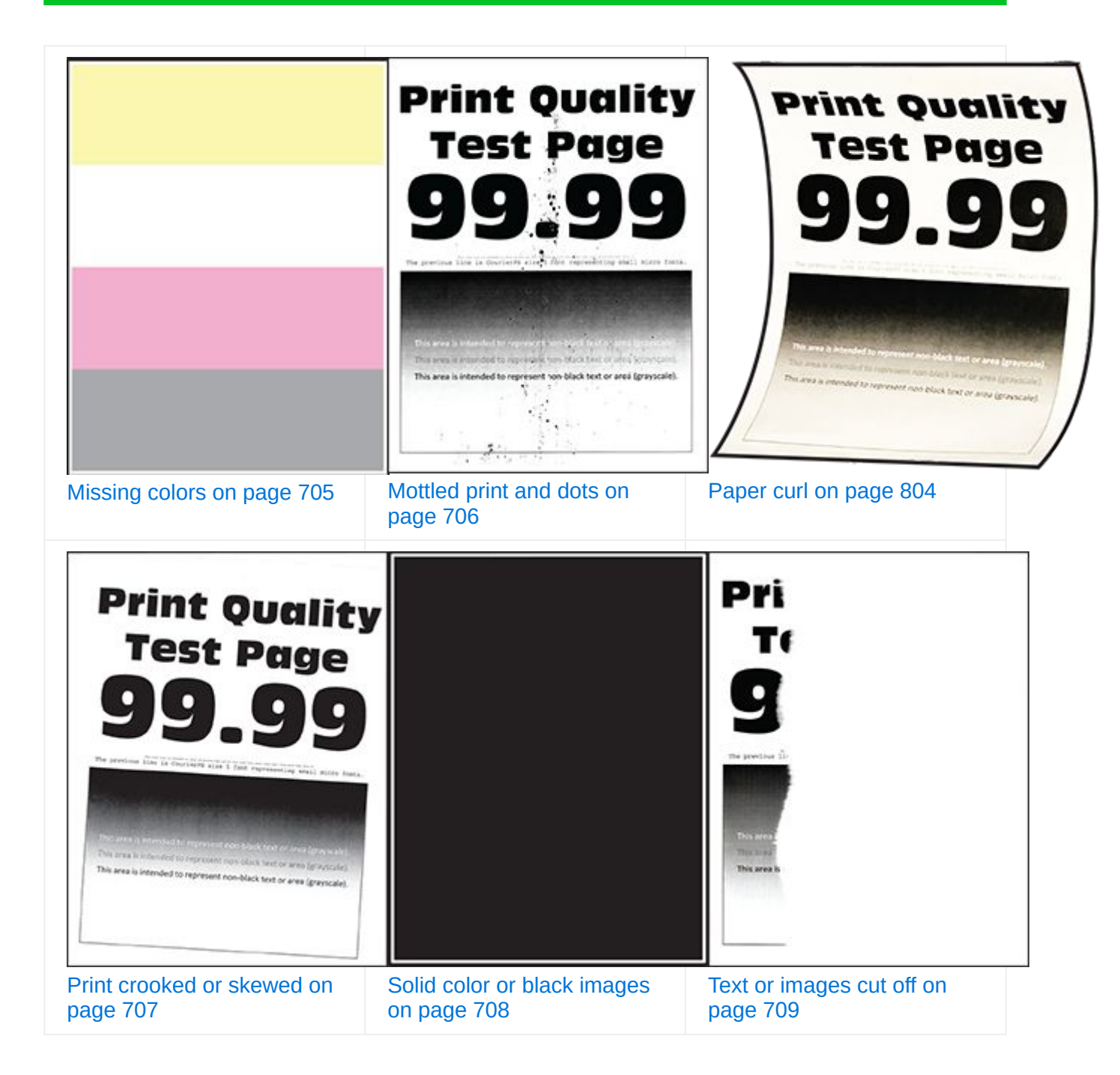

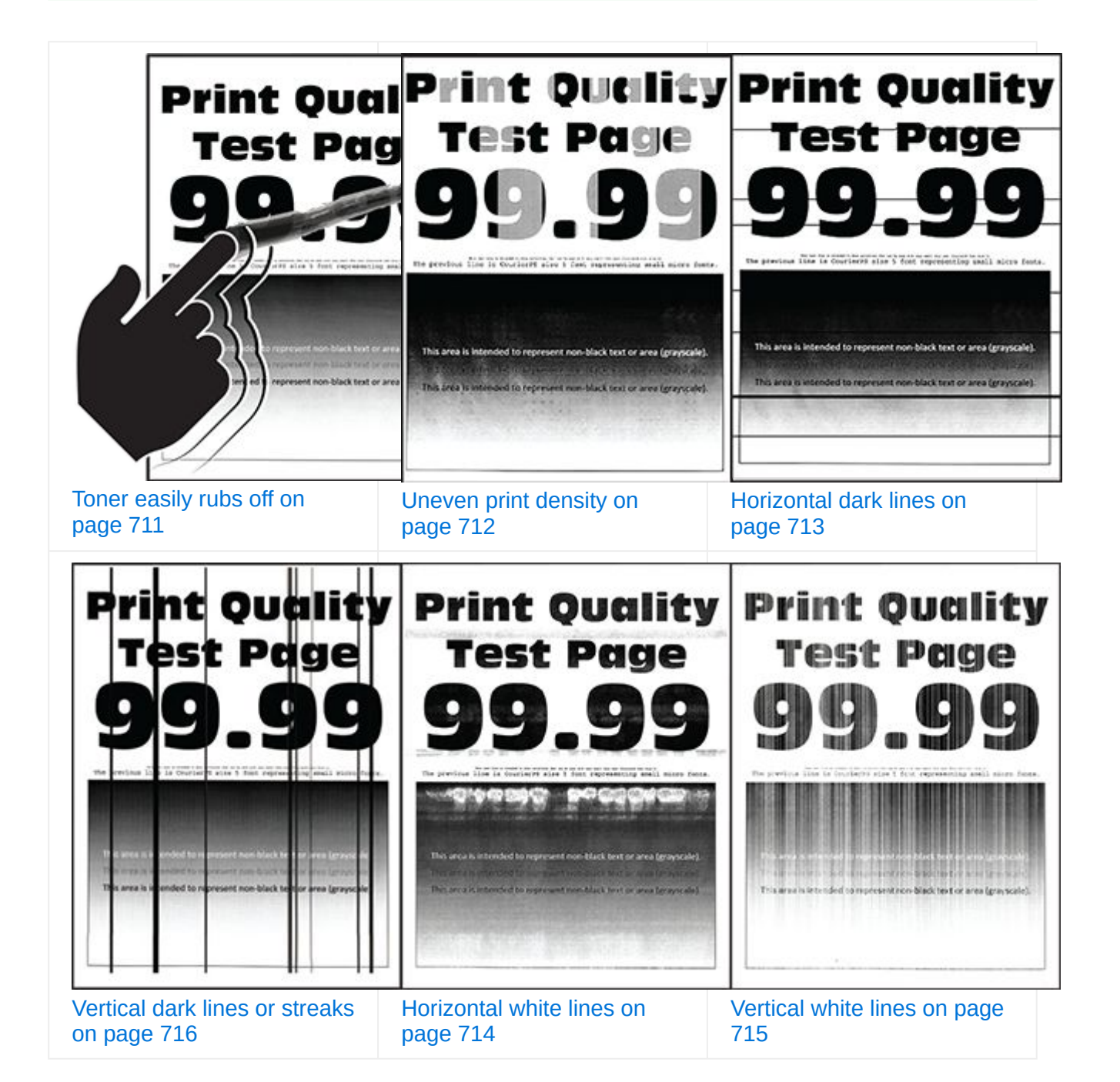

| Print Quality<br>Test Page                                                                                                    | r |
|----------------------------------------------------------------------------------------------------|---|
| 999.999<br>                                                                                                    |   |
| This area is interested to represent two black text or area (proyacair).<br>This area is interested to represent non-black text or area (proyacair). |   |
| Repeating defects on page                                                                                                    |   |

# Printer error codes

| Error codes                                    | Error message                     | Solution                                                                                                    |
|------------------------------------------------|-----------------------------------|----------------------------------------------------------------------------------------------------|
| 2.01                                           | Wait for supplies.                | Select <b>Cancel Job</b> and order the needed supply. For more information, see the "Ordering parts and supplies" section. |
| 3.01                                           | The standard bin is full.         | Remove the paper from the bin, and then select <b>Continue</b> .                                                           |
| 3.02, 3.03, 3.04                               | Remove paper from bin [x].        | Remove the paper from the bin, and then select <b>Continue</b> .                                                           |
| 7.13, 7.23,<br>7.33,7.43                       | Insert tray [x].                  | Insert the indicated tray.                                                                                                 |
| 8.01                                           | Close the front door.             | Keep the front door closed unless performing maintenance.                                                                  |
| 8.02, 8.03, 8.04,<br>8.05, 8.08, 8.10,<br>8.11 | Close door [x].                   | Keep the indicated door closed unless performing maintenance.                                                              |
| 8.06                                           | Reattach the 1500-sheet tray.     | Make sure that the tray is properly attached to the printer.                                                               |
| 8.07                                           | Reattach staple finisher.         | Make sure that the finisher is properly attached to the printer.                                                           |
| 8.08                                           | Close paper<br>transport cover F. | Keep the cover closed unless performing maintenance.                                                                       |

| Error codes                                           | Error message                                                                                   | Solution                                                                                                    |  |
|-------------------------------------------------------|-------------------------------------------------------------------------------------------------|----------------------------------------------------------------------------------------------------|--|
| 8.09                                                  | Close paper transport cover G.                                                                  |                                                                                                    |  |
| 9                                                     | Printer had to<br>restart. Last job<br>may be incomplete.                                       | Select <b>Continue</b> to clear the message and continue printing.                                                                                                    |  |
| 11.11, 11.21, 11.31,<br>11.41, 11.51, 11.81,<br>11.91 | Load <source/><br>with <type></type> <size <br="">&gt;.</size>                                  | Load the indicated tray with paper. For more information, see the "Loading paper and specialty media" section.                                                                |  |
| 11.12, 11.22, 11.32,<br>11.42, 11.82, 11.92           | Load <source/><br>with <type></type> <size <br="">&gt; <orientation></orientation>.</size>      |                                                                                                    |  |
| 12.11, 12.21, 12.31,<br>12.32, 12.41,<br>12.51, 12.91 | Change <source/><br>to <type></type> <size></size> .                                            | Pull out the indicated tray, remove paper,<br>and then load the correct paper type and<br>size. For more information, see the "Loading<br>paper and specialty media" section. |  |
| 12.12, 12.22,<br>12.32, 12.42, 12.92                  | Change <source/><br>to <type></type> <size></size><br><orientation></orientation> .             |                                                                                                    |  |
| 14.1, 14.2                                            | [pick up text from<br>'data1' and 'data2<br>but not<br>'userMessage1'<br>and<br>'userMessage2'] | Write down the message, and then contact your system administrator.                                                                                                    |  |
| 31.00                                                 | Hole punch box<br>missing or full.                                                              | <ol> <li>Open door H.</li> <li>Remove the hole punch box.</li> </ol>                                                                                                    |  |
|                                                       |                                                                                                 | <b>Note:</b> If the hole punch box is full, then empty it.                                                                                                    |  |
|                                                       |                                                                                                 | <ol> <li>Insert the hole punch box.</li> <li>Close door H.</li> </ol>                                                                                                    |  |
| 31.35, 31.35A,<br>31.35B                              | Reinstall the<br>missing or<br>unresponsive waste<br>toner bottle.                              | <ol> <li>Open the front door.</li> <li>Remove the waste toner bottle.</li> </ol>                                                                                              |  |
|                                                       |                                                                                                 | <b>Note:</b> To avoid spilling the toner, place the bottle in an upright position.                                                                                            |  |
|                                                       |                                                                                                 | <ol> <li>Insert the waste toner bottle.</li> <li>Close the front door.</li> </ol>                                                                                             |  |

| Error codes                                          | Error message                                                       | Solution                                                                                                    |
|------------------------------------------------------|---------------------------------------------------------------------|----------------------------------------------------------------------------------------------------|
| 31.40z, 31.41z,<br>31.42z, 31.43z,<br>43.40z, 43.41z | Reinstall missing or<br>unresponsive<br>[color] toner<br>cartridge. | <ol> <li>Open the front door.</li> <li>Remove the cartridge.</li> <li>Insert the cartridge.</li> <li>Close the front door.</li> </ol>                                                                                                    |
| 31.60z, 43.60z                                       | Reinstall missing or<br>unresponsive black<br>imaging unit.         | <ol> <li>Open the front door.</li> <li>Remove the toner cartridges.</li> <li>Remove the waste toner bottle.</li> </ol>                                                                                                    |
|                                                      |                                                                     | <b>Note:</b> To avoid spilling the toner, place the bottle in an upright position.                                                                                                    |
|                                                      |                                                                     | 4. Remove the imaging kit.                                                                                                    |
|                                                      |                                                                     | Warning—Potential<br>Damage<br>Do not expose the imaging kit<br>to direct light. Extended<br>exposure to light may cause<br>print quality problems.                                                                                                    |
|                                                      |                                                                     | Warning—Potential<br>Damage<br>Do not touch the<br>photoconductor drum. Doing<br>so may affect the quality of<br>future print jobs.                                                                                                    |
|                                                      |                                                                     | <ol> <li>Unlock, and then remove the black<br/>imaging unit.</li> <li>Insert the black imaging unit, and then<br/>lock it in place.</li> <li>Insert the imaging kit until it is fully<br/>seated.</li> <li>Insert the waste toner bottle.</li> <li>Insert the toner cartridges.</li> <li>Close the front door.</li> </ol> |
| Error codes    | Error message                                                             | Solution                                                                                                    |
|----------------|---------------------------------------------------------------------------|----------------------------------------------------------------------------------------------------|
| 31.64z, 43.64z | Reinstall missing,<br>unplugged, or<br>unresponsive color<br>imaging kit. | <ol> <li>Open the front door.</li> <li>Remove the toner cartridges.</li> <li>Remove the waste toner bottle.</li> </ol>                                                            |
|                |                                                                           | <b>Note:</b> To avoid spilling the toner, place the bottle in an upright position.                                                                                                |
|                |                                                                           | 4. Remove the imaging kit.                                                                                                    |
|                |                                                                           | Warning—Potential<br>Damage<br>Do not expose the imaging kit<br>to direct light. Extended<br>exposure to light may cause<br>print quality problems.                               |
|                |                                                                           | Warning—Potential<br>Damage<br>Do not touch the<br>photoconductor drum. Doing<br>so may affect the quality of<br>future print jobs.                                               |
|                |                                                                           | <ol> <li>Insert the imaging kit until it is fully seated.</li> <li>Insert the waste toner bottle.</li> <li>Insert the toner cartridges.</li> <li>Close the front door.</li> </ol> |

| Error codes                       | Error message                                           | Solution                                                                                                    |
|-----------------------------------|---------------------------------------------------------|----------------------------------------------------------------------------------------------------|
| 31.80z                            | Reinstall missing or<br>unresponsive fuser.             | <text></text>                                                                                                    |
| 32.40p, 32.41p,<br>32.42p, 32.43p | Reinstall the used [color] cartridge.                   | <ol> <li>Open the front door.</li> <li>Remove the toner cartridge.</li> <li>Insert the toner cartridge.</li> <li>Close the front door.</li> </ol>                                    |
| 32.40z, 32.41z,<br>32.42z, 32.43z | Replace<br>unsupported [color]<br>toner cartridge.      | For more information, see Replacing a toner cartridge on page 594.                                                                                                    |
| 32.60z                            | Replace<br>unsupported black<br>imaging unit.           | For more information, see Replacing the black imaging unit on page 596.                                                                                                    |
| 32.65z                            | Replace<br>unsupported color<br>imaging kit.            | For more information, see Replacing the color imaging kit on page 607.                                                                                                    |
| 33.40z, 33.41z,<br>33.42z, 33.43z | Refilled regular<br>[color] cartridge                   | For more information, see Refilled regular [color] cartridge on page 803.                                                                                                    |
| 33.60z                            | Non-genuine black<br>imaging unit, see<br>User's Guide. | For more information, see Non-Lexmark supply on page 803.                                                                                                    |
| 33.64z                            | Non-genuine color<br>imaging kit, see<br>User's Guide.  |                                                                                                    |
| 34                                | Paper too short.                                        | Set the paper size setting to match the paper loaded in the tray. From the control panel, navigate to <b>Settings &gt; Paper &gt; Tray &gt; Configuration &gt; Paper Size/Type</b> . |

| Error codes                       | Error message                                                      | Solution                                                                                                    |
|-----------------------------------|--------------------------------------------------------------------|----------------------------------------------------------------------------------------------------|
| 37.1                              | Insufficient memory to collate job.                                | <ul> <li>Try either of the following:</li> <li>Select <b>Continue</b> to print the part of the job that is stored and to begin collating the rest of the print job.</li> <li>Cancel the current print job.</li> </ul>                                                                                                    |
| 37.3                              | Insufficient memory,<br>some held jobs<br>were deleted.            | Select <b>Continue</b> to clear the message and continue printing.                                                                                                    |
| 38.1                              | Memory full.                                                       | <ul> <li>Try one or more of the following:</li> <li>Select Continue to clear the message and continue printing.</li> <li>Cancel the current print job.</li> <li>Install more printer memory.</li> <li>Reduce the number of pages in the print job.</li> </ul>                                                                                                    |
| 39.1                              | Complex page,<br>some data may not<br>have printed.                | <ul> <li>Try one or more of the following:</li> <li>Select Continue to clear the message and continue printing.</li> <li>Cancel the current print job.</li> <li>Install more printer memory.</li> <li>Reduce the complexity and size of the print job before sending it to print again.</li> <li>Reduce the number of pages in the print job.</li> <li>Reduce the number and size of any downloaded fonts.</li> <li>Delete any unnecessary fonts or macros from the print job.</li> <li>Reduce the number of graphics in the print job.</li> </ul> |
| 42.yyC, 42.yyK,<br>42.yyM, 42.yyY | Replace [color]<br>toner cartridge,<br>printer region<br>mismatch. | For more information, see Replace cartridge, printer region mismatch on page 802.                                                                                                    |
| 43.40Y, 43.41Y,<br>43.42Y, 43.43Y | Reinstall [color]<br>toner cartridge.                              | <ol> <li>Open the front door.</li> <li>Remove the cartridge.</li> <li>Insert the cartridge.</li> <li>Close the front door.</li> </ol>                                                                                                    |
| 43.40Z, 43.41Z,<br>43.42Z, 43.43Z | Replace [color] toner cartridge.                                   | For more information, see Replacing a toner cartridge on page 594.                                                                                                    |

| Error codes | Error message                                                 | Solution                                                                                                    |
|-------------|---------------------------------------------------------------|----------------------------------------------------------------------------------------------------|
| 50          | PPDS font error.                                              | Install the PPDS font indicated in the print job, and then select <b>Continue</b> to let the printer search for the substitute font.                                                                                                    |
| 51          | Defective flash<br>detected.                                  | <ul> <li>Try one or more of the following:</li> <li>Replace the flash memory.</li> <li>Select Continue to clear the message and continue printing.</li> <li>Cancel the current print job.</li> </ul>                                                                                                    |
| 52          | Not enough free<br>space in flash<br>memory for<br>resources. | <ul> <li>Try one or more of the following:</li> <li>Select Continue to clear the message and continue printing.</li> <li>Delete fonts, macros, and other data stored in the flash memory.</li> <li>Install a storage drive.</li> </ul> Note: Downloaded fonts and macros that are not previously stored in the flash memory are deleted. |
| 58.4        | Incorrect output option configuration.                        | Turn off the printer, and then install the correct bin or finisher.                                                                                                    |
| 61          | Remove defective disk.                                        | Replace the defective storage drive.                                                                                                    |
| 62          | Disk full.                                                    | <ul> <li>Try one or more of the following:</li> <li>Select <b>Continue</b> to clear the message and continue printing.</li> <li>Delete fonts, macros, and other data stored in the storage drive.</li> <li>Install a storage drive.</li> </ul>                                                                                           |
| 63          | Format the disk.                                              | <ul> <li>Formatting now wipes all information from the storage drive.</li> <li>To format the disk, do the following: <ol> <li>From the control panel, navigate to Settings &gt; Device &gt; Maintenance &gt; Out of Service Erase.</li> <li>Select Sanitize all information on hard disk, and then select ERASE.</li> </ol> </li> </ul>  |

| Error codes | Error message                                                         | Solution                                                                                                    |
|-------------|-----------------------------------------------------------------------|----------------------------------------------------------------------------------------------------|
| 71.01       | Fax Station Name<br>not set up. Contact<br>system<br>administrator.   | For more information, see Setting up the fax function using analog fax on page 122.                                                                                                    |
| 71.02       | Fax Station<br>Number not set up.<br>Contact system<br>administrator. |                                                                                                    |
| 71.03       | No analog phone<br>line connected to<br>modem, fax is<br>disabled.    | Check the connection and the line for a signal. For more information, see Setting up the fax function using analog fax on page 122.                                                                                                    |
| 71.04       | Analog phone line is connected to the wrong port.                     | Unplug the phone line, and then connect it to the LINE port.                                                                                                    |
| 71.06       | Unable to connect<br>to HTTPS Fax<br>Server.                          | Connection to HTTPS Fax Server is disconnected. Check the Internet connection of the printer.                                                                                                    |
| 71.07       | Printer is not<br>registered to<br>HTTPS Fax Server.                  | Make sure that the printer is added to the device list in the HTTPS Fax Server portal. Contact the system administrator.                                                                                                    |
| 71.11       | Fax partition.                                                        | The fax partition is not working. Contact the system administrator.                                                                                                    |
| 71.12       | Memory full, cannot print faxes.                                      | Select <b>Print All</b> to print as many of the faxes as have been saved.                                                                                                    |
| 71.13       | Memory full.<br>Cannot send faxes.                                    | <ul> <li>Try either of the following:</li> <li>Continue and try sending the fax again.</li> <li>Scan the original document one page at a time, dial the fax number, and then fax the document.</li> </ul>                                                                                      |
| 71.4        | Printer's time is incorrect.                                          | Configure the printer time. From the control panel, navigate to <b>Settings &gt; Device &gt;</b><br><b>Preferences &gt; Date and Time &gt; Configure</b> .                                                                                                    |
| 72.01       | Email SMTP server<br>not set up. Contact<br>system<br>administrator.  | <ul> <li>Try either of the following:</li> <li>Set up the email function. For more information, seeConfiguring the email SMTP settings on page 408.</li> <li>Disable the error message. For more information, see Disabling the "SMTP server not set up" error message on page 806.</li> </ul> |

| Error codes | Error message                                                           | Solution                                                                                                    |
|-------------|-------------------------------------------------------------------------|----------------------------------------------------------------------------------------------------|
| 72.02       | Web Link server<br>not set up. Contact<br>system<br>administrator.      | Contact your system administrator.                                                                                                    |
| 72.04       | Fax server To<br>Format not set up.<br>Contact system<br>administrator. | <ul> <li>Try either of the following:</li> <li>Configure the To Format. From the control panel, navigate to Settings &gt; Fax &gt; Fax Server Setup &gt; General Fax Settings.</li> <li>Contact your system administrator.</li> </ul> |
| 75.01       | Secure Element detected.                                                | Do either of the following:<br>• Use the installed Secure Element                                                                                                    |
| 75.02       | Secure Element not                                                      | • Ose the installed Secure Element.                                                                                                    |
|             | recognized.                                                             | <b>Note:</b> The printer erases all existing certificates and may also erase and reformat the storage drive.                                                                                                    |
|             |                                                                         | • Turn off the printer, and then remove the Secure Element.                                                                                                    |
| 75.03       | 75.03 Error<br>communicating with<br>Secure Element.                    | <ul><li>Do either of the following:</li><li>Stop using the Secure Element.</li></ul>                                                                                                    |
|             |                                                                         | <b>Note:</b> The printer erases all existing certificates and may also erase and reformat the storage drive.                                                                                                    |
|             |                                                                         | • Turn off the printer, remove, and then install the Secure Element.                                                                                                    |
| 75.11       | Secure Element<br>update failed.                                        | <ul><li>Do either of the following:</li><li>Try the update again.</li><li>Cancel the update.</li></ul>                                                                                                    |
|             |                                                                         | <b>Note:</b> The printer may erase all existing certificates and storage drive contents.                                                                                                    |

| Error codes                  | Error message                                                            | Solution                                                                                 |
|------------------------------|--------------------------------------------------------------------------|------------------------------------------------------------------------------------------|
| 75.12                        | Secure Element<br>update incomplete.                                     | Do either of the following: <ul> <li>Restart the printer.</li> </ul>                     |
|                              |                                                                          | <b>Note:</b> Wait for 10 seconds to complete the update.                                 |
|                              |                                                                          | Cancel the update.                                                                       |
|                              |                                                                          | <b>Note:</b> The printer may erase all existing certificates and storage drive contents. |
| 80.01, 80.09                 | Maintenance kit<br>nearly low.                                           | Select <b>Continue</b> to clear the message.                                             |
| 80.11, 80.19                 | Maintenance kit<br>low.                                                  |                                                                                          |
| 80.21, 80.29                 | Maintenance kit<br>very low.                                             |                                                                                          |
| 80.31                        | Replace<br>maintenance kit to<br>continue printing.                      | For more information, see Replacing the fuser on page 621.                               |
| 80.31                        | Replace<br>maintenance kit,<br>recommended life<br>exceeded.             |                                                                                          |
| 81.11                        | 1500-sheet tray roller kit low.                                          | Select <b>Continue</b> to clear the message.                                             |
| 81.31                        | Replace 1500-<br>sheet tray roller kit,<br>recommended life<br>exceeded. | For more information, contact customer support.                                          |
| 82.00, 82.02, 82.09          | Waste toner bottle is nearly full.                                       | For more information, see Replacing the waste toner bottle on page 618.                  |
| 82.3, 82.32, 82.33,<br>82.39 | Replace the waste toner bottle.                                          |                                                                                          |
| 83.3y                        | Replace transfer<br>module,<br>recommended life<br>exceeded.             | For more information, contact customer support.                                          |

| Error codes               | Error message                                     | Solution                                                                                                    |
|---------------------------|---------------------------------------------------|----------------------------------------------------------------------------------------------------|
| 83.4y                     | Replace transfer module.                          |                                                                                                    |
| 83.20                     | Staple cartridge low.                             | Select <b>Continue</b> to clear the message.                                                                                                    |
| 83.20                     | Staple S2 inner low.                              |                                                                                                    |
| 83.20                     | Staple S2 outer low.                              |                                                                                                    |
| 83.30                     | Staple cartridge<br>empty or missing.             | <ul> <li>Try either of the following:</li> <li>Remove, and then insert the staple cartridge.</li> <li>Replace the staple cartridge. For more information, see Replacing the staple cartridge in the staple, hole punch finisher on page 651 or Replacing the staple cartridge in the staple finisher on page 647.</li> </ul> |
| 83.30                     | Staple cartridge S1<br>empty or missing.          | <ul> <li>Try either of the following:</li> <li>Remove, and then insert the staple cartridge.</li> <li>Replace the staple cartridge. For more information, see Replacing the staple cartridge in the booklet finisher on page 656.</li> </ul>                                                                                 |
| 83.30                     | Inner staple<br>cartridge S2 empty<br>or missing. | <ul><li>Try either of the following:</li><li>Remove, and then insert the staple cartridge</li></ul>                                                                                                    |
| 83.30                     | Outer staple<br>cartridge S2 empty<br>or missing. | <ul> <li>Replace the staple cartridge. For more information, see Replacing the staple cartridge holders in the booklet finisher on page 661.</li> </ul>                                                                                                    |
| 84.01K, 84.03K,<br>84.09K | Black imaging unit nearly low.                    | Select <b>Continue</b> to clear the message.                                                                                                    |
| 84.11K, 84.13K,<br>84.19K | Black imaging unit low.                           |                                                                                                    |
| 84.21K, 84.23K,<br>84.29K | Black imaging unit very low.                      |                                                                                                    |
| 84.01C, 84.03C,<br>84.09C | Color imaging kit nearly low.                     |                                                                                                    |

| Error codes                               | Error message                                                                    | Solution                                                                |
|-------------------------------------------|----------------------------------------------------------------------------------|-------------------------------------------------------------------------|
| 84.11C, 84.13C,<br>84.19C                 | Color imaging kit low.                                                           |                                                                         |
| 84.21C, 84.23C,<br>84.29C                 | Color imaging kit very low.                                                      |                                                                         |
| 84.31, 84.33                              | Replace black<br>imaging unit,<br>recommended life<br>exceeded.                  | For more information, see Replacing the black imaging unit on page 596. |
| 84.31, 84.33                              | Replace color<br>imaging kit,<br>recommended life<br>exceeded.                   | For more information, see Replacing the color imaging kit on page 607.  |
| 84.41, 84.43, 84.48                       | Replace black<br>imaging unit to<br>continue printing.                           | For more information, see Replacing the black imaging unit on page 596. |
| 84.41, 84.43, 84.48                       | Replace color<br>imaging kit to<br>continue printing.                            | For more information, see Replacing the color imaging kit on page 607.  |
| 86.23                                     | Scanner<br>maintenance<br>required soon.                                         | Select <b>Continue</b> to clear the message.                            |
| 86.33                                     | Replace ADF kit, recommended life exceeded.                                      | For more information, contact customer support.                         |
| 88.00[x], 88.07[x],<br>88.08[x], 88.09[x] | [Color] toner<br>cartridge is nearly<br>low.                                     | Select <b>Continue</b> to clear the message.                            |
| 88.10[x], 88.17[x],<br>88.18[x], 88.19[x] | [Color] toner cartridge is low.                                                  |                                                                         |
| 88.20[x], 88.27[x],<br>88.28[x], 88.29[x] | [Color] toner<br>cartridge is very<br>low.                                       |                                                                         |
| 88.30[x], 88.37[x],<br>88.38[x]           | Replace [color]<br>toner cartridge,<br><num></num> estimated<br>pages remaining. | For more information, see Replacing a toner cartridge on page 594.      |
| 88.30[x], 88.37[x],<br>88.38[x]           | Replace [color] toner cartridge.                                                 |                                                                         |
| 88.40[x], 88.47[x],<br>88.48[x]           | Replace [color]<br>toner cartridge, 0<br>pages remain.                           |                                                                         |

| Error codes                                                                                                    | Error message                           | Solution                                                                    |
|----------------------------------------------------------------------------------------------------|-----------------------------------------|-----------------------------------------------------------------------------|
| 88.40[x], 88.47[x],<br>88.48[x]                                                                                                    | Replace [color] toner cartridge.        |                                                                             |
| 200.03, 200.05,<br>200.12, 200.13,<br>200.22, 200.23,<br>200.24, 200.25,<br>200.26, 200.32,<br>200.33, 200.34,<br>200.35, 200.36,<br>200.42, 200.43,<br>200.44, 200.45,<br>200.46, 200.52,<br>200.53, 200.54,<br>200.55, 200.56,<br>200.91, 201.91,<br>202.02, 202.03,<br>202.04, 202.05,<br>202.12, 202.13,<br>202.14, 202.15,<br>202.22, 202.23,<br>202.24, 202.25,<br>202.32, 202.33,<br>202.34, 202.35,<br>202.42, 202.43,<br>202.44, 202.45,<br>202.52, 202.53,<br>202.54, 202.55,<br>202.91, 202.93,<br>202.95, 231.03,<br>231.05, 231.13,<br>231.15, 231.23,<br>231.25, 231.33,<br>231.35, 231.43,<br>231.45, 231.53,<br>231.55, 231.91,<br>232.03, 232.05,<br>232.13, 232.15,<br>232.23, 232.25,<br>232.33, 232.35,<br>232.43, 232.45,<br>232.53, 232.55,<br>232.93, 232.94,<br>232.95, 240.05,<br>240.45, 240.55,<br>240.45, 240.55,<br>241.12, 241.14,<br>241.15, 241.91 | Paper jam in<br><location></location> . | For more information, see Paper jam in door<br>B on page 741.               |
| 240.06                                                                                                    | Paper jam in<br><location></location> . | For more information, see Paper jam in the multipurpose feeder on page 735. |

| Error codes                                                                                                    | Error message                                     | Solution                                                                                                    |
|----------------------------------------------------------------------------------------------------|---------------------------------------------------|----------------------------------------------------------------------------------------------------|
| 241.16, 241.82,<br>241.83, 241.84,<br>661.13, 661.84                                                                             | Paper loading error<br>in <location></location> . | <ol> <li>Open tray 1.</li> <li>Remove, and then readjust the paper stack.</li> <li>If necessary, adjust the paper guides.</li> <li>Reload tray 1.</li> <li>Close tray 1.</li> </ol>          |
| 242.23, 242.25,<br>242.35, 242.45,<br>242.55, 242.91                                                                             | Paper jam in<br><location></location> .           | For more information, see Paper jam in the optional 550-sheet tray on page 727.                                                                                                    |
| 242.33, 242.43,<br>243.33, 243.35,<br>243.36, 243.43,<br>243.35, 243.45,<br>243.45, 243.55,<br>243.91, 244.43,<br>244.45, 244.91 | Paper jam in<br><location></location> .           | <ul> <li>For more information, see either of the following:</li> <li>Paper jam in the 2 x 550-sheet tray on page 735</li> <li>Paper jam in the 2000-sheet tandem tray on page 738</li> </ul> |
| 243.43, 243.53,<br>244.43, 244.45,<br>244.46, 244.91,<br>245.53, 245.56,<br>245.55, 245.91,<br>602.59, 664.43,<br>665.53         | Paper jam in<br><location></location> .           | For more information, see Paper jam in the 1500-sheet tray on page 739.                                                                                                    |
| 28X.13K, 28X.93K,<br>28X.15K, 28X.95K,<br>281.16K, 281.96K,<br>680.20K, 680.40K                                                  | Replace all<br>originals if<br>restarting job.    | <ul><li>Try either of the following:</li><li>Restart the job.</li><li>Cancel the job.</li></ul>                                                                                              |
| 28X.13Q, 28X.93Q,<br>28X.15Q, 28X.95Q,<br>281.16Q, 281.96Q,<br>680.20Q                                                           | Replace jammed<br>originals if<br>continuing job. | <ul><li>Try one of the following:</li><li>Scan from the scanner glass.</li><li>Scan from the automatic document feeder</li></ul>                                                             |
| 280.06                                                                                                    | Reload originals in ADF and restart job.          | <ul> <li>Finish the job without further scanning.</li> <li>Cancel the job.</li> </ul>                                                                                                    |

| Error codes                                                                                                    | Error message                                                   | Solution                                                                                                    |
|----------------------------------------------------------------------------------------------------|-----------------------------------------------------------------|----------------------------------------------------------------------------------------------------|
| 280.06, 280.11,<br>280.13, 280.15,<br>280.91, 280.93,<br>280.95, 281.11,<br>281.15, 281.16,<br>281.91, 281.95,<br>281.96, 282.11,<br>282.13, 282.15,<br>282.91, 282.93,<br>282.95, 283.11,<br>283.13, 283.91,<br>283.15, 283.93,<br>284.11, 284.13,<br>284.15, 284.91,<br>284.93, 284.95,<br>295.01                                                                                            | Scanner jam.                                                    | For more information, see Paper jam in the automatic document feeder on page 731.                                                                                                    |
| 289.01                                                                                                    | Cannot<br>communicate with<br>the scanner card.                 | Select <b>Continue</b> to clear the message.                                                                                                    |
| 291.06                                                                                                    | Close flatbed cover<br>and load originals if<br>restarting job. | <ul> <li>Do one of the following:</li> <li>Scan from the scanner glass.</li> <li>Scan from the automatic document feeder.</li> <li>Finish the job without further scanning.</li> <li>Cancel the job.</li> </ul> |
| 400.11, 400.13, 400.15, 401.11, 401.13, 401.15, 404.19, 438.11, 438.21, 444.66, 450.21, 450.23, 450.25, 450.98, 450.99, 451.21, 451.23, 451.25, 452.66, 453.21, 453.23, 454.21, 453.23, 454.25, 457.21, 457.23, 457.25, 460.66, 461.66, 466.66, 465.66, 466.66, 467.66, 468.66, 467.66, 488.66, 469.66, 472.66, 477.66, 480.66, 483.66, 486.29, 504.11, 504.15, 505.11, 505.15, 514.19, 698.29 | Paper jam in<br><location></location> .                         | For more information, see Paper jam in the staple, hole punch finisher on page 755.                                                                                                    |

# Troubleshoot a problem

| Error codes                                                                                                    | Error message                           | Solution                                                                 |
|----------------------------------------------------------------------------------------------------|-----------------------------------------|--------------------------------------------------------------------------|
| 400.11, 400.13, 400.15, 401.11, 401.13, 401.15, 404.19, 438.11, 438.21, 442.66, 444.66, 445.66, 450.21, 450.23, 450.25, 451.21, 451.23, 451.25, 451.98, 451.99, 452.66, 453.21, 453.23, 453.25, 454.21, 454.23, 454.25, 457.21, 457.23, 457.25, 459.66, 460.66, 461.66, 462.66, 463.66, 466.66, 467.66, 466.66, 467.66, 477.66, 477.66, 477.66, 477.66, 477.66, 477.66, 477.66, 480.66, 483.66, 486.29, 490.66, 493.21, 491.66, 493.21, 491.21, 491.25, 491.66, 497.66, 497.66, 497.66, 497.66, 497.66, 494.66, 495.66, 496.66, 497.66, 494.66, 495.66, 494.66, 495.66, 494.66, 494. | Paper jam in<br><location></location> . | For more information, see Paper jam in the booklet finisher on page 773. |
| 420.11, 420.13,<br>420.15, 420.99,<br>421.56, 422.56,<br>423.56, 424.56,<br>425.13, 425.15,<br>425.11, 426.11,<br>426.15, 428.56A,<br>428.56B, 431.56,<br>435.56, 438.11,<br>439.19, 461.56,<br>698.19                                                                                                    | Paper jam in<br><location></location> . | For more information, see Paper jam in the staple finisher on page 747.  |

| Error codes                                                                                                    | Error message                           | Solution                                                                                                    |
|----------------------------------------------------------------------------------------------------|-----------------------------------------|----------------------------------------------------------------------------------------------------|
| $\begin{array}{c} 438.11, \ 500.11, \\ 500.13, \ 500.15, \\ 500.99, \ 502.11, \\ 502.13, \ 502.15, \\ 504.11, \ 504.13, \\ 504.15, \ 505.13, \\ 506.11, \ 506.13, \\ 506.15, \ 507.11, \\ 507.13, \ 507.15, \\ 508.56, \ 509.56, \\ 510.56, \ 511.56, \\ 512.56, \ 513.56, \\ 514.19, \ 698.19, \\ 698.29 \end{array}$ | Paper jam in<br><location></location> . | For more information, see Paper jam in<br>the folding paper transport on page 751.                                                                                             |
| 602.29, 662.23                                                                                                    | Paper loading error in tray 2.          | For more information, see Loading the 550-<br>sheet tray on page 133.                                                                                                    |
| 602.39, 663.33                                                                                                    | Paper loading error<br>in tray 3.       | <ul> <li>For more information, see either of the following:</li> <li>Loading the 550-sheet tray on page 133</li> <li>Loading the 2000-sheet tandem tray on page 137</li> </ul> |
| 602.49, 664.43                                                                                                    | Paper loading error in tray 4.          | For more information, see Loading the 550-<br>sheet tray on page 133.                                                                                                    |

# **Printing problems**

# Print quality is poor

# Blank or white pages

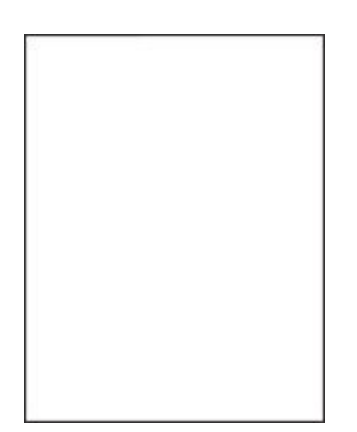

Before solving the problem, do the following:

- 1. Perform Color Adjust. From the control panel, navigate to **Settings > Print > Quality > Advanced Imaging > Color Adjust**.
- 2. Print the Print Quality Test Pages. From the control panel, navigate to **Settings Troubleshooting Print Quality Test Pages**.

Use tray 1 to print the sample pages and make sure that the paper is loaded in the portrait orientation.

#### Try one or more of the following:

- Make sure that all packing material is removed from the imaging kit, imaging unit, and toner cartridges.
- Check if the printer is using a genuine and supported Lexmark toner cartridge.

**Note:** If the cartridge is not supported, then install a supported one.

- Make sure that the imaging kit and black imaging unit are properly installed.
  - 1. Remove the imaging kit, and then remove the black imaging unit.

#### Warning—Potential Damage

Do not expose the imaging kit and black imaging unit to direct light for more than 10 minutes. Extended exposure to light may cause print quality problems.

#### Warning—Potential Damage

Do not touch the photoconductor drum under the imaging kit and black imaging unit. Doing so may affect the quality of future print jobs.

2. Insert the black imaging unit, and then insert the imaging kit.

# Dark print

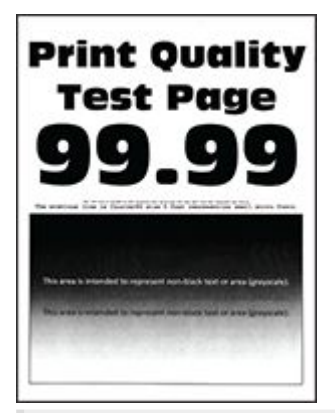

## Notes

Before solving the problem, do the following:

- 1. Perform Color Adjust. From the control panel, navigate to Settings > Print > Quality > Advanced Imaging > Color Adjust.
- 2. Print the Print Quality Test Pages. From the control panel, navigate to **Settings > Troubleshooting > Print Quality Test Pages**.

Use tray 1 to print the sample pages and make sure that the paper is loaded in the portrait orientation.

## Try one or more of the following:

• Depending on your operating system, reduce the toner darkness from the Printing Preferences or Print dialog.

**Note:** You can also change the setting on the printer control panel. Navigate to **Settings > Print > Quality > Toner Darkness**.

• Depending on your operating system, specify the paper type from the Printing Preferences or Print dialog. Make sure that the setting matches the paper loaded in the tray.

**Note:** You can also change the setting on the printer control panel. Navigate to **Settings > Paper > Tray Configuration > Paper Size/Type**.

- Make sure that the paper does not have a texture or rough finish.
- Load paper from a fresh package.

**Note:** Paper absorbs moisture due to high humidity. Store the paper in its original wrapper until you are ready to use it.

If the problem persists, then contact customer support.

# **Ghost images**

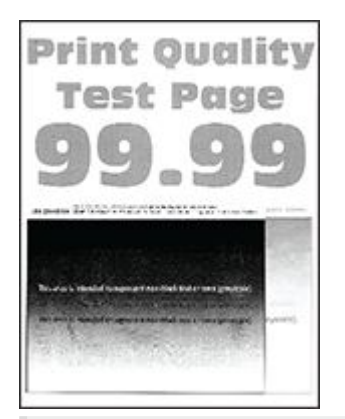

## Notes

Before solving the problem, do the following:

- 1. Perform Color Adjust. From the control panel, navigate to Settings > Print > Quality > Advanced Imaging > Color Adjust.
- 2. Print the Print Quality Test Pages. From the control panel, navigate to Settings > Troubleshooting > Print Quality Test Pages.

Use tray 1 to print the sample pages and make sure that the paper is loaded in the portrait orientation.

#### Try one or more of the following:

- Load the tray with the correct paper type and weight.
- Depending on your operating system, specify the paper type from the Printing Preferences or Print dialog. Make sure that the setting matches the paper loaded in the tray.

**Note:** You can also change the setting on the printer control panel. Navigate to **Settings > Paper > Tray Configuration > Paper Size/Type**.

# Gray or colored background

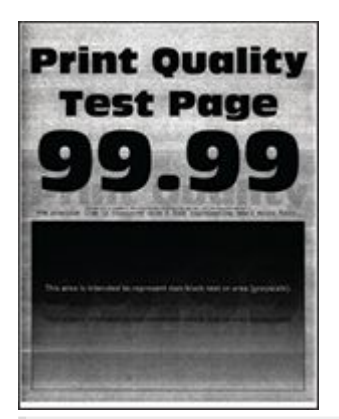

#### Notes

Before solving the problem, do the following:

- 1. Perform Color Adjust. From the control panel, navigate to Settings > Print > Quality > Advanced Imaging > Color Adjust.
- 2. Print the Print Quality Test Pages. From the control panel, navigate to **Settings > Troubleshooting > Print Quality Test Pages**.

Use tray 1 to print the sample pages and make sure that the paper is loaded in the portrait orientation.

## Try one or more of the following:

• Make sure that the printer settings for texture and weight match the paper being loaded.

From the control panel, navigate to **Settings > Paper > Media Configuration > Media Types**.

Note: Rough paper texture and heavy paper weight may print more slowly.

- Make sure that the imaging kit and black imaging unit are properly installed.
  - 1. Remove the imaging kit, and then remove the black imaging unit.

#### Warning—Potential Damage

Do not expose the imaging kit and black imaging unit to direct light for more than 10 minutes. Extended exposure to light may cause print quality problems.

#### Warning—Potential Damage

Do not touch the photoconductor drum under the imaging kit and black imaging unit. Doing so may affect the quality of future print jobs.

2. Insert the black imaging unit, and then insert the imaging kit.

If the problem persists, then contact customer support.

# **Incorrect margins**

| rint Quality                                                        | i    |
|---------------------------------------------------------------------|------|
| Test Page                                                           | i    |
| <b>39.99</b>                                                        |      |
|                                                                     |      |
|                                                                     | i l' |
| oug is filterable (a represent non black film) of area (proposite). | 1    |
|                                                                     | +    |

#### Notes

Before solving the problem, do the following:

- 1. Perform Color Adjust. From the control panel, navigate to Settings > Print > Quality > Advanced Imaging > Color Adjust.
- 2. Print the Print Quality Test Pages. From the control panel, navigate to **Settings > Troubleshooting > Print Quality Test Pages**.

Use tray 1 to print the sample pages and make sure that the paper is loaded in the portrait orientation.

## Try one or more of the following:

- Adjust the paper guides in the tray to the correct position for the paper loaded.
- Depending on your operating system, specify the paper size from the Printing Preferences or Print dialog. Make sure that the setting matches the paper loaded.

**Note:** You can also change the setting on the printer control panel. Navigate to **Settings > Paper > Tray Configuration > Paper Size/Type**.

# Light print

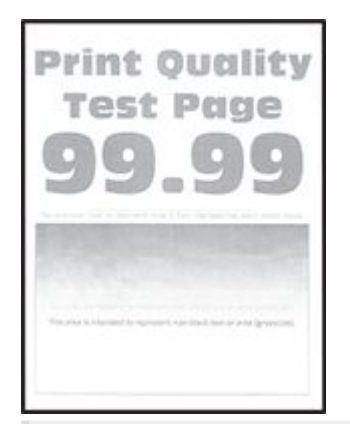

#### Notes

Before solving the problem, do the following:

- 1. Perform Color Adjust. From the control panel, navigate to **Settings > Print > Quality > Advanced Imaging > Color Adjust**.
- 2. Print the Print Quality Test Pages. From the control panel, navigate to **Settings > Troubleshooting > Print Quality Test Pages**.

Use tray 1 to print the sample pages and make sure that the paper is loaded in the portrait orientation.

## Try one or more of the following:

- Make sure that all packing material is removed from the imaging kit, imaging unit, and toner cartridges.
- Depending on your operating system, increase the toner darkness from the Printing Preferences or Print dialog.

**Note:** You can also change the setting on the printer control panel. Navigate to **Settings > Print > Quality > Toner Darkness**.

- From the control panel, navigate to Settings > Print > Quality, and then turn off Color Saver.
- Depending on your operating system, specify the paper type from the Printing Preferences or Print dialog. Make sure that the setting matches the paper loaded.

**Note:** You can also change the setting on the printer control panel. Navigate to **Settings > Paper > Tray Configuration > Paper Size/Type**.

- Make sure that the paper does not have a texture or rough finish.
- Load paper from a fresh package.

**Note:** Paper absorbs moisture due to high humidity. Store the paper in its original wrapper until you are ready to use it.

- Make sure that the imaging kit and black imaging unit are properly installed.
  - 1. Remove the imaging kit, and then remove the black imaging unit.

# **Warning—Potential Damage** Do not expose the imaging kit and black imaging unit to direct light for more than 10 minutes. Extended exposure to light may cause print quality problems.

**Warning—Potential Damage** Do not touch the photoconductor drum under the imaging kit and black imaging unit. Doing so may affect the quality of future print jobs.

2. Insert the black imaging unit, and then insert the imaging kit.

If the problem persists, then contact customer support.

# **Missing colors**

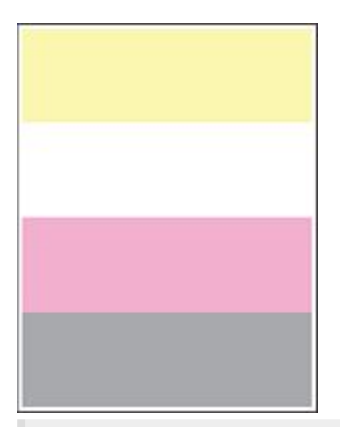

## Notes

Before solving the problem, do the following:

- 1. Perform Color Adjust. From the control panel, navigate to Settings > Print > Quality > Advanced Imaging > Color Adjust.
- 2. Print the Print Quality Test Pages. From the control panel, navigate to **Settings > Troubleshooting > Print Quality Test Pages**.

Use tray 1 to print the sample pages and make sure that the paper is loaded in the portrait orientation.

# Try one or more of the following:

- Make sure that all packing material is removed from the imaging kit, imaging unit, and toner cartridges.
- Remove the developer unit of the missing color.
  - 1. Remove the imaging kit.

#### Warning—Potential Damage

Do not expose the imaging kit and black imaging unit to direct light for more than 10 minutes. Extended exposure to light may cause print quality problems.

## Warning—Potential Damage

Do not touch the photoconductor drum under the imaging kit and black imaging unit. Doing so may affect the quality of future print jobs.

- 2. Remove, and then insert the developer unit of the missing color.
- 3. Insert the imaging kit.

If the problem persists, then contact customer support.

# Mottled print and dots

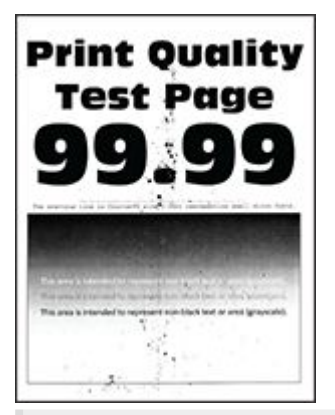

## Notes

Before solving the problem, do the following:

- 1. Perform Color Adjust. From the control panel, navigate to Settings > Print > Quality > Advanced Imaging > Color Adjust.
- 2. Print the Print Quality Test Pages. From the control panel, navigate to **Settings > Troubleshooting > Print Quality Test Pages**.

Use tray 1 to print the sample pages and make sure that the paper is loaded in the portrait orientation.

# Try one or more of the following:

- Check the printer for leaked toner contamination.
- Make sure that the paper size and paper type settings match the paper loaded. From the control panel, navigate to Settings > Paper > Tray Configuration > Paper Size/Type.

Note: Make sure that the paper does not have a texture or rough finish.

- Depending on your operating system, specify the paper size and paper type from the Printing Preferences or Print dialog. Make sure that the settings match the paper loaded in the tray.
- Load paper from a fresh package.

**Note:** Paper absorbs moisture due to high humidity. Store the paper in its original wrapper until you are ready to use it.

- Make sure that the imaging kit and black imaging unit are properly installed.
  - 1. Remove the imaging kit, and then remove the black imaging unit.

#### Warning—Potential Damage

Do not expose the imaging kit and black imaging unit to direct light for more than 10 minutes. Extended exposure to light may cause print quality problems.

#### Warning—Potential Damage

Do not touch the photoconductor drum under the imaging kit and black imaging unit. Doing so may affect the quality of future print jobs.

2. Insert the black imaging unit, and then insert the imaging kit.

If the problem persists, then contact customer support.

# Print crooked or skewed

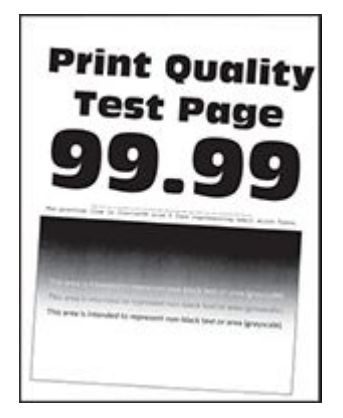

Before solving the problem, do the following:

- 1. Perform Color Adjust. From the control panel, navigate to **Settings > Print > Quality > Advanced Imaging > Color Adjust**.
- 2. Print the Print Quality Test Pages. From the control panel, navigate to **Settings > Troubleshooting > Print Quality Test Pages**.

Use tray 1 to print the sample pages and make sure that the paper is loaded in the portrait orientation.

#### Try one or more of the following:

- Load paper from a fresh package.
  - 1. Open the tray, and then remove the paper.
  - 2. Load paper from a fresh package.

**Note:** Paper absorbs moisture due to high humidity. Store the paper in its original wrapper until you are ready to use it.

- 3. Adjust the paper guides in the tray to the correct position for the paper loaded.
- Make sure that you are printing on a supported paper.

If the problem persists, then contact customer support.

# Solid color or black images

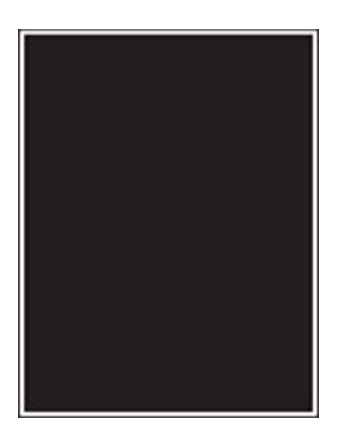

Before solving the problem, do the following:

- 1. Perform Color Adjust. From the control panel, navigate to **Settings > Print > Quality > Advanced Imaging > Color Adjust**.
- 2. Print the Print Quality Test Pages. From the control panel, navigate to **Settings > Troubleshooting > Print Quality Test Pages**.

Use tray 1 to print the sample pages and make sure that the paper is loaded in the portrait orientation.

1. Remove the imaging kit, and then remove the black imaging unit.

#### Warning—Potential Damage

Do not expose the imaging kit and black imaging unit to direct light for more than 10 minutes. Extended exposure to light may cause print quality problems.

#### Warning—Potential Damage

Do not touch the photoconductor drum under the imaging kit and black imaging unit. Doing so may affect the quality of future print jobs.

2. Insert the black imaging unit, and then insert the imaging kit.

If the problem persists, then contact customer support.

# Text or images cut off

| Pri<br>T/                                                                                                    |  |  |
|----------------------------------------------------------------------------------------------------|--|--|
| g                                                                                                    |  |  |
| Name of Control of Control of Con |  |  |
| An eres                                                                                                    |  |  |
| Paramete                                                                                                    |  |  |

Before solving the problem, do the following:

- 1. Perform Color Adjust. From the control panel, navigate to **Settings Print Quality Advanced Imaging Color Adjust**.
- 2. Print the Print Quality Test Pages. From the control panel, navigate to **Settings > Troubleshooting > Print Quality Test Pages**.

Use tray 1 to print the sample pages and make sure that the paper is loaded in the portrait orientation.

#### Try one or more of the following:

- Make sure that all packing material is removed from the imaging kit, imaging unit, and toner cartridges.
- Adjust the paper guides in the tray to the correct position for the paper loaded.
- Depending on your operating system, specify the paper size from the Printing Preferences or Print dialog. Make sure that the setting matches the paper loaded in the tray.

**Note:** You can also change the setting on the printer control panel. Navigate to **Settings > Paper > Tray Configuration > Paper Size/Type**.

- Make sure that the imaging kit and black imaging unit are properly installed.
  - 1. Remove the imaging kit, and then remove the black imaging unit.

#### Warning—Potential Damage

Do not expose the imaging kit and black imaging unit to direct light for more than 10 minutes. Extended exposure to light may cause print quality problems.

#### Warning—Potential Damage

Do not touch the photoconductor drum under the imaging kit and black imaging unit. Doing so may affect the quality of future print jobs.

2. Insert the black imaging unit, and then insert the imaging kit.

# Toner easily rubs off

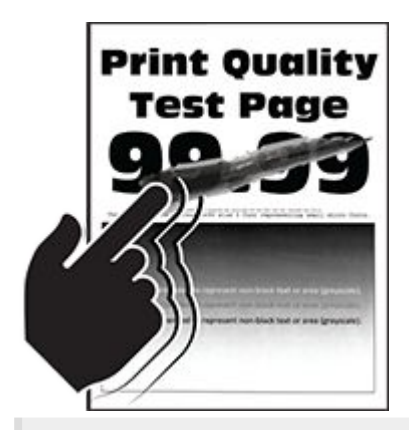

## Notes

Before solving the problem, do the following:

- 1. Perform Color Adjust. From the control panel, navigate to Settings > Print > Quality > Advanced Imaging > Color Adjust.
- 2. Print the Print Quality Test Pages. From the control panel, navigate to **Settings Troubleshooting Print Quality Test Pages**.

Use tray 1 to print the sample pages and make sure that the paper is loaded in the portrait orientation.

# Try any of the following:

- Make sure that the printer power cord is plugged into an appropriately rated and properly grounded electrical outlet.
- Depending on your operating system, specify the paper type from the Printing Preferences or Print dialog. Make sure that the setting matches the paper loaded.
- Configure the paper type from the control panel. Navigate to Settings > Paper > Tray Configuration > Paper Size/Type.

# **Uneven print density**

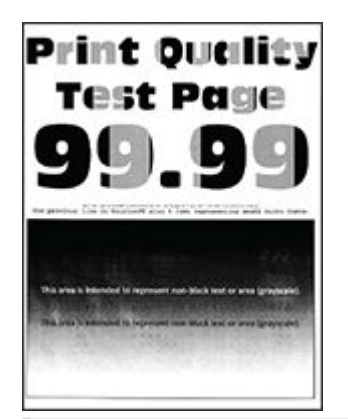

## Notes

Before solving the problem, do the following:

- 1. Perform Color Adjust. From the control panel, navigate to Settings > Print > Quality > Advanced Imaging > Color Adjust.
- 2. Print the Print Quality Test Pages. From the control panel, navigate to **Settings > Troubleshooting > Print Quality Test Pages**.

Use tray 1 to print the sample pages and make sure that the paper is loaded in the portrait orientation.

## Try one or more of the following:

- Open door B, and then make sure that the second transfer roller is locked in place.
- Make sure that the imaging kit and black imaging unit are properly installed.
  - 1. Remove the imaging kit, and then remove the black imaging unit.

#### Warning—Potential Damage

Do not expose the imaging kit and black imaging unit to direct light for more than 10 minutes. Extended exposure to light may cause print quality problems.

**Warning—Potential Damage** Do not touch the photoconductor drum under the imaging kit and black imaging unit. Doing so may affect the quality of future print jobs.

2. Insert the black imaging unit, and then insert the imaging kit.

# Horizontal dark lines

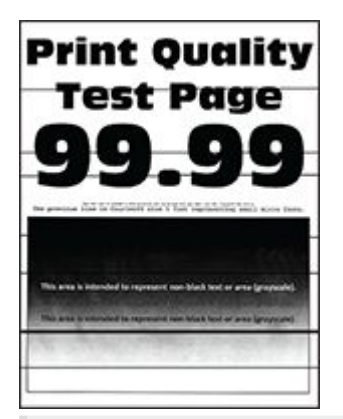

## Notes

Before solving the problem, do the following:

- 1. Perform Color Adjust. From the control panel, navigate to Settings > Print > Quality > Advanced Imaging > Color Adjust.
- 2. Print the Print Quality Test Pages. From the control panel, navigate to **Settings > Troubleshooting > Print Quality Test Pages**.

Use tray 1 to print the sample pages and make sure that the paper is loaded in the portrait orientation.

## Try one or more of the following:

- If the issue is seen on a copied document, then clean the scanner.
  - 1. From the home screen, touch **Settings > Troubleshooting > Cleaning the Scanner**.
  - 2. Using a damp, soft, lint-free cloth, clean the scanner. For more information, see .
- Depending on your operating system, specify the paper type from the Printing Preferences or Print dialog. Make sure that the setting matches the paper loaded.

**Note:** You can also change the setting on the printer control panel. Navigate to **Settings > Paper > Tray Configuration > Paper Size/Type**.

- Make sure that the paper does not have a texture or rough finish.
- Load paper from a fresh package.

**Note:** Paper absorbs moisture due to high humidity. Store the paper in its original wrapper until you are ready to use it.

- Make sure that the imaging kit and black imaging unit are properly installed.
  - 1. Remove the imaging kit, and then remove the black imaging unit.

#### Warning—Potential Damage

Do not expose the imaging kit and black imaging unit to direct light for more than 10 minutes. Extended exposure to light may cause print quality problems.

#### Warning—Potential Damage

Do not touch the photoconductor drum under the imaging kit and black imaging unit. Doing so may affect the quality of future print jobs.

2. Insert the black imaging unit, and then insert the imaging kit.

If the problem persists, then contact customer support.

# Horizontal white lines

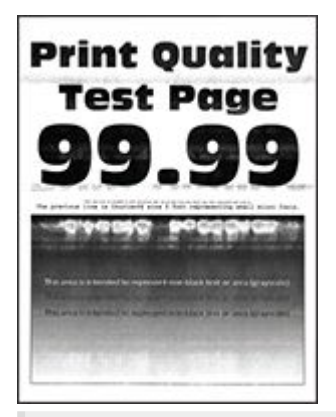

#### Notes

Before solving the problem, do the following:

- 1. Perform Color Adjust. From the control panel, navigate to Settings > Print > Quality > Advanced Imaging > Color Adjust.
- 2. Print the Print Quality Test Pages. From the control panel, navigate to **Settings > Troubleshooting > Print Quality Test Pages**.

Use tray 1 to print the sample pages and make sure that the paper is loaded in the portrait orientation.

#### Try one or more of the following:

• Depending on your operating system, specify the paper type from the Printing Preferences or Print dialog. Make sure that the setting matches the paper loaded in the tray.

**Note:** You can also change the setting on the printer control panel. Navigate to **Settings > Paper > Tray Configuration > Paper Size/Type**.

- Load the specified paper source with the recommended paper type.
- Make sure that the imaging kit and black imaging unit are properly installed.
  - 1. Remove the imaging kit, and then remove the black imaging unit.

#### Warning—Potential Damage Do not expose the photoconductor drum to direct light. Extended exposure to light may cause print quality problems.

**Warning—Potential Damage** Do not touch the photoconductor drums. Doing so may affect the quality of future print jobs.

- 2. Insert the black imaging unit, and then insert the imaging kit.
- Clean the printhead lenses using the printhead cleaning tool. For more information, see Cleaning the printhead lenses on page 670.

If the problem persists, then contact customer support.

# Vertical white lines

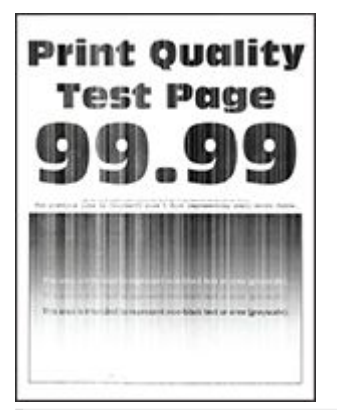

## Notes

Before solving the problem, do the following:

- 1. Perform Color Adjust. From the control panel, navigate to Settings > Print > Quality > Advanced Imaging > Color Adjust.
- 2. Print the Print Quality Test Pages. From the control panel, navigate to **Settings > Troubleshooting > Print Quality Test Pages**.

Use tray 1 to print the sample pages and make sure that the paper is loaded in the portrait orientation.

## Try one or more of the following:

• Depending on your operating system, specify the paper type from the Printing Preferences or Print dialog. Make sure that the setting matches the paper loaded in the tray.

**Note:** You can also change the setting on the printer control panel. Navigate to **Settings > Paper > Tray Configuration > Paper Size/Type**.

- Check if you are using the recommended paper type. Be sure to load the specified paper source with the recommended paper type.
- Make sure that the imaging kit and black imaging unit are properly installed.
  - 1. Remove the imaging kit, and then remove the black imaging unit.

#### Warning—Potential Damage

Do not expose the imaging kit and black imaging unit to direct light for more than 10 minutes. Extended exposure to light may cause print quality problems.

#### Warning—Potential Damage

Do not touch the photoconductor drum under the imaging kit and black imaging unit. Doing so may affect the quality of future print jobs.

- 2. Insert the black imaging unit, and then insert the imaging kit.
- Clean the printhead lenses using the printhead cleaning tool. For more information, see Cleaning the printhead lenses on page 670.

If the problem persists, then contact customer support.

# Vertical dark lines or streaks

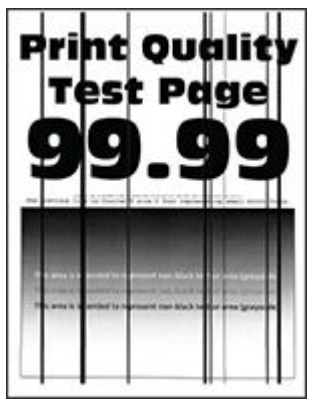

Before solving the problem, print the Print Quality Test Pages. From the control panel, navigate to **Settings > Troubleshooting > Print Quality Test Pages**.

**Note:** Use tray 1 to print the sample pages and make sure that the paper is loaded in the portrait orientation.

## Try one or more of the following:

- If the issue is seen on a copied document, then clean the scanner.
  - 1. From the home screen, touch **Settings > Troubleshooting > Cleaning the Scanner**.
  - 2. Using a damp, soft, lint-free cloth, clean the scanner. For more information, see .
- Check if the printer is using a genuine and supported Lexmark toner cartridge.

**Note:** If the cartridge is not supported, then install a supported one.

- Make sure that the imaging kit and black imaging unit are properly installed.
  - 1. Pull out the imaging kit, and then remove the black imaging unit.

## Warning—Potential Damage

Do not touch the photoconductor drum under the black imaging unit. Doing so may affect the quality of future print jobs.

- 2. Insert the black imaging unit, and then insert the imaging kit.
- Replace the black imaging unit.

If the problem persists, then contact customer support.

# **Repeating defects**

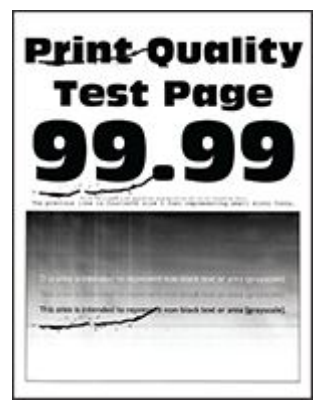

#### Notes

- Before solving the problem, print the Print Quality Test Pages. From the control panel, navigate to Settings > Troubleshooting > Print Quality Test Pages.
- Use tray 1 to print the sample pages and make sure that the paper is loaded in the portrait orientation.
- 1. Measure the distance between the repeating defects on the affected color page. Using the Maintenance Defect Ruler, measure the distance between the repeating defects on the affected color page.
- 2. Replace the supply item or part that matches the measurement on the affected color page.

## Color imaging kit or black imaging unit

```
    94.5 mm (3.72 in.)
    19.9 mm (1.18 in.)
    23.2 mm (0.19 in.)
    Developer unit
    43.6 mm (1.72 in.)
    45.0 mm (1.77 in.)
    Fuser
```

```
• 95 mm (3.74 in.)
```

```
    110 mm (4.33 in.)
```

If the problem persists, then contact customer support.

# Print jobs do not print

## Try one or more of the following:

- From the document that you are trying to print, open the Printing Preferences or Print dialog, and then check if the correct printer is selected.
- Check if the printer is on, and then resolve any error messages that appear on the display.
- Check if the ports are working and if the cables are securely connected to the computer and the printer. For more information, see the setup documentation that came with the printer.
- Turn off the printer, wait for about 10 seconds, and then turn on the printer.
- Remove, and then reinstall the print driver.

If the problem persists, then contact customer support.

# Confidential and other held documents do not print

## Try one or more of the following:

• From the control panel, check if the documents appear in the Held Jobs list.

**Note:** If the documents are not listed, then print the documents using the Print and Hold options.

- Resolve possible formatting errors or invalid data in the print job.
  - Delete the print job, and then send it again.
  - $\circ~$  For PDF files, generate a new file, and then print the document.
- If you are printing from the Internet, then the printer may be reading the multiple job titles as duplicates.
  - For Windows users, make sure to select **Keep duplicate documents** in the Printing Preferences or Print dialog.
  - For Macintosh users, name each job differently.
- Delete some held jobs to free up printer memory.
- Install more printer memory.

# Job prints from the wrong tray or on the wrong paper

# Try one or more of the following:

- Make sure that you are printing on the correct paper.
- Depending on your operating system, specify the paper size and paper type from the Printing Preferences or Print dialog. Make sure that the settings match the paper loaded.

**Note:** You can also change the settings on the printer control panel. Navigate to **Settings > Paper > Tray Configuration > Paper Size/Type**.

• Check if the trays are linked. For more information, see Linking trays on page 150.

If the problem persists, then contact customer support.

# **Slow printing**

## Try one or more of the following:

- Make sure that the printer cable is securely connected to the printer, computer, print server, option, and other network device.
- Make sure that the printer is not in **Quiet Mode**.

From the control panel, navigate to Settings > Device > Maintenance > Config Menu > Device Operations > Quiet Mode.

- Specify the resolution of the document that you want to print.
  - 1. Depending on your operating system, access the Printing Preferences or Print dialog.
  - 2. Set the resolution to **4800 CQ**.

**Note:** You can also change the setting on the control panel. Navigate to **Settings > Print > Quality > Print Resolution**.

• Depending on your operating system, specify the paper type from the Printing Preferences or Print dialog.

#### Notes

- You can also change the setting on the control panel. Navigate to Settings > Paper > Tray Configuration > Paper Size/Type.
- Heavier paper print more slowly.
- Paper that is narrower than letter, A4, and legal may print more slowly.
- Make sure that the printer settings for texture and weight match the paper being loaded.

From the control panel, navigate to **Settings > Paper > Media Configuration > Media Types**.

Note: Rough paper texture and heavy paper weight may print more slowly.

- Remove held jobs.
- Make sure that the printer is not overheating.

#### Notes

- Allow the printer to cool down after a long print job.
- Observe the recommended ambient temperature for the printer. For more information, see Selecting a location for the printer on page 108.

If the problem persists, then contact customer support.

# The printer is not responding

## Try one or more of the following:

• Check if the power cord is connected to the electrical outlet.

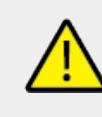

## CAUTION—POTENTIAL INJURY

To avoid the risk of fire or electrical shock, connect the power cord to an appropriately rated and properly grounded electrical outlet that is near the product and easily accessible.

- Make sure that the electrical outlet is not turned off by a switch or breaker.
- Check if the printer is on.
- Make sure that the printer is not in Sleep or Hibernate Mode.
- Make sure that the cables connecting the printer and computer are connected to the correct ports.
- Turn off the printer, install the hardware options, and then turn on the printer. For more information, see the documentation that came with the option.
- Install the correct print driver.
- Turn off the printer, wait for about 10 seconds, and then turn on the printer.

If the problem persists, then contact customer support.

# Unable to read flash drive

## Try one or more of the following:

- Make sure that the printer is not busy processing multiple jobs.
- Make sure that the flash drive is inserted into the front USB port.

Note: The flash drive does not work when it is inserted into the rear USB port.

• Make sure that the flash drive is supported. For more information, see Supported flash drives and file types on page 106.
• Remove, and then insert the flash drive.

If the problem persists, then contact customer support.

# Enabling the USB port

- 1. From the control panel, navigate to **Settings > Network/Ports > USB**.
- 2. Select Enable USB Port.

# Clearing jams

# Avoiding jams

#### Load paper properly

• Make sure that the paper lies flat in the tray.

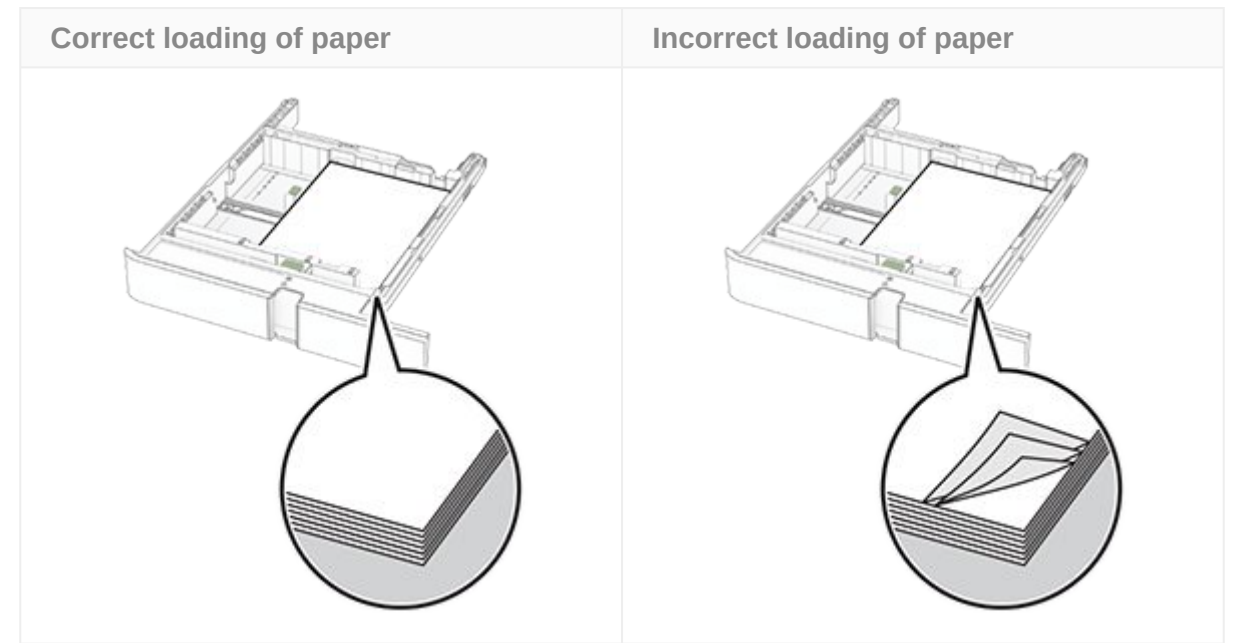

- Do not load or remove a tray while the printer is printing.
- Do not load too much paper. Make sure that the stack height is below the maximum paper fill indicator.
- Do not slide paper into the tray. Load paper as shown in the illustration.

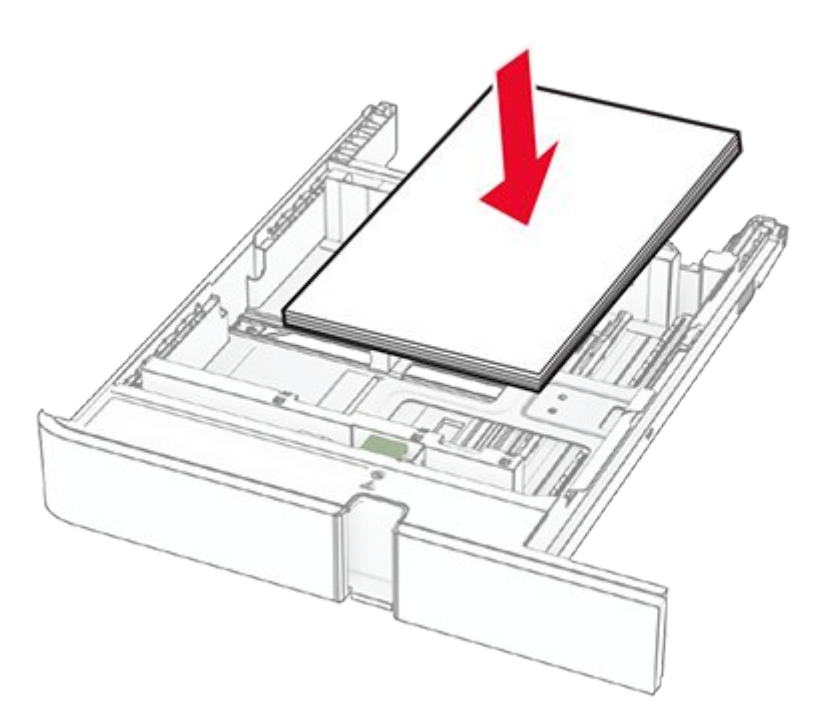

- Make sure that the paper guides are positioned correctly and are not pressing tightly against the paper or envelopes.
- Push the tray firmly into the printer after loading paper.

#### Use recommended paper

- Use only recommended paper or specialty media.
- Do not load paper that is wrinkled, creased, damp, bent, or curled.
- Flex, fan, and align the paper edges before loading.

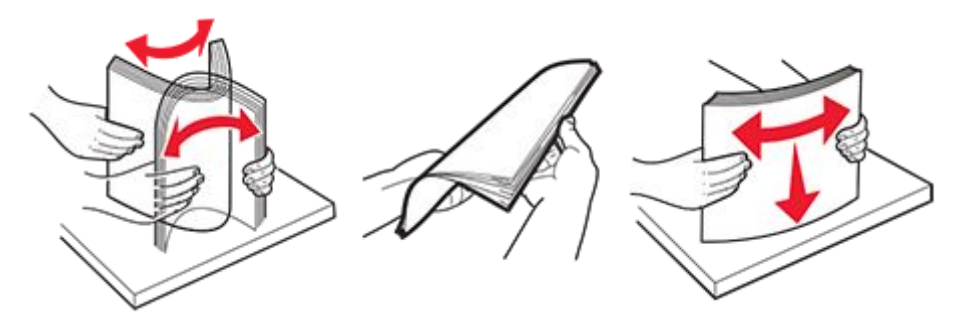

- Do not use paper that has been cut or trimmed by hand.
- Do not mix paper sizes, weights, or types in the same tray.
- Make sure that the paper size and type are set correctly on the computer or printer control panel.
- Store paper according to manufacturer recommendations.

# Identifying jam locations

#### Notes

- When **Jam Assist** is set to **On**, the printer flushes blank pages or pages with partial prints after a jammed page has been cleared. Check your printed output for blank pages.
- When Jam Recovery is set to On or Auto, the printer reprints jammed pages.

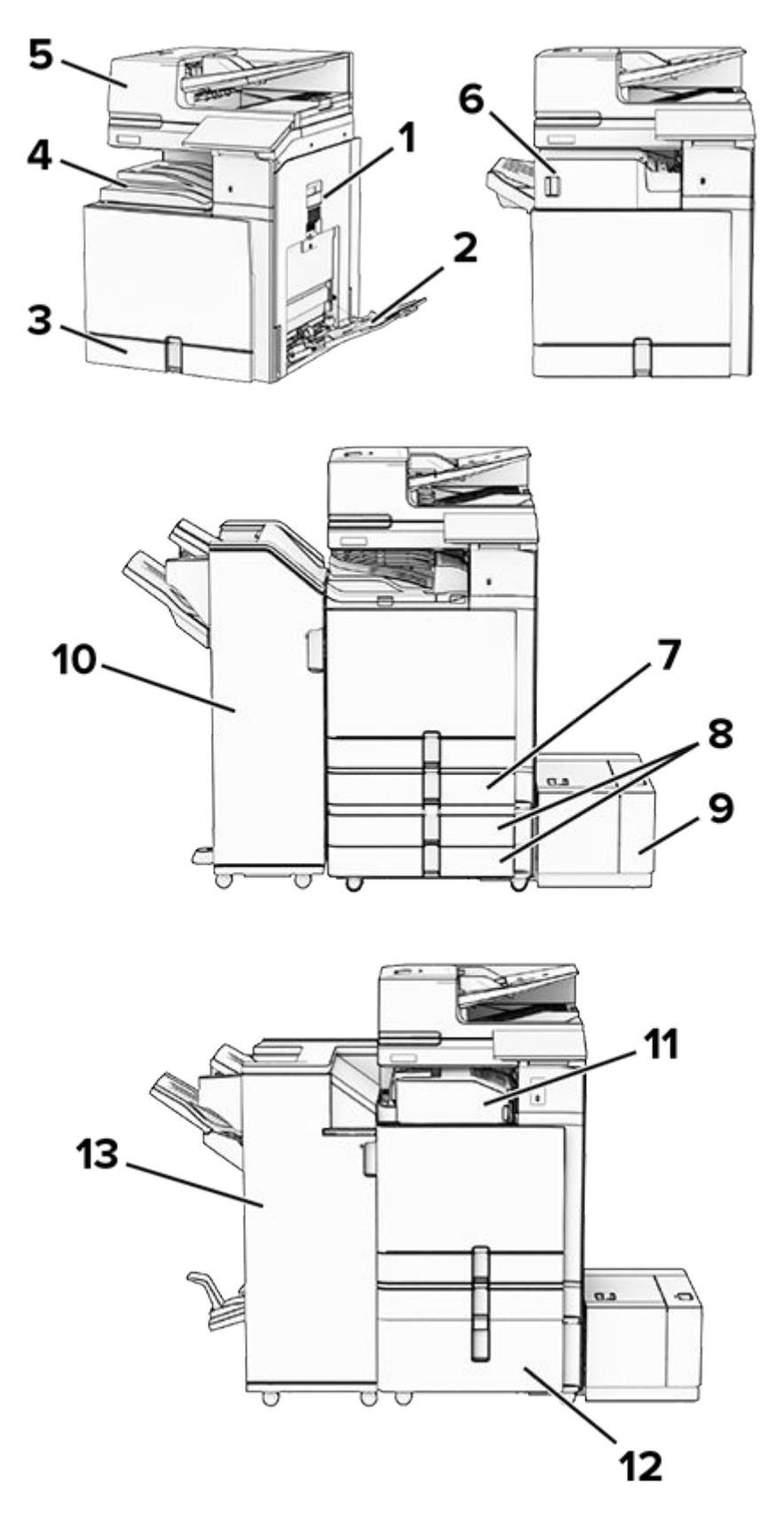

|   | Jam locations       |
|---|---------------------|
| 1 | Door B              |
| 2 | Multipurpose feeder |

|    | Jam locations               |
|----|-----------------------------|
| 3  | Standard tray               |
| 4  | Standard bin                |
| 5  | Automatic document feeder   |
| 6  | Staple finisher             |
| 7  | Optional 550-sheet tray     |
| 8  | 2 x 550-sheet tray          |
| 9  | 1500-sheet tray             |
| 10 | Staple, hole punch finisher |
| 11 | Folding paper transport     |
| 12 | 2000-sheet tandem tray      |
| 13 | Booklet finisher            |

# Paper jam in the standard tray

1. Pull out the standard tray.

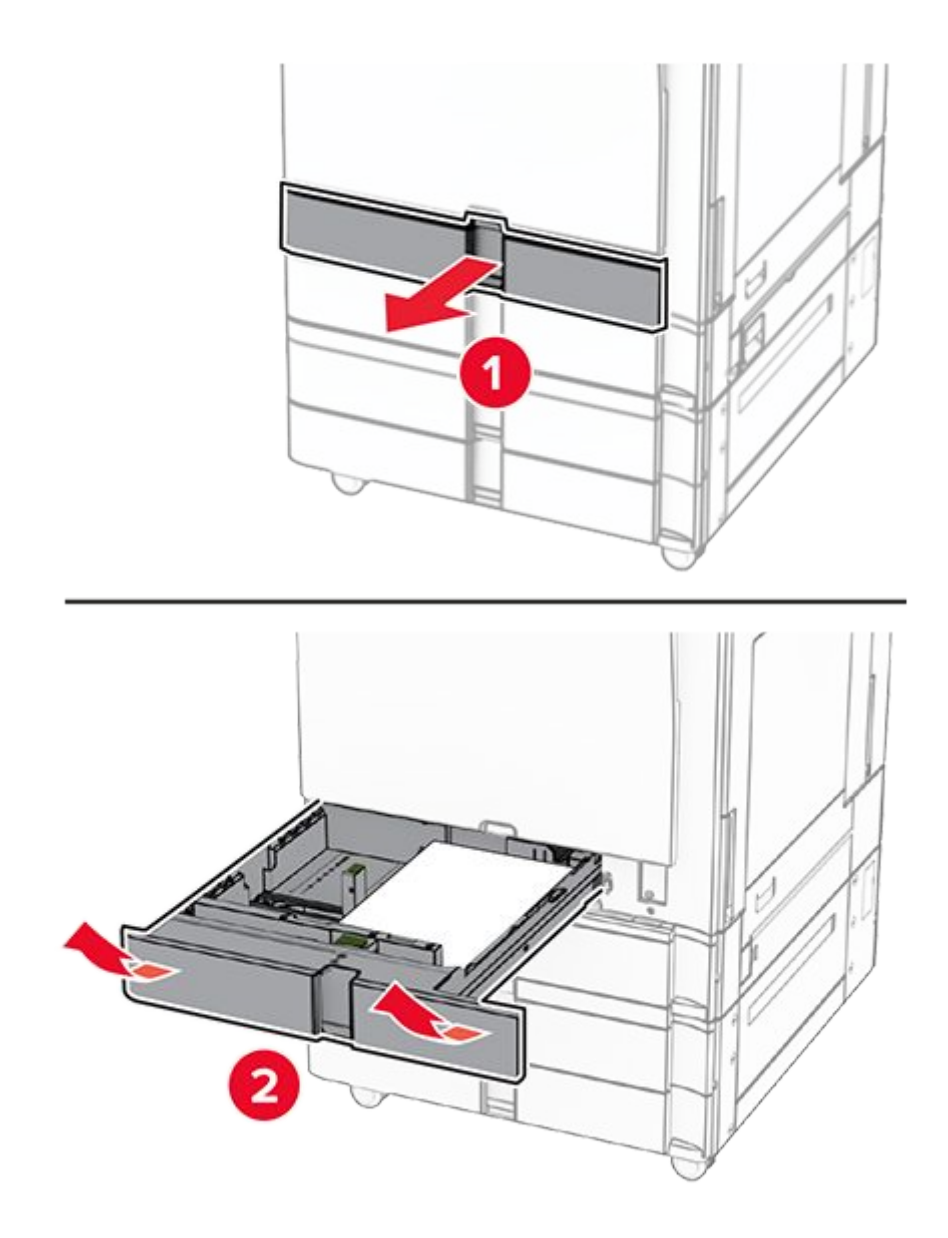

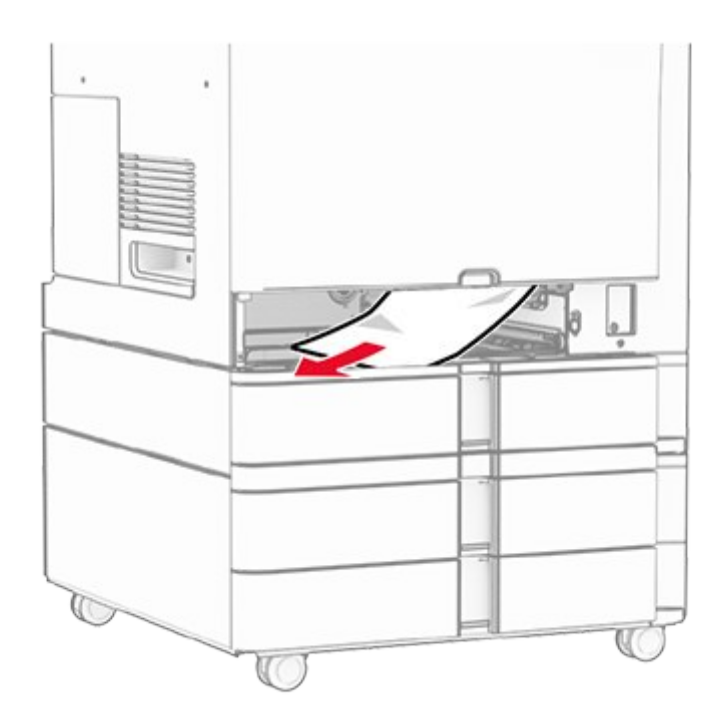

3. Insert the tray.

# Paper jam in the optional 550-sheet tray

1. Open door D.

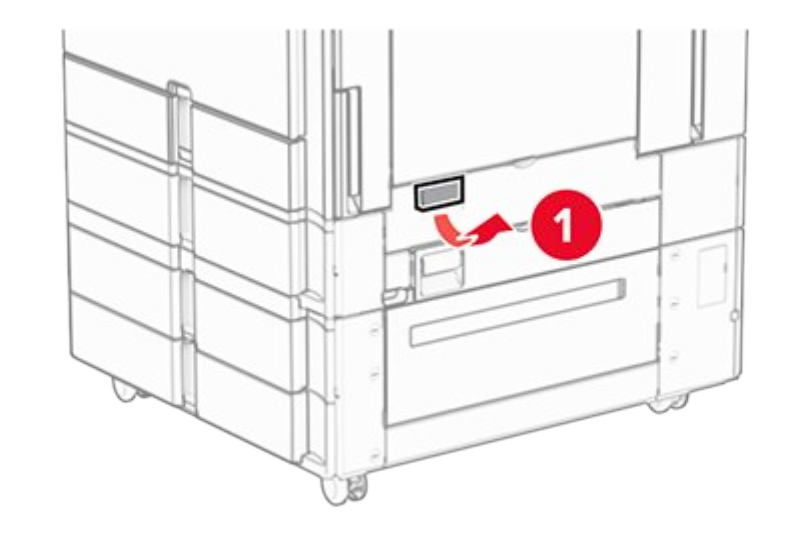

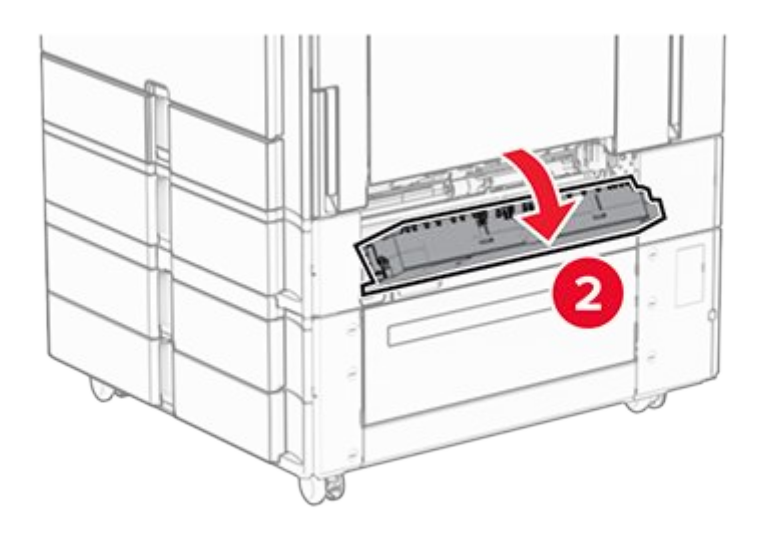

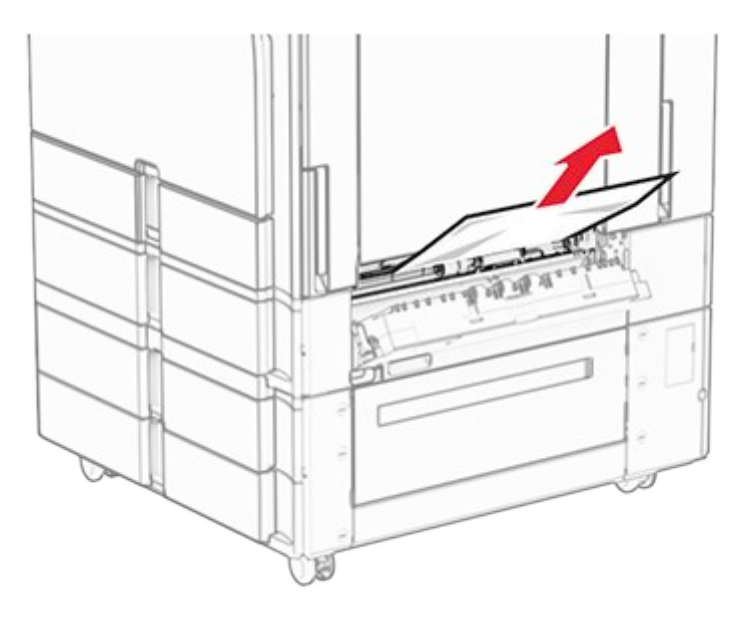

- 3. Close the door.
- 4. Pull out the optional 550-sheet tray.

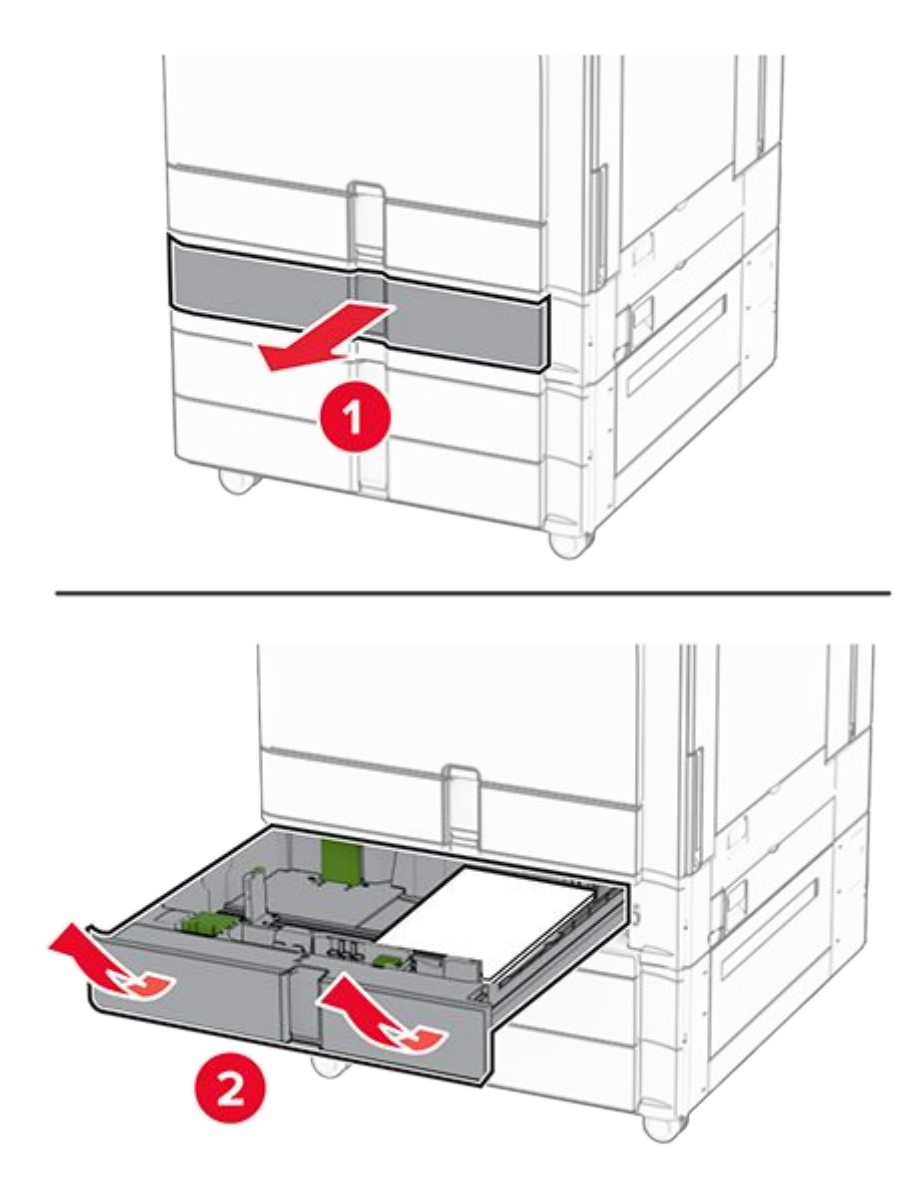

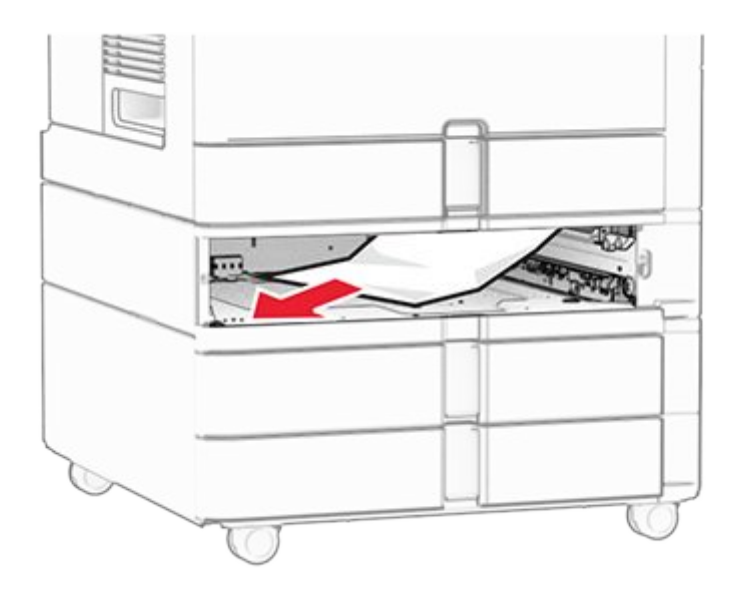

6. Insert the tray.

# Paper jam in the automatic document feeder

#### Paper jam in door A

1. Open door A.

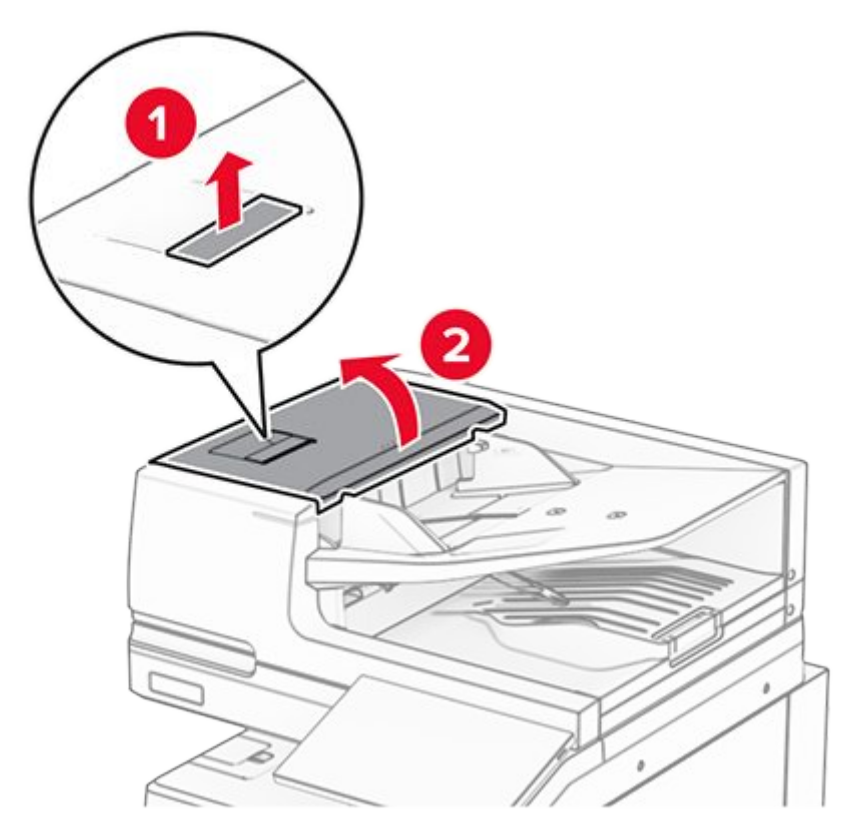

2. Remove the jammed paper.

Note: Make sure that all paper fragments are removed.

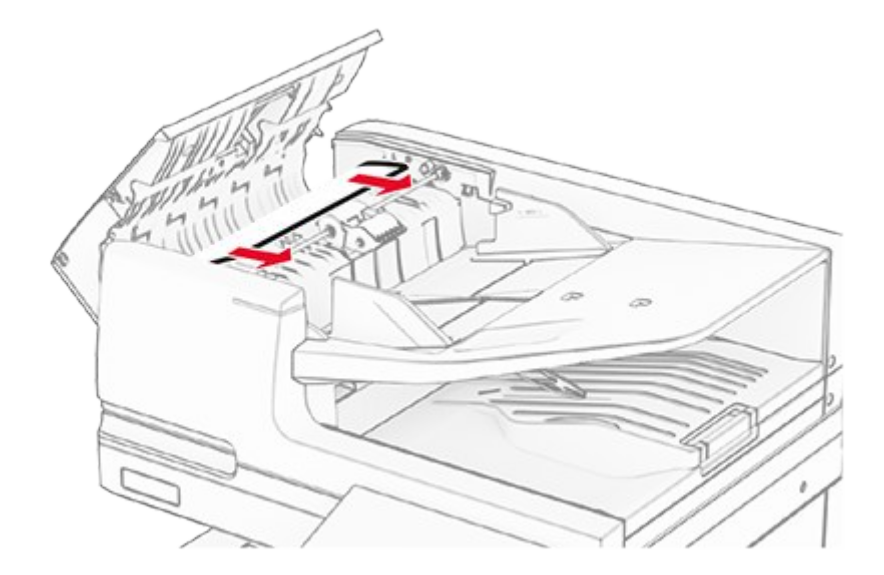

3. Close door A.

#### Paper jam in door A1

1. Open the scanner cover.

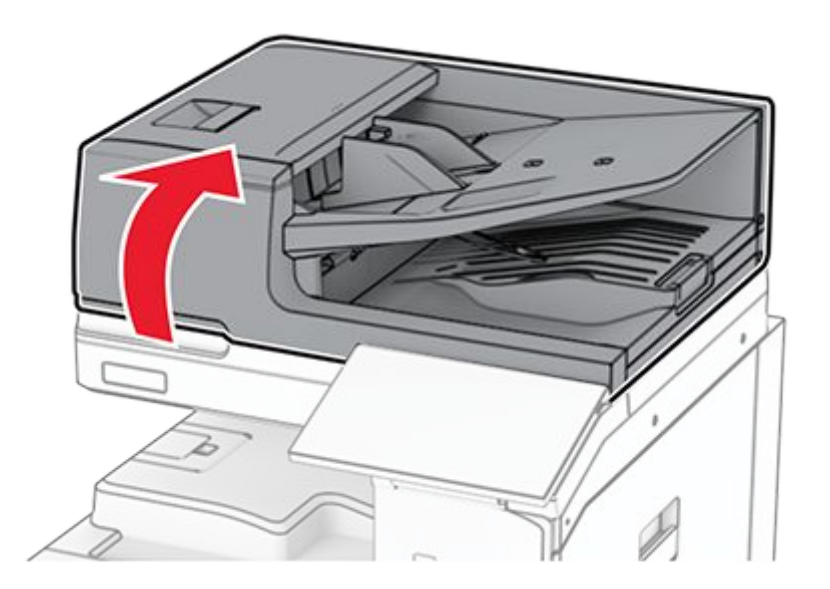

2. Press the green latch to open door A1.

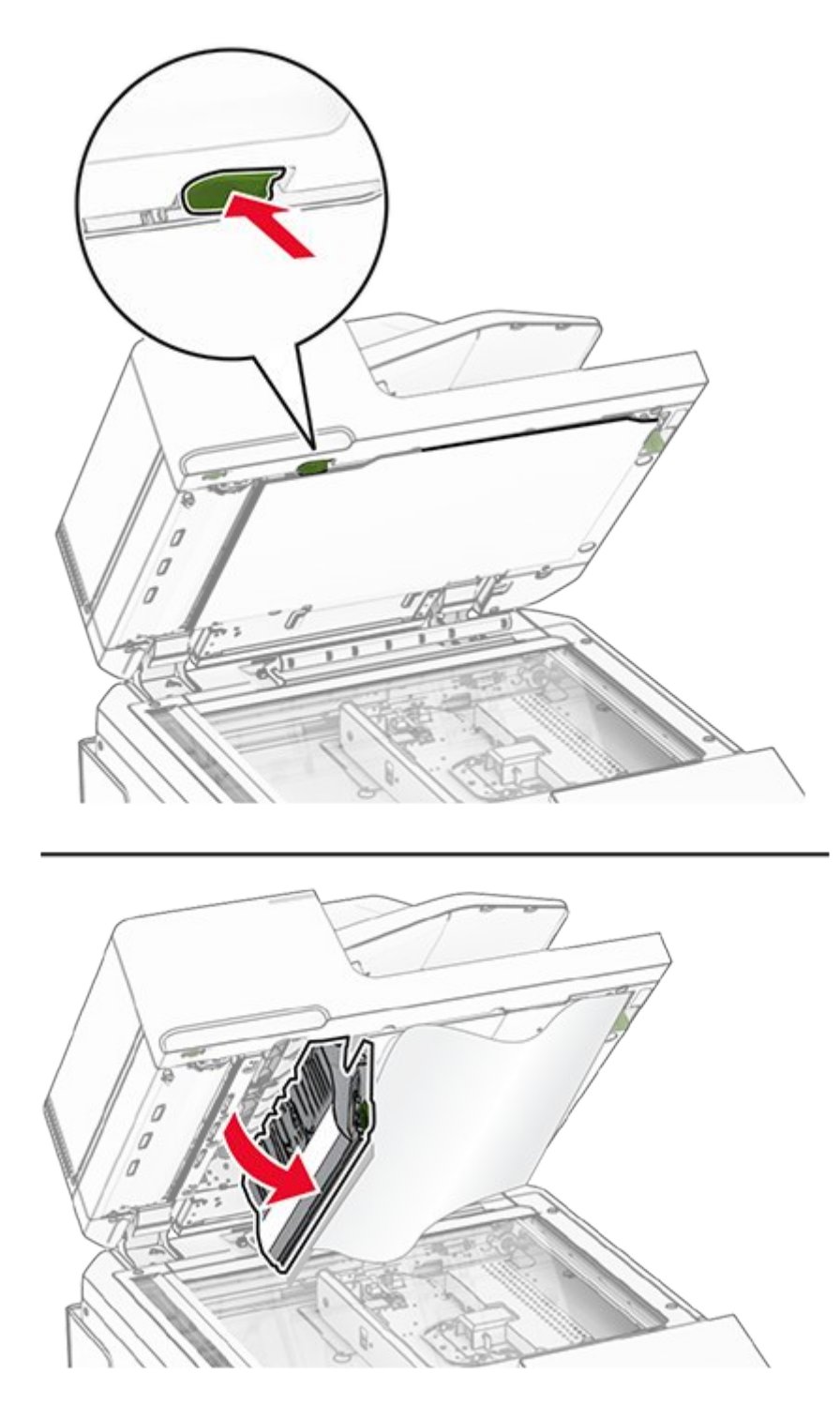

3. Turn the green knob near door A1 to the right, and then remove the jammed paper.

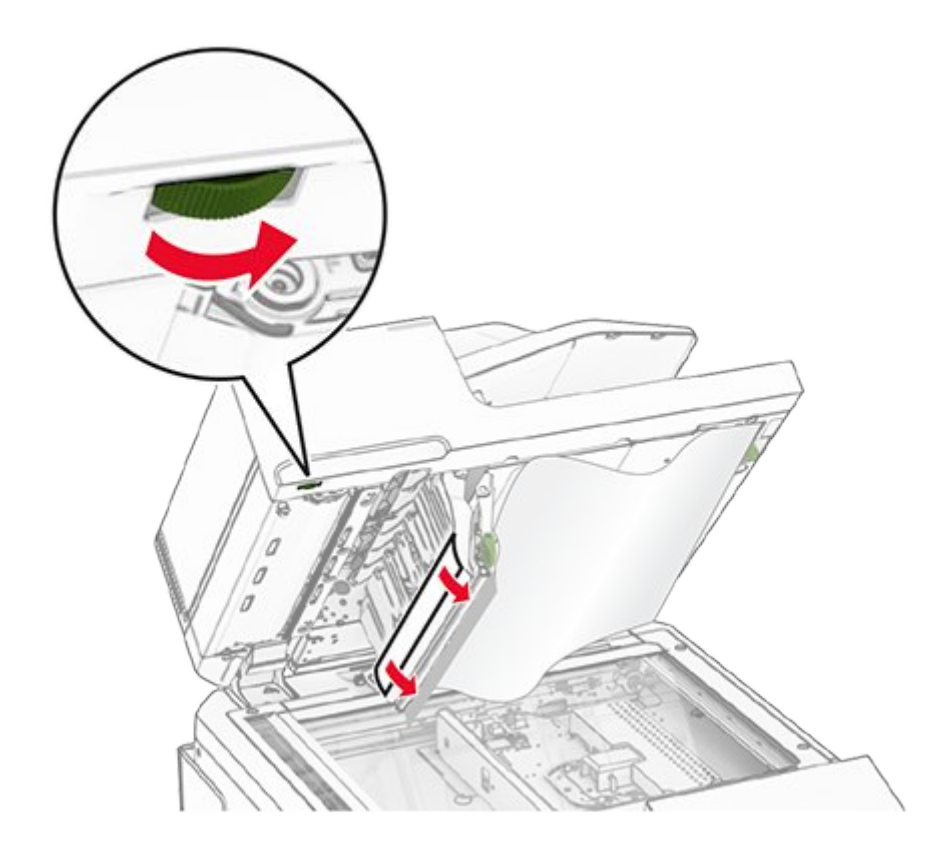

4. Close door A1, and then close the scanner cover.

#### Paper jam in the automatic document feeder bin

- 1. Remove any paper from the automatic document feeder bin.
- 2. Remove the jammed paper.

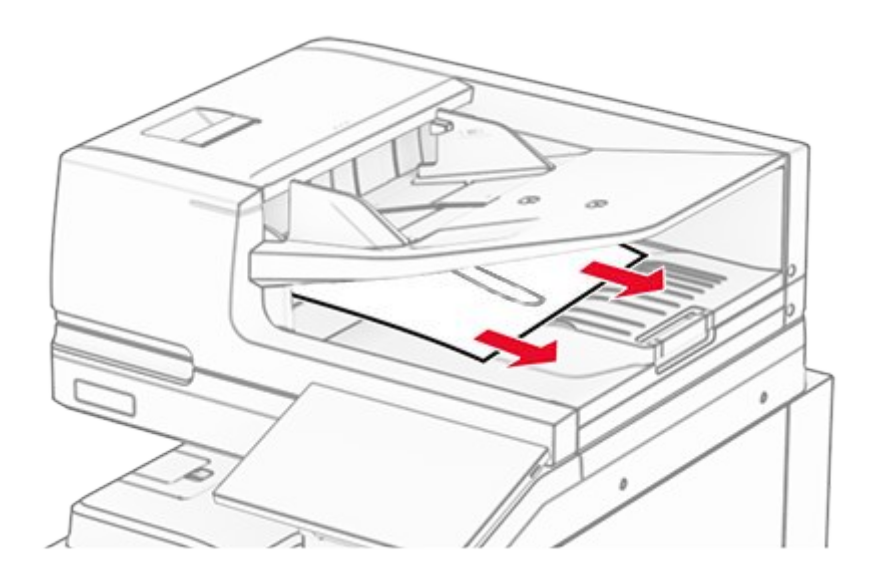

# Paper jam in the multipurpose feeder

- 1. Remove any paper from the multipurpose feeder.
- 2. Remove the jammed paper.

Note: Make sure that all paper fragments are removed.

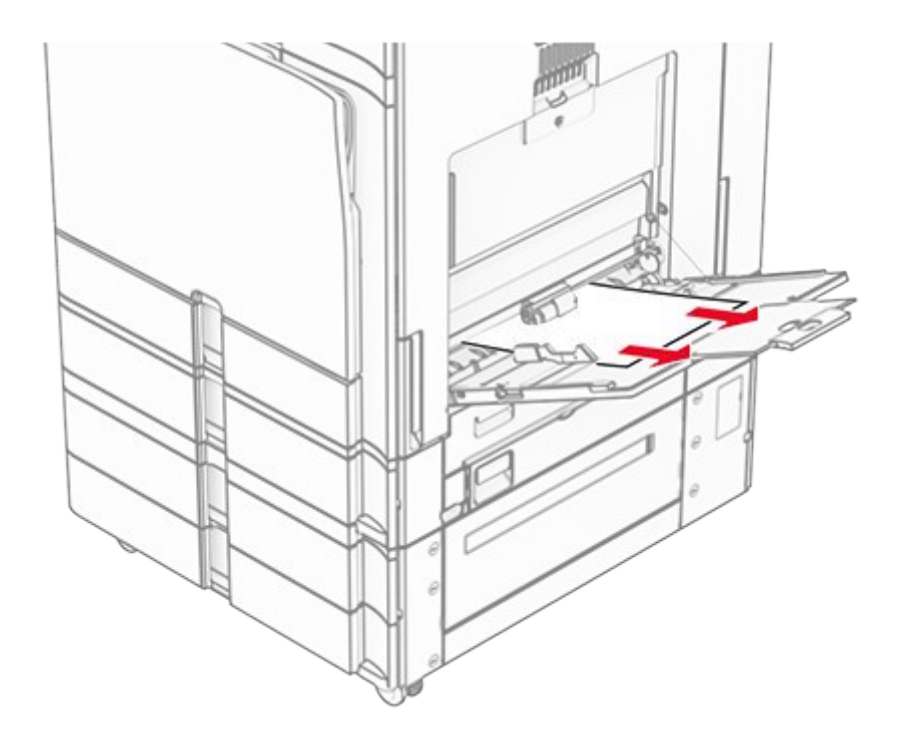

### Paper jam in the 2 x 550-sheet tray

1. Open door E.

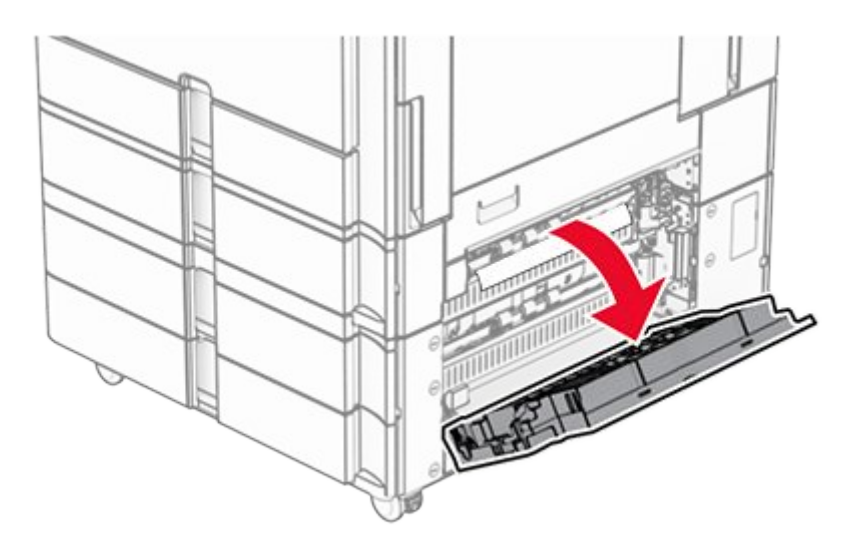

2. Remove the jammed paper inside door E.

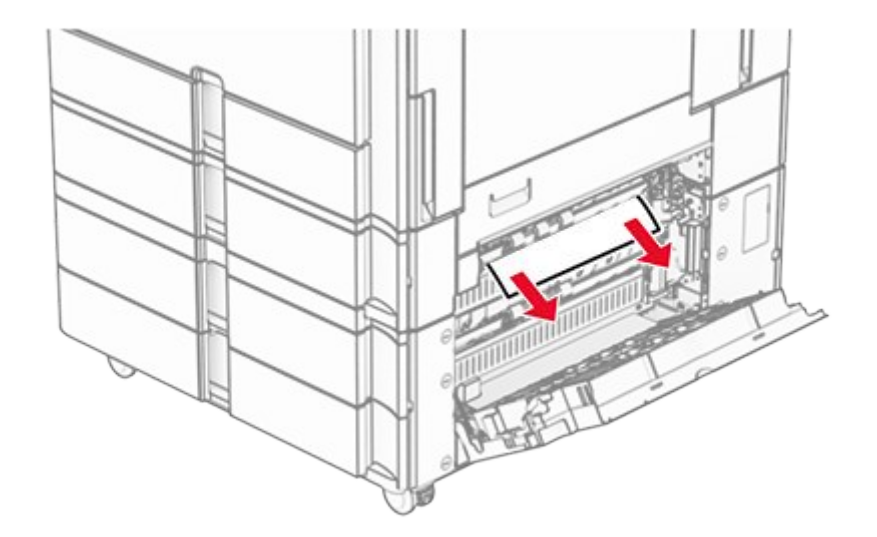

- 3. Close door E.
- 4. Pull out tray 3.

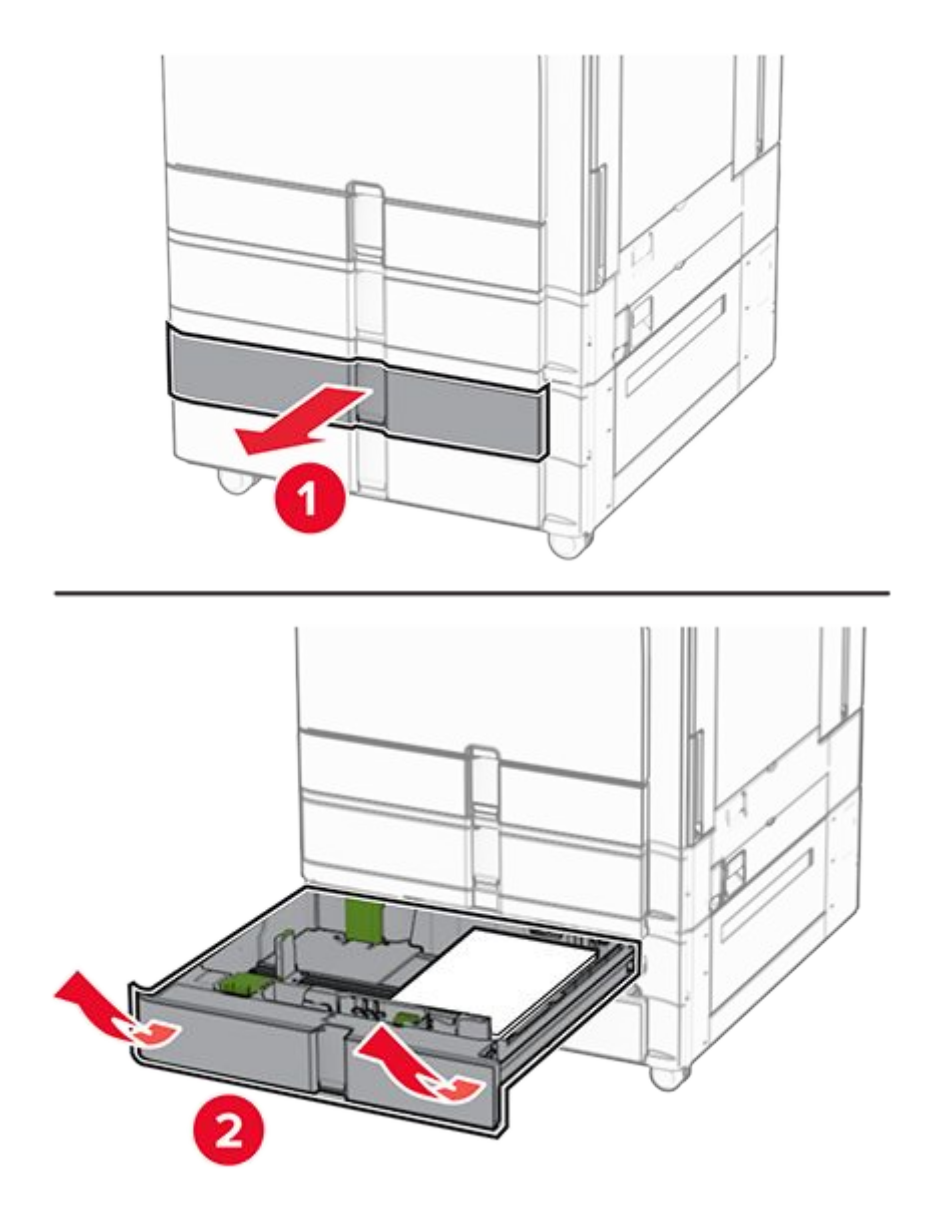

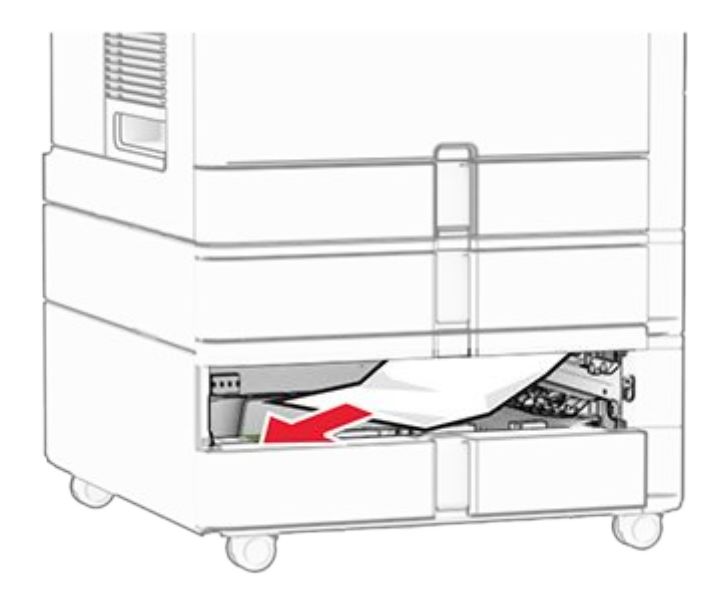

- 6. Insert tray 3.
- 7. Repeat step 4 through step 6 for tray 4.

## Paper jam in the 2000-sheet tandem tray

1. Open door E.

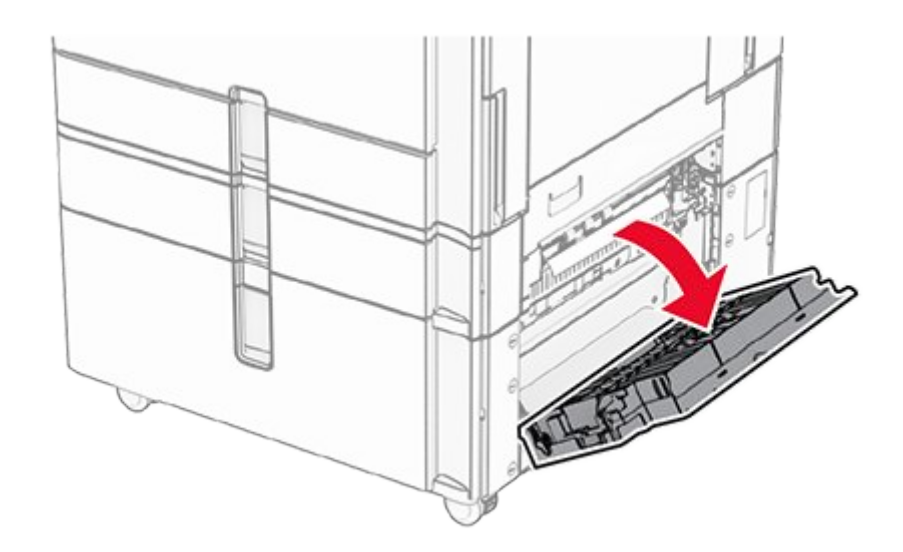

2. Remove the jammed paper inside door E.

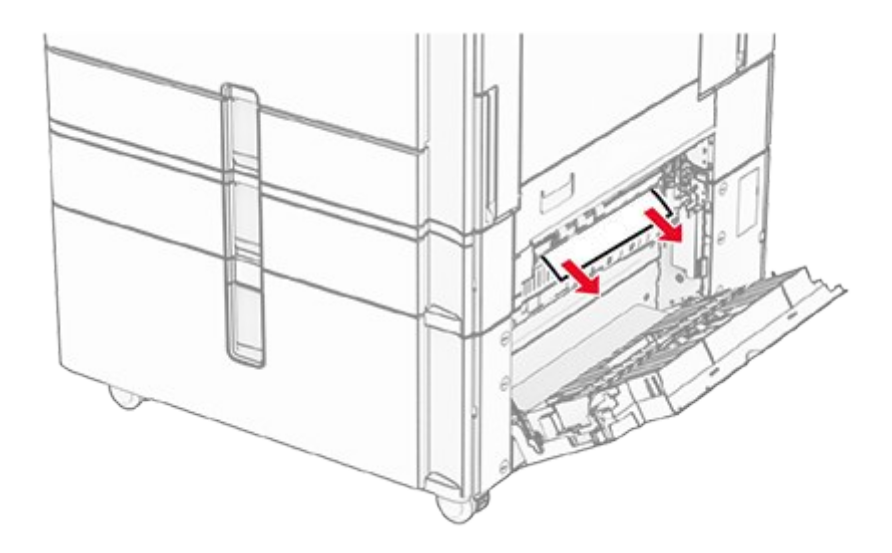

3. Close door E.

# Paper jam in the 1500-sheet tray

1. Open door K.

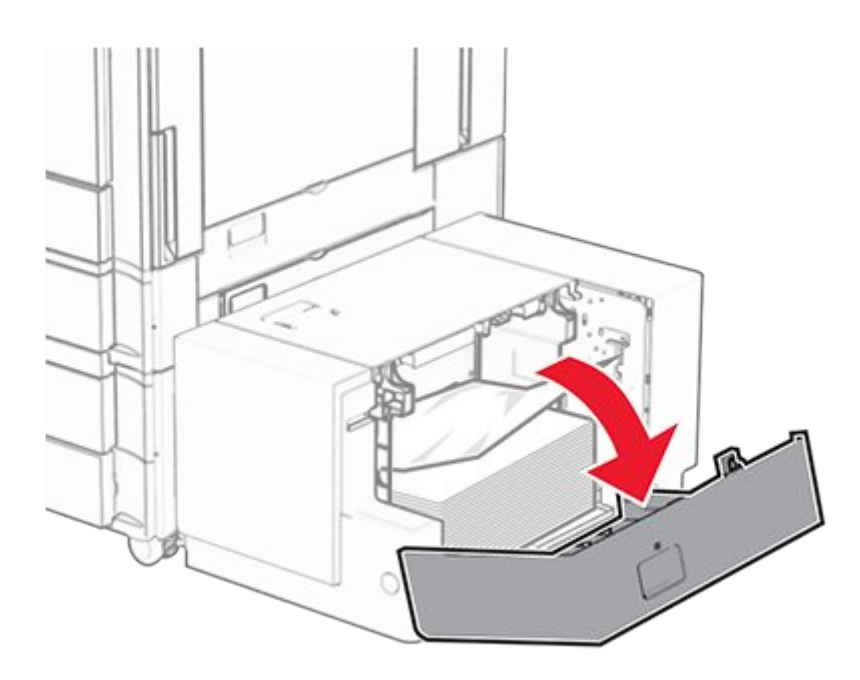

2. Remove the jammed paper.

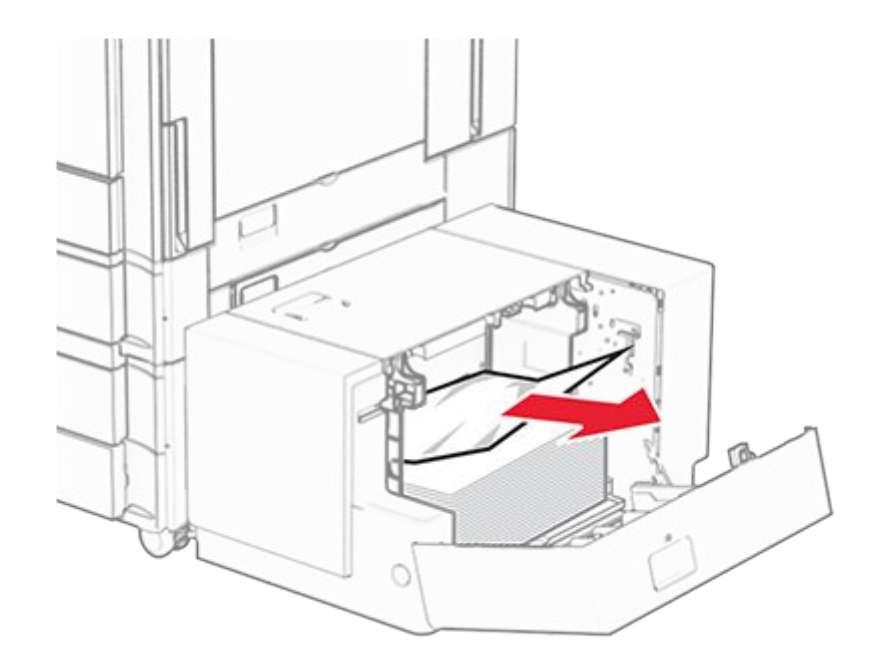

- 3. Close door K.
- 4. Grab handle J, and then slide the tray to the right.

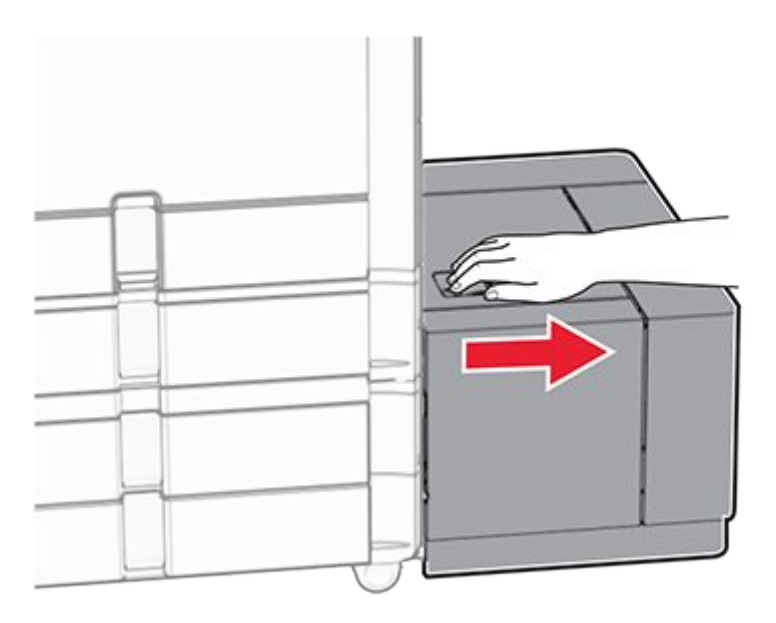

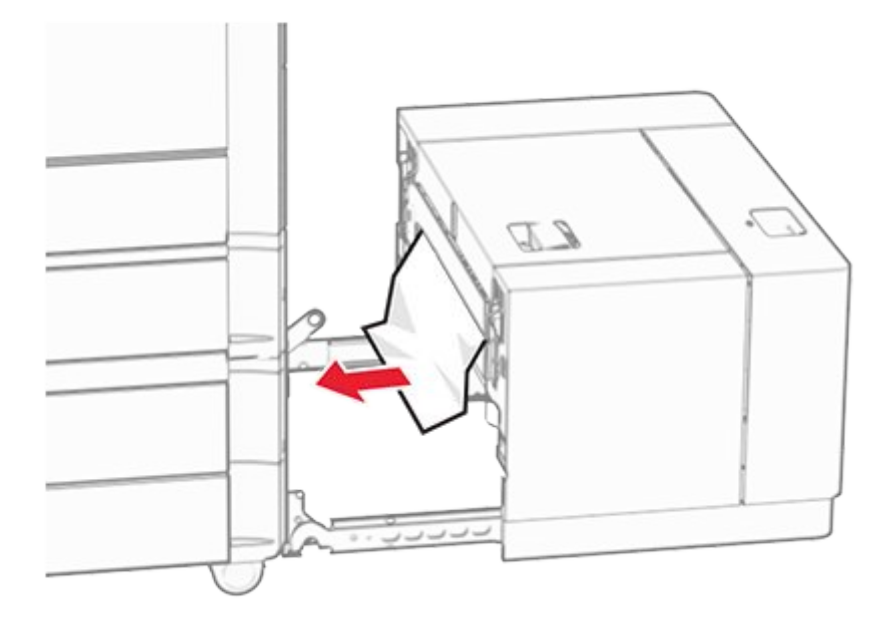

6. Slide the tray back into place.

# Paper jam in door B

1. Open door B.

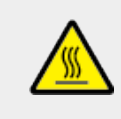

#### CAUTION—HOT SURFACE

The inside of the printer might be hot. To reduce the risk of injury from a hot component, allow the surface to cool before touching it.

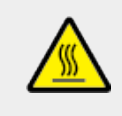

#### CAUTION—HOT SURFACE

L'intérieur de l'imprimante risque d'être brûlant. pour réduire le risque de brûlure, laissez la surface ou le composant refroidir avant d'y toucher.

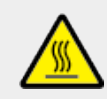

#### CAUTION—HOT SURFACE

El interior de la impresora podría estar caliente. Para evitar el riesgo de heridas producidas por el contacto con un componente caliente, deje que la superficie se enfríe antes de tocarlo.

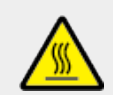

#### CAUTION—HOT SURFACE

Das Innere des Druckers kann sehr heiß sein. Vermeiden Sie Verletzungen, indem Sie heiße Komponenten stets abkühlen lassen, bevor Sie ihre Oberfläche berühren.

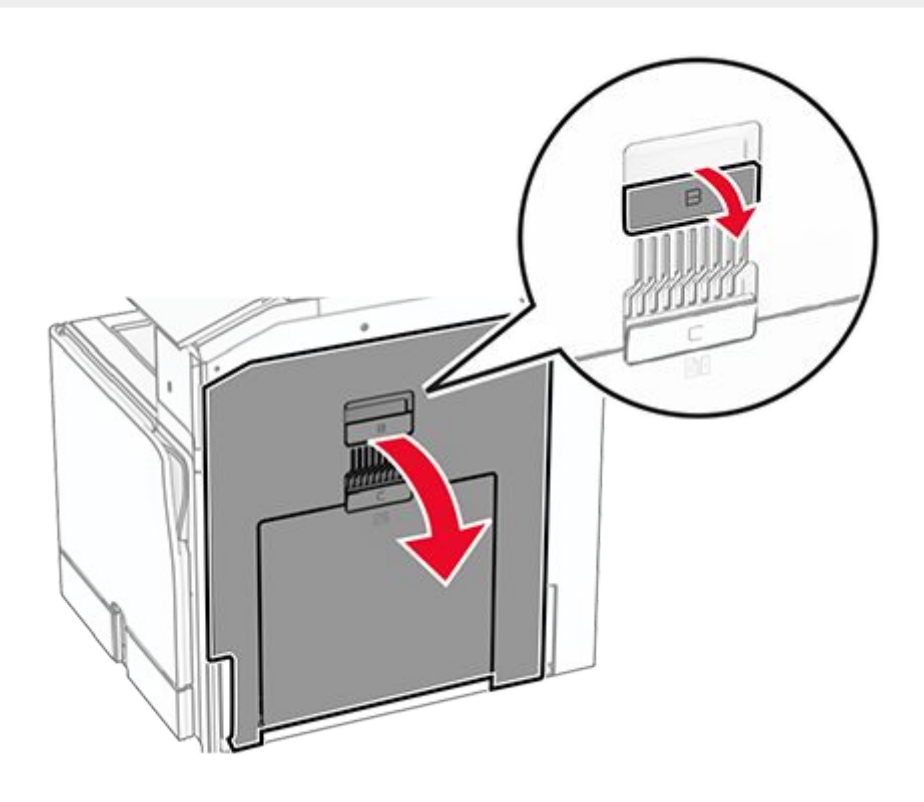

#### Warning—Potential Damage

To prevent damage from electrostatic discharge, touch any exposed metal frame of the printer before accessing or touching interior areas of the printer.

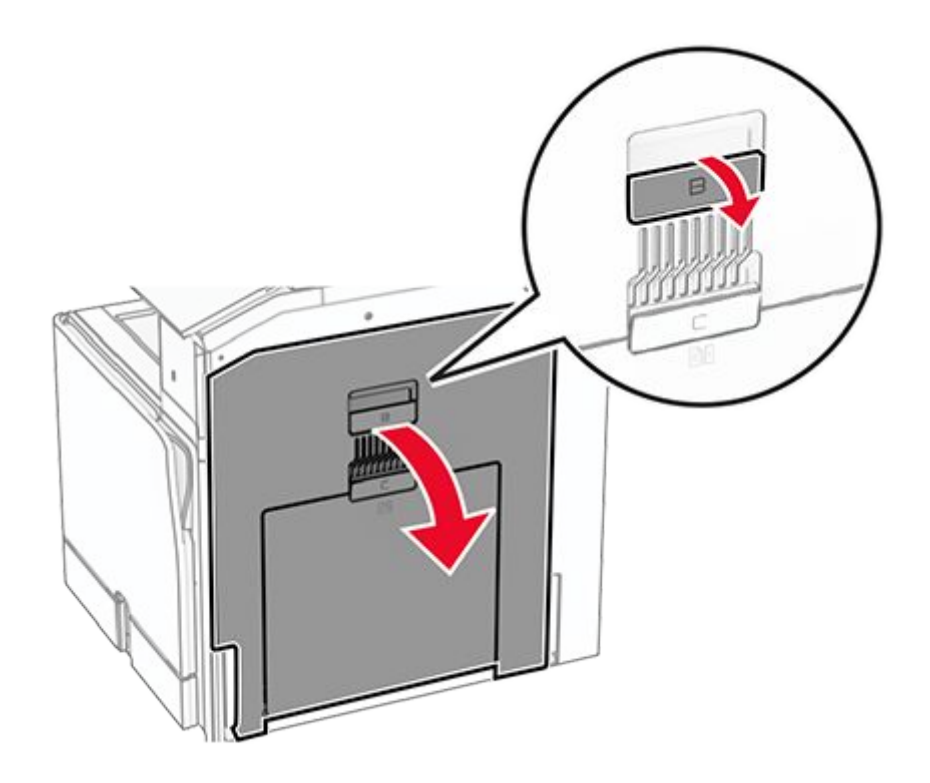

2. Remove the jammed paper in any of the following locations:

Note: Make sure that all paper fragments are removed.

• Above the fuser

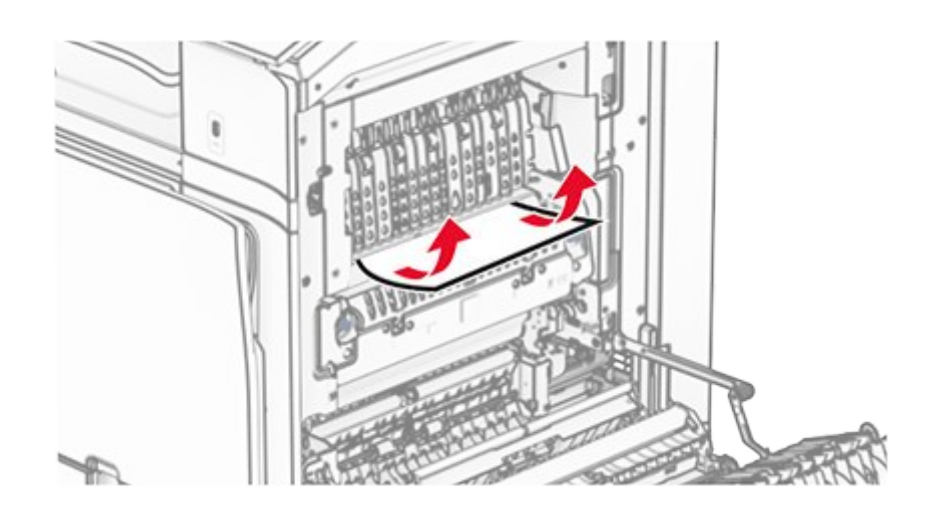

• In the fuser

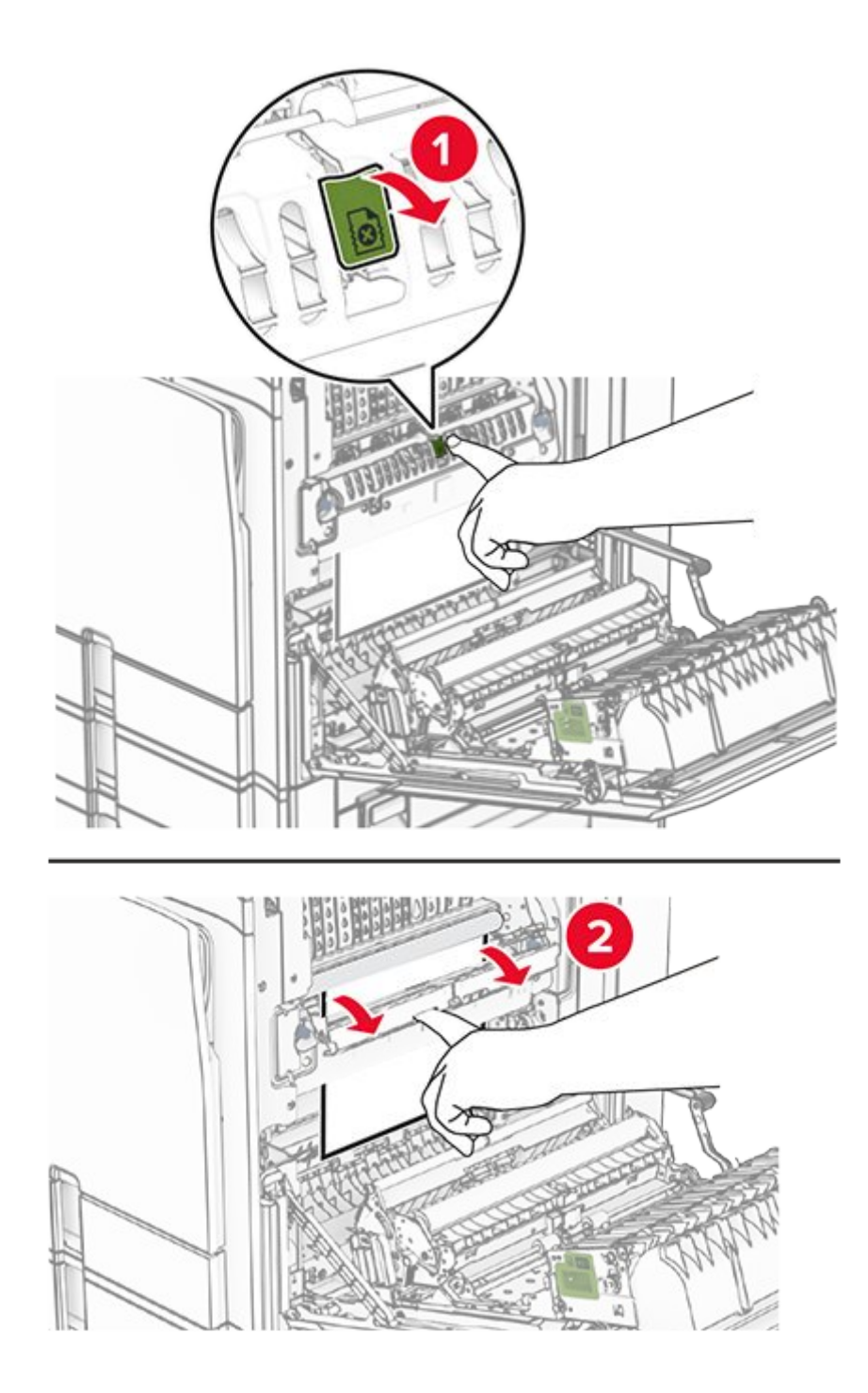

• Below the fuser

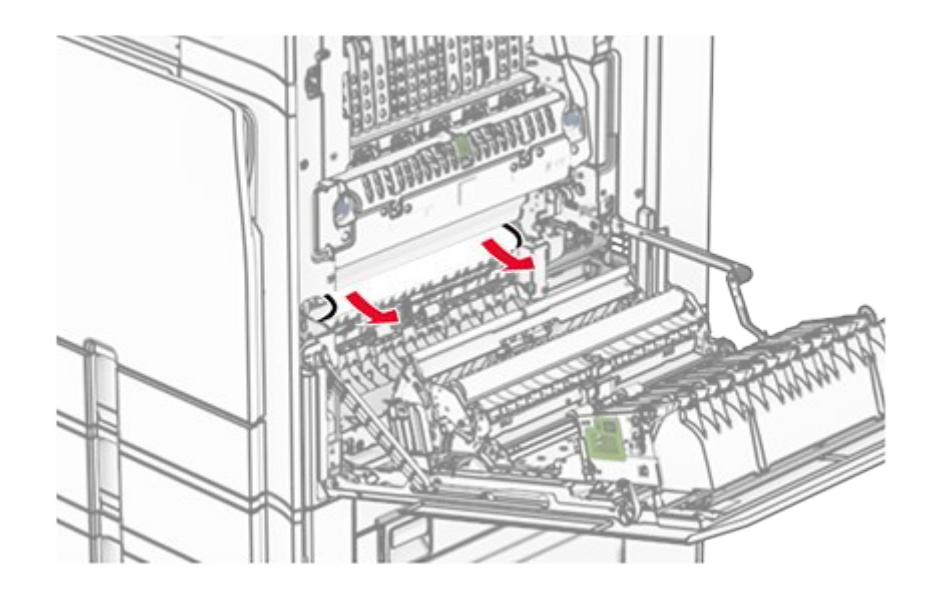

• Under the standard bin exit roller

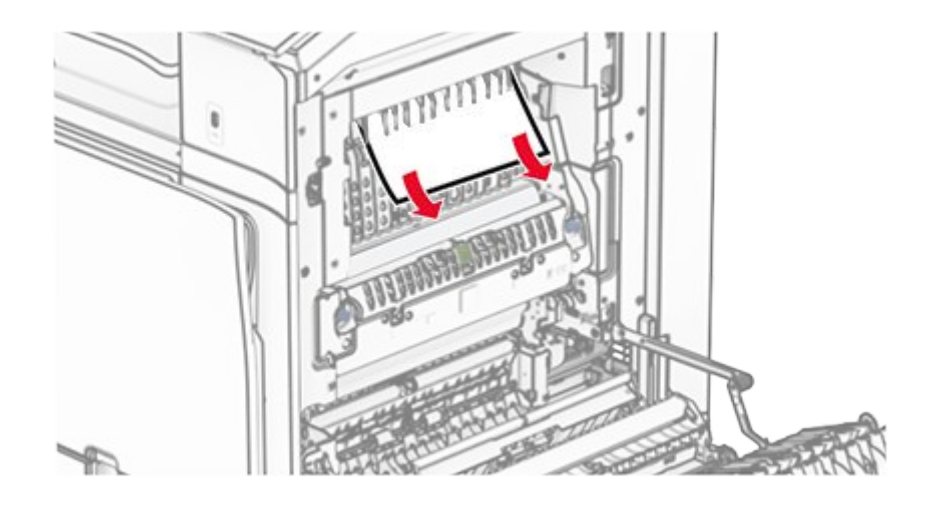

 $\circ~$  In the duplex unit

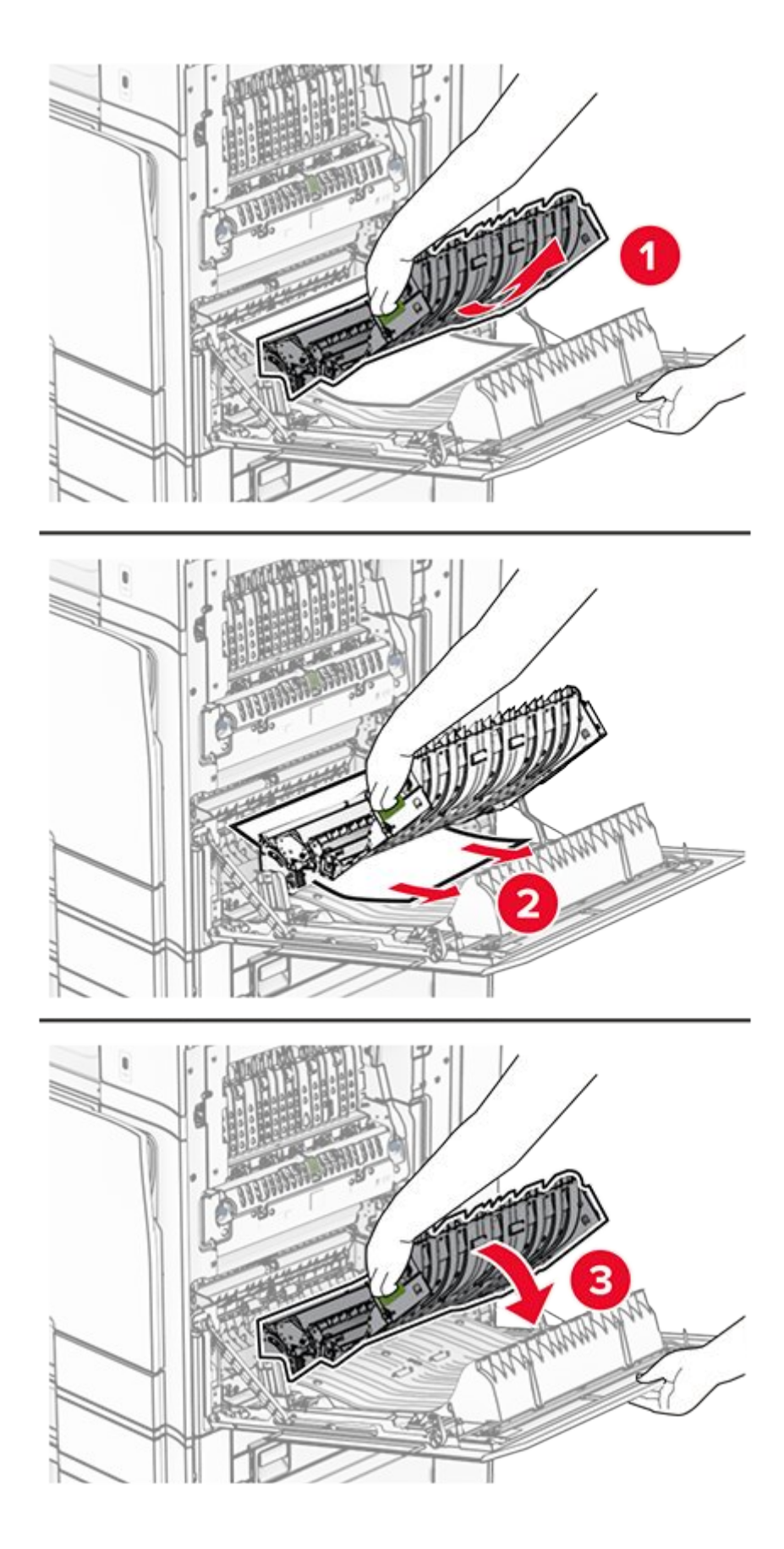

3. Close door B.

# Paper jam in the standard bin

- 1. Remove any paper from the standard bin.
- 2. Remove the jammed paper.

Note: Make sure that all paper fragments are removed.

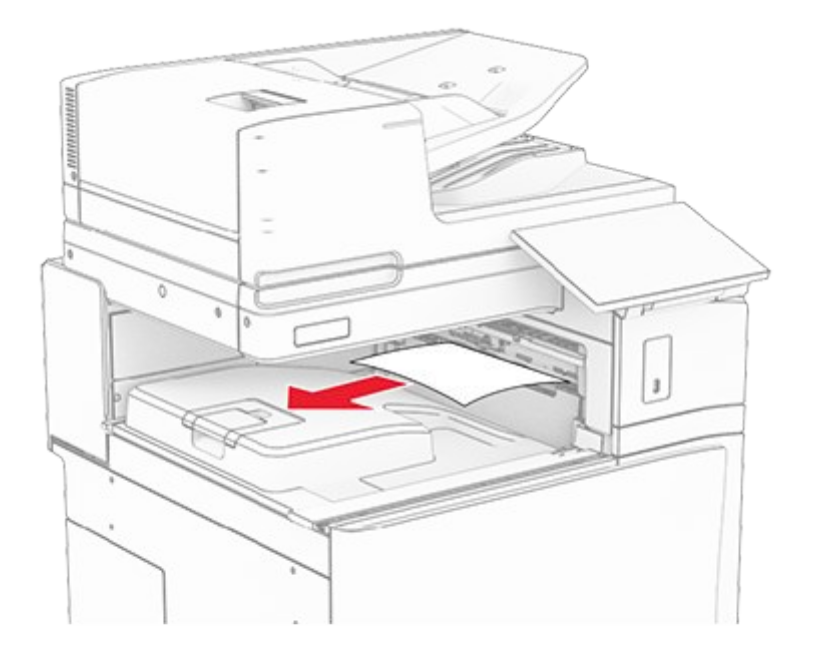

## Paper jam in the staple finisher

1. Remove the jammed paper in the staple finisher bin.

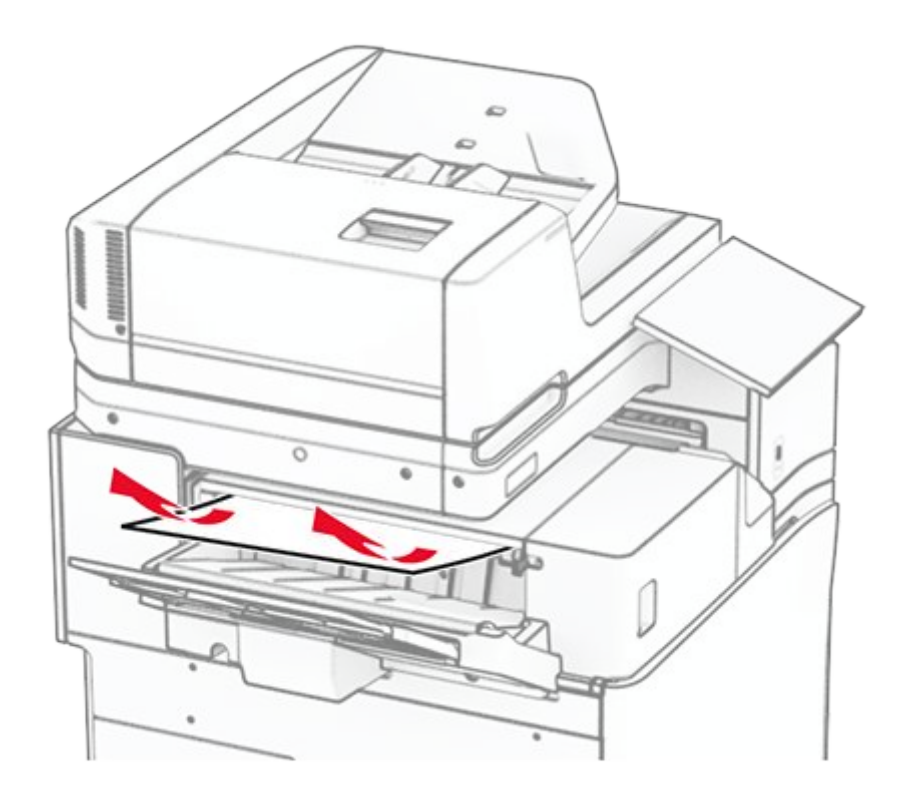

2. Grab handle F, and then slide the staple finisher to the left.

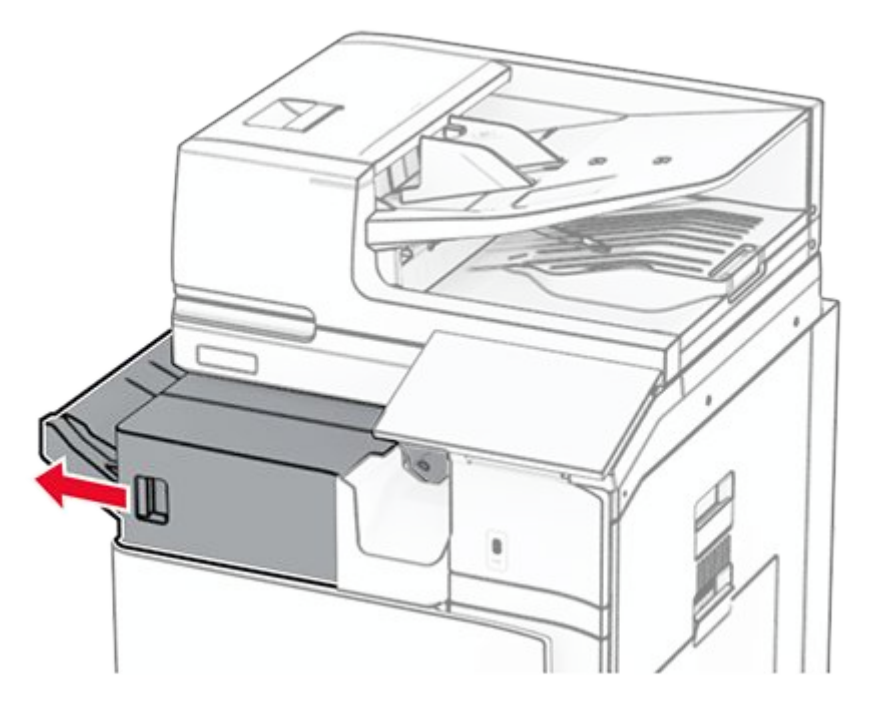

3. Open door R1, and then rotate the knob R2 clockwise.

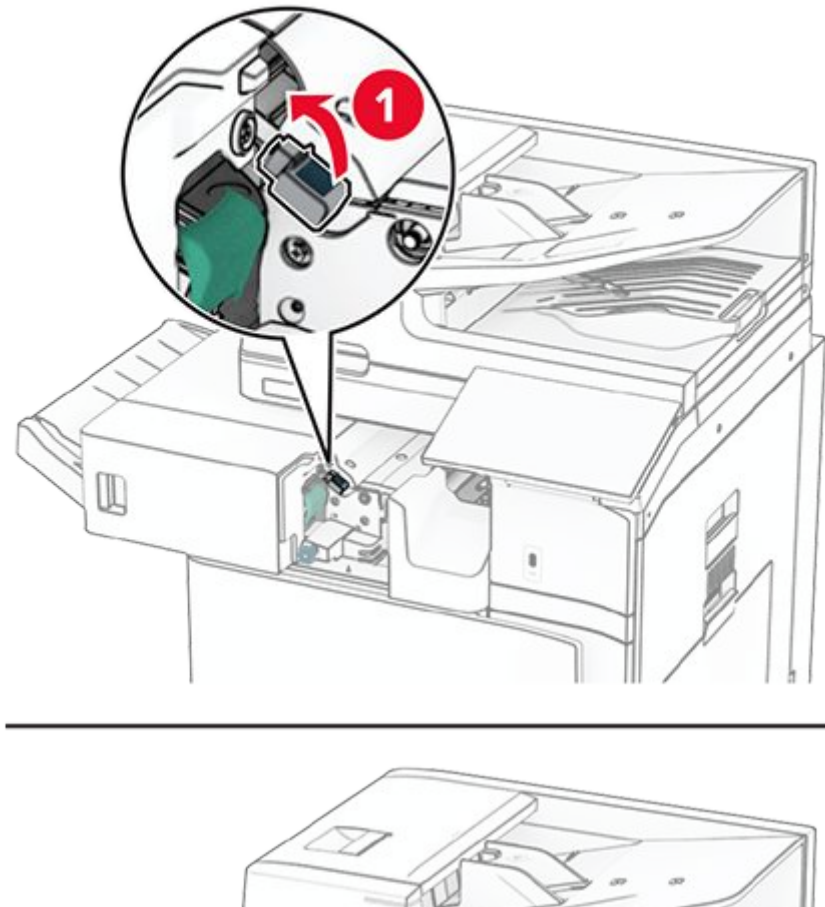

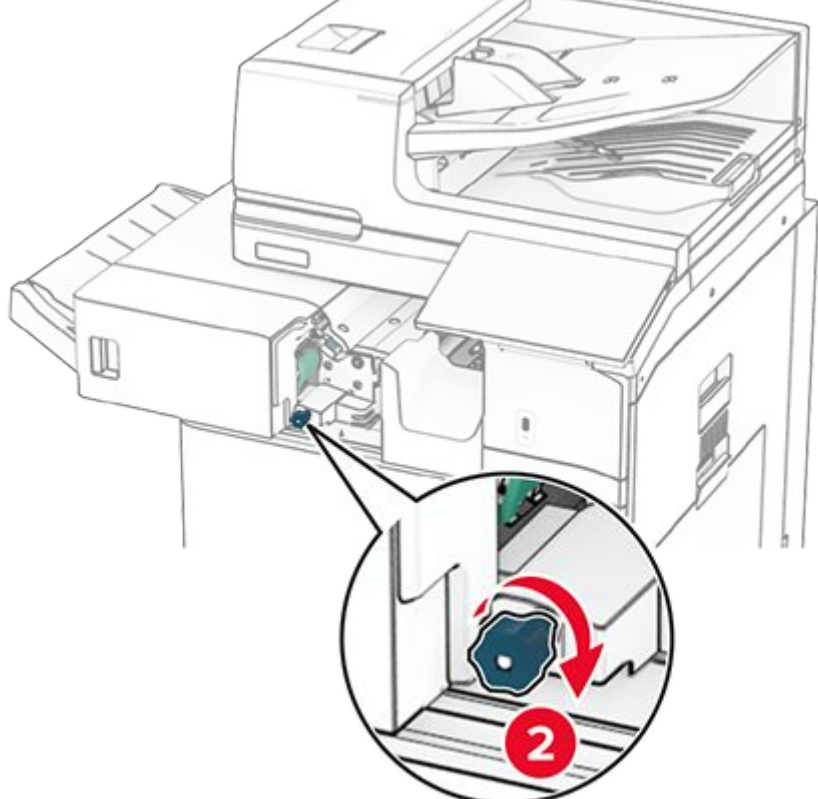

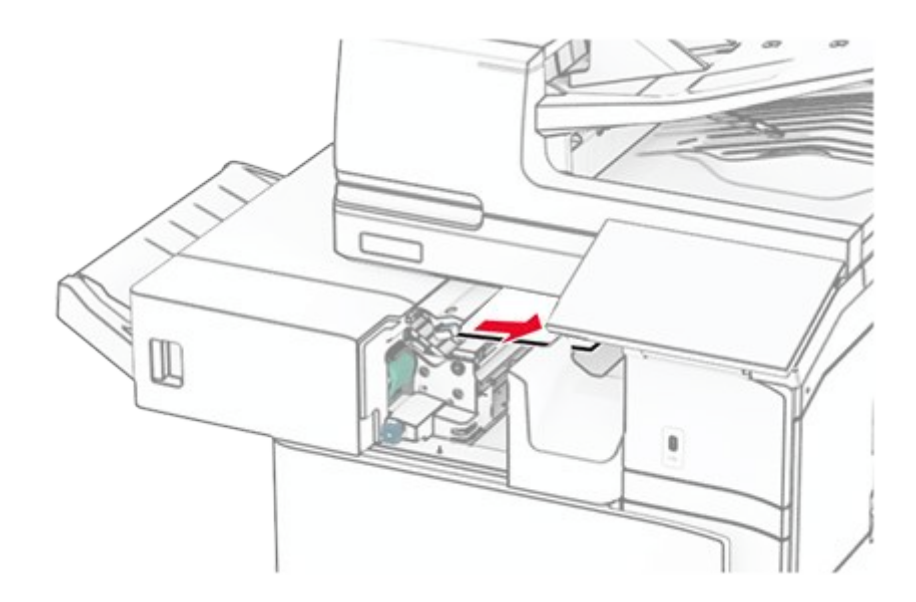

- 5. Close door R1.
- 6. Remove the jammed paper in the standard bin exit roller.

**Note:** Make sure that all paper fragments are removed.

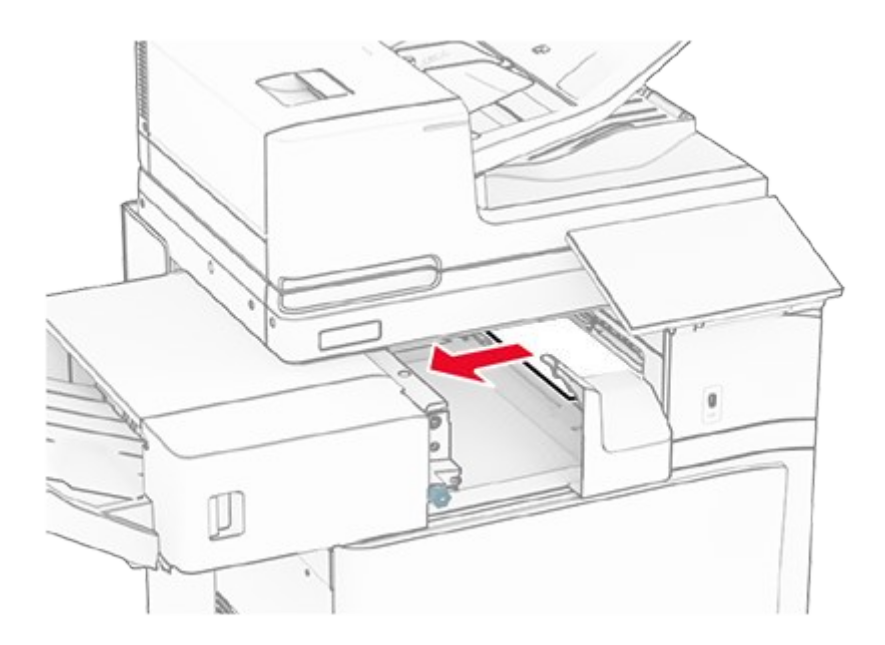

7. Slide the staple finisher back into place.

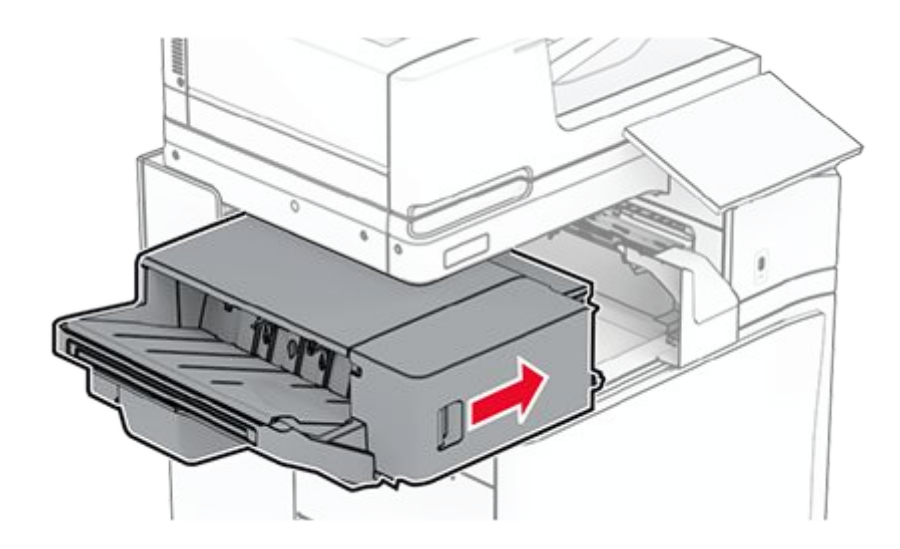

# Paper jam in the folding paper transport

1. Remove the jammed paper.

Note: Make sure that all paper fragments are removed.

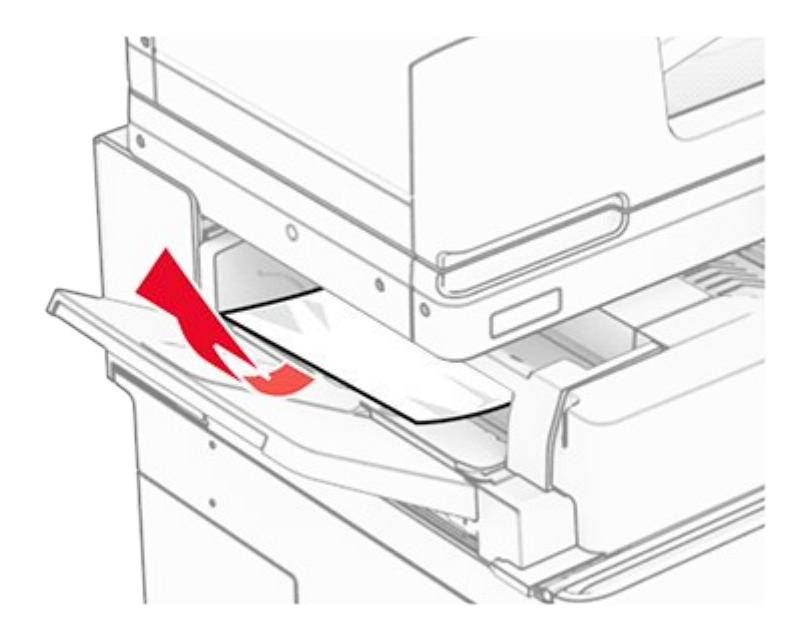

2. Open door F.

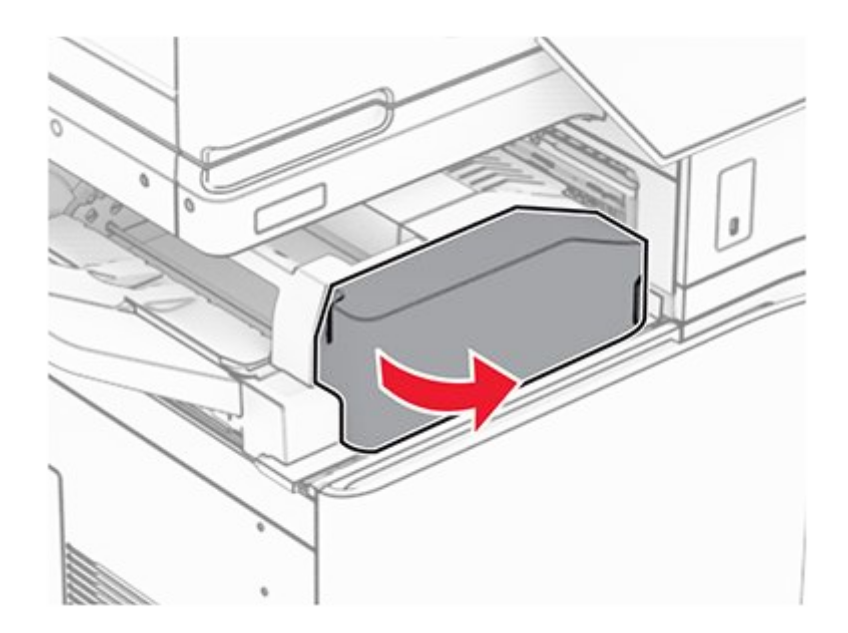

3. Lift handle N4.

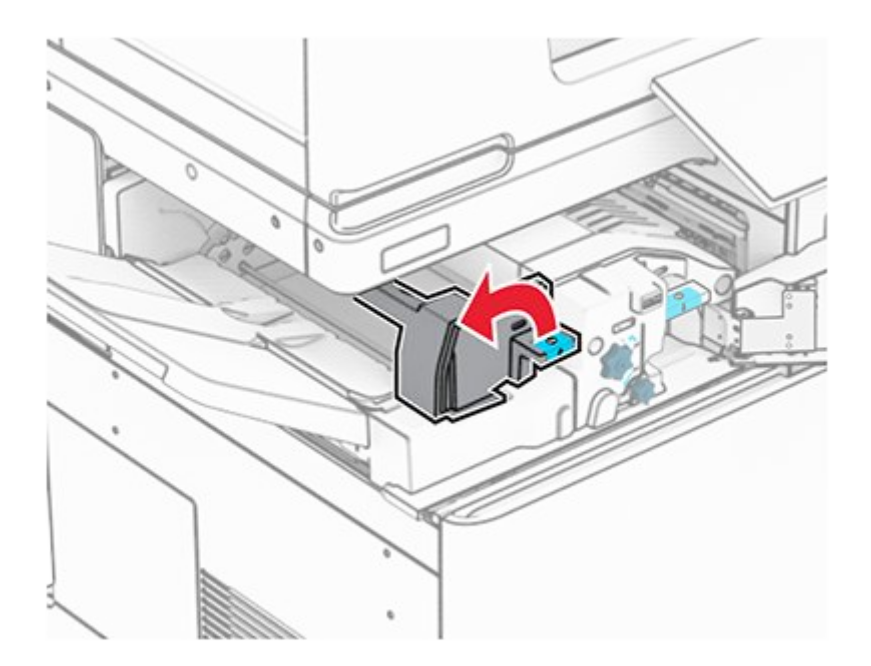

4. Lift handle N5.

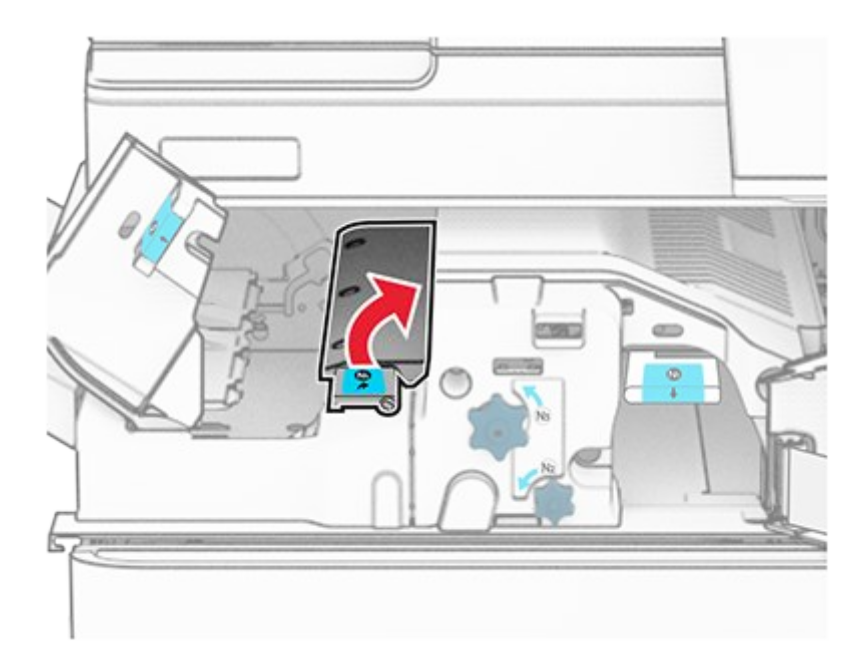

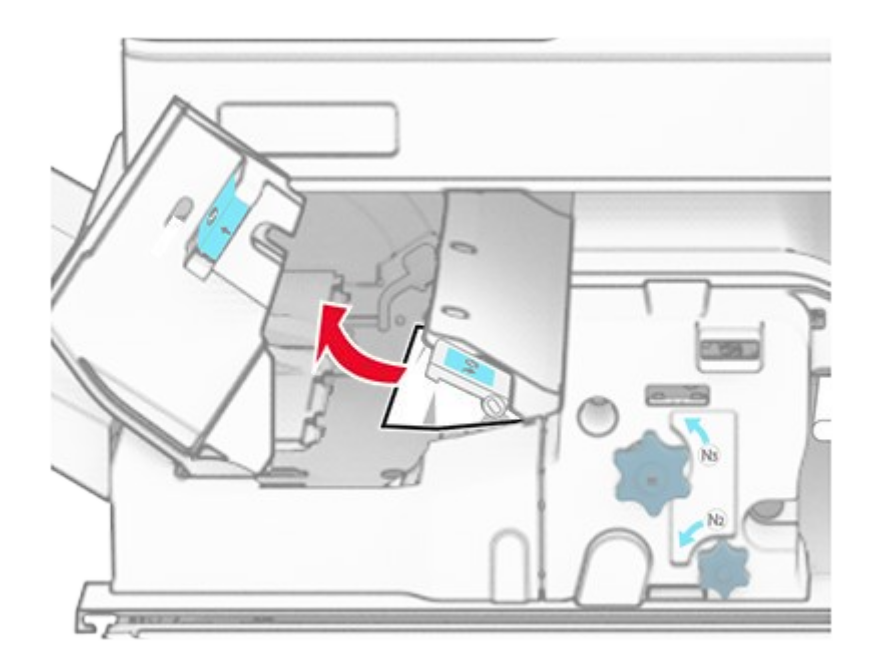

- 6. Close handle N5, and then close handle N4.
- 7. Push down handle N1.

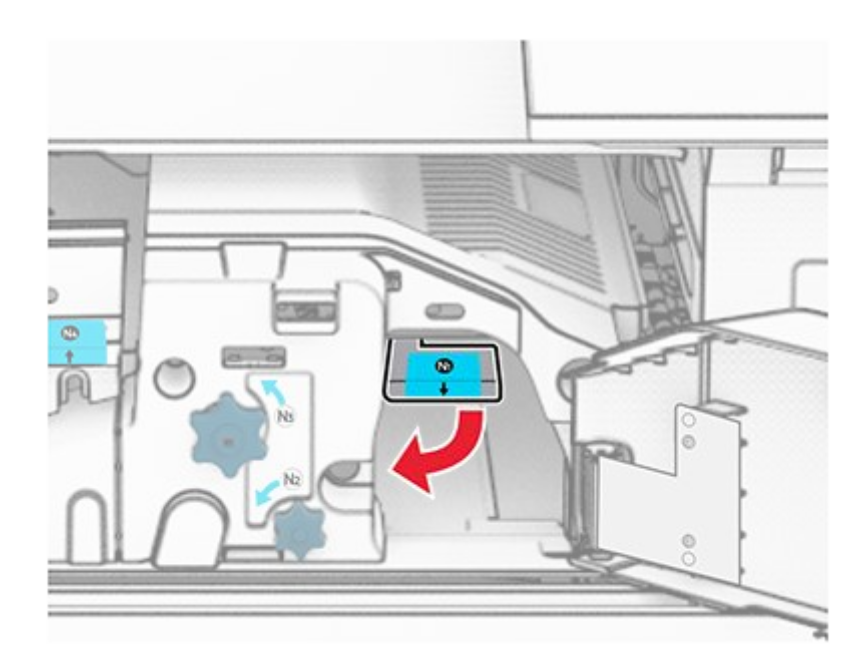

8. Turn knob N2 counterclockwise.

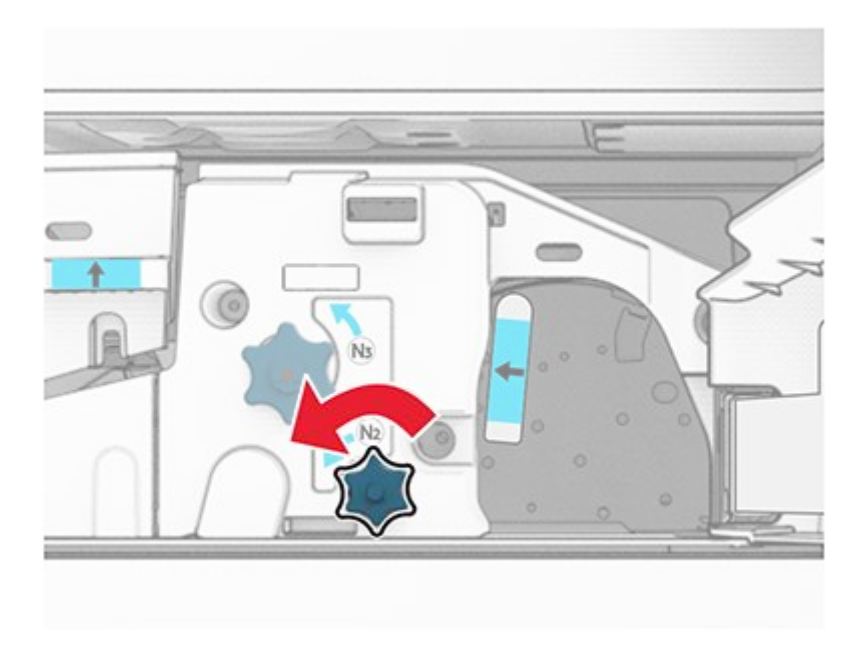

9. Remove the jammed paper.

### Warning—Potential Damage

To prevent damage to the printer, remove any hand accessories before removing the jammed paper.

**Note:** Make sure that all paper fragments are removed.

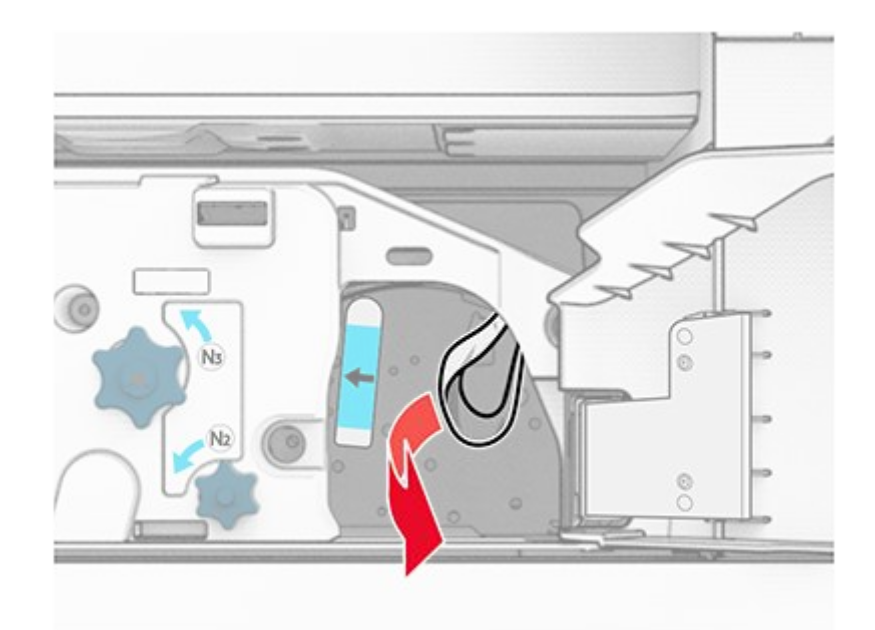

- 10. Put handle N1 back into place.
- 11. Close door F.

# Paper jam in the staple, hole punch finisher

#### If your printer is configured with a paper transport, then do the following:

1. Remove the jammed paper in bin 1.

#### Notes

- Make sure that all paper fragments are removed.
- $\circ\;$  Do not remove the printed pages that are in the staple compiler to avoid missing pages.

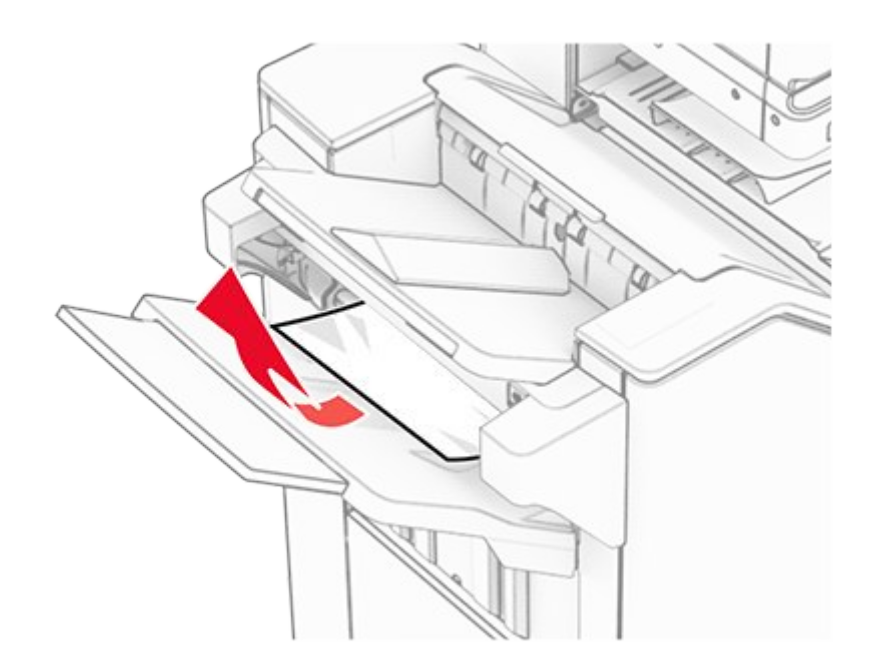

2. Remove the jammed paper in the finisher standard bin.

**Note:** Make sure that all paper fragments are removed.

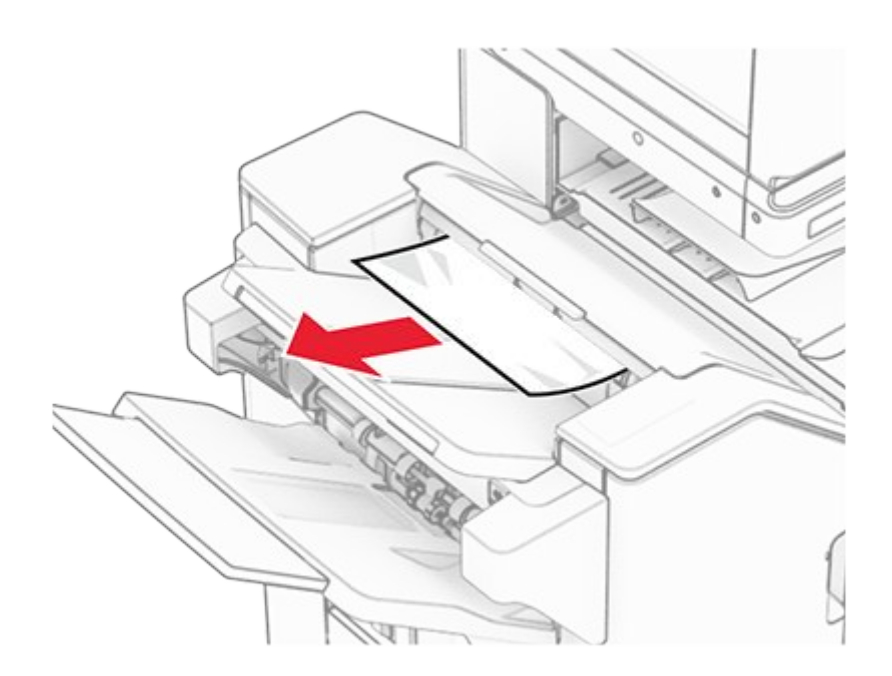

3. Remove the jammed paper in bin 2.
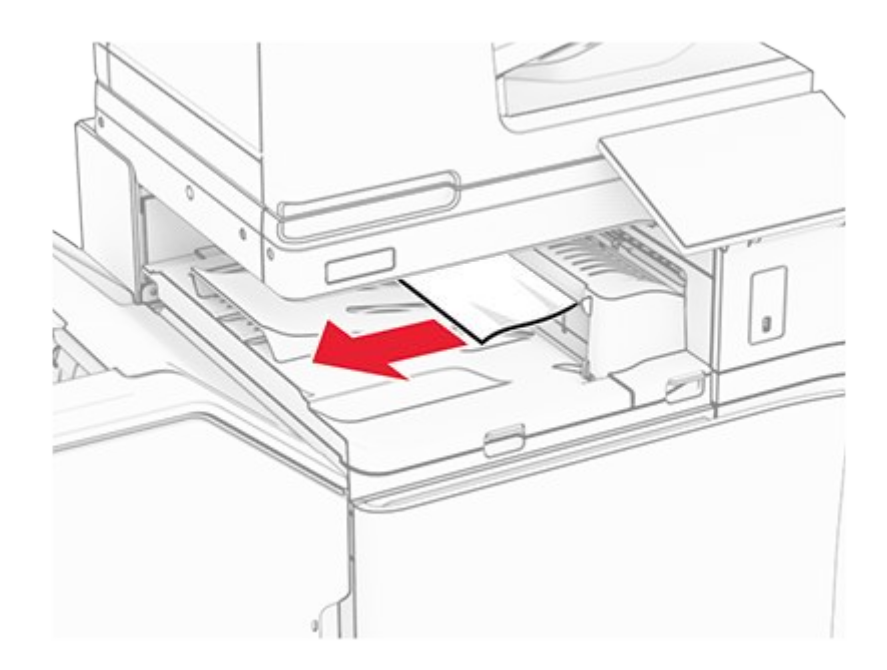

4. Open paper transport cover G, and then remove the jammed paper.

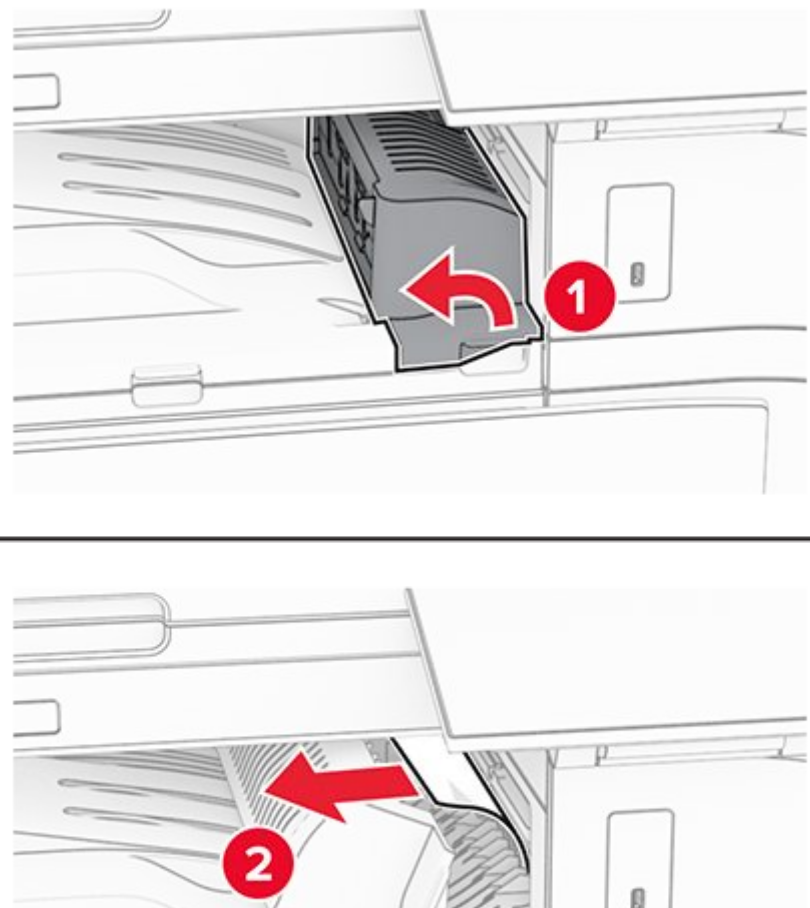

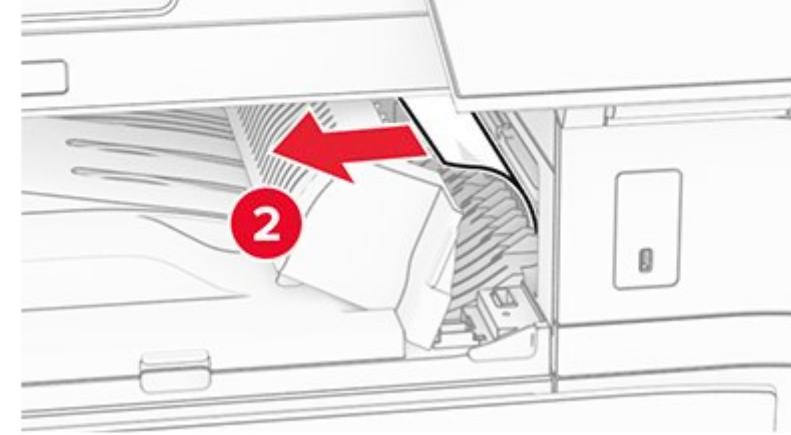

- Close paper transport cover G.
   Open door I, open door R1, and then remove the jammed paper.

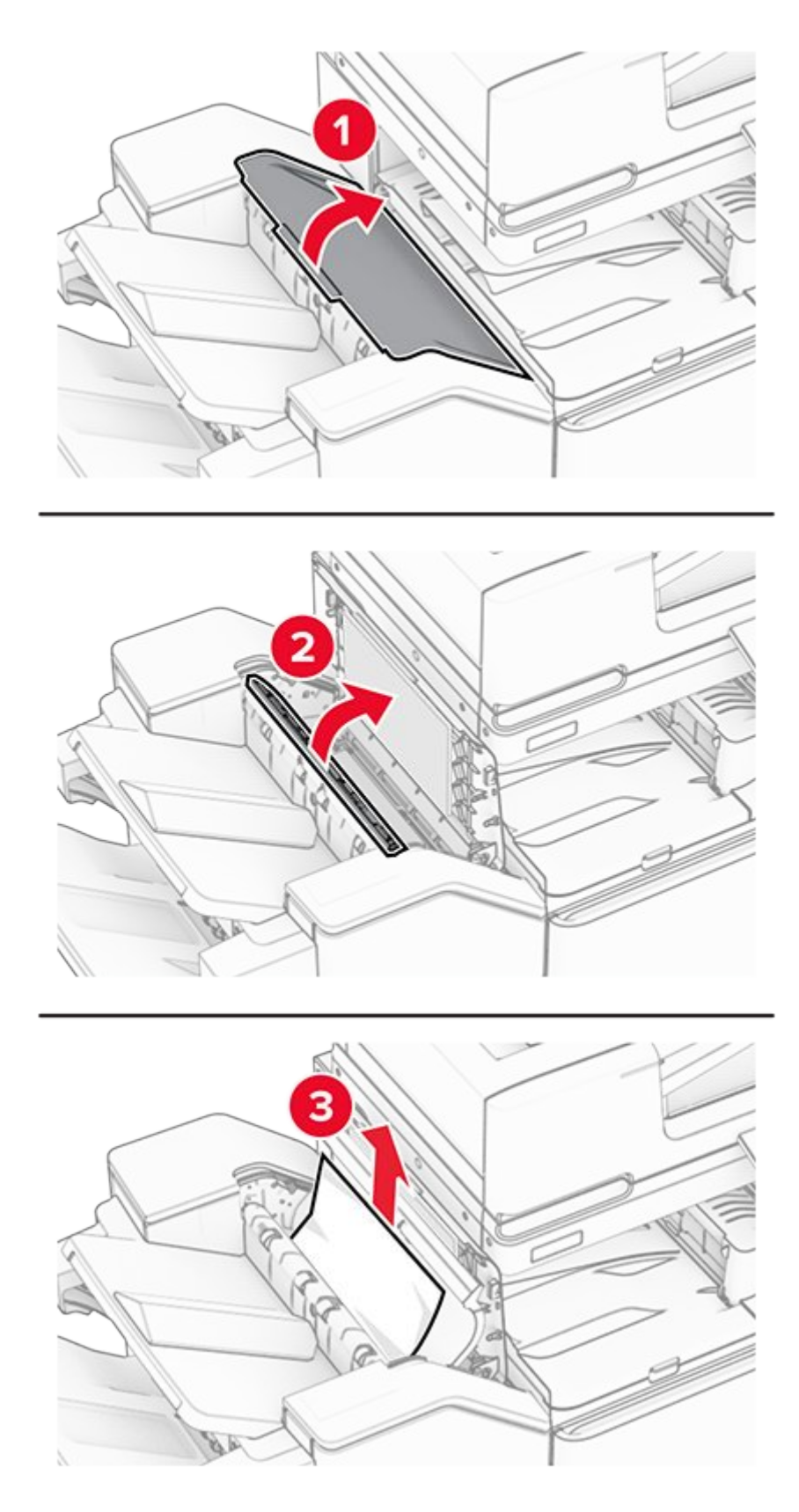

- Close door R1, and then close door I.
   Open paper transport cover F.

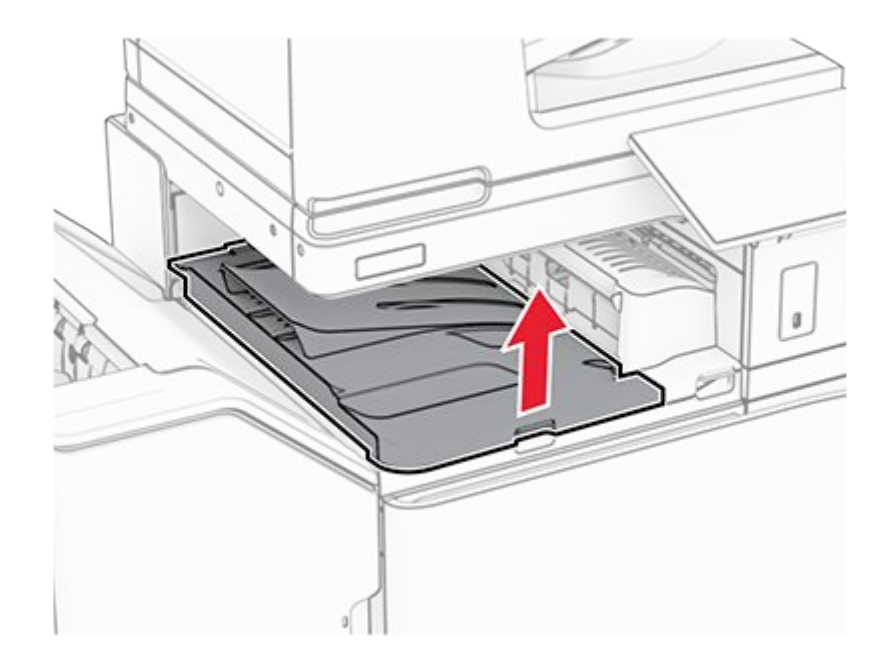

9. Open door H.

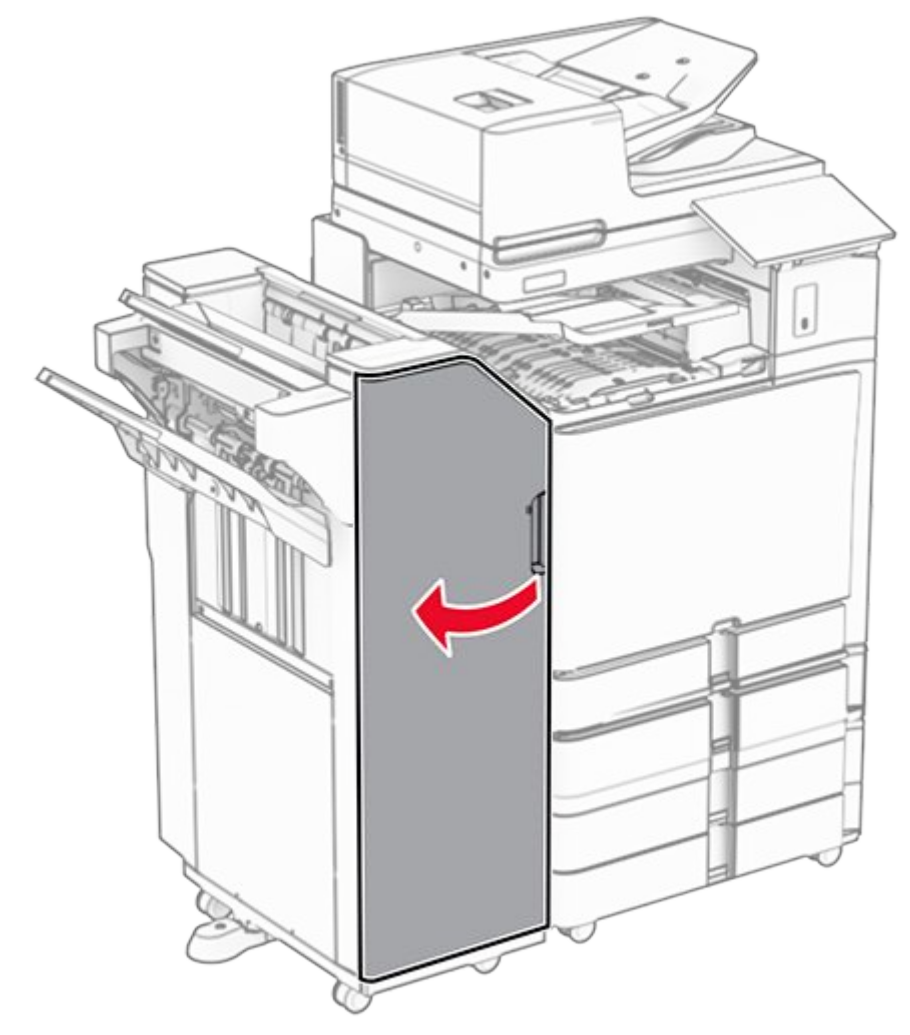

10. Lift handle R4.

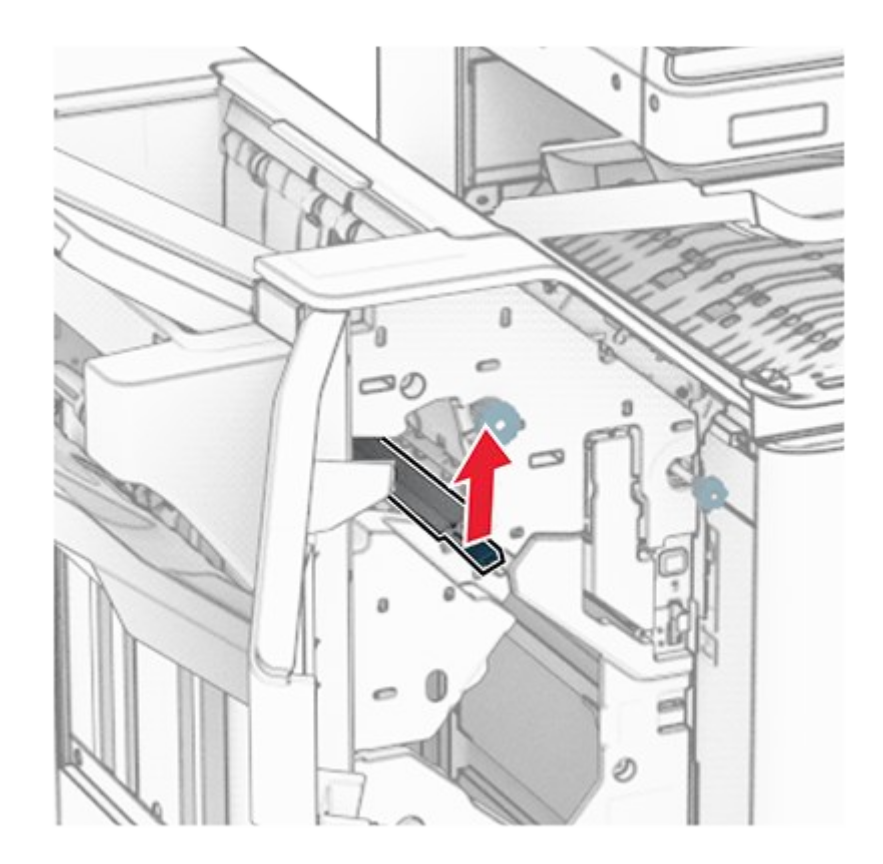

11. Turn knob R3 counterclockwise, and then remove the jammed paper in bin 1.

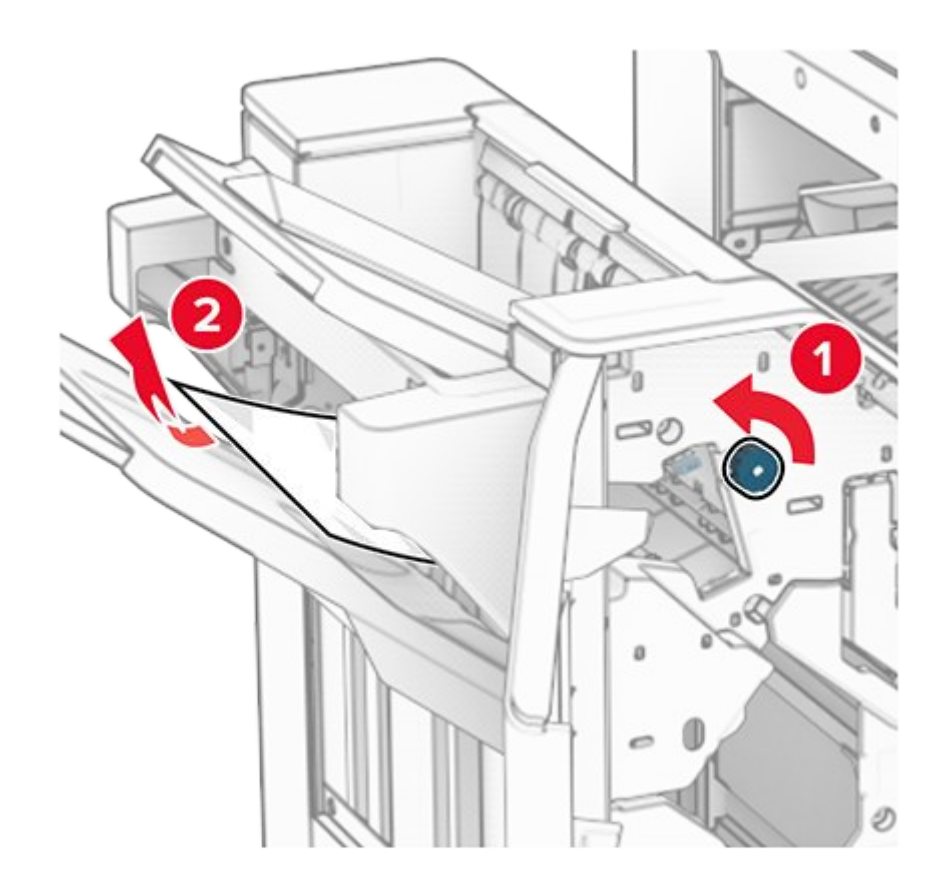

12. Turn knob R2 counterclockwise, and then remove the jammed paper in paper transport cover F.

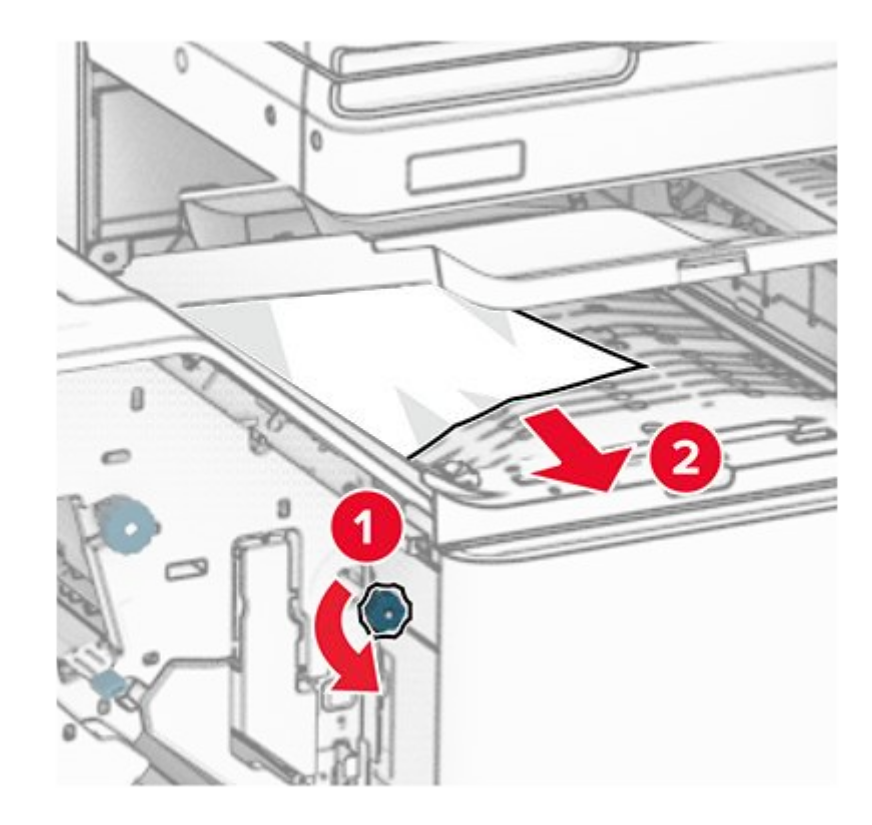

- 13. Close paper transport cover F.
- 14. Return handle R4 to its original position.
- 15. Close door H.

### If your printer is configured with a folding paper transport, then do the following:

1. Remove the jammed paper in bin 1.

#### Notes

- Make sure that all paper fragments are removed.
- Do not remove the printed pages that are in the staple compiler to avoid missing pages.

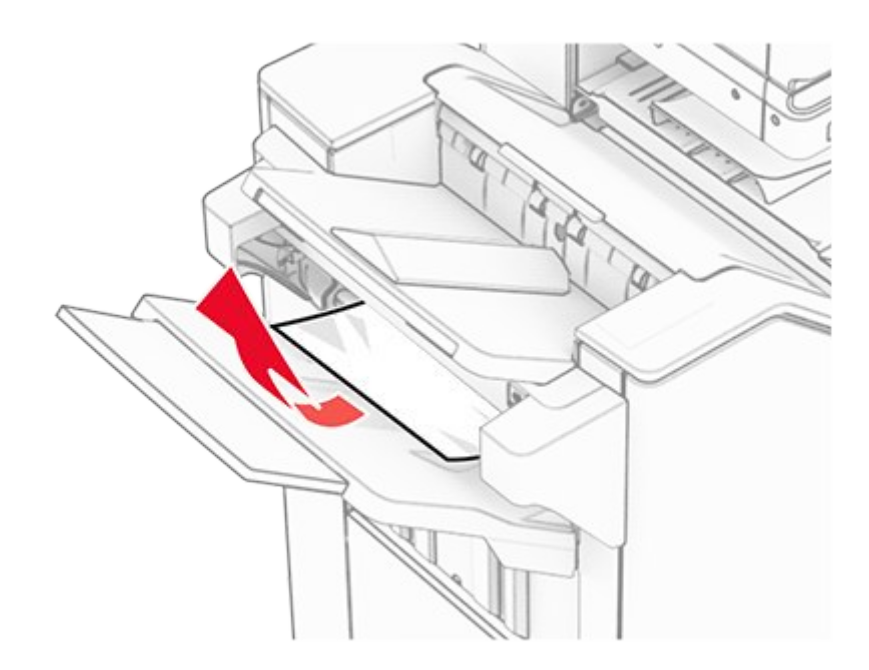

2. Remove the jammed paper in the finisher standard bin.

**Note:** Make sure that all paper fragments are removed.

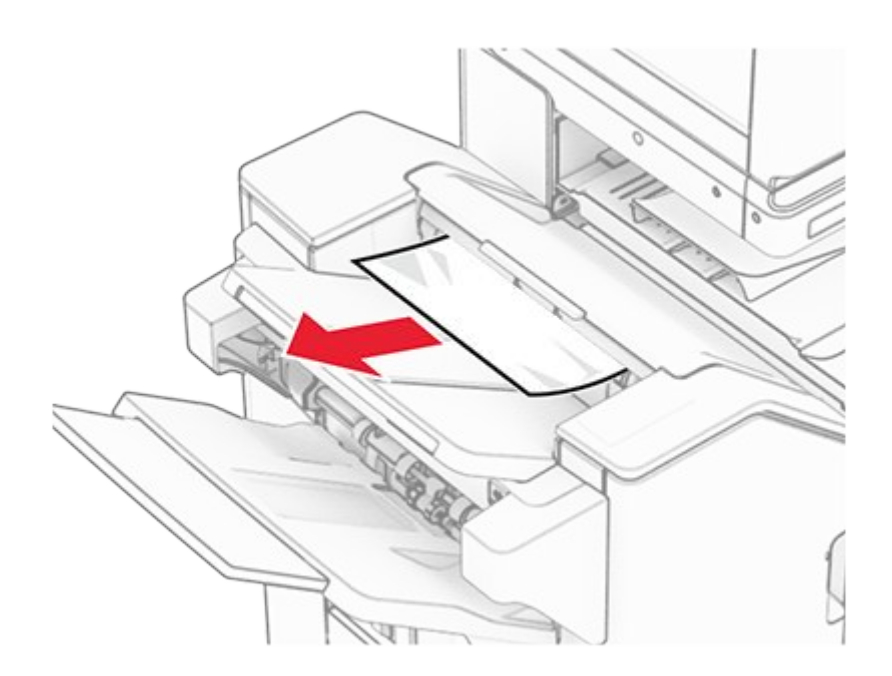

3. Remove the jammed paper in bin 2.

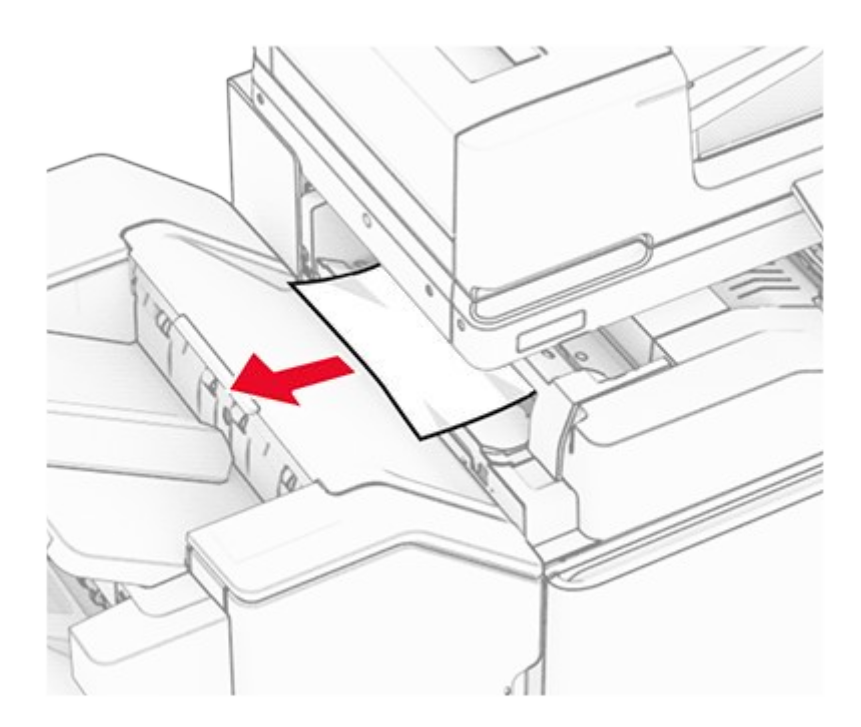

4. Open door F.

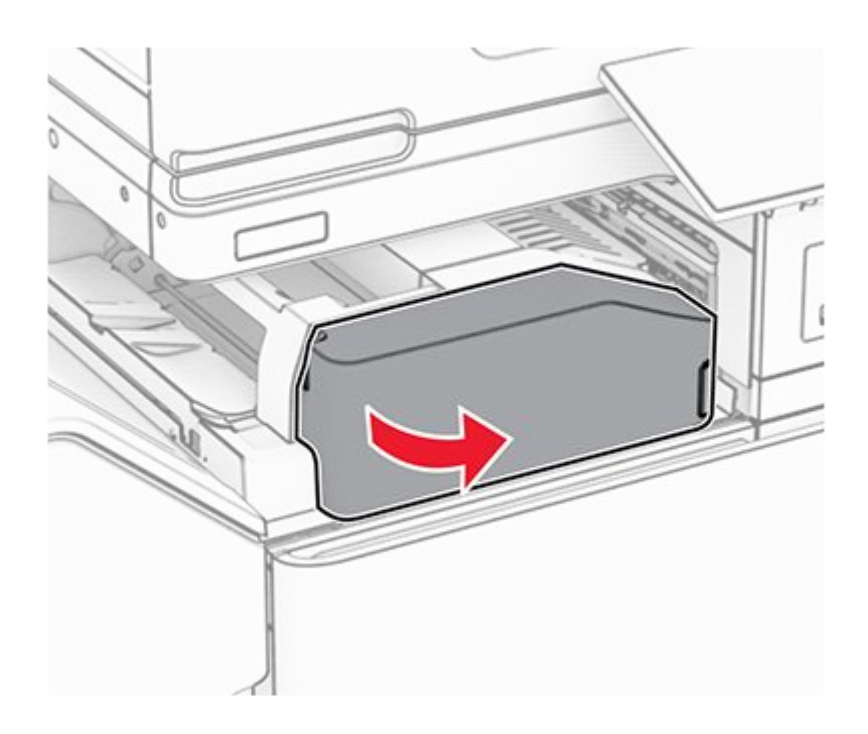

5. Open door N4.

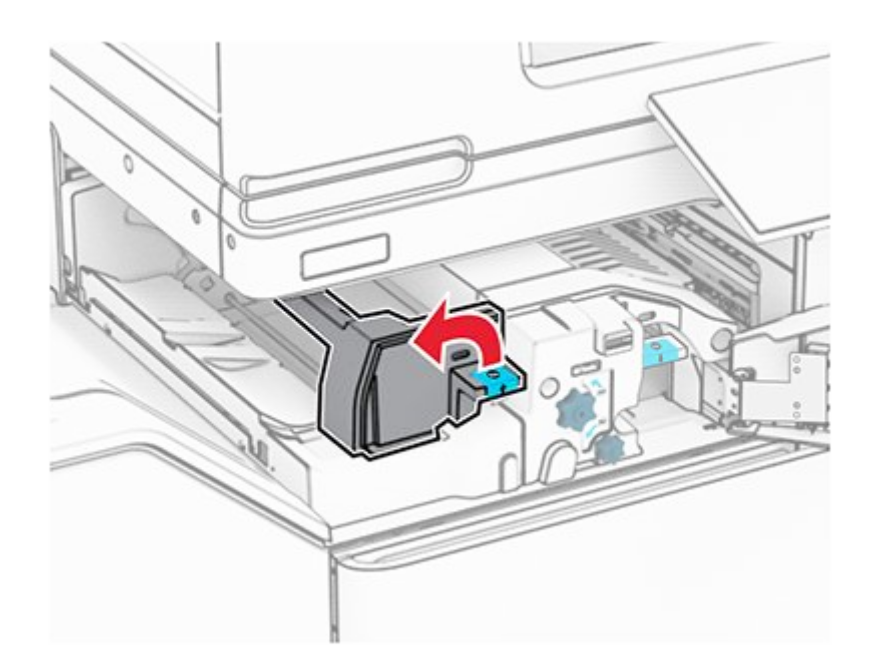

6. Open door N5.

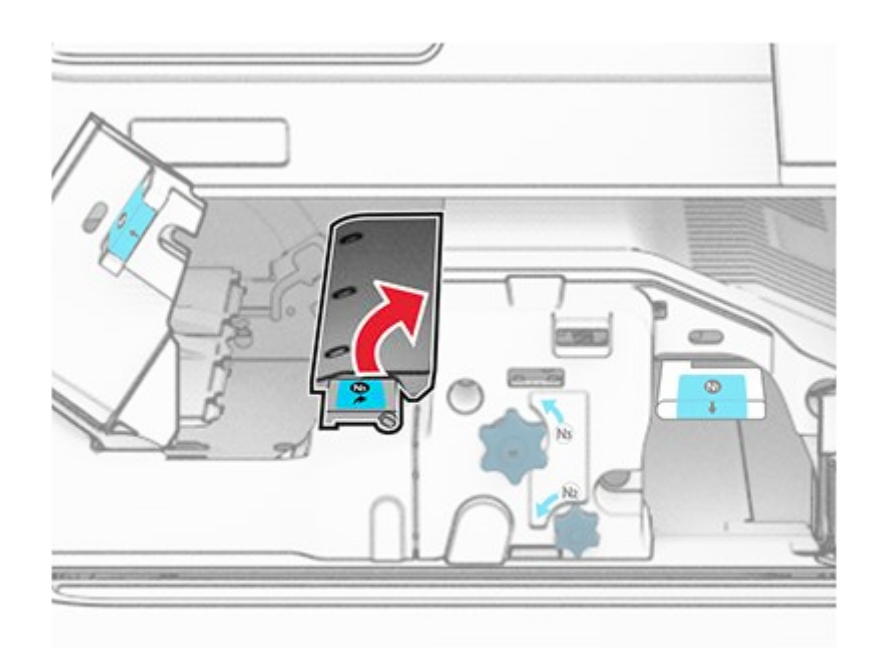

7. Open door H.

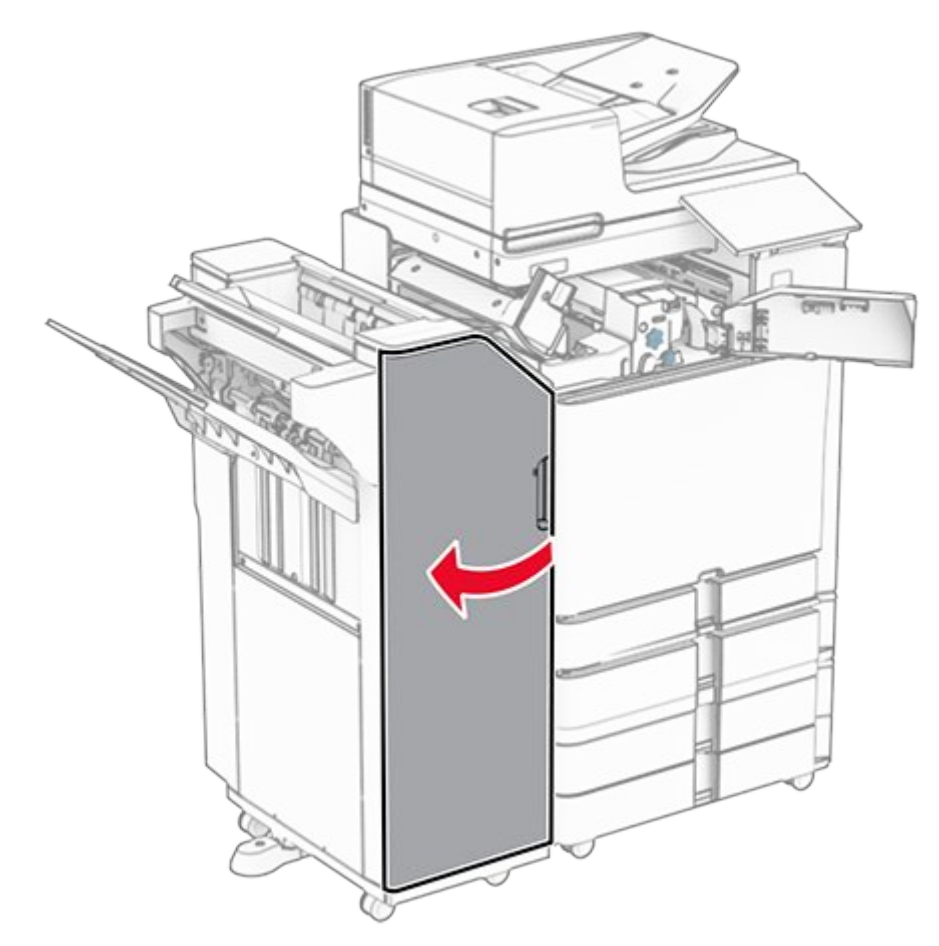

8. Lift handle R4.

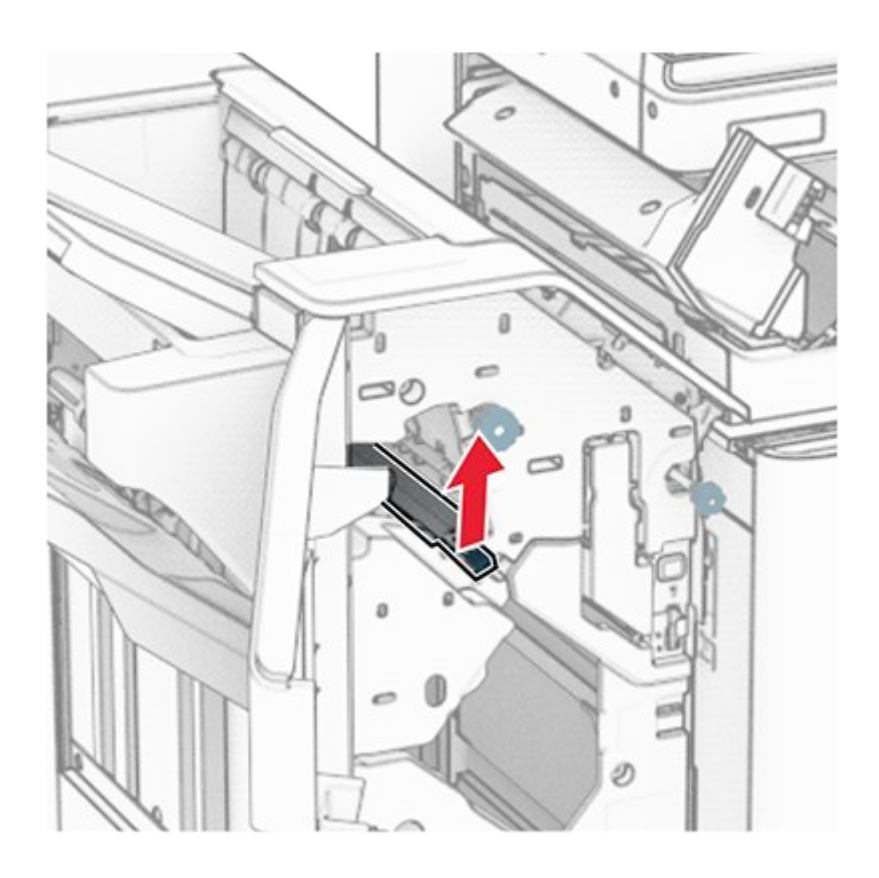

9. Turn knob R3 counterclockwise, and then remove the jammed paper in bin 1.

Note: Make sure that all paper fragments are removed.

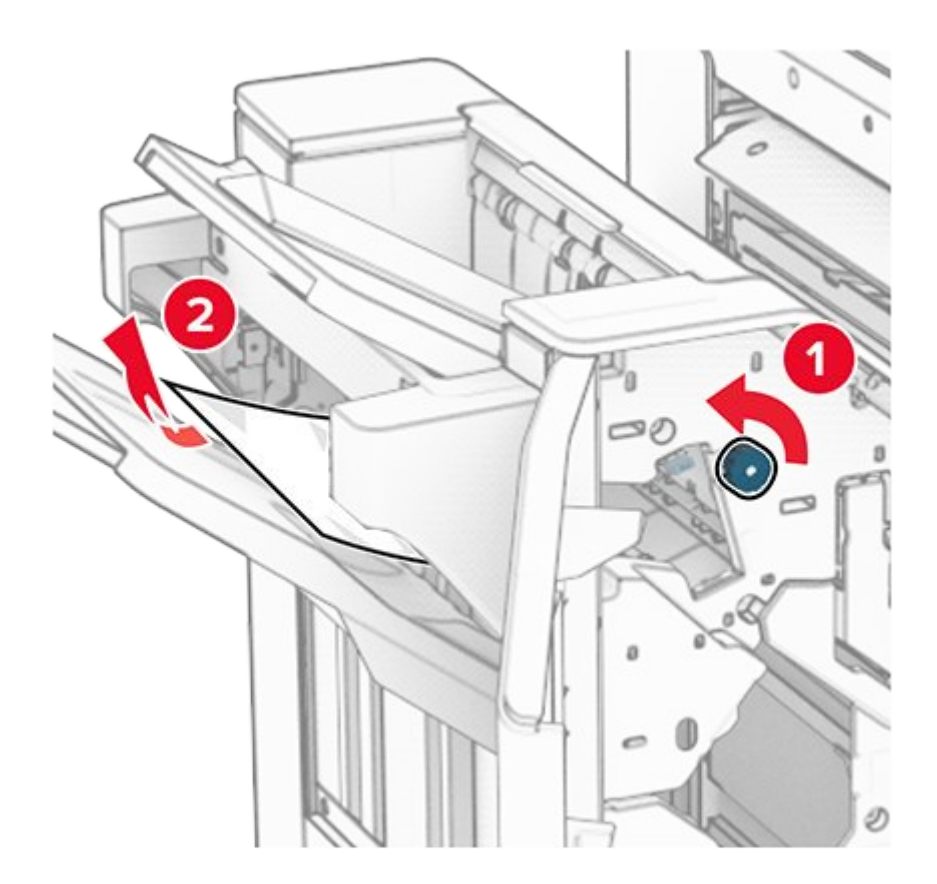

10. Turn knob R2 counterclockwise, and then remove the jammed paper between doors N4 and N5.

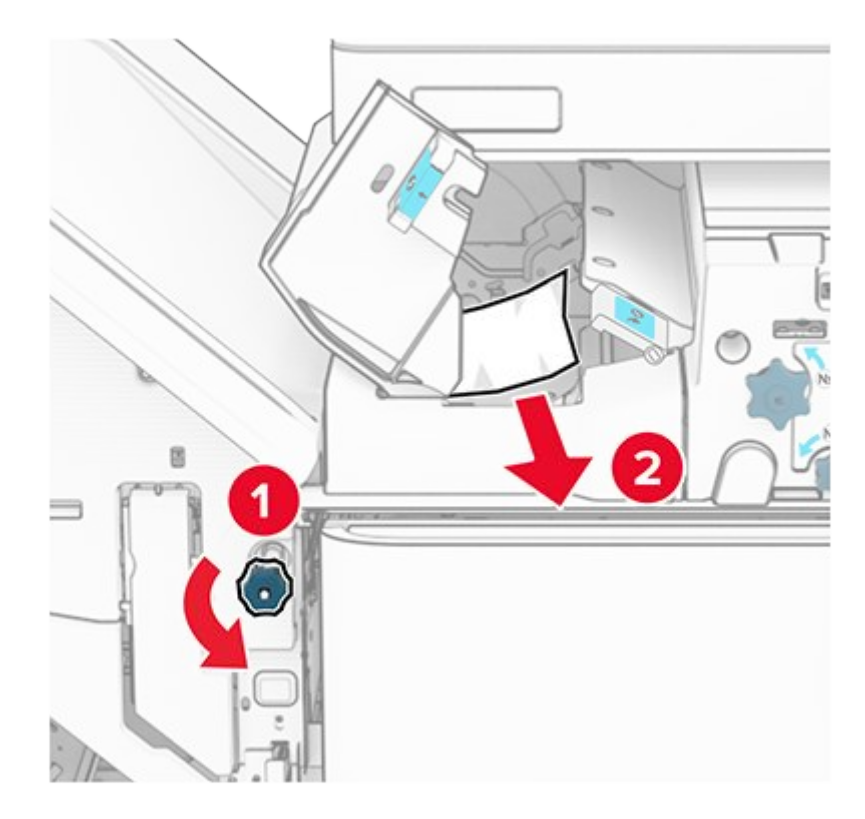

11. Open door B.

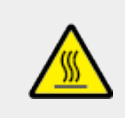

#### CAUTION—HOT SURFACE

The inside of the printer might be hot. To reduce the risk of injury from a hot component, allow the surface to cool before touching it.

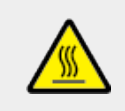

#### CAUTION—HOT SURFACE

L'intérieur de l'imprimante risque d'être brûlant. pour réduire le risque de brûlure, laissez la surface ou le composant refroidir avant d'y toucher.

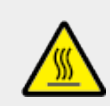

#### CAUTION—HOT SURFACE

El interior de la impresora podría estar caliente. Para evitar el riesgo de heridas producidas por el contacto con un componente caliente, deje que la superficie se enfríe antes de tocarlo.

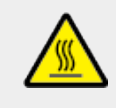

#### **CAUTION—HOT SURFACE**

Das Innere des Druckers kann sehr heiß sein. Vermeiden Sie Verletzungen, indem Sie heiße Komponenten stets abkühlen lassen, bevor Sie ihre Oberfläche berühren.

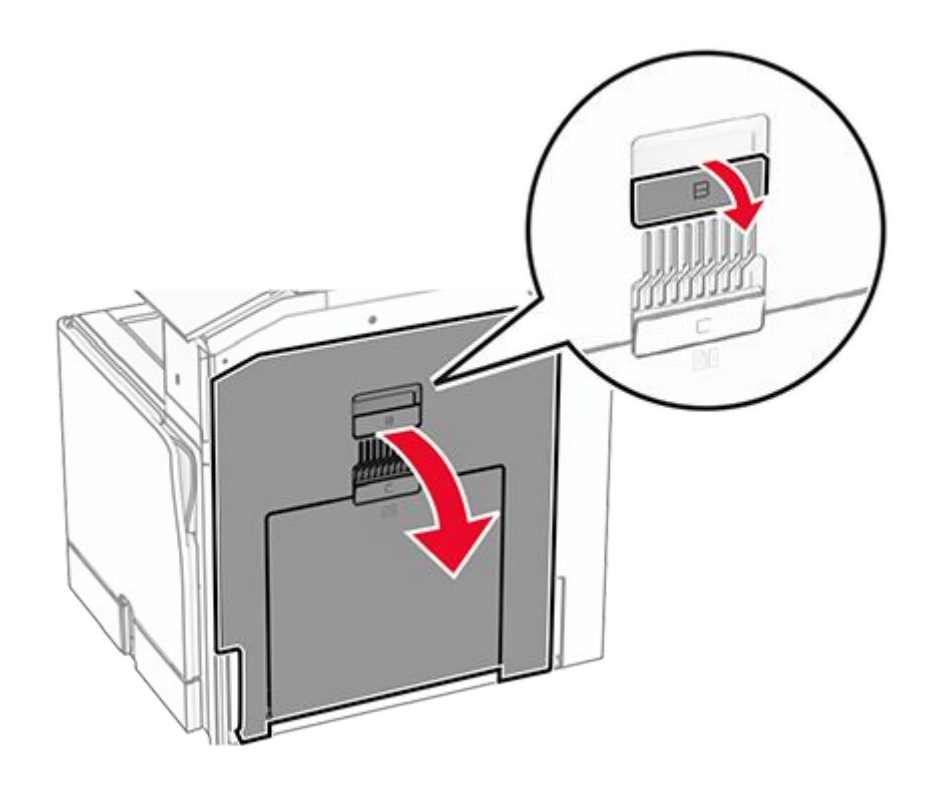

Warning—Potential Damage To prevent damage from electrostatic discharge, touch any exposed metal frame of the printer before accessing or touching interior areas of the printer.

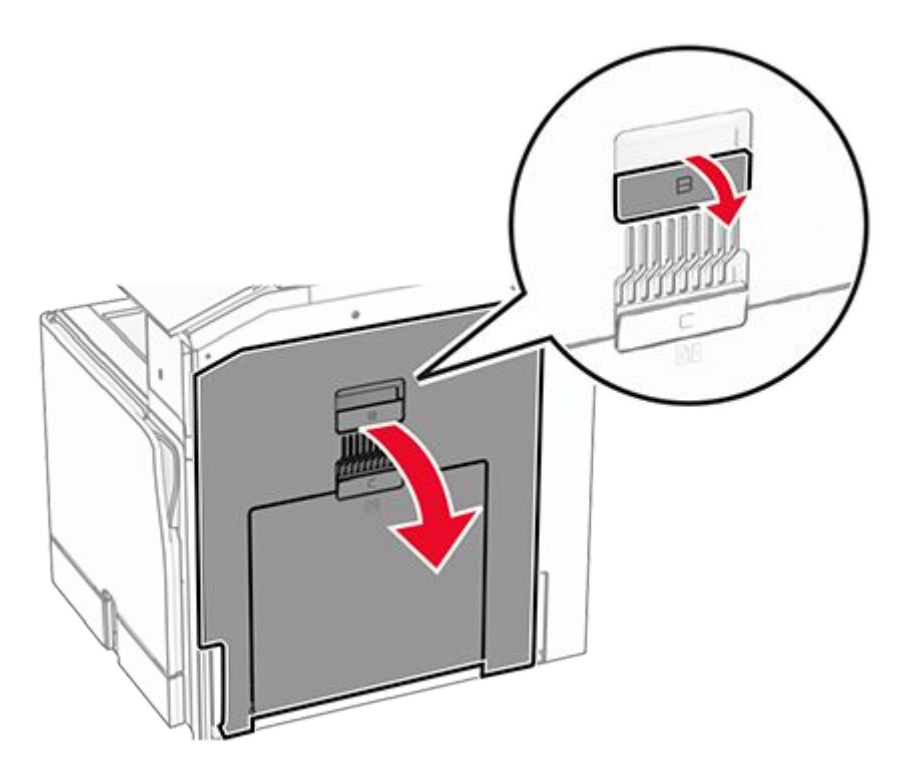

12. Remove the jammed paper under the standard bin exit roller.

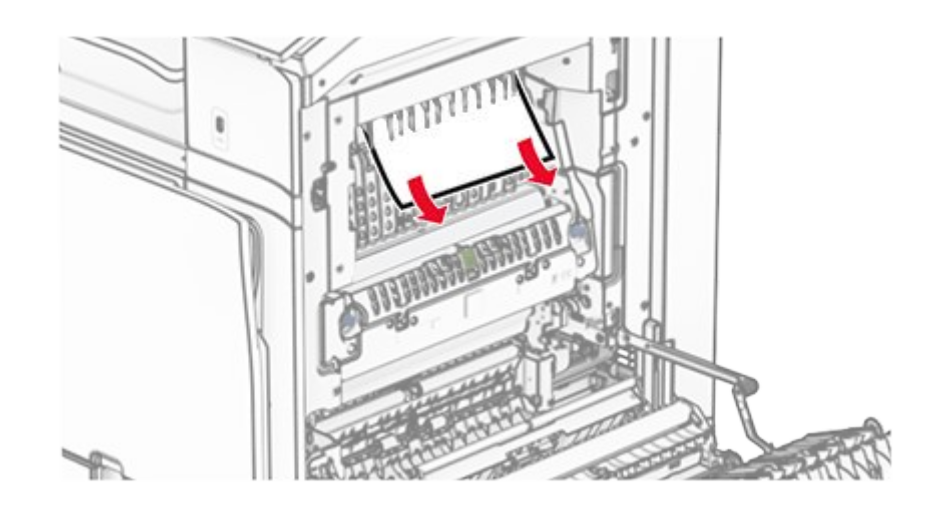

- 13. Close door B.
- 14. Push down handle N1.

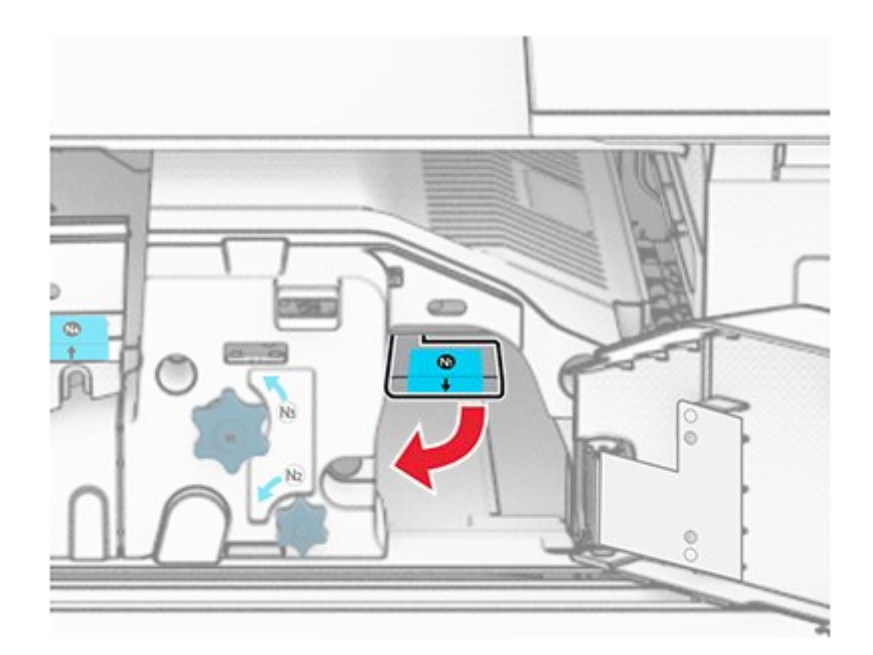

15. Turn knob N2 counterclockwise.

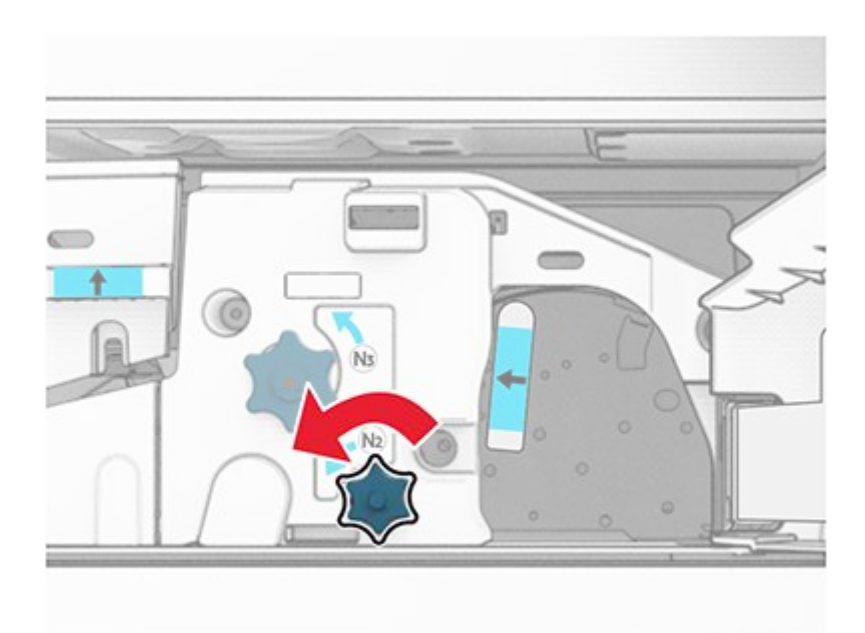

16. Remove the jammed paper.

### Warning—Potential Damage

To prevent damage to the printer, remove any hand accessories before removing the jammed paper.

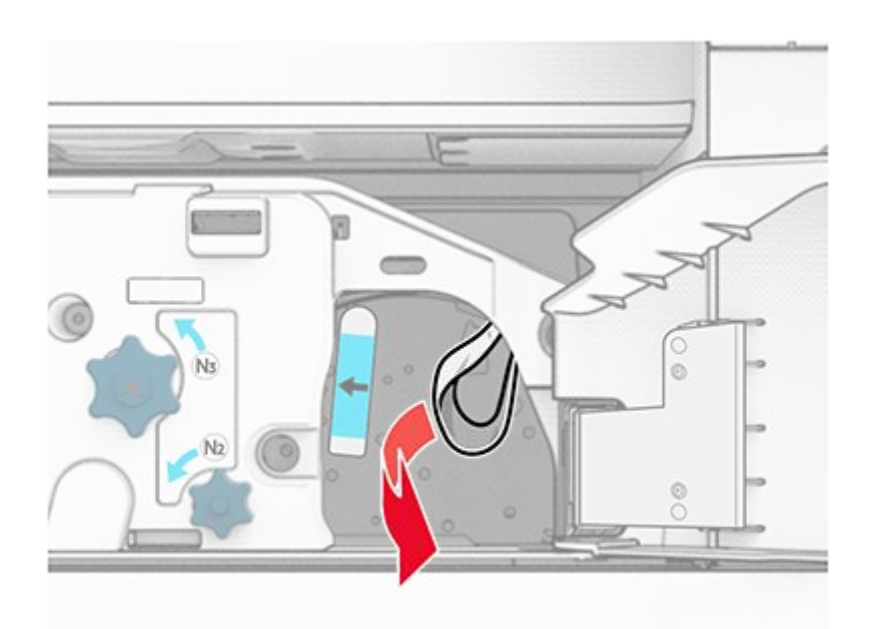

- 17. Put handle N1 back into place.
- 18. Close handle N5, and then close handle N4.
- 19. Close door F.

- 20. Return handle R4 to its original position.
- 21. Close door H.

# Paper jam in the booklet finisher

### If your printer is configured with a paper transport, then do the following:

1. Remove the jammed paper in the finisher standard bin.

Note: Make sure that all paper fragments are removed.

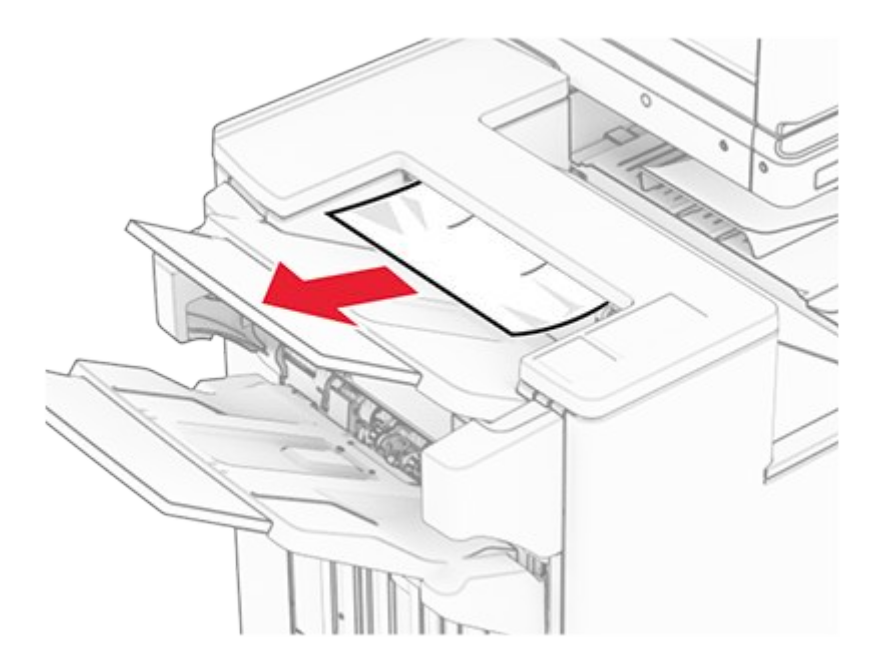

2. Remove the jammed paper in bin 1.

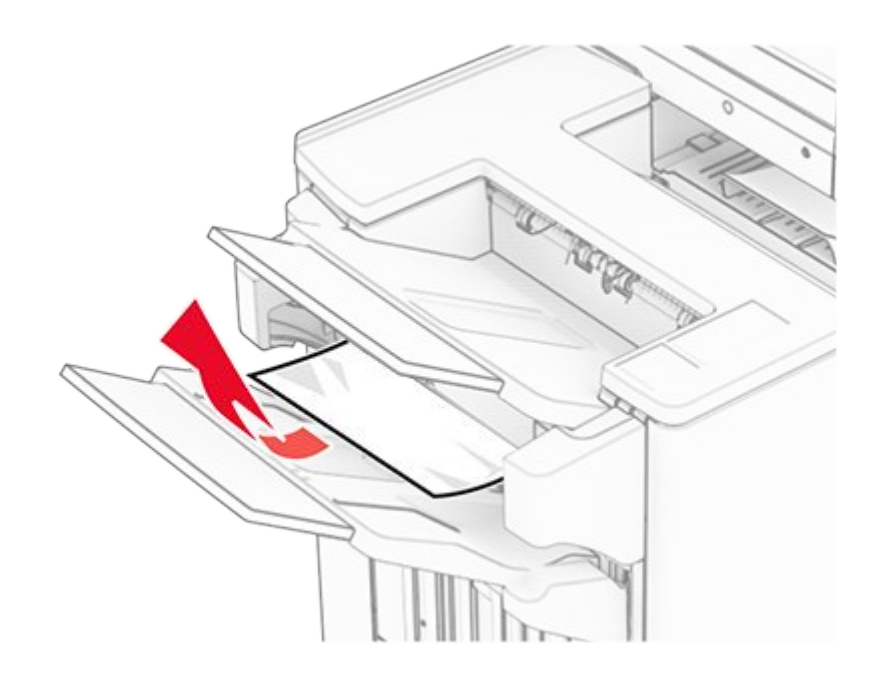

3. Remove the jammed paper in bin 1.

#### Notes

- Make sure that all paper fragments are removed.
  Do not remove the printed pages that are in the staple compiler to avoid missing pages.

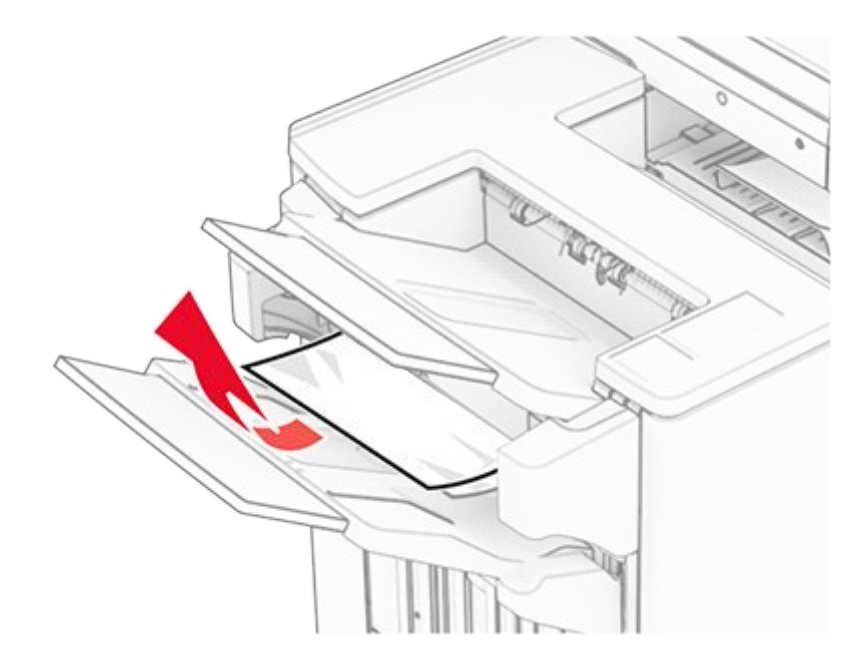

4. Remove the jammed paper in bin 3.

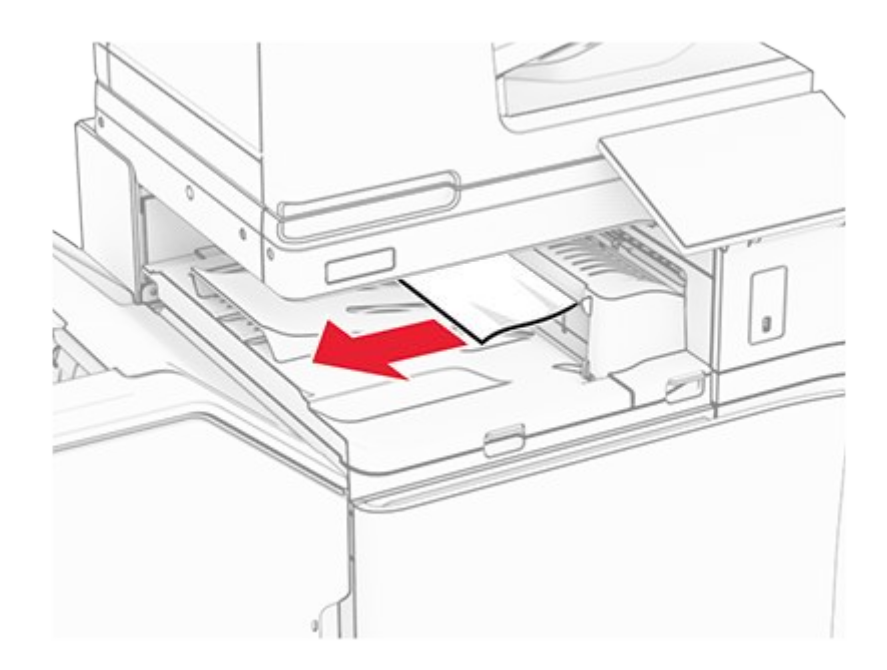

5. Open paper transport cover G, and then remove the jammed paper.

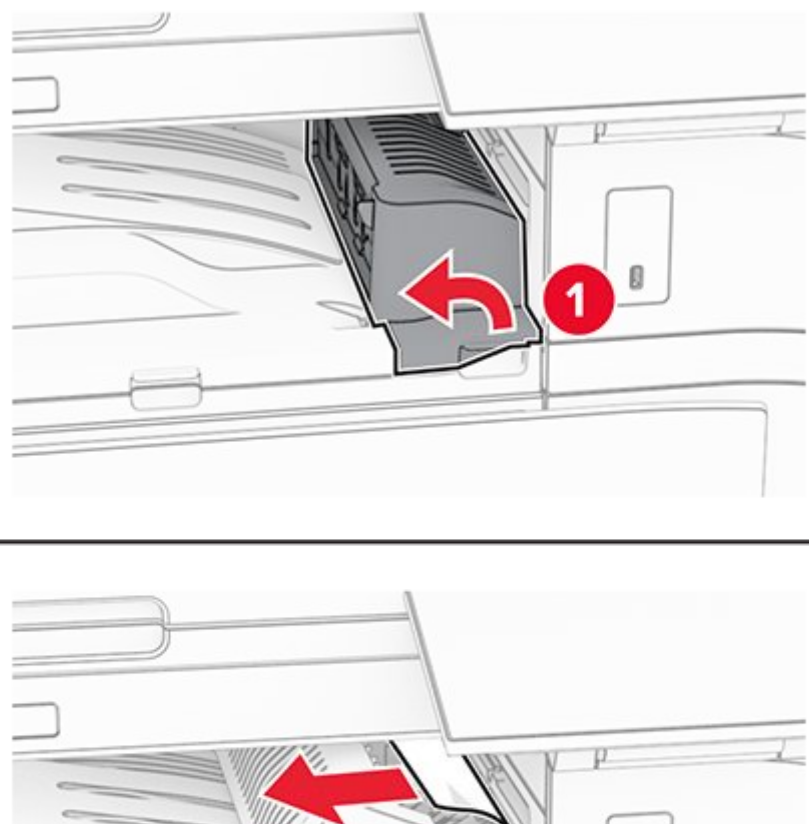

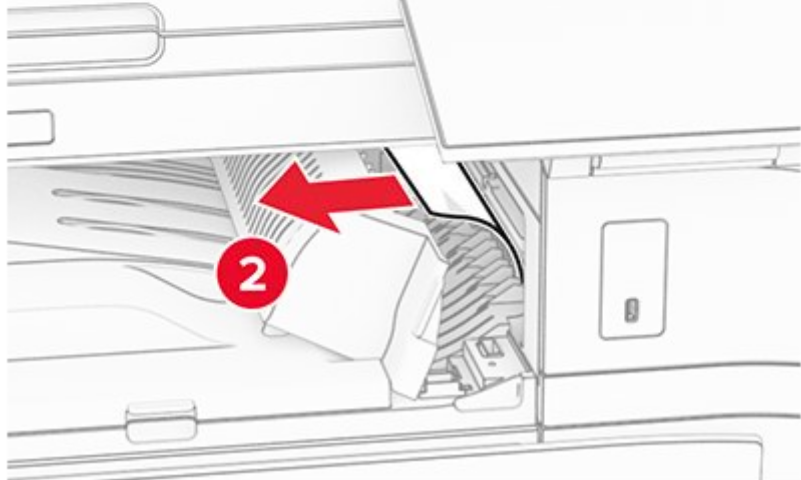

- Close paper transport cover G.
   Open paper transport cover F.

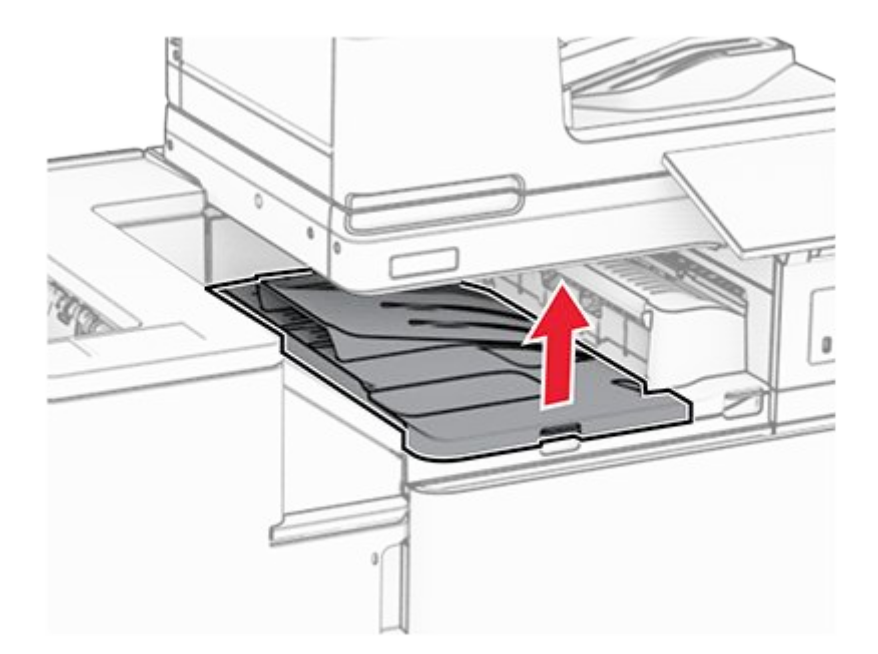

8. Open door H.

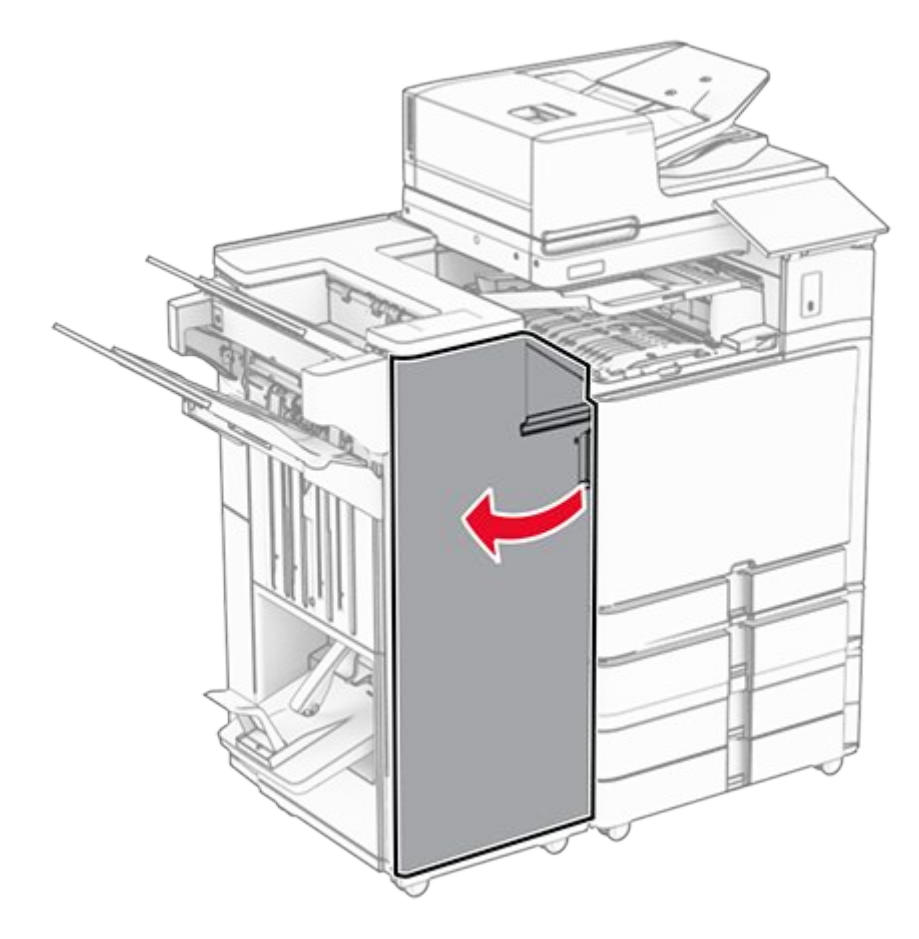

9. Move handle R3 to the right, and then remove the jammed paper.

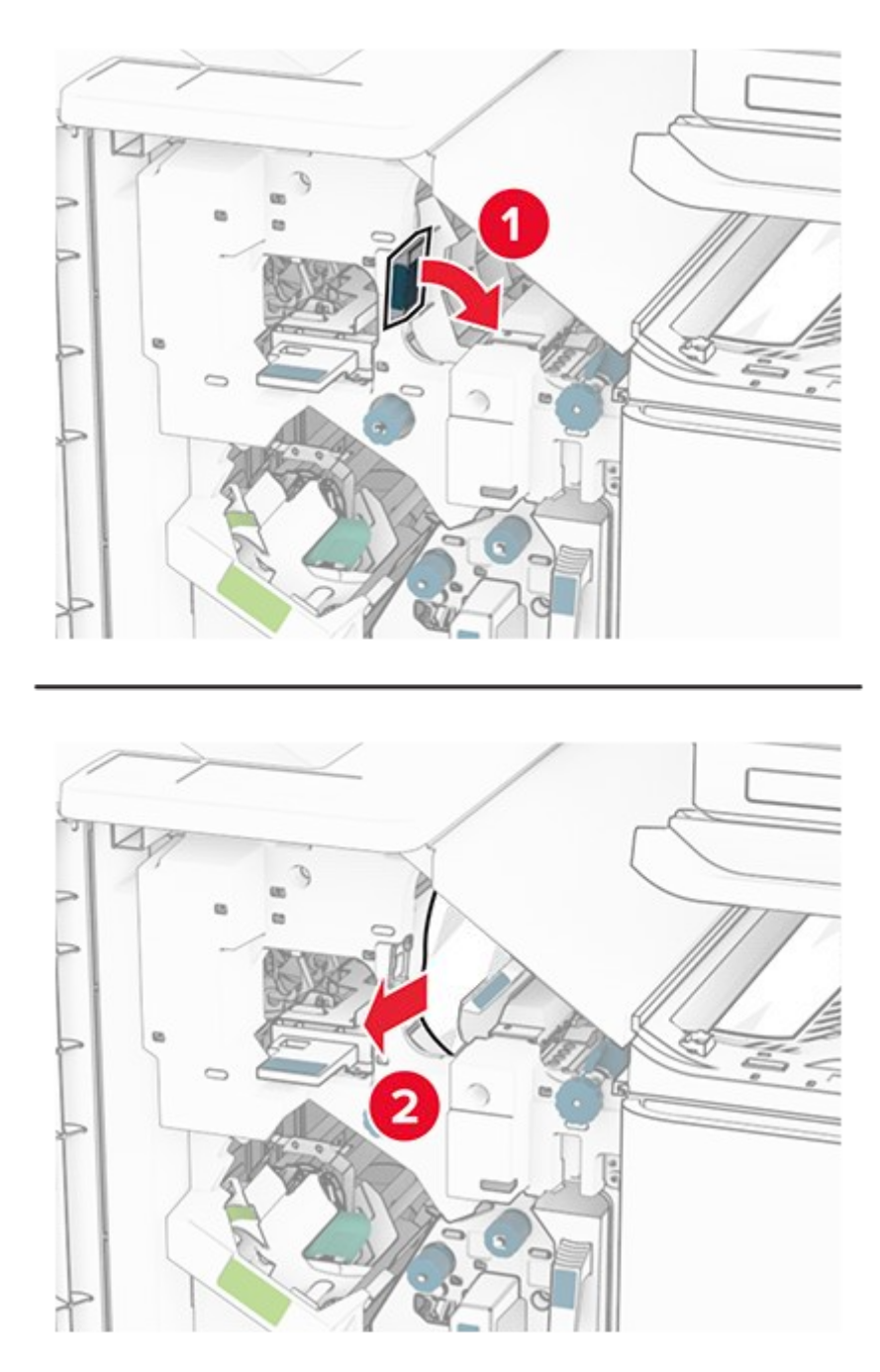

10. Move handle R1 to the left, turn knob R2 counterclockwise, and then remove the jammed paper.

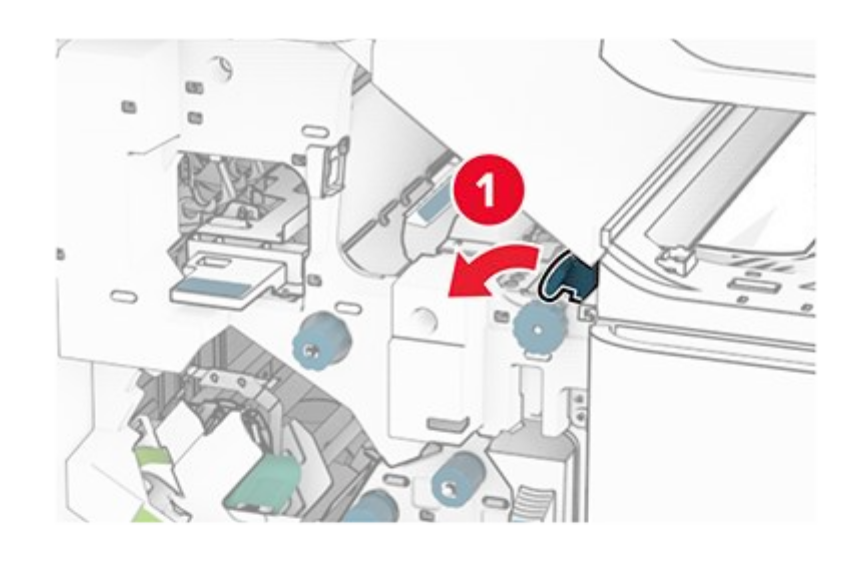

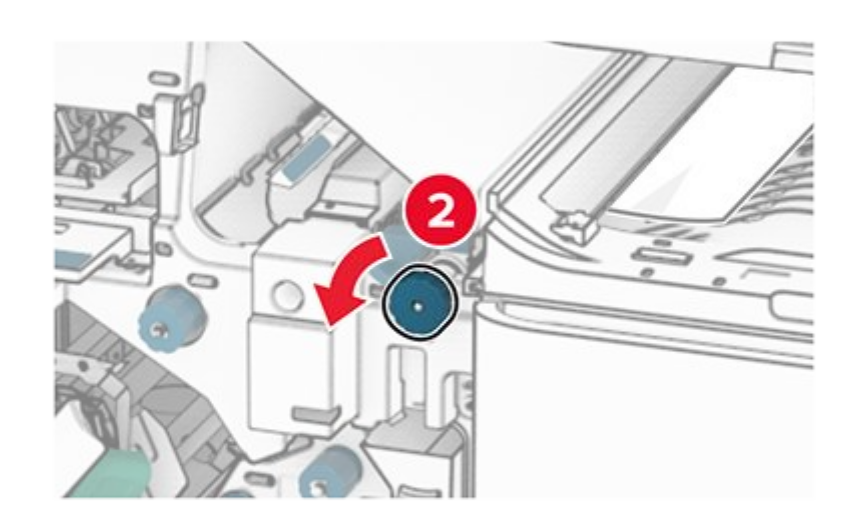

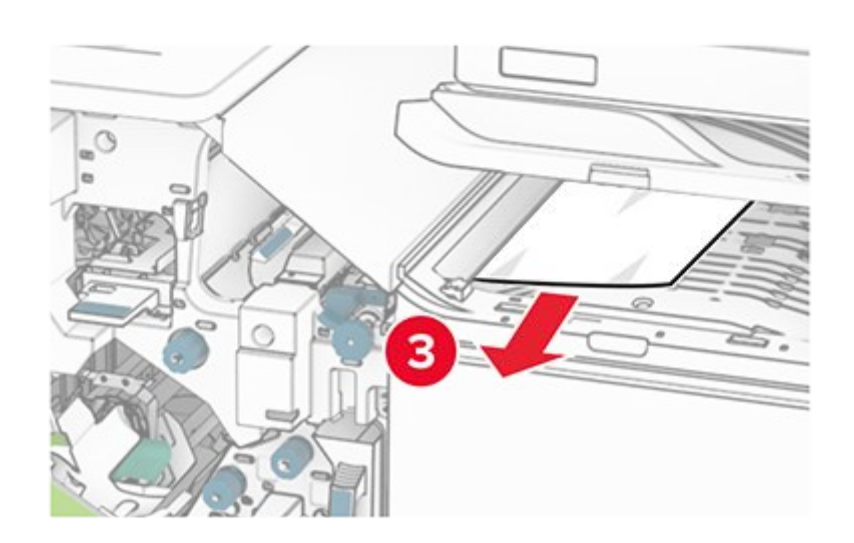

11. Turn knob R5 counterclockwise, and then remove the jammed paper from the finisher standard bin.

Note: Make sure that all paper fragments are removed.

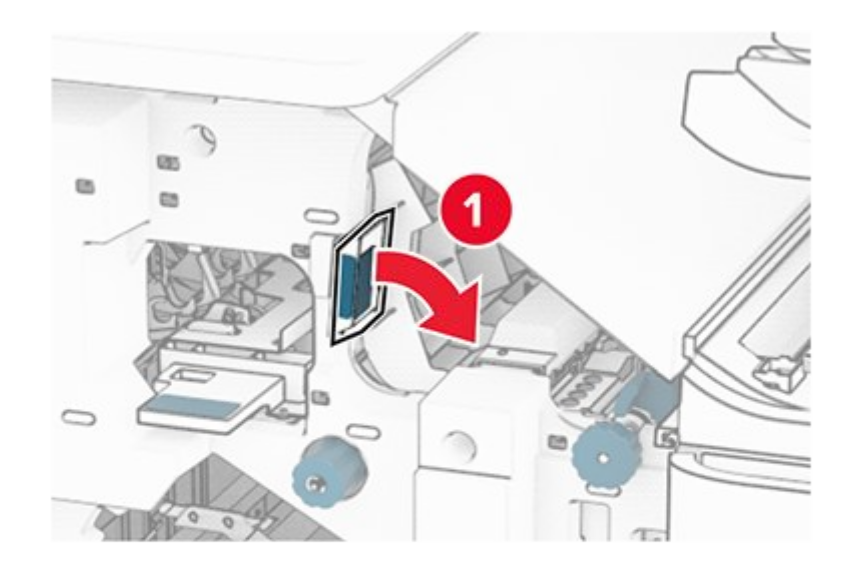

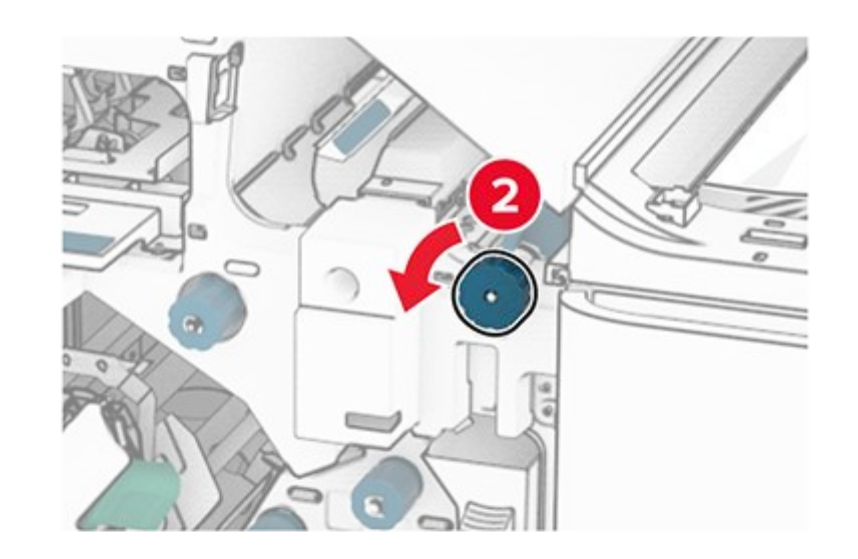

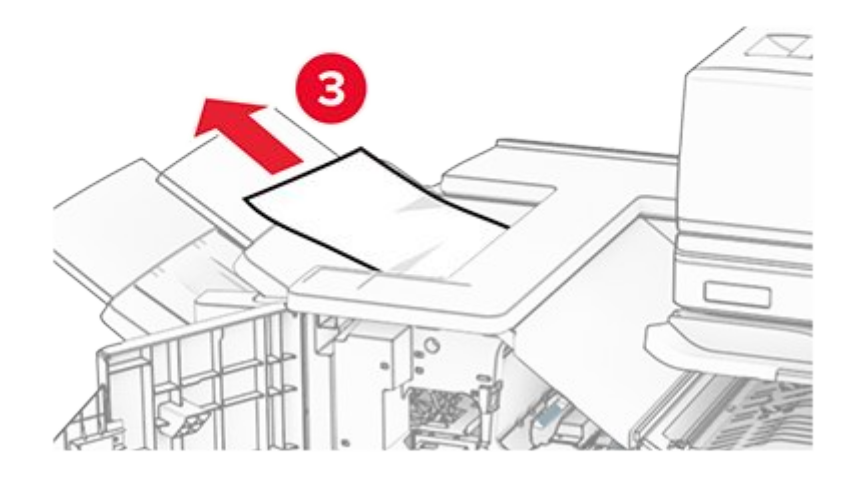

12. Lift handle R4, turn knob R2 clockwise, and then remove the jammed paper.

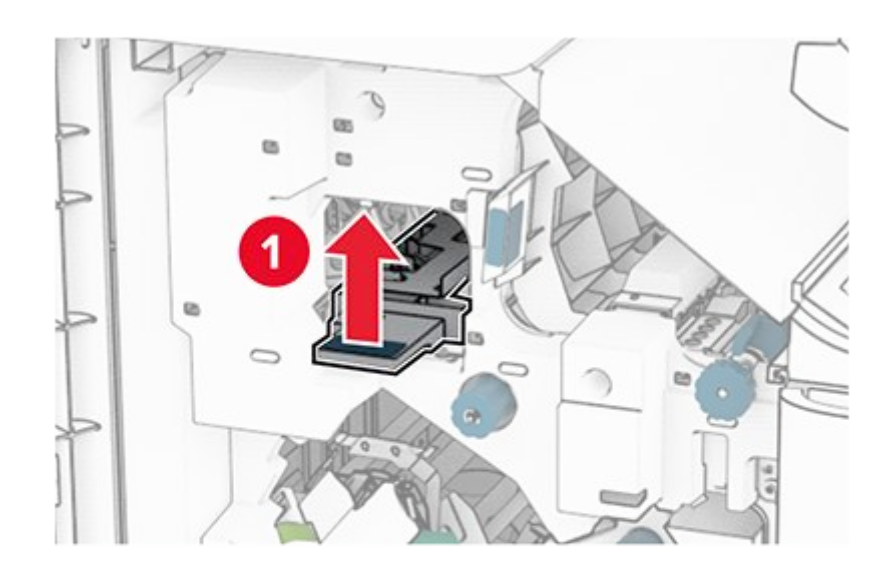

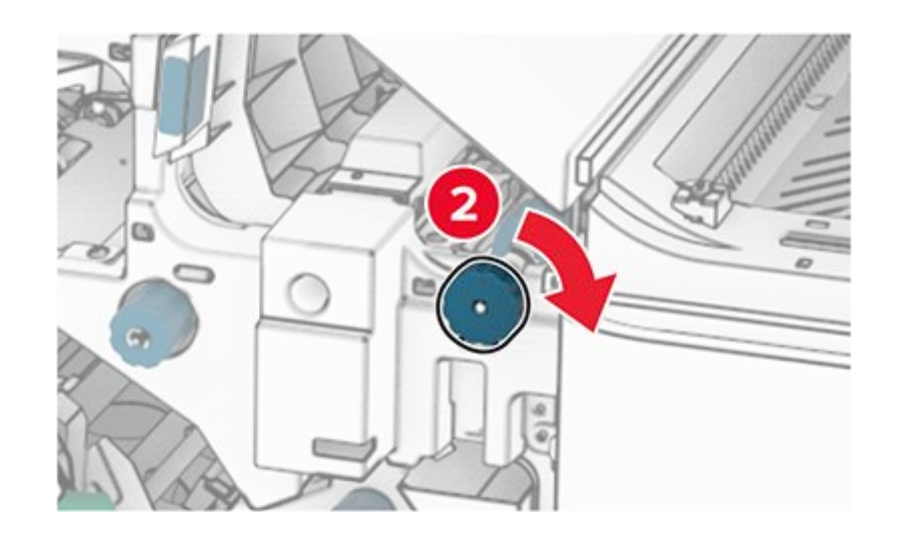

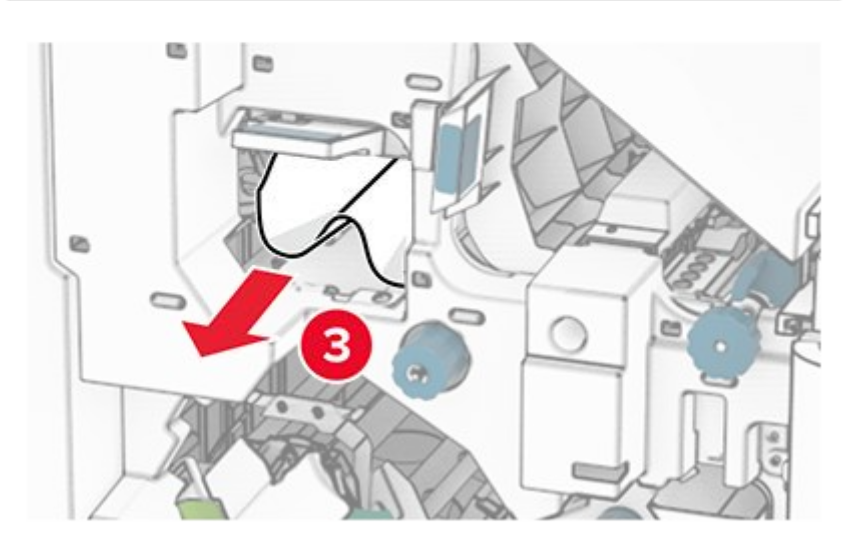

- Close paper transport cover F.
   Return handles R1, R3, and R4 to their original position.

15. Close door H.

#### If your printer is configured with a folding paper transport, then do the following:

1. Remove the jammed paper in the finisher standard bin.

Note: Make sure that all paper fragments are removed.

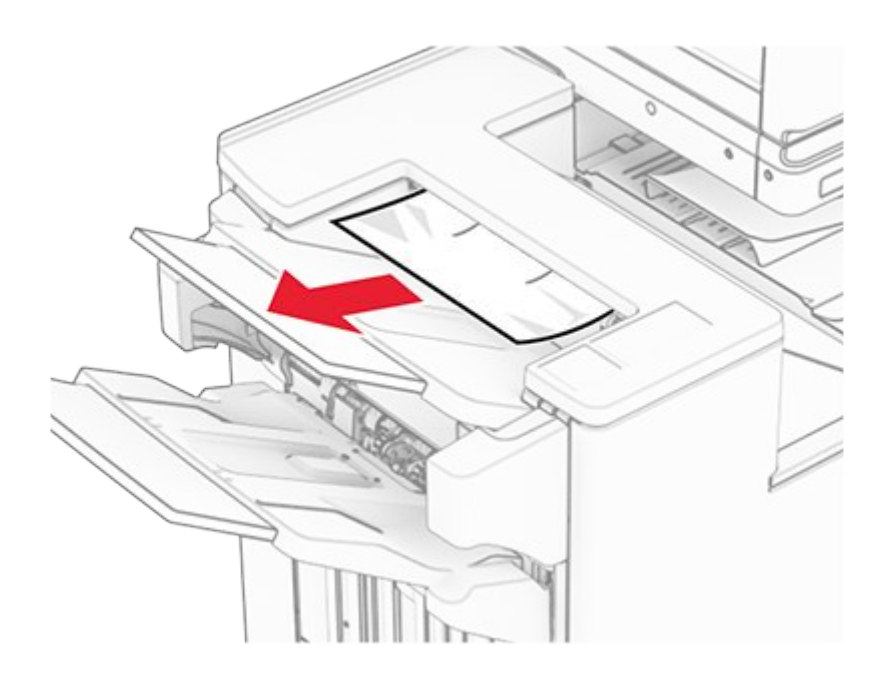

2. Remove the jammed paper in bin 1.

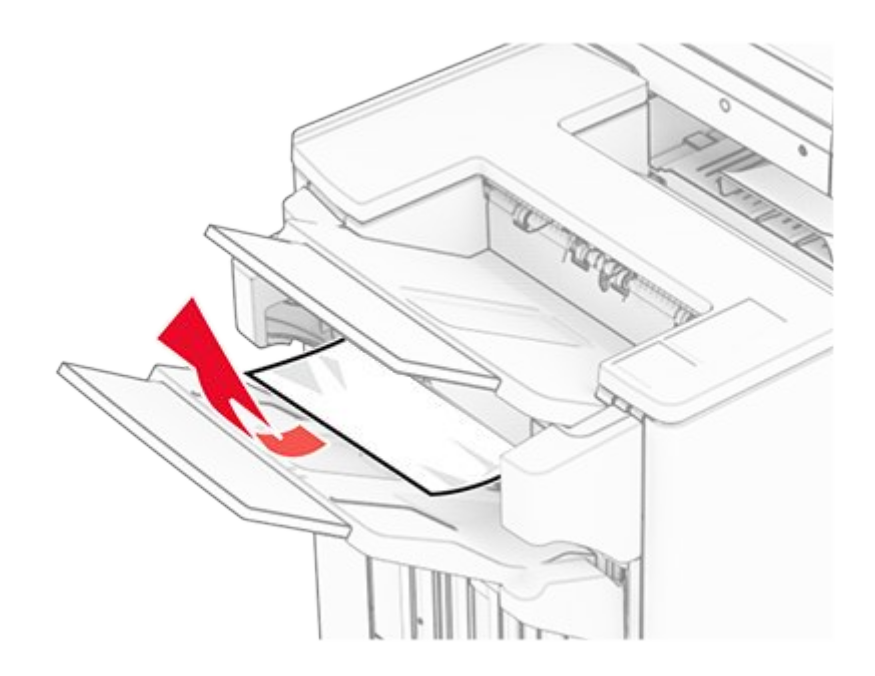

3. Remove the jammed paper in bin 1.

#### Notes

- Make sure that all paper fragments are removed.
  Do not remove the printed pages that are in the staple compiler to avoid missing pages.

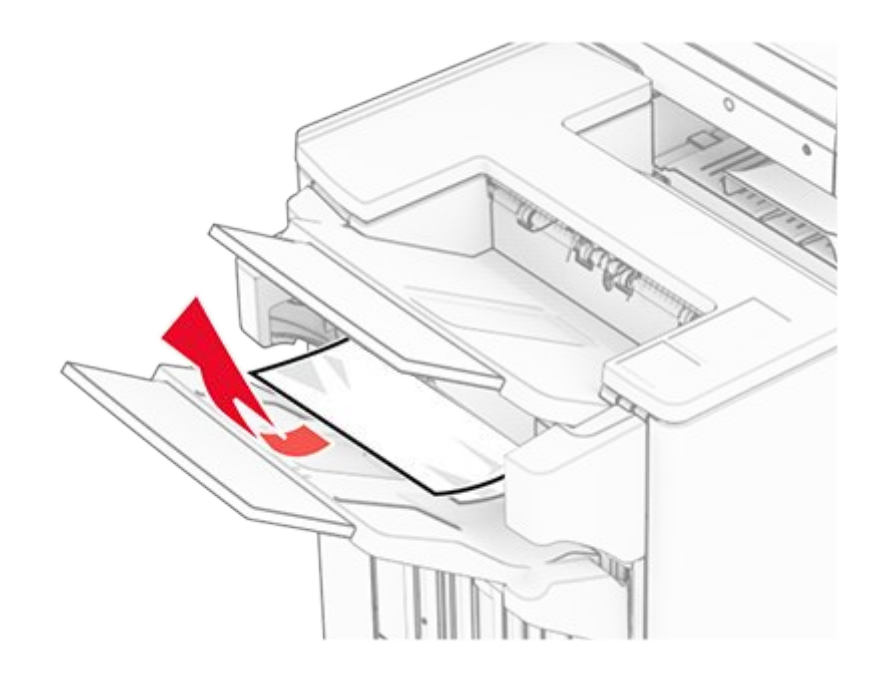

4. Remove the jammed paper in bin 3.

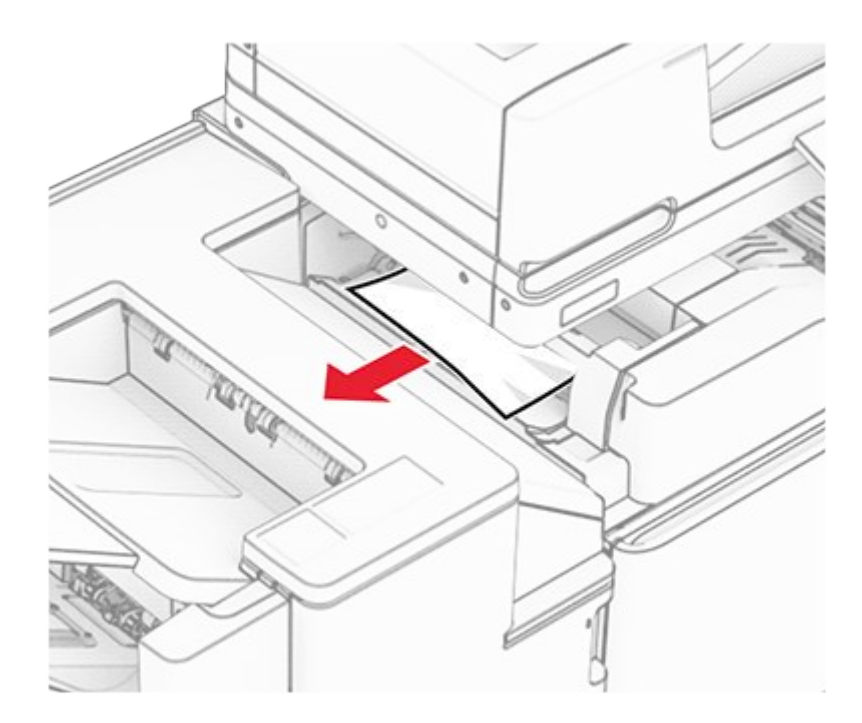

## 5. Open door F.

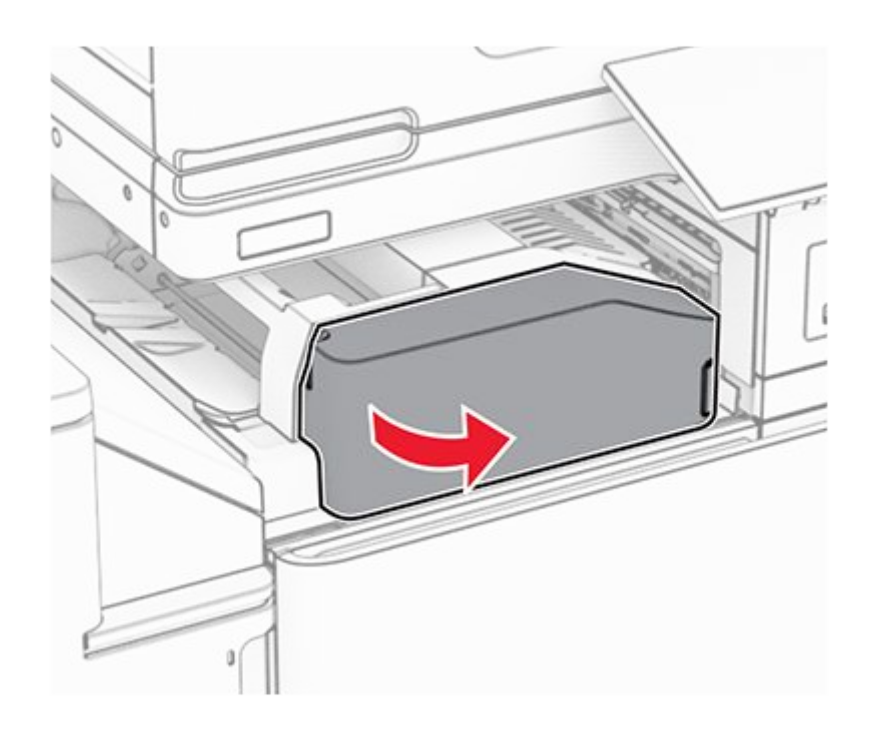

6. Open door H.

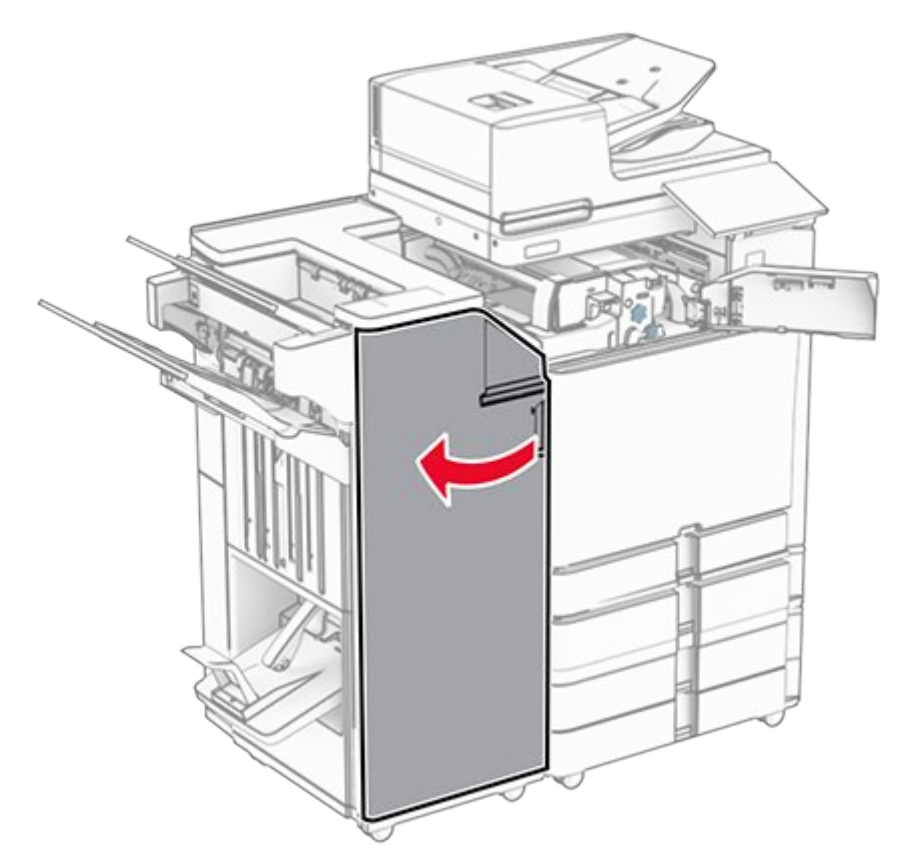

7. Open door N4.

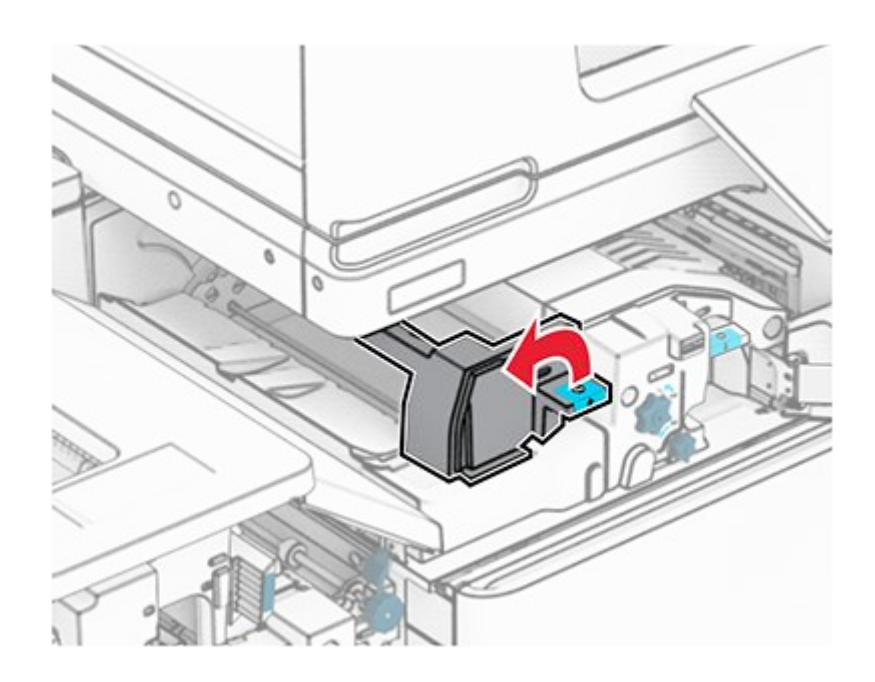

8. Open door N5.

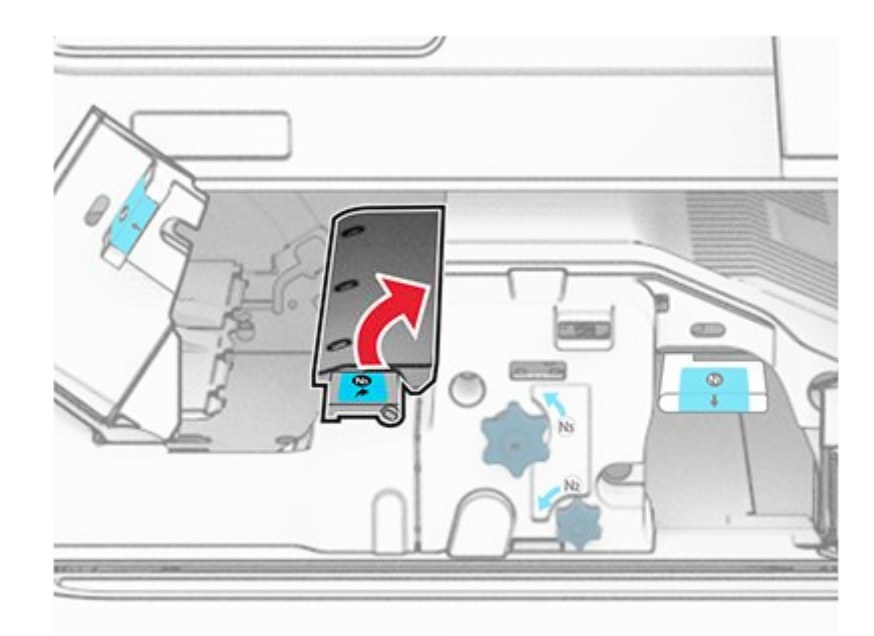

9. Lift handle R4.

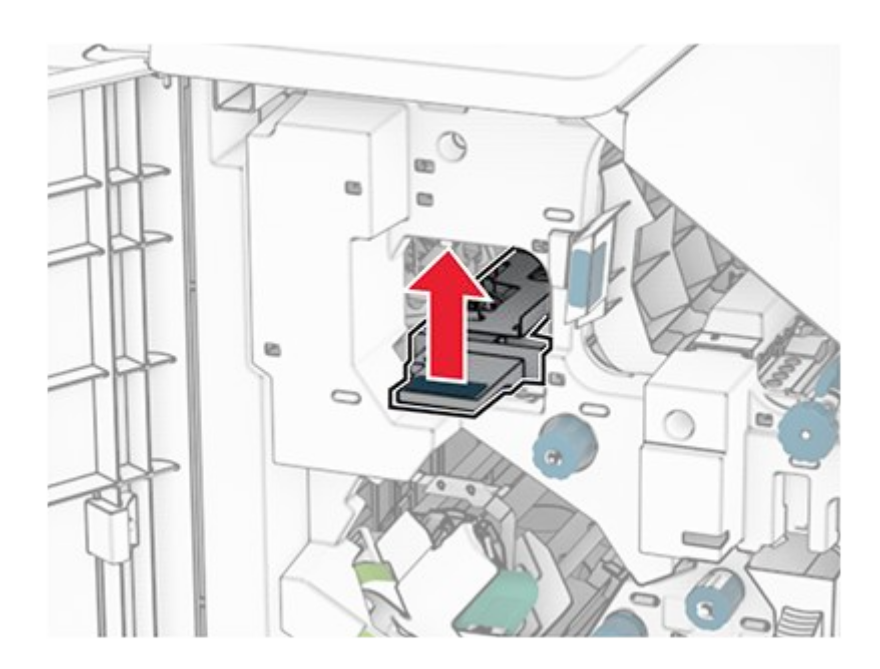

10. Turn knob R2 clockwise, and then remove the jammed paper in handle R4.

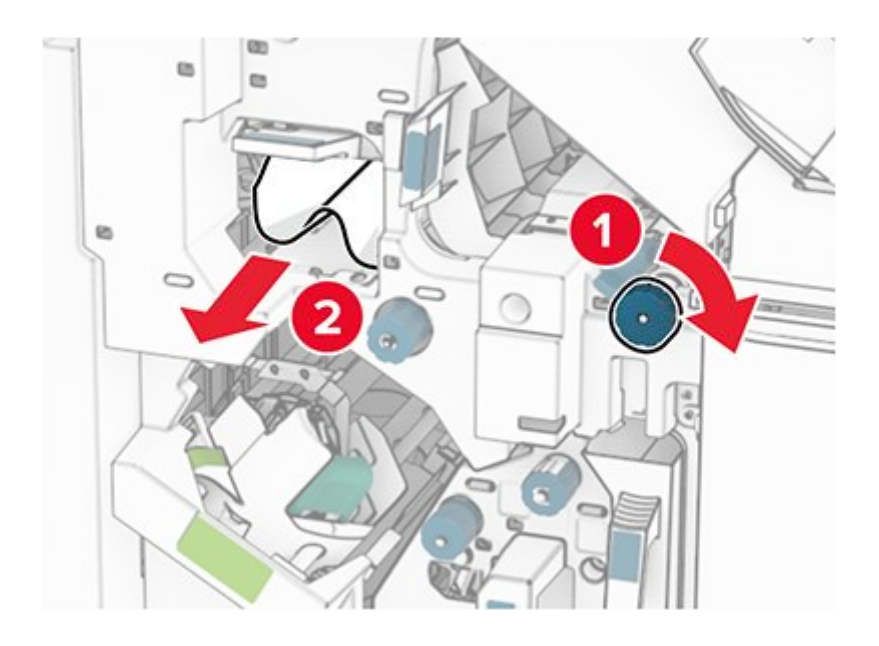

11. Move handle R1 to the left, turn knob R2 counterclockwise, and then remove the jammed paper between doors N4 and N5.

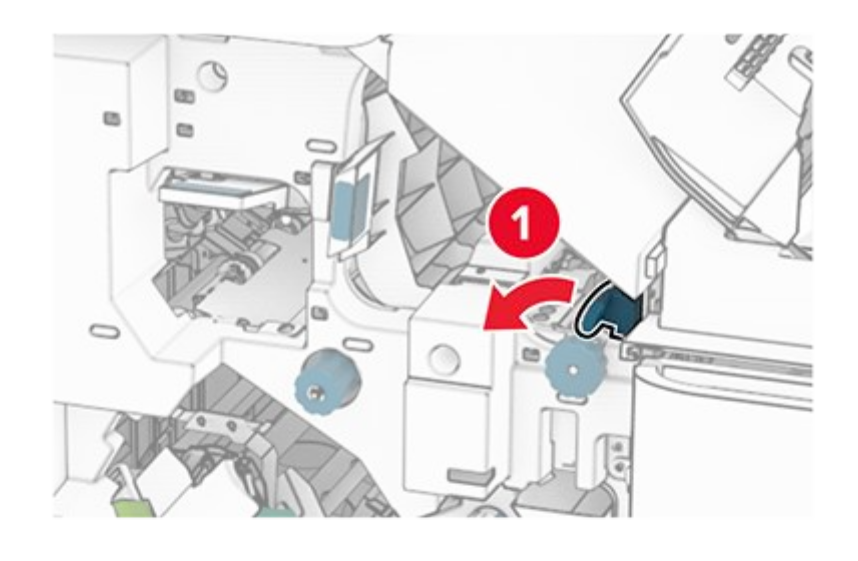

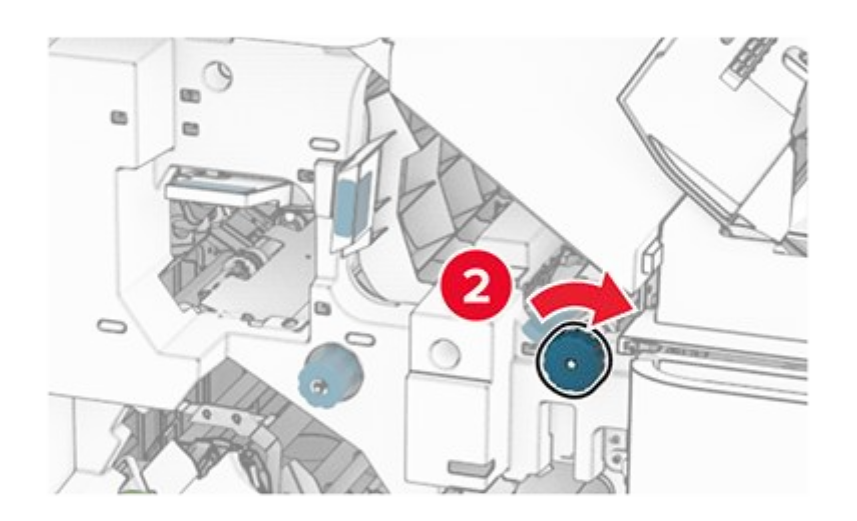

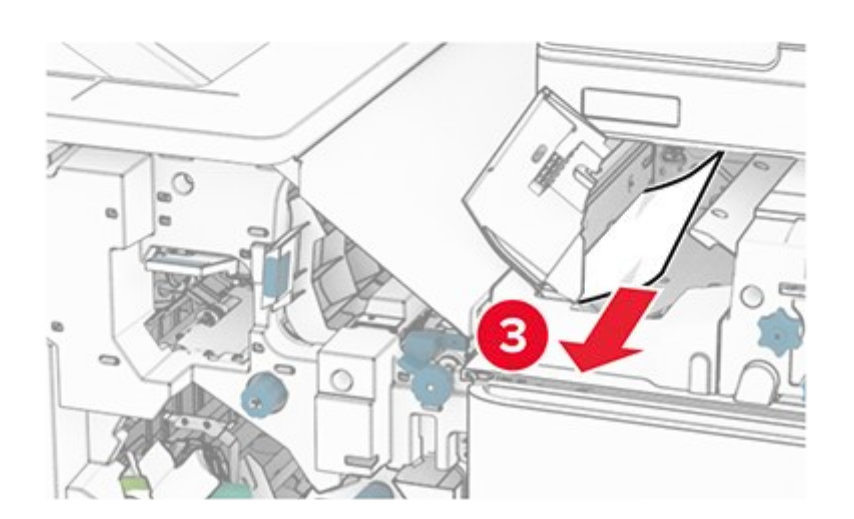

12. Open door B.

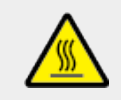

#### CAUTION—HOT SURFACE

The inside of the printer might be hot. To reduce the risk of injury from a hot component, allow the surface to cool before touching it.

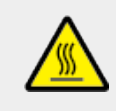

#### CAUTION—HOT SURFACE

L'intérieur de l'imprimante risque d'être brûlant. pour réduire le risque de brûlure, laissez la surface ou le composant refroidir avant d'y toucher.

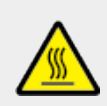

#### CAUTION—HOT SURFACE

El interior de la impresora podría estar caliente. Para evitar el riesgo de heridas producidas por el contacto con un componente caliente, deje que la superficie se enfríe antes de tocarlo.

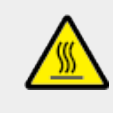

#### CAUTION—HOT SURFACE

Das Innere des Druckers kann sehr heiß sein. Vermeiden Sie Verletzungen, indem Sie heiße Komponenten stets abkühlen lassen, bevor Sie ihre Oberfläche berühren.

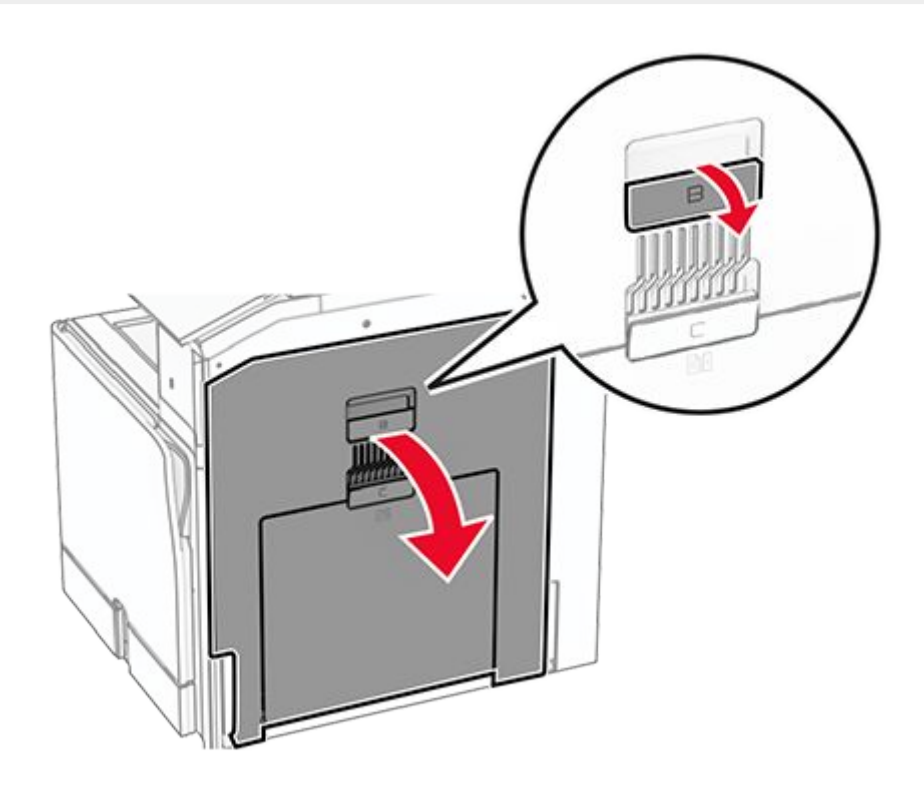

#### Warning—Potential Damage

To prevent damage from electrostatic discharge, touch any exposed metal frame of the printer before accessing or touching interior areas of the printer.

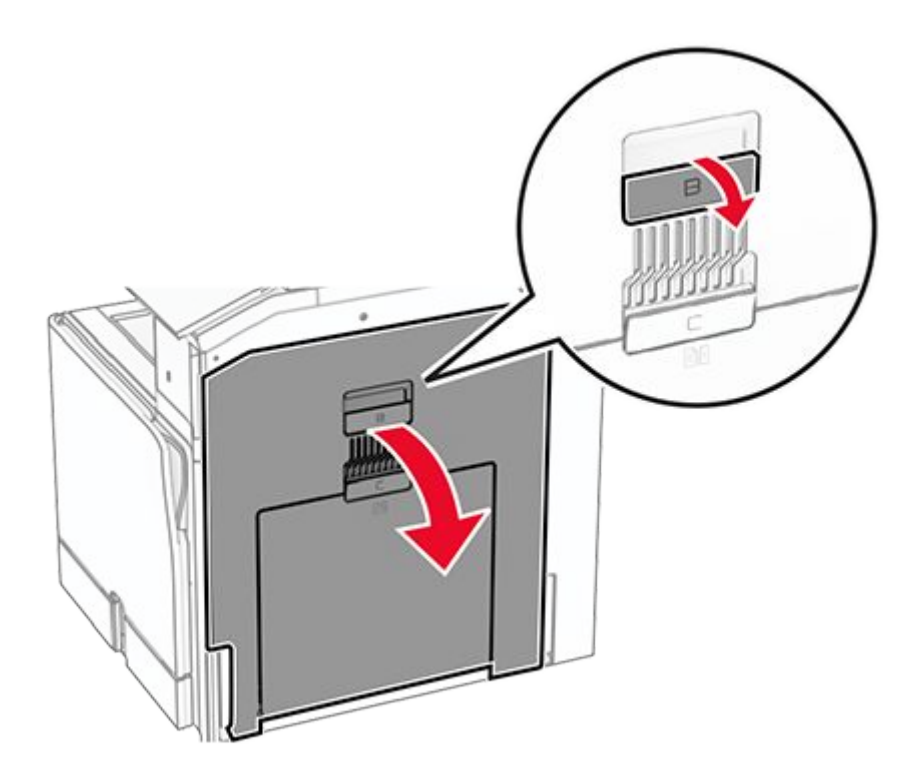

13. Remove the jammed paper under the standard bin exit roller.

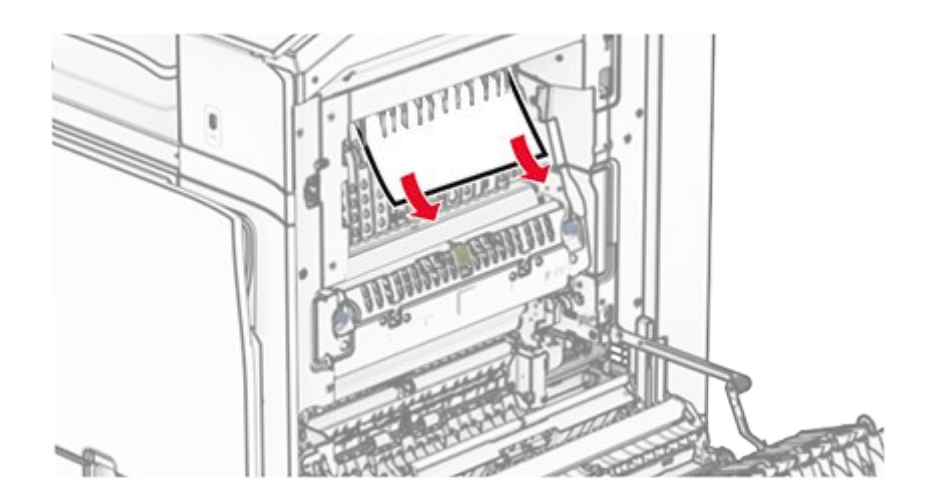

- 14. Close door B.
- 15. Push down handle N1.

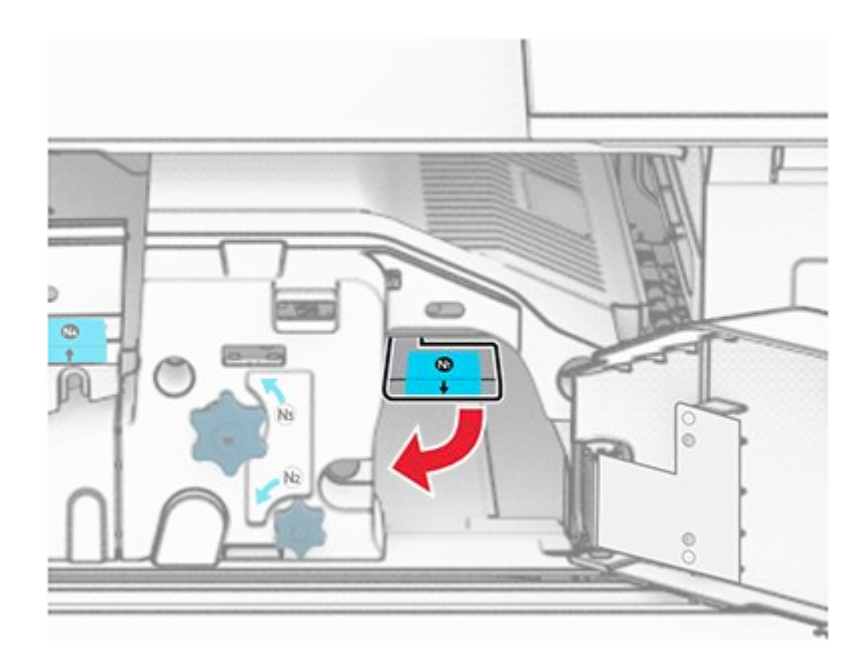

16. Turn knob N2 counterclockwise.

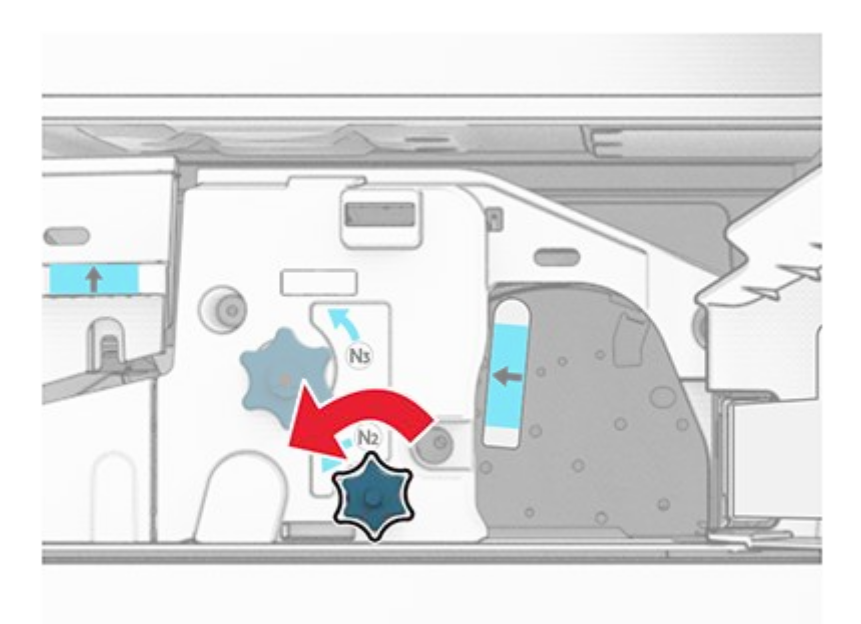

17. Remove the jammed paper.

Warning—Potential Damage To prevent damage to the printer, remove any hand accessories before removing the jammed paper.

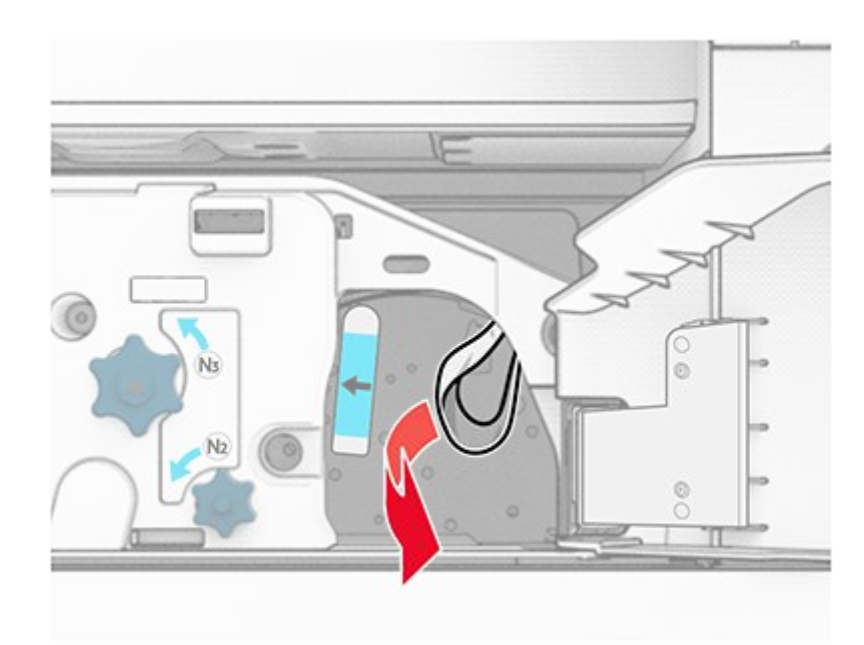

- 18. Put handle N1 back into place.
- 19. Close door N5, and then close door N4.
- 20. Close door F.
- 21. Return handles R1 and R4 back into their original positions.
- 22. Close door H.

### Paper jam in the booklet maker

1. Remove jammed paper in bin 2.

Note: Make sure that all paper fragments are removed.

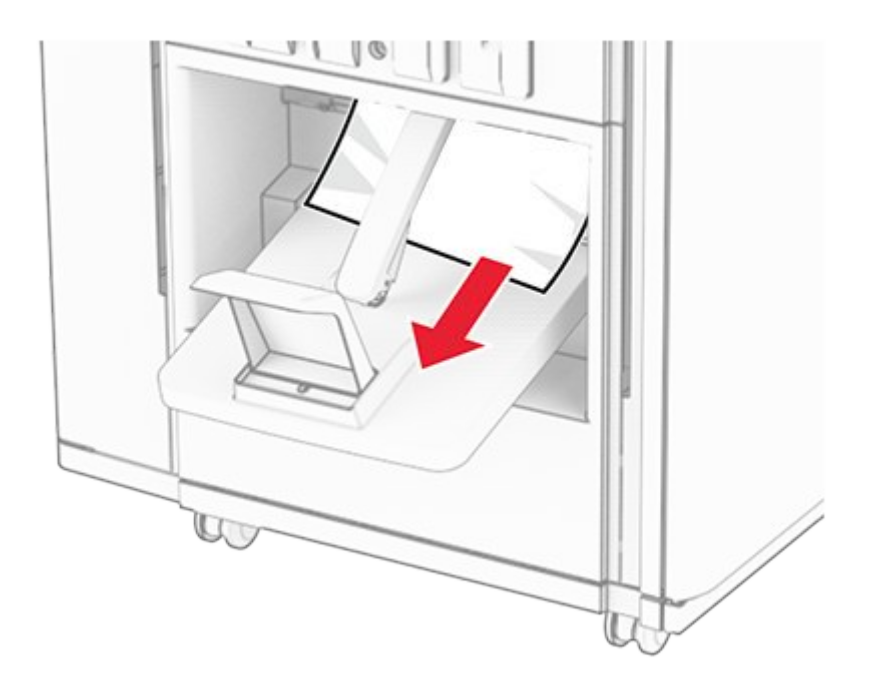

2. Open door H.
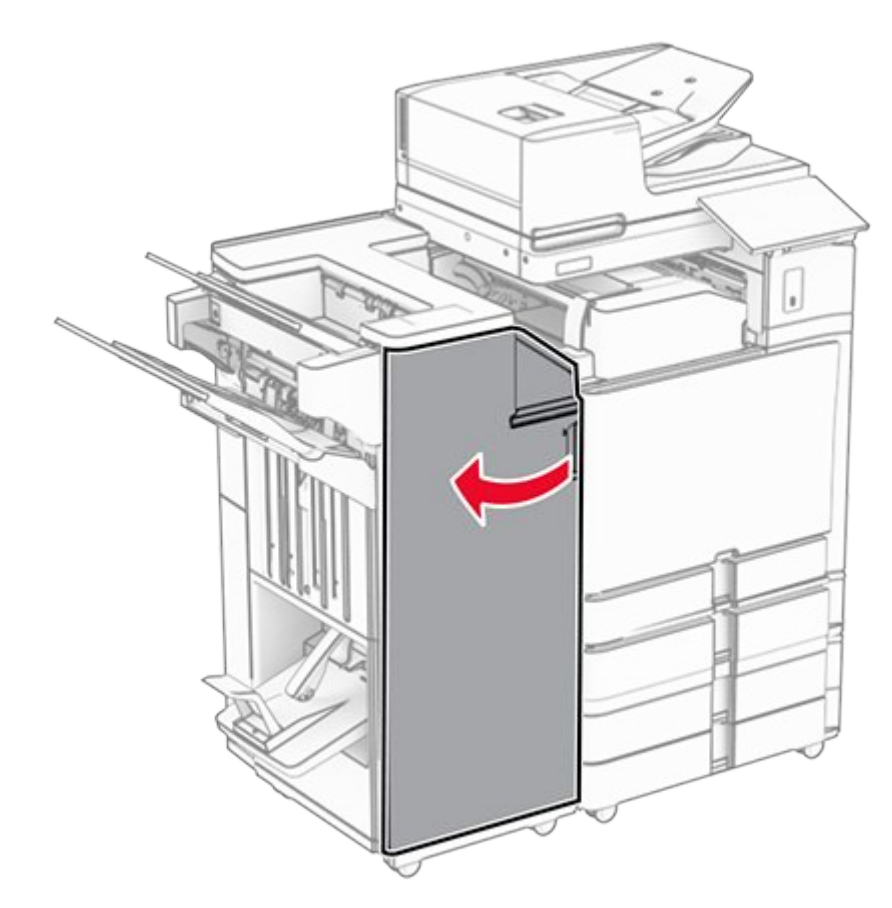

3. Turn knobs R6, R11, and R10 clockwise.

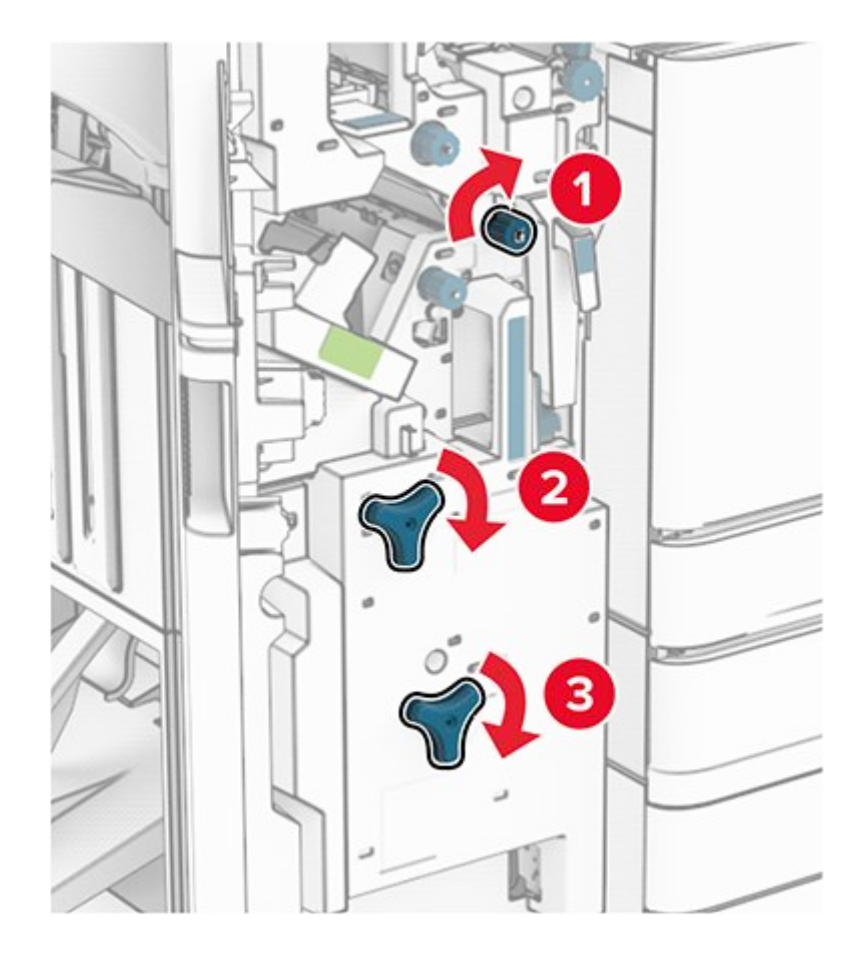

4. Pull out the booklet maker.

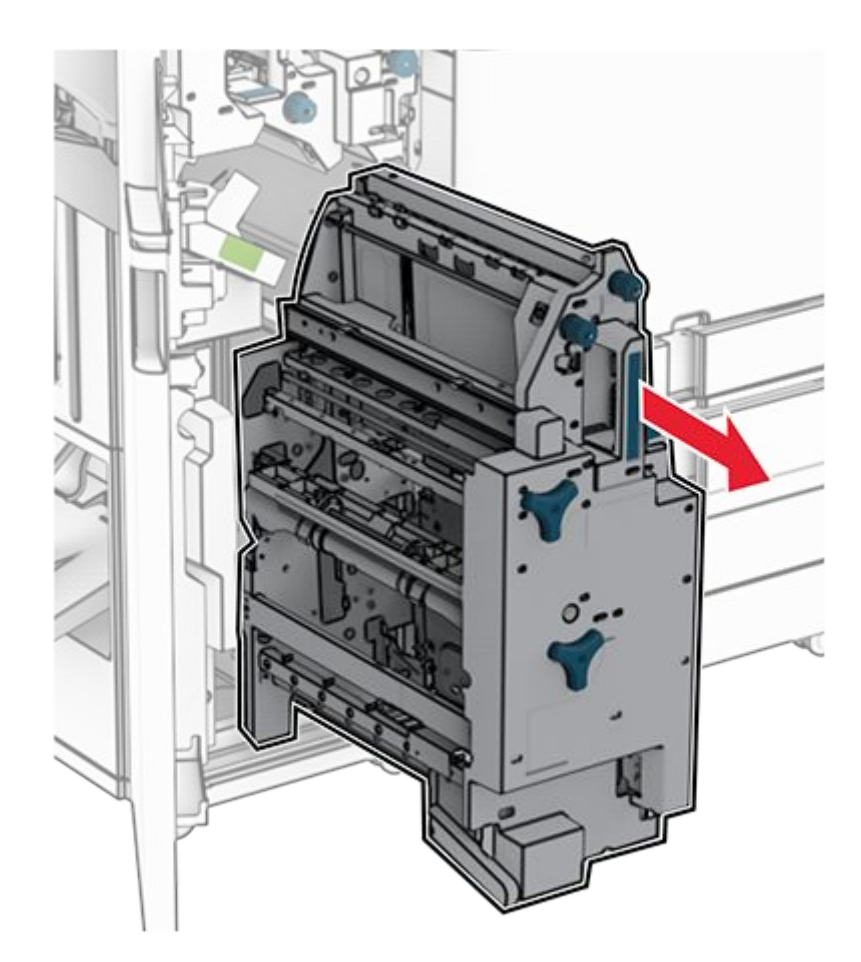

5. Remove the jammed paper.

Note: Make sure that all paper fragments are removed.

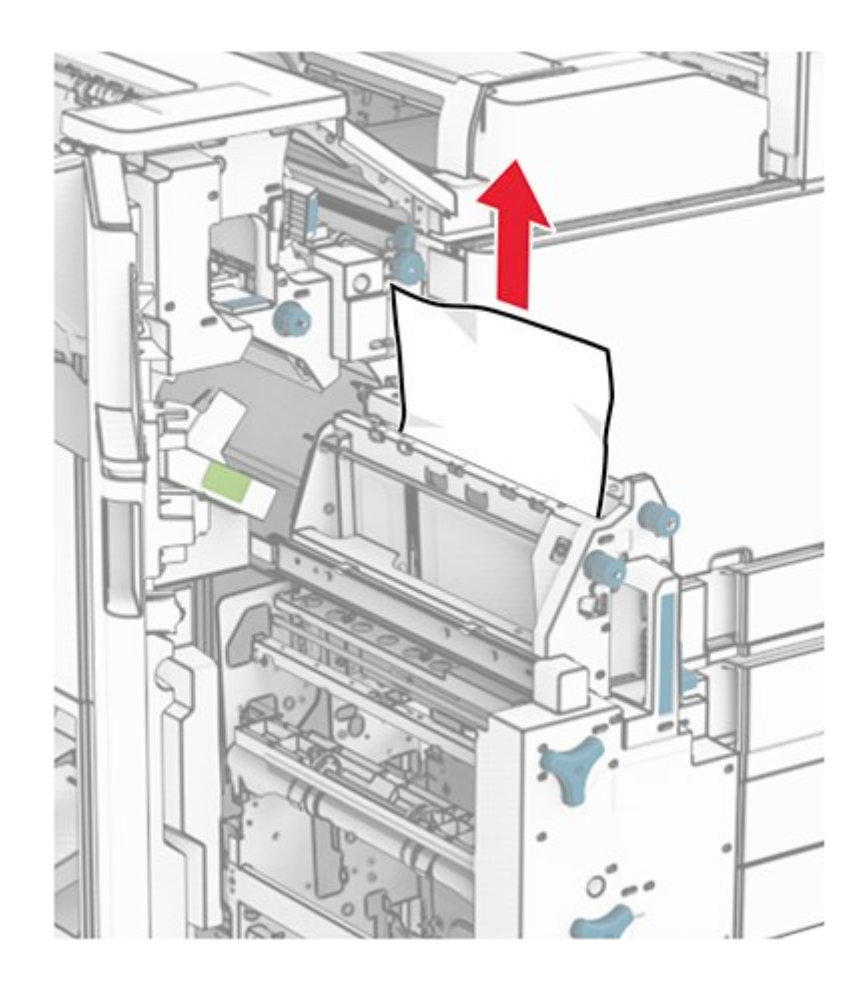

6. Turn knob R9 counterclockwise until it stops.

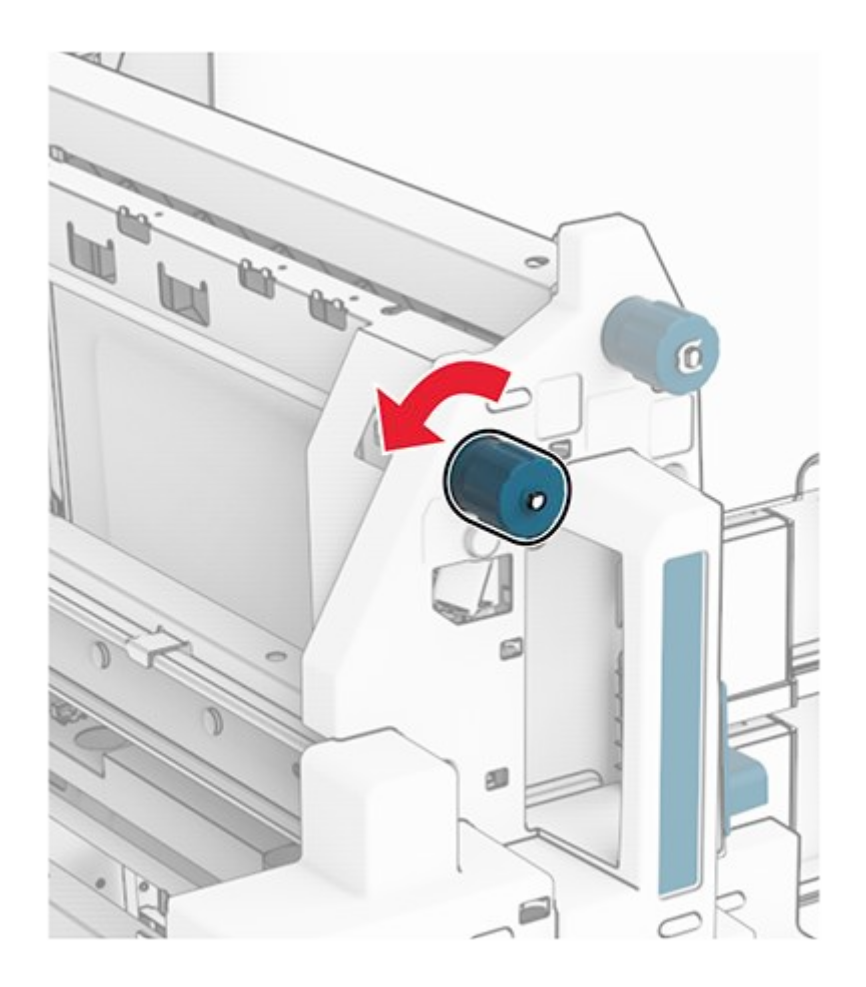

7. Open door R8.

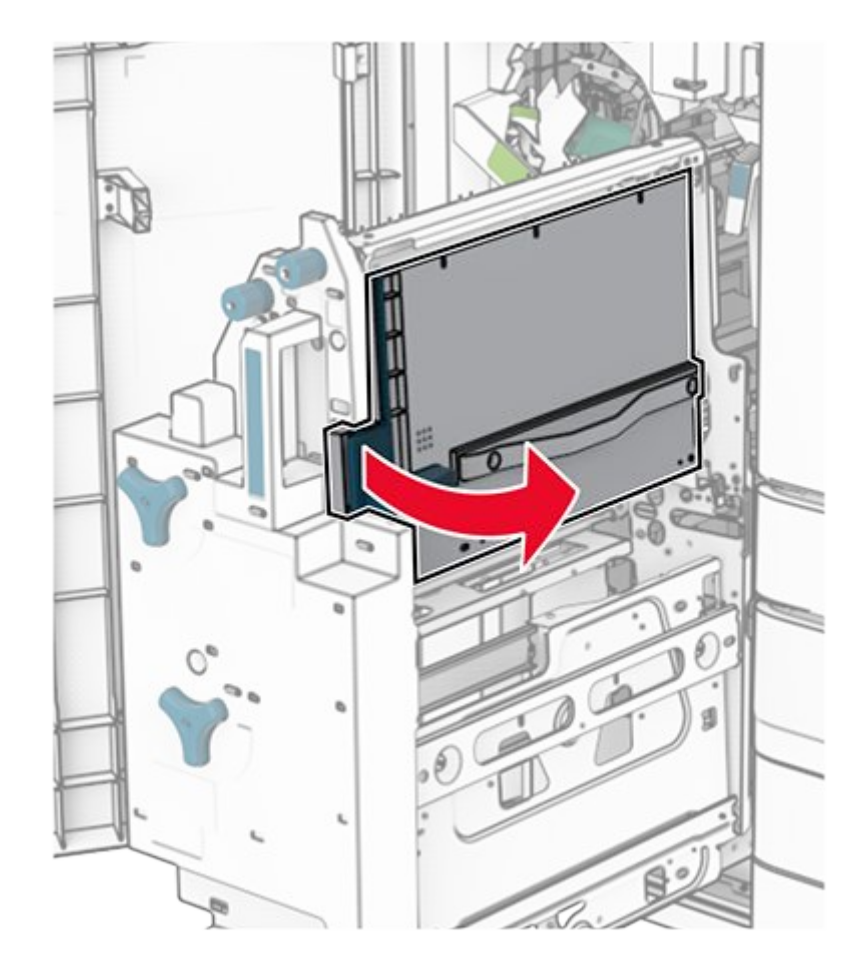

8. Remove the jammed paper.

Note: Make sure that all paper fragments are removed.

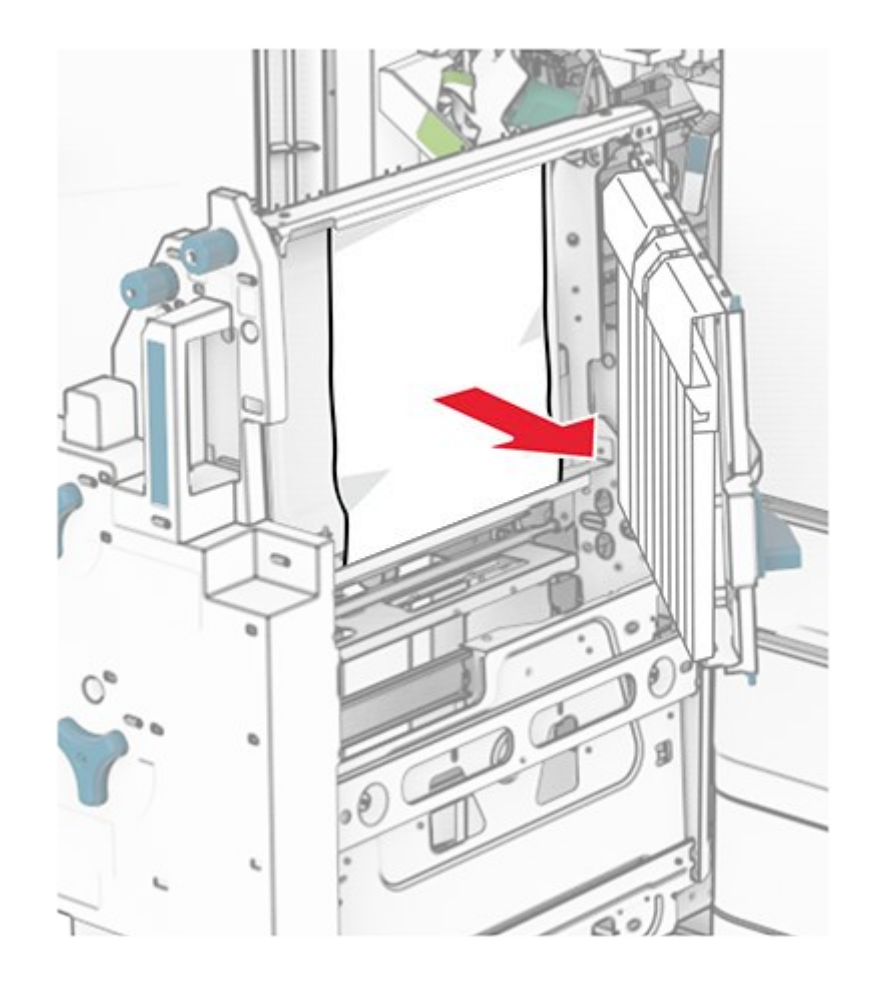

- 9. Close door R8.
- 10. Return the booklet maker into the booklet finisher.
- 11. Close door H.

## **Network connection problems**

### **Cannot open Embedded Web Server**

#### Try one or more of the following:

- Make sure that the printer is on.
- Make sure that the printer IP address is correct.

#### Notes

- View the IP address on the control panel.
- The IP address appears as four sets of numbers separated by periods, such as 123.123.123.123.
- · Make sure that you installed a supported browser.
  - Internet Explorer version 11 or later
  - Microsoft Edge
  - Safari version 6 or later

- Google Chrome<sup>™</sup> version 32 or later
- Mozilla Firefox version 24 or later
- Check if the network connection is working.

**Note:** If the connection is not working, then contact your administrator.

- Make sure that the cable connections to the printer and print server are secure. For more information, see the documentation that came with the print server.
- Check if the web proxy servers are disabled.

Note: If the servers are disabled, then contact your administrator.

If the problem persists, then contact customer support.

### **Cannot connect the printer to the Wi-Fi network**

#### Try one or more of the following:

- From the control panel, navigate to Settings > Network/Ports > Network Overview > Active Adapter, and then select Auto.
- Make sure that the computer is connected to the correct Wi-Fi network. For more information, see Connecting the printer to a Wi-Fi network on page 391.

Note: Some routers may share the default Wi-Fi name.

• Make sure that you entered the correct network password.

Note: Take note of the spaces, numbers, and capitalization in the password.

• Make sure that the correct wireless security mode is selected. From the control panel, navigate to Settings > Network/Ports > Wireless > Wireless Security Mode.

If the problem persists, then contact customer support.

## Hardware options problems

### **Cannot detect internal option**

#### Try one or more of the following:

- Turn off the printer, wait for about 10 seconds, and then turn on the printer.
- Print the **Menu Settings Page**, and then check if the internal option appears in the Installed Features list. From the control panel, navigate to **Settings > Reports > Menu Settings Page**.
- Check if the internal option is installed properly into the controller board.

- 1. Turn off the printer, and then unplug the power cord from the electrical outlet.
- 2. Make sure that the internal option is installed into the appropriate connector on the controller board.
- 3. Connect the power cord to the electrical outlet, and then turn on the printer.

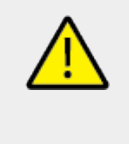

CAUTION—POTENTIAL INJURY

To avoid the risk of fire or electrical shock, connect the power cord to an appropriately rated and properly grounded electrical outlet that is near the product and easily accessible.

• Check if the internal option is available in the print driver.

**Note:** If necessary, manually add the internal option in the print driver to make it available for print jobs. For more information, see Adding available options in the print driver on page 154.

If the problem persists, then contact customer support.

### Internal solutions port does not operate correctly

#### Try one or more of the following:

- Print the **Menu Settings Page**, and then check if the internal solutions port (ISP) appears in the Installed Features list. From the control panel, navigate to **Settings > Reports > Menu Settings Page**.
- Remove, and then reinstall the ISP. For more information, see Installing an internal solutions port on page 383.
- Check the cable and the ISP connection.
  - 1. Use the correct cable, and then make sure that it is securely connected to the ISP.
  - 2. Check if the ISP solution interface cable is securely connected to its slot on the controller board.

If the problem persists, then contact customer support.

# Parallel or serial interface card does not operate correctly

#### Try one or more of the following:

- Print the Menu Settings Page, and then check if the parallel or serial interface card appears in the Installed Features list. From the control panel, navigate to Settings > Reports > Menu Settings Page.
- Remove, and then reinstall the parallel or serial interface card. For more information, see Installing an internal solutions port on page 383.
- Check the connection between the cable and the parallel or serial interface card.

If the problem persists, then contact customer support.

### **Defective flash detected**

#### Try one or more of the following:

- Replace the defective flash memory.
- Select Continue to ignore the message and continue printing.
- Cancel the current print job.

### Not enough free space in flash memory for resources

#### Try one or more of the following:

- Select Continue to clear the message and continue printing.
- Delete fonts, macros, and other data that are stored in the flash memory.
- Install a storage drive.

**Note:** Downloaded fonts and macros that are not previously stored in the flash memory are deleted.

## Issues with supplies

### **Replace cartridge, printer region mismatch**

To correct this problem, purchase a cartridge with the correct region that matches the printer region, or purchase a worldwide cartridge.

- The first number in the message after 42 indicates the region of the printer.
- The second number in the message after 42 indicates the region of the cartridge.

| Region                                                                   | Numeric code |
|--------------------------------------------------------------------------|--------------|
| Worldwide or Undefined region                                            | 0            |
| North America (United States, Canada)                                    | 1            |
| European Economic Area, Western Europe,<br>Nordic countries, Switzerland | 2            |
| Asia Pacific                                                             | 3            |
| Latin America                                                            | 4            |
| Rest of Europe, Middle East, Africa                                      | 5            |
| Australia, New Zealand                                                   | 6            |
| Invalid region                                                           | 9            |

Note: To find the region settings of the printer and toner cartridge, print the **Print Quality Test Pages**. From the control panel, navigate to **Settings** > **Troubleshooting** > **Print Quality Test Pages**.

### Refilled regular [color] cartridge

The printer has detected a Lexmark Regular cartridge that has been refilled with non-genuine toner by a party other than Lexmark.

Select **OK** to continue.

All printer component life indicators are designed to function with Lexmark supplies and parts and may deliver unpredictable results when using supplies or parts in your Lexmark printer that are remanufactured by parties other than Lexmark.

For more information, see the printer statement of limited warranty.

### Non-Lexmark supply

The printer has detected a non-Lexmark supply or part installed in the printer.

Your Lexmark printer is designed to function best with genuine Lexmark supplies and parts. Use of third-party supplies or parts may affect the performance, reliability, or life of the printer and its imaging components.

All life indicators are designed to function with Lexmark supplies and parts and may deliver unpredictable results if third-party supplies or parts are used. Imaging component usage beyond the intended life may damage your Lexmark printer or associated components.

#### Warning—Potential Damage

Use of third-party supplies or parts can affect warranty coverage. Damage caused by the use of third-party supplies or parts may not be covered by the warranty.

To accept any and all of these risks and to proceed with the use of non-genuine supplies or parts in your printer, touch and hold the error message on the display using two fingers for 15 seconds. When a confirmation dialog box appears, touch **Continue**.

If you do not want to accept these risks, then remove the third-party supply or part from your printer and install a genuine Lexmark supply or part. For more information, see Using genuine Lexmark parts and supplies on page 588.

If the printer does not print after clearing the error message, then reset the supply usage counter.

- 1. From the control panel, navigate to Settings > Device > Maintenance > Configuration Menu > Supply Usage And Counters.
- 2. Select the part or supply that you want to reset, and then select Start.
- 3. Read the warning message, and then select **Continue**.

4. Using two fingers, touch the display for 15 seconds to clear the message.

**Note:** If you are unable to reset the supply usage counters, then return the supply item to the place of purchase.

## **Paper feed problems**

### Paper curl

#### Try one or more of the following:

- Adjust the guides in the tray to the correct position for the paper loaded.
- Depending on your operating system, specify the paper type from the Printing Preferences or Print dialog. Make sure that the setting matches the paper loaded.

**Note:** You can also change the setting on the printer control panel. Navigate to **Settings > Paper > Tray Configuration > Paper Size/Type**.

- Remove the paper, flip it over, and then reload the paper.
- Load paper from a fresh package.

**Note:** Paper absorbs moisture due to high humidity. Store the paper in its original wrapper until you are ready to use it.

If the problem persists, then contact customer support.

### **Envelope seals when printing**

#### Try one or more of the following:

• Use an envelope that has been stored in a dry environment.

Note: Printing on envelopes with high moisture content can seal the flaps.

• Make sure that the paper type is set to **Envelope**. From the control panel, navigate to **Settings > Paper > Tray Configuration > Paper Size/Type**.

If the problem persists, then contact customer support.

### Collated printing does not work

Try one or more of the following:

- From the control panel, navigate to Settings > Print > Layout > Collate, and then select On [1,2,1,2,1,2].
- From the document that you are trying to print, open the Printing Preferences or Print dialog, and then select **Collate**.
- Reduce the number of pages to print.

If the problem persists, then contact customer support.

### Tray linking does not work

#### Try one or more of the following:

- Make sure that the linked trays contain the same paper size, orientation, and paper type.
- Make sure that the paper guides are positioned correctly.
- Set the paper size and paper type to match the paper loaded in the linked trays. From the control panel, navigate to Settings > Paper > Tray Configuration > Paper Size/Type.
- Make sure that **Tray Linking** is set to **Automatic**. For more information, see Linking trays on page 150.

If the problem persists, then contact customer support.

### Paper frequently jams

#### Try one or more of the following:

• Check if the paper is loaded correctly.

#### Notes

- Make sure that the paper guides are positioned correctly.
- Make sure that the stack height is below the maximum paper fill indicator.
- Make sure to print on the recommended paper size and paper type.
- Set the correct paper size and paper type. From the control panel, navigate to Settings > Paper > Tray Configuration > Paper Size/Type.
- Load paper from a fresh package.

**Note:** Paper absorbs moisture due to high humidity. Store the paper in its original wrapper until you are ready to use it.

If the problem persists, then contact customer support.

### Jammed pages are not reprinted

- 1. From the control panel, navigate to Settings > Device > Notifications > Jam Content Recovery.
- 2. In the Jam Recovery menu, select On or Auto.

If the problem persists, then contact customer support.

## Emailing problems

### **Disabling the "SMTP server not set up" error message**

- 1. From the control panel, navigate to Settings > Email > Email Setup.
- 2. Set Disable "SMTP server not set up" error to On.

To prevent the error from happening again, do one or more of the following:

- Update the printer firmware. For more information, see the "Printer firmware instructions" section.
- Configure the email SMTP settings. For more information, see Configuring the email SMTP settings on page 408.

### **Cannot send emails**

Try one more of the following:

- Make sure that the email SMTP settings are configured correctly. For more information, see Configuring the email SMTP settings on page 408.
- Make sure that the printer is connected to a network and the network is connected to the Internet.

If the problem persists, then contact customer support.

## Faxing problems

### Caller ID is not shown

- 1. From the control panel, navigate to Settings > Fax > Fax Setup > Fax Receive Settings > Admin Controls.
- 2. Set Enable Caller ID to On.

If the problem persists, then contact customer support.

### Cannot send or receive faxes using analog fax

#### Try one or more of the following:

- Resolve any error messages that appear on the display.
- Make sure that the cable connections for the telephone, handset, or answering machine are secure.
- Check for a dial tone.
  - Call the fax number to check if it is working properly.
  - If you are using the On Hook Dial feature, then turn up the volume to check if you hear a dial tone.
- Check the telephone wall jack.
  - 1. Connect the analog telephone directly to the wall jack.
  - 2. Listen for a dial tone.

- 3. If you do not hear a dial tone, then use a different telephone cable.
- 4. If you still do not hear a dial tone, then connect the analog telephone to a different wall jack.
- 5. If you hear a dial tone, then connect the printer to that wall jack.
- Check if the printer is connected to an analog phone service or to the correct digital connector.
  - If you are using an Integrated Services for Digital Network (ISDN) telephone service, then connect to an analog telephone port of an ISDN terminal adapter. For more information, contact your ISDN provider.
  - If you are using DSL, then connect to a DSL filter or router that supports analog use. For more information, contact your DSL provider.
  - If you are using a private branch exchange (PBX) telephone service, then make sure that you are connecting to an analog connection on the PBX. If none exists, then consider installing an analog telephone line for the fax machine.
- Temporarily disconnect other equipment and disable other telephone services.
  - 1. Disconnect other equipment (such as answering machines, computers, modems, or telephone line splitters) between the printer and the telephone line.
  - 2. Disable call waiting and voice mail. For more information, contact your telephone company.
- Scan the original document one page at a time.

If the problem persists, then contact customer support.

### Can receive but not send faxes using analog fax

#### Try one or more of the following:

- Load an original document into the ADF tray or on the scanner glass.
- Set up the shortcut number properly.
  - Check if the shortcut number is set for the telephone number that you want to dial.
  - Dial the telephone number manually.

If the problem persists, then contact customer support.

### Can send but not receive faxes using analog fax

#### Try one or more of the following:

- Make sure that the paper source is not empty.
- Check the ring count delay settings. From the control panel, navigate to Settings > Fax > Fax Setup > Fax Receive Settings > Rings to Answer.
- If the printer is printing blank pages, then see Blank or white pages on page 698.

If the problem persists, then contact customer support.

### **Cannot set up etherFAX**

#### Try one or more of the following:

• Check the printer connectivity.

- 1. From the control panel, navigate to Settings > Reports > Network > Network Setup Page.
- 2. Check the network status on the printed page.
- Make sure that the printer is connected to a network and the network is connected to the Internet.
- Make sure that etherFAX is set up correctly. For more information, see Setting up the fax function using etherFAX on page 124.

If the problem persists, then go to https://www.etherfax.net/lexmark.

### **Cannot send or receive faxes using etherFAX**

#### Try one or more of the following:

- Make sure that the printer is connected to a network and the network is connected to the Internet.
- Make sure that etherFAX is set up correctly. For more information, see Setting up the fax function using etherFAX on page 124.
- Split large documents into smaller file sizes.

If the problem persists, then go to https://www.etherfax.net/lexmark.

### Poor fax print quality

Try one or more of the following:

- Resolve any print quality defects.
  - 1. Print the **Test Quality Pages**. From the control panel, navigate to **Settings > Troubleshooting > Print Quality Test Pages**.
  - 2. Correct any print quality defects. For more information, see the "Print quality is poor" section.
- If you are using an analog fax, then decrease the incoming fax transmission speed.
  - 1. From the control panel, navigate to Settings > Fax > Fax Setup > Fax Receive Settings > Admin Controls.
  - 2. In the **Max Speed** menu, select a lower transmission speed.

If the problem persists, then contact customer support.

### Missing information on the fax cover page

- 1. Turn off the printer, wait for about 10 seconds, and then turn on the printer.
- 2. Send or retrieve the fax.

If the problem persists, then contact customer support.

### Cannot send the fax cover page from the computer

Try one or more of the following:

- Make sure that the print driver is updated. For more information, go to www.lexmark.com/ downloads.
- Clear the Always display settings prior to faxing setting.
  - 1. From the document that you are trying to fax, open the **Print** dialog.
  - 2. Select the printer, and then click Properties, Preferences, Options, or Setup.
  - 3. Click Fax, and then clear the Always display settings prior to faxing setting.

If the problem persists, then contact customer support.

## Scanning problems

### Cannot scan to a computer

#### Try one or more of the following:

- Perform a copy job. If the job failed, then turn off the printer, wait for about 10 seconds, and then turn on the printer.
- Check the printer connectivity.
  - 1. Print the Network Setup Page. From the control panel, navigate to Settings > Reports > Network, and then select Network Setup Page.
  - 2. Check the first section of the page and confirm if the status is connected.
- Make sure that the printer and the computer are connected to the same network.

If the problem persists, then contact customer support.

### Cannot scan to a network folder

#### Try one or more of the following:

- Create a network folder shortcut, and then scan a document using the shortcut. For more information, see Scanning to a network folder on page 426.
- Make sure that the network folder path and format are correct. For example, // *server\_hostname*/foldername/path, where *server\_hostname* is a fully qualified domain (FQDN) or IP address.
- Make sure that you have a write access permission to the network folder.
- Update the network folder shortcut.
  - 1. Open a web browser, and then type the printer IP address in the address field.

#### Notes

- View the printer IP address on the printer home screen. The IP address appears as four sets of numbers separated by periods, such as 123.123.123.123.
- If you are using a proxy server, then temporarily disable it to load the web page correctly.
- 2. Click **Shortcuts**, and then select a shortcut.

Note: If you have multiple shortcut types, then select Network Folder.

3. In the Share Path field, type the network folder path. For example, \ \server\_hostname\foldername\path.

**Note:** Always use forward slashes when typing the share path.

4. From the **Authentication** menu, select your authentication method.

**Note:** If **Authentication** is set to "**Use assigned username and password**," then in the Username and Password fields, type your credentials.

- 5. Click Save.
- Make sure that the printer and the network folder are connected to the same network.

If the problem persists, then contact customer support.

### Partial copies of document or photo

#### Try one or more of the following:

- Make sure that the document or photo is loaded facedown on the upper left corner of the scanner glass.
- Match the paper size setting and the paper loaded in the tray.

If the problem persists, then contact customer support.

### Poor copy quality

#### Try one or more of the following:

• Clean the scanner glass and the ADF glass with a damp, soft, lint-free cloth.

**Note:** If your printer has a second ADF glass inside the ADF, then also clean that glass. For more information, see .

- Make sure that the document or photo is loaded facedown on the upper left corner of the scanner glass.
- Check the quality of the original document or photo and adjust the scan quality settings accordingly.

If the problem persists, then contact customer support.

### Vertical dark streaks when scanning from the ADF

- 1. Raise the scanner cover, and then remove the glass cleaner tool.
- 2. Wipe the ADF glass beside the scanner glass.
- 3. Open door A1, and then clean the ADF glass.
- 4. Return the tool to its place.
- 5. Close the scanner cover.

Note: For more information on cleaning the scanner, see .

If the problem persists, then contact customer support.

### Jagged image or text when scanning from the ADF

1. Load 50 sheets of clean, plain paper into the ADF.

**Note:** The plain paper helps clean or remove dust and other coatings from the ADF feed rollers.

- 2. From the control panel, swipe right to the control center, and then select
- 3. Load an original document into the ADF.
- 4. Scan the document.

If the problem persists, then contact customer support.

### Scan job was not successful

#### Try one or more of the following:

- Make sure that the Ethernet or USB cable is securely connected to the computer and the printer.
- Check the file that you want to scan, and make sure that:
  - The file name is not already used in the destination folder.
  - The document or photo that you want to scan is not open in another application.
- Make sure that the Append time stamp or the Overwrite existing file check box is selected in the destination configuration settings.

If the problem persists, then contact customer support.

### Scanner does not close

- 1. Remove obstructions that keep the scanner cover open.
- 2. Close the scanner.

If the problem persists, then contact customer support.

### Scanning takes too long or freezes the computer

- 1. Close all applications that are interfering with the scan.
- 2. Scan the document again.

If the problem persists, then contact customer support.

### Scanner does not respond

Try one or more of the following:

• Check if the power cord is connected properly to the printer and the electrical outlet.

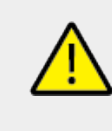

#### CAUTION—POTENTIAL INJURY

To avoid the risk of fire or electrical shock, connect the power cord to an appropriately rated and properly grounded electrical outlet that is near the product and easily accessible.

- Check if the printer is turned on, and then resolve any error messages that appear on the display.
- Turn off the printer, wait for about 10 seconds, and then turn on the printer.

If the problem persists, then contact customer support.

### Adjusting scanner registration

- From the control panel, navigate to Settings > Device > Maintenance > Configuration Menu > Scanner Configuration > Scanner Manual Registration.
- 2. In the Print Quick Test menu, select Start.
- 3. Place the test page on the scanner glass, and then select **Flatbed Registration**.
- 4. In the Copy Quick Test menu, select Start.
- 5. Compare the test page with the original document.

**Note:** If the margins of the test page are different from the original document, then adjust the **Left Margin** and **Top Margin** settings.

6. Repeat step 4 and step 5 until the margins of the **Copy Quick Test** page closely match the original document.

### Adjusting ADF registration

- From the control panel, navigate to Settings > Device > Maintenance > Configuration Menu > Scanner Configuration > Scanner Manual Registration.
- 2. In the **Print Quick Test** menu, select **Start**.

- 3. Place the test page on the ADF tray.
- 4. Select Front ADF Registration or Rear ADF Registration.

#### Notes

- To align **Front ADF Registration**, place the test page faceup, short edge first into the ADF.
- To align **Rear ADF Registration**, place the test page facedown, short edge first into the ADF.
- 5. In the Copy Quick Test menu, select Start.
- 6. Compare the test page with the original document.

**Note:** If the margins of the test page are different from the original document, then adjust the **Horizontal Adjust** and **Top Margin** settings.

7. Repeat step 5 and step 6 until the margins of the **Copy Quick Test** page closely match the original document.

## **Color quality problems**

### Modifying the colors in printed output

- 1. From the control panel, navigate to Settings > Print > Quality > Advanced Imaging > Color Correction.
- 2. In the Color Correction menu, select Manual.
- 3. In the Color Correction Content menu, select the appropriate color conversion setting.

| Object type                              | Color conversion tables                                                                                                    |
|------------------------------------------|----------------------------------------------------------------------------------------------------|
| RGB Image<br>RGB Text<br>RGB Graphics    | <ul> <li>Vivid—Produces brighter, more saturated colors and can be applied to all incoming color formats.</li> <li>sRGB Display—Produces an output that approximates the colors shown on a computer monitor. Black toner usage is optimized for printing photographs.</li> <li>Display-True Black—Produces an output that approximates the colors shown on a computer monitor. This setting uses only black toner to create all levels of neutral gray.</li> <li>sRGB Vivid—Provides an increased color saturation for the sRGB Display color correction. Black toner usage is optimized for printing business graphics.</li> </ul> |
| CMYK Image<br>CMYK Text<br>CMYK Graphics | <ul> <li>US CMYK—Applies color<br/>correction to approximate the<br/>Specifications for Web Offset<br/>Publishing (SWOP) color output.</li> <li>Euro CMYK—Applies color<br/>correction to approximate<br/>Euroscale color output.</li> <li>Vivid CMYK—Increases the color<br/>saturation of the US CMYK color<br/>correction setting.</li> <li>Off</li> </ul>                                                                                                    |

### FAQ about color printing

### What is RGB color?

RGB color is a method of describing colors by indicating the amount of red, green, or blue used to produce a certain color. Red, green, and blue light can be added in various amounts to produce a large range of colors observed in nature. Computer screens, scanners, and digital cameras use this method to display colors.

### What is CMYK color?

CMYK color is a method of describing colors by indicating the amount of cyan, magenta, yellow, and black used to reproduce a particular color. Cyan, magenta, yellow, and black inks or toners can be printed in various amounts to produce a large range of colors observed in nature. Printing presses, inkjet printers, and color laser printers create colors in this manner.

### How is color specified in a document to be printed?

Software programs are used to specify and modify the document color using RGB or CMYK color combinations. For more information, see the software program Help topics.

### How does the printer know what color to print?

When printing a document, information describing the type and color of each object is sent to the printer and is passed through color conversion tables. Color is translated into the appropriate amounts of cyan, magenta, yellow, and black toner used to produce the color you want. The object information determines the application of color conversion tables. For example, it is possible to apply one type of color conversion table to text while applying a different color conversion table to photographic images.

### What is manual color correction?

When manual color correction is enabled, the printer employs user-selected color conversion tables to process objects. Manual color correction settings are specific to the type of object being printed (text, graphics, or images). It is also specific to how the color of the object is specified in the software program (RGB or CMYK combinations). To apply a different color conversion table manually, see Modifying colors in printed output.

If the software program does not specify colors with RGB or CMYK combinations, then manual color correction is not useful. It is also not effective if the software program or the computer operating system controls the adjustment of colors. In most situations, setting the Color Correction to Auto generates preferred colors for the documents.

### How can I match a particular color (such as a corporate logo)?

From the printer Quality menu, nine types of Color Samples sets are available. These sets are also available from the Color Samples page of the Embedded Web Server. Selecting any sample set generates multiple-page prints consisting of hundreds of colored boxes. Each box contains a CMYK or RGB combination, depending on the table selected. The observed color of each box is obtained by passing the CMYK or RGB combination labeled on the box through the selected color conversion table.

By examining Color Samples sets, you can identify the box with color closest to the color being matched. The color combination labeled on the box can then be used for modifying the color of the object in a software program. For more information, see the software program Help topics. Manual color correction may be necessary to use the selected color conversion table for the particular object.

Selecting which Color Samples set to use for a particular color-matching problem depends on:

- The Color Correction setting being used (Auto, Off, or Manual)
- The type of object being printed (text, graphics, or images)

How the color of the object is specified in the software program (RGB or CMYK combinations)

If the software program does not specify colors with RGB or CMYK combinations, then the Color Samples pages are not useful. Additionally, some software programs adjust the RGB or CMYK combinations specified in the program through color management. In these situations, the printed color may not be an exact match of the Color Samples pages.

### The print appears tinted

#### Try one or more of the following:

- From the control panel, navigate to Settings > Print > Quality > Advanced Imaging, and then select Color Adjust.
- From the control panel, navigate to Settings > Print > Quality > Advanced Imaging, select Color Balance, and then adjust the settings.

If the problem persists, then contact customer support.

## Contacting customer support

Before contacting customer support, make sure to have the following information:

- Printer problem
- Error message
- Printer model type and serial number

Go to https://support.lexmark.com to receive email or chat support, or browse through the library of manuals, support documentation, drivers, and other downloads. Technical support via telephone is also available. In the U.S. or Canada, call 1-800-539-6275. For other countries or regions, go to the international support contact directory.

## **Recycle and dispose**

## **Recycling Lexmark products**

- 1. Go to www.lexmark.com/recycle.
- 2. Select your country or region.
- 3. Select a recycling program.

## Recycling Lexmark packaging

Lexmark continually strives to minimize packaging. Less packaging helps to ensure that Lexmark printers are transported in the most efficient and environmentally sensitive manner and that there is less packaging to dispose of. These efficiencies result in fewer greenhouse emissions, energy savings, and natural resource savings. Lexmark also offers recycling of packaging components in some countries or regions. For more information, go to www.lexmark.com/recycle.

Lexmark cartons are 100% recyclable where corrugated recycling facilities exist. Facilities may not exist in your area.

The foam used in Lexmark packaging is recyclable where foam recycling facilities exist. Facilities may not exist in your area.

When you return a cartridge to Lexmark, you can reuse the box that the cartridge came in. Lexmark recycles the box.

## Notices

## **Product** information

Product name:

Lexmark CX833se, Lexmark CX833xse; Lexmark CX961se, Lexmark CX961tse; Lexmark CX962se, Lexmark CX962tse; Lexmark CX963se, Lexmark CX963xse; Lexmark XC8355; Lexmark XC9635; Lexmark XC9645; Lexmark XC9655 MFPs Machine type:

7566 Models:

688, 698

## Edition and legal notices

### **Edition notices**

#### June 2024

The following paragraph does not apply to any country where such provisions are inconsistent with local law: LEXMARK INTERNATIONAL, INC., PROVIDES THIS PUBLICATION "AS IS" WITHOUT WARRANTY OF ANY KIND, EITHER EXPRESS OR IMPLIED, INCLUDING, BUT NOT LIMITED TO, THE IMPLIED WARRANTIES OF MERCHANTABILITY OR FITNESS FOR A PARTICULAR PURPOSE. Some states do not allow disclaimer of express or implied warranties in certain transactions; therefore, this statement may not apply to you.

This publication could include technical inaccuracies or typographical errors. Changes are periodically made to the information herein; these changes will be incorporated in later editions. Improvements or changes in the products or the programs described may be made at any time.

References in this publication to products, programs, or services do not imply that the manufacturer intends to make these available in all countries in which it operates. Any reference to a product, program, or service is not intended to state or imply that only that product, program, or service may be used. Any functionally equivalent product, program, or service that does not infringe any existing intellectual property right may be used instead. Evaluation and verification of operation in conjunction with other products, programs, or services, except those expressly designated by the manufacturer, are the user's responsibility.

For Lexmark technical support, go to https://support.lexmark.com.

For information on Lexmark's privacy policy governing the use of this product, go to www.lexmark.com/privacy.

For information on supplies and downloads, go to www.lexmark.com.

© 2024 Lexmark International, Inc.

All rights reserved.

### **GOVERNMENT END USERS**

The Software Program and any related documentation are "Commercial Items," as that term is defined in 48 C.F.R. 2.101, "Computer Software" and "Commercial Computer Software Documentation," as such terms are used in 48 C.F.R. 12.212 or 48 C.F.R. 227.7202, as applicable. Consistent with 48 C.F.R. 12.212 or 48 C.F.R. 227.7202-1 through 227.7207-4, as applicable, the Commercial Computer Software and Commercial Software Documentation are licensed to the U.S. Government end users (a) only as Commercial Items and (b) with only those rights as are granted to all other end users pursuant to the terms and conditions herein.

### Trademarks

Lexmark, the Lexmark logo, and MarkNet are trademarks or registered trademarks of Lexmark International, Inc. in the United States and/or other countries.

Gmail, Android, Google Play, and Google Chrome are trademarks of Google LLC. Macintosh, macOS, Safari, and AirPrint are trademarks of Apple Inc., registered in the U.S. and other countries. iCloud is a service mark of Apple Inc., registered in the U.S. and other countries. Use of the Works with Apple badge means that an accessory has been designed to work specifically with the technology identified in the badge and has been certified by the developer to meet Apple performance standards.

Microsoft, Internet Explorer, Microsoft 365, Microsoft Edge, Outlook, and Windows are trademarks of the Microsoft group of companies.

The Mopria<sup>™</sup> word mark is a registered and/or unregistered trademark of Mopria Alliance, Inc. in the United States and other countries. Unauthorized use is strictly prohibited. PCL® is a registered trademark of the Hewlett-Packard Company. PCL is Hewlett-Packard Company's designation of a set of printer commands (language) and functions included in its printer products. This printer is intended to be compatible with the PCL language. This means the printer recognizes PCL commands used in various application programs, and that the printer emulates the functions corresponding to the commands.

PostScript is a registered trademark of Adobe Systems Incorporated in the United States and/or other countries.

Wi-Fi® and Wi-Fi Direct® are registered trademarks of Wi-Fi Alliance®.

All other trademarks are the property of their respective owners.

### Licensing notices

All licensing notices associated with this product can be viewed from the CD:\NOTICES directory of the installation software CD.

### STATEMENT OF LIMITED WARRANTY FOR LEXMARK LASER PRINTERS, LEXMARK LED PRINTERS, AND LEXMARK MULTIFUNCTION LASER PRINTERS

### Lexmark International, Inc., Lexington, KY

This limited warranty applies to the United States and Canada. For customers outside the U.S., refer to the country-specific warranty information that came with your product.

This limited warranty applies to this product only if it was originally purchased for your use, and not for resale, from Lexmark or a Lexmark Remarketer, referred to in this statement as "Remarketer."

### Limited warranty

Lexmark warrants that this product:

—Is manufactured from new parts, or new and serviceable used parts, which perform like new parts

—Is, during normal use, free from defects in material and workmanship

If this product does not function as warranted during the warranty period, contact a Remarketer or Lexmark for repair or replacement (at Lexmark's option).

If this product is a feature or option, this statement applies only when that feature or option is used with the product for which it was intended. To obtain warranty service, you may be required to present the feature or option with the product.

If you transfer this product to another user, warranty service under the terms of this statement is available to that user for the remainder of the warranty period. You should transfer proof of original purchase and this statement to that user.

### Limited warranty service

The warranty period starts on the date of original purchase as shown on the purchase receipt and ends 12 months later provided that the warranty period for any supplies and for any maintenance items included with the printer shall end earlier if it, or its original contents, are substantially used up, depleted, or consumed. Fuser Units, Transfer/ Transport Units, Paper Feed items, if any, and any other items for which a Maintenance Kit is available are substantially consumed when the printer displays a "Life Warning" or "Scheduled Maintenance" message for such item.

To obtain warranty service you may be required to present proof of original purchase. You may be required to deliver your product to the Remarketer or Lexmark, or ship it prepaid and suitably packaged to a Lexmark designated location. You are responsible for loss of, or damage to, a product in transit to the Remarketer or the Lexmark designated location.

When warranty service involves the exchange of a product or part, the item replaced becomes the property of the Remarketer or Lexmark. The replacement may be a new or repaired item.

The replacement item assumes the remaining warranty period of the original product.

Replacement is not available to you if the product you present for exchange is defaced, altered, in need of a repair not included in warranty service, damaged beyond repair, or if the product is not free of all legal obligations, restrictions, liens, and encumbrances.

As part of your warranty service and/or replacement, Lexmark may update the firmware in your printer to the latest version. Firmware updates may modify printer settings and cause counterfeit and/or unauthorized products, supplies, parts, materials (such as toners and inks), software, or interfaces to stop working. Authorized use of genuine Lexmark products will not be impacted.

Before you present this product for warranty service, remove all print cartridges, programs, data, and removable storage media (unless directed otherwise by Lexmark).

For further explanation of your warranty alternatives and the nearest Lexmark authorized servicer in your area contact Lexmark on the World Wide Web.

Remote technical support is provided for this product throughout its warranty period. For products no longer covered by a Lexmark warranty, technical support may not be available or only be available for a fee.

### **Extent of limited warranty**

Lexmark does not warrant uninterrupted or error-free operation of any product or the durability or longevity of prints produced by any product.

Warranty service does not include repair of failures caused by:

---Modification or unauthorized attachments

—Accidents, misuse, abuse or use inconsistent with Lexmark user's guides, manuals, instructions or guidance

-Maintenance by anyone other than Lexmark or a Lexmark authorized servicer

- —Operation of a product beyond the limit of its duty cycle
- -Use of printing media outside of Lexmark specifications

-Refurbishment, repair, refilling or remanufacture by a third party of products, supplies or parts

—Products, supplies, parts, materials (such as toners and inks), software, or interfaces not furnished by Lexmark

TO THE EXTENT PERMITTED BY APPLICABLE LAW, NEITHER LEXMARK NOR ITS THIRD PARTY SUPPLIERS OR REMARKETERS MAKE ANY OTHER WARRANTY OR CONDITION OF ANY KIND, WHETHER EXPRESS OR IMPLIED, WITH RESPECT TO THIS PRODUCT, AND SPECIFICALLY DISCLAIM THE IMPLIED WARRANTIES OR CONDITIONS OF MERCHANTABILITY, FITNESS FOR A PARTICULAR PURPOSE, AND SATISFACTORY QUALITY. ANY WARRANTIES THAT MAY NOT BE DISCLAIMED UNDER APPLICABLE LAW ARE LIMITED IN DURATION TO THE WARRANTY PERIOD. NO WARRANTIES, EXPRESS OR IMPLIED, WILL APPLY AFTER THIS PERIOD. ALL INFORMATION, SPECIFICATIONS, PRICES, AND SERVICES ARE SUBJECT TO CHANGE AT ANY TIME WITHOUT NOTICE.

### Limitation of liability

Your sole remedy under this limited warranty is set forth in this document. For any claim concerning performance or nonperformance of Lexmark or a Remarketer for this product under this limited warranty, you may recover actual damages up to the limit set forth in the following paragraph.

Lexmark's liability for actual damages from any cause whatsoever will be limited to the amount you paid for the product that caused the damages. This limitation of liability will not apply to claims by you for bodily injury or damage to real property or tangible personal property for which Lexmark is legally liable. IN NO EVENT WILL LEXMARK BE LIABLE FOR ANY LOST PROFITS, LOST SAVINGS, INCIDENTAL DAMAGE, OR OTHER ECONOMIC OR CONSEQUENTIAL DAMAGES. This is true even if you advise Lexmark or a Remarketer of the possibility of such damages. Lexmark is not liable for any claim by you based on a third party claim.

This limitation of remedies also applies to claims against any Suppliers and Remarketers of Lexmark. Lexmark's and its Suppliers' and Remarketers' limitations of remedies are not cumulative. Such Suppliers and Remarketers are intended beneficiaries of this limitation.

### Additional rights

Some states do not allow limitations on how long an implied warranty lasts, or do not allow the exclusion or limitation of incidental or consequential damages, so the limitations or exclusions contained above may not apply to you.

This limited warranty gives you specific legal rights. You may also have other rights that vary from state to state.

## Specifications

### Laser notice

The printer is certified in the U.S. to conform to the requirements of DHHS 21 CFR, Chapter I, Subchapter J for Class I (1) laser products, and elsewhere is certified as a Class 1 consumer laser product conforming to the requirements of IEC 60825-1:2014, EN 60825-1:2014+A11:2021, and EN 50689:2021.

Class I laser products are not considered to be hazardous. The laser system and printer are designed so there is never any human access to laser radiation above a Class I level during normal operation, user maintenance, or prescribed service conditions. The printer has a non-serviceable printhead assembly that contains a laser with the following specifications:

Class: IIIb (3b) AlGaAs

Nominal output power (milliwatts): 25

Wavelength (nanometers): 770–800

### **Temperature information**

| Operating temperature and relative humidity (RH) <sup>1</sup>         | 10 to 32.2°C (50 to 90°F) and 15 to 80% RH<br>15.6 to 32.2°C (60 to 90°F) and 8 to 80%<br>RH<br>Maximum wet-bulb temperature <sup>2</sup> : 22.8°C<br>(73°F)<br>Non-condensing environment |
|-----------------------------------------------------------------------|----------------------------------------------------------------------------------------------------|
| Printer / cartridge / imaging unit long-<br>term storage <sup>2</sup> | 15.6 to 32.2°C (60 to 90°F) and 8 to 80%<br>RH<br>Maximum wet-bulb temperature <sup>2</sup> : 22.8°C<br>(73°F)                                                                             |
| Printer / cartridge / imaging unit short-term shipping <sup>3</sup>   | -40 to 40°C (-40 to 104°F)                                                                                                    |

 $^1$  In some cases, performance specifications (such as cartridge usage and first-page-out speed) must be measured at a standard office environment of approximately 22.2°C (72°F) and 45% RH.

<sup>2</sup> Supplies shelf life is approximately 2 years. This is based on storage in a standard office environment at 22°C (72°F) and 45% humidity.

 $^{3}$  Wet-bulb temperature is determined by the air temperature and the relative humidity.

### Información de la energía de México

Consumo de energía en operación: 940 Wh (CX833, CX963, XC8355, XC9655); 669 Wh (CX961, XC9635); 784 Wh (CX962, XC9645) Consumo de energía en modo de espera: 0.2 Wh Cantidad de producto por unidad de energía consumida: 3.51 páginas/Wh (CX833, CX963, XC8355, XC9655); 3.14 páginas/Wh (CX961, XC9635); 3.44 páginas/Wh (CX962, XC9645)

### **Product power consumption**

The following table documents the power consumption characteristics of the product.

Note: Some modes may not apply to your product.

| Mode       | Description                                                                                 | Power consumption<br>(Watts)                                                                                                    |
|------------|---------------------------------------------------------------------------------------------|----------------------------------------------------------------------------------------------------|
| Printing   | The product is generating hard-copy output from electronic inputs.                          | One-sided: 812 (CX833,<br>CX963, XC8355, XC9655);<br>580 (CX961, XC9635); 695<br>(CX962, XC9645); Two-<br>sided: 780 (CX833, CX963,<br>XC8355, XC9655); 555<br>(CX961, XC9635); 670<br>(CX962, XC9645) |
| Сору       | The product is generating<br>hard-copy output from<br>hard-copy original<br>documents.      | 940 (CX833, CX963,<br>XC8355, XC9655); 669<br>(CX961, XC9635); 784<br>(CX962, XC9645)                                                                                                    |
| Scan       | The product is scanning hard-copy documents.                                                | 99 (CX833, CX963,<br>XC8355, XC9655); 101<br>(CX961, XC9635); 98<br>(CX962, XC9645)                                                                                                    |
| Ready      | The product is waiting for a print job.                                                     | 47.5 (CX833, CX963,<br>XC8355, XC9655); 48<br>(CX961, XC9635); 44<br>(CX962, XC9645)                                                                                                    |
| Sleep Mode | The product is in a high-level energy-saving mode.                                          | 1.2                                                                                                    |
| Hibernate  | The product is in a low-level energy-saving mode.                                           | 0.2                                                                                                    |
| Off        | The product is plugged into<br>an electrical outlet, but the<br>power switch is turned off. | 0.2                                                                                                    |

The power consumption levels listed in the previous table represent time-averaged measurements. Instantaneous power draws may be substantially higher than the average. Values are subject to change. See www.lexmark.com for current values.

### Sleep Mode

This product is designed with an energy-saving mode called **Sleep Mode**. The Sleep Mode saves energy by lowering power consumption during extended periods of inactivity. The Sleep Mode is automatically engaged after this product is not used for a specified period of time, called the **Sleep Mode Timeout**.

Factory default Sleep Mode Timeout for this product (in minutes): 15

By using the configuration menus, the Sleep Mode Timeout can be modified between 1 minute and 120 minutes, or between 1 minute and 114 minutes, depending on the printer model. If the printer speed is less than or equal to 30 pages per minute, then you can set the timeout only up to 60 minutes or 54 minutes, depending on the printer model. Setting the Sleep Mode Timeout to a low value reduces energy consumption, but may increase the response time of the product. Setting the Sleep Mode Timeout to a high value maintains a fast response, but uses more energy.

Some models support a **Deep Sleep Mode**, which further reduces power consumption after longer periods of inactivity.

### **Hibernate Mode**

This product is designed with an ultra-low power operating mode called **Hibernate mode**. When operating in Hibernate Mode, all other systems and devices are powered down safely.

The Hibernate mode can be entered in any of the following methods:

- Using the Hibernate Timeout
- Using the Schedule Power modes

Factory default Hibernate Timeout for this3 daysproduct in all countries or regions

The amount of time the printer waits after a job is printed before it enters Hibernate mode can be modified between one hour and one month.

#### Notes on EPEAT-registered imaging equipment products:

- Standby power level occurs in Hibernate or Off mode.
- The product shall automatically power down to a standby power level of  $\leq$  1 W. The auto standby function (Hibernate or Off) shall be enabled at product shipment.

### Off mode

If this product has an off mode which still consumes a small amount of power, then to completely stop product power consumption, disconnect the power supply cord from the electrical outlet.

### Total energy usage

It is sometimes helpful to estimate the total product energy usage. Since power consumption claims are provided in power units of Watts, the power consumption should be multiplied by the time the product spends in each mode in order to calculate energy usage. The total product energy usage is the sum of each mode's energy usage.

## **Environmental and sustainability notices**

### Noise emission levels

The following measurements were made in accordance with ISO 7779 and reported in conformance with ISO 9296.

Note: Some modes may not apply to your product.

| 1-meter average sound pressure, dBA |                                                                                                    |  |
|-------------------------------------|----------------------------------------------------------------------------------------------------|--|
| Printing                            | One-sided mono: 46 (CX961, XC9635); 49 (CX962, XC9645); 51 (CX833, CX963, XC8355, XC9655); One-sided color: 46 (CX961, XC9635); 50 (CX962, XC9645); 51 (CX833, CX963, XC8355, XC9655); Two-sided mono: 48 (CX961, XC9635); 51 (CX962, XC9645); 52 (CX833, CX963, XC8355, XC9655); Two-sided color: 48 (CX961, XC9635); 51 (CX962, XC9645); 53 (CX833, CX963, XC8355, XC9635); 51 (CX962, XC9645); 53 (CX833, CX963, XC8355, XC9655) |  |
| Scanning                            | Mono: 58Color: 50                                                                                                    |  |
| Copying                             | Mono: 57Color: 52                                                                                                    |  |
| Ready                               | 15                                                                                                    |  |

Values are subject to change. See www.lexmark.com for current values.

# Waste from Electrical and Electronic Equipment (WEEE) directive

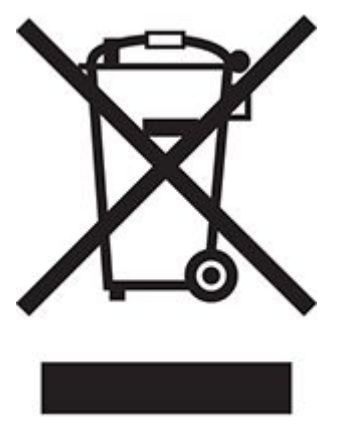

The WEEE logo signifies specific recycling programs and procedures for electronic products in countries of the European Union. We encourage the recycling of our products. If you have further questions about recycling options, visit the Lexmark Web site at www.lexmark.com for your local sales office phone number.

### India E-Waste notice

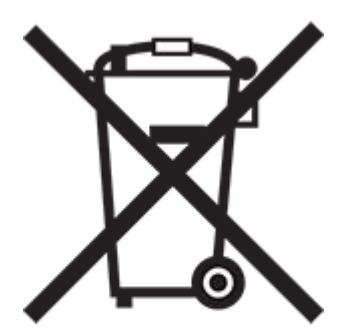

This product including components, consumables, parts and spares complies with the "India E-Waste Rules" and prohibits use of lead, mercury, hexavalent chromium, polybrominated biphenyls or polybrominated diphenyl ethers in concentrations exceeding 0.1% by weight and 0.01% by weight for cadmium, except for the exemption set in the Rule.

### Lithium-ion rechargeable battery

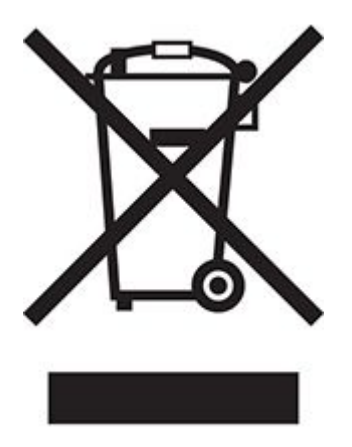

This product may contain a coin-cell, lithium-ion rechargeable battery, which should only be removed by a trained technician. Crossed-out wheelie bin means the product should not be discarded as unsorted waste but must be sent to separate collection facilities for recovery and recycling. In the event the battery is removed, do not dispose of the battery in your household waste. There may be separate collection systems for batteries in your local community, such as a battery-recycling drop-off location. The separate collection of waste batteries assures appropriate treatment of waste including reuse and recycling and prevents any potential negative effects on human health and environment. Please responsibly dispose of the batteries.

### **Regulation (EU) 2023/1542**

This product may contain a coin-cell lithium rechargeable battery. This battery complies with Regulation (EU) 2023/1542. Compliance is indicated by the CE marking:

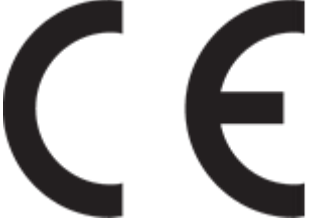

This product may contain one of the following coin-cell batteries:

• Battery identification: Seiko Model Number MS621FE Manufacturer: Seiko Instruments Inc.

Manufacturer address: 8, Nakase 1-chome, Mihama-ku, Chiba-shi, Chiba 261-8507, Japan • Battery identification: Panasonic Model Number ML621

Manufacturer: Panasonic Energy Co., Ltd.

Manufacturer address: 1-1 Matsushita-cho, Moriguchi City, Osaka 570-8511, Japan Battery identification: FDK Model Number ML621

Manufacturer: FDK Corporation

Manufacturer address: Shibaura Crystal Shinagawa, 1-6-41 Konan, Minato-ku, Tokyo 108-8212 Japan
# WEEE (Turkey)

Türkiye Cumhuriyeti: AEEE Yönetmeliğine Uygundur.

# Guide de Tri pour la France

Lexmark soutient les programmes de collecte des produits en fin de vie, partout dans le monde, afin de faciliter leur recyclage.

Là où les systèmes locaux de collecte des déchets électriques et électroniques sont disponibles, les imprimantes et leurs composants sont recyclables. Ne jetez pas l'imprimante, les fournitures, l'emballage ou tout autre contenu du boîtier de l'imprimante de la même manière que les déchets ménagers normaux. Consultez les autorités locales pour connaître les possibilités d'élimination et de recyclage. Cette notice s'applique aux modèles d'imprimantes mentionnés dans ce guide.

Le logo Triman, élaboré à partir du décret français 2014-15733, est une signalétique commune obligatoire pour les produits en fin de vie. Il permet d'harmoniser les différents systèmes de collecte en France. Ce symbole, plus facile à comprendre pour les citoyens et les consommateurs en France, permet de trier correctement les produits recyclables en fin de vie.

Eléments d'emballage:

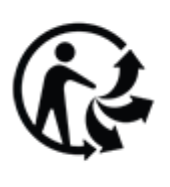

EMBALLAGES A SEPARER INDIVIDUELLEMENT ET A DEPOSER DANS LE BAC DE TRI

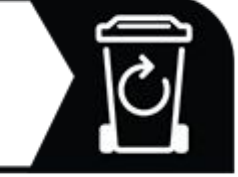

Papiers:

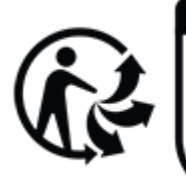

PAPIERS ET GUIDES UTILISATEURS A SEPARER INDIVIDUELLEMENT ET A DEPOSER DANS LE BAC DE TRI

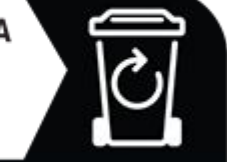

Produits et batteries:

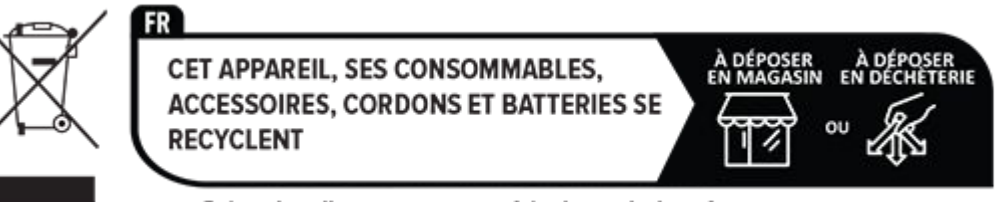

Points de collecte sur www.quefairedemesdechets.fr

# Environmental labeling for packaging

Per Commission Regulation Decision 97/129/EC Legislative Decree 152/2006, the product packaging may contain one or more of the following symbols.

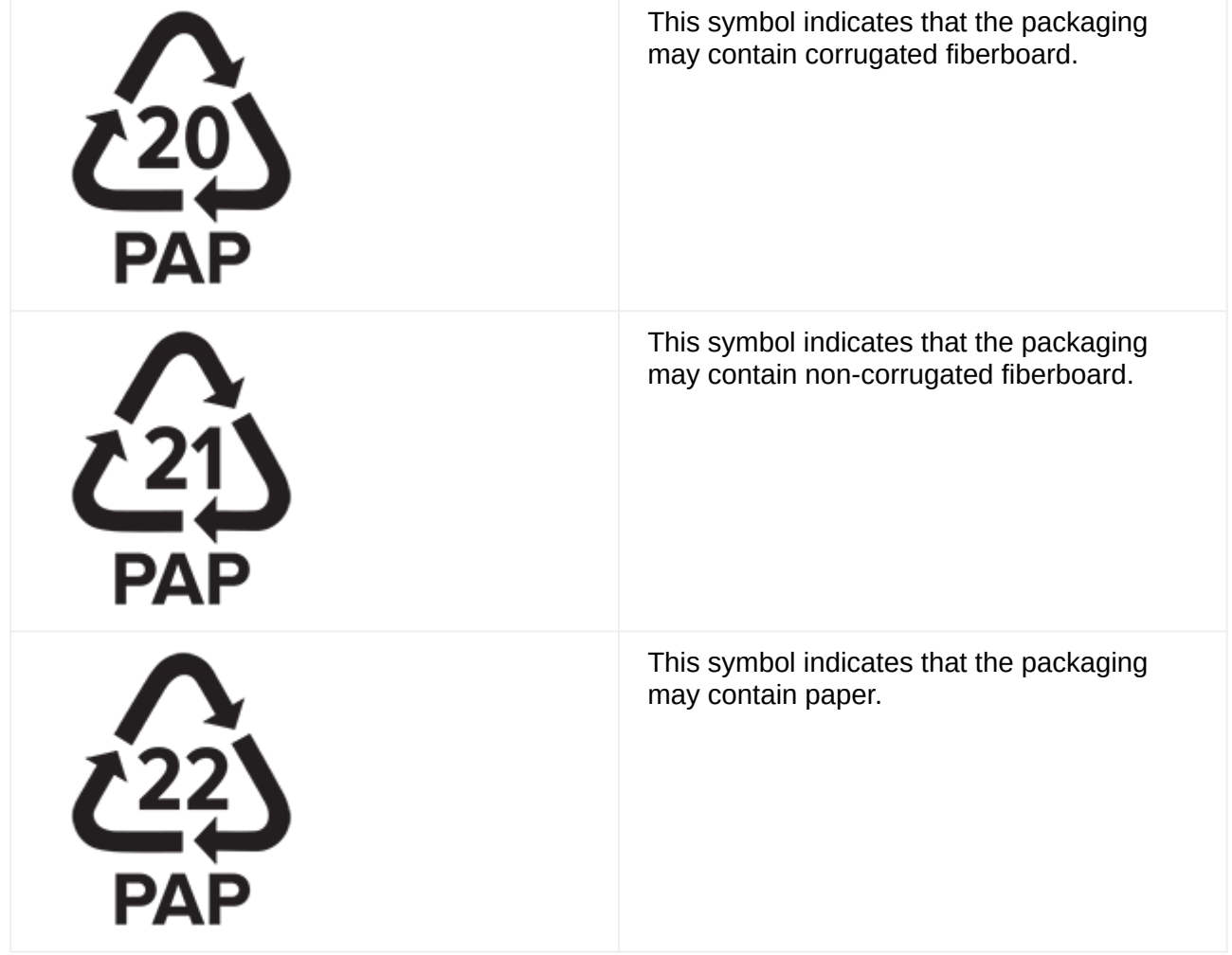

For more information, go to www.lexmark.com/recycle, and then choose your country or region. Information on available packaging recycling programs is included with the information on product recycling.

# **Product disposal**

Do not dispose of the printer or supplies in the same manner as normal household waste. Consult your local authorities for disposal and recycling options.

# **Returning Lexmark cartridges for reuse or recycling**

The Lexmark Cartridge Collection Program allows you to return used cartridges for free to Lexmark for reuse or recycling. One hundred percent of the empty cartridges returned to Lexmark are either reused or demanufactured for recycling. The boxes used to return the cartridges are also recycled.

To return Lexmark cartridges for reuse or recycling, do the following:

1. Go to www.lexmark.com/recycle.

- 2. Select your country or region.
- 3. Select Lexmark Cartridge Collection Program.
- 4. Follow the instructions on the screen.

### 環境保護署廢乾電池回收標誌注意事項

依環境保護署公告之廢棄物清理法第十五條應負回收、清除、處理責任之乾電池製造或輸入 業者,乾電池裝配於物品中,且隨該物品銷售、贈送或促銷予消費者,得於該物品之個包 裝、標籤或說明書上,標示回收標誌及回收標誌相鄰處說明「廢電池請回收」字樣。廢乾電 池之回收標誌圖樣及回收標誌相鄰處說明字樣如下所示。請您將廢棄之乾電池送到標示可提 供廢電池回收的廠商以提供正確的廢電池處理方法。

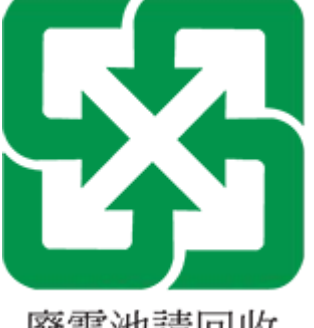

廢電池請回收

### 經濟部標準檢驗局 (BSMI) 電池聲明

### 警告

# 如果更換不正確之電池型式會有爆炸的風險 請依製造商說明書處理用過之電池

# BSMI RoHS information 限用物質含有情況標示

適用於印表機、雷射印表機、多功能複合機或多功能印表機。 Applies to Printer, Laser Printer, Multifunction Machine, or Multifunction Printer. 型號(型式):請參閱「注意事項」章節或「控管資訊」章節。 Type designation (Type): Please see the "Notices" section or the "Regulatory information" section.

| 單元                                                            | 限用物質及其化學符號 |            |            |                            |               |                 |
|---------------------------------------------------------------|------------|------------|------------|----------------------------|---------------|-----------------|
|                                                               | 鉛<br>(Pb)  | 汞<br>(Hg)  | 鎘<br>(Cd)  | 六價鉻<br>(Cr <sup>+6</sup> ) | 多溴聯苯<br>(PBB) | 多溴二苯醚<br>(PBDE) |
| 電路板                                                           |            | $\bigcirc$ | $\bigcirc$ | $\bigcirc$                 | $\bigcirc$    | $\bigcirc$      |
| 電源供應器                                                         | <u> </u>   | $\bigcirc$ | $\bigcirc$ | $\bigcirc$                 | $\bigcirc$    | $\bigcirc$      |
| 電源線                                                           |            | $\bigcirc$ | $\bigcirc$ | $\bigcirc$                 | $\bigcirc$    | 0               |
| 連接器                                                           |            | $\bigcirc$ | $\bigcirc$ | $\bigcirc$                 | 0             | $\bigcirc$      |
| 機械組件一軸,滾軸                                                     |            | $\bigcirc$ | $\bigcirc$ | $\bigcirc$                 | 0             | 0               |
| 機械組件一馬達                                                       |            | $\bigcirc$ | $\bigcirc$ | $\bigcirc$                 | 0             | 0               |
| 機械組件一其他                                                       |            | $\bigcirc$ | $\bigcirc$ | $\bigcirc$                 | $\bigcirc$    | $\bigcirc$      |
| 液晶/LED 顯示面板                                                   | <u> </u>   | $\bigcirc$ | $\bigcirc$ | $\bigcirc$                 | $\bigcirc$    | 0               |
| 備考 1. "〇"條指該項限用物質之百分比含量未超出百分比含量基準值。<br>備考 2. ""條指該項限用物質為排除項目。 |            |            |            |                            |               |                 |

# 中国 RoHS 计划的信息

| Part name         | Toxic and hazardous substances or elements |                |                   |                                   |                                          |                                                |
|-------------------|--------------------------------------------|----------------|-------------------|-----------------------------------|------------------------------------------|------------------------------------------------|
|                   | Lead<br>(Pb)                               | Mercur<br>(Hg) | y Cadmium<br>(Cd) | Hexavalent<br>Chromium<br>(Cr VI) | Poly-<br>brominated<br>biphenyl<br>(PBB) | Poly-<br>brominated<br>diphenylether<br>(PBDE) |
| Circuit<br>boards | Х                                          | 0              | 0                 | 0                                 | 0                                        | 0                                              |
| Power<br>supply   | Х                                          | 0              | 0                 | 0                                 | 0                                        | 0                                              |
| Power<br>cords    | Х                                          | 0              | 0                 | 0                                 | 0                                        | 0                                              |
| Connectors        | х                                          | 0              | 0                 | 0                                 | 0                                        | 0                                              |

#### Notices

| Part name                                                      | Toxic and hazardous substances or elements |                |                   |                                   |                                          |                                                |  |
|----------------------------------------------------------------|--------------------------------------------|----------------|-------------------|-----------------------------------|------------------------------------------|------------------------------------------------|--|
|                                                                | Lead<br>(Pb)                               | Mercur<br>(Hg) | y Cadmium<br>(Cd) | Hexavalent<br>Chromium<br>(Cr VI) | Poly-<br>brominated<br>biphenyl<br>(PBB) | Poly-<br>brominated<br>diphenylether<br>(PBDE) |  |
| Mechanical<br>assemblies<br>—shafts,<br>rollers                | Х                                          | Ο              | 0                 | 0                                 | 0                                        | 0                                              |  |
| Mechanical<br>assemblies<br>—motors                            | Х                                          | 0              | 0                 | 0                                 | 0                                        | 0                                              |  |
| Mechanical<br>assemblies<br>—other                             | Х                                          | 0              | 0                 | 0                                 | 0                                        | 0                                              |  |
| Scanner<br>assembly,<br>for<br>multifunction<br>device<br>only | X                                          | Ο              | Ο                 | Ο                                 | Ο                                        | Ο                                              |  |
| LCD/LED<br>display                                             | Х                                          | 0              | 0                 | 0                                 | 0                                        | 0                                              |  |

| Part name | Toxic and hazardous substances or elements |                              |                                   |                                          |                                                |
|-----------|--------------------------------------------|------------------------------|-----------------------------------|------------------------------------------|------------------------------------------------|
|           | Lead<br>(Pb)                               | Mercury Cadmium<br>(Hg) (Cd) | Hexavalent<br>Chromium<br>(Cr VI) | Poly-<br>brominated<br>biphenyl<br>(PBB) | Poly-<br>brominated<br>diphenylether<br>(PBDE) |

This table is based on SJ/T 11364 regulations.

O: Indicates that the content of the toxic and hazardous substance in all the homogenous materials of the part is below the concentration limit requirement as described in GB/T 26572.

X: Indicates that the content of the toxic and hazardous substance in at least one homogenous material of the part exceeds the concentration limit requirement as described in GB/T 26572.

This product is compliant with the China RoHS Directive concerning the restriction of use of certain hazardous substances.

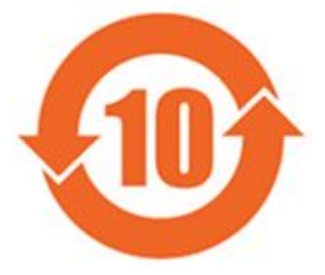

The Environmentally Friendly Use Period (EFUP) for all enclosed products and their components are per the symbol shown here, unless otherwise marked. Certain components may have a different EFUP and so are marked to reflect such. The Environmentally Friendly Use Period is valid only when the product is operated under the conditions defined in the product manual.

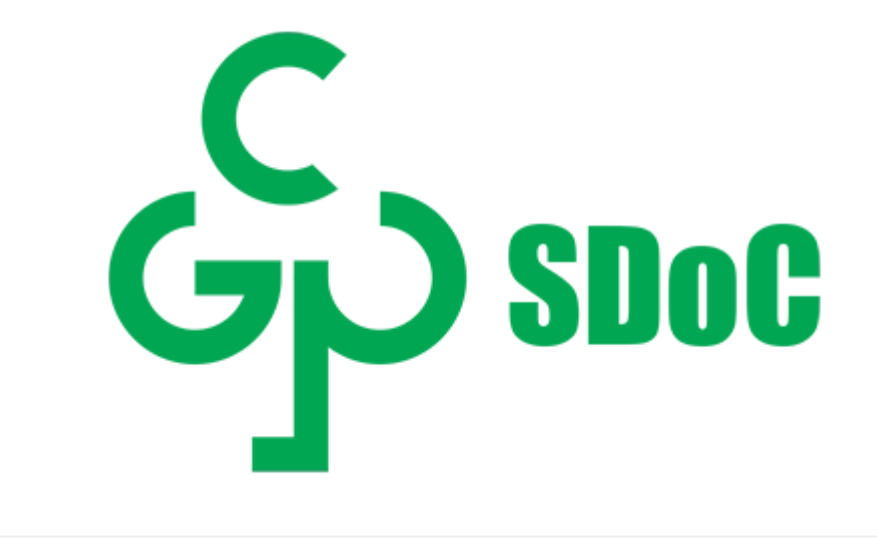

### **ENERGY STAR**

Any Lexmark product bearing the ENERGY STAR® emblem on the product or on a startup screen is certified to comply with Environmental Protection Agency (EPA) ENERGY STAR requirements as of the date of manufacture.

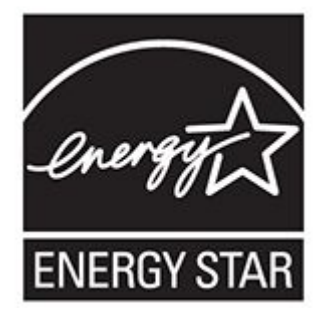

# **Class A device notices**

# Federal Communications Commission (FCC) compliance information statement

This product has been tested and found to comply with the limits for a Class A digital device, pursuant to Part 15 of the FCC Rules. Operation is subject to the following two conditions: (1) this device may not cause harmful interference, and (2) this device must accept any interference received, including interference that may cause undesired operation.

The FCC Class A limits are designed to provide reasonable protection against harmful interference when the equipment is operated in a commercial environment. This equipment generates, uses, and can radiate radio frequency energy and, if not installed and used in accordance with the instruction manual, may cause harmful interference to radio communications. Operation of this equipment in a residential area is likely to cause harmful interference, in which case the user will be required to correct the interference at his own expense.

The manufacturer is not responsible for any radio or television interference caused by using other than recommended cables or by unauthorized changes or modifications to this equipment. Unauthorized changes or modifications could void the user's authority to operate this equipment.

**Note:** To assure compliance with FCC regulations on electromagnetic interference for a Class A computing device, use a properly shielded and grounded cable such as Lexmark part number 1021231 for parallel attach or 1021294 for USB attach. Use of a substitute cable not properly shielded and grounded may result in a violation of FCC regulations.

Any questions regarding this compliance information statement should be directed to: Director of Lexmark Technology & Services

Lexmark International, Inc.

740 West New Circle Road

Lexington, KY 40550

Telephone: (859) 232-2000

E-mail: regulatory@lexmark.com

# BSMI EMC 注意事項

警告: 為避免電磁干擾,本產品不應安裝或使用於住宅環境。

### Innovation, Science and Economic Development Canada compliance statement

This Class A digital apparatus meets all requirements of the Canadian Interference-Causing Equipment Standard ICES-003.

### Avis de conformité aux normes de l'Innovation, Sciences et Développement économique Canada

Cet appareil numérique de classe A est conforme aux exigences de la norme canadienne relative aux équipements pouvant causer des interférences NMB-003.

# CCC EMC 注意事项

警告:在居住环境中,运行此设备可能会造成无线电干扰。

# 日本の VCCI 規定

製品にこのラベルが表示されている場合、 次の要件を満たしています。

この装置は、クラス A 情報技術装置です。この装置を家庭環境で使用する と電波妨害を引き起こすことがあります。この場合には使用者が適切な対策 を講ずるよう要求されることがあります。 VCCI-A

この装置は、クラスA情報技術装置です。この装置を家庭環境で使用す ると電波妨害を引き起こすことがあります。この場合には使用者が適切な 対策を講ずるよう要求されることがあります。 VCCI-A

# 한국 KC 인증서

제품에 이 기호가 있는 경우 다음 문구가 적용됩니다.

A급 기기 (업무용 정보통신기기)

이 기기는 업무용으로 전자파적합등록을 한 기기이오니 판매자 또는 사용자는 이 점을 주의 하시기 바라며, 만약 잘못 판매 또는 구입하였을 때에는 가정용으로 교환하시기 바랍니다.

# Aviso aos usuários de produtos Classe A no Brasil

Este produto não é apropriado para uso em ambientes domésticos, pois poderá causar interferências eletromagnéticas que obrigam o usuário a tomar medidas necessárias para minimizar estas interferências.

# **European Community (EC) directives conformity**

This product is in conformity with the protection requirements of EC Council directives 2014/30/EU, 2014/35/EU, and 2011/65/EU as amended by (EU) 2015/863 on the approximation and harmonization of the laws of the Member States relating to electromagnetic compatibility, safety of electrical equipment designed for use within certain voltage limits, and on the restrictions of use of certain hazardous substances in electrical and electronic equipment.

The manufacturer of this product is: Lexmark International, Inc., 740 West New Circle Road, Lexington, KY, 40550 USA. The EEA/EU authorized representative is: Lexmark International Technology Hungária Kft., 8 Lechner Ödön fasor, Millennium Tower III, 1095 Budapest HUNGARY. The EEA/EU Importer is: Lexmark International Technology S.à.r.l. 20, Route de Pré-Bois, ICC Building, Bloc A, CH-1215 Genève, Switzerland. A declaration of conformity to the requirements of the Directives is available upon request from the Authorized Representative or may be obtained at www.lexmark.com/en\_us/about/ regulatory-compliance/european-union-declaration-of-conformity.html.

This product satisfies the Class A limits of EN 55032 and safety requirements of EN 62368-1.

# United Kingdom (UK) conformity

This product is in conformity with the protection requirements of the Electromagnetic Compatibility Regulations 2016, the Electrical Equipment (Safety) Regulations 2016, and the Restriction of the Use of Certain Hazardous Substances in Electrical and Electronic Equipment Regulations 2012.

The manufacturer of this product is: Lexmark International, Inc., 740 West New Circle Road, Lexington, KY, 40550 USA. The UK Importer is: Lexmark International Ltd, Quantum House, 60 Norden Road, Maidenhead SL6 4AY, United Kingdom. A declaration of conformity is available upon request from the UK Importer or may be obtained at www.lexmark.com/en\_us/about/regulatory-compliance/uk-declaration-of-conformity.html. This product satisfies the Class A limits of BS EN 55032 and safety requirements of BS EN 62368-1.

# **Radio interference notice**

### Warning

This is a product that complies with the emission requirements of EN 55032 Class A limits and immunity requirements of EN 55035. This product is not intended to be used in residential/domestic environments.

This is a Class A product. In a domestic environment, this product may cause radio interference, in which case the user may be required to take adequate measures.

# Other regulatory notices

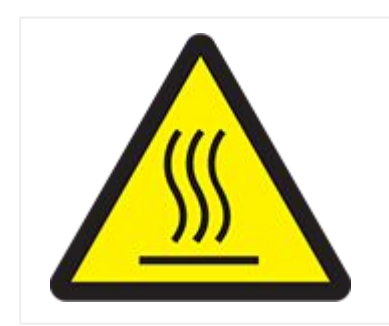

高溫警告標籤

此符號表示該表面或元件會發熱。

請當心:為避免被發熱表面或元件燙傷的危 險,請先讓該表面或元件冷卻之後再觸摸。

# **Deutsche Kontaktinformationen**

| Modell    | 688, 698                 |  |
|-----------|--------------------------|--|
| Gerätetyp | 7566                     |  |
| Adresse   | Lexmark Deutschland GmbH |  |
|           | Dornhofstraße 44         |  |
|           | 63263 Neu-Isenburg       |  |
| Telefon   | 0180 - 600 5000          |  |
| E-mail    | internet@lexmark.de      |  |

# Static sensitivity notice

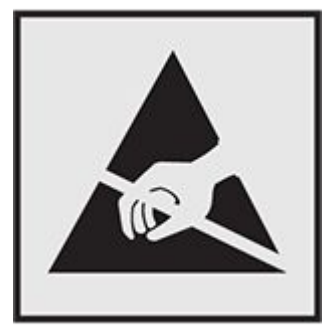

This symbol identifies static-sensitive parts. Do not touch the areas near these symbols without first touching a metal surface in an area away from the symbol. To prevent damage from electrostatic discharge when performing maintenance tasks such as clearing paper jams or replacing supplies, touch any exposed metal frame of the printer before accessing or touching interior areas of the printer even if the symbol is not present.

# Applicability of Regulation (EU) 2019/2015 and (EU) 2019/2020

Per Commission Regulation (EU) 2019/2015 and (EU) 2019/2020, the light source contained within this product or its component is intended to be used for Image Capture or Image Projection only, and is not intended for use in other applications.

### The UK Product Security and Telecommunications Infrastructure Act 2022 (PSTI Act)—Summary Statement of Compliance

Lexmark International Inc., 740 West New Circle Road, Lexington, KY 40550 USA, declares that this product complies with the applicable security requirements in Schedule 1 of The Product Security and Telecommunications Infrastructure (Security Requirements for Relevant Connectable Products) Regulations 2023. The defined support period for this product can be found at the following web page: https://www.lexmark.com/firmware-eos. A copy of the Statement of Compliance is available for download at the following web page: https://www.lexmark.com/en\_us/about/regulatory-compliance/all-regulatory-docs.html.

# Thailand NBTC technical standards conformity statement

้คำประกาศเรื่องการเป็นไปตามมาตรฐานทางเทคนิคของ กสทช. ประเทศไทย

This telecommunication equipment conforms to the technical standards or requirements of NBTC.

้เครื่องโทรคมนาคมและอุปกรณ์นี้มีความสอดคล้องตามมาตรฐานหรือข้อกำหนดทางเทคนิคของ กสทช.

# Aviso aos usuários de produtos no Brasil

Este equipamento não tem direito à proteção contra interferência prejudicial e não pode causar interferência em sistemas devidamente autorizados.

# Index

### 1

1500-sheet tray loading 141 installing 197

### 2

2000-sheet tandem tray loading 137
2 x 550-sheet tray installing 167
2000-sheet tandem tray installing 177

### 5

550-sheet tray loading 133 installing 158 550-sheet tray cover 629

#### Α

adding contacts 114 adding groups 114 Address Book 114 adjusting speech rate Voice Guidance 121 Voice Guidance 121 adjusting speaker volume 121 adjusting headphone volume 121 assigning ring pattern to printer 132 activating Voice Guidance 114 adding hardware options in print driver 154 adding printers to a computer 152 analog fax setting up 122 answering machine setting up 126 adjusting toner darkness 404 adjusting fax darkness 423 adding shortcut network folder 427 email 420 fax destination 423 copy 406 FTP address 426 adjusting brightness 677 avoiding paper jams 721 ADF registration adjusting 812 adjusting ADF registration 812 adjusting scanner registration 812

### В

bookmarks creating 112 booklet finisher installing 332 using 584 blocking junk faxes 423 black imaging unit ordering 592 replacing 596 booklet finisher top bin extension replacing 631 blank pages 698 black images 708

### С

customizing the display 112 changing the wallpaper 112 creating bookmarks 112 connecting printer to distinctive ring service 132 configuring settings fax speaker 132 customizing paper size 133 configuring daylight saving time 132 configuration file exporting 153 importing 153 connecting printer to Wi-Fi 391 connecting printer to wireless network 391 connecting to wireless network using PIN method 392 using Push Button method 392 configuring Wi-Fi Direct 393 changing the printer port settings after installing ISP 391 checking network connection 395

connecting computer to printer 394 cabinet installing 188 card reader installing 377 control panel using 25 copying using the automatic document feeder (ADF) 28 using the scanner glass 28 photos 405 documents 405 using ADF 405 using scanner glass 405 on letterhead 405 on both sides of paper 405 cards 406 connecting mobile device to printer 393 connecting to printer using Wi-Fi Direct 393 confidential print jobs configuring 401 printing 402 canceling print job 404 copy size adjusting 406 collating copies 406 copying multiple pages onto a single sheet 406

cards, copying 406 changing fax resolution 423 creating shortcut network folder 427 email 420 fax destination 423 copy 406 FTP address 426 configuring the email server settings 408 computer, scanning to 425 creating a network folder 427 Cleaning the Scanner 579 creating booklet 584 configuring supply notifications 586 color imaging kit ordering 593 replacing 607 cleaning printer 665 cleaning touch screen 666 conserving supplies 677 checking, supplies status 586 cleaning scanner 666 cleaning the printhead lenses 670 clearing jam in standard tray 725 in automatic document feeder 731 in 550-sheet tray 727 2 x 550-sheet tray 735 in 2000-sheet tandem tray 738 in multipurpose feeder 735 in fuser 741

in duplex unit 741 s standard bin 747 in 1500-sheet tray 739 in staple finisher 747 in folding paper transport 751 in staple, hole punch finisher 755 in booklet finisher 773 confidential documents do not print 718 colored background on print 702 crooked print 707 cut off text in print 709 cut off images in print 709 cartridge, printer region mismatch 802 color correction 813 contacting customer support 816 customer support contacting 816 cannot open Embedded Web Server 799 collated printing does not work 804 cannot send emails 806 caller ID is not shown 806 cannot send or receive faxes using analog fax 806 cannot send faxes using analog fax 807 cannot scan to a computer 809 cannot send fax cover page from computer 808 copy problem partial copies of documents 810 partial copies of photos 810 poor copy quality 810 scanner does not respond 812

Е color quality problem print appears tinted 816 erasing cannot connect printer to Wi-Fi 800 cannot detect internal option 800 cannot set up etherFAX 807 cannot receive faxes using analog fax 807 cannot send or receive faxes using etherFAX 808 cannot scan to network folder 809 D Display Customization using 112 distinctive ring service 132 date and time fax settings 132 daylight saving time email configuring 132 deactivating the Wi-Fi network 395 documents, printing from computer 398 deactivating Voice Guidance 115 directory list printing 403 double-sided copying 405 display brightness adjusting 677 dots on printed page 706 dark print 700 defective flash memory 802 disabling SMTP server not set up error 806

printer memory 396 volatile memory 396 nonvolatile memory 396 storage drive 396 hard disk 396 intelligent storage drive 396 erasing printer memory 397 exporting configuration file 153 enabling Magnification mode 120 etherFAX setting up fax function 124 Ethernet port 109 enlarging copy size 406 sending 420 email service providers 408 email function setting up 408 email server configuring 408 email shortcut creating 420 email alerts setting up 586 error codes 682 error messages 682 emptying hole punch box 673 enabling USB port 721

#### Index

envelope seals when printing 804 email problem cannot send emails 806 emission notices 826, 837, 836

#### F

faxing setting date and time 132 fax speaker configuring settings 132 factory default settings restoring 396 firmware card 107 fax driver installing 152 fax server, using setting up fax function 125 finding printer information 19 folding paper transport installing 232 installing 276 installing 332 fax card installing 370 fax setup 130 fax setup using standard telephone line connection 126 font sample list printing 403 fax, scheduling 422 fax darkness

adjusting 423 fax resolution changing 423 fax log printing 423 fax holding 423 forwarding 424 forwarding fax 424 FTP server scanning to 426 fax, sending 422 fax destination creating shortcut 423 flash drive scanning to 427 flash drive, printing from 400 folding printed copies 585 folding copied documents 585 fuser maintenance kit ordering 593 fuser replacing 621 fan cover replacing 638 fax problem caller ID is not shown 806 cannot send or receive faxes using analog fax 806 cannot send faxes using analog fax 807 poor print quality 808

missing information on fax cover page 808 cannot send fax cover page from computer 808 cannot set up etherFAX 807 can send but not receive faxes using analog fax 807 cannot send or receive faxes using etherFAX 808 G genuine parts and supplies 588 genuine Lexmark parts and supplies 588 glass cleaner tool replacing 642 ghost images 701 gray background on print 702 н hard disk storage drive 397 headphone volume, adjusting 121 hard disk 107 hard disk erasing 396 hardware options cabinet 188 folding paper transport 232 paper transport 253 L staple, hole punch finisher 253 folding paper transport 276 staple, hole punch finisher 276 keyboard shelf 364 folding paper transport 332

booklet finisher 332

550-sheet tray 158 2 x 550-sheet tray 167 2000-sheet tandem tray 177 staple finisher 206 1500-sheet tray 197 installing 223 home screen icons 26 held jobs configuring 401 printing 402 holding print jobs 401 holding faxes 423 Hibernate mode configuring 676 hole punch box replacing 633 emptying 673 held documents do not print 718 horizontal dark lines 713 horizontal white lines 714 humidity around the printer 823 hardware options problem cannot detect internal option 800 intelligent storage drive 397 intelligent storage drive erasing 396 importing configuration file 153 indicator light 27 internal options 107

internal options card reader 377 installing the fax driver 152 installing the printer software 151 installing the print driver 151 installing cabinet 188 installing paper transport 307 installing paper transport 307 booklet finisher 307 installing booklet finisher 307 installing keyboard shelf 364 installing internal options fax card 370 internal solutions port installing 383 installing options internal solutions port 383 installing 550-sheet tray 158 installing 2 x 550-sheet tray 167 installing 2000-sheet tandem tray 177 installing staple finisher 206 installing 1500-sheet tray 197 installing offset stacker 223 incorrect margins 703 internal solutions port does not operate correctly 801 internal option is not detected 800 J junk faxes

blocking 423

jam locations identifying 723 jams, paper avoiding 721 job prints from the wrong tray 719 job prints on the wrong paper 719 jammed pages are not reprinted 805 jagged image from ADF scan 811 jagged text from ADF scan 811

keyboard shelf installing 364

#### L

letterhead selecting 31 copying on 405 linking trays 150 loading 2000-sheet tandem tray 137 loading trays 137, 133 loading tray 141 loading paper in multipurpose feeder 146 loading letterhead 146 loading prepunched paper 146 loading 550-sheet tray 133 locating the security slot 28 Lexmark Print using 398 Lexmark ScanBack Utility 425 light print 704

#### Μ PCL 473 Image 477 managing screen saver 112 Tray Configuration 478 Magnification mode Media Configuration 479 enabling 120 Bin Configuration 481 moving the printer 108, 677 Copy Defaults 481 mobile device Fax Mode 488 printing from 398 Fax Setup 489 printing from 399 Email Defaults 512 printing from 399 Email Setup 510 printing from 399 Web Link Setup 519 making copies 405 Fax Server Setup 506 menu FTP Defaults 520 Preferences 431 Flash Drive Scan 527 Eco-Mode 434 Flash Drive Print 533 Notifications 437 Network Overview 535 Remote Operator Panel 436 Wireless 537 Power Management 442 Wi-Fi Direct 546 Share Data with Lexmark 443 Mobile Services Management 547 Accessibility 444 TCP/IP 552 Restore Factory Defaults 445 Ethernet 548 Configuration Menu 445 **SNMP 554** Out of Service Erase 455 IPSec 555 About this Printer 457 802.1x 558 Update firmware 457 LPD Configuration 559 Layout 457 HTTP/FTP Settings 560 Finishing 459 ThinPrint 562 Setup 461 Restrict external network access 563 Quality 466 USB 562 Job Accounting 468 Manage Permissions 565 **PDF 470** Local Accounts 567 PostScript 471

Default Login Methods 567 nonvolatile memory Schedule USB Devices 568 erasing 396 Login Restrictions 571 Nonvolatile memory 397 Confidential Print Setup 572 navigating the screen Security Audit Log 568 using gestures 115 Encryption 573 network folder destination Erase Temporary Data Files 574 configuring 427 Solutions LDAP Settings 574 network folder Miscellaneous 575 scanning to 426 Cloud Services Enrollment 576 Not enough free space in flash memory for resources 802 Print 578 non-genuine toner 803 Menu Settings Page 577 notices 825, 830, 824, 826, 837, 836, 838 Shortcuts 578 noise emission levels 826 Device 577 Non-Lexmark supply 803 Fax 578 0 Network 579 Forms Merge 580 on-screen keyboard Troubleshooting 579 using 120 menu map 430 offset stacker Mopria Print Service 399 installing 223 Menu Settings Page using 583 printing 581 offset stacking 583 making booklet 584 ordering supplies meter reading, viewing 587 toner cartridge 589 missing colors 705 black imaging unit 592 mottled print and dots 706 waste toner bottle 593 modifying color output 813 color imaging kit 593 manual color correction 813 staple cartridge 593 missing information on fax cover page 808 fuser maintenance kit 593

Ν

Ρ

| printer memory                  | paper guidelines 29          |  |  |
|---------------------------------|------------------------------|--|--|
| erasing 396                     | preprinted forms             |  |  |
| paper                           | selecting 31                 |  |  |
| recycled 30                     | paper characteristics 29     |  |  |
| selecting 29                    | paper sizes                  |  |  |
| preprinted forms 31             | supported 32                 |  |  |
| letterhead 31                   | supported 37                 |  |  |
| personal identification numbers | supported 60                 |  |  |
| enabling 122                    | supported 42                 |  |  |
| printer port settings           | supported 90                 |  |  |
| changing 391                    | supported 73                 |  |  |
| printer connection to network   | paper weights                |  |  |
| checking 395                    | supported 100                |  |  |
| printing                        | printer apps 106             |  |  |
| from computer 398               | preinstalled apps 106        |  |  |
| held jobs 402                   | paper types                  |  |  |
| confidential print jobs 402     | supported 100                |  |  |
| font sample list 403            | print driver                 |  |  |
| directory list 403              | adding hardware options 154  |  |  |
| from a mobile device 399        | installing 151               |  |  |
| from a mobile device 399        | printer software             |  |  |
| using Mopria Print Service 399  | installing 151               |  |  |
| from a mobile device 399        | printer serial number 20     |  |  |
| using Wi-Fi Direct 399          | paper transport              |  |  |
| from flash drive 400            | installing 253               |  |  |
| Menu Settings Page 581          | printer configurations 22    |  |  |
| printer settings                | printer ports 109            |  |  |
| restoring factory default 396   | power cord socket 109        |  |  |
| printer status 27               | printer                      |  |  |
| printer condition 27            | selecting a location for 108 |  |  |

#### Index

minimum clearances 108 printing documents from a mobile device 398 placing separator sheets 403, 406 print job canceling 404 photos, copying 405 printing fax log 423 printer menus 430, 581 Print Quality Test Pages 579 punching holes in printed sheets 582 paper transport with folding option using 585 printing reports 587 printing logs 587 printed sheets, viewing 587 printer, cleaning 665 power save modes configuring 676 printer error codes 682 printer messages 682 printer messages defective flash detected 802 Not enough free space in flash memory for resources 802 Replace cartridge, printer region mismatch 802 refilled regular cartridge 803 Non-Lexmark supply 803 printer parts status

checking 586 paper transport connector cover replacing 644 print quality cleaning scanner 666 printhead lenses cleaning 670 paper jam in standard tray 725 paper jam in automatic document feeder 731 2 x 550-sheet tray 735 in 2000-sheet tray 738 in 1500-sheet tray 739 in staple finisher 747 in folding paper transport 751 paper jams locating 723 avoiding 721 paper jam in 550-sheet tray 727 paper jam in multipurpose feeder 735 paper jam in door B 741 paper jam in fuser 741 paper jam in duplex unit 741 paper jam in standard bin 747 paper jam in staple, hole punch finisher 755 printing problem print jobs do not print 718 printer is not responding 720 job prints from the wrong tray 719 job prints on the wrong paper 719

slow printing 719 unable to read flash drive 720 print jobs not printed 718 print jobs do not print 718 printer is not responding 720 print quality problem confidential and other held documents do not print 718 white pages 698 blank pages 698 ghost images 701 light print 704 missing colors 705 mottled print and dots 706 dark print 700 incorrect margins 703 gray or colored background 702 skewed print 707 crooked print 707 text or images cut off 709 toner easily rubs off 711 solid color or black images 708 uneven print density 712 horizontal dark lines 713 vertical dark lines or streaks 716 vertical white lines 715 repeating print defects 717 horizontal white lines 714 paper curl 804 product recycling 817 packaging material 817

paper feed problem collated printing does not work 804 paper frequently jams 805 envelope seals when printing 804 tray linking does not work 805 paper curl 804 paper frequently jams 805 print problem jammed pages are not reprinted 805 poor fax print quality 808 partial copies of documents or photos 810 poor copy quality 810 poor scan quality 810 print appears tinted 816 printer options problem internal solutions port 801 parallel interface card 801 serial interface card 801 paper jam in booklet finisher 773 R recycled paper using 30 running a slideshow 112 reducing copy size 406 received faxes holding 423 resetting supply usage counters 664 replacing supplies toner cartridge 594 waste toner bottle 618

staple cartridge 647 staple cartridge 651 staple cartridge 656 color imaging kit 607 black imaging unit 596 replacing parts tray insert 625 fuser 621 booklet finisher top bin extension 631 tray cover 629 standard bin 636 fan cover 638 hole punch box 633 glass cleaner tool 642 paper transport connector cover 644 staple cartridge holder 661 right cover 640 size guides 626 right cover replacing 640 removing paper jam in standard tray 725 in automatic document feeder 731 in 550-sheet tray 727 2 x 550-sheet tray 735 in 2000-sheet tandem tray 738 in multipurpose feeder 735 in fuser 741 in duplex unit 741 in standard bin 747 in 1500-sheet tray 739

in staple finisher 747 in folding paper transport 751 in staple, hole punch finisher 755 in booklet finisher 773 repeating print defects 717 Replace cartridge, printer region mismatch 802 recycling products 817 resetting supply usage counters 803 resetting the supply usage counters 803 S statement of volatility 397 securing printer data 397 Scan Center setting up 111 speaker volume adjusting 121 spoken passwords enabling 122 setting paper size 133, 132 setting up serial printing 395 serial printing setting up 395 storage drive erasing 396 storing paper 31 supported paper sizes 32, 37, 60, 42, 90, 73 supported paper weights 100 supported flash drives 106 supported file types 106

supported paper types 100 to computer 425 to network folder 426 setting paper type 132 setting up fax function using fax server 125 to flash drive 427 setting up fax function sending email 420 SMTP settings using etherFAX 124 setting up analog fax 122 configuring 408 serial number 20 sending fax 422 staple, hole punch finisher shortcut, creating installing 253 fax destination 423 installing 276 stapling security slot printed sheets 582 locating 28 copied documents 582 screen gestures 115 stapling printed sheets 582 selecting location staple, hole-punch finisher for the printer 108 using 582 setting up fax 130 supply notifications setting up fax configuring 586 using standard telephone line connection 126 setting up email alerts 586 staple finisher staple cartridge installing 206 ordering 593 using 582 replacing 647 replacing 651 storing print jobs 401 replacing 656 separator sheets placing 403 supply usage counters in copy jobs 406 resetting 664 sorting multiple copies 406 resetting 803 saving paper 406 Sleep mode scheduling fax 422 configuring 676 scanning supplies, conserving 677 to FTP server 426 supplies status

checking 586 standard bin replacing 636 staple cartridge holder replacing 661 scanner cleaning 666 size guides replacing 626 setting up USB port 721 skewed print 707 solid color 708 slow printing 719 SMTP server not set up error disabling 806 scan problem cannot scan to a computer 809 partial copies of documents 810 partial copies of photos 810 poor copy quality 810 scan job was not successful 811 scanner does not close 811 vertical dark streaks on output when scanning from the ADF 811 scanning takes too long 812 scanning freezes computer 812 scanner does not respond 812 cannot scan to network folder 809 jagged image 811 jagged text 811 scan job was not successful 811

scanner does not close 811 scanning quality problem 811 scanning takes too long or freezes computer 812 scanner does not respond 812 Т tray linking 150 tray unlinking 150 touch-screen gestures 115 toner darkness adjusting 404 two-sided copying 405 toner cartridge ordering 589 replacing 594 touch screen, cleaning 666 tray insert replacing 625 tray cover replacing 629 toner easily rubs off 711 troubleshooting defective flash memory 802 cannot open Embedded Web Server 799 SMTP server not set up error 806 scan job was not successful 811 print appears tinted 816 cannot connect printer to Wi-Fi 800 internal solutions port 801 parallel interface card 801

serial interface card 801

jagged image from ADF scan 811 jagged text from ADF scan 811 third-party supplies 803 temperature around the printer 823 tray linking does not work 805

### U

unacceptable paper 30 unlinking trays 150 USB port 109 USB port enabling 721 using AirPrint 399 using genuine Lexmark parts and supplies 588 uneven print density 712 unable to read flash drive 720

### V

volatile memory 397 volatile memory erasing 396 Voice Guidance adjusting speech rate 121

deactivating 115 activating 114 viewing reports and logs 587 vertical dark lines on prints 716 vertical streaks on prints 716 vertical white lines 715 vertical dark streaks on output when scanning from the ADF 811 W wireless networking 391 Wi-Fi Protected Setup wireless network 392 wireless network Wi-Fi Protected Setup 392 Wi-Fi Direct configuring 393 printing from a mobile device 399 Wi-Fi network, deactivating 395 waste toner bottle ordering 593 replacing 618 white pages 698

# **User's Guide**